# Installation and Operation Manual Blackmagic URSA

Blackmagicdesign

Mac OS X<sup>™</sup> Windows<sup>™</sup>

June 2015

English, 日本語, Français, Deutsch, Español, 中文, 한국어 and Русский

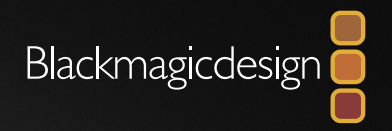

| English  | 3   |
|----------|-----|
| 日本語      |     |
| Français | 120 |
| Deutsch  |     |
| Español  | 240 |
| 中文       | 299 |
| 한국어      |     |
| Русский  | 417 |

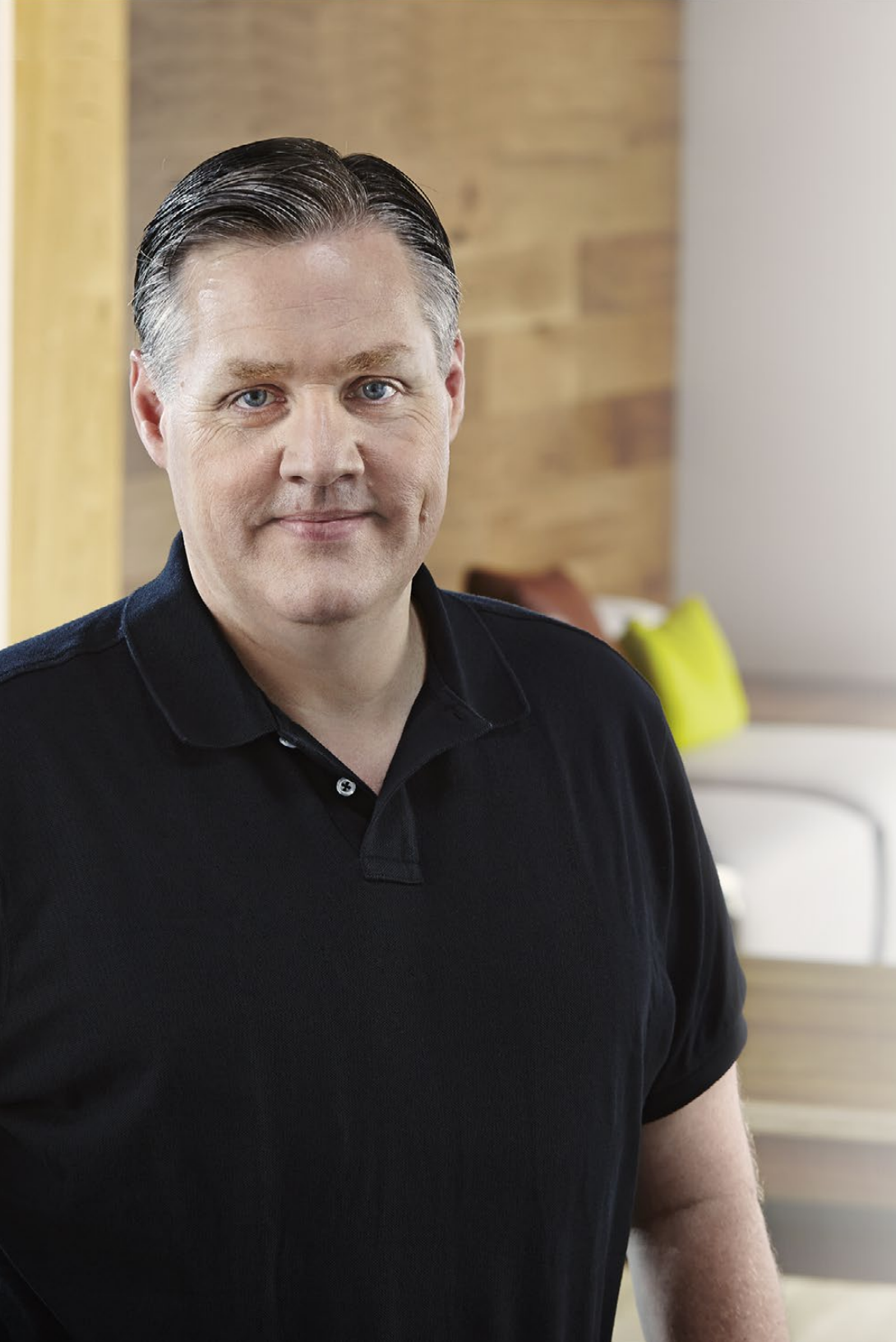

### Welcome

Thank you for purchasing Blackmagic URSA!

Since we released our first digital film camera a few years ago we have been privileged to have received some of the best guidance and feedback we have ever had for a new product! We all grew up admiring the work of the world's leading cinematographers and DOPs and it's been an honor to spend hours in conversations with these legendary experts on the features we need to add to our cameras. Of course, everyone we speak to has good ideas also!

All those exciting conversations have been put into the new URSA camera you have just purchased. We think it takes care of the needs of large film crews as well as having all the features you need if you're operating in single person shooting. Its unique design allows you to replace the sensor, so add new imaging capability to it over time.

What this also means is we could put more value into the screens, processing and cooling systems the camera has, because it does not need to be thrown away every time we develop a new sensor for it! So you get a built in large 10 inch on set monitor built in, dual CFast recorders that alternate recording so you can keep recording for as long as you want, as well as scopes, super strong metal design and much more.

We hope you use your URSA to produce some of the world's most exciting films and television programming, music videos and commercials! We are extremely excited to see what creative work you produce and to get your feedback on new features you would like to see us add to URSA!

Grant Petty

**Grant Petty** CEO Blackmagic Design

### Contents Blackmagic URSA

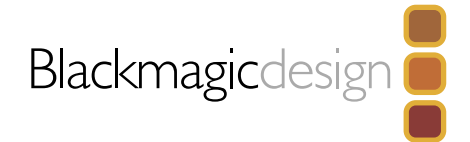

| 6  | Getting Started                              |    |
|----|----------------------------------------------|----|
|    | Introducing Blackmagic URSA                  | 6  |
|    | Attaching the Handle                         | 6  |
|    | Attaching a Lens                             | 6  |
|    | Powering Your Camera                         | 7  |
|    | Mounting Batteries                           | 8  |
| 9  | About CFast Cards                            |    |
|    | Inserting a CFast Card                       | 9  |
|    | Preparing a CFast Card for Recording         | 9  |
|    | Choosing a CFast 2.0 Card                    | 9  |
|    | Preparing Media for Recording                | 10 |
|    | Preparing CFast Cards on a Mac OS X Computer | 11 |
|    | Preparing CFast Cards on a Windows Computer  | 11 |
| 12 | Camera Overview                              |    |
|    | DOP Station                                  | 12 |
|    | Monitor Controls                             | 12 |
|    | Work Station Features                        | 13 |
|    | Camera Assist and Audio Station              | 14 |
|    | Work Station Features                        | 14 |
|    | Front Panel                                  | 15 |
|    | Rear Panel                                   | 15 |
|    | Top Panel                                    | 15 |
|    | Bottom Panel                                 | 15 |

| 16 | Recordina                                  |    |
|----|--------------------------------------------|----|
|    | Recording Clips                            | 16 |
|    | Recording Duration Table                   | 19 |
| 21 | Playback                                   |    |
|    | Playing Back Clips                         | 21 |
| 22 | Connectors                                 |    |
|    | Camera Assist and Audio Station Connectors | 22 |
|    | Rear Panel Connectors                      | 23 |
|    | Bottom Panel Connector                     | 23 |
| 24 | Camera Features                            |    |
|    | Work Station Buttons                       | 24 |
|    | Touchscreens                               | 26 |
|    | Touchscreen Features                       | 26 |
|    | Status Strip                               | 26 |
|    | Power Indicator                            | 26 |
|    | Duration Display                           | 26 |
|    | Transport Display                          | 27 |
|    | Exposure Scope                             | 27 |
|    | Focus Scope                                | 27 |
|    | Audio Scope                                | 27 |
|    | Media Timeline                             | 27 |

### Contents Blackmagic URSA

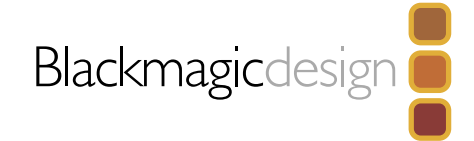

| 28 | Settings                    |    |
|----|-----------------------------|----|
|    | Dashboard                   | 28 |
|    | Camera Settings             | 28 |
|    | Audio Settings              | 30 |
|    | Recording Settings          | 31 |
|    | File Naming Convention      | 34 |
|    | Display Settings            | 34 |
| 37 | Entering Metadata           |    |
|    | What is the Slate?          | 37 |
| 38 |                             |    |
| 50 | Camera video Output         |    |
|    | HD Monitoring Output        | 38 |
|    | 12G-SDI Output              | 38 |
| 39 | Using DaVinci Resolve       |    |
|    | Introducing DaVinci Resolve | 39 |
|    | Importing your Clips        | 39 |
|    | Editing your Clips          | 40 |
|    | Trimming Clips              | 40 |
|    | Mapping Keyboard Shortcuts  | 41 |
|    | Adding Transitions          | 41 |
|    | Adding Titles               | 42 |
|    | Adding Audio Tracks         | 42 |
|    | Color Correcting your Clips | 43 |
|    | Using Scopes                | 43 |

| Secondary Color Correction | 44 |
|----------------------------|----|
| Qualifying a Color         | 45 |
| Adding a Power Window      | 45 |
| Tracking a Window          | 46 |
| Using Plugins              | 47 |
| Mastering your Edit        | 47 |

48 Blackmagic Camera Setup Utility

| 49 | Post Production Workflow                |    |  |  |  |  |
|----|-----------------------------------------|----|--|--|--|--|
|    | Working with Files from CFast 2.0 Cards | 49 |  |  |  |  |
|    | Working with 3rd Party Software         | 50 |  |  |  |  |
|    | Using Final Cut Pro X                   | 50 |  |  |  |  |
|    | Using Avid Media Composer               | 50 |  |  |  |  |
|    | Using Adobe Premiere Pro CC             | 51 |  |  |  |  |
|    | Using Autodesk Smoke 2013               | 51 |  |  |  |  |
| 53 | Upgrading the Sensor Turret             |    |  |  |  |  |

- 56 Shimming the PL Mount
- 58 Using your own Battery Plate

59 Help

60 Warranty

# 6 Getting Started

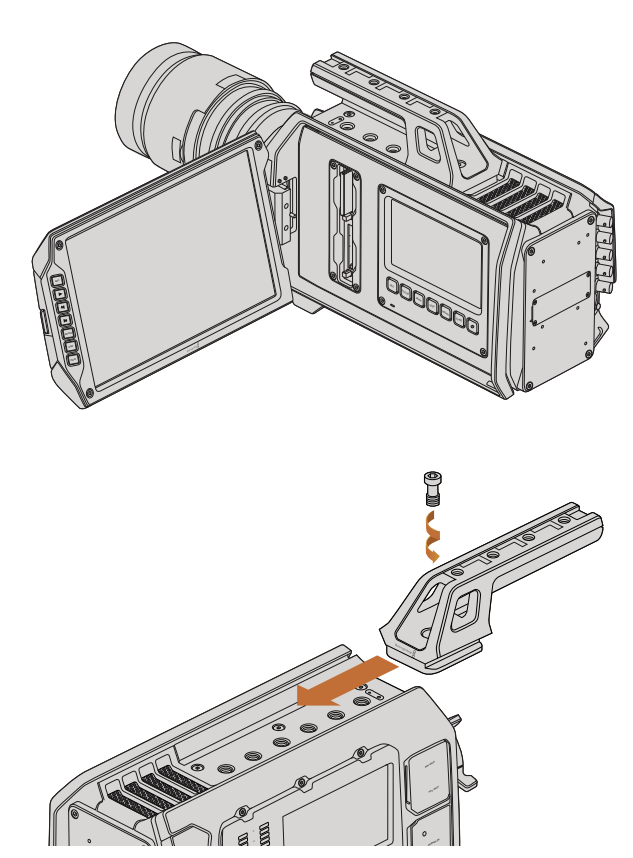

Attaching the top handle.

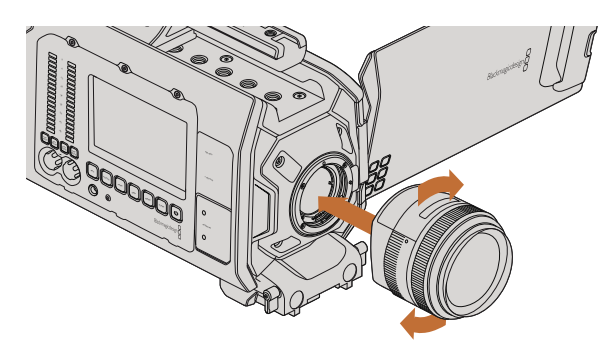

Attaching and removing an EF mount lens on Blackmagic URSA EF.

### Introducing Blackmagic URSA

Blackmagic URSA is a user upgradable digital film camera designed for large crews or single camera operators. On the URSA camera, the controls are arranged into "stations" that make it easy for multiple people to access controls and use the camera all at the same time. The left side of the camera we call the DOP station and is where the director of photography would use the camera. On the other side of the camera we have the camera assist and audio stations where a camera assistant and an audio engineer can operate the camera.

The DOP station features a large 10 inch fold out monitor with buttons for recording and playback, plus display control for confirming focus and viewing SDI video from a switcher. Two CFast recorders record 4K, Ultra HD or HD video at up to 120 frames per second using the upgraded v2 sensor turret. You can even record up to 150 frames per second using 'windowed mode' at 1080 HD resolution on both the v1 and v2 sensor turrets. A 5 inch touchscreen is provided for camera settings, monitoring clips, camera status and scopes.

The camera assist and audio station features a separate touchscreen for camera settings, monitoring clips, status and scopes, plus audio meters and adjustment knobs. Professional BNC, TRS and XLR connectors are provided for external audio, headphones monitoring, LANC control, SDI in and out, reference in, timecode in and out, and power.

### Attaching the Handle

Getting started with your Blackmagic URSA is as simple as attaching the handle, mounting a lens, and powering your camera.

To attach Blackmagic URSA's handle to the camera body, simply slide the base of the handle along Blackmagic URSA's handle ridges and screw the handle to one of the 3/8" mounting points. Choose a mounting point that provides the best weight balance for your camera.

### Attaching a Lens

To remove the protective dust cap from the EF lens mount, hold down the locking button and rotate the cap counterclockwise until it is released. For the PL mount, rotate the PL locking ring counterclockwise. We recommend always turning off Blackmagic URSA prior to attaching or removing a lens.

To attach an EF mount lens:

**Step 1.** Align the dot on your lens with the dot on the camera mount. Many lenses have a visual indicator, for example a blue, red or white dot.

# 7 Getting Started

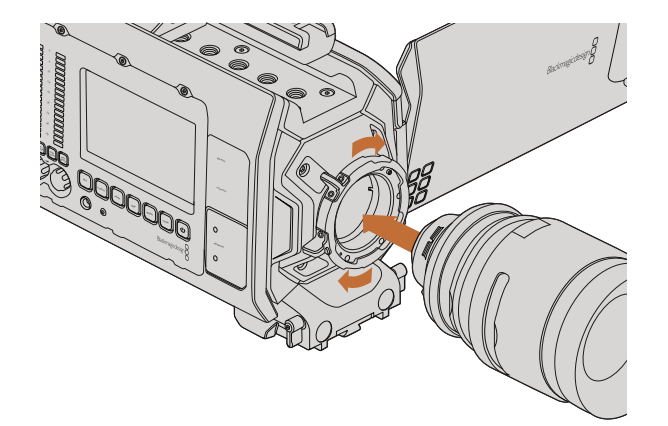

Attaching and removing a PL lens on Blackmagic URSA PL.

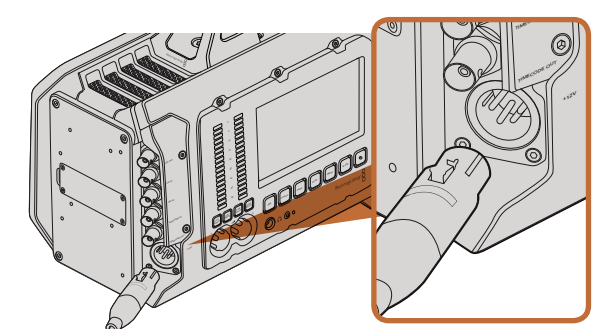

Use the supplied 12 V AC adapter to power your Blackmagic URSA.

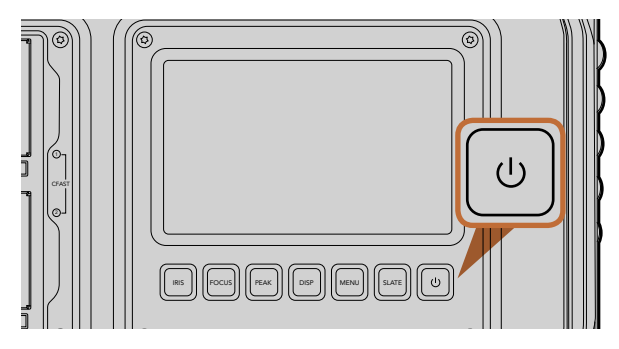

Press the power button on Blackmagic URSA's work stations to turn the camera on. Press and hold to turn the camera off.

- **Step 2.** Twist the lens clockwise until it locks into place.
- **Step 3.** To remove the lens, hold down the locking button, rotate the lens counterclockwise until its dot or indicator reaches the 12 o'clock position, and gently remove.

To attach a PL mount lens:

- **Step 1.** Open Blackmagic URSA's PL locking ring by rotating it counterclockwise until it stops.
- **Step 2.** Align one of the lens' four flange notches with the locating pin on the camera mount. Be sure to align the lens for easy viewing of the lens marks.
- **Step 3.** Tighten the PL locking ring by rotating it clockwise.
- **Step 4.** To remove the lens, rotate the locking ring counterclockwise until it stops, then gently remove the lens.

When no lens is attached to the camera, the glass filter covering the sensor is exposed to dust and other debris so you'll want to keep the dust cap on whenever possible.

### **Powering Your Camera**

Now that you've attached a lens, you'll need to supply power. The quickest way to power Blackmagic URSA is to connect external power using the supplied 12 V AC adapter.

To plug in External Power:

- **Step 1.** Connect the 12 V AC adapter plug to your mains power socket.
- **Step 2.** Connect the 12 V AC adapter's 4 pin XLR connector to the 12-20 V Power connector on the camera.

If you have both external and battery power connected, only external power will be used. If you remove external power while a charged battery is connected, Blackmagic URSA will switch to battery power without interruption.

To turn your camera on:

- **Step 1.** Press the Power button on Blackmagic URSA's DOP or camera assist and audio stations. The touchscreens and fold out monitor will now activate and the status strip will appear along the top of each touchscreen.
- Step 2. Press and hold the Power button to turn your camera off.

# 8 Getting Started

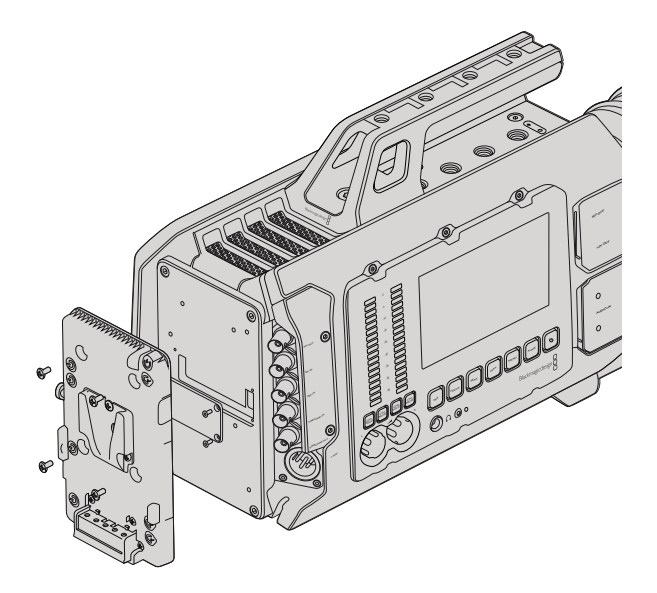

Connecting a third party battery plate lets you mount V-mount or gold mount batteries.

### **Mounting Batteries**

You can easily mount industry standard V-mount or gold mount batteries to Blackmagic URSA. To mount a battery, you'll need to attach a third party V-mount or gold mount battery plate to Blackmagic URSA's plate mount. Battery manufacturers such as IDX and Switronix provide battery plates with the correct molex 51353-1200 connector for plugging into URSA's molex power connector. You can purchase these battery plates from suppliers of professional digital cinema and video equipment. If you don't have an off the shelf battery plate designed for URSA and you want to modify your own battery plate, then you can use the supplied adapter cable and connector. Refer to the 'using your own battery plate' section for information about how any battery plate can be modified to use with URSA.

To mount your battery plate to URSA's rear panel:

- **Step 1.** Remove Blackmagic URSA's molex power cover from the rear panel by unscrewing the 4 corner screws. You'll now see Blackmagic URSA's 12 way molex 55959-1230 power connector.
- **Step 2.** Connect Blackmagic URSA's 12 way molex 55959-1230 power connector to your third party battery plate.
- Step 3. Screw the third party battery plate onto Blackmagic URSA's plate mounting points using 4 x M3 screws. Make sure the connector cable is tucked safely into the cable slot and not crushed between the plates when tightening.

With the third party plate connected to your Blackmagic URSA, you can now mount a V-mount or gold mount battery.

Congratulations! You are now ready to insert CFast 2.0 cards and start recording!

# 9 About CFast Cards

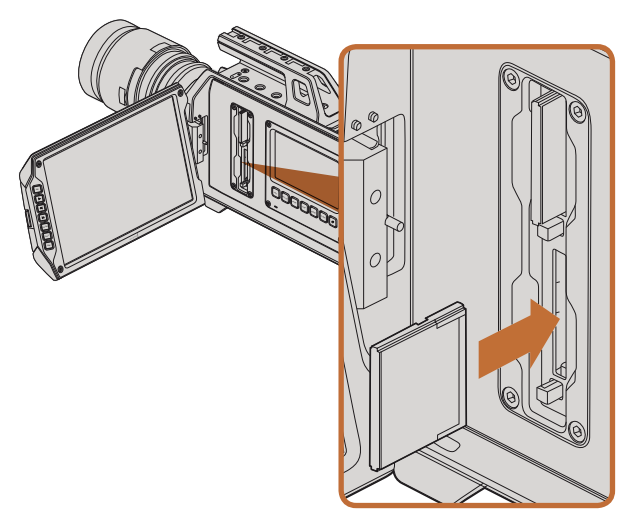

Inserting a CFast 2.0 card into one of Blackmagic URSA's two CFast slots.

### Inserting a CFast Card

Blackmagic URSA uses CFast 2.0 cards to record 4K, Ultra HD or HD video. To insert a CFast card into one or both of the CFast slots:

- **Step 1.** Open the fold out monitor to access the CFast slots and DOP work station.
- **Step 2.** With the label on the CFast card facing the touchscreen, insert the card until you feel it lock into place. Push on the CFast card ejector button to eject the card.
- **Step 3.** Power your camera. The status strip will display a moving dot while the camera checks the CFast card and then it will say 'ready'. Additionally, the touchscreen media timeline will display a time remaining indicator.

### Preparing a CFast Card for Recording

CFast cards must be formatted as either HFS+ or exFAT. HFS+ is also known as Mac OS extended. It is the recommended format as it supports "journaling". Data on a journaled CFast card is more likely to be recovered in the rare event that your media card becomes corrupted. HFS+ is natively supported by Mac OS X.

ExFAT is supported natively by Mac OS X and Windows without needing to purchase any additional software. However exFAT does not support journaling.

### Choosing a CFast 2.0 Card

When working with high data rate video it's important to carefully check the CFast card you would like to use. This is because CFast 2.0 cards have different read/write speeds. Some cards can record sustained 4K RAW video, and some are suited to compressed recording up to ProRes 422 HQ or 4K RAW 3:1.

Below is a list of recommended CFast 2.0 cards for recording compressed formats. For supported frame rates, refer to the Blackmagic Design support center at www.blackmagicdesign.com/support.

- Lexar Professional 3400x 32GB, 64GB, 128GB, 256GB
- Wise CFast 2.0 3400x 128GB

We recommend the following CFast 2.0 cards for recording 4K RAW video up to 30 fps.

- Lexar Professional 3400x 64GB, 128GB, 256GB
- Wise CFast 2.0 3400x 128GB

# 10 About CFast Cards

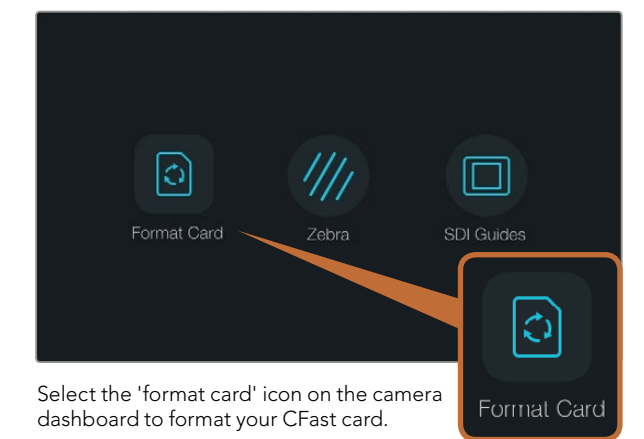

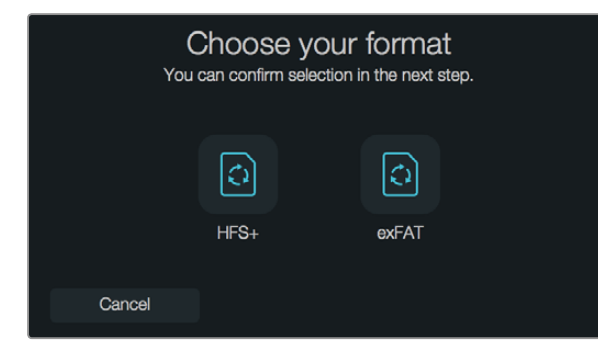

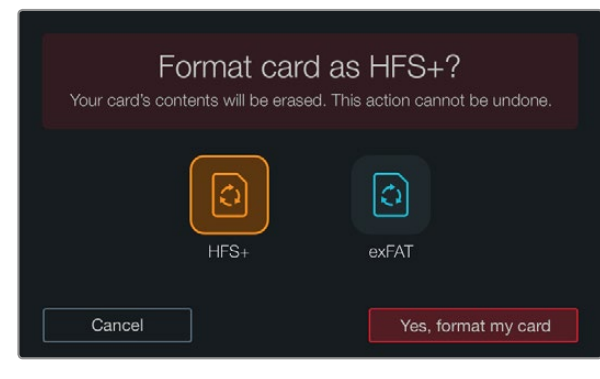

Choose between HFS+ and exFAT formats. Confirm your selection by tapping 'yes, format my card' to continue, or 'cancel' to cancel the format.

### Preparing Media for Recording

CFast cards must be formatted as either HFS+ or exFAT and can be formatted using the 'format card' feature on the dashboard, or via a Mac or Windows computer. We recommend formatting your CFast 2.0 cards using Blackmagic URSA for best performance.

HFS+ is also known as Mac OS extended and is the recommended format as it supports "journaling". Data on journaled media is more likely to be recovered in the rare event that your CFast card becomes corrupted. HFS+ is natively supported by Mac OS X.

ExFAT is supported natively by Mac OS X and Windows without needing to purchase any additional software. However, exFAT does not support journaling.

To format your CFast card using the dashboard 'format card' feature:

- **Step 1.** Press the 'disp' button below a touchscreen to cycle through the touchscreen displays until the dashboard appears.
- **Step 2.** Tap on the 'format card' icon with your finger.
- **Step 3.** Tap on the CFast slot you want to use, then tap 'continue' to proceed, or 'cancel' to select a different slot.
- **Step 4.** Choose your format by tapping the HFS+ or exFAT icon.
- **Step 5.** A warning will appear asking you to confirm the format. Tap 'yes, format my card' to continue, or 'cancel' to cancel the format.
- **Step 6.** A progress bar shows you the status of the format. 'Complete' will appear when the format is done.
- Step 7. Tap the 'done' icon to return to the dashboard.
- **Step 8.** Press the 'disp' button to return the touchscreen to status and scopes display.

# 11 About CFast Cards

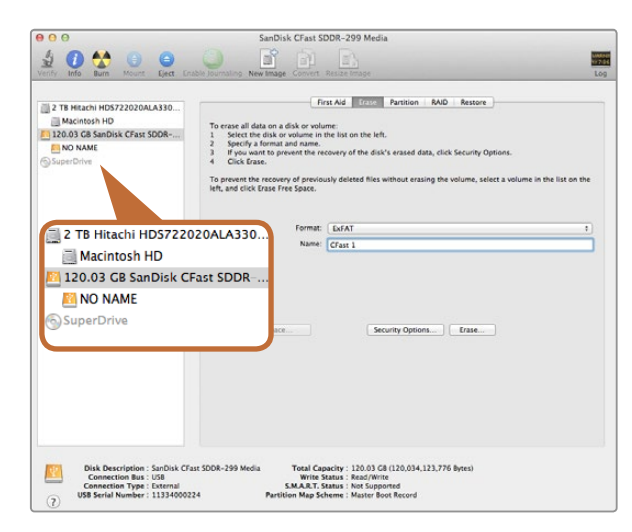

Use Disk Utility on Mac OS X to erase your CFast card in the Mac OS extended (journaled) or exFAT format.

|                   | Format QA2 (F                                     | =:) × |
|-------------------|---------------------------------------------------|-------|
| Capacity:         |                                                   |       |
| 111 GB            |                                                   | v     |
| File system       |                                                   |       |
| exFAT             |                                                   | ~     |
| Allocation u      | init size                                         |       |
| 128 kiloby        | tes                                               | ×     |
| CFast2            | ations                                            |       |
| Pormat o<br>Quick | p <b>tions</b><br>Format<br>e an MS-DOS startup ( | disk  |
|                   |                                                   |       |

Use the 'format' dialog box feature in Windows to format your CFast card in the exFAT format.

### Preparing CFast Cards on a Mac OS X Computer

Use the Disk Utility application included with Mac OS X to format your card in the HFS+ or exFAT formats. Remember to back up anything important from your CFast card as all data will be lost when it is formatted.

- **Step 1.** Connect the CFast card to your computer using a CFast 2.0 reader/writer or CFast drive, and dismiss any message offering to use your card for Time Machine backups.
- Step 2. Go to applications/utilities and launch Disk Utility.
- Step 3. Click on the disk icon of your CFast card and then click the 'erase' tab.
- Step 4. Set the 'format' to 'Mac OS extended (journaled)' or 'exFAT'.
- **Step 5.** Type a 'name' for the new volume and then click 'erase'. Your CFast card will quickly be formatted and made ready for use.

### Preparing CFast Cards on a Windows Computer

The 'format' dialog box can format a drive in the exFAT format on a Windows PC. Remember to back up anything important from your CFast card as all data will be lost when it is formatted.

- **Step 1.** Connect the CFast card to your computer using a CFast 2.0 reader/writer or CFast drive.
- Step 2. Open the 'start' menu or 'start' screen and choose 'computer'. Right-click on your CFast card.
- Step 3. From the contextual menu, choose 'format'.
- **Step 4.** Set the file system to "exFAT" and the allocation unit size to 128 kilobytes.
- Step 5. Type a volume label, select 'quick format' and click 'start'.
- **Step 6.** Your CFast card will quickly be formatted and made ready for use.

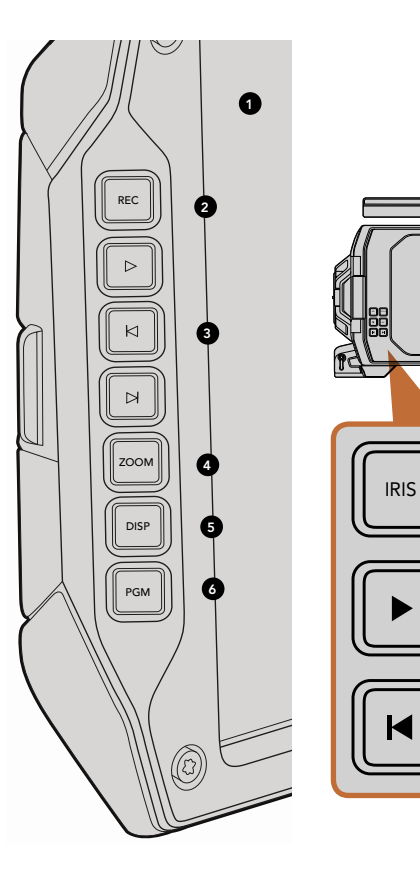

### **DOP Station**

#### **Monitor Controls**

### 1. 10" LCD VIEWFINDER

Large fold out on screen monitor, pivots for viewing at different camera heights. Pages 34 and 35.

#### 2. RECORD BUTTON

Press to start recording and press again to stop recording. Page 16.

#### 3. PLAYBACK CONTROL BUTTONS

Buttons for playback start and stop and skipping for the next or previous clip. On Blackmagic URSA EF, the forward and reverse skip buttons can also be used to open or close the iris when using compatible lenses. Page 21.

### 4. ZOOM BUTTON

FOCUS

Ø

The 'zoom' button on the fold out monitor helps you find sharp focus by zooming into your picture. In Ultra HD 4K mode, the monitor will show a 1:1 pixel view. Press the 'zoom' button on the fold out monitor to activate the focus zoom feature. Press again to zoom out to the standard view.

### 5. DISP BUTTON

Turns on and off overlays, focus peaking and other on screen displays via the 10 inch fold out monitor. Page 35.

### 6. PGM BUTTON

Switches the monitor between the camera and the 'program' video from the SDI input. Pages 23 and 38.

### 7. IRIS, FOCUS, REC AND TRANSPORT BUTTONS

These controls allow camera operation when the monitor is folded closed, such as when shoulder mounted.

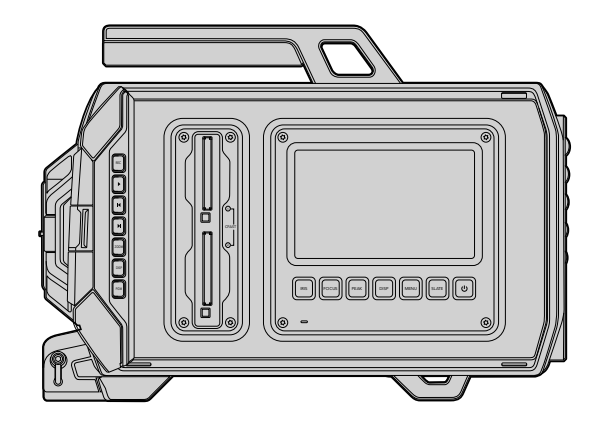

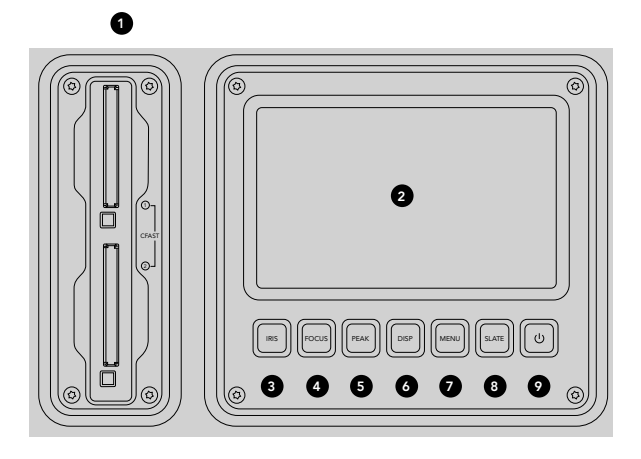

### **DOP Station**

Work Station Features

### 1. MEMORY CARD SLOTS

Insert CFast 2.0 type cards into the slots for record and playback. Page 9.

### 2. TOUCHSCREEN

The 5" touchscreen display is used for monitoring, scopes and changing camera settings. Page 26.

### 3. IRIS BUTTON

Activates auto iris to set exposure when using compatible EF lenses. Page 24.

### 4. FOCUS BUTTON

Activates auto focus when using an EF lens mount and compatible lens. Page 24.

### **5. PEAK BUTTON**

Turns focus peaking on to assist accurate manual focus. Page 24.

#### 6. DISPLAY BUTTON

Toggles the touchscreen between camera display, status display and the camera dashboard. Page 24.

#### 7. MENU BUTTON

Opens the touchscreen menu. Page 25.

### 8. SLATE BUTTON

Opens the slate so you can enter metadata using the touchscreen. Page 25.

### 9. POWER BUTTON

Turns your Blackmagic URSA on and off. Page 25.

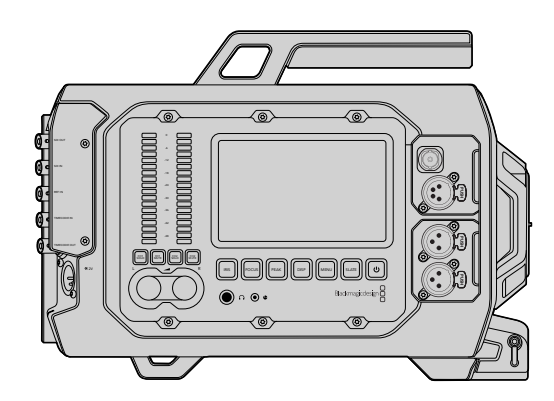

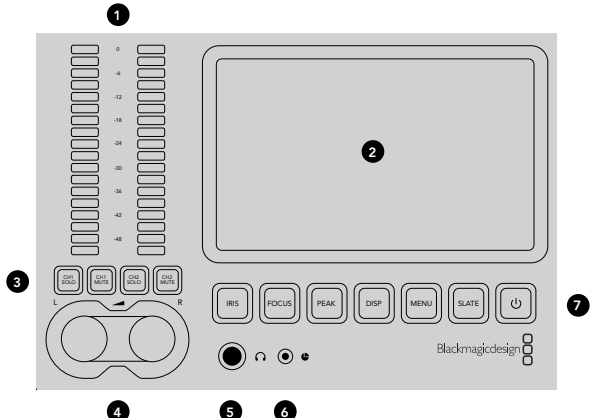

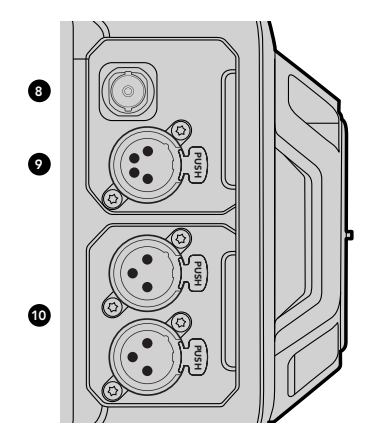

### Camera Assist and Audio Station

### Work Station Features

#### **1. AUDIO METERS**

Monitor your audio levels using the ch 1 and ch 2 audio meters. Page 25.

#### 2. TOUCHSCREEN

The 5" touchscreen display is used for monitoring your camera image and scopes, and applying camera settings. Page 26.

### 3. AUDIO MONITORING MUTE AND SOLO

Press these buttons to mute and monitor selected audio channels. Page 25.

#### 4. AUDIO LEVEL ADJUSTMENT KNOBS

Adjustment knobs to set the recording levels for the left and right audio channels. Page 25.

#### 5. HEADPHONES

1/4" jack output for headphones monitoring. Page 22.

#### 6. LANC REMOTE

2.5mm stereo jack for LANC remote control. LANC supports record start and stop, iris and focus control. Page 22.

#### 7. WORK STATION BUTTONS

Activates various camera controls and the touchscreen menu for adjusting settings. Page 24.

#### 8. HD-SDI MONITORING OUT

3G-SDI connector for down converted 1080 HD output. Pages 22 and 38.

#### 9. +12 V POWER OUTPUT

4 pin XLR connector for powering accessories, such as an external viewfinder. Page 22.

#### 10. XLR AUDIO IN

XLR inputs for plugging in external balanced analog audio with selectable 48 V phantom power. Page 22.

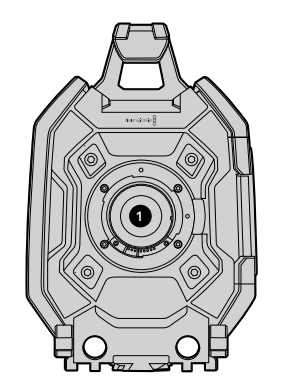

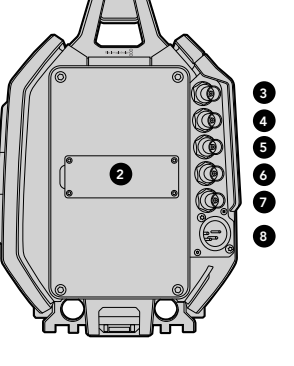

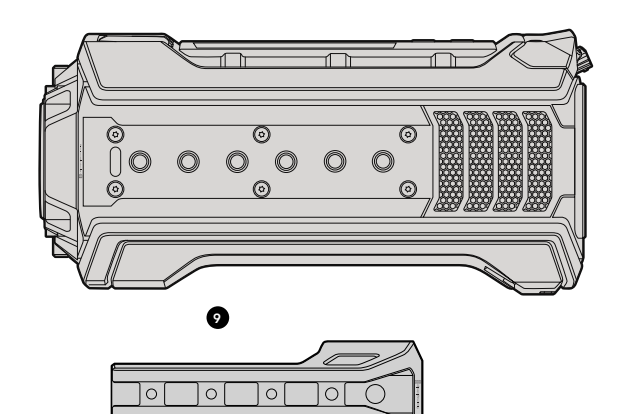

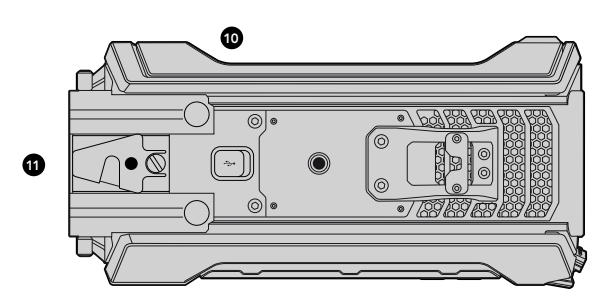

### **Front Panel**

### 1. LENS MOUNT

Lens mount for attaching lenses. EF mount shown in illustration.

### **Rear Panel**

### 2. BATTERY PLATE MOUNT

Mounting points and connector for attaching a third party V-mount or gold mount plate. Page 8.

### 3. SDI IN

12G-SDI connector for SD, HD or Ultra HD video input. Page 23.

### 4. SDI OUT

12G-SDI connector for SD, HD or Ultra HD video output. Page 23.

### 5. REF IN

BNC connector for plugging in an external reference signal. Page 23.

### 6. TIMECODE IN

BNC connector for plugging in external timecode. Page 23.

### 7. TIMECODE OUT

BNC connector for sending timecode to other professional video equipment. Page 23.

### 8. 12-20V POWER INPUT

4 pin XLR connector for plugging in external power. Page 23.

### **Top Panel**

### 9. 3/8" MOUNTING POINTS and TOP HANDLE

Mounting points for attaching top handle and accessories.

### **Bottom Panel**

### 10. USB 2.0

USB 2.0 Mini-B port for updating internal software. Pages 23 and 48.

### 11. 15mm LIGHTWEIGHT ROD and VCT-14 BASE PLATE SUPPORT

15mm LWS standard mounts for attaching rods, and mounting points for a VCT-14 quick release plate.

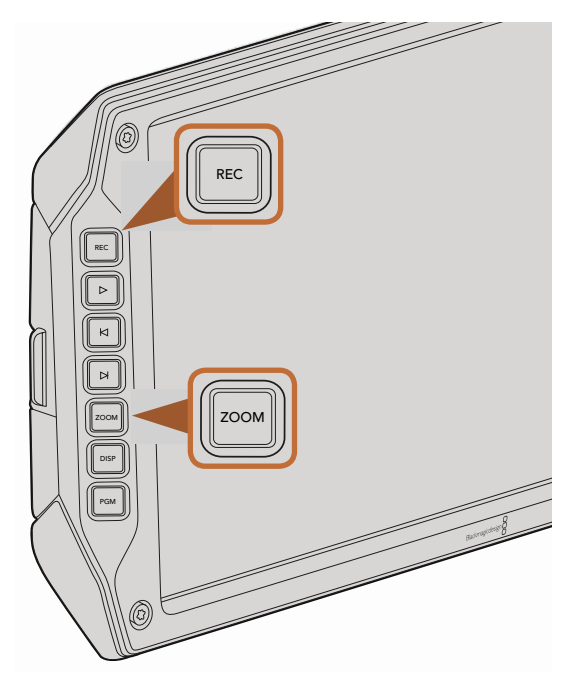

To record a clip, press the 'rec' button on the fold out monitor. The 'zoom' button assists with focusing by zooming into your picture.

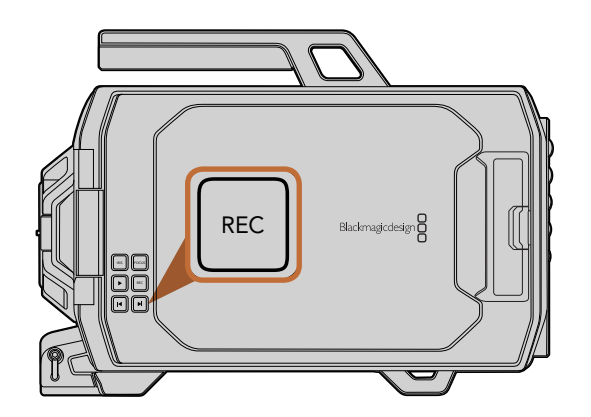

### **Recording Clips**

Press the 'rec' button on Blackmagic URSA's monitor controls to begin recording immediately. Press 'rec' again to stop recording.

### Choosing the Codec, Resolution and Sensor Area

Your Blackmagic URSA records using CinemaDNG RAW codecs with a choice of lossless 4K RAW or 4K RAW 3:1 compression, as well as various Apple ProRes compressed codecs. Sensor frame rate options will vary depending on the codec and resolution you choose, plus the sensor turret you're using.

It's worth noting that clips recorded using RAW 3:1 compression are compatible with DaVinci Resolve, but may be incompatible with other software applications which may not open the files or display them correctly.

We have provided a table for your reference containing available codecs and resolutions, plus their maximum sensor frame rates.

### Maximum Sensor Frame Rates

| Codec         | Resolution                     | Maximum Frame Rate   |
|---------------|--------------------------------|----------------------|
| RAW           | 4000 x 2160                    | 120 (dual card mode) |
| RAW 3:1       |                                | 120 (dual card mode) |
| ProRes 444 XQ | 3840 × 2160                    | 30                   |
| ProRes 444    |                                | 50                   |
| ProRes HQ     |                                | 80                   |
| ProRes 422    |                                | 120                  |
| ProRes LT     |                                | 120                  |
| ProRes Proxy  |                                | 120                  |
| ProRes 444 XQ | 1920 x 1080 (full sensor area) | 120                  |
| ProRes 444    |                                | 120                  |
| ProRes HQ     |                                | 120                  |

| Codec         | Resolution                            | Maximum Frame Rate |
|---------------|---------------------------------------|--------------------|
| ProRes 422    |                                       | 120                |
| ProRes LT     |                                       | 120                |
| ProRes Proxy  |                                       | 120                |
| ProRes 444 XQ | 1920 x 1080<br>(windowed sensor area) | 150                |
| ProRes 444    |                                       | 150                |
| ProRes HQ     |                                       | 150                |
| ProRes 422    |                                       | 150                |
| ProRes LT     |                                       | 150                |
| ProRes Proxy  |                                       | 150                |

To select your desired codec and resolution:

- **Step 1.** Press the 'menu' button.
- **Step 2.** Navigate to the 'recording' menu and select your desired 'codec' by tapping the codec selection arrows on the touchscreen.
- **Step 3.** Tap the relevant selection arrows for your desired resolution.
- **Step 4.** If you want to record in HD using a windowed sensor area so you can take advantage of the higher frame rates, tap on the selection arrows to select 'window'. If you want to record using the full sensor area, select 'full'.
- **Step 5.** Press the 'menu' button to exit.

Your Blackmagic URSA is now ready to record using your selected codec and resolution which is always visible on the status strip on the touchscreen. If you are recording using a windowed sensor area, a 'W' icon will be displayed next to the resolution.

After setting your codec and resolution, you should set your 'project' and 'sensor' frame rates. Refer to the 'recording settings' section in this manual for more information about frame rates.

A table is provided showing the supported 'project' frame rates for each recording format and codec. You can create dynamic speed effects by using a sensor frame rate that is slower or faster than your project frame rate. For standard playback, match the sensor frame rate to your project frame rate.

### Blackmagic URSA Recording Formats and Project Frame Rates

| 4000 x 2160 4K RAW                                                                 | 23.98, 24, 25, 29.97, 30, and 60 frames per second using dual card mode. |
|------------------------------------------------------------------------------------|--------------------------------------------------------------------------|
| 4000 x 2160 4K RAW 3:1                                                             | 23.98, 24, 25, 29.97, 30, 50, 59.94, 60.                                 |
| 3840 x 2160 Apple ProRes 444 XQ                                                    |                                                                          |
| 3840 x 2160 Apple ProRes 444                                                       | 23.98, 24, 25, 29.97, 30, 50, 59.94, 60.                                 |
| 3840 x 2160 Apple ProRes 422 HQ, ProRes 422,<br>ProRes 422 LT and ProRes 422 Proxy | 23.98, 24, 25, 29.97, 30, 50, 59.94, 60.                                 |
| 1920 x 1080 Apple ProRes 444 XQ                                                    | 23.98, 24, 25, 29.97, 30, 50, 59.94, 60.                                 |
| 1920 x 1080 Apple ProRes 444                                                       | 23.98, 24, 25, 29.97, 30, 50, 59.94, 60.                                 |
| 1920 x 1080 Apple ProRes 444                                                       | 23.98, 24, 25, 29.97, 30, 50, 59.94, 60.                                 |
| 1920 x 1080 Apple ProRes 422 HQ, ProRes 422,<br>ProRes 422 LT and ProRes 422 Proxy | 23.98, 24, 25, 29.97, 30, 50, 59.94, 60.                                 |

### Blackmagic URSA SDI Output Formats

| Rear SDI Input and Output | 2160p23.98, 24, 25, 29.97, 30, 50, 59.94, 60. |
|---------------------------|-----------------------------------------------|
|                           | 1080p23.98, 24, 25, 29.97, 30, 50, 59.94, 60. |
| SDI Monitoring Output     | 1080p23.98, 24, 25, 29.97, 30, 50, 59.94, 60. |

### **Recording Duration Table**

Tables are provided showing approximate recording durations in minutes and seconds compared to format, project frame rate and media size. The maximum recording time for a CFast card will vary depending on the data size of the card and the recording format and frame rate you choose. For example, the

storage rate for Apple ProRes 422 HQ at 3840 x 2160 is approximately 880 Mbps. At 24 frames per second, you can record approximately 48 minutes of video on a 256GB CFast 2.0 card.

| Format      | CFast<br>Card | Frame<br>Rate | CinemaDNG<br>RAW                 | ProRes 444<br>XQ | ProRes 444 | ProRes 422<br>HQ | ProRes 422 | ProRes 422<br>LT | ProRes 422<br>Proxy |
|-------------|---------------|---------------|----------------------------------|------------------|------------|------------------|------------|------------------|---------------------|
|             |               |               | Duration                         | Duration         | Duration   | Duration         | Duration   | Duration         | Duration            |
| Ultra HD 4K | 256GB         | 23.98         | 19:00 4K RAW<br>41:00 4K RAW 3:1 | 22:00            | 32:00      | 48:00            | 73:00      | 104:00           | 237:00              |
|             |               | 24            | 19:00 4K RAW<br>41:00 4K RAW 3:1 | 22:00            | 32:00      | 48:00            | 73:00      | 104:00           | 237:00              |
|             |               | 25            | 18:00 4K RAW<br>40:00 4K RAW 3:1 | 21:00            | 30:00      | 46:00            | 69:00      | 100:00           | 224:00              |
|             |               | 30            | 16:00 4K RAW<br>33:00 4K RAW 3:1 | 17:00            | 25:00      | 38:00            | 58:00      | 83:00            | 189:00              |
|             |               | 50            | 9:00 4K RAW<br>20:00 4K RAW 3:1  | 10:00            | 15:00      | 23:00            | 34:00      | 50:00            | 112:00              |
|             |               | 60            | 8:00 4K RAW<br>16:00 4K RAW 3:1  | 9:00             | 12:00      | 19:00            | 29:00      | 41:00            | 94:00               |
| HD          | 256GB         | 23.98         |                                  | 86:00            | 129:00     | 194:00           | 291:00     | 416:00           | 948:00              |
|             |               | 24            |                                  | 86:00            | 129:00     | 193:00           | 291:00     | 416:00           | 948:00              |
|             |               | 25            |                                  | 82:00            | 124:00     | 185:00           | 279:00     | 401:00           | 898:00              |
|             |               | 30            |                                  | 69:00            | 103:00     | 155:00           | 232:00     | 334:00           | 758:00              |
|             |               | 50            |                                  | 41:00            | 61:00      | 93:00            | 139:00     | 200:00           | 449:00              |
|             |               | 60            |                                  | 35:00            | 51:00      | 77:00            | 116:00     | 167:00           | 379:00              |

| Format      | CFast<br>Card | Frame<br>Rate | CinemaDNG<br>RAW                 | ProRes 444<br>XQ | ProRes 444 | ProRes 422<br>HQ | ProRes 422 | ProRes 422<br>LT | ProRes 422<br>Proxy |
|-------------|---------------|---------------|----------------------------------|------------------|------------|------------------|------------|------------------|---------------------|
|             |               |               | Duration                         | Duration         | Duration   | Duration         | Duration   | Duration         | Duration            |
| Ultra HD 4K | 128GB         | 23.98         | 10:00 4K RAW<br>21:00 4K RAW 3:1 | 11:00            | 16:00      | 24:00            | 36:00      | 52:00            | 118:00              |
|             |               | 24            | 10:00 4K RAW<br>21:00 4K RAW 3:1 | 11:00            | 16:00      | 24:00            | 36:00      | 52:00            | 118:00              |
|             |               | 25            | 9:00 4K RAW<br>20:00 4K RAW 3:1  | 11:00            | 15:00      | 23:00            | 34:00      | 50:00            | 112:00              |
|             |               | 30            | 8:00 4K RAW<br>17:00 4K RAW 3:1  | 9:00             | 12:00      | 19:00            | 29:00      | 41:00            | 94:00               |
|             |               | 50            | 5:00 4K RAW<br>10:00 4K RAW 3:1  | 5:00             | 7:00       | 11:00            | 17:00      | 25:00            | 56:00               |
|             |               | 60            | 4:00 4K RAW<br>8:00 4K RAW 3:1   | 4:00             | 6:00       | 9:00             | 14:00      | 20:00            | 47:00               |
| HD          | 128GB         | 23.98         |                                  | 43:00            | 64:00      | 97:00            | 145:00     | 208:00           | 474:00              |
|             |               | 24            |                                  | 43:00            | 64:00      | 96:00            | 145:00     | 208:00           | 474:00              |
|             |               | 25            |                                  | 41:00            | 62:00      | 92:00            | 139:00     | 200:00           | 449:00              |
|             |               | 30            |                                  | 35:00            | 51:00      | 77:00            | 116:00     | 167:00           | 379:00              |
|             |               | 50            |                                  | 20:00            | 30:00      | 46:00            | 69:00      | 100:00           | 224:00              |
|             |               | 60            |                                  | 18:00            | 25:00      | 38:00            | 58:00      | 83:00            | 189:00              |

# 21 Playback

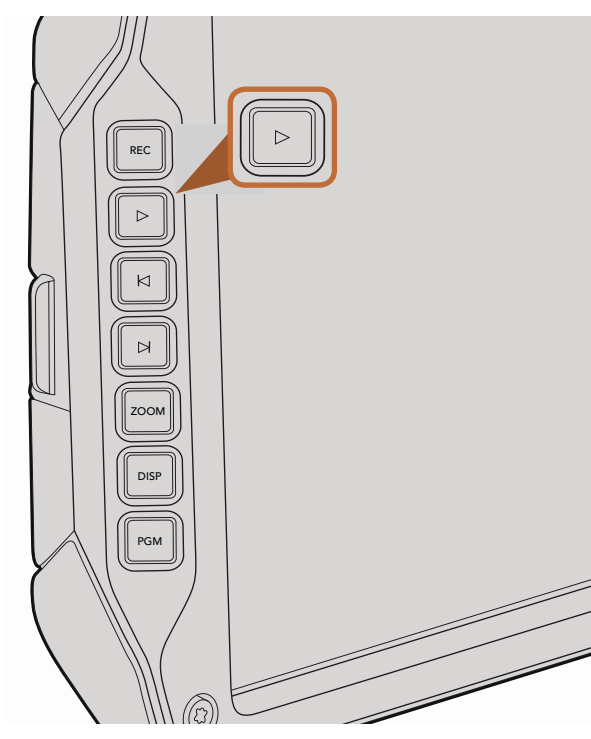

Use the 'play' button on the fold out monitor to view your recorded clips.

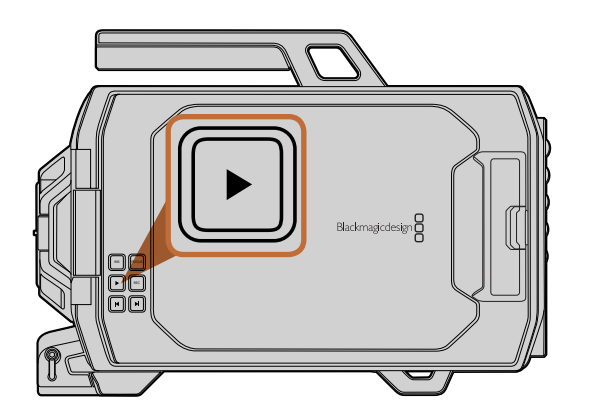

### **Playing Back Clips**

Once you have recorded your video, you can use the transport control buttons to play back your video.

Press the 'play' button once for instant playback and you'll see your recorded video on the fold out monitor. Your clips can also be viewed on the touchscreens and any display connected to the SDI outputs. Playback will continually play through all your recorded clips.

The controls of your camera work just like a CD player, so pressing the 'forward skip' button will skip to the start of the next clip. Press the 'reverse skip' button once to go to the start of the current clip or press twice to skip back to the start of the previous clip. Hold the 'forward' or 'reverse skip' button to play or reverse at 2x speed. On Blackmagic URSA EF, you can also use the forward and reverse skip buttons to open or close the iris on compatible lenses while recording clips.

When recording a clip using a sensor frame rate that differs from your project frame rate, your clip's playback speed will also differ. For example, imagine you have set your camera's project frame rate to match your post production timeline of 24 frames per second. If you record a clip with your sensor frame rate set to 80 frames per second, your clips will play back in slow motion on both the camera and on your post production timeline.

To ensure your clips play back at normal speed, select 'match' from the 'sensor frame rate' settings in the 'recording' settings touchscreen menu. Refer to the 'recording settings' section of this manual for more information about frame rates.

# 22 Connectors

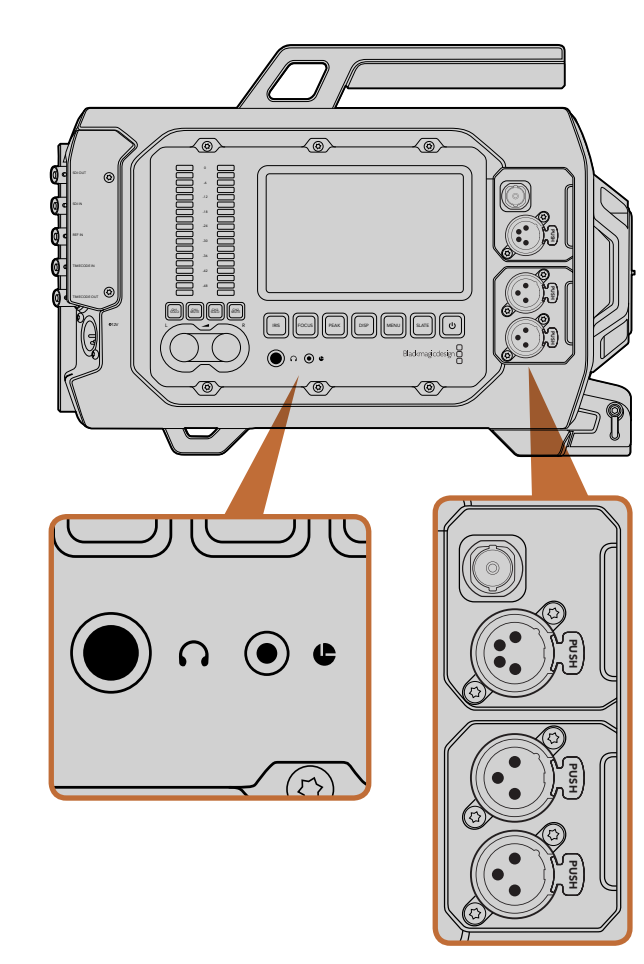

The camera assist and audio station features headphones, LANC remote control, 3G-SDI out, +12 V power out and XLR 'audio in' connectors.

### **Camera Assist and Audio Station Connectors**

Blackmagic URSA's connectors, such as headphones, LANC, +12 V power, 3G-SDI out and external XLR audio are conveniently located on the camera assist and audio station. The rear panel provides SDI in, SDI out, reference BNC, and timecode BNC in and out connectors. Use the USB 2.0 connector located on the bottom panel for updating the internal software.

### Headphones

Monitor audio while recording or playing back clips by plugging your headphones into the 1/4" TRS stereo headphones jack.

### LANC Remote Control

The remote port on your camera is used to remotely control record starting and stopping, iris and focus adjustments when using a compatible lens.

The port is a 2.5 mm stereo jack using the standard LANC protocol.

### 3G-SDI Out

Use Blackmagic URSA's down converted 3G-SDI output to send 1080 HD video to an external viewfinder when using the camera on your shoulder. This output can also be connected to routers, monitors, SDI capture devices, broadcast switchers and other SDI video equipment.

### +12 V Power Output

Use the 4 pin 12 Volt XLR connector for powering accessories, such as an external viewfinder.

### XLR Audio In

Use the balanced XLR inputs to plug in external analog audio from professional equipment such as audio mixers, PA systems or even external microphones. The XLR connectors supply phantom power so you can use microphones that aren't self powered. To enable phantom power select 'input levels/mic low' or 'mic high' on the 'audio' settings touchscreen menu. Scroll the menu to reveal the 'phantom power' setting and select 'on'. To disable phantom power, select 'off'.

Phantom power is active when 'audio input/inputs' is selected.

# 23 Connectors

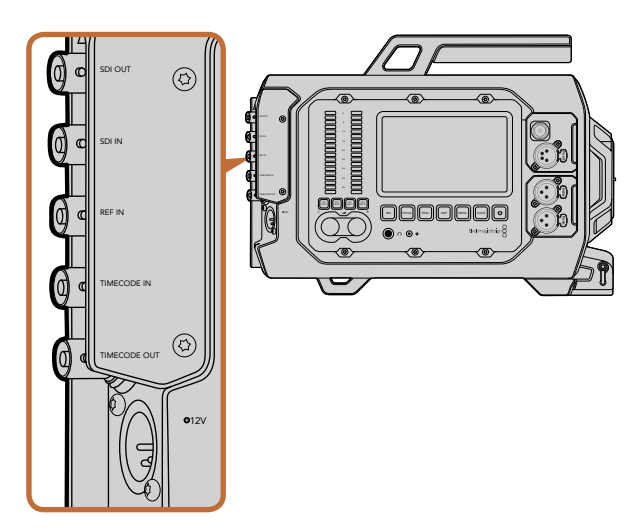

Use the rear panel BNC connectors to input or output timecode, sync to an external reference signal, input or output 12G-SDI video. Connect external power via the 4 pin XLR connector.

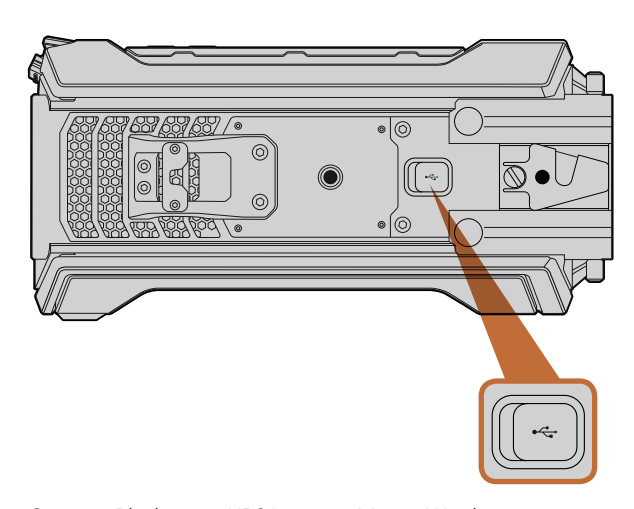

Connect Blackmagic URSA to your Mac or Windows computer via the Mini-B USB 2.0 port to update the internal software. Lift the rubber cover to access the USB port.

### **Rear Panel Connectors**

### SDI In

When connecting Blackmagic URSA to a switcher for live production, connect the switcher's program output to Blackmagic URSA's 12G-SDI input. Now you can view the switcher's program feed by pressing the PGM button on the fold out monitor. This input can also be used to connect to the playback output of an external recorder if used. You can then select between the camera and the external recorder by pressing the PGM button

### SDI Out

Blackmagic URSA's 12G-SDI output is used to send HD and Ultra HD 4K video to SDI equipment such as routers, monitors, SDI capture devices, and broadcast switchers.

### REF In

Synchronize Blackmagic URSA to a common reference signal, such as black burst or tri-level sync, by connecting to the 'ref in' BNC connector. This lets you sync Blackmagic URSA to other SDI video equipment, for example, when using multiple cameras connected to a switcher.

### Timecode In

Record timecode from other professional audio and video equipment, such as audio mixers and clapper boards by connecting them to Blackmagic URSA's 'timecode in' BNC connector. This ensures audio and picture can be easily synchronized during post production.

### Timecode Out

Send timecode from Blackmagic URSA to other professional video equipment by connecting to the 'timecode out' BNC connector.

### Power Input +12-20 V

Use the 4 pin 12-20 Volt XLR connector to plug in power from external sources, such as power outlets, portable batteries and generators.

### **Bottom Panel Connector**

### USB 2.0

Use the Mini-B USB 2.0 port to connect your Blackmagic URSA to your computer and update the internal software. Lift the rubber cover with your finger nail to access the USB port.

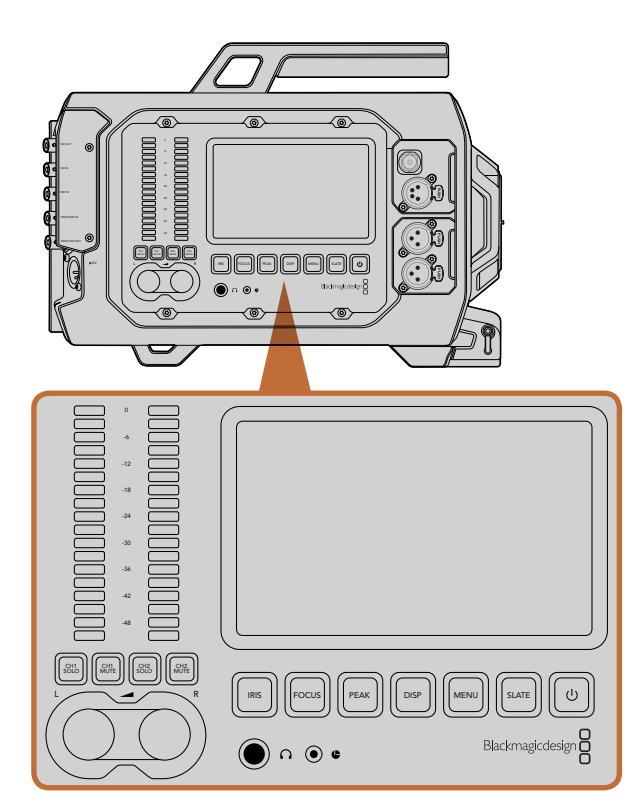

Adjust camera settings using the work station buttons on each side of Blackmagic URSA. Each station can be operated independently.

### Work Station Buttons

All of Blackmagic URSA's settings are easily adjusted using the work station buttons and touchscreens. The buttons and touchscreens on each station perform the same functions, but work independently. For example, a camera assistant can adjust settings from the camera assist and audio station, while the camera operator is setting a feature from the DOP station.

### **IRIS Button**

The 'iris' button activates the automatic aperture setting on compatible EF lenses. When using video dynamic range settings, a single press of the iris button will set an average exposure based on the highlights and shadows in your shot. When using film dynamic range settings, pressing the iris button sets your exposure to the brightest highlight in your shot.

To set your aperture manually, press the forward and reverse skip transport buttons on the fold out monitor.

### **FOCUS Button**

When using an EF mount with an EF lens that supports electronic focus adjustments, press the 'focus' button to activate auto focus. A white focus square will appear on the fold out monitor. Anything within the square will be correctly focussed. When the lens is focussed, the square will disappear. It's important to know that while most lenses support electronic focus, some lenses can be set to manual or auto focus modes, and so you need to ensure your lens is set to auto focus mode.

### **PEAK Button**

Press the 'peak' button to activate focus peaking. The focus peaking feature creates a green edge around the sharpest parts of the image so you can easily confirm your focus. Focus peaking is not recorded to the CFast 2.0 cards, but can be displayed via the monitoring SDI output, and on URSA's fold out monitor, by activating overlays using touchscreen menu.

### **DISP Button**

Press the 'disp' button to cycle through the display modes on each touchscreen. For example, pressing the disp button lets you view the camera's status and scopes, view your clips during recording and playback, and access camera features and settings via the dashboard.

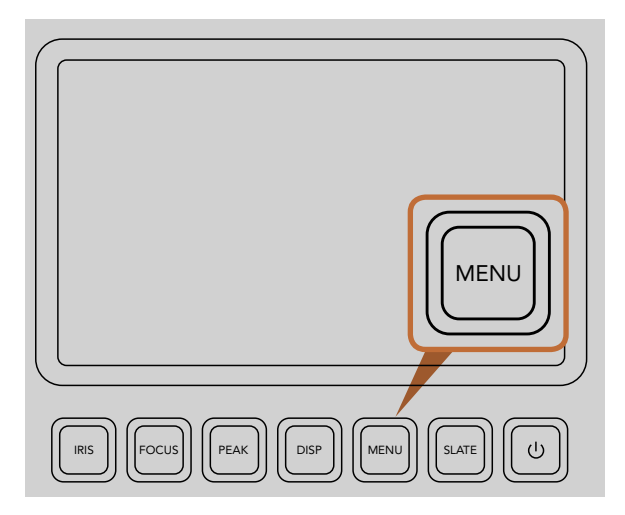

The 'menu' button opens the touchscreen menu for access to many of the camera settings.

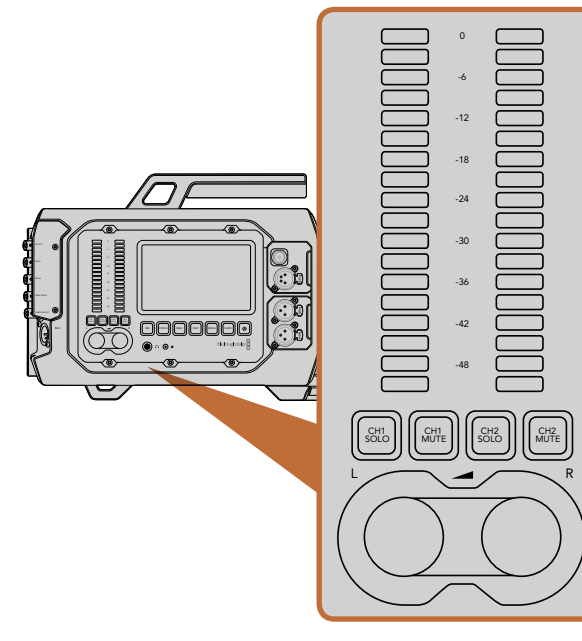

Set and monitor levels of left and right audio channels using the adjustment knobs and audio meters.

### **MENU Button**

Press the 'menu' button to activate the settings menu on the touchscreen. Press menu again to close.

### **SLATE Button**

Press the 'slate' button to activate the slate feature on the touchscreen. Press slate again to close. The slate feature lets you enter metadata for your clips and set your camera ID. See the 'entering metadata' section of this manual for more information.

### **POWER Button**

Press the 'power' button to turn on your Blackmagic URSA. Press and hold to turn your camera off.

### CH SOLO and MUTE Buttons

During recording and playback, these buttons let you monitor your ch 1 and ch 2 stereo audio channels independently via headphones. For example, to monitor only ch 1 audio, press the 'ch 1 solo' button or the 'ch 2 mute' button. Press the button again to monitor both channels.

### CH 1 SOLO Button

To monitor ch 1 only, press the 'ch 1 solo' button.

### CH 1 MUTE Button

To mute the audio on channel 1 and monitor only channel 2, press the 'ch 1 mute' button.

### CH 2 SOLO Button

To monitor ch 2 only, press the 'ch 2 solo' button.

### CH 2 MUTE Button

To mute the audio on channel 2 and monitor only channel 1, press the 'ch 2 mute' button.

### Audio Level Adjustment Knobs

Turn each knob clockwise or counterclockwise to increase or decrease the recording level for each channel of audio. As you adjust each knob you'll see the corresponding audio meters respond.

### **Audio Meters**

The audio meters display the strength of your recorded audio. If your audio levels rise too high, your audio peaks can be clipped and you will hear distortion in your audio.

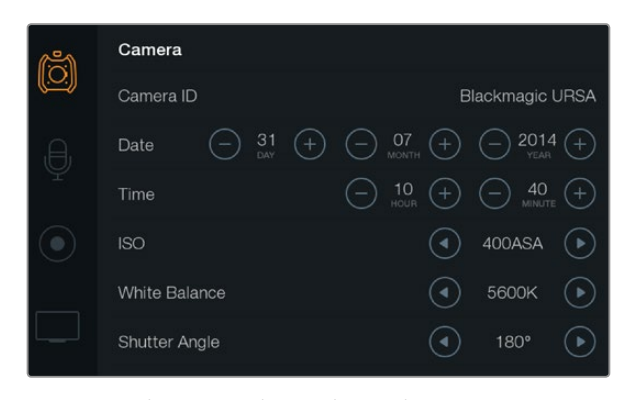

Settings can be accessed using the touchscreen menus. Press the 'menu' button to open the touchscreen settings. Navigate the settings by tapping the icons on the left side of the screen. Scroll down through the menu to reveal any additional settings. You can also access camera settings by pressing the 'disp' button below a touchscreen until the dashboard appears, then tapping the settings icon.

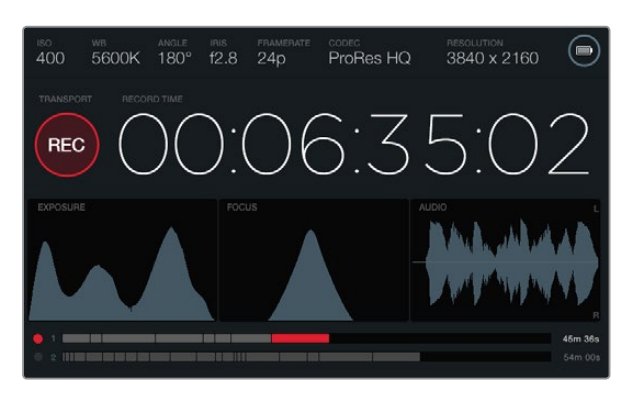

The touchscreens provide scopes to help set optimum exposure, focus and audio quality. The battery indicator changes to the external power icon when external power is plugged into the 12-20V XLR input.

### Touchscreens

Each work station features a touchscreen so you can monitor your recordings, view scopes, apply settings and activate camera features.

By pressing the 'disp' button you can switch between viewing your clips during recording and playback, you can open the dashboard where you can access camera features and apply settings, or you can view scopes and status information. Scopes are provided to assist with focusing, setting exposure and audio monitoring.

### **Touchscreen Features**

### Status Strip

Your chosen settings are always displayed on a status strip at the top of each touchscreen, showing a convenient summary of your camera's settings.

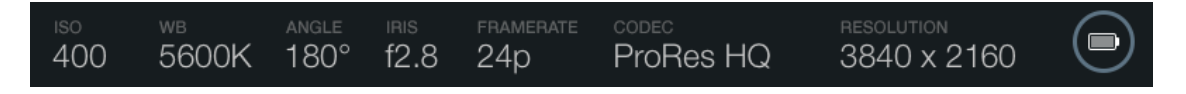

### **Power Indicator**

The power indicator displays a battery icon when using battery power, or an external power icon when plugged into external power via the 12-20 Volt XLR input.

### **Duration Display**

The duration display provides a timecode counter for checking the duration of your clips and monitoring timecode during recording and playback. The counter displays a time sequence showing Hours:Minutes:Seconds:Frames and will progress through the sequence as you record or play back clips.

The displayed duration of each clip starts from 00:00:00:00 for the first clip, or from the end of the previous recorded clip. For example, if a clip stopped recording at 00:06:25:00, the next clip will start recording at 00:06:25:01.

Clip duration is displayed on the touchscreen, however time of day timecode is embedded into your clips for post production, so it's worth regularly checking the time settings in the 'camera' settings menu to make sure they are always accurate.

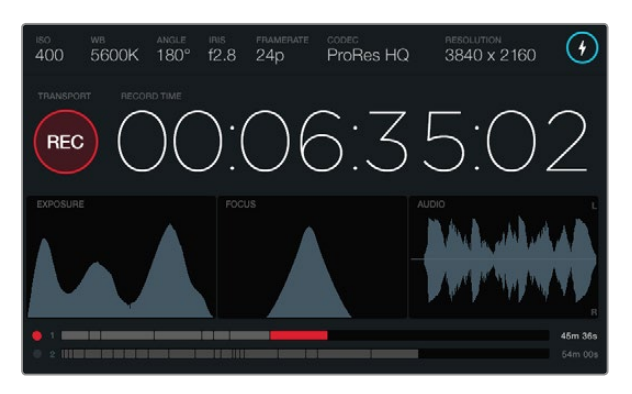

When the peak of the focus scope curve reaches its highest point, you'll know your image is in focus.

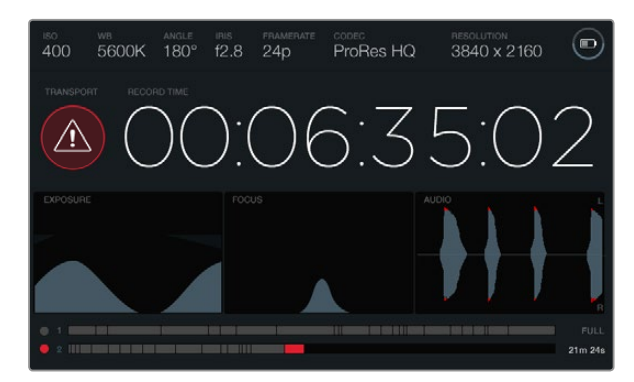

The dropped frames alert indicates when your CFast card is dropping frames during recording. The red tips on the audio scope waveform indicate when your audio has clipped.

### Transport Display

The transport display provides a bright colored icon that indicates which transport buttons are being used. The icon also provides a dropped frames alert if frames are dropped during recording, and displays FULL when recording has reached maximum capacity.

#### **Exposure Scope**

The exposure scope displays a histogram which shows the contrast between whites and blacks along a horizontal scale. The left edge of the histogram displays shadows, or blacks, and the far right displays highlights, or whites. When you close or open the lens aperture, you'll notice the information in the histogram moves to the left or right accordingly. To achieve optimum exposure, set your lens aperture so the information is distributed towards the right of the histogram and curves to a point at the bottom right edge. This is known as ETTR, or exposing to the right.

### **Focus Scope**

The focus scope displays a bell curve that moves up and down as you focus and defocus your lens. The height of the curve depends on the amount of detail in your picture. For example, in images containing lots of detail, the curve will be higher and more pronounced. When the curve peaks relative to the amount of detail in your image, you'll know your image is in perfect focus.

### Audio Scope

The audio scope displays a continually updating waveform of the previous 3 seconds of recorded audio. If you hear a loud sound while recording, you can easily check if your audio is clipped because the waveform will display red tips on the waveform spikes. You can make adjustments to avoid clipping by turning the audio level adjustment knobs counterclockwise until the audio meter stops rising above 0dB.

### Media Timeline

The media timeline displays the recording and playback status of your CFast cards. The dot and clip indicators illuminate different colors depending on use: Red when writing to the card, green when reading the card, and yellow in the event of a card error. As a new clip is recorded, the active slot displays a new clip on the timeline. The time remaining indicator at the end of each timeline displays the remaining minutes and seconds of recording time for each CFast card and displays FULL when a card reaches maximum capacity.

When a card is full and you have an empty CFast card in the second slot, Blackmagic URSA will automatically record to the other CFast card. To play a selected clip, press the 'play' button on the fold out monitor transport controls, or on the outside of the door.

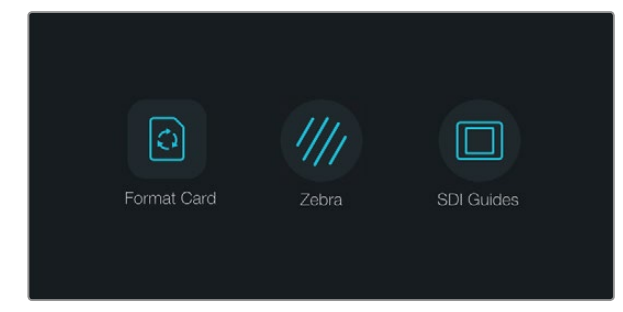

Press the 'disp' button below a touchscreen to open the dashboard.

| r an an an an an an an an an an an an an | Camera        |                                                                       |  |  |  |  |  |  |  |
|------------------------------------------|---------------|-----------------------------------------------------------------------|--|--|--|--|--|--|--|
|                                          | Camera ID     | Blackmagic URSA                                                       |  |  |  |  |  |  |  |
| ,A,                                      | Date - 31 +   |                                                                       |  |  |  |  |  |  |  |
| Ŷ                                        | Time          | $\bigcirc 10 \leftrightarrow \bigcirc 40 \leftrightarrow \bigcirc 40$ |  |  |  |  |  |  |  |
|                                          | ISO           | <ul> <li>400ASA ()</li> </ul>                                         |  |  |  |  |  |  |  |
|                                          | White Balance | <ul><li>5600к</li></ul>                                               |  |  |  |  |  |  |  |
|                                          | Shutter Angle | <ul> <li>▲ 180°</li> </ul>                                            |  |  |  |  |  |  |  |

To configure camera settings on your Blackmagic URSA, select the 'camera' touchscreen menu.

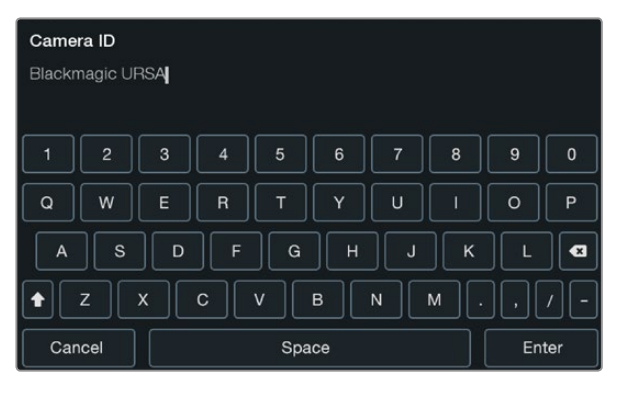

Set the camera ID using the touchscreen keyboard. The keyboard appears when you touch the camera ID text area.

### Dashboard

Press the 'disp' button below a touchscreen to cycle through the displays until the dashboard appears. From the dashboard you can access the media formatting feature, turn the zebra on or off for the 10" fold out monitor, and enable or disable overlays on the HD-SDI monitoring output. Press the disp button again to switch the touchscreen back to status and scopes, or for viewing clips during recording and playback.

### **Camera Settings**

To configure camera settings on your Blackmagic URSA, select the 'camera' touchscreen menu, then tap the relevant arrows and icons with your finger.

### Camera ID

If using more than one Blackmagic URSA, it's helpful to set each camera's ID which will be included with any metadata recorded with your clips. Set the 'camera ID' with the touchscreen keyboard. Select 'enter' to save your camera ID, or 'cancel' to discard any changes.

### Setting Date and Time

To set date and time on your Blackmagic URSA, tap the + or - icons to change the year, month and day settings.

Time is set to 24 hour format. To set the time, tap the + and - icons to make adjustments. If traveling with your Blackmagic URSA, remember to change the date and time to local time zones.

If you have your Blackmagic URSA stored for long periods, the time may need to be reset. It is always a good idea to check the time and date prior to recording. When connecting your camera to your computer via USB and launching Blackmagic Camera Setup utility, Blackmagic URSA's time is synced to your computer time.

### ISO

To adjust the ISO settings, tap the ISO arrow icons.

ISO settings are helpful when you are shooting in a variety of light conditions. The optimum ISO setting for Blackmagic URSA EF and PL is 400ASA.

Depending on your situation, however, you may choose a lower or higher ISO setting. For example, in low light conditions 800ASA can be suitable but may introduce some visible noise. In bright conditions 200ASA can provide richer colors.

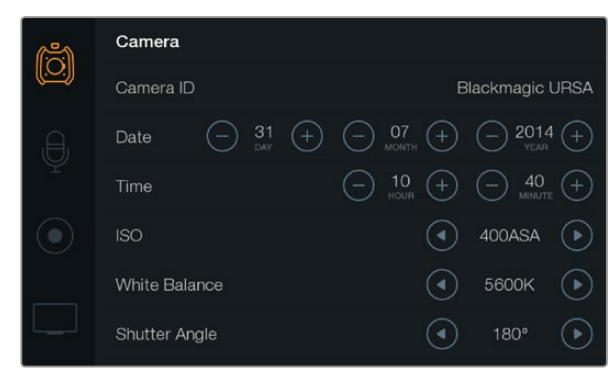

The camera settings screen.

#### White Balance

To adjust the 'white balance' settings, tap the white balance arrow icons with your finger.

Your Blackmagic URSA includes white balance presets for a variety of color temperature conditions. These are:

- 2500, 2800, 3000, 3200, 3400, 3600, 4000, 4500 and 4800K for various conditions under tungsten, incandescent or fluorescent light, or under dull natural light including candle light, sunrise/sunset, morning, and after noon light.
- 5000, 5200, 5400 and 5600K for outdoors on a clear, sunny day.
- 6000, 6500, 7000, 7500 and 8000K for a variety of daylight conditions.

Every light source emits a color. For example, a candle flame emits a warm color, and an overcast sky emits a cool color. White balance settings are used to color balance your image so white stays white. For example, when shooting under tungsten lamps which emit a warm light, selecting 3200K adds some blue to the image. This balances the color so white is accurately recorded.

Color balance settings can also be used for creating color effects. For example, setting your white balance to 7500K can significantly warm your picture to create an intimate mood.

### Shutter Angle

To adjust the 'shutter angle' settings, tap the shutter angle arrow icons.

Shutter angle defines the level of motion blur in your video, and can be used to compensate for varying light conditions. 180 degrees is the optimum shutter angle for capturing a satisfying motion blur in most conditions. However as lighting conditions change, or the amount of movement in your scene increases, you may decide to adjust accordingly.

For example, 360 degrees is considered 'wide open' and allows maximum light onto the sensor. This is useful for low light conditions with subtle movement in your scene. Alternatively, if shooting motor sport with rapid movement, a narrow shutter angle will provide minimal motion blur for sharper, crisper images.

When shooting 24p in countries with 50 hertz power supplies, 172.8 degrees will minimize potential flickering from 50Hz light sources.

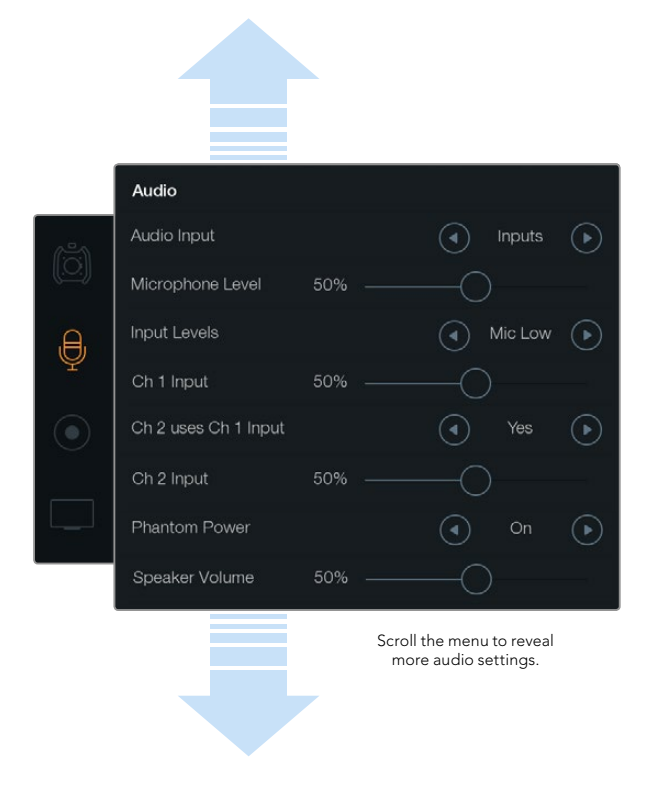

Record channel 1 audio on channels 1 and 2 by selecting 'yes' on the 'ch 2 uses ch 1 input' setting.

### Audio Settings

To adjust audio input and monitoring settings on your Blackmagic URSA, select the 'audio' touchscreen menu, then tap or slide the relevant arrows and slider icons with your finger. Scroll the menu to reveal more audio settings.

### Audio Input

To change the audio input between camera mic and external XLR inputs, select 'camera' or 'inputs'.

### Microphone Level

Microphone level adjusts the recording levels for Blackmagic URSA's built in microphone. Move the audio slider left or right to adjust levels. The built in microphone records to audio channels 1 and 2.

### Input Levels

Set the external audio input levels by tapping the relevant left and right arrow icons. External audio connectors support line, or microphone levels with 48V phantom power. It's important to select the appropriate level for your audio signal. Level settings include 'line', 'mic low', and 'mic high'.

### Channel 1 Input

Touch and drag the ch 1 Input slider icon left or right to adjust the channel 1 audio level.

### Channel 2 uses Channel 1 Input

Select 'yes' if you want to record channel 1 external audio to channels 1 and 2. Select 'no' if you want channel 1 audio to remain on one channel only.

### Channel 2 Input

Touch and drag the ch 2 Input slider icon left or right to adjust the channel 2 audio level.

### **Phantom Power**

Select 'on' to enable phantom power, or 'off' to disable. The phantom power setting is active only when 'audio input' is set to 'inputs' with 'mic low' or 'mic high' input levels selected.

### Headphone and Speaker Volume

Touch the headphone or speaker volume icon and drag left or right to adjust audio monitoring levels. When headphones are connected, the headphone setting is displayed. Alternatively, when headphones are not detected, the speaker setting is displayed. Headphones are active when recording or playing a clip. The built in speaker is active only during playback.

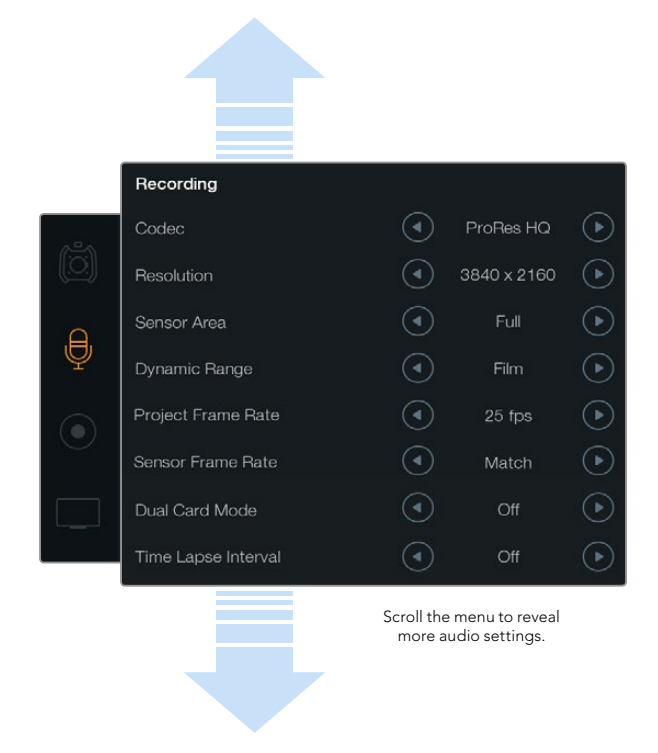

Choose between CinemaDNG 4K RAW and ProRes recording formats using the 'recording' touchscreen menu.

### **Recording Settings**

To set the video format recorded to your CFast 2.0 cards, tap the circular record icon with your finger, then tap the relevant arrow icons.

#### Codec

The 'codec' setting lets you choose between various CinemaDNG RAW and Apple ProRes codecs such as RAW, RAW 3:1, ProRes 444 XQ, and more. The amount of video you can record on a CFast card will increase when choosing codecs that utilize higher compression. Refer to the 'recording duration table' in the 'recording' section for more information.

### Resolution

This setting works in combination with the 'codec' setting. Select the resolution for your desired recording format by choosing 4000x2160, 3840x2160, or 1920x1080 to record in 4K, Ultra HD or HD respectively.

For example, if you want to record clips using 4K RAW, select 4000x2160. Now choose which CinemaDNG RAW codec you wish to use by adjusting the codec setting.

### Sensor Area

Use this setting to select between 'full' and 'window' shooting modes. URSA can be set to use the 'full' sensor area up to 120 frames per second. For even higher frame rates up to 150 frames per second you can use 'window' mode. Window mode allows higher frame rates and takes a 1080 HD resolution image from the center of the super 35mm sensor.

When 'window' is selected, the resolution on the status strip will display a 'W' to indicate that you are using a windowed HD recording format.

### Dynamic Range

Adjust the 'dynamic range' setting by tapping the dynamic range arrow icons.

Blackmagic URSA has two dynamic range settings:

#### Film

The 'film' setting shoots video using a log curve giving you 12 stops of dynamic range and maximizes the information in your video signal to help you get the most out of color grading software, such as DaVinci Resolve. When recording in CinemaDNG RAW formats, only the film dynamic range setting is available.

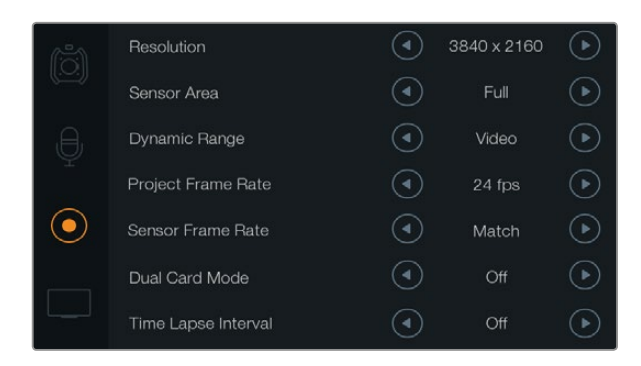

A sensor frame rate higher than your project frame rate will result in slow motion. To ensure your recorded clips play back at standard speed, set the sensor frame rate to match the project frame rate.

#### Video

The 'video' setting uses the REC709 color standard for high definition video. This lets you work faster by recording directly to the compressed video formats your camera supports, which are compatible with popular post production software.

#### Frame Rate

Adjust the 'frame rate' settings by tapping the frame rate arrow icons.

Blackmagic URSA has two frame rate settings; project frame rate and sensor frame rate.

#### **Project Frame Rate**

The project frame rate is URSA's recording format frame rate and provides a selection of common frame rates used in the film and television industry. For example, 23.98 frames per second using 4K ProRes HQ. This frame rate is normally set to match your playback speed used in your post production workflow.

Your Blackmagic URSA has 8 project frame rate settings including 23.98, 24, 25, 29.97, 30, 50, 59.94 and 60 frames per second.

#### Sensor Frame Rate

The sensor frame rate sets how many actual frames from the sensor are recorded every second. This frame rate will affect how fast or slow your video will play back at your set project frame rate. For standard playback speed, make sure you set your sensor frame rate to match your project frame rate by selecting 'match' in the sensor frame rate settings.

For information on the maximum frame rates available for each recording format and codec, refer to the 'maximum sensor frame rates' table in the 'recording' section of this manual.

#### Variable Frame Rates

You can create dynamic and interesting speed effects in your clips by varying the sensor frame rate. Setting the sensor frame rate higher than your project frame rate will create slow motion during playback. Alternatively, the lower your sensor frame rate, the faster your clips will appear. The principle is similar to overcranking and undercranking a film camera. Overcranking speeds up the sensor frame rate so you can stretch out moments in time during playback to enhance emotion. Undercranking slows down the sensor frame rate so you can increase the action in fast moving scenes. The creative possibilities are endless and entirely up to you!

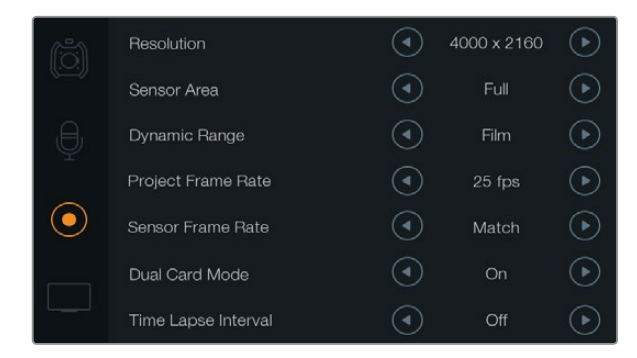

Set dual card mode to 'on' to record CinemaDNG RAW clips to two CFast cards simultaneously. This feature lets you record clips using higher frame rates than is achievable on a single CFast card.

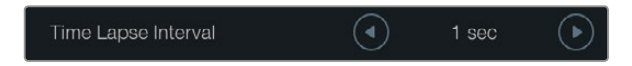

The time lapse feature lets you set Blackmagic URSA to automatically record a new frame at a chosen time interval. For example, one frame every second.

### **Dual Card Mode**

Blackmagic URSA lets you record CinemaDNG RAW clips at higher frame rates by recording to both CFast cards simultaneously. Turn 'dual card mode' on or off by tapping the setting arrow icons. You can also enable 'dual card mode' to increase the reliability of CFast cards if you find a single card is dropping frames while recording CinemaDNG RAW clips.

When dual card mode is enabled, an icon will appear on the touchscreen media timeline linking the two CFast slot indicators together. While recording, both CFast slot indicators will flash to show the cards are active and their respective media timelines will update accordingly.

When recording in dual card mode, the CinemaDNG RAW clip folders on both Cfast cards share the same name. To copy the files to your storage location, simply transfer the contents from each CFast card to the same storage folder. You can choose to keep the audio file from only one CFast card as both are exactly the same.

### Time Lapse Interval

This setting activates the time lapse feature to automatically record a still frame at the following intervals:

Frames: 2 - 10

Seconds: 1 - 10, 20, 30, 40, 50

#### Minutes: 1 - 10

For example, you can set the camera to record a still frame every 10 frames, 5 seconds, 30 seconds, 5 minutes etc.

The time lapse feature offers many creative options. For example, setting a 2 frame time lapse interval will give your recorded video a high speed effect when played back.

The format of each still frame is based on your recording format, so if you set the camera to record in 4K ProRes HQ, the time lapse setting will maintain this format. The frame rate will be based on your project frame rate setting, i.e., 24 fps. This is so your time lapse footage can be easily incorporated into your post production workflow.

When the 'rec' button is pressed in time lapse mode, the timecode counter updates when a frame of video is recorded. To set the time lapse interval setting, touch the time lapse interval arrow icons. Remember to set the time lapse feature to 'off' when you want to record at standard speed.

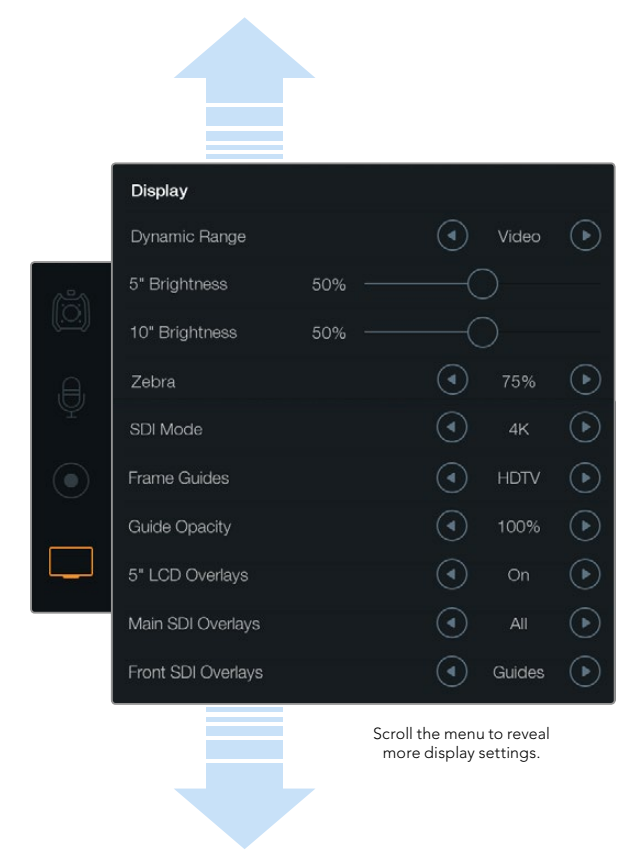

Set the dynamic range of your fold out monitor and touchscreen displays using the 'display' settings. This feature lets you view your recording in 'video' dynamic range, even if your 'recording' settings are set to 'film' dynamic range. You can choose what overlays to display on each monitor and SDI output by tapping on the arrow icons for each setting. SDI overlays can always be viewed on the fold out monitor by pressing the fold out monitor's 'disp' button. Press more than once to cycle through them.

### File Naming Convention

Clips are recorded to your CFast cards in the CinemaDNG RAW format or to a ProRes QuickTime movie, depending upon which recording format you have chosen. Blackmagic URSA uses the following file naming convention when recording video.

[Camera ID]\_[Reel Number]\_[yyyy-mm--dd]\_[hhmm]\_C[Clip number].mov

The table below shows an example of how this would appear on the camera's touchscreen:

| BMC01_1_2014-08-08_1631_C0002.mov          | QuickTime Movie Filename |
|--------------------------------------------|--------------------------|
| BMC01_1_2014-08-08_1631_C0002.mov          | Camera ID                |
| BMC01_1_2014-08-08_1631_C0002.mov          | Reel Number              |
| BMC01_1_ <b>2014-08-08</b> _1631_C0002.mov | Date (2014 Aug 08)       |
| BMC01_1_2014-08-08_ <b>1631</b> _C0002.mov | Time (16:31pm - 24hrs)   |
| BMC01_1_2014-08-08_1631_ <b>C0002</b> .mov | Clip Number              |

For CinemaDNG files, the folder of the image sequence will also be named the same way.

### **Display Settings**

To adjust the 'display' settings on a touchscreen, select the display touchscreen menu, then touch or slide the relevant arrows and sliders. Scroll the menu with your finger to reveal more display settings.

### Dynamic Range

Blackmagic URSA's fold out monitor and touchscreens let you view your video as you are recording. You can set the display dynamic range to 'video' or 'film' settings. The 'display' settings dynamic range lets you monitor your video with the display set to video even when the recording format is set to film!

To adjust the 'display' settings dynamic range, touch the dynamic range arrow icons.

### 5" Brightness

Move the 5" Brightness setting slider icon left or right to adjust brightness for each touchscreen.

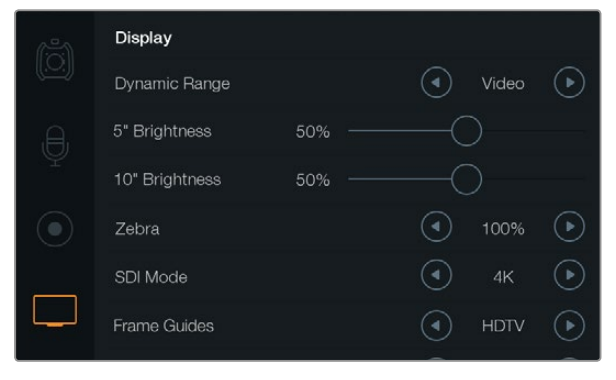

Display settings screen with zebra set to 100%. This will let you see which areas of your image are over exposed.

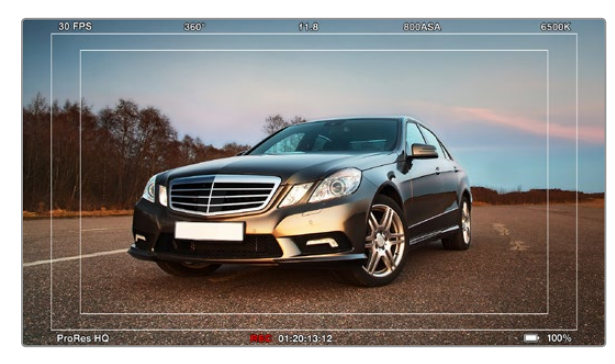

SDI overlays set to 'all' with the HDTV frame guide. Your selected overlays can be viewed independently via URSA's 10" fold out monitor, touchscreens and SDI outputs. Press the 'disp' button on the fold out monitor to independently cycle through the SDI overlay settings on the fold out monitor.

#### 10" Brightness

Move the '10" brightness' slider icon left or right to adjust brightness for the 10" fold out monitor.

#### Zebra

To activate and adjust the zebra setting, tap the left and right zebra arrow icons.

The zebra helps you achieve optimum exposure by displaying diagonal lines over areas of the video that exceeds your set zebra level. For example, setting the zebra to 100% shows which areas are over exposed. Setting the zebra to 75% is helpful for achieving optimum exposure for skin tones.

Simply open the lens aperture until the zebra pattern appears, then gradually close the aperture until the zebra pattern disappears. To achieve optimum exposure, you may need to decide which areas of your picture to leave over exposed. Car headlights and extreme highlights are a good example of what can often be left over exposed.

### SDI Mode

Use this setting to switch Blackmagic URSA's 12G-SDI output between 4K and HD video.

### **Overlay Settings**

You can monitor your video with overlays via the fold out monitor and touchscreens, or by connecting an external viewfinder or display to URSA's 12G-SDI output or HD-SDI monitoring out connector. To choose an overlay to display, tap the overlay setting arrow icons:

Off: gives you a clean feed.

Status: displays only the recording information, such as f-stop number, frame rate and shutter angle.

Guides: displays only the frame guides.

All: displays both frame guides and recording information.

#### 5" LCD Overlays

Select 'on' or 'off' to enable or disable a touchscreen's overlays.

#### Main SDI Overlays

This setting lets you choose which overlays to display via Blackmagic URSA's 12G-SDI output.

#### Front SDI Overlays

This setting lets you choose which overlays to display via the HD-SDI monitoring output.

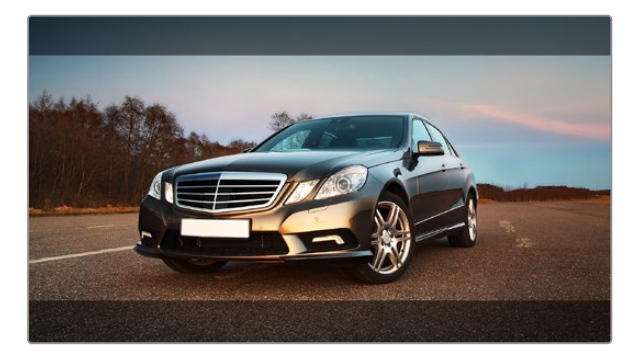

SDI Overlays set to 'guides' with the 2.39:1 frame guide. Change the transparency of the frame guide by adjusting the 'guide opacity' setting.

#### Frame Guides

You can choose from seven different frame guides to display on Blackmagic URSA's fold out monitor and SDI outputs. Frame guides include aspect ratios for various cinema, television and online standards, plus a rule of thirds composition grid.

Tap the 'frame guide' setting arrow icons to select your desired frame guide.

**HDTV:** Displays action and title safe regions of your image within a 1.78:1 aspect ratio compatible with 16:9 HD television and computer screens.

**4:3:** Displays the 4:3 aspect ratio compatible with SD television screens, or for to help with framing when using 2x anamorphic adapters.

**2.35:1, 2.39:1 and 2.40:1:** Displays the broad widescreen aspect ratio compatible with anamorphic or flat widescreen cinema presentation. The three widescreen settings differ slightly based on the changing cinema standards over time. 2.39:1 is one of the most prominent standards in use today.

**1.85:1:** Displays another common flat widescreen cinema aspect ratio. This ratio is slightly wider than HDTV 1.78:1 but not as wide as 2.39:1.

**Thirds:** Displays a grid with two vertical and horizontal lines placed in each third of the image. Thirds are an extremely powerful tool to help compose your shots. For example, the human eye typically looks for action near the points where the lines intersect, so it's helpful to frame key points of interest in these zones. An actor's eyeline is commonly framed along the top third of the screen, so you can use the top horizontal third to guide your framing. Thirds are also useful to maintain framing consistency between shots.

**Guide Opacity:** Aspect ratios are displayed as mattes on the top and bottom of your touchscreen and fold out monitor. You can adjust the opacity of the matte by adjusting the 'guide opacity' setting. For example, if you prefer to view your guides as solid mattes, select 100%. Alternatively, if you would like to view guides at maximum transparency, set the guide opacity to 25%.

#### Image Stabilizer

When using an EF lens mount, Blackmagic URSA supports the image stabilizer feature found in many EF lenses. Simply set the stabilizer switch to 'on' to use it with your camera. If your lens also features a 'stabilizer mode' switch, set it to the appropriate mode for still shots or for movement.

The lens draws additional power to operate the image stabilizer. When URSA is battery powered, the image stabilizer is activated only while recording in order to conserve power. When external power is connected to the camera, the image stabilizer will always be active when the lens stabilizer switch is set to 'on'.
## 37 Entering Metadata

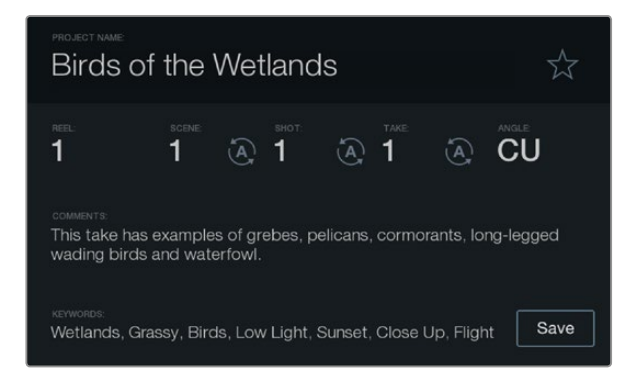

Log metadata directly into the camera using the 'slate' feature.

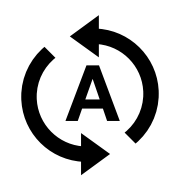

Select the auto-increment icon if you want the scene, shot or take number to auto-increment.

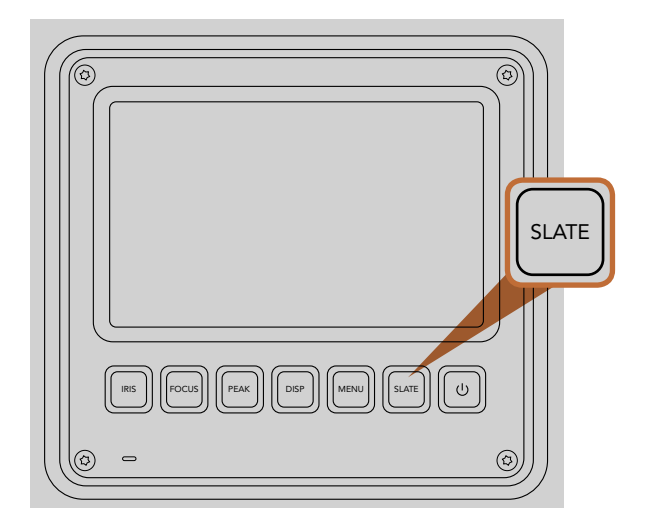

Press the 'slate' button to activate the slate feature on Blackmagic URSA's touchscreen.

### What is the Slate?

Blackmagic URSA's touchscreens have many purposes, one of which is to allow you to easily log metadata directly into the camera using the Slate feature. Metadata is stored in the recorded files and is easily accessed by editing software.

- **Step 1.** Press the 'slate' button below the touchscreen to make the slate appear.
- **Step 2.** To enter or change details, touch the text you wish to change and a touchscreen keyboard will appear. Type in the desired information and tap 'save'.
- **Step 3.** If you want the scene, shot or take number to auto-increment, tap the corresponding auto-increment icon so it is highlighted. Tap it again to turn off the auto-increment feature.

Entering words into the keywords field will allow you to use them as search terms in your library database. This may be particularly useful for large projects where you have lots of material. The use of keywords narrows down the number of clips to search through, saving valuable time when you are editing.

All metadata is compatible with popular software such as Final Cut Pro X and DaVinci Resolve.

## 38 Camera Video Output

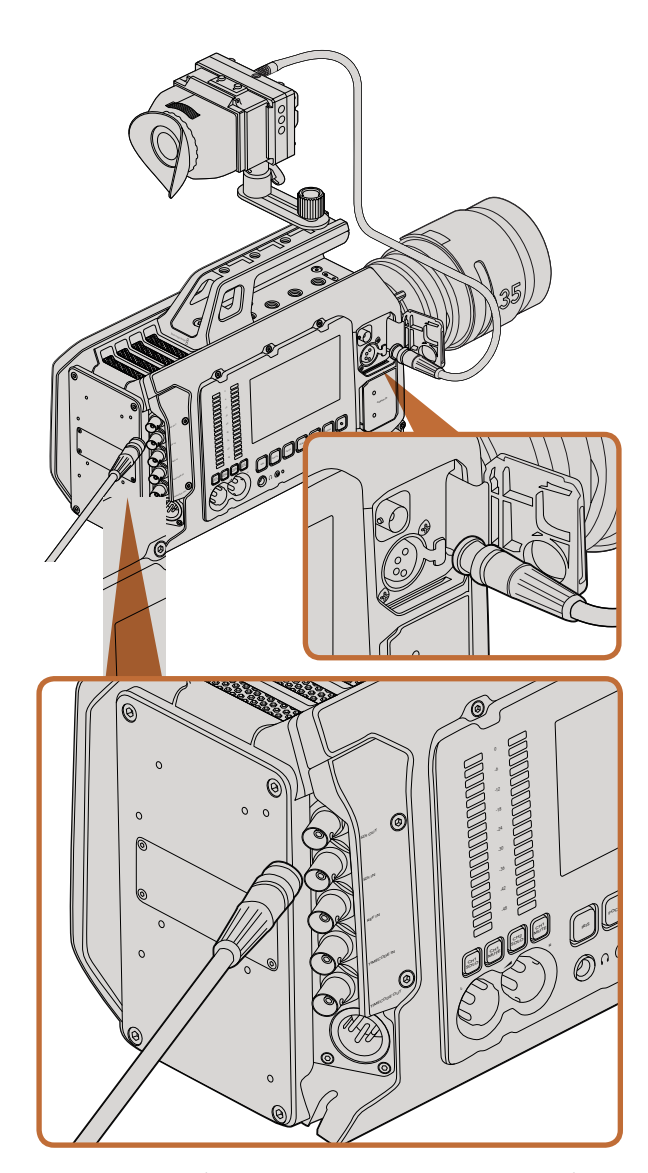

You can connect the 12G-SDI output to any 1080 HD or Ultra HD live production switcher or monitor. The HD monitoring output can be plugged into an external viewfinder or display when using URSA on your shoulder, or when mounted to production equipment. For example, a jib arm or crane.

## HD Monitoring Output

Blackmagic URSA's down converted 3G-SDI out connector always outputs 1080 HD video so you can easily connect to routers, monitors, SDI capture devices, broadcast switchers and other SDI devices.

## 12G-SDI Output

The 12G-SDI out connector on the rear panel supports HD and 4K video including High P formats such as 2160p50, 59.94 and 60 on a single SDI cable. You can use the 12G-SDI output to connect to any SDI monitor as well as 4K switchers such as ATEM Production Studio 4K. This output can be switched between HD and Ultra HD by selecting HD or 4K from 'display settings/SDI mode' on the touchscreen.

#### Connecting to Video Switchers

The SDI outputs allow you to use your camera for live television production. You can connect the rear panel SDI output directly to production switchers for live production work, or to ATEM Camera Converters to convert your signal to optical so you can send it hundreds of meters to a broadcast truck on location.

When connected to a switcher, you can easily view the switcher's program output on your Blackmagic URSA's 10 inch viewfinder. To do this, first connect the switcher to Blackmagic URSA's rear panel 12G-SDI input. Now press the PGM button on the 10 inch viewfinder. To switch back to the camera image, simply press the PGM button again.

#### **Connecting to Monitors**

SDI monitoring can be really handy when accessing the fold out monitor is impractical, such as when secured high on a jib arm, on a crane, or mounted on a vehicle.

Monitoring information is displayed via your HD-SDI monitoring out connector by adjusting the 'front SDI overlay' settings in the display settings menu. SDI overlays provide frame guides and information such as recording details and camera settings. If you simply want to monitor your shots, you can always turn overlays off for a clean SDI output.

Connect the camera's SDI output to SDI monitors or to a Blackmagic SmartScope Duo 4K for live waveform monitoring.

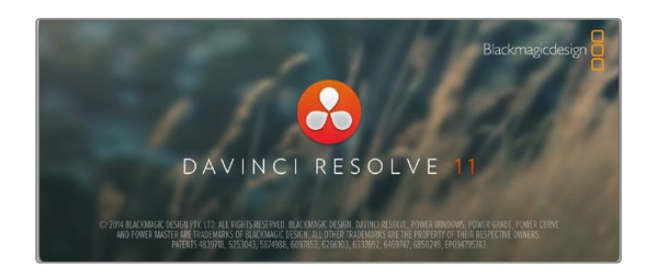

## Introducing DaVinci Resolve

Shooting with your Blackmagic Design camera is only part of the process of creating television content, and just as important is the process of media backup and management as well as editing, color correction and encoding final master files. Your camera includes a version of DaVinci Resolve for Mac OS X and Windows so you have a complete solution for shooting and post production!

After connecting your SSD, SD Card or CFast card to your computer, you can use DaVinci Resolve's media management to create running backups as you shoot. This is recommended as any type of media is susceptible to becoming damaged or developing a fault so backup ensures your shots will be immune to loss. Once you have used DaVinci Resolve to back up your media, you can then load your clips into the DaVinci media pool, then edit, color correct, and finish your production without ever having to leave DaVinci Resolve.

Because Blackmagic Design cameras shoot a much wider dynamic range than regular video cameras, DaVinci Resolve will help you adjust your shots to get any kind of look you are after. DaVinci Resolve is the same tool used on most major blockbuster movies, so it's much more than a simple NLE software tool, as it has extremely advanced technology built in for high end digital film. You get the advantage of this technology when you use DaVinci Resolve to edit and color correct your work.

Included here is information on how to get started using DaVinci Resolve with your camera files. Of course, DaVinci Resolve is extremely advanced and includes a lot more features than you immediately see when first looking at its user interface. To learn more about how to use DaVinci Resolve, please check for the DaVinci Resolve instruction manual pdf file on the DaVinci Resolve software disk, or check online for the many training courses and tutorial videos available.

### Importing your Clips

To start editing your clips, you'll first need to import them into the media pool:

- **Step 1.** Launch DaVinci Resolve. If this is the first time you've opened DaVinci Resolve, click on the 'plus' icon at the bottom left of the log in window and create a new user. Log in and double click on 'untitled project' in the project manager window.
- **Step 2.** You'll now see the 'media' page with a library window at the top left. The library window displays all your linked media folders from where you'll drag your clips and drop them into the media pool.

If your clip folder doesn't appear in the library, you'll need to add it. This is easily done by clicking on preferences in the DaVinci Resolve title bar and clicking on the 'plus' icon in the 'media storage' tab, browse to and select a drive or folder path, click 'save', restart DaVinci Resolve and reopen 'untitled project' to refresh the media storage settings.

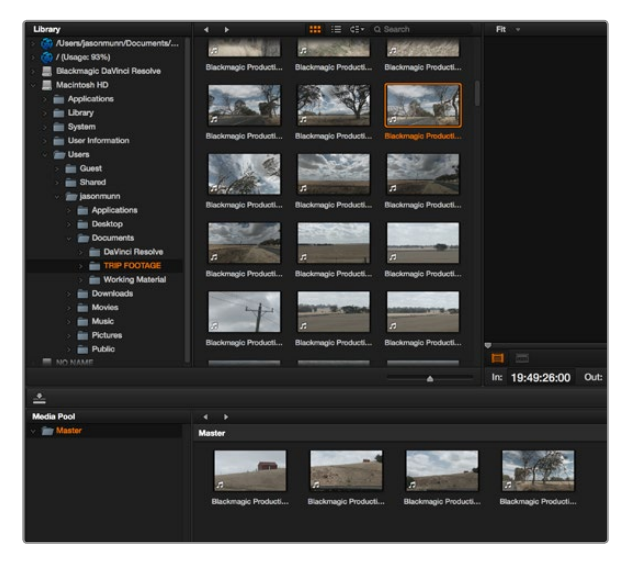

To import your clips, simply drag them from the library and drop them into the media pool.

### **Create New Timeline...**

### **Create New Timeline Folder**

To start editing your clips, you'll need to create a new timeline. The timeline is the stage upon which all your editing will take place.

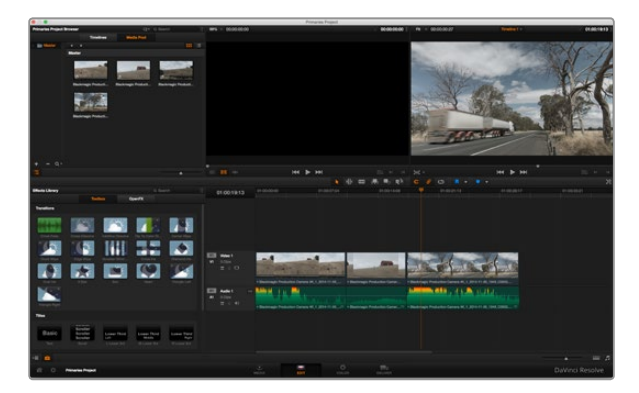

The 'edit' page. You can trim your clips, change their order, move them around and add transitions between them using the timeline editor.

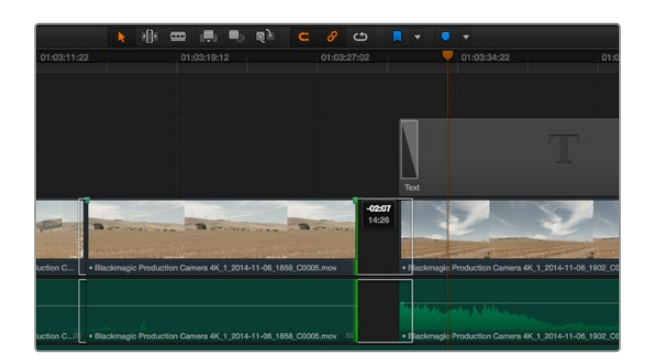

Trim your clips by dragging their start and end points left or right. The 'snapping' feature can be turned off when making fine adjustments.

**Step 3.** In the library window, click on your newly added clip folder. Now simply drag your clips from your storage folder and drop them into the media pool. If the untitled project settings are different to your clip settings, you'll be prompted to either change the project settings to match your clips, or leave the settings as they are. To get started quickly, click 'change'. Now your project settings match your clips.

## Editing your Clips

With your clips in the media pool, click on the 'edit' tab to open the edit page.

Now you can start building your edit!

- **Step 1.** You'll first need to create a new timeline. Right click in the 'timelines' window next to the folder library and select 'create new timeline'. When the dialog box appears, click the 'create new timeline' button.
- **Step 2.** Click on the 'media pool' button above the timelines window. Now double click on a clip to open the clip in the source viewer. Use the mouse pointer to scrub the play head in the source viewer left and right until you find the start frame you want for the clip. Mark the in point with the I shortcut. Do the same for the end frame using the O shortcut.
- **Step 3.** Go to the timeline and position the timeline play head where you want your clip to be inserted.
- **Step 4.** To insert the clip onto the timeline, click inside the source viewer then drag the mouse pointer across to the timeline viewer. A list of edit options will appear. Select the type of edit you want.

Your clip will be placed onto the timeline using the edit type you selected. You'll find a description of each edit type and how to use them in the DaVinci Resolve manual.

A faster way to add clips to your edit is by dragging them from the media pool and dropping them directly onto the timeline where you can adjust your in and out points, position your clips, try different plug in effects, titles, and more. This particular workflow is like using the timeline as an artist's palette.

## **Trimming Clips**

When editing clips you'll want to trim them to include only the specific actions you want in each shot. There are various ways, but the easiest is to adjust the clips' in and out points on the timeline:

**Step 1.** After adding clips to your timeline, hover your mouse pointer over the start of a clip until the pointer becomes a trim icon.

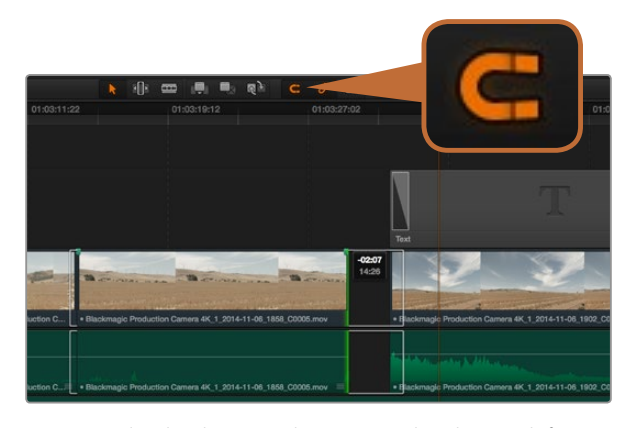

Trim your clips by dragging their start and end points left or right. The 'snapping' feature can be turned off when making fine adjustments.

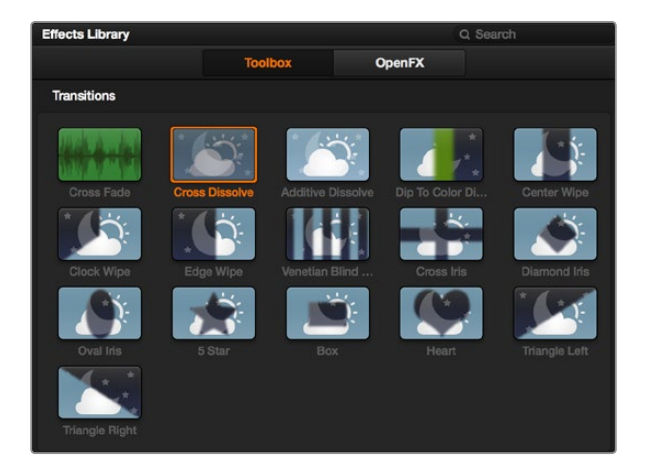

The transitions palette contains many types of transition effects.

- **Step 2.** When the trim icon appears, click on the start of your clip and drag it forwards or backwards to trim the in point. Watch the timeline monitor as you trim to find the edit point.
- Step 3. Now click and drag the end of your clip to adjust the out point.

The zoom slider is located underneath the timeline. By dragging the slider left and right you can zoom in and out of your timeline to make fine adjustments.

Turning the 'snapping' feature off is handy when fine tuning edits, but it's a helpful feature to keep your clips held tightly against each other, so it's worth turning back on once you're done. Press the 'N' key to quickly turn snapping on or off.

### Mapping Keyboard Shortcuts

If you are familiar with keyboard shortcuts using other editing software, you can easily map your own in DaVinci Resolve to increase speed and optimise your workflow.

To map your own keyboard shortcuts:

- **Step 1.** Click on the project setting 'gear' icon at the bottom left of your DaVinci workspace, then select keyboard mapping from the settings list.
- **Step 2.** Select the shortcut you want to change from the categories provided, for example timeline cut and paste shortcuts will be in the 'edit' category.
- **Step 3.** Click on the shortcut once to highlight the setting. Double click on the shortcut to enable the change.
- **Step 4.** Press your new shortcut keys on the keyboard. If you make a mistake you can easily undo the change by clicking the 'undo' icon next to the setting.
- Step 5. Click save to confirm your new shortcut setting.

### Adding Transitions

A transition is a visual effect used to bridge one clip to another in a pleasing way, for example dissolves, wipes, dips to color, and more. These can add a layer of excitement to your edit. Transitions don't always have to be joining two clips, for example you can apply a dissolve transition to the end of one clip to create a quick and easy fade to black.

To add a dissolve transition between two clips:

**Step 1.** Make sure there are two clips edited tightly together on the timeline. Go to the toolbox in the 'effects library' located below the media pool and you'll see the 'transitions' palette.

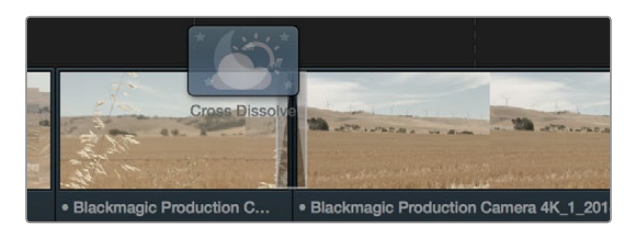

Simply drag and drop transitions between adjoining clips.

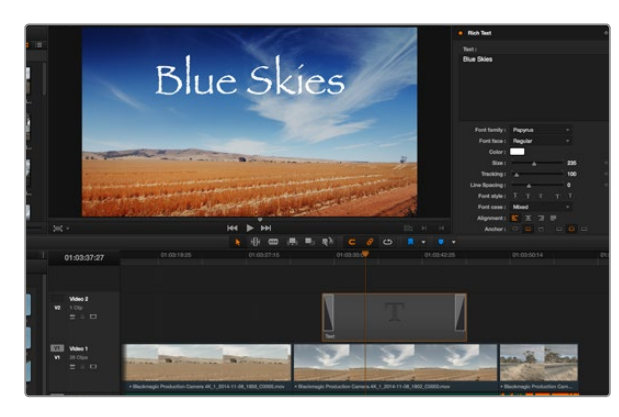

Drag a title type from the 'titles' palette and drop it on an empty track.

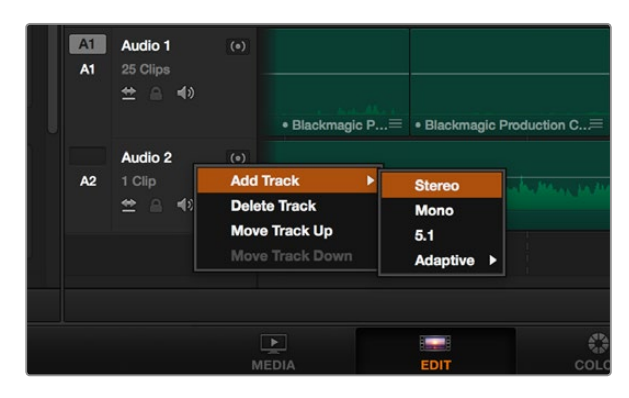

To add a new audio or video track, right click next to a track name and select 'add track'. For audio, select the track type you want. **Step 2.** Click on the 'cross dissolve' transition, drag it to your timeline and hover it over the edit point between two clips. You'll see the mouse pointer highlight both the end section of the first clip, and the start of the second. Drop the transition onto the clips. It's important both clips have enough length before and after their edit points to make room for the dissolve.

You now have a smooth transition mixing from one clip to the other. If you want to adjust the length of the transition you can lengthen or shorten its start and end point using a similar approach to trimming a clip. Hover your mouse pointer over the start or end of the transition until the transition trim icon appears, then drag it left or right.

### **Adding Titles**

It's easy to create titles for your edit. You can place a title on any video track just as you would a clip. If you run out of tracks you can easily add new ones by right clicking next to an existing track name and selecting 'add track'.

To create a title:

- **Step 1.** Go to the toolbox in the 'effects library' located underneath the media pool and you'll see the 'titles' palette. Use the scroll bar to reveal more titles options.
- **Step 2.** Drag and drop a basic text title on the empty video track above the clip you want the title to appear. You can even drop your title next to a clip on Video 1 if you just want it to appear over black. To see the title, make sure the timeline playhead is on the title.
- **Step 3.** Double click on the title clip. The 'inspector' window will appear showing you the settings for your title. Type your title into the 'text' window.

You can choose from a variety of fonts and adjust the appearance of your title by changing settings such as color, size, alignment, position, and more. Transitions can be added to titles, just like they can for clips.

### Adding Audio Tracks

If you want to mix a large sound edit with lots of sound effects and music, you can easily add more audio tracks when you need them.

To add an audio track:

- Step 1. Right click next to the name of the last audio track on your timeline and select 'add track'.
- Step 2. Select the type of audio track you want, such as stereo, mono, 5.1 or adaptive.

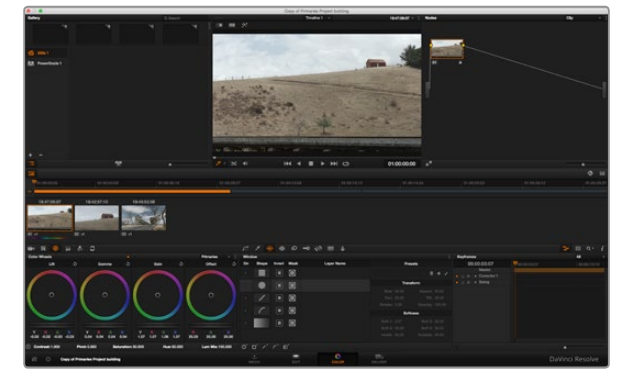

With the 'color' page you get absolute control over the look of your clips.

Your new audio track will appear on the timeline.

This can be handy when you want to separate your audio elements into individual tracks for a sound mix, for example voice, sound effects, and music.

Refer to the DaVinci Resolve manual for more information on how you can use all the powerful editing tools.

### Color Correcting your Clips

Once you have edited your sequence of clips, you can start color correcting. This is best begun after you have finished editing your sequence so you can maintain a consistent look, but part of the fun of DaVinci Resolve is being able to move between the edit and color page to make fine adjustments and discover new creative choices.

First, click on the color tab to open the color page.

You'll see the color wheels, curves palettes and general color correction tools as well as the preview and nodes window. Don't feel overwhelmed by the vast array of features in front of you, they are all there to help you get the most amazing looking pictures. The DaVinci Resolve manual will show you exactly what the tools are for and how to use them in easy to follow steps. You'll learn the same techniques the professionals use in high end color correction facilities.

Generally, the first thing you'll want do is optimize the shadows, mid tones and highlights in your clips. In other words adjust the 'lift', 'gamma' and 'gain' settings. This will help get your pictures looking their brightest and best with a clean, uniform starting point from where you can begin grading the 'look' of your film.

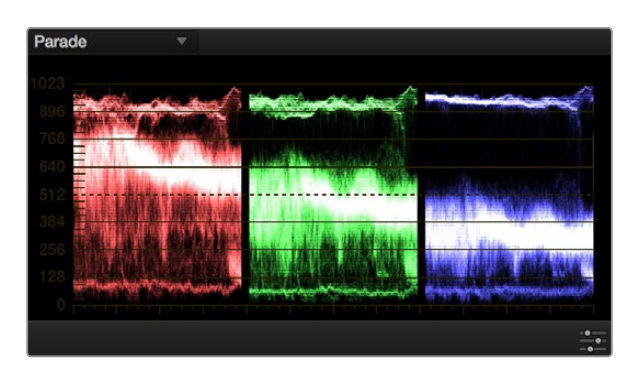

The parade scope helps you optimize highlights, mid tones and shadows.

### Using Scopes

Most colorists make creative color choices by focusing on the emotion and the look they want their program to have and then simply work using the monitor to achieve that look. You can look at everyday objects and how different types of light interact with them to generate ideas on what you can do with your images and a little practice.

Another way to color grade is to use the built in scopes to help you balance shots. You can open the scopes by clicking 'view' in the title bar, and turning video scopes 'on'. Make sure 4 up is selected. These 4 scopes contain a waveform, parade, vectorscope and histogram. Using these scopes you can monitor your tonal balance, check the levels of your video to avoid crushing your blacks and clipping the highlights, plus monitor any color cast in your clips.

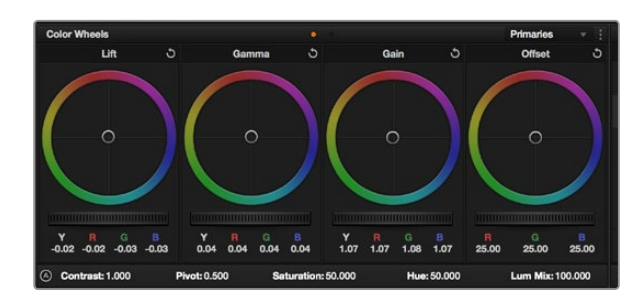

The lift, gamma, gain and offset color wheels give you total control over the color and tonal balance of your clips. To make a uniform adjustment to all colors for each tonal region, drag the dial underneath the color wheels back and forth.

#### **Step 1.** Adjusting the 'lift'

With your first clip selected on the color timeline, click on the 'lift' dial underneath the first color wheel. Slide it back and forth and watch how it affects your image. You'll see the brightness of the dark regions of your picture increase and decrease. Set it to where you want the dark areas to look their best. If you decrease the lift too much, you'll lose details in the blacks and you can use the parade scope to help avoid this. The optimal position for blacks on the waveform is just above the bottom line of the parade scope.

#### **Step 2.** Adjusting the 'gain'

Click on the 'gain' dial and slide it back and forth. This adjusts the highlights which are the brightest areas of your clip. The highlights are shown on the top section of the waveform on the parade scope. For a brightly lit shot, these are best positioned just below the top line of the waveform scope. If the highlights rise above the top line of the waveform scope, they will clip and you will lose details in the brightest regions of your image.

#### **Step 3.** Adjusting the 'gamma'

Click on the 'gamma' dial underneath the color wheel and slide it back and forth. As you increase the gamma you'll see the brightness of the image increase. Notice the middle section of the waveform will also move as you adjust the gamma. This represents the mid tones of your clip. The optimal position for mid tones generally falls between 50 to 70% on the waveform scope. However, this can be subjective based on the look you are creating and the lighting conditions in the clip.

You can also use the curves feature to make primary color corrections. Simply open the 'curves' palette and adjust the highlights mid tones and shadows by clicking on the diagonal line inside the luminance curve at selected points and dragging them up or down. The optimum points to adjust are the bottom third, mid, and top third of the curve line.

To get a larger view of the curves when making fine adjustments, click on the 'gigantor mode' icon below the curves to maximise the window. Click outside of the window to return to the standard size.

There are many more ways of doing primary color correction in DaVinci Resolve and check the DaVinci Resolve manual to learn how to use them all.

### Secondary Color Correction

If you want to adjust a specific part of your image then you need to use secondary corrections. The adjustments you have been doing up until now using the color wheels and lift, gamma and gain adjustments affect the whole image at the same time and so they are called primary color corrections.

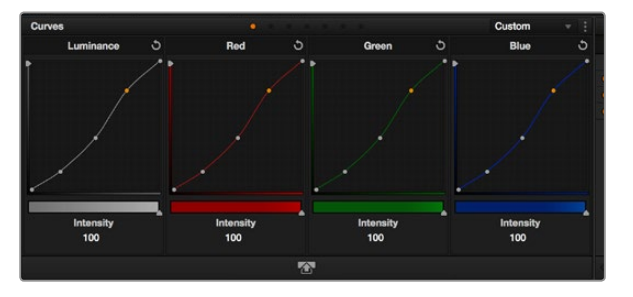

The curves palette is another tool you can use to make primary color corrections, or enhance specific areas of your clip when using a power window.

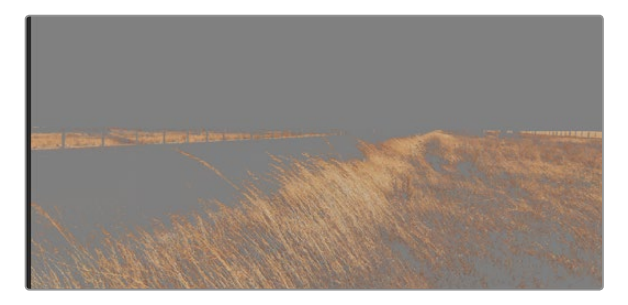

Use the HSL qualifier feature to select specific colors in your image. This is handy when you want to make areas of your image 'pop', to add contrast, or to help draw the audience's attention to certain areas of your shot.

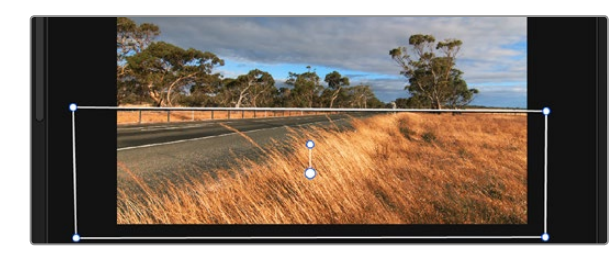

Use power windows to mask out areas you don't want to be affected by the HSL qualifier secondary adjustments.

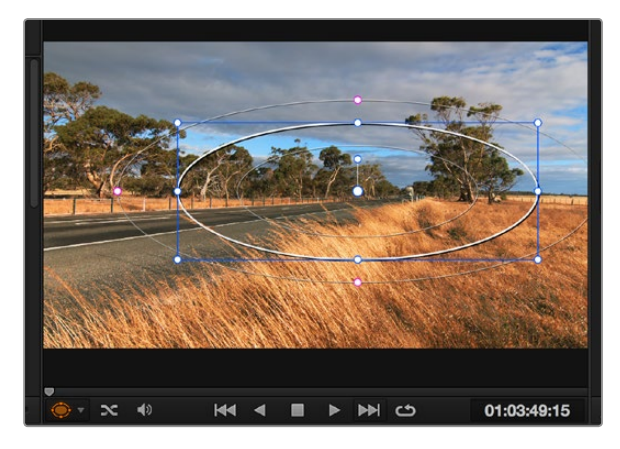

Power windows let you make secondary corrections to specific parts of your image.

However if you need to adjust specific parts of your image, say for example you wanted to improve the color in the grass in a scene, or you wanted to deepen the blue in a sky, then you can use secondary corrections. Secondary color corrections are where you select a part of the image and then adjust just that part. With nodes, you can stack multiple secondary corrections so you can keep working parts of your image until everything is just right! You can even use windows and tracking to allow the selections to follow movement in your images.

## Qualifying a Color

Often you'll find a specific color in your clip can be enhanced, for example grass by the side of a road, or the blue in a sky, or you may need to adjust color on a specific object to focus the audience's attention on it. You can easily do this by using the HSL qualifier tool.

To qualify a color:

- **Step 1.** Open the 'qualifier' window and make sure the 'color range' sample eyedropper tool is selected.
- Step 2. Click on the color in your clip you want to affect.

Usually you'll need to make some adjustments to soften the edges of your selection and limit the region to only the desired color. Click on the 'highlight' button to see your selection.

Step 3. Adjust the 'width' control in the 'hue' window to broaden or narrow your selection.

Experiment with the high, low and softness controls to see how to refine your selection. Now you can make corrections to your selected color using the trackballs or custom curves.

Sometimes your selection can spill into areas of the shot you don't want to affect. You can easily mask out the unwanted areas using a power window. Simply create a new window and shape it to select only the area of color you want. If your selected color moves in the shot, you can use the tracking feature to track your power window.

### Adding a Power Window

Power windows are an extremely effective secondary color correction tool that can be used to isolate specific regions of your clips. These regions don't have to be static, but can be tracked to move with a camera pan, tilt or rotation, plus the movement of the region itself. For example, you can track a window on a person in order to make color and contrast changes just to that person without affecting his/her surroundings. By making corrections like this you can influence the audience's attention on areas you want them to look at.

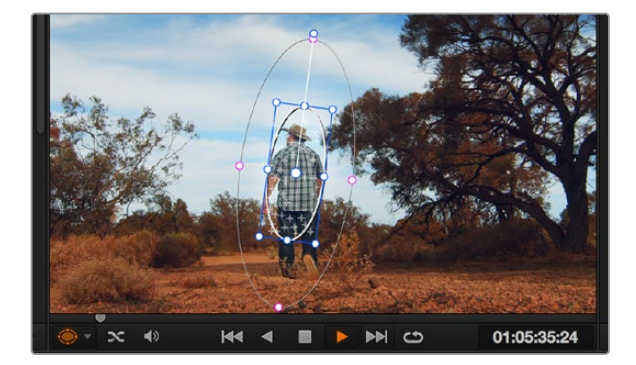

You can track objects or areas in your clip using the tracker feature so power windows can follow the action.

To add a power window to your clip:

- **Step 1.** Add a new serial node.
- **Step 2.** Open the 'window' palette and select a window 'shape' by clicking on the icon next to the shape. Your selected window shape will appear on the node.
- **Step 3.** Size the shape by clicking and dragging the blue points around the shape. The pink points adjust the edge softness. You can position the shape by clicking the center point and moving it to the area you want to isolate. Rotate the window using the point connected to the center.

Now you can make color corrections to your image in just the area you want.

### Tracking a Window

The camera, object or area in your shot may be moving, so to make sure your window stays on your selected object or area, you'll need to use DaVinci Resolve's powerful tracking feature. The tracker analyzes the pan, tilt, zoom and rotation of the camera or object in your clip so you can match your windows to that movement. If this isn't done, your correction can move off the selected target and call attention to itself, which you probably don't want.

To track a window to a moving object:

- **Step 1.** Create a new serial node and add a power window.
- **Step 2.** Go to start of your clip and position and size the window to highlight just the object or area you want.
- **Step 3.** Open the 'tracker' palette. Select the pan, tilt, zoom and rotate settings appropriate for the movement in your clip by checking or unchecking the relevant 'analyse' checkboxes.
- **Step 4.** Click on the 'forward' arrow beneath the analyse settings. DaVinci Resolve will now apply a cluster of tracking points on your clip and then step through the frames to analyze the movement. When the tracking is done, your power window will follow the path of the movement in your clip.

Most of the time automatic tracking is successful, but scenes can be complex and sometimes an object can pass in front of your selected area, interrupting or affecting your track. This can be solved manually using the keyframe editor. Refer to the DaVinci Resolve manual to find out more.

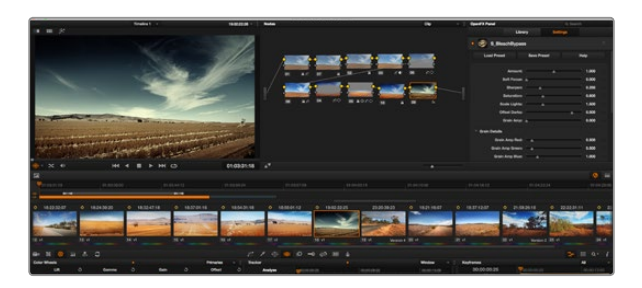

OFX plugins are a quick and easy way to create imaginative and interesting looks.

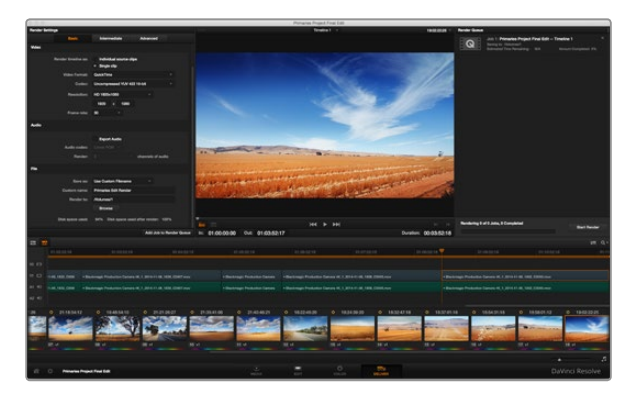

The 'deliver' page is where you export your edit. You can select from many different video formats and codecs.

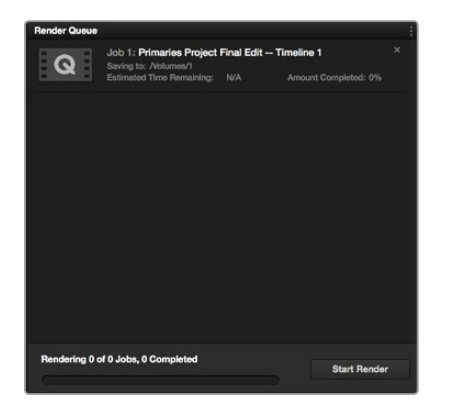

After adding your render settings to the render queue, click the 'start render' button to export your edit.

## **Using Plugins**

While making secondary color corrections you can also add OpenFX plugins to create fast, interesting looks and effects using the color page, or imaginative transitions and effects on your clips on the edit page. OFX plugins can be purchased and downloaded from third party suppliers.

After installing a set of plugins, you can access them on the color page by opening the OpenFX panel next to the timeline viewer. Simply click on the 'OFX plugins' icon to open the OpenFX panel, create a new serial node and drag and drop a plugin onto the new node. If the plugin has editable settings, you can adjust these in the adjoining 'settings' panel.

In the edit page you can add plugin generators and transitions to clips by opening the 'openFX' panel in the 'effects library' and dragging your selected plugin onto your clip on the timeline.

## Mastering your Edit

So now you've edited, color corrected and graded your clips you'll want to export a render of your edit in the 'deliver' page. This page lets you select the range of clips you want to export, plus the format, codec and resolution you want. You can export in many types of formats such as QuickTime, AVI, MXF and DPX using codecs such as 8-bit or 10-bit uncompressed RGB/YUV, ProRes, DNxHD, H.264 and more.

To export a single clip of your edit:

- **Step 1.** Click on the 'deliver' tab to open the deliver page.
- **Step 2.** Go to the 'render settings' window on the top left of the page. In the 'video' settings, select 'single clip'. Choose a video format and codec, and resolution. The frame rate will usually be locked to the project settings frame rate. If you want to include audio with your export, tick the 'export audio' checkbox in the 'audio' settings.
- **Step 3.** In the 'file' settings, select 'use custom filename'. Name your export, then choose your destination by clicking the 'browse' button and selecting a folder location. Click 'ok'.
- Step 4. You'll see the deliver timeline stretched across the bottom of the page. Click on the scroll bar underneath your clips and drag it to the start of your edit. Right click on the first clip and select 'mark in' from the dialog box. Now drag the scroll bar across to the end of your edit and right click on the last clip. Select 'mark out'.
- **Step 5.** Go back to your 'render settings' and click on the 'add job to render queue' button. Your render settings will be added to the render queue on the right side of the page. Now all you have to do is click 'start render' and monitor the progress of your render in the render queue.

When your render is complete you can open the folder location, double click on your new rendered clip and watch your finished edit.

## 48 Blackmagic Camera Setup Utility

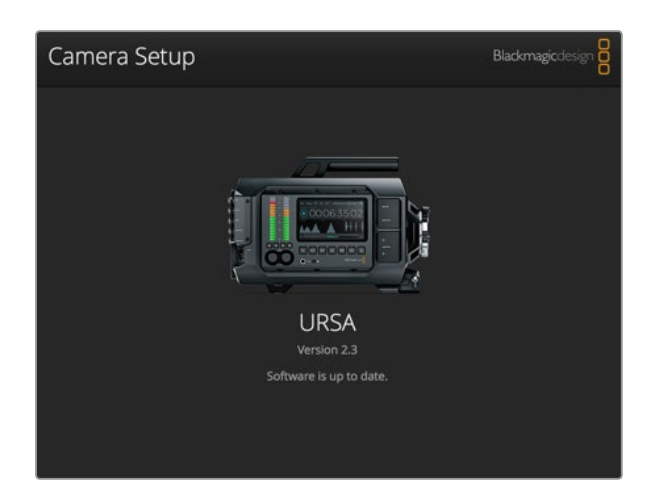

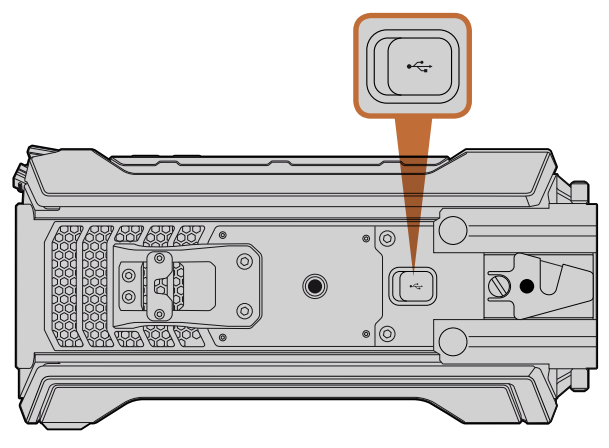

The Mini-B USB 2.0 port is used to update the camera software and can be found on Blackmagic URSA's bottom panel.

#### How to Update Your Camera Software on Mac OS X

After downloading the Blackmagic Camera Setup utility software and unzipping the downloaded file, open the resulting disk image to reveal the Blackmagic Camera Setup Installer.

Launch the installer and follow the on screen instructions. After the installation has finished, go to your applications folder and open the Blackmagic Cameras folder, where you'll find this manual, the Blackmagic Camera setup utility, plus a documents folder containing readme files and information. You'll also find an uninstaller for when updating to later versions of Blackmagic Camera Setup.

#### How to Update Your Camera Software on Windows

After downloading the Blackmagic Camera Setup utility software and unzipping the downloaded file, you should see a Blackmagic Camera Setup folder containing this PDF manual and the Blackmagic Camera Setup Installer.

Double-click the installer and follow the on screen prompts to complete the installation.

In Windows 8, select 'apps' from the 'start' screen and navigate to the Blackmagic Design folder. From here you can launch Blackmagic Camera Setup.

In Windows 7, click on the 'start' menu, select 'all programs>Blackmagic Design'. From here you can launch Blackmagic Camera Setup.

#### How to Update the Camera Software

After installing the latest Blackmagic Camera Setup utility on your computer, connect a USB cable between the computer and your Blackmagic URSA. The Mini-B USB 2.0 port is located on the bottom panel of your camera.

Launch the Blackmagic Camera Setup utility and follow any on screen prompt to update the camera software.

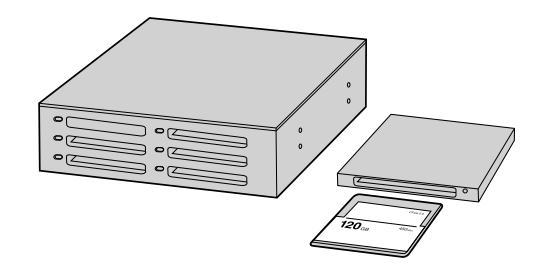

Edit directly from your CFast card by removing it from your camera and mounting it on your computer using a CFast 2.0 reader/writer or CFast drive.

### Working with Files from CFast 2.0 Cards

To import your clips from a CFast 2.0 card:

- **Step 1.** Remove the CFast card from your Blackmagic URSA.
- **Step 2.** Mount the CFast card to your Mac OS X or Windows computer using a CFast 2.0 reader/ writer or CFast drive.
- **Step 3.** Double click on the CFast card to open it and you should see folders that contain your CinemaDNG RAW image files or a list of QuickTime movie files. Depending on the format you chose to record in, you might have a mixture of files, but they will all use the same naming convention.
- Step 4. Now you can simply drag the files you want from the CFast card onto your desktop or another hard drive, or you can access the files straight from the CFast card using your editing software. CinemaDNG RAW files are saved to the CFast card as separate DNG images for each frame. This is an open format and you can use many software applications to view your RAW 4K images as a video sequence.
- **Step 5.** Before you unplug the CFast card from your computer, it's always a good idea to eject safely using either Mac OS X or Windows first.

With dual card mode recordings, simply transfer your CinemaDNG clip folders from both cards to the same folder on your storage drive. Make sure the clips from both cards are contained in the same folder.

|   | \$          |                                                          | 25-07-2014                                                                         | In Events                                                             |
|---|-------------|----------------------------------------------------------|------------------------------------------------------------------------------------|-----------------------------------------------------------------------|
|   |             |                                                          |                                                                                    | in Eveni.                                                             |
|   |             |                                                          | 00:00:00:00                                                                        | Starting Timecode:                                                    |
|   |             | video clip                                               | O Set based on fin                                                                 | Video Properties:                                                     |
|   |             |                                                          | Custom                                                                             |                                                                       |
| ÷ | 25p         | 1920x1080 ‡                                              | 1080p HD \$                                                                        |                                                                       |
|   | Rate        | Resolution                                               | Format                                                                             |                                                                       |
|   |             | <b>gs</b><br>es 422                                      | Use default setti<br>Stereo, 48kHz, Pro                                            | Audio and Render Properties:                                          |
|   |             | \$                                                       | Stereo                                                                             | Audio Channels:                                                       |
|   |             | \$                                                       | 48kHz                                                                              | Audio Sample Rate:                                                    |
|   |             | + 0L                                                     | Apple ProRes 422                                                                   | Render Format:                                                        |
|   | 25p<br>Rate | 1920x1080 +)<br>Resolution<br>195<br>tes 422<br>+)<br>+) | Custom<br>1080p HD ÷<br>Format<br>Use default setti<br>Stereo, 48kHz, Pro<br>48kHz | Audio and Render Properties:<br>Audio Channels:<br>Audio Sample Rate: |

Final Cut Pro X project settings.

| Ne                                                                                                    | ew Project                                                                         |                                                         |
|----------------------------------------------------------------------------------------------------|------------------------------------------------------------------------------------|---------------------------------------------------------|
| Project Name:<br>New Project                                                                           | Format:<br>1080i/59.94<br>Color Space:<br>YCbCr 709<br>Stereoscopic:<br>Off<br>Off | Aspect Ratio:<br>16:9<br>Raster Dimension:<br>1920x1080 |
| Matchback The selected raster dimension supports t - Standard - AVC Intra 100 - XDCAM HD 50 - XDCAM EX | the following raster types:                                                        |                                                         |
| Search Data Folder:<br>Default Project Folder                                                          |                                                                                    |                                                         |
|                                                                                                    |                                                                                    | OK Cancel                                               |

## Working with 3rd Party Software

To edit your clips using your favorite editing software, you can copy your clips to an internal/external drive or RAID and then import your clips into the software. Or import your clips directly from your CFast card using a CFast 2.0 reader/writer or CFast drive.

## Using Final Cut Pro X

To edit Apple ProRes 422 (HQ) clips using Final Cut Pro X, you need to create a new project and set a suitable video format and frame rate. This example uses ProRes 422 (HQ) 1080p25.

- **Step 1.** Launch Final Cut Pro X, go to the 'menu' bar and select 'file/new project'. A window will open containing project settings.
- **Step 2.** Name your project and select the 'custom' checkbox.
- Step 3. Set the 'video properties' settings to 1080p HD, 1920x1080 and 25p.
- Step 4. Set your 'audio' and 'render properties' settings to 'stereo, 48kHz, and Apple ProRes 422 (HQ)'
- Step 5. Click OK.

To import your clips into your project, go to the 'menu' bar and select 'file/import/media'. Choose your clips from your CFast card.

You can now drag your clips onto the timeline for editing.

### Using Avid Media Composer

To edit your DNxHD clips using Avid Media Composer 8, create a new project and set a suitable video format and frame rate. For this example, clips are set using DNxHD 1080i59.94.

**Step 1.** Launch Media Composer and the 'select project' window will appear.

Click the 'new project' button.

- Step 2. In the 'new project' window name your project.
- Step 3. Go to the 'format' drop down menu and select 1080i/59.94.
- **Step 4.** Go to the 'color space' drop down menu and select YCbCr 709.

Setting the project name and project options in Avid Media Composer 8.

|                   | New Project          |        | (and the second second s |
|-------------------|----------------------|--------|----------------------------------------------------------------------------------------------------|
| Name: New Pro     | ject                 | _      | _                                                                                                    |
| Location: /Users/ | timf/Documents       |        | Browse                                                                                                    |
| General Scratch   | Disks                |        |                                                                                                    |
| Video Rendering a | nd Playback          |        |                                                                                                    |
| Renderer:         |                      |        |                                                                                                    |
| Video             |                      |        |                                                                                                    |
| Display Format:   | Timecode 🔻           |        |                                                                                                    |
| Audio             |                      |        |                                                                                                    |
| Display Format:   | Audio Samples 🔻      |        |                                                                                                    |
| Capture           |                      |        |                                                                                                    |
| Capture Format:   | Blackmagic Capture 🔻 |        |                                                                                                    |
|                   |                      |        |                                                                                                    |
|                   |                      |        |                                                                                                    |
|                   |                      |        |                                                                                                    |
|                   |                      | Cancel | ОК                                                                                                    |

Setting the project name and project options in Adobe Premiere Pro CC, (2014).

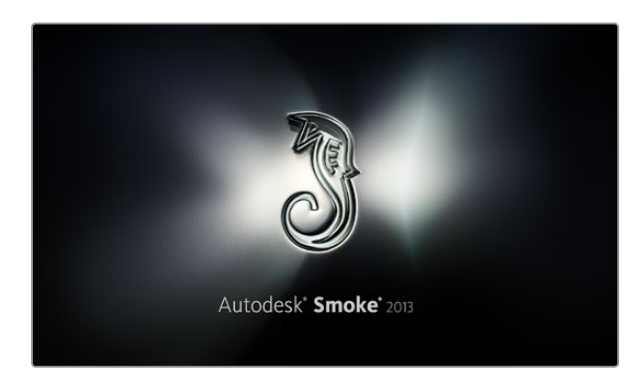

- **Step 5.** Go to the 'raster dimension' drop down menu and select 1920x1080. Click OK.
- **Step 6.** Select 'tools>background services' and click the 'start' button if background services are not already running and then click 'OK.'
- **Step 7.** Select the media bin where you wish to import your files.
- Step 8. Select 'file>AMA link...' and select the files that you wish to import and then click 'OK.'

When the clips appear within the media bin you can drag your clips onto the timeline and begin editing.

### Using Adobe Premiere Pro CC

To edit your Apple ProRes 422 (HQ) clips using Adobe Premiere Pro CC, you need to create a new project and set a suitable video format and frame rate. For this example, clips are set using ProRes 422 (HQ) 1080p25.

- **Step 1.** Launch Adobe Premiere Pro CC. In the 'welcome' window select 'create new/new project'. A window will open containing project settings.
- **Step 2.** Name your project. Choose the location for your project by clicking 'browse' and selecting your desired folder. Once you've selected your location folder click OK in the welcome window.
- **Step 3.** Go to the Adobe Premiere Pro CC 'menu' bar, select 'file/import' and choose the clips you want to edit. Your clips will appear in the project window.
- **Step 4.** Drag the first clip you wish to edit onto the 'new item' icon at the bottom right of the project window. A new sequence will be created matching your clip settings.

You can now drag your clips onto the sequence timeline for editing.

### Using Autodesk Smoke 2013

To edit your clips using Autodesk Smoke 2013, create a new project and set a suitable video format, bit depth, frame type and frame rate. This example uses ProRes 422 (HQ) 1080p25.

- **Step 1.** Launch Smoke and the 'project and user settings' window will appear. Click on the 'new' button under the project heading.
- Step 2. The 'create new project' window will open. Name your project.
- Step 3. From the resolution dropdown menu, select 1920x1080 HD 1080.

| Create New Project |                 |                |                   |              |        |        |
|--------------------|-----------------|----------------|-------------------|--------------|--------|--------|
|                    |                 |                |                   |              |        |        |
|                    |                 |                |                   |              |        |        |
| Name               | Biackmagic      |                |                   |              |        |        |
| Volume             | AutodeskMedia   | Storage        |                   |              |        |        |
|                    | Frames Free 30  | 9267           | Frames Used 0     |              |        |        |
| Setup Directory    | [Blackmagic]    |                |                   | ¢            |        |        |
| Setup Mode         | New Setups      | •              |                   |              |        |        |
| Config Template    | 1920x1080@29    | 97p.cfg        |                   | ¢            |        |        |
|                    |                 |                |                   |              |        |        |
| Resolution         | 1920 x 1080 HF  | 0 1080         | A                 |              |        |        |
|                    | Width 1020      | Height 1090    | -                 |              |        |        |
|                    | Widui 1920      | Height 1000    | =                 |              |        |        |
|                    | Set to 16:9     | Ratio 1.77778  | -                 |              |        |        |
|                    | 8-bit           | Progressive    | ¢                 |              |        |        |
|                    | 16-bit FP Graph | ics            | \$                |              |        |        |
|                    |                 |                |                   |              |        |        |
| Cache and Re       | enders          | Proxy Settings |                   |              |        |        |
|                    |                 |                |                   |              |        |        |
|                    | referred Format |                |                   | ormat Restri | cuons  |        |
| ProRes 422 (H      | łQ)             | ¢              | Maximum Width     | None         |        |        |
|                    |                 |                | Maximum Height    | None         |        |        |
|                    |                 |                | Depths            | 10-bit, 12-  | bit    |        |
|                    |                 |                | Alternate Formats | DPX, EXR,    | RAW    |        |
|                    |                 |                |                   |              |        |        |
|                    |                 |                |                   |              |        |        |
|                    |                 |                | Res               | et           | Cancel | Create |
|                    |                 |                | 1003              |              |        |        |

Setting the project name and project options in Autodesk Smoke 2013.

- **Step 4.** Make sure bit depth is set to 10-bit and frame type is 'progressive'.
- Step 5. From the 'config template' dropdown menu select 1920x1080@25000p.cfg.
- **Step 6.** Leave the 'preferred format' set to ProRes 422 (HQ) and click 'create'.
- **Step 7.** Click on the 'new' button under the 'user' heading.
- Step 8. When the 'create new user profile' window opens, type your user name and click 'create'.
- **Step 9.** When the 'project and user settings' window reopens, click the 'start' button.
- **Step 10.** From the menu bar, select 'file>import>file' and select your clips to import.
- **Step 11.** Once the clips appear in the media library you can drag your clips onto the timeline and begin editing.

## 53 Upgrading the Sensor Turret

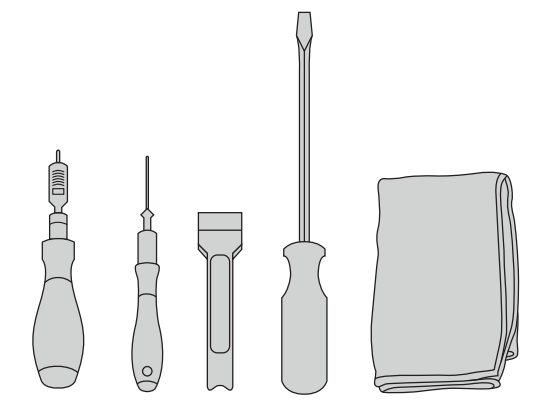

To remove and replace Blackmagic URSA's sensor turret you'll need a torque wrench capable of 3.0 Nm maximum torque with 4.0mm and 2.5mm hex key drivers, levering tool, large flat head screw driver, and a lint free cloth.

#### Removing the Sensor Turret

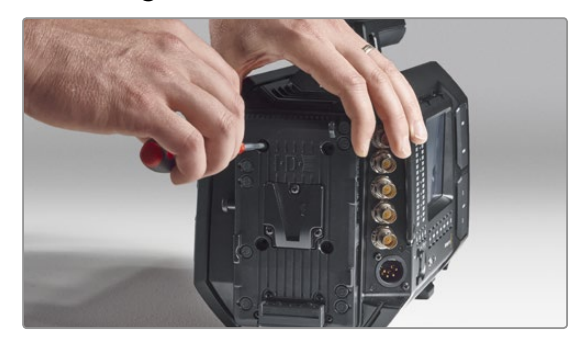

#### Step 1.

If you have a third party battery plate mounted to the rear panel, remove the plate by unscrewing the four M3 mounting screws with the 2.5mm hex key driver. This is so you can rest your Blackmagic URSA securely on the flat rear panel for convenient access to the sensor turret.

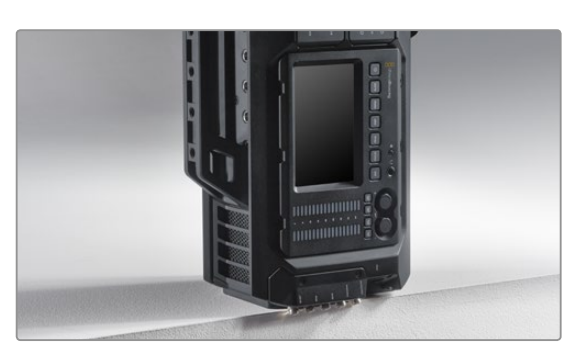

#### Step 2.

With the battery plate detached, carefully rest Blackmagic URSA on the rear panel. Be sure to place URSA on a solid flat platform with the SDI connectors over the edge so they are not damaged.

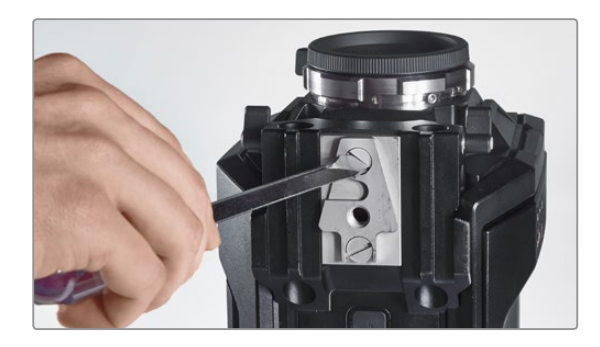

**Step 3.** Remove the V-Mount plate from the 15mm rails mount using the large flat head screw driver.

Blackmagic URSA's unique design lets you replace the sensor turret if you want to upgrade your camera as we release new sensors in the future. When upgrading, you can also change the lens mount. For example, you can upgrade from an EF mount to a PL mount. URSA is designed to be occasionally upgraded, but not frequently. Constant changing of the turret can wear out the connector and is not recommended.

To upgrade the turret, first make sure you have the following tools:

- 1. Torque wrench with 4.0mm and 2.5mm hex key drivers and accurate setting for 3.0 Nm maximum torque.
- 2. Appropriate wedge shaped plastic levering tool.
- 3. Large flat head screw driver.
- 4. Lint free cloth.

Each component has screws of different lengths so it's important to keep the screws near their relevant components so you don't mix them up.

After replacing the sensor turret, power your camera and record a clip to check your new sensor turret is seated properly. If you are looking for help or have any technical questions, please visit our support center at www.blackmagicdesign.com/support.

#### To remove and replace the sensor turret:

## 54 Upgrading the Sensor Turret

#### Removing the Sensor Turret

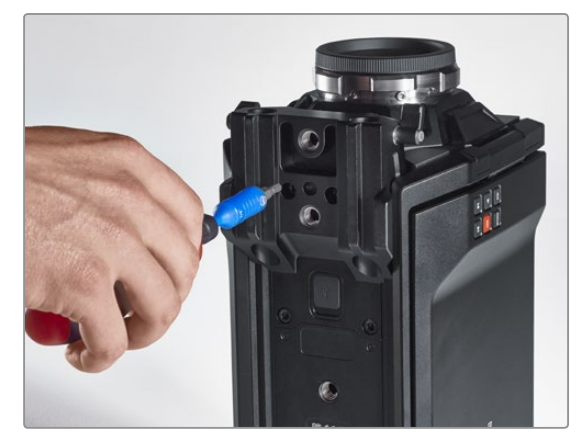

#### Step 4.

Remove the 15mm rails mount using the 4.0mm hex key driver.

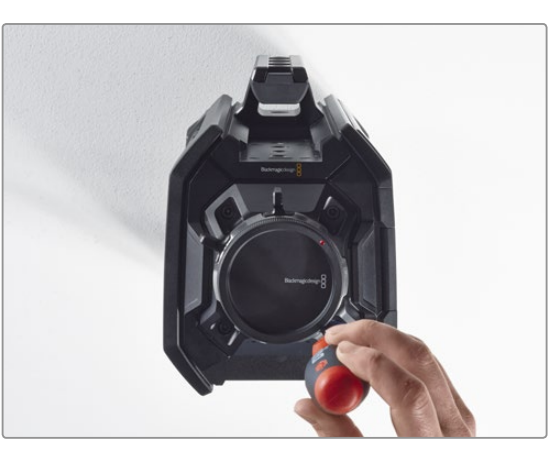

#### Step 5.

Loosen the four sensor turret mounting screws two full turns using the 4.0mm hex key driver.

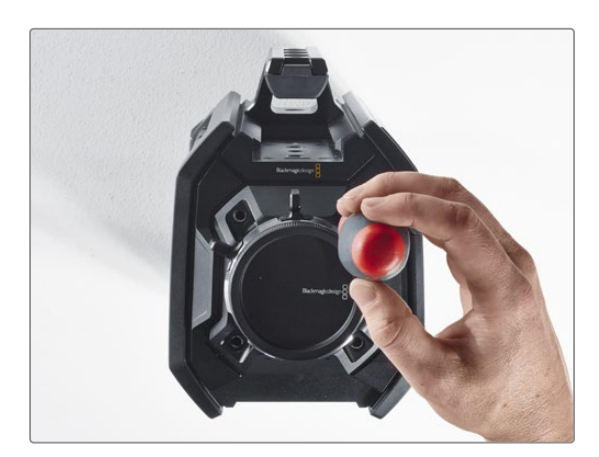

**Step 7.** Remove all four screws and lift the sensor turret.

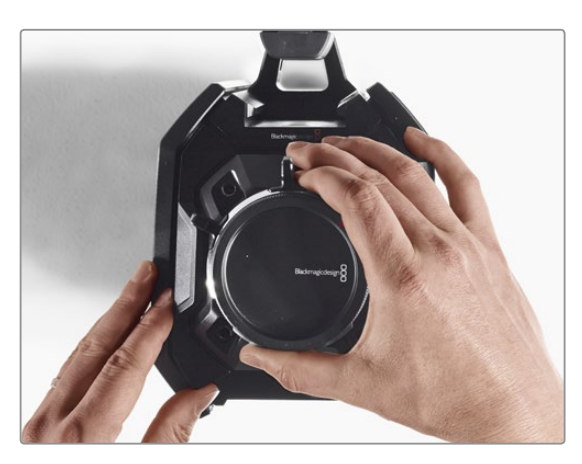

#### Step 8.

As you lift the turret, the adjoining data connector will be released from the camera chassis.

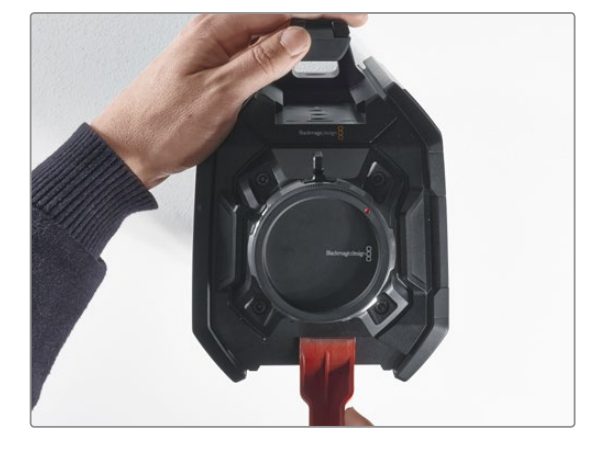

## **Step 6.** Use the plastic wedge levering tool to lever the sensor turret loose from the camera body.

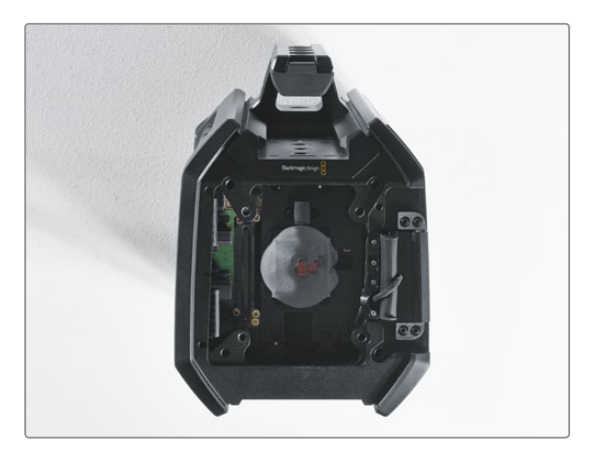

#### Step 9.

Remove the thermal gap pads from the large and small copper block using the plastic wedge levering tool. Thoroughly clean the copper blocks in the camera chassis and the sensor turret with the lint free cloth. Do not use any cleaning fluids.

## 55 Upgrading the Sensor Turret

#### Replacing the Sensor Turret

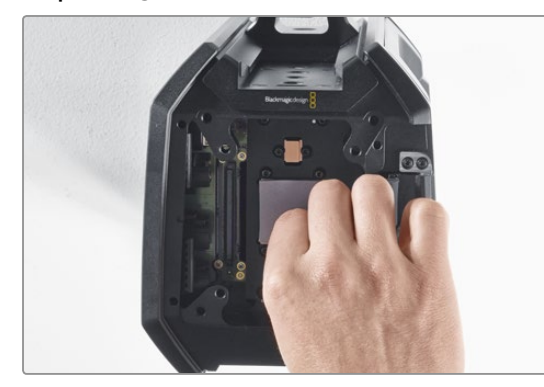

#### Step 1.

Apply new thermal gap pads, supplied with your new URSA turret assembly, to both cleaned copper blocks in the camera chassis. Ensure the fold out monitor cable is seated against the inside wall.

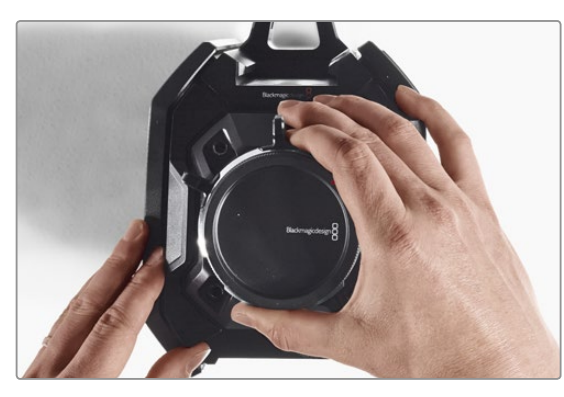

#### Step 2.

Align the sensor turret so the alignment pins slot into the three alignment holes and gently press downward until you feel the sensor data connector join with the mating chassis connector.

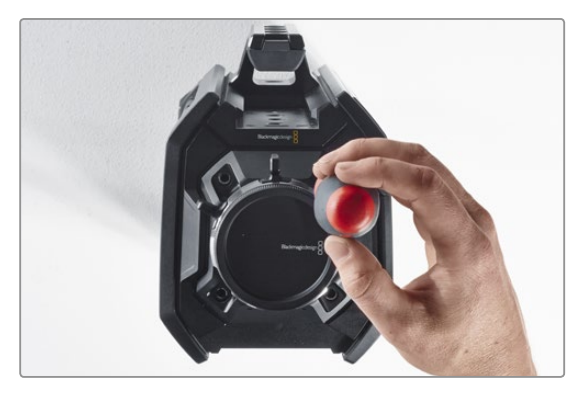

#### Step 3.

Loosely fasten the four sensor turret mounting screws and spring washers until initial contact is made between the sensor turret and the camera body. It's important you do not tighten the screws at this point.

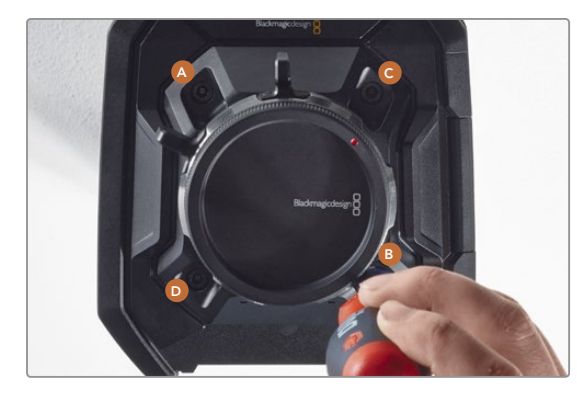

#### Step 4.

Using the torque wrench, apply one full turn of pressure to mounting screw A, followed by one full turn to screw B, and repeat for screws C and D. Continue to apply one full turn to each screw in the described sequence until all screws have reached the maximum allowable torque of 3 Nm.

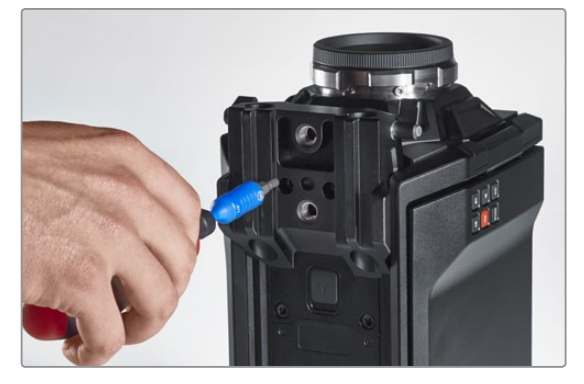

#### Step 5.

Reattach the 15mm rails mount by placing the front of the mount against the camera base and rotating it into place. Using the torque wrench, gradually and evenly tighten the screws until all have reached the maximum allowable torque of 3 Nm.

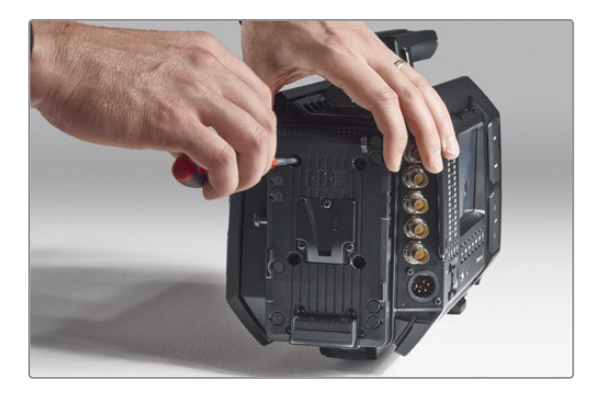

#### Step 6.

Reattach the quick release V-Mount plate by tightening the screws using a flat head screw driver, and reattach the third party battery plate (if any) to Blackmagic URSA's rear panel.

Congratulations, you have now upgraded your Blackmagic URSA!

## 56 Shimming the PL Mount

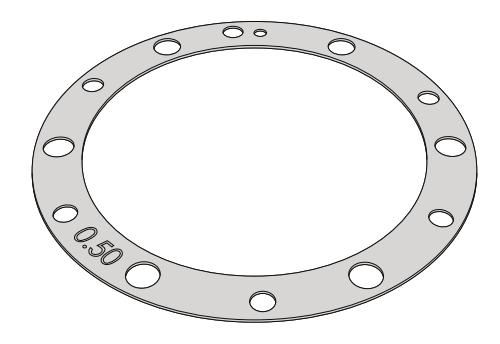

#### What is a Shim?

Blackmagic Shims are thin disks of varying thickness that let you make fine adjustments to the distance between your PL lens and Blackmagic URSA's sensor. This distance is commonly known as the flange focal distance, or back focus, and can change slightly due to variables such as lens age and the environmental conditions of your shoot. The PL mount is designed so you can easily adjust the back focus using shims.

Shims are placed between the PL mount and the camera body so the distance from your subject to the sensor matches the focus marks on your lens. Your Blackmagic URSA is supplied with a 0.50mm shim already installed. You can purchase shim sets of varying thickness from your local Blackmagic Design reseller. Use shim thicknesses depending on your back focus requirements.

To shim your Blackmagic URSA's PL mount you'll need a torque wrench able to accurately set a maximum torque of 0.45Nm, with 2.0mm and 2.5mm hex key drivers.

#### Removing and replacing the PL Mount

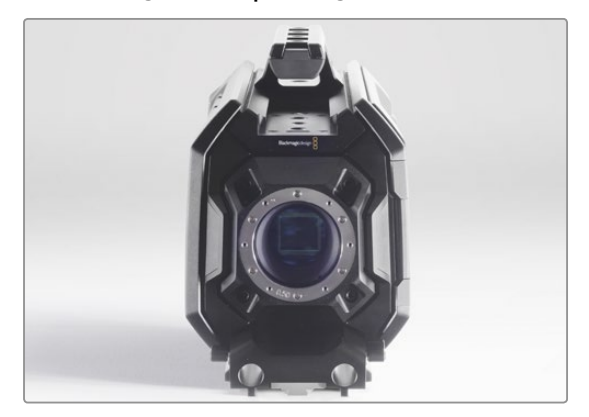

#### Step 1.

Place Blackmagic URSA on a solid, clean bench top and remove your lens or dust cap. The glass filter covering the sensor will be exposed for the duration of the shimming process, so it's important to keep the filter as clean as possible. Be careful not to touch the filter while shimming the PL mount.

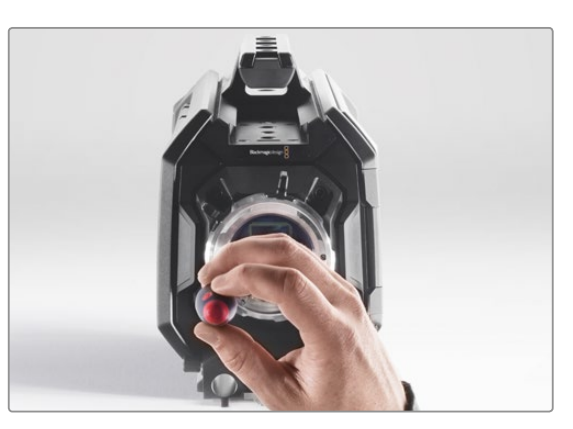

#### Step 2.

Remove the six PL mount screws using the 2.5mm hex key. You may need to occasionally rotate the PL locking ring clockwise or counterclockwise to access the screws.

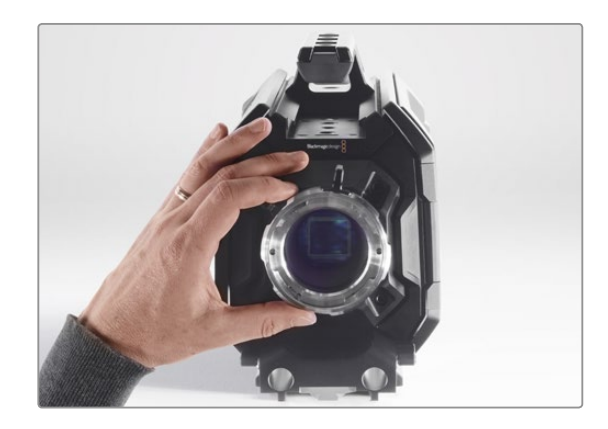

#### Step 3.

Carefully lift the lens mount away from the camera body. Keep the screws safely located close to the lens mount.

## 57 Shimming the PL Mount

#### Removing and replacing the PL Mount

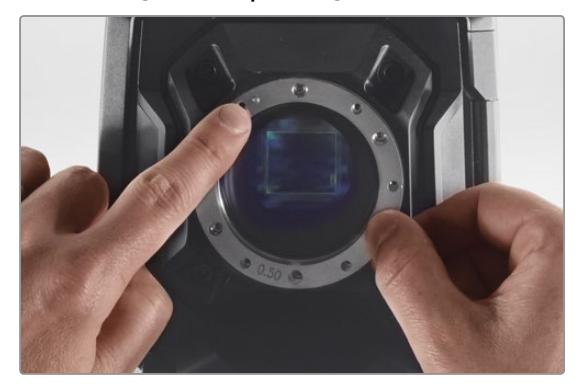

#### Step 4.

Note the alignment of the existing 0.50mm shim with the alignment pin at the 11 o'clock position.

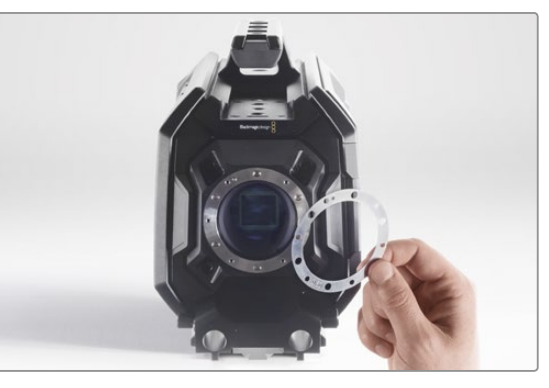

#### Step 5.

Remove the existing 0.50mm shim and replace with the appropriate shim thickness needed to bring your lens focus marks into alignment with the focal distance.

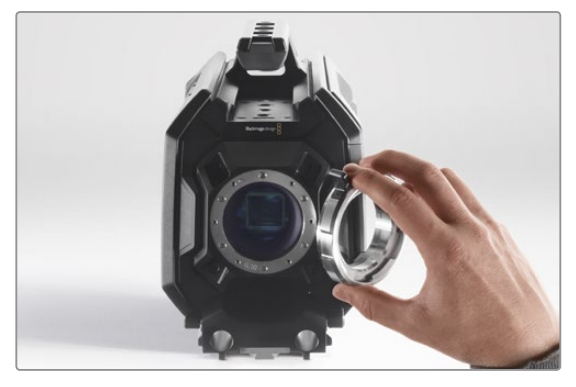

#### Step 6.

Place the lens mount onto the camera body ensuring the alignment hole is aligned with the alignment pin at the 11 o'clock position.

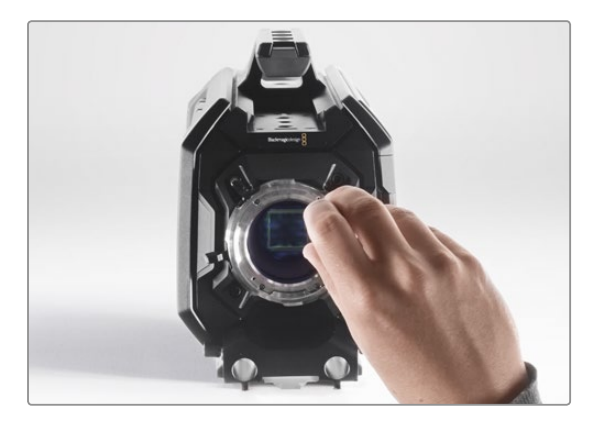

#### Step 7.

Loosely turn the six mounting screws until initial contact is made with the shoulder of the lens mount.

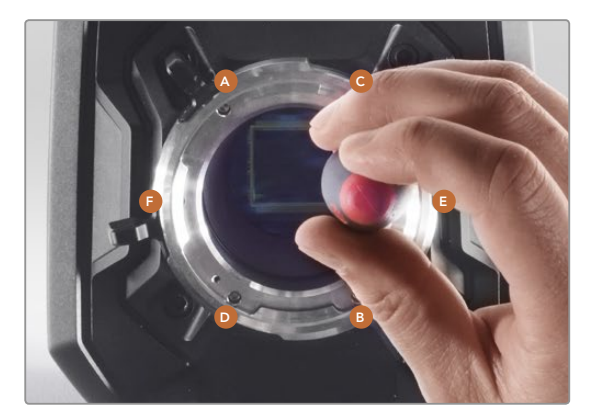

#### Step 8.

Using the torque wrench, apply one full turn of pressure to mounting screw A, followed by one full turn to screw B, repeat for screws C and D, then E and F. Continue to apply one full turn to each screw in the sequence above until all screws have reached the maximum torque of 0.45Nm.

## 58 Using your own Battery Plate

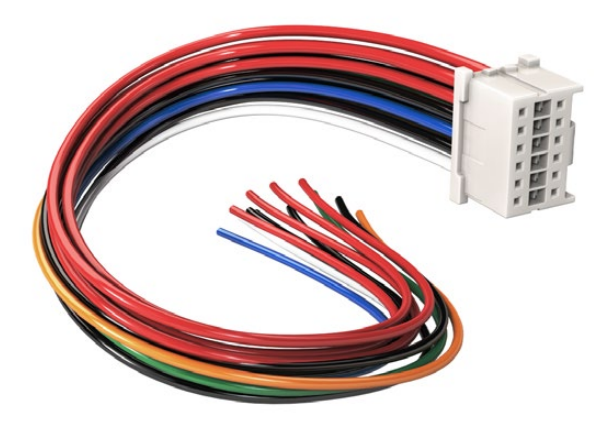

If you need to modify any battery plate to plug into URSA, use the supplied adapter cable and connector, which is also available from your local Blackmagic Design support office.

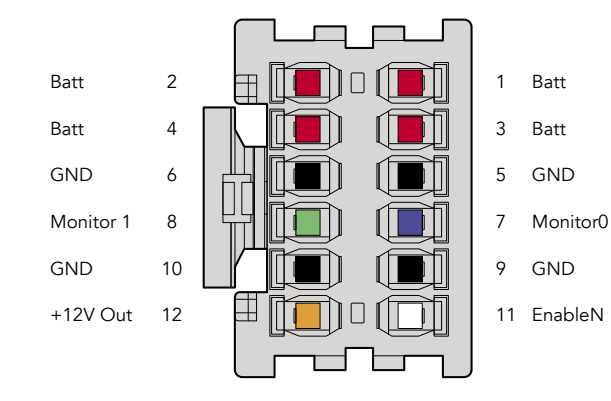

The rear view of the adapter's connector housing. Refer to the wire configuration table for a description of each pin.

#### Adapter Cable and Connector

If you don't have an off the shelf battery plate designed to plug into URSA and want to modify your own battery plate, you can use the supplied adapter cable and connector, which is also available at your local Blackmagic Design support office.

To wire the adapter cable and connector to your battery plate:

**Step 1.** Strip approximately half an inch of insulation from the end of each red and black wire.

**Step 2.** Solder all 4 x red 'Batt' wires to the corresponding 'positive' wire from your battery plate.

 $\label{eq:step3.} {\sc Solder all 4 x black 'GND' wires to the corresponding 'negative' wire from your battery plate.}$ 

Ensure the joins are well insulated.

This enables battery power to your camera. You can also connect additional wires for features such as 12 V output and battery status. Refer to your battery plate information, plus the diagram and tables on this page for help connecting the wires. If you require further assistance visit the Blackmagic Design support center at www.blackmagicdesign.com/support.

#### Wire Configuration Table

| Pins     | Signal    | Color  | Direction | Description                                                                         |
|----------|-----------|--------|-----------|-------------------------------------------------------------------------------------|
| 1,2,3,4  | Batt      | Red    | To URSA   | 12 V to 20 V                                                                        |
| 5,6,9,10 | GND       | Black  |           |                                                                                     |
| 7        | Monitor0  | Blue   | To URSA   | Analog battery level or open drain data<br>line (20 V max)                          |
| 8        | Monitor1  | Green  | To URSA   | Open drain clock line (3.4 V max)                                                   |
| 12       | +12 V out | Orange | From URSA | 12 V regulated output 1.5 A max (18 W)                                              |
| 11       | EnableN   | White  | To URSA   | Connect to GND to enable +12 V out.<br>Leave floating if +12 V out is not required. |

Each Batt and GND pin supports 3 amps. Make sure all Batt and GND pins are connected. To monitor the battery status using Anton Bauer or IDX plates, follow the connection table below:

| Anton Bauer | Connect the blue/white striped wire to the housing blue wire at pin 7.                                          |
|-------------|----------------------------------------------------------------------------------------------------|
| IDX         | Connect the green wire to the housing green wire at pin 8, and the grey wire to the housing blue wire at pin 7. |

Secure any unused wires by cutting them as close as possible to the rear of the adapter connector.

## **Getting Help**

The fastest way to obtain help is to go to the Blackmagic Design online support pages and check the latest support material available for your camera.

#### Blackmagic Design Online Support Pages

The latest manual, software and support notes can be found at the Blackmagic Design support center at www.blackmagicdesign.com/support.

#### Contacting Blackmagic Design Support

If you can't find the help you need in our support material, please use the "Send us an email" button on the support page to email a support request. Alternatively, click on the "Find your local support team" button on the support page and call your nearest Blackmagic Design support office.

#### Checking the Software Version Currently Installed

To check which version of Blackmagic Camera Utility software is installed on your computer, open the About Blackmagic Camera Utility window.

- On Mac OS X, open Blackmagic Camera Utility from the Applications folder. Select About Blackmagic Camera Utility from the application menu to reveal the version number.
- On Windows, open Blackmagic Camera Utility from your Start menu or Start Screen. Click on the Help menu and select About Blackmagic Camera Utility to reveal the version number.

#### How to Get the Latest Software Updates

After checking the version of Blackmagic Camera Utility software installed on your computer, please visit the Blackmagic Design support center at www.blackmagicdesign.com/support to check for the latest updates. While it is usually a good idea to run the latest updates, it is wise to avoid updating any software if you are in the middle of an important project.

### 12 Month Limited Warranty

Blackmagic Design warrants that this product will be free from defects in materials and workmanship for a period of 12 months from the date of purchase. If a product proves to be defective during this warranty period, Blackmagic Design, at its option, either will repair the defective product without charge for parts and labor, or will provide a replacement in exchange for the defective product.

In order to obtain service under this warranty, you the Customer, must notify Blackmagic Design of the defect before the expiration of the warranty period and make suitable arrangements for the performance of service. The Customer shall be responsible for packaging and shipping the defective product to a designated service center nominated by Blackmagic Design, with shipping charges pre paid. Customer shall be responsible for paying all shipping charges, insurance, duties, taxes, and any other charges for products returned to us for any reason.

This warranty shall not apply to any defect, failure or damage caused by improper use or improper or inadequate maintenance and care. Blackmagic Design shall not be obligated to furnish service under this warranty: a) to repair damage resulting from attempts by personnel other than Blackmagic Design representatives to install, repair or service the product, b) to repair damage resulting from improper use or connection to incompatible equipment, c) to repair any damage or malfunction caused by the use of non Blackmagic Design parts or supplies, or d) to service a product that has been modified or integrated with other products when the effect of such a modification or integration increases the time or difficulty of servicing the product. THIS WARRANTY IS GIVEN BY BLACKMAGIC DESIGN IN LIEU OF ANY OTHER WARRANTIES, EXPRESS OR IMPLIED. BLACKMAGIC DESIGN AND ITS VENDORS DISCLAIM ANY IMPLIED WARRANTIES OF MERCHANTABILITY OR FITNESS. FOR A PARTICULAR PURPOSE. BLACKMAGIC DESIGN'S RESPONSIBILITY TO REPAIR OR REPLACE DEFECTIVE PRODUCTS IS THE WHOLE AND EXCLUSIVE REMEDY PROVIDED TO THE CUSTOMER FOR ANY INDIRECT, SPECIAL, INCIDENTAL OR CONSEQUENTIAL DAMAGES IRRESPECTIVE OF WHETHER BLACKMAGIC DESIGN OR THE VENDOR HAS ADVANCE NOTICE OF THE POSSIBILITY OF SUCH DAMAGES. BLACKMAGIC DESIGN IS NOT LIABLE FOR ANY ILLEGAL USE OF EQUIPMENT BY CUSTOMER, BLACKMAGIC IS NOT LIABLE FOR ANY DAMAGES RESULTING FROM USE OF THIS PRODUCT. USER OPERATES THIS PRODUCT AT OWN RISK.

© Copyright 2015 Blackmagic Design. All rights reserved. 'Blackmagic Design', 'URSA', 'DeckLink', 'HDLink', 'Workgroup Videohub', 'Multibridge Pro', 'Multibridge Extreme', 'Intensity' and 'Leading the creative video revolution' are registered trademarks in the US and other countries. All other company and product names may be trade marks of their respective companies with which they are associated.

# インストール/オペレーション マニュアル Blackmagic URSA

Blackmagicdesign

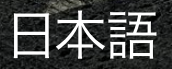

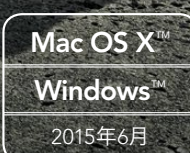

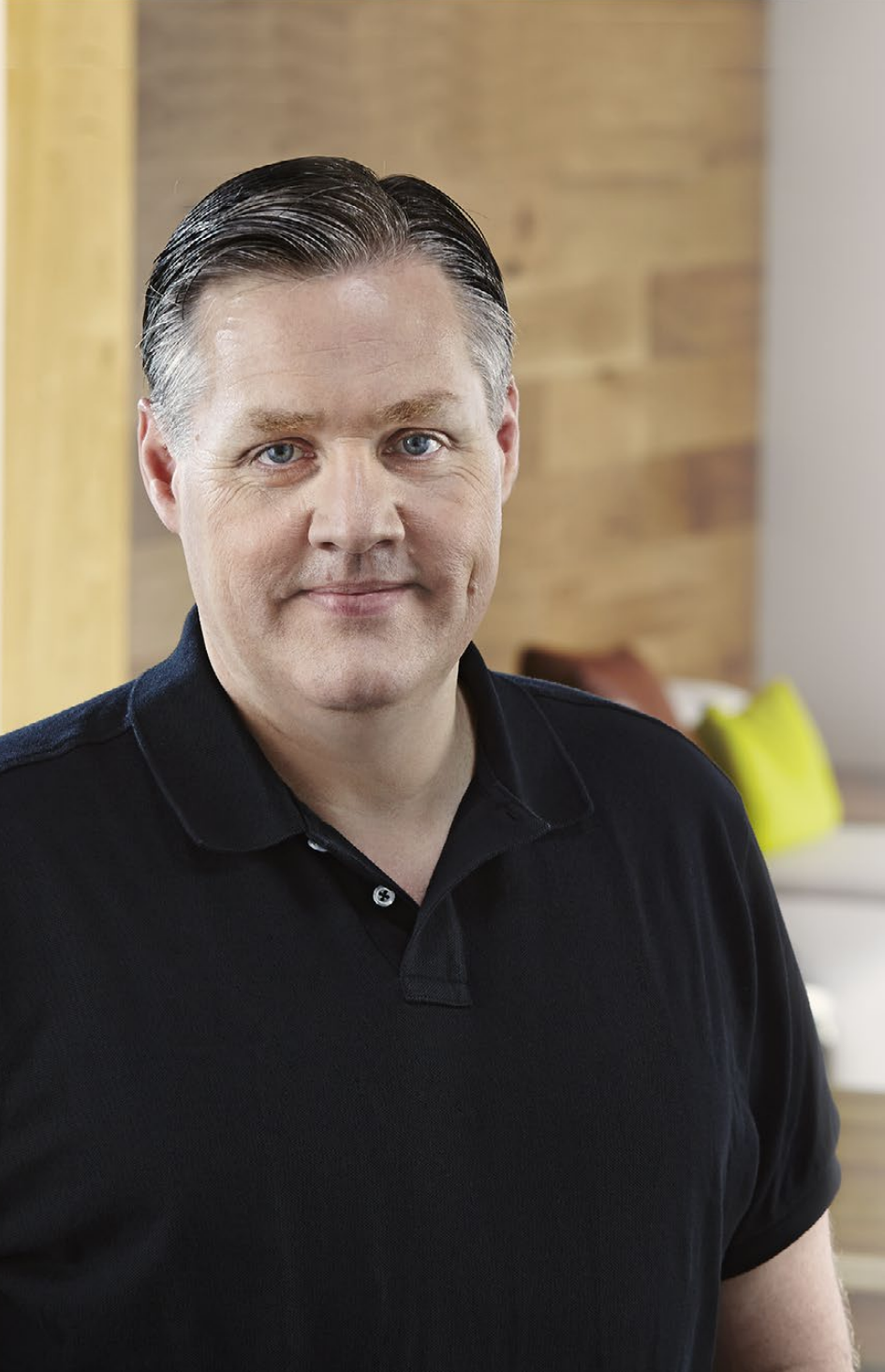

## ようこそ

このたびはBlackmagic URSAをお買い求めいただき誠にありがとう ございました。

数年前に最初のデジタルフィルムカメラをリリースしてから、これま で新製品に対していただいた中でも最高の助言やフィードバックが 数多く寄せられてきました。私たちは皆、世界をリードするカメラマ ンや撮影監督の優れた作品を見て育ちました。私たちのヒーローで ある彼らと、カメラに追加する新機能に関して何時間も話し合いを 重ねていることを非常に誇りに思います。もちろん、話し合いを持っ た誰もが素晴らしいアイデアを提供してくれました!

皆様が購入された新しいURSAカメラには、これらのエキサイティン グな話し合いの結果が反映されているのです。URSAは、大人数の 撮影クルーのニーズを満たすと同時に、ワンマン撮影にも対応可能 な機能がすべて搭載されています。URSAはセンサー交換が可能な ユニークなデザインになっており、徐々に新しい撮像性能を加えて いくこともできます。

また、新しいセンサーが開発されるたびにカメラを買い替える必要 がないので、スクリーン、プロセッシング、冷却システムの価値もより 高くなると言えます。10インチのオンセットモニター、交互に収録で き長時間収録が可能なデュアルCFastレコーダー、スコープなどの 機能が超堅牢なメタルデザインに搭載されています。

ユーザーの皆様がURSAを使って世界で最もエキサイティングな映画 やテレビ番組、ミュージックビデオ、コマーシャルなどを作成すること を心より願っています!ユーザーの皆様が制作したクリエイティブな 作品を見ることは、私たちにとって非常に光栄なことです。URSAに追 加して欲しい新機能に関するフィードバックも楽しみにしています!

Grant + etty

Blackmagic Design CEO グラント・ペティ

## <sup>∎</sup><sup>∞</sup> Blackmagic URSA

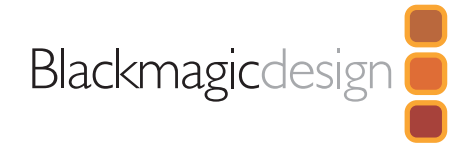

| 65 | はじめに                          |    |
|----|-------------------------------|----|
|    | Blackmagic URSAについて           | 65 |
|    | ハンドルの取り付け                     | 65 |
|    | レンズの取り付け                      | 65 |
|    | カメラの電源を入れる                    | 66 |
|    | バッテリーのマウント                    | 67 |
| 68 | CFastカードについて                  |    |
|    | CFastカードの挿入                   | 68 |
|    | 撮影用にCFastカードを準備する             | 68 |
|    | CFast 2.0カードを選択               | 68 |
|    | 撮影用にメディアを準備する                 | 69 |
|    | Mac OS XコンピューターでCFastカードを準備する | 70 |
|    | WindowsコンピューターでCFastカードを準備する  | 70 |
| 71 | カメラコントロールの概要                  |    |
|    | DOPステーション                     | 71 |
|    | モニターコントロール                    | 71 |
|    | 作業ステーション機能                    | 72 |
|    | カメラアシスト/オーディオステーション           | 73 |
|    | 作業ステーション機能                    | 73 |
|    | フロントパネル                       | 74 |
|    | リアパネル                         | 74 |
|    | トップパネル                        | 74 |
|    | ボトムパネル                        | 74 |

| 75 | 撮影                     |    |
|----|------------------------|----|
|    | クリップの撮影                | 75 |
|    | 収録時間一覧                 | 78 |
| 80 | 再生                     |    |
|    | クリップの再生                | 80 |
| 81 | 接続                     |    |
|    | カメラアシスト/オーディオステーションの接続 | 81 |
|    | リアパネルの接続               | 82 |
|    | ボトムパネルの接続              | 82 |
| 83 | カメラの機能                 |    |
|    | 作業ステーションのボタン           | 83 |
|    | タッチスクリーン               | 85 |
|    | タッチスクリーンの機能            | 85 |
|    | ステータス・ストリップ            | 85 |
|    | 電源インジケーター              | 85 |
|    | 残り時間表示                 | 85 |
|    | トランスポート表示              | 86 |
|    | 露出スコープ                 | 86 |
|    | フォーカススコープ              | 86 |
|    | オーディオスコープ              | 86 |
|    | メディアタイムライン             | 86 |

# Blackmagic URSA

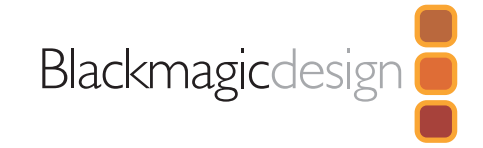

103

| 87 | 設定                          |     |
|----|-----------------------------|-----|
|    | ダッシュボード(Dashboard)          | 87  |
|    | カメラ設定(Camera Settings)      | 87  |
|    | オーディオ設定(Audio Settings)     | 89  |
|    | レコーダー設定(Recorder Settings)  | 90  |
|    | ファイル名定義                     | 93  |
|    | ディスプレイ設定 (Display Settings) | 93  |
| 96 | メタデータ入力                     |     |
|    | スレートとは                      | 96  |
| 97 | カメラのビデオ出力                   |     |
|    | HDモニタリング出力                  | 97  |
|    | 12G-SDI出力                   | 97  |
| 98 | DaVinci Resolveの使用          |     |
|    | DaVinci Resolveについて         | 98  |
|    | クリップの読み込み                   | 98  |
|    | クリップの編集                     | 99  |
|    | クリップのトリム                    | 99  |
|    | キーボードショートカットのマッピング          | 100 |
|    | トランジションの追加                  | 100 |
|    | タイトルの追加                     | 101 |
|    | オーディオトラックの追加                | 101 |
|    | クリップのカラーコレクション              | 102 |
|    | スコープの使用                     | 102 |

|     | カラーの特定                    | 104 |
|-----|---------------------------|-----|
|     | Power Windowを追加           | 104 |
|     | ウィンドウのトラッキング              | 105 |
|     | プラグインの使用                  | 106 |
|     | 編集のマスタリング                 | 106 |
| 107 | Blackmagic Camera Utility |     |
| 108 | ポストプロダクションワークフロー          |     |
|     | CFast 2.0カードファイルでの作業      | 108 |
|     | サードパーティ製ソフトウェアの使用         | 109 |
|     | Final Cut Pro Xを使う        | 109 |
|     | Avid Media Composerを使う    | 109 |
|     | Adobe Premiere Pro CCを使う  | 110 |
|     | Autodesk Smoke 2013を使う    | 110 |
| 112 | センサータレットのアップグレード          |     |
| 115 | PLマウントのシム調整               |     |
| 117 | 独自のバッテリープレートの使用           |     |
| 118 | ヘルプライン                    |     |
| 119 | 保証                        |     |

セカンダリーカラーコレクション

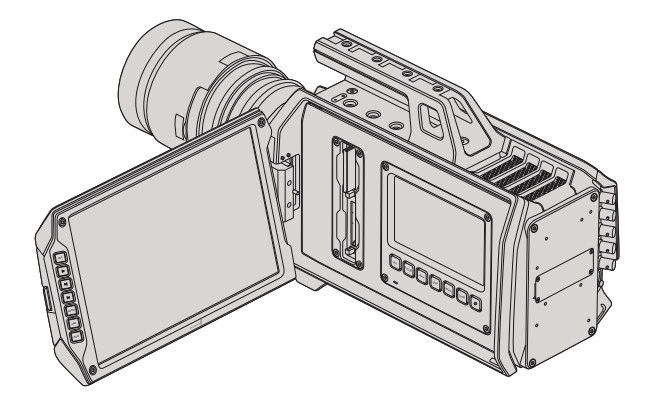

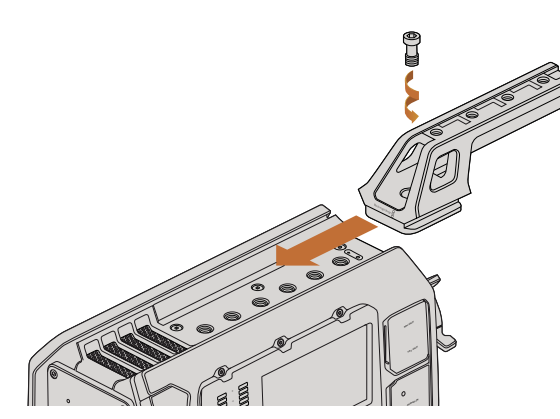

トップハンドルの取り付け

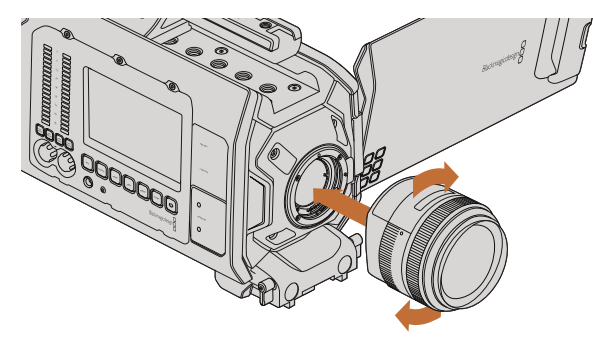

EFマウントレンズをBlackmagic URSA EFに装着/取り外し

### Blackmagic URSAについて

Blackmagic URSAは、大規模な撮影クルーおよびワンマンオペレーションに対応した、ユーザーによるアップグレードが可能なデジタルフィルムカメラです。URSAカメラでは、コントロールが複数の「ステーション」に配置されているので、複数のスタッフが簡単にコントロールにアクセスして同時にカメラを使用できます。カメラの左側はDOPステーションと呼ばれる、撮影監督(DOP)用のステーションです。反対側のカメラアシストおよびオーディオステーションは、カメラアシスタントやオーディオエンジニア用の作業ステーションです。

DOPステーションには、大画面10インチの開閉式モニターが付いており、録画/再生ボタン、そしてフォーカス確認や、スイッチャーからのSDIビデオ確認用のディスプレイコントロールに対応しています。アップグレードしたv2のセンサータレットを使用すれば、2つのCFastレコーダーで、120fpsまでの4K、Ultra HD、HDビデオを収録できます。また「ウィンドウモード」を使用すれば、v1およびv2センサータレットどちらでも、1080HD解像度で150fpsの収録が可能です。5インチのタッチスクリーンでカメラ設定、クリップのモニタリング、カメラ状況、スコープを確認できます。

カメラアシストおよびオーディオステーションには、DOP用とは別のカメラ設定、クリップのモニタリング、カメラ 状況、スコープ用タッチスクリーン、そしてオーディオメーターおよび調整ノブが搭載されています。また、外部 オーディオ、ヘッドフォンモニタリング、LANCコントロール、SDI入出力、リファレンス入力、タイムコード入出力、 電源用に、プロ仕様のBNC、TRS、XLRコネクターが搭載されています。

### ハンドルの取り付け

Blackmagic URSAは、ハンドルを取り付け、レンズをマウントし、電源を入れるだけで簡単に使用できます。

Blackmagic URSAのハンドルをカメラ本体に取り付けるには、ハンドルのベースをBlackmagic URSAのハンド ルリッジに沿ってスライドさせ、3/8インチのマウントポイントの1つにネジで固定します。カメラの重量バランス が取れる位置のマウントポイントを使用してください。

## レンズの取り付け

EFレンズマウントから保護用のダストキャップを外すには、ロックボタンを押しながら、反時計回りに回します。PL マウントモデルでは、PLロックリングを反時計回りに回します。レンズの取り付け、取り外し時は、Blackmagic URSAの電源をオフにしてください。

EFマウントレンズを取り付ける:

**ステップ1.** レンズ上のドット(点)とカメラのマウント部分のドットを合わせます。多くのレンズには、青、赤、 白のドットか、その他の目印がついています。

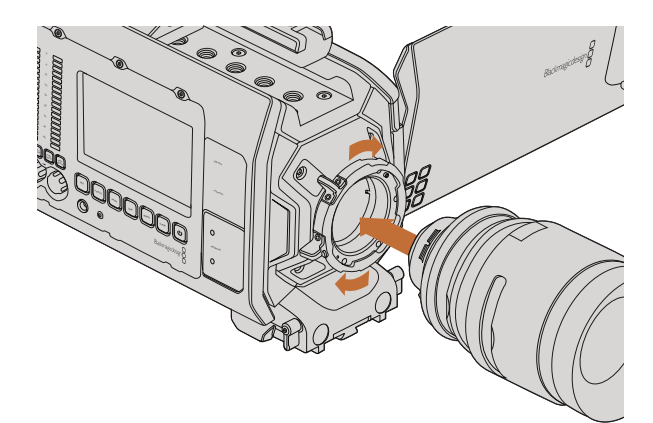

PLマウントレンズをBlackmagic URSA PLに装着/取り外し。

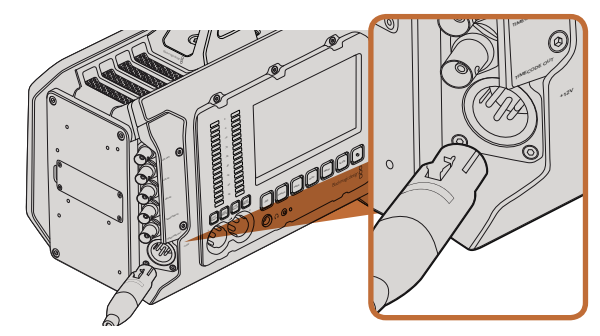

同梱の12V ACアダプターを使ってBlackmagic URSAに電源を 接続。

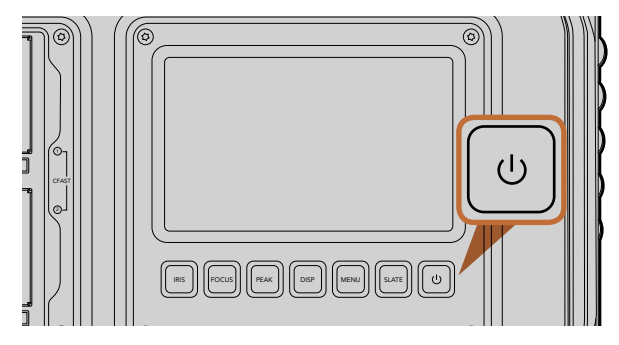

Blackmagic URSAの作業ステーションにある電源ボタンを押して 電源をオン。オフにするには、同ボタンを長押し。

- **ステップ2.** レンズがマウントにロックするまで時計回りに回します。
- **ステップ3.** レンズを外す時は、ロックボタンを押しながら、レンズを反時計回りに12時の位置まで回し、ゆっくり外します。

PLマウントレンズを取り付ける:

- ステップ1. Blackmagic URSAのPLロックリングを反時計回りに止まるまで回します。
- **ステップ2.** カメラの4つのフランジノッチのいずれかを、カメラマウントの位置決めピンに合わせます。レンズ マークが簡単に確認できるようレンズを合わせます。
- ステップ3. PLロックリングを時計回りに回し、きつく固定します。
- ステップ4. レンズを外すときは、ロックリングを反時計回りに止まるまで回し、ゆっくり外します。

レンズを装着していないときは、センサーがゴミや埃にさらされています。常にダストキャップを付けてセンサー を保護するようにしてください。

### カメラの電源を入れる

レンズを装着したら、電源を入れます。Blackmagic URSAの電源を入れる一番簡単な方法は、同梱の12V AC アダプターを使って、外部電源に接続することです。

外部電源に接続:

ステップ1. 12V ACアダプタープラグをメインの電源ソケットに接続します。

ステップ2. 12V ACアダプターの4ピンXLRコネクターを、カメラの12-20V電源コネクターに接続します。

外部電源とバッテリー電源に接続している場合、外部電源のみが使用されます。充電されたバッテリーが接続 されている時に外部電源を外した場合、Blackmagic URSAは、中断することなく、バッテリー電源に切り替え ます。

カメラの電源を入れる:

- **ステップ1.** Blackmagic URSAのDOPステーションあるいはカメラアシスト/オーディオステーションにある 電源ボタンを押します。タッチスクリーンおよび開閉式モニターが作動し、ステータス・ストリップ が各タッチスクリーンの上部に表示されます。
- **ステップ2.** 電源ボタンを長押しすると、カメラがオフになります。

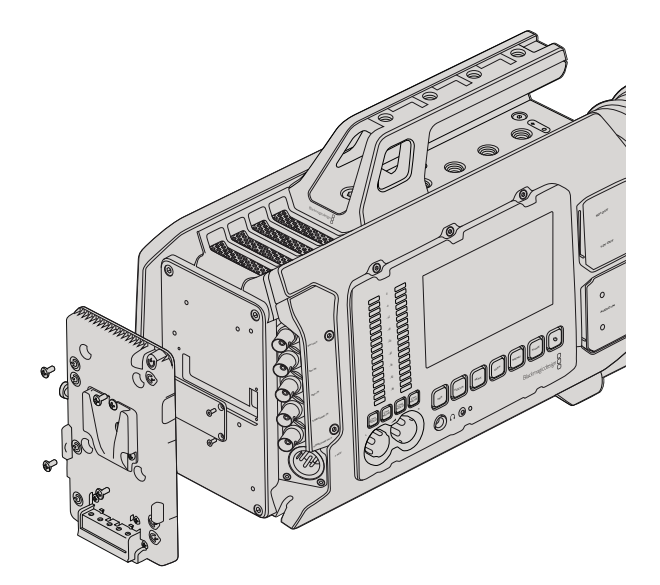

サードパーティ製のバッテリープレートを装着し、 Vマウント/ゴールドマウントバッテリーをマウント。

### バッテリーのマウント

業界標準のVマウント/ゴールドマウントバッテリーをBlackmagic URSAに簡単に接続できます。バッテリーをマ ウントするには、サードパーティ製のVマウント/ゴールドマウントバッテリープレートをBlackmagic URSAのプレ ートマウントに装着する必要があります。IDX、Switronixなどのバッテリーメーカーは、URSAのmolex電源コネ クターに接続するのに適切なmolex 51353-1200コネクターの付いたバッテリープレートを提供しています。これ らのバッテリープレートは、プロ用のデジタルシネマ/ビデオ機器のサプライヤーから購入できます。URSA用に 設計された市販のバッテリープレートが手に入らず、手持ちのバッテリープレートに手を加えて使用したい場合 は、同梱のアダプターケーブルおよびコネクターを使用してください。バッテリープレートをURSAで使えるよう に手を加える場合は「独自のバッテリープレートの使用」セクションを参照してください。

URSAのリアパネルにバッテリープレートをマウントする:

- **ステップ1.** 4隅にあるネジを外して、Blackmagic URSAのmolex電源カバーをリアパネルから取り外す と、Blackmagic URSAのmolex 55959-1230電源コネクターがあります。
- ステップ2. Blackmagic URSAのmolex 55959-1230電源コネクターを、使用するサードパーティ製のバッテリープレートに接続します。
- **ステップ3.** サードパーティ製のバッテリープレートを、Blackmagic URSAのプレートマウントポイントに4つのM3ネジで固定します。ネジを締める際に、プレート間でコネクターケーブルがつぶされないよう、ケーブルソケットに安全にしまい込むようにしてください。

サードパーティ製のプレートをBlackmagic URSAに装着すれば、Vマウント/ゴールドマウントバッテリーをマウントできます。

お疲れ様でした!あとはCFast 2.0カードを挿入するだけで、撮影の準備は完了です!

## 68 CFastカードについて

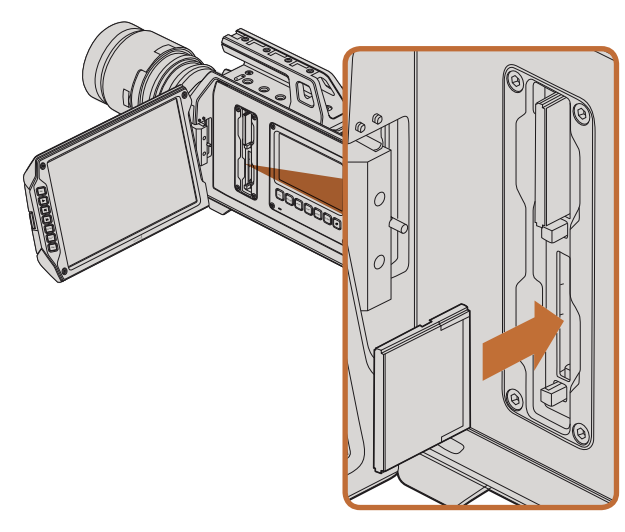

CFast 2.0カードをBlackmagic URSAのCFastスロットに挿入。

### CFastカードの挿入

Blackmagic URSAは、CFast 2.0カードに4K、Ultra HD、HDビデオを収録します。CFastカードを1つあるいは両方のCFastスロットに挿入する:

CFastカードを1つあるいは両方のCFastスロットに挿入する:

- ステップ1. 開閉式モニターを開いて、CFastスロットおよびDOP作業ステーションにアクセスします。
- **ステップ2.** CFastカードのラベル面をタッチスクリーンに向けて、所定の位置まで挿入します。CFastカード を取り出すには、 CFastカードのイジェクトボタンを押します。
- **ステップ3.** カメラの電源を入れます。カメラがCFastカードを確認している間、ステータス・ストリップではドットが動き、その後「Ready」と表示されます。さらに、タッチスクリーンのメディアタイムラインには、残り収録時間インジケーターが表示されます。

### 撮影用にCFastカードを準備する

CFastカードは、HFS+あるいはexFATでフォーマットします。HFS+は「Mac OS extended」としても知られており、ジャーナリングをサポートしているため、使用が推奨されるフォーマットです。メディアカードの破損などめったにないケースで、ジャーナリングされたCFastカードのデータは回復できる可能性があります。HFS+はMac OS Xによりネイティブサポートされています。

exFATは、Mac OS XおよびWindowsによりネイティブサポートされており、ソフトウェアを別途購入する必要 はありません。exFATはジャーナリングに対応していません。

### CFast 2.0カードを選択

CFast カードは読み込み/書き込みのスピードが異なるため、高データレートビデオを扱う際、使用するCFast カードを慎重に選ぶことが非常に重要です。カードによっては、継続的に4K RAWビデオを収録でき、ProRes 422 HQあるいは4K RAW 3:1までの圧縮収録に適したカードもあります。

圧縮フォーマットの収録に適した推奨CFastカードは以下の通りです。対応フレームレートに関しては、Blackmagic Designのサポートセンターを参照してください。www.blackmagicdesign.com.jp/support

- Lexar Professional 3400x 32GB, 64GB, 128GB, 256GB
- Wise CFast 2.0 3400x 128GB

30fpsまでの4K RAWビデオの収録には、以下のCFast 2.0カードを推奨します。

- Lexar Professional 3400x 64GB, 128GB, 256GB
- Wise CFast 2.0 3400x 128GB

## 69 CFastカードについて

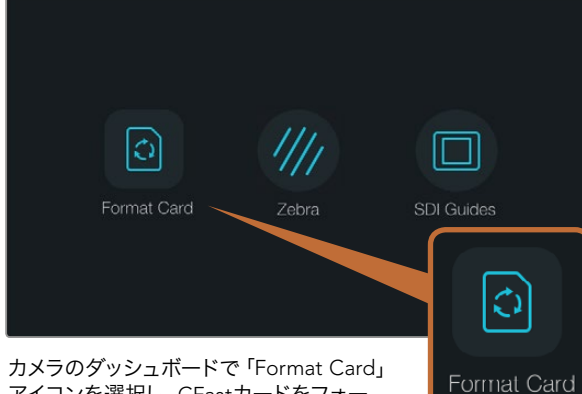

アイコンを選択し、CFastカードをフォー マット。

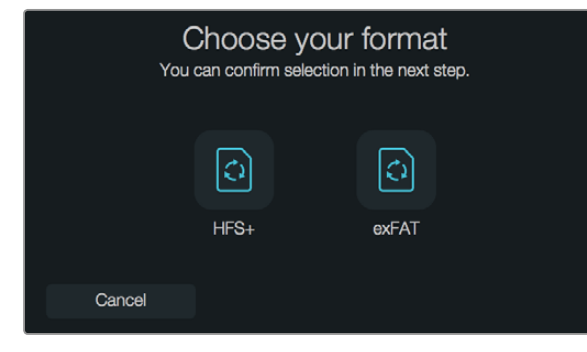

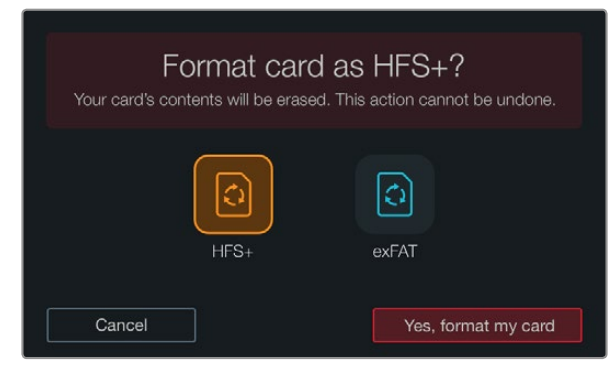

HFS+あるいはexFATフォーマットを選択。 Yes, format my card」をタップして継続するか、 「Cancel」でフォーマットをキャンセルします。

### 撮影用にメディアを準備する

CFastカードはHFS+あるいはexFATにフォーマットする必要がありますが、ダッシュボードの「format card」機能、あるいはMac/Windowsコンピューターを使ってフォーマットできます。最高の性能を得るには、Blackmagic URSAを使ってCFast 2.0カードをフォーマットすることをお勧めします。

HFS+は「Mac OS extended」としても知られており、ジャーナリングをサポートしているため、使用が推奨されるフォーマットです。CFastカードの破損などめったにないケースで、ジャーナリングされたメディアのデータは回復できる可能性があります。HFS+はMac OS Xによりネイティブサポートされています。

exFATは、Mac OS XおよびWindowsによりネイティブサポートされており、ソフトウェアを別途購入する必要 はありません。exFATはジャーナリングに対応していません。

ダッシュボードの「Format Card」 機能を使用してCFastカードをフォーマット:

- **ステップ1.** タッチスクリーンの下にある「disp」ボタンを押して、タッチスクリーンメニューを切り替え、ダッシュボードを表示させます。
- ステップ2. 指で「Format Card」のアイコンをタップします。
- **ステップ3.** 使用したいCFastスロットをタップし、処理する場合は「Continue」、スロットを選択し直す場合は「Cancel」をタップします。
- ステップ4. HFS+またはexFATアイコンをタップして、フォーマットを選択します。
- ステップ5. ステップ 5. 選択したフォーマットを確認するメッセージが表示されます。継続するには「Yes, format my card」を、フォーマットをキャンセルするには「Cancel」をタップします。
- **ステップ6.** フォーマットの進行状況がプログレスバーに表示されます。フォーマットが完了すると、「Complete」 と表示されます。
- **ステップ7.** 「Done」 アイコンをタップして、 ダッシュボードに戻ります。
- **ステップ8.** 「DISP」ボタンを押して、タッチスクリーンをステータスおよびスコープディスプレイに戻します。

## 70 CFastカードについて

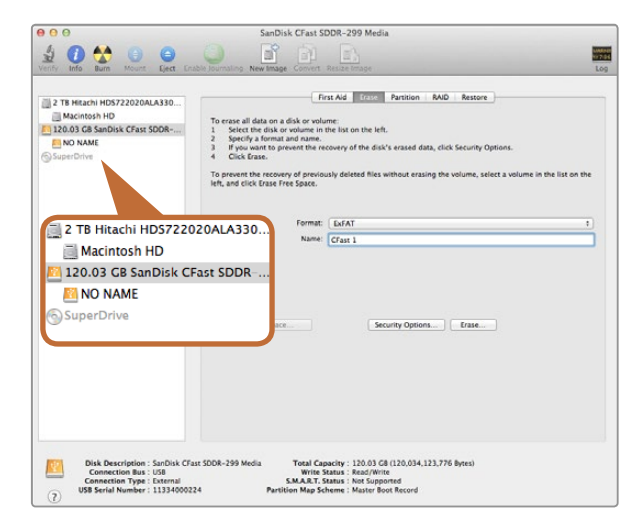

Mac OS XのDisk Utilityを使用して、CFastカードをMac OS extended (journaled) あるいはexFATにフォーマットします。

| Capacity:<br>111 GB V<br>File system<br>exFAT V<br>Allocation unit size<br>128 kilobytes V<br>Restore device defaults<br>Volume label<br>CFast2<br>Format options<br>Quick Format<br>Create an MS-DOS startup disk                                 | Fo                       | ormat QA2             | (F:)   |
|----------------------------------------------------------------------------------------------------|--------------------------|-----------------------|--------|
| 111 GB                                                                                                    | Capacity:                |                       |        |
| File system exFAT   Allocation unit size  128 kilobytes  Restore device defaults  Volume label  CFast2  Format options  Quick Format  Create an MS-DOS startup disk                                                                                | 111 GB                   |                       | v      |
| exFAT   exFAT  Allocation unit size  128 kilobytes  Restore device defaults  Volume label  CFast2  Format options  Quick Format  Create an MS-DOS startup disk                                                                                     | File system              |                       |        |
| Allocation unit size          128 kilobytes       ✓         Restore device defaults       ✓         Volume label       ✓         CFast2       ✓         Format options       ✓         Quick Format          Greate an MS-DOS startup disk       ✓ | exFAT                    |                       | ¥      |
| 128 kilobytes   Restore device defaults /olume label CFast2 Format options Quick Format Create an MS-DOS startup disk                                                                                                    | Allocation unit s        | size                  |        |
| Restore device defaults Volume label CFast2 Format options Quick Format Greate an MS-DOS startup disk                                                                                                    | 128 kilobytes            |                       | ~      |
| Format options<br>Quick Format<br>Create an MS-DOS startup disk                                                                                                    | CFast2                   |                       |        |
|                                                                                                    | Quick Form     Create an | nat<br>MS-DOS startuj | p disk |
|                                                                                                    |                          | Chart                 | Class  |
| Start Close                                                                                                    |                          | Start                 | Close  |

## Mac OS XコンピューターでCFastカードを準備する

Mac OS Xに同梱されているDisk Utilityアプリケーションを使って、カードをHFS+あるいはexFATでフォーマットします。フォーマットするとCFastカードのすべてのデータが消去されるので、重要なデータは事前にバックアップしてください。

- ステップ1. CFast 2.0リーダー/ライター、あるいはCFastドライブを使用して、CFastカードをコンピューター に接続します。Time Machineバックアップにカードを使用することを提案するメッセージは却下 します。
- **ステップ2.** Applications/Utility へ行き、Disk Utilityを起動します。
- ステップ3. 使用するCFastカードのディスクアイコンをクリックし、「Erase」 タブをクリックします。
- **ステップ4.** 「Format」を「Mac OS extended (journaled)」 あるいは「exFAT」に設定します。
- **ステップ5.** 新しいボリューム名を入力し、「Erase」をクリックします。CFastカードがフォーマットされ、使用 できる状態になります。

### WindowsコンピューターでCFastカードを準備する

Windows PCでは、「Format」 ダイアログボックスで、ドライブをexFATでフォーマットできます。フォーマットするとCFastカードのすべてのデータが消去されるので、重要なデータは事前にバックアップしてください。

- **ステップ1.** CFast 2.0リーダー/ライター、あるいはCFastドライブを使用して、CFastカードをコンピューター に接続します。
- **ステップ2.** 「Start」メニューあるいは「Start」スクリーンを開き、「Computer」を選択します。 使用する CFastカードを右クリックします。
- ステップ3. テキストメニューから、「Format」を選択します。
- ステップ4. ファイルシステムを「exFAT」に設定し、ユニットサイズ配分を128キロバイトに設定します。
- ステップ5. ボリュームラベルを入力して、「Quick format」を選択し、「Start」をクリックします。
- **ステップ6.** CFastカードがフォーマットされ、使用できる状態になります。

Windowsの「Format」 ダイアログボックス機能を使用して、CFastカードをexFATにフォーマット。

## 71 カメラコントロールの概要

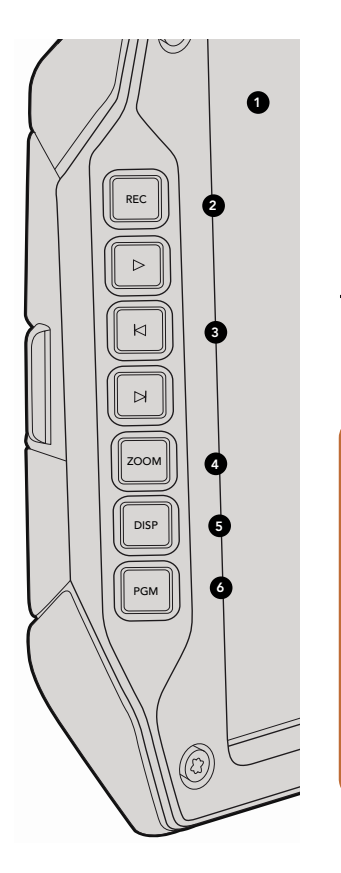

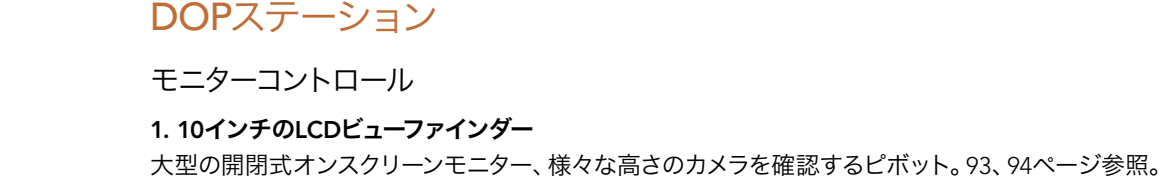

 $\mathcal{D}$ 

FOCUS

REC

Ø

IRIS

#### 2. RECボタン

録画ボタンを押すと録画を開始、もう一度押すと停止します。75ページ参照。

#### 3. 再生コントロールボタン

再生の開始および停止、次/前のクリップの頭出しボタン。Blackmagic URSA EFでは、互換性のあるレンズを使 用している場合、次/前クリップの頭出しボタンを、アイリスの開閉ボタンとしても使用できます。80ページ 参照。

#### 4. ZOOMボタン

開閉式モニターの「ZOOM」ボタンは、画像にズームすることで、フォーカスをシャープに合わせるサポートをし ます。Ultra HD 4Kモードでは、モニターは1:1ピクセルビューを表示します。開閉式モニターの「ZOOM」ボタン を押して、フォーカスズーム機能をオンにします。再度ボタンを押すと、標準ビューに戻ります。

#### 5. DISPボタン

10インチの開閉式モニターで、オーバーレイ表示、フォーカスピーキング、その他のスクリーン表示のオン/オフを 切り替え。83ページ参照。

#### 6. PGMボタン

カメラとSDI入力からのプログラムビデオ間でモニターを切り替え。82、97ページ参照。

#### 7. IRIS、FOCUS、REC、トランスポートボタン

ショルダーマウントで使用している場合など、モニターが閉じている場合、これらのコントロールボタンでカメラ を操作。

## 72 カメラコントロールの概要

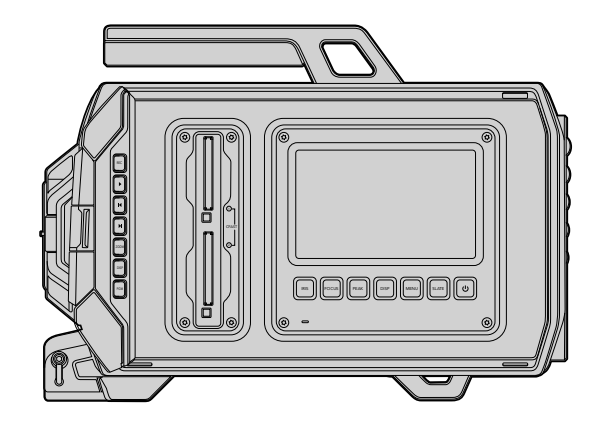

### DOPステーション

作業ステーション機能

1. メモリーカードスロット

CFast 2.0カードをスロットに挿入して収録/再生。68ページ参照。

#### 2. タッチスクリーン

モニタリング、スコープの確認、カメラ設定の変更が可能な5インチのタッチスクリーンディスプレイ。 85ページ参照。

#### 3. IRISボタン

互換性のあるEFレンズを使用している場合、自動アイリスをオンにして露出を設定。83ページ参照。

#### 4. FOCUSボタン

EFレンズマウントおよび互換性のあるレンズを使用している際、自動フォーカスをオンにします。83ページ 参照。

#### 5. PEAKボタン

フォーカスピーキング機能をオンにして、正確なマニュアルフォーカスをサポート。83ページ参照。

#### 6. DISPボタン

タッチスクリーンを、カメラディスプレイ、ステータス表示、カメラダッシュボード間で切り替え。83ページ 参照。

#### 7. MENUボタン

タッチスクリーンメニューを開きます。84ページ参照。

#### 8. SLATEボタン

スレートを開き、タッチスクリーンでメタデータ入力を可能にします。84ページ参照。

#### 9. 電源ボタン

Blackmagic URSAの電源をオン/オフ。84ページ参照。

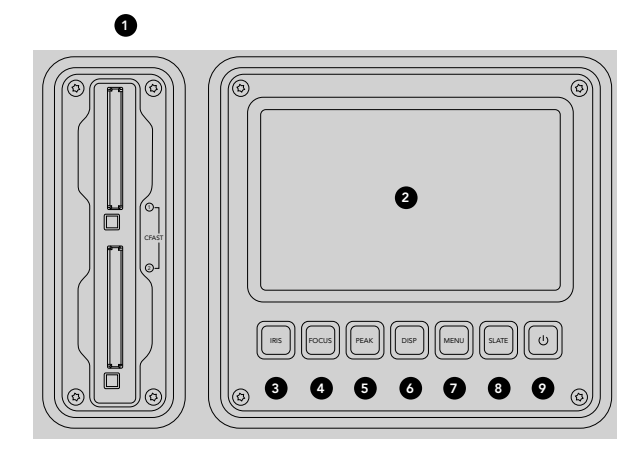
# 73 カメラコントロールの概要

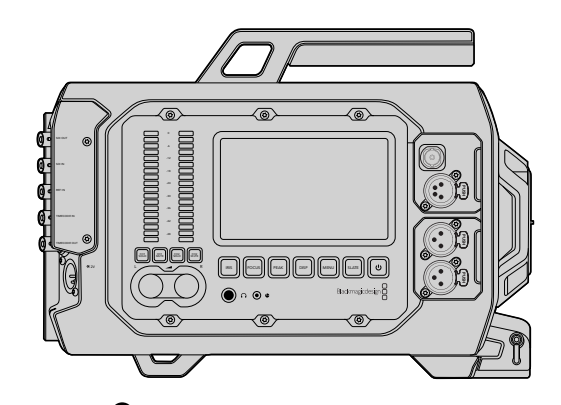

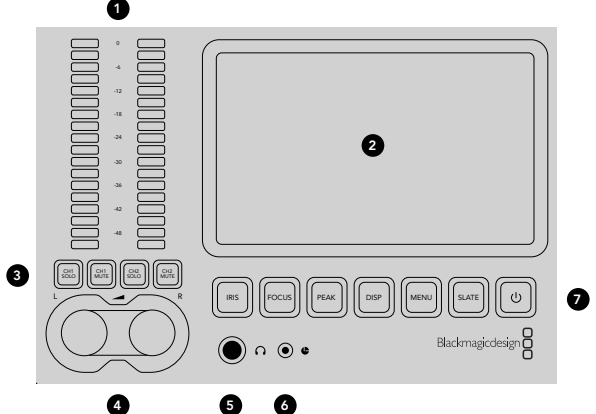

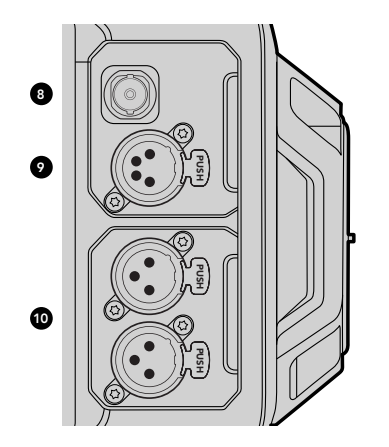

## カメラアシスト/オーディオステーション

作業ステーション機能

#### 1. オーディオメーター

Ch 1およびCh 2のオーディオメーターでオーディオレベルを確認。84ページ参照。

#### 2. タッチスクリーン

カメラやスコープのモニタリング、カメラ設定の変更が可能な5インチのタッチスクリーンディスプレイ。 85ページ参照。

#### 3. オーディオモニターのMUTEおよびSOLO

これらのボタンを使い、選択したオーディオチャンネルをミュート/モニタリング。84ページ参照。

# 4. オーディオレベル調整ノブ

左右のオーディオチャンネルの収録レベルを設定する調整ノブ。84ページ参照。

#### 5. ヘッドフォン

ヘッドフォンモニタリング用1/4インチジャック出力。81ページ参照。

#### 6. LANCリモート

LANCリモートコントロール用の2.5mmステレオジャック。LANCは、録画開始/停止、アイリス、フォーカスコン トロールに対応。81ページ参照。

# 7. ワークステーションのボタン

様々なカメラコントロール機能や、設定調整用のタッチスクリーンメニューをオンにします。83ページ参照。

#### 8. HD-SDIモニタリング出力 ダウンコンバート1080HD出力用の3G-SDIコネクター。81、97ページ参照。

#### 9. +12V 電源出力

外部ビューファインダーなどのアクセサリ電源用4ピンXLRコネクター。81ページ参照。

#### 10. XLRオーディオ入力

48Vファンタム電源選択可能な外部バランスアナログオーディオ接続用のXLR入力。81ページ参照。

# 74 カメラコントロールの概要

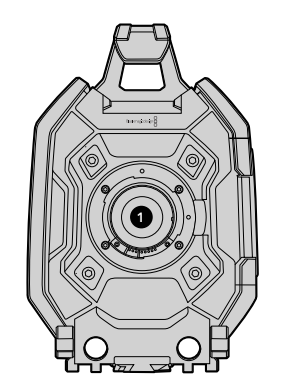

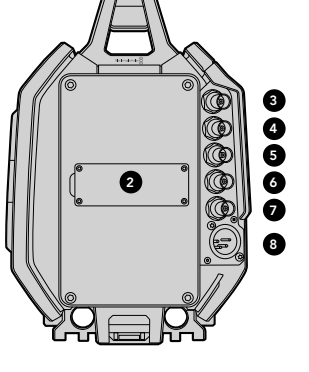

## フロントパネル

1. レンズマウント

レンズ装着用のレンズマウント。左の図は、EFマウント。

# リアパネル

2. バッテリープレートマウント

サードパーティ製のVマウント/ゴールドマウントプレートを取り付けるマウントポイントおよびコネクター。 67ページ参照。

### 3. SDI入力

SDI、HD、Ultra HDビデオ入力用の12G-SDIコネクター。82ページ参照。

4. SDI 出力

SDI、HD、Ultra HDビデオ出力用の12G-SDIコネクター。82ページ参照。

5. リファレンス入力 外部リファレンス信号用のBNCコネクター。82ページ参照。

**6. タイムコード入力** 外部タイムコード用のBNCコネクター。82ページ参照。

7. タイムコード出力 タイムコードを他のプロ仕様ビデオ機器に送信するためのBNCコネクター。82ページ参照。

8. 12-20V電源入力 外部電源用の4ピンXLRコネクター。82ページ参照。

# トップパネル

9.3/8インチマウントポイントおよびトップハンドル トップハンドルおよびアクセサリ装着用のマウントポイント。

# ボトムパネル

10. USB 2.0

内部ソフトウェアアップデート用USB 2.0 Mini Bポート。82、107ページ参照。

**11. 15mmの軽量ロッドサポート、VCT-14プレートサポート** ロッド装着用の15mmのLWS標準マウントおよびVCT-14クイックリリースプレート用のマウントポイント。

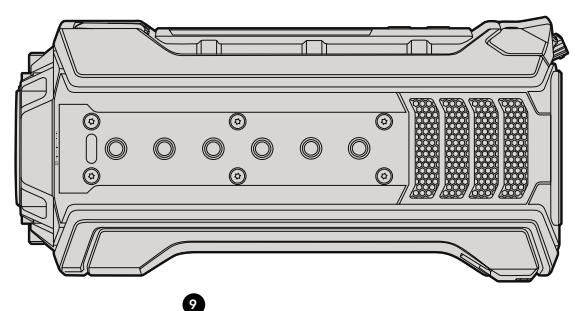

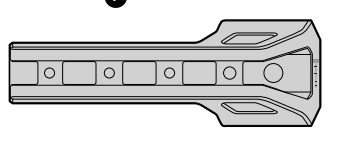

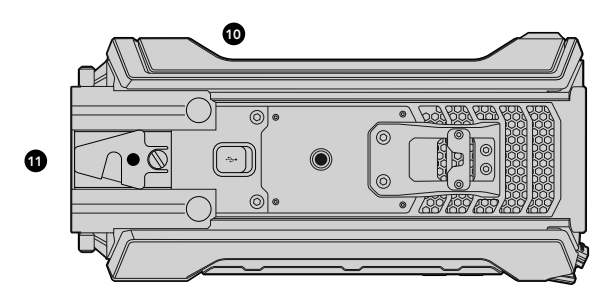

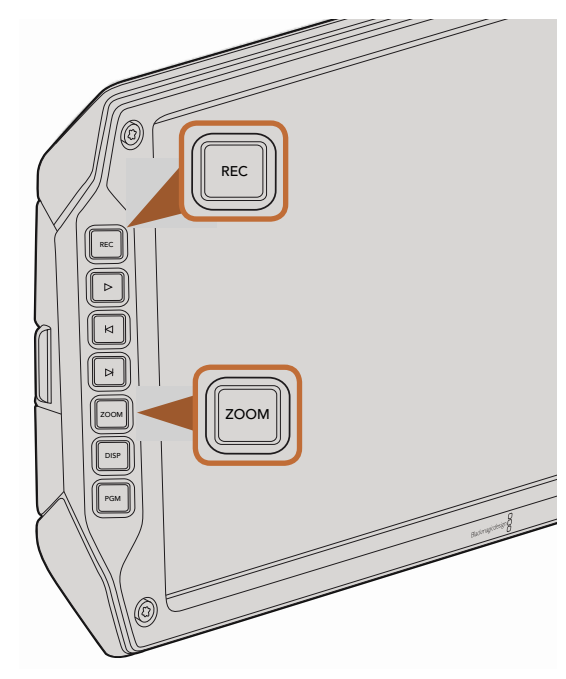

クリップを撮影するには、開閉式モニターの「REC」ボタンを 押します。「ZOOM」ボタンは画像にズームしてフォーカス 合わせをサポートします。

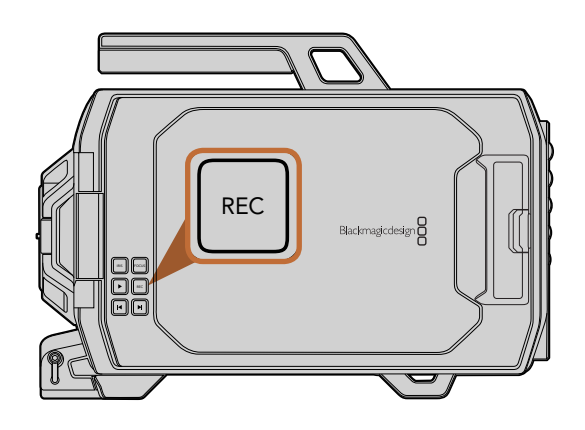

## クリップの撮影

Blackmagic URSAのモニターコントロールにある「REC」ボタンを押すとすぐに録画を開始します。撮影を停止するには、再度「REC」ボタンを押してください。

### コーデック、解像度、センサーエリアの選択

Blackmagic URSAは、lossless 4K RAW、4K RAW 3:1圧縮から選択して、CinemaDNG RAWコーデックで収録 します。様々なApple ProRes圧縮コーデックも使用できます。センサーフレームレートのオプションは、使用す るコーデックや解像度、そしてセンサータレットによって変わります。

RAW 3:1圧縮を使用して収録したクリップはDaVinci Resolveと互換性がありますが、他の一部のソフトウェア アプリケーションではサポートされておらず、ファイルが開けない・イメージが正しく表示されないなどの問題が 生じる場合があります。

使用可能なコーデック、解像度、最大センサーフレームレートは、次の表を参照してください。

### 最大センサーフレームレート

| コーデック         | 解像度                     | 最大フレームレート         |
|---------------|-------------------------|-------------------|
| RAW           | 4000 x 2160             | 120 (デュアルカード・モード) |
| RAW 3:1       |                         | 120 (デュアルカード・モード) |
| ProRes 444 XQ | 3840 × 2160             | 30                |
| ProRes 444    |                         | 50                |
| ProRes HQ     |                         | 80                |
| ProRes 422    |                         | 120               |
| ProRes LT     |                         | 120               |
| ProRes Proxy  |                         | 120               |
| ProRes 444 XQ | 1920 x 1080 (フルセンサーエリア) | 120               |
| ProRes 444    |                         | 120               |
| ProRes HQ     |                         | 120               |
| ProRes 422    |                         | 120               |

| コーデック         | 解像度                           | 最大フレームレート |
|---------------|-------------------------------|-----------|
| ProRes LT     |                               | 120       |
| ProRes Proxy  |                               | 120       |
| ProRes 444 XQ | 1920 x 1080<br>(ウィンドウセンサーエリア) | 150       |
| ProRes 444    |                               | 150       |
| ProRes HQ     |                               | 150       |
| ProRes 422    |                               | 150       |
| ProRes LT     |                               | 150       |
| ProRes Proxy  |                               | 150       |

使用したいコーデックと解像度を選択する

- **ステップ 1.** 「Menu」 ボタンを押します。
- **ステップ 2.** 「Recording」メニューに行き、タッチスクリーンでコーデックの選択矢印をタップして、使用したい「Codec」を選択します。
- ステップ 3. 関連の選択矢印をタップして、使用したい解像度を選択します。
- **ステップ 4.** ウィンドウセンサーエリアを使用して、高フレームレートでHD収録したい場合は、選択矢印をタップして「Window」を選択します。フルセンサーエリアで収録したい場合は、「Full」を選択します。
- **ステップ 5.** 「Menu」 ボタンを押してメニュー画面から出ます。

これで、選択したコーデックおよび解像度を使用して撮影できる準備が整いました。コーデック、解像度はタッチスクリーンのステータス・ストリップで常に確認できます。

コーデックと解像度を設定したら、次に「Project」および「Sensor」フレームレートを設定します。フレームレートに関する詳細は、同マニュアルの「レコーダー設定」のセクションを参照してください。

以下の表は、カメラの各収録フォーマットと対応プロジェクトフレームレートです。プロジェクトフレームレートよりも遅い/速いセンサーフレームレートを使用することで、ダイナミック・スピードエフェクトを作成できます。 標準再生をするには、センサーフレームレートとプロジェクトフレームレートを合わせてください。

Blackmagic URSA収録フォーマットおよびプロジェクトフレームレート

| 4000 x 2160 4K RAW                                                               | 23.98、24、25、29.97、30、60fps。 デュアルカード・<br>モードを使用。 |
|----------------------------------------------------------------------------------|-------------------------------------------------|
| 4000 × 2160 4K RAW 3:1                                                           | 23.98、24、25、29.97、30、50、59.94、60                |
| 3840 x 2160 Apple ProRes 444 XQ                                                  |                                                 |
| 3840 x 2160 Apple ProRes 444                                                     | 23.98、24、25、29.97、30、50、59.94、60                |
| 3840 x 2160 Apple ProRes 422 HQ、ProRes 422<br>、ProRes 422 LT、ProRes 422 Proxy    | 23.98、24、25、29.97、30、50、59.94、60                |
| 1920 x 1080 Apple ProRes 444 XQ                                                  | 23.98、24、25、29.97、30、50、59.94、60                |
| 1920 x 1080 Apple ProRes 444                                                     | 23.98、24、25、29.97、30、50、59.94、60                |
| 1920 x 1080 Apple ProRes 444                                                     | 23.98、24、25、29.97、30、50、59.94、60                |
| 1920 x 1080 Apple ProRes 422 HQ、 ProRes 422<br>、 ProRes 422 LT、 ProRes 422 Proxy | 23.98、24、25、29.97、30、50、59.94、60                |

### Blackmagic URSA SDI出力フォーマット

| リアSDI入出力    | 2160p23.98、24、25、29.97、30、50、59.94、60<br>1080p23.98、24、25、29.97、30、50、59.94、60 |
|-------------|--------------------------------------------------------------------------------|
| SDIモニタリング出力 | 1080p23.98、24、25、29.97、30、50、59.94、60                                          |

## 収録時間一覧

以下の表は、フォーマット、プロジェクトのフレームレート、メディアのサイズを比較して、およその収録時間を分、秒で示しています。CFastカードの最大収録時間は、カードのデータサイズ、選択した収録フォーマットおよびフレームレートにより異なります。

例えば、3840x2160のApple ProRes 422 HQの場合、およそ880Mbpsです。24fpsの 場合、256GBのCFastカードにおよそ48分収録可能です。

| フォーマット      | CFastカ<br>ード | フレーム<br>レート | CinemaDNG<br>RAW                 | ProRes 444<br>XQ | ProRes 444 | ProRes 422<br>HQ | ProRes 422 | ProRes 422 LT | ProRes 422<br>Proxy |
|-------------|--------------|-------------|----------------------------------|------------------|------------|------------------|------------|---------------|---------------------|
|             |              |             | 収録時間                             | 収録時間             | 収録時間       | 収録時間             | 収録時間       | 収録時間          | 収録時間                |
| Ultra HD 4K | 256GB        | 23.98       | 19:00 4K RAW<br>41:00 4K RAW 3:1 | 22:00            | 32:00      | 48:00            | 73:00      | 104:00        | 237:00              |
|             |              | 24          | 19:00 4K RAW<br>41:00 4K RAW 3:1 | 22:00            | 32:00      | 48:00            | 73:00      | 104:00        | 237:00              |
|             |              | 25          | 18:00 4K RAW<br>40:00 4K RAW 3:1 | 21:00            | 30:00      | 46:00            | 69:00      | 100:00        | 224:00              |
|             |              | 30          | 16:00 4K RAW<br>33:00 4K RAW 3:1 | 17:00            | 25:00      | 38:00            | 58:00      | 83:00         | 189:00              |
|             |              | 50          | 9:00 4K RAW<br>20:00 4K RAW 3:1  | 10:00            | 15:00      | 23:00            | 34:00      | 50:00         | 112:00              |
|             |              | 60          | 8:00 4K RAW<br>16:00 4K RAW 3:1  | 9:00             | 12:00      | 19:00            | 29:00      | 41:00         | 94:00               |
| HD          | 256GB        | 23.98       |                                  | 86:00            | 129:00     | 194:00           | 291:00     | 416:00        | 948:00              |
|             |              | 24          |                                  | 86:00            | 129:00     | 193:00           | 291:00     | 416:00        | 948:00              |
|             |              | 25          |                                  | 82:00            | 124:00     | 185:00           | 279:00     | 401:00        | 898:00              |
|             |              | 30          |                                  | 69:00            | 103:00     | 155:00           | 232:00     | 334:00        | 758:00              |
|             |              | 50          |                                  | 41:00            | 61:00      | 93:00            | 139:00     | 200:00        | 449:00              |
|             |              | 60          |                                  | 35:00            | 51:00      | 77:00            | 116:00     | 167:00        | 379:00              |

| フォーマット      | CFast力<br>一ド | フレーム<br>レート | CinemaDNG<br>RAW                 | ProRes 444<br>XQ | ProRes 444 | ProRes 422<br>HQ | ProRes 422 | ProRes 422 LT | ProRes 422<br>Proxy |
|-------------|--------------|-------------|----------------------------------|------------------|------------|------------------|------------|---------------|---------------------|
|             |              |             | 収録時間                             | 収録時間             | 収録時間       | 収録時間             | 収録時間       | 収録時間          | 収録時間                |
| Ultra HD 4K | 128GB        | 23.98       | 10:00 4K RAW<br>21:00 4K RAW 3:1 | 11:00            | 16:00      | 24:00            | 36:00      | 52:00         | 118:00              |
|             |              | 24          | 10:00 4K RAW<br>21:00 4K RAW 3:1 | 11:00            | 16:00      | 24:00            | 36:00      | 52:00         | 118:00              |
|             |              | 25          | 9:00 4K RAW<br>20:00 4K RAW 3:1  | 11:00            | 15:00      | 23:00            | 34:00      | 50:00         | 112:00              |
|             |              | 30          | 8:00 4K RAW<br>17:00 4K RAW 3:1  | 9:00             | 12:00      | 19:00            | 29:00      | 41:00         | 94:00               |
|             |              | 50          | 5:00 4K RAW<br>10:00 4K RAW 3:1  | 5:00             | 7:00       | 11:00            | 17:00      | 25:00         | 56:00               |
|             |              | 60          | 4:00 4K RAW<br>8:00 4K RAW 3:1   | 4:00             | 6:00       | 9:00             | 14:00      | 20:00         | 47:00               |
| HD          | 128GB        | 23.98       |                                  | 43:00            | 64:00      | 97:00            | 145:00     | 208:00        | 474:00              |
|             |              | 24          |                                  | 43:00            | 64:00      | 96:00            | 145:00     | 208:00        | 474:00              |
|             |              | 25          |                                  | 41:00            | 62:00      | 92:00            | 139:00     | 200:00        | 449:00              |
|             |              | 30          |                                  | 35:00            | 51:00      | 77:00            | 116:00     | 167:00        | 379:00              |
|             |              | 50          |                                  | 20:00            | 30:00      | 46:00            | 69:00      | 100:00        | 224:00              |
|             |              | 60          |                                  | 18:00            | 25:00      | 38:00            | 58:00      | 83:00         | 189:00              |

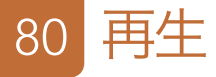

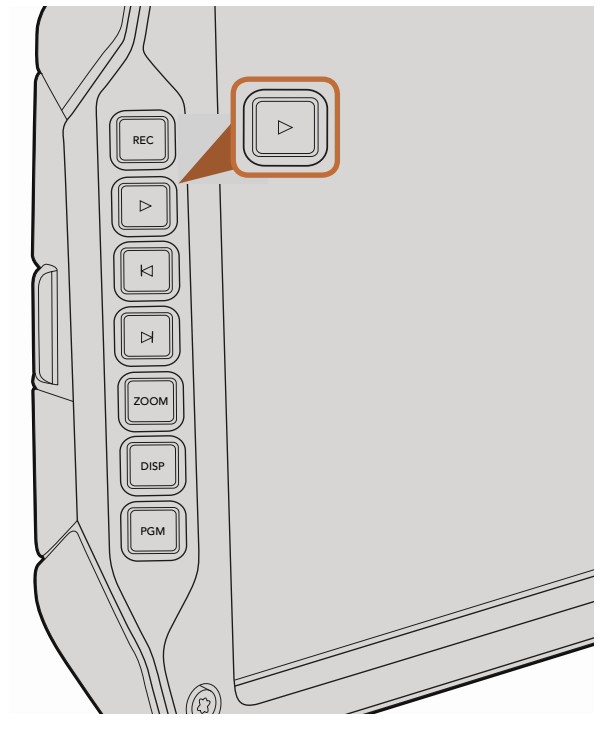

## クリップの再生

カメラのトランスポートコントロールボタンを使って、 撮影したビデオを再生できます。

再生ボタンを押すとビデオが再生され、開閉式モニターで確認できます。タッチスクリーンや、SDI出力に接続したディスプレイでもクリップを確認することが可能です。撮影したすべてのクリップが継続的に再生されます。

カメラのコントロールは、 CDプレーヤーと同じように操作できます。「次クリップ頭出し」ボタンを押すと次の クリップの頭へ飛びます。「前クリップ頭出し」ボタンを1回押すと、現在のクリップの頭に戻り、 2回押すと前の クリップの頭に戻ります。「次クリップ頭出し」、「前クリップ頭出し」ボタンを長押しすると、2倍速で再生/巻き 戻しします。Blackmagic URSA EFでは、互換性のあるレンズを使用している場合、次/前クリップの頭出しボタ ンを、クリップ収録中にアイリスの開閉ボタンとしても使用できます。

プロジェクトのフレームレートとは異なるセンサーフレームレートでクリップを撮影している場合、クリップの再 生スピードが変わります。例えば、カメラのプロジェクトフレームレートを、24fpsのポストプロダクションタイム ラインに合わせて設定したとします。80fpsに設定したセンサーフレームレートでクリップを撮影すると、カメラ およびポストプロダクションタイムラインでは、スローモーションで再生されます。

通常のスピードでクリップを再生するには、レコーダー設定タッチスクリーンメニューの「Sensor frame rate」で「Match」設定を選択します。フレームレートに関する詳細は、同マニュアルの「レコーダー設定」のセクションを参照してください。

開閉式モニターの再生ボタンで撮影したクリップを確認。

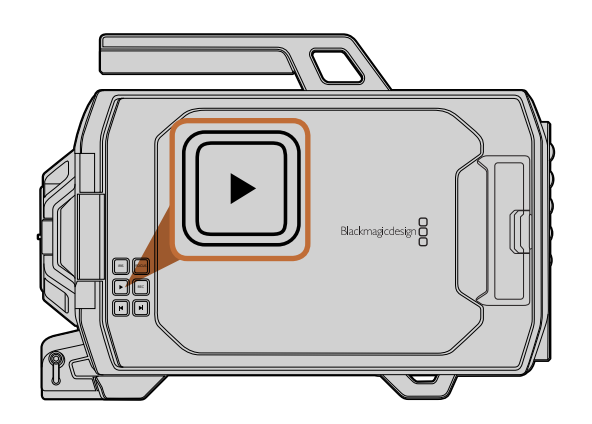

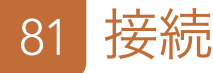

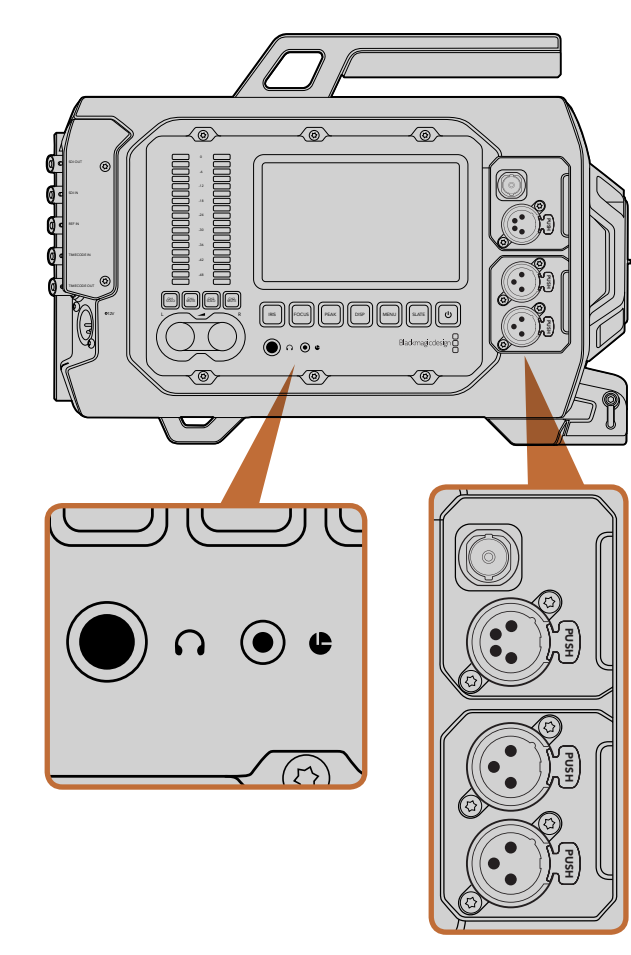

カメラのアシスト/オーディオステーションは、ヘッドフォン、 LANCリモートコントロール、3G-SDI出力、+12V電源、 XLRオーディオ入力コネクターを搭載。

# カメラアシスト/オーディオステーションの接続

ヘッドフォン、LANC、+12V電源、3G-SDI出力および外部XLRオーディオなどのBlackmagic URSAの接続は、カ メラのアシスト/オーディオステーションに搭載されています。リアパネルにはSDI入力、SDI出力、リファレンス BNC、タイムコードBNC入出力コネクターが搭載されています。内部ソフトウェアのアップデートには、ボトムパ ネルに付いているUSB2.0コネクターを使用します。

#### ヘッドフォン

1/4インチTRSステレオヘッドフォンジャック端子にヘッドフォンを接続して、クリップの収録/再生中にオーディオをモニタリングできます。

### LANC リモートコントロール

カメラのリモートポートは、録画の開始および停止、互換性を持つレンズのアイリスおよびフォーカス調整の リモートコントロールに使用できます。

リモートポートは標準LANCプロトコルの2.5mmステレオジャックです。

### 3G-SDI出力

カメラを肩乗せで使用している場合、Blackmagic URSAのダウンコンバート3G-SDI出力を使って、1080 HD ビデオを外部ビューファインダーに送信できます。また、同出力は、ルーター、モニター、SDIキャプチャーデバイ ス、放送スイッチャー、その他のSDIデバイスに接続することも可能です。

### +12V 電源出力

外部ビューファインダーなどのアクセサリ電源用12Vの4ピンXLRコネクター。

### XLRオーディオ入力

バランスXLR入力を使って、オーディオミキサー、PAシステム、外部マイクなどのプロ仕様機器から外部アナログ オーディオを接続します。XLRコネクターはファンタム電源に対応しているので、電源を内蔵していないマイクも 使用できます。ファンタム電源をオンにするには、オーディオ設定のタッチスクリーンメニューで「Input Levels/ Mic Low」あるいは「Mic High」を選択します。メニューをスクロールして「Phantom Power」設定を表示し、 「On」を選択します。ファンタム電源をオフにするには「Off」を選択します。

「Audio Input/Inputs」が選択されている場合、ファンタム電源はオンになっています。

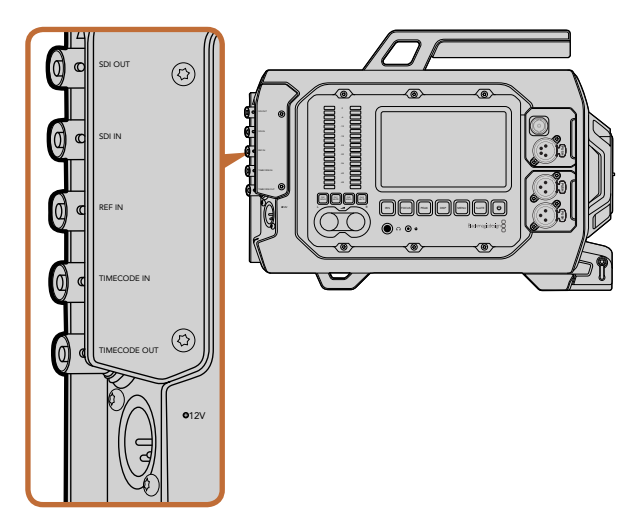

リアパネルのBNCコネクターで、タイムコードの入出力、外部 リファレンス信号への同期、12G-SDIビデオの入出力が可能。 4ピンXLRコネクターで外部電源に接続。

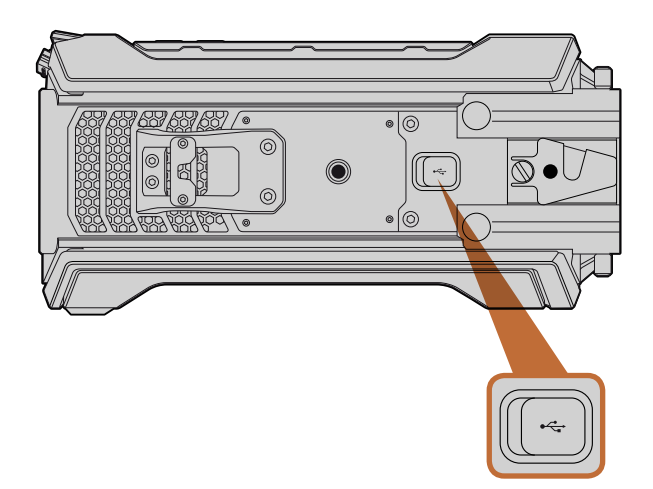

Mini-B USB 2.0ポートでBlackmagic URSAをMac/Windowsコン ピューターに接続し、内部ソフトウェアをアップデート。USBポート にアクセスするには、ゴム製のカバーを上げてください。

# リアパネルの接続

### SDI入力

Blackmagic URSAをスイッチャーに接続してライブプロダクションを行う場合、スイッチャーのプログラム出力 をBlackmagic URSAの12G-SDI入力に接続します。開閉式モニターのPGMボタンを押すと、スイッチャーのプロ グラムフィードを確認できます。また同入力は、外部レコーダーを使用している場合、再生出力の接続に使用す ることもできます。PGMボタンを押して、カメラと外部レコーダーを選択できます。

### SDI出力

Blackmagic URSAの12G-SDI出力は、ルーター、モニター、SDIキャプチャーデバイス、放送スイッチャーなどの SDIデバイスに、HD、Ultra HD 4Kビデオを送信します。

### リファレンス入力

ブラックバースト、3値シンクなどの一般的なリファレンス入力を、リファレンス入力BNCコネクターに接続 し、Blackmagic URSAを同期します。これにより、Blackmagic URSAを、複数のカメラを接続したスイッチャー など、他のSDIビデオ機器と同期させることが可能です。

### タイムコード入力

Blackmagic URSAのタイムコード入力BNCコネクターに、オーディオミキサー、デジタルカチンコなどのプロ仕 様オーディオ/ビデオ機器接続して、タイムコードを記録します。これにより、ポストプロダクションの段階で、 オーディオと映像を簡単に同期させることができます。

### タイムコード出力

タイムコード出力BNCコネクターを接続して、Blackmagic URSAから他のプロ仕様ビデオ機器にタイムコード を送信します。

### +12-20V 電源入力

12-20Vの4ピンコネクターを使って、コンセントやポータブルバッテリー、ジェネレーターなどの外部ソース電源 に接続します。

# ボトムパネルの接続

### **USB 2.0**

Mini-B USB 2.0USBポートで、Blackmagic URSAをコンピューターに接続し、内部ソフトウェアをアップデート できます。USBポートにアクセスするには、爪でゴム製のカバーを上げてください。

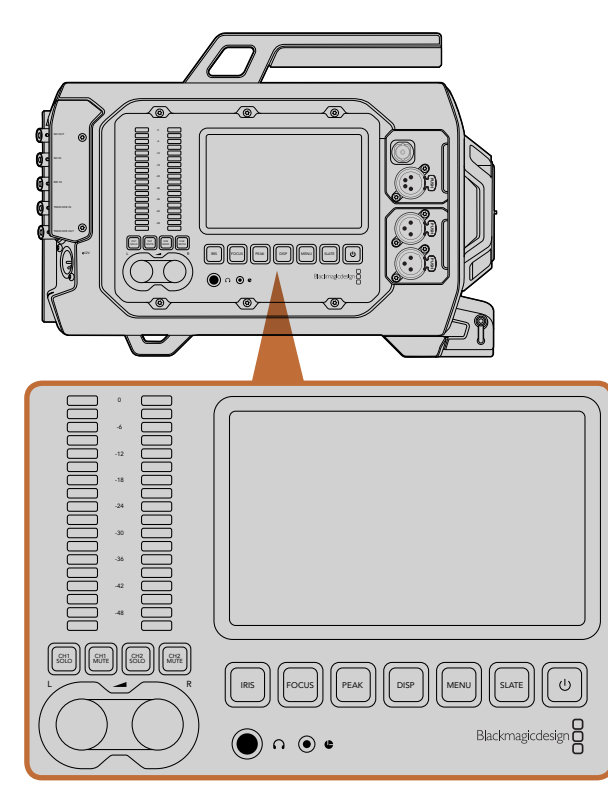

Blackmagic URSAのサイドにある作業ステーションのボタンで カメラ設定を調整。各ステーションは独立して操作可能です。

# 作業ステーションのボタン

Blackmagic URSAのすべての設定は、作業ステーションのボタンとタッチスクリーンで簡単に調整できます。 各ステーションのボタンとタッチスクリーンは同じ機能を有していますが、独立して動作します。例えば、カメラ アシスタントがカメラアシスト/オーディオステーションでカメラ設定を調整している間に、カメラマンがDOPス テーションで機能を設定することも可能です。

### IRISボタン

アイリスボタンは、互換性のあるEFレンズで、自動アパーチャー設定をオンにします。Videoダイナミックレンジ を使用している場合、アイリスボタンを1回押せば、ショットのハイライトおよび暗部に基づいた平均の露出が適 用されます。Filmダイナミックレンジ設定を使用している場合、アイリスボタンを押せば、ショットの最も明るい ハイライトに露出が適用されます。

アパーチャーをマニュアルで設定するには、開閉式モニターの次クリップ/前クリップの頭出しボタンを押します。

### FOCUSボタン

EFマウントで電子フォーカス調整に対応するEFレンズを使用している場合、このボタンを押すと自動フォーカス 機能がオンになります。開閉式モニターに、白いフォーカス・スクエアが表示されます。スクエアの中にあるもの に正確にフォーカスが合います。レンズがフォーカスされると、スクエアは消えます。多くのレンズは電子フォー カスに対応していますが、マニュアル対応、あるいは自動フォーカスモード対応のレンズもあります。使用するレ ンズが自動フォーカスモードになっていることを確認してください。

#### PEAKボタン

ピークボタンを押すとフォーカスピーキングがオンになります。フォーカスピーキング機能は、画像の最もシャー プな部分を緑色で縁取りするので、フォーカスが合っているか簡単に確認できます。フォーカスピーキングは、CFast 2.0カードには記録されませんが、タッチスクリーンメニューを使ってオーバーレイ表示をオンにすると、モニタリ ングSDI出力を介してURSAの開閉式モニターに表示できます。

#### DISPボタン

ディスプレイボタンを押すと、各タッチスクリーンで、ディスプレイモードが切り替わります。例えば、ディスプレ イボタンを押すと、カメラ状況やスコープ、撮影/再生中のクリップを確認したり、カメラ機能やダッシュボード設 定へアクセスできます。

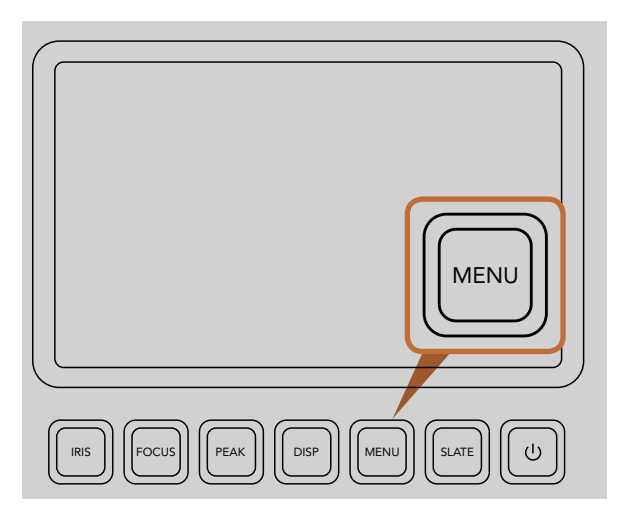

メニューボタンでタッチスクリーンメニューを開き、 カメラ設定へアクセス。

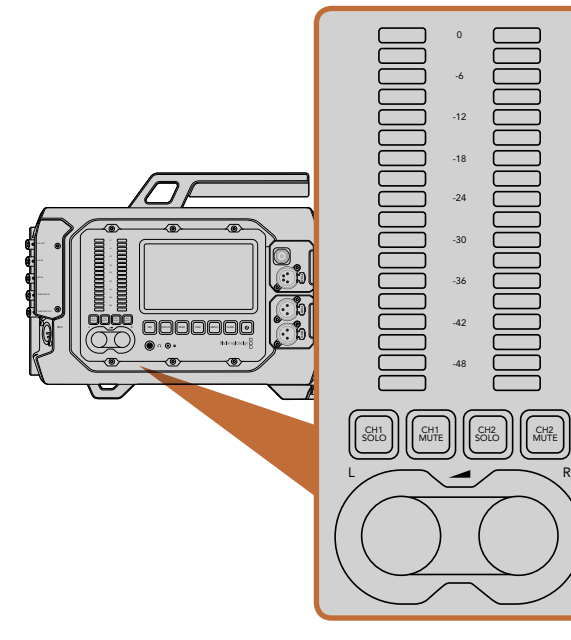

調整ノブとオーディオメーターを使用して、左右の オーディオチャンネルのモニターレベルを設定。

### MENUボタン

メニューボタンを押すと、タッチスクリーンの設定メニューがオンになります。メニューボタンを再度押すと、 メニュー画面が閉じます。

### SLATEボタン

スレートボタンを押すと、タッチスクリーンのスレート機能がオンになります。スレートボタンを再度押すと閉じます。スレート機能を使うと、クリップ用のメタデータを入力したり、カメラIDを設定できます。詳細は「メタデータ入力」のセクションを参照してください。

### 電源ボタン

電源ボタンを押して、Blackmagic URSAをオンにします。カメラをオフにするには、同ボタンを長押しします。

### CH SOLOおよびCH MUTEボタン

収録/再生中に、ヘッドフォンでch 1およびch 2のステレオオーディオチャンネルを独立してモニタリングできま す。例えば、Ch 1オーディオだけをモニタリングしたい場合は、「Ch 1 Solo」ボタンあるいは「Ch 2 Mute」ボタ ンを押します。両方のチャンネルをモニタリングするには、同じボタンを再度押します。

### CH 1 SOLOボタン

Ch 1だけをモニタリングしたい場合は、「Ch 1 Solo」ボタンを押します。

### CH 1 MUTEボタン

チャンネル1のオーディオをミュートしてチャンネル2だけをモニタリングしたい場合は「Ch 1 Mute」 ボタンを押します。

### CH 2 SOLOボタン

Ch 2だけをモニタリングしたい場合は、「Ch 2 Solo」ボタンを押します。

### CH 2 MUTEボタン

チャンネル2のオーディオをミュートしてチャンネル1だけをモニタリングしたい場合は「Ch 2 Mute」ボタンを押します。

### オーディオレベル調整ノブ

各ノブを時計回り/反時計回りに回すと、各オーディオチャンネルの収録レベルを上げ/下げできます。各ノブを 調整すると、対応するオーディオメーターに反映されます。

### オーディオメーター

オーディオメーターは、収録したオーディオの強さを表示します。オーディオレベルが高すぎると、オーディオ ピークがクリッピングされ、ピークノイズが発生します。

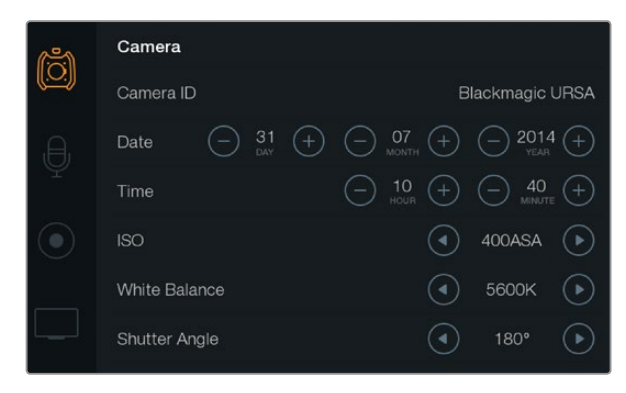

タッチスクリーンメニューから設定へアクセス。「MENU」 ボタンを押して、タッチスクリーン設定を開きます。 スクリーン左側のアイコンをタップして、設定をナビゲート します。追加の設定を表示させるには、メニューを下へスク ロールします。ダッシュボードが表示されるまでタッチスク リーンの下にある「DISP」ボタンを押して、その後、設定 アイコンをタップしてもカメラ設定へアクセスできます。

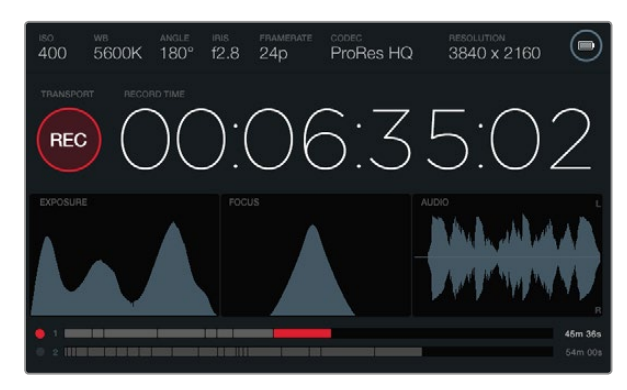

タッチスクリーンでスコープを表示して、最適な露出、 フォーカス、オーディオ品質を設定。12-20V XLR入力に 外部電源を接続すると、バッテリーインジケーターが 外部電源アイコンに変わります。

## タッチスクリーン

各ステーションにはタッチスクリーンが搭載されているので、撮影内容やスコープをモニタリングしたり、設定や カメラ機能を有効化したりできます。

「DISP」ボタンを押すと、撮影/再生中にクリップを切り替えて確認したり、ダッシュボードを開いてカメラ機能 や設定にアクセスしたり、スコープやステータスを確認することができます。スコープは、フォーカス合わせ、露 出の設定、オーディオモニタリングをサポートします。

### タッチスクリーンの機能

### ステータス・ストリップ

選択した設定は、常にタッチスクリーン上部のステータス・ストリップに表示され、カメラの現行の設定を表示します。

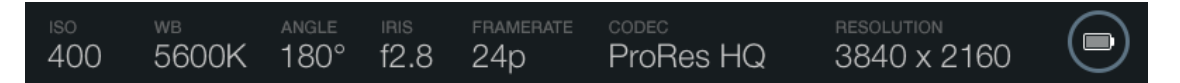

### 電源インジケーター

電源インジケーターは、バッテリーを使用している場合、バッテリーアイコンを表示します。12-20V XLR入力経由で外部電源に接続している場合は、外部電源アイコンを表示します。

### 残り時間表示

残り時間表示は、タイムコードカウンターを表示するので、クリップの長さを確認したり、収録/再生中にタイム コードをモニタリングしたりできます。カウンターはタイムシーケンスを、時間:分:秒:フレーム数で表示し、 クリップの収録/撮影に合わせて処理します。

各クリップの残り時間表示は、最初のクリップは00:00:00:00から開始します。あるいは収録した前のクリップの 終了時から開始します。例えば、あるクリップ、00:06:25:00で収録を停止した場合、次のクリップは00:06:25:01 から収録を開始します。

クリップの長さは、タッチスクリーンに表示されますが、タイムコードの時刻はポストプロダクション用にクリッ プにエンベッドされます。カメラの設定メニューの設定を定期的にチェックして、時刻が正確かどうかを確認す ることをお勧めします。

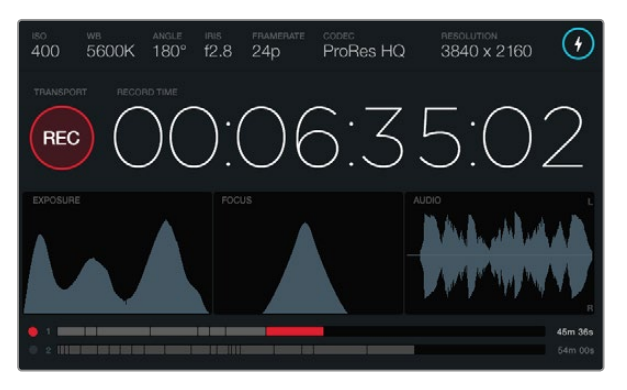

フォーカススコープ・カーブのピークが最高のポイントに達していると、画像のフォーカスが合っています。

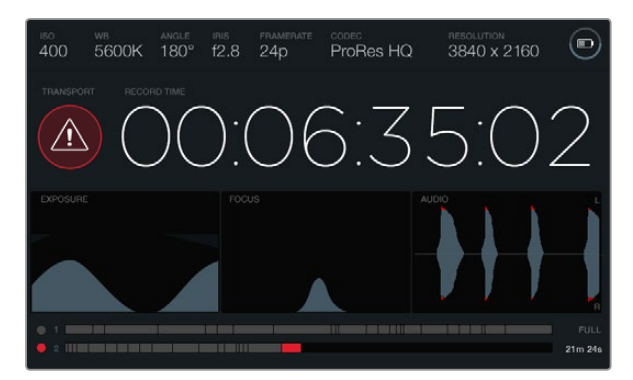

収録中にCFastカードでコマ落ちが発生すると、コマ落ち警告が 表示されます。オーディオクリッピングが発生すると、オーディオ スコープ波形の先が赤くなります。

#### トランスポート表示

トランスポート表示は、明るいカラーアイコンで、現在使用されているボタンを表示します。また、収録中にコマ 落ちが発生した場合、同アイコンはコマ落ちの警告も表示し、収録が最大容量になるとFULLと表示します。

#### 露出スコープ

露出スコープはヒストグラムを表示し、水平スケールでホワイトとブラック間のコントラストを表示します。ヒス トグラム表示の左側はシャドウ (ブラック) で、右側はハイライト (ホワイト) になります。レンズアパーチャーを 閉じたり開いたりすると、ヒストグラム上の情報が左右に動くことを確認できます。最適露出を設定するには、 データの分布をヒストグラムの右側に寄せて、右下にカーブの端がくるよう、レンズアパーチャーを設定します。 これはETTR (Exposing to the right) と呼ばれます。

### フォーカススコープ

フォーカススコープは、ベル曲線を表示します。このベル曲線はカメラのフォーカスを合わせたり外したりする と、上下に動きます。カーブの高さは、画像の細部の情報量により変更します。例えば、画像に多くの詳細が含ま れている場合、カーブはより大きく顕著に表示されます。画像の詳細情報に応じ、カーブがピークになっている 時、画像のフォーカスは完璧に合っています。

### オーディオスコープ

オーディオスコープは、収録したオーディオの前3秒の波形を継続的にアップデートして表示します。収録中にノ イズが聞こえる場合、オーディオスコープは先が赤くなるのでオーディオがクリッピングされているかどうか簡 単に確認できます。オーディオメーターが0dB以上にならないようオーディオレベル調整ノブを反時計回りに回 して調整するとクリッピングを防ぐことができます。

### メディアタイムライン

メディアタイムラインは、CFastカードの収録/再生状況を表示します。ドットおよびクリップインジケーターは、 用途ごとに異なる色で光ります。カードへの書き込みは赤、カードの読み込みは緑、カードエラーは黄色に光り ます。新しいクリップを収録した際、使用しているスロットはタイムラインに新しいクリップを表示します。各タイ ムラインディスプレイの終わりにある残り収録時間インジケーターは、各CFastカードの残りの収録時間を分/秒 で表示し、カードがフルになると「FULL」と表示します。

2つ目のスロットに空のCFastカードが挿入されている場合、1枚のカードがフルになるとBlackmagic URSAは自動的に次のCFastカードに収録を続けます。選択したクリップを再生するには、開閉式モニターのトランスポートコントロール、あるいはモニター外側の再生ボタンを押します。

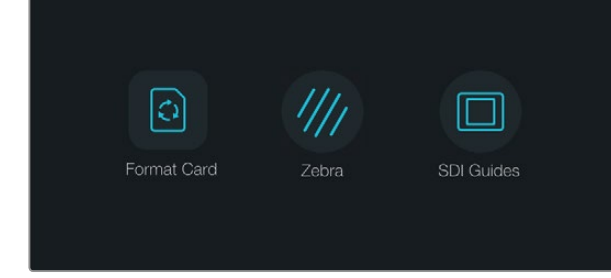

タッチスクリーンの下にある「DISP」 ボタンを押して ダッシュボードを表示。

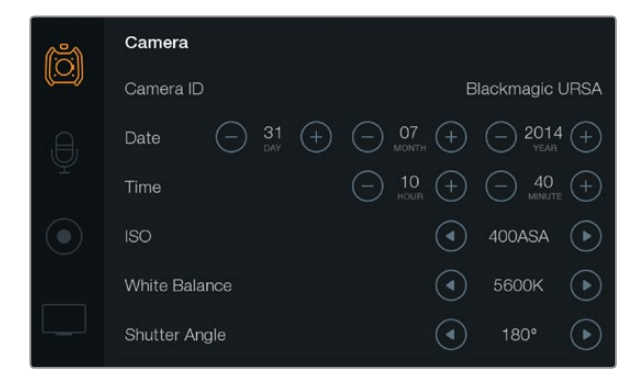

Blackmagic URSAのカメラ設定を設定するには タッチスクリーンメニューで「Camera」を選択。

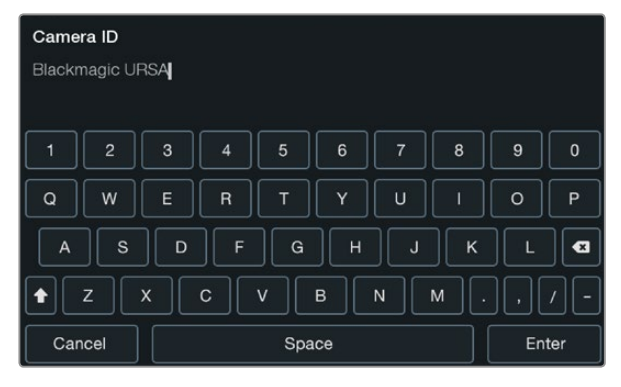

タッチスクリーンのキーボードを使ってカメラIDを設定。 カメラIDのテキストをタップするとキーボードが表示されます。

## ダッシュボード (Dashboard)

タッチスクリーンの下にある「DISP」ボタンを押して、タッチスクリーンメニューを切り替え、ダッシュボードを表示させます。ダッシュボードから、メディアフォーマット機能へのアクセス、10インチ開閉式モニターでのゼブラ機能のオン/オフ、HD-SDIモニター出力のオーバーレイ表示のオン/オフが可能です。「DISP」ボタンを再度押すと、タッチスクリーンはステータスおよびスコープディスプレイに戻ります。あるいは収録/再生中にクリップの確認ができます。

## カメラ設定 (Camera Settings)

Blackmagic URSAのカメラ設定を設定するにはタッチスクリーンメニューで「Camera」を選択し、指で関連の 矢印ボタンやアイコンをタップします。

### Camera ID

複数のBlackmagic URSAを使用しているのであれば、カメラIDを設定しておくと便利です。カメラIDは、あらゆるメタデータと共にクリップに記録されます。「Camera ID」は、タッチスクリーンのキーボードを使って設定できます。「Enter」を選択して、カメラIDを保存、あるいは「Cancel」を押して変更を中止します。

### 日付と時刻を設定

Blackmagic URSAで日付と時刻を設定するには、「+」「-」アイコンをタップして年、月、日にちを変更します。

時刻は24時間フォーマットに設定されています。時刻を設定するには、「+」「-」アイコンをタップして調整します。Blackmagic URSAを海外に持ち運ぶ際は、現地の日付および時刻に合わせてください。

Blackmagic URSAを長期に渡り使用していなかった場合、時刻の再設定が必要な場合があります。撮影を開始 する前に、日にちおよび時刻を常に確認するようにしてください。USB経由でカメラをコンピューターに接続して Blackmagic Camera Setupユーティリティを起動すると、Blackmagic URSAの時刻はコンピューターの時刻と 同期します。

### ISO

ISO設定を調整するには、ISOの矢印アイコンをタップします。

様々な照明条件下で撮影している場合、ISO設定は非常に役立ちます。Blackmagic URSA EFおよびPLでは、 最適なISO設定は400ASAです。

しかし、状況に応じて、これらの設定よりもISO設定を低く/高くした方が良い場合があります。例えば、低照明 条件では、800ASAが適していますが、ノイズが発生することもあります。照明量が多く明るい場合は、200ASA に設定すると、よりリッチなカラーが得られます。

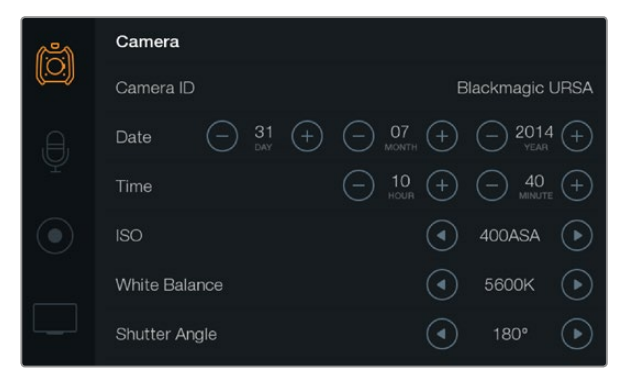

カメラ設定スクリーン

### ホワイトバランス (White Balance)

ホワイトバランス設定を調整するには、「White Balance」の矢印アイコンを指でタップします。

Blackmagic URSAは、様々な色温度条件に合わせて、以下のようなホワイトバランス・プリセットが使用できます。

- 2500、2800、3000、3200、3400、3600、4000、4500、4800K:タングステンライト、白熱電球、蛍光 灯などの照明条件、またはロウソク、日の出/日没、朝、午後の光など、自然で明るすぎない照明条件。
- ・ 5000、5200、5400、5600K:快晴の日の屋外。
- 6000、6500、7000、8000K:様々な日光条件。

すべての光源が、色を放射しています。例えば、ろうそくの炎は暖色を、曇り空は寒色を放射しています。ホワイトバランス設定は、イメージのカラーバランスを調整し、ホワイトをホワイトとして維持します。例えば、温かい 光を放射するタングステンライトの照明で撮影する場合、3200Kを選択すると、イメージに青味がかかります。 これによりカラーバランスが取れ、ホワイトは正確に記録されます。

カラーバランス設定は、カラーエフェクトを作成する際にも使用できます。例えば、ホワイトバランスを7500Kに 設定すると、画像が著しく温かみを増すので、親密な雰囲気を作成できます。

シャッターアングル

シャッターアングル設定を調整するには、「Shutter Angle」の矢印アイコンをタップします。

シャッターアングルはビデオのモーションブラーのレベルを決定します。また、照明条件の変動を補うためにも 使用できます。ほとんどの条件下では、十分なモーションブラーをキャプチャーするには、180度が最適なシャッ ターアングルです。しかし、照明条件が変更したり、シーン中の動きが増えたりする場合には調整が必要です。

例えば、シャッターアングル360度は露光が最大限でセンサーの光量を最大限に活かせます。これは、 低照明 条件でシーン中の動きが僅かな場合の撮影に最適です。あるいは、高速のモータースポーツを撮影している場 合などは、シャッターアングルを狭くすることで、モーションブラーを最低限に抑えたシャープでくっきりした画 像が得られます。

電源が50ヘルツ電源の国において24pで撮影する場合は、 172.8度のシャッターアングルは、フリッカーを最小限に抑えます。

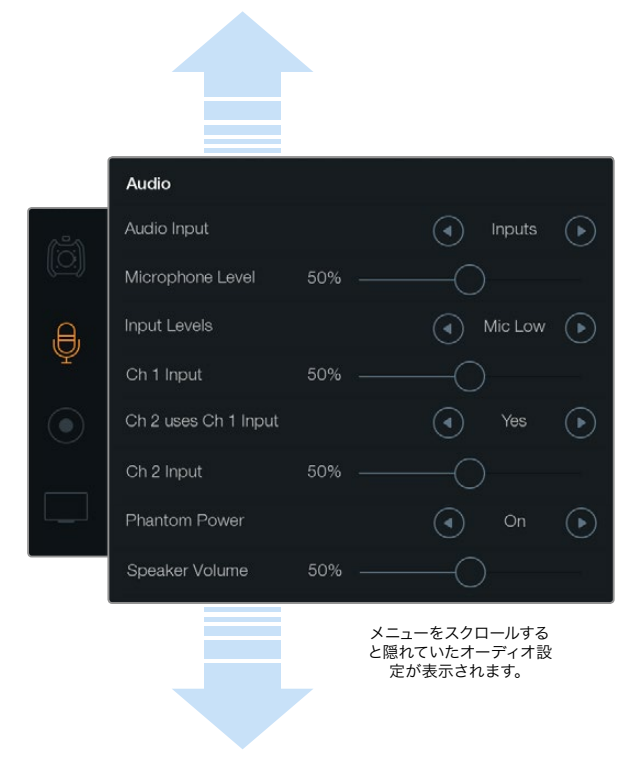

「Ch 2 Uses Ch 1 Input」 設定で「Yes」を選択すると、 チャンネル1のオーディオをチャンネル 1と 2に収録。

# オーディオ設定 (Audio Settings)

Blackmagic URSAのオーディオ入力およびモニタリング設定を調整するには、タッチスクリーンメニューで「Audio」を選択し、調整したい設定の矢印/スライダーアイコンを指でタップ/スライドします。メニューをスクロールすると隠れていたオーディオ設定が表示されます。

### オーディオ入力 (Audio Input)

オーディオ入力をカメラマイクと外部XLR入力で切り替えるには、「camera」または「inputs」を選択します。

### マイクレベル (Microphone Level)

マイクレベルは、Blackmagic URSAの内蔵マイクの収録レベルを調整します。オーディオスライダーを左右に動かすことで、レベルを調整できます。内蔵マイクは、オーディオチャンネル1、2に収録します。

### 入力レベル (Input levels)

左右の矢印ボタンをタップして外部オーディオ入力のレベルを設定します。外部オーディオコネクターは、48V ファンタム電源対応のline/micレベルオーディオをサポートしています。オーディオ信号を適切なレベルに設定す ることは非常に重要です。レベル設定には、Line、Mic Low、Mic Highがあります。

### Channel 1 Input

Ch 1 Inputのスライダーアイコンを左右にタッチ/ドラッグしてチャンネル1のオーディオレベルを調整します。

### Channel 2 uses Channel 1 Input

チャンネル1の外部オーディオをチャンネル1と2に収録したい場合、「Yes」を選択します。チャンネル1オーディオを1つのチャンネルだけに収録したり場合は「No」を選択します。

### Channel 2 Input

Ch 2 Inputのスライダーアイコンを左右にタッチ/ドラッグしてチャンネル2のオーディオレベルを調整します。

### ファンタム電源 (Phantom Power)

ファンタム電源を使用する場合は「On」を、使用しない場合は「Off」を選択します。ファンタム電源設定は、 オーディオ入力が「Input」に設定され、「Mic Low」あるいは「Mic High」が選択されている場合にのみ使用で きます。

### Headphone/Speaker Volume

「Headphone Volume」あるいは「Speaker Volume」アイコンをタッチして、左右にドラッグするとオーディオ モニタリングレベルを調整できます。ヘッドフォンを接続している場合、ヘッドフォン設定が表示されます。ヘッ ドフォンが検出されない場合はスピーカー設定が表示されます。ヘッドフォンは、クリップの収録/再生中オンに なります。内蔵スピーカーは、クリップの再生中のみオンになります。

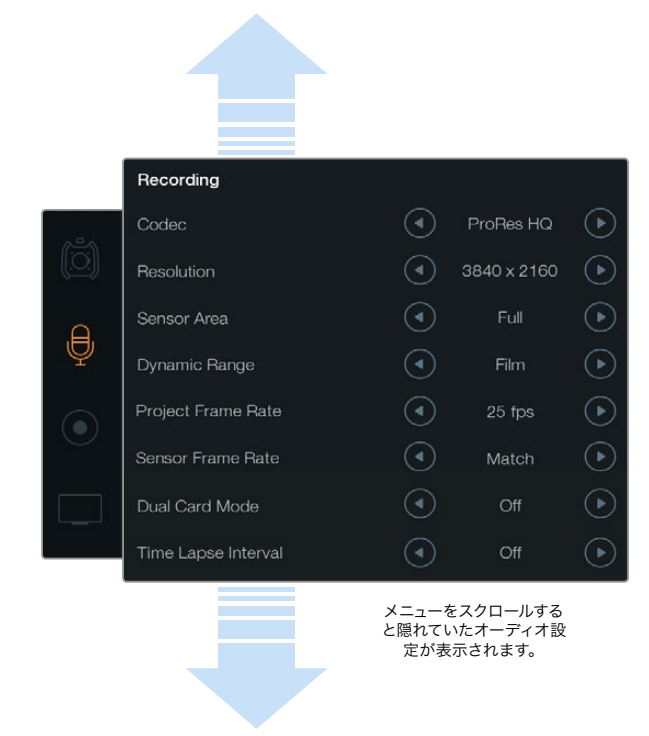

「Recording」のタッチスクリーンメニューで、 CinemaDNG 4K RAW、ProResの収録フォーマットを選択。

# レコーダー設定 (Recorder Settings)

CFast 2.0カードに収録するビデオフォーマットを設定するには、丸いレコーダーアイコンを指でタップし、 関連の設定アイコンをタップします。

### コーデック

「Codec」設定で、RAW、RAW 3:1、ProRes 444XQなどの様々なCinemaDNG RAWおよびApple ProRes コーデックを選択できます。圧縮率の高いコーデックを選択すると、CFastカードに収録できる時間が長くなります。詳細は、収録セクションの「収録時間一覧」を参照してください。

### 解像度

同設定は、コーデック設定と連動しています。4K、Ultra HD、HDでそれぞれ4000x2160、3840x2160、1920x1080 を選択して、収録したいフォーマットの解像度を設定します。

例えば、4K RAWで収録したい場合は4000×2160を選択します。次にコーデック設定を調整して、使用したい CinemaDNG RAWを選択します。

### センサーエリア

同設定は、「Full」および「Window」収録モードの選択に使用します。URSAを「Full」センサーエリアに設定する と、120fpsまで対応可能です。150fpsまでの高フレームレートを使用したい場合は、「Window」モードを選択し ます。ウィンドウモードは、35mmセンサーの中央から1080HD解像度のイメージを切り取り、高フレームレート に対応します。

### Dynamic Range

ダイナミックレンジの矢印アイコンをタップして、「Dynamic Range」 設定を調整できます。

Blackmagic URSAには、2つのダイナミックレンジ設定があります:

### Film

「Film」設定は、ログカーブを使ってビデオを収録します。12ストップのダイナミックレンシに対応しているので 最大限のビデオ信号の情報を得られ、DaVinci Resolveなどのカラーグレーディングソフトウェアを最大限に活 用できます。CinemaDNG RAWフォーマットで収録する場合、使用できるのはFilmダイナミックレンジ設定のみ になります。

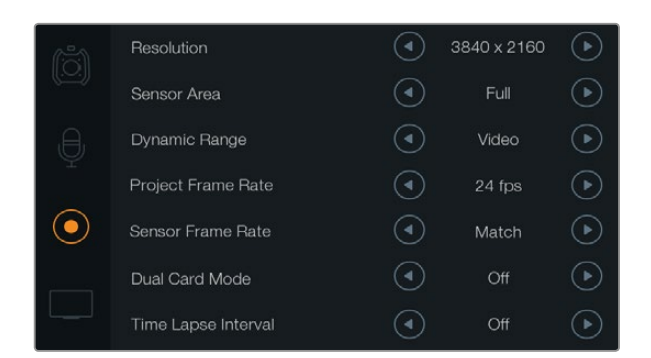

センサーフレームレートをプロジェクトフレームよりも 高く設定すると、スローモーションの効果が得られます。 クリップを標準のスピードで再生したい場合は、センサー フレームレートとプロジェクトフレームレートを合わせて ください。

#### Video

「Video」 設定は、HDビデオ用にREC709カラー標準規格を使用します。この場合、カメラがサポートしている 圧縮ビデオフォーマットで直接収録するため、スピーディに作業できます。

#### フレームレート

フレームレートのアイコンをタップして、「Frame Rate」 設定を調整できます。

Blackmagic URSAには、「Project Frame Rate」と「Sensor Frame Rate」の2つのフレームレート設定があります。

#### **Project Frame Rate**

プロジェクトフレームレートは、URSAの収録フォーマットのフレームレートで、映画/テレビ業界で一般的に使用 されているフレームレートを選択できます。例えば、4K ProRes HQで23.98fpsを選択できます。通常、このフレー ムレートは、ポストプロダクション・ワークフローで使用する再生スピードに合わせて設定します。

Blackmagic URSAは、23.98、24、25、29.97、30、50、59.94、60fpsの、8つのプロジェクトフレームレート設定に 対応しています。

#### Sensor Frame Rate

センサーフレームレートは、毎秒、センサーから収録される実際のフレーム数を設定します。このフレームレート は、設定したプロジェクトフレームレートでの、ビデオのファスト/スロー再生に影響します。標準の再生スピード は、センサーフレームレート設定で「Match」を選択し、センサーフレームレートをプロジェクトフレームレートに 合わせます。

各収録フォーマットおよびコーデックで使用できる最大フレームレートに関する詳細は、同マニュアルの収録セ クションの「最大センサーフレームレート」 表を参照してください。

### 可変フレームレート

センサーフレームレートを変更することで、ダイナミックかつ視聴者の興味を引くようなスピードエフェクトをク リップで実現できます。センサーフレームレートをプロジェクトフレームよりも高く設定すると、再生中にスロー モーションの効果が得られます。反対に、センサーフレームレートを低く設定すると、ファストモーションの効果 が得られます。これは、フィルムカメラのオーバークランク/アンダークランク撮影と同様の原理です。オーバーク ランク撮影はセンサーフレームレートを上げるので、再生時にスローモーションとなり、エモーショナルな結果を 得られます。アンダークランク撮影はセンサーフレームレートを下げるので、ファストモーションのアクション効 果を得られます。無限のクリエイティビティの使い道はユーザー次第です!

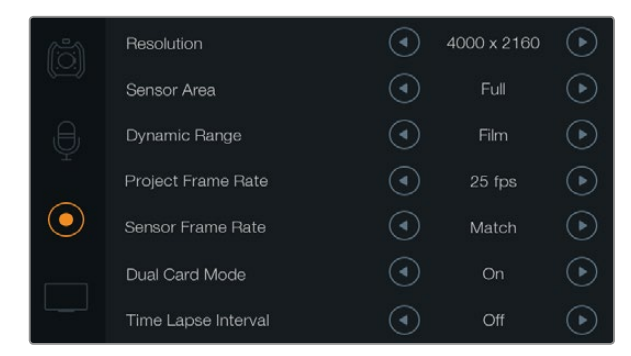

CinemaDNG RAWクリップを2枚のCFastカードに同時収録 するには、デュアルカード・モードをオンにします。 この機能により、単一のCFastカードを使用する際よりも 高フレームレートでクリップを収録できます。

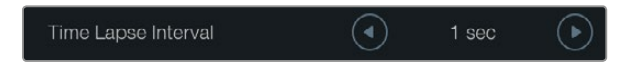

タイムラプス機能を使用すれば、選択したタイム インターバルで新しいフレームを自動的に収録できるよう Blackmagic URSAを設定できます。例:各秒1フレーム。

### デュアルカード・モード

Blackmagic URSAは、2枚のCFastカードに同時に収録することで、高フレームレートのCinemaDNG RAWクリッ プ収録が可能です。設定の矢印アイコンをタップすると、「Dual Card Mode」をオン/オフにできます。ま た、CinemaDNG RAWクリップを収録中に、1枚のカードでコマ落ちが発生する場合には、デュアルカード・モー ドを使ってCFastカードの信頼性を高めることも可能です。

デュアルカード・モードがオンになっている場合、タッチスクリーンのメディアタイムラインにアイコンが表示され、2つのCFastスロットインジケーターをリンクします。収録中、両方のCFastスロットインジケーターが点滅して、カードが有効になっていることを示し、各メディアタイムラインは収録に合わせてアップデートします。

デュアルカード・モードで収録している場合、両方のCfastカードのCinemaDNG RAWクリップフォルダーで同 じ名前を共有します。自分のストレージロケーションにファイルをコピーする場合は、コンテンツを各CFastカー ドから同じストレージフォルダーに移動します。オーディオファイルは全く同じなので、1枚のCFastカードから オーディオファイルを選択して保存します。

#### Time Lapse Interval

同設定は、スチルフレームを以下のインターバルで自動的に撮影するタイムラプスを設定します。

**フレーム:**2 - 10

**秒:**1 - 10, 20, 30, 40, 50

**分:**1 - 10

例えば、10フレーム、5秒、30秒、5分ごとにスチルフレームを撮影するように設定可能です。

タイムラプス機能を使用することで、 クリエイティブ・オプションが広がります。例えば、2フレームのタイムラプ ス・インターバルを設定すると、撮影したビデオを再生した時に、高スピードエフェクトが得られます。

各スチルフレームのフォーマットは、収録フォーマットに基づきます。カメラを4K ProRes HQに設定すると、タイムラプス設定も同じフォーマットになります。フレームレートは、24fpsなど、設定したプロジェクトフレームレート設定に基づきます。このため、タイムラプスフッテージを簡単にポストプロダクション・ワークフローに組み込むことができます。

タイムラプスモードで録画ボタンを押すと、タイムコードカウンターはビデオフレームの収録時に変更します。 「Time Lapse Interval」を設定するには、タイムラプスインターバルの矢印アイコンをタップします。通常の スピードで収録したい場合は、タイムラプス機能をオフにしてください。

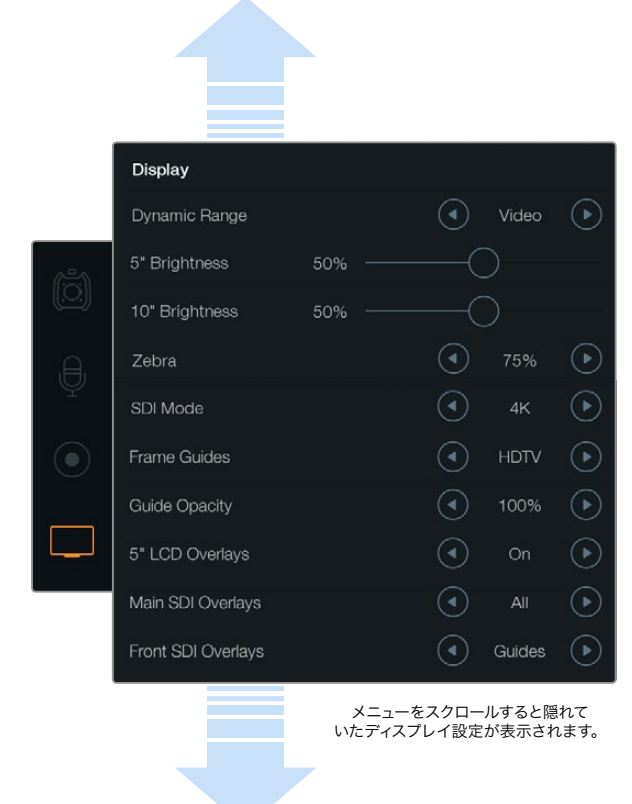

「Display」設定で、開閉式モニターおよびタッチスクリーン ディスプレイのダイナミックレンジを設定。この機能により、 収録設定が「Film」ダイナミックレンジに設定されていても、 「Video」ダイナミックレンジでビデオをモニタリングできます。 各設定の矢印アイコンをタップすると、各モニターに表示する オーバーレイやSDI出力を選択できます。開閉式モニターのDISP ボタンを押せば、開閉式モニターで常にSDIオーバーレイを 確認できます。再度ボタンを押すと切り替わります。

# ファイル名定義

クリップは、ユーザーが選択したフォーマットに応じて、CinemaDNG RAWフォーマット、あるいはProRes QuickTimeムービーでCFastカードに収録されます。Blackmagic URSAは、ビデオ撮影時に生成されるファイル に対して以下の定義を採用します。

[Camera ID]\_[Reel Number]\_[yyyy-mm--dd]\_[hhmm]\_C[Clip number].mov

以下の表は、 カメラのタッチスクリーンに実際に表示されるファイル名表記の例です:

| BMC01_1_2014-08-08_1631_C0002.mov          | QuickTime Movie Filename |
|--------------------------------------------|--------------------------|
| BMC01_1_2014-08-08_1631_C0002.mov          | Camera ID                |
| BMC01_1_2014-08-08_1631_C0002.mov          | Reel Number              |
| BMC01_1_ <b>2014-08-08</b> _1631_C0002.mov | Date (2014 Aug 08)       |
| BMC01_1_2014-08-08_ <b>1631</b> _C0002.mov | Time (16:31pm - 24hrs)   |
| BMC01_1_2014-08-08_1631_ <b>C0002</b> .mov | Clip Number              |

CinemaDNGファイルを使用する場合、イメージシーケンスのフォルダも同様に定義されます。

# ディスプレイ設定 (Display Settings)

タッチスクリーンでディスプレイ設定を調整するには、「Display」のタッチスクリーンメニューを選択し、関連の 矢印/スライダーをタッチ/スライドします。メニューをスクロールすると隠れていたDisplay設定が表示されます。

### ダイナミックレンジ

Blackmagic URSAの開閉式モニターとタッチスクリーンで、収録中にビデオを確認できます。Dynamic Rangeを「Video」あるいは「Film」に設定します。収録フォーマットをFilmに設定していても、ディスプレイ設定のダイナミックレンジをVideoに変更してビデオをモニタリングできます。

ダイナミックレンジ設定を調整するには、Dynamic Rangeの矢印アイコンをタップします。

### 5インチモニター明度 (5" Brightness)

5" Brightness設定のスライダーアイコンを左右に動かすことで、各タッチスクリーンの明るさを調整できます。

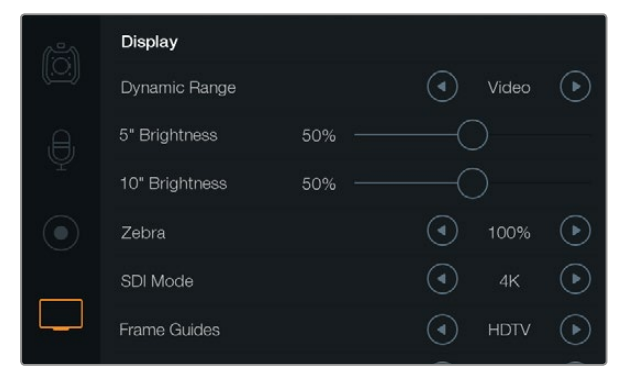

ゼブラを100%に設定したディスプレイ設定スクリーン。 これにより、画像内で露出オーバーのエリアを確認できます。

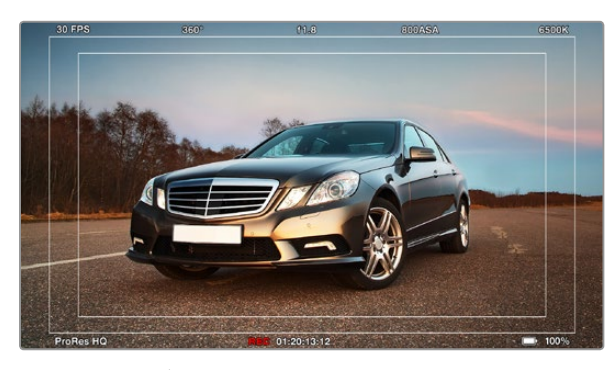

HDTVフレームガイド付きで「All」に設定したSDI オーバーレイ。選択したオーバーレイは、URSAの10インチ 開閉式モニター、タッチスクリーン、SDI出力で別々に確認 できます。開閉式モニターの「DISP」ボタンを押すと、 開閉式モニターのSDIオーバーレイ設定が切り替わります。

### 10インチモニター明度 (10" Brightness)

10" Brightnessのスライダーアイコンを左右に動かすことで、10インチ開閉式モニターの明るさを調整できます。

#### Zebra

「Zebra」設定を有効にして調整するには、左右のゼブラ矢印アイコンをタップします。

ゼブラ機能は、映像内で設定したゼブラレベルを超えた箇所に斜線を表示して、最適露出の設定をサポートします。例えば、ゼブラを100%に設定すると露出オーバーのエリアを表示します。ゼブラを75%に設定するとスキントーンで最適な露出を設定するのに役立ちます。

ゼブラパターンが表示されるまでレンズアパーチャーを開き、ゼブラパターンが見えなくなるまで徐々にアパー チャーを閉じていきます。最適露出を設定するには、露出オーバーのままにしておく画像エリアを決めることが必 要な場合があるでしょう。車のヘッドライトや極度なハイライトは、露出オーバーでも問題ありません。

### SDI Mode

Blackmagic URSAの12G-SDI出力を4KおよびHDビデオ間で切り替えます。

### オーバーレイ設定 (Display Settings)

開閉式モニターおよびタッチスクリーン、あるいはURSAの12G-SDI出力、HD-SDIモニタリング出力コネクターを 使用して、外部ビューファインダーやディスプレイを接続すると、オーバーレイ付きのビデオをモニタリングでき ます。

オーバーレイ表示を選択するには、オーバーレイ設定の矢印アイコンをタップします:

Off: クリーンフィードが得られます。

Status:F値、フレームレート、シャッターアングルなどの撮影情報のみを表示。

Guides:フレームガイドのみを表示。

All:フレームガイドおよび撮影情報を表示

### 5インチLCDオーバーレイ (5" LCD Overlays)

タッチスクリーンのオーバーレイを有効/無効にするには「on」あるいは「off」を選択します。

#### Main SDI Overlays

同設定は、Blackmagic URSAの12G-SDI出力経由で表示するオーバーレイを選択できます。

#### Front SDI Overlays

同設定は、HD-SDIモニタリング出力経由で表示するオーバーレイを選択できます。

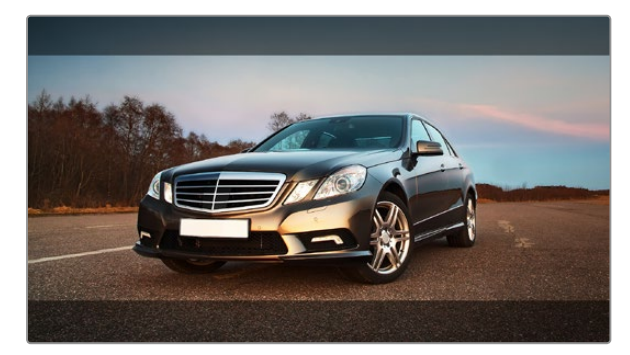

「Guides」で2.39:1のフレームガイドに設定したSDI オーバーレイ。「Guide Opacity」設定を使い、フレーム ガイドの透明度を変更できます。

#### フレームガイド

7つのフレームガイドから、Blackmagic URSAの開閉式モニターおよびSDI出力で表示するものを選択できます。 フレームガイドには、様々な映画、テレビ、オンライン標準のアスペクトレシオ、そしてThirds(三分割法構図) グリッドが含まれます。

フレームガイド設定の矢印アイコンをタップして、使用する「Frame Guide」を選択します。

HDTV: 1.78:1のアスペクトレシオで、画像のアクションおよびタイトルのセーフエリアを表示します。16:9 HD テレビおよびコンピュータースクリーンと互換。

**4:3:**4:3のアスペクトレシオを表示します。SDテレビスクリーンと互換。2xアナモフィックアダプターを使用している場合、フレーミングをサポート。

2.35:1、2.39:1、2.40:1:フラット・ワイドスクリーンのアスペクトレシオを表示します。アナモフィック、あるいは フラット・ワイドスクリーンシネマと互換。この3つのワイドスクリーン設定は、時代ごとのシネマ標準の変更に応 じて、若干異なっています。2.39:1は、今日最も多く使用されている標準です。

**1.85:1:**もう1つの一般的なフラット・ワイドスクリーンのシネマアスペクトレシオを表示します。この比率は、HDTV 1.78:1より若干幅広く、2.39:1ほど広くはありません。

**3x3 グリッド (Thirds)**:画面を3分割する縦横各2本のグリッドを表示します。3x3 グリッドの設定は、非常に パワフルなツールで、ショットの構成をサポートします。例えば、人間の目は一般的に、ラインが交わるポイント の近くで起こるアクションに注目するので、Thirds設定は、これらのエリアに重要なポイントを置くサポートにな ります。俳優の目は一般的にスクリーンの上から1/3のラインにフレーミングされるので、上の横ラインをフレー ミングガイドとして使用できます。3x3 グリッドは、別々のショットでフレーミングの一貫性を保つのに役立ち ます。

**フレームガイドの透明性 (Guide Opacity)**:アスペクトレシオは、タッチスクリーンと開閉式モニターの上下に マットとして表示されます。「Guide Opacity」設定を使い、マットの透明性を調整できます。例えば、濃いマット を使用したい場合は、100%を選択します。反対に、透明度を最大限にしたい場合は、25%を選択します。

#### イメージスタビライザー

EFレンズマウントを使用している場合、Blackmagic URSAは多くのEFレンズに搭載されているイメージスタビラ イザー機能をサポートします。カメラで同機能を使用するには、「Stabilizer」のスイッチを「On」にしてください。 レンズにスタビライザーモード・スイッチが付いている場合、スイッチをスチルショット/動画用の適切なモードに 設定します。

レンズは、イメージスタビライザーを操作するために追加電力を使用します。URSAをバッテリーで使用している 場合、電力を節約するためにイメージスタビライザーは収録中にのみオンになります。外部電源をカメラに接続 している場合、レンズのスタビライザースイッチをオンにすると、イメージスタビライザーは常に作動します。

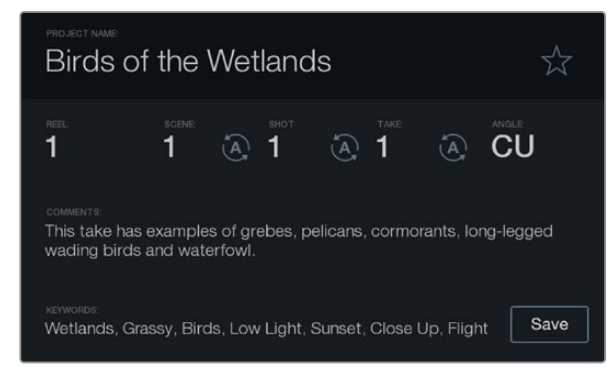

スレート機能を使ってメタデータを直接カメラにロギング。

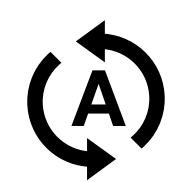

シーン、ショット、テイクの番号を自動的に増加させ たい場合は、オートインクレメント・アイコンを選択。

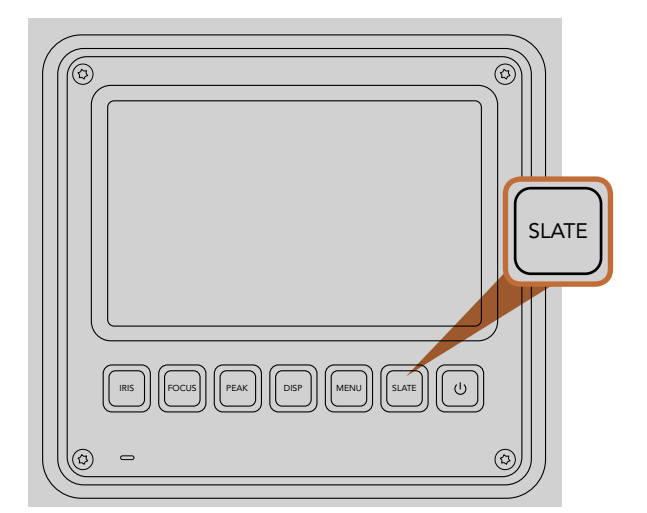

「SLATE」ボタンを押すと、Blackmagic URSAの タッチスクリーンでスレート機能がオンになります。

# スレートとは

Blackmagic URSAのタッチスクリーンは様々な機能を搭載していますが、そのうちの1つに、メタデータをカメラ に直接ロギングできるスレート機能があります。メタデータは、収録したファイルに保存され、編集ソフトウェア で簡単にアクセスできます。

- ステップ1. タッチスクリーンの下にある「SLATE」ボタンを押すと、スレートが表示されます。
- **ステップ2.** メタデータを入力、変更する場合、変更したいテキストにタッチするとタッチスクリーン上にキー ボードが表示されます。必要な情報を入力し、「Save」ボタンをタップします。
- **ステップ3.** シーン、ショット、テイク番号は、自動的に番号が増加 (オートインクレメント) するように設定することも可能です。オートインクレメント・アイコンをタップすると光ります。オートインクレメント機能をオフにするには、再度タップします。

キーワードに打ち込んだ文字は、ライブラリ・データベースで検索語として使用できます。この機能は、多くの素 材を使用する大規模なプロジェクトにおいて非常に役立ちます。キーワードを使用することで、検索するクリッ プの数が減るため、編集時に貴重な時間を節約できます。

すべてのメタデータは、Final Cut Pro X、DaVinci Resolveなど、ポピュラーなソフトウェアと互換性があります。

# 97 カメラのビデオ出力

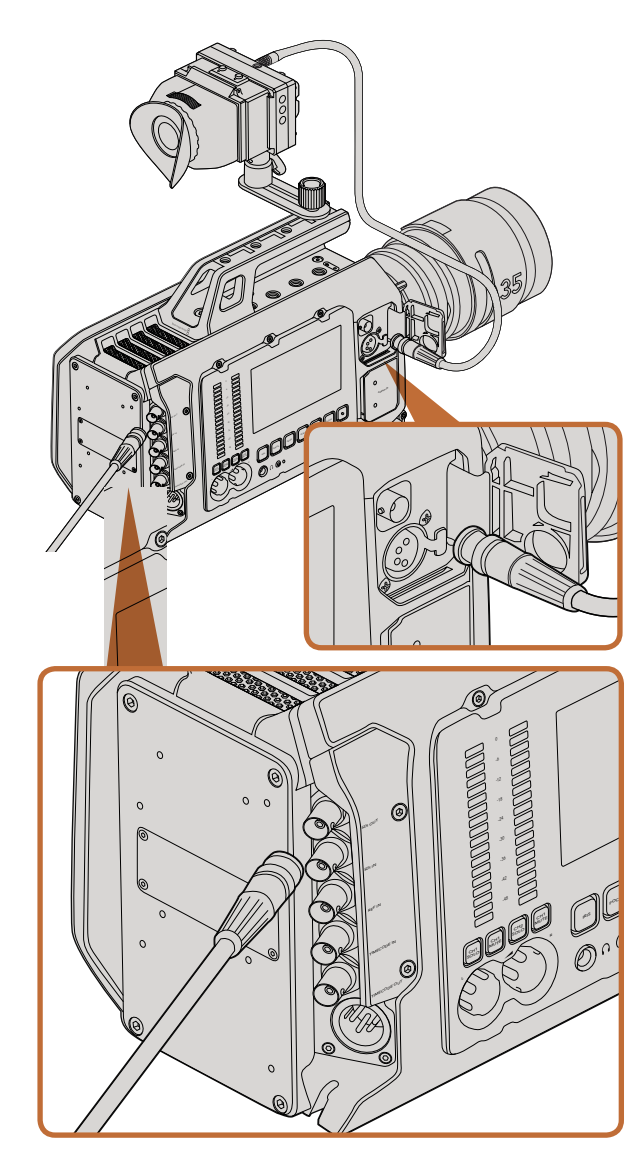

12G-SDI出力をあらゆる1080 HD/Ultra HDライブプロダクション スイッチャー、モニターに接続。URSAを肩乗せで使用したり、ジブ アームやクレーンなどのプロダクション機材にマウントして使用し ている場合、HDモニタリング出力は、外部のビューファインダーや ディスプレイに接続できます。

# HDモニタリング出力

Blackmagic URSAのダウンコンバート3G-SDI出力は、常に1080 HDビデオを出力するので、ルーター、モニター、SDIキャプチャーデバイス、放送スイッチャー、その他のSDIデバイスに簡単に出力できます。

# 12G-SDI出力

リアパネルの12G-SDI出力は、1本のSDIケーブルで、2160p50、59.94、60などの高フレームプログレッシブ・ フォーマットのHDおよび4Kビデオをサポートしています。12G-SDI出力を使って、あらゆるSDIモニター や、ATEM Production Studio 4Kなどの4Kスイッチャーに接続可能です。同出力は、タッチスクリーンのディ スプレイ設定/SDIモードから、HD/Ultra HD間で切り替えられます。

### ビデオスイッチャーに接続

SDI出力を使えば、カメラをテレビのライブプロダクションに使用できます。リアパネルのSDI出力をプロダクションスイッチャーに直接接続してライブプロダクションに使用したり、あるいはATEM Camera Converter に接続して信号を光ファイバーに変換すれば、ロケ現場で中継車から何百メートル離れた場所でも送信可 能です。

スイッチャーに接続すると、スイッチャーのプログラム出力をBlackmagic URSAの10インチビューファインダー で確認できます。これを実現するには、まずスイッチャーをBlackmagic URSAのリアパネルにある12G-SDI入力 に接続します。次に10インチビューファインダーの「PGM」 ボタンを押します。カメライメージに戻すには、再度 「PGM」 ボタンを押します。

### モニターに接続

鳥瞰撮影やカーマウント、クレーンマウントの使用時など、開閉式モニターへのアクセスが困難な場合は、SDI モニタリングが非常に役立ちます。

ディスプレイ設定メニューで、「Front SDI Overlay」設定を調整すると、モニタリング情報が、HD-SDIモニタリング出力コネクター経由で表示されます。SDIオーバーレイには、フレームガイドや、撮影の詳細、カメラ設定などの情報が含まれます。単にショットをモニタリングしたい場合は、いつでもSDIオーバーレイ設定をオフにして、 クリーンSDIフィードを出力できます。

SDI出力をSDIモニター、Blackmagic SmartScope Duo 4Kに接続すれば、波形のライブモニタリングが可能です。

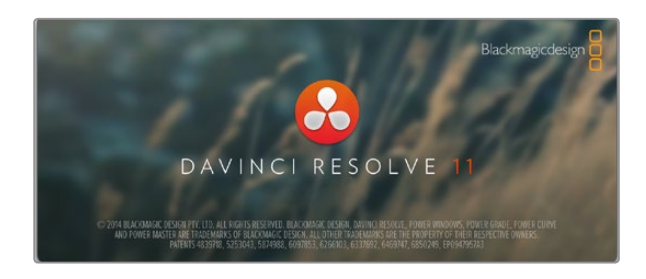

### DaVinci Resolveについて

Blackmagic Designのカメラを使用した撮影は、テレビコンテンツ制作の過程のひとつであり、メディアのバックアップ、管理、編集、カラーコレクション、最終マスターファイルのエンコードと同様、とても重要です。Blackmagic カメラは、DaVinci Resolve (Mac OS X/Windows対応)を同梱しているため、完結型のソリューションとして撮影からポストプロダクションまでをカバーします!

SSD、SDカード、またはCFastカードをコンピューターに接続すれば、DaVinci Resolveのメディア管理機能を使用して、撮影を行いながらバックアップを作成できます。使用するメディアはその種類にかかわらず、破損や不具合が生じる可能性が常にあるため、バックアップをとることでショットの損失を防ぐことができます。DaVinci Resolveでメディアをバックアップしたら、DaVinciのメディアプールにクリップをロードして、編集やカラーコレクション、作品のフィニッシングまで、すべての作業をDaVinsi Resolveで行えます。

Blackmagic Designカメラで収録できるダイナミックレンジは、一般的なビデオカメラよりも大幅に広いた め、DaVinci Resolveを使用してあらゆる目的に合わせたショットを調整できます。DaVinci Resolveは、多くの 大ヒット映画で使用されています。シンプルなNLEソフトウェアツールとは異なり、ハイエンドのデジタルフィル ム用に極めて高度なテクノロジーを搭載しています。DaVinci Resolveを使用すれば、最先端のテクノロジーを 利用した編集やカラーコレクションが実現します。

このセクションでは、DaVinci Resolveでカメラのファイルを使用する方法を説明します。もちろん、DaVinci Resolveには極めて高度なテクノロジーが採用されており、その機能の多くはユーザーインターフェースを一目見ただけでは分かりません。DaVinci Resolveの使用方法に関する詳細は、DaVinci ResolveソフトウェアディスクのDaVinci Resolveインストラクション・マニュアルを参照してください。または、インターネット上の様々なトレーニングコースやガイドビデオを参考にしてください。

### クリップの読み込み

クリップの編集を始めるには、クリップをメディアプールに読み込む必要があります。

- **ステップ 1.** DaVinci Resolveを起動します。初めてDaVinci Resolveを開く場合は、ログインウィンドウの左下にある「+」アイコンをクリックして、新規ユーザーを作成します。ログインしたら、「プロジェクトマネージャー」ウィンドウで「Untitled Project」をダブルクリックします。
- **ステップ 2.** メディアページが開き、左上にはライブラリが表示されます。ライブラリにはリンクされたすべてのメディアが表示され、クリップをメディアプールにドラッグ&ドロップできます。

クリップのフォルダーがライブラリに表示されない場合は、そのフォルダーを追加する必要があ ります。フォルダーの追加は簡単です。DaVinci Resolveの環境設定ウィンドウで「メディアスト レージ」タブの「+」アイコンをクリックし、ドライブ/フォルダーを選択して、「保存」をクリックし ます。DaVinci Resolveを再起動し、もう一度「Untitled Project」を開くと、メディアストレージ設 定が更新されます。

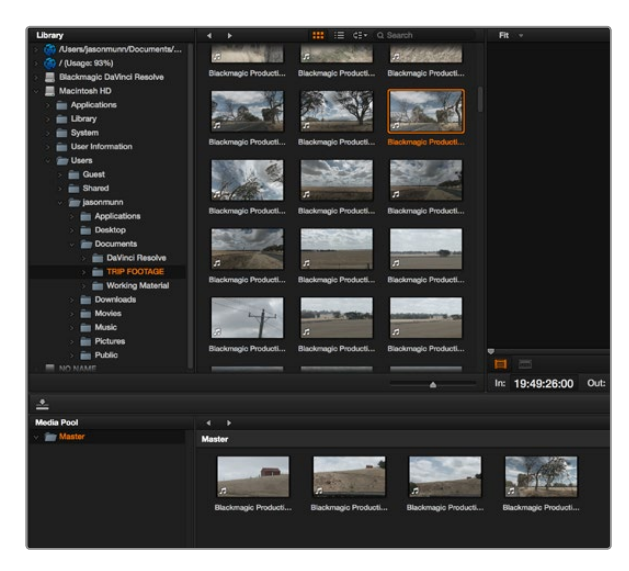

クリップを読み込むには、ライブラリからメディアプールに ドラッグ&ドロップします。

### **Create New Timeline...**

### **Create New Timeline Folder**

クリップの編集を始めるには、新規タイムラインを作成する必要が あります。タイムラインとは、すべての編集を行うステージです。

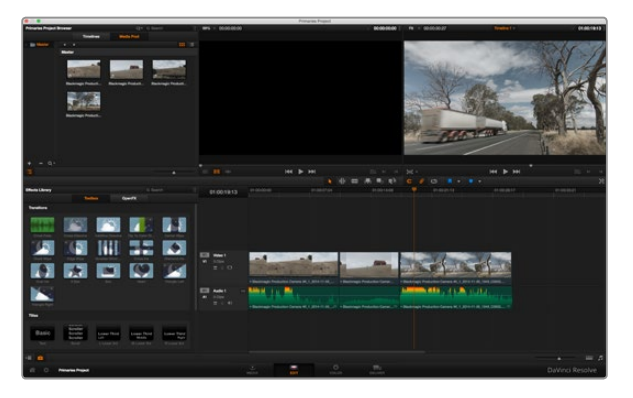

エディットページです。タイムラインエディターを使用して、クリップ のトリム、順番の変更、移動、トランジションの追加などが可能 です。

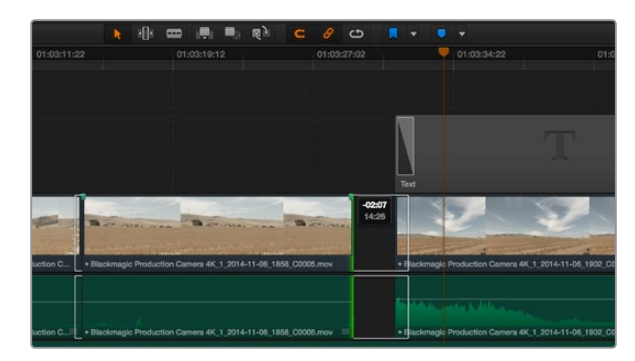

クリップの開始点/終了点を左右にドラッグしてトリムします。 「スナップ」機能は、微調整の際にはオフにできます。

ステップ 3. ライブラリで、新しく追加したクリップフォルダーをクリックします。ストレージフォルダーのクリップをドラッグして、メディアプールにドロップします。「Untitled Project」の設定とクリップの設定が異なる場合は、画面にプロンプトが表示され、クリップに合わせてプロジェクト設定を変更するか、設定をそのままにするかを選択できます。すぐに作業を始めたい場合は「変更」をクリックします。これで、プロジェクト設定がクリップと一致しました

### クリップの編集

メディアプールにメディアを入れたら、「エディット」タブをクリックしてエディットページを開きます。

#### これで、編集を開始できます!

- **ステップ 1.** はじめに、新しいタイムラインを作成する必要があります。フォルダーライブラリの横の「タイムラ イン」ウィンドウで右クリックして、「新規タイムラインを作成」を選択します。ダイアログボック スが表示されたら、「新規タイムラインを作成」ボタンを押します。
- ステップ 2. タイムラインウィンドウの上にある「メディアプール」ボタンを押します。クリップをダブルクリックして、ソースビューアで開きます。ソースビューアの再生ヘッドをマウスで左右に動かし、そのクリップの開始点として使用したい位置を見つけます。「I」ショートカットで、イン点としてマークします。同じように、「O」ショートカットで最後のフレームを指定します。
- **ステップ 3.** タイムラインで、クリップを挿入したい位置に再生ヘッドを合わせます。
- **ステップ 4.** クリップをタイムラインに挿入するには、ソースビューアの中でクリックし、マウスでドラッグしてタ イムラインビューアにドロップします。編集オプションが表示されたら、目的に合う編集の種類を 選択します。

選択した編集の種類に応じて、クリップがタイムラインに挿入されます。編集の種類およびそれぞれの使用方法 については、DaVinci Resolveマニュアルを参照してください。

クリップを編集にすばやく追加するには、メディアプールからクリップをドラッグして、タイムラインに直接ドロップします。その後、イン点/アウト点やクリップの位置を調整したり、エフェクトやタイトルで各種プラグインを使用したりできます。このワークフローでは、アーティストのパレットのような感覚でタイムラインを使用できます。

## クリップのトリム

クリップの編集では、クリップをトリムして、各ショットの必要なシーンのみを使用できます。クリップのトリムに は様々な方法がありますが、タイムラインでクリップのイン点/アウト点を調整する方法が最も簡単です。

**ステップ 1.** クリップをタイムラインに追加したら、マウスのポインターをクリップの開始点に合わせます。ポインターがトリムアイコンになります。

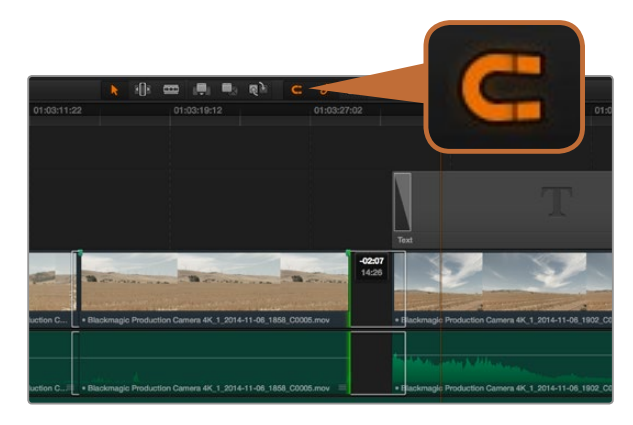

クリップの開始点/終了点を左右にドラッグしてトリムします。 「スナップ」機能は、微調整の際にはオフにできます。

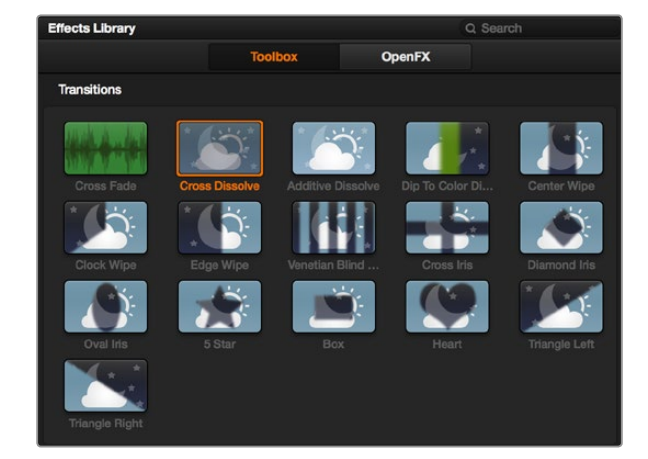

「トランジション」パレットには、様々なトランジションエフェクト が含まれています。

**ステップ 2.** トリムアイコンが表示されたら、クリップの開始点をクリックして順方向/逆方向にドラッグし、 イン点をトリムします。タイムラインモニターを確認しながらトリムして、編集点を決定します。

ステップ 3. さらに、クリップの終了点をクリック&ドラッグして、アウト点を調整します。

ズームスライダーは、タイムラインの下にあります。ズームスライダーを左右にドラッグすると、タイムラインが 拡大/縮小され、細かい調整がしやすくなります。

「スナップ」機能は、編集を微調整する場合はオフにします。この機能では、隣り合うクリップの開始点と終了点を隙間なく結合しやすくできるため、微調整が終わったらオンにしておくと便利です。スナップ機能のオン/オフは「N」キーで簡単に切り替えられます。

## キーボードショートカットのマッピング

他の編集ソフトウェアで使用するキーボードショートカットに馴染みがあれば、DaVinci Resolveでも独自のマッピングを簡単に行い、ワークフローのスピードと正確性をアップできます。

自分専用のキーボードショートカットをマッピングする:

- **ステップ 1.** DaVinci Resolveワークスペースの左下にある、プロジェクト設定のギアアイコンをクリックします。さらに設定リストから「キーボードマッピング」を選択します。
- **ステップ 2.** 表示されるカテゴリーの中から、変更したいショートカットを選択します(例:タイムラインの カット/ペーストのショートカットは「編集」カテゴリーにあります)。
- **ステップ 3.** ショートカットをクリックすると、設定がハイライトされます。ショートカットをダブルクリックすると、設定を変更できます。
- **ステップ 4.** キーボードを使用して、新しいショートカットキーを押します。間違ってしまった場合は、設定の 右側にあるやり直しアイコンをクリックして、変更を簡単にやり直せます。
- ステップ 5. 新しいショートカット設定を確認して、「保存」を押します。

### トランジションの追加

トランジションは、1つのクリップから次のクリップへの移行を様々な方法で演出するビジュアルエフェクトです。 トランジションを追加することで、編集をさらに魅力的なものにできます。トランジションは、常に2つのクリップ をつなげるものではありません。例えば、「ディゾルブ」トランジションをクリップの終了点に加えれば、スピー ディで簡単なフェード・トゥ・ブラックを作成できます。

2つのクリップの間にディゾルブ・トランジションを追加:

**ステップ 1.** タイムラインで2つのクリップが隙間なく隣り合っていることを確認します。メディアプールの下、 エフェクトライブラリの「ツールボックス」に、「トランジション」パレットがあります

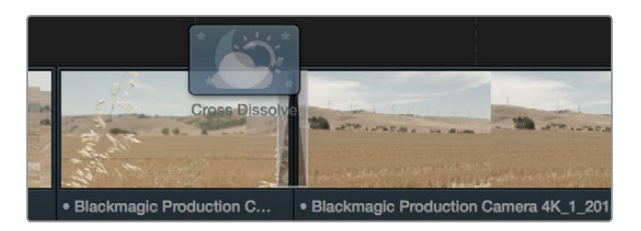

トランジションは、隣り合うクリップの間に簡単にドラッグ& ドロップできます。

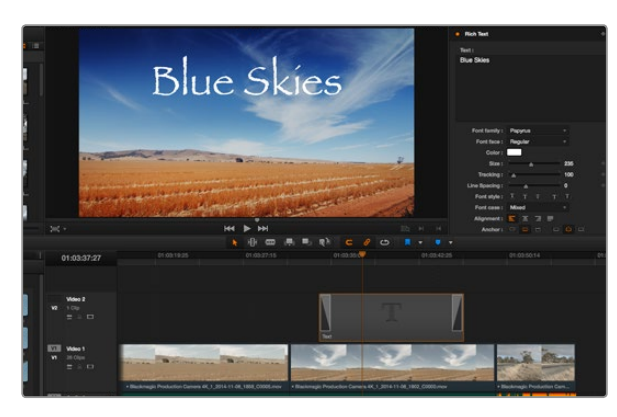

「タイトル」パレットからタイトルの種類をドラッグし、空のトラックにドロップします。

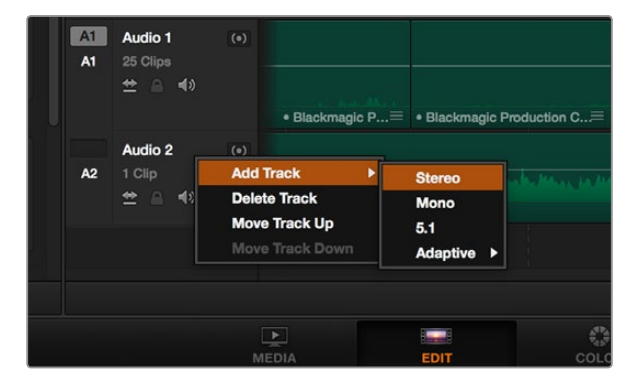

新しいオーディオ/ビデオトラックを追加するには、トラック名の隣 で右クリックし、「トラックを追加」を選択します。オーディオトラッ クでは、トラックの種類を選択します。 **ステップ 2.** 「クロス D」トランジションをクリックして、タイムラインにドラッグし、2つのクリップの間の編集 点に重ねます。マウスポインターが、1つ目のクリップの終了点と、2つ目のクリップの開始点をハイ ライトします。トランジションをこれらのクリップの上にドロップします。ディゾルブ・トランジショ ンを成功させるには、編集点の前後で、各クリップに十分な長さがあることが重要です。

これで、1つのクリップから次のクリップへのなめらかなトランジションが得られます。トランジションの長さを調整したい場合は、クリップをトリムする際と同じように、トランジションの開始点/終了点を変更できます。マウスポインターをトランジションの開始点/終了点に重ねると、トランジショントリムアイコンが表示され、左右にドラッグできます。

### タイトルの追加

タイトルは簡単に作成してイメージに追加できます。クリップの場合と同様、あらゆるビデオトラックにタイトル を配置できます。トラックが足りない場合は、既存のトラックのトラック名エリアを右クリックして「トラックを追 加」を選択し、簡単にトラックを追加できます。

タイトルを作成する:

- **ステップ 1.** メディアプールの下、エフェクトライブラリの「ツールボックス」に、「タイトル」パレットがあります。 スクロールバーを使用して、タイトルのオプションを表示します。
- **ステップ 2.** タイトルを表示させたいクリップの上に空のビデオトラックを作成し、テキストタイトルをドラッ グ&ドロップします。ブラックを背景にタイトルを表示する場合は、「Video 1」のクリップの隣に タイトルをドロップすることもできます。タイトルを表示するには、タイムラインの再生ヘッドをタ イトルに重ねます。
- **ステップ 3.** タイトルクリップをダブルクリックします。「インスペクタ」ウィンドウが開き、タイトルの設定が 表示されます。「テキスト」欄にタイトルを入力します。

様々なフォントを選択し、カラー、サイズ、配置、位置などの設定を変更してタイトルの表示方法を変更できます。 クリップの場合と同様、タイトルにもトランジションを追加できます。

### オーディオトラックの追加

サウンドエフェクトや音楽を多く含むサウンドファイルをミックスしたい場合、オーディオトラックは必要に応じ て簡単に追加できます。

オーディオトラックを追加する:

- **ステップ 1.** タイムラインでオーディオトラックのトラック名エリアを右クリックし、「トラックを追加」を選択します。
- **ステップ 2.** 「ステレオ」、「モノ」、「5.1」、「適応」から、必要に応じた種類のオーディオトラックを選択します。

新しいオーディオトラックがタイムラインに表示されます。

この機能は、声、サウンドエフェクト、音楽など、オーディオ素材を別々のトラックに分けてサウンドミックスを行いたい場合に便利です。

パワフルな編集ツールの使用に関する詳細は、DaVinci Resolveマニュアルを参照してください。

## クリップのカラーコレクション

クリップのシーケンスの編集が終わったら、カラーコレクションを開始できます。ルックの一貫性を保つため、カ ラーコレクションはシーケンスの編集が終わってから行うのが最善です。しかし、DaVinci Resolveの面白い点 は、編集ページとカラーページを行き来して、微調整などを行い、新しいクリエイティブな発見が得られること です。

はじめに、「カラー」タブをクリックしてカラーページを開きます。

カラーホイール、カーブパレット、カラーコレクションツール全般、プレビューウィンドウ、ノードウィンドウが表示されます。表示される膨大なツール群に戸惑う必要はありません。これらはすべて、ユーザーが素晴らしい映像を作成するのを手伝うための機能です。DaVinci Resolveマニュアルでは、すべてのツールの内容/使い方を簡単なステップで紹介しています。ハイエンドのカラーコレクションスタジオで専門家が用いるのと同じテクニックを習得できます。

ー般的にカラーコレクションは、クリップのシャドウ、中間トーン、ハイライトの最適化から作業を始めます。つまり、「リフト」、「ガンマ」、「ゲイン」の設定を調整します。この作業は、クリーンで均等な作業開始点を作成し、 映像のカラーグレーディングを開始して、最も素晴らしいルックを得るために役立ちます。

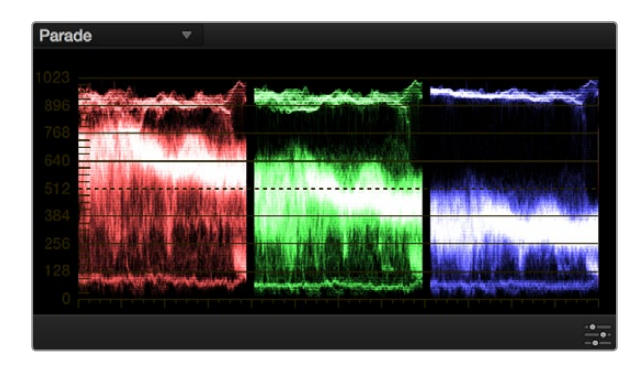

パレードスコープは、ハイライト、中間トーン、シャドウの最適化に 役立ちます。

### スコープの使用

クリエイティブなカラー選択を行う際、カラリストの多くは作品に持たせたい感情/ルックに焦点を当て、モニ ターを使用してそのルックを完成させます。日常的なオブジェクト、それらと相互作用する様々な光を見ることで、 映像に対してどのような効果を加えられるか、実験しながらアイデアを生み出すことができます。

カラーグレーディングのもう一つの方法は、内蔵スコープを使用してショットのバランスを取るやり方です。タイトルバーの「表示」をクリックして、「ビデオスコープ」を開きます。「4 Up」を選択します。4つのスコープには、波形、パレード、ベクトルスコープ、ヒストグラムが含まれています。これらのスコープは、トーンのバランスをモニタリングしたり、ビデオレベルを確認して黒つぶれや白飛びを避けたり、クリップ内での色かぶりをチェックしたりなど、様々な目的で使用できます。

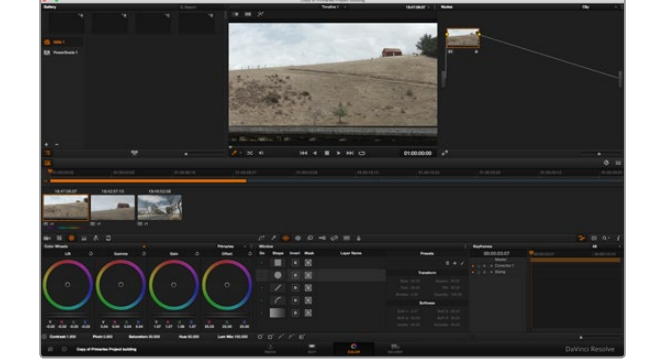

カラーページでは、クリップのルックを完全にコントロールでき ます。

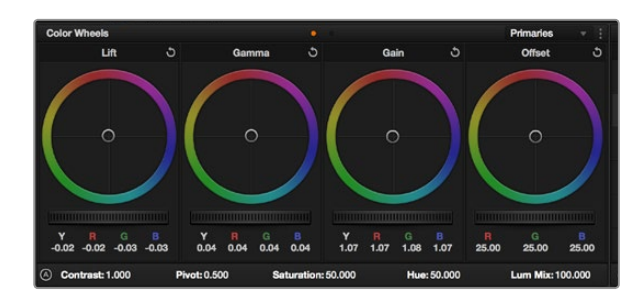

リフト、ガンマ、ゲイン、オフセット・カラーホイールで、クリップの カラーおよびトーンのバランスを完全にコントロールできます。 各トーン領域のすべてのカラーに同じ調整を加えたい場合は、 カラーホイールの下のダイヤルを前後にドラッグします。 **ステップ 1.** 「リフト」の調整

カラーページのタイムラインで最初のクリップを選択し、1つ目のカラーホイールの下にある「リフ ト」ダイヤルをクリックします。ダイヤルを前後にスライドし、イメージへの影響を確認します。 イメージ内の暗い領域で明るさが増減するのが分かります。暗い領域の明るさを、最適なレベルに 設定します。リフトを下げ過ぎるとブラックのディテールが失われます。これを避けるには、 パレードスコープが役に立ちます。波形で見るブラックの最適な位置は、パレードスコープの底辺の すぐ上です。

**ステップ 2.** 「ゲイン」の調整

「ゲイン」ダイヤルをクリックして、前後にスライドします。クリップの最も明るい部分であるハイ ライトを調整できます。ハイライトは、パレードスコープの波形の一番上の部分に表示されます。 照明が明るいショットでの最適な位置は、波形スコープの一番上のラインのすぐ下です。ハイライ トが波形スコープの一番上のラインを超えている場合、それらはクリップされ、イメージ内の最も 明るい領域のディテールが失われます。

ステップ 3. 「ガンマ」の調整

カラーホイールの下の「ガンマ」ダイヤルをクリックして、前後にスライドします。ガンマの値を上 げると、イメージの明るさが上昇します。ガンマを調整すると、波形の中間の部分も動きます。こ の部分は、クリップの中間トーンを示しています。中間トーンの最適な位置は、通常、波形スコー プの50-70%の間です。作成するルックやクリップの照明条件に応じて、目的や好みに合わせた位 置に設定できます。

また、カーブ機能を使用してプライマリーカラーコレクションを行えます。「カーブ」パレットを開き、輝度カーブの斜めのラインでポイントを選択します。さらに選択ポイントをドラッグして上下させ、ハイライト、中間トーン、シャドウを調整します。調整に最適なポイントは、カーブラインの下から3分の1、中間、上から3分の1です。

カーブを拡大表示して微調整を行いたい場合は、カーブの下の「Gigantorモード」アイコンをクリックして、ウィンドウを広げられます。ウィンドウの外側をクリックすると標準のサイズに戻ります。

DaVinci Resolveでのプライマリーカラーコレクションには他にも様々な方法があります。それぞれの使用方法 については、DaVinci Resolveマニュアルを参照してください。

### セカンダリーカラーコレクション

イメージの特定の部分を調整したい場合は、セカンダリーコレクションを使用する必要があります。カラーホイール、リフト/ガンマ/ゲインを使用してこれまでに行った調整はイメージ全体に同時に適用されるため、プライマリーカラーコレクションと呼ばれます。

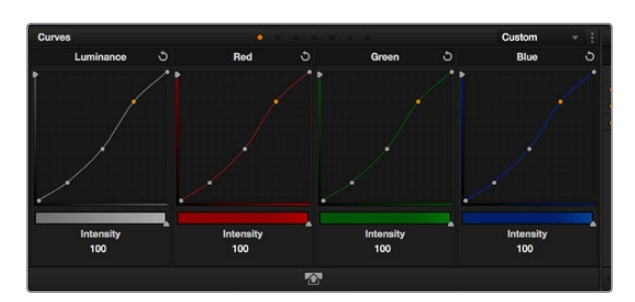

カーブ」パレットは、プライマリーコレクションや、Power Window でクリップの特定の部分を強調する際に使用できる、もうひとつの ツールです。

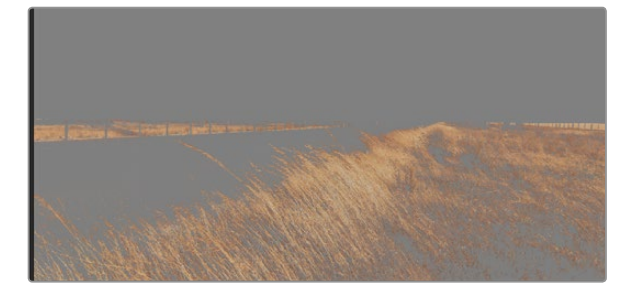

HSLクオリファイアーを使用して、イメージ内の特定のカラーを選 択できます。この機能は、イメージを部分的に際立たせたり、ショットの特定の部分にオーディエンスの注意を集めたりする場合など に役立ちます。

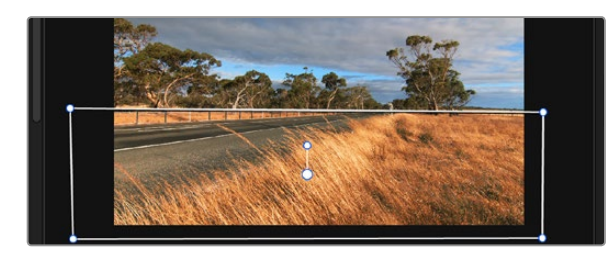

HSLクオリファイアーによるセカンダリーコレクションを適用した くない部分は、Power Windowでマスクできます。

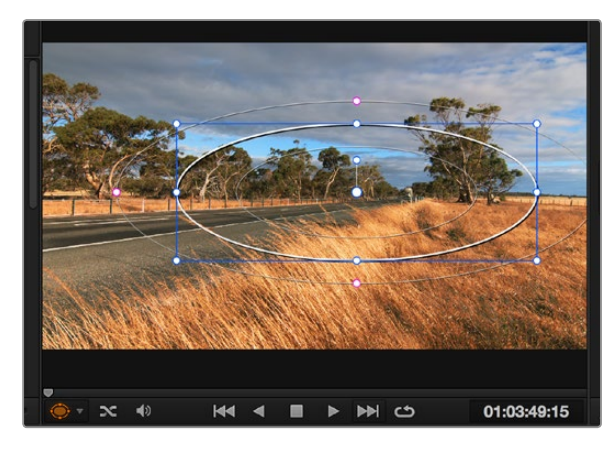

一方、シーンの芝生のカラーや空のブルーのみを変更するなど、イメージの特定の部分を調整する必要がある場合は、セカンダリーコレクションを使用します。セカンダリーカラーコレクションでは、イメージを部分的に選択し、その部分のみを調整できます。ノードを使用して複数のセカンダリーコレクションを重ねられるため、すべてを別々に調整して完璧なイメージを作成できます!さらにウィンドウやトラッキングなどの機能で、イメージ内の動きを追跡できます。

## カラーの特定

道路の側の芝生や空のブルーなどクリップ内のカラーを強調したり、対象物のカラーを調整してオーディエンスの注意を引いたりなど、特定のカラーを強調することで様々な効果が得られます。HSLクオリファイアーツールを使用すれば、カラーを簡単に特定できます。

カラーを特定する:

- ステップ 1. 「クオリファイアー」パレットを開き、「カラーレンジ」のピッカーツールを選択します。
- **ステップ 2.** クリップ内の調整したいカラーをクリックします。

通常、選択した領域のエッジを滑らかにし、目的のカラーのみに制限するためには、多少の調整 が必要です。選択した領域を確認するには、「ハイライト」ボタンを押します。

ステップ 3. 色相ウィンドウの「幅」コントロールを調整して、選択する色相の幅を調整します。

High、Low、ソフトネスコントロールを調整して、選択領域への影響を確認してください。これで、トラックボールまたはカスタムカーブを使用して、選択したカラーへのコレクションが開始できます。

時おり、作業の影響を与えたくない領域のカラーもわずかに選択されてしまう場合があります。その場合は、Power Windowを使用して、必要ない領域を簡単にマスクできます。新しいウィンドウを作成したら、目的のカラーの部 分に合わせて形を整えるだけです。選択したカラーに動きがある場合は、トラッキング機能を使用してPower Windowを追跡できます。

### Power Windowを追加

Power Windowは、クリップの特定の領域を分離できる、極めて効率的なセカンダリー・カラーコレクション・ ツールです。分離する領域は静止している必要はなく、カメラのパン、ティルト、回転、さらにはその領域の動き自 体に合わせてトラッキングできます。例えば、人物に合わせたウィンドウをトラッキングして、周囲に影響を与え ず、その人物のカラーとコントラストのみを調整できます。このようなカラーコレクションを行うことで、オーディ エンスの注意を集めたい部分のみを強調できます。

Power Windowを使用して、イメージ内の特定の部分にセカンダ リーコレクションを適用できます。

クリップにPower Windowを追加する:

- ステップ 1. 新しいシリアルノードを追加します。
- **ステップ 2.** 「ウィンドウ」パレットを開き、「シェイプ」欄の横のアイコンをクリックして形状を選択します。 選択したウィンドウシェイプがノードに表示されます。
- ステップ 3. シェイプの周りの青いポイントをクリック&ドラッグして、シェイプのサイズを調整します。ピンクのポイントでは、エッジのソフトネスを調整できます。作成したシェイプは、中央のポイントをクリック&ドラッグして位置を変更し、分離したい領域に合わせられます。中央のポイントとつながったポイントでは、シェイプを回転できます。

これで、必要な領域のみに制限したカラーコレクションが可能です。

# ウィンドウのトラッキング

ショットのカメラ、対象物、部分には、動きがある場合があります。そのため、DaVinci Resolveのパワフルなトラ ッキング機能を使用して、ウィンドウに対象物/部分を追跡させる必要があります。トラッキング機能は、カメラ/ 対象物のパン、ティルト、回転を分析するため、それらの動きにウィンドウをマッチできます。この作業を行って いない場合は、選択したターゲットからカラーコレクションが外れ、望ましい結果が得られないことがあります。

動く対象物のウィンドウをトラッキングする:

- ステップ 1. 新しいシリアルノードを作成し、Power Windowを追加します。
- **ステップ 2.** クリップを開始点に合わせ、ウィンドウの位置・サイズを調整し、目的の対象物/部分のみに焦点を合わせます。
- **ステップ 3.** 「トラッカー」パレットを開きます。「分析」設定のパン、ティルト、ズーム、回転から、クリップ内の動きに最適なものを選択し、チェックボックスをオンにします。
- **ステップ 4.** 「分析」設定の下にある順方向矢印をクリックします。DaVinci Resolveがトラッキングポイント をクリップに適用し、動きを分析しながら以降のフレームへと進みます。トラッキングが終わる と、Power Windowがクリップ内の動きのパスを追跡します。

トラッキングはほとんどの場合に成功しますが、複雑なシーンや、選択した領域の前を障害物が通るケースでは、トラッキングに影響が出る場合があります。この問題は、キーフレームエディターを使用して解決できます。 詳細については、DaVinci Resolveマニュアルを参照してください。

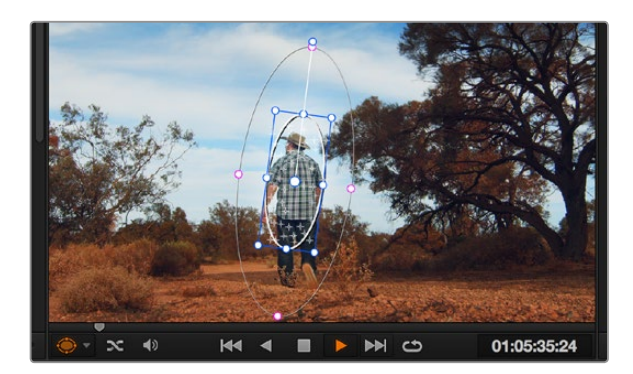

トラッキング機能で対象物/部分を追跡できるため、Power Windowがアクションを追います。

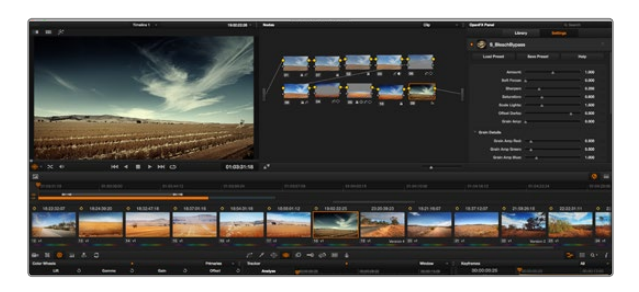

OFXプラグインを使用して、想像的で魅力的なルックをすばやく簡 単に作成できます。

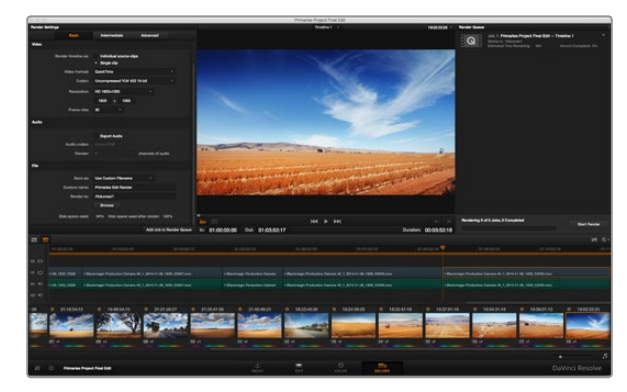

「デリバー」ページでは編集を書き出します。様々なビデオフォーマットとコーデックが選択可能です。

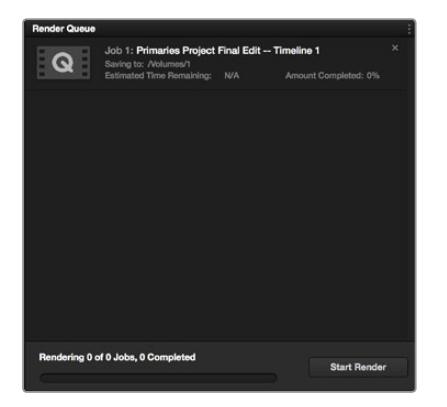

レンダーキューにレンダー設定を追加したら、「レンダー開始」 ボタンを押して編集を書き出します。

## プラグインの使用

セカンダリーカラーコレクションでは、OpenFXプラグインの追加が可能です。OpenFXプラグインを追加して、 カラーページではスピーディで魅力的なルックを、エディットページでは想像的なトランジションやエフェクト を作成しましょう。サードパーティ製のOFXプラグインを購入/ダウンロードして使用できます。

インストールしたプラグインには、カラーページのタイムラインビューアの隣にある「OpenFX」パネルからアク セスできます。「OFXプラグイン」アイコンをクリックしてOpenFXパネルを開き、新しいシリアルノードを作成し たら、そのノードにプラグインをドラッグ&ドロップします。プラグインに変更可能な設定がある場合は、隣の 「設定」パネルで調整できます。

エディットページでは、クリップにプラグインジェネレーターやトランジションを追加できます。この作業は、 エフェクトライブラリの「OpenFX」パネルを開き、選択したプラグインをタイムラインのクリップにドラッグして実 行できます。

## 編集のマスタリング

クリップの編集、カラーコレクション、グレーディングの作業が終わりました。次は、デリバーページで編集をレンダリングして書き出します。デリバーページでは、書き出すクリップを選択し、フォーマット、コーデック、解像 度を指定します。書き出しは、8/10-bit 非圧縮RGB/YUV、DNxHD、ProRes、H.264などのコーデックを使用して、QuickTime、AVI、MXF、DPXなど様々なフォーマットで実行できます。

編集の1つのクリップを書き出す:

- ステップ 1. 「デリバー」タブをクリックして、デリバーページを開きます。
- ステップ 2. ページ左上の「レンダー設定」ウィンドウで、「ビデオ」設定の「シングルクリップ」にチェックを入れます。ビデオフォーマット、コーデック、解像度を選択します。通常、フレームレートは、プロジェクト設定のフレームレートにロックされています。書き出しにオーディオを含めたい場合は、「オーディオ」設定の「オーディオの書き出し」にチェックを入れます。
- **ステップ 3.** 「ファイル」設定で、「カスタムファイル名を使用」を選択します。書き出しの名前を指定したら、 「ブラウズ」ボタンでフォルダーを指定し、書き出し先を選択します。「OK」をクリックします。
- ステップ 4. ページの下には左右に広がったデリバータイムラインがあります。クリップの下にあるスクロール バーをクリックし、書き出す範囲の開始点にドラッグします。最初のクリップを右クリックし、ダイ アログボックスで「イン点をマーク」を選択します。次に、書き出す範囲の終了点までスクロール バーをドラッグし、最後のクリップを右クリックします。「アウト点をマーク」を選択します。
- **ステップ 5.** 「レンダー設定」に戻り、「ジョブをレンダーキューに追加」ボタンをクリックします。ページ右側 のレンダーキューに、レンダー設定が追加されます。ここまでの作業が終わったら、後は「レンダ ー開始」をクリックして、レンダーキューでレンダリングの進行状況をモニタリングするだけです。

レンダリングが完了したら、書き出し先に指定したフォルダーを開き、レンダリングされた新しいクリップをダブル クリックして、完成した編集を確認できます。

# 107 Blackmagic Camera Utility

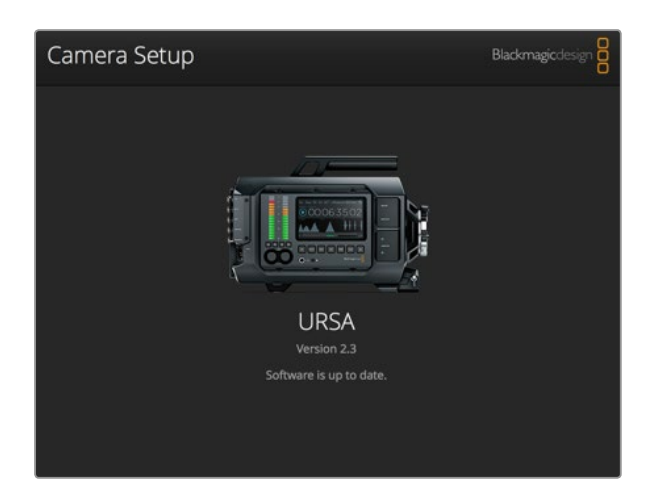

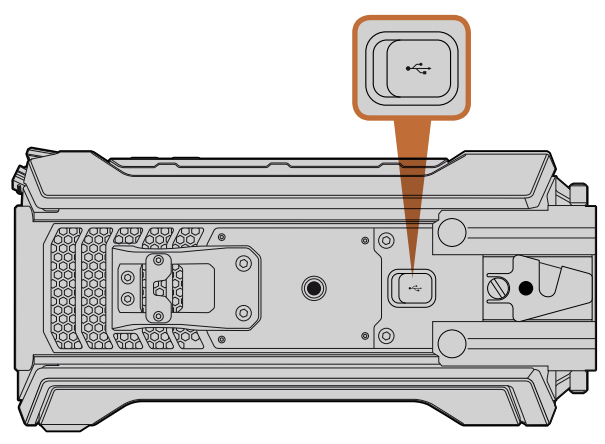

Blackmagic URSAのボトムパネルにあるMini-B USB2.0 ポートを 使用してカメラソフトウェアをアップデート。

### Mac OS Xでカメラソフトウェアをアップデートする

Blackmagic Camera Setupユーティリティソフトウェアをダウンロードし、 ダウンロードしたファイルを解凍 します。ディスクイメージを開くとBlackmagic Camera Setup Installerが表示されます。

インストーラーを起動し、画面に表示される指示に従います。インストールが完了したら、アプリケーションフォ ルダーへ行き、Blackmagic Camerasフォルダーを開きます。そこには同マニュアル、Blackmagic Camera Setup ユーティリティ、そしてreadmeファイルおよびインフォメーションを含むドキュメントフォルダーが入っていま す。Blackmagic Camera Setupの最新バージョンにアップデートする際に必要なアンインストーラーも含まれ ます。

### Windowsでカメラソフトウェアをアップデートする

Blackmagic Camera Setupユーティリティソフトウェアをダウンロードし、ダウンロードしたファイルを解凍します。PDFマニュアルと Blackmagic Camera Utility Installerインストーラーが入ったBlackmagic Camera Utility フォルダーが表示されます。

インストーラーをダブルクリックし、画面に表示される指示に従ってインストールします。

Windows 8では、「Start」 スクリーンから「Apps」を選択して、Blackmagic Designフォルダーへ行くと、ここからBlackmagic Camera Setupを起動できます。

Windows 7では、「Start」メニューをクリックして、「All programs」>「Blackmagic Design」を選択すると、こ こからBlackmagic Camera Setupを起動できます。

### カメラソフトウェアをアップデート

コンピューターに最新のBlackmagic Camera Setupユーティリティをインストールし、USBケーブルでコンピュー ターとBlackmagic URSAを接続します。Mini-B USB2.0 ポートは、カメラのボトムパネルに付いています。

Blackmagic Camera Setupユーティリティを起動し、画面に表示される指示に従ってカメラソフトウェアを アップデートします。

# 108 ポストプロダクションワークフロー

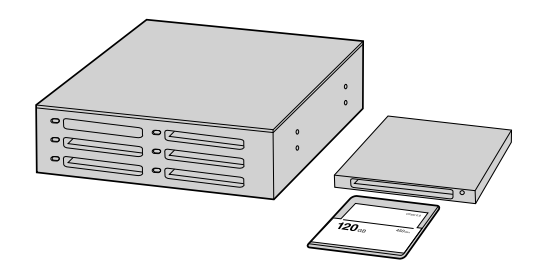

CFastカードをカメラから取り出し、CFast 2.0リーダー/ライター、 あるいはCFastドライブを使用してコンピューターにマウントする と直接編集できます。

### CFast 2.0カードファイルでの作業

CFast 2.0カードからクリップをインポート:

- **ステップ1.** Blackmagic URSAからCFastカードを取り出します。
- **ステップ2.** CFast 2.0リーダー/ライター、あるいはCFastドライブを使用して、CFastカードをMac OS Xある いはWindowsコンピューターにマウントします。
- **ステップ3.** CFastカードをダブルクリックして開くと、CinemaDNG RAWイメージファイルあるいはQuickTime ムービーファイルのリストの入ったフォルダーが表示されます。撮影時に選択したフォーマットに よっては、異なる種類のファイルが存在しますが、すべてのファイルは同一のファイル名定義に 従っています。
- ステップ4. 使用したいファイルをCFastカードからデスクトップやその他のハードドライブにドラッグします。 あるいは編集ソフトウェアで、直接CFastカードのファイルにアクセスすることも可能です。Cinema DNG RAWファイルは、フレームごとに別個のDNGイメージとしてCFastカードに保存されます。 同ファイルはオープンフォーマットなので、様々なソフトウェアを使用してRAW 4Kイメージをビ デオシーケンスとして確認することができます。
- **ステップ5.** CFastカードをコンピューターから取り外す前に、Mac OS X/Windowsでイジェクトして安全に 取り出すようにしてください。

デュアルカード・モードで収録する場合、両方のカードからCinemaDNGクリップフォルダーを、ストレージドラ イブの同じフォルダーに移動します。両方のCardのクリップが必ず同じフォルダーに入っているようにしてくだ さい。
```
109 ポストプロダクションワークフロー
```

| -2014<br>1:00:00<br>ased on f<br>om<br>HD \$ | first v                     | ideo clip          |                                               | *                          |                                                 |
|----------------------------------------------|-----------------------------|--------------------|-----------------------------------------------|----------------------------|-------------------------------------------------|
| 0:00:00<br>ased on t<br>om<br>HD ‡           | first v                     | ideo clip          |                                               |                            |                                                 |
| ased on t<br>om<br>HD ‡                      | first v                     | ideo clip          |                                               |                            |                                                 |
| hD ‡                                         |                             |                    |                                               |                            |                                                 |
| HD ‡                                         | -                           |                    |                                               |                            |                                                 |
|                                              | 19                          | 20×1080            | \$                                            | 25p                        | \$                                              |
|                                              | Re                          | solution           |                                               | Rate                       |                                                 |
| lefault se<br>o, 48kHz, F<br>om              | ettings<br>ProRes           | 422                |                                               |                            |                                                 |
| 2                                            |                             | \$                 |                                               |                            |                                                 |
|                                              |                             | \$                 |                                               |                            |                                                 |
| ProRes 4                                     | 22 HC                       | 2 ‡                |                                               |                            |                                                 |
|                                              |                             |                    |                                               |                            |                                                 |
|                                              | o, 48kHz,<br>om<br>ProRes 4 | o, 48kHz, ProReson | o, 48kHz, ProRes 422<br>om<br>ProRes 422 HQ + | o, 48kHz, ProRes 422<br>om | o, 48kHz, ProRes 422<br>ProRes 422 HQ<br>Cancel |

#### Final Cut Proのプロジェクト設定画面

| New Project                                                                                          |                                                                                    |                                                             |  |  |
|----------------------------------------------------------------------------------------------------|------------------------------------------------------------------------------------|-------------------------------------------------------------|--|--|
| Project Name:<br>New Project                                                                         | Format:<br>1080i/59.94<br>Color Space:<br>YCbCr 709<br>Stereoscopic:<br>Off<br>Off | Aspect Ratio:<br>16:9 *<br>Raster Dimension:<br>1920x1080 * |  |  |
| Matchback The selected raster dimension supports - Standard - AVC Intra 100 - XDCAM HD 50 - XDCAM EX | the following raster types:                                                        |                                                             |  |  |
| Search Data Folder:<br>Default Project Folder                                                        |                                                                                    |                                                             |  |  |
|                                                                                                    |                                                                                    | OK Cancel                                                   |  |  |

Avid Media Composer 8でプロジェクト名およびオプションを 設定。

## サードパーティ製ソフトウェアの使用

お気に入りの編集ソフトウェアでクリップを編集するには、クリップを内蔵/外付けドライブまたはRAIDにコピー して、ソフトウェアにインポートします。あるいは、CFast 2.0リーダー/ライターやCFastドライブを使用して、CFast カードからクリップを直接インポートします。

### Final Cut Pro Xを使う

Final Cut Pro XでApple ProRes 422 (HQ) クリップを編集するには、新しいプロジェクトを作成して、適切なビデオフォーマットおよびフレームレートを設定する必要があります。ここではProRes 422 (HQ) 1080p25を使用します。

- **ステップ1.** Final Cut Pro Xを起動して「Menu」バーへ行き、「File/New Project」を選択します。プロジェクト設定を含むウィンドウが開きます。
- ステップ2. プロジェクトに名前を付け、「Custom」チェックボックスを選択します。
- ステップ3. 「Video Properties」 設定を1080p HD、1920×1080、25pに設定します。
- **ステップ4.** 「Audio and Render Properties」設定を「Stereo」、「48kHz」、「Apple ProRes 422 HQ」に 設定します。
- **ステップ5.** 「OK」をクリックします。

クリップをプロジェクトにインポートするには、「Menu」バーへ行き、「File/Import/Media」を選択します。CFast カードからクリップを選択します。

クリップをタイムラインにドラッグして編集しましょう。

### Avid Media Composerを使う

Avid Media Composer 8でDNxHDクリップを編集するには、新しいプロジェクトを作成して、適切なビデオフォーマットおよびフレームレートを設定します。ここでは、クリップをDNxHD 1080i59.94とします。

- **ステップ1.** Media Composerを起動すると「Select project」ウィンドウが表示されるので、「New Project」 ボタンをクリックします。
- ステップ2. 「New Project」 ウィンドウでプロジェクトに名前を付けます。
- **ステップ3.** 「Format」ドロップダウンメニューで「1080i/59.94」を選択します。
- ステップ4. 「Color Space」ドロップダウンメニューで「YCbCr 709」を選択します。
- **ステップ5.** 「Raster Dimension」ドロップダウンメニューで「1920×1080」を選択し、「OK」をクリックします。

# 110 ポストプロダクションワークフロー

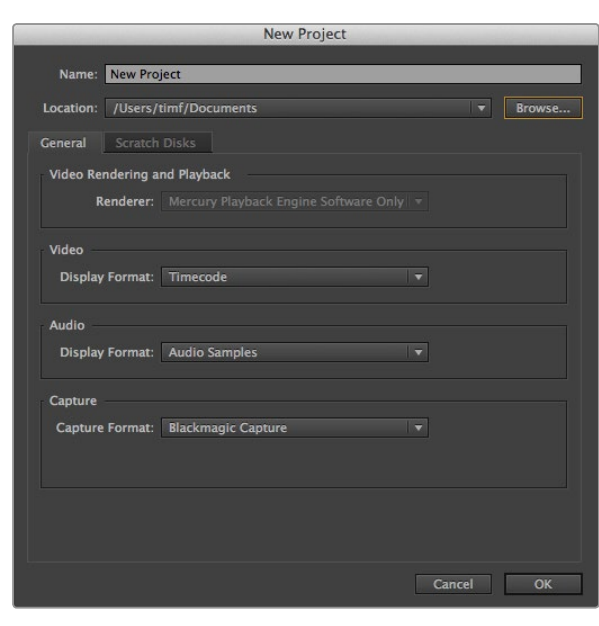

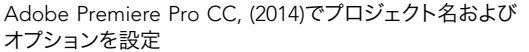

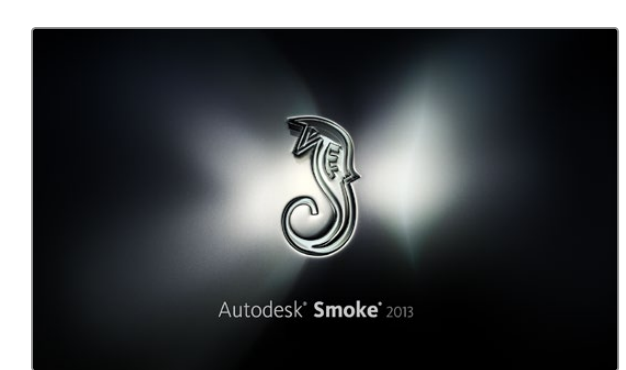

- **ステップ6.** 「Tools」>「Background service」を選択し、バックグラウンドサービスが起動していなければ、「Start」、「OK」ボタンをクリックします。
- **ステップ7.** ファイルをインポートするメディアビンを選択します。
- ステップ8. 「File」>「AMA link...」を選択し、読み込みたいファイルを選択して「OK」をクリックします。

メディアビンにクリップが表示されたら、クリップをタイムラインにドラッグして編集しましょう。

### Adobe Premiere Pro CCを使う

Adobe Premiere Pro CCでApple ProRes 422 (HQ) クリップを編集するには、新しいプロジェクトを作成して、 適切なビデオフォーマットおよびフレームレートを設定する必要があります。ここでは、クリップをProRes 422 (HQ) 1080p25とします。

- **ステップ1.** Adobe Premiere Pro CCを起動します。「Welcome」ウィンドウで「Create New/New Project」 を選択します。プロジェクト設定を含むウィンドウが開きます。
- **ステップ2.** プロジェクトに名前を付けます。「Browse」ボタンをクリックして使用するフォルダを選び、プロ ジェクトの保存先を選択します。保存先フォルダーを選択したら、Welcomeウィンドウの「OK」を クリックします。
- **ステップ3.** Adobe Premiere Pro CCの「Menu」バーへ行き、「File/Import」を選択して編集したいクリップ を選択します。「Project」ウィンドウにクリップが表示されます。
- **ステップ4.** 最初に編集したいクリップを、「Project」ウィンドウの右下にある「New Item」アイコンの上に ドラッグします。クリップの設定に合った新しいシーケンスが作成されます。

クリップをシーケンス・タイムラインにドラッグして編集しましょう。

### Autodesk Smoke 2013を使う

Autodesk Smoke 2013でクリップを編集するには、新しいプロジェクトを作成して、適切なビデオフォーマット、 ビット深度、フレームタイプおよびフレームレートを設定します。ここではProRes 422 (HQ) 1080p25を使用 します。

- **ステップ1.** Smokeを起動すると、「Project and user settings」ウィンドウが表示されます。プロジェクト ヘディングの「New」ボタンをクリックします。
- ステップ2. 「Create new project」 ウィンドウが開きます。 プロジェクトに名前を付けます。
- ステップ3. 「Resolution」ドロップダウンメニューで「1920×1080 HD 1080」を選択します。
- ステップ4. ビット深度が10bitに、フレームタイプが「Progressive」に設定されていることを確認します。

# 111 ポストプロダクションワークフロー

| Create New Project |                   |                |                 |                |        |        |
|--------------------|-------------------|----------------|-----------------|----------------|--------|--------|
|                    |                   |                |                 |                |        |        |
|                    |                   |                |                 |                |        |        |
| Name               | Blackmagic        |                |                 |                |        |        |
| Volume             | AutodeskMediaSt   | orage          |                 |                |        |        |
|                    | Frames Free 309   | 267            | Frames Used 0   |                |        |        |
| Setup Directory    | [Blackmagic]      |                |                 | ¢              |        |        |
| Setup Mode         | New Setups 🛟      |                |                 |                |        |        |
| Config Template    | 1920x1080@2997    | 'p.cfg         |                 |                |        |        |
|                    |                   |                |                 |                |        |        |
| Basel Har          | 1000 - 1000 - 10  | 1000           |                 |                |        |        |
| Resolution         | 1920 X 1080 HD .  | 1080           | -               |                |        |        |
|                    | Width 1920        | Height 1080    | _               |                |        |        |
|                    | Set to 16:9 🗘     | Ratio 1.77778  |                 |                |        |        |
|                    | 8-bit 🗘           | Progressive    | 0               |                |        |        |
|                    | 16-bit FP Graphic |                | 0               |                |        |        |
|                    |                   |                |                 |                |        |        |
|                    |                   |                |                 |                |        |        |
| Cache and Re       | enders            | Proxy Settings |                 |                |        |        |
| F                  | Preferred Format  |                |                 | Format Restri  | ctions |        |
| ProRes 422 (H      | łQ)               | \$             | Maximum Wid     | th None        |        |        |
|                    |                   |                | Maximum Heigi   | ht None        |        |        |
|                    |                   |                | Dept            | ns 10-bit, 12- | bit    |        |
|                    |                   |                | Alternate Forma | ts DPX, EXR,   | RAW    |        |
|                    |                   |                |                 |                |        |        |
|                    |                   |                |                 |                |        |        |
|                    |                   |                |                 | 0505           | Cancel | Create |
|                    |                   |                | ĸ               | cool           | Cancer | Create |

Autodesk Smoke 2013でプロジェクト名およびオプションを 設定。

- **ステップ5.** 「Config Template」ドロップダウンメニューで「1920x1080@25000p.cfg」を選択します。
- **ステップ6.** 「Preferred Format」を「ProRes 422 (HQ)」にしたまま「Create」をクリックします。
- **ステップ7.** 「User」へディングの下にある「New」ボタンをクリックします。
- **ステップ8.** 「Create new user profile」 ウィンドウが開くので、 ユーザー名を入力し、「Create」 をクリック します。
- **ステップ9.** 「Project and user settings」 ウィンドウが再び表示されるので、「Start」 ボタンをクリックします。
- ステップ10. メニューバーからFile > Import > Fileを選択し、インポートするクリップを選択します。
- **ステップ11.** メディアライブラリーにクリップが表示されたら、クリップをタイムラインにドラッグして編集しましょう。

# 112 センサータレットのアップグレード

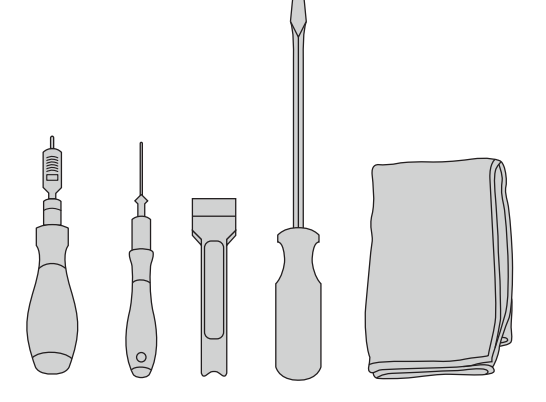

Blackmagic URSAのセンサータレットの取り外し/交換に は、4.0mm/2.5mmの六角レンチの付いた、最大3.0Nmトルク のトルクレンチ、てこ、大きめのマイナススクリュードライバー、 柔らかい布が必要です。 Blackmagic URSAのユニークなデザインは、センサータレットを交換できるので、将来的に新しいセンサーがリリースされた場合、カメラをアップグレードできます。アップグレードする際には、レンズマウントも交換できます。例えば、EFマウントからPLマウントへのアップグレードが可能です。URSAは頻繁にアップグレードできるような設計にはなっていません。タレットを頻繁に変更すると、コネクターが摩滅する原因になります。

タレットをアップグレードするには、以下のツールを用意してください:

1. トルクレンチ (4.0mmおよび2.5mmの六角レンチ、正確な最大3.0Nmトルクの設定)

2. 先端が楔型になっているプラスチック製のてこ

3. 大きめのマイナススクリュードライバー

4. 柔らかい布

各部品でネジの長さが異なっているので、使用する部品の近くに置いて、他のネジと混同しないようにしてください。

センサータレットを交換したら、カメラの電源を入れてクリップを録画し、新しいセンサータレットが正常に動作するか確認します。サポートが必要な場合、あるいは技術的な質問がある場合は、サポートセンター www.blackmagicdesign.com.jp/supportを参照してください。

センサータレットの取り外しと交換:

#### センサータレットの取り外し

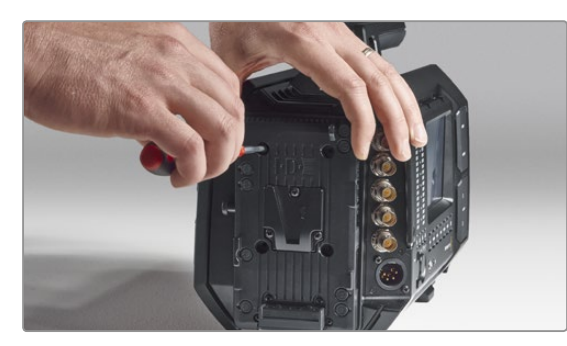

#### ステップ1.

リアパネルにサードパーティ製のバッテリープレートを マウントしている場合、2.5mmの六角レンチを使って4 つのM3ネジを外し、プレートを取り外します。バッテ リープレートを取り外すことでリアパネルが平らになる ため、Blackmagic URSAを安全に置くことができ、セ ンサータレットにアクセスしやすくなります。

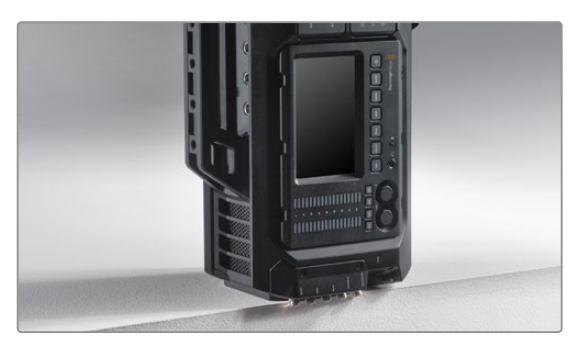

#### ステップ2.

バッテリープレートを取り外したBlackmagic URSAを、 リアパネルが下になるように置きます。URSAをしっか りとした平らな台に置きます。SDIコネクターを台の縁 から出すようにして、ダメージを防ぎます。

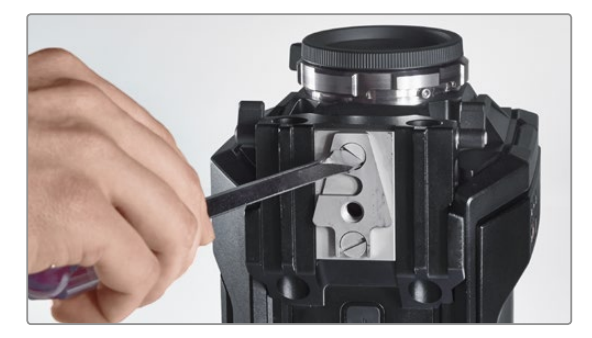

**ステップ3.** 大きめのマイナススクリュードライバーを使って、15mm のレールマウントからVマウントプレートを取り外し ます。

# 113 センサータレットのアップグレード

センサータレットの取り外し

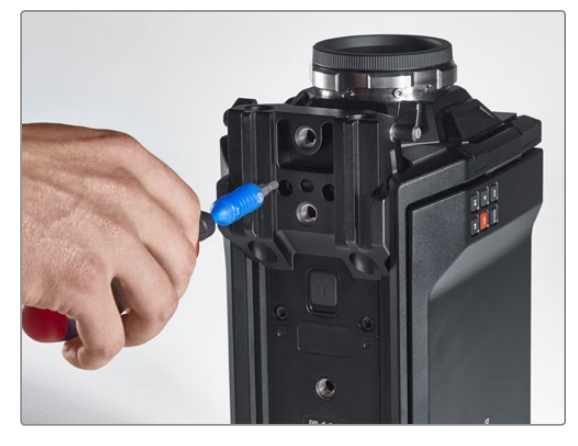

**ステップ4.** 4.0mmmの六角レンチを使って15mmレールマウント を取り外します。

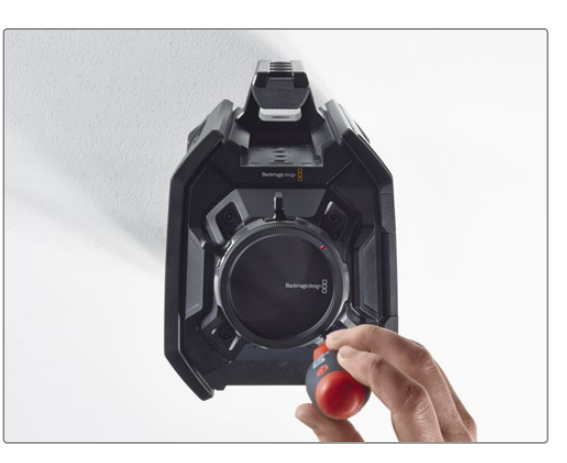

**ステップ5.** 4つのセンサータレットマウントネジを、4.0mm六角 レンチを2度フル回転して緩めます。

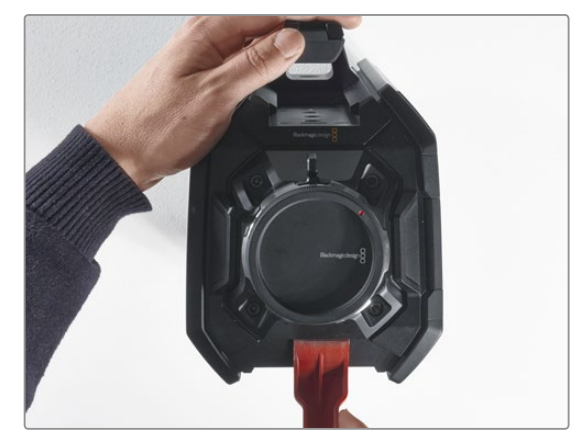

ステップ6. 楔形のプラスチック製のてこを使い、センサータレット をカメラ筐体から浮かせます。

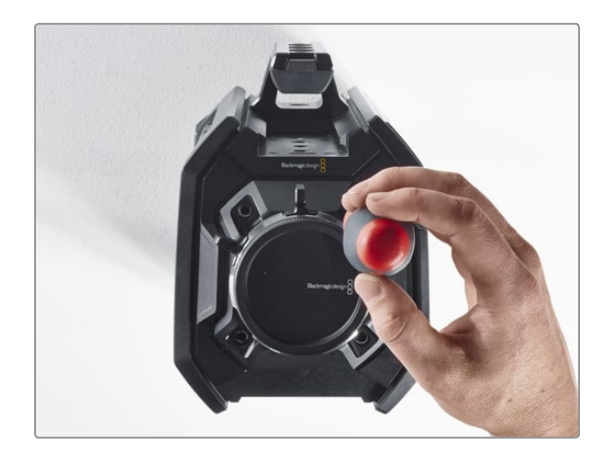

**ステップ7.** 4つのネジを外し、センサータレットを取り外します。

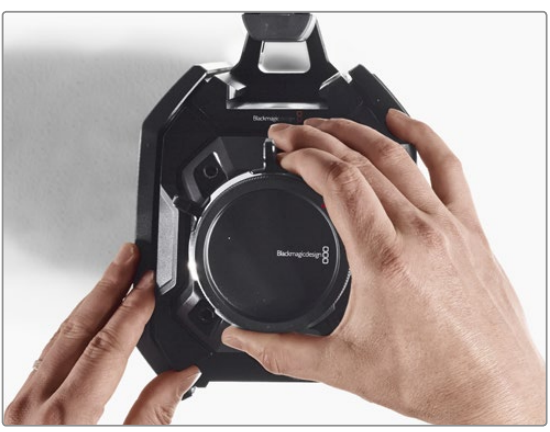

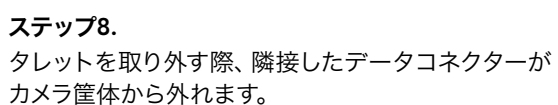

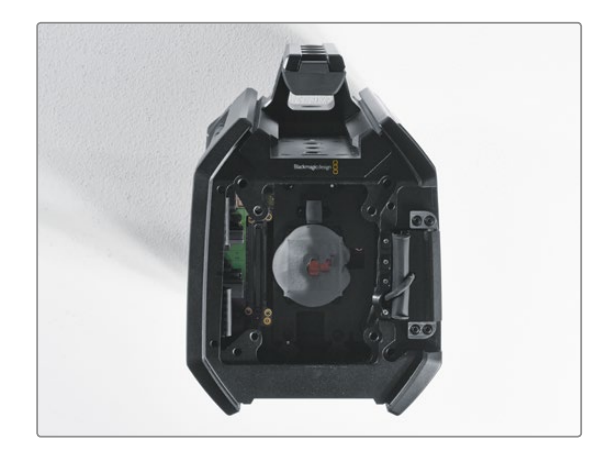

**ステップ9.** 楔形のプラスチック製のてこを使い、保温性のギャッ プパッドを大小の銅プレートから外します。カメラ筐体 内部の銅プレートとセンサータレットを柔らかい布で 拭き、埃を完全に取り除きます。洗剤は使用しないで ください。

# 114 センサータレットのアップグレード

センサータレットの交換

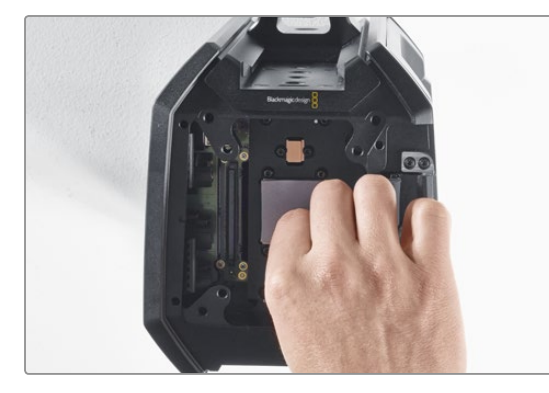

#### ステップ1.

新しいURSAタレットに同梱されている新しい保温性の ギャップパッドを、埃を取り除いたカメラ筐体内部の銅 プレートに取り付けます。開閉式モニターのケーブルが 内部の壁に固定されていることを確認してください。

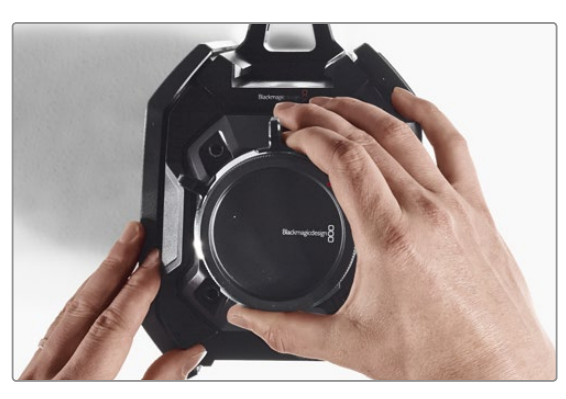

#### ステップ2.

アラインメントピンが3つのアラインメントホールに入り 込むようにセンサータレットを合わせます。センサーの データコネクターが対応するシャーシコネクターと接合 するまでセンサータレットをゆっくりと押し込みます。

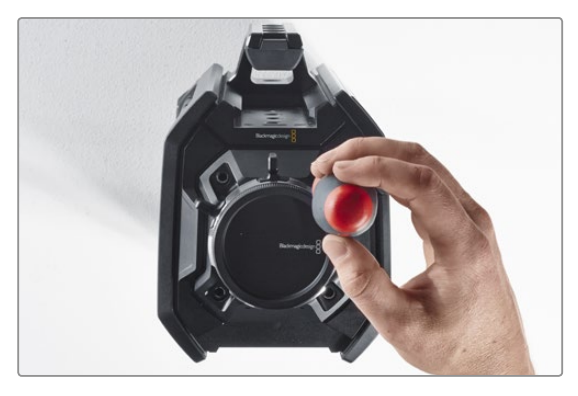

#### ステップ3.

センサータレットとカメラ筐体が接触するまで、4つの センサータレットマウントネジとバネ座金を緩く締め ます。この時点では、ネジをきつく締めないようにして ください。

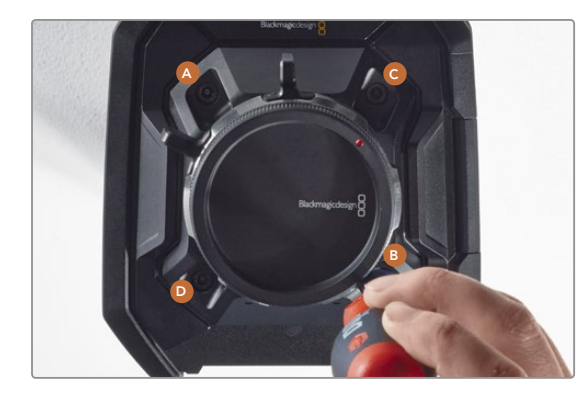

#### ステップ4.

トルクレンチを使い、ネジAを1度フル回転させます。 同様にネジB、C、Dを順に回転させていきます。1度に 1回転ずつ上記の順序で締めていき、すべてのネジが最 大許容3Nmトルクに締まるまでこの作業を続けます。

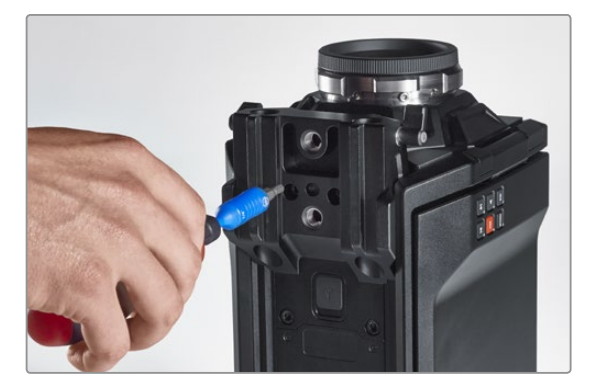

#### ステップ5.

15mmレールマウントのフロント部をカメラのカメラの 底部に置いて所定の位置まで回転させ、再び取り付け ます。トルクレンチを使って、すべてのネジが最大許容 3Nmトルクになるまで徐々に均等にネジを締めます。

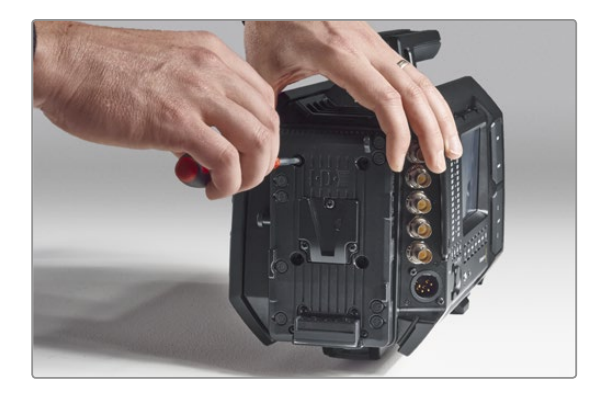

#### ステップ6.

マイナススクリュードライバーを使ってネジを締め、ク イックリリースVマウントプレートを再び取り付けます。 サードパーティ製のバッテリープレートを使っている場 合は、Blackmagic URSAのリアパネルに取り付けます。

これでBlackmagic URSAのアップグレードは完了です!

# 115 PLマウントのシム調整

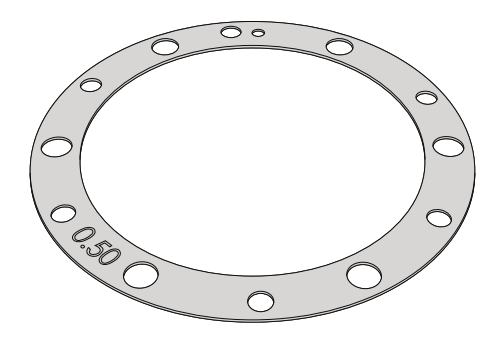

#### シムとは

Blackmagic Shimは、様々な厚みの薄いディスクです。PLレンズとBlackmaic URSAのセンサー間の距離を微調整す るために使用します。この距離はフランジ焦点距離、あるいは後側焦点として知られており、レンズの古さ、撮影のコ ンディションなどの可変要因によりわずかに変動します。PLマウントは、シムを使って後側焦点を簡単に調整できる ように設計されています。

シムは、PLマウントとカメラ筐体の間に設置して、被写体からセンサーまでの距離をレンズの焦点標示と一致させます。Blackmagic URSAには、0.50mmのシムが既に装着されています。Blackmagic Designの取り扱い販売店で、様々な厚さのシムセットを購入することもできます。後側焦点の要件に応じた厚さのシムを使用してください。

Blackmagic URSAのPLマウントにシムを装着するには、最大トルク0.45Nmに正確に設定できるトルクレンチ、2.0mm および2.5mmの六角レンチが必要です。

#### PLマウントの取り外しおよび交換

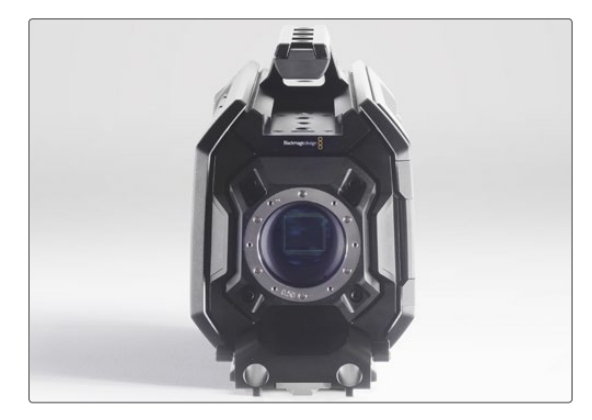

#### ステップ1.

Blackmagic URSAを清潔でしっかりとした台に置き、 レンズあるいはダストキャップを外します。シム調整を 行っている際はセンサーがむき出しになるので、できる 限り清潔な環境で行うようにしてください。PLマウント にシムを装着する際、センサーに触れないようにしてく ださい。

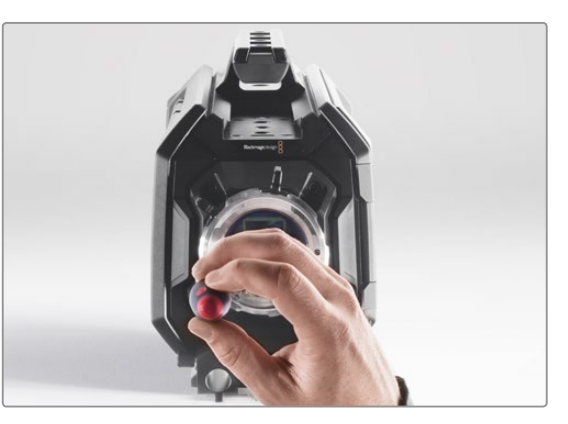

#### ステップ2.

2.5mmmの六角レンチを使って6つのPLマウントネジを 取り外します。ネジにアクセスするために、PLロックリ ングを時計回り/反時計回りに回す必要がある場合が あります。

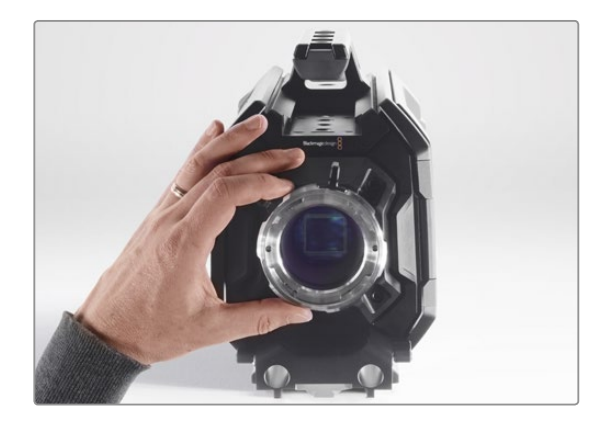

ステップ3.

レンズマウントを注意深くカメラ筐体から取り外しま す。取り外したネジは、レンズマウントの側に置いてお きましょう。

# 116 PLマウントのシム調整

#### PLマウントの取り外しおよび交換

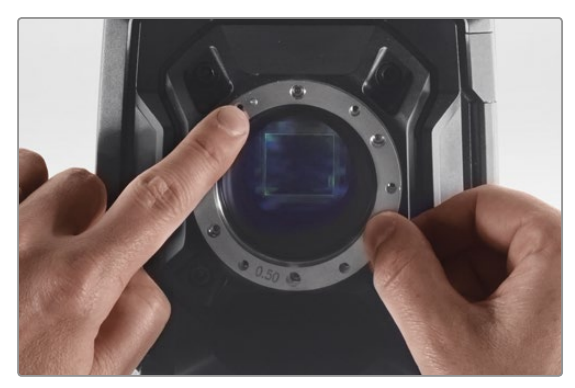

**ステップ 4.** 装着されている0.50mmシムは、11時の位置にアライメ ントピンがあります。

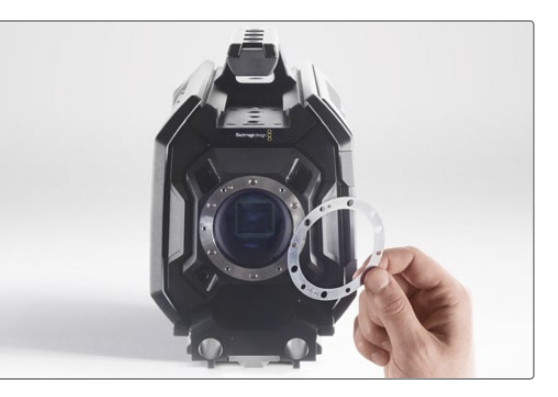

#### ステップ 5.

装着されている0.50mmシムを取り外します。レンズの 焦点標示を焦点距離と合わせるために必要となる厚さ のシムを装着します。

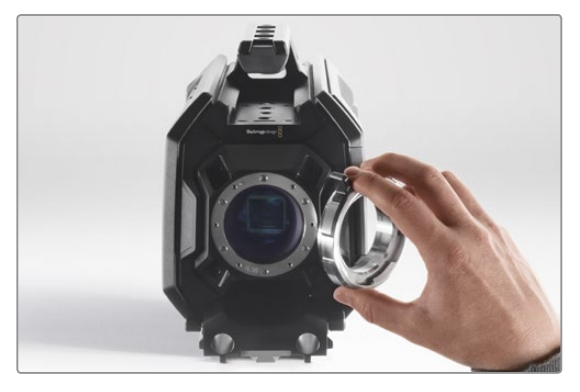

**ステップ 6.** カメラ筐体にレンズマウントを取り付け、アラインメン トホールとアラインメントピンを11時の位置で揃え ます。

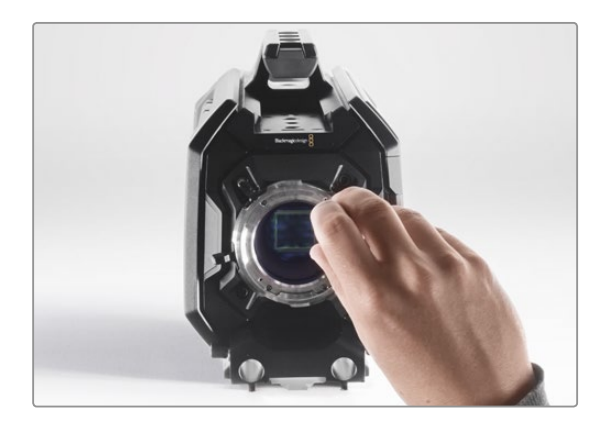

**ステップ 7.** レンズマウントのベースと接触するまで、6つのPLマウ ントネジを緩く回します。

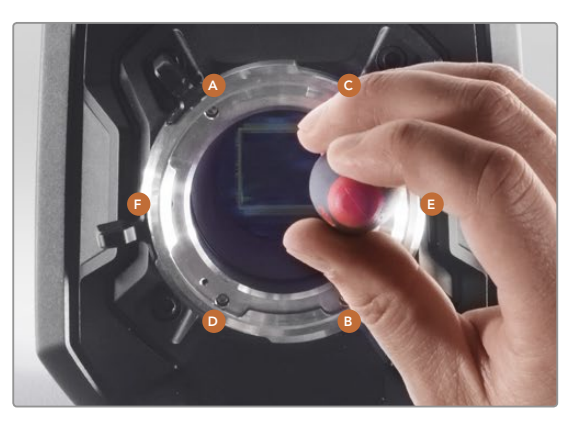

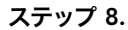

トルクレンチを使い、ネジAを1度フル回転させます。 同様にネジB、C、D、E、Fを順に回転させていきます。 1度に1回転ずつ上記の順序で締めていき、すべてのネ ジが最大許容0.45Nmトルクに締まるまでこの作業を 続けます。

# 117 独自のバッテリープレートの使用

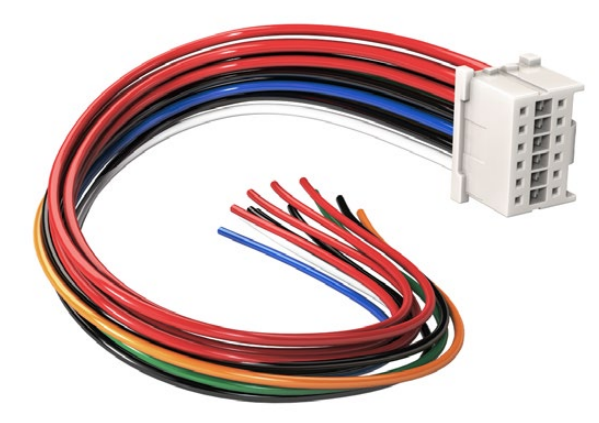

URSAに接続するためにバッテリープレートに手を加える場合は、 同梱のアダプターケーブルとコネクターを使用します。これらは Blackmagic Designのサポートオフィスでも入手できます。 アダプターケーブルおよびコネクター

URSA用に設計された市販のバッテリープレートが手に入らず、手持ちのバッテリープレートに手を加えて使用したい場合は、同梱のアダプターケーブルおよびコネクターを使用してください。これらはBlackmagic Designのサポートオフィスでも入手できます。

- アダプターケーブルおよびコネクターをバッテリープレートに配線する:
- ステップ1. 赤および黒のワイヤーの先端から約1/2インチの絶縁体をはがします。
- **ステップ2.** 4本の赤い「Batt」 ワイヤーを、バッテリープレートの対応する「ポジティブ」 ワイヤーにはんだ付けします。
- **ステップ3.** 4本の黒い「GND」 ワイヤーを、バッテリープレートの対応する「ネガティブ」 ワイヤーにはんだ付けします。

結合部分を絶縁体で完全に覆います。

これでバッテリー電源を使用できます。12V出力、バッテリー残量などの機能に使う追加ワイヤーを接続します。 ワイヤーを接続する際は、使用するバッテリープレートの情報やこのページに記載されている接続図および表を 参照してください。さらなるサポートが必要な場合は、Blackmagic Designのサポートセンターを参照してくだ さい。www.blackmagicdesign.com.jp/support

#### ワイヤーコンフィギュレーション

| ピン       | 信号       | 色    | 方向        | 内容                                         |
|----------|----------|------|-----------|--------------------------------------------|
| 1,2,3,4  | Batt     | 赤    | To URSA   | 12 V to 20 V                               |
| 5,6,9,10 | GND      | 黒    |           |                                            |
| 7        | Monitor0 | 青    | To URSA   | アナログバッテリーレベル/オープン・ドレイン・データ<br>ライン (最大20V)  |
| 8        | Monitor1 | 緑    | To URSA   | オープン・ドレイン・クロックライン (最大3.4V)                 |
| 12       | +12V出力   | オレンジ | From URSA | 12V安定化出力 最大1.5A (18W)                      |
| 11       | EnableN  | 白    | To URSA   | GNDに接続して+12V出力を有効化。<br>12V出力を使用しない場合は接続なし。 |

各BattおよびGNDピンは3アンペアをサポートしています。すべてのBattおよびGDNピンが接続されていることを確認して下さい。

アントンバウアーあるいはIDXプレートでバッテリー残量を確認するには、以下の接続表に従ってください:

| アントンバウアー | 青/白ストライプのワイヤーをピン7の青いワイヤーハウジングに接続。                          |
|----------|------------------------------------------------------------|
| IDX      | 緑のワイヤーをピン8の緑のワイヤーハウジングに接続。グレイのワイヤーをピン7の<br>青いワイヤーハウジングに接続。 |

アダプターの接続ハウジングの後面図。各ピンに関してはワイヤー コンフィギュレーションの表を参照。

Batt

Batt

GND

GND

Monitor 1

+12V Out 12

2

4

6

8

10

1 Batt

3 Batt

5 GND

9 GND

7 Monitor0

11 EnableN

使用していないワイヤーは、可能な限りアダプタコネクターの後部に近い部分で切断します。

# 118 ヘルプライン

### ヘルプライン

すぐに情報が欲しいかたは、Blackmagic Designオンラインサポートページで、Blackmagic Cameraの最新 サポート情報を確認できます。

#### Blackmagic Designオンラインサポートページ

最新のマニュアル、ソフトウェア、サポートノートは、Blackmagicサポートセンター (www.blackmagicdesign. com/jp/support) でご確認ください。

#### Blackmagic Designサポートに連絡する

サポートページで必要な情報を得られなかった場合は、サポートページの「メールを送信」ボタンを使用して、 サポートのリクエストをメール送信してください。あるいは、サポートページの「お住まいの地域のサポート オフィス」をクリックして、お住まいの地域のBlackmagic Designサポートオフィスに電話でお問い合わせください。

#### 現在インストールされているソフトウェアのバージョンを確認する

どのバージョンのBlackmagic Camera Utilityソフトウェアがコンピューターにインストールされているか確認するには、「About Blackmagic Camera Utility」 ウィンドウを開きます。

- Mac OS Xでは、アプリケーションフォルダーから「Blackmagic Camera Utility」を開きます。アプリケーションメニューから「About Blackmagic Camera Utility」を選択し、バージョンを確認してください。
- Windowsでは、スタートメニューあるいはスタート画面から「Blackmagic Camera Utility」を開きます。ヘルプメニューをクリックして「About Blackmagic Camera Utility」を選択し、 バージョンを確認してください。

#### 最新のソフトウェアを入手する

コンピューターにインストールされたBlackmagic Camera Utilityのバージョンを確認した後、Blackmagic サポートセンター (www.blackmagicdesign.com/jp/support) で最新のソフトウェア・アップデートをチェック してください。常に最新のソフトウェアを使用することを推奨しますが、重要なプロジェクトの実行中は、ソフト ウェアのアップデートは行わない方がよいでしょう。

Blackmagic Designは、お買い上げの日から12ヶ月間、本製品の部品および仕上がりについて瑕疵がないことを 保証します。この保証期間内に製品に瑕疵が見つかった場合、Blackmagic Designは弊社の裁量において部品 代および人件費無料で該当製品の修理、あるいは製品の交換のいずれかで対応いたします。

この保証に基づいたサービスを受ける際、お客様は必ず保証期限終了前にBlackmagic Designに瑕疵を通知 し、適応する保証サービスの手続きを行ってください。お客様の責任において不良品を梱包し、Blackmagic Designが指定するサポートセンターへ配送料前払で送付いただきますようお願い致します。理由の如何を問わ ず、Blackmagic Designへの製品返送のための配送料、保険、関税、税金、その他すべての費用はお客様の自己 負担となります。

不適切な使用、または不十分なメンテナンスや取扱いによる不具合、故障、損傷に対しては、この保証は適用されません。a)製品のインストールや修理、サービスを行うBlackmagic Design販売代理人以外の者によって生じた損傷の修理、b)不適切な使用や互換性のない機器への接続によって生じた損傷の修理、c)Blackmagic Designの部品や供給品ではない物を使用して生じたすべての損傷や故障の修理、d)改造や他製品との統合により時間増加や製品の機能低下が生じた場合のサービス。この保証はBlackmagic Designが保証するもので、明示または黙示を問わず他の保証すべてに代わるものです。Blackmagic Designが保証するもので、明示または黙示を問わず他の保証すべてに代わるものです。Blackmagic Designの不良品の修理あるいは交換の責任が、特別に、間接的、偶発的、または結果的に生じる損害に対して、Blackmagic Designあるいは販売社がそのような損害の可能性についての事前通知を得ているか否かに関わらず、お客様に提供される完全唯一の救済手段となります。Blackmagic Designはお客様による機器のあらゆる不法使用に対して責任を負いません。使用者は自己の責任において本製品を使用するものとします。

© Copyright 2015 Blackmagic Design 著作権所有、無断複写・転載を禁じます。「Blackmagic Design」、「URSA」、「DeckLink」、「HDLink」、 「Workgroup Videohub」、「Multibridge Pro」、「Multibridge Extreme」、「Intensity」、「Leading the creative video revolution」は、米国なら びにその他諸国での登録商標です。その他の企業名ならびに製品名全てはそれぞれ関連する会社の登録商標である可能性があります。

# Manuel d'utilisation et d'installation Blackmagic URSA

Blackmagicdesign

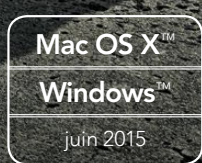

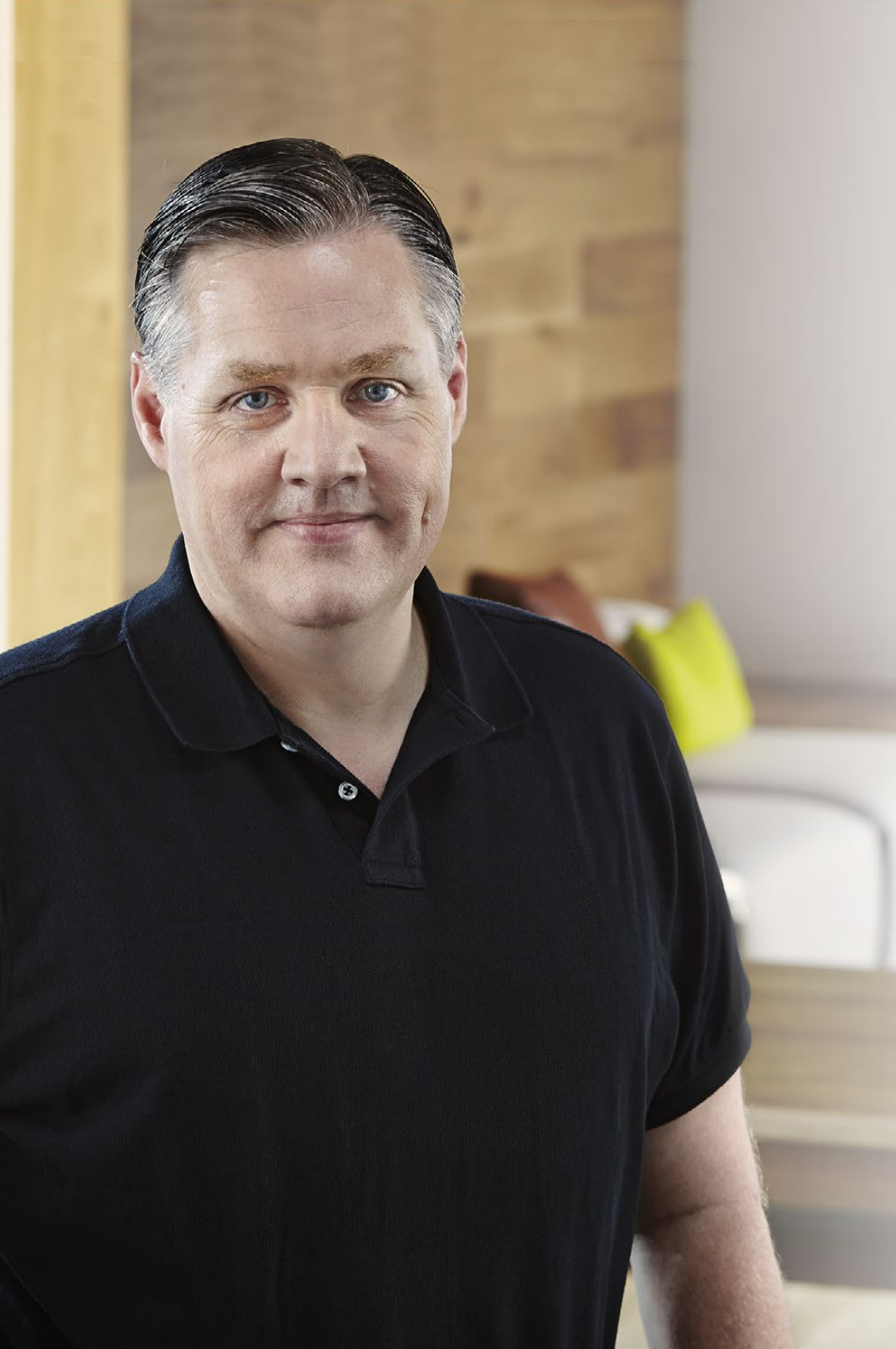

### Bienvenue

Nous vous remercions d'avoir fait l'acquisition de la Blackmagic URSA !

Depuis la sortie de notre première caméra numérique professionnelle il y a quelques années, nous avons eu la chance de recevoir plus de conseils et de retours d'expérience que pour n'importe quel autre produit ! Depuis notre enfance, nous admirons le travail des plus grands réalisateurs et DP et nous avons été honorés de pouvoir discuter pendant des heures avec ces légendes du monde du cinéma dans le but d'améliorer les fonctionnalités de nos caméras. Et bien entendu, chacun a apporté sa pierre à l'édifice !

Toutes les brillantes idées qui ont germées au cours de ces conversations ont été intégrées à la caméra URSA que vous venez d'acquérir. Nous l'avons conçue pour qu'elle réponde aux besoins des grandes équipes de tournage, mais offre également toutes les fonctionnalités nécessaires à une utilisation individuelle. Sa construction unique offre des possibilités d'évolutions, notamment en termes d'amélioration de qualité d'image.

Cette caméra évolutive pourra s'adapter aux évolutions du marché en intégrant les futurs capteurs que nous développerons. C'est pour cette raison que nous avons choisi de l'équiper d'écrans, d'un traitement d'images et d'un système de refroidissement de grande qualité. De plus, elle associe une construction en métal ultra robuste à un superbe écran 10 pouces, deux fentes d'enregistrement pour carte CFast pour un tournage en continu, des scopes, et bien plus encore.

Nous espérons que la URSA vous permettra de produire des films, des séries télévisées, des clips musicaux et des spots publicitaires extraordinaires ! Nous attendons avec impatience de découvrir vos projets et de recevoir vos suggestions concernant l'intégration de nouvelles fonctionnalités sur la URSA !

Grant Petty

**Grant Petty** PDG de Blackmagic Design

## Sommaire Blackmagic URSA

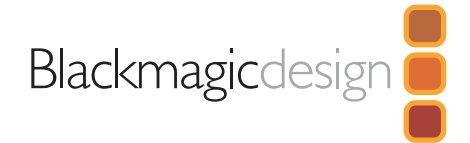

145

145

## 124 Mise en route

| Blackmagic URSA     | 124 |
|---------------------|-----|
| Attacher la poignée | 124 |
| Monter un objectif  | 124 |
| Alimenter la caméra | 125 |
| Fixer la batterie   | 126 |

## 127 À propos des cartes CFast

| Insérer une carte CFast                             | 127 |
|-----------------------------------------------------|-----|
| Préparer la carte CFast pour l'enregistrement       | 127 |
| Choisir une carte CFast 2.0                         | 127 |
| Préparer la carte pour l'enregistrement             | 128 |
| Formater une carte CFast sur un ordinateur Mac OS X | 129 |
| Formater une carte CFast sur un ordinateur Windows  | 129 |

## 130 Aperçu des commandes de la caméra

| Station de travail du DP                            | 130 |
|-----------------------------------------------------|-----|
| Commandes de l'écran                                | 130 |
| Fonctionnalités de la station de travail            | 131 |
| Station de travail pour l'assistant et pour l'audio | 132 |
| Fonctionnalités de la station de travail            | 132 |
| Face avant                                          | 133 |
| Face arrière                                        | 133 |
| Face supérieure                                     | 133 |
| Face inférieure                                     | 133 |

#### 134 Enregistrement Enregistrer des clips 134 Tableau des durées d'enregistrement 137 139 Lecture Lecture des clips 139 140 Connecteurs Station de travail pour l'assistant et pour l'audio 140 Connecteurs de la face arrière 141 Connecteur de la face inférieure 141 142 Caractéristiques de la caméra Boutons de la station de travail 142 Écrans tactiles 144 Fonctionnalités de l'écran tactile 144 Barre d'état 144 Témoin d'alimentation 144 Affichage de la durée 144 Affichage de lecture 145 Scope d'exposition 145 Scope de mise au point 145

Scope audio

Timeline du support

## Sommaire Blackmagic URSA

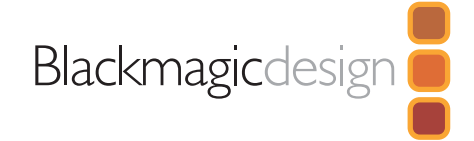

## 146 Paramètres

|     | Menu de navigation                      | 146 |
|-----|-----------------------------------------|-----|
|     | Paramètres de la caméra                 | 146 |
|     | Paramètres Audio                        | 148 |
|     | Paramètres d'enregistrement             | 149 |
|     | Convention de dénomination des fichiers | 152 |
|     | Paramètres d'affichage                  | 152 |
| 155 | Saisie des métadonnées                  |     |
|     | À quoi sert la fonction Slate ?         | 155 |
| 156 | Sortie vidéo de la caméra               |     |
|     | Sortie de monitoring HD                 | 156 |
|     | Sortie 12G-SDI                          | 156 |
| 159 | DaVinci Resolve                         |     |
|     | DaVinci Resolve                         | 159 |
|     | Importation des clips                   | 159 |
|     | Montage des clips                       | 160 |
|     | Raccord des clips                       | 160 |
|     | Mappage des raccourcis clavier          | 161 |
|     | Ajout de transitions                    | 161 |
|     | Ajout de titres                         | 162 |
|     | Ajout de pistes audio                   | 162 |
|     | Étalonnage des clips                    | 163 |
|     | Utilisation des scopes                  | 163 |

|     | Correction colorimétrique secondaire                       | 165 |
|-----|------------------------------------------------------------|-----|
|     | Sélection d'une couleur                                    | 165 |
|     | Ajout d'une Power Window                                   | 166 |
|     | Tracking d'une Power Window                                | 166 |
|     | Utilisation de plug-ins                                    | 167 |
|     | Mastérisation de la séquence montée                        | 167 |
| 168 | Blackmagic Camera Utility                                  |     |
| 169 | Workflow de post-production                                |     |
|     | Travailler avec des fichiers provenant de cartes CFast 2.0 | 169 |
|     | Travailler avec un logiciel tiers                          | 170 |
|     | Utiliser Final Cut Pro X                                   | 170 |
|     | Utiliser Avid Media Composer                               | 170 |
|     | Utiliser Adobe Premiere Pro CC                             | 171 |
|     | Utiliser Autodesk Smoke 2013                               | 171 |
| 173 | Remplacer la tourelle                                      |     |
| 176 | Calage de la monture PL                                    |     |
| 178 | Utiliser votre propre support pour batterie                |     |
| 179 | Assistance                                                 |     |
| 180 | Garantie                                                   |     |

## 124 Mise en route

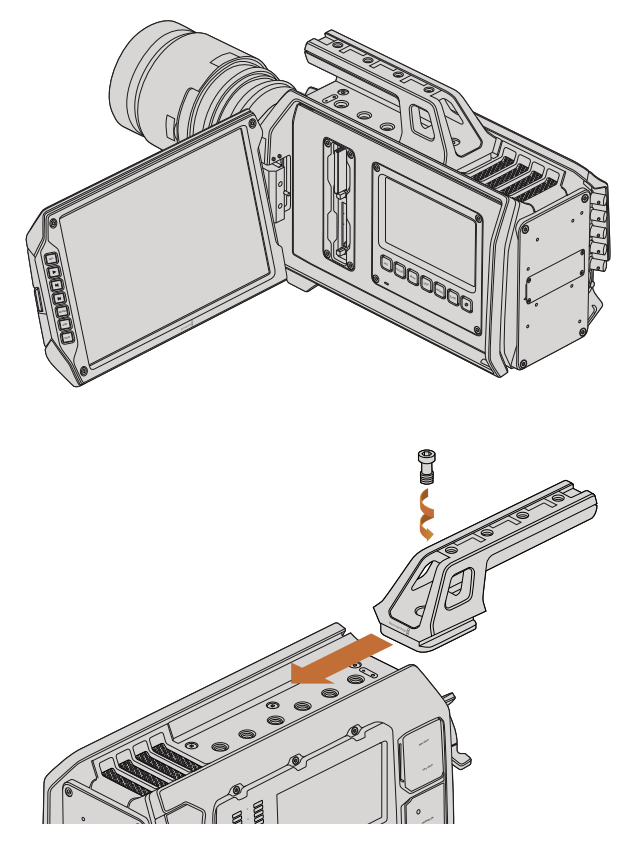

Attacher la poignée

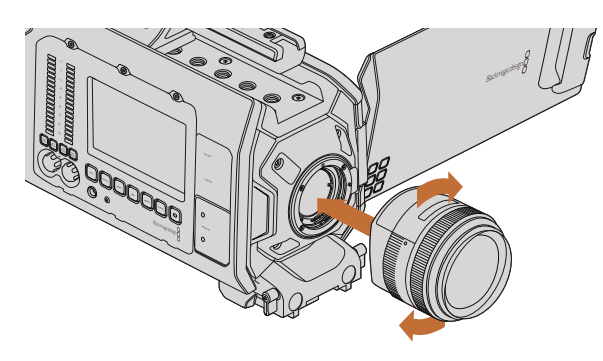

Monter et retirer un objectif à monture EF sur la Blackmagic URSA.

## Blackmagic URSA

La Blackmagic URSA est la toute première caméra numérique professionnelle évolutive du monde conçue pour répondre aux besoins des grandes équipes de tournage et pour une utilisation individuelle. Chaque face de la URSA a été divisée en station de travail afin de faciliter l'accès aux différentes commandes et l'exécution de plusieurs opérations simultanément. La face gauche de la caméra intègre les commandes destinées au Directeur de la photographie (DP), tandis que la face droite dispose de la station destinée à l'assistant et à l'audio.

La station du DP comprend un écran rabattable de 10 pouces avec des boutons d'enregistrement et de lecture, mais aussi des commandes permettant de confirmer la mise au point et l'affichage des signaux vidéo SDI provenant d'un mélangeur. Les deux enregistreurs à carte CFast enregistrent de la vidéo en HD, Ultra HD et 4K à une fréquence pouvant atteindre 120 images par seconde à l'aide de la deuxième version de la tourelle. Vous pouvez même enregistrer jusqu'à 150 images par seconde à l'aide du Mode Window en résolution HD 1 080 sur les deux versions des tourelles. Un écran tactile de 5 pouces permet de contrôler les paramètres de la caméra, les clips, l'état de la caméra et les scopes.

La station pour l'assistant et pour l'audio comprend un écran tactile indépendant de manière à régler les paramètres de la caméra, mais aussi pour visualiser les clips, l'état de la caméra, les scopes et les vu-mètres. Elle dispose également d'une molette de sélection. De plus, la caméra intègre des connecteurs professionnels BNC, TRS et XLR afin d'y brancher du matériel audio externe, un casque d'écoute et des commandes LANC. De plus, elle intègre des entrées et des sorties SDI et timecode, une entrée de référence et une source d'alimentation.

## Attacher la poignée

Pour commencer à utiliser votre Blackmagic URSA, il vous suffit d'attacher la poignée, de monter l'objectif et de recharger la caméra.

Pour attacher la poignée au boîtier, faites glisser la base de la poignée dans la rainure de la caméra et vissez-la à l'aide d'une vis 3/8". En fonction de votre utilisation, choisissez entre les différents pas de vis pour obtenir un bon équilibre.

## Monter un objectif

Pour retirer le cache de protection de la monture EF, maintenez le bouton de verrouillage enfoncé et tournez le cache dans le sens inverse des aiguilles d'une montre jusqu'à ce qu'il se libère. Pour la monture PL, tournez la bague de verrouillage dans le sens inverse des aiguilles d'une montre. Nous vous recommandons d'éteindre systématiquement votre caméra avant de monter ou de retirer un objectif.

Monter un objectif à monture EF :

**Étape 1.** Alignez le point situé sur votre objectif avec celui de la monture situé sur la caméra. La plupart des objectifs possèdent un repère visuel, par exemple, un point bleu, rouge ou blanc.

## 125 Mise en route

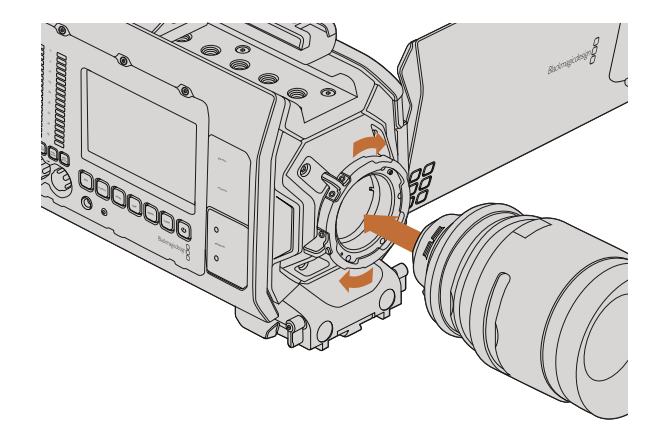

Monter un objectif à monture PL sur la Blackmagic URSA et le retirer.

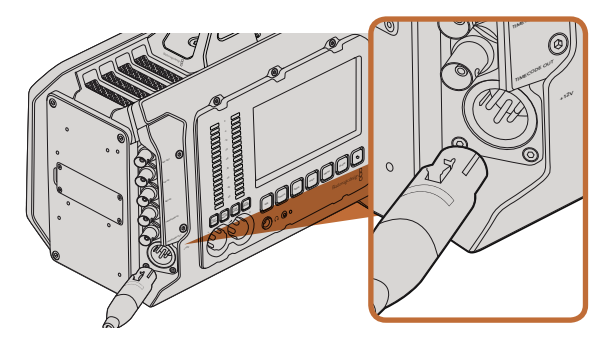

Alimentez la caméra à l'aide de l'adaptateur AC 12V fourni.

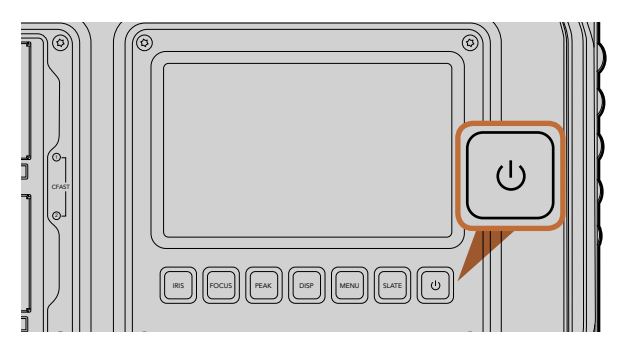

Appuyez sur le bouton de mise en marche d'une des stations de travail pour allumer la Blackmagic URSA. Appuyez sur ce même bouton et maintenez-le enfoncé pour éteindre la caméra.

- Étape 2. Tournez l'objectif dans le sens des aiguilles d'une montre jusqu'à ce qu'il s'emboîte correctement.
- **Étape 3.** Pour retirer l'objectif, maintenez le bouton de verrouillage enfoncé et tournez l'objectif dans le sens inverse des aiguilles d'une montre jusqu'à ce que le point atteigne la position de midi puis retirez-le délicatement.

Monter un objectif à monture PL :

- **Étape 1.** Ouvrez la bague de verrouillage PL de votre caméra en tournant dans le sens inverse des aiguilles d'une montre jusqu'à ce qu'elle s'arrête.
- **Étape 2.** Alignez l'une des quatre encoches situées sur les ailettes de l'objectif sur la goupille d'arrêt située sur la monture de la caméra. L'objectif doit être correctement aligné de façon à ce que les repères de l'objectif soient visibles.
- **Étape 3.** Serrez la bague de verrouillage PL de la caméra en la faisant tourner dans le sens des aiguilles d'une montre.
- **Étape 4.** Pour retirer l'objectif, tournez la bague de verrouillage dans le sens inverse des aiguilles d'une montre jusqu'à ce qu'elle s'arrête, puis retirez délicatement l'objectif.

Afin d'éviter d'exposer le boîtier à la poussière lorsqu'aucun objectif n'est monté, il est vivement conseillé de garder le cache anti-poussière autant que possible.

### Alimenter la caméra

Une fois l'objectif monté, la caméra doit être alimentée. La façon la plus efficace d'alimenter la Blackmagic URSA consiste à la connecter à une source d'alimentation externe à l'aide de l'adaptateur AC 12V fourni avec la caméra.

Connecter la caméra à une source d'alimentation externe :

Étape 1. Connectez l'adaptateur AC 12V à une prise secteur.

Étape 2. Connectez les 4 broches du connecteur XLR de l'adaptateur AC 12V à la connexion 12-20V de la caméra.

Si la batterie et la source d'alimentation externe sont branchées, l'alimentation de la caméra se fera uniquement par la source externe. Lorsque vous débranchez la source d'alimentation externe alors que la batterie est installée, la caméra passera automatiquement sur la batterie pour un enregistrement en continu.

Allumer la caméra :

- **Étape 1.** Appuyez sur le bouton de mise en marche qui se trouve sur la station du DP ou sur celle destinée à l'assistant et à l'audio de la Blackmagic URSA. Les écrans tactiles rabattables se mettent en marche et la barre d'état apparaît en bas de chaque écran tactile.
- Étape 2. Appuyez sur ce même bouton et maintenez-le enfoncé pour éteindre la caméra.

## 126 Mise en route

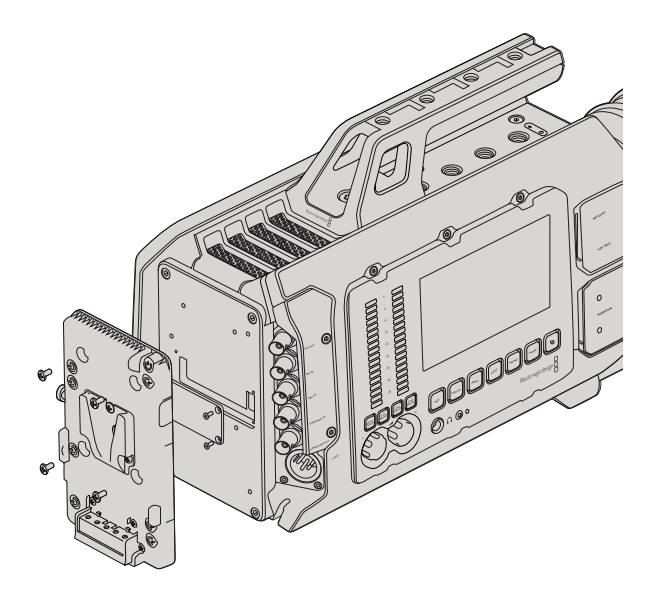

Une fixation tierce vous permet de fixer des batteries V-mount ou gold mount.

### Fixer la batterie

Il est très simple de fixer les batteries V-mount ou gold mount conformes aux normes de l'industrie sur la Blackmagic URSA. Pour fixer une batterie, il suffit d'installer une fixation V-mount ou gold mount à la caméra Blackmagic URSA. Les fabricants de batteries, tels que IDX et Switronix, proposent des batteries intégrant un connecteur molex 51353-1200 compatible avec le connecteur d'alimentation molex de la caméra URSA. Vous pouvez vous procurer ces fixations pour batterie chez les revendeurs d'équipement vidéo et de caméras numériques professionnelles. Si vous ne possédez pas de fixation pour batteries grand public compatibles avec la URSA et que vous souhaitez faire des changements à votre propre fixation, vous pouvez utiliser le câble et le connecteur adaptateurs fournis. Consultez les explications de la section « Utiliser votre propre support pour batterie et les utiliser avec la URSA.

Pour installer la fixation sur le panneau arrière de la URSA :

- **Étape 1.** Dévissez les quatre vis du cache molex situé sur le panneau arrière de la Blackmagic URSA. Le connecteur molex 55959-1230 12 way de la Blackmagic URSA est désormais visible.
- **Étape 2.** Connectez le connecteur d'alimentation molex 55959-1230 12 way de la Blackmagic URSA à votre fixation tierce.
- **Étape 3.** Vissez la fixation tierce au panneau arrière de la caméra à l'aide de 4 vis M3. Vérifiez que le connecteur est correctement inséré dans l'emplacement prévu à cet effet et non pas simplement coincé entre les fixations.

Grâce à cette fixation tierce installée sur la Blackmagic URSA, vous pouvez désormais fixer la batterie V-mount ou gold mount.

Félicitations ! Vous pouvez à présent insérer une carte CFast 2.0 et commencer l'enregistrement !

# 127 À propos des cartes CFast

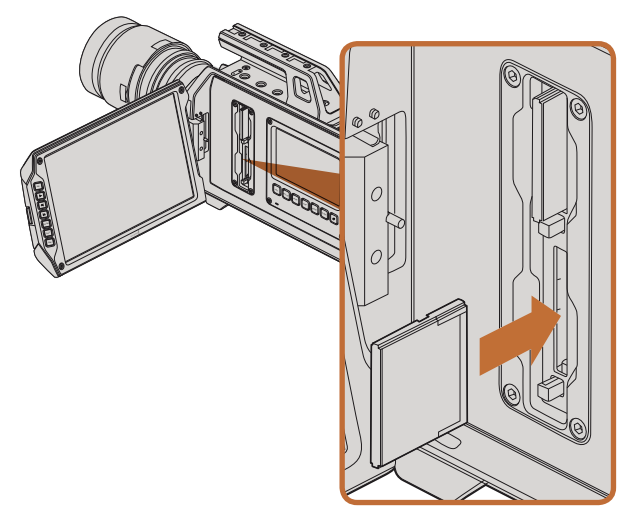

Insérer une carte CFast 2.0 dans l'une des deux fentes de la caméra URSA.

### Insérer une carte CFast

La Blackmagic URSA prend en charge les cartes CFast 2.0 pour enregistrer de la vidéo en HD, Ultra HD et 4K. Pour insérer une carte CFast dans l'une des deux fentes prévues à cet effet :

- Étape 1. Ouvrez l'écran rabattable pour accéder aux fentes CFast et à la station de travail du DP.
- **Étape 2.** Orientez le côté de la carte CFast comportant l'étiquette vers l'écran tactile et insérez-la jusqu'à ce qu'elle s'enclenche. Éjectez la carte CFast en appuyant sur le bouton d'éjection situé à côté de la fente.
- **Étape 3.** Branchez votre caméra. La barre d'état affiche une animation de chargement lorsque la caméra vérifie la carte CFast et indique Ready lorsqu'elle est prête. De plus, la timeline du support qui indique le temps restant sera affichée sur l'écran tactile.

### Préparer la carte CFast pour l'enregistrement

Les cartes CFast doivent être formatées en HFS+ ou exFAT. Le format HFS+ est également connu sous le nom de Mac OS extended. Il est conseillé d'utiliser ce format car il prend en charge la journalisation. En effet, les données stockées sur une carte CFast journalisée sont plus susceptibles d'être récupérées en cas de corruption du support. Le format HFS+ est pris en charge nativement par Mac OS X.

Le format exFAT est pris en charge nativement par Mac OS X et Windows, il n'est donc pas nécessaire d'acquérir un logiciel supplémentaire. Cependant, ce format ne prend pas en charge la journalisation.

## Choisir une carte CFast 2.0

Lorsque vous travaillez sur des vidéos dont la vitesse de transmission des données est élevée, il est primordial de vérifier le type de carte CFast que vous utilisez, car les cartes CFast 2.0 ont différentes vitesses de lecture et d'écriture. Certaines cartes sont compatibles avec les formats vidéo RAW 4K, tandis que d'autres fonctionnent uniquement avec les formats compressés, enregistrant jusqu'au format ProRes 422 HQ.

La liste ci-dessous indique les différentes cartes CFast 2.0 compatibles pour un enregistrement 4K ProRes 422 HQ. Pour obtenir la liste des fréquences d'image prises en charge, veuillez vous référer au centre de support technique Blackmagic Design à l'adresse suivante www.blackmagicdesign.com/support.

- Lexar Professional 3400x 32GB, 64GB, 128GB, 256GB
- Wise CFast 2.0 3400x 128GB

Nous recommandons les cartes CFast 2.0 suivantes pour un enregistrement au format RAW 4K dont la fréquence d'images s'élève à un maximum de 30 i/s.

- Lexar Professional 3400x 64GB, 128GB, 256GB
- Wise CFast 2.0 3400x 128GB

# 128 À propos des cartes CFast

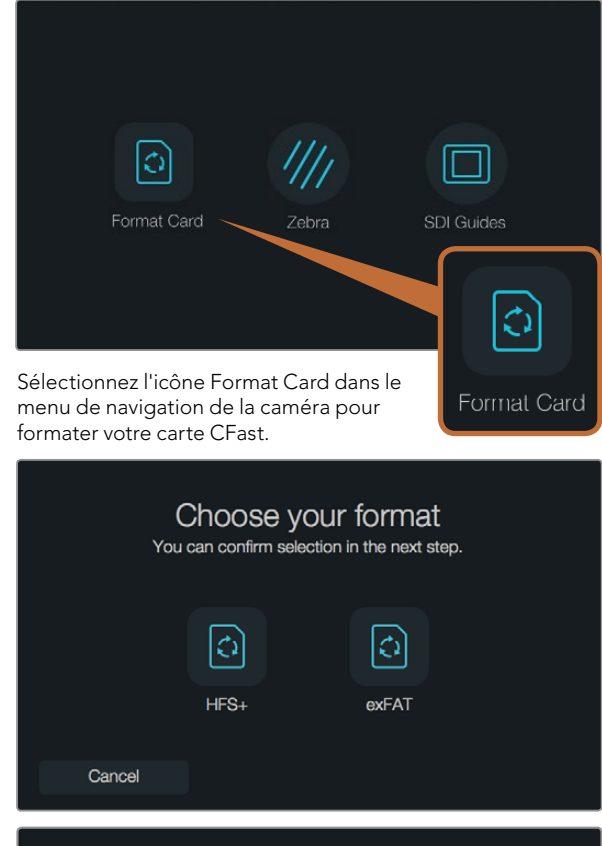

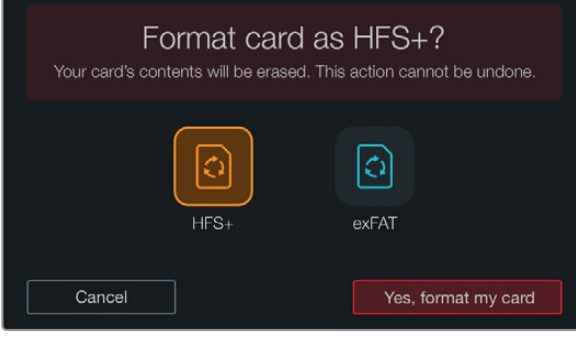

Choisissez entre les formats HFS+ et exFAT. Pour continuer, confirmez votre sélection en touchant l'icône Yes, format my card ou Cancel pour annuler.

### Préparer la carte pour l'enregistrement

Les cartes CFast doivent être formatées en HFS+ ou exFAT. Le formatage peut être effectué à l'aide de la fonction Format Card dans le menu de navigation de la caméra ou à partir d'un ordinateur Mac ou Windows. Nous vous recommandons de formater votre carte CFast 2.0 au sein de la Blackmagic URSA pour un résultat optimal.

Nous conseillons le format HFS+, également connu sous le nom de Mac OS extended, car il prend en charge la « journalisation ». Les données stockées sur une carte CFast journalisée sont plus susceptibles d'être récupérées en cas de corruption du support. Le format HFS+ est pris en charge nativement par Mac OS X.

Le format exFAT est pris en charge nativement par Mac OS X et Windows, il n'est donc pas nécessaire d'acquérir un logiciel supplémentaire. Cependant, ce format ne prend pas en charge la journalisation.

Pour formater votre carte CFast à l'aide de la fonction Format Card dans le menu de navigation de la caméra :

- **Étape 1.** Appuyez sur le bouton DISP qui se trouve sous les écrans tactiles pour faire apparaître le menu de navigation.
- Étape 2. Appuyez sur l'icône Format Card.
- **Étape 3.** Appuyez sur l'icône de la fente CFast que vous souhaitez utiliser, puis appuyez sur Continue pour sélectionner la fente ou sur Cancel pour en choisir une autre.
- Étape 4. Choisissez le format en touchant l'icône HFS+ ou exFAT.
- **Étape 5.** Un message d'avertissement apparaît et vous demande de confirmer le format. Sélectionnez l'option Yes, format my card pour continuer ou Cancel pour annuler votre sélection.
- **Étape 6.** Une barre de progression s'affiche pour indiquer l'avancement du formatage. Le message « Complete » apparaît sur l'écran lorsque le formatage est terminé.
- Étape 7. Appuyez sur l'icône Done pour revenir au menu de navigation.
- Étape 8. Appuyez sur le bouton Disp pour revenir à l'affichage de l'état et des scopes.

# 129 À propos des cartes CFast

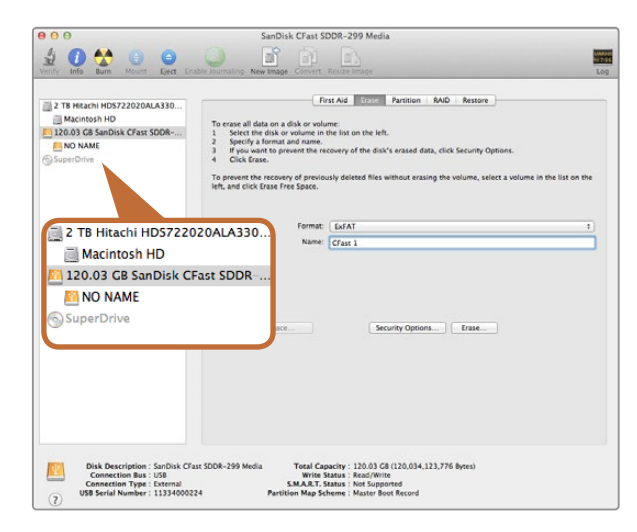

Utilisez l'utilitaire de disque sur Mac OS X pour formater votre carte CFast en Mac OS étendu (journalisé) ou exFAT.

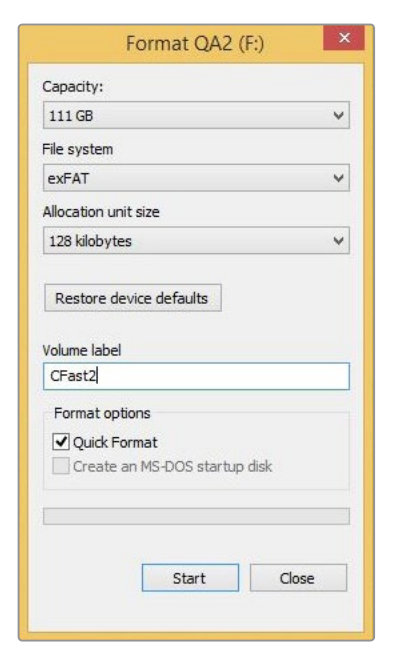

### Formater une carte CFast sur un ordinateur Mac OS X

Utilisez l'utilitaire de disque de Mac OS X pour formater votre carte au format HFS+ ou exFAT. N'oubliez pas de sauvegarder toutes les informations importantes contenues sur votre carte CFast car toutes les données seront perdues lors du formatage.

- **Étape 1.** Connectez votre carte CFast à votre ordinateur à l'aide d'un lecteur/graveur de carte CFast 2.0 ou d'un lecteur CFast. Ignorez les messages proposant d'utiliser la carte en tant qu'outil de sauvegarde Time Machine.
- Étape 2. Allez dans le menu Applications/Utilitaires et lancez l'utilitaire de disque.
- Étape 3. Cliquez sur l'icône représentant votre carte CFast, puis cliquez sur l'onglet Effacer.
- Étape 4. Choisissez le format Mac OS étendu (journalisé) ou exFAT.
- **Étape 5.** Saisissez un nom pour le nouveau volume, puis cliquez sur Effacer. Votre carte CFast est alors rapidement formatée et est prête à être utilisée.

### Formater une carte CFast sur un ordinateur Windows

La boîte de dialogue Formater permet de formater un support en exFAT sur un ordinateur Windows. N'oubliez pas de sauvegarder toutes les informations importantes contenues sur votre carte CFast car toutes les données seront perdues lors du formatage.

- **Étape 1.** Connectez votre carte CFast à votre ordinateur à l'aide d'un lecteur/graveur de carte CFast 2.0 ou d'un lecteur CFast.
- **Étape 2.** Ouvrez le menu Démarrer ou l'écran d'accueil et choisissez l'option Ordinateur. Faites un clic droit sur votre carte CFast.
- Étape 3. Cliquez sur Formater à partir du menu contextuel.
- Étape 4. Configurez le système de fichiers sur « exFAT » et la taille d'unité d'allocation sur 128 Kb.
- Étape 5. Saisissez un nom de volume, sélectionnez l'option Formatage rapide puis cliquez sur Démarrez.
- Étape 6. Votre carte CFast est alors rapidement formatée et est prête à être utilisée.

Utilisez la boîte de dialogue Formater sous Windows pour formater votre carte CFast en exFAT.

IRIS

ค

OCUS

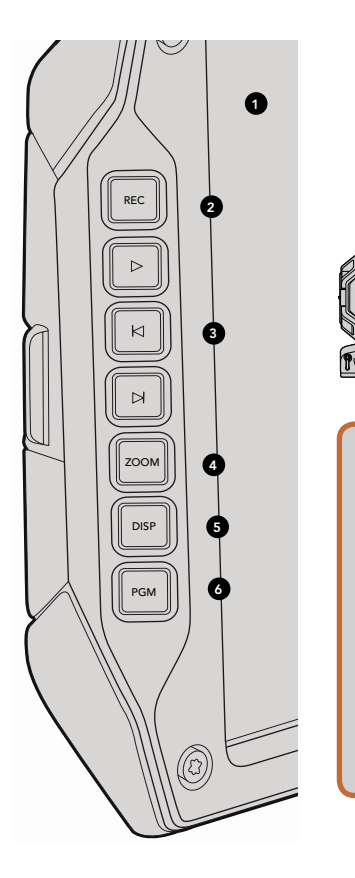

# Station de travail du DP

#### Commandes de l'écran

#### 1. GRAND VISEUR LCD DE 10"

Grand écran rabattable et orientable pour une visualisation optimale quelle que soit la position de la caméra. Pages 152 et 153.

#### 2. BOUTON REC

Appuyez sur ce bouton pour démarrer et arrêter l'enregistrement. Page 134.

#### 3. BOUTONS DE LECTURE

Boutons pour démarrer et arrêter la lecture et pour passer au clip suivant ou précédent. Sur la Blackmagic URSA EF, les boutons Avance/Retour peuvent également être utilisés pour ouvrir et fermer le diaphragme lorsqu'il est utilisé avec des objectifs compatibles. Voir page 21.

#### 4. BOUTON ZOOM

Le bouton Zoom situé sur l'écran rabattable permet de zoomer dans l'image pour obtenir une mise au point très nette. Le mode Ultra HD 4K affiche des images en 1:1. Appuyez sur le bouton Zoom de l'écran rabattable pour activer la fonction de mise au point à l'aide du zoom. Appuyez une nouvelle fois sur le bouton pour revenir à une vue normale.

#### 5. BOUTON DISP

Affichez ou masquez les informations sur l'écran, le focus peaking et les autres affichages à l'écran à l'aide de l'écran rabattable de 10 pouces. Page 153.

#### 6. BOUTON PGM

Passez de l'affichage du signal de la caméra à une visualisation du signal Program acheminés par l'entrée SDI. Voir pages 23 et 38.

#### 7. BOUTONS IRIS, FOCUS, REC ET COMMANDES DE TRANSPORT

Ces commandes permettent d'utiliser la caméra même lorsque l'écran est rabattu, comme par exemple lors d'une utilisation à l'épaule.

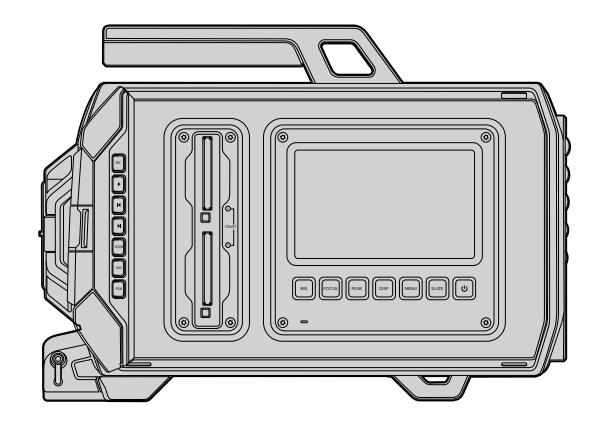

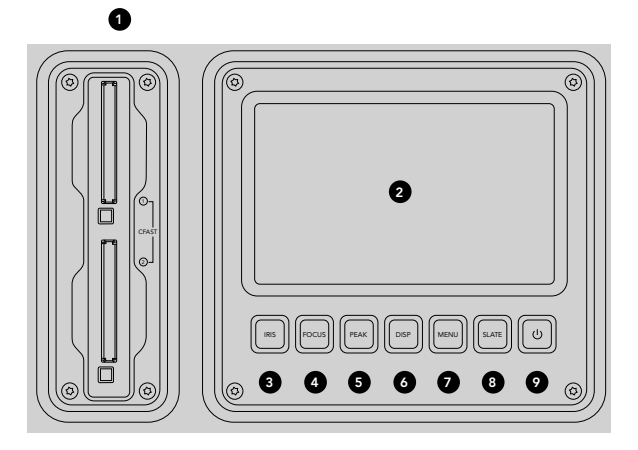

### Station de travail du DP

#### Fonctionnalités de la station de travail

#### **1. FENTES POUR CARTE MÉMOIRE**

Insérez des cartes CFast 2.0 dans les fentes pour l'enregistrement et la lecture. Page 127.

#### 2. ÉCRAN TACTILE

L'écran tactile de 5" sert à contrôler vos images, visualiser les scopes et régler les paramètres. Voir page 144.

#### 3. BOUTON IRIS

Activez l'auto-iris pour régler l'exposition lors de l'utilisation d'objectifs compatibles EF. Page 142.

#### 4. BOUTON FOCUS

Activez la mise au point automatique pour une utilisation avec des objectifs à monture EF et autres objectifs compatibles. Page 142.

#### 5. BOUTON PEAK

Activez la fonction focus peaking pour une mise au point manuelle précise. Page 142.

#### 6. BOUTON DISP

Basculez l'écran tactile entre l'affichage de la caméra, de la barre d'état et du menu de navigation. Voir page 142.

#### 7. BOUTON MENU

Affichez le menu de l'écran tactile. Voir page 143.

#### 8. BOUTON SLATE

Affichez du clap pour entrer les métadonnées des clips à l'aide de l'écran tactile. Voir page 143.

#### 9. BOUTON DE MISE EN MARCHE

Allumez et éteignez la Blackmagic URSA. Page 143.

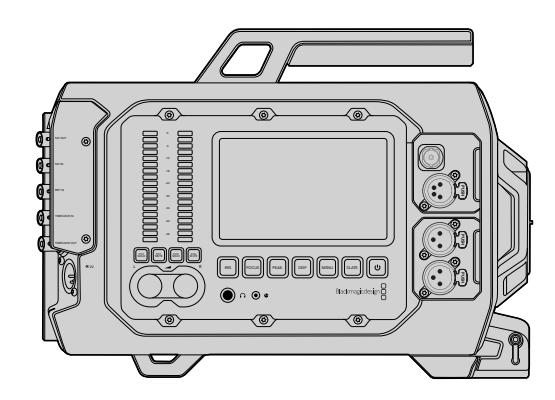

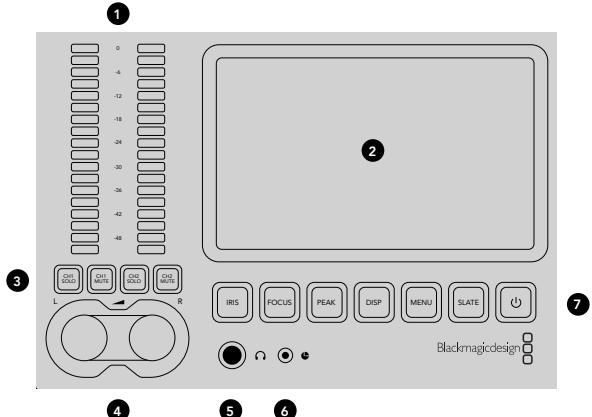

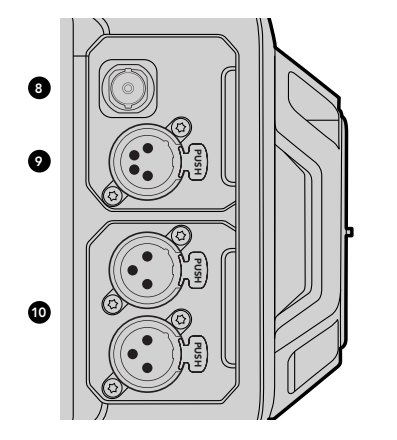

## Station de travail pour l'assistant et pour l'audio

#### Fonctionnalités de la station de travail

#### 1. VU-MÈTRES

Contrôlez les niveaux audio à l'aide des vu-mètres des canaux 1 et 2. Voir page 143.

#### 2. ÉCRAN TACTILE

L'écran tactile de 5" sert à contrôler vos images, visualiser les scopes et régler les paramètres. Voir page 144.

#### 3. BOUTONS DE CONTRÔLE AUDIO MUTE ET SOLO

Appuyez sur ces boutons pour couper le son et contrôler les signaux audio des canaux sélectionnés. Page 143.

#### 4. MOLETTES DE RÉGLAGE DES NIVEAUX AUDIO

Réglez les niveaux d'enregistrement audio des canaux gauche et droit à l'aide des molettes. Page 143.

#### 5. CASQUE D'ÉCOUTE

Sortie jack de 1/4" pour un monitoring à l'aide d'un casque d'écoute. Page 140.

#### 6. CONTRÔLE À DISTANCE LANC

Jack stéréo de 2,5mm pour le contrôle à distance LANC. Ce contrôle à distance pilote le démarrage et l'arrêt de l'enregistrement, mais aussi le contrôle du diaphragme et de la mise au point. Page 140.

#### 7. BOUTONS DE LA STATION DE TRAVAIL

Activez différentes commandes de la caméra et du menu de l'écran tactile pour régler les paramètres. Voir page 142.

#### 8. SORTIE DE MONITORING HD-SDI

Connecteur 3G-SDI pour sortie HD 1080 down-convertie. Voir pages 140 et 156.

#### 9. SORTIE D'ALIMENTATION +12V

Connecteur XLR à 4 broches pour l'alimentation des accessoires, tels que le viseur externe. Page 140.

#### **10. ENTRÉES AUDIO XLR**

Entrées XLR pour des connexions analogiques symétriques externes à l'aide d'alimentations fantômes 48V. Page 140.

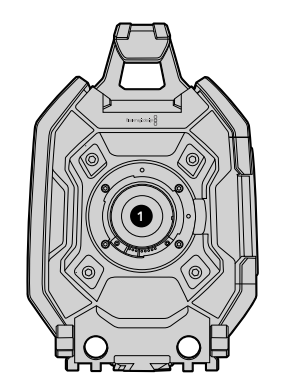

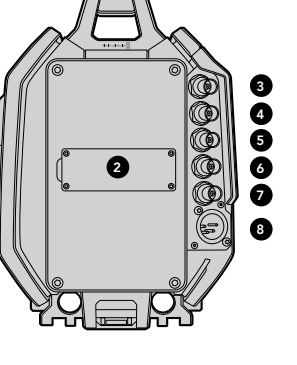

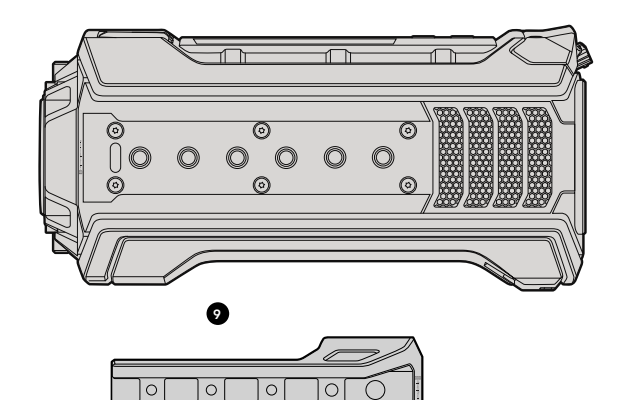

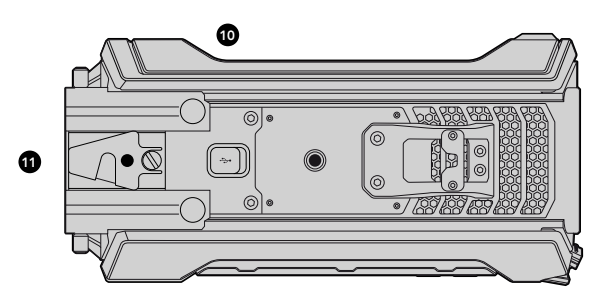

### Face avant

#### **1. MONTURE D'OBJECTIF**

Monture d'objectif pour fixer les objectifs. L'illustration représente la monture EF.

### Face arrière

#### 2. SUPPORT POUR BATTERIE

Pas de vis et connecteur permettant de fixer une batterie tierce V-mount ou gold mount. Page 126.

### 3. ENTRÉE SDI

Connecteur 12G-SDI pour entrée vidéo SD, HD ou Ultra HD. Page 141.

#### 4. SORTIE SDI

Connecteur 12G-SDI pour sortie vidéo SD, HD ou Ultra HD. Page 141.

#### 5. ENTRÉE DE RÉFÉRENCE

Connecteur BNC permettant d'acheminer un signal de référence externe. Page 141.

#### 6. ENTRÉE TIMECODE

Connecteur BNC permettant d'acheminer un timecode externe. Page 141.

#### 7. SORTIE TIMECODE

Connecteur BNC permettant d'envoyer le timecode vers d'autres équipements vidéo professionnels. Page 141.

### 8. ENTRÉE D'ALIMENTATION 12-20V

Connecteur XLR à 4 broches permettant de brancher la caméra à une prise externe. Page 141.

### Face supérieure

#### 9. PAS DE VIS 3/8" ET POIGNÉE

Pas de vis permettant d'attacher la poignée et d'autres accessoires à la face supérieure de la caméra.

## Face inférieure

#### 10. USB 2.0

Port USB 2.0 mini B pour les mises à jour du logiciel interne. Pages 141 et 168.

#### 11. TIGE LÉGÈRE DE 15MM et SEMELLE VCT-14

Fixation standard LWS 15mm pour fixer les tiges et pas de vis pour semelle à fixation rapide VCT-14.

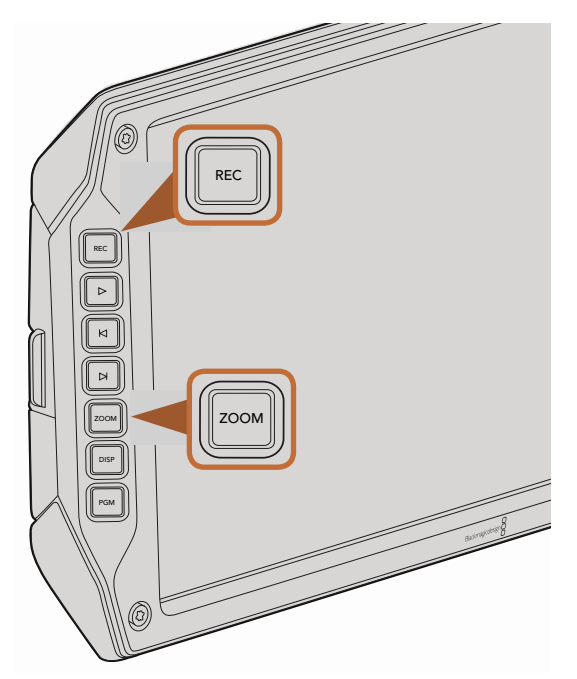

Pour enregistrer un clip, appuyez sur le bouton REC de l'écran rabattable. Le bouton ZOOM permet de faire la mise au point en zoomant dans l'image.

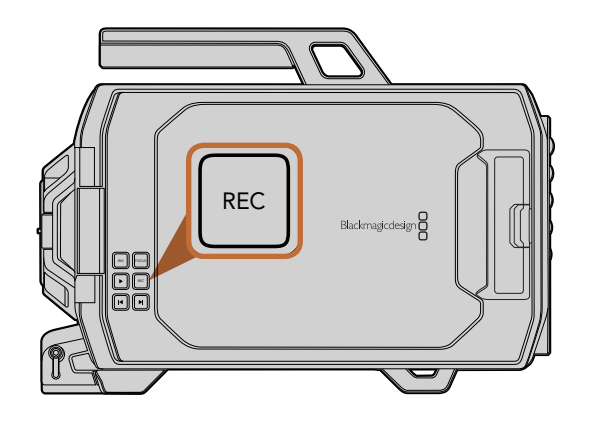

## Enregistrer des clips

Appuyez sur le bouton REC de l'écran de contrôle de la Blackmagic URSA pour démarrer l'enregistrement. Appuyez de nouveau sur REC pour arrêter l'enregistrement.

#### Choisir le Codec, la Résolution et la Surface du capteur

La Blackmagic URSA enregistre en RAW CinemaDNG soit au format RAW 4K sans perte ou RAW 4K 3:1 mais aussi aux formats compressés ProRes. Les différentes options de fréquences d'images du capteur dépendent du codec et de la résolution utilisés, mais aussi de la tourelle du capteur. Il est important de noter que les clips enregistrés en RAW 3:1 sont compatibles avec DaVinci Resolve, mais pas nécessairement avec d'autres logiciels.

Le tableau ci-dessous indique les différents codecs et résolutions disponibles, ainsi que la fréquence d'images maximale du capteur.

#### Fréquence d'images maximale du capteur

| Codec         | Résolution              | Fréquence d'images maximale |
|---------------|-------------------------|-----------------------------|
| RAW           | 4000 × 2160             | 120 (Dual card mode)        |
| RAW 3:1       |                         | 120 (Dual card mode)        |
| ProRes 444 XQ | 3840 x 2160             | 30                          |
| ProRes 444    |                         | 50                          |
| ProRes HQ     |                         | 80                          |
| ProRes 422    |                         | 120                         |
| ProRes LT     |                         | 120                         |
| ProRes Proxy  |                         | 120                         |
| ProRes 444 XQ | 1920 x 1080 (Mode Full) | 120                         |
| ProRes 444    |                         | 120                         |
| ProRes HQ     |                         | 120                         |
| ProRes 422    |                         | 120                         |

| Codec         | Résolution                | Fréquence d'images maximale |
|---------------|---------------------------|-----------------------------|
| ProRes LT     |                           | 120                         |
| ProRes Proxy  |                           | 120                         |
| ProRes 444 XQ | 1920 x 1080 (Mode Window) | 150                         |
| ProRes 444    |                           | 150                         |
| ProRes HQ     |                           | 150                         |
| ProRes 422    |                           | 150                         |
| ProRes LT     |                           | 150                         |
| ProRes Proxy  |                           | 150                         |

Pour sélectionner le codec et la résolution voulus :

- Étape 1. Appuyez sur le bouton MENU.
- **Étape 2.** Allez dans le menu Recording, sélectionnez le Codec de votre choix à l'aide des flèches situées sur l'écran tactile.
- Étape 3. Sélectionner les flèches en fonction de la résolution que vous souhaitez obtenir.
- **Étape 4.** Si vous souhaitez enregistrer en HD à l'aide du Mode Window afin de bénéficier d'une fréquence d'image plus élevée, sélectionnez la touche Window à l'aide des flèches. Si vous souhaitez filmer en capteur pleine taille, sélectionnez Full.
- Étape 5. Appuyez sur le bouton MENU pour le refermer.

Votre caméra Blackmagic URSA est désormais prête à enregistrer avec le codec et la résolution sélectionnés, visibles sur la barre d'état de l'écran tactile.

Après avoir réglé le codec et la résolution, vous pouvez régler les fréquences d'images Project et Sensor. Pour plus d'informations sur les fréquences d'images, consultez la section « Paramètres d'enregistrement ».

Le tableau ci-dessous indique les fréquences d'images du projet pour chaque format d'enregistrement et codec. Vous pouvez créer des effets dynamiques de vitesse en réglant la fréquence d'images du capteur différemment de la fréquence d'images du projet. Pour obtenir une vitesse de lecture standard, faites coïncider la fréquence d'images du capteur avec celle de votre projet.

| 4000 x 2160 RAW 4K                                                                | 23.98, 24, 25, 29.97, 30, et 60 images par seconde<br>avec le mode à deux cartes (Dual Card Mode). |
|-----------------------------------------------------------------------------------|----------------------------------------------------------------------------------------------------|
| 4000 x 2160 RAW 4K 3:1                                                            | 23.98, 24, 25, 29.97, 30, 50, 59.94, 60.                                                           |
| 3840 x 2160 Apple ProRes 444 XQ                                                   |                                                                                                    |
| 3840 x 2160 Apple ProRes 444                                                      | 23.98, 24, 25, 29.97, 30, 50, 59.94, 60.                                                           |
| 3840 x 2160 Apple ProRes 422 HQ, ProRes 422,<br>ProRes 422 LT et ProRes 422 Proxy | 23.98, 24, 25, 29.97, 30, 50, 59.94, 60.                                                           |
| 1920 x 1080 Apple ProRes 444 XQ                                                   | 23.98, 24, 25, 29.97, 30, 50, 59.94, 60.                                                           |
| 1920 x 1080 Apple ProRes 444                                                      | 23.98, 24, 25, 29.97, 30, 50, 59.94, 60.                                                           |
| 1920 x 1080 Apple ProRes 444                                                      | 23.98, 24, 25, 29.97, 30, 50, 59.94, 60.                                                           |
| 1920 x 1080 Apple ProRes 422 HQ, ProRes 422,<br>ProRes 422 LT et ProRes 422 Proxy | 23.98, 24, 25, 29.97, 30, 50, 59.94, 60.                                                           |

#### Format d'enregistrement de la Blackmagic URSA et fréquence d'images du projet

#### Formats de sortie SDI de la Blackmagic URSA

| Rear SDI Input and Output | 2160p23.98, 24, 25, 29.97, 30, 50, 59.94, 60. |  |  |  |
|---------------------------|-----------------------------------------------|--|--|--|
|                           | 1080p23.98, 24, 25, 29.97, 30, 50, 59.94, 60. |  |  |  |
| SDI Monitoring Output     | 1080p23.98, 24, 25, 29.97, 30, 50, 59.94, 60. |  |  |  |

## Tableau des durées d'enregistrement

Les tableaux ci-dessous indiquent les durées d'enregistrement en minutes et secondes en fonction du format, de la fréquence d'images et de la taille du support. La durée maximale d'enregistrement d'une carte CFast dépend de sa taille, de son format et de la fréquence d'images sélectionnée. Par exemple, le débit d'un format

Apple ProRes 422 HQ à 3840 x 2160 est approximativement de 880 Mbps. Lors d'un enregistrement à 24 images par seconde, il est possible d'enregistrer une vidéo de 48 minutes sur une carte CFast 2.0 d'une taille de 256GB.

| Format      | Carte<br>CFast | Fréquence<br>d'images | RAW<br>CinemaDNG                 | ProRes 444<br>XQ | ProRes 444 | ProRes 422<br>HQ | ProRes 422 | ProRes 422 LT | ProRes 422<br>Proxy |
|-------------|----------------|-----------------------|----------------------------------|------------------|------------|------------------|------------|---------------|---------------------|
|             |                |                       | Durée                            | Durée            | Durée      | Durée            | Durée      | Durée         | Durée               |
| Ultra HD 4K | 256GB          | 23.98                 | 19:00 4K RAW<br>41:00 4K RAW 3:1 | 22:00            | 32:00      | 48:00            | 73:00      | 104:00        | 237:00              |
|             |                | 24                    | 19:00 4K RAW<br>41:00 4K RAW 3:1 | 22:00            | 32:00      | 48:00            | 73:00      | 104:00        | 237:00              |
|             |                | 25                    | 18:00 4K RAW<br>40:00 4K RAW 3:1 | 21:00            | 30:00      | 46:00            | 69:00      | 100:00        | 224:00              |
|             |                | 30                    | 16:00 4K RAW<br>33:00 4K RAW 3:1 | 17:00            | 25:00      | 38:00            | 58:00      | 83:00         | 189:00              |
|             |                | 50                    | 9:00 4K RAW<br>20:00 4K RAW 3:1  | 10:00            | 15:00      | 23:00            | 34:00      | 50:00         | 112:00              |
|             |                | 60                    | 8:00 4K RAW<br>16:00 4K RAW 3:1  | 9:00             | 12:00      | 19:00            | 29:00      | 41:00         | 94:00               |
| HD          | 256GB          | 23.98                 |                                  | 86:00            | 129:00     | 194:00           | 291:00     | 416:00        | 948:00              |
|             |                | 24                    |                                  | 86:00            | 129:00     | 193:00           | 291:00     | 416:00        | 948:00              |
|             |                | 25                    |                                  | 82:00            | 124:00     | 185:00           | 279:00     | 401:00        | 898:00              |
|             |                | 30                    |                                  | 69:00            | 103:00     | 155:00           | 232:00     | 334:00        | 758:00              |
|             |                | 50                    |                                  | 41:00            | 61:00      | 93:00            | 139:00     | 200:00        | 449:00              |
|             |                | 60                    |                                  | 35:00            | 51:00      | 77:00            | 116:00     | 167:00        | 379:00              |

| Format      | Carte<br>CFast | Fréquence<br>d'images | RAW<br>CinemaDNG                 | ProRes 444<br>XQ | ProRes 444 | ProRes 422<br>HQ | ProRes 422 | ProRes 422 LT | ProRes 422<br>Proxy |
|-------------|----------------|-----------------------|----------------------------------|------------------|------------|------------------|------------|---------------|---------------------|
|             |                |                       | Durée                            | Durée            | Durée      | Durée            | Durée      | Durée         | Durée               |
| Ultra HD 4K | 128GB          | 23.98                 | 10:00 4K RAW<br>21:00 4K RAW 3:1 | 11:00            | 16:00      | 24:00            | 36:00      | 52:00         | 118:00              |
|             |                | 24                    | 10:00 4K RAW<br>21:00 4K RAW 3:1 | 11:00            | 16:00      | 24:00            | 36:00      | 52:00         | 118:00              |
|             |                | 25                    | 9:00 4K RAW<br>20:00 4K RAW 3:1  | 11:00            | 15:00      | 23:00            | 34:00      | 50:00         | 112:00              |
|             |                | 30                    | 8:00 4K RAW<br>17:00 4K RAW 3:1  | 9:00             | 12:00      | 19:00            | 29:00      | 41:00         | 94:00               |
|             |                | 50                    | 5:00 4K RAW<br>10:00 4K RAW 3:1  | 5:00             | 7:00       | 11:00            | 17:00      | 25:00         | 56:00               |
|             |                | 60                    | 4:00 4K RAW<br>8:00 4K RAW 3:1   | 4:00             | 6:00       | 9:00             | 14:00      | 20:00         | 47:00               |
| HD          | 128GB          | 23.98                 |                                  | 43:00            | 64:00      | 97:00            | 145:00     | 208:00        | 474:00              |
|             |                | 24                    |                                  | 43:00            | 64:00      | 96:00            | 145:00     | 208:00        | 474:00              |
|             |                | 25                    |                                  | 41:00            | 62:00      | 92:00            | 139:00     | 200:00        | 449:00              |
|             |                | 30                    |                                  | 35:00            | 51:00      | 77:00            | 116:00     | 167:00        | 379:00              |
|             |                | 50                    |                                  | 20:00            | 30:00      | 46:00            | 69:00      | 100:00        | 224:00              |
|             |                | 60                    |                                  | 18:00            | 25:00      | 38:00            | 58:00      | 83:00         | 189:00              |

## 139 Lecture

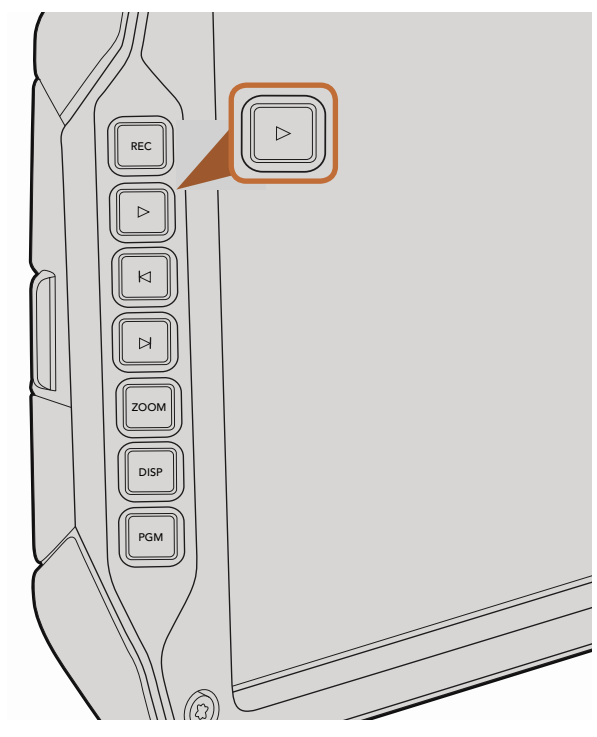

Utilisez le bouton Lecture de l'écran rabattable pour lire les clips enregistrés.

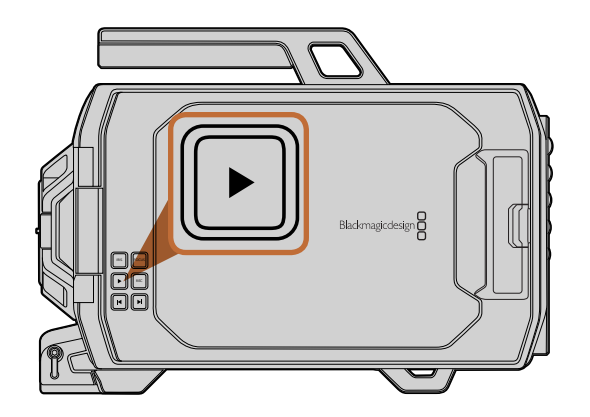

### Lecture des clips

Une fois votre vidéo enregistrée, vous pouvez utiliser les commandes de transport pour la lecture.

Appuyez sur le bouton Lecture une seule fois pour une lecture instantanée de votre enregistrement sur l'écran rabattable. Vos clips peuvent également être visualisés sur les écrans tactiles ou tout autre écran connecté aux sorties SDI. Les différents clips seront alors lus sans interruption.

Les commandes de transport de la caméra fonctionnent de la même manière que celles d'un lecteur CD, appuyez sur le bouton Avance rapide pour lire le clip suivant. Appuyez une fois sur le bouton Retour pour retourner au début du clip en cours ou deux fois pour lire le clip précédent. Maintenez les boutons Avance ou Retour enfoncés pour lire en accéléré. Sur la Blackmagic URSA EF, vous pouvez également utiliser les boutons Avance et Retour pour ouvrir et fermer le diaphragme avec les objectifs compatibles pendant l'enregistrement.

Lorsque vous enregistrez un clip dont la fréquence d'images du capteur est différente de la fréquence d'images du projet, la différence de vitesse du clip est reproduite sur la caméra lors de la lecture. Vous pouvez choisir de régler la fréquence d'images de votre projet et de la timeline en postproduction de façon identique, c'està-dire 24 images par seconde. Ainsi, si vous enregistrez vos clips à une fréquence d'images du capteur de 80 images par seconde, vos clips seront lus au ralenti à la fois sur la caméra et sur la timeline.

Afin de garantir que vos clips soient lus en vitesse normale, allez dans les paramètres Recording de l'écran tactile, sélectionnez Match dans le paramètre Sensor Frame Rate. Pour plus d'informations sur les fréquences d'images, consultez la section « Paramètres d'enregistrement ».

## 140 Connecteurs

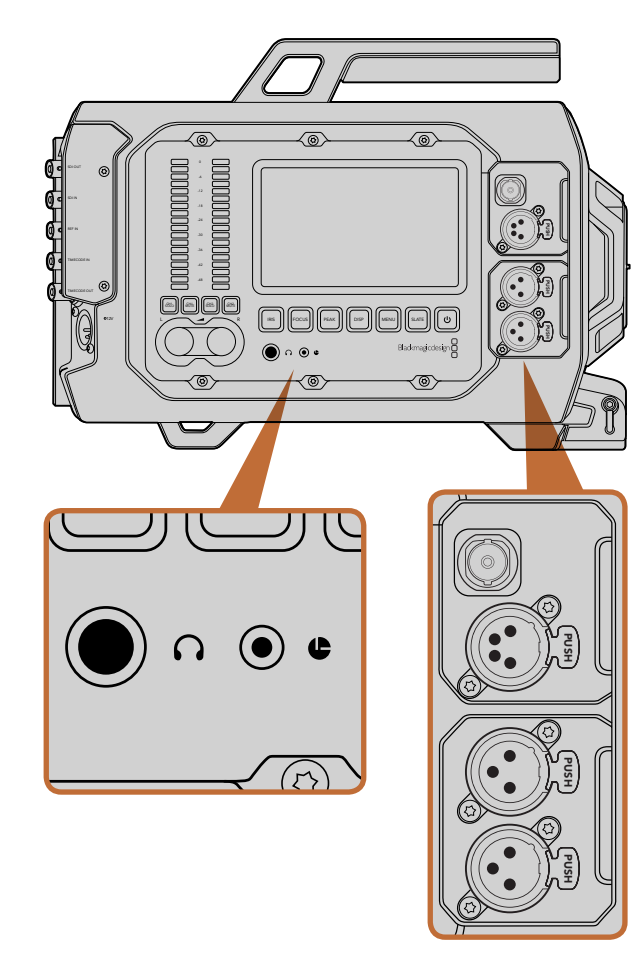

La station de travail pour l'assistant et pour l'audio dispose de connecteurs destinés au casque d'écoute, à la commande à distance LANC, à la sortie 3G-SDI et à la sortie d'alimentation +12V. Elle comprend également des connecteurs XLR Audio in.

## Station de travail pour l'assistant et pour l'audio

Les connecteurs de la Blackmagic URSA, tels que ceux destinés au casque d'écoute, à la commande LANC, à l'alimentation 12V, à la sortie 3G-SDI et à l'audio XLR externe se situent du côté de la station de travail pour l'assistant et pour l'audio. La face arrière dispose d'une entrée et d'une sortie SDI, de connecteurs BNC pour l'entrée de référence ainsi que pour l'entrée et la sortie du timecode. Le port USB 2.0 situé sous la caméra permet de mettre à jour le logiciel interne.

#### Casque d'écoute

Contrôlez l'audio pendant l'enregistrement ou la lecture des clips en branchant un casque d'écoute à l'aide d'un jack stéréo TRS 1/4".

#### Contrôle à distance LANC

Le port LANC de votre caméra permet de contrôler à distance le démarrage et l'arrêt de l'enregistrement, mais aussi d'effectuer des ajustements du diaphragme et de la mise au point lorsque vous utilisez un objectif compatible.

Le port est un jack stéréo de 2,5 mm qui prend en charge le protocole LANC.

#### Sortie 3G-SDI

Utilisez la sortie 3G-SDI pour acheminer la vidéo HD 1080 vers un viseur externe lors d'une utilisation à l'épaule de la caméra. Cette sortie peut également acheminer les signaux vers des grilles de commutation, moniteurs, périphériques de capture SDI, mélangeurs broadcast et autres équipements vidéo.

#### Sortie d'alimentation +12V

Utilisez le connecteur XLR à 4 broches pour alimenter les accessoires, tels que le viseur externe.

#### Entrées audio XLR

Utilisez les entrées symétriques XLR pour connecter du matériel audio analogique externe professionnel, tel que des consoles de mixage audio, des systèmes PA ou des micro externes. Les connecteurs XLR fournissent une alimentation fantôme pour une utilisation autonome des micros. Pour activer l'alimentation fantôme, allez dans les paramètres Audio de l'écran tactile et sélectionner Input levels/Mic Low ou Mic High. Faites défiler le menu pour afficher le paramètre Phantom power et sélectionnez On. Pour désactiver l'alimentation fantôme, sélectionnez Off.

L'alimentation fantôme est activée lorsque l'option Inputs est sélectionnée sous le paramètre Audio Inputs.

## 141 Connecteurs

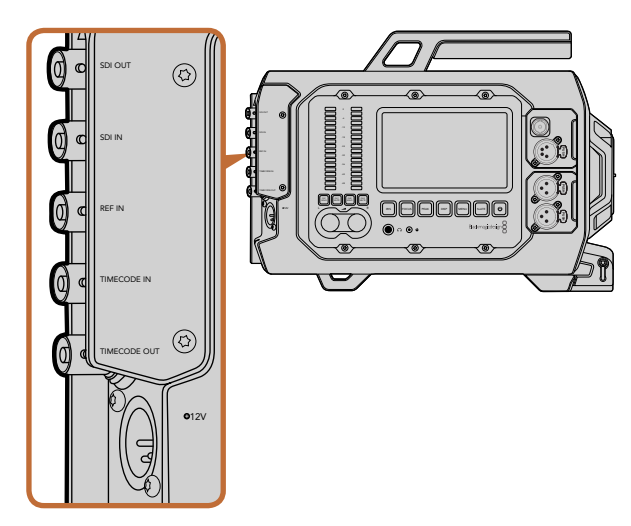

Utilisez les connecteurs BNC de la face arrière de la caméra pour envoyer ou recevoir le timecode et le signal 12G-SDI, mais aussi pour synchroniser le signal de référence externe.

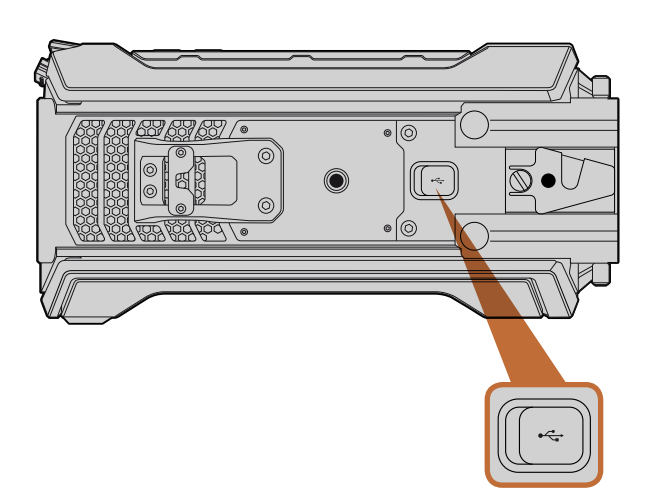

Connectez la Blackmagic URSA à votre Mac ou à Windows via un port USB 2.0 mini B pour mettre à jour le logiciel interne. Soulevez le couvercle en caoutchouc pour accéder au port USB.

## Connecteurs de la face arrière

#### Entrée SDI

Si la caméra URSA est connectée à un mélangeur pour la production en direct, la sortie de programme du mélangeur doit être connectée à l'entrée 12G-SDI de la caméra. Vous pouvez alors visualiser le programme provenant du mélangeur en appuyant sur le bouton PGM de l'écran rabattable. Cette entrée peut également être utilisée pour lire le flux acheminé par un enregistreur externe. Vous pouvez ensuite commuter entre le flux de la caméra et celui de l'enregistreur externe à l'aide du bouton PGM.

#### Sortie SDI

La sortie 12G-SDI permet d'acheminer des signaux vidéo HD et Ultra HD 4K vers du matériel SDI, tel que des grilles de commutation, des moniteurs, des périphériques de capture SDI et des mélangeurs broadcast.

#### Entrée de référence

Synchronisez la Blackmagic URSA avec un signal de référence standard, tel que Blackburst ou TriSync, à l'aide du connecteur BNC de l'entrée de référence. Cette connexion synchronisera la URSA avec d'autres équipements vidéo SDI, notamment lorsque plusieurs caméras sont connectées à un mélangeur.

#### Entrée timecode

Enregistrez le timecode provenant d'autres équipements professionnels vidéo et audio, tels que les consoles de mixage audio et claps, à l'aide du connecteur BNC de l'entrée timecode. Cette connexion facilitera la synchronisation de l'audio et de la vidéo pendant la phase de postproduction.

#### Sortie timecode

Envoyez le timecode de la Blackmagic URSA vers d'autre matériel vidéo professionnel à l'aide du connecteur BNC de la sortie timecode.

#### Entrée d'alimentation +12-20V

Branchez la caméra à des sources d'alimentation externes, telles que les prises de courant, les batteries portables et les générateurs, à l'aide du connecteur XLR 12-20V à 4 broches.

## Connecteur de la face inférieure

#### USB 2.0

Utilisez le port USB 2.0 mini B pour connecter la Blackmagic URSA à votre ordinateur et mettre à jour le logiciel interne. Soulevez le couvercle en caoutchouc pour accéder au port USB.

# 142 Caractéristiques de la caméra

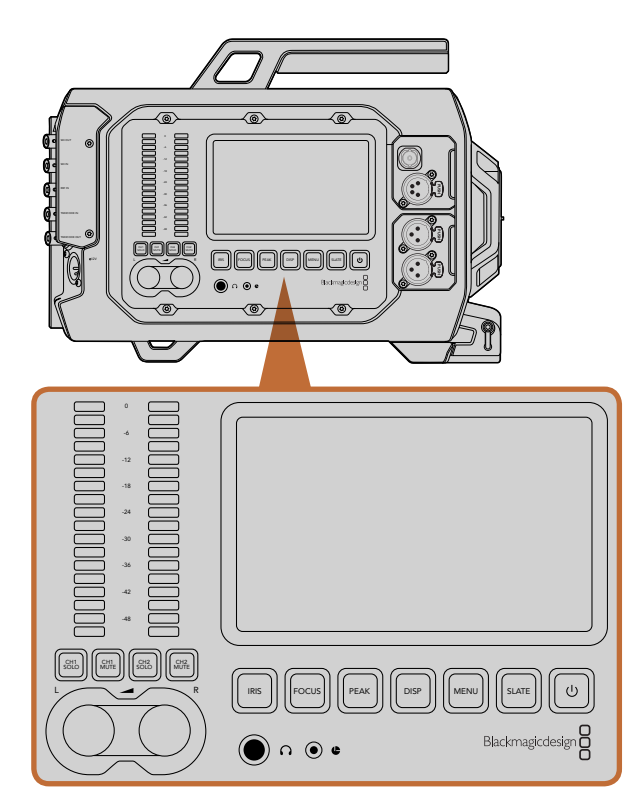

Réglez les paramètres de la caméra à l'aide des boutons des stations de travail situées sur chaque face de la Blackmagic URSA. Chaque station peut fonctionner indépendamment.

### Boutons de la station de travail

Tous les paramètres de la Blackmagic URSA sont facilement réglables à l'aide des boutons de la station de travail et des écrans tactiles. Les boutons et les écrans tactiles de chaque station de travail ont les mêmes fonctions, mais fonctionnent de manière indépendante. Par exemple, l'assistant opérateur peut régler les paramètres à partir de la station de travail pour l'assistant et pour l'audio, pendant que l'opérateur règle d'autres paramètres sur la station du DP.

#### **Bouton IRIS**

Le bouton IRIS active le réglage automatique de l'ouverture lorsque la caméra est utilisée avec un objectif EF compatible. Lorsque le mode Video est sélectionné dans les paramètres de la plage dynamique (Dynamic range), une simple pression sur le bouton IRIS règle l'exposition moyenne en fonction des hautes lumières et des zones d'ombres de la scène. Lorsque le mode Film est sélectionné dans les paramètres de la plage dynamique, une simple pression sur le bouton IRIS règlera l'exposition en fonction des plus hautes lumières de la scène.

Pour régler l'ouverture manuellement, appuyez sur les commandes de transport Avance et Retour situés sur l'écran rabattable.

#### **Bouton FOCUS**

Appuyez sur le bouton FOCUS pour régler automatiquement la mise au point lorsque vous utilisez un objectif EF qui prend en charge les ajustements de mise au point électronique. Un carré blanc indiquant la zone de mise au point apparaît alors sur l'écran rabattable. Ce carré indique les éléments dont la mise au point est correctement effectuée. Une fois la mise au point effectuée, le carré disparaît. Il est important de savoir que bien que la plupart des objectifs prennent en charge la mise au point électronique, certains objectifs peuvent être réglés en mode de mise au point manuelle ou automatique. Il vous faudra donc vérifier que votre objectif est bien réglé en mode de mise au point automatique.

#### **Bouton PEAK**

Pour activer le focus peaking, appuyez sur le bouton PEAK. La fonction focus peaking entoure d'une bordure verte les zones de l'image les plus nettes, une manière très efficace de vérifier votre mise au point. Le focus peaking n'est pas enregistré sur les cartes CFast 2.0, mais peut être affiché à l'aide de la sortie de monitoring SDI. Il est également possible de le faire apparaître sur l'écran rabattable en activant les informations sur l'écran depuis le menu de l'écran tactile.

#### **Bouton DISP**

Appuyez sur le bouton DISP pour afficher les différents modes d'affichage sur chaque écran tactile. Le bouton DISP vous permet par exemple de visualiser les informations relatives à l'état de la caméra et les scopes, mais aussi de visionner les clips pendant l'enregistrement ou la lecture. Ce bouton permet également d'accéder aux fonctionnalités de la caméra et aux paramètres via le menu de navigation.

# 143 Caractéristiques de la caméra

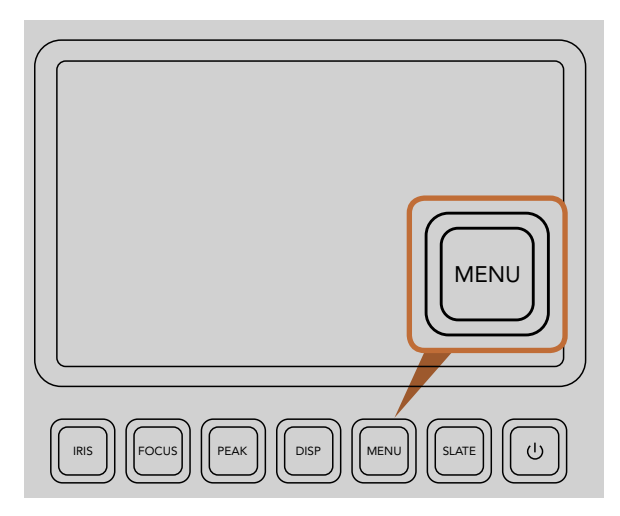

Le bouton MENU affiche le menu de l'écran tactile qui facilite l'accès aux différents paramètres de la caméra.

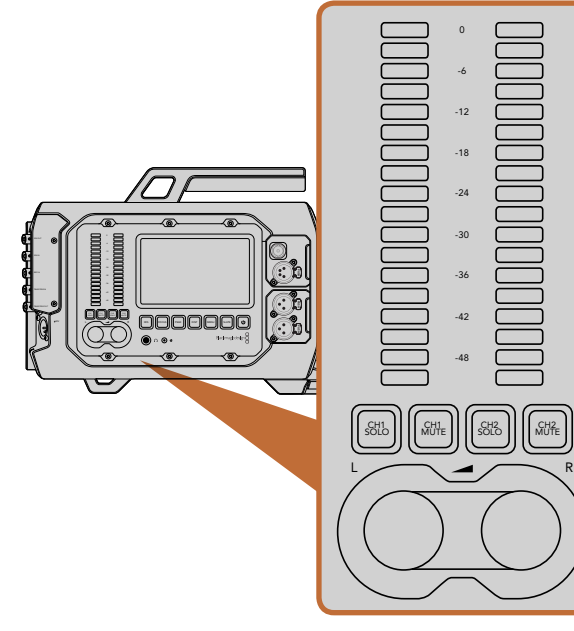

Réglez et contrôlez les niveaux audio des canaux gauche et droit à l'aide des molettes et des vu-mètres.

#### **Bouton MENU**

Appuyez sur le bouton MENU pour afficher les paramètres de la caméra sur l'écran tactile. Appuyez de nouveau sur MENU pour le fermer.

#### **Bouton SLATE**

Appuyez sur le bouton SLATE pour afficher le clap sur l'écran tactile. Appuyez de nouveau sur SLATE pour le fermer. La fonction Slate vous permet d'entrer des métadonnées relatives à vos clips et de choisir le nom de votre caméra. Pour plus d'information, consultez la section concernant la saisie des métadonnées.

#### Bouton de MISE EN MARCHE

Appuyez sur le bouton de mise en marche pour allumer la Blackmagic URSA. Maintenez ce bouton enfoncé pour éteindre la caméra.

### Boutons CH SOLO et MUTE

Pendant l'enregistrement et la lecture, ces boutons vous permettent de contrôler indépendamment les canaux audio stéréo CH 1 et CH 2 à l'aide d'un casque d'écoute. Par exemple, pour contrôler l'audio du canal 1 uniquement, il suffit d'appuyer sur le bouton CH 1 SOLO ou CH 2 MUTE. Appuyez de nouveau sur le bouton pour contrôler de nouveau les deux canaux.

### Bouton CH 1 SOLO

Pour contrôler l'audio du canal 1 uniquement, appuyez sur le bouton CH 1 SOLO.

### Bouton CH 1 MUTE

Pour couper le son du canal 1 et contrôler l'audio du canal 2 uniquement, appuyez sur le bouton CH 1 MUTE.

#### Bouton CH 2 SOLO

Pour contrôler l'audio du canal 2 uniquement, appuyez sur le bouton CH 2 SOLO.

### Bouton CH 2 MUTE

Pour couper le son du canal 2 et contrôler l'audio du canal 1 uniquement, appuyez sur le bouton CH 2 MUTE.

#### Molettes de réglage des niveaux audio

Tournez chaque molette dans le sens des aiguilles d'une montre ou dans le sens inverse des aiguilles d'une montre pour augmenter ou diminuer les niveaux d'enregistrement de chaque canal. Les niveaux du vu-mètre correspondant à la molette s'adapteront pour refléter les changements opérés.

#### Vu-mètres

Chaque vu-mètre affiche le niveau du signal audio enregistré. Si le niveau audio est trop élevé, un écrêtage se produit et provoque un son distordu.

## 144 Caractéristiques de la caméra

| ر<br>ک | Camera        |                                                                        |
|--------|---------------|------------------------------------------------------------------------|
|        | Camera ID     | Blackmagic URSA                                                        |
| ,A,    | Date          |                                                                        |
| Ŷ      | Time          | $\bigcirc 10 \leftrightarrow \bigcirc 40 \leftrightarrow \bigcirc 10 $ |
|        | ISO           | 400ASA ()                                                              |
|        | White Balance | 🕙 5600к 🕟                                                              |
|        | Shutter Angle | <ul> <li>180°</li> </ul>                                               |

Accès aux paramètres à l'aide des menus de l'écran tactile. Appuyez sur le bouton MENU pour afficher les paramètres de la caméra sur l'écran tactile. Naviguez entre les paramètres en appuyant sur les icônes situées à gauche de l'écran. Faites défiler le menu pour afficher les paramètres additionnels. Il est possible d'accéder aux paramètres de la caméra en appuyant sur le bouton DISP qui se trouve sous l'écran tactile, puis d'appuyer sur l'icône Settings.

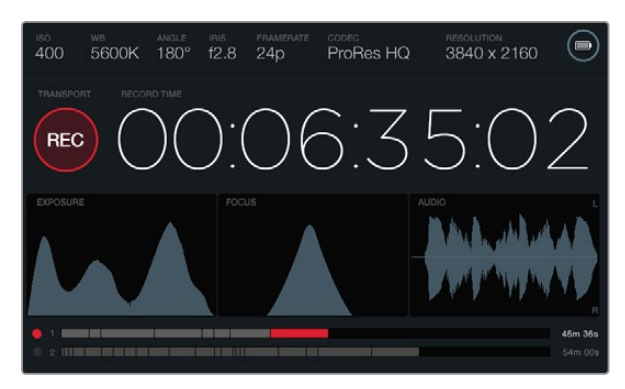

Les écrans tactiles disposent de scopes qui permettent de régler l'exposition, la mise au point et la qualité audio de façon optimale. Le témoin d'alimentation est symbolisé par un éclair lorsqu'une source d'alimentation externe est branchée à l'entrée XLR 12-20V.

### Écrans tactiles

Chaque station de travail dispose d'un écran tactile afin de contrôler les enregistrements, visualiser les scopes, appliquer des paramètres et activer les fonctionnalités de la caméra.

Le bouton DISP permet de naviguer entre les affichages suivants : les clips en cours d'enregistrement ou de lecture, le menu de navigation (pour accéder aux fonctionnalités de la caméra et gérer les paramètres), les scopes et l'état de la caméra. Les scopes facilitent la mise au point, l'exposition et le contrôle audio.

### Fonctionnalités de l'écran tactile

#### Barre d'état

Les paramètres que vous avez choisis sont toujours affichés sur la barre d'état en haut de chaque écran tactile. Elle affiche un aperçu rapide des paramètres de la caméra.

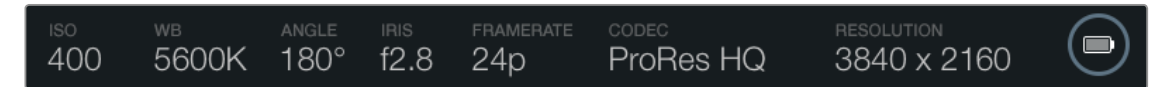

#### Témoin d'alimentation

Le témoin d'alimentation affiche une icône en forme de batterie lorsque la caméra est alimentée par la batterie, ou une icône en forme d'éclair lorsque la caméra est branchée sur une source d'alimentation externe via l'entrée XLR 12-20V.

#### Affichage de la durée

Cet affichage fourni le timecode relatif à la durée des clips lors de l'enregistrement et de la lecture. Le timecode est exprimé en Heures:Minutes:Secondes:Images et augmente au fur et à mesure de l'enregistrement ou de la lecture.

Le premier clip débute par 00:00:00:00, et les clips suivants débuteront par la durée indiquée à la fin du clip précédent. Par exemple, si l'enregistrement d'un clip termine à 00:06:25:00, le clip suivant commencera à 00:06:25:01

La durée du clip est affichée sur l'écran tactile, cependant, le timecode sous forme de code horaire est intégré au clip pour la postproduction. Nous vous conseillons de vérifier régulièrement l'exactitude de l'heure dans les paramètres Camera.
# 145 Caractéristiques de la caméra

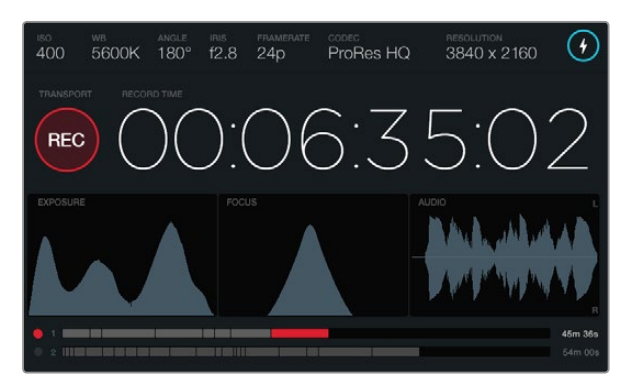

Lorsque le pic du scope de mise au point atteint le point le plus élevé, la mise au point est effectuée.

# 

L'icône d'avertissement indique si une perte d'image se produit au cours de l'enregistrement. Les pointes rouges de la forme d'onde apparaissant sur le scope audio indiquent la partie écrêtée du son.

#### Affichage de lecture

La fonction de lecture en cours d'utilisation est représentée par une icône de couleur vive. Cette icône se change en icône d'avertissement si une perte d'image se produit au cours de l'enregistrement. L'icône indique FULL lorsque la carte est pleine.

## Scope d'exposition

Le scope d'exposition affiche un histogramme de la distribution des tons clairs et foncés sur un axe horizontal. Le bord gauche de l'histogramme représente les pixels sombres, ou les tons foncés, et le bord droit représente les pixels clairs, ou les blancs. Lorsque vous ouvrez ou fermez l'ouverture de l'objectif, la distribution des informations sur l'histogramme change également vers la gauche ou vers la droite. Afin d'obtenir une exposition optimale, réglez l'ouverture de votre objectif de telle manière à distribuer les informations vers la droite de l'histogramme et à abaisser la courbe vers le bord inférieur droit. Ce processus s'appelle : exposer à droite.

## Scope de mise au point

Le scope de mise au point affiche une courbe en cloche qui varie en fonction du réglage de la mise au point et du flou de l'objectif. La hauteur de la courbe dépend de la quantité de détails contenue dans la photo. Par exemple, si une image contient beaucoup de détails, la courbe sera haute et pointue. Lorsque le pic de la courbe est proportionnel à la quantité de détails dans l'image, la mise au point est parfaite.

## Scope audio

Le scope audio affiche les formes d'onde en continu portant sur les 3 secondes précédentes d'enregistrement. Si un son fort se fait entendre pendant l'enregistrement, il est facile de vérifier s'il est écrêté car la pointe de la forme d'onde devient rouge. Vous pouvez ajuster le niveau afin d'éviter l'écrêtage en tournant les molettes de réglage des niveaux audio dans le sens inverse des aiguilles d'une montre et ainsi empêcher les vu-mètres d'atteindre un niveau supérieur à 0dB.

## Timeline du support

La timeline du support affiche l'état d'enregistrement et de lecture de vos cartes CFast. Le point lumineux change de couleur en fonction de l'utilisation : Rouge pour l'enregistrement sur la carte, Vert pour la lecture et Jaune en cas d'erreur. Lorsqu'un nouveau clip est en cours d'enregistrement, la timeline correspondant à la fente active affiche un nouveau clip. L'indicateur de temps restant situé à la fin de chaque timeline affiche les minutes et les secondes d'enregistrement restantes pour chaque carte CFast et indique FULL lorsque la carte est pleine.

Lorsqu'une carte est pleine et qu'une seconde carte CFast vide se trouve dans l'autre fente, Blackmagic URSA enregistre automatiquement sur cette deuxième carte. Pour lire un clip, appuyez sur le bouton Lecture de l'écran rabattable, ou celui se trouvant au dos de l'écran.

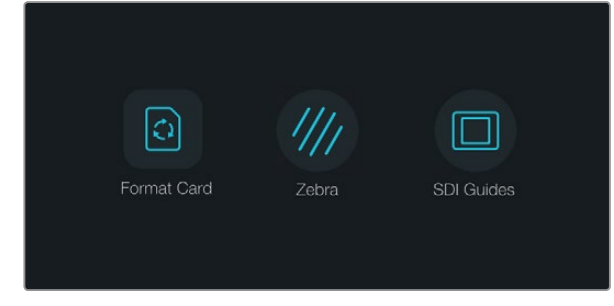

Appuyez sur le bouton DISP qui se trouve sous un des écrans tactiles pour afficher le menu de navigation.

| (0) | Camera        |                            |
|-----|---------------|----------------------------|
|     | Camera ID     | Blackmagic URSA            |
| A,  | Date - 31 +   | (−) 07 (+) (−) 2014 (+)    |
| Ŷ   | Time          | (-) 10 (+) (-) 40 (+)      |
|     | ISO           | 400ASA (>)                 |
|     | White Balance | <ul><li>5600к</li></ul>    |
|     | Shutter Angle | <ul> <li>▲ 180°</li> </ul> |

Pour configurer les paramètres de la caméra Blackmagic URSA, sélectionnez le menu Camera de l'écran tactile.

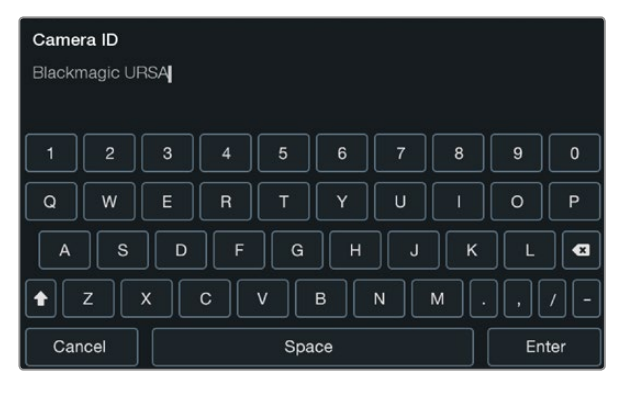

Saisissez le nom de la caméra à l'aide du clavier de l'écran tactile. Le clavier apparaît lorsque vous touchez la zone de titre Camera ID.

# Menu de navigation

Appuyez sur le bouton DISP qui se trouve sous un des écrans tactiles pour afficher le menu de navigation. Dans le menu de navigation, il est possible d'accéder aux fonctions de formatage du support, d'allumer ou d'éteindre la fonction Zebra de l'écran rabattable de 10", ou d'activer et de désactiver les informations à l'écran sur la sortie de monitoring HD-SDI. Appuyez de nouveau sur le bouton DISP pour sortir du menu de navigation et retourner sur l'écran de la barre d'état et des scopes, ou pour visualiser les clips pendant l'enregistrement et la lecture.

# Paramètres de la caméra

Pour configurer les paramètres de la caméra Blackmagic URSA, sélectionnez le menu Camera de l'écran tactile, puis appuyez sur les flèches et les icônes que vous souhaitez utiliser.

## Nom de la caméra

Si vous utilisez plus d'une caméra URSA, il est conseillé de changer le nom de la caméra afin qu'il apparaisse avec les autres métadonnées de vos clips. Saisissez le nom de la caméra dans le champ Camera ID à l'aide du clavier de l'écran tactile. Sélectionnez Enter pour enregistrer le nom de la caméra, ou Cancel pour ignorer les changements.

# Configurer la date et l'heure

Pour configurer la date et l'heure de votre Blackmagic URSA, utilisez les boutons + ou - pour modifier les paramètres année, mois et jour.

L'heure est configurée au format 24 heures. Pour modifier l'heure, utilisez les boutons + ou -. Si vous voyagez avec votre Blackmagic URSA, n'oubliez pas de modifier la date et l'heure en fonction de votre fuseau horaire.

Si votre Blackmagic URSA n'a pas été utilisée pendant longtemps, il faudra peut-être régler l'heure. Nous vous recommandons de toujours vérifier l'heure et la date avant tout enregistrement. Lorsque vous connectez votre caméra à un ordinateur via le port USB et que vous lancez l'utilitaire Blackmagic Camera Setup, l'heure de votre Blackmagic URSA est synchronisée avec celle de votre ordinateur.

# ISO

Réglez le paramètre ISO à l'aide des flèches du menu.

Le réglage de la sensibilité ISO est utile lorsque vous tournez dans des conditions d'éclairage variées. Pour obtenir une sensibilité ISO optimale sur la Blackmagic URSA EF et PL, nous recommandons de la régler sur 400ASA.

Toutefois, en fonction de la situation, vous pouvez choisir une sensibilité ISO plus ou moins élevée. Par exemple, en conditions de faible éclairage, une sensibilité de 800ASA peut s'avérer nécessaire mais pourra introduire du bruit. Dans des conditions d'éclairage élevé, l'ISO 200ASA permet de capturer la richesse des couleurs.

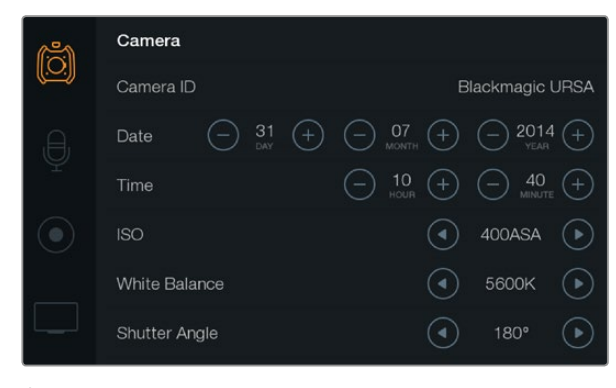

Écran des paramètres de la caméra.

#### Balance des blancs

Réglez la balance des blancs dans les paramètres White Balance à l'aide des flèches du menu.

Les caméras Blackmagic URSA disposent de préréglages de balance des blancs pour s'adapter aux différentes températures de couleurs. Les températures de couleurs sont les suivantes :

- 2500, 2800, 3000, 3200, 3400, 3600, 4000, 4500 et 4800K : lumière tungstène, incandescente ou fluorescente, mais aussi la lumière naturelle diffuse telle que l'éclairage à la bougie, le lever/ coucher du soleil, la lumière du matin et de l'après-midi.
- 5000, 5200, 5400 et 5600K : lumière extérieure d'une journée ensoleillée.
- 6000, 6500K, 7000, 7500 et 8000K : lumière du jour variée.

Chaque source lumineuse diffuse une couleur différente. Par exemple, une bougie diffuse une couleur chaude, alors qu'un ciel nuageux diffuse une couleur froide. La balance des blancs équilibre les couleurs afin d'obtenir le blanc le plus blanc possible. Par exemple, lorsque vous filmez sous une lumière tungstène qui diffuse une lumière chaude, régler la balance des blancs sur 3200K ajoutera du bleu à votre image. Cela permet d'équilibrer la couleur pour que le blanc soit correctement capturé.

La balance des couleurs peut également être utilisée pour créer des effets de couleur. Par exemple, la température de couleur 7500K réchauffera considérablement une image et créera une ambiance intimiste.

#### Angle d'ouverture de l'obturateur

Réglez l'angle d'ouverture de l'obturateur dans les paramètres Shutter Angle à l'aide des flèches du menu.

L'angle d'ouverture de l'obturateur détermine le niveau de flou de bougé de votre film, et peut être utilisé pour compenser les changements de conditions lumineuses. Un angle d'ouverture de 180 degrés permet d'obtenir un flou de bougé satisfaisant dans la plupart des conditions lumineuses. Cependant, si les conditions d'éclairage changent ou si la quantité de mouvements dans vos scènes augmente, vous pouvez modifier l'angle d'ouverture pour refléter ces changements.

Par exemple, un angle à 360 degrés est un « angle grand ouvert » qui permet de faire entrer un maximum de lumière dans le capteur. Cela permet de capturer des mouvements presque imperceptibles même en condition d'éclairage faible. Par contre, si vous filmez des voitures de course, une faible ouverture de l'angle diminuera considérablement le flou de bougé et capturera ainsi des images d'une grande netteté.

Lorsque vous tournez en 24p dans des pays où la tension distribuée est de 50 hertz, un angle à 172,8 degrés atténuera les vacillements potentiels de la lumière provoqués par cette tension.

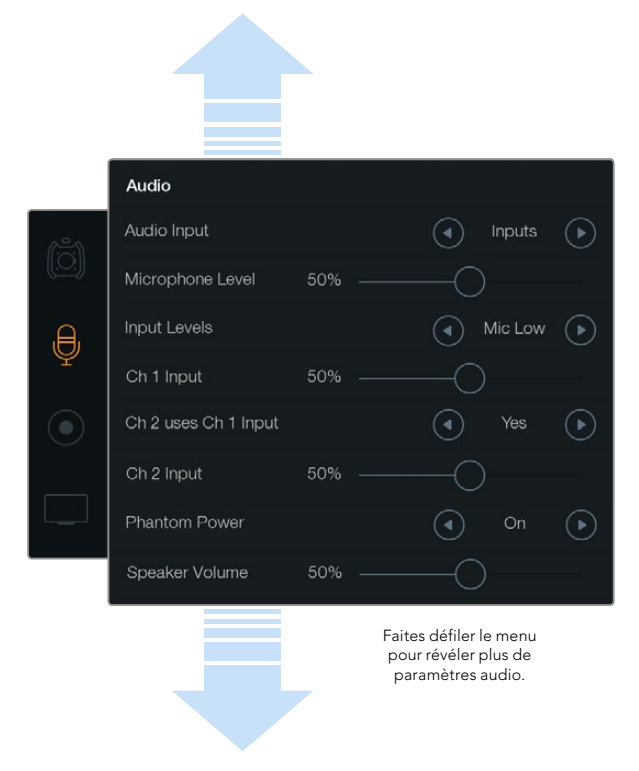

Enregistrez l'audio du canal 1 sur les canaux 1 et 2 en sélectionnant Yes sous le paramètre Ch 2 uses Ch 1 Input.

# Paramètres Audio

Pour ajuster les paramètres de l'entrée audio et du monitoring sur votre Blackmagic URSA, sélectionnez le menu tactile Audio, puis touchez ou balayez du doigt les flèches ou curseurs souhaités. Faites défiler le menu pour révéler plus de paramètres audio.

## Entrée audio (Audio Input)

Pour faire basculer l'entrée audio entre le micro de la caméra et les entrées XLR externes, sélectionnez Camera ou Inputs.

## Niveau du microphone (Microphone Level)

Le paramètre Microphone level permet d'ajuster les niveaux d'enregistrement du microphone intégré de la Blackmagic URSA. Déplacez le curseur audio vers la gauche ou vers la droite pour ajuster les niveaux. Le microphone intégré enregistre sur les canaux audio 1 et 2.

## Niveaux des signaux d'entrée (Input Levels)

Configurez les niveaux des signaux audio externes à l'aide des flèches gauche et droite. Les connecteurs audio externes prennent en charge l'audio de niveau micro ou de niveau ligne avec une alimentation fantôme de 48V. Il est important de sélectionner le niveau approprié pour votre signal audio. Les paramètres relatifs au niveau incluent Line, Mic Low et Mic High.

# Entrée canal 1 (Channel 1 Input)

Déplacez le curseur de l'entrée canal 1 vers la gauche ou vers la droite pour ajuster le niveau audio du canal 1.

# Le canal 2 utilise l'entrée du canal 1 (Channel 2 uses Channel 1 Input)

Sélectionnez Yes si vous souhaitez enregistrer l'audio externe du canal 1 sur les canaux 1 et 2. Sélectionnez No si vous souhaitez que l'audio du canal 1 soit enregistré sur un seul canal.

# Entrée canal 2 (Channel 2 Input)

Déplacez le curseur de l'entrée canal 2 vers la gauche ou vers la droite pour ajuster le niveau audio du canal 2.

# Alimentation fantôme (Phantom Power)

Sélectionnez On pour activer l'alimentation fantôme ou Off pour la désactiver. Le paramètre Phantom Power est actif uniquement lorsque l'entrée audio est réglée sur Inputs et que les niveaux de l'entrée sont réglés sur Mic Low ou Mic High.

## Volume du casque et du haut-parleur

Touchez l'icône relative au volume du casque et du haut-parleur et déplacez-la vers la gauche ou vers la droite pour ajuster les niveaux du monitoring audio. Lorsqu'un casque est connecté, le paramètre casque s'affiche. Lorsqu'aucun casque n'est détecté, le paramètre haut-parleur s'affiche. Le paramètre casque est actif lors de l'enregistrement ou de la lecture d'un clip. Le haut-parleur intégré est uniquement actif lors de la lecture.

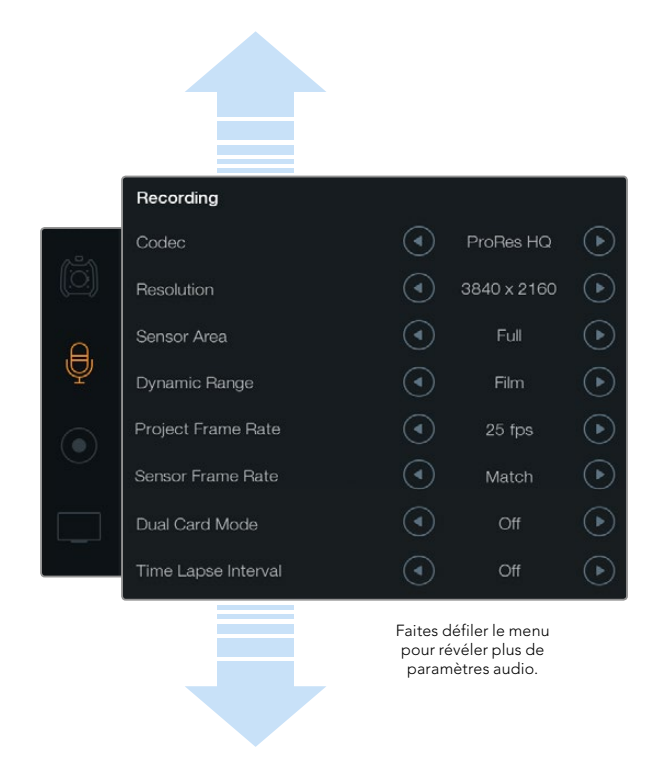

Choisissez entre les formats d'enregistrement CinemaDNG 4K RAW et ProRes à l'aide du menu tactile Recording.

# Paramètres d'enregistrement

Pour régler le format d'enregistrement de vos cartes CFast 2.0, touchez l'icône circulaire rouge puis les flèches appropriées.

#### Codec

Le paramètre Codec vous permet de choisir entre divers codecs RAW CinemaDNG et Apple ProRes, notamment RAW, RAW 3:1, ProRes 444 XQ et autres. La quantité de vidéo que vous pouvez enregistrer sur une carte CFast augmente lorsque vous choisissez des codecs qui utilisent une compression plus élevée. Pour obtenir de plus amples informations à ce sujet, consultez le « Tableau des durées d'enregistrement » dans la section « Enregistrement » de ce manuel.

## Résolution

Ce paramètre fonctionne en corrélation avec le paramètre Codec. Réglez la résolution du format d'enregistrement sur 4000x2160 pour un enregistrement en 4K, 3840x2160 pour de l'Ultra HD, ou 1920x1080 pour de la HD.

Par exemple, si vous souhaitez enregistrer des clips en RAW 4K, sélectionnez 4000x2160. Vous pouvez à présent choisir le codec RAW CinemaDNG que vous souhaitez utiliser en modifiant le paramètre Codec.

## Surface du capteur (Sensor Area)

Ce paramètre vous permet de choisir entre les modes Full et Window. Vous pouvez régler votre URSA sur Full (utilisation de la surface entière du capteur) jusqu'à 120 images par seconde. Pour des fréquences d'images encore plus élevées, pouvant atteindre 150 images par seconde, utilisez le mode Window. Le mode Window permet l'utilisation de fréquences d'images plus élevées et utilise une image en résolution HD 1080 à partir du centre du capteur Super 35mm.

# Plage dynamique (Dynamic Range)

Modifiez la plage dynamique en touchant les flèches situées sous le paramètre Dynamic Range.

La Blackmagic URSA possède deux paramètres de plage dynamique :

#### Film

Le mode Film capture de la vidéo à l'aide d'une courbe logarithmique. Ce mode d'enregistrement vous offre une plage dynamique de 12 diaphragmes et exploite au maximum les informations de votre signal vidéo pour vous aider à tirer le meilleur parti des logiciels d'étalonnage, tels que DaVinci Resolve. Lors d'un enregistrement aux formats RAW CinemaDNG, seul le mode Film est disponible.

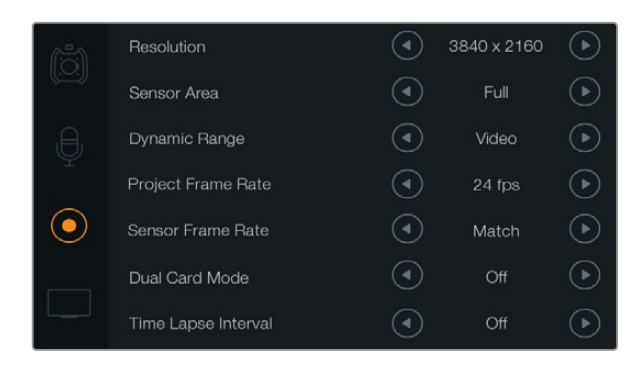

Si la fréquence d'images de capteur (Sensor Frame Rate) est plus élevée que celle du projet (Project Frame Rate), vous obtenez un ralenti. Pour une lecture de vos clips à une vitesse standard, faites coïncider la fréquence d'images du capteur avec celle du projet.

#### Video

Le mode Video repose sur l'espace colorimétrique REC709 pour la vidéo haute définition. Ce mode vous permet de travailler plus rapidement en enregistrant directement sur des formats vidéo compressés pris en charge par votre caméra et compatibles avec les logiciels de post-production populaires.

## Fréquence d'images

Modifiez les paramètres relatifs à la fréquence d'images à l'aide des flèches.

La Blackmagic URSA possède deux paramètres relatifs à la fréquence d'images : Project Frame Rate et Sensor Frame Rate.

#### Fréquence d'images du projet (Project Frame Rate)

La fréquence d'image du projet représente la fréquence d'image du format d'enregistrement de la caméra. Ce paramètre propose une sélection de fréquences d'images couramment utilisées dans l'industrie du cinéma et de la télévision. Par exemple, 23.98 images par seconde au format 4K ProRes HQ. En général, on fait coïncider la fréquence d'images à la vitesse de lecture utilisée dans le workflow de post-production.

La Blackmagic URSA possède 8 paramètres de fréquence d'images dont 23.98, 24, 25, 29.97, 30, 50, 59.94 et 60 i/s.

#### Fréquence d'images du capteur (Sensor Frame Rate)

La fréquence d'images du capteur vous permet de régler le nombre d'images par seconde que le capteur enregistre. Cette fréquence d'images détermine la vitesse de lecture de votre vidéo en fonction de la fréquence d'images de projet choisie. Pour obtenir une vitesse de lecture standard, faites coïncider la fréquence d'images du capteur avec celle de votre projet en sélectionnant Match dans les paramètres de fréquence d'images du capteur.

Pour obtenir de plus amples informations sur les fréquences d'images maximales disponibles pour chaque format d'enregistrement et pour chaque codec, consultez le tableau « Fréquences d'images maximales du capteur » dans la section « Enregistrement » de ce manuel.

## Fréquences d'images variables

Vous pouvez également créer des effets de vitesse dynamiques et créatifs en variant la fréquence d'images du capteur. Si vous choisissez une fréquence d'images de capteur (Sensor Frame Rate) plus élevée que celle de votre projet (Project Frame Rate), cela créera un ralenti durant la lecture. En revanche, plus la fréquence d'images du capteur est basse, plus la vitesse de lecture de vos clips augmentera. Il s'agit des principes d'overcranking (création d'un effet de ralenti) et d'undercranking (création d'un effet de ralenti) et d'undercranking (création d'un effet d'accéléré). L'overcranking accélère la fréquence d'images du capteur, un procédé qui permet par exemple de souligner un moment particulièrement émouvant. L'undercranking ralentit la fréquence d'images du capteur et permet notamment d'intensifier les scènes d'action. Vous disposez désormais d'un nombre illimité de possibilités !

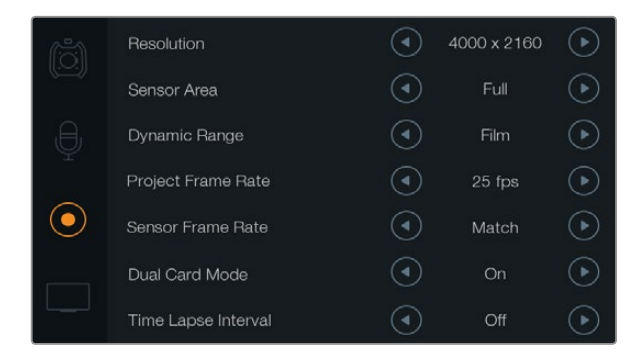

Réglez le Dual Card Mode sur On pour enregistrer des clips en RAW CinemaDNG simultanément sur 2 cartes CFast. Cette fonction vous permet d'enregistrer des clips à des fréquences d'images plus élevées qu'avec une seule carte CFast.

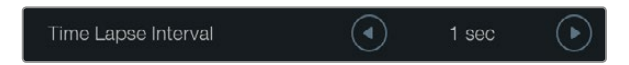

La fonction Time Lapse vous permet de régler votre Blackmagic URSA de façon à enregistrer automatiquement une nouvelle image à un intervalle de temps prédéterminé. Par exemple, une image par seconde.

## Mode à deux cartes (Dual Card Mode)

En enregistrant simultanément sur les deux cartes CFast de la Blackmagic URSA, vous pouvez capturer des clips RAW CinemaDNG à des fréquences d'images plus élevées. Activez ou désactivez le paramètre Dual Card Mode à l'aide des flèches. Vous pouvez également activer le paramètre Dual Card Mode pour augmenter la fiabilité de votre enregistrement si vous remarquez que l'utilisation d'une seule carte CFast occasionne une perte d'images lors de l'enregistrement de clips en RAW CinemaDNG.

Lorsque le paramètre Dual Card Mode est activé, une icône reliant les deux indicateurs de carte CFast apparaît sur la timeline du support sur l'écran tactile. Lors de l'enregistrement, les deux indicateurs de carte CFast clignotent pour indiquer que les cartes sont actives et que leur timeline respective sera mise à jour.

Lorsque vous enregistrez en Dual Card Mode, les dossiers contenant les clips en RAW CinemaDNG portent le même nom sur les deux cartes CFast. Pour copier les fichiers sur votre emplacement de stockage, il suffit de transférer le contenu de chaque carte CFast vers le même dossier de stockage. Vous pouvez conserver le fichier audio provenant d'une seule carte CFast car les deux fichiers sont identiques.

## Intervalle de temps (Time Lapse Interval)

Ce paramètre active la fonction Time Lapse qui permet l'enregistrement automatique d'une image fixe aux intervalles suivants :

Images : 2 - 10

Secondes: 1 - 10, 20, 30, 40, 50

#### Minutes : 1 - 10

Vous pouvez par exemple régler la caméra pour qu'elle enregistre une image fixe toutes les 10 images, 5 secondes, 30 secondes, 5 minutes etc.

La fonction Time Lapse offre de nombreuses options créatives. Par exemple, lorsque vous réglez l'intervalle de temps sur 2 images, vous obtiendrez un effet d'accéléré lors de la lecture de votre vidéo.

Le format de chaque image fixe est basé sur votre format d'enregistrement, ainsi si vous configurez la caméra sur un enregistrement en 4K ProRes HQ, le paramètre Time Lapse conservera ce format. La fréquence d'images sera basée sur la fréquence d'image de votre projet, c'est-à-dire, 24 i/s. Vos séquences en accéléré pourront alors facilement s'intégrer à votre workflow de post-production.

Lorsque le bouton d'enregistrement est activé en mode Time Lapse, le compteur du timecode se met à jour à chaque fois qu'une image vidéo est enregistrée. Pour régler le paramètre Time Lapse Interval, touchez les icônes flèche. N'oubliez pas de régler la fonction Time Lapse sur Off lorsque vous souhaitez enregistrer à la vitesse standard.

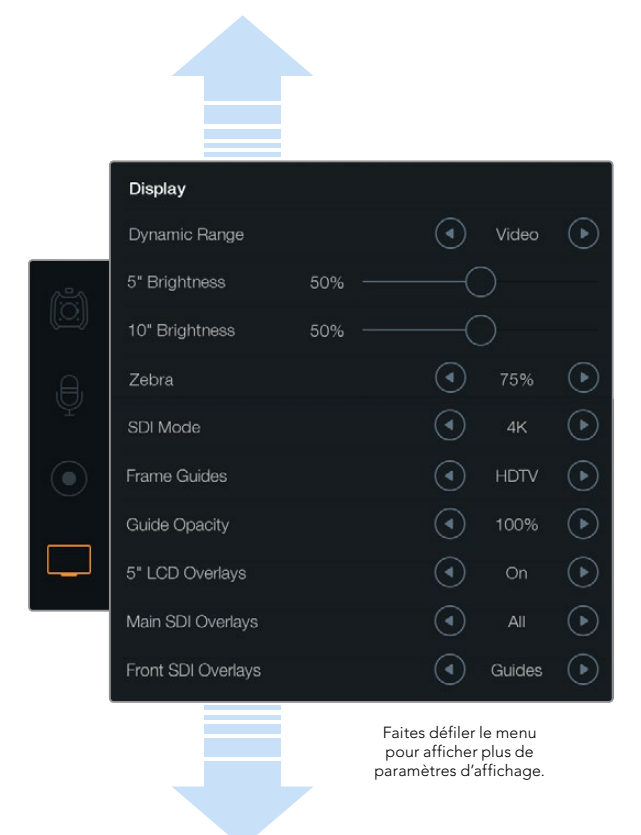

Réglez la plage dynamique de votre moniteur rabbatable et de votre écran tactile à l'aide des paramètres du menu Display. Cette fonction vous permet de visualiser votre enregistrement avec une plage dynamique en mode Video même si vos paramètres d'enregistrement sont réglés sur Film. Vous pouvez choisir les informations à afficher sur chaque moniteur et sortie SDI en touchant les icônes flèche de chaque paramètre. Les informations à l'écran peuvent être visualisées à tout instant sur l'écran rabattable en appuyant sur le bouton de l'écran rabattable. Appuyez plus d'une fois pour passer toutes les informations à l'écran en revue.

# Convention de dénomination des fichiers

Les clips sont enregistrés sur vos cartes CFast au format RAW CinemaDNG ou ProRes MOV, selon le format d'enregistrement que vous avez choisi. La Blackmagic URSA utilise la convention de dénomination des fichiers suivante lors de l'enregistrement de vidéo.

[Camera ID]\_[Reel Number]\_[yyyy-mm--dd]\_[hhmm]\_C[Clip number].mov

Le tableau ci-dessous montre un exemple de ce qui peut être affiché sur l'écran tactile de la caméra :

| BMC01_1_2014-08-08_1631_C0002.mov          | QuickTime Movie Filename |
|--------------------------------------------|--------------------------|
| BMC01_1_2014-08-08_1631_C0002.mov          | Camera ID                |
| BMC01_1_2014-08-08_1631_C0002.mov          | Reel Number              |
| BMC01_1_ <b>2014-08-08</b> _1631_C0002.mov | Date (2014 Aug 08)       |
| BMC01_1_2014-08-08_1631_C0002.mov          | Time (16:31pm - 24hrs)   |
| BMC01_1_2014-08-08_1631_ <b>C0002</b> .mov | Clip Number              |

Pour les fichiers CinemaDNG, le dossier comprenant la séquence d'images sera nommé de la même façon.

# Paramètres d'affichage

Pour ajuster les paramètres Display sur un des écrans tactiles, sélectionnez le menu tactile Display, puis touchez ou déplacez les flèches et les curseurs appropriés. Faites défiler le menu en le balayant du doigt pour afficher plus de paramètres.

# Plage dynamique (Dynamic Range)

L'écran rabattable et les écrans tactiles de la Blackmagic URSA vous permettent de visualiser votre vidéo pendant l'enregistrement. Vous pouvez régler la plage dynamique de l'écran en mode Video ou Film. Le paramètre Dynamic Range vous permet d'effectuer du monitoring lorsque l'écran est réglé sur Video même quand le format d'enregistrement est réglé sur Film !

Ajustez le paramètre relatif à la plage dynamique en touchant les flèches situées sous le paramètre Dynamic Range.

## Luminosité de l'écran 5" (5" Brightness)

Déplacez le curseur correspondant au paramètre 5" Brightness vers la gauche ou vers la droite pour ajuster la luminosité de chaque écran tactile.

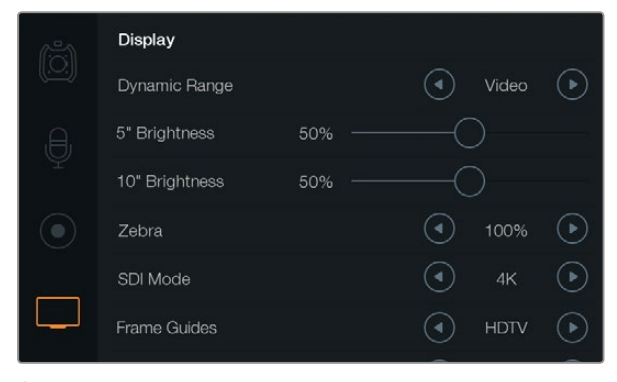

Écran de paramétrage Display avec un Zebra réglé sur 100%. Cela vous permettra de visualiser les zones de l'image qui sont surexposées.

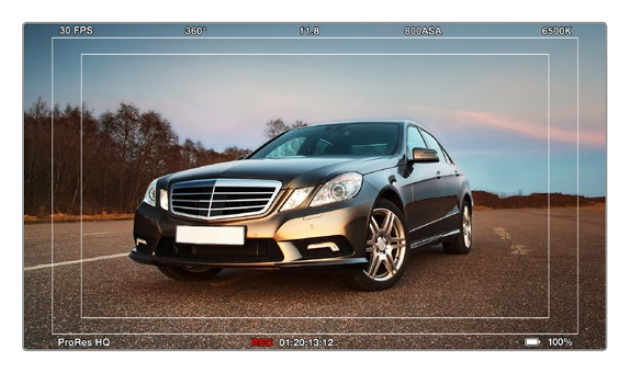

Affichage de toutes les informations à l'écran avec le repère de cadrage HDTV. Les informations sélectionnées peuvent être visualisées de manière indépendante via l'écran rabattable de 10", les écrans tactiles et les sorties SDI de la caméra URSA. Appuyez sur le bouton DISP situé sur l'écran rabattable pour passer toutes les informations à l'écran en revue.

## Luminosité de l'écran 10" (10" Brightness)

Déplacez le curseur correspondant au paramètre 10" Brightness vers la gauche ou vers la droite pour ajuster la luminosité de l'écran rabattable de 10".

## Zebra

Pour activer ou ajuster la fonction Zebra, touchez les flèches gauche et droite.

La fonction Zebra vous permet d'obtenir une exposition optimale en hachurant les zones de la vidéo dont l'exposition dépasse le niveau de zébra préalablement réglé. Par exemple, un réglage du Zebra sur 100% mettra en évidence les zones surexposées. Un Zebra réglé sur 75% permet d'obtenir une exposition optimale pour les tons.

Il suffit d'ouvrir le diaphragme jusqu'à ce que les hachures apparaissent, puis de le refermer graduellement jusqu'à ce qu'elles disparaissent. Pour obtenir l'exposition idéale, il sera peut-être nécessaire de choisir les zones de l'image qui seront surexposées. Les phares d'une voiture et les très hautes lumières sont de bons exemples de zones que l'on peut garder surexposées.

## Paramètre SDI Mode

Utilisez ce paramètre pour faire commuter la sortie 12G-SDI de la Blackmagic URSA entre la vidéo 4K et HD.

## Paramètres des informations affichées à l'écran (Overlays)

Vous pouvez visualiser votre vidéo avec les informations à l'écran sur l'écran rabattable et sur les écrans tactiles, ou en connectant un viseur ou un écran externe à la sortie 12G-SDI ou à la sortie de monitoring HD-SDI de la caméra URSA. Pour sélectionner les informations à afficher, touchez les icônes flèche :

Off : Affiche une image sans informations.

**Status :** Affiche uniquement les informations concernant l'enregistrement, telles que l'ouverture, la fréquence d'images et l'angle d'obturation.

Guides : Affiche uniquement les repères de cadrage.

All : Affiche à la fois les repères de cadrage et les informations concernant l'enregistrement.

#### Paramètre 5" LCD Overlays

Sélectionnez On ou Off pour activer ou désactiver les informations affichées sur les écrans tactiles.

#### Paramètre Main SDI Overlays

Ce paramètre vous permet de choisir les informations à afficher sur la sortie 12G-SDI de la Blackmagic URSA.

#### Paramètre Front SDI Overlays

Cela vous permettra de visualiser les zones de l'image qui sont surexposées.

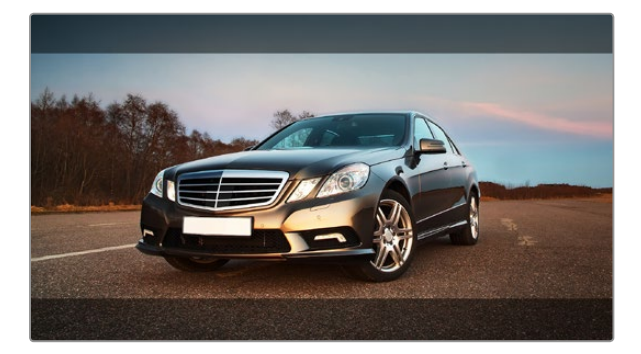

Repères de cadrage réglés sur le paramètre 2.39:1. Pour changer la transparence du repère de cadrage, il suffit d'ajuster le paramètre Guide Opacity.

## Repères de cadrage

Il est possible d'afficher sept repères de cadrage différents sur l'écran rabattable et les sorties SDI de la Blackmagic URSA. Les repères de cadrage comprennent des ratios d'image pour divers standards propres au cinéma, à la télévision et à Internet, ainsi qu'une grille de composition selon la règle des tiers.

Touchez les flèches situées sous le paramètre Frame Guides pour sélectionner le repère de cadrage souhaité.

**HDTV :** Affiche les zones d'action et de sécurité de votre image avec un ratio d'image de 1.78:1 compatible avec les écrans d'ordinateur et de télévision HD 16:9.

**4:3 :** Affiche un ratio d'image de 4:3 compatible avec les écrans de télévision SD, ou en tant qu'aide de cadrage lorsque vous utilisez des adaptateurs anamorphiques 2x.

**2.35:1, 2.39:1 et 2.40:1 :** Affiche un ratio d'image très large compatible avec les projections cinéma au format large avec ou sans anamorphose. Les trois paramètres format large sont un peu différents et représentent l'évolution de plusieurs standards cinématographiques. 2.39:1 est l'un des standards les plus répandus aujourd'hui.

**1.85:1 :** Affiche un autre ratio d'image large très répandu au cinéma. Ce ratio est un peu plus large que le HDTV 1.78:1 mais pas autant que le 2.39:1.

**Thirds :** Affiche une grille dotée de deux lignes verticales et de deux lignes horizontales divisant l'image par tiers. C'est un outil très pratique pour faciliter la composition de vos plans. Comme le regard se pose naturellement près des points d'intersection de ces lignes, il est utile de cadrer des éléments importants dans ces zones-là. La hauteur des yeux d'un acteur est généralement située dans le tiers supérieur de l'écran, vous pouvez donc utiliser cette zone pour faciliter votre cadrage. Cette division de l'image en tiers est très utile pour maintenir une uniformité du cadrage de vos plans.

**Guide Opacity :** Les ratios d'image sont affichés en tant que caches situés sur le haut et le bas de votre écran tactile et de votre écran rabattable. Vous pouvez ajuster l'opacité de ces caches en modifiant le paramètre Guide Opacity. Par exemple, si vous souhaitez des repères de cadrage très sombres, sélectionnez 100%. En revanche, si vous souhaitez des repères beaucoup plus discrets, réglez ce paramètre sur 25%.

## Stabilisateur d'image

Lorsque vous utilisez une monture d'objectif EF, la Blackmagic URSA prend en charge la fonction de stabilisation d'image offerte par de nombreux objectifs EF. Il suffit de positionner le commutateur de votre stabilisateur sur ON pour pouvoir l'utiliser avec votre caméra. Si votre objectif dispose d'un commutateur permettant la sélection du mode de stabilisation, réglez-le sur le mode approprié.

Lorsque le stabilisateur d'image fonctionne, l'objectif consomme davantage d'énergie. Lorsque la URSA est alimentée par batterie, le stabilisateur d'image n'est activé que lors de l'enregistrement afin de ne pas gaspiller d'énergie. Lorsque vous connectez une alimentation externe à la caméra, le stabilisateur d'image s'active à chaque fois que le commutateur de votre stabilisateur d'image est réglé sur ON.

# 155 Saisie des métadonnées

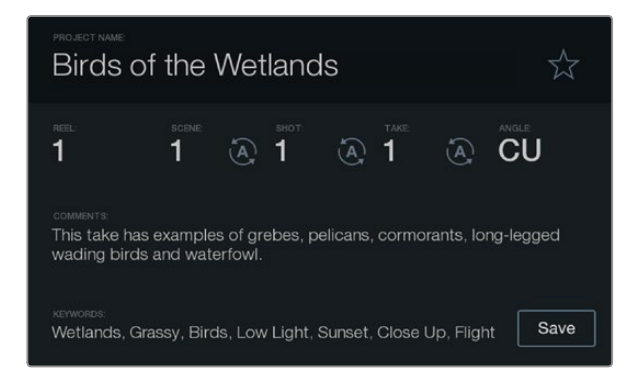

Saisissez vos métadonnées directement au sein de la caméra à l'aide de la fonction Slate.

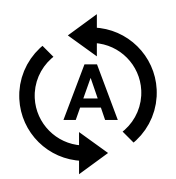

Sélectionnez l'icône d'incrémentation automatique si vous souhaitez que le numéro de scène, de plan ou de prise s'incrémente de manière automatique.

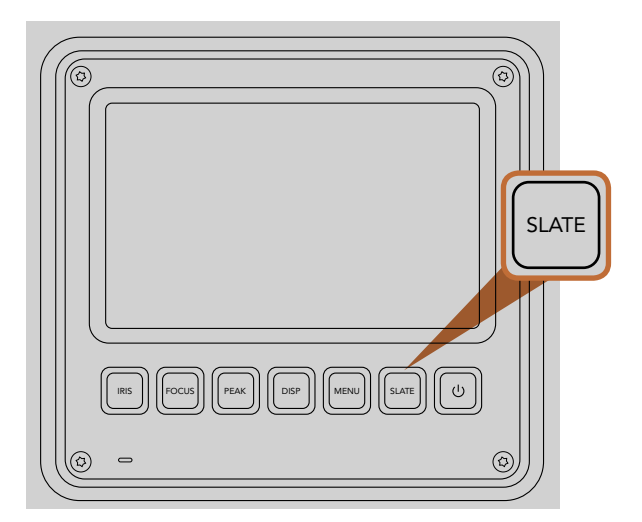

Appuyez sur le bouton Slate pour activer la fonction Slate sur l'écran tactile de la Blackmagic URSA.

# À quoi sert la fonction Slate ?

Les écrans tactiles de la Blackmagic URSA vous donnent accès à de nombreuses fonctionnalités, notamment la saisie des métadonnées directement au sein de la caméra à l'aide de la fonction Slate. Les métadonnées sont stockées dans les fichiers enregistrés et le logiciel de montage permet d'y accéder facilement.

- Étape 1. Appuyez sur le bouton Slate situé au-dessous de l'écran tactile pour faire apparaître le clap.
- **Étape 2.** Pour saisir ou modifier des informations, touchez le texte que vous souhaitez changer et un clavier tactile apparaîtra sur votre écran. Saisissez l'information désirée et appuyez sur Save.
- **Étape 3.** Si vous souhaitez que le numéro de scène, de plan ou de prise s'incrémente de manière automatique, il vous suffit de toucher l'icône d'incrémentation automatique jusqu'à ce qu'il s'illumine. Touchez-le à nouveau pour désactiver cette fonction.

Les mots saisis dans le champ Keywords (mots-clés) faciliteront vos recherches dans la base de données de votre bibliothèque. Cela peut s'avérer particulièrement utile pour les gros projets pour lesquels vous disposez de nombreuses séquences. L'utilisation de mots-clés limite le nombre de clips à rechercher et vous fait gagner un temps précieux lors du montage.

Toutes les métadonnées sont compatibles avec les logiciels populaires tels que Final Cut Pro X et DaVinci Resolve.

# 156 Sortie vidéo de la caméra

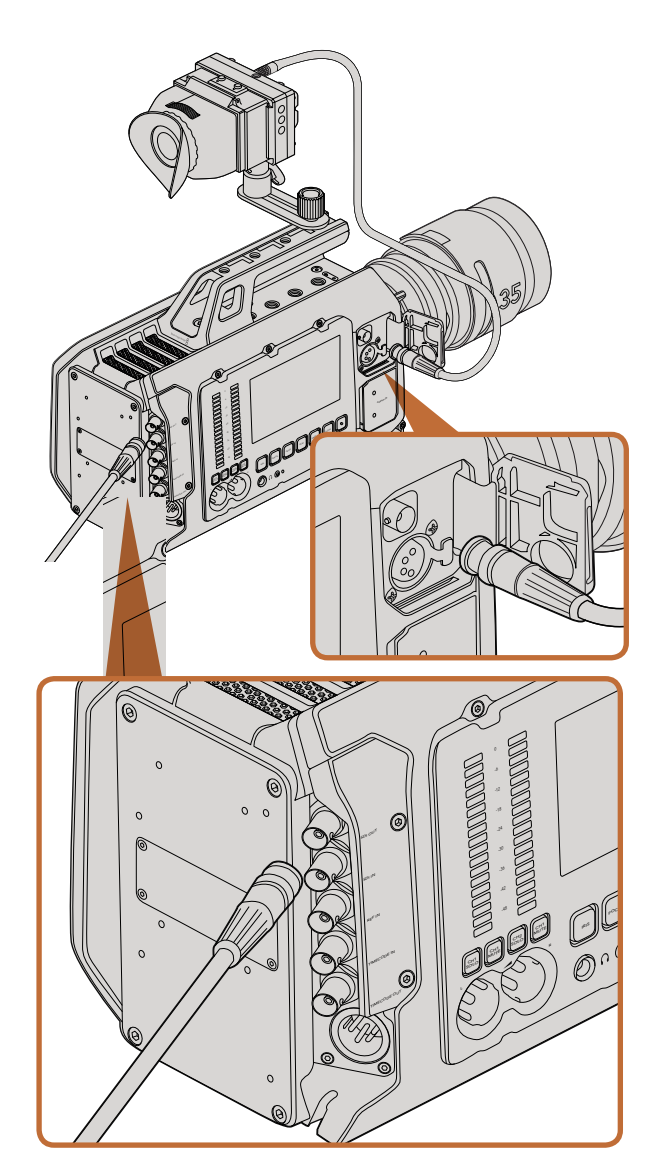

Vous pouvez connecter la sortie 12G-SDI à n'importe quel moniteur ou mélangeur de production en direct HD 1080 ou Ultra HD. La sortie de monitoring HD peut être branchée à un viseur ou à un écran externe lorsque vous portez la URSA à l'épaule ou lorsqu'elle est installée sur du matériel de production, notamment sur une grue.

# Sortie de monitoring HD

Le connecteur de sortie 3G-SDI down-converti de la Blackmagic URSA achemine toujours de la vidéo HD 1080, vous pouvez ainsi facilement vous connecter à des grilles de commutation, des moniteurs, des appareils de capture SDI, des mélangeurs de diffusion et d'autres appareils SDI.

# Sortie 12G-SDI

Le connecteur de sortie 12G-SDI situé sur la face arrière de la caméra prend en charge la vidéo HD et 4K, notamment les formats 2160p50, 59.94 et 60 sur un seul câble SDI. Vous pouvez utiliser la sortie 12G-SDI pour connecter la caméra à un moniteur SDI ou à un mélangeur 4K tel que l'ATEM Production Studio 4K. Cette sortie peut être commutée entre la HD et l'Ultra HD en sélectionnant HD ou 4K sous le paramètre SDI Mode de l'écran tactile Display.

# Connexion à des mélangeurs vidéo

La sortie SDI vous permet d'utiliser votre caméra pour la production télévisée en direct. Vous pouvez connecter la sortie SDI située sur la face arrière directement à un mélangeur de production pour des travaux de production en direct, ou à un ATEM Camera Converter pour convertir le signal en signal optique et l'acheminer sur des centaines de mètres vers un car régie.

Lorsqu'elle est connectée à un mélangeur, vous pouvez visualiser la sortie de programme provenant du mélangeur sur l'écran de 10 pouces de votre Blackmagic URSA. Pour ce faire, il vous suffit de connecter le mélangeur à l'entrée 12G-SDI située sur la face arrière de la Blackmagic URSA, puis d'appuyer sur le bouton PGM sur l'écran de 10 pouces. Pour revenir à l'image enregistrée par la caméra, appuyez à nouveau sur le bouton PGM.

# Connexion à des moniteurs

Le monitoring SDI peut être très pratique lorsque l'accès à l'écran rabattable est difficile, par exemple lorsque la caméra est installée sur une grue ou dans un véhicule.

Affichez les informations de monitoring via la sortie de monitoring HD-SDI en ajustant le paramètre Front SDI Overlay dans le menu de paramétrage Display. Les informations affichées à l'écran peuvent être des repères de cadrage ou des détails concernant l'enregistrement et les paramètres de la caméra. Si vous souhaitez simplement visualiser vos plans, vous pouvez désactiver ces informations.

Pour un monitoring de forme d'onde en direct, connectez la sortie SDI de la caméra à un moniteur SDI ou à un Blackmagic SmartScope Duo 4K.

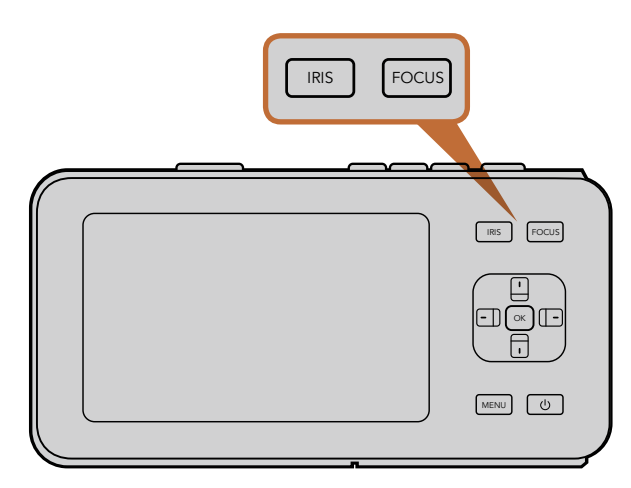

Sur la Blackmagic Pocket Cinema Camera, appuyez sur le bouton IRIS, puis utilisez les boutons directionnels gauche et droit pour ajuster le contrôle de l'ouverture. Appuyez sur le bouton FOCUS pour activer le focus peaking.

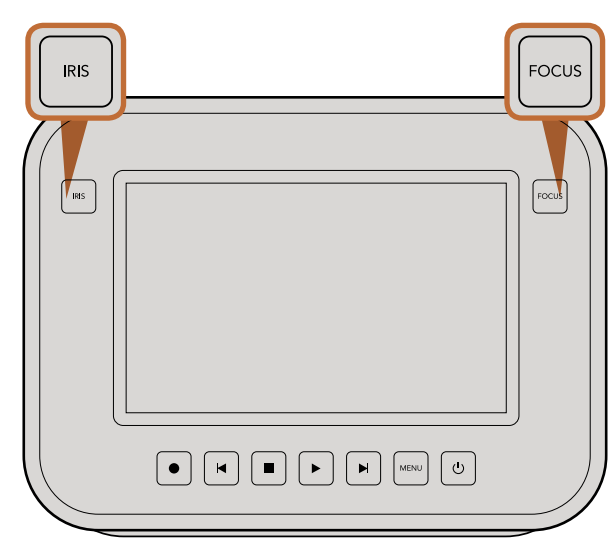

Pour ajuster le contrôle de l'ouverture sur les modèles Blackmagic Cinema Camera EF et Production Camera 4K EF, appuyez sur le bouton IRIS ou utilisez les commandes de transport. Appuyez sur le bouton FOCUS pour activer le focus peaking. Le bouton FOCUS active également la mise au point automatique sur les modèles à monture EF lorsque vous utilisez un objectif compatible.

## Indicateur de crête audio

L'affichage des indicateurs de crête audio montre les niveaux audio pour les canaux 1 et 2 lors de l'utilisation du micro interne, ou via l'audio externe lorsqu'elle est connectée. L'affichage est calibré en unités dBFS et intègre des indicateurs de crête qui restent visibles un petit moment, ce qui vous permet de visualiser clairement les niveaux maximaux atteints.

# Ajustement des paramètres

La Blackmagic Pocket Cinema Camera, la Cinema Camera EF et la Production Camera 4K EF prennent en charge le contrôle d'objectif électronique, ce qui vous permet d'ajuster l'objectif à partir de la caméra, par exemple l'ouverture et la mise au point automatique. La Cinema Camera MFT et les modèles à monture PL possèdent une monture d'objectif passive si vous souhaitez utiliser des objectifs manuels sans contrôle électronique. Pour régler manuellement votre ouverture sur la Pocket Cinema Camera, appuyez sur les flèches gauche et droite situées sur le panneau arrière.

## **Bouton Iris**

Lorsque vous utilisez les paramètres de plage dynamique en mode vidéo, une simple pression sur le bouton IRIS configurera l'exposition moyenne à partir des hautes lumières et des zones d'ombres de votre plan.

Lorsque vous utilisez les paramètres de plage dynamique en mode film, une pression sur le bouton IRIS configurera votre exposition à partir des plus hautes lumières de votre plan.

Pour régler manuellement votre ouverture sur la Blackmagic Pocket Cinema Camera, appuyez sur les boutons directionnels gauche et droit situés sur le panneau arrière.

Pour régler manuellement votre ouverture sur la Blackmagic Cinema Camera et la Production Camera 4K, appuyez sur les boutons avant et arrière des commandes de transport.

# Bouton Mise au point (Focus)

Lorsque vous utilisez un objectif à mise au point automatique compatible avec les modèles Blackmagic Pocket Cinema Camera, Cinema Camera EF et Production Camera 4K EF, il suffit d'appuyer une fois sur le bouton FOCUS pour effectuer une mise au point automatique. Pour activer le focus peaking appuyez deux fois rapidement sur le bouton FOCUS.

Lorsque vous utilisez un objectif manuel, appuyez une fois sur le bouton FOCUS pour activer la fonction focus peaking.

# Mise au point à l'aide du zoom

Lorsque vous utilisez la Blackmagic Pocket Cinema Camera, appuyez deux fois sur OK pour faire un zoom avant et ajuster la mise au point à une échelle de pixel de 1:1. Appuyez deux fois sur OK pour faire un zoom arrière.

Sur la Blackmagic Cinema Camera et la Production Camera 4K, faites un double-toucher sur l'affichage de l'écran tactile pour zoomer sur l'image et ajuster la mise au point à une échelle de pixel de 1:1. Refaites un double-toucher sur l'affichage pour effectuer un zoom arrière.

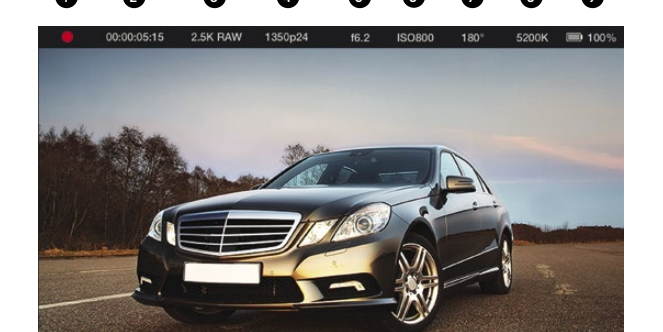

- 1. État du support et de l'enregistrement
- 2. Timecode
- 3. Format d'enregistrement
- 4. Format vidéo et fréquence d'image
- 5. F-Stop
- 8. Balance des blancs
- 9. Durée de vie de la batterie

#### 6. Paramètres ISO 7. Angle d'obturation

#### Stabilisateur d'image

La Blackmagic Pocket Cinema Camera, la Cinema Camera EF et la Production Camera 4K EF prennent en charge la fonction de stabilisation d'image présente sur de nombreux objectifs actifs. Réglez simplement l'interrupteur de stabilisation sur ON pour l'utiliser avec votre caméra. Si votre objectif comporte aussi un sélecteur de mode de stabilisation, réglez-le sur un mode approprié pour les images fixes ou le mouvement.

Quand vous êtes sur batterie, la caméra active uniquement le stabilisateur d'image durant l'enregistrement comme l'objectif utilise davantage la batterie de la caméra pour faire fonctionner le stabilisateur d'image. Lorsque la caméra est sur courant, le stabilisateur d'image est actif dès que le stabilisateur de l'objectif est sur ON.

# Bandeau d'informations

Les fonctions que vous avez sélectionnées sont toujours affichées sur le bandeau d'informations situé sur l'écran. Vous avez ainsi un aperçu rapide des réglages actuels de votre caméra.

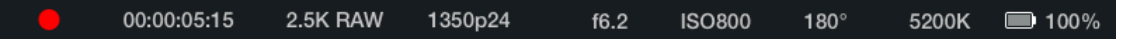

# Le voyant d'autonomie de la pile

Lorsque le niveau de charge de la batterie chute en dessous de 25%, l'état de la batterie s'affiche en rouge pour vous alerter que la pile est presque déchargée.

## Icônes d'activité SD/SSD

Le bandeau d'informations affiche des informations importantes sur le statut des supports insérés.

| Points en mouvement     | Lorsque vous apercevez des points en mouvement, la caméra vérifie et prépare<br>le support.          |
|-------------------------|----------------------------------------------------------------------------------------------------|
| No Card/SSD             | Aucun support n'est détecté ou présent sur la caméra.                                                |
| Ready                   | Prêt à enregistrer.                                                                                  |
| lcône rouge             | Enregistrement.                                                                                      |
| Icône rouge clignotante | Perte d'image détectée.                                                                              |
| Card/Disk Full          | Apparaît lorsque la carte SD ou le SSD est plein.                                                    |
| Playback mode           | Affiche les icônes lecture, avance rapide et retour.                                                 |
| Timecode                | Affiche la durée des clips pendant l'enregistrement et la lecture à partir de votre carte SD ou SSD. |

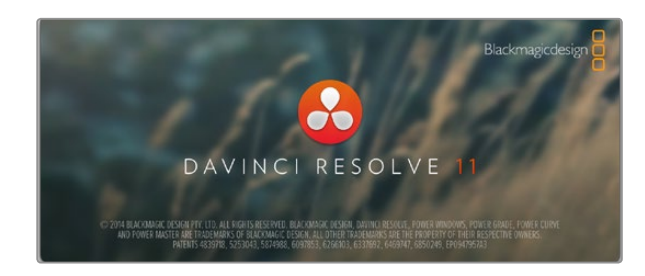

# DaVinci Resolve

La création d'une émission télévisée ne s'arrête pas au tournage. Il faut non seulement sauvegarder et organiser les médias mais aussi effectuer le montage, l'étalonnage et l'encodage des fichiers master. Votre caméra comprend une version du logiciel DaVinci Resolve pour Mac OS X et Windows, vous disposez ainsi d'une solution complète pour le tournage et la post-production.

Après avoir connecté votre SSD, carte SD ou carte CFast à votre ordinateur, nous vous recommandons d'utiliser le gestionnaire de médias de DaVinci Resolve pour effectuer des sauvegardes en cours de tournage afin d'éviter de perdre des prises à cause de dommages ou de défauts. Une fois que vous avez utilisé DaVinci Resolve pour sauvegarder vos médias, vous pouvez charger vos clips dans la bibliothèque de médias de DaVinci, puis monter, étalonner et finaliser votre projet sans quitter le logiciel.

Comme la latitude des caméras Blackmagic Design est beaucoup plus étendue que celle de la plupart des caméras vidéo standard, DaVinci Resolve vous permettra de modifier vos prises pour obtenir le rendu souhaité. DaVinci Resolve est utilisé pour produire la plupart des films à gros budget. Il offre bien plus de fonctionnalités qu'un logiciel de montage non-linéaire standard et intègre une technologie de pointe destinée à la création de longs métrages haut de gamme. Vous bénéficiez des avantages de cette technologie lorsque vous utilisez DaVinci Resolve pour le montage et l'étalonnage de vos travaux.

Vous trouverez ci-dessous des informations relatives à l'utilisation de DaVinci Resolve avec les fichiers enregistrés à l'aide de votre caméra. Il va sans dire que DaVinci Resolve est un outil ultra performant et que son interface utilisateur recèle de nombreuses fonctionnalités. Pour en apprendre davantage sur l'utilisation de DaVinci Resolve, consultez le manuel d'utilisation DaVinci Resolve que vous trouverez sur le disque du logiciel DaVinci Resolve. Vous pouvez également suivre une formation ou regarder des tutoriels en ligne.

# Importation des clips

Avant de pouvoir monter vos clips, il faut les importer dans la bibliothèque de médias :

- Étape 1. Ouvrez DaVinci Resolve. Si c'est la première fois que vous l'ouvrez, cliquez sur l'icône « plus » en bas à gauche de la fenêtre d'identification et créez un nouveau profil utilisateur. Cliquez sur le bouton Log in, puis double-cliquez sur Untitled Project dans la fenêtre de gestion du projet.
- **Étape 2.** Vous vous trouvez à présent sur la page Media. La fenêtre Library (bibliothèque) est située en haut à gauche. La fenêtre Library affiche les dossiers contenant des médias à partir desquels vous pouvez glisser vos clips dans la bibliothèque de médias.

Si le dossier contenant vos clips n'apparaît pas dans la bibliothèque, vous devez l'y ajouter. Pour ce faire, il suffit de cliquer sur la barre de titre Preferences de DaVinci Resolve, puis sur l'icône « plus » dans l'onglet Media Storage. Sélectionnez ensuite un disque ou un chemin d'accès à votre dossier et cliquez sur Save. Redémarrez DaVinci Resolve et ouvrez à nouveau le projet Untitled Project pour actualiser les paramètres du Media Storage.

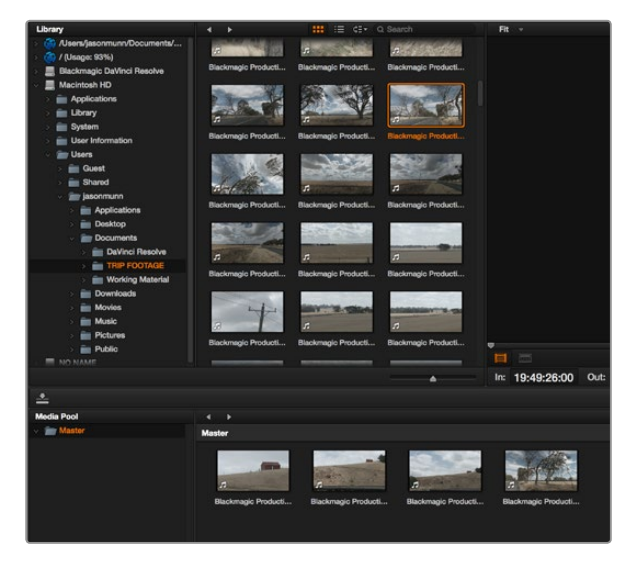

Pour importer vos clips, faites-les glisser de la bibliothèque à la bibliothèque de média.

# **Create New Timeline...**

# **Create New Timeline Folder**

Afin de monter vos clips, vous devez créer une nouvelle timeline. Le montage s'effectue dans la timeline.

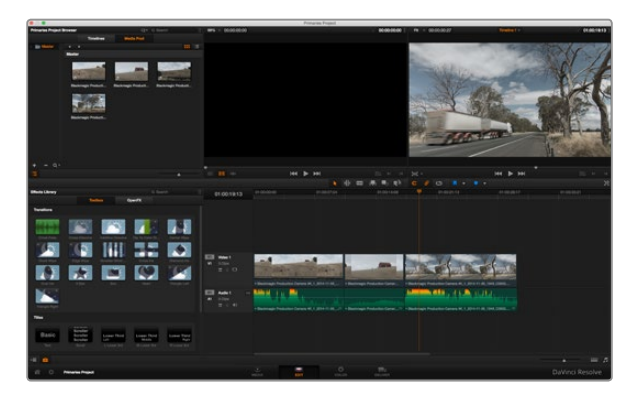

Page Edit. Vous pouvez rogner les clips, changer leur ordre et leur ajouter des transitions à l'aide de la timeline.

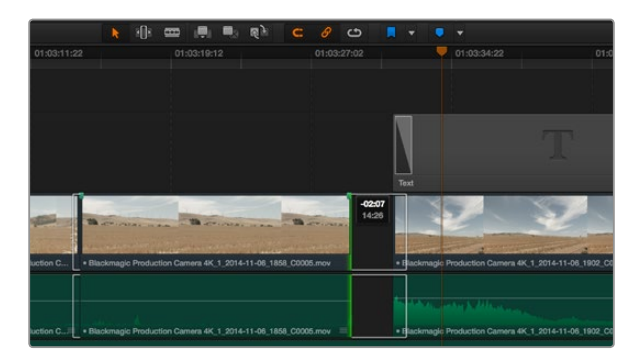

Rognez les clips en faisant glisser les points du début et de fin du clip vers la gauche ou vers la droite. La fonction Snapping peut être désactivée lorsque vous faites des réglages précis. Étape 3. Dans la fenêtre Library, cliquez sur le dossier que vous venez d'ajouter. Il suffit à présent de déposer vos clips dans la bibliothèque de médias. Si les paramètres de votre projet sont différents de ceux de vos clips, vous pouvez soit modifier les paramètres du projet pour les faire coïncider avec ceux de vos clips ou laisser les paramètres tels quels. Pour une mise en route plus rapide, cliquez sur Change. Les paramètres de votre projet sont à présent identiques à ceux de vos clips.

# Montage des clips

Maintenant que vos clips se trouvent dans la bibliothèque de médias, cliquez sur l'onglet Edit pour accéder à la page Edit.

Vous pouvez à présent commencer votre montage !

- **Étape 1.** Tout d'abord, il faut créer une nouvelle timeline. Faites un clic droit sur la fenêtre Timelines située à côté de la bibliothèque de dossiers et sélectionnez Create New Timeline.
- **Étape 2.** Cliquez sur le bouton Media Pool situé au-dessus de la fenêtre Timelines. À présent, double-cliquez sur un clip pour l'ouvrir dans le moniteur source. Utilisez le pointeur de souris pour faire défiler la tête de lecture du moniteur source vers la gauche ou vers la droite jusqu'à ce que vous trouviez l'image avec laquelle vous souhaitez commencer le clip. Marquez le point d'entrée à l'aide du raccourci I. Faites la même chose pour sélectionner l'image de fin du clip à l'aide du raccourci O.
- **Étape 3.** Allez sur la timeline et positionnez la tête de lecture de la timeline à l'endroit où vous souhaitez insérer votre clip.
- **Étape 4.** Pour insérer un clip dans la timeline, cliquez à l'intérieur du moniteur source et déplacez le pointeur de souris dans le moniteur de la timeline. Une liste d'options de montage apparaît. Sélectionnez le type de montage que vous souhaitez utiliser.

Votre clip sera placé sur la timeline à l'aide du type de montage choisi. Vous trouverez une description de chaque type de montage et de son utilisation dans le manuel DaVinci Resolve.

Pour ajouter rapidement des clips à votre montage, faites-les glisser de la bibliothèque de médias et déposezles directement sur la timeline. Vous pouvez ensuite ajuster vos points d'entrée et de sortie, positionner vos clips, essayer divers effets plug-in, ajouter des titres et bien plus encore. Dans ce type de workflow, le travail créatif se fait au sein même de la timeline.

# Raccord des clips

Lorsque vous montez des clips, vous pouvez rogner chaque prise pour n'inclure que les images souhaitées. Il y a plusieurs façons de le faire, mais la plus simple est d'ajuster les points d'entrée et de sortie du clip sur la timeline :

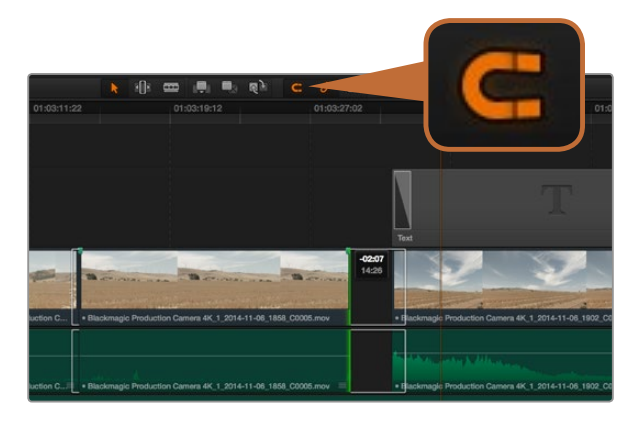

Rognez les clips en faisant glisser les points du début et de fin du clip vers la gauche ou vers la droite. La fonction Snapping peut être désactivée lorsque vous faites des réglages précis.

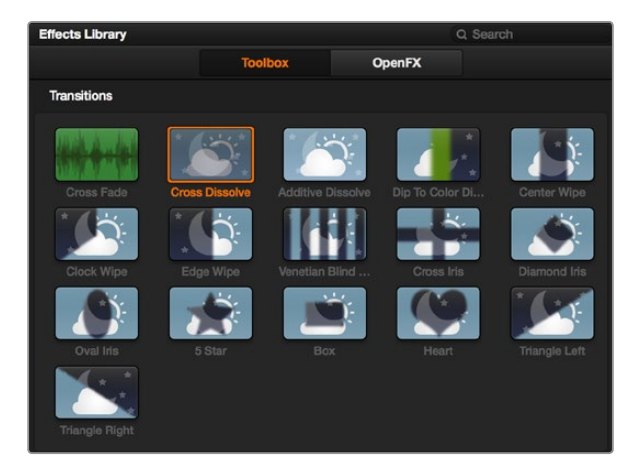

La palette Transitions contient de nombreux effets de transition.

- **Étape 1.** Après avoir ajouté des clips à votre timeline, faites passer le pointeur de souris sur le début d'un clip jusqu'à ce que le pointeur se change en icône de rognage.
- **Étape 2.** Lorsque l'icône de rognage apparaît, cliquez sur le début de votre clip et faites le glisser vers l'avant ou vers l'arrière pour rogner le point d'entrée. Regardez le moniteur de la timeline lors du rognage pour trouver le point de montage.

Étape 3. À présent, cliquez sur la fin du clip et faites-la glisser pour ajuster le point de sortie.

Le curseur zoom est situé sous la timeline. Vous pouvez faire des zooms avant et arrière en faisant glisser le curseur vers la gauche et vers la droite et ainsi effectuer des ajustements précis.

Le fait de pouvoir désactiver la fonction Snapping est pratique lorsque vous peaufinez le montage. Toutefois cette fonction est très utile pour aimanter les clips entre eux, il est donc judicieux de la réactiver lorsque vous avez terminé le montage. Appuyez sur la touche N pour activer ou désactiver la fonction Snapping.

# Mappage des raccourcis clavier

Si vous avez l'habitude d'utiliser des raccourcis clavier avec d'autres logiciels de montage, vous pouvez facilement mapper vos propres raccourcis dans DaVinci Resolve pour être plus rapide et optimiser votre workflow.

Pour mapper vos propres raccourcis clavier :

- **Étape 1.** Cliquez sur la roue dentée en bas à gauche de votre espace de travail DaVinci pour ouvrir la fenêtre Project Settings, puis sélectionnez Keyboard Mapping dans la liste de paramètres.
- **Étape 2.** Sélectionnez le raccourci que vous souhaitez modifier à partir des catégories listées, par exemple les raccourcis Timeline Cut et Paste se trouvent dans la catégorie Edit.
- **Étape 3.** Cliquez sur le raccourci pour afficher le paramètre en surbrillance. Double-cliquez sur le raccourci pour activer la modification.
- **Étape 4.** Appuyez sur le nouveau raccourci sur votre clavier. Si vous avez fait une erreur, vous pouvez facilement y remédier en cliquant sur l'icône d'annulation située à côté du paramètre.
- Étape 5. Cliquez sur Save pour confirmer le nouveau raccourci.

# Ajout de transitions

Une transition est un effet visuel utilisé pour passer d'un clip à l'autre de manière fluide. Vous pouvez entre autres effectuer des fondus enchaînés et des volets. Les transitions ajoutent un plus à votre montage. Les transitions ne relient pas toujours deux clips, elles peuvent également être utilisées à la fin d'un clip, par exemple pour effectuer un fondu au noir.

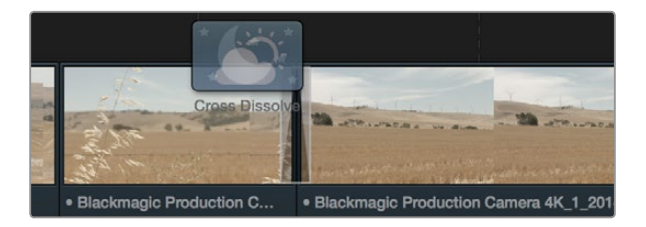

Placez les transitions entre deux clips voisins.

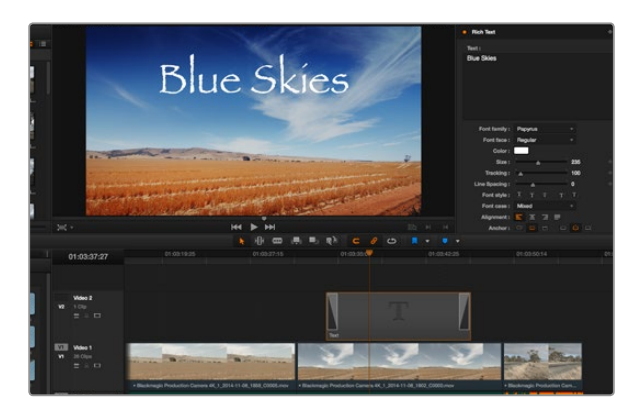

Faites glisser le titre de votre choix de la palette Titles et déposez-le dans une piste vide.

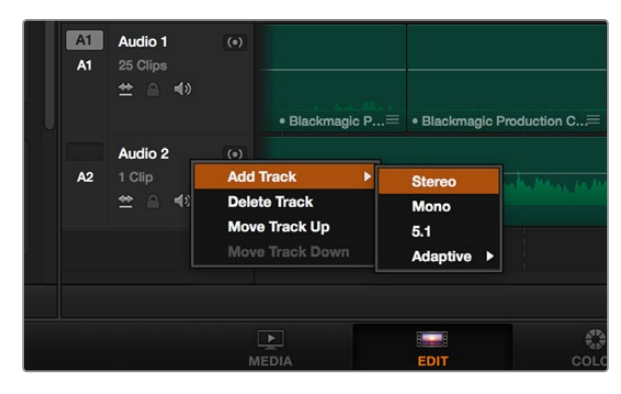

Pour ajouter une nouvelle piste audio ou vidéo, cliquez sur le nom de la piste et sélectionnez Add track. Pour l'audio, choisissez le type de piste que vous souhaitez. Pour ajouter un fondu enchaîné entre deux clips :

- **Étape 1.** Assurez-vous qu'il y ait deux clips montés ensemble sur la timeline. Allez dans la bibliothèque d'effets située sous le Media Pool pour voir tous les types de transitions.
- **Étape 2.** Cliquez sur la transition Cross Dissolve et faites-la glisser sur le point de montage entre les deux clips sur la timeline. Le pointeur de souris affiche la fin du premier clip et le début du second en surbrillance. Déposez la transition sur les clips. Il est important qu'il y ait suffisamment d'espace avant et après le point de montage des deux clips pour le fondu enchaîné.

Vous avez à présent une transition fluide entre les deux clips. Si vous souhaitez modifier la longueur de votre transition, vous pouvez allonger ou raccourcir le début ou la fin un peu près de la même façon que lorsque vous rognez un clip. Faites passer le pointeur de souris sur le début ou la fin d'une transition jusqu'à ce que le pointeur se change en icône de rognage, puis déplacez-le vers la gauche ou vers la droite.

# Ajout de titres

Il est très facile de créer des titres pour votre montage. Vous pouvez ajouter un titre à n'importe quelle piste vidéo de la même façon que vous ajoutez un clip. Si aucune piste n'est disponible, vous pouvez facilement en ajouter une nouvelle en faisant un clic droit sur une piste existante (e.g. Video 1) et en sélectionnant l'option Add Track.

Pour créer un titre :

- **Étape 1.** Allez dans la bibliothèque d'effets située sous le Media Pool pour voir la palette Titles. Utilisez la barre de défilement pour découvrir tous les styles de titres.
- **Étape 2.** Faites glisser un titre Basic et déposez-le sur la piste vidéo disponible au-dessus du clip dans lequel vous souhaitez afficher le titre. Vous pouvez également déposer votre titre à côté d'un clip dans la piste Video 1, si vous souhaitez l'afficher sur un fond noir. Pour visualiser le titre, assurez-vous que la tête de lecture de la timeline se situe sur le titre.
- **Étape 3.** Double-cliquez sur le clip titre. La fenêtre Inspector apparaît et affiche les paramètres de votre titre. Saisissez votre titre dans la fenêtre Text.

Faites votre choix parmi une variété de polices et ajustez l'aspect de votre titre en modifiant ses paramètres, notamment la couleur, la taille, l'alignement, la position et autres. Vous pouvez ajouter des transitions à vos titres de la même façon que pour vos clips.

# Ajout de pistes audio

Si vous souhaitez ajouter de nombreux effets et de la musique à un montage son, vous pouvez facilement ajouter des pistes audio selon vos besoins.

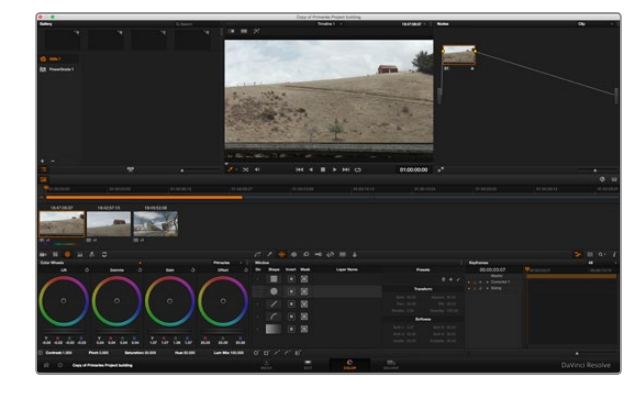

La page Color vous offre un contrôle absolu sur le rendu de vos clips.

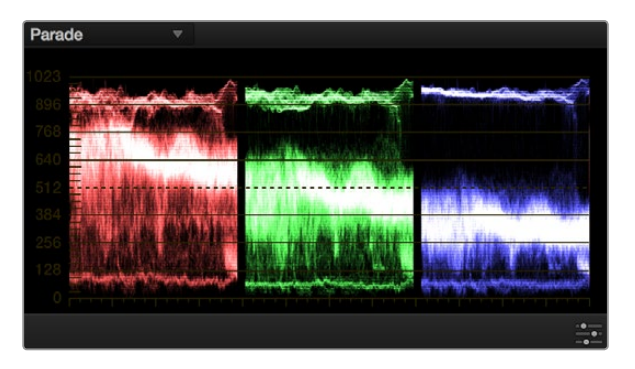

Le scope Parade vous permet d'optimiser les tons clairs, les tons moyens et les ombres.

Pour ajouter une piste audio :

**Étape 1.** Faites un clic droit à côté du nom de la dernière piste audio de votre timeline et sélectionnez Add Track.

Étape 2. Sélectionnez le type de piste audio souhaité, par exemple Stereo, Mono, 5.1 ou Adaptive.

La nouvelle piste audio apparaît sur la timeline.

Cela peut s'avérer très pratique lorsque vous souhaitez séparer les éléments audio sur des pistes individuelles pour le mixage audio, par exemple la voix, les effets sonores et la musique.

Veuillez consulter le manuel DaVinci Resolve pour obtenir de plus amples informations sur l'utilisation des outils de montage.

# Étalonnage des clips

Une fois la séquence de clips montée, vous pouvez commencer l'étalonnage. Il est préférable d'effectuer l'étalonnage lorsque le montage de la séquence est terminé pour conserver un rendu homogène, toutefois le logiciel DaVinci Resolve vous permet de passer de la page Edit à la page Color pour apporter des petites modifications et découvrir de nouvelles fonctions créatives.

Commencez par cliquer sur l'onglet Color afin d'ouvrir la page Color.

Cette page contient les roues chromatiques, les palettes de courbes, des outils d'étalonnage de base ainsi qu'une fenêtre de prévisualisation et une fenêtre contenant les nœuds. Ne soyez pas intimidés par les nombreuses fonctionnalités proposées sur cette page, car elles sont là pour vous aider à obtenir des images époustouflantes. Le manuel DaVinci Resolve vous indique clairement à quoi ces outils servent et comment les utiliser. Vous apprendrez ainsi les techniques que les professionnels utilisent dans les studios d'étalonnage haut de gamme.

En général, la première chose à faire est d'optimiser les basses lumières, les tons moyens et les hautes lumières de vos clips. En d'autres termes, il faut ajuster les paramètres Lift, Gamma et Gain. Vous obtiendrez ainsi des images optimales pour débuter la phase d'étalonnage et obtenir l'esthétique souhaitée pour votre film.

# Utilisation des scopes

Les coloristes réalisent les corrections colorimétriques en fonction de l'émotion et du rendu qu'ils veulent donner aux programmes sur lesquels ils travaillent et n'utilisent en général qu'un simple écran pour effectuer les changements. Vous pouvez vous inspirer d'objets de tous les jours et la façon dont l'éclairage s'y reflète pour vos différents projets.

Mais il existe d'autres façons d'étalonner un film, notamment en s'aidant des scopes intégrés à DaVinci Resolve. Ouvrez les scopes en cliquant sur View dans la barre de titre et activez les scopes vidéo. Quatre fenêtres

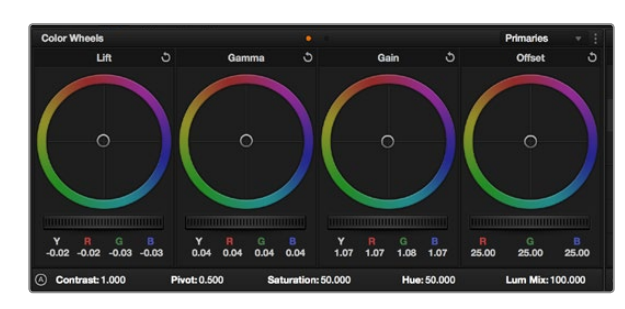

Les roues chromatiques Lift, Gamma, Gain et Offset vous offrent un contrôle complet sur l'équilibre des couleurs et des tons de vos clips. Pour régler toutes les couleurs de façon identique, tournez la roue située sous les roues chromatiques.

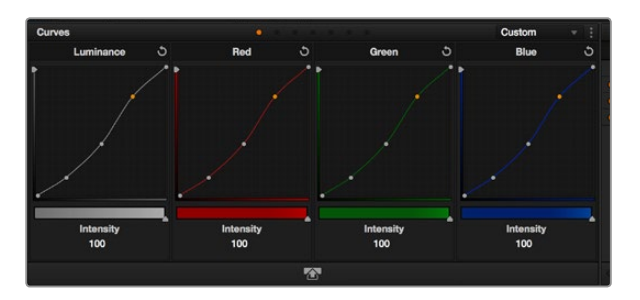

La palette Curve est un autre outil que vous pouvez utiliser pour faire de la correction colorimétrique primaire ou pour travailler certaines zones du clip avec une Power Window.

doivent apparaître : Waveform, Parade, Vectorscope et Histogram. Grâce à ces scopes, vous pouvez contrôler l'équilibre des tons, les différents niveaux de la vidéo sans écraser les noirs ni écrêter les blancs, mais aussi contrôler la dominance des couleurs de vos clips.

#### Étape 1. Ajuster le Lift

Après avoir sélectionné le premier clip dans la timeline de la page Color, cliquez sur la roue Lift située sous la première roue chromatique. Faites-la tourner vers la gauche ou vers la droite pour constater les modifications apportées à l'image. Vous verrez que la luminosité des zones d'ombres de votre image augmente et diminue. Réglez-la afin d'optimiser les zones d'ombres. Si vous baissez trop le Lift, certains détails des noirs disparaissent. Utilisez le scope Parade pour éviter que cela ne se produise. La position optimale des noirs sur le graphique se situe juste au-dessus de la ligne inférieure du scope Parade.

#### Étape 2. Ajuster le Gain

Cliquez sur la roue Gain et faites la tourner vers la gauche ou vers la droite. Cette roue règle les tons clairs, zones les plus lumineuses de l'image. Les tons clairs sont affichés dans la section supérieure du graphique dans le scope Parade. Pour une scène très lumineuse, la position optimale se situe juste en-dessous de la ligne supérieure du scope Waveform. Si les tons clairs dépassent la ligne supérieure de ce scope, ils sont écrêtés et les zones les plus claires perdent alors beaucoup de détails.

#### Étape 3. Ajuster le Gamma

Cliquez sur la roue Gamma située sous la roue chromatique et faites-la tourner vers la gauche ou vers la droite. Si vous augmentez le gamma, la luminosité de l'image augmente et en fonction du réglage, la partie centrale de la roue change également. Cette partie représente les tons moyens du clip. La position optimale des tons moyens se situe généralement entre 50 et 70 pour cent de l'affichage forme d'onde. Ceci n'est qu'une indication, car le réglage dépend surtout du rendu que vous souhaitez obtenir et des conditions d'éclairage du clip.

Vous pouvez également utiliser les courbes pour faire vos corrections colorimétriques primaires. Ouvrez simplement la palette de courbes et réglez les tons clairs, les tons moyens et les ombres en modifiant la courbe diagonale de luminance. Le réglage optimal se situe au trois tiers inférieur de la courbe, au milieu et au trois tiers supérieur de la courbe.

Pour voir les courbes de façon plus précise, agrandissez la fenêtre à l'aide de l'icône Gigantor mode situé sous les courbes. Cliquez hors de la fenêtre pour la refermer.

Il existe différentes façons de faire de la correction colorimétrique primaire dans DaVinci Resolve. Consultez le manuel DaVinci Resolve pour en savoir plus.

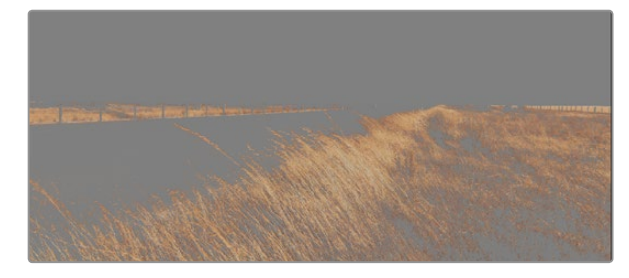

Utilisez les qualificateurs HSL pour sélectionner certaines couleurs de vos images. Cet outil est très pratique lorsque vous voulez mettre en valeur certaines zones de l'image, ajouter du contraste ou attirer l'attention des spectateurs sur une partie de l'image.

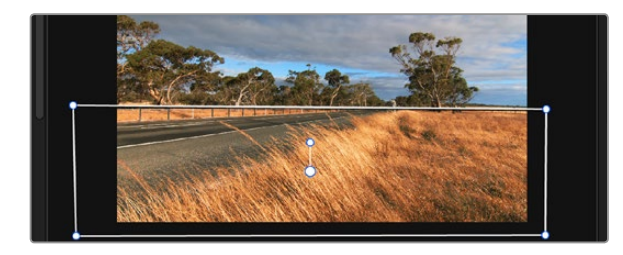

Utilisez les Power Windows pour masquer les zones que vous ne souhaitez pas modifier avec les qualificateurs HSL.

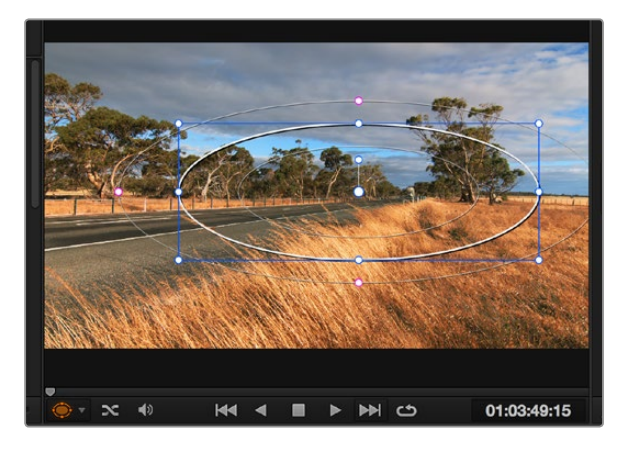

Les Power Windows vous permettent d'effectuer des corrections secondaires sur certaines parties de l'image.

# Correction colorimétrique secondaire

Si vous souhaitez corriger une partie spécifique de l'image, vous devrez utiliser les corrections secondaires. Les corrections que vous avez apportées jusqu'à présent à l'aide des roues chromatiques et des réglages Lift, Gain et Gamma affectent l'intégralité de l'image, il s'agit donc de corrections colorimétriques primaires.

Cependant, si vous ne voulez modifier que certaines parties de l'image, modifier par exemple la couleur de l'herbe dans une scène, ou la couleur du ciel, il faut alors utiliser les fonctions de correction colorimétrique secondaire. En effet, ces fonctions permettent de sélectionner et de ne modifier qu'une partie de l'image. Grâce aux nœuds, vous pouvez superposer plusieurs corrections et ainsi travailler l'image à la perfection ! Vous pouvez également utiliser les fenêtres et le tracking pour que la correction suive la partie de l'image sélectionnée.

# Sélection d'une couleur

Vous avez sans doute pu constater qu'il est souvent nécessaire de changer la couleur d'un seul élément de l'image, comme par exemple l'herbe sur le côté de la route, le bleu du ciel, ou tout autre élément sur lequel vous souhaitez attirer le regard du spectateur. Pour effectuer ces modifications, il est utile d'utiliser l'outil qualificateur HSL.

Pour sélectionner une couleur :

- **Étape 1**. Ouvrez la fenêtre Qualifier et vérifiez que la pipette d'échantillonnage Color Range est bien sélectionnée.
- Étape 2. Cliquez sur la couleur du clip que vous souhaitez modifier.

Il est en général nécessaire d'adoucir les contours afin de limiter la sélection à la couleur souhaitée. Cliquez sur le bouton Highlight pour visualiser votre sélection.

Étape 3. Dans la fenêtre Hue, réglez la commande Width pour élargir ou réduire la sélection.

Amusez-vous avec les commandes High, Low et Softness afin de comprendre les différences de sélection de la couleur. Vous pouvez désormais corriger les couleurs sélectionnées à l'aide des trackballs ou des courbes personnalisées.

Parfois les zones de sélection peuvent déborder sur des zones que vous ne souhaitez pas modifier. Il est alors facile de masquer ces zones à l'aide des Power Windows. Créez simplement une nouvelle Power Windows et donnez-lui la forme de la zone que vous souhaitez modifier. Si la couleur sélectionnée bouge au cours de la prise, vous pouvez utiliser la fonction de tracking pour suivre la Power Window.

# Ajout d'une Power Window

Les Power Windows sont des outils de correction colorimétrique extrêmement efficaces que vous pouvez utiliser pour isoler certaines zones de vos clips. Ces fenêtres sont dynamiques car elles peuvent suivre les mouvements de la caméra ou des zones sélectionnées. Vous pouvez, par exemple, créer une fenêtre qui suivra les mouvements d'une personne afin de changer le contraste et les couleurs sans affecter les zones alentours. Grâce à ces modifications, vous attirez l'attention du spectateur vers la zone que vous souhaitez.

Ajouter une Power Window à votre clip :

- Étape 1. Créer un nouveau nœud série (Serial node).
- **Étape 2.** Ouvrez la palette Window et sélectionnez la fenêtre Shape en cliquant sur l'icône situé sur le côté. La fenêtre Shape apparaît sur le nœud.
- **Étape 3.** Redimensionnez la forme à l'aide des points bleus qui entourent la forme. Les points roses permettent de régler le flouté du contour. Vous pouvez repositionner correctement la fenêtre sur la forme à l'aide du point central. Faites pivoter la fenêtre à l'aide du point relié au point central.

Vous pouvez désormais corriger les couleurs de la zone sélectionnée.

# Tracking d'une Power Window

Lorsque la caméra, l'objet ou la zone de votre prise bougent, utilisez l'outil de tracking disponible dans DaVinci Resolve pour garantir le suivi complet de la zone sélectionnée. Le Tracker analyse les mouvements de la caméra ou de l'objet pour que la fenêtre s'adapte à ces mouvements. Si vous n'activez pas cette fonction, la correction pourrait ne pas s'appliquer à la zone sélectionnée et produire un effet indésirable.

Suivre un objet à l'aide d'une fenêtre :

- Étape 1. Créer un nouveau nœud série et ajoutez une Power Window.
- **Étape 2.** Placez le curseur au début du clip, puis positionnez et dimensionnez la fenêtre pour ne sélectionner que l'objet ou la zone souhaités.
- **Étape 3.** Ouvrez la palette Tracker. Cochez ou décochez les cases Pan, Tilt, Zoom et Rotation en fonction des mouvements du clip.
- **Étape 4.** Cliquez sur la flèche de lecture sous les paramètres d'analyse. DaVinci Resolve applique un ensemble de points de suivi à votre clip qui analyse les mouvements de chaque image. Lorsque le suivi est terminé, la Power Window suit le mouvement de l'objet dans le clip.

En général, le suivi automatique fonctionne sans problème, cependant, certaines scènes peuvent être complexes ou des objets peuvent se trouver devant la zone sélectionnée et ainsi interrompre ou affecter le suivi. Ce problème peut être résolu à l'aide de l'éditeur d'image. Consultez le manuel DaVinci Resolve pour en savoir plus.

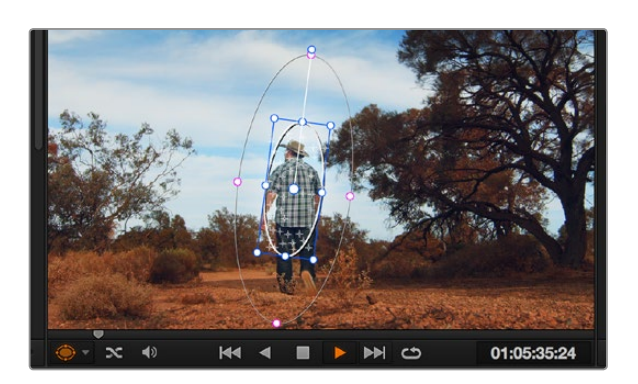

Pour que les Power Windows suivent les mouvements de certains objets ou zones du clip, vous pouvez créer un suivi à l'aide de la fonction Tracking.

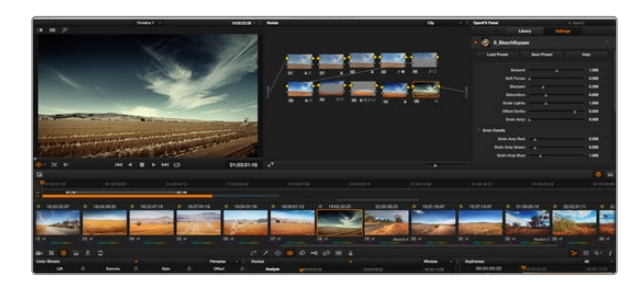

Les plug-ins OFX sont des solutions rapides et faciles pour créer des rendus créatifs et innovants.

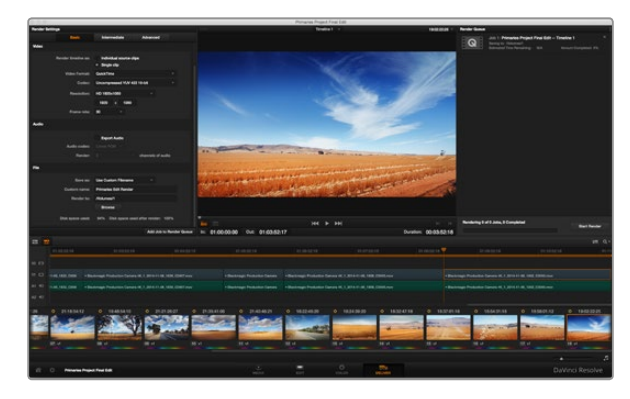

La séquence montée est exportée depuis la page Deliver. Vous pouvez choisir le format et les codecs de votre vidéo.

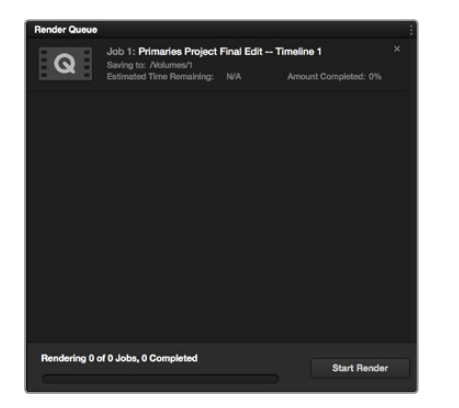

Après avoir ajouté les paramètres de rendu à la queue de rendus, cliquez sur Start render pour exporter la séquence montée.

# Utilisation de plug-ins

Les corrections colorimétriques secondaires peuvent être effectuées à l'aide de plug-ins OpenFX, qui permettent de créer des rendus rapides et des effets innovants au sein de la page Color. Il est également possible d'ajouter des transitions et des effets à vos clips au sein de la page Edit. Les plug-ins OFX sont disponibles sur des sites fournisseurs tiers.

Après avoir installé un ensemble de plug-ins, allez sur la page Color et ouvrez le panneau OpenFX (situé à côté de la timeline) pour y accéder. Cliquez simplement sur l'icône OFX plug-ins pour ouvrir le panneau OpenFX, créez un nouveau nœud et faites glisser un plug-in dans le nœud. Si le plug-in dispose de paramètres modifiables, vous pouvez le configurer dans le panneau Settings situé sur le côté.

Dans la page Edit, vous pouvez ajouter des générateurs de plug-in aux clips en ouvrant le panneau OpenFX dans Effects Library. Faites ensuite glisser le plug-in sélectionné sur le clip dans la timeline.

# Mastérisation de la séquence montée

Une fois les clips montés et étalonnés, et les couleurs corrigées, la séquence doit être rendue. Pour cela, ouvrez la page Deliver. Cette page vous permet de sélectionner les clips que vous souhaitez exporter et de choisir le format, le codec et la résolution souhaités. Vous pouvez exporter de nombreux formats, tels que QuickTime, AVI, MXF et DPX à l'aide de codecs non compressés RVB/YUV 8 bits ou 10 bits, ProRes, DNxHD, H.264 et autres.

Pour exporter la séquence montée en un seul clip:

- Étape 1. Cliquez sur l'onglet Deliver pour ouvrir la page Deliver.
- **Étape 2.** Allez dans la fenêtre Render settings en haut à gauche de la page. Dans les paramètres Video, sélectionnez Single clip. Choisissez le format vidéo, le codec et la résolution. La fréquence d'images sera la même que la fréquence d'images de votre projet. Si vous souhaitez intégrer de l'audio à la séquence montée, cochez la case Export audio sous les paramètres Audio.
- **Étape 3.** Dans les paramètres File, choisissez Use custom filename. Renommez votre séquence montée puis choisissez la destination en cliquant sur Browse et sélectionnez le dossier cible. Cliquez sur Ok.
- **Étape 4.** La timeline d'exportation apparaît en bas de l'écran. Cliquez sur la barre de défilement située sous vos clips et positionnez-la au début de la séquence montée. Faites un clic droit sur le premier clip et sélectionnez Mark in dans la boîte de dialogue. Déplacez ensuite la barre de défilement jusqu'à la fin de la séquence montée et faites un clic droit sur le dernier clip. Sélectionnez Mark out.
- **Étape 5.** Retournez dans Render settings et cliquez sur le bouton Add job to render queue. Les paramètres de rendu sont ajoutés à la queue de rendus à droite de la page. Cliquez sur Start render. Grâce à la queue de rendus, vous pouvez suivre la progression de votre rendu.

Lorsque le rendu est terminé, ouvrez le dossier, faites un double clic sur le clip rendu et regardez le résultat.

# 168 Blackmagic Camera Utility

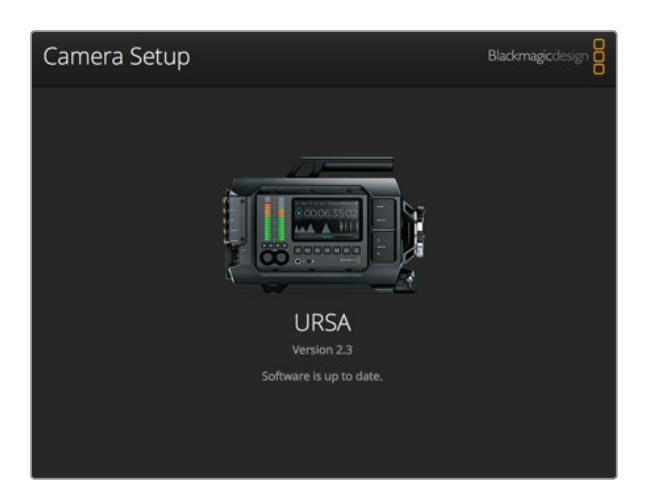

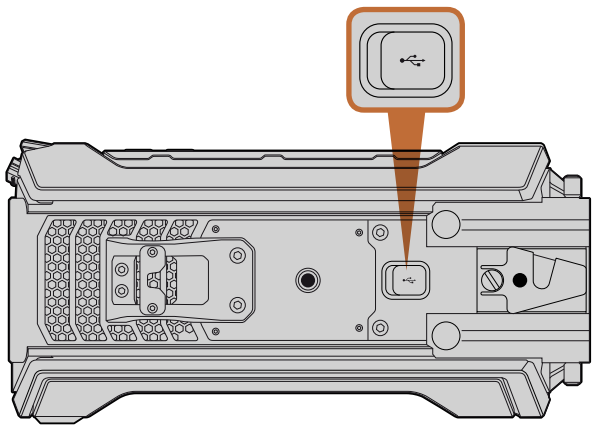

Le port USB 2.0 mini B situé sous la Blackmagic URSA permet de mettre à jour le logiciel de la caméra.

## Comment mettre à jour le logiciel de votre caméra sous Mac OS X

Après avoir téléchargé le logiciel Blackmagic Camera Setup Utility et dézippé le fichier téléchargé, ouvrez l'image disque pour faire apparaître le Blackmagic Camera Setup Installer.

Lancez le programme d'installation et suivez les instructions figurant à l'écran. Une fois l'installation terminée, allez sur le dossier Applications et ouvrez le dossier Blackmagic Cameras. Vous y trouverez ce manuel, le Blackmagic Camera Setup Utility et un dossier contenant des fichiers readme ainsi que des informations. Vous y trouverez également un désinstalleur que vous utiliserez pour les mises à jour du Blackmagic Camera Setup.

## Comment mettre à jour le logiciel de votre caméra sous Windows

Après avoir téléchargé le logiciel Blackmagic Camera Setup Utility et dézippé le fichier téléchargé, un dossier Blackmagic Camera Setup s'affiche, contenant le PDF de ce manuel ainsi que le programme d'installation Blackmagic Camera Setup.

Double-cliquez sur le programme d'installation et suivez les instructions figurant à l'écran pour terminer l'installation.

Sur Windows 8, sélectionnez applications sur l'écran d'accueil, allez sur le dossier Blackmagic Design et lancez le Blackmagic Camera Setup.

Sur Windows 7, cliquez sur le menu démarrer, sélectionnez Tous les programmes>Blackmagic Design, et lancez le Blackmagic Camera Setup.

## Comment mettre à jour le logiciel de la caméra

Après avoir installé la dernière version du logiciel Blackmagic Camera Setup sur votre ordinateur, connectez un câble USB entre l'ordinateur et la Blackmagic URSA. Le port USB 2.0 mini B est situé sous la caméra.

Lancez le logiciel Blackmagic Camera Setup et suivez les instructions figurant sur l'écran pour mettre à jour le logiciel de la caméra.

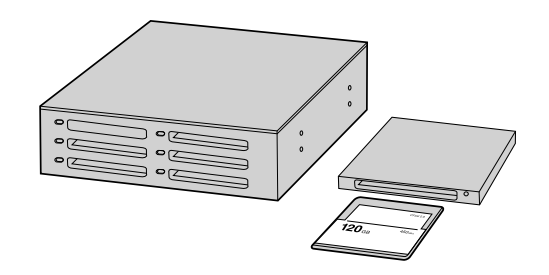

Procédez au montage directement à partir de votre carte CFast en la retirant de votre caméra et en l'installant sur votre ordinateur à l'aide d'un lecteur/graveur de carte CFast 2.0 ou d'un lecteur de carte CFast.

# Travailler avec des fichiers provenant de cartes CFast 2.0

Pour importer vos clips à partir d'une carte CFast 2.0 :

- Étape 1. Retirez la carte CFast de votre Blackmagic URSA.
- **Étape 2.** Installez la carte CFast sur votre ordinateur Mac OS X ou Windows à l'aide d'un lecteur/graveur de carte CFast ou d'un lecteur de carte CFast.
- **Étape 3.** Double-cliquez sur la carte CFast pour l'ouvrir. Vous devriez voir des dossiers qui contiennent vos fichiers image RAW CinemaDNG ou une liste de fichiers MOV QuickTime. Selon le format d'enregistrement choisi, vous aurez peut-être un mélange de fichiers, mais ils reposent tous sur la même convention de dénomination.
- Étape 4. À présent, il suffit de déplacer les fichiers sélectionnés de la carte CFast vers votre bureau ou vers un autre disque dur. Vous pouvez également accéder aux fichiers directement à partir de la carte CFast à l'aide d'un logiciel de montage. Les fichiers RAW CinemaDNG sont sauvegardés sur la carte CFast en tant que fichiers DNG. Comme c'est un format ouvert, vous pouvez utiliser de nombreuses applications logicielles pour visualiser vos images RAW 4K en tant que séquence vidéo.
- **Étape 5.** Avant de retirer la carte CFast de votre ordinateur, il est toujours préférable de l'éjecter à l'aide de Mac OS X ou de Windows.

Lorsque vous enregistrez en mode Dual Card, il suffit de transférer les dossiers contenant les clips CinemaDNG des deux cartes vers le même dossier sur votre dispositif de stockage. Veillez à ce que les clips des deux cartes se trouvent dans le même dossier.

| Project Name:                | Untitled Project                                            |         |        |    |
|------------------------------|-------------------------------------------------------------|---------|--------|----|
| In Event:                    | 25-07-2014                                                  |         | \$     |    |
| Starting Timecode:           | 00:00:00:00                                                 |         |        |    |
| Video Properties:            | O Set based on first video                                  | o clip  |        |    |
|                              | • Custom                                                    |         |        |    |
|                              | 1080p HD ‡ 1920                                             | ×1080 ‡ | 25p    | ¢  |
|                              | Format Resolu                                               | tion    | Rate   |    |
| Audio and Render Properties: | Use default settings<br>Stereo, 48kHz, ProRes 422<br>Custom |         |        |    |
| Audio Channels:              | Stereo                                                      | •       |        |    |
| Audio Sample Rate:           | 48kHz                                                       | \$      |        |    |
| Render Format:               | Apple ProRes 422 HQ                                         | \$      |        |    |
|                              |                                                             |         |        |    |
| Use Automatic Settings       |                                                             | Canc    | el 📄 🥅 | OK |

Paramètre du projet dans Final Cut Pro X.

|                                                                                           | New Project                                                                 |                                                                                                    |
|-------------------------------------------------------------------------------------------|-----------------------------------------------------------------------------|----------------------------------------------------------------------------------------------------|
| Project Name:<br>New Project                                                              | Format:<br>1080i/59.94<br>Color Space:<br>YCbCr 709<br>Stereoscopic:<br>Off | Aspect Ratio:<br>Tester Dimension:<br>Tester Dimension: |
| Matchback The selected raster dimensi - Standard - AVC Intra 100 - XDCAM HD 50 - XDCAM EX | on supports the following raster                                            | types:                                                                                                    |
| Search Data Folder:<br>Default Proje                                                      | ct Folder                                                                   |                                                                                                    |
|                                                                                           |                                                                             | OK Cancel                                                                                                    |

Configurer le nom du projet et ses options dans Avid Media Composer 7.

# Travailler avec un logiciel tiers

Pour monter vos clips à l'aide de votre logiciel de montage favori, vous pouvez copier vos clips sur un lecteur interne/externe ou RAID puis les importer dans le logiciel. Vous pouvez également importer vos clips directement à partir de votre carte CFast à l'aide d'un lecteur/graveur de carte CFast 2.0 ou d'un lecteur de carte CFast.

# Utiliser Final Cut Pro X

Pour monter des clips Apple ProRes 422 (HQ) avec Final Cut Pro X, créez un nouveau projet et réglez le format vidéo et la fréquence d'images appropriés. Pour cet exemple, nous utiliserons le format ProRes 422 (HQ) 1080p25.

- **Étape 1.** Lancez Final Cut Pro X, allez sur la barre de menu et sélectionnez File/New Project. Une fenêtre contenant les paramètres du projet apparaît.
- Étape 2. Donnez un nom à votre projet et sélectionnez la case Custom.
- Étape 3. Réglez les paramètres Video Properties sur 1080p HD, 1920x1080 et 25p.
- Étape 4. Réglez les paramètres Audio and Render Properties sur Stereo, 48kHz, et Apple ProRes 422 (HQ)
- Étape 5. Cliquez sur OK.

Pour importer vos clips dans le projet, allez sur la barre de menu et sélectionnez File/Import/Media. Choisissez vos clips à partir de la carte CFast.

Vous pouvez à présent faire glisser vos clips sur la timeline pour le montage.

# Utiliser Avid Media Composer

Pour monter des clips DNxHD avec Avid Media Composer 8, créez un nouveau projet et réglez le format vidéo et la fréquence d'images appropriés. Dans cet exemple, les clips sont réglés sur DNxHD 1080i59.94.

- **Étape 1.** Lancez le logiciel Media Composer, la fenêtre de sélection du projet apparaît. Cliquez sur le bouton New Project (nouveau projet).
- Étape 2. Dans la fenêtre New Project, nommez votre projet.
- Étape 3. Allez sur le menu déroulant Format et sélectionnez 1080i/59.94.
- Étape 4. Allez sur le menu déroulant Color Space et sélectionnez YCbCr 709.
- Étape 5. Allez sur le menu déroulant Raster Dimension et sélectionnez 1920x1080. Cliquez sur OK.

|                   | New Project        |         | Section 1 |
|-------------------|--------------------|---------|-----------|
| Name: New Pro     | ject               | _       | _         |
| Location: /Users/ | timf/Documents     |         | Browse.   |
| General Scratch   | Disks              |         |           |
| Video Rendering a | nd Playback        |         |           |
| Renderer:         |                    |         |           |
| Video             |                    |         |           |
| Display Format:   | Timecode 🔻         |         |           |
| Audio             |                    |         |           |
| Display Format:   | Audio Samples 🔻    |         |           |
| Capture           |                    |         |           |
| Capture Format:   | Blackmagic Capture |         |           |
|                   |                    |         |           |
|                   |                    |         |           |
|                   |                    |         |           |
|                   |                    | Cancel  | OK        |
|                   |                    | Calicer | OK        |

Configurer le nom du projet et ses options dans Adobe Premiere Pro CC, (2014)

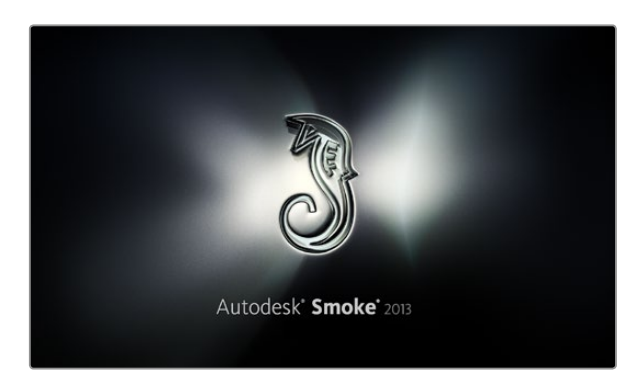

- **Étape 6.** Sélectionnez Tools>Background Services et cliquez sur le bouton Start si les services d'arrière-plan ne sont pas encore activés puis cliquez sur OK.
- Étape 7. Sélectionnez le chutier dans lequel vous souhaitez importer vos fichiers.
- Étape 8. Sélectionnez File>AMA Link... puis les fichiers que vous souhaitez importer. Cliquez ensuite sur OK.

Lorsque les clips apparaissent dans le chutier, vous pouvez faire glisser vos clips dans la timeline et commencer le montage.

# Utiliser Adobe Premiere Pro CC

Pour monter des clips Apple ProRes 422 (HQ) avec la version 2014 du logiciel Adobe Premiere Pro CC, créez un nouveau projet et réglez le format vidéo et la fréquence d'images appropriés. Dans cet exemple, les clips sont réglés sur ProRes 422 (HQ) 1080p25.

- **Étape 1.** Lancez Adobe Premiere Pro CC. Sur l'écran de bienvenue, sélectionnez Create New/New Project. Une fenêtre contenant les paramètres du projet apparaît.
- **Étape 2.** Nommez votre projet. Choisissez un emplacement pour votre projet en cliquant sur Browse et en sélectionnant le dossier désiré. Une fois le dossier sélectionné, cliquez sur OK sur l'écran de bienvenue.
- **Étape 3.** Allez sur la barre de menu d'Adobe Premiere Pro CC et sélectionnez File/Import. Choisissez ensuite les clips que vous souhaitez monter. Les clips apparaissent dans la fenêtre Projet.
- **Étape 4.** Faites glisser le premier clip que vous souhaitez monter sur l'icône Nouvel élément situé en bas à droite de la fenêtre Projet. Une nouvelle séquence possédant les mêmes paramètres que votre clip est créée.

Vous pouvez à présent faire glisser vos clips sur la timeline de la séquence pour le montage.

# Utiliser Autodesk Smoke 2013

Pour monter vos clips avec Autodesk Smoke 2013, créez un nouveau projet et réglez le format vidéo, la profondeur de bits, le type d'image et la fréquence d'image appropriés. Pour cet exemple, nous utiliserons le format ProRes 422 (HQ) 1080p25.

- **Étape 1.** Lancez Smoke, la fenêtre intitulée Project and User Settings apparaît. Cliquez sur le bouton New situé sous le titre Project.
- Étape 2. La fenêtre Create New Project apparaît. Nommez votre projet.
- Étape 3. Sous le menu déroulant Resolution, sélectionnez 1920x1080 HD 1080.

| Create New Project |                   |                |                   |              |        |        |
|--------------------|-------------------|----------------|-------------------|--------------|--------|--------|
|                    |                   |                |                   |              |        |        |
|                    |                   |                |                   |              |        |        |
| Name               | Blackmagic        |                |                   |              |        |        |
| Volume             | AutodeskMediaSt   | orage          |                   |              |        |        |
|                    | Frames Free 309   | 267            | Frames Used 0     |              |        |        |
| Setup Directory    | [Blackmagic]      |                |                   | ¢            |        |        |
| Setup Mode         | New Setups 🛟      |                |                   |              |        |        |
| Config Template    | 1920x1080@2997    | 'p.cfg         |                   | ¢            |        |        |
|                    |                   |                |                   |              |        |        |
| Barah Mara         | 1000              |                |                   |              |        |        |
| Resolution         | 1920 X 1080 HD .  | .080           | <u> </u>          |              |        |        |
|                    | Width 1920        | Height 1080    |                   |              |        |        |
|                    | Set to 16:9 🗘     | Ratio 1.77778  |                   |              |        |        |
|                    | 8-bit 🗘           | Progressive    | 0                 |              |        |        |
|                    | 16-bit FP Graphic |                | 0                 |              |        |        |
|                    |                   |                |                   |              |        |        |
| Carbo and De       | nders             | Provo Settinos |                   |              |        |        |
|                    |                   | Trong occarigo |                   |              |        |        |
|                    | referred Format   |                |                   | ormat Restri | ctions |        |
| ProRes 422 (H      | IQ)               | \$             | Maximum Width     | None         |        |        |
|                    |                   |                | Maximum Height    | None         |        |        |
|                    |                   |                | Depths            | 10-bit, 12-  | bit    |        |
|                    |                   |                | Alternate Formats | DPX, EXR,    | RAW    |        |
|                    |                   |                |                   |              |        |        |
|                    |                   |                |                   |              |        |        |
|                    |                   |                | Date              |              | Carcel | Create |
|                    |                   |                | Kes               |              | Concer | create |

- **Étape 4.** Vérifiez que la profondeur de bits est réglée sur 10-bit et que le type d'image est réglé sur Progressive.
- Étape 5. Sous le menu déroulant Config Template, sélectionnez 1920x1080@25000p.cfg.
- Étape 6. Laissez le paramètre Preferred Format réglé sur ProRes 422 (HQ) et cliquez sur Create.
- Étape 7. Cliquez sur le bouton New situé sous le titre User.
- **Étape 8.** Lorsque la fenêtre Create New User Profile apparaît, saisissez votre nom d'utilisateur et cliquez sur Create.
- Étape 9. Lorsque la fenêtre Project and User Settings réapparaît, cliquez sur le bouton Start.
- **Étape 10.** À partir de la barre de menu, sélectionnez File>Import>File puis choisissez les clips que vous souhaitez importer.
- **Étape 11.** Lorsque les clips apparaissent dans la bibliothèque de médias, vous pouvez faire glisser vos clips dans la timeline et commencer le montage.

Configurer le nom du projet et ses options dans Autodesk Smoke 2013.

# 173 Remplacer la tourelle

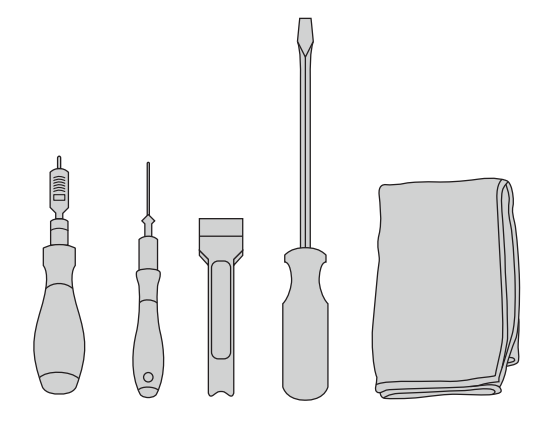

Pour retirer et remplacer la tourelle de la Blackmagic URSA, il vous faudra une clé dynamométrique avec un couple de serrage de 3.0 Nm ainsi que des clés Allen de 4,0mm et 2,5mm, un outil faisant office de levier, un grand tournevis à tête plate et un chiffon non pelucheux.

Retirer la tourelle contenant le capteur

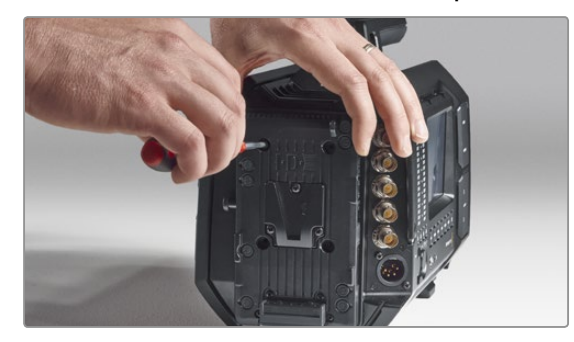

## Étape 1.

Si un support pour batterie tiers est fixé à la face arrière de la caméra, retirez le support en dévissant les 4 vis M3 à l'aide de la clé Allen de 2,5mm. Cela vous permettra de poser votre Blackmagic URSA sur sa face arrière et vous pourrez ainsi facilement accéder à la tourelle.

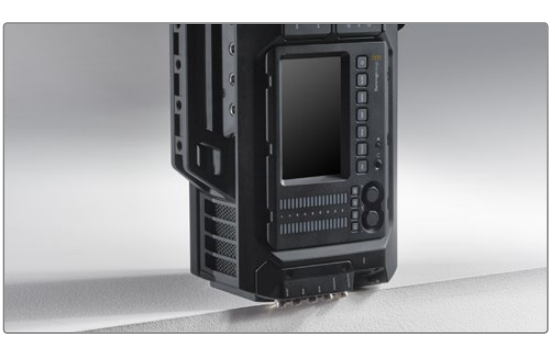

#### Étape 2.

Lorsque le support pour batterie a été retiré, posez délicatement la Blackmagic URSA sur sa face arrière. Placez la caméra URSA sur un support plat et solide et vérifiez que les connecteurs SDI dépassent du bord pour ne pas les endommager.

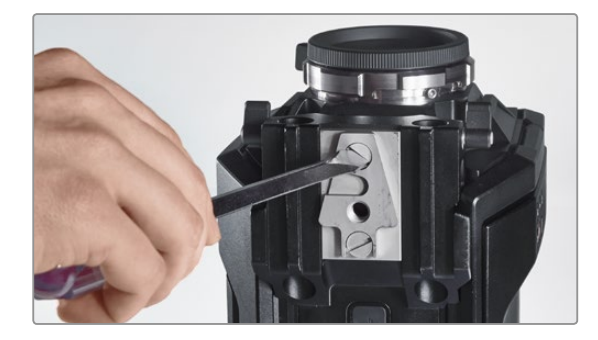

Étape 3.

Retirez le support V-Mount de la fixation pour rails de 15mm à l'aide d'un grand tournevis à tête plate.

La conception unique de la Blackmagic URSA vous permet d'actualiser votre caméra au fur et à mesure que nous développons de nouveaux capteurs. Il suffit de remplacer la tourelle qui contient le capteur ou tout simplement de changer la monture d'objectif. Vous pouvez par exemple passer d'une monture EF à une monture PL. La URSA a été conçue pour être actualisée de temps à autre, mais pas fréquemment. Il est recommandé de ne pas changer constamment de tourelle car cela peut endommager le connecteur.

Pour remplacer la tourelle, il vous faudra d'abord rassembler les outils suivants :

- 1. Une clé dynamométrique avec un couple de serrage de 3.0 Nm ainsi que des clés Allen de 4,0mm et 2,5mm.
- 2. Un levier en plastique en forme de biseau.
- 3. Un grand tournevis à tête plate.
- 4. Un chiffon non pelucheux.

Chaque pièce possède des vis de taille différente, il est donc important de garder les vis à proximité de la pièce appropriée afin de ne pas les mélanger.

Après avoir remplacé la tourelle contenant le capteur, mettez votre caméra en marche et enregistrez un clip pour vérifier que la nouvelle tourelle est bien mise en place. Si vous avez besoin d'aide ou souhaitez poser des questions techniques, veuillez vous rendre sur www.blackmagicdesign.com/support pour visiter notre centre de support technique.

#### Pour retirer et remplacer la tourelle contenant le capteur :

# 174 Remplacer la tourelle

# Retirer la tourelle contenant le capteur

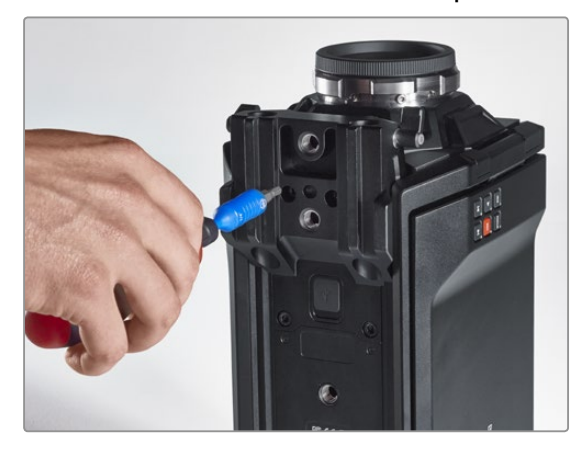

# Étape 4.

Retirez la fixation pour rails de 15mm à l'aide de la clé Allen de 4,0mm.

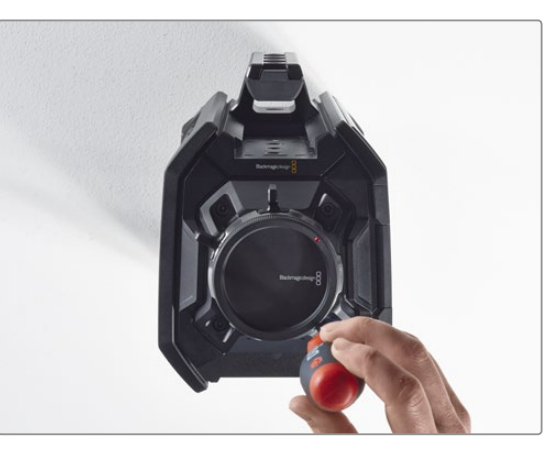

## Étape 5.

Desserrez les quatre vis de la tourelle de deux tours complets à l'aide de la clé Allen de 4,0mm.

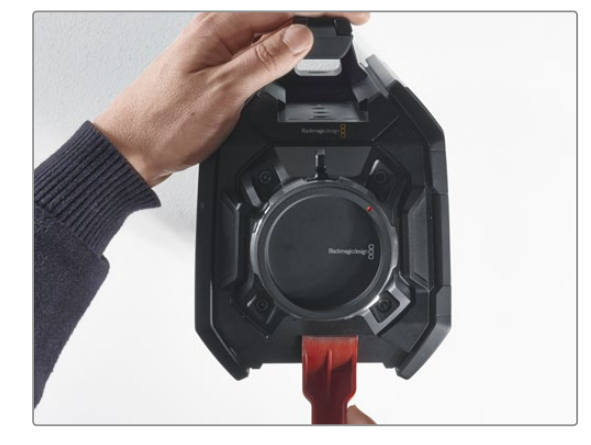

# **Étape 6.** Utilisez le levier en plastique en forme de biseau pour dégager la tourelle du boîtier de la caméra.

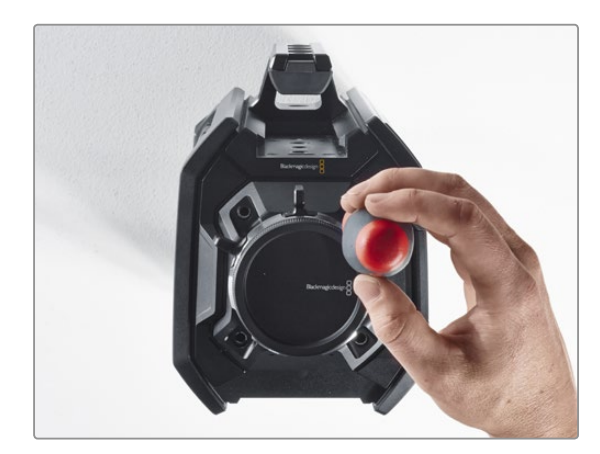

**Étape 7.** Retirez les quatre vis et soulevez la tourelle.

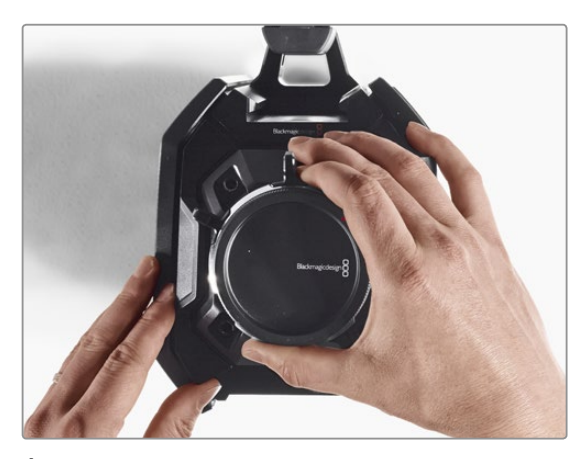

## Étape 8.

Lorsque vous soulevez la tourelle, le connecteur de données se détache du châssis de la caméra.

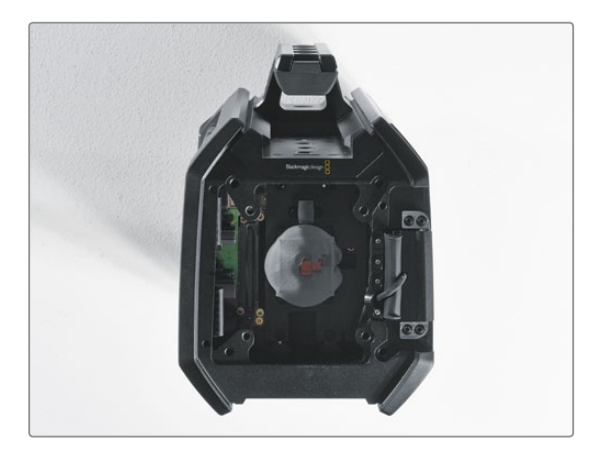

## Étape 9.

Retirez les pads thermiques du petit et du grand morceau de cuivre à l'aide du levier en plastique. Nettoyez minutieusement les morceaux de cuivre situés sur le châssis de la caméra ainsi que la tourelle avec le chiffon non pelucheux. N'utilisez pas de produit de nettoyage.

# 175 Remplacer la tourelle

# Remplacer la tourelle contenant le capteur

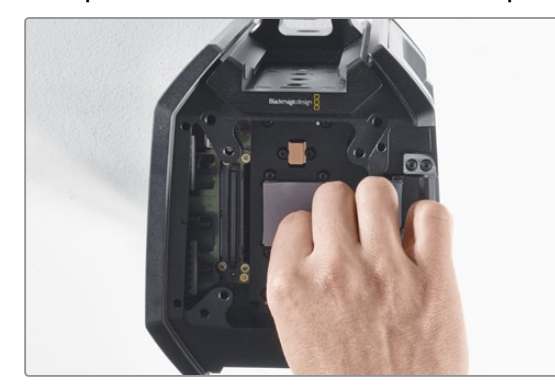

#### Étape 1.

Appliquez les pads thermiques fournis avec la nouvelle tourelle URSA sur les morceaux de cuivre appartenant au châssis de la caméra. Vérifiez que le câble de l'écran rabattable est placé contre la paroi interne.

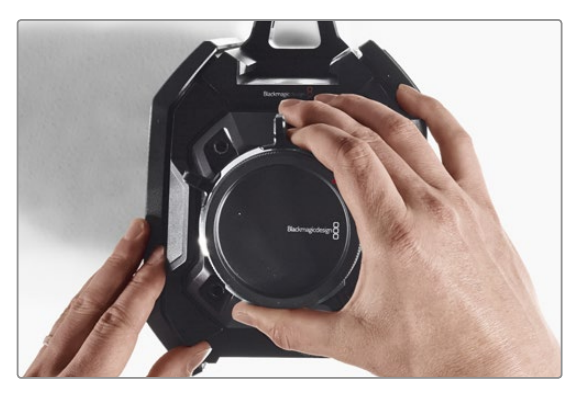

#### Étape 2.

Alignez la tourelle de façon à ce que les goujons d'assemblage s'insèrent dans les trois orifices d'alignement et appuyez délicatement vers le bas jusqu'à ce que le connecteur de données du capteur rejoigne le connecteur du châssis.

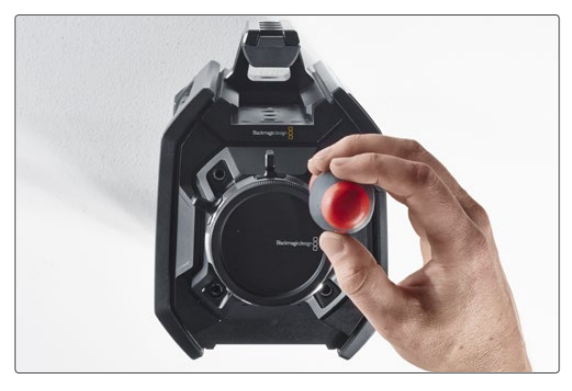

#### Étape 3.

Vissez sans trop serrer les quatre vis de la tourelle et les rondelles à ressort jusqu'à ce que la tourelle et le boîtier de la caméra se touchent. Il est important de ne pas trop serrer les vis pour le moment.

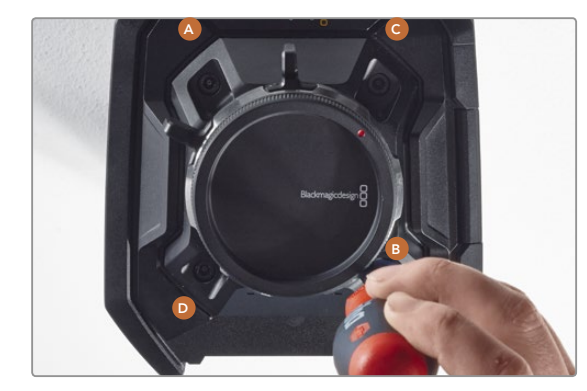

## Étape 4.

À l'aide de la clé dynamométrique, serrez la vis A d'un tour complet, puis la vis B d'un tour complet, et faites de même pour les vis C et D. Continuez à serrer les vis d'un tour complet dans le même ordre jusqu'à ce que toutes les vis aient atteint le couple de serrage maximal de 3 Nm.

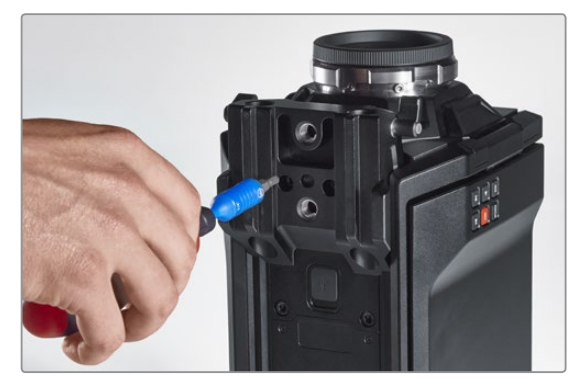

## Étape 5.

Réinstallez la fixation pour rails de 15mm en plaçant l'avant de la monture contre la base de la caméra puis en la faisant basculer jusqu'à ce qu'elle se mette en place. À l'aide de la clé dynamométrique, serrez les vis graduellement et uniformément jusqu'à ce qu'elles aient toutes atteint le couple de serrage maximal de 3 Nm.

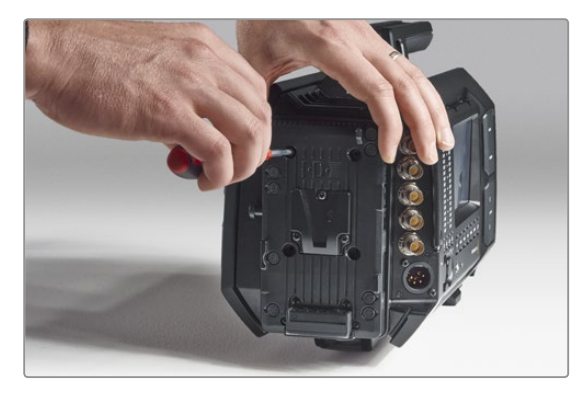

## Étape 6.

Remettez en place le support à attache rapide V-Mount en serrant les vis à l'aide d'un tournevis à tête plate, et réinstallez le support pour batterie tiers (si vous en possédez un) sur la face arrière de la Blackmagic URSA. Félicitations, votre caméra Blackmagic URSA est à présent actualisée !

# 176 Calage de la monture PL

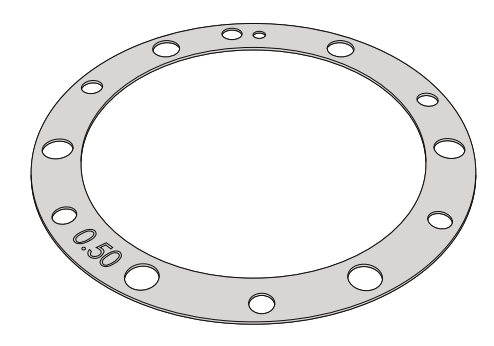

## À quoi sert la rondelle ?

Les rondelles Blackmagic, dont l'épaisseur est variable, vous permettent d'ajuster précisément la distance entre la monture PL et le capteur de la Blackmagic URSA. On nomme cette distance : tirage mécanique ou distance focale de bride. Elle peut être modifiée en fonction de divers facteurs tels que le nombre d'années de l'objectif et les conditions de tournage. La monture PL est conçue pour vous permettre d'ajuster facilement le tirage mécanique à l'aide d'une rondelle.

La rondelle se place entre la monture PL et le boîtier de la caméra afin que la distance séparant votre sujet du capteur coïncide avec les repères de mise au point de votre objectif. Une rondelle de 0,5mm est incluse et déjà installée sur votre Blackmagic URSA. Vous pouvez vous procurer un ensemble de rondelles d'épaisseur différente auprès du revendeur Blackmagic Design de votre région. Choisissez l'épaisseur appropriée selon le tirage mécanique souhaité.

Pour caler la monture PL de votre Blackmagic URSA, vous aurez besoin d'une clé dynamométrique qui vous permette de régler un couple de serrage maximal de 0,45 Nm, avec des clés Allen de 2,0mm et 2,5mm.

## Retirer et remplacer la monture PL

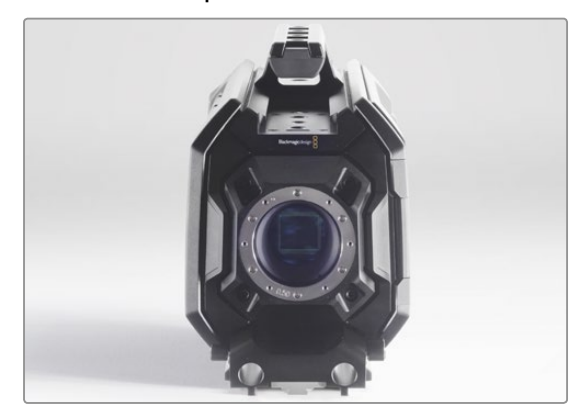

#### Étape 1.

Placez la Blackmagic URSA sur une surface solide et propre et retirez le cache anti-poussière de votre objectif. Le capteur sera exposé durant tout le processus de calage, c'est pourquoi il est important que votre espace de travail soit aussi propre que possible. Faites bien attention de ne pas toucher le capteur lorsque vous calez la monture PL.

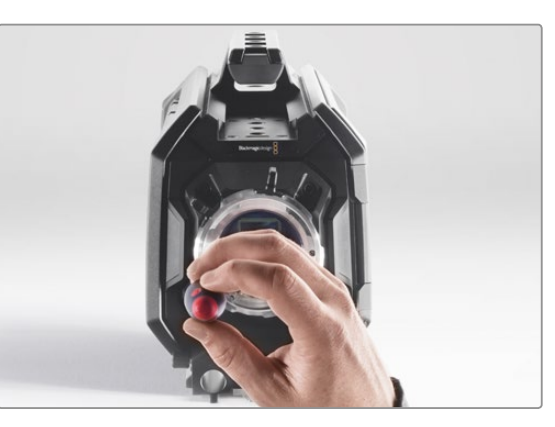

## Étape 2.

Retirez les six vis de la monture PL à l'aide de la clé Allen de 2,5mm. Vous devrez peut-être faire tourner la bague de verrouillage PL de temps en temps dans le sens des aiguilles d'une montre ou dans le sens contraire pour accéder aux vis.

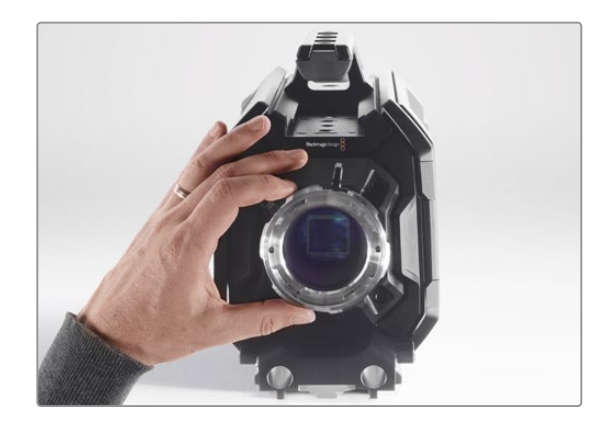

## Étape 3.

Soulevez délicatement la monture d'objectif pour la séparer du boîtier de la caméra. Gardez les vis à proximité de la monture d'objectif.

# 177 Calage de la monture PL

# Retirer et remplacer la monture PL

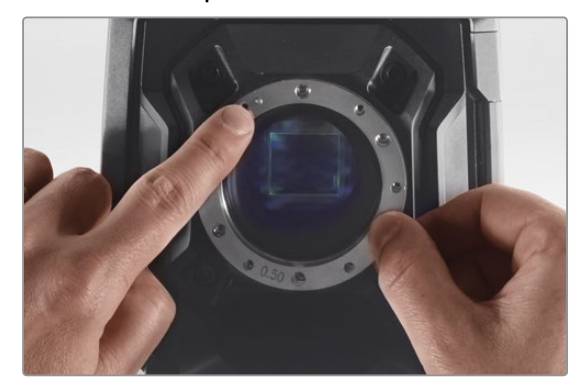

## Étape 4.

Notez que la rondelle de 0,5mm est alignée avec le goujon d'assemblage à la position de 11 heures.

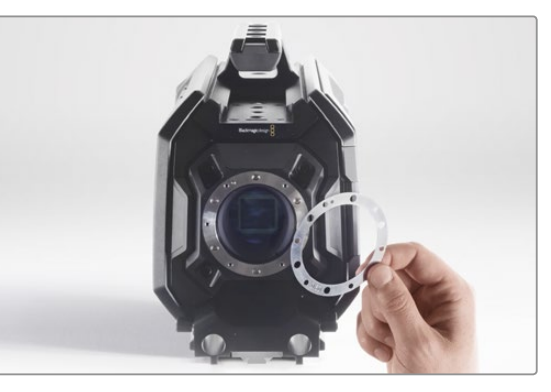

#### Étape 5.

Retirez la rondelle de 0,5mm et remplacez-la avec une rondelle ayant l'épaisseur qui vous permette d'aligner les repères de mise au point de votre objectif avec la distance focale.

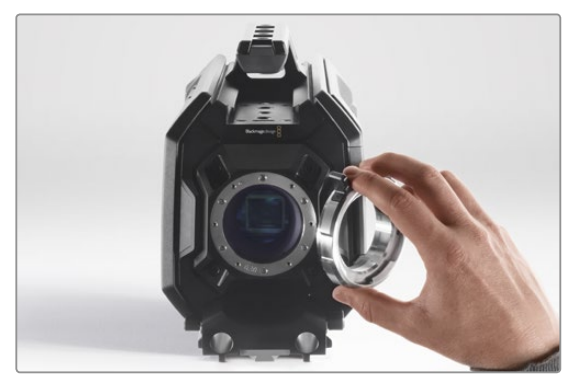

## Étape 6.

Placez la monture d'objectif sur le boîtier de la caméra en alignant l'orifice d'alignement avec le goujon d'assemblage à la position de 11 heures.

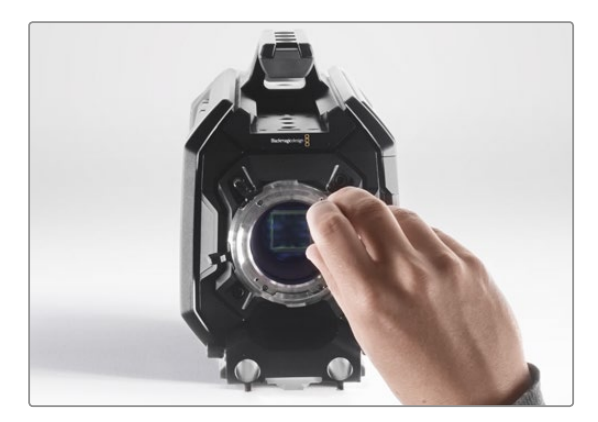

## Étape 7.

Vissez les six vis sans trop serrer jusqu'à ce que l'embase de la monture d'objectif touche le boîtier de la caméra.

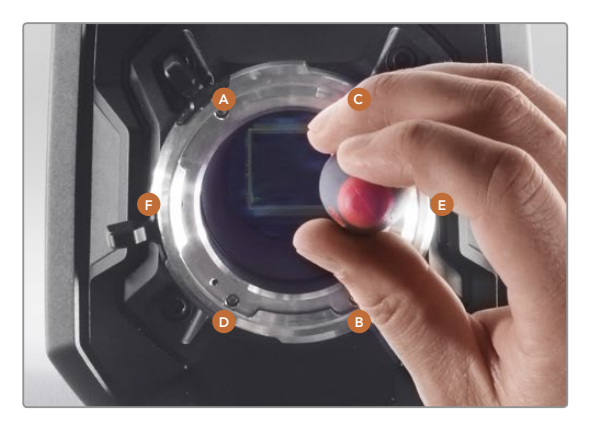

## Étape 8.

À l'aide de la clé dynamométrique, serrez la vis A d'un tour complet, puis la vis B d'un tour complet, et faites de même pour les vis C et D, puis pour les vis E et F. Continuez à serrer les vis d'un tour complet dans le même ordre jusqu'à ce que toutes les vis aient atteint le couple de serrage maximal de 0,45 Nm.

# 178 Utiliser votre propre support pour batterie

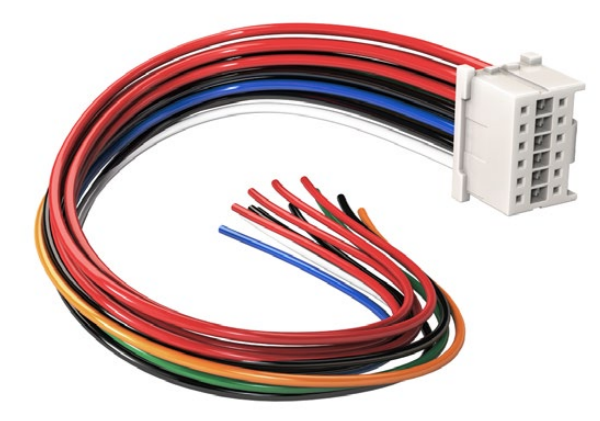

Si vous devez modifier un support de batterie pour le brancher à URSA, utilisez le câble et le connecteur adaptateurs fournis, qui sont également disponibles auprès du centre de support technique Blackmagic Design de votre région.

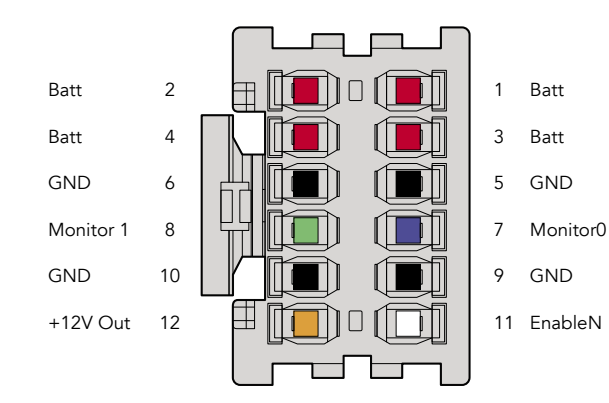

Arrière du boîtier de connexion. Veuillez vous référer au tableau de configuration des fils pour obtenir une description de chaque broche.

## Câble et connecteur adaptateurs

Si vous ne possédez pas de support pour batterie conçu pour être branché à la caméra URSA et souhaitez modifier votre propre support pour batterie, vous pouvez utiliser le câble et le connecteur adaptateurs fournis. Ces derniers sont également disponibles au centre de support technique Blackmagic Design de votre région.

Pour raccorder le câble et le connecteur adaptateurs à votre support pour batterie :

Étape 1. Dénudez environ 1 centimètre d'isolant plastique au bout de chaque fil rouge et noir.

Étape 2. Soudez les 4 fils rouges "Batt" au fil "positif" correspondant de votre support pour batterie.

Étape 3. Soudez les 4 fils noirs "GND" au fil "négatif" correspondant de votre support pour batterie.

Faites en sorte que les jointures soient bien isolées.

Ce procédé permet d'alimenter votre caméra par batterie. Vous pouvez également connecter des fils supplémentaires pour des fonctions telles que la sortie 12V et l'état de la batterie. Veuillez vous référer aux informations relatives à votre support de batterie, ainsi qu'au diagramme et aux tableaux présents sur cette page pour vous aider à connecter les fils. Si vous avez besoin d'aide supplémentaire, veuillez visiter le centre de support technique Blackmagic Design à l'adresse suivante www.blackmagicdesign.com/support.

## Tableau de configuration des fils

| Pins     | Signal    | Color  | Direction | Description                                                                      |
|----------|-----------|--------|-----------|----------------------------------------------------------------------------------|
| 1,2,3,4  | Batt      | Red    | To URSA   | 12 V to 20 V                                                                     |
| 5,6,9,10 | GND       | Black  |           |                                                                                  |
| 7        | Monitor0  | Blue   | To URSA   | Analog battery level or open drain data line<br>(20 V max)                       |
| 8        | Monitor1  | Green  | To URSA   | Open drain clock line (3.4 V max)                                                |
| 12       | +12 V out | Orange | From URSA | 12 V regulated output 1.5 A max (18 W)                                           |
| 11       | EnableN   | White  | To URSA   | Connect to GND to enable +12 V out. Leave floating if +12 V out is not required. |

Chaque broche Batt et GND prend en charge 3 ampères. Vérifiez que toutes les broches Batt et GND sont bien connectées. Pour contrôler l'état de la batterie avec les fixations Anton Bauer ou IDX, veuillez vous référer au tableau de connexion ci-dessous :

| Anton Bauer | Connect the blue/white striped wire to the housing blue wire at pin 7.                                          |
|-------------|----------------------------------------------------------------------------------------------------|
| IDX         | Connect the green wire to the housing green wire at pin 8, and the grey wire to the housing blue wire at pin 7. |

Sécurisez tous les fils inutilisés en les coupant le plus près possible de l'arrière du connecteur.

# 179 Assistance

# Obtenir de l'assistance

Le moyen le plus rapide d'obtenir de l'aide est d'accéder aux pages d'assistance en ligne de Blackmagic Design et de consulter les dernières informations de support concernant votre caméra.

## Pages d'assistance en ligne de Blackmagic Design

Les dernières versions du manuel, du logiciel et des notes d'assistance peuvent être consultées sur le centre de support technique de Blackmagic Design : www.blackmagicdesign.com/support.

## Contacter le service d'assistance de Blackmagic Design

Si vous ne parvenez pas à trouver l'aide dont vous avez besoin dans nos pages d'aide, veuillez utiliser l'option « Envoyez-nous un email », accessible sur la page d'assistance pour envoyer une demande d'assistance par email. Vous pouvez également cliquer sur le bouton « Trouver un support technique » situé sur la page d'assistance et contacter ainsi le centre de support technique Blackmagic Design le plus proche de chez vous.

## Vérification du logiciel actuel

Pour vérifier quelle version du logiciel Blackmagic Camera Utility est installée sur votre ordinateur, ouvrez la fenêtre intitulée About Blackmagic Camera Utility.

Sur Mac OS X, ouvrez le Blackmagic Camera Utility à partir du dossier Applications. Sélectionnez About Blackmagic Camera Utility dans le menu d'application pour connaître le numéro de version.

Sur Windows, ouvrez le logiciel Blackmagic Camera Utility dans votre menu de Démarrage ou sur l'écran de Démarrage. Cliquez sur le menu Aide et sélectionnez About Blackmagic Camera Utility pour connaître le numéro de version.

## Comment obtenir les dernières mises à jour du logiciel

Après avoir vérifié la version du logiciel Blackmagic Camera Utility installée sur votre ordinateur, veuillez vous rendre sur la page d'assistance Blackmagic Design à l'adresse suivante www.blackmagicdesign.com/support pour vérifier les dernières mises à jour. Même s'il est généralement conseillé d'exécuter les dernières mises à jour, il est prudent d'éviter d'effectuer une mise à jour logicielle au milieu d'un projet important.

# 180 Garantie

# Garantie limitée à 12 mois

Par la présente, Blackmagic Design garantit que ce produit sera exempt de défauts matériels et de fabrication pendant une durée de un an à compter de la date d'achat. Si un produit s'avère défectueux pendant la période de garantie, Blackmagic Design peut, à sa seule discrétion, réparer le produit défectueux sans frais pour les pièces et la main d'œuvre, ou le remplacer.

Pour se prévaloir du service offert en vertu de la présente garantie, il vous incombe d'informer Blackmagic Design de l'existence du défaut avant expiration de la période de garantie, et de prendre les mesures nécessaires pour l'exécution des dispositions de ce service. Le consommateur a la responsabilité de s'occuper de l'emballage et de l'expédition du produit défectueux au centre de service nommément désigné par Blackmagic Design, en frais de port prépayé. Il incombe au Consommateur de payer tous les frais de transport, d'assurance, droits de douane et taxes et toutes autres charges relatives aux produits qui nous auront été retournés et ce quelle que soit la raison.

La présente garantie ne saurait en aucun cas s'appliquer à des défauts, pannes ou dommages causés par une utilisation inappropriée ou un entretien inadéguat ou incorrect. Blackmagic Design n'a en aucun cas l'obligation de fournir un service en vertu de la présente garantie : a) pour réparer les dommages résultant de tentatives de réparations, d'installations ou tous services effectués par du personnel non qualifié par Blackmagic Design, b) pour réparer tout dommage résultant d'une utilisation inadéquate ou d'une connexion à du matériel incompatible, c) pour réparer tout dommage ou dysfonctionnement causé par l'utilisation de pièces ou de fournitures n'appartenant pas à la marque de Blackmagic Design, d) pour examiner un produit qui a été modifié ou intégré à d'autres produits quand l'impact d'une telle modification ou intégration augmente les délais ou la difficulté d'examiner ce produit. CETTE GARANTIE REMPLACE TOUTE GARANTIE EXPLICITE OU IMPLICITE. BLACKMAGIC DESIGN ET SES REVENDEURS DÉCLINENT EXPRESSEMENT TOUTE GARANTIE IMPLICITE DE COMMERCIALISATION OU D'ADAPTATION DANS QUELQUE BUT QUE CE SOIT. LA RESPONSABILITÉ DE BLACKMAGIC DESIGN POUR RÉPARER OU REMPLACER UN PRODUIT S'AVÉRANT DÉFECTUEUX CONSTITUE LA TOTALITÉ ET LE SEUL RECOURS EXCLUSIF PRÉVU ET FOURNI AU CONSOMMATEUR POUR TOUT DOMMAGE INDIRECT, SPÉCIFIQUE, ACCIDENTEL OU CONSÉCUTIF, PEU IMPORTE QUE BLACKMAGIC DESIGN OU SES REVENDEURS AIENT ÉTÉ INFORMÉS OU SE SOIENT RENDUS COMPTE AU PRÉALABLE DE L'ÉVENTUALITÉ DE CES DOMMAGES. BLACKMAGIC DESIGN NE PEUT ÊTRE TENU POUR RESPONSABLE DE TOUTE UTILISATION ILLICITE OU ABUSIVE DU MATÉRIEL PAR LE CONSOMMATEUR. BLACKMAGIC DESIGN N'EST PAS RESPONSABLE DES DOMMAGES RÉSULTANT DE L'UTILISATION DE CE PRODUIT. LE CONSOMMATEUR MANIPULE CE PRODUIT À SES SEULS RISQUES.

© Copyright 2015 Blackmagic Design. Tous droits réservés. 'Blackmagic Design', 'URSA', 'DeckLink', 'HDLink', 'Workgroup Videohub', 'Multibridge Pro', 'Multibridge Extreme', 'Intensity' et 'Leading the creative video revolution' sont des marques déposées aux USA et dans d'autres pays. Tous les autres noms de société et de produits peuvent être des marques déposées de leurs sociétés respectives auxquelles ils sont associés.
# Installations- und Bedienungsanleitung Blackmagic URSA

Blackmagicdesign

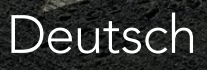

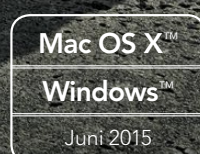

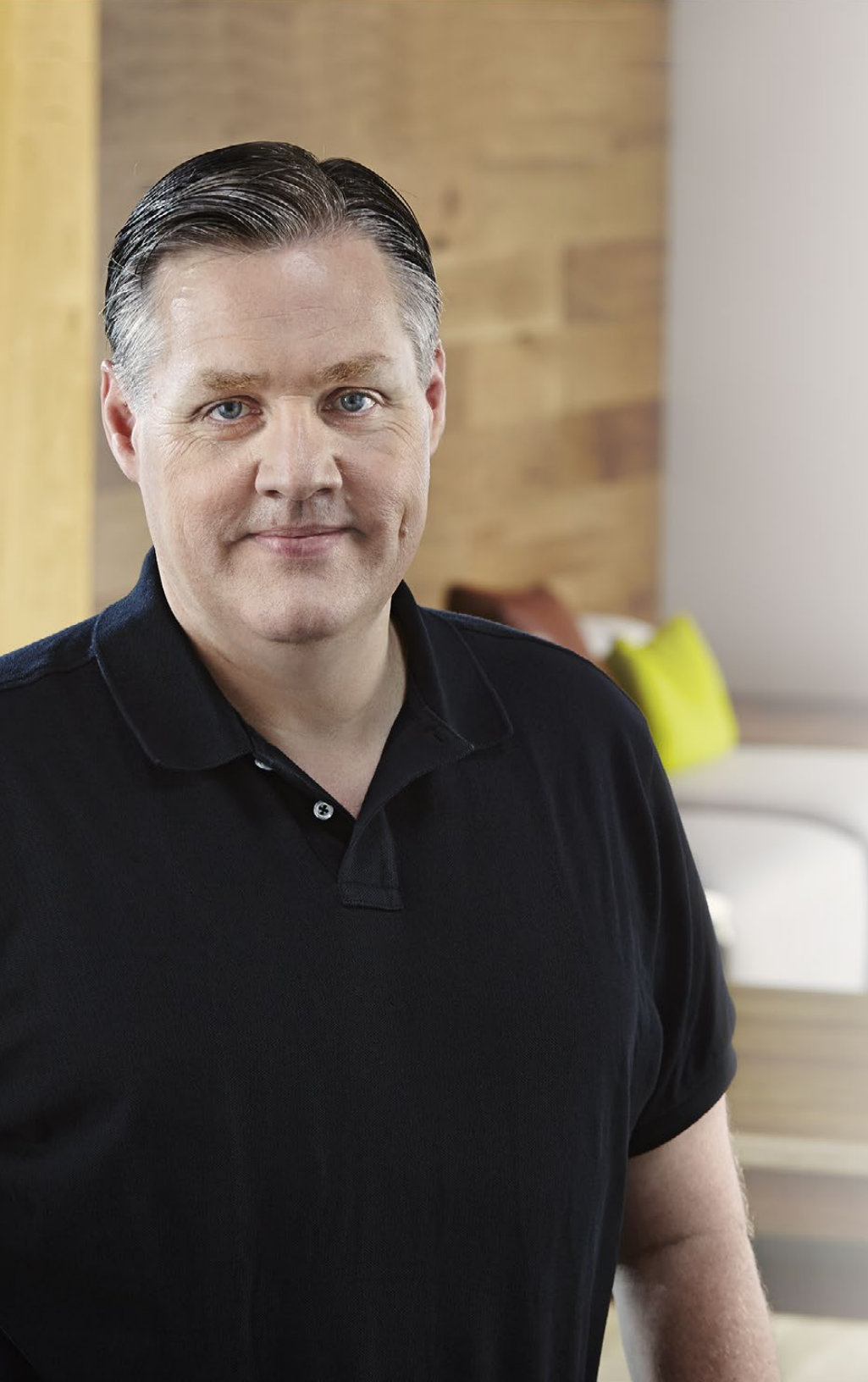

# Willkommen

Vielen Dank, dass Sie sich zum Kauf einer Blackmagic URSA entschieden haben!

Seitdem wir vor ein paar Jahren unsere erste Digitalfilmkamera auf den Markt gebracht haben, hatten wir das Privileg, hervorragende Beratung und bestes Feedback zu erhalten, wie für kein anderes unserer neuen Produkte jemals zuvor! Viele von uns sind in Bewunderung der weltführenden Filmemacher und DOPs aufgewachsen und wir hatten die Ehre, stundenlang mit diesen legendären Experten über zusätzliche Features für unsere Kameras zu sprechen. Natürlich erhalten wir auch von diversen anderen Leuten, mit denen wir uns über unsere Kameras unterhalten, tolle Tipps!

Die Ergebnisse dieser inspirierenden Gespräche sind in die neue URSA, die Sie soeben erworben haben, eingegangen. Wir glauben, dass die Kamera sowohl den Anforderungen großer Filmcrews entspricht und auch alle nötigen Features für die Einzelhandhabung eines Drehs bietet. Ihr einzigartiges Design ermöglicht es, den Sensor auszuwechseln, sodass man hinsichtlich der Bildgebungskapazitäten im Laufe der Zeit auf neuere Systeme aufstocken kann.

Deshalb konnten wir auch mehr Arbeit in die Qualität der Bildschirme und der Verarbeitungs- und Kühlungssysteme der Kamera stecken. Sie können nämlich Ihre Kamera langfristig benutzen, auch dann, wenn wir neue Sensoren entwickeln und auf den Markt bringen! Die Kamera bietet folgende Features: einen integrierten großen 10-Zoll-Monitor für den Einsatz am Set und CFast-Doppelrekorder, die abwechselnd aufzeichnen und somit ununterbrochenes Filmen erlauben. Des Weiteren erhalten Sie Scopes, ein extrem widerstandsfähiges Metallgehäuse und mehr.

Wir hoffen, Sie werden mit Ihrer URSA spannende Filme und Fernsehprogramme sowie Musikvideos und Werbespots von Weltklasse kreieren! Wir warten schon jetzt mit Spannung auf Ihre kreativen Werke und auf Ihr Feedback bezüglich weiterer Features für die URSA!

Grant Petty

**Grant Petty** CEO, Blackmagic Design

# Inhaltsverzeichnis Blackmagic URSA

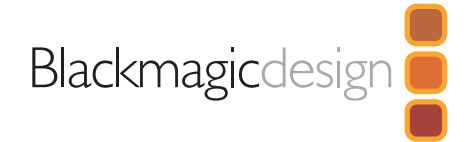

# 185 Erste Schritte

| Einleitung Blackmagic URSA | 185 |
|----------------------------|-----|
| Anbringen des Griffs       | 185 |
| Anbringen eines Objektivs  | 185 |
| Stromversorgung der Kamera | 186 |
| Anbringen von Akkus        | 187 |

# 188 Über CFast-Karten

| Einlegen einer CFast-Karte                                      |     |  |  |  |
|-----------------------------------------------------------------|-----|--|--|--|
| Vorbereiten einer CFast-Karte für die Aufnahme                  | 188 |  |  |  |
| Auswahl einer 2.0-CFast-Karte                                   | 188 |  |  |  |
| Vorbereiten von Datenträgern für die Aufnahme                   | 189 |  |  |  |
| Vorbereiten von CFast-Karten auf einem Computer<br>mit Mac OS X | 190 |  |  |  |
| Vorbereiten von CFast-Karten auf einem Windows-<br>Computer     | 190 |  |  |  |
| Die Kamera im Überblick                                         |     |  |  |  |
| DOP-Station                                                     | 191 |  |  |  |
| Monitorsteuerung                                                | 191 |  |  |  |
| Leistungsmerkmale der Arbeitsstation                            | 192 |  |  |  |
| Kameraassistenten-Station und Audio-Station                     | 193 |  |  |  |
| Merkmale der Arbeitsstationen                                   | 193 |  |  |  |

| Frontblende      |  |  |
|------------------|--|--|
| Geräterückseite  |  |  |
| Geräteoberseite  |  |  |
| Geräteunterseite |  |  |

| 195 | Aufnehmen                                        |     |
|-----|--------------------------------------------------|-----|
|     | Aufzeichnen von Clips                            | 195 |
|     | Tabellenübersicht der Aufnahmedauer              | 198 |
| 200 | Playback                                         |     |
|     | Wiedergabe von Clips                             | 200 |
| 201 | Anschlüsse                                       |     |
|     | Anschlüsse der Kameraassistenten-Station und der |     |
|     | Audio-Station                                    | 201 |
|     | Anschlüsse an der Geräterückseite                | 202 |
|     | Anschlüsse an der Geräteunterseite               | 202 |
| 203 | Kamera-Features                                  |     |
|     | Die Buttons und Tasten der Arbeitsstationen      | 203 |
|     | Touchscreens                                     | 205 |
|     | Leistungsmerkmale der Touchscreens               | 205 |
|     | Statusleiste                                     | 205 |
|     | Stromzufuhranzeige                               | 205 |
|     | Clipdaueranzeige                                 | 205 |
|     | Transportanzeige                                 | 206 |
|     | Belichtungs-Scope                                | 206 |
|     | Fokus-Scope                                      | 206 |
|     | Audiopegel-Scope                                 | 206 |
|     |                                                  |     |

Medien-Timeline

# Inhaltsverzeichnis Blackmagic URSA

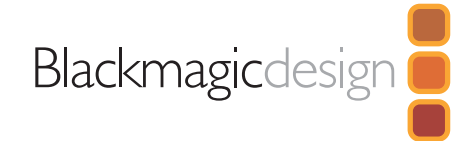

# 207 Einstellungen

|     | Dashboard                                        | 207 |
|-----|--------------------------------------------------|-----|
|     | Kamera-Einstellungen                             | 207 |
|     | Audio-Einstellungen                              | 209 |
|     | Aufnahme-Einstellungen                           | 210 |
|     | Dateinamenskonventionen                          | 213 |
|     | Display-Einstellungen                            | 213 |
| 216 | Eingabe von Metadaten                            |     |
|     | Was ist die Slate (Filmtafel)?                   | 216 |
| 217 | Videoausgabe der Kamera                          |     |
|     | HD-Monitoring-Ausgang                            | 217 |
|     | 12G-SDI-Ausgang                                  | 217 |
| 218 | Anwendung von DaVinci Resolve                    |     |
|     | Einleitung zu DaVinci Resolve                    | 218 |
|     | So importieren Sie Ihre Clips                    | 218 |
|     | Schneiden Ihrer Clips                            | 219 |
|     | Das Trimmen von Clips                            | 219 |
|     | Belegung einer Tastatur mit Tastenkürzeln        | 220 |
|     | Hinzufügen von Übergängen                        | 220 |
|     | Hinzufügen von Titeln                            | 221 |
|     | Hinzufügen von Audiospuren                       | 221 |
|     | So nehmen Sie Farbkorrekturen an Ihren Clips vor | 222 |
|     | Verwenden von Scopes                             | 222 |

|     | Sekundäre Farbkorrektur                   | 223 |
|-----|-------------------------------------------|-----|
|     | Qualifizieren von Farbe                   | 224 |
|     | Hinzufügen eines Power Windows            | 224 |
|     | So verfolgen Sie ein Power Window         | 225 |
|     | Die Anwendung von Plug-ins                | 225 |
|     | So mastern Sie Ihren Schnitt              | 226 |
| 227 | Blackmagic Camera Setup Utility           |     |
|     | (Dienstprogramm)                          |     |
| 228 | Postproduktions-Workflow                  |     |
|     | Arbeiten mit Dateien von CFast 2.0-Karten | 228 |
|     | Mit Fremdhersteller-Software arbeiten     | 229 |
|     | Anwendung von Final Cut Pro X             | 229 |
|     | Anwendung von Avid Media Composer         | 229 |
|     | Anwendung von Adobe Premiere Pro CC       | 230 |
|     | Anwendung von Autodesk Smoke 2013         | 230 |
| 232 | Aufrüsten des Sensor-Bajonett-Moduls      |     |
| 235 | Feinjustierung des PL-Bajonetts           |     |
| 237 | Gebrauch eigener Akkuplatten              |     |
| 238 | Hilfe                                     |     |
| 239 | Garantie                                  |     |

# 185 Erste Schritte

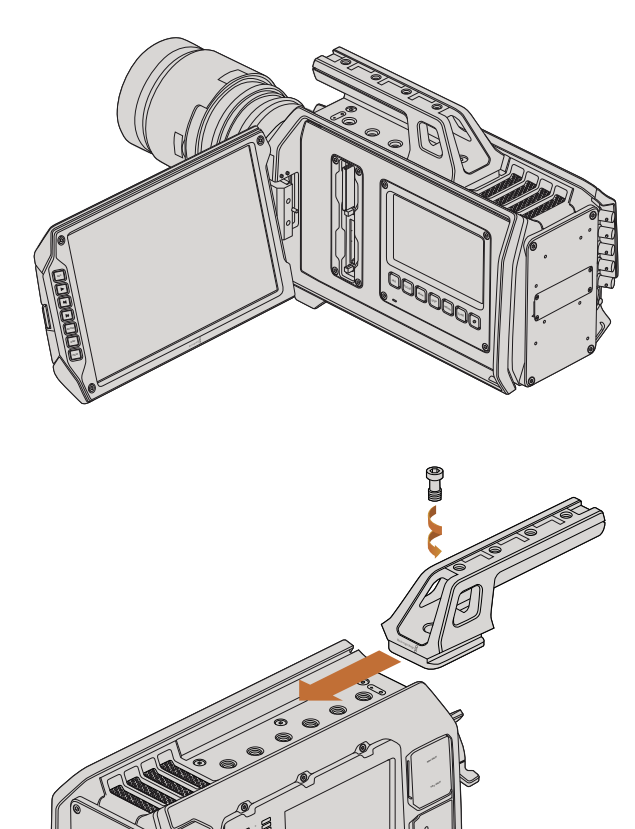

Anbringen des oberen Griffs

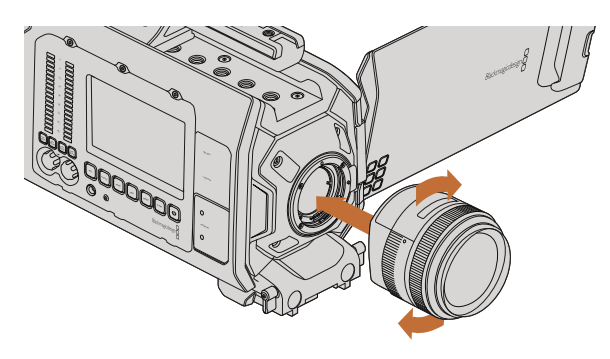

Anbringen oder Abnehmen eines EF-Mount-Objektivs bei der Blackmagic URSA EF

## Einleitung Blackmagic URSA

Die Blackmagic URSA ist eine benutzeraufrüstbare Digitalfilmkamera, die sich gleichermaßen für große Crews und Solobediener eignet. Die Steuerelemente der URSA sind in sogenannte Stationen angeordnet, wodurch der zeitgleiche Zugang zu den Bedienelementen durch mehrere Nutzer gewährleistet wird. Der linken Kameraseite haben wir die Bezeichnung DOP-Station gegeben, und hier führt der Director of Photography entsprechend seine Arbeit aus. Auf der anderen Seite befinden sich die Kameraassistenten- und Audio-Stationen. Von hier aus bedienen Kameraassistenten und Toningenieure die Kamera.

Die DOP-Station verfügt über einen großen ausklappbaren 10-Zoll-Bildschirm mit Tasten für die Aufnahme und Wiedergabe sowie über ein Kontroll-Display zur Bestätigung des Fokus und zur Ansicht von SDI- Video, das von einem Mischer eingeht. Zwei CFast-Rekorder zeichnen Video unter Einsatz des aufgerüsteten v2-Sensor-Mount-Moduls ("Turret") in 4K, Ultra HD oder HD mit bis zu 120 Bildern pro Sekunde auf. Im "Windowed Mode" können Sie mit dem v1- ebenso wie mit dem v2-Sensor-Mount-Modul sogar mit bis zu 150 Bildern pro Sekunde in 1080-HD-Auflösung aufnehmen. Ein 5-Zoll-Touchscreen steht für Kameraeinstellungen, das Monitoring von Clips, Kamerastatus und Scopes bereit.

Die Kameraassistenten-Station und die Audio-Station verfügen jeweils über einen separaten Touchscreen für Kameraeinstellungen, das Monitoring von Clips, Status- und Scope-Funktionen sowie Audioanzeigen und Einstellknöpfe. Zur Verfügung stehen professionelle BNC-, TRS- und XLR-Buchsen für externes Audio, Monitoring per Kopfhörer und LANC-Steuerung sowie Ein- und Ausgänge für SDI und Timecode, ein Referenzeingang und eine Strombuchse.

# Anbringen des Griffs

Die ersten Arbeitsschritte mit Ihrer Blackmagic URSA sind einfach: Befestigen Sie den Griff, setzen Sie ein Objektiv auf und schalten Sie Ihre Kamera ein.

Um den Griff an Ihrer Blackmagic URSA zu befestigen, schieben Sie einfach die Unterseite des Griffs in die Griffhaltevorrichtung und schrauben ihn an einem der 9,5-mm-Befestigungspunkte fest. Wählen Sie den Befestigungspunkt so aus, dass Ihre Kamera bestens ausbalanciert ist.

# Anbringen eines Objektivs

Halten Sie zum Entfernen der Gehäuseverschlusskappe vom EF-Objektivanschluss (auch als Bajonett oder Mount bezeichnet) die Verriegelungstaste gedrückt und drehen Sie dann die Kappe gegen den Uhrzeigersinn, bis sie sich löst. Drehen Sie beim PL-Mount-Modell den PL-Verriegelungsring gegen den Uhrzeigersinn. Wir empfehlen, Ihre Blackmagic URSA immer auszuschalten, bevor Sie ein Objektiv anbringen oder abnehmen.

So bringen Sie ein EF-Mount-Objektiv an:

**Schritt 1.** Richten Sie den Punkt an Ihrem Objektiv auf die Ansetzmarkierung an der Kamera aus. Viele Objektive verfügen über einen blauen, roten oder weißen Punkt oder eine andere Ansetzmarkierung.

# 186 Erste Schritte

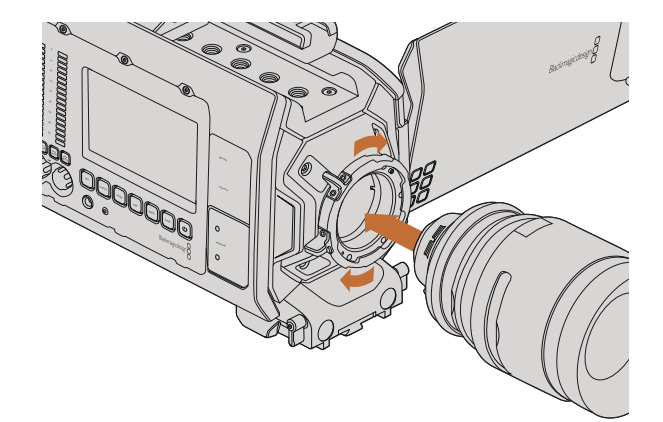

Anbringen und Abnehmen eines PL-Objektivs bei der Blackmagic URSA PL

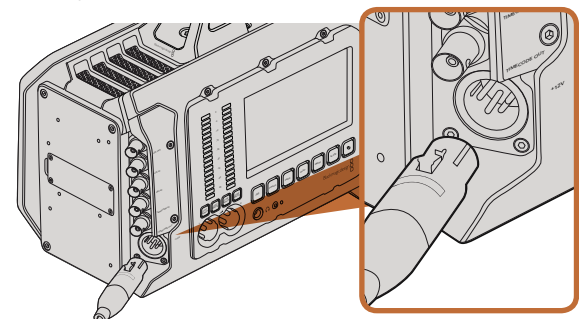

Benutzen Sie den mitgelieferten 12V AC-Adapter, um Ihre Blackmagic URSA mit Strom zu versorgen

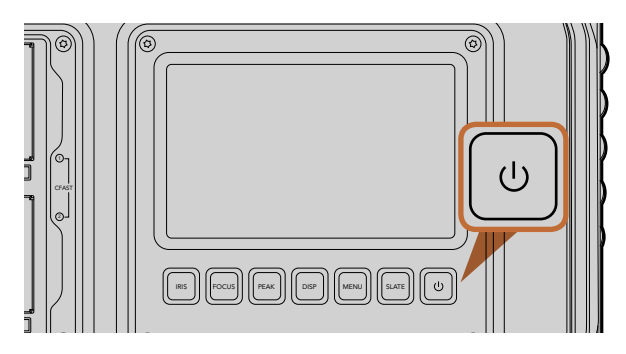

Drücken Sie die Power-Taste in einer der Arbeitsstationen Ihrer Blackmagic URSA. Halten Sie die Taste zum Ausschalten der Kamera gedrückt

- **Schritt 2.** Drehen Sie das Objektiv im Uhrzeigersinn, bis es einrastet.
- Schritt 3. Halten Sie zum Abnehmen des Objektivs die Verriegelungstaste gedrückt, drehen Sie das Objektiv gegen den Uhrzeigersinn, bis der Punkt bzw. die Ansetzmarkierung die 12-Uhr-Position erreicht hat, und nehmen Sie das Objektiv vorsichtig ab.

So bringen Sie ein PL-Mount-Objektiv an:

- **Schritt 1.** Um den PL-Verriegelungsring Ihrer Blackmagic URSA zu lösen, drehen Sie diesen bis zum Anschlag gegen den Uhrzeigersinn.
- Schritt 2. Richten Sie eine der vier Flanschkerben Ihres Objektivs auf den Fixierstift am Bajonett Ihrer Kamera aus. Vergewissern Sie sich der korrekten Ausrichtung Ihres Objektivs, sodass die Objektivmarkierungen gut sichtbar sind.
- Schritt 3. Drehen Sie den PL-Verriegelungsring der Kamera im Uhrzeigersinn fest.
- **Schritt 4.** Zum Abnehmen des Objektivs drehen Sie den Verriegelungsring gegen den Uhrzeigersinn bis zum Anschlag und nehmen das Objektiv dann vorsichtig ab.

Wenn kein Objektiv an der Kamera angebracht ist, liegt der Sensor frei und kann leicht durch Staub oder andere Ablagerungen verschmutzt werden. Es empfiehlt sich, die Gehäuseverschlusskappe möglichst ständig an der Kamera zu belassen.

## Stromversorgung der Kamera

Nachdem Sie Ihr Objektiv angebracht haben, schalten Sie Ihre Kamera ein. Am schnellsten versorgen Sie Ihre Blackmagic URSA mit Strom, indem Sie sie über den mitgelieferten 12V AC-Adapter an eine externe Stromquelle anschließen.

Anschluss an eine externe Stromquelle:

- Schritt 1. Stecken Sie den 12V AC-Adapterstecker in Ihre Netzstrom-Steckdose.
- Schritt 2. Schließen Sie den 4-Stift-XLR-Verbinder des 12V AC-Adapters an die 12–20V-Strombuchse Ihrer Kamera an.

Ist die Kamera gleichzeitig an eine externe Stromquelle und an Akkustrom angeschlossen, so wird nur die externe Stromzufuhr benutzt. Wird die externe Stromquelle bei gleichzeitigem Anschluss an einen vollen Akku unterbrochen, dann schaltet die Blackmagic URSA ohne Unterbrechung auf Akkustrom um.

So schalten Sie Ihre Kamera ein:

- **Schritt 1.** Drücken Sie die Power-Taste in der DOP-Station oder in der Kameraassistenten-Station bzw. in der Audio-Station. Dies aktiviert die Touchscreens und den ausklappbaren Monitor und es erscheint am unteren Rand eines jeden Touchscreens eine Statusleiste.
- Schritt 2. Halten Sie die Power-Taste gedrückt, um die Kamera auszuschalten.

# 187 Erste Schritte

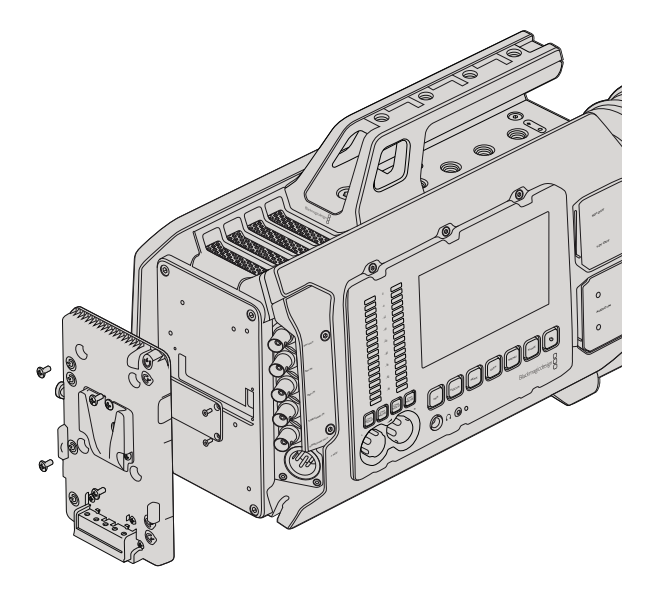

Der Anschluss einer Fremdhersteller-Akkuträgerplatte gestattet Ihnen den Einsatz von V-Mount- oder Gold-Mount-Akkus

## Anbringen von Akkus

Schließen Sie bequem branchenübliche V-Mount- oder Gold-Mount-Akkus an Ihre Blackmagic URSA an. Um einen Akku anzuschließen, ist es nötig, eine Trägerplatte für V-Mount- oder Gold-Mount-Akkus von Fremdherstellern an Ihrer Blackmagic URSA zu befestigen. Akkuhersteller wie IDX und Switronix stellen Akkuträgerplatten mit den korrekten Molex 51353-1200-Verbindern bereit, die an den URSA-Molex-Stromverbinder passen. Diese Akkuträgerplatten sind im Fachhandel für professionelle Digitalkameras und Videoausrüstung erhältlich. Wenn Sie keine handelsübliche Akkuträgerplatte für Ihre URSA zur Hand haben und sich Ihre eigene Trägerplatte individuell gestalten möchten, können Sie sich hierfür des mitgelieferten Adapterkabels mit Verbinder bedienen. Nähere Informationen zur Modifikation beliebiger Akkuträgerplatten für den Gebrauch mit einer URSA finden Sie im Abschnitt "Gebrauch eigener Akkuträgerplatten".

So befestigen Sie Ihre Akkuträgerplatte an der Geräterückseite der URSA:

- **Schritt 1.** Entfernen Sie die Abdeckung der Molex-Strombuchse von der Geräterückseite, indem Sie die vier an den Ecken befindlichen Schrauben lösen. Der 12-polige Molex 55959-1230-Steckverbinder ist nun sichtbar.
- **Schritt 2.** Schließen Sie den 12-poligen Molex 55959-1230-Steckverbinder an Ihre Fremdhersteller-Akkuplatte an.
- Schritt 3. Schrauben Sie die Fremdhersteller-Akkuträgerplatte an den vier Befestigungspunkten der URSA fest. Benutzen Sie Schrauben mit dem Profil M3. Achten Sie beim Festschrauben darauf, dass das Verbindungskabel sicher im Kabelschacht verstaut ist und nicht zwischen den beiden Platten eingeklemmt wird.

Sobald die Fremdhersteller-Akkuträgerplatte an Ihrer Blackmagic URSA befestigt ist, können Sie einen V-Mount- oder Gold-Mount-Akku befestigen.

Glückwunsch! Sie können nun CFast-2.0-Karten einlegen und mit dem Aufnehmen beginnen!

# 188 Über CFast-Karten

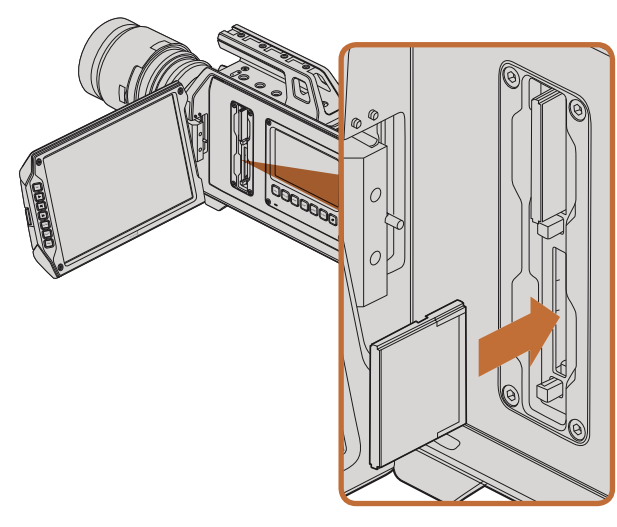

So legen Sie eine 2.0-CFast-Karte in einen der beiden CFast-Schächte der URSA ein

## Einlegen einer CFast-Karte

Die Blackmagic URSA benutzt CFast-2.0-Speicherkarten, um Video in 4K, Ultra HD oder HD aufzunehmen. So legen Sie eine CFast-Karte in einen bzw. beide CFast-Karten-Schächte ein:

- **Schritt 1.** Öffnen Sie den Ausklappmonitor, um zu den CFast-Karten-Schächten und zur DOP-Station zu gelangen.
- **Schritt 2.** Halten Sie die CFast-Karte mit der Beschriftung in Richtung Touchscreen und schieben Sie die Karte ein, bis sie spürbar einrastet. Drücken Sie die Auswurftaste, um die CFast-Karte auszugeben.
- Schritt 3. Schalten Sie Ihre Kamera ein. W\u00e4hrend die Kamera die CFast-Karte \u00fcberpr\u00fcft, zeigt die Statusleiste einen sich bewegenden Punkt an, bis die Statusanzeige "Ready" (Bereit) erscheint. Zus\u00e4tzlich wird in der Media-Timeline auf dem Touchscreen die verbleibende Zeit angezeigt.

## Vorbereiten einer CFast-Karte für die Aufnahme

CFast-Karten müssen in HFS+ oder exFAT formatiert werden. HFS+ ist auch als "Mac OS extended" bekannt. Es unterstützt die Journalfunktion und ist somit das empfohlene Format. Im seltenen Fall einer Beschädigung Ihrer Speicherkarte lassen sich Daten auf einer CFast-Karte, die das Journaling unterstützt, mit größerer Wahrscheinlichkeit wiederherstellen. HFS+ wird nativ unter Mac OS X unterstützt.

ExFAT wird ebenso von Mac OS X wie Windows nativ unterstützt. Der Kauf zusätzlicher Software ist nicht erforderlich. ExFAT hingegen bietet keine Unterstützung für die Journalfunktion.

## Auswahl einer 2.0-CFast-Karte

Beim Verarbeiten von Videomaterial mit einer hohen Datenübertragungsrate ist genau zu überlegen, welche CFast-Karte man verwendet. Dies ist wichtig, weil CFast-Karten unterschiedliche Lese- und Schreibgeschwindigkeiten haben. Einige Karten zeichnen Video in 4K RAW auf, andere eignen sich für Aufnahmen in komprimierten Formaten bis zu ProRes 422 HQ oder 4K RAW 3:1.

Nachstehend erhalten Sie eine Übersicht über empfohlene 2.0-CFast-Karten zur Aufnahme in komprimierten Formaten. Informationen über empfohlene Frameraten erhalten Sie auf der Blackmagic Design Website unter der "Rubrik" Support mit dem Link www.blackmagicdesign.com/support/de.

- Lexar Professional 3400x 32GB, 64GB, 128GB, 256GB
- Wise CFast 2.0 3400x 128GB

Um Video in 4K RAW bis zu 30 Frames pro Sekunde aufzuzeichnen, empfehlen wir folgende 2.0-CFast-Karten:

- Lexar Professional 3400x 64GB, 128GB, 256GB
- Wise CFast 2.0 3400x 128GB

# 189 Über CFast-Karten

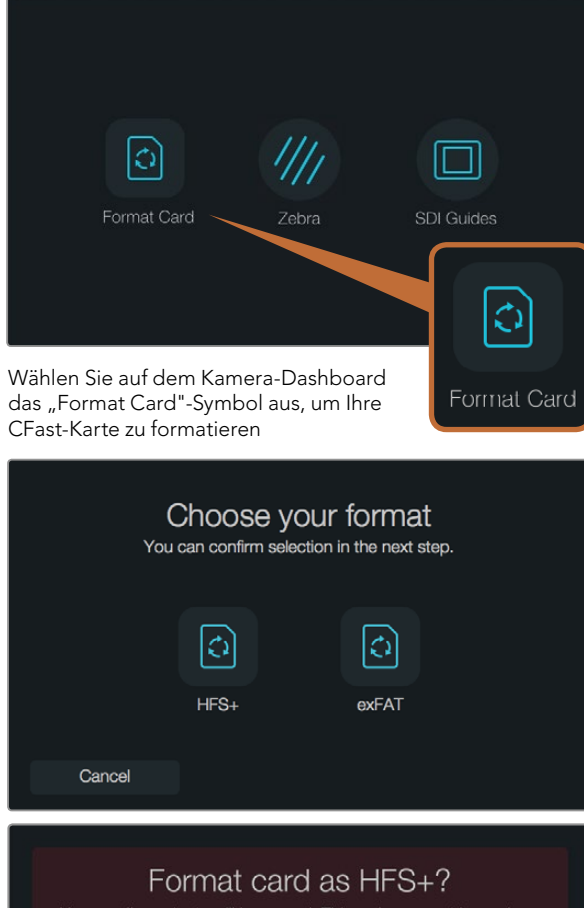

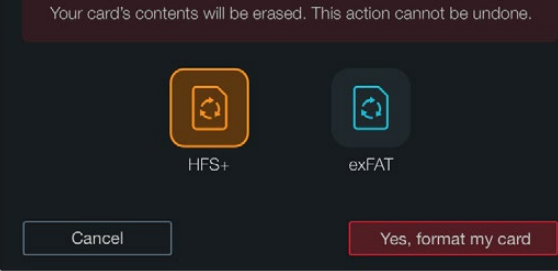

Wählen Sie zwischen den Formaten HFS+ und exFAT. Tippen Sie "Yes, format my disk" an, um fortzufahren, oder "Cancel", um das Formatieren abzubrechen

## Vorbereiten von Datenträgern für die Aufnahme

CFast-Karten sind in den Formaten HFS+ oder exFAT zu formatieren. Das Formatieren kann entweder mithilfe der Formatierungsfunktion ("Format Card") auf dem Dashboard-Bildschirm oder über einen Mac- oder Windows-Computer vorgenommen werden. Für optimale Leistung empfehlen wir, Ihre CFast-2.0-Karten mit der Blackmagic URSA vorzunehmen.

HFS+ wird auch als "Mac OS extended" bezeichnet und ist das empfohlene Format, da es das Journaling unterstützt. Auf Datenträgern mit Journaling gespeicherte Daten lassen sich im seltenen Fall einer Beschädigung Ihrer CFast-Karte mit höherer Wahrscheinlichkeit wiederherstellen. HFS+ wird nativ unter Mac OS X unterstützt.

ExFAT wird ebenso von Mac OS X wie Windows nativ unterstützt. Der Kauf zusätzlicher Software ist nicht erforderlich. ExFAT hingegen bietet keine Unterstützung für die Journalfunktion.

So formatieren Sie Ihre CFast-Karte mithilfe der Formatierungsfunktion auf dem Dashboard-Bildschirm:

- **Schritt 1.** Drücken Sie die "DISP"-Taste unter einem der Touchscreens, um die Touchscreen-Displays zu durchlaufen, bis das Dashboard erscheint.
- Schritt 2. Tippen Sie den Diskformatierungsbutton "Format Card" an.
- **Schritt 3.** Tippen Sie den gewünschten CFast-Kartenplatz an, tippen Sie auf "Continue", um fortzufahren oder auf "Cancel", um einen anderen Speicherkartenplatz auszuwählen.
- Schritt 4. Wählen Sie Ihr gewünschtes Format durch Antippen der Symbole HFS+ oder exFAT.
- **Schritt 5.** Nun öffnet sich ein Warnfenster und fordert Sie auf, das Format zu bestätigen. Tippen Sie "Yes, format my disk" an, um fortzufahren, oder "Cancel", um die Formatierung abzubrechen.
- **Schritt 6.** Über einen Fortschrittsbalken können Sie die Formatierung überwachen. Das Wort "Complete" erscheint, wenn die Formatierung abgeschlossen ist.
- Schritt 7. Tippen Sie das "Done"-Symbol an, um zum Dashboard zurückzukehren
- **Schritt 8.** Drücken Sie die "DISP"-Taste, um zu den Status- und Scope-Displays auf Ihrem Touchscreen zurückzukehren.

# 190 Über CFast-Karten

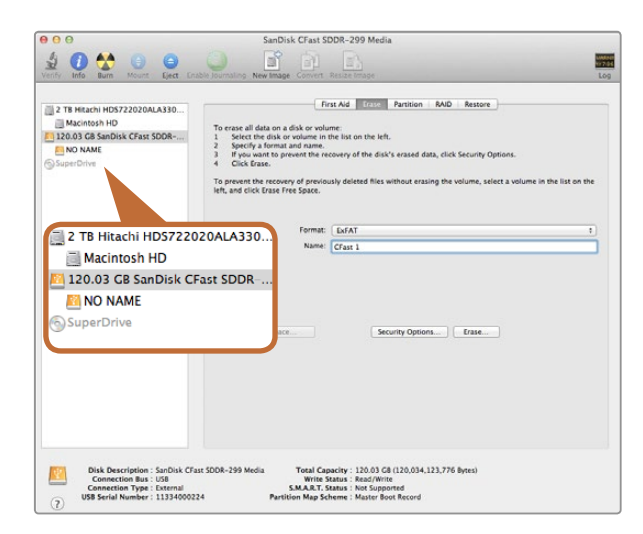

Verwenden Sie Disk Utility unter Mac OS X, um Ihre CFast-Karte im Format "Mac OS extended" (Journaled) oder exFAT zu löschen

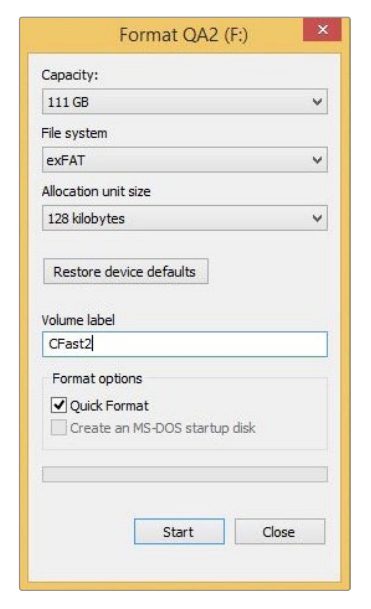

Benutzen Sie das Dialogfeld "Formatieren" unter Windows, um Ihre SSD oder SD-Karte im exFAT-Format zu formatieren

## Vorbereiten von CFast-Karten auf einem Computer mit Mac OS X

Benutzen Sie die im Mac OS X enthaltene Disk-Utility-Anwendung, um Ihre Karte im HFS+- oder exFAT-Format zu formatieren. Denken Sie daran, eine Sicherungskopie aller wichtigen Inhalte auf Ihrer CFast-Karte zu erstellen, da beim Formatieren alle Daten gelöscht werden.

- Schritt 1. Schließen Sie die CFast-Karte mittels eines 2.0-CFast-Speicherkartenlesers/-schreibers oder über ein CFast-Laufwerk an Ihren Computer an. Ignorieren Sie alle Meldungen, die vorschlagen, Ihre Karte für Time Machine Backups zu verwenden.
- **Schritt 2.** Gehen Sie zu "Anwendungen" > "Dienstprogramm" und starten Sie das "Festplatten-Dienstprogramm".
- **Schritt 3.** Klicken Sie auf das Speicherträgersymbol Ihrer CFast-Karte und dann auf die Registerkarte "Löschen".
- Schritt 4. Geben Sie als Format "Mac OS extended (Journaled)" oder "exFAT" vor.
- **Schritt 5.** Geben Sie einen Namen für das neue Volumen ein und klicken Sie auf "Löschen". Die CFast-Karte wird schnell formatiert und ist danach einsatzbereit.

## Vorbereiten von CFast-Karten auf einem Windows-Computer

Auf einem Windows-PC erfolgt die Formatierung eines Laufwerks in exFAT über das Dialogfeld "Formatieren". Denken Sie daran, eine Sicherungskopie aller wichtigen Inhalte auf Ihren CFast-Karten zu erstellen, da beim Formatieren alle vorhandenen Daten gelöscht werden.

- **Schritt 1.** Schließen Sie die CFast-Karte mittels eines 2.0-CFast-Speicherkartenlesers/-schreibers oder über ein CFast-Laufwerk an Ihren Computer an.
- **Schritt 2.** Öffnen Sie das Startmenü oder den Startbildschirm und wählen Sie "Computer" aus. Führen Sie einen Rechtsklick auf Ihrer CFast-Karte aus.
- Schritt 3. Wählen Sie im Kontextmenü "Formatieren" aus.
- Schritt 4. Stellen Sie das Dateisystem auf "exFAT" und die Größe der Zuordnungseinheit auf 128 Kilobytes ein.
- **Schritt 5.** Geben Sie eine Volumenkennung ein, wählen Sie "Schnellformatierung" aus und klicken Sie auf "Start".
- Schritt 6. Die CFast-Karte wird schnell formatiert und ist danach einsatzbereit.

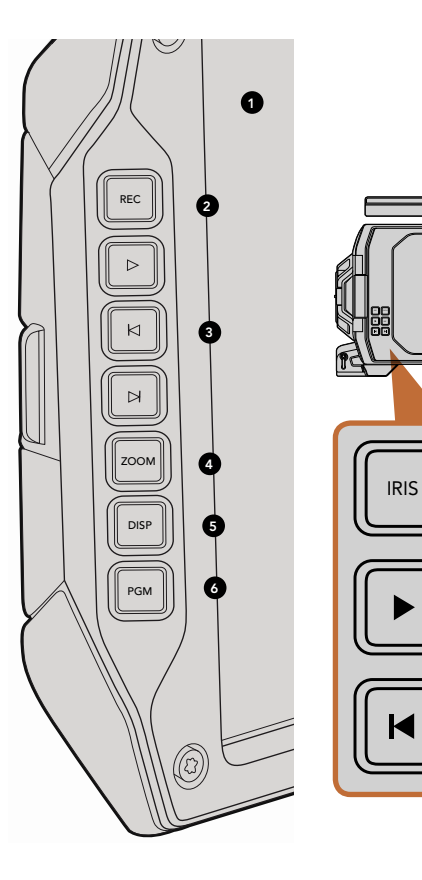

## **DOP-Station**

#### Monitorsteuerung

#### 1. 10"-LCD-SUCHERMONITOR

Großer ausklappbarer Bildschirmmonitor, der nach oben und unten schwenkt, um mit unterschiedlichen Kamerawinkeln und -höhen zu arbeiten. Seiten 213 und 214.

#### 2. AUFNAHMETASTE (REC)

Drücken Sie "Rec", um mit der Aufnahme zu beginnen. Drücken Sie erneut "Rec", um die Aufnahme abzubrechen. Seite 195.

#### 3. WIEDERGABE-TASTEN

Diese Tasten dienen zum Start und Stopp der Wiedergabe und zum Springen auf den nächsten oder vorherigen Clip. Auf der Blackmagic URSA EF dienen die Vorlauf- und Rücklauftasten bei Gebrauch kompatibler Objektive darüber hinaus zum Öffnen bzw. Schließen der Blende. Siehe Seite 200.

#### 4. ZOOM-TASTE

OCUS

Ø

Die Zoom-Taste auf dem Ausklappmonitor gestattet das Heranzoomen in Ihr Bild und erleichtert Ihnen so die Fokussierung. Im Ultra-HD-4K-Modus liefert der Monitor eine Pixelansicht von 1:1. Drücken Sie die Zoom-Taste auf dem Ausklappmonitor, um das Fokus-Zoom zu aktivieren. Ein erneutes Drücken auf die Zoom-Taste bringt die Normalansicht zurück.

#### 5. DISPLAY-TASTE (DISP)

Die Taste schaltet Overlays, Fokus-Peaking und andere Bildschirm-Displays über das SDI-Monitoring und den ausklappbaren 10-Zoll-Monitor ein und aus. Seite 214.

#### 6. PROGRAMM-TASTE (PGM)

Schaltet den Monitor zwischen der Kamera und dem vom SDI-Eingang eingehenden "Programm"-Video um. Siehe Seiten 202 und 217.

#### 7. TASTEN FÜR BLENDE, FOKUS, AUFNAHME UND TRANSPORT

Mittels dieser Tasten wird die Kamera gesteuert, wenn der Monitor eingeklappt ist, z.B. beim Drehen von der Schulter aus.

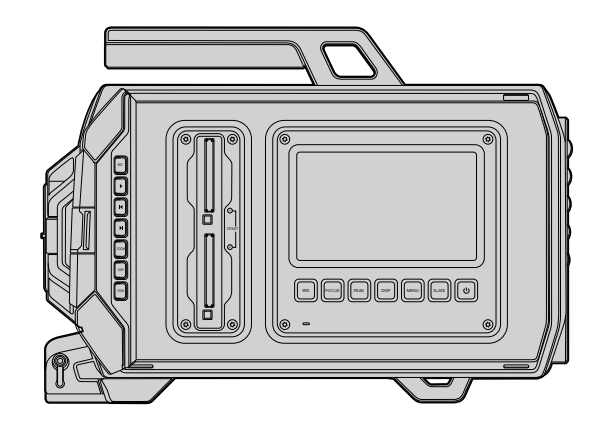

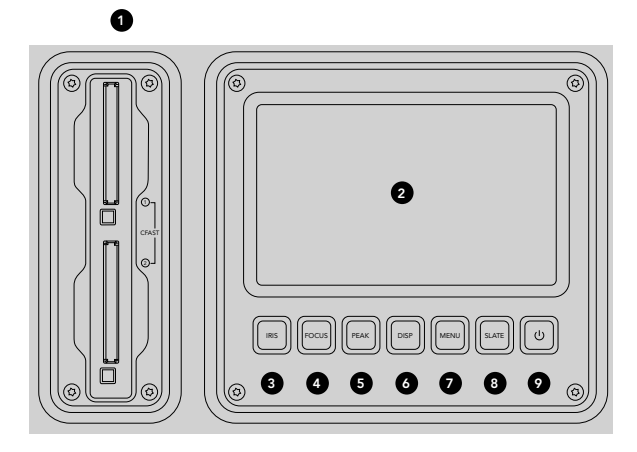

# **DOP-Station**

### Leistungsmerkmale der Arbeitsstation

#### 1. SPEICHERKARTEN-STECKPLÄTZE

Legen Sie zum Aufnehmen und zur Wiedergabe eine CFast-Karte des Typs 2.0 in den Speicherkartensteckplatz ein. Seite 188.

#### 2. TOUCHSCREEN

Das 5 Zoll große Touchscreen-Display unterstützt Funktionen wie Monitoring, Scopes und Änderung von Kameraeinstellungen. Seite 205.

#### 3. BLENDENTASTE (IRIS)

Aktiviert die automatische Blendensteuerung (Auto-Iris), um die Belichtung beim Einsatz mit kompatiblen EF-Objektiven einzustellen. Seite 203.

#### 4. FOKUS-TASTE (FOCUS)

Aktiviert den Autofokus beim Einsatz mit EF-Objektivanschluss und kompatiblen Objektiven. Seite 203.

#### 5. PEAK-TASTE

Schaltet Fokus-Peaking als Hilfe beim manuellen Scharfstellen ein. Seite 203.

#### 6. DISPLAY-TASTE

Schaltet den Touchscreen zwischen Kamera-Display, Status-Display und Kamera-Dashboard um. Siehe Seite 203.

#### 7. MENÜ-TASTE (MENU)

Öffnet das Touchscreen-Menü. Siehe Seite 204.

### 8. FILMTAFELTASTE ("SLATE")

Öffnet die Slate-Feature, mit der Sie über den Touchscreen Metadaten eingeben können. Siehe Seite 204.

#### 9. POWER-TASTE

Schaltet Ihre Blackmagic URSA ein und aus. Siehe Seite 204.

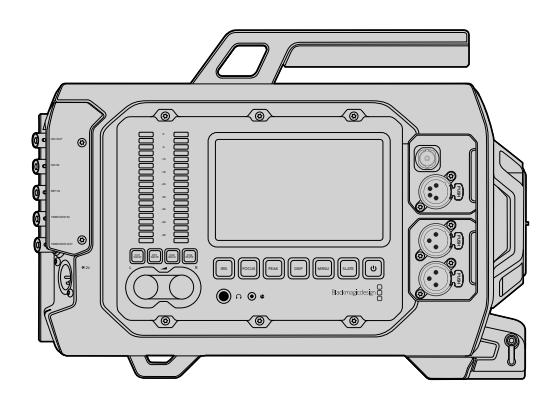

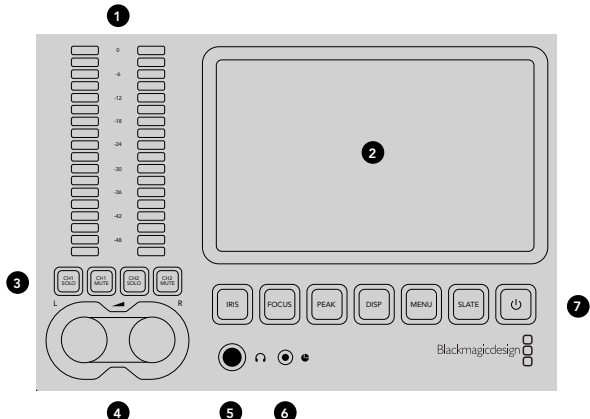

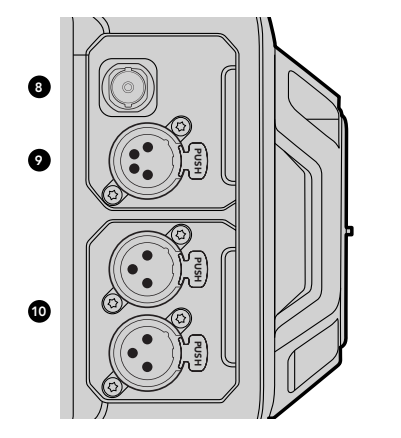

## Kameraassistenten-Station und Audio-Station

### Merkmale der Arbeitsstationen

#### 1. AUDIOPEGELMESSER

Nehmen Sie das Monitoring Ihrer Audiopegel mithilfe der Audiopegelmesser Ch 1 und Ch 2 vor. Siehe Seite 188.

#### 2. TOUCHSCREEN

Das 5 Zoll große Touchscreen-Display unterstützt Funktionen wie Monitoring, Scopes und Änderung von Kameraeinstellungen. Siehe Seite 205.

#### 3. STUMM- UND SOLOSCHALTUNG BEIM AUDIO-MONITORING

Drücken Sie diese Tasten, um ausgewählte Audiokanäle stumm zu schalten und um Monitoring auszuführen. Seite 204.

#### 4. AUDIOPEGELREGLER

Drehregler, die die Aufnahmepegel für den rechten und linken Audiokanal vorgeben. Seite 204.

#### 5. KOPFHÖRER

1/4-Zoll-Klinkenbuchse für das Monitoring über Kopfhörer. Seite 201.

#### 6. LANC-FERNBEDIENUNG

2,5-mm-Klinkenstecker für die LANC-Fernbedienung. LANC unterstützt Aufnahmestart und -stopp, Blende und Fokussteuerung. Seite 201.

#### 7. TASTEN DER ARBEITSSTATIONEN

Aktivieren diverse Kamerabedienelemente und das Touchscreen-Menü zur Anpassung von Einstellungen. Siehe Seite 203.

#### 8. HD-SDI-AUSGANG FÜR DAS MONITORING

3G-SDI-Buchse für abwärtskonvertierte 1080p-HD-Ausgaben. Seiten 201 und 217.

#### 9. +12V STROMAUSGANG

4-Stift-XLR-Buchse für die Stromversorgung von Zubehör wie etwa ein externer Sucher. Seite 201.

#### 10. XLR-AUDIO-EINGANG

XLR-Anschlüsse für externes symmetrisches Analogaudio, wahlweise mit 48V-Phantomspeisung. Seite 201.

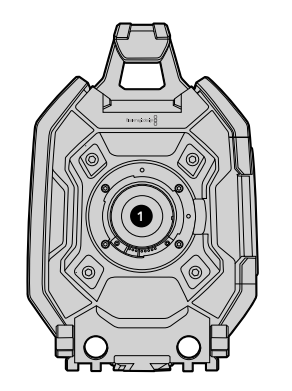

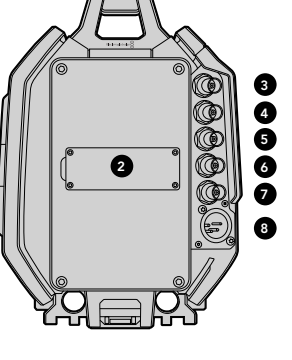

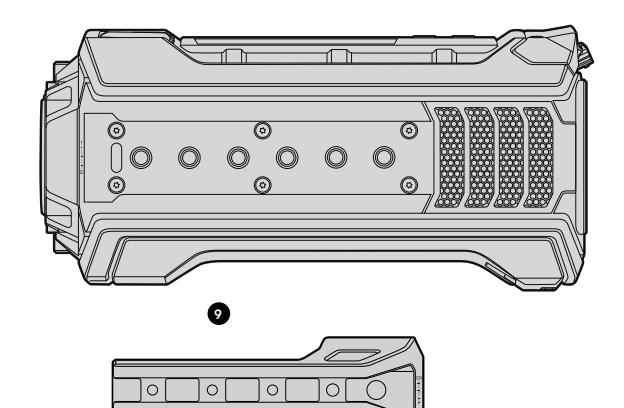

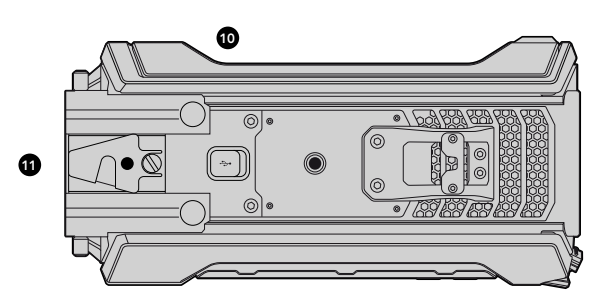

## Frontblende

#### 1. OBJEKTIVANSCHLUSS

Objektivanschluss (auch als Bajonett bzw. Mount bezeichnet) zum Anbringen von Objektiven. Die Illustration zeigt den EF-Mount.

# Geräterückseite

### 2. MOUNT FÜR AKKUTRÄGERPLATTE

Befestigungspunkte und Verbinder für V-Mount- oder Gold-Mount-Trägerplatten von Fremdherstellern. Seite 205.

#### **3. SDI-EINGANG (SDI IN)** 12G-SDI-Buchse für die Videoeingabe in SD, HD oder Ultra HD. Seite 202.

**4. SDI-AUSGANG (SDI OUT)** 12G-SDI-Buchse für die Videoausgabe in SD, HD oder Ultra HD. Seite 202.

**5. REFERENZEINGANG** BNC-Buchse für den Anschluss an ein externes Referenzsignal. Seite 202.

**6. TIMECODE-EINGANG** BNC-Buchse für externen Timecode. Seite 202.

#### 7. TIMECODE-AUSGANG

BNC-Buchse für die Übermittlung von Timecodedaten an andere professionelle Videogeräte. Seite 202.

#### 8. 12-20V STROMANSCHLUSS

4-Stift-XLR-Buchse für den Anschluss an eine externe Stromquelle. Seite 202.

# Geräteoberseite

### 9. 9,5-MM-MONTAGEPUNKTE UND OBERER GRIFF

Befestigungspunkte für den oberen Griff und Zubehör.

# Geräteunterseite

### 10. USB 2.0

USB 2.0 Mini-B-Port für Software-Updates. Seiten 202 und 230.

### 11. ADAPTERVORRICHTUNG FÜR 15-MM-LEICHTGEWICHTSCHIENEN UND VCT-14-STATIVE

Gängige 15-mm-Montagevorrichtungen zum Anbringen von LWS-Schienen (Lightweight Standard Rods) sowie Befestigungspunkte für eine VCT-14-Schnellwechselplatte.

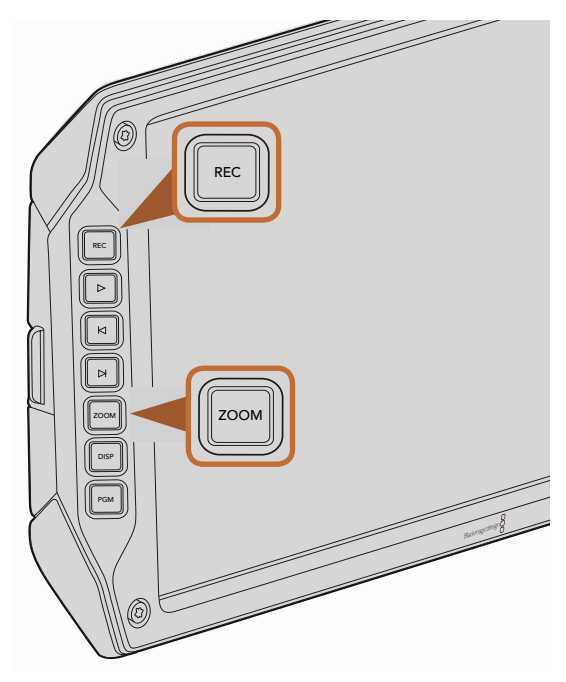

Um einen Clip aufzunehmen, drücken Sie die REC-Taste auf dem Ausklappmonitor. Die Zoom-Taste erleichtert das Scharfstellen, indem in Ihr Bild hineingezoomt wird

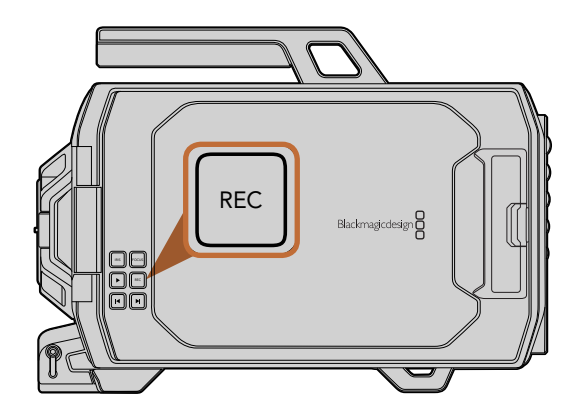

# Aufzeichnen von Clips

Drücken Sie die unter den Monitor-Bedienelementen der Blackmagic URSA befindliche REC-Taste, um sofort mit der Aufnahme zu beginnen. Drücken Sie erneut auf REC, um die Aufnahme zu beenden.

### Auswahl von Codec, Auflösung und Sensorfläche

Ihre Blackmagic URSA verwendet CinemaDNG-RAW-Codecs für die Aufzeichnung, wobei verlustfreies 4K RAW oder 4K RAW mit 3:1-Kompression sowie mehrere komprimierte Apple ProRes Codecs zur Wahl stehen. Die verfügbaren Sensor-Frameraten variieren je nach dem Codec und der Auflösung, die Sie vorgegeben haben, und dem von Ihnen benutzten Sensor-Mount-Modul ("Turret").

Hinweis: Mit RAW 3:1-Kompression aufgezeichnete Clips sind mit DaVinci Resolve kompatibel, aber nicht zwangsläufig mit anderen Softwareapplikationen, die diese Dateien möglicherweise nicht öffnen oder korrekt anzeigen können.

In der nachstehenden Referenztabelle finden Sie die verfügbaren Codecs und Auflösungen sowie deren maximale Sensor-Bildwechselfrequenzen.

### Maximale Sensor-Frameraten

| Codec         | Auflösung                             | Maximale Framerate     |
|---------------|---------------------------------------|------------------------|
| RAW           | 4000 × 2160                           | 120 (Dual-Kartenmodus) |
| RAW 3:1       |                                       | 120 (Dual-Kartenmodus) |
| ProRes 444 XQ | 3840 x 2160                           | 30                     |
| ProRes 444    |                                       | 50                     |
| ProRes HQ     |                                       | 80                     |
| ProRes 422    |                                       | 120                    |
| ProRes LT     |                                       | 120                    |
| ProRes Proxy  |                                       | 120                    |
| ProRes 444 XQ | 1920 x 1080<br>(gesamte Sensorfläche) | 120                    |
| ProRes 444    |                                       | 120                    |
| ProRes HQ     |                                       | 120                    |
| ProRes 422    |                                       | 120                    |

| Codec         | Auflösung                                 | Maximale Framerate |
|---------------|-------------------------------------------|--------------------|
| ProRes LT     |                                           | 120                |
| ProRes Proxy  |                                           | 120                |
| ProRes 444 XQ | 1920 x 1080<br>(Gefensterte Sensorfläche) | 150                |
| ProRes 444    |                                           | 150                |
| ProRes HQ     |                                           | 150                |
| ProRes 422    |                                           | 150                |
| ProRes LT     |                                           | 150                |
| ProRes Proxy  |                                           | 150                |

So wählen Sie Codec und Auflösung wie gewünscht aus:

- Schritt 1. Drücken Sie die Menütaste ("Menu").
- **Schritt 2.** Gehen Sie zum Menü "Recording" und stellen Sie den gewünschten Codec ein, indem Sie die Codec-Auswahlpfeile auf dem Touchscreen antippen.
- Schritt 3. Tippen Sie die entsprechenden Auswahlpfeile an, um Ihre gewünschte Auflösung vorzugeben.
- **Schritt 4.** Wenn Sie in HD mit einer gefensterten Sensorfläche aufzeichnen möchten, können Sie sich höhere Frameraten zunutze machen, indem Sie durch Antippen der Auswahlpfeile die Option "Window" vorgeben. Geben Sie "Full" vor, um unter Einsatz der gesamten Sensorfläche aufzuzeichnen.
- Schritt 5. Drücken Sie zum Beenden die Menü-Taste (Menu).

Ihre Blackmagic URSA ist nun zur Aufzeichnung in Ihrem ausgewählten Videoformat bereit, das stets auf der Statusleiste des Touchscreens angezeigt wird. Bei Aufzeichnung mit einer gefensterten Sensorfläche wird neben der Auflösung das Symbol "W" angezeigt.

Stellen Sie, nachdem Sie Codec und Auslösung vorgegeben haben, Ihre Projekt- und Sensor-Frameraten ein. Näheres zu Frameraten finden Sie im Abschnitt "Aufnahmeformate" dieser Bedienungsanleitung.

Die nachstehende Tabelle gibt die für jedes Aufnahmeformat und jeden Codec unterstützten Projekt-Frameraten an. Sie können dynamische Geschwindigkeitseffekte kreieren, indem Sie eine Sensor-Framerate verwenden, die langsamer oder schneller als Ihre Projekt-Framerate ist. Geben Sie für eine normale Wiedergabe die gleiche Sensor-Framerate wie für Ihre Projekt-Framerate an.

| 4000 x 2160 4K RAW                                                                 | 23,98; 24; 25; 29,97; 30; und 60 Bilder pro Sekunde<br>im Dual-Kartenmodus. |
|------------------------------------------------------------------------------------|-----------------------------------------------------------------------------|
| 4000 x 2160 4K RAW 3:1                                                             | 23,98; 24; 25; 29,97; 30; 50; 59,94; 60                                     |
| 3840 x 2160 Apple ProRes 444 XQ                                                    |                                                                             |
| 3840 x 2160 Apple ProRes 444 XQ                                                    | 23,98; 24; 25; 29,97; 30; 50; 59,94; 60                                     |
| 3840 x 2160 Apple ProRes 422 HQ, ProRes 422,<br>ProRes 422 LT und ProRes 422 Proxy | 23,98; 24; 25; 29,97; 30; 50; 59,94; 60                                     |
| 1920 x 1080 Apple ProRes 444 XQ                                                    | 23,98; 24; 25; 29,97; 30; 50; 59,94; 60                                     |
| 1920 x 1080 Apple ProRes 444                                                       | 23,98; 24; 25; 29,97; 30; 50; 59,94; 60                                     |
| 1920 x 1080 Apple ProRes 444                                                       | 23,98; 24; 25; 29,97; 30; 50; 59,94; 60                                     |
| 1920 x 1080 Apple ProRes 422 HQ, ProRes 422,<br>ProRes 422 LT und ProRes 422 Proxy | 23,98; 24; 25; 29,97; 30; 50; 59,94; 60                                     |

#### Aufnahmeformate und Projektframeraten der Blackmagic URSA

### SDI-Ausgabeformate der Blackmagic URSA

| Hinterer SDI-Eingang und -Ausgang | 2160p/23,98; 24; 25; 29,97; 30; 50; 59,94; 60<br>1080p/23,98; 24; 25; 29,97; 30; 50; 59,94; 60 |
|-----------------------------------|------------------------------------------------------------------------------------------------|
| SDI-Monitoring-Ausgang            | 1080p/23,98; 24; 25; 29,97; 30; 50; 59,94; 60                                                  |

# Tabellenübersicht der Aufnahmedauer

Die nachstehende Tabelle gibt die ungefähre Aufnahmedauer in Minuten und Sekunden im Verhältnis zu Format, Projekt-Framerate und Mediengröße an. Die maximale Aufnahmedauer für eine CFast-Karte hängt von der Datenkapazität der Karte und dem ausgewähltem Format bzw. der vorgegebenen Framerate ab. Zum Beispiel liegt die Speicherrate für Apple ProRes 422 HQ mit 3840 x 2160 bei etwa 880 Mbit/s. Bei 24 Bildern pro Sekunde können Sie ungefähr 48 Minuten an Videomaterial auf eine 256 GB große CFast-2.0-Karte aufzeichnen.

| Format      | CFast-<br>Karte | Framerate | CinemaDNG<br>RAW                 | ProRes 444<br>XQ | ProRes 444 | ProRes 422<br>HQ | ProRes 422 | ProRes 422 LT | ProRes 422<br>Proxy |
|-------------|-----------------|-----------|----------------------------------|------------------|------------|------------------|------------|---------------|---------------------|
|             |                 |           | Dauer                            | Dauer            | Dauer      | Dauer            | Dauer      | Dauer         | Dauer               |
| Ultra HD 4K | 256GB           | 23,98     | 19:00 4K RAW<br>41:00 4K RAW 3:1 | 22:00            | 32:00      | 48:00            | 73:00      | 104:00        | 237:00              |
|             |                 | 24        | 19:00 4K RAW<br>41:00 4K RAW 3:1 | 22:00            | 32:00      | 48:00            | 73:00      | 104:00        | 237:00              |
|             |                 | 25        | 18:00 4K RAW<br>40:00 4K RAW 3:1 | 21:00            | 30:00      | 46:00            | 69:00      | 100:00        | 224:00              |
|             |                 | 30        | 16:00 4K RAW<br>33:00 4K RAW 3:1 | 17:00            | 25:00      | 38:00            | 58:00      | 83:00         | 189:00              |
|             |                 | 50        | 9:00 4K RAW<br>20:00 4K RAW 3:1  | 10:00            | 15:00      | 23:00            | 34:00      | 50:00         | 112:00              |
|             |                 | 60        | 8:00 4K RAW<br>16:00 4K RAW 3:1  | 9:00             | 12:00      | 19:00            | 29:00      | 41:00         | 94:00               |
| HD          | 256GB           | 23,98     |                                  | 86:00            | 129:00     | 194:00           | 291:00     | 416:00        | 948:00              |
|             |                 | 24        |                                  | 86:00            | 129:00     | 193:00           | 291:00     | 416:00        | 948:00              |
|             |                 | 25        |                                  | 82:00            | 124:00     | 185:00           | 279:00     | 401:00        | 898:00              |
|             |                 | 30        |                                  | 69:00            | 103:00     | 155:00           | 232:00     | 334:00        | 758:00              |
|             |                 | 50        |                                  | 41:00            | 61:00      | 93:00            | 139:00     | 200:00        | 449:00              |
|             |                 | 60        |                                  | 35:00            | 51:00      | 77:00            | 116:00     | 167:00        | 379:00              |

| Format      | CFast-<br>Karte | Framerate | CinemaDNG<br>RAW                 | ProRes 444<br>XQ | ProRes 444 | ProRes 422<br>HQ | ProRes 422 | ProRes 422 LT | ProRes 422<br>Proxy |
|-------------|-----------------|-----------|----------------------------------|------------------|------------|------------------|------------|---------------|---------------------|
|             |                 |           | Dauer                            | Dauer            | Dauer      | Dauer            | Dauer      | Dauer         | Dauer               |
| Ultra HD 4K | 128GB           | 23,98     | 10:00 4K RAW<br>21:00 4K RAW 3:1 | 11:00            | 16:00      | 24:00            | 36:00      | 52:00         | 118:00              |
|             |                 | 24        | 10:00 4K RAW<br>21:00 4K RAW 3:1 | 11:00            | 16:00      | 24:00            | 36:00      | 52:00         | 118:00              |
|             |                 | 25        | 9:00 4K RAW<br>20:00 4K RAW 3:1  | 11:00            | 15:00      | 23:00            | 34:00      | 50:00         | 112:00              |
|             |                 | 30        | 8:00 4K RAW<br>17:00 4K RAW 3:1  | 9:00             | 12:00      | 19:00            | 29:00      | 41:00         | 94:00               |
|             |                 | 50        | 5:00 4K RAW<br>10:00 4K RAW 3:1  | 5:00             | 7:00       | 11:00            | 17:00      | 25:00         | 56:00               |
|             |                 | 60        | 4:00 4K RAW<br>8:00 4K RAW 3:1   | 4:00             | 6:00       | 9:00             | 14:00      | 20:00         | 47:00               |
| HD          | 128GB           | 23,98     |                                  | 43:00            | 64:00      | 97:00            | 145:00     | 208:00        | 474:00              |
|             |                 | 24        |                                  | 43:00            | 64:00      | 96:00            | 145:00     | 208:00        | 474:00              |
|             |                 | 25        |                                  | 41:00            | 62:00      | 92:00            | 139:00     | 200:00        | 449:00              |
|             |                 | 30        |                                  | 35:00            | 51:00      | 77:00            | 116:00     | 167:00        | 379:00              |
|             |                 | 50        |                                  | 20:00            | 30:00      | 46:00            | 69:00      | 100:00        | 224:00              |
|             |                 | 60        |                                  | 18:00            | 25:00      | 38:00            | 58:00      | 83:00         | 189:00              |

# 200 Wiedergabe

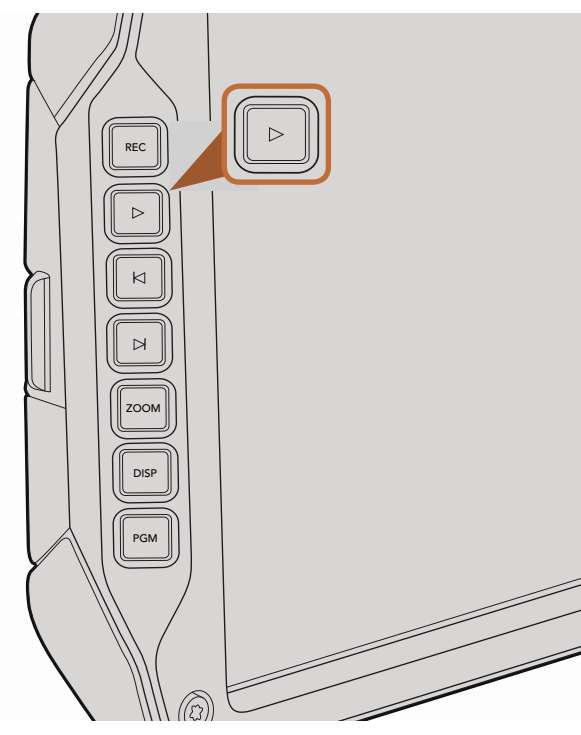

Mit der "Play"-Taste auf dem Ausklappmonitor spielen Sie Ihre aufgezeichneten Clips ab

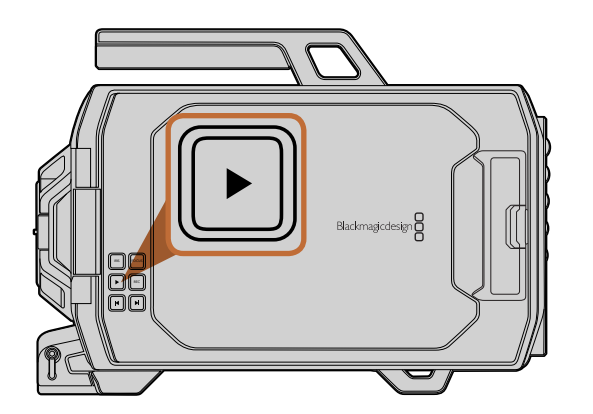

# Wiedergabe von Clips

Nachdem Sie Ihr Video aufgezeichnet haben, können Sie es mithilfe der Steuertasten abspielen.

Drücken Sie die Wiedergabe-Taste einmal, um Ihre Videoaufnahme sofort auf dem Ausklappmonitor abzuspielen. Ihre Clips können auch auf den Touchscreens oder auf jeglichen anderen Bildschirmen, die Sie an den SDI-Ausgang anschließen, abgespielt werden. Die Playback-Funktion spielt alle Ihre Clips in ununterbrochener Folge ab.

Die Steuertasten der Kamera funktionieren wie ein CD-Player, sodass Sie durch Drücken der Vorlauf-Taste zum Anfang des nächsten Clips gelangen. Drücken Sie die Rücklauftaste einmal, um an den Anfang des aktuellen Clips zu gelangen oder drücken Sie sie zweimal, um zum Anfang des vorhergehenden Clips zurückzugehen. Halten Sie die Vorlauf-Taste oder Rücklauftaste gedrückt, um Ihren Clip in doppelter Geschwindigkeit abzuspielen oder zurückzuspulen. Auf der Blackmagic URSA EF können Sie bei Gebrauch kompatibler Objektive während der Clip-Aufzeichnung mithilfe der Vorlauf- und Rücklauf-Tasten darüber hinaus die Blende öffnen oder schließen.

Beim Aufnehmen eines Clips mit einer Sensor-Framerate, die von der Framerate Ihres Projekts abweicht, unterscheidet sich auch die Wiedergabegeschwindigkeit Ihres Clips. Nehmen wir zum Beispiel an, dass Sie eine Projekt-Framerate vorgeben, die der Timeline Ihrer Postproduktion von 24 Frames pro Sekunde entspricht. Wenn Sie einen Clip mit einer auf 80 Frames pro Sekunde eingestellten Framerate aufnehmen, erfolgt die Wiedergabe Ihrer Clips sowohl auf der Kamera als auch in der Timeline Ihrer Postproduktion in Zeitlupe.

Um Ihre Clips zuverlässig in Normalgeschwindigkeit wiederzugeben, wählen Sie unter den Aufnahmevorgaben ("Recording Settings") des Touchscreen-Menüs die Option "Match" für Frameraten-Einstellungen. Unter der Rubrik "Recording Settings" finden Sie weitere Informationen über Frameraten.

# 201 Anschlüsse

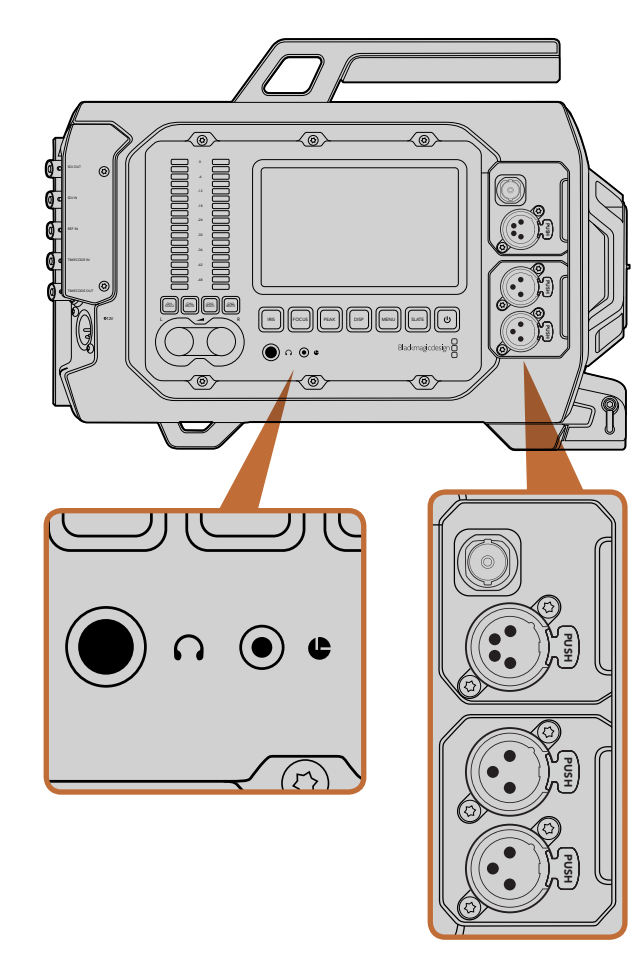

Die Kameraassistenten- und Audio-Stationen verfügen über Anschlüsse für Kopfhörer, LANC-Fernbedienung und +12V-Strom sowie über einen 3G-SDI-Ausgang und externe XLR-Audio-Eingänge

# Anschlüsse der Kameraassistenten-Station und der Audio-Station

Die Blackmagic URSA verfügt über folgende Anschlüsse, die bequem in der Kameraassistenten-Station und in der Audio-Station angeordnet sind: Kopfhörer, LANC-Fernbedienung, +12V-Strom, 3G-SDI-Ausgang und externes XLR-Audio. An der Geräterückseite befinden sich folgende Anschlüsse: SDI-Eingang, SDI-Ausgang, BNC-Referenzeingang sowie BNC-Ein- und -Ausgänge für Timecode. Über die USB-2.0-Buchse an der Geräteunterseite lässt sich die Produktsoftware aktualisieren.

#### Kopfhörer

Überwachen Sie während der Aufnahme oder Wiedergabe von Clips Ihren Ton, indem Sie einen Kopfhörer an die 6,5-mm-TRS-Stereo-Kopfhörerbuchse anschließen.

## LANC-Fernbedienung

Über den Remote-Port Ihrer Kamera lassen sich Aufzeichnungsbeginn und -stopp sowie beim Einsatz mit einem kompatiblen Objektiv auch Blendeneinstellung und Fokussierung fernsteuern.

Der Port ist eine 2,5-mm-Stereoklinkenbuchse und verwendet das LANC-Standardprotokoll.

### 3G-SDI-Ausgang (3G-SDI Out)

Verwenden Sie den abwärtskonvertierten 3G-SDI-Ausgang der Blackmagic URSA, um beim Drehen von der Schulter 1080-HD-Video an einen externen Suchermonitor zu senden. Der Ausgang kann auch an Kreuzschienen, Monitore, SDI-Aufzeichnungsgeräte, Broadcast-Mischer und andere SDI-Video-Geräte angeschlossen werden.

### +12V-Stromanschluss

Die 4-Stift-XLR-Buchse versorgt Zubehör mit Strom, wie zum Beispiel einen externen Suchermonitor.

### XLR-Audio-Eingang

Über die symmetrischen XLR-Buchsen können Sie externes Analogaudio anschließen, das von professionellen Anlagen wie Audiomischern, PA-Systemen oder gar externen Mikrofonen eingeht. Die XLR-Buchsen liefern Phantomspeisung, sodass Sie Mikrofone ohne eigene Stromzufuhr einsetzen können. Um die Phantomspeisung zu aktivieren, wählen Sie im Bereich Audioeinstellungen ("Audio Settings") auf dem Touchscreen-Menü für Eingabepegel entweder "Mic Low" (niedrig) oder "Mic High" (hoch). Scrollen Sie durch das Menü, bis die Option Phantomspeisung ("Phantom Power") erscheint und wählen Sie "On". Um die Phantomspeisung zu deaktivieren, wählen Sie "Off".

Die Phantomspeisung ist aktiviert, wenn "Audio Input/Inputs" ausgewählt ist.

# 202 Anschlüsse

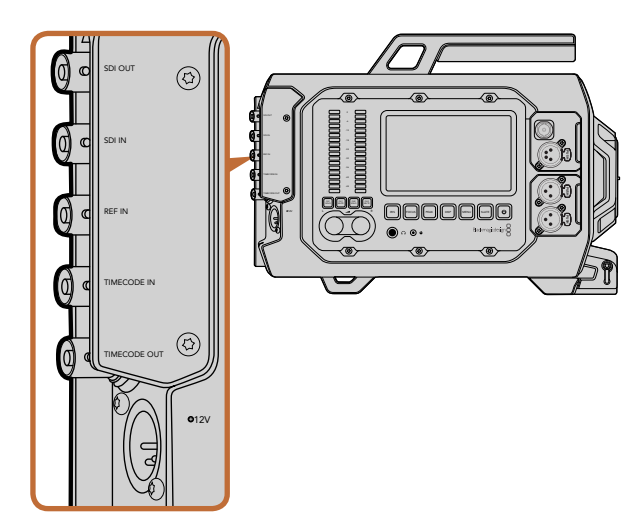

Verwenden Sie die BNC-Buchsen an der Geräterückseite, um Timecode ein- oder auszugeben, um ein externes Referenzsignal zu synchronisieren und um 12G-SDI-Video einoder auszugeben. Schließen Sie eine externe Stromquelle über die 4-Stift-XLR-Buchse an

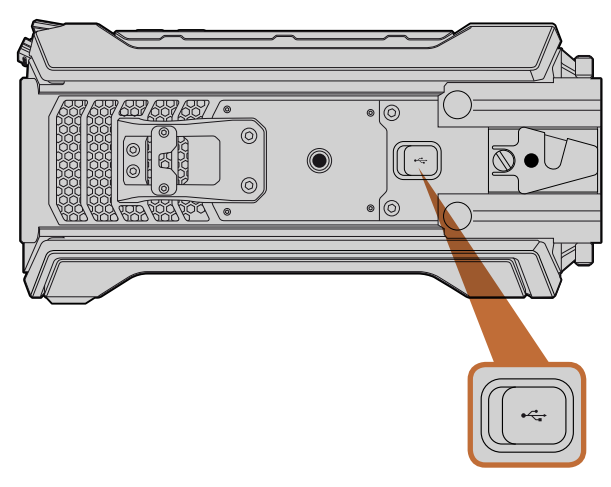

Schließen Sie die Blackmagic URSA über den Mini-B 2.0 USB-Port an Ihren Mac- oder Windows-Computer an, um interne Software zu aktualisieren. Heben Sie die Gummiabdeckung ab, um zum USB-Port zu gelangen

## Anschlüsse an der Geräterückseite

### SDI-Eingang (SDI In)

Beim Anschluss der Blackmagic URSA an einen Live-Produktionsmischer lassen Sie die Programmausgabe des Mischers über den 12G-SDI-Eingang der Blackmagic URSA laufen. Sie können Programmfeeds vom Mischer anschauen, indem Sie die PGM-Taste (Programmausgabe) auf Ihrem Ausklappmonitor drücken. Derselbe Eingang steht zum Anschluss bereit, wenn Sie Material von einem externen Rekorder wiedergeben möchten. Sie wechseln zwischen Kamera und externem Rekorder, indem Sie die PGM-Taste drücken.

## SDI-Ausgang (SDI Out)

Der 12G-SDI-Ausgang der Blackmagic URSA wird verwendet, wenn HD- und Ultra-HD-Video in 4K an SDI-Geräte wie Kreuzschienen, Monitore, SDI-Aufzeichnungsgeräte und Broadcast-Mischer gesendet wird.

## Referenzeingang (REF In)

Synchronisieren Sie die Blackmagic URSA über ein gängiges Referenzsignal wie Blackburst oder Tri-Level-Sync, indem Sie sie an den BNC-Referenzeingang anschließen. Somit können Sie die Blackmagic URSA mit anderen SDI-Videogeräten synchronisieren, wie etwa für den Fall, dass Sie mehrere Kameras an einen Mischer angeschlossen haben.

## Timecode-Eingang (Timecode In)

Zeichnen Sie Timecode von anderen professionellen Audio- und Videogeräten auf, indem Sie zum Beispiel Audiomischer und Filmklappen an den in der BNC-Buchse integrierten Timecode-Eingang anschließen. Auf diese Weise lassen sich Audio und Video während der Postproduktion bequem synchronisieren.

### Timecode-Ausgang (Timecode Out)

Senden Sie Timecode-Information von der Blackmagic URSA an andere professionelle Videogeräte, indem Sie sie an den in der BNC-Buchse integrierten Timecode-Ausgang anschließen.

### +12-20V-Stromzufuhr

Die 4-Stift-12-20V-XLR-Buchse dient zum Anschluss der Kamera an externe Stromquellen, so etwa Netzsteckdosen, tragbare Akkus und Stromgeneratoren.

# Anschlüsse an der Geräteunterseite

### USB 2.0

Verwenden Sie den Mini-B 2.0-USB-Port um Ihre Blackmagic URSA an Ihren Computer anzuschließen und interne Software zu aktualisieren. Heben Sie die Gummiabdeckung mittels Ihres Fingernagels an, um auf den USB-Port zuzugreifen.

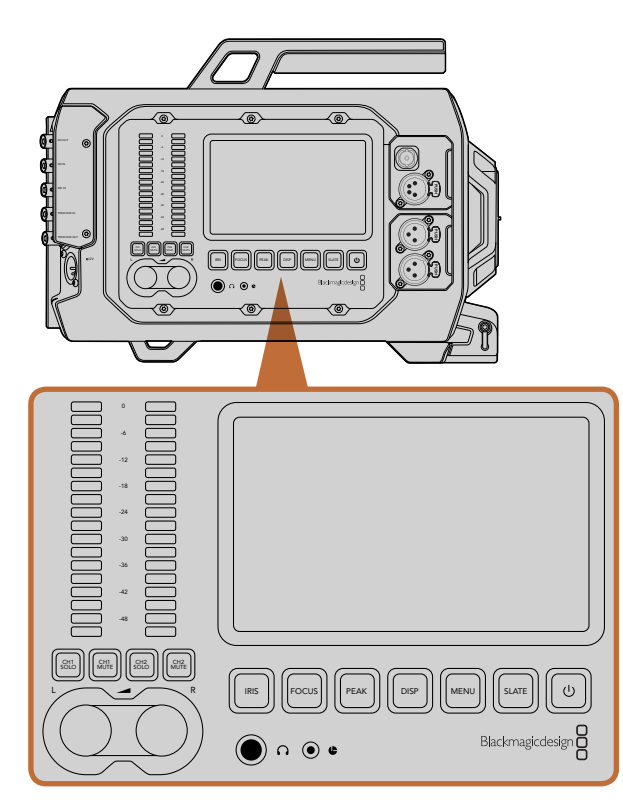

Die beiderseits der Blackmagic URSA befindlichen Arbeitsstationstasten dienen zur Justierung der Kameraeinstellungen. Jede Station ist unabhängig bedienbar

## Die Buttons und Tasten der Arbeitsstationen

Alle Einstellungen der Blackmagic URSA lassen sich anhand der in den Arbeitsstationen befindlichen Tasten und Touchscreens bequem anpassen. Die Tasten und Touchscreens der einzelnen Stationen erfüllen die gleichen Funktionen, funktionieren aber unabhängig voneinander. Beispielsweise kann ein Kameraassistent von der Kameraassistenten- bzw. Audio-Station aus Einstellungen justieren, während der Kamerabediener gleichzeitig Funktionen von der DOP-Station aus einstellt.

#### Blendentaste ("IRIS")

Bei Einsatz kompatibler EF-Objektive aktiviert die Blendentaste ("IRIS") die automatische Blendeneinstellung. Bei Verwendung der Dynamikumfang-Einstellungen für "Video" wird durch einmaliges Drücken der Blendentaste eine durchschnittliche Belichtungszeit basierend auf der Helligkeitsverteilung in Ihrer Aufnahme eingestellt. Bei Verwendung der Dynamikumfang-Einstellungen "Film" wird die Belichtung durch Drücken der Blendentaste ("IRIS") auf die Spitzlichter in Ihrer Aufnahme eingestellt.

Um die Blende manuell einzustellen, drücken Sie auf dem Ausklappmonitor die Vorlauf- bzw. Rücklauftaste (Pfeil rechts bzw. linksseitigem Strich).

### Fokus-Taste ("FOCUS")

Bei Einsatz eines EF-Bajonetts mit einem EF-Objektiv, das elektronische Fokusanpassungen unterstützt, aktivieren Sie den Autofokus per Druck auf die Fokus-Taste. Auf dem Ausklappmonitor wird dann ein weißes Fokussier-Rechteck angezeigt. Innerhalb des Rechtecks wird alles korrekt scharfgestellt. Sobald das Objektiv fokussiert ist, verschwindet das Rechteck wieder. Wichtig: Die meisten Objektive unterstützen elektronische Fokussierung. Stellen Sie jedoch bei Objektiven, die automatisch und manuell fokussierbar sind, den Autofokusmodus ein.

### Fokus-Peaking-Taste ("PEAK")

Drücken Sie die PEAK-Taste, um Fokus-Peaking zu aktivieren. Mit der Fokus-Peaking-Funktion werden die schärfsten Bildbereiche grün umrandet, damit Sie sich mühelos Ihrer Scharfstellung vergewissern können. Fokus-Peaking wird von den CFast-2.0-Karten nicht aufgezeichnet, kann aber über den SDI-Monitoring-Ausgang angezeigt werden. Oder tun Sie dies auf dem Ausklappmonitor der URSA, indem Sie anhand des Touchscreen-Menüs die Overlays (Bildrandmarkierungen und wahlweise Statusleiste) aktivieren.

### Ansichtstaste ("DISP')

Drücken Sie die Ansichtstaste DISP, um auf dem jeweiligen Touchscreen alle Anzeigemodi zu durchlaufen. Beispiel: Per Druck auf die Ansichtstaste können Sie sich den Kamerastatus und Scopes ansehen, während Aufzeichnung und Wiedergabe Ihre Clips sichten, und über das Dashboard auf Kamerafunktionen und -einstellungen zugreifen.

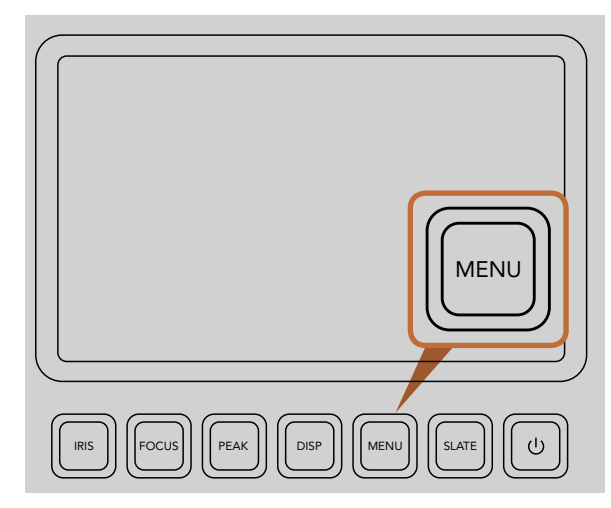

Die Menütaste öffnet das Menü des Touchscreens und gestattet den Zugriff auf viele der Kameraeinstellungen

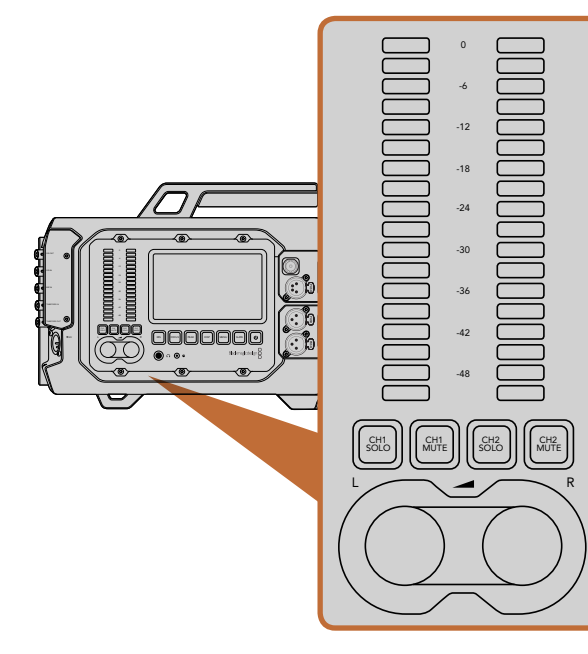

Stellen Sie die Kontrollpegel für den rechten und linken Audiokanal mit den Drehreglern ein und kontrollieren Sie den Ton anhand der Audiopegelmesser

## Menütaste ("MENU")

Drücken Sie die Menütaste und aktivieren Sie das Einstellungsmenü auf dem Touchscreen. Um zu beenden, drücken Sie erneut auf die Menütaste.

## Filmtafeltaste ("SLATE")

Drücken Sie die Filmtafeltaste SLATE, um die Filmtafelfunktion auf dem Touchscreen zu aktivieren. Um zu beenden, drücken Sie erneut auf die Filmtafeltaste. Mittels der Filmtafelfunktion können Sie Metadaten für Ihre Clips eingeben und Ihre Kamera-ID einstellen. Bitte entnehmen Sie Näheres der Rubrik "Eingeben von Metadaten".

### Ein- und Ausschalttaste

Drücken Sie die Ein- und Ausschalttaste, um Ihre Blackmagic URSA einzuschalten. Um Ihre Kamera auszuschalten, halten Sie diese Taste gedrückt.

### Solokanal- und Stummtasten ("CH SOLO" und "MUTE")

Während Aufzeichnung und Wiedergabe können Sie mithilfe dieser Tasten den Ton Ihrer Stereoaudiokanäle Ch 1 und Ch 2 separat über einen Kopfhörer kontrollieren. Beispiel: Um ausschließlich den Ton auf Ch 1 zu kontrollieren, drücken Sie die Taste "CH 1 Solo" oder "CH 2 Mute". Um beide Kanäle zu kontrollieren, drücken Sie die jeweilige Taste erneut.

## Solotaste "CH 1 SOLO"

Um ausschließlich den Ton auf Ch 1 zu kontrollieren, drücken Sie die Taste "Ch 1 Solo" erneut.

## Stummtaste "CH 1 MUTE"

Um jeweils nur den Ton auf Kanal 1 stummzuschalten und nur Kanal 2 zu kontrollieren, drücken Sie die Taste "Ch 1 Mute".

### Solotaste "CH 2 SOLO"

Um nur den Ton auf Ch 2 zu kontrollieren, drücken Sie die Taste "Ch 2 Solo" erneut.

## Stummtaste "CH 2 MUTE"

Um den Ton von Kanal 2 stummzuschalten und nur Kanal 1 zu kontrollieren, drücken Sie die Taste "Ch 2 Mute".

### Tonpegelregler

Drehen Sie den jeweiligen Regler im oder gegen den Uhrzeigersinn, um den Aufzeichnungspegel für den entsprechenden Audiokanal anzuheben oder zu senken. Mit dem Regler vorgenommene Anpassungen sind an der Reaktion des dazugehörigen Tonpegelmessers erkenntlich.

### Audiopegelmesser

Die Audiopegelmesser zeigen die Stärke Ihres aufgezeichneten Tons an. Klettern Ihre Audiopegel zu hoch, besteht das Risiko einer Übersteuerung Ihrer Gipfelwerte mit resultierender Soundverzerrung.

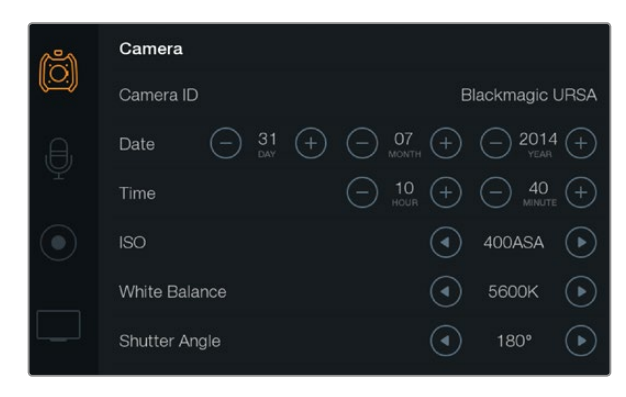

Der Zugriff auf die Einstellungen erfolgt über die Touchscreen-Menüs. Drücken Sie die Menü-Taste, um die Touchscreen-Einstellungen zu öffnen. Navigieren Sie die Einstellungen, indem Sie die Symbole links am Bildschirm antippen. Scrollen Sie das Menü hinunter, um zu weiteren Einstellungen zu gelangen. Alternativ können Sie auf die Kameraeinstellungen zugreifen, indem Sie durch Drücken der unter jedem Touchscreen befindlichen Ansichtstaste ("Disp") das Dashboard abrufen und dort das Einstellungssymbol antippen.

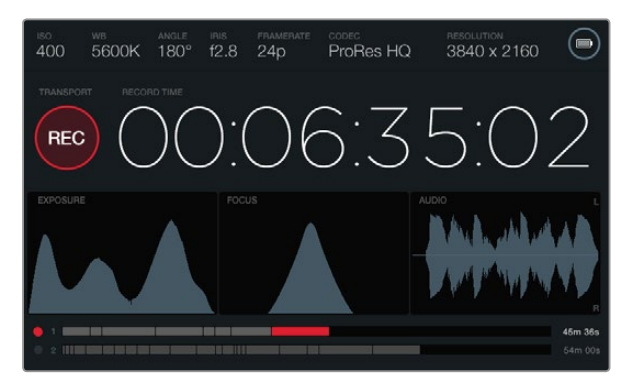

Die Touchscreens bieten Scopes als Hilfe für die optimale Einstellung von Belichtung, Schärfe, Fokus und Tonqualität. Bei Anschluss an eine externe Stromzufuhr über die 12–20 Volt XLR-Buchse wird anstelle des Batteriesymbols das Blitzsymbol für externe Stromzufuhr angezeigt.

## Touchscreens

Alle Arbeitsstationen sind mit einem Touchscreen ausgestattet, der Sie Ihre Aufnahmen kontrollieren, Scopes ansehen, Einstellungen anwenden und Kamerafunktionen aktivieren lässt.

Per Druck auf die Ansichtstaste ("DISP") können Sie während der Aufzeichnung und Wiedergabe zwischen Clipansichten hin- und herwechseln und das Dashboard öffnen. Vom Dashboard können Sie auf Kamerafunktionen zugreifen und Einstellungen anwenden oder Scopes und Statusdaten sichten. Die Scopes dienen als Hilfe für Fokussierung, Belichtungseinstellung und für das Audiomonitoring.

## Leistungsmerkmale der Touchscreens

#### Statusleiste

Ihre vorgegebenen Einstellungen werden stets in der Statusleiste am oberen Rand der einzelnen Touchscreens angezeigt und vermitteln einen bequemen Überblick Ihrer Kameraeinstellungen.

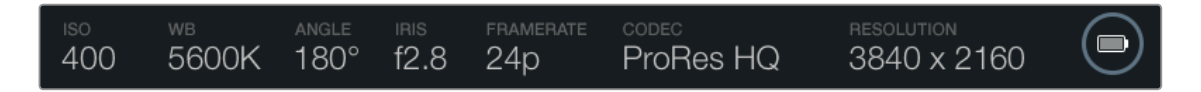

#### Stromzufuhranzeige

Die Stromzufuhranzeige erscheint bei Akkugebrauch in Gestalt eines Batteriesymbols bzw. bei Anschluss an eine externe Stromquelle über die 12–20 Volt XLR-Buchse als Blitzsymbol.

#### Clipdaueranzeige

Anhand der Clipdaueranzeige in Gestalt eines Timecode-Zählers lässt sich die Dauer Ihrer Clips prüfen und der Timecode bei Aufnahme und Wiedergabe kontrollieren. Der Zähler zeigt eine Sequenz in Stunden:Minuten:Sekunden:Frames an und durchläuft während der Aufnahme oder Wiedergabe von Clips die gesamte Sequenz.

Die angezeigte Dauer einzelner Clips beginnt für den ersten Clip bei 00:00:00:00 bzw. bei folgenden Clips am Ende des vor diesem aufgezeichneten Clips. Beispiel: Wenn die Aufzeichnung eines Clips bei 00:06:25:00 stoppte, beginnt die Aufzeichnung des nächsten Clips bei 00:06:25:01.

Die Clipdauer wird auf dem Touchscreen angezeigt, der Tageszeit-Timecode für die Postproduktion wird jedoch in die Clips eingebettet. Deshalb empfiehlt es sich, die im Kameraeinstellungsmenü befindliche Zeiteinstellung regelmäßig zu prüfen. So stimmt die Uhrzeit immer.

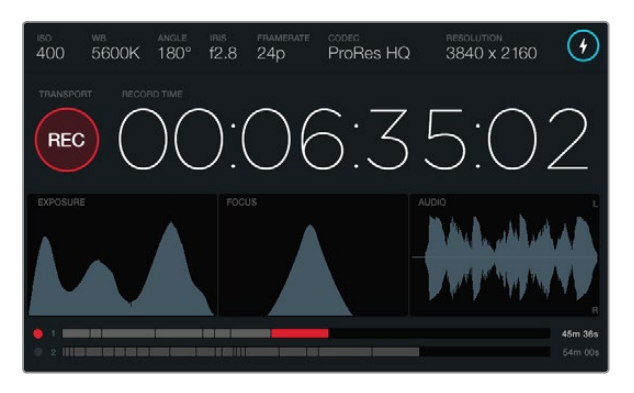

Gipfelt der Scheitel der Fokussierkurve auf dem Scope, dann wissen Sie, dass Ihr Bild scharfgestellt ist

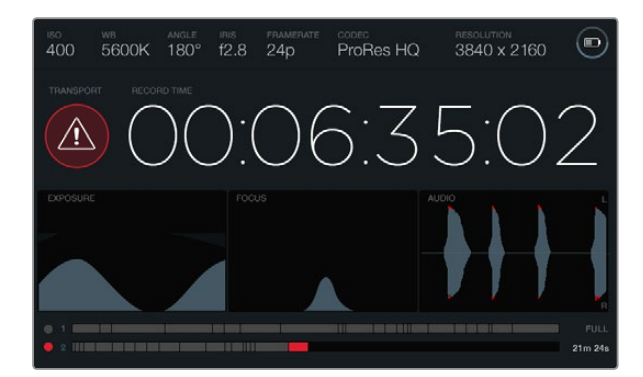

Der Hinweis über ausgelassene Frames warnt Sie, dass Ihre CFast-Karte bei der Aufzeichnung Frames fallen lässt. An der Waveform des Audio-Scopes erscheinen rote Zacken, wenn Ihr Ton geclippt wird

#### Transportanzeige

Die Transportanzeige in Gestalt eines farbigen Symbols zeigt an, welche Transportbuttons aktuell benutzt werden. Dieses Symbol zeigt auch eine Warnung an, sobald bei der Aufzeichnung Frames ausgelassen werden. Die Anzeige "FULL" erscheint, sobald bei der Aufzeichnung die maximale Speicherkapazität erreicht wird.

#### Belichtungs-Scope

Das Belichtungs-Scope zeigt ein Histogramm an, das die Kontraste zwischen weißen und schwarzen Tonwerten anhand einer horizontalen Skala darstellt. Am linken Rand des Histogramms werden die Schatten bzw. Schwarzwerte und ganz rechts die Lichter bzw. Weißwerte angezeigt. Wenn Sie die Blende schließen oder öffnen, wird Ihnen auffallen, wie sich die Daten im Histogramm analog nach rechts oder links verschieben. Sie erzielen die optimale Belichtung, indem Sie die Blende so einstellen, dass sich die Tonwertverteilung im Histogramm rechtsseitig konzentriert und sich einem Punkt am unteren rechten Rand zuneigt. Man bezeichnet dies als ETTR (Exposure to the Right), was bedeutet, dass beim Belichten versucht wird, im Histogramm möglichst weit rechts zu landen.

### Fokus-Scope

Das Fokus-Scope zeigt eine glockenförmige Kurve an, die sich beim Fokussieren bzw. Entfokussieren Ihrer Blende nach oben und unten bewegt. Die Höhe der Kurve hängt von der Detailkonzentration in Ihrem Bild ab. Beispiel: In Bildern mit einer hohen Konzentration an Details stellt sich die Kurve höher und steiler dar. Wenn die Kurve im Verhältnis der in Ihrem Bild enthaltenen Details gipfelt, ist Ihre Aufnahme perfekt scharfgestellt.

#### Audiopegel-Scope

Das Audiopegel-Scope zeigt eine sich ständig aktualisierende Waveform des in den vorhergehenden drei Sekunden aufgezeichneten Tons an. Treten bei Ihrer Aufzeichnung laute Geräusche auf, können Sie anhand der Waveform bequem prüfen, ob dies eine Übersteuerung des Tons verursacht hat. Erkenntlich ist das an den roten Zacken an den Ausschlagspitzen der Wellenform. Um Übersteuerungen zu vermeiden, justieren Sie die Einstellungen, indem Sie die Tonpegelregler so lange gegen den Uhrzeigersinn drehen, bis der Audiopegelmesser nicht mehr über 0 dB ausschlägt.

#### Medien-Timeline

Die Medien-Timeline zeigt den Aufnahme- und Wiedergabestatus Ihrer CFast-Karten an. Die Punkt- und Clipindikatoren leuchten je nach Einsatz in verschiedenen Farben auf: Rot zeigt den Schreibvorgang an, Grün den Lesevorgang und Gelb einen Kartenfehler. Bei der Aufnahme eines neuen Clips zeigt der aktive Kartenschacht einen neuen Clip auf der Timeline an. Der Indikator "Time Remaining" am Ende jeder Timeline zeigt die verbleibende Aufnahmezeit in Minuten und Sekunden für beide CFast-Karten an bzw. bei Erreichen der maximalen Speicherkapazität einer Karte "FULL".

Wenn eine Karte voll ist und sich im zweiten Schacht eine leere CFast-Karte befindet, zeichnet die Blackmagic URSA automatisch auf die andere CFast-Karte auf. Um einen ausgewählten Clip wiederzugeben, drücken Sie am Ausklappmonitor unter den Transportelementen auf die Wiedergabetaste (am Pfeil erkenntlich) oder drücken Sie auf die Wiedergabetaste außen.

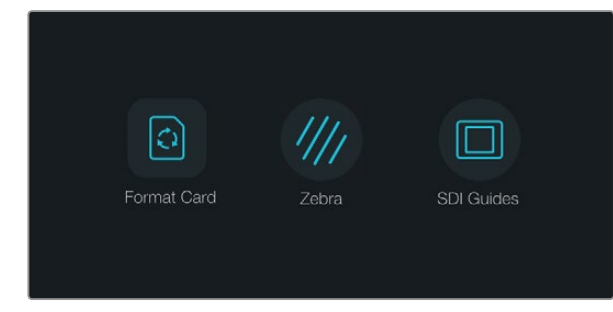

Drücken Sie die "Disp"-Taste unter einem der Touchscreens, um das Dashboard zu öffnen

| <u>(ö)</u> | Camera        |                                                |
|------------|---------------|------------------------------------------------|
|            | Camera ID     | Blackmagic URSA                                |
| ,Ð,        | Date - 31 +   | ─ 07 ↔ ─ 2014 ↔                                |
| Ŷ          | Time          | ☐ 10 (+) (−) 40 (+)                            |
|            | ISO           | <ul> <li>400ASA ()</li> </ul>                  |
|            | White Balance | <ul><li>5600к</li></ul>                        |
|            | Shutter Angle | <ul> <li>◀</li> <li>180°</li> <li>●</li> </ul> |

Um die Kameraeinstellungen Ihrer Blackmagic URSA zu konfigurieren, wählen Sie auf dem Touchscreen das Menü "Camera" aus

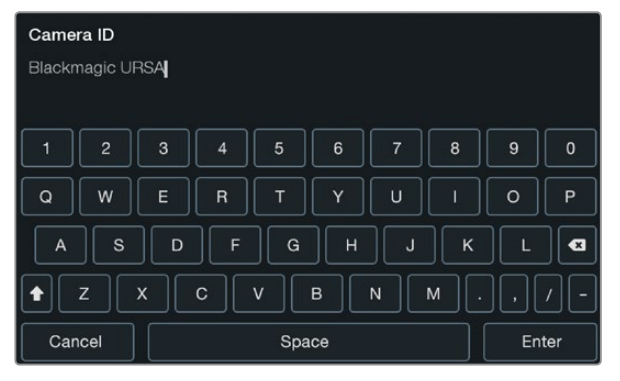

Geben Sie die Kamerakennung mit der Touchscreen-Tastatur vor. Die Tastatur erscheint, sobald Sie den Textbereich neben "Camera ID" antippen.

## Dashboard

Drücken Sie die Ansichtstaste "Disp" unter einem Touchscreen, um die Displays zu durchlaufen, bis das Dashboard erscheint. Über das Dashboard können Sie auf die Medienformatierung zugreifen, die Zebra-Funktion für den 10-Zoll-Ausklappmonitor ein- oder ausschalten, und die Overlays (Bildrandmarkierung mit wahlweiser Statusleistenanzeige) am HD-SDI-Monitoringausgang ausschalten. Drücken Sie die Ansichtstaste ("Disp") erneut, um den Touchscreen wieder in den Status- oder Scope-Modus zurückzuschalten, oder um Clips während der Aufnahme und Wiedergabe anzusehen.

## Kamera-Einstellungen

Wählen Sie zur Konfiguration der Kamera-Einstellungen auf Ihrer Blackmagic URSA das "Camera"-Touchscreenmenü und tippen Sie dann mit dem Finger die jeweiligen Pfeile und Symbole an.

#### Kamera-ID

Bei der Arbeit mit mehreren Blackmagic URSAs empfiehlt es sich, für jede Kamera eine eigene Kennung (ID) zu definieren, die in den Metadaten Ihrer erfassten Clips erscheint. Sie können diese "Camera ID" mithilfe der virtuellen Tastatur auf dem Touchscreen einstellen. Wählen Sie "Select" aus, um Ihre "Camera ID" zu speichern oder "Cancel", um Änderungen fallen zu lassen.

#### Einstellen von Datum und Uhrzeit

Stellen Sie Datum und Uhrzeit auf Ihrer Blackmagic URSA ein, indem Sie die Symbole "+" oder "-" antippen, um die Einstellungen für Jahr, Monat und Tag zu ändern.

Es ist das 24-Stunden-Format eingestellt. Um die Uhrzeit einzustellen oder zu ändern, tippen Sie die Symbole "+" und "-" an. Wenn Sie mit Ihrer Blackmagic URSA im Ausland unterwegs sind, denken Sie daran, Datum und Uhrzeit manuell an lokale Zeitzonen anzupassen.

Wenn Sie Ihre Blackmagic URSA über längere Zeiträume lagern, muss ggf. die Zeit neu eingestellt werden. Es empfiehlt sich, Zeit und Datum vor Aufnahmebeginn zu überprüfen. Wenn Sie Ihre Kamera per USB an Ihren Computer anschließen und das Dienstprogramm Blackmagic Camera Utility starten, wird die Blackmagic URSA mit der Computerzeit synchronisiert.

#### ISO

Tippen Sie zur Justierung der ISO-Einstellungen die ISO-Pfeilsymbole an.

Der Gebrauch der ISO-Einstellungen empfiehlt sich beim Filmen bei unterschiedlichen Lichtverhältnissen. Der für die EF- und PL-Modelle der Blackmagic URSA optimale ISO-Wert beträgt 400 ASA.

Je nach Situation mag eine niedrigere oder höhere ISO-Einstellung geeigneter sein. Beispielsweise mag der Wert 800 ASA in Niedriglichtsituationen geeignet sein, ruft aber möglicherweise sichtbares Bildrauschen hervor. Bei hellen Lichtverhältnissen ergeben 200 ASA ggf. stärker gesättigte Farben.

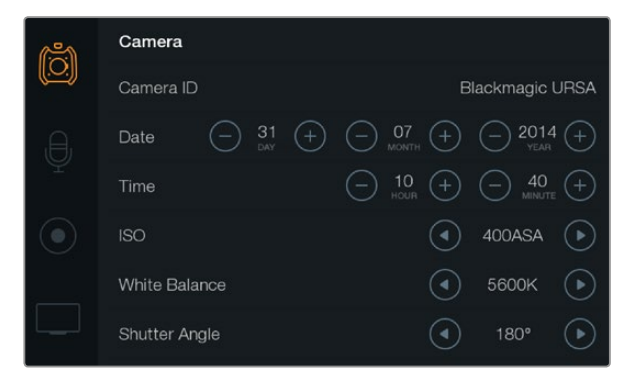

Bildschirm für die Kamera-Einstellungen

#### Weißabgleich ("White Balance")

Um die Einstellungen für den Weißabgleich zu justieren, tippen Sie die "White Balance"-Pfeile mit dem Finger an.

Auf Ihrer Blackmagic URSA sind eine Reihe an Farbtemperaturbedingungen für den Weißabgleich voreingestellt. Die Voreinstellungen lauten:

- 2500 K, 2800 K, 3000 K, 3200 K, 3400 K, 3600 K, 4000 K, 4500 K und 4800 K f
  ür verschiedene Bedingungen bei Kunstlicht, Gl
  ühbirnen- oder Neonlicht, oder bei ged
  ämpftem nat
  ürlichen Licht wie Kerzenlicht, Sonnenauf- oder untergang, Morgen- und Nachmittagslicht.
- 5000 K, 5200 K, 5400 K und 5600 K für Außenaufnahmen an klaren, sonnigen Tagen.
- 6000 K, 6500 K, 7000 K, 7500 K und 8000 K f
  ür verschiedenartige Tageslichtverh
  ältnisse.

Lichtquellen geben Licht verschiedener Färbung aus. Beispiel: Eine Kerze strahlt warmes Licht aus, und ein bedeckter Himmel kühlerfarbenes Licht. Die Weißabgleicheinstellungen dienen zum Ausbalancieren der Farben eines Bildes, damit Weißbereiche wirklich weiß bleiben. Beispiel: Beim Filmen unter Kunstlichtlampen, die warmes Licht ausgeben, bewirkt man durch Auswahl von 3200 K, dass dem Bild zusätzliches Blau beigefügt wird. Der hiermit bewirkte farbliche Abgleich sorgt für eine akkurate Aufzeichnung von Weiß.

Mit den Einstellungen für die Farbbalance lassen sich auch farbliche Effekte gestalten. Beispielsweise erzielen Sie mit einem auf 7500 K eingestellten Weißabgleich ein erheblich wärmeres Bild mit einem intimen Ambiente.

#### Verschlusswinkel ("Shutter Angle")

Tippen Sie zum Justieren der Verschlusswinkeleinstellungen die Pfeile neben "Shutter Angle" an.

Der Verschlusswinkel bestimmt den Grad der Bewegungsunschärfe in Ihrem Video. Man kann damit wechselnde Lichtverhältnisse kompensieren. Der optimale Verschlusswinkel zur Erfassung einer in den meisten Situationen befriedigenden Bewegungsunschärfe liegt bei 180 Grad. Wenn sich jedoch die Beleuchtungsverhältnisse verändern oder sich das Bewegungsspektrum in Ihrer Szene erweitert, erfordert dies ggf. entsprechende Feinabstimmungen.

Zum Beispiel gilt eine 360-Grad-Einstellung, die die maximale Lichtmenge auf den Sensor treffen lässt, als "weit offen". Das ist eine geeignete Einstellung für Szenen bei Low-Light-Bedingungen mit geringfügiger Bewegung. Beim Filmen von Motorrennen mit viel Tempo sorgt ein geringer Verschlusswinkel für minimale Bewegungsunschärfe und ergibt schärfere, gestochene Aufnahmen.

Beim Filmen in 24p in Ländern mit 50-Hertz-Stromversorgung minimiert man mit 172,8 Grad das potenzielle Flackern von 50-Hertz-Lichtquellen.

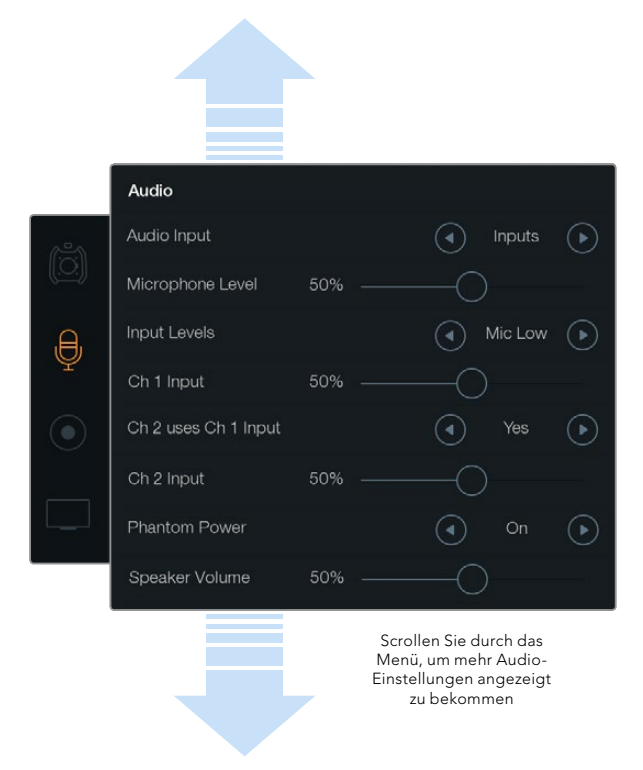

Nehmen Sie Audio von Kanal 1 auf Kanäle 1 und 2 auf, indem Sie in den Audio-Einstellungen die Option "Ch 2 uses Ch 1 Input" (Kanal 2 nutzt Eingaben für Kanal 1) mit "Yes" bestätigen

# Audio-Einstellungen

Wählen Sie zur Justierung der Audioeingabe- und Monitoring-Einstellungen Ihrer Blackmagic URSA das Audio-Menü auf dem Touchscreen. Tippen Sie die relevanten Pfeile an oder bewegen Sie die Schiebereglersymbole mit Ihrem Finger. Scrollen Sie durch das Menü, um mehr Audio-Einstellungen angezeigt zu bekommen.

#### Audioeingang

Um für die Audioeingabe zwischen Kameramikrofon und den externen XLR-Buchsen hin- und herzuwechseln, wählen Sie "Camera" oder "Inputs" aus.

### Mikrofonpegel

Über "Microphone Level" werden die Aufnahmepegel für das eingebaute Mikrofon der Blackmagic URSA eingestellt. Schieben Sie den Audio-Schieberegler zum Justieren der Pegel nach links oder rechts. Das interne Mikrofon zeichnet auf Audiokanäle 1 und 2 auf.

### Eingabepegel

Stellen Sie die externen Audioeingabepegel durch Antippen der linken bzw. rechten Pfeiltaste ein. Die Buchsen für externes Audio unterstützen Line- oder Mikrofonpegel mit 48-Volt-Phantomspeisung. Es ist wichtig, einen für Ihr Audiosignal angemessenen Pegel auszuwählen. Verfügbare Pegeleinstellungen sind "Line", "Mic Low" (niedrig) und "Mic High" (hoch).

### Eingabe für Kanal 1 (Ch 1 Input)

Tippen Sie zur Justierung des Tonpegels auf Kanal 1 das Schiebereglersymbol "Ch 1 Input" an und ziehen Sie es nach links oder rechts.

### Kanal 2 verwendet Kanal-1-Eingabe (Channel 2 uses Channel 1 Input)

Wählen Sie "Yes", um externes Audio von Kanal 1 auf Kanäle 1 und 2 aufzuzeichnen. Wählen Sie "No", wenn Ihr Audio von Kanal 1 auf einem Kanal bleiben soll.

### Eingabe für Kanal 2 (Ch 2 Input)

Tippen Sie zur Justierung des Tonpegels auf Kanal 2 das Schiebereglersymbol "Ch 2 Input" an und ziehen Sie es nach links oder rechts.

#### Phantomspeisung (Phantom Power)

Wählen Sie "On", um die Phantomspeisung zu aktivieren und "Off", um sie zu deaktivieren. Die Einstellungen für die Phantomspeisung sind nur aktiv, wenn unter "Audio Input" die Eingabepegel "Mic Low" (niedrig) oder "Mic High" (hoch) ausgewählt sind.

#### Lautstärke von Kopfhörer und Lautsprecher

Tippen Sie zur Justierung der Audio-Monitoring-Pegel das Kopfhörer- oder Lautsprechersymbol an und ziehen Sie es nach links oder rechts. Wenn Sie einen Kopfhörer angeschlossen haben, werden die Einstellungen für Kopfhörer angezeigt. Alternativ werden bei Nichterkennung der Kopfhörer die Einstellungen für Lautsprecher angezeigt. Während der Aufnahme oder beim Abspielen eines Clips sind die Kopfhörer aktiv. Der eingebaute Lautsprecher ist nur während der Wiedergabe aktiv.

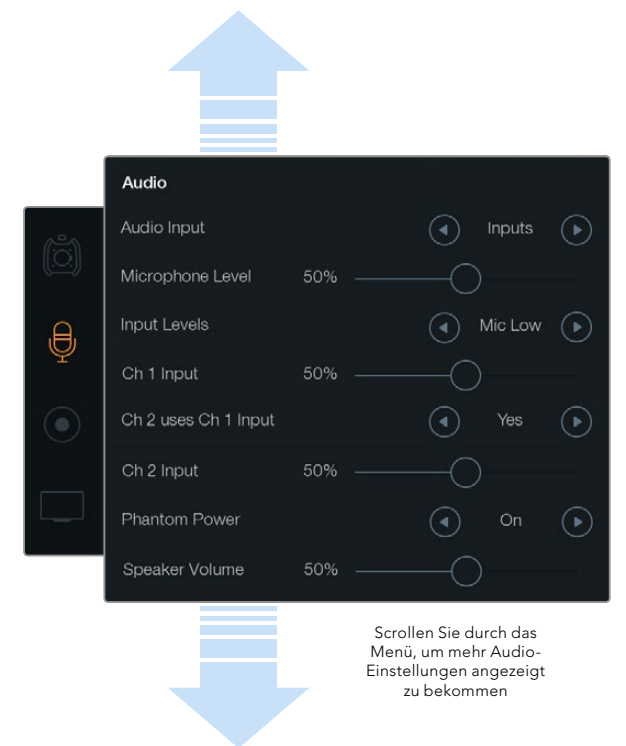

Die Wahl zwischen den Aufnahmeformaten CinemaDNG 4K RAW und ProRes erfolgt über das Touchscreen-Menü "Recording".

# Aufnahme-Einstellungen

Um das auf Ihrer CFast-2.0-Karte aufgezeichnete Videoformat vorzugeben, tippen Sie zuerst das kreisförmige Aufnahmeformat-Symbol ("Recording Format") an. Bestimmen Sie anschließend anhand der Pfeilsymbole das gewünschte Format.

#### Codec

Die Einstellung "Codec" gestattet Ihnen, zwischen verschiedenen CinemaDNG-RAW- und Apple-ProRes-Codecs wie RAW, RAW 3:1, ProRes 444 XQ und weiteren auszuwählen. Bei Auswahl von Codecs, die mit höherer Kompression arbeiten, vergrößert sich der Umfang der auf einer CFast-Karte speicherbaren Videoinhalte. Näheres siehe "Tabellenübersicht der Aufnahmedauer" im Kapitel "Aufnehmen".

### Auflösung ("Resolution")

Diese Einstellung arbeitet in Zusammenhang mit der für der "Codec"-Einstellung. Geben Sie die Auflösung für Ihr gewünschtes Aufzeichnungsformat vor, indem Sie 4000x2160, 3840x2160 oder 1920x1080 auswählen, um in 4K, Ultra HD oder HD aufzunehmen.

Wenn Sie Clips beispielsweise in 4K RAW aufnehmen wollen, geben Sie 4000x2160 vor. Wählen Sie dann Ihren gewünschten CinemaDNG-RAW-Codec aus, indem Sie die entsprechende Codec-Einstellung vorgeben.

### Sensorfläche ("Sensor Area")

Mit dieser Einstellung schalten Sie zwischen den Aufnahmemodi mit voller ("Full") und gefensterter ("Window") Sensorfläche um. Die URSA lässt sich zum Einsatz der vollen Sensorfläche ("Full") bei bis zu 120 Bildern pro Sekunde einstellen. Für noch schnellere Bildwechselfrequenzen bis zu 150 Frames können Sie den "Window"-Modus verwenden.

Der "Window"-Modus gestattet höhere Frameraten und es wird aus der Mitte des Super-35mm-Sensor ein Bild in 1080-HD-Auflösung gemacht.

### Dynamikumfang ("Dynamic Range")

Justieren Sie die Einstellungen für den Dynamikumfang, indem Sie die Pfeilsymbole neben "Dynamic Range" antippen.

#### Film

Im Filmmodus wird Video mit einer Gammakurve aufgenommen und gibt Ihnen einen Dynamikumfang von 12 Blendenstufen. Dies maximiert die in Ihrem Video enthaltenen Daten, sodass Sie Farbkorrektursoftware, wie beispielsweise DaVinci Resolve, optimal einsetzen können. Für Aufzeichnungen in CinemaDNG RAW-Formate ist unter der Einstellung Dynamikumfang ausschließlich die Untereinstellung "Film" möglich.

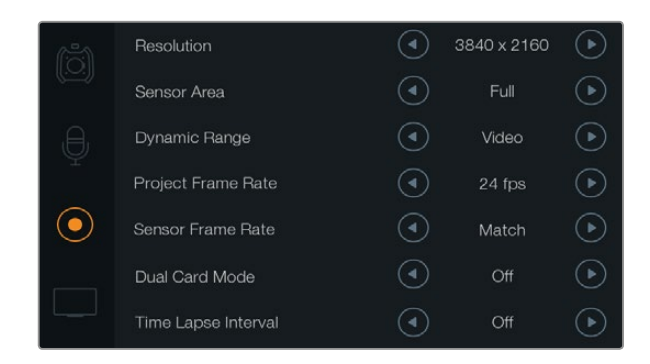

Um Zeitlupe zu erzeugen, stellen Sie die Sensor-Framerate höher ein als Ihre Projekt-Framerate. Geben Sie als Sensor-Framerate die gleiche Framerate wie für Ihr Projekt vor, damit die Wiedergabe Ihrer aufgenommenen Clips zuverlässig in normaler Geschwindigkeit erfolgt.

#### Video

Die Einstellung "Video" verwendet den REC709-Farbstandard für Video in High Definition. Dies ermöglicht schnelleres Arbeiten, da Sie direkt in jenen komprimierten Videoformaten aufnehmen, die Ihre Kamera unterstützt und die zusätzlich mit gängiger Software für die Postproduktion kompatibel sind.

#### Framerate

Justieren Sie die Einstellungen für Frameraten durch Antippen der "Frame Rate"-Pfeilsymbole.

Die Blackmagic URSA verfügt über zwei Einstellungen für Frameraten: die Projekt-Framerate ("Project Frame Rate") und die Sensor-Framerate ("Sensor Frame Rate").

#### Projekt-Framerate ("Project Frame Rate")

Die Projekt-Framerate ist die Framerate des Aufzeichnungsformats der URSA. Hierfür gibt es eine Auswahl von in der Film- und Fernsehbranche gebräuchlichen Framerates. Zum Beispiel: 23,98 Frames pro Sekunde unter Verwendung von 4K ProRes HQ. Diese Framerate ist in der Regel so eingestellt, dass sie der in Ihrem Postproduktions-Workflow verwendeten Wiedergabegeschwindigkeit entspricht.

Ihre Blackmagic URSA verfügt über acht Projekt-Frameraten: 23,98; 24; 25; 29,97; 30; 50; 59,94 und 60 fps.

#### Sensor-Framerate ("Sensor Frame Rate")

Anhand der Sensor-Framerate wird vorgegeben, wie viele Vollbilder der Sensor pro Sekunde tatsächlich aufzeichnet. Diese Framerate wirkt sich darauf aus, wie schnell oder langsam Ihr Video bei Ihrer vorgegebenen Projekt-Framerate wiedergegeben wird. Wird eine normale Wiedergabegeschwindigkeit gewünscht, stellen Sie die gleiche Framerate für Ihren Sensor und Ihr Projekt ein, indem Sie unter den Framerate-Einstellungen die Option "Match" auswählen.

Näheres zu den maximalen Bildwechselraten, die für die einzelnen Aufzeichnungsformate und Codecs verfügbar sind, finden Sie in der Rubrik "Tabellenübersicht der Aufnahmedauer" im Kapitel "Aufnehmen".

#### Variable Frameraten

Sie können Ihre Clips mit dynamischen, interessanten Tempoeffekten versehen, indem Sie unterschiedliche Sensor-Frameraten einstellen. Ist die Sensor-Framerate auf einen höheren Wert als Ihre Projekt-Framerate eingestellt, kreieren Sie so während der Wiedergabe einen Zeitlupeneffekt. Umgekehrt gilt: Je niedriger Ihre Sensor-Framerate, desto schneller werden Ihre Clips wiedergegeben. Dieser Effekt gleicht dem Prinzip des "Overcranking und Undercranking" einer Filmkamera. Durch Overcranking wird die Sensor-Framerate beschleunigt, was eine Ausdehnung von Zeitspannen bei der Wiedergabe bewirkt und so Emotionen betont. Undercranking hingegen verlangsamt die Sensor-Framerate, was Sie die Action in Szenen mit viel Bewegung weiter beschleunigen lässt. Die kreativen Möglichkeiten sind unendlich und liegen völlig in Ihrer Hand.

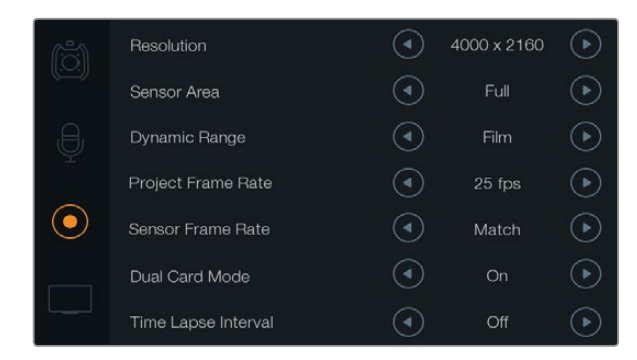

Geben Sie den Dual-Kartenmodus "On" vor, um Clips in CinemaDNG RAW simultan auf zwei CFast-Karten aufzunehmen. Diese Funktion gestattet die Aufzeichnung mit höheren Bildwechselfrequenzen als mit einer einzelnen CFast-Karte möglich ist

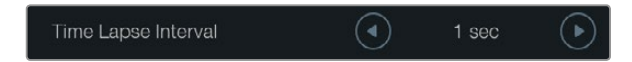

Mit der Timelapse-Funktion ist die Blackmagic URSA so einstellbar, dass sie in den vorgegebenen Intervallen automatisch ein neues Bild aufnimmt. Beispielsweise einen Frame pro Sekunde

#### Dual-Kartenmodus ("Dual Card Mode")

Die Blackmagic URSA ermöglicht Ihnen, Clips in CinemaDNG RAW mit höheren Frameraten aufzuzeichnen, indem die Kamera gleichzeitig auf beide CFast-Karten aufnimmt. Stellen Sie "Dual Card Mode" durch Antippen der Einstellungs-Pfeilsymbole ein ("On") oder aus ("Off"). Wenn Sie feststellen, dass bei Einsatz einer einzelnen Karte bei der Aufzeichnung in CinemaDNG RAW Bilder ausgelassen werden, können Sie CFast-Karten zuverlässiger machen, indem Sie den Dual-Kartenmodus aktivieren.

Bei aktiviertem Dual-Kartenmodus erscheint ein Symbol auf der Touchscreen-Medientimeline, das die beiden CFast-Steckplätze als verknüpft anzeigt. Während der Aufzeichnung blinken beide CFast-Steckplatz-Indikatoren, um anzuzeigen, dass die Karten aktiv sind und deren jeweiligen Timelines entsprechend aktualisiert werden.

Bei der Aufzeichnung im Dual-Kartenmodus tragen die CinemaDNG-RAW-Clipordner auf beiden CFast-Karten den gleichen Namen. Um die Dateien an Ihren Ablagestandort zu kopieren, übertragen Sie die Inhalte aus den beiden CFast-Karten einfach in denselben Ablageordner. Sie haben die Wahl, die Audiodatei von lediglich einer CFast-Karte abzulegen, da beide genau gleich sind.

#### **Timelapse-Intervall**

Diese Einstellung aktiviert die Timelapse-Funktion, um automatisch Standbilder mit folgenden Intervallen aufzunehmen:

Frames: 2 - 10

Sekunden: 1 - 10, 20, 30, 40, 50

**Minuten:** 1 – 10

Sie können beispielsweise festlegen, dass die Kamera alle 10 Frames, alle 5 Sekunden, alle 30 Sekunden oder alle 5 Minuten ein Standbild aufnimmt.

Die Timelapse-Funktion bietet viele kreative Möglichkeiten. Beispiel: Wenn ein Timelapse-Intervall von 2 Frames eingestellt ist, ergibt dies bei der Wiedergabe des aufgezeichneten Videos einen stroboskopischen Effekt.

Das Format der einzelnen Standbilder basiert auf dem Aufnahmeformat. Wenn die Kamera also auf 4K-ProRes-422-Aufnahme eingestellt ist, behält die Timelapse-Einstellung dieses Format bei. Die Framerate basiert auf der Einstellung Ihrer Projekt-Framerate, z. B. 24 fps. Auf diese Weise können Sie Timelapse-Aufnahmen problemlos in Ihren Postproduktions-Workflow integrieren.

Wenn die "Rec"-Taste im Timelapse-Modus aktiviert ist, wird der Timecode-Zähler mit jeder Videoframe-Aufnahme aktualisiert. Um die Einstellungen für den Timelapse-Intervall vorzunehmen, tippen Sie die Pfeilsymbole für "Time Lapse Interval" an. Denken Sie daran, die Timelapse-Funktion auszuschalten, wenn Sie in normaler Geschwindigkeit aufzeichnen möchten.

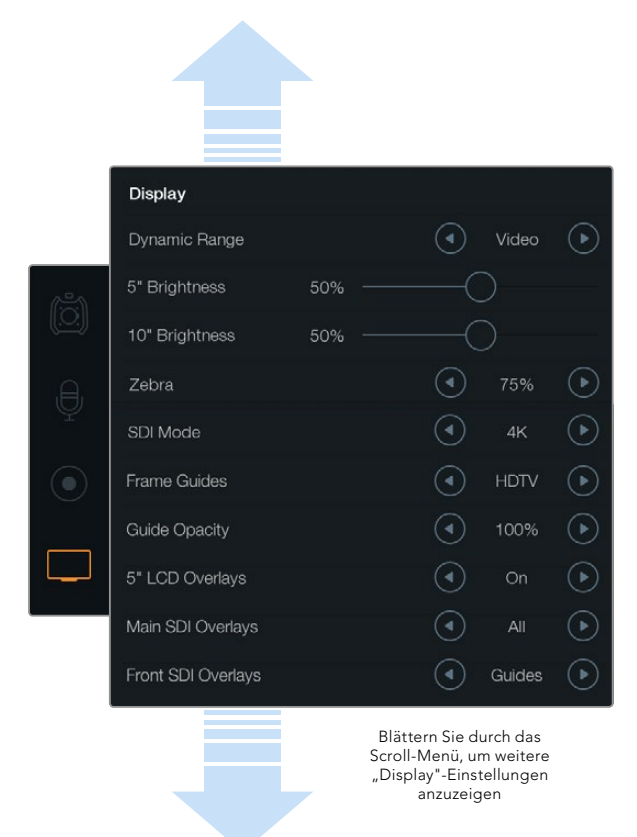

Geben Sie den Dynamikumfang ("Dynamic Range") Ihres Ausklappmonitors und Ihrer Touchscreen-Displays vor, indem Sie die Option "Display" auswählen. Mit dieser Funktion können Sie den Dynamikumfang im Video-Modus sehen, auch wenn Ihre Aufnahmeeinstellungen auf filmischen Dynamikumfang ("Film") eingestellt sind. Sie können Overlays auf jedem Monitor festlegen und die SDI-Ausgabe vorgeben, indem Sie für jede Einstellung die Pfeilsymbole antippen. Die Ansicht der SDI-Overlays ist auf dem Ausklappmonitor per Druck auf die "Disp"-Taste des Monitors jederzeit möglich. Mehrmaliges Drücken bewirkt das Durchlaufen der Overlays.

## Dateinamenskonventionen

Je nachdem, welches Format Sie ausgewählt haben, werden Clips im CinemaDNG RAW-Format oder ProRes QuickTime Movie-Format auf Ihre CFast-Karten aufgezeichnet. Für Videoaufnahmen verwendet die Blackmagic URSA folgende Dateinamenskonventionen:

[Kamera-ID]\_[Bandnummer]\_[JJJJ-MM--TT]\_[SSmm]\_C[Clip-Nummer].mov

Die folgende Tabelle zeigt ein Beispiel, wie dies auf dem Touchscreen Ihrer Kamera angezeigt wird:

| BMC01_1_2014-08-08_1631_C0002.mov          | QuickTime Movie-Dateiname              |
|--------------------------------------------|----------------------------------------|
| BMC01_1_2014-08-08_1631_C0002.mov          | Kamera-ID                              |
| BMC01_1_2014-08-08_1631_C0002.mov          | Bandnummer                             |
| BMC01_1_2014-08-08_1631_C0002.mov          | Datum (8. August 2014)                 |
| BMC01_1_2014-08-08_ <b>1631</b> _C0002.mov | Zeit (16:31 Uhr – 24-Stunden-Rhythmus) |
| BMC01_1_2014-08-08_1631_ <b>C0002</b> .mov | Clip-Nummer                            |

Bei CinemaDNG-Dateien wird der Ordner für die Bildsequenz ebenfalls auf diese Weise benannt.

## Display-Einstellungen

Um die Display-Einstellungen auf einem Touchscreen anzupassen, rufen Sie die Option "Display" auf dem Touchscreen-Menü auf und tippen Sie dann die entsprechenden Pfeile an oder bewegen Sie den Schieberegler. Blättern Sie mit dem Finger durch das Scroll-Menü, um weitere Display-Einstellungen anzuzeigen.

### Dynamikumfang

Ausklappmonitor und Touchscreens der Blackmagic URSA gestatten die Ansicht Ihres Videos während der Aufnahme. Der Dynamikumfang für die Display-Einstellungen kann auf Video oder Film festgelegt werden. Mittels der Display-Einstellungen für "Dynamic Range" können Sie Ihr Video überwachen und Ihr Display im Video-Modus belassen, auch wenn das Aufnahmeformat auf Film eingestellt ist.

Um Display-Einstellungen für den Dynamikumfang zu justieren, nutzen Sie die Pfeilsymbole für die Option "Dynamic Range".

### 5-Zoll-Helligkeit

Bewegen Sie das Schiebereglersymbol für 5-Zoll-Helligkeit nach links oder rechts, um die Helligkeit für jeden Touchscreen anzupassen.

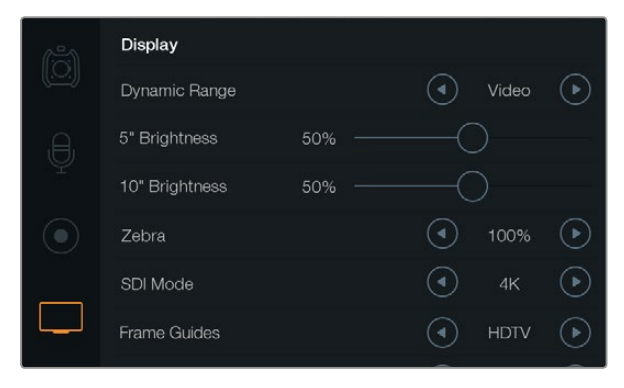

Stellen Sie für das Bildschirm-Display die Zebra-Funktion auf 100 %. So werden überbelichtete Abschnitte auf Ihrem Bild leicht erkennbar.

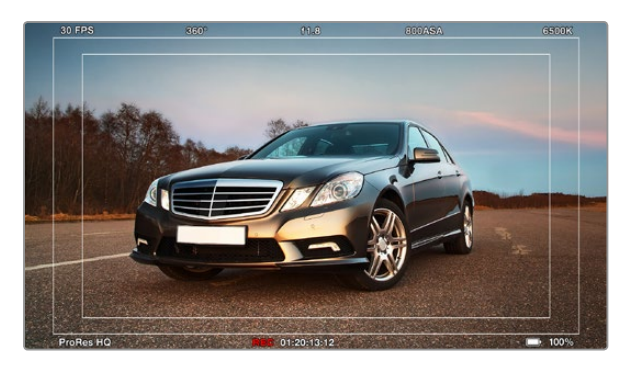

Geben Sie mithilfe der HDTV-Bildrandmarkierungen für Ihre SDI-Overlays "All" vor. Ihre ausgewählten Overlays sind zur Ansicht unabhängig voneinander auf dem 10-Zoll-Ausklappmonitor, auf den Touchscreens und über die SDI-Ausgänge verfügbar. Drücken Sie die "Disp"-Taste auf dem Ausklappmonitor, um die SDI-Overlay-Einstellungen auf diesem Monitor unabhängig zu durchlaufen.

#### 10-Zoll-Helligkeit

Bewegen Sie das Schiebereglersymbol für die 10-Zoll-Helligkeit nach links oder rechts, um die Helligkeit für den 10-Zoll-Ausklappmonitor vorzugeben.

#### Zebra

Um die Zebra-Einstellungen zu aktivieren und zu justieren, tippen Sie die linken und rechten Zebra-Pfeilsymbole an.

Die Zebra-Funktion trägt dazu bei, eine optimale Belichtung zu bewirken. Entsprechend werden jene Abschnitte in Ihrem Video, die das vorgegebene Zebra-Level überschreiten, mit diagonalen Linien versehen. Wenn Sie Ihre Zebra-Funktion zum Beispiel auf 100 % einstellen, werden die überbelichteten Abschnitte angezeigt. Eine Einstellung auf 75 % ist dann hilfreich, wenn Sie eine optimale Belichtung von Hauttönen anstreben.

Öffnen Sie die Blende einfach solange, bis das Zebramuster erscheint und schließen Sie anschließend die Blende langsam, bis das Zebramuster verschwindet. Zur Erzielung einer optimalen Belichtung müssen Sie unter Umständen selbst entscheiden, welche Abschnitte Ihres Bildes überbelichtet bleiben sollen. Als Beispiele für solche Fälle wären Autoscheinwerfer und andere akzentuierte Hellbereiche zu nennen, die in vielen Fällen überbelichtet bleiben.

#### SDI-Modus

Verwenden Sie diese Einstellung, um die 12G-SDI-Ausgabe der Blackmagic URSA zwischen 4K- und HD-Video umzuschalten.

### **Overlay-Einstellungen**

Sie können Ihr Video mithilfe von Overlays über den Ausklappmonitor und über die Touchscreens überwachen. Oder tun Sie dies, indem Sie einen externen Sucher oder Monitor an den 12G-SDI-Ausgang oder den HD-SDI-Monitoring-Ausgang der URSA anschließen. Um ein Overlay-Display auszuwählen, tippen Sie die Pfeilsymbole für die Option "Overlay Settings" an.

Off (Aus): Gibt Ihnen einen Feed ohne Schrifteinblendungen.

Status: Zeigt ausschließlich Aufnahmeinformationen wie f-Stop-Nummer, Framerate und Verschlusswinkel an.

Guides (Hilfen): Zeigen ausschließlich Frame-Markierungen an.

All (Alle): Zeigt sowohl Frame-Markierungen als auch Aufnahmeinformationen an.

#### 5"-LCD-Overlays

Wählen Sie "On" oder "Off", um die Touchscreen-Overlays zu aktivieren bzw. zu deaktivieren.

#### Primäre SDI-Overlays

Mit dieser Einstellung legen Sie fest, welche Overlays über den 12G-SDI-Ausgang Ihrer Blackmagic URSA angezeigt werden sollen.

#### Vordere SDI-Overlays

Mit dieser Einstellung geben Sie die über den HD-SDI-Monitoring-Ausgang anzuzeigenden Overlays vor.

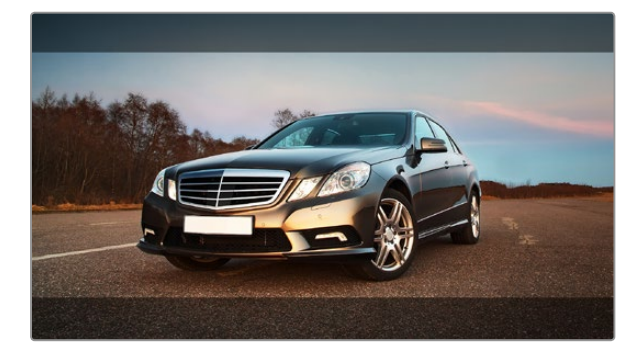

SDI-Overlays werden für 2.39:1-Bildrandmarkierungen auf "Guides" eingestellt. Verändern Sie die Transparenz der Bildrandmarkierung, indem Sie die Einstellungen für "Guide Opacity" anpassen

#### Bildrandmarkierungen (Frame Guides)

Sie haben sieben verschiedene Bildrandmarkierungen zur Auswahl, die auf dem Ausklappmonitor der Blackmagic URSA und über die SDI-Ausgänge angezeigt werden können. Bildrandmarkierungen enthalten Seitenverhältnisse für diverse Film-, TV- und Online-Normen sowie ein Kompositionsraster entsprechend der Drittel-Regel.

Tippen Sie die Pfeilsymbole für die "Framge Guide"-Einstellung an, um Ihre gewünschte Bildrandmarkierung auszuwählen.

**HDTV:** Zeigt Action- und Titel-sichere Bereiche Ihres Bildes innerhalb eines 1.78:1-Seitenverhältnisses an, das mit dem 16:9-Format von HD-Fernseh- und Computer-Bildschirmen kompatibel ist.

**4:3:** Zeigt das mit SD-Fernsehbildschirmen kompatible 4:3-Seitenverhältnis an. Das Format hilft zudem bei der Markierung mit 2x anamorphischen Adaptern.

**2.35:1, 2.39:1 und 2.40:1:** Zeigt das Breitbild-Seitenverhältnis an, das kompatibel mit anamorphischer oder konstrastarmer filmischer Breitbild-Darstellung ist. Die drei Breitbild-Einstellungen weichen leicht voneinander ab, was auf wechselnde Film-Standards im Laufe der Zeit zurückzuführen ist. 2.39:1 ist einer der heutzutage am häufigsten verwendeten Standards.

**1.85:1:** Zeigt ein weiteres gängiges kontrastarmes Seitenverhältnis für Breitbildfilm an. Dieses Verhältnis ist etwas breiter als HDTV 1.78:1, aber schmaler als 2.39:1.

**Drittel:** Stellt ein Raster mit zwei vertikalen und horizontalen Linien dar, die das Bild in beiden Richtungen in Drittel unterteilen. Mit dem Drittel-Prinzip lassen sich Shots sehr effektiv komponieren. Zum Beispiel erwartet das menschliche Auge in der Regel, dass sich die Action im Schnittpunktbereich dieser Linien abspielt. Deshalb platziert man dort gerne Dinge, auf die aufmerksam gemacht werden soll. Die Augenpartie eines Schauspielers wird oftmals im oberen Drittel des Bildschirms positioniert. Bei der Platzierung hilft Ihnen hier die Markierung des horizontalen oberen Drittel des Bildes. Überdies dienen Drittel zum Erhalt einer konsistenten Kadrierung von einem Shot zum nächsten.

**Markierungs-Deckkraft:** Seitenverhältnisse werden in Form von Matten am oberen und unteren Rand Ihres Touchscreens und Ihres Ausklappmonitors angezeigt. Stellen Sie die Deckkraft der Matten unter der "Guide Opacity"-Einstellung ein. Sollen Ihre Matten z. B. komplett undurchsichtig sein, setzen Sie die Einstellung auf 100%. Wenn Sie Ihre Markierungen in maximaler Transparenz bevorzugen, setzen Sie die Markierungs-Deckkraft auf 25%.

#### Bildstabilisator

Beim Einsatz eines EF-Bajonetts unterstützt die Blackmagic URSA die bei zahlreichen EF-Objektiven vorhandene Bildstabilisator-Funktion (IS). Stellen Sie den Stabilisator-Schalter einfach auf "On", um diese Funktion mit Ihrer Kamera zu benutzen. Wenn das Objektiv ebenfalls über einen Stabilisator-Modus-Schalter verfügt, stellen Sie diesen auf den entsprechenden Modus für Standbild oder Bewegung.

Bei Betrieb des Bildstabilisators verbraucht das Objektiv mehr Strom. Erfolgt die Stromversorgung der URSA über einen Akku, wird der Bildstabilisator nur bei der Aufzeichnung aktiviert, um Strom zu sparen. Sobald die Kamera über externe Stromversorgung läuft, ist der Bildstabilisator durchgängig aktiv, sofern der Stabilisator-Schalter des Objektivs auf "On" steht.

# 216 Eingabe von Metadaten

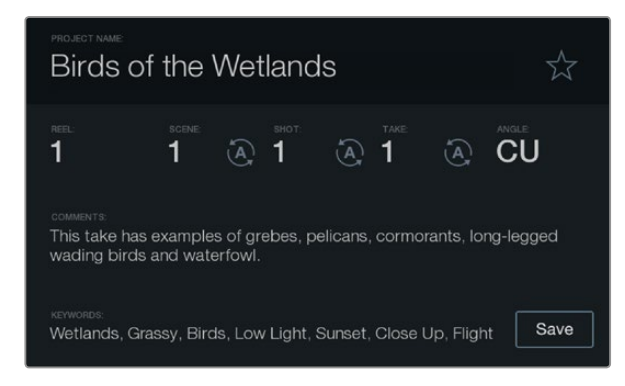

Geben Sie Metadaten mithilfe der Slate-Feature direkt in die Kamera ein

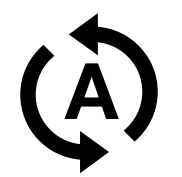

Wählen Sie das Auto-Hochzähler-Symbol, wenn Sie möchten, dass Szenen, Fotos oder Aufnahmen automatisch hochgezählt werden

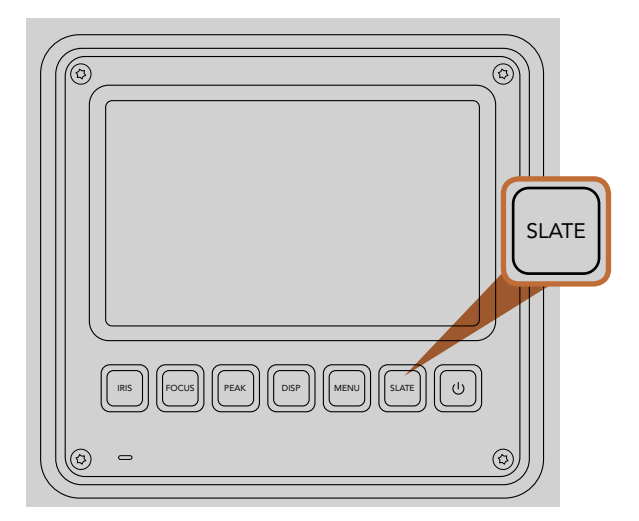

Drücken Sie die Slate-Taste, um die Slate-Feature auf Ihrem Blackmagic URSA Touchscreen zu aktivieren

## Was ist die Slate (Filmtafel)?

Die Touchscreens Ihrer Blackmagic URSA haben viele Funktionen, u. a. lassen sich über die Slate-Feature Metadaten direkt in die Kamera eingeben. Metadaten werden in den aufgenommenen Dateien gespeichert und über die Schnittsoftware kann man einfach darauf zugreifen.

- Schritt 1. Drücken Sie die Slate-Taste unterhalb des Touchscreens, um die Slate-Funktion aufzurufen.
- Schritt 2. Um Details einzugeben oder zu ändern, berühren Sie den zu ändernden Text. Dies ruft die Bildschirmtastatur auf. Geben Sie die gewünschten Daten ein und tippen Sie auf der Schaltfläche den Befehl "Save" (Speichern) an.
- **Schritt 3.** Wenn Sie möchten, dass Szenen-, Foto- oder Aufnahmenummern automatisch hochgezählt werden, tippen Sie auf das entsprechende Auto-Hochzähler-Symbol (Auto-Increment), sodass es aufleuchtet. Tippen Sie das Symbol erneut an, um das automatische Hochzählen auszuschalten.

Die Eingabe von Wörtern in das "Keywords"-Feld ermöglicht, dass diese als Suchbegriffe in Ihrer Mediathek-Datenbank verwendet werden. Dies kann besonders bei großen Projekten mit viel Material nützlich sein. Die Verwendung von Keywords (Schlüsselwörtern) verringert die Anzahl der zu durchsuchenden Clips, was Ihnen bei der Bearbeitung wertvolle Zeit einspart.

Alle Metadaten sind mit gängigen Softwareprogrammen wie Final Cut Pro X und DaVinci Resolve kompatibel.
# 217 Videoausgabe der Kamera

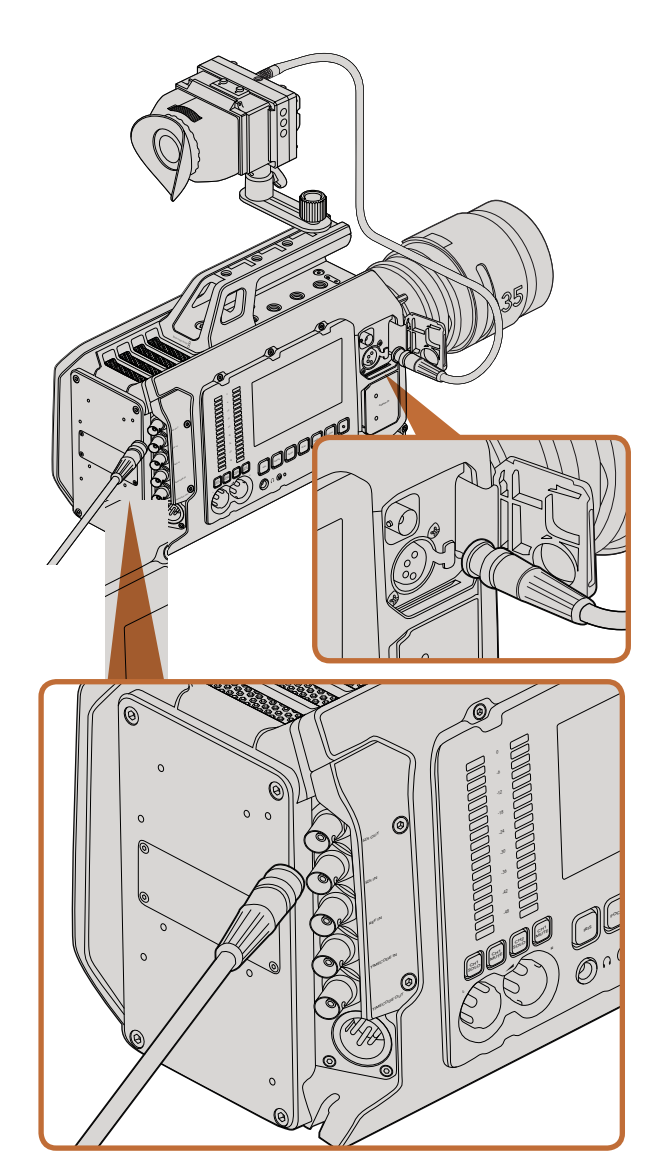

Sie können den 12G-SDI-Ausgang an einen beliebigen 1080-HD- oder Ultra-HD-Live-Produktionsmischer anschließen. Der HD-Monitoring-Ausgang lässt sich an einen externen Sucher oder Monitor anschließen, wenn Sie die URSA von der Schulter oder an Produktionsequipment montiert einsetzen. Zum Beispiel an einem Ausleger oder Kran

# HD-Monitoring-Ausgang

Der abwärtskonvertierte 3G-SDI-Ausgabeanschluss der Blackmagic URSA gibt Video stets in 1080 HD aus. So können Sie die Kamera bequem an Kreuzschienen, Monitore, SDI-Aufzeichnungsgeräte, Broadcast-Mischer und andere SDI-Geräte anschließen.

# 12G-SDI-Ausgang

Der 12G-SDI-Ausgabeanschluss an der Gehäuserückseite unterstützt HD- und 4K-Video einschließlich von progressiven Formaten wie 2160p/50, 59,94 und 60 über ein einzelnes SDI-Kabel. Der 12G-SDI-Ausgabeanschluss lässt sich an jeden beliebigen SDI-Monitor sowie an 4K-Mischer wie den ATEM Production Studio 4K anschließen. Dieser Ausgang kann zwischen HD und 6G-SDI umschalten, indem Sie auf dem Touchscreen-Display unter Einstellungen den SDI-Modus auswählen.

### Anschließen von Videomischern

Dank der SDI-Ausgänge lässt sich Ihre Kamera für Live-Fernsehproduktionen einsetzen. Für Liveproduktionsarbeiten können Sie den SDI-Ausgang an der Kamerarückseite direkt an Produktionsmischer anschließen oder ihn zur Umwandlung Ihres Signals auf ein optisches an ATEM Camera Converter anschließen, was eine Übertragung über mehrere Hundert Meter an Ü-Wagen für Live-Produktionen vor Ort ermöglicht.

Bei an einen Mischer angeschlossener Kamera können Sie die Programmausgabe des Mischers auf dem 10-Zoll-Suchermonitor Ihrer Blackmagic URSA bequem sichten. Schließen Sie dafür zuerst den Mischer an den 12G-SDI-Eingang an der Rückseite Ihrer Blackmagic URSA an. Drücken Sie nun die PGM-Taste auf dem 10-Zoll-Suchermonitor. Um wieder zum Kamerabild zurückzukehren, drücken Sie die PGM-Taste ein zweites Mal.

#### Anschließen von Monitoren

SDI-Monitoring ist eine praktische Alternative, wenn der Ausklappmonitor nur schwer oder umständlich einzusehen ist, weil die Kamera hoch oben an einer Fahrzeughalterung, einem Ausleger, Kran oder auf einem Fahrzeug angebracht ist.

Monitoring-Information wird über Ihren HD-SDI-Monitoring-Ausgang angezeigt. Passen Sie dafür die vorderen SDI-Overlay-Einstellungen im "Display"-Einstellungsmenü an. In SDI-Overlays werden Frame-Markierungen, Aufnahmeinformationen sowie Kamera-Einstellungen angezeigt. Wenn Sie einfach nur Ihre Aufnahmen überwachen möchten, können Sie die SDI-Overlays auf "Off" (Aus) für reine SDI-Ausgabe stellen.

Schließen Sie den SDI-Ausgang der Kamera an SDI-Monitore oder an einen Blackmagic SmartScope Duo 4K an, um Live-Waveform-Monitoring auszuführen.

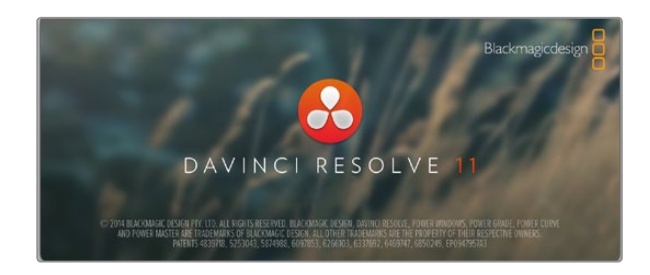

### Einleitung zu DaVinci Resolve

Das Filmen mit Ihrer Blackmagic Design Kamera ist nur ein Teil der Schaffung von TV-Inhalten. Ebenso wichtig sind der Sicherungs- und Verwaltungsprozess von Medien sowie Schnitt, Farbkorrektur und die Kodierung finaler Masterdateien. Ihre Kamera wird mit einer Version von DaVinci Resolve für Mac OS X und Windows geliefert, damit Sie eine Komplettlösung für Dreh und Postproduktion haben!

Sobald Sie Ihre SSD, SD- oder CFast-Karte an Ihren Rechner gekoppelt haben, können Sie mithilfe der Medienverwaltung in DaVinci Resolve während des Drehs laufend Backups erstellen. Wir empfehlen dies, da bei jeder Art von Speichermedien das Risiko einer Beschädigung oder Störung besteht und Sie Ihre Aufnahmen durch die Erstellung von Sicherungskopien vor Verlust bewahren. Nach erfolgtem Backup Ihrer Medien mit DaVinci Resolve können Sie Ihre Clips in die DaVinci Mediathek laden und sie dann schneiden, farblich nachbearbeiten und Ihre Produktion fertigstellen, ohne je DaVinci Resolve zu verlassen.

Weil Kameras von Blackmagic Design mit erheblich breiterem Dynamikumfang als reguläre Videokameras aufnehmen, hilft DaVinci Resolve Ihnen, durch Anpassung Ihrer Aufnahmen den gewünschten Look zu erzielen. DaVinci Resolve ist das gleiche Tool, das auch für das Gros der großen Kinohits benutzt wird. Es ist daher viel mehr als ein simples NLE-Softwaretool, weil in dieser für Highend-Digitalfilm konzipierten Anwendung äußerst hochentwickelte Technologie steckt. Profitieren auch Sie beim Gebrauch von DaVinci Resolve für Schnitt und Farbkorrektur von dieser Technologie.

Hier werden Ihnen die ersten Schritte zum Gebrauch Ihrer Kameradateien mit DaVinci Resolve erklärt. Da DaVinci Resolve hochgradig entwickelt ist, umfasst es natürlich viel mehr Features als Ihnen ein erster Blick auf die Bedieneroberfläche dieser Anwendung zeigt. Um mehr über die Anwendung von DaVinci Resolve zu erfahren, sehen Sie bitte in das englischsprachige Bedienungshandbuch, das Sie als PDF auf der DaVinci Resolve Softwaredisk finden. Oder informieren Sie sich online über die zahlreichen, erhältlichen Trainings und Videotutoriale.

### So importieren Sie Ihre Clips

Um mit dem Schnitt von Clips zu beginnen, müssen Sie diese zunächst in den "Media Pool" (Mediathek) importiert werden:

- Schritt 1. Starten Sie DaVinci Resolve. Wenn Sie DaVinci Resolve zum ersten Mal öffnen, klicken Sie auf das "+"-Symbol unten links im Anmeldefenster und erstellen Sie einen neuen User. Melden Sie sich an und doppelklicken Si1.5e im Projektmanagerfenster auf die Option "Untitled project" (Unbenanntes Projekt).
- Schritt 2. Jetzt sehen Sie den Arbeitsraum "Media" mit dem Fenster "Library" (Bibliothek) oben links. Das "Library"-Fenster zeigt alle Ihre verknüpften Medienordner an. Von dort ziehen Sie Ihre Clips per Drag und Drop in den "Media Pool".

Wenn Ihr Clipordner nicht in der Bibliothek erscheint, fügen Sie ihn hinzu. Klicken Sie dazu einfach in der DaVinci Resolve Titelleiste zunächst auf "Preferences" (Einstellungen) und dann auf das "+"-Symbol auf der Registerkarte "Media Storage" (Medienspeicherung). Wählen Sie ein Laufwerk oder einen Ordnerpfad aus, klicken Sie auf "Save" (Speichern), starten Sie DaVinci Resolve neu und öffnen Sie "Untitled Project", um die Einstellungen für die Medienspeicherung zu übernehmen.

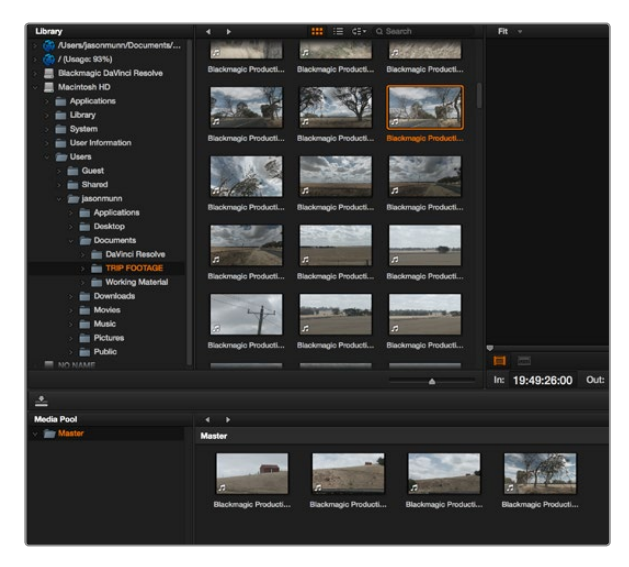

Um Ihre Clips zu importieren, ziehen Sie sie einfach von der "Library" (Bibliothek) in den "Media Pool"

### **Create New Timeline...**

### **Create New Timeline Folder**

Ehe Sie mit dem Schnitt Ihrer Clips beginnen, müssen Sie eine neue Timeline erstellen. Die Timeline ist die Plattform, auf der alle Schnittvorgänge vorgenommen werden

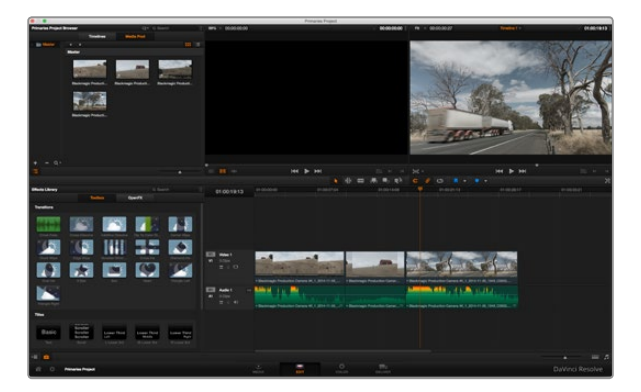

Der "Edit"-Arbeitsraum. Sie können Clips trimmen, ihre Reihenfolge ändern, sie hin und her bewegen und mithilfe des Timeline-Editors Übergänge einfügen

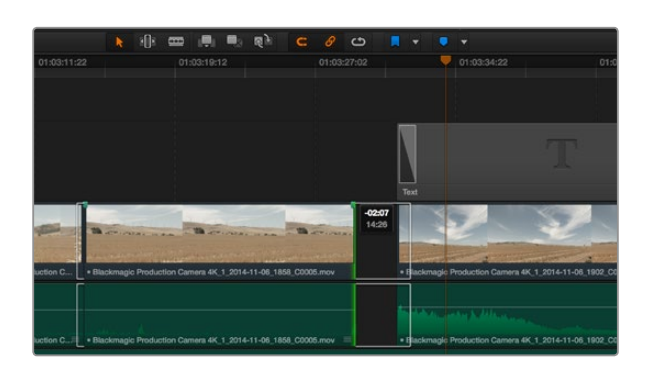

Trimmen Sie Ihre Clips, indem Sie ihre Start- und Endpunkte nach links oder rechts ziehen. Die Einrastfunktion ("Snapping") kann für Feinanpassungen deaktiviert werden

Schritt 3. Klicken Sie im "Library"-Fenster auf Ihren neu hinzugefügten Clipordner. Ziehen Sie jetzt einfach Clips aus Ihrem Speicherordner und legen Sie diese im "Media Pool" ab. Unterscheiden sich die Einstellungen für das unbenannte Projekt von den Einstellungen für Ihren Clip, so werden Sie aufgefordert, die Projekteinstellungen entweder entsprechend Ihres Clips vorzugeben oder sie unverändert zu lassen. Klicken Sie für einen schnellen Start auf "Change" (Ändern). Jetzt entsprechen Ihre Projekteinstellungen denen Ihres Clips.

### Schneiden Ihrer Clips

Klicken Sie jetzt, wo sich Ihre Clips im "Media Pool" befinden, auf die Registerkarte "Edit" (Schnitt), um den "Edit"-Arbeitsraum zu öffnen.

Jetzt können Sie den Schnitt aufnehmen!

- **Schritt 1.** Erstellen Sie zunächst eine neue Timeline. Führen Sie im "Timelines"-Fenster neben dem "Library"-Ordner einen Rechtsklick aus und wählen Sie die Option "Create new timeline" (Neue Timeline erstellen) aus. Klicken Sie im nun angezeigten Dialogfeld auf die Schaltfläche "Create new timeline"
- Schritt 2. Klicken Sie auf die über dem Timelines-Fenster befindliche "Media Pool"-Schaltfläche. Doppelklicken Sie jetzt auf einen Clip, um ihn in der Quellenanzeige zu öffnen. Ziehen Sie den Abspielkopf mit dem Mauszeiger nach links oder rechts, bis Sie das für Ihren Clip gewünschte Startbild gefunden haben. Markieren Sie den In-Punkt über das Tastaturkürzel I. Wiederholen Sie dies für das Endbild über das Tastaturkürzel O.
- **Schritt 3.** Gehen Sie in die Timeline und platzieren Sie den Abspielkopf an die Stelle, wo Sie Ihren Clip einfügen wollen.
- Schritt 4. Fügen Sie einen Clip in die Timeline ein, indem Sie einen Klick in der Quellanzeige ausführen und den Mauszeiger zum Timeline Viewer ziehen. Es erscheint eine Liste mit Schnittoptionen. Wählen Sie die gewünschte Schnittart aus.

Ihr Clip wird nun unter Einsatz Ihrer ausgewählten Schnittart in die Timeline gesetzt. Erklärungen der einzelnen Schnittarten und wie man sie gebraucht finden Sie in der englischsprachigen DaVinci Resolve Bedienungsanleitung.

Schneller geht das Hinzufügen von Clips in Ihren Schnitt, indem Sie sie per Drag und Drop aus dem "Media Pool" ziehen und direkt in die Timeline platzieren. Dort können Sie Ihre In- und Out-Punkte justieren, Clips positionieren, verschiedene Effekt-Plug-ins, Titel und mehr ausprobieren. In diesem Workflow fungiert die Timeline wie eine Malerpalette.

# Das Trimmen von Clips

Beim Schneiden Ihrer Clips werden Sie diese trimmen wollen, um nur von Ihnen gewünschte Aktionen in einzelne Bildsequenzen aufzunehmen. Es gibt verschiedene Methoden für das Trimmen. Die einfachste ist das Anpassen der In- und Out-Punkte des Clips auf der Timeline:

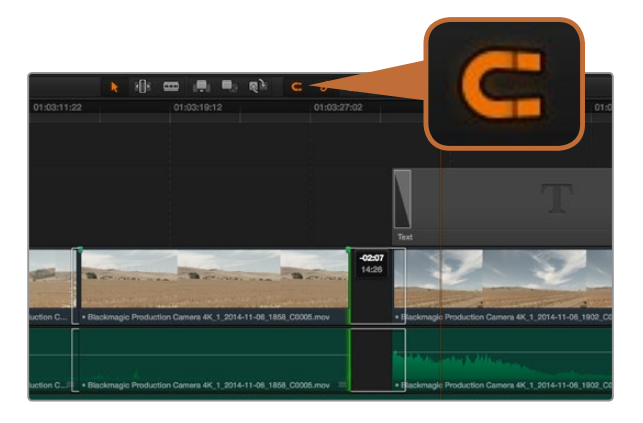

Trimmen Sie Ihre Clips, indem Sie ihre Start- und Endpunkte nach links oder rechts ziehen. Die Einrastfunktion ("Snapping") kann für Feinanpassungen deaktiviert werden

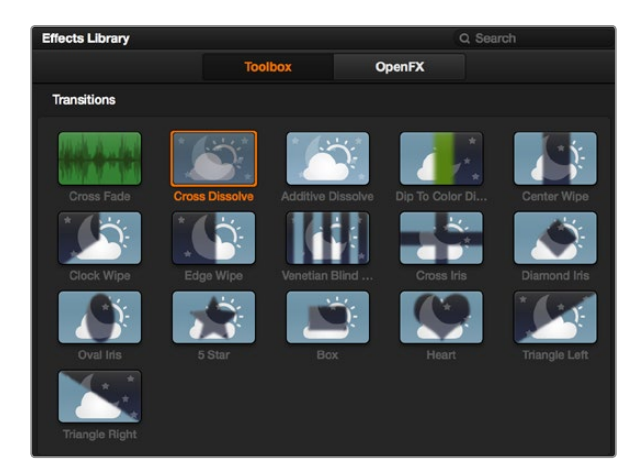

Das Menü "Transitions" enthält viele verschiedene Arten von Übergangseffekten

- **Schritt 1.** Laden Sie Clips in Ihre Timeline, fahren Sie mit Ihrem Mauszeiger über den Anfang eines Clips bis der Zeiger sich in ein Symbol zum Trimmen verwandelt.
- Schritt 2. Klicken Sie, sobald das Trimmsymbol erscheint, auf den Anfang Ihres Clips und ziehen Sie diesen voroder zurück, um den In-Punkt zu trimmen. Beobachten Sie beim Trimmen den Timeline-Bildschirm, um den Schnittpunkt zu finden.
- Schritt 3. Klicken Sie jetzt auf das Ende Ihres Clips und verschieben Sie ihn, um den Out-Punkt zu justieren.

Der Zoom-Schieberegler befindet sich unterhalb der Timeline. Ziehen Sie den Schieberegler nach links oder rechts, um in Ihre Timeline herein- oder herauszuzoomen und Feinjustierungen vorzunehmen.

Es ist einfacher, die Feinjustierung von Schnitten bei deaktivierter Einrastfunktion ("Snapping") vorzunehmen. Praktisch ist die "Snapping"-Funktion jedoch, um Ihre Clips wie magnetisch eng aneinander zu ziehen. Aktivieren Sie sie deshalb hinterher wieder. Drücken Sie die "N"-Taste, um die Einrastfunktion ein- oder auszuschalten.

### Belegung einer Tastatur mit Tastenkürzeln

Wer mit Tastaturkürzeln und dem Gebrauch anderer Schnittsoftware vertraut ist, kann DaVinci Resolve bequem mit eigenen Kürzeln belegen. So kann man schneller arbeiten und optimiert seinen Workflow.

So richten Sie eigene Tastenkürzel ein:

- **Schritt 1.** Klicken Sie in Ihrem DaVinci Arbeitsraum unten links auf das Zahnradsymbol zur Projekteinrichtung und wählen Sie auf der Einstellungsliste dann "Keyboard Mapping" aus.
- **Schritt 2.** Wählen Sie das Tastenkürzel, das Sie ändern möchten, aus den bereitgestellten Kategorien aus. Beispielsweise finden Sie Cut&Paste-Kürzel in der Kategorie "Edit" (Schnitt).
- **Schritt 3.** Durch einmaliges Klicken rufen Sie die Einstellung auf. Doppelklicken Sie auf das Tastenkürzel, um die Änderung zu aktivieren.
- **Schritt 4.** Probieren Sie Ihre Tastenkürzel auf der Tastatur aus. Wenn ein Fehler unterläuft, lässt sich die Änderung einfach verwerfen, indem Sie auf das Rückgängigsymbol neben der Einstellung klicken.
- Schritt 5. Klicken Sie auf "Save" (Speichern), um Ihre neue Tastenkürzeleinstellung zu bestätigen.

### Hinzufügen von Übergängen

Ein Übergang ist ein visueller Effekt, der einen Clip optisch angenehm in den nächsten überleitet. Beispiele sind Überblendungen, Wischblenden, Dip-to-Color-Blenden und mehr. Schnitte lassen sich mithilfe von Übergängen spannender gestalten. Übergänge fügen nicht immer zwangsläufig zwei Clips aneinander. Beispielsweise können Sie am Ende eines Clips mithilfe einer Überblendung schnell und bequem eine Schwarzblende anwenden.

So fügen Sie eine Überblendung zwischen zwei Clips hinzu:

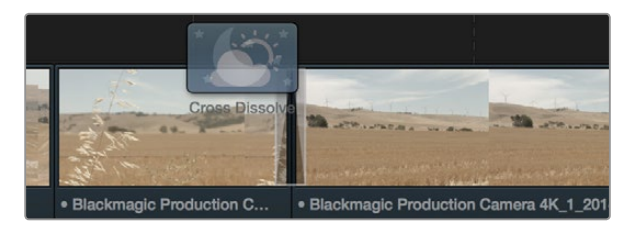

Fügen Sie Übergänge einfach per Drag & Drop zwischen zwei aufeinanderfolgende Clips ein

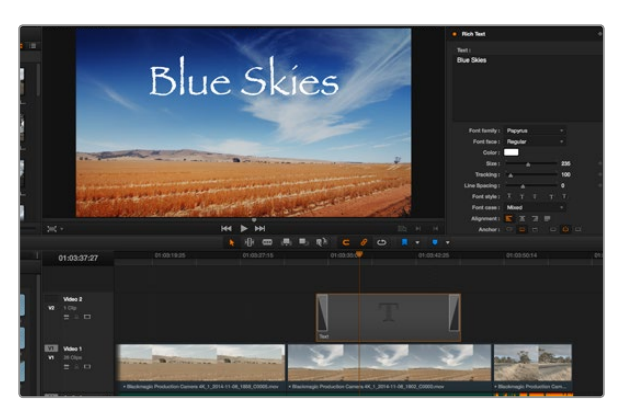

Ziehen Sie eine Titelart aus dem "Titles"-Menü und legen Sie sie auf eine leere Spur

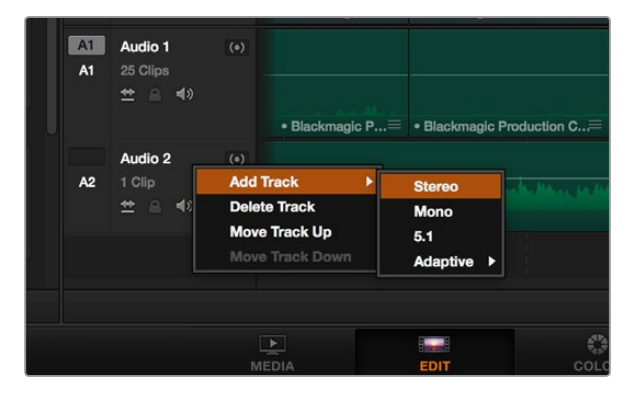

Um eine neue Audio- oder Videospur hinzuzufügen, führen Sie neben einem Spurnamen einen Rechtsklick aus und wählen Sie "Add track" (Spur hinzufügen). Geben Sie für den Ton die gewünschte Spurart vor

- Schritt 1. Vergewissern Sie sich, dass die beiden Clips auf der Timeline eng aneinander geschnitten sind. Gehen Sie zur Toolbox in der unter dem "Media Pool" befindlichen "Effects Library", wo Sie die "Transitions"-Palette (Übergänge) sehen.
- Schritt 2. Klicken Sie auf den "Cross Dissolve"-Übergang, ziehen Sie diesen in Ihre Timeline und fahren damit über den Schnittpunkt zwischen den beiden Clips. Nun markiert Ihr Mauszeiger jeweils den letzten Abschnitt des ersten Clips und den Anfangsabschnitt des zweiten Clips. Legen Sie den Übergang zwischen auf den Clips ab. Wichtig ist hier, dass bei beiden Clips vor und nach ihren Schnittpunkten genug Bildmaterial zur Ausführung einer solchen Überblendung vorhanden ist.

Jetzt haben Sie einen geschmeidigen Übergang, der einen Clip in den nächsten mischt. Wenn Sie die Dauer eines Übergangs justieren möchten, können Sie ihn am Endpunkt verlängern bzw. kürzen. Dies erfolgt auf ähnliche Weise wie das Trimmen eines Clips. Fahren Sie mit Ihrem Mauszeiger über den Anfang oder das Ende des Übergangs, bis das Symbol zum Trimmen von Übergängen erscheint. Ziehen Sie das Trimmsymbol dann nach links oder rechts.

# Hinzufügen von Titeln

Es ist einfach, Titel für Ihren Schnitt zu erstellen. Sie können einen Titel auf jede beliebige Videospur legen, so wie Sie es mit einem Clip tun würden. Wenn Ihnen keine Spuren mehr zur Verfügung stehen, können Sie mühelos neue hinzufügen, indem Sie neben einem vorhandenen Spurnamen einen Rechtsklick ausführen und "Add Track" (Spur hinzufügen) auswählen.

So erstellen Sie einen Titel:

- Schritt 1. Gehen Sie zur Toolbox in der unter dem "Media Pool" befindlichen "Effects Library" (Effektebibliothek), wo Sie die "Titles"-Palette (Titel) sehen. Benutzen Sie die Scroll-Leiste, um weitere Titeloptionen anzuzeigen.
- Schritt 2. Ziehen Sie einen Titel mit Standardtext durch Drag & Drop auf die unbesetzte Videospur über dem Clip, über dem der Titel erscheinen soll. Sie können den Titel sogar neben einem Clip auf Video 1 ablegen, wenn Sie möchten, dass er lediglich auf schwarzem Hintergrund erscheint. Um den Titel sehen zu können, vergewissern Sie sich, dass sich der Abspielkopf der Timeline auf dem Titel befindet.
- **Schritt 3.** Doppelklicken Sie auf den Titelclip. Das "Inspector"-Fenster öffnet sich und zeigt Ihnen die Einstellungen für Ihren Titel an. Schreiben Sie Ihren Titel in das Textfeld.

Sie können zwischen unterschiedlichen Schriftarten wählen und das Aussehen Ihres Titels anpassen, indem Sie Einstellungen zu Farbe, Größe, Ausrichtung, Position und vielem mehr vornehmen. Genau wie Clips können auch Titel mit Übergängen versehen werden.

### Hinzufügen von Audiospuren

Wenn Sie einen großen Tonschnitt mit vielen Toneffekten und Musik mischen wollen, können Sie mühelos weitere Audiospuren hinzufügen, sollten Sie diese benötigen.

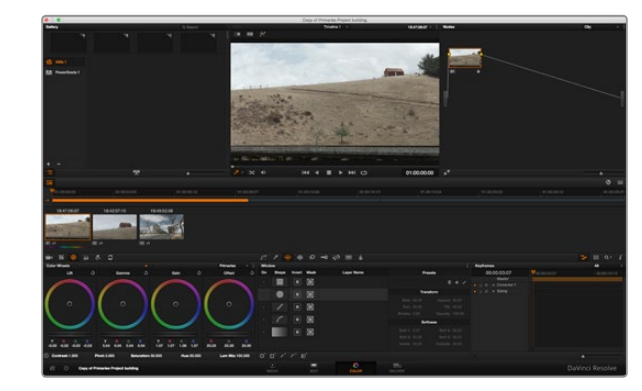

Das "Color"-Menü (Farbe) gibt Ihnen die volle Kontrolle über den Look Ihrer Clips

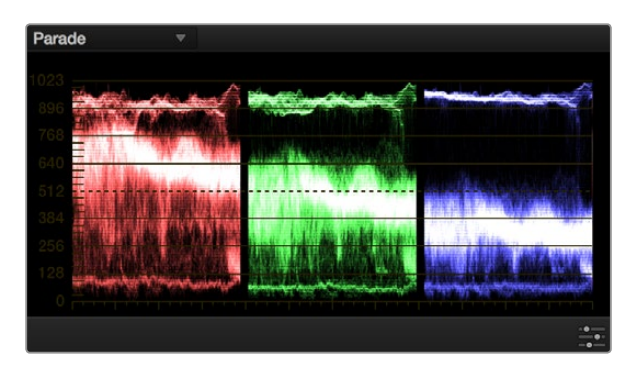

Optimieren Sie anhand des Parade-Scopes die Highlights, Mitteltöne und Schatten

So fügen Sie eine Audiospur hinzu:

**Schritt 1.** Führen Sie neben dem Namen der letzten Audiospur in Ihrer Timeline einen Rechtsklick aus und wählen Sie "Add Track" (Spur hinzufügen).

Schritt 2. Wählen Sie die gewünschte Art der Audiospur aus, z. B. stereo, mono, 5.1 oder adaptiv.

Ihre neue Audiospur erscheint nun auf der Timeline.

Das kann praktisch sein, wenn Sie Ihre Audioelemente für einen Sound-Mix auf unterschiedliche Spuren verteilen möchten, wie bspw. Gesang, Toneffekte und Musik.

Detaillierte Informationen zur Anwendung dieser beeindruckenden Schnitt-Tools sind dem DaVinci Resolve Handbuch zu entnehmen.

### So nehmen Sie Farbkorrekturen an Ihren Clips vor

Sobald Sie Ihre Clipsequenz zusammengeschnitten haben, können Sie mit der Farbkorrektur beginnen. Es empfiehlt sich, damit erst nach abgeschlossenen Schnittarbeiten zu beginnen, damit ein einheitlicher Look gewährleistet werden kann. Das Tolle an DaVinci Resolve ist aber, dass Sie zwischen dem "Edit"- und "Color"-Arbeitsraum hinund her wechseln können, um Feinabstimmungen vorzunehmen und neue kreative Möglichkeiten zu entdecken.

Klicken Sie zunächst auf die Registerkarte "Color" (Farbe), um den "Color"-Arbeitsraum zu öffnen.

Dort finden Sie die Farbräder, Kurven und generelle Farbkorrektur-Tools sowie die Fenster "Preview" (Vorschau) und "Nodes". Lassen Sie sich von der riesigen Auswahl an Features vor Ihnen nicht abschrecken. Sie alle werden Ihnen dabei helfen, die großartigsten Bilder zu schaffen. Das DaVinci Resolve Handbuch zeigt Ihnen in einfachen Schritten, wofür die Tools da sind und wie man sie benutzen kann. Sie werden somit dieselben Techniken erlernen, die Profis in High-End-Farbkorrekturstudios anwenden.

Wahrscheinlich werden Sie zunächst die Schatten, Mitteltöne und Highlights Ihrer Clips optimieren wollen. Nehmen Sie daher Einstellungen zu "Lift", "Gamma" und "Gain" (Schatten-, Mittel- und Weißtonwerte) vor. So holen Sie das Beste aus Ihren Bildern heraus. Sie sind klar, mit einem sauberen, einheitlichen Ausgangspunkt, von dem aus Sie den "Look" Ihres Films farblich nachbearbeiten können.

### Verwenden von Scopes

Die meisten Coloristen treffen kreative Farbentscheidungen, indem Sie sich auf die Emotionen und den Look konzentrieren, den sie ihrem Programm verleihen möchten. Mithilfe des Monitors arbeiten sie dann daran, dies umzusetzen. Sehen Sie sich alltägliche Gegenstände an und wie unterschiedliche Lichtquellen diese beeinflussen. Dadurch bekommen Sie einen Eindruck, was Sie aus Ihren Bildern machen können und gleichzeitig ein wenig Übung.

Ein weiterer Weg, eine Farbkorrektur vorzunehmen, ist der Gebrauch von eingebauten Scopes, um Ihre Aufnahmen abzugleichen. Sie können die Scopes öffnen, indem Sie in der Titelleiste auf "View" (Anzeigen) klicken und die Videoscopes auf "On" (an) setzen. Vergewissern Sie sich, dass "4 up" ausgewählt ist. Diese vier Scopes beinhalten eine Wellenform-, Parade-, Vektorskop- und Histogramm-Anzeige. Mithilfe dieser vier Scopes können Sie die

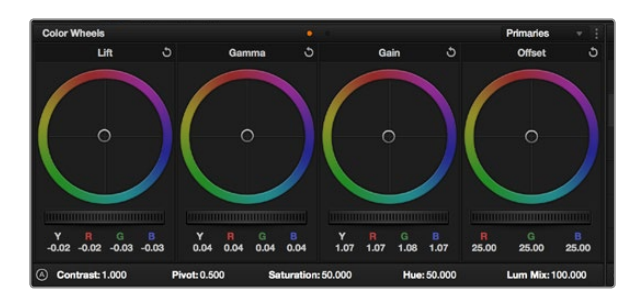

Die Farbräder "Lift", "Gamma", "Gain"geben Ihnen die volle Kontrolle über die farbliche und tonale Balance Ihrer Clips. Ziehen Sie das Einstellrad unter den Farbrädern hin und her, um für jede Farbe eines jeden tonalen Bereichs einheitliche Anpassungen vorzunehmen.

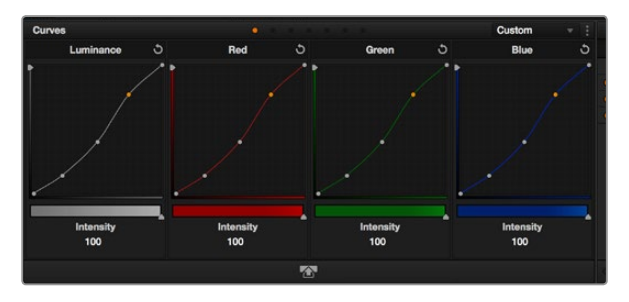

Das "Curves"-Menü (Kurven) ist ein weiteres Tool, um primäre Farbkorrekturen vorzunehmen oder bestimmte Bereiche in Ihrem Clip zu verbessern, wenn Sie ein Power Window verwenden.

Balance und die Pegel Ihres Videos überprüfen, um ein Stauchen der Schwarz- und ein Clipping der Weißwerte zu verhindern. Zusätzlich können Sie Ihre Clips auf Farbstiche untersuchen.

- Schritt 1. Anpassen von "Lift" (Schwarztöne) Wählen Sie Ihren ersten Clip auf der Farb-Timeline aus und klicken Sie auf die "Lift"-Skala unterhalb des ersten Farbrads. Schieben Sie das Einstellrad vor und zurück und beobachten Sie, wie sich dies auf Ihr Bild auswirkt. Sie werden sehen, wie die Helligkeit der dunklen Bereiche Ihres Bildes zu- und abnimmt. Stellen Sie es so ein, dass die dunklen Bereiche Ihrer Wahl am besten aussehen. Wenn Sie die Schatten zu sehr verringern, gehen womöglich Details im Schwarzbereich verloren. Sie können das Parade-Scope zu Hilfe nehmen, um dies zu verhindern. Die optimale Position von Schwarztönen im Kurvenverlauf befindet sich direkt über der unteren Linie des Parade-Scopes.
- Schritt 2. Anpassen von "Gain" (Weißtöne) Klicken Sie auf das Einstellrad für "Gain" und schieben Sie es hin und her. Mit diesem stellen Sie die Bereiche in Ihrem Clip ein, die am hellsten sind. Die Highlights werden im oberen Abschnitt des Kurvenverlaufs im Parade-Scope angezeigt. Für eine gut beleuchtete Aufnahme werden diese am besten direkt unter der oberen Linie des Wellenform-Scopes positioniert. Wenn die Highlights über die obere Linie des Wellenform-Scopes hinausgehen, werden sie abgeschnitten und es gehen Details in den hellsten Bereichen Ihres Bildes verloren.
- Schritt 3. Anpassen von "Gamma" (Mitteltöne) Klicken Sie auf das Einstellrad für "Gamma" unter dem Farbrad und schieben Sie es hin und her. Wenn Sie die Mitteltonwerte erhöhen, werden Sie sehen, dass auch die Helligkeit Ihres Bildes zunimmt. Sie werden merken, dass der mittlere Abschnitt der Wellenform sich ebenfalls bewegen wird, wenn Sie die Gammawerte anpassen. Dies repräsentiert die Mitteltöne Ihres Clips. Die optimale Position für Mitteltöne fällt in der Regel zwischen 50–70 % im Wellenform-Scope. Dies ist jedoch Geschmackssache und hängt vom Look, der kreiert werden soll, und den Lichtverhältnissen im Clip ab.

Sie können die Kurven-Features dazu nutzen, primäre Farbkorrekturen vorzunehmen. Öffnen Sie dazu einfach das "Curves"-Palette (Kurven) und passen Sie die Highlights, Mitteltöne und Schatten an, indem Sie auf ausgewählte Punkte der diagonalen Linie in der Helligkeitskurve klicken und diese nach oben oder unten ziehen. Am Optimalsten lassen sich die im unteren Drittel, in der Mitte sowie die im oberen Drittel der Kurve liegenden Punkte anpassen.

Um für Feinabstimmungen eine größere Ansicht der Kurven zu bekommen, klicken Sie auf das Symbol für den "Gigantor"-Modus unter den Kurven und das Fenster vergrößert sich. Klicken Sie in den Bereich außerhalb des Fensters, um zur Standardgröße zurückzukehren.

Es gibt viele weitere Arten, primäre Farbkorrekturen mit DaVinci Resolve vorzunehmen. Nehmen Sie das DaVinci Resolve Handbuch zu Hilfe und lernen Sie, wie Sie sie alle anwenden können.

### Sekundäre Farbkorrektur

Wenn Sie einen bestimmten Bereich Ihres Bildes anpassen möchten, machen Sie Gebrauch von der sekundären Farbkorrektur. Die Anpassungen, die Sie bisher vorgenommen haben, wie die Verwendung der Farbräder sowie von "Lift", "Gamma" und "Gain", haben sich auf das gesamte Bild ausgewirkt, weshalb sie als primäre Farbkorrekturen bezeichnet werden.

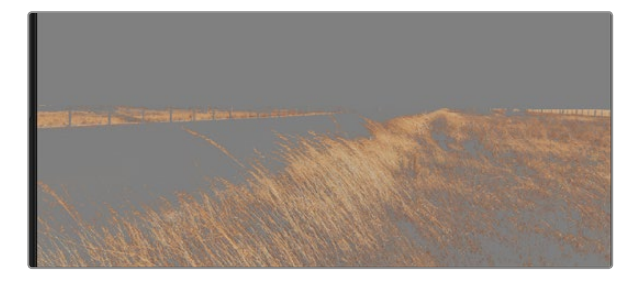

Benutzen Sie die HSL-Qualifizierer-Feature, um bestimmte Farben in Ihrem Bild auszuwählen. Das ist praktisch, um gewisse Bereiche hervorstechen zu lassen, den Kontrast zu erhöhen oder die Aufmerksamkeit des Publikums auf bestimmte Bereiche zu ziehen

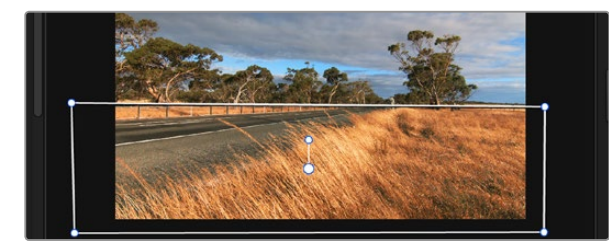

Blenden Sie mit Power Windows Bereiche aus, die nicht von den sekundären HSL-Qualifizierer-Anpassungen betroffen sein sollen

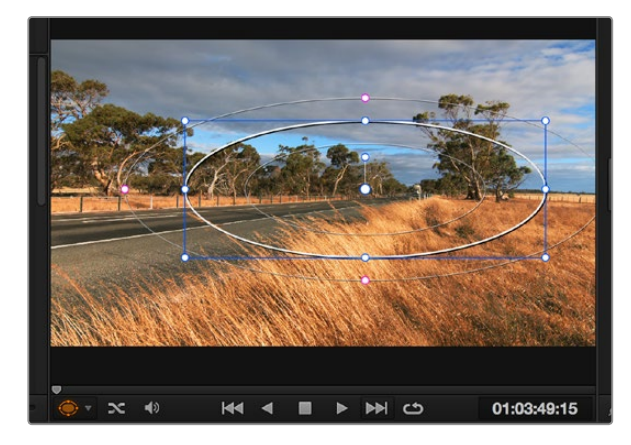

Power Windows lassen Sie in bestimmten Bereichen Ihres Bildes sekundäre Korrekturen vornehmen

Wenn Sie aber bestimmte Bereiche Ihres Bildes anpassen wollen, können Sie von den sekundären Farbkorrekturen Gebrauch machen. Das ist dann ratsam, wenn Sie bspw. die Farbe von Gras in einer Szene verbessern oder das Blau des Himmels vertiefen wollen. Bei der sekundären Farbkorretur wählen Sie einen bestimmten Bereich eines Bildes aus und bearbeiten diesen Bereich. Mithilfe von Nodes können Sie mehrere sekundäre Korrekturen zusammenstellen. Damit können Sie so lange an einem Bereich Ihres Bildes arbeiten, bis er perfekt ist! Sie können sogar von Fenstern und Tracking Gebrauch machen, um der Auswahl zu erlauben, Bewegungen in Ihren Bildern zu folgen.

### Qualifizieren von Farbe

Sie werden häufig feststellen, dass eine bestimmte Farbe in ihrem Clip optimiert werden kann, z. B. Gras am Straßenrand oder das Blau des Himmels. Vielleicht müssen Sie auch die Farbe eines bestimmten Objekts anpassen, um die Aufmerksamkeit des Publikums darauf zu lenken. Mit dem HSL-Qualifizierer-Tool ist das problemlos möglich.

So qualifizieren Sie eine Farbe:

- **Schritt 1.** Öffnen Sie das Fenster "Qualifier" (Qualifizierer) und vergewissern Sie sich, dass das Pipetten-Tool "Color Range" ausgewählt ist.
- Schritt 2. Klicken Sie auf die Farbe in Ihrem Clip, die Sie bearbeiten möchten.

In der Regel werden Sie einige Anpassungen vornehmen müssen, um die Kanten Ihrer Auswahl weichzuzeichnen und den Bereich ausschließlich auf die gewünschte Farbe zu beschränken. Klicken Sie auf die Schaltfläche "Highlight" (Hervorheben), um Ihre Auswahl anzuzeigen.

Schritt 3. Passen Sie im Fenster "Hue" (Farbton) die Bandbreite über "Width" an und erweitern oder verengen Sie Ihre Auswahl.

Experimentieren Sie mit den Bedienelementen "High", "Low" und "Softness" herum, um Ihre Auswahl zu verfeinern. Nun können Sie Ihre ausgewählte Farbe mithilfe des Trackballs oder benutzerdefinierten Kurven korrigieren.

Es kann vorkommen, dass Ihre Auswahl in Bereiche des Bildes vordringt, die nicht betroffen sein sollten. Sie können die unerwünschten Bereiche mit einem Power Window ausblenden. Erstellen Sie dazu einfach ein neues Fenster und wählen Sie lediglich den gewünschten Farbbereich aus. Wenn sich die ausgewählte Farbe in der Aufnahme bewegt, können Sie die Tracking-Feature verwenden, um Ihr Power Window zu verfolgen.

### Hinzufügen eines Power Windows

Power Windows sind ein extrem effektives Tool in der sekundären Farbkorretur, das dafür verwendet werden kann, bestimmte Bereiche Ihres Clips zu isolieren. Diese Bereiche müssen nicht statisch sein, sondern können auch bei einem Kameraschwenk oder einer Drehung sowie der Bewegung des Bereichs selbst verfolgt werden. Zum Beispiel können Sie mithilfe eines solchen Windows die Bewegungen einer Person verfolgen, um Farb- und Kontraständerungen ausschließlich an dieser Person vorzunehmen, ohne ihre Umgebung zu beeinflussen. Durch solche Korrekturen können Sie die Aufmerksamkeit des Publikums auf bestimmte Bereiche lenken.

So fügen Sie Ihrem Clip ein Power Window hinzu:

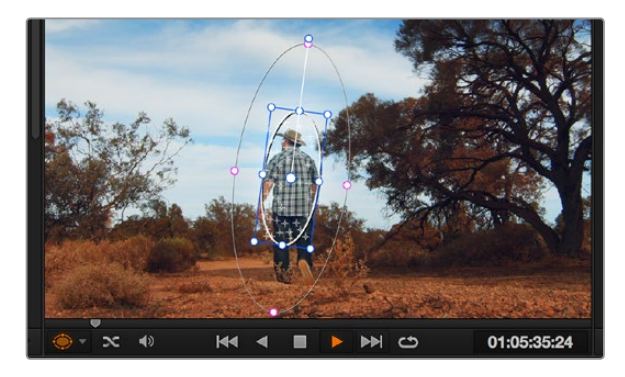

Mithilfe der Tracker-Feature können Sie Objekte oder Bereiche in Ihrem Clip verfolgen. Power Windows folgen dann der Bewegung

- Schritt 1. Fügen Sie einen neuen "Serial Node" (serieller Node) hinzu.
- Schritt 2. Öffnen Sie die "Window"-Palette und wählen Sie eine Form für Ihr Power Window aus, indem Sie auf das Symbol neben der Form klicken. Das Window in der gewünschten Form erscheint nun im Node.
- Schritt 3. Passen Sie die Form an, indem Sie auf die blauen Punkte klicken und diese in Form ziehen. Mit den pinkfarbenen Punkten werden die Kanten weichgezeichnet. Sie können die Form positionieren, indem Sie auf den Mittelpunkt klicken und sie auf den Bereich bewegen, den Sie isolieren wollen. Mit dem Punkt, der mit dem Mittelpunkt verbunden ist, lässt sich das Fenster rotieren.

Nun können Sie Farbkorrekturen an Ihrem Bild in genau dem Bereich vornehmen, den Sie bearbeiten möchten.

### So verfolgen Sie ein Power Window

Die Kamera, das Objekt oder der Bereich in Ihrer Aufnahme bewegt sich gegebenenfalls. Um also sicherzustellen, dass das Window auf dem ausgewählten Objekt oder Bereich haften bleibt, müssen Sie das leistungsstarke Tracking-Tool von DaVinci Resolve zu Hilfe nehmen. Der Tracker analysiert die Schwenk-, Neige-, Zoom- und Rotationsbewegung der Kamera oder des Objekts in Ihrem Clip, sodass Sie Ihr Window der Bewegung anpassen können. Wird dies nicht getan, erfolgt Ihre Korrektur ggf. außerhalb Ihres vorgegebenen Zielbereichs und fällt unnötig auf, was Sie vermutlich nicht beabsichtigen.

So verfolgen Sie ein sich bewegendes Objekt mit einem Window:

- Schritt 1. Erstellen Sie einen neuen "Serial Node" (serieller Node) und fügen Sie diesem ein Power Window hinzu.
- **Schritt 2.** Gehen Sie zum Anfang Ihres Clips, positionieren Sie ein Window auf einem gewünschten Objekt oder Bereich und passen Sie seine Größe an.
- Schritt 3. Öffnen Sie die "Tracker"-Palette. Wählen Sie die Schwenk-, Neige-, Zoom- und Rotationseinstellungen aus, die für die Bewegung in Ihrem Clip geeignet ist, indem Sie in die jeweiligen "Analyse"-Dialogboxen ein Häkchen setzen oder es entfernen.
- Schritt 4. Klicken Sie auf den Vorwärtspfeil unterhalb der Analyseeinstellungen. DaVinci Resolve wird nun ein Cluster diverser Tracking-Punkte auf Ihren Clip applizieren und sich anschließend durch die Frames arbeiten, um Bewegungen zu analysieren. Wenn der Tracking-Vorgang abgeschlossen ist, wird ihr Power Window der Bewegung in Ihrem Clip folgen.

Meist ist das automatische Tracking erfolgreich. Szenen können jedoch komplex sein und manchmal bewegt sich ein Objekt an Ihrem ausgewählten Bereich vorbei und unterbricht oder stört das Tracking. Dies kann manuell mithilfe des Keyframe-Editors gelöst werden. Näheres dazu finden Sie im DaVinci Resolve Handbuch.

### Die Anwendung von Plug-ins

Während Sie sekundäre Farbkorrekturen vornehmen, können Sie außerdem OpenFX-Plug-ins hinzufügen, um über den "Color"-Arbeitsraum (Farbe) schnelle, interessante Looks und Effekte oder über den "Edit"-Arbeitsraum (Schnitt) einfallsreiche Übergänge für Ihre Clips zu kreieren. OFX-Plug-ins können von Fremdanbietern gekauft und heruntergeladen werden.

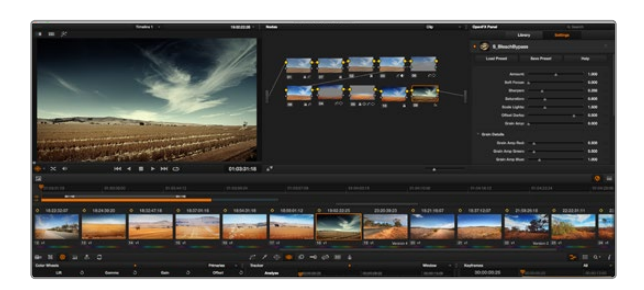

OFX-Plug-ins bieten eine schnelle und einfache Möglichkeit, einfallsreiche und interessante Looks zu kreieren

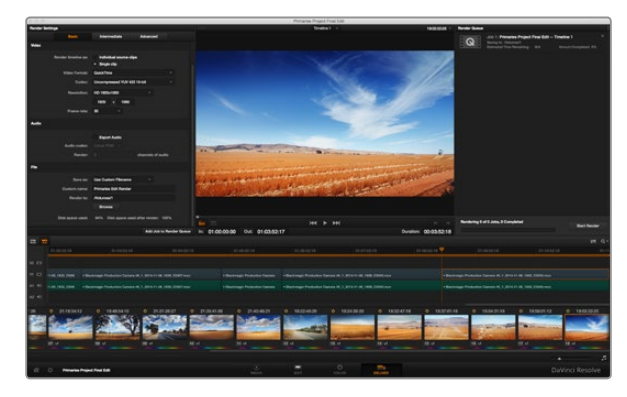

Über den "Deliver"-Arbeitsraum exportieren Sie Ihren Schnitt. Sie können zwischen vielen verschiedenen Videoformaten und Codecs wählen

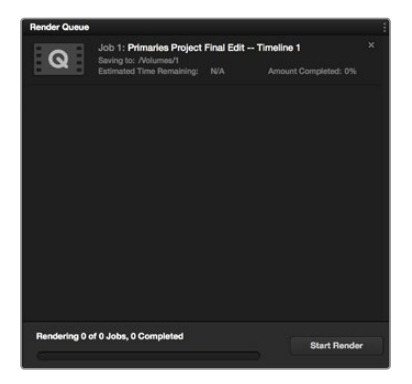

Klicken Sie auf die Schaltfläche "Start render", um mit dem Export zu beginnen, nachdem Sie Ihre Einstellungen der Warteschleife hinzugefügt haben Nach der Installation können Sie über den "Color"-Arbeitsraum auf die Plug-ins zugreifen, indem Sie das "OpenFX"-Menü neben dem Timeline Viewer öffnen. Klicken Sie einfach auf das Symbol für "OFX plugins", um das OpenFX-Menü zu öffnen, erstellen Sie einen neuen seriellen Node und ziehen Sie ein Plug-in per Drag & Drop auf den Node. Sollte das Plug-in über eigene Einstellungen verfügen, können Sie diese im angrenzenden "Settings"-Menü (Einstellungen) verändern.

Im "Edit"-Arbeitsraum können Sie Clips mit Plug-in-Generatoren und Übergängen versehen, indem Sie das "OpenFX"-Menü in der "Effects Library" (Effektebibliothek) öffnen und das gewünschte Plug-in auf Ihren Clip in der Timeline ziehen.

### So mastern Sie Ihren Schnitt

Da Sie nun Ihre Clips geschnitten, farbkorrigiert und ihnen einen Look verliehen haben, möchten Sie sicherlich das Produkt Ihres Schnitts über den "Deliver"-Arbeitsraum (Ausliefern) exportieren. In diesem Arbeitsraum wählen Sie aus, welche Clips Sie exportieren möchten. Zusätzlich können das Format, der Codec sowie die gewünschte Auflösung eingestellt werden. Sie können mithilfe von Codecs wie 8-Bit oder 10-Bit unkomprimiertes RGB/YUV, ProRes, DNxHD, H.261 usw. viele unterschiedliche Formate exportieren. Dazu gehören QuickTime, AVI, MXF und DPX.

Um einen einzelnen Clip Ihres Schnitts zu exportieren:

- **Schritt 1.** Klicken Sie auf die Registerkarte "Deliver", um den Auslieferungsarbeitsraum zu öffnen.
- Schritt 2. Links oben im Arbeitsraum finden Sie das Fenster "Render Settings" (Render-Einstellungen). Wählen Sie in den "Video"-Einstellungen "Single Clip" (einzelner Clip) aus. Wählen Sie sowohl ein Videoformat als auch einen Codec und die Auflösung aus. Die Framerate wird in der Regel durch die in den Projekteinstellungen angegebene Framerate bestimmt. Falls Sie auch Audio exportieren wollen, setzen Sie in den "Audio"-Einstellungen in der Dialogbox "Export Audio" (Audio exportieren) ein Häkchen.
- Schritt 3. Wählen Sie in den "File"-Einstellungen (Dateieinstellungen) "Use custom filename" (eigenen Dateinamen verwenden). Benennen Sie Ihren Export und wählen Sie den Speicherort, indem Sie auf die Schaltfläche "Browse" (Durchsuchen) klicken. Klicken Sie dann auf "OK".
- Schritt 4. Am unteren Rand der Seite erstreckt sich nun die "Delivery Timeline". Klicken Sie auf die Scroll-Zeile unterhalb Ihrer Clips und ziehen Sie sie zum Anfang Ihres Schnitts. Führen Sie auf dem ersten Clip einen Rechtsklick aus und wählen Sie "Mark in" (In-Punkt) aus der Dialogbox. Ziehen Sie die Scroll-Zeile dann bis zum Ende Ihres Schnitts und klicken Sie mit der rechten Maustaste auf den letzten Clip. Wählen Sie "Mark out" (Out-Punkt).
- Schritt 5. Gehen Sie zurück zu Ihren "Render Settings" (Render-Einstellungen) und klicken Sie auf die Schaltfläche "Add job to render queue" (Job zur Render-Warteschleife hinzufügen). Ihre Render-Einstellungen werden dann der Render-Warteschleife auf der rechten Seite des Arbeitsraums hinzugefügt. Alles, was Sie nun tun müssen, ist "Start render" (Rendern beginnen) zu drücken und den Fortschritt in der Warteschleife zu verfolgen.

Ist der Vorgang abgeschlossen, können Sie den ausgewählten Ordner öffnen, auf Ihren Clip klicken und Ihren fertiggestellten Schnitt ansehen.

# 227 Blackmagic Camera Setup Utility (Dienstprogramm)

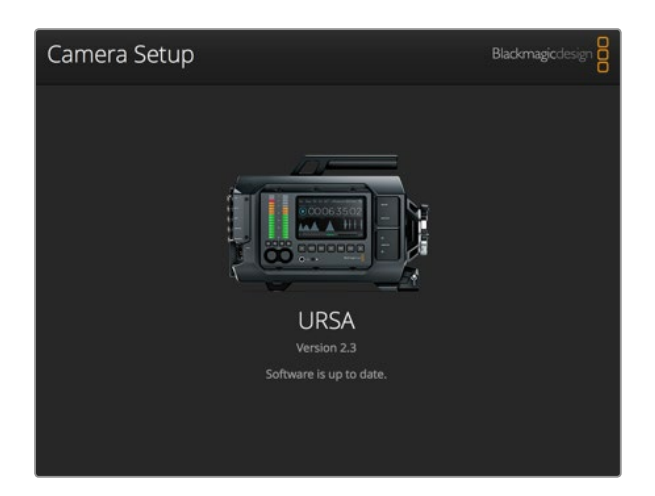

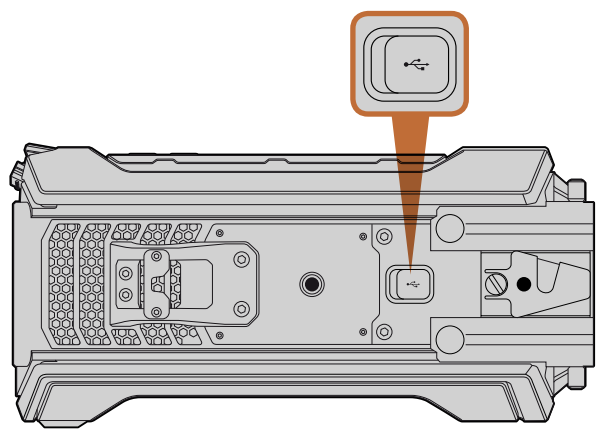

Zur Aktualisierung der Kamerasoftware dient der Mini-B-USB-2.0-Port an der Gehäuseunterseite Ihrer Blackmagic URSA

#### So aktualisieren Sie Ihre Kamerasoftware unter Mac OS X

Laden Sie die Blackmagic Camera Setup Utility Software herunter, entpacken Sie die heruntergeladene Datei und lassen Sie sich die Installationsanwendung Blackmagic Camera Setup Installer anzeigen.

Starten Sie die Installationsanwendung und folgen Sie den Anweisungen auf dem Bildschirm. Gehen Sie nach abgeschlossener Installation zu Ihrem Anwendungsordner und öffnen Sie den Ordner "Blackmagic Cameras". Dieser enthält diese Bedienungsanleitung, das Dienstprogramm Blackmagic Camera Setup Utility sowie einen Dokumentordner mit Readme-Daetien und Informationen. Sie finden dort auch ein Deinstallationsprogramm, das Sie für Updates mit neueren Versionen des Dienstprogramms Blackmagic Camera Setup benötigen werden.

#### So aktualisieren Sie Ihre Kamerasoftware unter Windows

Nach erfolgtem Download des Dienstprogramms Blackmagic Camera Setup Utility und Entpacken der heruntergeladenen Datei ist ein Ordner namens Blackmagic Camera Setup zu sehen, der eine PDF-Version dieser Bedienungsanleitung und das Programm Blackmagic Camera Setup Installer enhält.

Doppelklicken Sie das Installationsprogramm und folgen Sie den auf dem Bildschirm angezeigten Aufforderungen zur Fertigstellung der Installation.

In Windows 8: Wählen Sie "Anwendungen" aus dem "Start"-Bildschirm und navigieren Sie zum Blackmagic Design Ordner. Starten Sie von dort die Anwendung Blackmagic Camera Setup.

In Windows 7: Klicken Sie auf das "Start"-Menü und wählen Sie "Alle Programme" > "Blackmagic Design" aus. Starten Sie von dort die Anwendung Blackmagic Camera Setup.

#### So aktualisieren Sie Ihre Kamerasoftware

Schließen Sie Ihren Computer nach erfolgter Installation des aktuellsten Blackmagic Camera Setup Dienstprogramms über ein USB-Kabel an Ihre Blackmagic URSA an. Der Mini-B-USB-2.0-Port befindet sich an der Gehäuseunterseite Ihrer Kamera.

Starten Sie das Blackmagic Camera Setup Dienstprogramm und folgen Sie den auf dem Bildschirm angezeigten Aufforderungen zur Aktualisierung der Kamerasoftware.

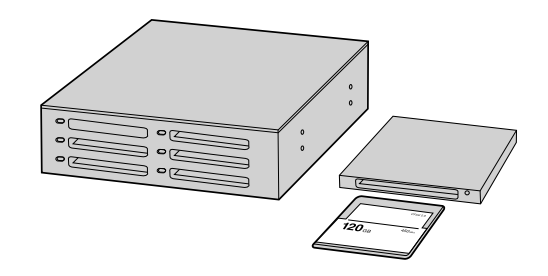

Schneiden Sie direkt von Ihrer CFast-Karte, indem Sie sie aus Ihrer Kamera entnehmen und via ein 2.0-CFast-Lese-/ Schreibgerät oder CFast-Laufwerk an Ihren Computer anschließen

### Arbeiten mit Dateien von CFast 2.0-Karten

So importieren Sie Ihre Clips von einer 2.0-CFast-Karte:

- Schritt 1. Nehmen Sie die CFast-Karte aus Ihrer Blackmagic URSA heraus.
- Schritt 2. Schließen Sie die CFast-Karte via ein 2.0-CFast-Lese-/Schreibgerät oder via ein CFast-Laufwerk an Ihren Mac OS X oder Windows Computer an.
- Schritt 3. Indem Sie Ihre CFast-Karte per Doppelklick öffnen, können Sie die Ordner sehen, die Ihre CinemaDNG RAW-Bilddateien oder eine Liste mit QuickTime-Movie-Dateien enthalten. Je nach ausgewähltem Aufnahmeformat liegt Ihnen möglicherweise eine Mischung aus verschiedenen Dateien vor, deren Namenskonvention jedoch identisch ist.
- Schritt 4. Jetzt können Sie die gewünschten Dateien einfach per Drag-and-Drop von der CFast-Karte auf Ihren Desktop oder ein anderes Laufwerk ziehen, oder über Ihre Schnittsoftware direkt auf die Dateien auf der CFast-Karte zugreifen. CinemaDNG RAW-Dateien werden auf der CFast-Karte als separate DNG-Bilder für jeden Frame gespeichert. Da dies ein offenes Format ist, ist die Ansicht Ihrer RAW 4K-Bilder als Videosequenz mit vielerlei Softwareanwendungen möglich.
- **Schritt 5.** Bevor Sie die CFast-Karte aus Ihrem Computer entnehmen, ist es stets ratsam, diese zunächst auf sichere Weise unter Mac OS X oder Windows auszuwerfen.

Übertragen Sie im Dual-Kartenmodus vorgenommene CinemaDNG-Clipordner einfach in den gleichen Ordner auf Ihrem Speicherlaufwerk. Vergewissern Sie sich, dass die Clips beider Karten im gleichen Ordner liegen.

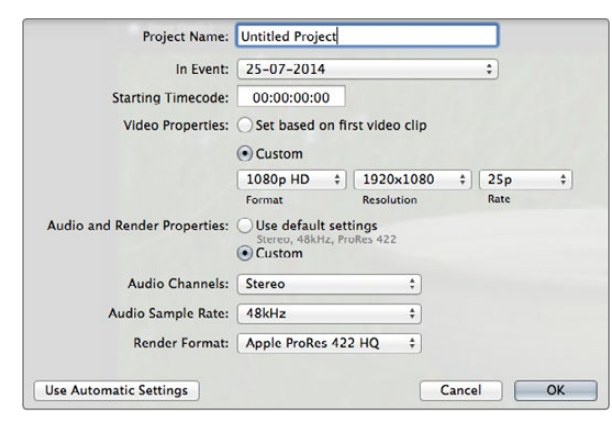

Projekteinstellungen in Final Cut Pro X

| New Project                                                                                      |                                                                             |                                                          |  |  |
|--------------------------------------------------------------------------------------------------|-----------------------------------------------------------------------------|----------------------------------------------------------|--|--|
| Project Name:<br>New Project                                                                     | Format:<br>1080i/59.94<br>Color Space:<br>YCbCr 709<br>Stereoscopic:<br>Off | Aspect Ratio:<br>16:9  Raster Dimension:<br>1920x1080  V |  |  |
| Matchback The selected raster dimension supp - Standard - AVC Intra 100 - XDCAM HD 50 - XDCAM EX | orts the following raster ty                                                | ipes:                                                    |  |  |
| Search Data Folder:<br>Default Project Folde                                                     | r                                                                           |                                                          |  |  |
|                                                                                                  |                                                                             | OK Cancel                                                |  |  |

Eingabe des Projektnamens und der Projektoptionen in Avid Media Composer 8

### Mit Fremdhersteller-Software arbeiten

Um Clips mit Ihrer bevorzugten Schnittsoftware zu bearbeiten, können Sie die Clips auf ein internes/externes Laufwerk oder einen RAID kopieren und die Clips anschließend in die Software importieren. Alternativ importieren Sie Ihre Clips mittels eines CFast-Lese-/Schreibgeräts oder eines CFast-Laufwerks direkt von der CFast-Karte.

### Anwendung von Final Cut Pro X

Um Clips im Format Apple ProRes 422 (HQ) in Final Cut Pro X zu bearbeiten, müssen Sie ein neues Projekt erstellen, das dem Videoformat und der Framerate Ihrer Clips entspricht. In diesem Beispiel wird ProRes 422 (HQ) 1080p/25 verwendet.

- Schritt 1. Starten Sie Final Cut Pro X, gehen Sie auf die Menüleiste und wählen "File" > "New Project" aus. Es öffnet sich ein Fenster mit den Projekteinstellungen.
- Schritt 2. Benennen Sie Ihr Projekt, und wählen Sie die Dialogbox "Custom" aus.
- Schritt 3. Stellen Sie die Videoeigenschaften auf 1080p HD, 1920x1080 und 25p ein.
- Schritt 4. Stellen Sie Ihre Audio- und Render-Eigenschaften auf Stereo, 48kHz, und Apple ProRes 422 (HQ) ein.
- Schritt 5. Klicken Sie auf OK.

Gehen Sie zum Importieren von Clips in Ihr Projekt auf die Menüleiste und wählen Sie "File" > "Import" > "Media" aus. Wählen Sie die Clips von Ihrer CFast-Karte aus.

Ihre Clips lassen sich jetzt zur Bearbeitung auf die Timeline ziehen.

### Anwendung von Avid Media Composer

Um Ihre DNxHD-Clips mit Avid Media Composer 8 zu bearbeiten, müssen Sie ein neues Projekt erstellen und dort ein passendes Videoformat sowie eine Framerate vorgeben. In diesem Beispiel sind die Clips auf DNxHD 1080i/59,94 eingestellt.

- Schritt 1. Starten Sie Media Composer und das "Select Project" Fenster wird angezeigt. Klicken Sie auf die Schaltfläche "New Project."
- Schritt 2. Benennen Sie Ihr Projekt im "New-Project"-Fenster.
- Schritt 3. Gehen Sie auf das Dropdown-Menü unter "Format" und wählen Sie 1080i/59,94 aus.
- Schritt 4. Gehen Sie auf das Dropdown-Menü unter "Color Space" und wählen Sie YCbCr 709 aus.
- Schritt 5. Gehen Sie auf das Dropdown-Menü unter "Raster Dimension" und wählen Sie 1920x1080 aus. Klicken Sie auf OK.

| New Project                                   |        | (inclusion) |
|-----------------------------------------------|--------|-------------|
| Name: New Project                             |        | _           |
| Location: /Users/timf/Documents               |        | Browse      |
| General Scratch Disks                         |        |             |
| Video Rendering and Playback                  |        |             |
| Renderer: Mercury Playback Engine Software On |        |             |
| Video                                         |        |             |
| Display Format: Timecode                      |        |             |
| Audio                                         |        |             |
| Display Format: Audio Samples                 |        |             |
| Capture                                       |        |             |
| Capture Format: Blackmagic Capture            |        |             |
|                                               |        |             |
|                                               |        |             |
|                                               |        |             |
|                                               | Cancel | ОК          |

Eingabe des Projektnamens und der Projektoptionen in Adobe Premiere Pro CC, (2014)

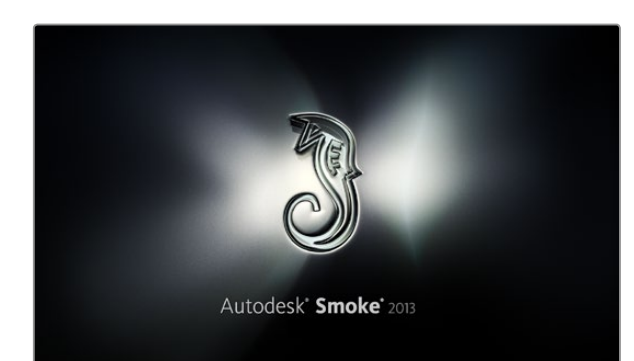

- **Schritt 6.** Wählen Sie "Tools" > "Background Services" aus und klicken Sie, wenn "Background Services" noch nicht aktiviert ist, auf "Start" und dann auf "OK".
- Schritt 7. Wählen Sie die Media-Bin aus, in die Sie Ihre Dateien importieren möchten.
- **Schritt 8.** Selektieren Sie "File" > "AMA Link…" und wählen Sie die zu importierenden Dateien aus. Klicken Sie dann auf "OK".

Wenn die Clips in der Medien-Bin erscheinen, können Sie Ihre Clips auf die Timeline ziehen und mit der Bearbeitung beginnen.

### Anwendung von Adobe Premiere Pro CC

Um Ihre in Apple ProRes 422 (HQ) erstellten Clips mit Adobe Premiere Pro CC zu schneiden, müssen Sie ein neues Projekt erstellen und ein passendes Videoformat sowie eine geeignete Framerate einstellen. In diesem Beispiel sind die Clips auf ProRes 422 (HQ) 1080p/25 eingestellt.

- **Schritt 1.** Starten Sie Adobe Premiere Pro CC. Wählen Sie im Willkommensfenster "Create New" > "New Project" aus. Es öffnet sich ein Fenster mit den Projekteinstellungen.
- Schritt 2. Benennen Sie Ihr Projekt. Wählen Sie den Speicherort für das Projekt durch Klicken auf die Schaltfläche "Browse" und wählen Sie den gewünschten Ordner. Klicken Sie nach Auswahl Ihres Speicherort-Ordners im Willkommensfenster auf "OK."
- **Schritt 3.** Wählen Sie auf der Adobe Premiere Pro CC Menüleiste über "File" > "Import" die zu bearbeitenden Clips aus. Ihre Clips erscheinen im Projektfenster.
- **Schritt 4.** Ziehen Sie den ersten zu bearbeitenden Clip auf das Symbol "New Item" unten rechts im Projekt-Fenster. Daraufhin wird eine neue Sequenz erstellt, die mit Ihren Clip-Einstellungen einhergeht.

Sie können Ihre Clips jetzt zur Bearbeitung auf die Sequenz-Zeitleiste ziehen.

### Anwendung von Autodesk Smoke 2013

Um Ihre Clips in Autodesk Smoke 2013 zu schneiden, müssen Sie ein neues Projekt erstellen und dort ein passendes Videoformat, die Bittiefe, Frameart und die Framerate vorgeben. In diesem Beispiel wird ProRes 422 (HQ) 1080p/25 verwendet.

- Schritt 1. Starten Sie Smoke. Es erscheinen die Fenster "Project" (Projekt) und "User Settings" (Anwendereinstellungen). Klicken Sie unter der Überschrift "Project" auf die Schaltfläche "New".
- Schritt 2. Das Fenster für die Einstellungen des neuen Projekts wird geöffnet. Benennen Sie Ihr Projekt.
- Schritt 3. Wählen Sie aus dem Dropdown-Menü "Resolution" die Auflösung 1920x1080 HD 1080 aus.
- **Schritt 4.** Stellen Sie sicher, dass "Bit Depth" (Bittiefe) auf 10-bit und "Frame Type" (Frametyp) auf progressiv eingestellt sind.

| Create New Project |                   |                |                   |              |        |        |
|--------------------|-------------------|----------------|-------------------|--------------|--------|--------|
|                    |                   |                |                   |              |        |        |
|                    |                   |                |                   |              |        |        |
| Name               | васктадіс         |                |                   |              |        |        |
| Volume             | AutodeskMediaSt   | orage          |                   |              |        |        |
|                    | Frames Free 309   | 267            | Frames Used 0     |              |        |        |
| Setup Directory    | [Blackmagic]      |                |                   | ¢            |        |        |
| Setup Mode         | New Setups 🛟      |                |                   |              |        |        |
| Config Template    | 1920x1080@299     | 7p.cfg         |                   | \$           |        |        |
|                    |                   |                |                   |              |        |        |
| Resolution         | 1920 x 1080 HD    | 1080           |                   |              |        |        |
| resolution         | 1520 × 1000 110   |                |                   |              |        |        |
|                    | Width 1920        | Height 1080    | _                 |              |        |        |
|                    |                   | Ratio 1.77778  |                   |              |        |        |
|                    | 8-bit 🗘           | Progressive    | 0                 |              |        |        |
|                    | 16-bit FP Graphic |                | 0                 |              |        |        |
|                    |                   |                |                   |              |        |        |
| Cache and Re       | nders             | Proxy Settings |                   |              |        |        |
| P                  | referred Format   |                |                   | ormat Restri | rtions |        |
| Dro Dros 400 (4    |                   | -              | Marriero 140-ble  |              |        |        |
| Prokes 422 (F      | IQ)               |                | Maximum width     | None         |        |        |
|                    |                   |                | Maximum Height    | None         |        |        |
|                    |                   |                | Depths            | 10-bit, 12-  | bit    |        |
|                    |                   |                | Alternate Formats | DPX, EXR,    | RAW    |        |
|                    |                   |                |                   |              |        |        |
|                    |                   |                |                   |              |        |        |
|                    |                   |                | Res               |              | Cancel | Create |
|                    |                   |                | 1103              |              |        |        |

Eingabe des Projektnamens und der Projektoptionen in Autodesk Smoke 2013

- Schritt 5. Wählen Sie im Dropdown-Menü "Config Template" die Option 1920x1080@25000p.cfg aus.
- Schritt 6. Belassen Sie das "Preferred Format" auf ProRes 422 (HQ) und klicken Sie auf "Create."
- Schritt 7. Klicken Sie unter der Überschrift "User" auf die Schaltfläche "New".
- Schritt 8. Geben Sie Ihren Benutzernamen in das sich öffnende Fenster "Create New User Profile" ein und klicken Sie auf "Create."
- Schritt 9. Öffnet sich das Fenster mit den Projekt- und Benutzereinstellungen erneut, klicken Sie auf die Schaltfläche "Start."
- Schritt 10. Wählen Sie aus der Menüleiste "File" > "Import" > "File" aus und selektieren Sie Ihre Clips für den Import.
- Schritt 11. Sobald die Clips in der Media Library erscheinen, können Sie diese auf die Timeline ziehen und mit der Bearbeitung beginnen.

# 232 Aufrüsten des Sensor-Bajonett-Moduls

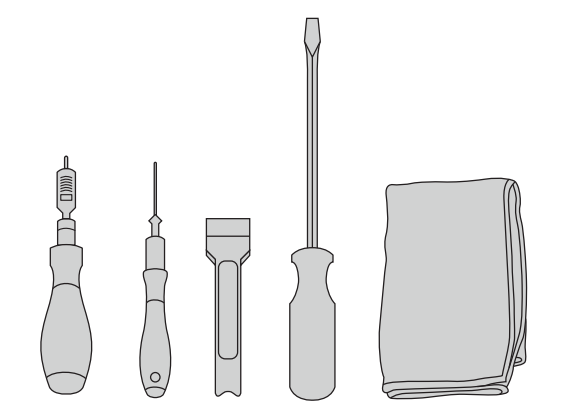

Um das Sensor-Bajonett-Modul der Blackmagic URSA abzunehmen, benötigen Sie einen Drehmomentschlüssel, der unter Einsatz von 4,0-mm- und 2,5-mm-Sechskantschraubendrehern einen Drehmoment von maximal 3,0 Nm bewältigt. Des Weiteren benötigen Sie ein Hebelwerkzeug, einen großen Flachkopfschraubenzieher und einen flusenfreien Lappen.

#### So nehmen Sie das Sensor-Bajonett-Modul ab

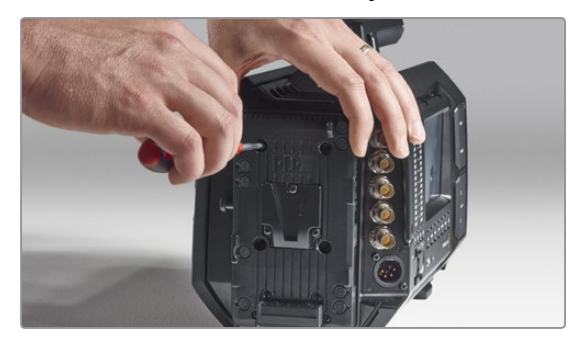

#### Schritt 1.

Wenn Sie eine fremde Akkuträgerplatte an der Gehäuserückseite angebracht haben, entfernen Sie diese, indem Sie die vier M3-Schrauben mithilfe des 2,5-mm-Sechskantschraubendrehers entfernen. Dies gestattet eine sichere Platzierung Ihrer Blackmagic URSA auf der planen Gehäuserückseite und bequemen Zugang zum Sensor-Bajonett-Modul. Aufgrund des einzigartigen Designs der Blackmagic URSA lässt sich das Sensor-Bajonett-Modul (Sensor Turret) auswechseln, d.h. Sie können Ihre Kamera jederzeit aufrüsten, wenn wir in Zukunft neue Sensoren auf den Markt bringen. Bei einem solchen Upgrade können Sie auch das Bajonett austauschen. Beispielsweise können Sie von einem EF-Mount auf einen PL-Mount umrüsten. Die URSA ist für gelegentliche Upgrades konzipiert, was jedoch nicht oft vorkommt. Von einem ständigen Wechsel des Moduls wird abgeraten, da dies zum Verschleiß des Anschlusses führen kann.

Zur Aufrüstung des Sensor-Bajonett-Moduls benötigen Sie folgende Werkzeuge:

- 1. Drehmomentschlüssel mit 4,00 mm und 2,5 mm Sechskantschraubendreher und einer akkuraten Einstellung für einen maximalen Drehmoment von 3,0 Nm.
- 2. Passendes keilförmiges Hebelwerkzeug aus Plastik.
- 3. Großer Flachkopfschraubendreher.
- 4. Flusenfreier Lappen.

Jedes Bauelement ist mit Schrauben unterschiedlicher Länge befestigt. Bewahren Sie die Schrauben deshalb neben dem dazugehörigen Element auf, damit sie nicht untereinander vermischt werden.

Nachdem Sie Ihr Sensor-Bajonett-Modul ausgewechselt haben, schalten Sie Ihre Kamera ein und nehmen Sie einen Clip auf, um zu überprüfen, ob das Modul korrekt angebracht ist. Nähere Informationen zu technischen Einzelheiten finden Sie auf der Blackmagic Website unter der Rubrik Support: www.blackmagicdesign.com/support/de.

#### Die folgenden Schritte demonstrieren das Abnehmen und Anbringen des Sensor-Bajonett-Moduls.

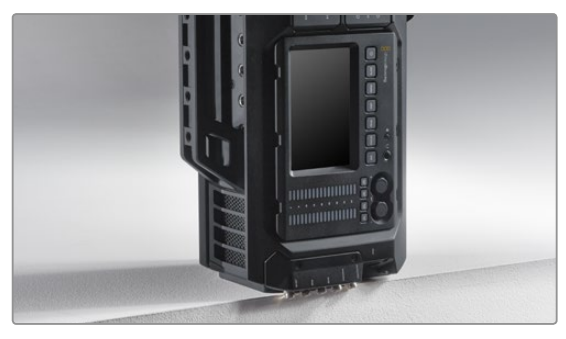

#### Schritt 2.

Wenn die Akkuträgerplatte entfernt ist, stellen Sie die Blackmagic URSA vorsichtig mit der Geräterückseite nach unten ab. Achten Sie darauf, die URSA auf eine stabile, ebene Unterlage zu stellen. Positionieren Sie die SDI-Anschlüsse zur Vermeidung von Schäden so, dass sie über die Unterlagenkante hinausragen.

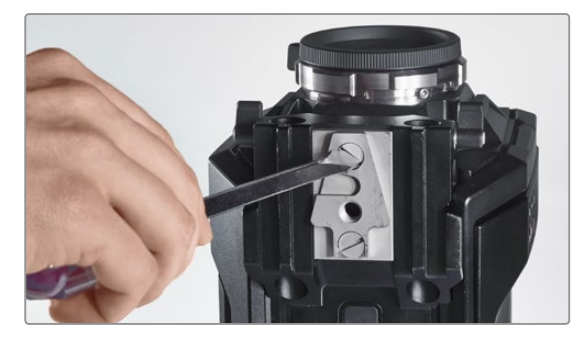

Schritt 3.

Nehmen Sie die V-Mount-Platte mithilfe des großen Flachkopfschraubendrehers von der 15-Zoll-Schienenbefestigung ab.

# 233 Aufrüsten des Sensor-Bajonett-Moduls

So nehmen Sie das Sensor-Bajonett-Modul ab (fortgesetzt)

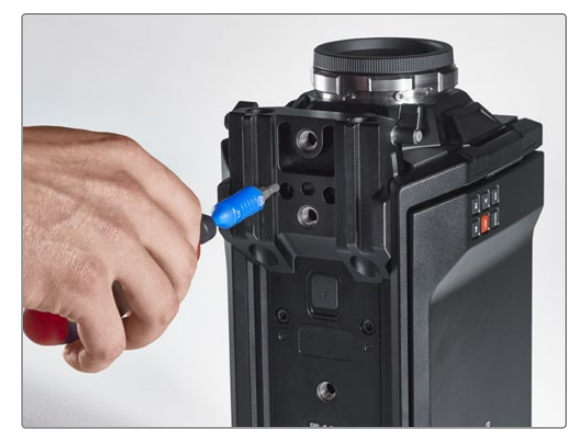

Schritt 4.

Entfernen Sie die 15-Zoll-Schienenbefestigung mithilfe des 4,0-mm-Sechskantschraubendrehers.

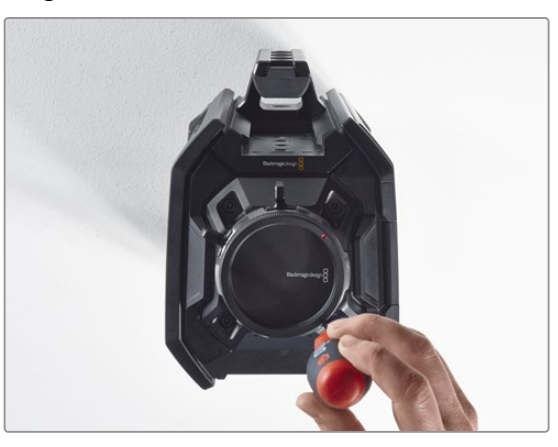

#### Schritt 5.

Lockern Sie die vier Schrauben des Sensor-Bajonett-Moduls mithilfe des 4,0-mm-Sechskantschraubendrehers um zwei Umdrehungen.

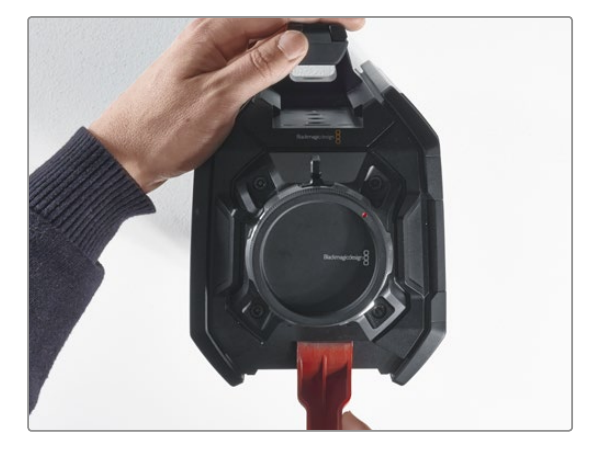

**Schritt 6.** Hebeln Sie das Sensor-Bajonett-Modul mithilfe des Hebelwerkzeugs aus dem Kameragehäuse heraus.

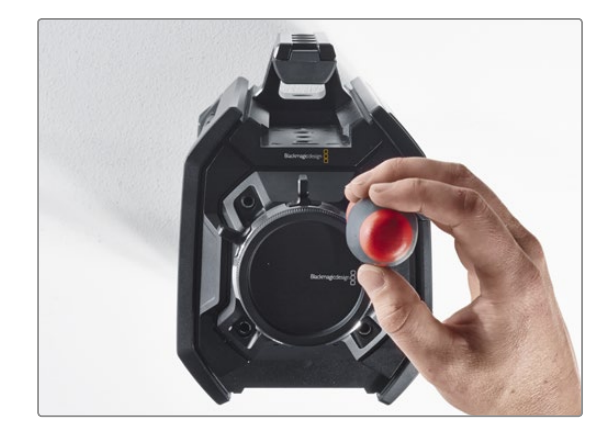

**Schritt 7.** Entfernen Sie alle vier Schrauben und heben Sie das Modul ab.

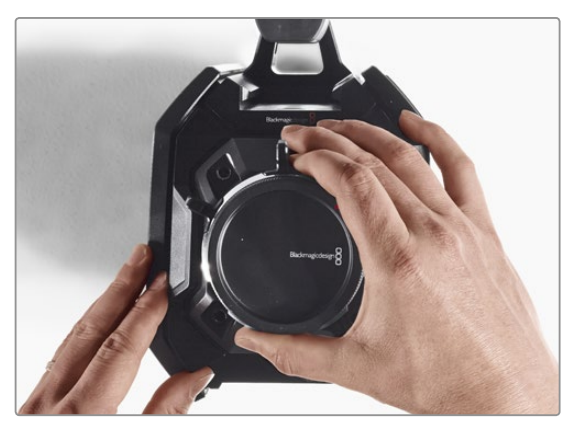

Schritt 8.

Beim Abheben des Moduls löst sich der Daten-Verbinder ebenfalls vom Kameragehäuse.

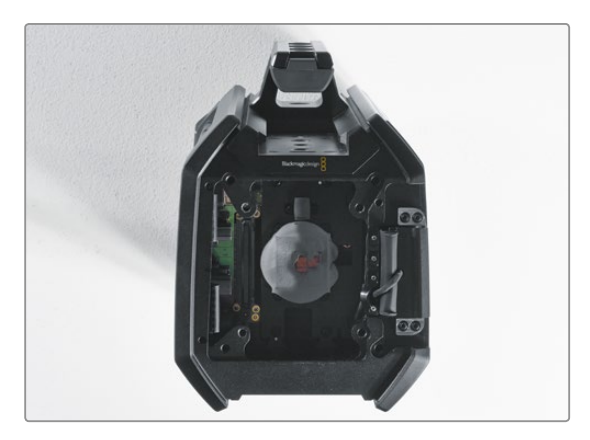

#### Schritt 9.

Nehmen Sie mithilfe des Plastikhebels alle Wärmeleitpads vom großen und kleinen Kupferblock ab. Reinigen Sie die Kupferblöcke im Kameragehäuse sowie das Sensor-Bajonett-Modul gründlich mit dem flusenfreien Lappen. Verwenden Sie keine Reinigungsflüssigkeiten.

# 234 Aufrüsten des Sensor-Bajonett-Moduls

Anbringen des Sensor-Bajonett-Moduls

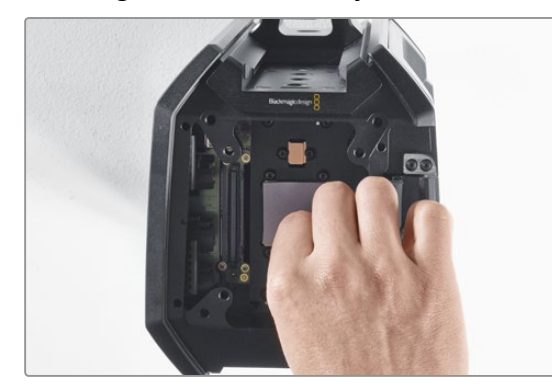

#### Schritt 1.

Legen Sie die neuen Wärmeleitpads – mit Ihrer neuen URSA-Modulbaueinheit geliefert – an die beiden gereinigten Kupferblöcke im Kameragehäuse an. Achten Sie darauf, dass das Kabel für den Ausklappmonitor entlang der Innenwand verläuft.

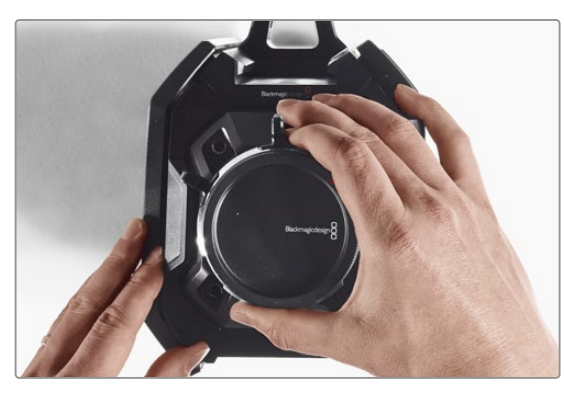

#### Schritt 2.

Positionieren Sie das Sensor-Bajonett-Modul so, dass die Stifte und Vertiefungen aufeinander ausgerichtet sind und drücken Sie es vorsichtig nach unten, bis Sie den Daten-Verbinder in die Gehäuseverbindung einrasten spüren.

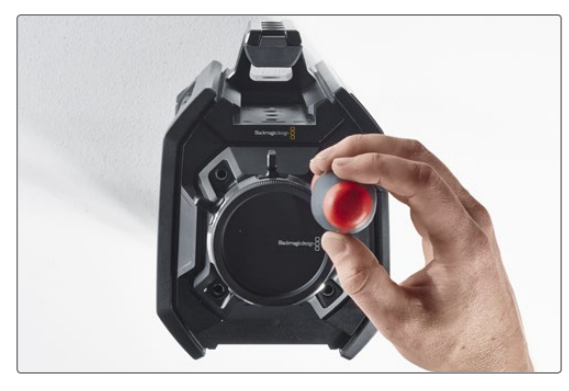

#### Schritt 3.

Schrauben Sie das Sensor-Bajonett-Modul mithilfe der vier Schrauben und Federverstärkungsringe locker an, bis ein loser Kontakt zwischen Sensor-Bajonett-Modul und Kameragehäuse besteht. Beachten Sie unbedingt, die Schrauben zu diesem Zeitpunkt nicht fest anzuziehen.

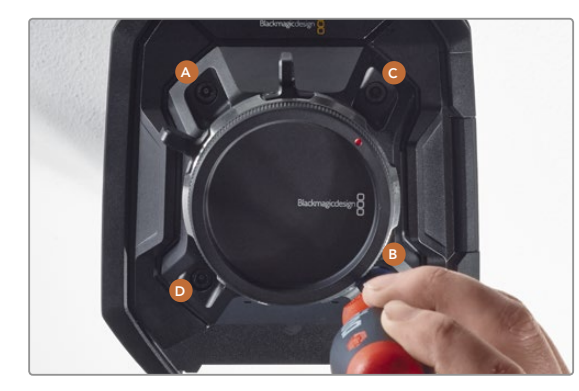

#### Schritt 4.

Befestigen Sie Schraube Amithilfe des Drehkantschlüssels mit einer vollen Umdrehung und wiederholen Sie dies nacheinander für Schrauben B, C & D. Wenden Sie volle Schraubenumdrehungen in der beschriebenen Reihenfolge solange an, bis alle Schrauben den maximal zulässigen Drehmoment von 3 Nm erreicht haben.

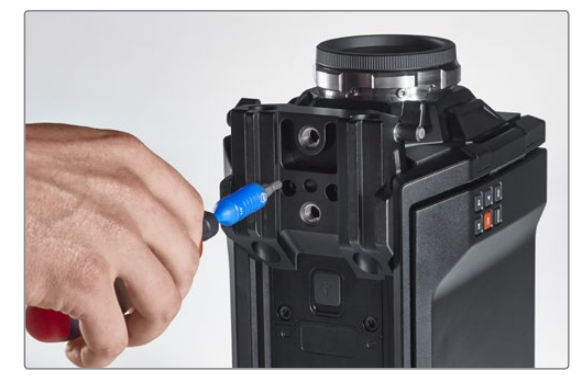

#### Schritt 5.

Bringen Sie die 15-Zoll-Schienenbefestigung wieder an, indem Sie die Vorderseite in Richtung Kamera halten und per Drehbewegung fest positionieren. Ziehen Sie die Schrauben mithilfe des Drehmomentschlüssels schrittweise und gleichmäßig fest, bis alle den maximal zulässigen Drehmoment von 3 Nm erreicht haben.

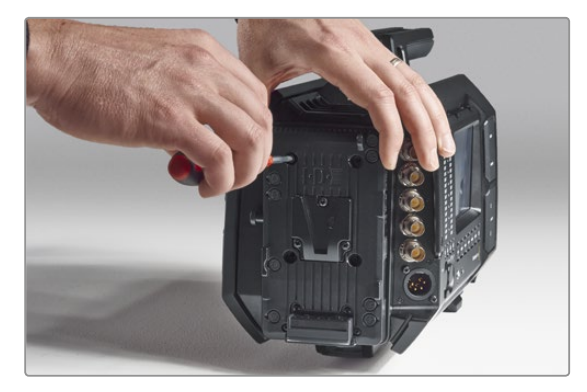

#### Schritt 6.

Bringen Sie mithilfe eines Flachkopfschraubendrehers die V-Mount-Trägerplatte wieder an und befestigen Sie die fremde Akkuträgerplatte (falls vorhanden) an der Rückseite Ihrer Blackmagic URSA.

Glückwunsch – Sie haben Ihre Blackmagic URSA erfolgreich aufgerüstet!

# 235 Feinjustierung des PL-Bajonetts

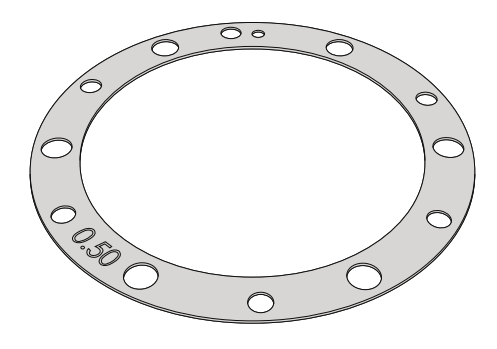

#### Was ist ein Einstellplättchen (Shim)?

Blackmagic Shims sind dünne Plättchen unterschiedlicher Dicke, die zur Feinjustierung des Abstands zwischen Ihrem PL-Objektiv und dem Sensor der Blackmagic URSA dienen. Dieser Abstand wird allgemein als Auflagemaß oder Backfokus bezeichnet und kann sich je nach Alter des Objektivs und den Umgebungsbedingungen Ihres Drehs leicht verändern. Der PL-Mount ist so gestaltet, dass Sie Ihren Backfokus problemlos mithilfe der Einstellplättchen anpassen können.

Shims werden zwischen PL-Mount und Kameragehäuse positioniert, sodass der Abstand zwischen Subjekt und Sensor den Fokusmarkierungen auf Ihrem Objektiv entspricht. Ihre Blackmagic URSA wird mit einem inbegriffenen, bereits eingebauten 0,5-mm-Einstellplättchen ausgeliefert. Shim-Sätze unterschiedlicher Dicke stehen von Blackmagic Design Resellern vor Ort zum Verkauf zur Verfügung. Wählen Sie die Dicke der Einstellplättchen je nach dem erforderlichen Backfokus aus.

Um das PL-Bajonett Ihrer Blackmagic URSA einzustellen, brauchen Sie einen Drehmomentschlüssel, der unter Einsatz von 2,0-mm- und 2,5-mm-Sechskantschraubendrehern einen maximal zulässigen Drehmoment von 0,45 Nm bewältigt.

#### Abnehmen und Anbringen des PL-Bajonetts

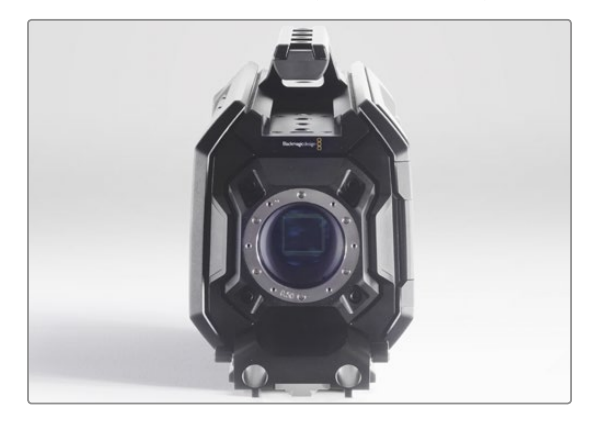

#### Schritt 1.

Stellen Sie die Blackmagic URSA auf eine stabile, saubere Arbeitsfläche und entfernen Sie das Objektiv bzw. die Gehäuseverschlusskappe. Da der Sensor während der Dauer der Feinjustierung freiliegt, sollte dieser Vorgang in einer möglichst staub- und schmutzfreien Umgebung erfolgen. Achten Sie bei der Feinjustierung des PL-Bajonetts darauf, dass der Sensor nicht berührt wird.

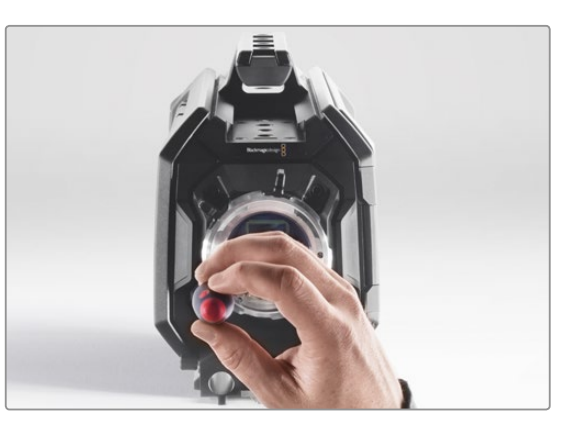

#### Schritt 2.

Entfernen Sie die sechs Schrauben des PL-Mounts mithilfe des 2,5-mm-Sechskantschraubendrehers. Um an die Schrauben zu gelangen, ist ggf. ein gelegentliches Drehen des PL-Sperrrings im oder gegen den Uhrzeigersinn erforderlich.

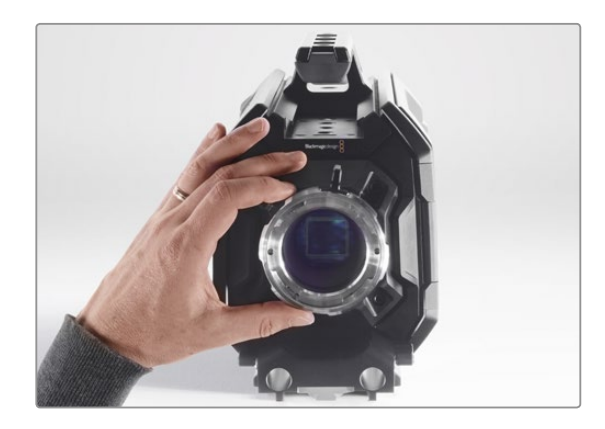

#### Schritt 3.

Heben Sie das Bajonett vorsichtig vom Kameragehäuse ab. Verwahren Sie Schrauben und Bajonett möglichst zusammen.

# 236 Feinjustierung des PL-Bajonetts

Abnehmen und Anbringen des PL-Bajonetts

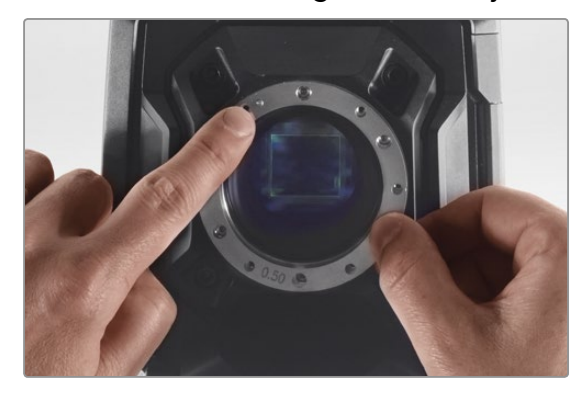

#### Schritt 4.

Merken Sie sich die Ausrichtung des vorhandenen 0,5-mm-Einstellplättchens mit dem Feinjustierungsstift in der 11-Uhr-Position.

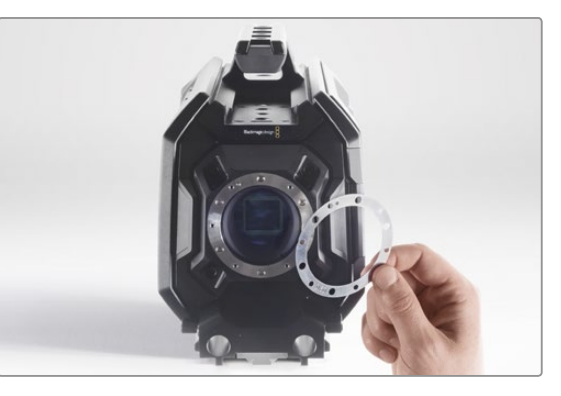

#### Schritt 5.

Entfernen Sie das vorhandene 0,5-mm-Einstellplättchen und wechseln Sie es gegen eines von passender Dicke aus, sodass Ihre Blendenfokusmarkierungen auf die Brennweite ausrichtet sind.

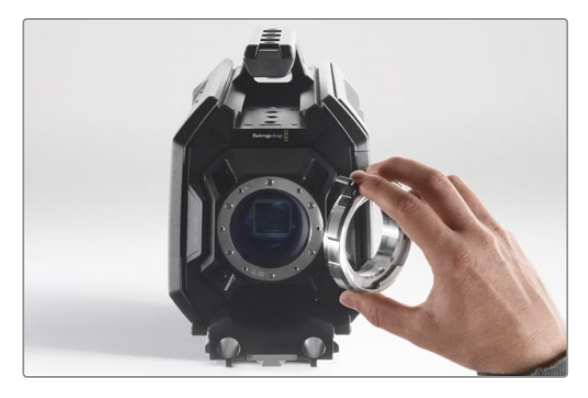

#### Schritt 6.

Setzen Sie das Bajonett so auf das Kameragehäuse, dass Ausrichtungsvertiefung und -stift in der 11-Uhr-Position aufeinander ausgerichtet sind.

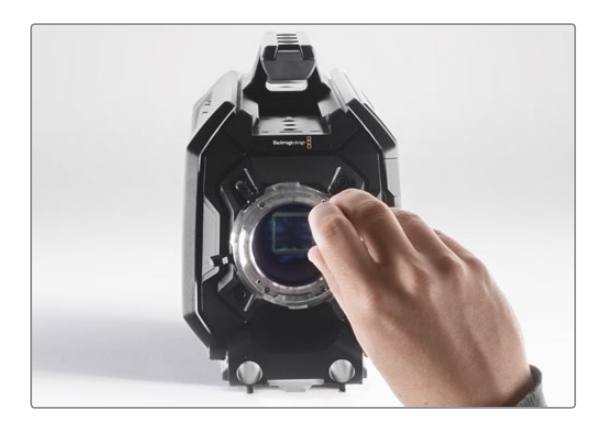

#### Schritt 7.

Drehen Sie die sechs Befestigungsschrauben locker fest, bis ein Kontakt mit der Schulter des Bajonetts besteht.

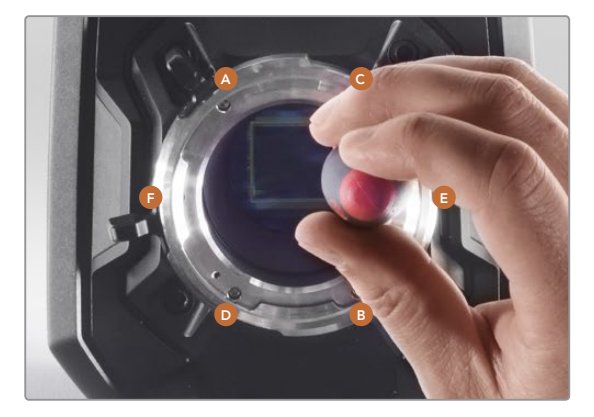

#### Schritt 8.

Nehmen Sie mit dem Drehkantschlüssel eine volle Umdrehung an Befestigungsschraube A und dann an B vor. Wiederholen Sie diesen Vorgang für die Schrauben C und D sowie für E und F. Nehmen Sie dann in derselben Reihenfolge jeweils eine volle Umdrehung an jeder Schraube vor, bis alle Schrauben den maximal zulässigen Drehmoment von 0,45 Nm erreicht haben.

# 237 Gebrauch eigener Akkuplatten

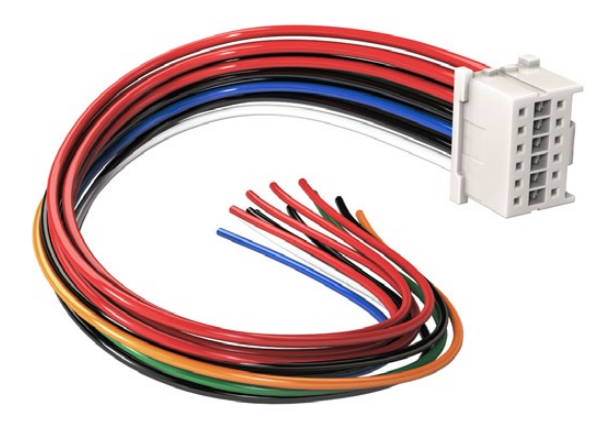

Wenn Sie beliebige Akkuträgerplatten zum Anschluss an die URSA modifizieren möchten, benutzen Sie das mitgelieferte Adapterkabel mit Verbinder. Letzteres ist auch von Ihrer Blackmagic Design Supportstelle vor Ort erhältlich

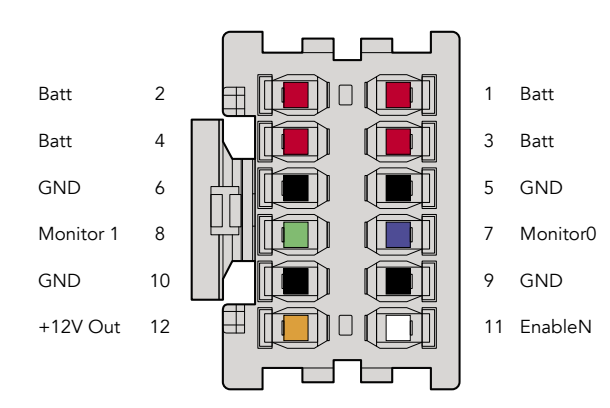

Rückansicht des Verbindergehäuses des Adapters. Die Stifte sind in der Kabelkonfigurationstabelle einzeln beschrieben

#### Adapterkabel mit Verbinder

Wenn Ihnen keine im Handel erhältliche, für die URSA konzipierte Akkuträgerplatte vorliegt und Sie Ihre eigene Trägerplatte modifizieren möchten, können Sie das mitgelieferte Adapterkabel mit Verbinder benutzen. Letzteres ist auch von einer Blackmagic Design Support-Stelle vor Ort erhältlich.

So verdrahten Sie Adapterkabel und Verbinder mit Ihrer Akkuträgerplatte:

- Schritt 1. Trennen Sie am Ende aller roten und schwarzen Leiter ca. 12 mm von der Isolierung ab.
- Schritt 2. Löten Sie die vier roten Akkuleiter ("Batt") an den entsprechenden "positiven" Leitern an Ihrer Akkuträgerplatte fest.
- **Schritt 3.** Löten Sie die vier schwarzen Erdungsleiter ("GND") an den entsprechenden "negativen" Leitern Ihrer Akkuträgerplatte fest.

Sorgen Sie für eine angemessene Isolierung der Verbindungsstellen.

Dies gestattet die Versorgung Ihrer Kamera mit Akkustrom. Sie können auch zusätzliche Leiter für Features wie einen 12V-Ausgang und Akkustatus anschließen. Orientieren Sie sich als Hilfestellung zum Anschließen der Leiter an den Informationen Ihrer Akkuträgerplatte sowie an dem auf dieser Seite befindlichen Diagramm und der Tabelle. Bitte besuchen Sie bei eventuellen weiteren Fragen das Blackmagic Design Support Center unter www.blackmagicdesign.com/support/de.

#### Kabelkonfigurationstabelle

| Stifte   | Signal    | Farbe   | Richtung     | Beschreibung                                                                                               |
|----------|-----------|---------|--------------|----------------------------------------------------------------------------------------------------|
| 1,2,3,4  | Batt      | Rot     | Zur URSA     | 12 V – 20 V                                                                                                |
| 5,6,9,10 | GND       | Schwarz |              |                                                                                                    |
| 7        | Monitor0  | Blau    | Zur URSA     | Analoger Akkupegel oder Open-Drain-Datenleitung<br>(max. 20 V)                                             |
| 8        | Monitor1  | Grün    | Zur URSA     | Open-Drain-Uhrleitung (max. 3,4 V)                                                                         |
| 12       | +12 V out | Orange  | Von der URSA | 12 V regulierte Ausgabe max. 1,5 A (18 W)                                                                  |
| 11       | EnableN   | Weiß    | Zur URSA     | Anschluss an GND (Erdung) für +12 V Ausgabe. Schweben<br>lassen wenn keine +12 V Ausgabe erforderlich ist. |

Jeder mit "Batt" und "GND" gekennzeichnete Stift unterstützt drei Ampere. Vergewissern Sie sich, dass alle "Batt"- und "GND"-Stifte verbunden sind. Um den Akkustatus bei Gebrauch von Anton-Bauer- oder IDX-Trägerplatten zu prüfen, richten Sie sich nach folgender Verbindungstabelle:

Anton BauerSchließen Sie den blauweiß gestreiften Leiter an den blauen Gehäuseleiter bei Stift 7 an.IDXSchließen Sie den grünen Leiter an den grünen Gehäuseleiter bei Stift 8 an, und den<br/>grauen Leiter and den blauen Gehäuseleiter bei Stift 7.

Sichern Sie unbelegte Leiter, indem Sie diese möglichst nahe an der Rückseite des Adapterverbinders abtrennen.

# 238 Hilfe

### So erhalten Sie Hilfe

Am schnellsten erhalten Sie Hilfe über die Online-Support-Seiten auf der Blackmagic Design-Website. Sehen Sie dort nach der aktuellsten Support-Dokumentation für Ihre Kamera.

#### Blackmagic Design Online Support Seiten

Die aktuellste Version der Bedienungsanleitung, Produktsoftware und Support-Hinweise finden Sie im Blackmagic Design Support Center unter www.blackmagicdesign.com/support/de.

#### Kontaktaufnahme mit Blackmagic Design Support

Wenn unser Support-Material Ihnen nicht wie gewünscht hilft, gehen Sie bitte auf unsere Support-Seite, klicken Sie dort auf "Senden Sie uns eine E-Mail" und schicken Sie uns Ihre Support-Anfrage. Oder klicken Sie auf "Finden Sie Ihr lokales Support-Team" und rufen Sie Ihre nächstgelegene Blackmagic Design Support Stelle an.

#### Überprüfen der aktuell installierten Softwareversion

Um zu überprüfen, welche Version des Blackmagic Camera Utility auf Ihrem Computer installiert ist, öffnen Sie das Fenster "About Blackmagic Camera Utility".

- Öffnen Sie unter Mac OS X das Blackmagic Camera Utility über den Ordner "Applications". Wählen Sie im Anwendungsmenü "About Blackmagic Camera Utility" aus, um die Versionsnummer nachzusehen.
- Öffnen Sie unter Windows das Blackmagic Camera Utility über das Startmenü oder den Standardbildschirm. Klicken Sie auf das Menü "Hilfe" und wählen Sie "About Blackmagic Camera Utility" aus, um die Versionsnummer nachzusehen.

#### So erhalten Sie die aktuellsten Software-Updates

Nachdem Sie überprüft haben, welche Version des Dienstprogramms Blackmagic Camera Utility auf Ihrem Computer installiert ist, besuchen Sie zum Auffinden der neuesten Updates bitte das Blackmagic Support Center www.blackmagicdesign.com/de/support. Zwar ist es in der Regel empfehlenswert, die neuesten Updates zu laden, aber dennoch sind Software-Updates möglichst zu vermeiden, wenn Sie sich inmitten eines wichtigen Projekts befinden.

# 239 Garantie

### 12 Monate eingeschränkte Garantie

Blackmagic Design gewährt eine Garantie auf Material- und Verarbeitungsfehler von 12 Monaten ab Kaufdatum. Sollte sich ein Produkt innerhalb dieser Garantiezeit als fehlerhaft erweisen, wird die Firma Blackmagic Design nach ihrem Ermessen das defekte Produkt entweder ohne Kostenerhebung für Teile und Arbeitszeit reparieren oder Ihnen das defekte Produkt ersetzen.

Zur Inanspruchnahme der Garantieleistungen müssen Sie als Kunde Blackmagic Design über den Defekt innerhalb der Garantiezeit in Kenntnis setzen und die entsprechenden Vorkehrungen für die Leistungserbringung treffen. Es obliegt dem Kunden, für die Verpackung und den bezahlten Versand des defekten Produkts an ein spezielles von Blackmagic Design benanntes Service Center zu sorgen und hierfür aufzukommen. Sämtliche Versandkosten, Versicherungen, Zölle, Steuern und sonstige Abgaben im Zusammenhang mit der Rücksendung von Waren an uns, ungeachtet des Grundes, sind vom Kunden zu tragen.

Diese Garantie gilt nicht für Mängel, Fehler oder Schäden, die durch unsachgemäße Handhabung oder unsachgemäße oder unzureichende Wartung und Pflege verursacht wurden. Blackmagic Design ist im Rahmen dieser Garantie nicht verpflichtet, die folgenden Serviceleistungen zu erbringen: a) Behebung von Schäden infolge von Versuchen Dritter, die Installation, Reparatur oder Wartung des Produkts vorzunehmen, b) Behebung von Schäden aufgrund von unsachgemäßer Handhabung oder Anschluss an nicht kompatible Geräte, c) Behebung von Schäden oder Störungen, die durch die Verwendung von nicht Blackmagic-Design-Ersatzteilen oder -Verbrauchsmaterialien entstanden sind, d) Service für ein Produkt, das verändert oder in andere Produkte integriert wurde, sofern eine solche Änderung oder Integration zu einer Erhöhung des Zeitaufwands oder zu Schwierigkeiten bei der Wartung des Produkts führt. ÜBER DIE IN DIESER GARANTIEERKLÄRUNG AUSDRÜCKLICH AUFGEFÜHRTEN ANSPRÜCHE HINAUS ÜBERNIMMT BLACKMAGIC DESIGN KEINE WEITEREN GARANTIEN, WEDER AUSDRÜCKLICH NOCH STILLSCHWEIGEND. DIE FIRMA BLACKMAGIC DESIGN UND IHRE HÄNDLER LEHNEN JEGLICHE STILLSCHWEIGENDEN GARANTIEN IN BEZUG AUF AUSSAGEN ZUR MARKTGÄNGIGKEIT UND GEBRAUCHSTAUGLICHKEIT FÜR EINEN BESTIMMTEN ZWECK AB. DIE VERANTWORTUNG VON BLACKMAGIC DESIGN, FEHLERHAFTE PRODUKTE ZU REPARIEREN. ODER ZU ERSETZEN, IST DIE EINZIGE UND AUSSCHLIESSLICHE ABHILFE, DIE GEGENÜBER DEM KUNDEN. FÜR ALLE INDIREKTEN, SPEZIELLEN, NEBEN- ODER FOLGESCHÄDEN ZUR VERFÜGUNG GESTELLT WIRD, UNABHÄNGIG DAVON, OB BLACKMAGIC DESIGN ODER DER HÄNDLER VON DER MÖGLICHKEIT SOLCHER SCHÄDEN ZUVOR IN KENNTNIS GESETZT WURDE. BLACKMAGIC DESIGN IST NICHT HAFTBAR FÜR JEGLICHE WIDERRECHTLICHE VERWENDUNG DER GERÄTE DURCH DEN KUNDEN. BLACKMAGIC HAFTET NICHT FÜR SCHÄDEN, DIE SICH AUS DER VERWENDUNG DES PRODUKTS ERGEBEN. NUTZUNG DES PRODUKTS AUF EIGENE GEFAHR.

© Copyright 2015 Blackmagic Design. Alle Rechte vorbehalten. "Blackmagic Design", "URSA", "DeckLink", "HDLink", "Workgroup Videohub", "Multibridge Pro", "Multibridge Extreme", "Intensity" und "Leading the creative video revolution" sind eingetragene Warenzeichen in den USA und in anderen Ländern. Alle anderen Unternehmens- und Produktnamen sind möglicherweise Warenzeichen der jeweiligen Firmen, mit denen sie verbunden sind.

# Manual de instalación y funcionamiento Blackmagic URSA

Blackmagicdesign

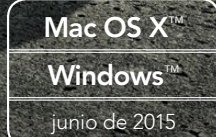

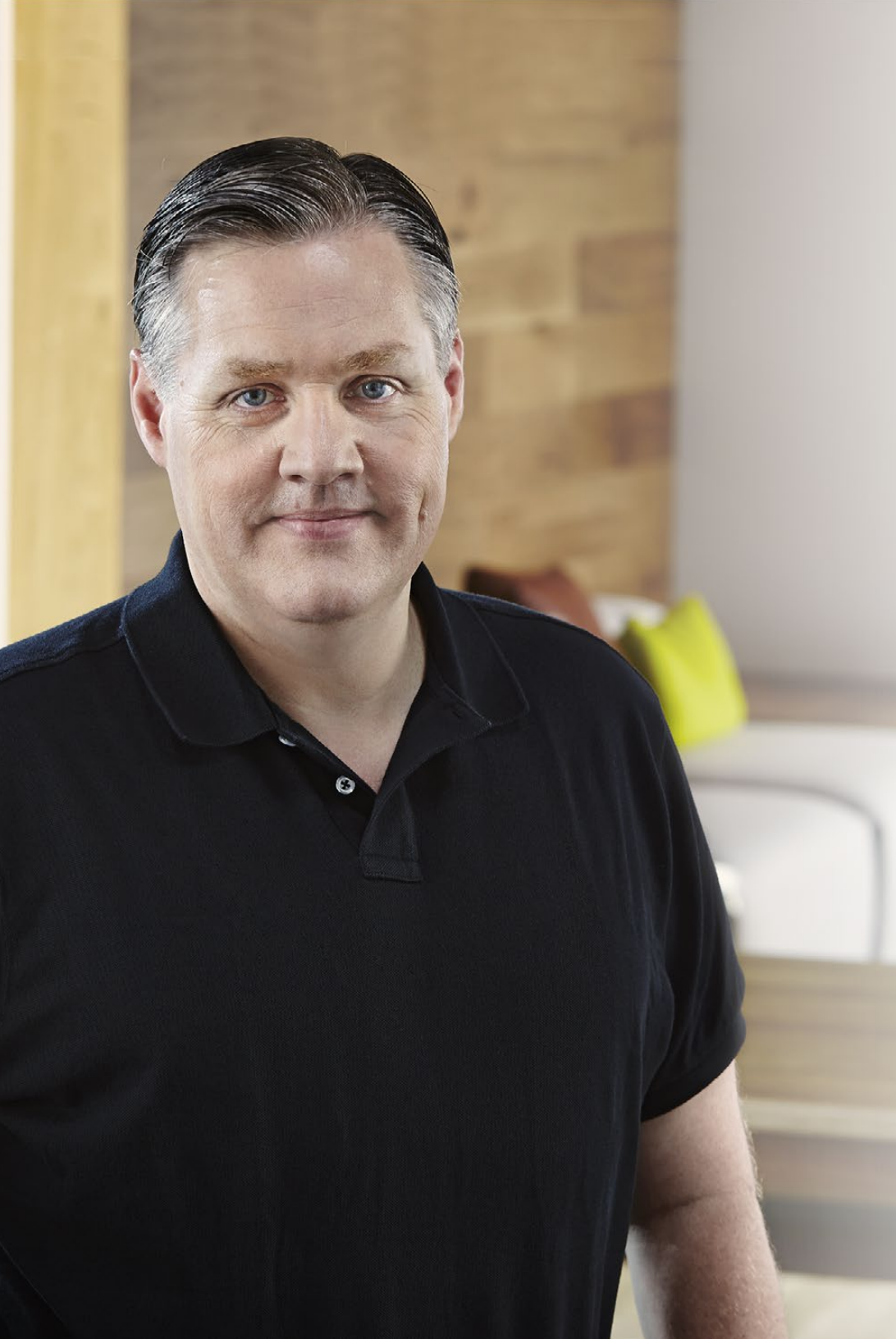

### Bienvenido

¡Gracias por haber adquirido una cámara URSA de Blackmagic!

Desde que lanzamos nuestra primera cámara cinematográfica digital hace algunos años, hemos tenido el privilegio de recibir sugerencias y comentarios sumamente útiles. Todos crecimos admirando el trabajo de los cineastas y directores de fotografía más destacados, y ha sido un honor poder conversar largo y tendido con estos expertos legendarios sobre las características que nuestras cámaras deben ofrecer. Como es de esperar, todos ellos tienen ideas brillantes.

El fruto de nuestras charlas es el nuevo modelo URSA que has adquirido. Creemos que cubre las necesidades de grandes equipos de filmación y a la vez dispone de todas las funciones que necesitas para grabar en forma independiente. Su diseño exclusivo permite reemplazar el sensor, por lo cual podrás incorporarle nuevas prestaciones en el futuro.

De este modo, no es necesario cambiar la cámara cada vez que desarrollamos un sensor nuevo, y por esta razón hemos mejorado significativamente las pantallas, la capacidad de procesamiento y el sistema de refrigeración. Este modelo cuenta con un gran monitor de 10 pulgadas, dos ranuras para tarjetas CFast que permiten alternar soportes de grabación, distintos tipos de indicadores y un diseño metálico súper resistente.

Esperamos que esta nueva cámara te permita producir los mejores largometrajes y programas de televisión, así como anuncios publicitarios y vídeos musicales de gran calidad. Estamos ansiosos por ver plasmada toda tu creatividad y recibir tus sugerencias sobre las nuevas prestaciones que deberíamos incluir en los próximos lanzamientos.

Grant Petty

**Grant Petty** Director Ejecutivo de Blackmagic Design

# Indice Blackmagic URSA

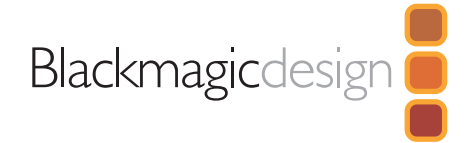

254

# 244 Inicio

| Introducción              | 244 |
|---------------------------|-----|
| Instalación de la manija  | 244 |
| Montaje del objetivo      | 244 |
| Encendido de la cámara    | 245 |
| Instalación de la batería | 246 |

# 247 Acerca de las tarjetas CFast

| Instalación de una tarjeta CFast                                           | 247 |
|----------------------------------------------------------------------------|-----|
| Preparación de la tarjeta para la grabación                                | 247 |
| Elección de una tarjeta CFast 2.0                                          | 247 |
| Preparación de las unidades para la grabación                              | 248 |
| Preparación de tarjetas CFast en equipos con<br>sistema operativo Mac OS X | 249 |
| Preparación de tarjetas CFast en equipos con<br>sistema operativo Windows  | 249 |

### 250 Información general sobre los controles de la cámara

| Área de trabajo para directores de fotografía     |     |
|---------------------------------------------------|-----|
| Controles del monitor                             | 250 |
| Características del área de trabajo               | 251 |
| Área de trabajo para asistentes de cámara y audio | 252 |
| Características del área de trabajo               | 252 |
| Panel frontal                                     | 253 |
| Panel trasero                                     | 253 |
| Panel superior                                    | 253 |
| Panel inferior                                    | 253 |

# 254 Grabación Grabación de vídeos

Tiempos de grabación 257 259 Reproducción Reproducción de imágenes 259 260 Conexiones Conexiones del área de trabajo para asistentes de cámara y audio 260 Conexiones del panel trasero 261 Conexiones del panel inferior 261 262 Características de la cámara

| Botones del área de trabajo           | 262 |
|---------------------------------------|-----|
| Pantallas táctiles                    | 264 |
| Características de la pantalla táctil | 264 |
| Franja de estado                      | 264 |
| Indicador de suministro eléctrico     | 264 |
| Indicador del tiempo de grabación     | 264 |
| Indicador de grabación y reproducción | 265 |
| Indicador de exposición               | 265 |
| Indicador de enfoque                  | 265 |
| Indicador de audio                    | 265 |
| Indicador del soporte de grabación    | 265 |
|                                       |     |

# Indice Blackmagic URSA

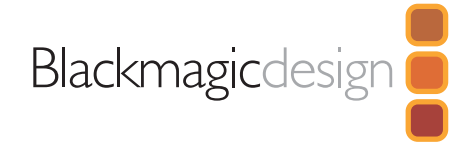

# 266 Ajustes

|     | Panel de opciones                            | 266 |
|-----|----------------------------------------------|-----|
|     | Ajustes de la cámara                         | 266 |
|     | Ajustes del audio                            | 268 |
|     | Ajustes de grabación                         | 269 |
|     | Convención para la nomenclatura de archivos  | 272 |
|     | Ajustes de la pantalla                       | 272 |
| 275 | Ingreso de metadatos                         |     |
|     | ¿Qué es la pizarra virtual?                  | 275 |
| 276 | Salida de vídeo de la cámara                 |     |
|     | Salida para monitorización de señales SDI HD | 276 |
|     | Salida SDI 12G                               | 276 |
| 277 | Cómo utilizar DaVinci Resolve                |     |
|     | DaVinci Resolve                              | 277 |
|     | Importación de clips                         | 277 |
|     | Edición de clips                             | 278 |
|     | Recorte de vídeos                            | 278 |
|     | Asignación de teclas de acceso rápido        | 279 |
|     | Creación de transiciones                     | 279 |
|     | Creación de títulos                          | 280 |
|     | Creación de pistas de audio                  | 280 |
|     | Etalonaje de clips                           | 281 |
|     | Representaciones gráficas                    | 281 |

|     | Correcciones secundarias                                  | 282 |
|-----|-----------------------------------------------------------|-----|
|     | Ajuste de un color específico                             | 283 |
|     | Creación de Power Windows                                 | 283 |
|     | Seguimiento de Power Windows                              | 284 |
|     | Agregar complementos                                      | 285 |
|     | Masterización de ajustes                                  | 285 |
| 286 | Programa utilitario de la cámara                          |     |
| 287 | Procesos de posproducción                                 |     |
|     | Acceso a archivos en tarjetas CFast 2.0                   | 287 |
|     | Uso de programas desarrollados por otros fabricantes      | 288 |
|     | Edición con Final Cut Pro X                               | 288 |
|     | Edición con Avid Media Composer                           | 288 |
|     | Edición con Adobe Premiere Pro CC                         | 289 |
|     | Edición con Autodesk Smoke 2013                           | 289 |
| 291 | Actualización del módulo del sensor                       |     |
| 294 | Cómo colocar anillos adaptadores<br>para monturas tipo PL |     |
| 296 | Uso de otros soportes para baterías                       |     |
| 297 | Ayuda                                                     |     |
| 298 | Garantía                                                  |     |

# 244 Primeros pasos

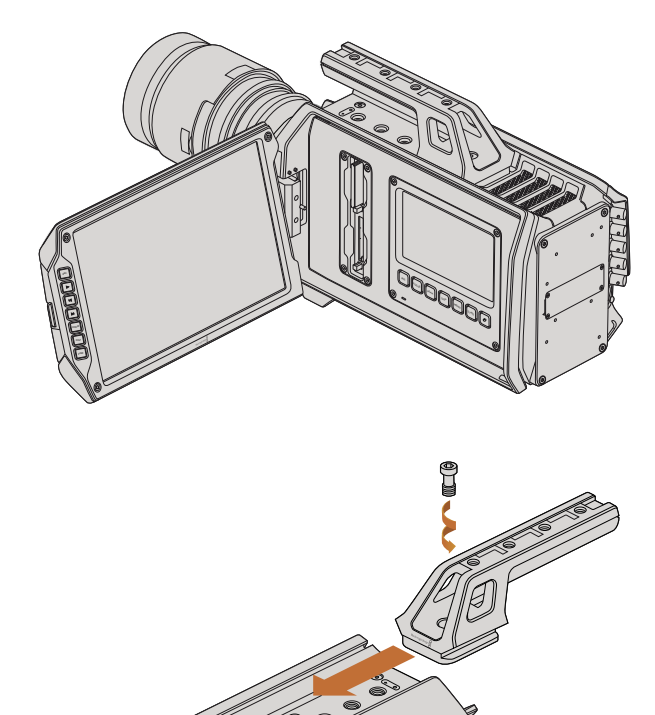

Instalación de la maniia

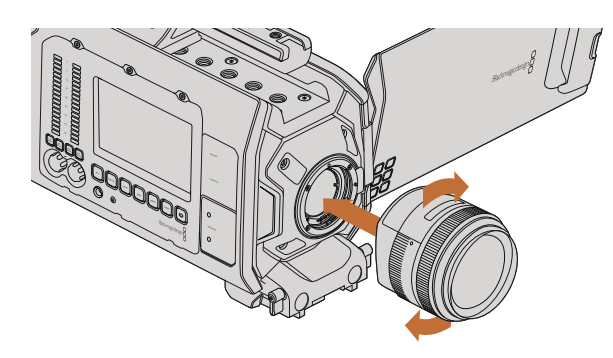

Cómo colocar y retirar un objetivo EF en el modelo Blackmagic URSA EF

### Introducción

El modelo URSA de Blackmagic es una cámara cinematográfica digital modular diseñada tanto para grandes equipos de filmación como operadores individuales. Los controles están dispuestos en distintas «áreas de trabajo» de modo tal que diferentes personas puedan utilizarlos en forma simultánea. El área para directores de fotografía se encuentra en el lado izquierdo de la cámara, mientras que el costado derecho dispone de otras dos áreas destinadas al asistente de cámara y el técnico en audio.

El área de trabajo para directores de fotografía cuenta con un monitor plegable de 10 pulgadas que permite visualizar las imágenes grabadas e incluye controles para verificar el enfoque y ver señales de vídeo SDI provenientes de un mezclador. Las dos ranuras para tarjetas CFast brindan la posibilidad de grabar secuencias con el nuevo sensor V2 en definición HD, UHD o 4K a una velocidad máxima de 120 fotogramas por segundo. También es posible capturar contenidos a 150 fotogramas por segundo en HD 1080 reduciendo el área aprovechable del sensor en los módulos V1 y V2. Asimismo, la cámara cuenta con una pantalla táctil de 5 pulgadas para modificar los diferentes ajustes, monitorizar vídeos o comprobar los indicadores.

El área de trabajo para asistentes de cámara y audio dispone de una pantalla táctil adicional que, además de las funciones descritas anteriormente, permite ajustar el audio y comprobar el volumen del mismo. Por otra parte, cuenta con conexiones BNC, TRS y XLR profesionales para fuentes de audio externas y auriculares, un puerto LANC para controlar dispositivos a distancia, entrada y salida para señales SDI y códigos de tiempo, y entradas para señales de referencia y fuentes de alimentación.

### Instalación de la manija

Para comenzar a utilizar la cámara, basta con instalar la manija, colocar un objetivo y encenderla.

Para colocar la manija, simplemente inserte su base en las canaletas de la cámara, deslícela hasta uno de los orificios roscados de 3/8" y sujétela mediante el tornillo proporcionado. Elija el orificio que permita equilibrar la cámara de la mejor manera.

# Montaje del objetivo

Para quitar la tapa protectora de la montura EF, mantenga presionado el botón de bloqueo y gírela hacia la izquierda para aflojarla. En monturas PL, gire el aro de seguridad hacia la izquierda. Recomendamos siempre apagar la cámara antes de colocar o retirar un objetivo.

Para colocar un objetivo EF:

- Paso 1. El punto en el objetivo debe estar alineado con el punto en la montura de la cámara. Muchos objetivos tienen un punto azul, rojo o blanco, o algún otro indicador visual.
- Paso 2. Gire el objetivo hacia la derecha hasta que calce en su lugar.
- **Paso 3.** Para quitar el objetivo, mantenga presionado el botón de bloqueo, gire el objetivo hacia la izquierda hasta aflojarlo y retírelo con cuidado.

# 245 Primeros pasos

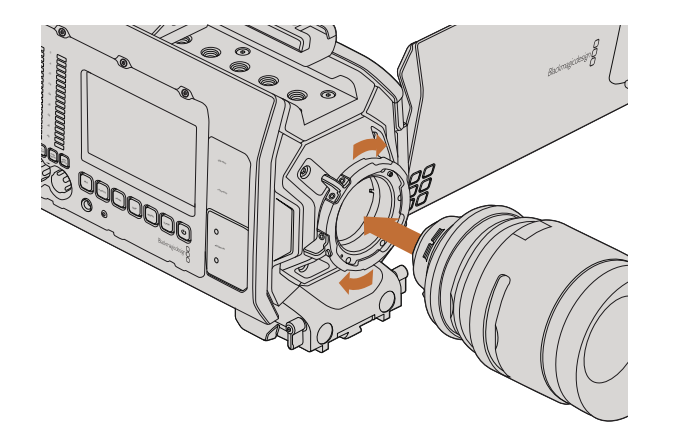

Cómo colocar y retirar un objetivo PL en el modelo Blackmagic URSA PL

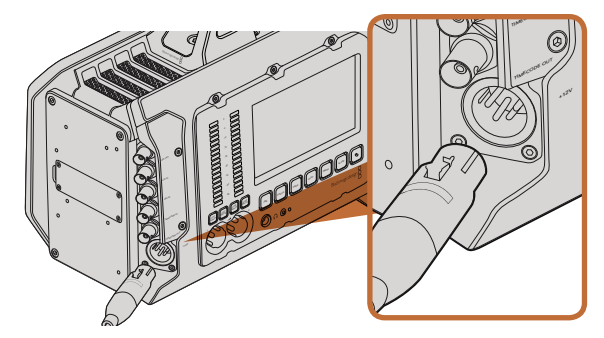

Utilice el adaptador de 12 V para suministrar corriente eléctrica a la cámara.

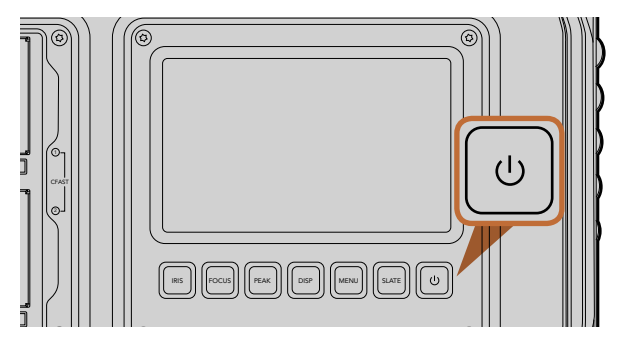

Presione este botón para encender la cámara y manténgalo presionado para apagarla.

Para colocar un objetivo PL:

- Paso 1. Afloje el aro de seguridad de la cámara girándolo hacia la izquierda hasta que se detenga.
- Paso 2. Haga coincidir una de las cuatro pestañas del objetivo con el perno de sujeción ubicado en la montura de la cámara. Compruebe que el objetivo esté alineado correctamente para poder ver sus marcas con facilidad.
- Paso 3. Ajuste el aro de seguridad girándolo hacia la derecha.
- **Paso 4.** Para quitar el objetivo, gire el aro de seguridad hacia la izquierda hasta que se detenga y luego retírelo con cuidado.

Cuando no hay ningún objetivo montado en la cámara, el sensor queda expuesto al polvo y a otros residuos, por lo cual es preferible mantenerlo cubierto con la tapa protectora de ser posible.

### Encendido de la cámara

Luego de colocar el objetivo, es necesario suministrar corriente eléctrica a la cámara. La forma más rápida de hacerlo es conectar el adaptador para corriente alterna de 12 V suministrado.

Para conectar una fuente externa:

- Paso 1. Conecte el enchufe del adaptador a la red de suministro eléctrico.
- Paso 2. Enchufe el conector XLR del adaptador en la entrada de alimentación (12-20 V) de la cámara.

Si hay una batería y una fuente de alimentación externa conectadas al mismo tiempo, la cámara solo utiliza la corriente suministrada por la fuente. Al desconectarla, la cámara comenzará a utilizar la batería automáticamente.

Para encender la cámara:

- **Paso 1.** Presione el botón de encendido en cualquiera de las áreas de trabajo. El monitor plegable y las pantallas táctiles se activarán, y la barra de estado aparecerá en la parte superior de cada pantalla.
- Paso 2. Mantenga presionado el botón de encendido para apagar la cámara.

# 246 Primeros pasos

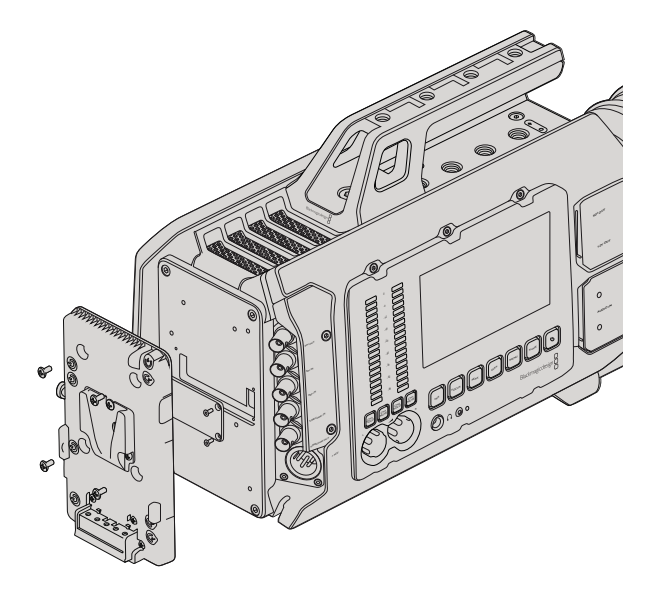

Para utilizar baterías con montura tipo V-Mount o Gold Mount, es necesario colocar un soporte en la parte trasera de la cámara.

### Instalación de la batería

La cámara permite utilizar baterías con montura tipo V-Mount o Gold Mount. Para instalar la batería, es necesario colocar un soporte en la parte trasera de la cámara. Algunos fabricantes tales como IDX o Switronix ofrecen soportes con un conector Molex 51353-1200 que puede enchufarse en el modelo URSA. Los soportes pueden adquirirse en cualquier distribuidor de productos digitales profesionales para cine y vídeo. También es posible utilizar el cable adaptador y el conector suministrados para modificar su propio soporte en caso de no contar con uno diseñado específicamente para la cámara. Consulte las instrucciones que figuran en la sección «Uso de otros soportes para baterías» a tal efecto.

Para colocar el soporte en el panel posterior de la cámara:

- Paso 1. Quite los cuatro tornillos ubicados en las esquinas para retirar la cubierta posterior. Al retirarla, podrá ver el conector Molex 55959-1230 de la cámara.
- Paso 2. Enchufe el conector de la cámara en el soporte para baterías.
- **Paso 3.** Apriete los cuatro tornillos M3 para sujetar el soporte a la cámara. Verifique que el cable del conector esté dentro de la ranura para evitar que quede comprimido entre el soporte y el panel.

Al finalizar la instalación, podrá utilizar una batería con montura tipo V-Mount o Gold Mount en la cámara.

¡Enhorabuena! Ya está listo para insertar una tarjeta CFast 2.0 y comenzar a grabar.

# 247 Acerca de las tarjetas CFast

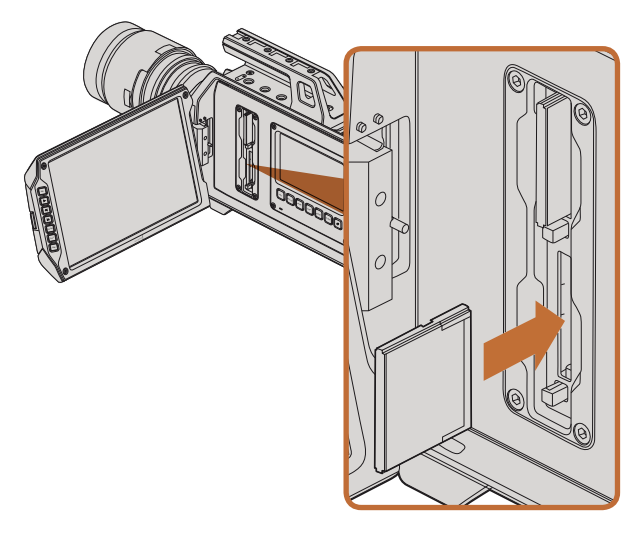

Inserción de una tarjeta CFast 2.0 en una de las ranuras de la cámara

### Instalación de una tarjeta CFast

La cámara URSA de Blackmagic utiliza tarjetas CFast 2.0 como soporte para grabar vídeos en definición HD, UHD o 4K. Para insertar una tarjeta CFast en una de las ranuras:

- Paso 1. Abra el monitor plegable para acceder a las ranuras.
- Paso 2. Inserte la tarjeta con la etiqueta orientada hacia la pantalla táctil y empújela hasta que calce en su lugar. Presione el botón ubicado debajo de la ranura para retirar la tarjeta.
- Paso 3. Encienda la cámara. Verá un punto en movimiento en la franja de estado mientras la cámara verifica la tarjeta. Al finalizar, se muestra el mensaje «Ready». Además, se indica el tiempo de grabación restante al costado de la barra correspondiente a la tarjeta en la pantalla táctil.

### Preparación de la tarjeta para la grabación

Es preciso dar formato a las tarjetas CFast empleando el sistema HFS+ o exFAT. El formato HFS+ también se conoce como Mac OS Extended y es el más apropiado, ya que permite registrar la transferencia de datos a la tarjeta. De este modo, es más probable que estos puedan recuperarse si la tarjeta se daña. El sistema operativo Mac OS X utiliza el sistema HFS+. El sistema operativo Mac OS X utiliza el sistema HFS+.

No es necesario adquirir programas adicionales para utilizar el formato ExFAT en los sistemas operativos Mac OS X y Windows. Sin embargo, este sistema no permite registrar la transferencia de datos a medida que se lleva a cabo.

# Elección de una tarjeta CFast 2.0

Al trabajar con vídeos que requieren una gran velocidad de transferencia de datos, es importante comprobar cuidadosamente la tarjeta CFast que se utilizará como soporte de grabación, ya que estas unidades de almacenamiento ofrecen distintas velocidades de lectura y escritura. Algunas tarjetas brindan la posibilidad de grabar vídeos en formato RAW 4K, mientras que otras son más adecuadas para almacenar archivos comprimidos en formato ProRes 422 HQ.

A continuación se proporciona una lista de las tarjetas CFast recomendadas para grabar vídeos 4K en formato ProRes 422 HQ. Para ver las frecuencias de imagen compatibles, consulte la página de soporte en el sitio web de Blackmagic Design (https://www.blackmagicdesign.com/es/support).

- Lexar Professional 3400x 32GB, 64GB, 128GB, 256GB
- Wise CFast 2.0 3400x 128GB

Para grabar vídeos en formato RAW 4K a una velocidad máxima de 30 f/s, recomendamos utilizar uno de los siguientes modelos:

- Lexar Professional 3400x 64GB, 128GB, 256GB
- Wise CFast 2.0 3400x 128GB

# 248 Acerca de las tarjetas CFast

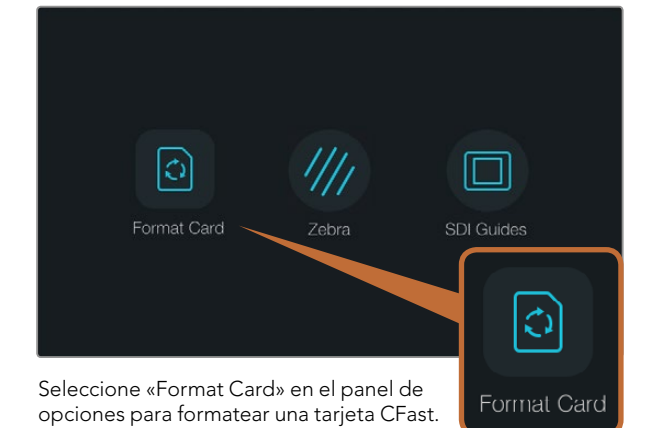

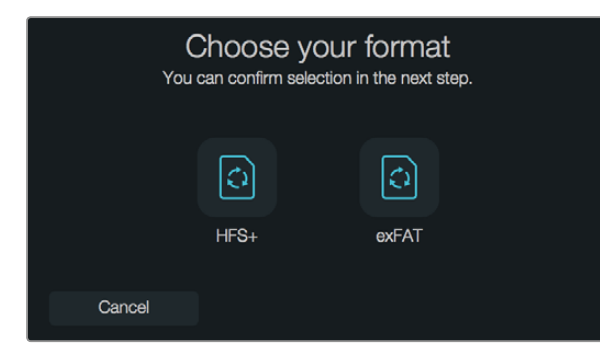

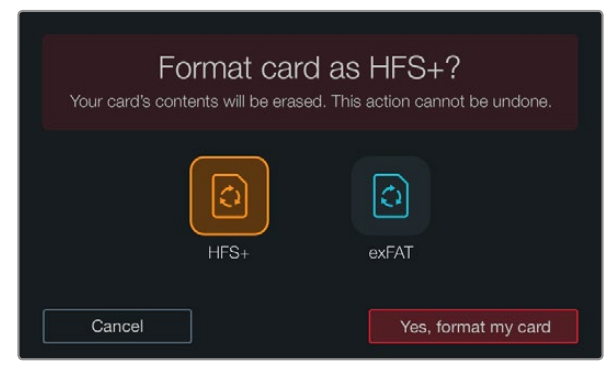

Elija el tipo de formato y a continuación seleccione «Yes, format my card» para continuar, o «Cancel» para suspender el proceso.

### Preparación de las unidades para la grabación

Es necesario dar formato a las tarjetas CFast empleando el sistema HFS+ o exFAT. Esto puede realizarse mediante la opción «Format Card» en el panel de opciones, o utilizando un equipo Mac o Windows. Recomendamos la primera opción para lograr un mejor rendimiento de la tarjeta.

El formato HFS+ también se conoce como Mac OS Extended y es el más recomendado, ya que permite registrar la transferencia de los datos a la tarjeta a medida que se lleva a cabo. De este modo, es más probable que estos puedan recuperarse si la tarjeta se daña. El sistema operativo Mac OS X utiliza el sistema HFS+.

No es necesario adquirir programas adicionales para utilizar el formato ExFAT en los sistemas operativos Mac OS X y Windows. Sin embargo, este sistema no permite registrar la transferencia de datos a medida que se lleva a cabo.

Para dar formato a la tarjeta CFast mediante la opción «Format Card» siga los pasos descritos a continuación:

- Paso 1. Presione cualquiera de los dos botones «DISP» ubicados debajo de las pantallas táctiles hasta ver el panel de opciones.
- Paso 2. Seleccione «Format Card».
- Paso 3. Elija la ranura que desea utilizar y a continuación seleccione «Continue» para proceder, o «Cancel» para escoger una ranura diferente.
- Paso 4. Seleccione el formato deseado (HFS+ o exFAT).
- Paso 5. Verá un aviso de advertencia indicándole que confirme el formato. Seleccione «Yes, format my card» para continuar, o «Cancel» para cancelar.
- Paso 6. El avance del proceso se indica mediante una barra. Al finalizar, la pantalla indicará «Complete».
- Paso 7. Seleccione «Done» para volver al panel de opciones.
- Paso 8. Presione el botón «DISP» para volver a la pantalla original.

# 249 Acerca de las tarjetas CFast

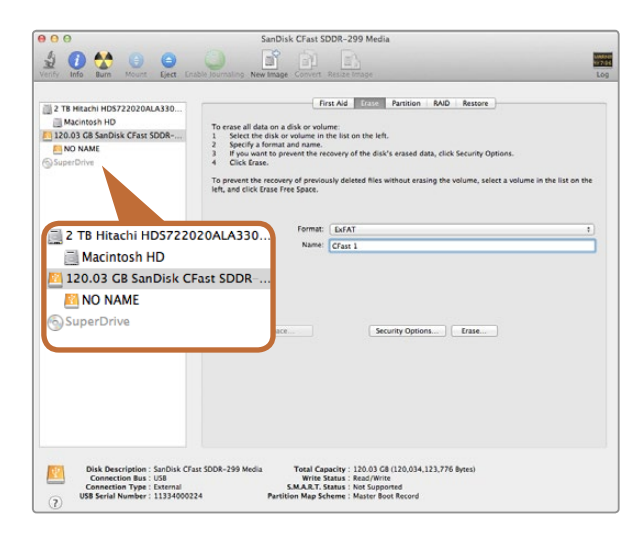

El programa Utilidad de Discos en el sistema operativo Mac OS X permite formatear las tarjetas CFast (Mac OS Extended o exFAT).

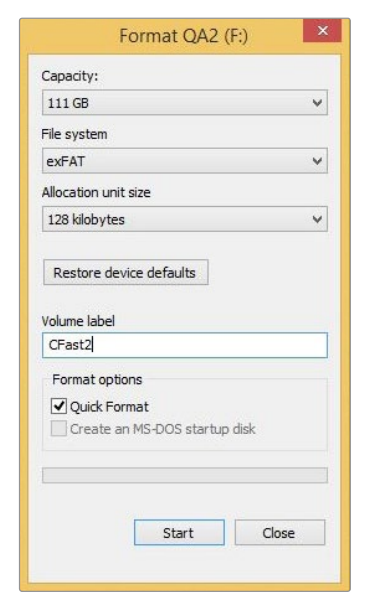

Utilice el cuadro de diálogo Formato en el sistema operativo Windows para formatear tarjetas CFast (exFAT).

### Preparación de tarjetas CFast en equipos con sistema operativo Mac OS X

Utilice el programa «Utilidad de Discos» incluido en el sistema operativo Mac OS X para dar formato HFS+ o exFAT a la tarjeta. Asegúrese de respaldar cualquier información importante que contenga el dispositivo, ya que al iniciar el proceso se borrarán todos los datos.

- **Paso 1.** Inserte la tarjeta CFast 2.0 en la unidad correspondiente del equipo informático o utilice un dispositivo de lectura y/o escritura para este tipo de tarjetas. Ignore cualquier mensaje que le indique realizar respaldos en el dispositivo mediante «Time Machine».
- **Paso 2.** Haga clic en Aplicaciones, luego en Utilidades, y a continuación ejecute el programa Utilidad de Discos.
- Paso 3. Haga clic en el ícono de la tarjeta y luego en la pestaña Borrar.
- Paso 4. En la opción Formato, seleccione «Mac OS Extended (con registro)» o «exFAT».
- **Paso 5.** Escriba un nombre para la unidad y luego haga clic en Borrar. Se dará formato a la tarjeta CFast rápidamente y quedará lista para usar.

### Preparación de tarjetas CFast en equipos con sistema operativo Windows

En equipos con sistema operativo Windows, la unidad se puede formatear (exFAT) mediante el cuadro de diálogo Formato. Asegúrese de respaldar cualquier información importante que contenga el dispositivo, ya que al iniciar el proceso se borrarán todos los datos.

- **Paso 1.** Inserte la tarjeta CFast 2.0 en la unidad correspondiente del equipo informático o utilice un dispositivo de lectura y/o escritura para este tipo de tarjetas.
- Paso 2. Abra el menú Inicio o la Pantalla de Inicio y seleccione PC. Haga clic en la tarjeta CFast con el botón derecho.
- Paso 3. En el menú contextual, seleccione Formato.
- **Paso 4.** Seleccione la opción «exFAT» para el sistema de archivos y 128 kilobytes para el tamaño de la unidad de asignación.
- Paso 5. Escriba un nombre para la unidad, seleccione «Formato rápido» y haga clic en Iniciar.
- Paso 6. Se dará formato a la tarjeta CFast rápidamente y quedará lista para usar.

# 250 Información general sobre los controles de la cámara

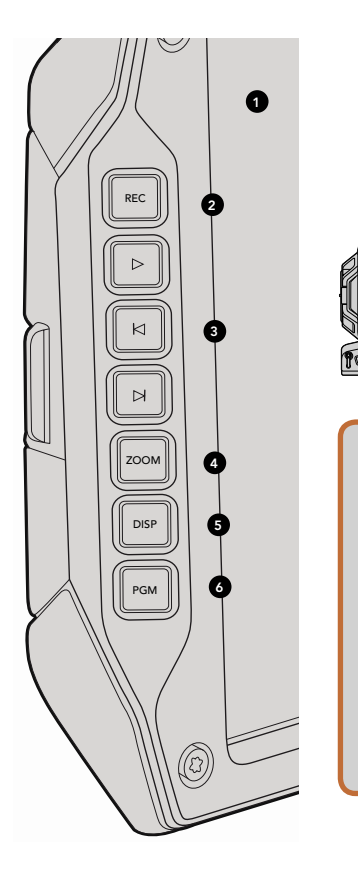

IRIS

OCUS

REC

A

# Área de trabajo para directores de fotografía

#### Controles del monitor

#### 1. VISOR LCD DE 10"

Monitor plegable de gran tamaño que puede inclinarse para observar un plano desde diferentes alturas (ver págs. 272 y 273).

#### 2. BOTÓN DE GRABACIÓN

Presione este botón para comenzar o detener la grabación (ver pág. 254).

#### 3. CONTROLES DE REPRODUCCIÓN

Botones para comenzar o detener la reproducción, retroceder hasta el comienzo del vídeo anterior o avanzar al siguiente. En el modelo URSA EF, los botones de avance y retroceso también pueden utilizarse para abrir o cerrar el diafragma al emplear objetivos compatibles (ver pág. 259).

#### 4. BOTÓN ZOOM

El botón ZOOM situado en el monitor plegable facilita el enfoque acercando la imagen. En el modo Ultra HD 4K, la pantalla mostrará los píxeles en una relación de 1:1. Presione este botón para activar dicha función. Presiónelo nuevamente para volver al modo de visualización normal.

#### 5. BOTÓN DISP

Permite activar o desactivar el indicador de enfoque, las guías de encuadre y otro tipo de información adicional en la pantalla del monitor plegable (ver pág. 273).

#### 6. BOTÓN PGM

Permite alternar entre la imagen captada por la cámara y la señal proveniente del dispositivo conectado a la entrada SDI (ver págs. 261 y 276).

#### 7. CONTROLES DE GRABACIÓN Y REPRODUCCIÓN

Estos controles permiten manejar la cámara cuando el monitor plegable está cerrado, por ejemplo al utilizarla sobre el hombro.

# 251 Información general sobre los controles de la cámara

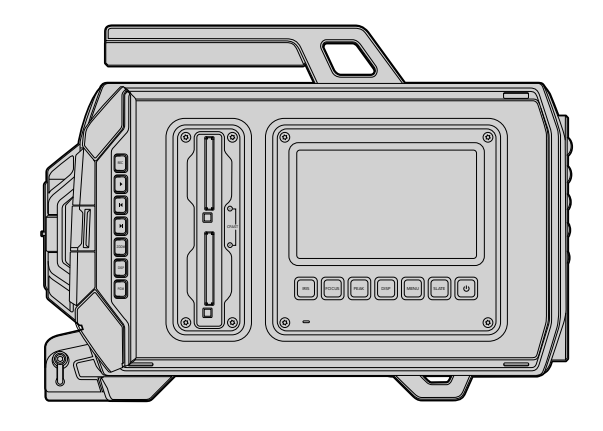

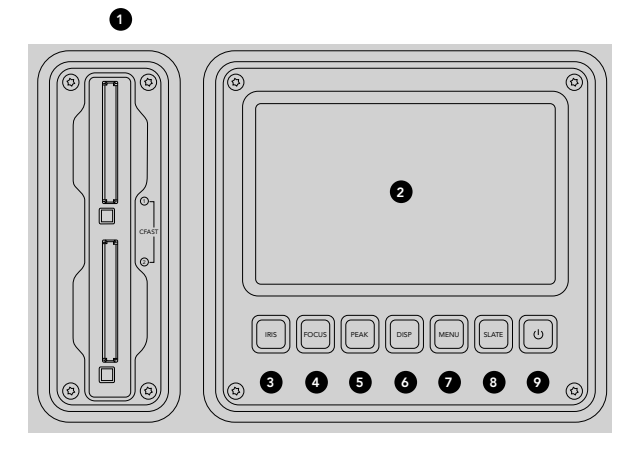

# Área de trabajo para directores de fotografía

#### Características del área de trabajo

#### 1. RANURAS PARA TARJETAS DE MEMORIA

Inserte tarjetas CFast 2.0 en las ranuras para grabar y reproducir contenidos (ver pág. 247).

#### 2. PANTALLA TÁCTIL

La pantalla táctil de 5" permite monitorizar imágenes, visualizar los indicadores y modificar los ajustes de la cámara (ver pág. 264).

#### 3. BOTÓN IRIS

Permite activar la función de apertura automática del diafragma en objetivos EF compatibles (ver pág. 262).

#### 4. BOTÓN FOCUS

Permite activar la función de enfoque automático al utilizar objetivos compatibles (ver pág. 262).

#### 5. BOTÓN PEAK

Permite activar el indicador de enfoque para mejorar la nitidez de las imágenes en forma manual (ver pág. 262).

#### 6. BOTÓN DISPLAY

Permite alternar entre la imagen captada por la cámara, los indicadores y el panel de opciones en la pantalla táctil (ver pág. 262).

#### 7. BOTÓN MENU

Permite acceder al menú en la pantalla táctil (ver pág. 263).

#### 8. BOTÓN SLATE

Permite acceder a la pizarra virtual para ingresar metadatos mediante la pantalla táctil (ver pág. 263).

#### 9. BOTÓN DE ENCENDIDO

Permite encender y apagar la cámara (ver pág. 263).

# 252 Información general sobre los controles de la cámara

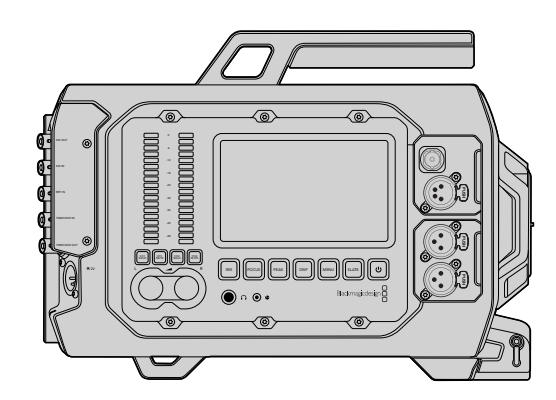

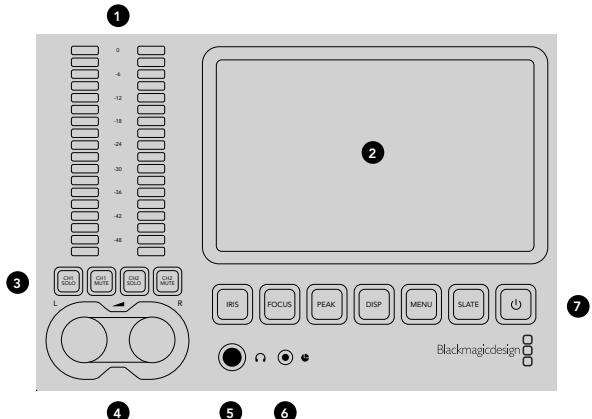

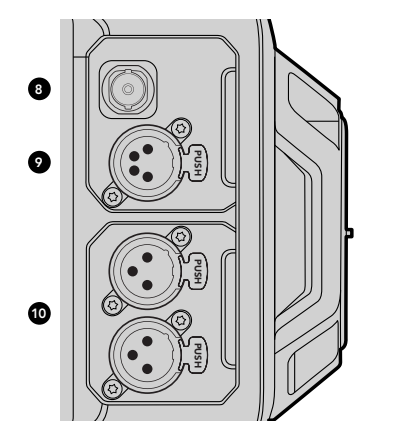

# Área de trabajo para asistentes de cámara y audio

### Características del área de trabajo

#### 1. VÚMETROS

Permiten controlar la intensidad de la señal de audio en los canales 1 y 2 (ver pág. 263).

#### 2. PANTALLA TÁCTIL

La pantalla táctil de 5" permite monitorizar imágenes, visualizar los indicadores y modificar los ajustes de la cámara (ver pág. 264).

#### 3. BOTONES PARA AISLAR Y SILENCIAR LA SEÑAL DE AUDIO

Permiten silenciar y monitorizar los canales de audio seleccionados (ver pág. 263).

#### 4. CONTROLES PARA AJUSTAR LA INTENSIDAD DEL AUDIO

Permiten establecer la intensidad de la señal de audio para el canal izquierdo y derecho al grabar (ver pág. 263).

#### 5. AURICULARES

Conector hembra de 1/4" para monitorizar la señal mediante auriculares (ver pág. 260).

#### 6. CONEXIÓN LANC

Conexión estéreo de 2.5 mm para controlar la cámara a distancia. Permite comenzar y detener la grabación, enfocar la imagen y modificar la apertura del diafragma (ver pág. 260).

#### 7. BOTONES DEL ÁREA DE TRABAJO

Permiten activar varios controles de la cámara y acceder al menú en pantalla para ajustar distintos parámetros (ver pág. 262).

#### 8. SALIDA PARA MONITORIZACIÓN DE SEÑALES SDI (HD)

Conexión SDI 3G para transmitir señales en formato HD 1080 (ver págs. 260 y 276).

#### 9. SALIDA DE +12 V

Conector XLR de 4 polos para proporcionar corriente eléctrica a accesorios tales como visores externos (ver pág. 260).

#### **10. ENTRADAS XLR PARA AUDIO**

Entradas XLR para señales de audio analógicas balanceadas. Brindan la posibilidad de suministrar una corriente eléctrica de 48 V (ver pág. 260).
# 253 Información general sobre los controles de la cámara

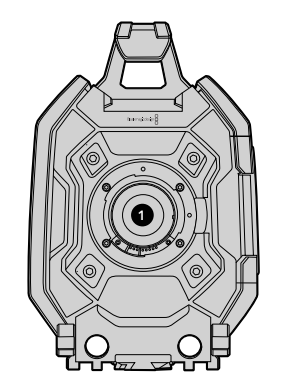

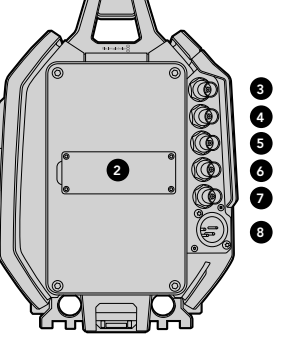

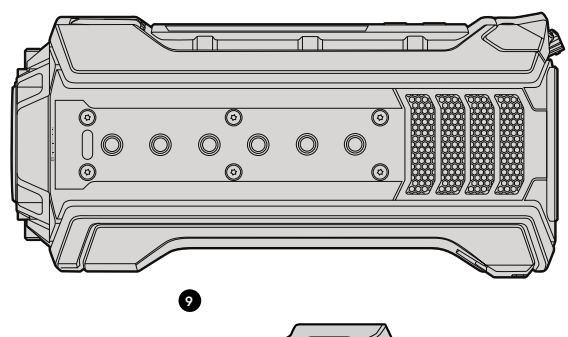

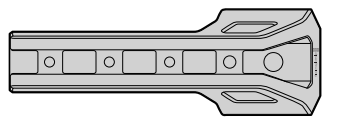

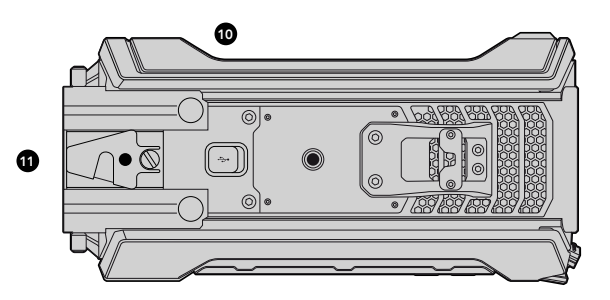

## Panel frontal

#### 1. MONTURA

Montura para colocar objetivos. En la ilustración se muestra una montura tipo EF.

### Panel trasero

#### 2. BASE PARA SOPORTE DE BATERÍA

Orificios de sujeción y conector para colocar soportes para baterías con montura tipo V-Mount o Gold Mount (ver pág. 246).

### 3. ENTRADA SDI

Conexión SDI 12G para fuentes de vídeo en SD, HD o Ultra HD (ver pág. 261).

#### 4. SALIDA SDI

Conexión SDI 12G para transmitir señales de vídeo en SD, HD o Ultra HD (ver pág. 261).

### 5. ENTRADA PARA SEÑALES DE REFERENCIA

Conector BNC para señales de referencia externas (ver pág. 261).

### 6. ENTRADA PARA CÓDIGO DE TIEMPO

Conector BNC para recibir señales externas con información del código de tiempo (ver pág. 261).

### 7. SALIDA PARA CÓDIGO DE TIEMPO

Conector BNC para enviar señales con información del código de tiempo a otros equipos de vídeo profesionales (ver pág. 261).

### 8. ENTRADA DE 12-20 V

Conector XLR de 4 polos para conectar una fuente de alimentación externa (ver pág. 261).

## Panel superior

### 9. MANIJA Y ORIFICIOS ROSCADOS DE 3/8"

Orificios roscados para sujetar la manija y otros accesorios.

## Panel inferior

#### 10. USB 2.0

Puerto USB 2.0 Mini-B para actualizar el sistema operativo interno (ver págs. 261 y 286).

### 11. SOPORTE LWS DE 15 MM Y BASE PARA ADAPTADOR VCT-14

Soportes para barras LWS de 15 mm y base para adaptador VCT-14.

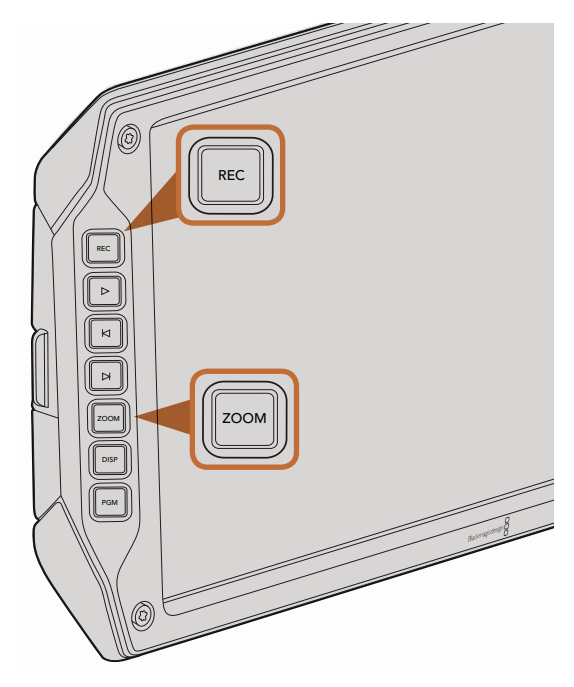

Para grabar un vídeo, presione el botón REC en el monitor plegable. El botón ZOOM facilita el enfoque acercando la imagen.

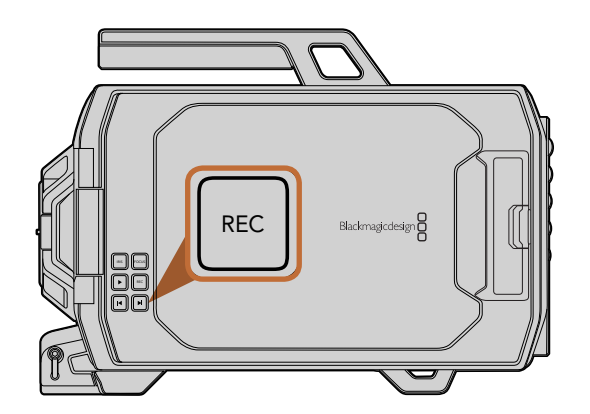

## Grabación de vídeos

Presione el botón REC de la cámara para comenzar a grabar inmediatamente. Presione REC nuevamente para detener la grabación.

### Selección del formato, la resolución y el área del sensor

La cámara permite grabar en formatos RAW CinemaDNG con o sin compresión (RAW 4K o RAW 4K 3:1) sin pérdida de información, o en diversos formatos ProRes comprimidos desarrollados por Apple. Es posible elegir distintas frecuencias de imagen para la grabación dependiendo del formato y la resolución seleccionados, además del módulo del sensor instalado en la cámara.

Cabe anotar que, si bien los clips grabados en formato comprimido RAW 3:1 son compatibles con DaVinci Resolve, quizá en otras aplicaciones no sea posible abrirlos o verlos en forma correcta.

La siguiente tabla muestra los formatos y las resoluciones disponibles, así como las frecuencias de imagen máximas para la grabación.

### Frecuencias de imagen máximas para grabación

| Formato       | Resolución                                | Frecuencia de imagen máxima     |
|---------------|-------------------------------------------|---------------------------------|
| RAW           | 4000 x 2160                               | 120 (grabación en dos tarjetas) |
| RAW 3:1       |                                           | 120 (grabación en dos tarjetas) |
| ProRes 444 XQ | 3840 × 2160                               | 30                              |
| ProRes 444    |                                           | 50                              |
| ProRes HQ     |                                           | 80                              |
| ProRes 422    |                                           | 120                             |
| ProRes LT     |                                           | 120                             |
| ProRes Proxy  |                                           | 120                             |
| ProRes 444 XQ | 1920 x 1080<br>(área completa del sensor) | 120                             |
| ProRes 444    |                                           | 120                             |
| ProRes HQ     |                                           | 120                             |
| ProRes 422    |                                           | 120                             |

| Formato       | Resolución                                             | Frecuencia de imagen máxima |
|---------------|--------------------------------------------------------|-----------------------------|
| ProRes LT     |                                                        | 120                         |
| ProRes Proxy  |                                                        | 120                         |
| ProRes 444 XQ | 1920 x 1080 (área aprovechable<br>del sensor reducida) | 150                         |
| ProRes 444    |                                                        | 150                         |
| ProRes HQ     |                                                        | 150                         |
| ProRes 422    |                                                        | 150                         |
| ProRes LT     |                                                        | 150                         |
| ProRes Proxy  |                                                        | 150                         |

Para seleccionar la resolución y el formato deseados:

- Paso 1. Presione el botón MENU.
- Paso 2. Seleccione «Recording» y utilice las flechas para elegir el formato de grabación deseado.
- Paso 3. Elija la resolución mediante las flechas correspondientes.
- Paso 4. Si desea grabar en definición HD reduciendo el área aprovechable del sensor con el fin de utilizar frecuencias de imagen más altas, seleccione «Window». En caso de que prefiera utilizar el área completa del sensor, elija la opción «Full».
- Paso 5. Presione el botón MENU para salir.

La cámara está lista para grabar en la resolución y el formato de vídeo seleccionados y esta información se indicará en la franja de estado.

Una vez seleccionados el formato y la resolución, deberá configurar las frecuencias de imagen para grabación y reproducción. Consulte la sección «Ajustes de grabación» para obtener más información al respecto.

La siguiente tabla muestra las frecuencias de imagen para reproducción según diferentes resoluciones y formatos. Se pueden crear efectos dinámicos seleccionando parámetros diferentes para la grabación y la reproducción. Para reproducir vídeos a una velocidad normal, ambas frecuencias deben coincidir.

### Formatos de grabación y frecuencias de imagen para reproducción

| 4000 x 2160 4K RAW                                                                 | 23.98, 24, 25, 29.97, 30, y 60 f/s utilizando el modo<br>de grabación en dos tarjetas.         |
|------------------------------------------------------------------------------------|------------------------------------------------------------------------------------------------|
| 4000 × 2160 4K RAW 3:1                                                             | 23.98, 24, 25, 29.97, 30, 50, 59.94, 60.                                                       |
| 3840 x 2160 Apple ProRes 444 XQ                                                    |                                                                                                |
| 3840 x 2160 Apple ProRes 444                                                       | 23.98, 24, 25, 29.97, 30, 50, 59.94, 60.                                                       |
| 3840 x 2160 Apple ProRes 422 HQ, ProRes 422,<br>ProRes 422 LT and ProRes 422 Proxy | 23.98, 24, 25, 29.97, 30, 50, 59.94, 60.                                                       |
| 1920 x 1080 Apple ProRes 444 XQ                                                    | 23.98, 24, 25, 29.97, 30, 50, 59.94, 60.                                                       |
| 1920 x 1080 Apple ProRes 444                                                       | 23.98, 24, 25, 29.97, 30, 50, 59.94, 60.                                                       |
| 1920 x 1080 Apple ProRes 444                                                       | 23.98, 24, 25, 29.97, 30, 50, 59.94, 60.                                                       |
| 1920 x 1080 Apple ProRes 422 HQ, ProRes 422,<br>ProRes 422 LT and ProRes 422 Proxy | 23.98, 24, 25, 29.97, 30, 50, 59.94, 60.                                                       |
| Formatos SDI                                                                       |                                                                                                |
| Entrada y salida SDI trasera                                                       | 2160p23.98, 24, 25, 29.97, 30, 50, 59.94, 60.<br>1080p23.98, 24, 25, 29.97, 30, 50, 59.94, 60. |

1080p23.98, 24, 25, 29.97, 30, 50, 59.94, 60.

Salida SDI para monitorización

## Tiempos de grabación

Las siguientes tablas muestran el tiempo de grabación aproximado en minutos y segundos en función del formato, la frecuencia de imagen y la unidad de almacenamiento seleccionada. El tiempo máximo que una tarjeta CFast permite grabar varía dependiendo de su capacidad, y de la frecuencia de imagen y el formato

escogido para la captura. Por ejemplo, la velocidad de transferencia para el formato Apple ProRes 422 (HQ) a una resolución de 3840 x 2160 es de aproximadamente 880 Mbps. A una frecuencia de 24 f/s, es posible grabar unos 48 minutos de vídeo en una tarjeta CFast 2.0. de 256 GB.

| Formato     | Tarjeta<br>CFast | Frecuencia<br>de imagen | RAW<br>CinemaDNG                 | ProRes 444<br>XQ | ProRes 444 | ProRes 422<br>HQ | ProRes 422 | ProRes 422 LT | ProRes 422<br>Proxy |
|-------------|------------------|-------------------------|----------------------------------|------------------|------------|------------------|------------|---------------|---------------------|
|             |                  |                         | Duración                         | Duración         | Duración   | Duración         | Duración   | Duración      | Duración            |
| Ultra HD 4K | 256 GB           | 23.98                   | 19:00 4K RAW<br>41:00 4K RAW 3:1 | 22:00            | 32:00      | 48:00            | 73:00      | 104:00        | 237:00              |
|             |                  | 24                      | 19:00 4K RAW<br>41:00 4K RAW 3:1 | 22:00            | 32:00      | 48:00            | 73:00      | 104:00        | 237:00              |
|             |                  | 25                      | 18:00 4K RAW<br>40:00 4K RAW 3:1 | 21:00            | 30:00      | 46:00            | 69:00      | 100:00        | 224:00              |
|             |                  | 30                      | 16:00 4K RAW<br>33:00 4K RAW 3:1 | 17:00            | 25:00      | 38:00            | 58:00      | 83:00         | 189:00              |
|             |                  | 50                      | 9:00 4K RAW<br>20:00 4K RAW 3:1  | 10:00            | 15:00      | 23:00            | 34:00      | 50:00         | 112:00              |
|             |                  | 60                      | 8:00 4K RAW<br>16:00 4K RAW 3:1  | 9:00             | 12:00      | 19:00            | 29:00      | 41:00         | 94:00               |
| HD          | 256 GB           | 23.98                   |                                  | 86:00            | 129:00     | 194:00           | 291:00     | 416:00        | 948:00              |
|             |                  | 24                      |                                  | 86:00            | 129:00     | 193:00           | 291:00     | 416:00        | 948:00              |
|             |                  | 25                      |                                  | 82:00            | 124:00     | 185:00           | 279:00     | 401:00        | 898:00              |
|             |                  | 30                      |                                  | 69:00            | 103:00     | 155:00           | 232:00     | 334:00        | 758:00              |
|             |                  | 50                      |                                  | 41:00            | 61:00      | 93:00            | 139:00     | 200:00        | 449:00              |
|             |                  | 60                      |                                  | 35:00            | 51:00      | 77:00            | 116:00     | 167:00        | 379:00              |

| Formato     | Tarjeta<br>CFast | Frecuencia<br>de imagen | RAW<br>CinemaDNG                 | ProRes 444<br>XQ | ProRes 444 | ProRes 422<br>HQ | ProRes 422 | ProRes 422 LT | ProRes 422<br>Proxy |
|-------------|------------------|-------------------------|----------------------------------|------------------|------------|------------------|------------|---------------|---------------------|
|             |                  |                         | Duración                         | Duración         | Duración   | Duración         | Duración   | Duración      | Duración            |
| Ultra HD 4K | 128 GB           | 23.98                   | 10:00 4K RAW<br>21:00 4K RAW 3:1 | 11:00            | 16:00      | 24:00            | 36:00      | 52:00         | 118:00              |
|             |                  | 24                      | 10:00 4K RAW<br>21:00 4K RAW 3:1 | 11:00            | 16:00      | 24:00            | 36:00      | 52:00         | 118:00              |
|             |                  | 25                      | 9:00 4K RAW<br>20:00 4K RAW 3:1  | 11:00            | 15:00      | 23:00            | 34:00      | 50:00         | 112:00              |
|             |                  | 30                      | 8:00 4K RAW<br>17:00 4K RAW 3:1  | 9:00             | 12:00      | 19:00            | 29:00      | 41:00         | 94:00               |
|             |                  | 50                      | 5:00 4K RAW<br>10:00 4K RAW 3:1  | 5:00             | 7:00       | 11:00            | 17:00      | 25:00         | 56:00               |
|             |                  | 60                      | 4:00 4K RAW<br>8:00 4K RAW 3:1   | 4:00             | 6:00       | 9:00             | 14:00      | 20:00         | 47:00               |
| HD          | 128 GB           | 23.98                   |                                  | 43:00            | 64:00      | 97:00            | 145:00     | 208:00        | 474:00              |
|             |                  | 24                      |                                  | 43:00            | 64:00      | 96:00            | 145:00     | 208:00        | 474:00              |
|             |                  | 25                      |                                  | 41:00            | 62:00      | 92:00            | 139:00     | 200:00        | 449:00              |
|             |                  | 30                      |                                  | 35:00            | 51:00      | 77:00            | 116:00     | 167:00        | 379:00              |
|             |                  | 50                      |                                  | 20:00            | 30:00      | 46:00            | 69:00      | 100:00        | 224:00              |
|             |                  | 60                      |                                  | 18:00            | 25:00      | 38:00            | 58:00      | 83:00         | 189:00              |

# 259 Reproducción

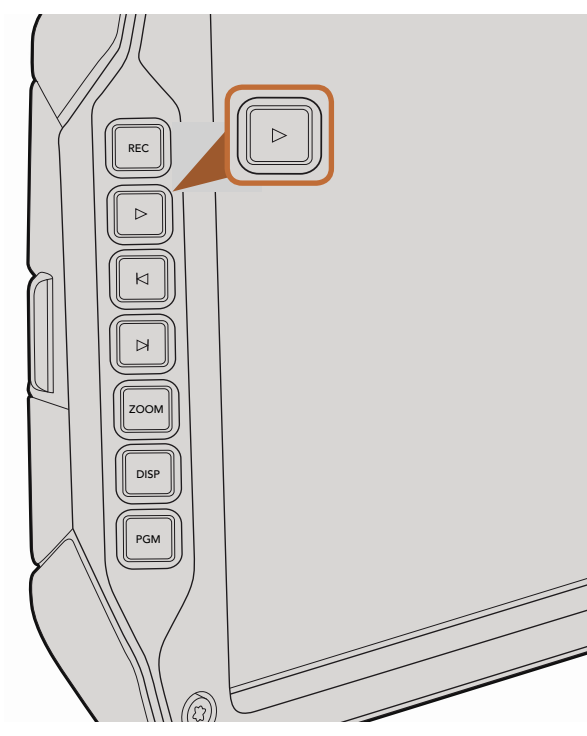

Presione el botón de reproducción en el monitor plegable para ver los vídeos grabados.

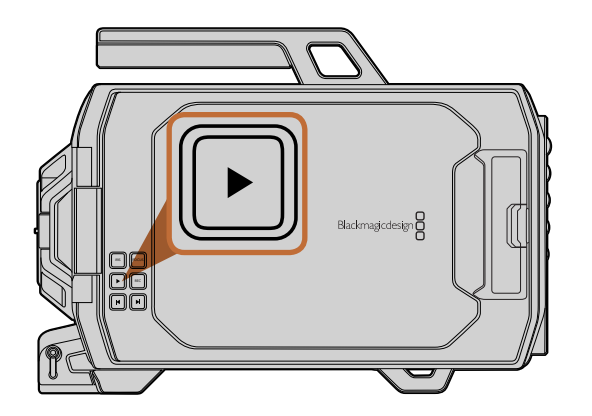

## Reproducción de imágenes

Después de grabar el vídeo, puede utilizar los botones de reproducción para verlo en la pantalla.

Presione el botón de reproducción una vez para ver el vídeo en forma inmediata en el monitor plegable. Las imágenes también pueden verse en las pantallas táctiles y en cualquier dispositivo conectado a las salidas SDI. Al presionar este botón, se reproducen todos los vídeos en forma continua.

Los controles de la cámara funcionan de la misma manera que los de un reproductor de CD. Para adelantar la reproducción hasta el comienzo del siguiente vídeo, presione el botón de avance una vez. Presione el botón de retroceso una vez para reproducir el vídeo actual desde el inicio, o dos veces para retroceder hasta el comienzo del vídeo anterior. Mantenga el botón de avance o retroceso presionado para reproducir las imágenes hacia adelante o atrás al doble de velocidad. En el modelo URSA EF, estos botones también pueden utilizarse para abrir o cerrar el diafragma durante la grabación al emplear objetivos compatibles.

Al grabar un vídeo a una frecuencia de imagen diferente a la seleccionada para el proyecto, la velocidad de reproducción de las imágenes también será distinta. Por ejemplo, supongamos que se selecciona una frecuencia de 24 f/s para el proyecto en la cámara a fin de que coincida con la frecuencia utilizada en la posproducción. Si la frecuencia elegida para la grabación es de 80 f/s, el vídeo se verá en cámara lenta, tanto en la pantalla como en la línea de tiempo del programa de edición.

Para que ambas frecuencias coincidan, seleccione «Match» en la opción «Sensor Frame Rate» del menú «Recording». De este modo, el vídeo se verá a una velocidad normal. Consulte la sección «Ajustes de grabación» para obtener más información sobre frecuencias de imagen.

# 260 Conexiones

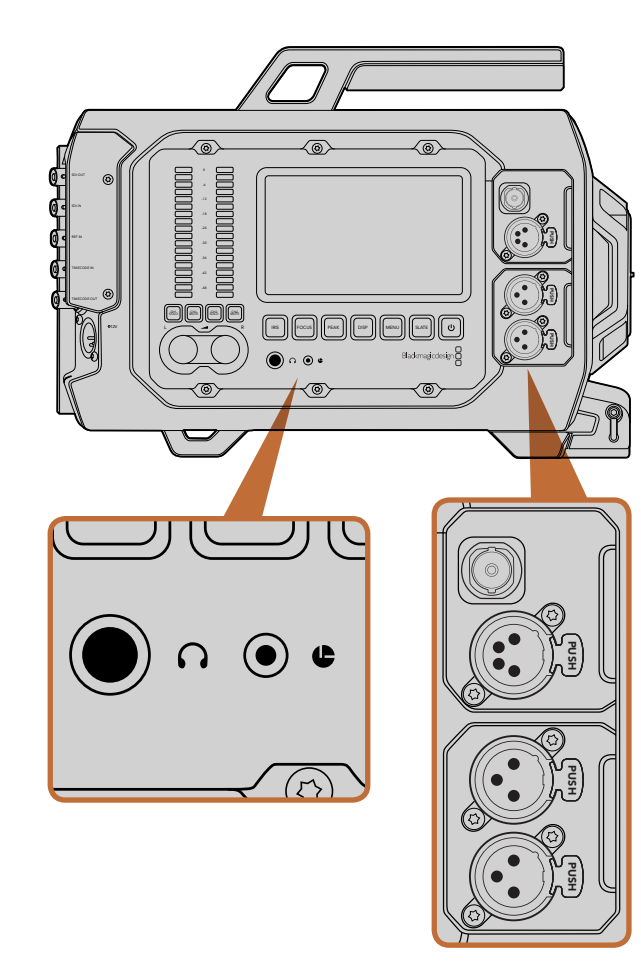

El área de trabajo para asistentes de cámara y audio dispone de entradas XLR para audio, salida SDI 3G, salida de alimentación (+12 V), puerto LANC y conexión para micrófonos.

## Conexiones del área de trabajo para asistentes de cámara y audio

Las distintas conexiones del modelo URSA se encuentran en el área de trabajo para asistentes de cámara y audio. El panel trasero dispone de entradas y salidas SDI, así como conectores BNC para señales de referencia y datos del código de tiempo. Por otra parte, el puerto USB 2.0 situado en el panel inferior permite actualizar el sistema operativo interno.

#### Auriculares

Es posible controlar el audio durante la grabación o reproducción conectando auriculares a la toma estéreo TRS de 1/4".

### Conexión LANC

El puerto para control remoto de la cámara permite comenzar y detener la grabación a distancia, modificar la apertura del diafragma y ajustar el enfoque en objetivos compatibles.

Consiste en un conector hembra estéreo de 2.5 mm que utiliza el protocolo LANC convencional.

### Salida SDI 3G

Esta salida se emplea para transmitir señales de vídeo en formato HD 1080 a visores externos cuando se apoya la cámara sobre el hombro. También permite conectar conmutadores matriciales, monitores, dispositivos de captura, mezcladores y otros equipos de vídeo.

### Salida de +12 V

Utilice el conector XLR de 4 polos para suministrar corriente eléctrica a accesorios tales como visores externos.

### Entrada XLR para audio

Las entradas XLR para señales balanceadas permiten conectar equipos de audio analógicos profesionales tales como mesas de mezcla, sistemas de megafonía o incluso micrófonos externos. Asimismo, las conexiones XLR son capaces de suministrar corriente eléctrica mediante el modo de alimentación fantasma, brindando de esta manera la posibilidad de utilizar micrófonos que no cuentan con un sistema de alimentación propio. Para activar el modo de alimentación fantasma, seleccione «Mic Low» o «Mic High» en la opción «Input Levels» del menú «Audio». Deslice el menú hasta ver la opción «Phantom Power» y seleccione «On». Para desactivarlo, seleccione «Off».

El modo de alimentación fantasma también se activa al seleccionar «Inputs» en la opción «Audio Input».

# 261 Conexiones

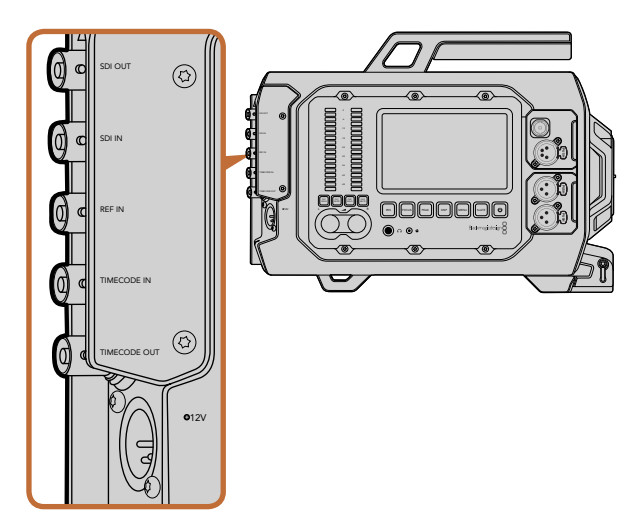

Utilice las conexiones BNC del panel trasero para enviar o recibir códigos de tiempo, sincronizar la cámara con una señal de referencia externa o transmitir imágenes mediante la interfaz SDI 12G. El conector XLR de 4 polos permite el uso de fuentes de alimentación externas.

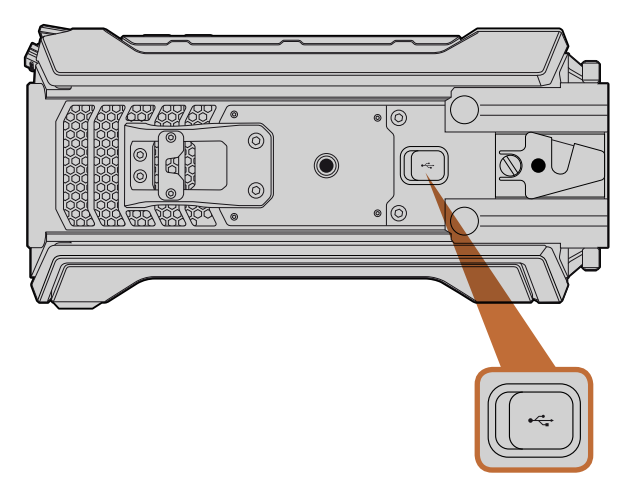

Conecte la cámara al equipo informático mediante el puerto USB 2.0 para actualizar el sistema operativo interno. Levante la cubierta de goma para acceder al puerto.

## Conexiones del panel trasero

#### Entrada SDI

Al utilizar el modelo URSA con un mezclador para producciones en directo, conecte la salida principal del dispositivo a la entrada SDI 12G de la cámara para ver la señal del programa presionando el botón PGM en el monitor plegable. Esta entrada también puede utilizarse para conectar la cámara a la salida de un grabador externo si es necesario. El botón PGM permite alternar entre ambos dispositivos para visualizar las imágenes de uno u otro.

### Salida SDI

Esta salida se utiliza para transmitir señales de vídeo en formato HD o 4K Ultra HD a equipos tales como conmutadores matriciales, monitores, dispositivos de captura y mezcladores.

### Entrada para señales de referencia

Permite utilizar el conector BNC para sincronizar la cámara con una señal de referencia común, p. ej. Black Burst o Tri-level Sync. De este modo, es posible coordinar varias cámaras conectadas a un mezclador.

### Entrada para código de tiempo

Permite registrar el código de tiempo de otros equipos de audio y vídeo profesionales tales como mesas de mezcla y claquetas electrónicas conectándolas a la entrada correspondiente de la cámara. De esta forma, es posible sincronizar fácilmente la imagen y el sonido durante la posproducción.

### Salida para código de tiempo

Permite enviar información sobre el código de tiempo a otros equipos de vídeo profesionales.

### Entrada de +12-20 V

El conector XLR de 4 polos permite suministrar corriente eléctrica a la cámara desde fuentes externas tales como enchufes, baterías portátiles y generadores.

## Conexiones del panel inferior

### USB 2.0

Utilice el puerto USB 2.0 Mini-B para conectar la cámara a un equipo informático y actualizar el sistema operativo interno. Levante la cubierta de goma con la uña para acceder al puerto.

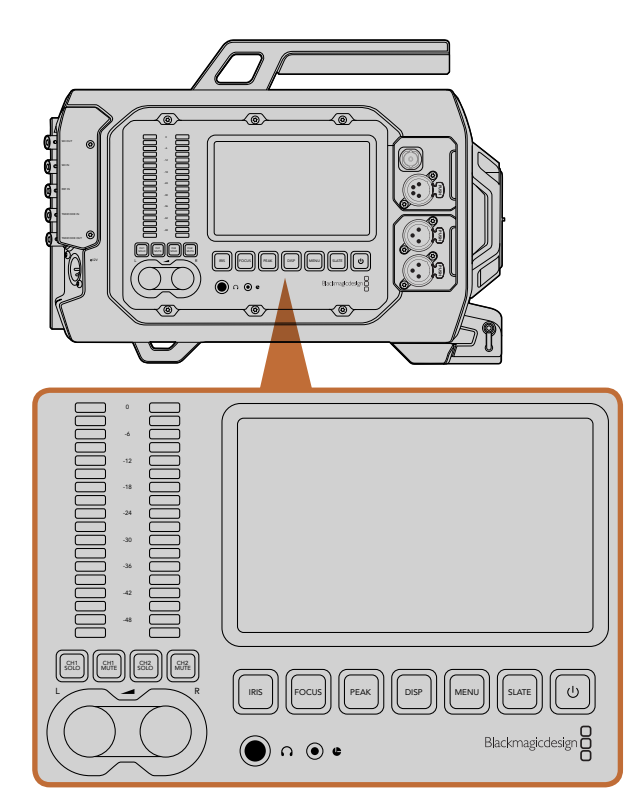

Configure la cámara mediante los botones de las áreas de trabajo situados a ambos costados. Cada área de trabajo funciona en forma independiente.

## Botones del área de trabajo

La cámara se puede configurar fácilmente mediante los botones y las pantallas táctiles en las áreas de trabajo. A pesar de que los botones y las pantallas de cada área cumplen el mismo cometido, funcionan de manera independiente. Por ejemplo, el operador y el asistente de cámara pueden modificar distintos parámetros simultáneamente desde sus respectivas áreas de trabajo.

### **Botón IRIS**

El botón IRIS activa la función de apertura automática del diafragma en objetivos EF compatibles. Al utilizar el rango dinámico en el modo «Video», presiónelo una vez para establecer un valor de exposición promedio según las partes más oscuras y brillantes de la imagen. Al utilizar el rango dinámico en el modo «Film», presione este botón para ajustar la exposición según las partes más brillantes de la imagen.

Para ajustar la apertura en forma manual, presione los botones de avance y retroceso en el monitor plegable.

### Botón FOCUS

Presione este botón para activar la función de enfoque automático si cuenta con un objetivo EF compatible. La pantalla del monitor plegable mostrará un cuadrado blanco. Cualquier objeto que se encuentre dentro del mismo estará enfocado correctamente. El cuadrado desaparece cuando el objetivo termina de enfocar. Cabe destacar que, aunque la mayoría de los sistemas ópticos brinda la posibilidad de ajustar el enfoque electrónicamente, algunos también permiten modificarlo en forma manual, de modo que es importante asegurarse de colocar el objetivo en modo automático.

### Botón PEAK

Presione este botón para activar el indicador de enfoque. Esta función genera un borde verde alrededor de las partes más nítidas de la imagen para facilitar el enfoque. Dicho borde no aparece en las imágenes grabadas en la tarjeta CFast 2.0, pero es posible verlo en la pantalla del monitor plegable o de cualquier dispositivo conectado a la salida SDI activando la opción correspondiente en el menú de la cámara.

### Botón DISP

Presione el botón DISP para ver los distintos modos de visualización en la pantalla táctil. Este botón permite mostrar el estado de la cámara y los diversos indicadores de la señal, ver las imágenes durante la grabación o reproducción y acceder a distintas funciones mediante el panel de opciones.

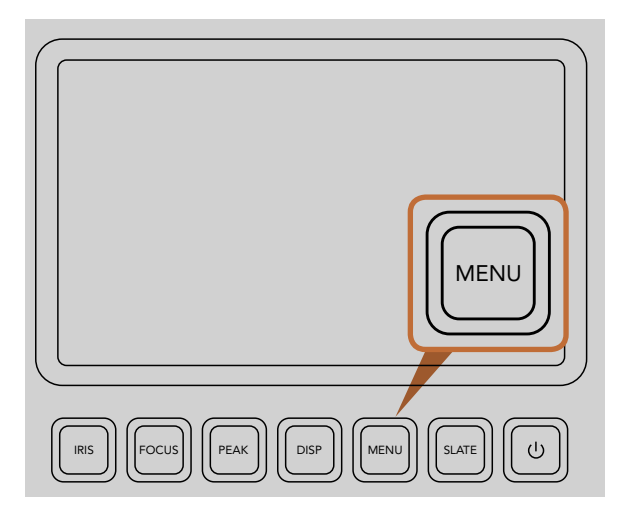

El botón MENU permite acceder a los diferentes ajustes de la cámara.

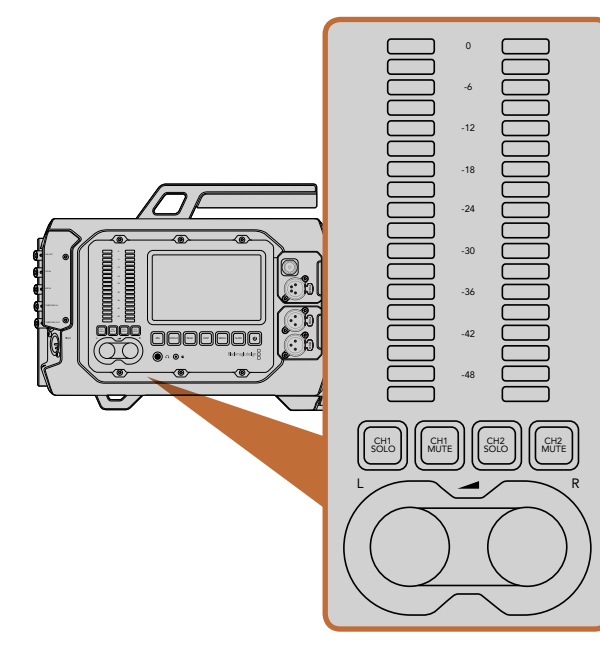

Las perillas y los vúmetros permiten ajustar y monitorizar los niveles de audio en ambos canales a la izquierda y la derecha.

### Botón MENU

Presione el botón MENU para acceder al menú de ajustes en la pantalla táctil. Presiónelo nuevamente para salir.

### **Botón SLATE**

Presione este botón para activar la pizarra virtual en la pantalla táctil. Presiónelo nuevamente para salir. La pizarra virtual permite ingresar metadatos para cada secuencia e identificar la cámara. Consulte la sección «Ingreso de metadatos» en este manual para obtener más información al respecto.

### Botón de encendido

Presione este botón para encender la cámara. Manténgalo presionado para apagarla.

### Botones CH SOLO y MUTE

Durante la grabación y reproducción de imágenes, estos botones permiten monitorizar los canales de audio en estéreo 1 y 2 en forma independiente mediante auriculares. Por ejemplo, para monitorizar el canal 1 solamente, presione el botón CH 1 SOLO o el botón CH 2 MUTE. Presiónelo nuevamente para monitorizar ambos canales.

### Botón CH 1 SOLO

Presione el botón CH 1 SOLO para monitorizar el canal 1 solamente.

### Botón CH 1 MUTE

Presione el botón CH 1 MUTE para silenciar el canal 1 y monitorizar el canal 2 solamente.

### Botón CH 2 SOLO

Presione el botón CH 2 SOLO para monitorizar el canal 2 solamente.

### Botón CH 2 MUTE

Presione el botón CH 2 MUTE para silenciar el canal 2 y monitorizar el canal 1 solamente.

### Controles para ajustar el nivel del audio

Gire las perillas hacia la derecha o la izquierda para aumentar o disminuir a intensidad de la señal de audio de cada canal durante la grabación. Dicho ajuste se verá reflejado en el vúmetro digital.

### Vúmetros

Indican la fuerza de la señal de audio. Si el nivel del audio es demasiado alto, podría ocurrir una distorsión del sonido.

| ~~~~~~~~~~~~~~~~~~~~~~~~~~~~~~~~~~~~~~ | Camera        |                                                                        |
|----------------------------------------|---------------|------------------------------------------------------------------------|
|                                        | Camera ID     | Blackmagic URSA                                                        |
| ,e,                                    | Date          |                                                                        |
| Ŷ                                      | Time          | $\bigcirc 10 \leftrightarrow \bigcirc 40 \leftrightarrow \bigcirc 10 $ |
|                                        | ISO           | 400ASA ()                                                              |
|                                        | White Balance | <ul><li>5600к</li></ul>                                                |
|                                        | Shutter Angle | <ul> <li>◀</li> <li>180°</li> </ul>                                    |

Los menús de las pantallas táctiles permiten acceder a los diferentes ajustes de la cámara. Presione el botón MENU para acceder al panel de opciones. Los íconos situados a la izquierda de la pantalla se utilizan para acceder a las diversas opciones de configuración. Deslice el menú para ver más funciones. También es posible acceder a los ajustes presionando el botón DISP debajo de cualquiera de las pantallas táctiles. Una vez que aparezca el panel de opciones, seleccione «Settings».

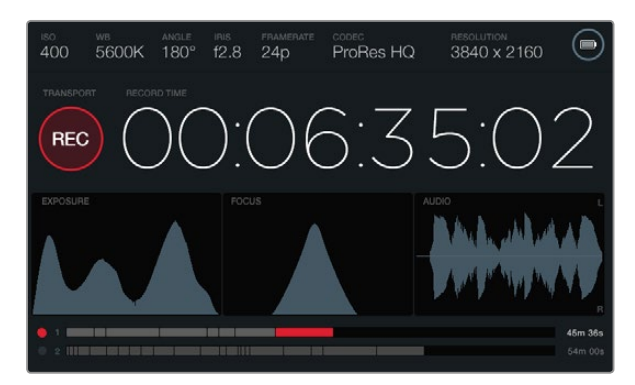

Las pantallas táctiles permiten visualizar distintos indicadores para ajustar la exposición, el enfoque y la calidad del audio. El indicador de la batería cambia al conectar una fuente de alimentación externa a la entrada XLR de 12-20 V.

### Pantallas táctiles

Cada área de trabajo cuenta con una pantalla táctil que permite monitorizar la grabación, ver información sobre la señal de vídeo, modificar ajustes y activar las distintas funciones de la cámara.

Cada vez que se presiona el botón DISP, la pantalla alterna entre las imágenes captadas o reproducidas, el panel de opciones para acceder a las distintas funciones de la cámara y modificar ajustes, o los indicadores que brindan información sobre la señal. Estos últimos facilitan el enfoque, el ajuste de la exposición y la monitorización del audio.

## Características de la pantalla táctil

#### Franja de estado

La franja situada en la parte superior de cada pantalla muestra un resumen de los ajustes seleccionados para la cámara táctil.

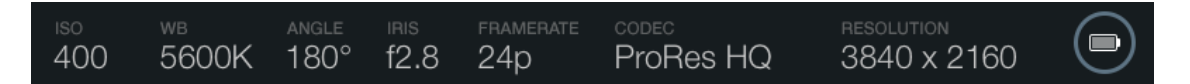

### Indicador de suministro eléctrico

Indica si se está utilizando una batería o una fuente de alimentación externa conectada a la entrada XLR de 12-20 V.

### Indicador del tiempo de grabación

Este indicador permite verificar la duración de los vídeos y controlar el código de tiempo durante la grabación o reproducción. Muestra la duración de la secuencia en horas, minutos, segundos y fotogramas al grabar o reproducir las imágenes.

El contador comienza en 00:00:00:00 para el primer vídeo o continúa desde el final de la secuencia anterior. Por ejemplo, si la grabación se detuvo en 00:06:25:00, el siguiente vídeo comenzará a grabarse desde 00:06:25:01.

La duración de las secuencias se indica en la pantalla táctil. Sin embargo, la hora del día queda registrada en el vídeo para utilizarse durante la posproducción, por lo cual es importante ajustarla correctamente desde el menú de la cámara.

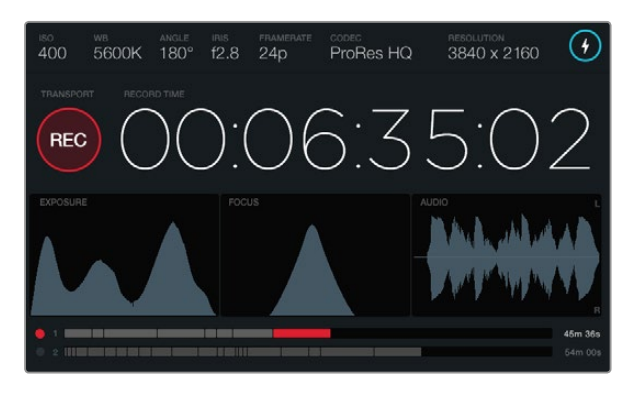

El punto de enfoque perfecto se logra cuando el pico de la curva correspondiente al indicador de enfoque alcanza su altura máxima.

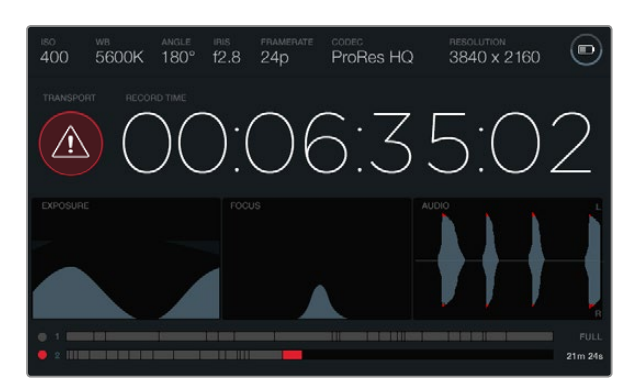

Un símbolo de alerta indica si se detectan fotogramas faltantes durante la grabación. Las puntas rojas en la forma de onda correspondiente a la señal de audio indican una distorsión del sonido

#### Indicador de grabación y reproducción

Indica mediante un ícono brillante si la cámara está grabando o reproduciendo un vídeo. Asimismo, muestra un símbolo de alerta si se detectan fotogramas faltantes durante la grabación, y avisa al usuario cuando el dispositivo de almacenamiento ha alcanzado su capacidad máxima (FULL).

#### Indicador de exposición

Este indicador permite ver un histograma que muestra el contraste entre luces y sombras a lo largo de una línea horizontal. El extremo izquierdo del mismo corresponde a las partes más oscuras de la imagen, mientras que el derecho representa las zonas más claras. Al modificar la apertura del diafragma, es posible ver cómo la gráfica se desplaza hacia uno de los extremos según corresponda. Para lograr un nivel de exposición óptimo, ajuste la apertura de forma que la información del histograma se desplace hacia el extremo derecho. Esta técnica se conoce como ETTR, o «exposición a la derecha».

#### Indicador de enfoque

Este indicador muestra una curva en forma de campana que se desplaza hacia arriba o abajo al ajustar el enfoque. La altura de la curva varía en función de los detalles en la imagen. Por ejemplo, a mayor nivel de detalles, la curva será más alta y pronunciada. El punto de enfoque perfecto se logra cuando el pico de la curva alcanza su altura máxima.

#### Indicador de audio

Este indicador muestra una forma de onda que se actualiza constantemente y corresponde a los 3 segundos anteriores del audio grabado. Las puntas de la representación gráfica se muestran en rojo cuando ocurre una distorsión en el sonido. Para evitarlo, gire las perillas del volumen hacia la izquierda hasta que el vúmetro deje de sobrepasar los 0 dB.

### Indicador del soporte de grabación

Indica si se está grabando un vídeo en la tarjeta CFast o reproduciendo una secuencia almacenada en la misma. El punto y las secciones se iluminan de diferentes colores en función del uso: rojo para la grabación, verde para la reproducción y amarillo si ocurre un error. Los vídeos grabados se indican mediante secciones en las barras para cada una de las ranuras. Al final de cada barra se indica el tiempo de grabación restante en minutos y segundos para la tarjeta. Cuando el dispositivo alcanza su capacidad máxima, aparece el siguiente mensaje: FULL.

La cámara continuará la grabación automáticamente en la segunda tarjeta insertada en la ranura adicional al llenarse la primera. Para ver un vídeo seleccionado, presione el botón de reproducción en el monitor plegable.

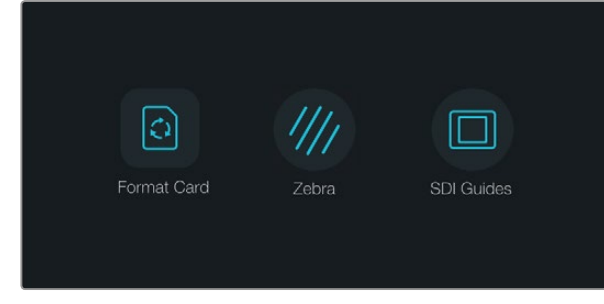

Presione cualquiera de los dos botones «DISP» situados debajo de las pantallas táctiles para acceder al panel de opciones.

| rest of the second second second second second second second second second second second second second second s | Camera        |                                                                                                    |
|----------------------------------------------------------------------------------------------------|---------------|----------------------------------------------------------------------------------------------------|
|                                                                                                    | Camera ID     | Blackmagic URSA                                                                                                    |
| ,A,                                                                                                    | Date - 31 +   | ─ 07<br>MONTH (+) (─) 2014 (+)<br>YEAR                                                                                                    |
| Ť                                                                                                    | Time          | $\bigcirc 10 \leftrightarrow \bigcirc 40 \leftrightarrow \bigcirc 40 \leftrightarrow \bigcirc 10 \oplus \odot 0 \oplus 0 \oplus 0 \oplus 0 \oplus 0 \oplus 0 \oplus 0 \oplus 0 \oplus 0 $ |
|                                                                                                    | ISO           | <ul> <li>400ASA ()</li> </ul>                                                                                                    |
|                                                                                                    | White Balance | <ul> <li>● 5600K</li> <li>●</li> </ul>                                                                                                    |
|                                                                                                    | Shutter Angle | <ul> <li>▲ 180°</li> </ul>                                                                                                    |

Seleccione el menú «Camera» en la pantalla táctil para configurar las diferentes opciones.

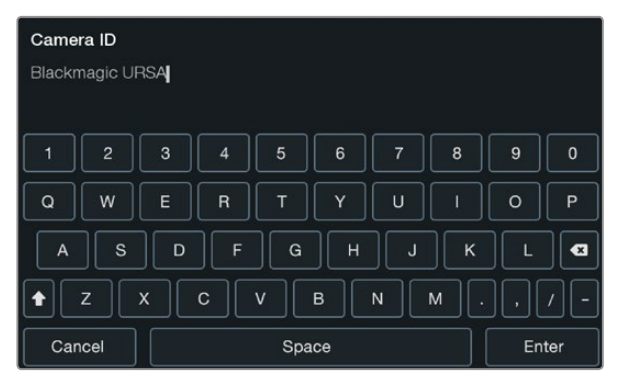

Asigne un nombre identificatorio a la cámara mediante el teclado de la pantalla táctil que aparece al seleccionar la opción «Camera ID».

## Panel de opciones

Presione cualquiera de los dos botones «DISP» situados debajo de las pantallas táctiles hasta que aparezca el panel de opciones. Desde allí, es posible dar formato a la tarjeta de almacenamiento, activar la función «zebra» en la pantalla del monitor plegable, y mostrar u ocultar las guías de encuadre y la información adicional en las imágenes transmitidas a través de la salida SDI HD. Presione el botón «DISP» nuevamente para volver a la pantalla de inicio que muestra el estado de la cámara y los distintos indicadores, o para ver los vídeos durante la grabación y reproducción de los mismos.

## Ajustes de la cámara

Para configurar las diferentes opciones de la cámara, acceda al menú en la pantalla táctil y seleccione los íconos correspondientes o toque las flechas para modificar los distintos parámetros.

#### Identificación de la cámara

Si utiliza más de una cámara URSA, puede resultar útil establecer una forma de identificación (ID) que se incluya en los metadatos grabados junto con los vídeos. Asigne un nombre identificatorio a la cámara mediante el teclado en pantalla. Seleccione «Enter» para guardar los cambios o «Cancel» para descartarlos.

### Ajuste de la fecha y la hora

Si desea ajustar la fecha y la hora en la cámara, toque los símbolos + o - en la pantalla para cambiar el año, el mes y el día.

El tiempo se indica en formato de 24 horas. Para ajustar la hora, toque los símbolos + o - en la pantalla. Si viaja al exterior con la cámara, deberá cambiar la fecha y la hora manualmente según la zona horaria en la que se encuentre.

Si no utiliza la cámara durante un cierto tiempo, es posible que necesite ajustar el reloj nuevamente. Recomendamos comprobar la hora y la fecha siempre antes de grabar. Si conecta la cámara a un equipo informático mediante un puerto USB y ejecuta el programa Blackmagic Camera Setup Utility, la hora en la cámara se sincronizará con la hora del equipo.

### ISO

Para ajustar los valores ISO, utilice las flechas en el menú.

Ajustar el valor ISO resulta útil al grabar en diferentes condiciones de iluminación. El valor más adecuado para los modelos URSA EF y PL es de 400 ASA.

Sin embargo, en función de las circunstancias, es posible seleccionar valores distintos. Por ejemplo, un valor de 800 ASA podría resultar apropiado en condiciones de luz escasa, pero a su vez podría generar algo de ruido en la imagen. Al grabar con buena iluminación, sería recomendable seleccionar 200 ASA para obtener colores más intensos.

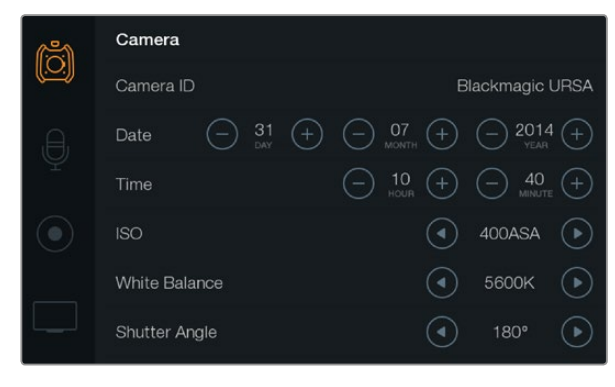

Pantalla de ajustes de la cámara

#### Balance de blancos

Ajuste el balance de blancos utilizando las flechas en el menú.

Los modelos URSA incluyen valores predeterminados para diferentes temperaturas de color que se enumeran a continuación:

- 2500, 2800, 3000, 3200, 3400, 3600, 4000, 4500 y 4800 K para luz de tungsteno, incandescente o fluorescente, o condiciones de luz natural escasa, por ejemplo al amanecer y al atardecer, durante la mañana y la tarde, o a la luz de velas.
- 5000, 5200, 5400 y 5600 K para exteriores en un día claro y soleado.
- 6000, 6500, 7000, 7500 y 8000 K para distintas condiciones de luz diurna.

Cada fuente de luz emite un color. A modo de ejemplo, la luz de una vela emite un color cálido, mientras que un cielo cubierto emite un color frío. El balance de blancos se utiliza para ajustar los colores en la imagen de forma que los blancos no adopten otras tonalidades. Por ejemplo, al filmar bajo lámparas de tungsteno que emiten una luz cálida, con un valor de 3200 K se obtendrá una imagen más azulada. Esta función permite ajustar el color para que el blanco se registre de forma correcta.

Los diferentes ajustes del balance de blancos también pueden utilizarse para crear efectos con colores. Por ejemplo, al elegir un valor de 7500 K, la imagen adoptará una tonalidad más cálida para generar un entorno más íntimo.

#### Ángulo del obturador

Ajuste el ángulo del obturador utilizando las flechas en el menú.

El ángulo del obturador define el rastro que dejan los objetos en movimiento y puede utilizarse para compensar los cambios en las condiciones de iluminación. El valor más adecuado en la mayoría de los casos es de 180 grados, aunque puede resultar necesario ajustarlo si las condiciones cambian.

Un valor de 360 grados significa que el obturador se encuentra completamente abierto y permite que el sensor capte una mayor cantidad de luz. Esto resulta adecuado en escenas con poca luz y escaso movimiento. De manera alternativa, al filmar deportes motorizados donde los objetos se desplazan a gran velocidad, un ángulo menor permite eliminar el rastro dejado por los mismos y obtener imágenes mucho más nítidas.

Es posible que necesite usar un ángulo de 172.8 grados para minimizar el parpadeo de la luz al filmar en formato 24p en países con fuentes de alimentación de 50 Hertz.

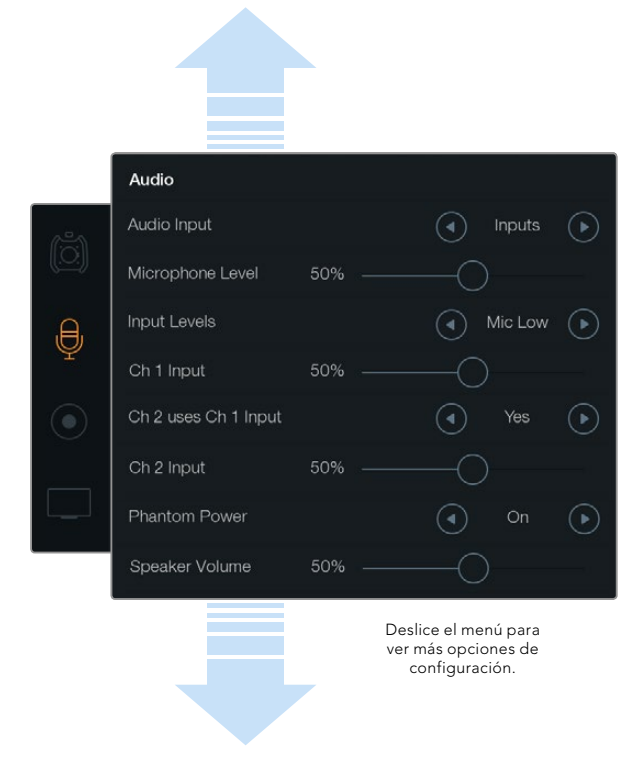

Grabe el sonido del canal 1 en los canales 1 y 2 seleccionando «Yes» en la opción «Ch 2 uses Ch 1 Input».

## Ajustes del audio

Para modificar los ajustes correspondientes a la entrada y monitorización del audio, seleccione el segundo ícono situado a la izquierda de la pantalla y a continuación utilice las flechas o los controles deslizantes. Deslice el menú para ver más opciones de configuración.

#### Entrada de audio

Seleccione la opción «Camera» para activar el micrófono de la cámara o «Inputs» para utilizar fuentes externas mediante las conexiones XLR.

### Intensidad del micrófono

Permite modificar el nivel de intensidad del micrófono integrado en la cámara al grabar. Deslice el control hacia la izquierda o la derecha para ajustarlo. El micrófono graba el sonido en los canales de audio 1 y 2.

### Intensidad de las entradas externas

Ajuste el nivel de intensidad de las fuentes de audio externas mediante las flechas. Los conectores admiten audio a nivel de línea o micrófono con alimentación fantasma de 48 V. Es importante seleccionar el nivel adecuado según la señal de audio. Los ajustes incluyen «Line» (línea), «Mic Low» (micrófono bajo) y «Mic High» (micrófono alto).

### Entrada canal 1

Arrastre el control hacia la izquierda o la derecha para ajustar la intensidad del canal 1.

### El canal 2 utiliza la entrada del canal 1

Seleccione «Yes» para grabar el audio externo del canal 1 en los canales 1 y 2. Seleccione «No» para mantener un solo canal.

### Entrada canal 2

Arrastre el control deslizante hacia la izquierda o la derecha para ajustar la intensidad del canal 2.

### Alimentación fantasma

Seleccione «On»/«Off» para activar o desactivar el modo de alimentación fantasma. Este ajuste solo aparece activo en forma predeterminada al seleccionar la opción «Inputs» en «Audio Input» y los niveles «Mic Low» o «Mic High».

### Volumen de los auriculares y el altavoz

Arrastre el control correspondiente hacia la izquierda o la derecha para ajustar el volumen de monitorización. El control para ajustar el volumen de los auriculares aparece en la pantalla cuando están conectados. Por el contrario, si la cámara no los detecta, se muestra el control para ajustar el volumen del altavoz. Los auriculares permiten escuchar el audio al grabar o reproducir vídeos. El altavoz integrado se activa únicamente durante la reproducción.

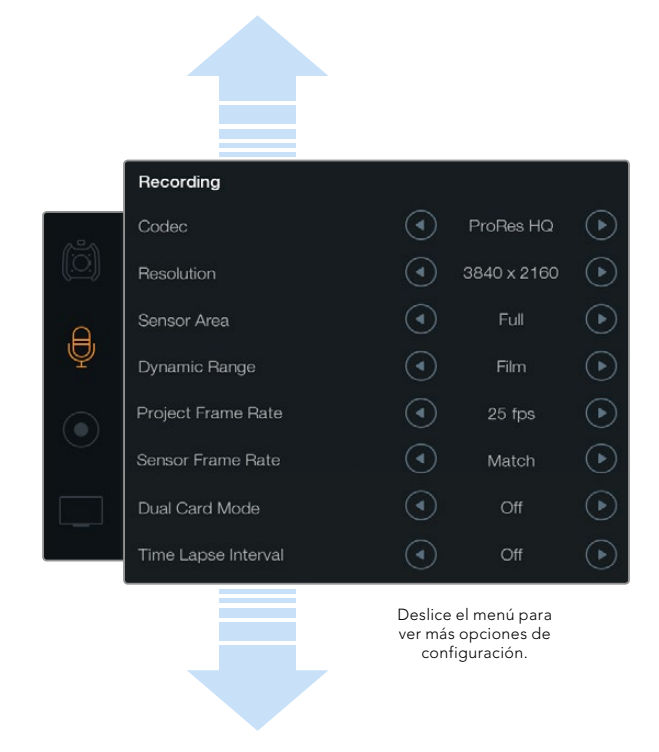

Seleccione el formato RAW CinemaDNG 4K o ProRes en el menú «Recording».

## Ajustes de grabación

Seleccione el tercer ícono situado a la izquierda de la pantalla y luego utilice las flechas correspondientes para elegir el formato de grabación.

#### Formato

El ajuste «Codec» permite seleccionar diferentes formatos RAW CinemaDNG y Apple ProRes tales como RAW, RAW 3:1 y ProRes 444 XQ, entre otros. El tiempo de grabación en una tarjeta CFast aumenta al elegir formatos con un mayor nivel de compresión. Consulte la sección «Tiempos de grabación» para obtener más información al respecto.

#### Resolución

Este ajuste se configura de manera conjunta con la opción «Codec». Es posible seleccionar entre los formatos 4000 x 2160, 3840 x 2160 o 1920 x 1080 para grabar vídeos en 4K, UHD o HD respectivamente.

Por ejemplo, si desea captar imágenes en RAW 4K, seleccione 4000 x 2160 y a continuación escoja el formato RAW CinemaDNG de su preferencia mediante las flechas en el menú «Codec».

### Área del sensor

Este ajuste permite seleccionar entre los modos «Full» o «Window». Mediante la primera opción, es posible grabar vídeos a 120 f/s utilizando el área completa del sensor. Si desea aumentar la frecuencia a 150 f/s, puede escoger la alternativa «Window» para obtener una imagen en resolución HD 1080 a partir del área central del sensor Super 35.

### Rango dinámico

Ajuste el rango dinámico utilizando las flechas de la opción «Dynamic Range».

La cámara ofrece dos modos:

#### Film (película)

Este ajuste permite filmar vídeos utilizando una curva logarítmica con un rango dinámico de 12 pasos que aumenta los niveles de contraste para aprovechar al máximo las ventajas de los programas de etalonaje tales como DaVinci Resolve. Al grabar en formato RAW CinemaDNG, solo está disponible esta opción.

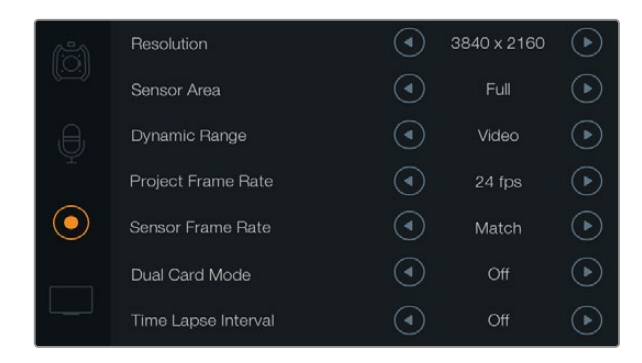

A fin de generar un efecto de cámara lenta, seleccione una frecuencia de imagen para la grabación mayor que para la reproducción. Para garantizar que los clips grabados se reproduzcan a una velocidad normal, configure los dos valores de manera que coincidan.

#### Video (vídeo)

Este ajuste utiliza el estándar Rec. 709 para vídeo de alta definición, el cual permite trabajar más rápido grabando directamente en los formatos comprimidos compatibles con la cámara y los programas de edición más conocidos.

#### Frecuencia de imagen

Modifique este ajuste utilizando las flechas en el menú correspondiente.

La cámara permite configurar la frecuencia de imagen para la reproducción (Project Frame Rate) y la grabación (Sensor Frame Rate).

#### Frecuencia de imagen para la reproducción

Se trata de la frecuencia de imagen correspondiente al formato seleccionado en la cámara para el proyecto y permite elegir entre diferentes velocidades comúnmente utilizadas en la industria del cine y la televisión, por ejemplo, 23.98 fotogramas por segundo en el formato ProRes HQ (4K). Normalmente, este valor se ajusta de manera que coincida con la velocidad de reproducción que se utilizará durante el proceso de posproducción.

Las ocho opciones disponibles para este ajuste son: 23.98, 24, 25, 29.97, 30, 50, 59.94 y 60 f/s.

#### Frecuencia de imagen permitida por el sensor

Este ajuste determina la cantidad de fotogramas que capta el sensor cada segundo, lo cual incide en la velocidad de reproducción del vídeo a la frecuencia de reproducción establecida. Para reproducir las imágenes a velocidad normal, haga coincidir la frecuencia de imagen permitida por el sensor con la velocidad de reproducción seleccionando la opción «Match» en el menú «Sensor Frame Rate».

Si desea obtener más información sobre las frecuencias de imagen máximas disponibles para distintos formatos y resoluciones, consulte la tabla «Frecuencias de imagen máximas para grabación» en la sección «Grabación».

#### Frecuencia de imagen variable

La cámara permite introducir efectos dinámicos en los vídeos modificando la frecuencia de imagen permitida por el sensor. Si el número de fotogramas por segundo para la grabación es mayor que el establecido para la reproducción, se generará un efecto de cámara lenta. De forma alternativa, cuanto menor sea la frecuencia de imagen seleccionada para el sensor, mayor será la velocidad de reproducción de las imágenes. Este principio se asemeja a la operación mecánica de modificar la velocidad de giro de la cinta en una cámara cinematográfica antigua. Mover la manivela más rápido aumenta la cantidad de fotogramas que capta el sensor, de manera que es posible prolongar determinadas escenas durante la reproducción a fin de realzar su carga emotiva. Por el contrario, reducir el ritmo de giro disminuye la velocidad para acentuar la acción en las secuencias con movimientos rápidos. Las posibilidades creativas son innumerables y dependen completamente de cada usuario.

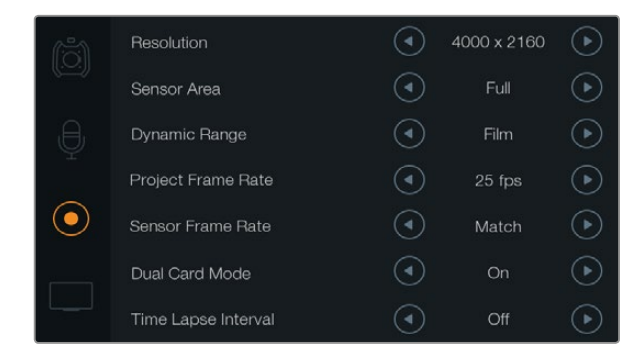

Active la función «Dual Card Mode» para grabar vídeos en formato RAW CinemaDNG con dos tarjetas CFast simultáneamente. De este modo, es posible emplear una frecuencia de imagen más alta que con una sola unidad.

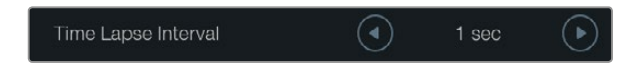

La opción «Time Lapse Interval» permite configurar la cámara para que grabe automáticamente un fotograma nuevo según el intervalo de tiempo seleccionado. Por ejemplo, un fotograma cada segundo.

#### Grabación en dos tarjetas

La cámara URSA permite grabar vídeos en formato RAW CinemaDNG con frecuencias de imagen altas mediante la utilización de dos tarjetas CFast en forma simultánea. Esta función se puede activar o desactivar con las flechas del menú «Dual Card Mode». Asimismo, puede utilizarse para incrementar la confiabilidad de las unidades de grabación si se descubren fotogramas omitidos al grabar clips en formato RAW CinemaDNG con una sola tarjeta.

Al activar esta función, aparece un ícono en forma de círculo que vincula los indicadores de las dos tarjetas CFast en la línea de tiempo. Durante la grabación, la luz de los indicadores parpadea para mostrar que las unidades están activas y las líneas de tiempo se actualizan según corresponda.

Al grabar en dos tarjetas, los archivos RAW CinemaDNG correspondientes a las dos unidades se guardan con el mismo nombre. Para copiarlos en otra ubicación, basta con trasladar el contenido de cada soporte a la misma carpeta. Puede utilizar el archivo de audio de una sola tarjeta, ya que el otro es exactamente igual.

#### Intervalo de tiempo

Este ajuste permite grabar automáticamente imágenes fijas en función de los siguientes intervalos:

Fotogramas: 2 - 10

Segundos: 1 - 10, 20, 30, 40, 50

#### Minutos: 1 - 10

Por ejemplo, puede ajustar la cámara para que grabe una imagen fija cada 10 fotogramas, 5 segundos, 30 segundos, 5 minutos, etc.

Esta función ofrece diferentes opciones creativas. Por ejemplo, si se establecen intervalos de 2 fotogramas, el vídeo tendrá un efecto de cámara rápida al reproducirlo.

El formato de cada imagen fija dependerá del formato de grabación, de modo que si la cámara está configurada para grabar en ProRes HQ (4K) se mantendrá dicho formato. La velocidad de fotogramas estará determinada por la configuración de dicho valor para la reproducción (24 f/s), lo cual permite incorporar con facilidad el material grabado de este modo en el proceso de posproducción.

Al presionar el botón REC con la función «Time Lapse» activada, el contador del código de tiempo cambia cada vez que se graba un fotograma de vídeo. Utilice las flechas que aparecen frente al menú «Time Lapse Interval» para seleccionar los intervalos. No olvide desactivar esta función cuando desee grabar a velocidad normal.

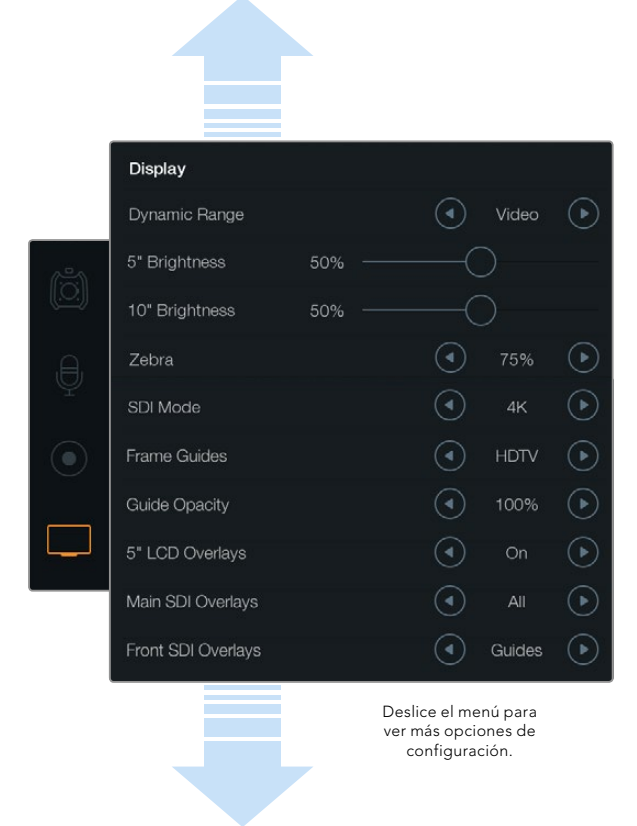

Este menú permite modificar el rango dinámico de las pantallas táctiles. Visualice las imágenes en modo vídeo aun cuando el formato de grabación esté configurado en modo película. Asimismo, es posible seleccionar la información adicional que se mostrará en cada pantalla y en las imágenes transmitidas a través de la salida SDI mediante las flechas correspondientes. Dicha información puede verse en el monitor plegable presionando el botón DISP. Presiónelo más de una vez para acceder a los distintos modos de visualización.

## Convención para la nomenclatura de archivos

Los vídeos se graban en tarjetas CFast con formato RAW CinemaDNG o ProRes (película de QuickTime), dependiendo de la selección realizada. En esta sección se indica la convención para nombrar archivos durante la grabación.

[Código de identificación de la cámara]\_[Número de cinta]\_[aaaa-mm--dd]\_[hhmm]\_C[Número de vídeo].mov

La tabla a continuación muestra un ejemplo de cómo aparecería en la pantalla:

| BMC01_1_2014-08-08_1631_C0002.mov          | Nombre del archivo QuickTime          |
|--------------------------------------------|---------------------------------------|
| BMC01_1_2014-08-08_1631_C0002.mov          | Código de identificación de la cámara |
| BMC01_1_2014-08-08_1631_C0002.mov          | Número de cinta                       |
| BMC01_1_2014-08-08_1631_C0002.mov          | Fecha (8 de agosto de 2014)           |
| BMC01_1_2014-08-08_1631_C0002.mov          | Hora (16:31 - 24 horas)               |
| BMC01_1_2014-08-08_1631_ <b>C0002</b> .mov | Número de vídeo                       |

Para archivos CinemaDNG, la carpeta correspondiente a la secuencia de imágenes se denominará de la misma forma.

## Ajustes de la pantalla

Seleccione el cuarto ícono situado a la izquierda de la pantalla y utilice las flechas o los controles deslizantes para modificar estos ajustes. Deslice el menú para ver más opciones de configuración.

### Rango dinámico

El monitor plegable y las pantallas táctiles permiten ver las imágenes a medida que se graban. Es posible ajustar el rango dinámico de visualización seleccionando «Video» o «Film». Estos ajustes brindan la posibilidad de monitorizar los contenidos con la pantalla en modo vídeo, aún cuando el formato de grabación esté configurado en modo película.

Ajuste el rango dinámico de visualización utilizando las flechas de la opción «Dynamic Range».

### Brillo de las pantallas de 5"

Mueva el control deslizante hacia la izquierda o la derecha para ajustar el brillo de cada pantalla táctil.

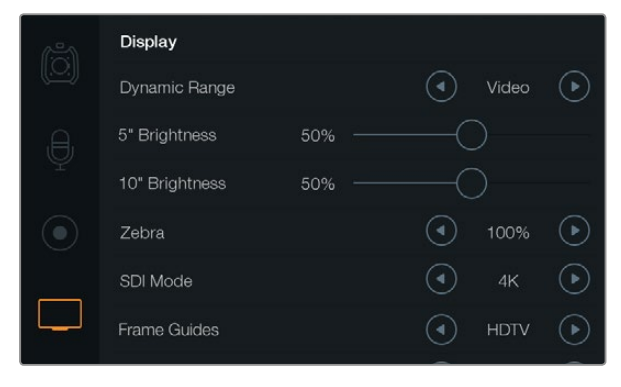

Ajustes de la pantalla con la función «Zebra» configurada al 100%. De este modo es posible ver las áreas sobreexpuestas de la imagen.

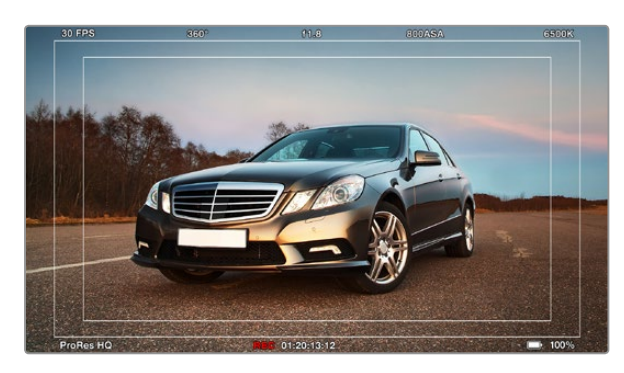

Opción «All» activada en «Main SDI Overlays» con guías de encuadre para HDTV. Se pueden configurar ajustes en forma independiente para el monitor, las pantallas táctiles y las salidas SDI de la cámara. Presione el botón DISP en el monitor plegable para alternar entre las diferentes opciones de visualización.

### Brillo del monitor de 10"

Mueva el control deslizante hacia la izquierda o la derecha para ajustar el brillo del monitor plegable.

#### Cebra

Active y modifique el ajuste denominado «Zebra» mediante las flechas.

Esta función muestra líneas diagonales sobre las áreas del vídeo que superan el nivel establecido para permitir lograr una exposición óptima. Por ejemplo, si se configura al 100%, se indicarán las áreas sobreexpuestas. Un valor de 75% contribuirá a lograr un nivel de exposición óptimo para los distintos tonos de piel.

Basta con aumentar la apertura del diafragma hasta que aparezcan las líneas diagonales y luego disminuirla gradualmente hasta que desaparezcan. A fin de lograr una exposición adecuada, es posible que sea necesario seleccionar las áreas del plano que quedarán sobreexpuestas, por ejemplo, los focos delanteros de los coches y las zonas extremadamente brillantes de la imagen.

### Modo SDI

Este ajuste permite alternar entre resoluciones 4K y HD en la salida SDI 12G.

### Información en pantalla

La cámara permite monitorizar las imágenes mediante las pantallas táctiles y el monitor plegable, o a través de un visor o monitor externo conectado a la salida SDI 12G o la salida para monitorización de señales SDI HD. Para determinar la información que aparecerá en pantalla, utilice las flechas de selección:

Off: No se muestra ningún tipo de información.

Status: Muestra solo los datos de la grabación tales como número f, frecuencia de imagen y ángulo del obturador.

Guides: Muestra solo las guías de encuadre.

All: Muestra las guías de encuadre y los datos de la grabación.

### Información en las pantallas LCD de 5"

Seleccione las opciones «On» y «Off» para mostrar u ocultar la información adicional en las pantallas táctiles.

### Información en las imágenes trasmitidas mediante la salida SDI principal

El ajuste «Main SDI Overlays» permite seleccionar la información que se mostrará en la imagen transmitida a través de la salida SDI 12G.

### Información en las imágenes trasmitidas mediante la salida SDI frontal

El ajuste «Front SDI Overlays» permite seleccionar la información que se mostrará a través del monitor plegable y la salida para monitorización de señales SDI HD.

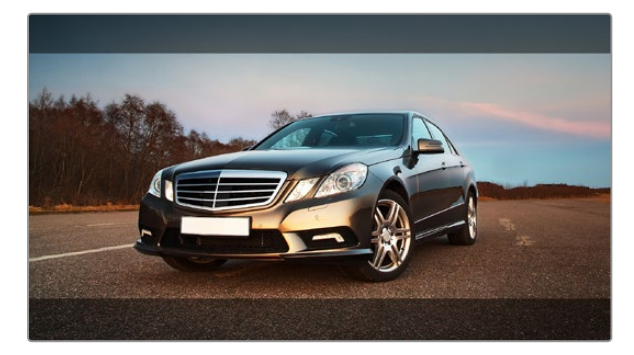

Opción «Guides» activada en «Main SDI Overlays» con guía de encuadre 2.39:1. Para cambiar la transparencia, modifique el porcentaje en la opción «Guide Opacity».

#### Guías de encuadre

Es posible seleccionar entre ocho opciones diferentes para las guías de encuadre que se muestran en el monitor y en las imágenes transmitidas a través de las salidas SDI. Estas incluyen relaciones de aspecto para distintos estándares de cine, televisión e Internet, además de una cuadrícula de 3x3 que permite aplicar la regla de los tercios y mejorar la composición.

Utilice las flechas para seleccionar la guía de encuadre deseada.

**HDTV:** Muestra las zonas seguras de la imagen dentro de una relación de aspecto de 1.78:1 compatible con pantallas de equipos informáticos y televisores de alta definición (HD) en formato 16:9.

**4:3:** Muestra una relación de aspecto de 4:3 compatible con pantallas de televisores SD, o facilita el encuadre al utilizar adaptadores anamórficos 2x.

**2.35:1, 2.39:1 y 2.40:1:** Muestra la relación de aspecto compatible con la presentación anamórfica o de pantalla ancha que se utiliza en el cine. Los tres ajustes varían ligeramente en función de los cambios que han sufrido los estándares del cine a lo largo del tiempo. El estándar 2.39:1 es uno de los más utilizados en la actualidad.

**1.85:1:** Muestra otra relación de aspecto para pantalla ancha muy común en la industria del cine. El ancho es levemente mayor que en los televisores de alta definición con una relación de 1.78:1, aunque no alcanza la medida del formato 2.39:1.

**Tercios:** La opción «Thirds» muestra una cuadrícula que se forma con dos líneas verticales y horizontales ubicadas en cada tercio de la imagen. Es una herramienta sumamente conveniente para componer planos. Por ejemplo, el ojo humano usualmente detecta el movimiento cerca de los puntos donde se intersectan las líneas, y por ello resulta de gran utilidad para situar centros de interés en aquellas zonas. Por lo general, el horizonte de visión del actor se ubica en el tercio superior de la pantalla, de manera que es posible utilizar esta sección horizontal como guía para el encuadre. La cuadrícula permite a su vez mantener la consistencia entre las distintas tomas.

**Opacidad de las guías:** Las relaciones de aspecto se marcan con franjas horizontales superpuestas a la imagen en la parte superior e inferior de las pantallas táctiles y el monitor plegable. Es posible ajustar la opacidad de dichas franjas modificando el porcentaje en la opción «Guide Opacity». Por ejemplo, puede seleccionar 100% si prefiere que las guías tengan un color oscuro definido. De forma alternativa, si desea un máximo grado de transparencia, ajuste la opacidad al 25%.

#### Estabilizador de imagen

Al utilizar monturas EF, la cámara permite aprovechar la función de estabilización de imágenes (IS) disponible en muchos objetivos de este tipo. Simplemente encienda el estabilizador para utilizarlo. Si el objetivo también permite seleccionar el modo de estabilización, elija la opción adecuada para imágenes fijas o en movimiento.

El objetivo necesita corriente eléctrica adicional cuando utiliza el estabilizador de imagen. Al usar la batería, la cámara solo activa esta función durante la grabación para ahorrar energía. Cuando la fuente de alimentación externa está conectada a la cámara, el estabilizador de imagen se activa cada vez que el interruptor en el objetivo se encuentre en la posición ON.

## 275 Ingreso de metadatos

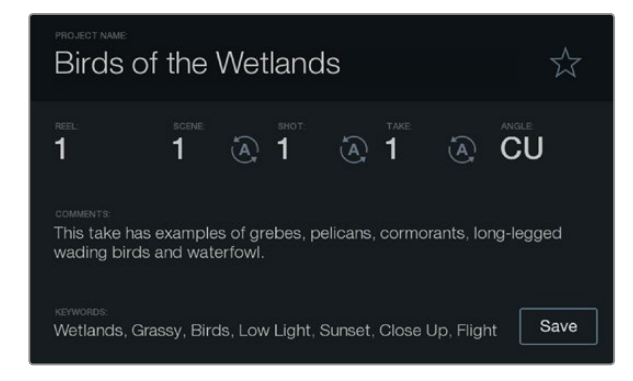

Ingrese metadatos directamente en la cámara mediante la función «Slate».

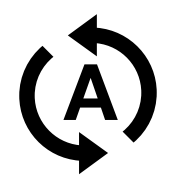

Seleccione el ícono de incremento automático si desea que el número de escena o toma aumente en forma automática.

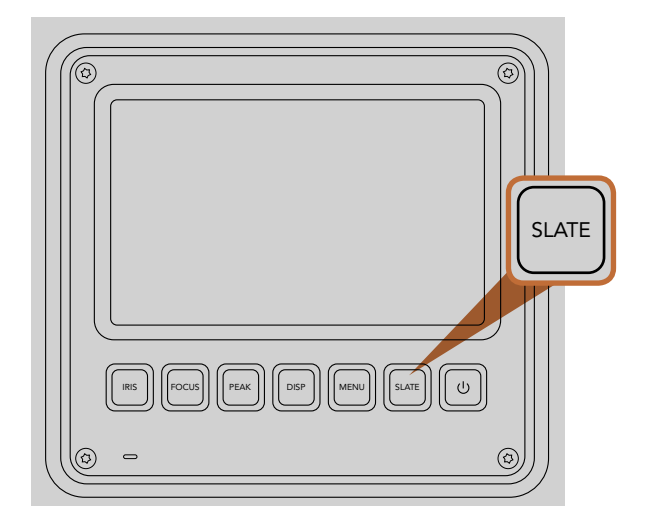

Presione el botón SLATE para activar la pizarra virtual en la pantalla táctil.

### ¿Qué es la pizarra virtual?

Las pantallas táctiles de la cámara tienen diversos fines que incluyen el ingreso de metadatos mediante la función «Slate». Los metadatos se almacenan en los archivos grabados, de modo que los programas de edición puedan acceder fácilmente a los mismos.

- Paso 1. Presione el botón SLATE situado debajo de la pantalla táctil para que aparezca la pizarra.
- **Paso 2.** Para ingresar o modificar información, seleccione el texto correspondiente. A continuación, aparecerá un teclado en la pantalla. Escriba los datos que desee y presione el botón «Save».
- Paso 3. Si desea que el número de escena o toma se incremente en forma automática, seleccione el ícono que muestra una letra «A» rodeada por dos flechas. Tóquelo nuevamente para desactivar dicha función.

Al ingresar palabras clave en el campo «Keywords» es posible utilizarlas como términos de búsqueda en la base de datos de la biblioteca. Esto puede ser particularmente útil en proyectos en los que se manejan grandes cantidades de material. El uso de dichas palabras reduce el número de vídeos analizados y permite ahorrar tiempo valioso en la etapa de edición.

Todos los metadatos son compatibles con los programas de edición más conocidos, p. ej. Final Cut Pro X y DaVinci Resolve.

# 276 Salida de vídeo de la cámara

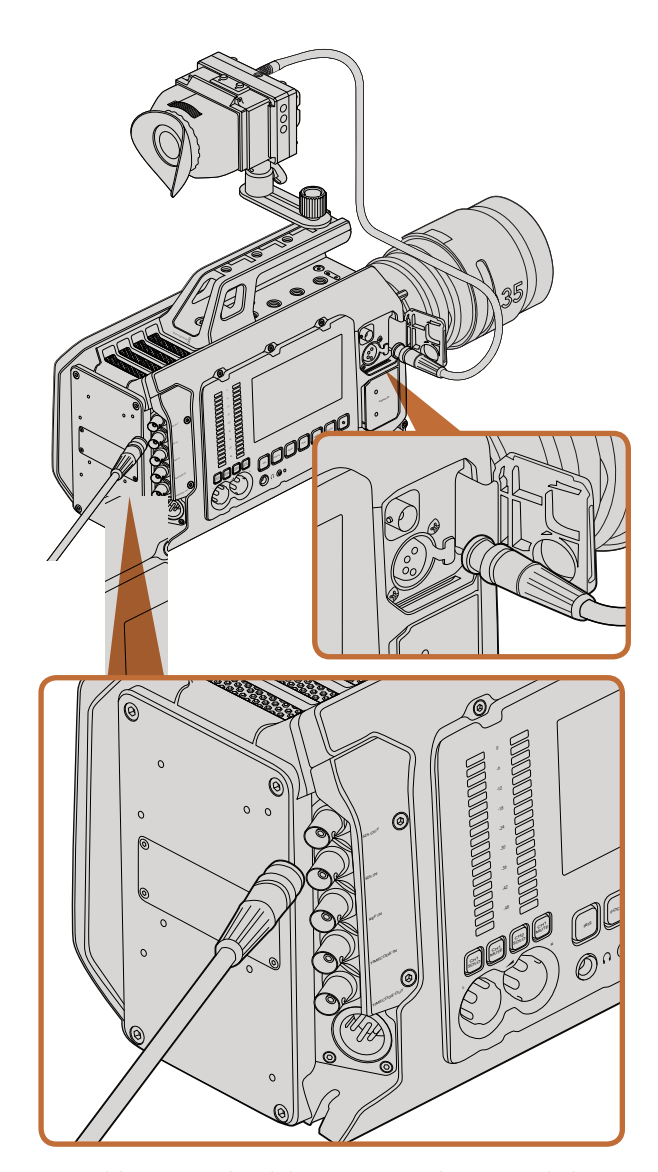

Es posible conectar la salida SDI 12G a cualquier mezclador o monitor HD 1080 o Ultra HD para realizar producciones en directo. La salida para monitorización de señales HD se puede conectar a un visor o monitor externo al utilizar la cámara apoyada en el hombro o montada en equipos de producción tales como brazos telescópicos o grúas.

## Salida para monitorización de señales SDI HD

La salida SDI 3G permite transmitir imágenes en formato HD 1080, de modo que es posible conectar la cámara a conmutadores matriciales, monitores, dispositivos de captura, mezcladores y otros equipos SDI.

## Salida SDI 12G

La conexión SDI 12G situada en el panel trasero permite transmitir señales de vídeo HD y 4K mediante un único cable SDI, inclusive formatos tales como 2160p50, 59.94 y 60. Por lo tanto, es posible utilizarla para conectar la cámara a monitores SDI y mezcladores 4K, como por ejemplo el modelo ATEM Production Studio 4K. Esta salida brinda la posibilidad de alternar entre señales HD y Ultra HD si se selecciona HD o 4K en la opción «SDI Mode» del menú de ajustes de la pantalla.

### Conexión a mezcladores de vídeo

Las salidas SDI situadas en el panel trasero permiten utilizar la cámara en programas televisivos. Es posible conectarla directamente a un mezclador para realizar producciones en directo o a un ATEM Camera Converter para convertir las señales eléctricas en ópticas a fin de enviarlas a una unidad móvil situada a cientos de metros de distancia.

Cuando la cámara está conectada a un mezclador, es posible observar la señal proveniente del mismo en el visor de 10 pulgadas. Para ello, conecte primero el mezclador a la salida SDI 12G en el panel trasero de la cámara. A continuación, presione el botón PGM ubicado a la izquierda del visor. Para que vuelva a aparecer la imagen captada por la cámara, basta con presionar nuevamente este mismo botón.

### Conexión a monitores

La monitorización de señales SDI puede resultar muy útil, especialmente si la cámara está montada de forma tal que el acceso a la pantalla es difícil o poco práctico.

La información necesaria se transmite a través de la salida para monitorización de señales SDI HD modificando la opción «Front SDI Overlays» en el menú de ajustes de la pantalla. Esto brinda la posibilidad de incluir guías de encuadre e información tal como datos de grabación y parámetros de configuración de la cámara. En caso de que solo desee monitorizar las tomas, puede desactivar la información adicional en pantalla para ver únicamente la imagen.

Conecte la salida SDI de la cámara a monitores que admitan el mismo tipo de señal o a un dispositivo SmartScope Duo 4K de Blackmagic para monitorizar la forma de onda en tiempo real.

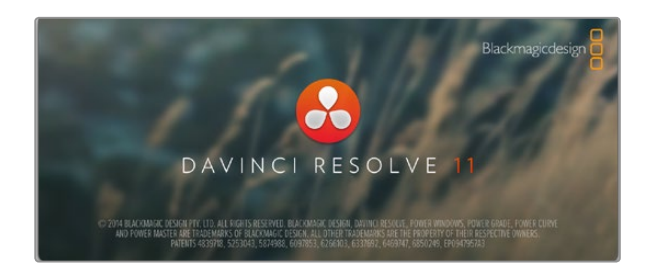

### DaVinci Resolve

La captura de imágenes con las cámaras de Blackmagic es solo una parte del proceso para crear contenidos televisivos. El respaldo y la organización del material grabado, la edición, el etalonaje y la codificación de los archivos finales son etapas que también cobran vital importancia. Las cámaras incluyen una versión de DaVinci Resolve para sistemas operativos Mac OS y Windows, brindando de esta manera una solución integral durante el rodaje y la posproducción.

Luego de insertar una unidad SSD o tarjeta SD / CFast en el equipo informático, se pueden utilizar las herramientas de DaVinci Resolve para organizar contenidos a fin de crear respaldos del material grabado durante la filmación. Esto resulta de suma utilidad, ya que los archivos digitales son susceptibles de sufrir daños o presentar fallas. Al contar con un respaldo, se evita la pérdida de las imágenes. Una vez que se ha realizado el respaldo del material, es posible agregar los clips al panel de medios para editarlos, etalonarlos y aplicar los retoques finales sin tener que salir de la aplicación.

El rango dinámico de las cámaras de Blackmagic es mucho más amplio que el de las videocámaras comunes. DaVinci Resolve brinda la posibilidad de aprovecharlo al máximo para ajustar las tomas y lograr cualquier tipo de apariencia deseada. El programa se utiliza en la mayoría de las películas más exitosas y ofrece mucho más que un simple sistema de edición no lineal, ya que cuenta con tecnología de avanzada que permite obtener imágenes de gran calidad. El usuario puede sacar provecho de esta funcionalidad para editar y etalonar todo tipo de proyectos.

A continuación se proporciona información sobre cómo utilizar DaVinci Resolve con los archivos grabados mediante las cámaras. El programa es extremadamente avanzado y contiene muchas más funciones de las que inicialmente se aprecian en la interfaz. Para obtener más información sobre el uso de DaVinci Resolve, consulte el manual de instrucciones en formato PDF incluido en el disco que viene con el programa. Asimismo, hay varios vídeos y cursos en Internet que muestran cómo utilizar las distintas funciones.

### Importación de clips

Para comenzar a editar los clips, primero es necesario importarlos desde el panel de medios (Media Pool).

- Paso 1. Ejecute DaVinci Resolve. Si es la primera vez que abre el programa, haga clic en el símbolo «+» situado en la parte inferior izquierda de la ventana inicial para crear un usuario nuevo. Inicie la sesión y haga doble clic en «Untitled Project».
- **Paso 2.** Verá el módulo «Media» con el panel «Library» en la parte superior izquierda de la interfaz. Este panel muestra todas las carpetas desde las cuales se pueden arrastrar clips al panel de medios.

Si la carpeta no aparece en la biblioteca, deberá agregarla manualmente. Para ello, haga clic en la opción «Preferences» situada en la barra superior de la ventana del programa. Luego haga clic en el símbolo «+» en la pestaña «Media Storage», elija una unidad o carpeta, haga clic en «save», reinicie DaVinci Resolve y seleccione nuevamente «Untitled Project» para actualizar el contenido de la biblioteca (Library).

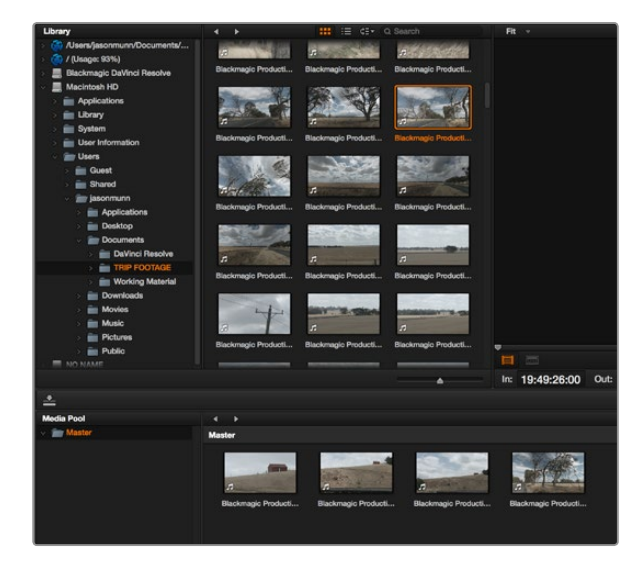

Para importar clips, simplemente arrástrelos desde la biblioteca al panel de medios.

### **Create New Timeline...**

### **Create New Timeline Folder**

Para comenzar a editar un clip, deberá crear una línea de tiempo nueva. Durante la edición, todos los cambios se realizan en la línea de tiempo.

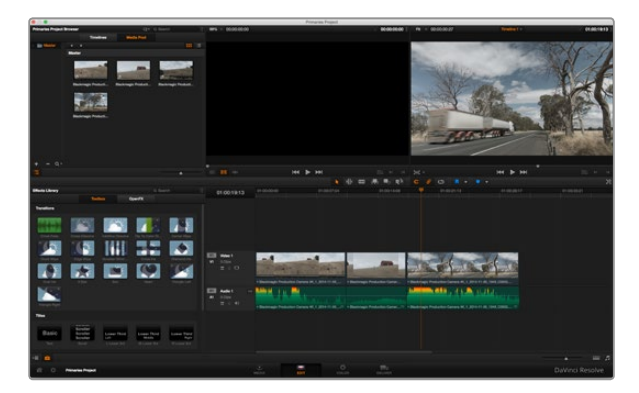

Módulo «Edit». El editor de líneas de tiempo permite recortar clips, cambiar su posición en la secuencia y agregar transiciones.

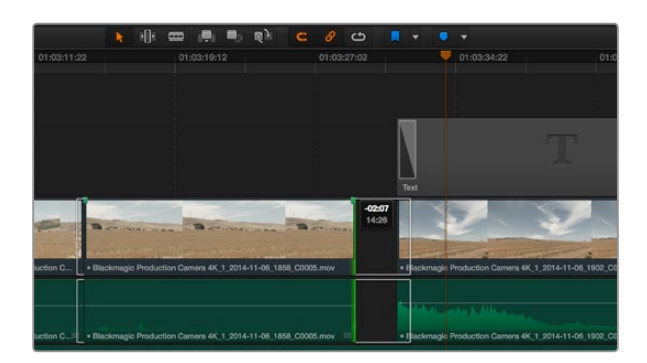

Para recortar clips, arrastre los puntos de entrada y salida hacia la izquierda o la derecha. La función «Snapping» puede desactivarse al realizar ajustes específicos. **Paso 3.** En la Biblioteca, haga clic en la carpeta agregada. A continuación, simplemente arrastre los clips desde la carpeta al panel de medios. Si los ajustes del proyecto son distintos a los del clip, aparecerá un mensaje preguntándole si desea mantener la configuración del proyecto o modificarla para que los ajustes coincidan con los del clip. Para comenzar rápidamente, haga clic en «Change». De esta forma, los parámetros del proyecto serán iguales a los del clip.

## Edición de clips

Una vez que los clips estén en el panel de medios, haga clic en «EDIT» para acceder al módulo de edición y comenzar a modificarlos.

- Paso 1. En primer lugar deberá crear una línea de tiempo nueva. Haga clic con el botón derecho en la ventana «Timelines» situada al lado de la Biblioteca y seleccione «Create a new timeline». Cuando aparezca el cuadro de diálogo, haga clic en «Create a new timeline».
- Paso 2. Haga clic en el botón «Media Pool» que aparece arriba del panel «Timelines». Haga doble clic en un clip para abrirlo en el visor de medios originales. Mueva el cabezal de reproducción hacia la izquierda o la derecha hasta encontrar el fotograma que quiera utilizar como comienzo del clip. Marque un punto de entrada presionando la tecla I. Repita el procedimiento para marcar el fotograma final presionando la tecla O.
- Paso 3. En la línea de tiempo, coloque el cabezal de reproducción en el lugar donde desea insertar el clip.
- Paso 4. Para insertar el clip, haga clic dentro del visor de medios originales y luego arrastre el puntero del ratón hasta el visor de líneas de tiempo. Aparecerá una lista de opciones. Seleccione el tipo de edición que desea realizar.

El clip se insertará en la línea de tiempo mediante el modo de edición seleccionado. En el manual del programa encontrará una descripción de cada modo y la forma de utilizarlo.

Una forma más rápida de agregar clips es arrastrándolos desde el panel de medios directamente a la línea de tiempo, donde podrá marcar puntos de entrada y salida, cambiar el orden de los clips y probar diferentes efectos, entre otras opciones. De este modo, la línea de tiempo se utiliza en forma similar a la paleta de un artista.

### Recorte de vídeos

Al editar los clips, es posible que necesite cortarlos para incluir solamente imágenes específicas en cada toma. Existen varias formas de lograr este objetivo, pero la más sencilla es ajustar los puntos de entrada y salida en la línea de tiempo.

**Paso 1.** Luego de agregar clips a la línea de tiempo, sitúe el puntero del ratón sobre el comienzo de un clip. Este se convertirá en el ícono de recorte.

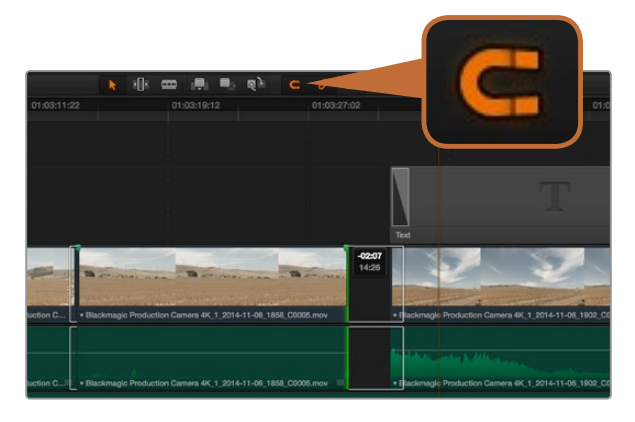

Para recortar clips, arrastre los puntos de entrada y salida hacia la izquierda o la derecha. La función «Snapping» puede desactivarse al realizar ajustes específicos.

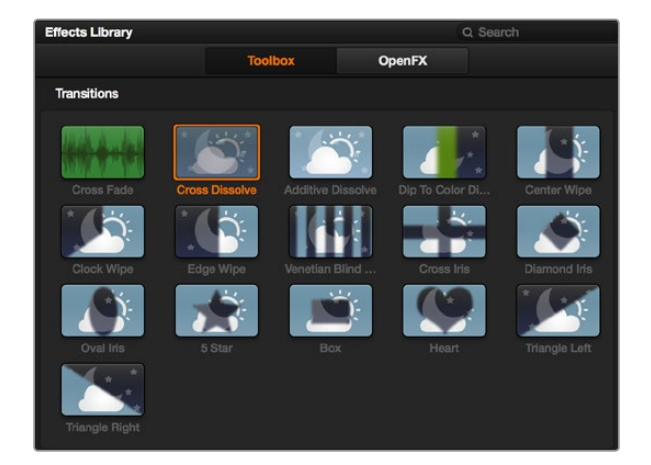

El panel de transiciones contiene diferentes tipos de efectos.

- **Paso 2.** Cuando aparezca dicho ícono, haga clic en el comienzo del clip y arrástrelo hacia la izquierda o la derecha para modificar el punto de entrada. Mire la imagen en el visor de líneas de tiempo para determinar el punto de edición.
- **Paso 3.** Haga clic al final del clip y arrástrelo para modificar el punto de salida.

El control de zoom se encuentra debajo de la línea de tiempo y se puede deslizar hacia la izquierda o la derecha para aumentar o disminuir la escala en la línea de tiempo y realizar ajustes con mayor precisión.

En este caso, puede resultar conveniente desactivar la función «Snapping». Sin embargo, no olvide activarla al finalizar para evitar que queden espacios entre los clips. Presione la tecla N para activar o desactivar esta función rápidamente.

### Asignación de teclas de acceso rápido

Si está acostumbrado a utilizar teclas de acceso rápido en otros programas de edición, puede crear sus propios atajos en DaVinci Resolve para acelerar y optimizar los procesos de trabajo.

Para asignar teclas de acceso rápido a diferentes funciones, siga los pasos descritos a continuación:

- **Paso 1.** Haga clic sobre el ícono del engranaje situado en la parte inferior izquierda de la interfaz del programa y seleccione «Keyboard Mapping» en la lista de ajustes.
- **Paso 2.** Seleccione la función que desea modificar en la lista de categorías proporcionada. Por ejemplo, cortar y pegar se encuentran dentro de la categoría «Edit».
- **Paso 3.** Haga clic una vez en la función para resaltar la combinación de teclas. Haga clic dos veces sobre la misma para modificarla.
- Paso 4. Presione la nueva combinación de teclas. Si comete un error, puede revertir los cambios haciendo clic sobre el ícono «Undo».
- Paso 5. Haga clic en «Save» para confirmar la nueva combinación.

### Creación de transiciones

Una transición es un efecto utilizado para pasar de un clip a otro de forma más agradable, evitando un salto de imagen. Estos recursos incluyen fundidos, cortinillas y encadenados, entre otras opciones, y pueden darle un toque especial al material editado. También es posible agregar una transición al final de un clip, por ejemplo para crear un fundido en negro con rapidez y facilidad.

Para agregar una transición entre dos clips, siga los pasos descritos a continuación:

Paso 1. Compruebe que los clips editados se encuentren juntos en la línea de tiempo. En el cuadro de herramientas de la biblioteca de efectos situada debajo del panel de medios verá la opción «Transitions».

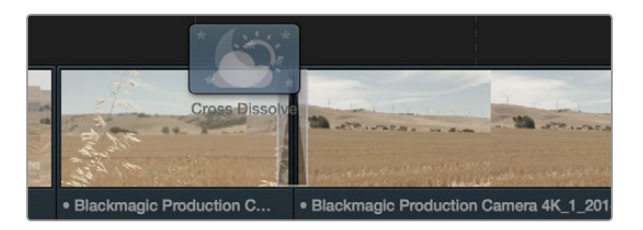

Simplemente arrastre una transición y colóquela entre dos clips contiguos.

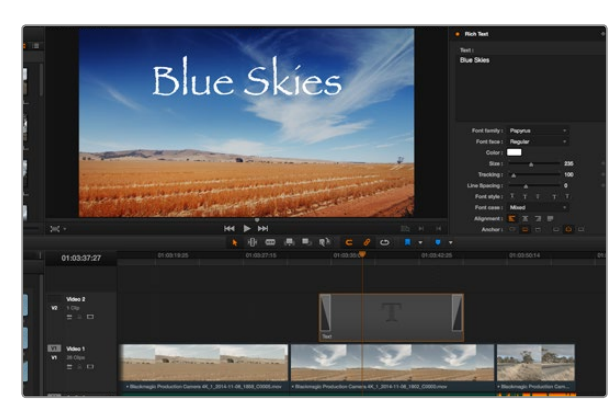

Seleccione un tipo de título en el panel «titles» y arrástrelo a una pista vacía.

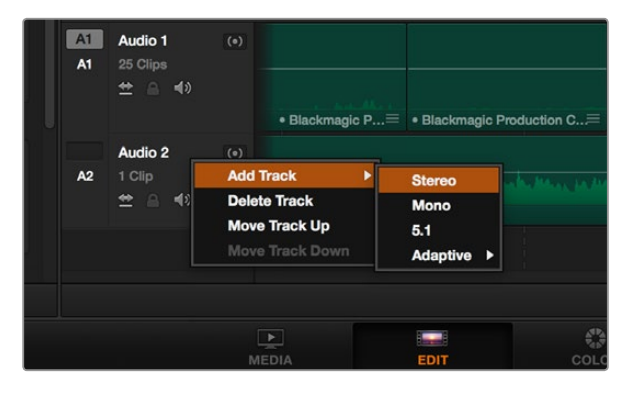

Para agregar una nueva pista de audio o vídeo, haga clic con el botón derecho junto a su nombre y seleccione «Add track». Elija el tipo de pista deseado. Paso 2. Haga clic en «Cross dissolve», arrastre la transición hacia la línea de tiempo y sitúe el puntero del ratón sobre el punto de edición entre dos clips. Se resaltará el final del primer clip y el comienzo del segundo. Suelte la transición entre los dos clips. Es importante que ambos clips contengan fotogramas antes y después de los puntos de edición a fin de que haya espacio suficiente para la transición.

De este modo, se crea una transición agradable entre los dos clips. La duración puede ajustarse de forma similar al recorte de un clip. Coloque el puntero del ratón sobre el comienzo o el final de la transición hasta que cambie al ícono de recorte y luego arrástrelo hacia la izquierda o la derecha.

## Creación de títulos

Crear títulos es sumamente fácil. Se puede colocar un título en cualquier pista de vídeo de la misma forma que se añade un clip. Si no hay más pistas disponibles, haga clic con el botón derecho sobre el nombre de una pista y seleccione «Add track» para crear una nueva.

Para crear un título, siga los pasos descritos a continuación:

- **Paso 1.** En el cuadro de herramientas de la biblioteca de efectos situada debajo del panel de medios verá la opción «Titles». Utilice la barra de desplazamiento para ver más opciones.
- Paso 2. Arrastre una de las opciones a la pista de vídeo vacía situada arriba del clip sobre el cual desea que aparezca dicho título. También es posible arrastrar el título hasta una posición contigua al clip en la pista «Video 1» si desea que aparezca sobre un fondo negro. Para ver el título, compruebe que el cabezal de reproducción se encuentre situado sobre el mismo.
- **Paso 3.** Haga doble clic en el clip correspondiente al título para abrir el panel «Inspector». Este muestra diferentes ajustes para títulos. Ingrese el título en el campo «text».

Es posible elegir distintos tipos de fuentes y cambiar la apariencia del título modificando varios parámetros, p. ej. el color, el tamaño, la alineación y la posición. También se pueden agregar transiciones entre títulos de la misma forma que se añaden a los clips.

## Creación de pistas de audio

El programa permite agregar fácilmente pistas de audio adicionales si fuera necesario para crear una mezcla compleja con música y efectos sonoros.

Para agregar pistas de audio, siga los pasos descritos a continuación:

- **Paso 1.** Haga clic con el botón derecho junto al nombre de la última pista de audio en la línea de tiempo y seleccione «Add track».
- Paso 2. Seleccione el tipo de pista deseado, p. ej. estéreo, mono, 5.1 o adaptativo.

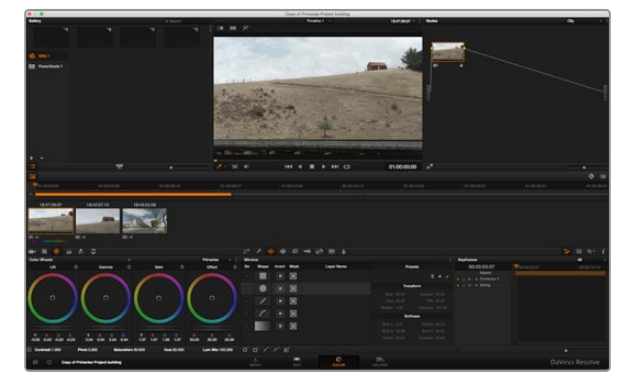

El módulo «Color» brinda control absoluto sobre la apariencia de los distintos clips.

La pista de audio nueva aparecerá en la línea de tiempo.

Esto puede resultar útil cuando es necesario separar los elementos del audio en pistas individuales para crear una mezcla de sonido, p. ej. voz, efectos sonoros y música.

Para obtener más información sobre el uso de las herramientas de edición, consulte el manual de DaVinci Resolve.

### Etalonaje de clips

Luego de editar la secuencia de clips, es necesario corregir el color. En general, esta etapa se realiza luego de la edición a fin de mantener una apariencia consistente. Sin embargo, una de las ventajas que ofrece DaVinci Resolve es poder alternar entre los módulos de edición y etalonaje para realizar ajustes específicos y descubrir nuevas opciones creativas.

Para comenzar, haga clic en el módulo «Color» a fin de acceder a las opciones de etalonaje.

Verá los círculos cromáticos, el panel de curvas y las herramientas para correcciones generales, así como los paneles de nodos y vista previa. No se sienta abrumado por la enorme cantidad de funciones que aparecen en la interfaz. Estas han sido diseñadas para ayudarle a lograr que las imágenes tengan una apariencia extraordinaria. El manual del programa brinda una descripción de las distintas herramientas y muestra cómo utilizarlas en pasos sencillos. Aprenderá las mismas técnicas que los profesionales emplean en los mejores estudios de posproducción.

Generalmente, lo primero que se hace es mejorar las zonas más claras y oscuras de la imagen, así como los tonos intermedios. Esto se logra modificando los parámetros «Lift», «Gamma» y «Gain». De este modo, se obtienen imágenes extraordinariamente nítidas y uniformes que sirven como punto de partida para comenzar a crear la apariencia de la película.

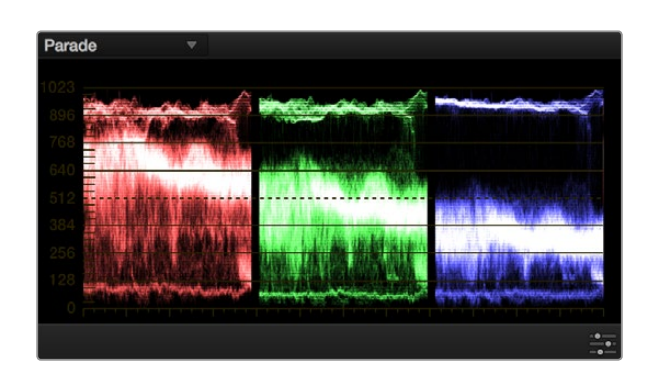

La gráfica de crominancia permite ajustar con precisión las luces, sombras y tonos intermedios.

### Representaciones gráficas

La mayoría de los coloristas toman decisiones creativas sobre el ajuste de color con base en la carga emotiva y la apariencia que desean proyectar, y luego visualizan las imágenes en un monitor a fin de lograr el resultado deseado. Observar objetos de uso cotidiano y analizar la interacción entre diferentes tipos de luz puede servir de inspiración para sacarle el mejor provecho al material.

En forma alternativa, es posible etalonar tomas mediante las representaciones gráficas que ofrece DaVinci Resolve. Para acceder a esta función, haga clic en el menú «View» situado en la barra superior de la ventana del programa, seleccione «Video Scopes» y luego «On» para activarla. Asegúrese de marcar la opción «4 up», ya que de esta manera podrá ver cuatro representaciones: forma de onda, gráfica de crominancia, vectorscopio e histograma. Estas permiten monitorizar el balance tonal y comprobar los niveles de contraste para evitar oscurecer demasiado las sombras y perder detalles en las zonas más claras de la imagen. Asimismo, brindan la posibilidad de detectar cualquier dominante cromática.

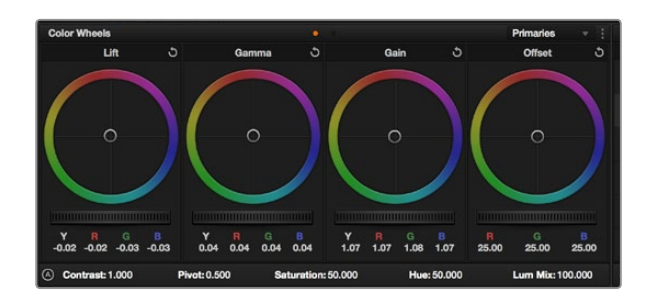

Los círculos cromáticos «Lift», «Gamma», «Gain» y «Offset» permiten controlar con precisión el balance de colores y tonos en los distintos clips. Para ajustar cada área tonal en forma similar, deslice el dial situado debajo de los círculos cromáticos hacia la izquierda o la derecha.

#### Paso 1. Ajustar sombras (Lift)

Una vez seleccionado un clip en la línea de tiempo del módulo «Color», haga clic en el dial «Lift» situado debajo del primer círculo cromático. Deslícelo hacia la izquierda o la derecha y preste atención a los cambios que ocurren en la imagen. Podrá observar cómo aumenta y disminuye la intensidad de las zonas oscuras. Ajústelas según el tono que mejor se adapte a los requerimientos del proyecto. Si disminuye demasiado este parámetro, perderá detalles en las sombras. En cualquier caso, puede utilizar la gráfica de crominancia para evitar este inconveniente. La posición ideal para las sombras en la representación de la señal es justo por encima de la línea inferior de la gráfica de crominancia.

#### Paso 2. Ajustar luces (Gain)

Haga clic en el dial «Gain» y deslícelo hacia la izquierda o la derecha. De este modo, puede ajustar las zonas más claras de la imagen, las cuales se muestran en la parte superior de la onda en la gráfica de crominancia. Si desea obtener una toma muy iluminada, las luces deben situarse justo por debajo de la línea superior en la gráfica de la forma de onda. Si superan este límite, se perderán detalles.

#### Paso 3. Ajustar tonos intermedios (Gamma)

Haga clic en el dial «Gamma» situado debajo del círculo cromático y deslícelo hacia la izquierda o la derecha. A medida que aumenta la intensidad, notará que el brillo de la imagen se incrementa. Asimismo, podrá ver que la sección central de la onda cambia a medida que se realizan los ajustes. Esta franja representa los tonos intermedios del clip y su posición óptima generalmente se encuentra entre el 50 y 70% en la representación gráfica de la onda. No obstante, este valor puede ser subjetivo dependiendo de la apariencia que desee proyectar y las condiciones de iluminación del clip.

Asimismo, es posible utilizar la función de curvas para realizar correcciones de color primarias. Para tal efecto, abra el panel «Curves» a fin de ajustar las luces, los tonos intermedios y las sombras haciendo clic sobre puntos seleccionados en la curva «Luminance» y arrastrándolos hacia arriba o abajo. Es importante ajustar los puntos situados en el tercio superior, intermedio e inferior de la curva.

Para ampliar el tamaño del panel cuando es necesario realizar ajustes más precisos, haga clic en el ícono «Gigantor Mode» situado debajo de las curvas. Haga clic en cualquier otro lugar de la pantalla para que la ventana vuelva a su tamaño normal.

Consulte el manual de DaVinci Resolve para conocer formas alternativas en las que puede llevar a cabo correcciones primarias.

### **Correcciones secundarias**

Si desea modificar una parte específica en una toma, debe utilizar correcciones secundarias. Los ajustes que ha realizado hasta el momento mediante los círculos cromáticos y los diales correspondientes a luces, tonos intermedios y sombras se aplican a toda la imagen en forma simultánea, y se denominan correcciones primarias.

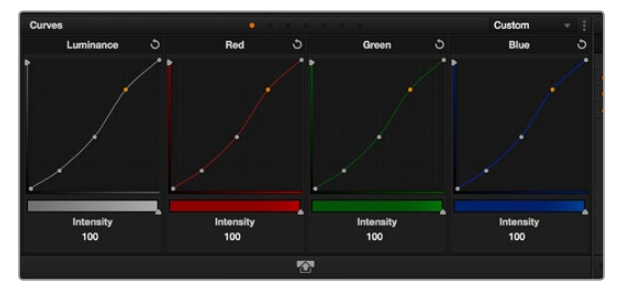

El panel «Curves» es una herramienta que permite realizar correcciones primarias o realzar áreas específicas de un clip al emplear Power Windows.

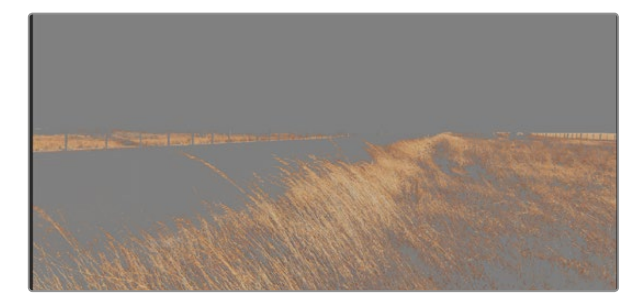

Utilice la función «HSL Qualifier» para seleccionar colores específicos en una imagen. Resulta bastante útil para resaltar ciertas zonas, intensificar el contraste o dirigir la atención del público hacia determinadas áreas de la toma

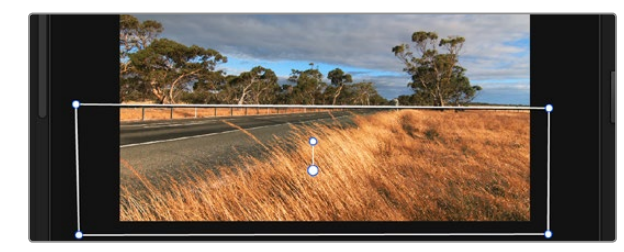

Utilice Power Windows para aislar las áreas de la imagen que no deben verse afectadas por los ajustes secundarios realizados mediante la función «HSL Qualifier».

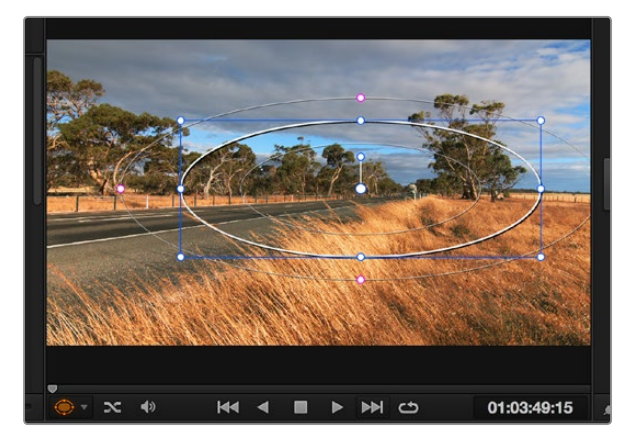

Las Power Windows permiten llevar a cabo correcciones secundarias en partes específicas de una imagen.

Sin embargo, en caso de que necesite alterar áreas particulares, las correcciones secundarias son la herramienta ideal, por ejemplo, si desea perfeccionar el color del césped o intensificar el color azul del cielo en una escena. Mediante esta prestación, puede seleccionar una sección de la imagen y modificarla sin afectar las áreas restantes. La estructura nodal permite agrupar varias correcciones secundarias, de manera que es posible continuar ajustando partes específicas de una imagen hasta obtener el resultado deseado. Incluso pueden utilizarse Power Windows y la función de seguimiento para aplicar los cambios a las imágenes en movimiento.

### Ajuste de un color específico

Con frecuencia necesitará realzar un color particular dentro de un clip, como el césped al borde de una carretera o el color azul del cielo, o quizá requiera modificar la tonalidad de un objeto específico para captar la atención del público. La herramienta «HSL Qualifier» permite cumplir con este cometido en forma sencilla.

Para ajustar un color específico, siga los pasos descritos a continuación:

- **Paso 1.** Abra el panel «Qualifier» y asegúrese de que la herramienta «Color Range», identificada con el ícono de un cuentagotas, esté seleccionada.
- Paso 2. Haga clic en el color dentro del clip que desea modificar.

Por lo general, deberá realizar algunos ajustes para atenuar los bordes de la selección y limitar el área designada únicamente al color deseado. Haga clic en el botón «Highlight» para ver la sección demarcada.

Paso 3. Cambie el valor del parámetro «Width» en el panel «Hue» para ampliar o reducir la zona seleccionada.

Ensaye diferentes valores en los parámetros «High», «Low» y «Softness» para comprobar distintas maneras en las que es posible perfeccionar el área seleccionada. Ahora puede realizar ajustes al color elegido utilizando las esferas de ajustes cromáticos en la superficie de control o el panel de curvas en la aplicación.

Es posible que en algunos casos los cambios se extiendan a zonas de la toma que no se desean afectar. Para solucionar este inconveniente, puede crear una Power Window para aislar las zonas no deseadas. Basta con determinar sus dimensiones de manera que solo se incluya el área de color requerida. En caso de que la parte seleccionada esté en movimiento dentro de la toma, puede utilizar la función de seguimiento para que los cambios se mantengan sin importar su posición.

### Creación de Power Windows

Las Power Windows son una herramienta para correcciones secundarias sumamente útil que permite aislar zonas específicas de un clip. No es necesario que dichas áreas sean estáticas, dado que también se puede realizar un seguimiento según el movimiento de la cámara (horizontal, vertical o giratorio) y de los objetos mismos. Por ejemplo, es posible delimitar una ventana alrededor de una persona a fin de realizar cambios en el color y contraste exclusivos para este elemento sin afectar las zonas adyacentes. Este tipo de ajustes puede servir para captar la atención del público hacia áreas específicas.

Para agregar una Power Window a un clip, siga los pasos descritos a continuación:

- Paso 1. Agregue un nodo en serie.
- Paso 2. Abra el panel «Window» y seleccione la forma que desee haciendo clic sobre el ícono situado junto a cada opción. La ventana aparecerá en el nodo con la forma elegida.
- Paso 3. Para ajustar el tamaño, haga clic sobre los puntos azules y arrástrelos según corresponda. Los puntos de color rosa permiten atenuar los bordes. Si desea ajustar la posición de la ventana, haga clic en el punto central y delimite el área que desea aislar. Para girarla, utilice el punto que se encuentra unido al del centro.

Ahora puede ajustar el color de la imagen únicamente en el área seleccionada.

### Seguimiento de Power Windows

Es posible que la cámara, el objeto o el área seleccionada dentro de una toma esté en movimiento, de modo que, para garantizar que la ventana permanezca vinculada a la selección, es necesario utilizar la función de seguimiento de DaVinci Resolve. Este mecanismo analiza el desplazamiento horizontal, vertical o giratorio de la cámara o del objeto en el clip para sincronizar las Power Windows con dicho movimiento. Si no se activa esta función, cabe la posibilidad de que los ajustes se separen del objetivo seleccionado y se proyecten de manera independiente.

Para realizar el seguimiento de una Power Window con un objeto en movimiento:

- Paso 1. Cree un nodo en serie y agregue una Power Window.
- **Paso 2.** Vaya al comienzo del clip y ajuste la posición y el tamaño de la ventana para resaltar únicamente el objeto o área deseada.
- Paso 3. Abra el panel «Tracker». Marque las casillas apropiadas según los patrones de movimiento del clip en las opciones «Pan», «Tilt», «Zoom» o «Rotate» de la sección «Analyse».
- Paso 4. Haga clic en la flecha de avance situada debajo de los ajustes mencionados anteriormente. A continuación, DaVinci Resolve mostrará una serie de puntos de seguimiento en el clip y reproducirá los fotogramas restantes para analizar el movimiento. Una vez configurada esta función, la Power Window seguirá la trayectoria de movimiento en el clip.

En la mayoría de los casos, la función de seguimiento automático no presenta ningún problema. Sin embargo, en escenas complejas, es posible que algún objeto se atraviese en el área seleccionada e interrumpa o afecte esta operación. Este inconveniente puede resolverse manualmente utilizando el editor de fotogramas clave. Para obtener más información al respecto, consulte el manual de DaVinci Resolve.

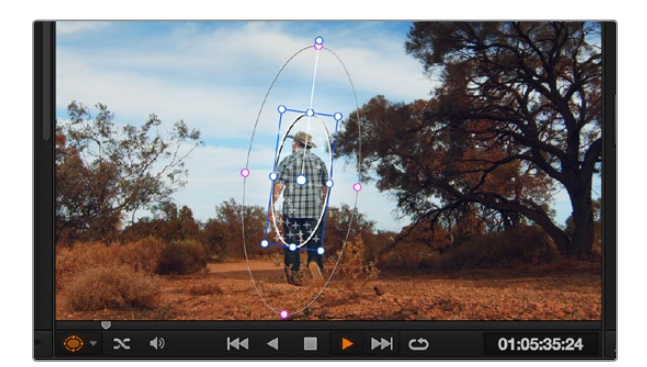

La función «Tracker» permite realizar el seguimiento de objetos o áreas para que las Power Windows rastreen el movimiento.

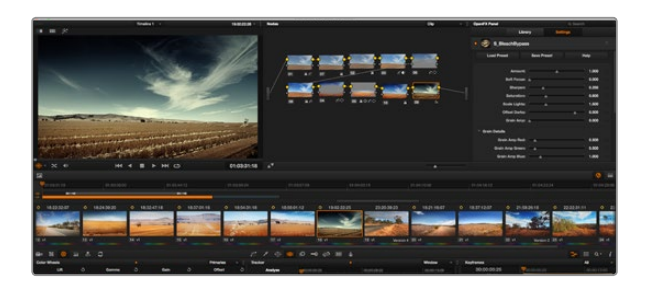

Los complementos OFX son una herramienta rápida y sencilla para crear apariencias innovadoras e interesantes.

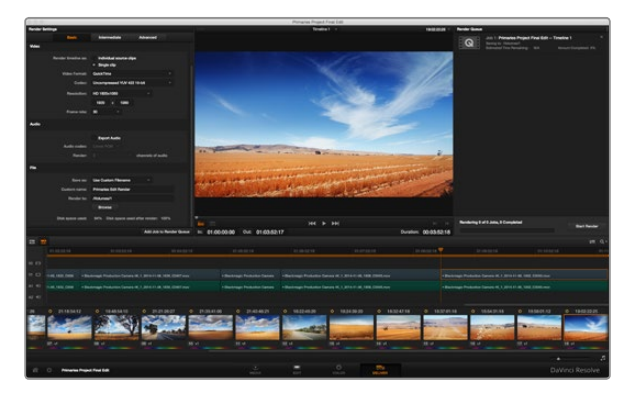

Los ajustes realizados en los clips se pueden exportar mediante el módulo «Deliver». Es posible seleccionar entre diferentes códecs y formatos de vídeo.

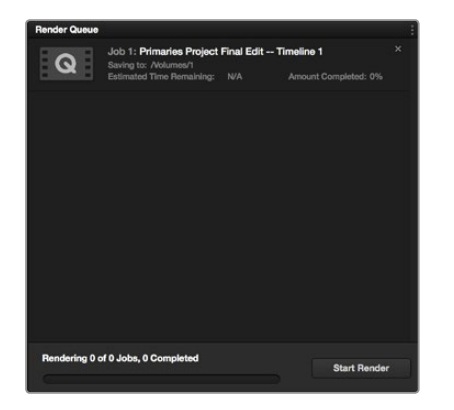

Después de agregar los ajustes de renderización a la cola de procesamiento, haga clic en el botón «Start Render» para exportar el archivo final.

### Agregar complementos

Al realizar correcciones secundarias, también es posible agregar complementos para OpenFX a fin de crear apariencias y efectos interesantes en el módulo «Color» o generar transiciones innovadoras en el módulo «Edit». Estos complementos pueden adquirirse o descargarse a través de distribuidores externos.

Una vez que haya instalado un conjunto de complementos, puede acceder a ellos en el módulo «Color» abriendo el panel «OpenFX» situado junto al visor de líneas de tiempo. Basta con hacer clic en el ícono «OFX Plugins» para abrir el panel «OpenFX», crear un nuevo nodo en serie y luego arrastrar el complemento a dicho nodo. Modifique los ajustes en el panel «Settings» adyacente si el complemento brinda esta posibilidad.

Para agregar transiciones y generadores de complementos a un clip en el módulo «Page», abra el panel «OpenFX» situado en la sección «Effects Library» y arrastre el complemento seleccionado a la línea de tiempo correspondiente.

## Masterización de ajustes

Después de editar y etalonar diversos clips, el paso siguiente es exportar la renderización de los cambios mediante el módulo «Deliver». En esta sección puede seleccionar el grupo de clips que desea exportar, además del formato, el códec y la resolución. Es posible exportar en diferentes tipos de formatos tales como QuickTime, AVI, MXF y DPX utilizando códecs como RGB/YUV sin compresión de 8 o 10 bits, ProRes, DNxHD y H.264, entre otras opciones.

Para exportar los cambios de un solo clip, siga los pasos descritos a continuación:

- Paso 1. Haga clic en el módulo «Deliver».
- Paso 2. Vaya al panel «Render Settings» situado en la esquina superior izquierda. En los ajustes de la sección «Video», escoja la opción «Single clip». A continuación, seleccione el formato de vídeo, el códec y la resolución. La frecuencia de imagen generalmente estará determinada por los ajustes iniciales del proyecto. Si desea incluir audio en la exportación, marque la casilla «Export Audio» en la sección «Audio».
- **Paso 3.** En la sección «File», elija la opción «Use Custom Filename». Asigne un nombre al archivo de exportación e indique una ubicación de destino haciendo clic en el botón «Browse». Haga clic en «Ok».
- Paso 4. Aparecerá una línea de tiempo a lo largo de la parte inferior del módulo. Haga clic en la barra de desplazamiento situada debajo de los clips y arrástrela hasta el comienzo del material editado. Haga clic con el botón derecho sobre el primer clip y seleccione la opción «Mark In» en el cuadro de diálogo emergente. Luego arrastre la barra hasta el final del material editado, haga clic con el botón derecho sobre el opción «Mark In» en el cuadro de diálogo emergente. Luego arrastre la barra hasta el final del material editado, haga clic con el botón derecho sobre el último clip y seleccione la opción «Mark Out».
- Paso 5. Regrese al panel «Render Settings» y haga clic en el botón «Add Job to Render Queue». De este modo, los ajustes de renderización se agregarán a la cola de procesamiento en el costado derecho del módulo. A continuación, haga clic en el botón «Start Render» y supervise el progreso de la renderización en la lista de trabajos pendientes.

Una vez finalizada la renderización, puede abrir el archivo en la ubicación de destino, hacer doble clic sobre el clip renderizado y apreciar el producto final.

# 286 Programa utilitario de la cámara

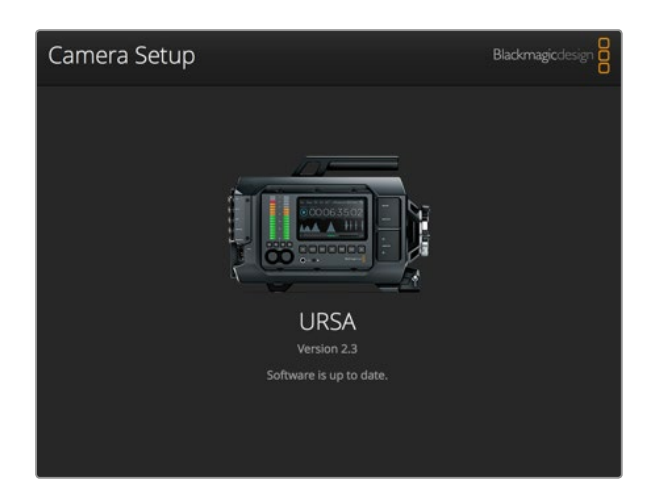

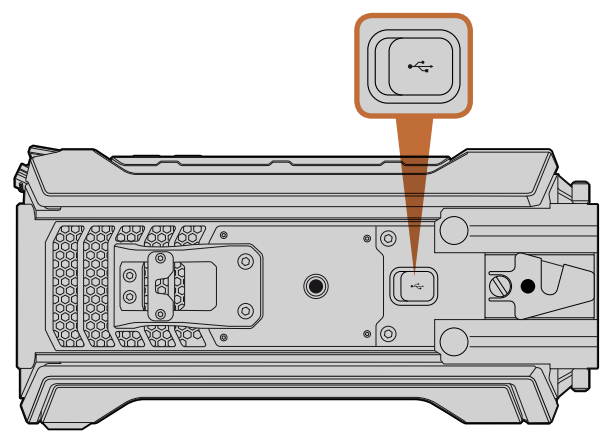

El puerto USB 2.0 Mini-B ubicado en el panel inferior permite actualizar el sistema interno de la cámara.

#### Cómo actualizar el sistema operativo interno de la cámara en Mac OS X

Luego de descargar el programa utilitario de la cámara y descomprimir el archivo, haga clic en la imagen del disco para ver los contenidos.

Ejecute la aplicación «Blackmagic Camera Setup Installer» y siga las instrucciones que aparecen en la pantalla. Una vez finalizada la instalación, vaya a «Aplicaciones» en su equipo informático y haga clic en la carpeta «Blackmagic Cameras» donde encontrará este manual, el programa utilitario para cámaras de Blackmagic y una carpeta con archivos ReadMe, además de otro tipo de información. Asimismo, se incluye un desintalador que podrá utilizar cuando necesite actualizar el programa utilitario Blackmagic Camera Setup.

#### Cómo actualizar el sistema operativo interno de la cámara en Windows

Luego de descargar el programa utilitario de la cámara y descomprimir el archivo, verá una carpeta denominada «Blackmagic Camera Utility» que contiene este manual en formato PDF y el instalador.

Haga doble clic en el instalador y siga las instrucciones para finalizar la instalación.

En Windows 8, seleccione «Aplicaciones» en la pantalla de inicio y abra la carpeta «Blackmagic Design». Desde allí podrá ejecutar la aplicación Blackmagic Camera Setup.

En Windows 7, haga clic en el menú de inicio y seleccione «Todos los programas > Blackmagic Design». Desde allí podrá ejecutar la aplicación Blackmagic Camera Setup.

### Cómo actualizar el sistema operativo interno de la cámara

Luego de instalar la última versión del programa utilitario en el equipo informático, conéctelo a la cámara mediante un cable USB. El puerto USB 2.0 Mini-B se encuentra en el panel inferior de la cámara.

Ejecute el programa utilitario y siga las instrucciones en la pantalla para actualizar el sistema operativo interno de la cámara.

# 287 Procesos de posproducción

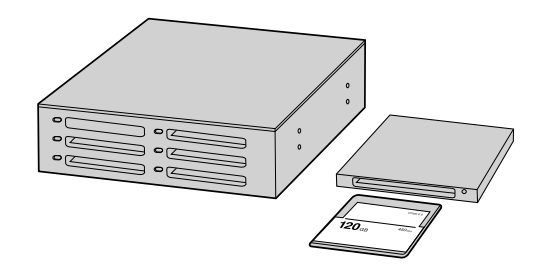

Para editar directamente desde la tarjeta CFast, retírela de la cámara y conéctela a un equipo informático mediante un dispositivo de lectura y/o escritura para este tipo de tarjetas.

### Acceso a archivos en tarjetas CFast 2.0

Para importar vídeos desde una tarjeta CFast 2.0:

- Paso 1. Retire la tarjeta de la cámara.
- Paso 2. Conéctela a un equipo informático con sistema operativo Mac OS X o Windows mediante un dispositivo de lectura y/o escritura para este tipo de tarjetas.
- Paso 3. Haga doble clic en la tarjeta para acceder a las carpetas que contienen los archivos de imágenes RAW CinemaDNG o las películas QuickTime. Es posible que haya una mezcla de archivos según el formato seleccionado para la grabación, pero todos utilizarán la misma nomenclatura.
- Paso 4. Simplemente arrastre los archivos que desee desde la tarjeta al escritorio o a otro disco duro, o acceda a ellos directamente mediante cualquier programa de edición no lineal. Los archivos RAW CinemaDNG se guardan en el soporte de grabación como imágenes DNG separadas para cada fotograma. Este es un formato abierto que permite utilizar diversas aplicaciones para visualizar las imágenes RAW 4K como una secuencia de vídeo.
- **Paso 5.** Antes de desconectar la tarjeta del equipo informático, es recomendable extraerla primero en forma segura utilizando la función correspondiente en los sistemas operativos Mac OS X o Windows.

Si utiliza la función de grabación en dos tarjetas, basta con trasladar los archivos CinemaDNG a una misma ubicación en la unidad de almacenamiento. Asegúrese de que el contenido de los dos soportes se guarde en la misma carpeta.

# 288 Procesos de posproducción

| Project Name:                | Untitled Project                                            |         |         |    |
|------------------------------|-------------------------------------------------------------|---------|---------|----|
| In Event:                    | 25-07-2014                                                  |         | \$      |    |
| Starting Timecode:           | 00:00:00:00                                                 |         |         |    |
| Video Properties:            | O Set based on first vide                                   | o clip  |         |    |
|                              | • Custom                                                    |         |         |    |
|                              | 1080p HD ‡ 1920                                             | ×1080 ‡ | 25p     | \$ |
|                              | Format Resolu                                               | ution   | Rate    |    |
| Audio and Render Properties: | Use default settings<br>Stereo, 48kHz, ProRes 422<br>Custom | 2       |         |    |
| Audio Channels:              | Stereo                                                      | •       |         |    |
| Audio Sample Rate:           | 48kHz                                                       | \$      |         |    |
| Render Format:               | Apple ProRes 422 HQ                                         | \$      |         |    |
|                              |                                                             |         |         |    |
| Use Automatic Settings       |                                                             | Can     | cel 📄 🥅 | OK |

Configuración de proyectos en Final Cut Pro X

| 1                                                                                                   | New Project                                                                       |                                                       |  |  |  |  |
|----------------------------------------------------------------------------------------------------|-----------------------------------------------------------------------------------|-------------------------------------------------------|--|--|--|--|
| Project Name:<br>New Project                                                                        | Format:<br>1080i/59.94 ▼<br>Color Space:<br>YCbCr 709 ▼<br>Stereoscopic:<br>Off ▼ | Aspect Ratio:<br>16:9  Raster Dimension:<br>1920x1080 |  |  |  |  |
| Matchback The selected raster dimension support - Standard - AVC Intra 100 - XDCAM HD 50 - XDCAM EX | s the following raster types                                                      | :                                                     |  |  |  |  |
| Search Data Folder:<br>Default Project Folder                                                       |                                                                                   |                                                       |  |  |  |  |
|                                                                                                    |                                                                                   | OK Cancel                                             |  |  |  |  |

Asignación del nombre del proyecto y configuración de los parámetros en Avid Media Composer 8.

### Uso de programas desarrollados por otros fabricantes

Para editar vídeos utilizando su programa preferido, puede copiarlos a una unidad interna/externa o RAID y luego importarlos desde la aplicación. De forma alternativa, puede importar dicho contenido directamente desde la tarjeta mediante un dispositivo de lectura y/o escritura para este tipo de tarjetas.

## Edición con Final Cut Pro X

Para editar vídeos en formato Apple ProRes 422 (HQ) con Final Cut Pro X, es necesario crear un proyecto nuevo y seleccionar la frecuencia de imagen y el formato requeridos. En este ejemplo se utiliza ProRes 422 (HQ) 1080p25.

- **Paso 1.** Ejecute Final Cut Pro X, haga clic en «File» y seleccione «New Project» en la barra de menús. Se abrirá una ventana que contiene los ajustes del proyecto.
- Paso 2. Asigne un nombre al proyecto y marque la opción «Custom».
- Paso 3. Ajuste los parámetros del vídeo a 1080p HD, 1920x1080 y 25p.
- Paso 4. En «Audio and Render Properties», seleccione Stereo, 48 kHz, y Apple ProRes 422 (HQ).
- Paso 5. Haga clic en «OK».

Para importar los vídeos desde el proyecto, vaya a la barra de menús y haga clic en File > Import > Media. Seleccione los archivos correspondientes de la tarjeta CFast y arrástrelos hasta la línea de tiempo para editarlos.

### Edición con Avid Media Composer

Para editar vídeos en formato DNxHD con Avid Media Composer 8, es necesario crear un proyecto nuevo y seleccionar la frecuencia de imagen y el formato requeridos. En este ejemplo se utiliza DNxHD 1080i59.94.

- Paso 1. Ejecute Media Composer para abrir la ventana de selección de proyectos. Haga clic en el botón «New Project».
- Paso 2. Asigne un nombre al proyecto.
- Paso 3. Seleccione 1080i/59.94 en el menú «Format».
- Paso 4. Seleccione YCbCr 709 en el menú «Color Space».
- Paso 5. Seleccione 1920x1080 en el menú «Raster Dimension». Haga clic en «OK».
- **Paso 6.** Seleccione Tools > Background Services. Luego haga clic en el botón «Start» si las aplicaciones no se están ejecutando en segundo plano, y finalmente en «OK».
## 289 Procesos de posproducción

|           | New Project                                      |        | in the second |
|-----------|--------------------------------------------------|--------|---------------|
|           |                                                  |        |               |
| Name:     | New Project                                      |        |               |
| Location: | /Users/timf/Documents                            |        | Browse        |
| General   | Scratch Disks                                    |        |               |
| Video Rei | ndering and Playback                             |        |               |
|           | enderer: Mercury Playback Engine Software Only 🔻 |        |               |
| Video     |                                                  |        |               |
| Display   | Format: Timecode                                 |        |               |
| Audio —   |                                                  |        |               |
| Display   | Format: Audio Samples 🗸 🔻                        |        |               |
| Capture   |                                                  |        |               |
| Capture   | Format: Blackmagic Capture                       |        |               |
|           |                                                  |        |               |
|           |                                                  |        |               |
|           |                                                  |        |               |
|           |                                                  | Cancel | ОК            |

Asignación del nombre del proyecto y configuración de los parámetros en Adobe Premiere Pro CC (2014).

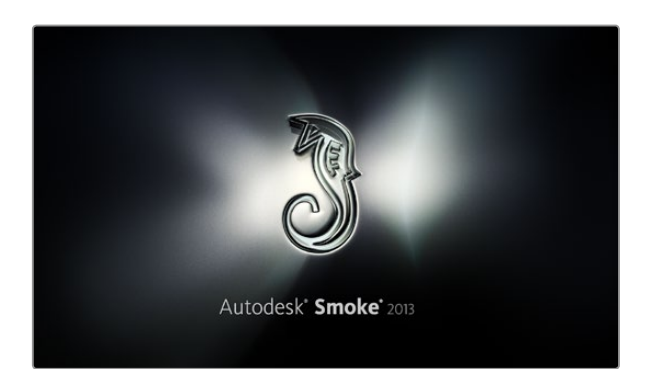

- Paso 7. Seleccione la carpeta de contenidos en la que desea importar los archivos.
- **Paso 8.** Haga clic en File > AMA Link. A continuación seleccione los archivos que desea importar y luego haga clic en «OK».

Cuando los vídeos aparecen en la carpeta, puede arrastrarlos hacia la línea de tiempo y comenzar a editarlos.

## Edición con Adobe Premiere Pro CC

Para editar vídeos en formato Apple ProRes 422 (HQ) con Adobe Premiere Pro CC, es necesario crear un proyecto nuevo y seleccionar la frecuencia de imagen y el formato requeridos. En este ejemplo se utiliza ProRes 422 (HQ) 1080p25.

- Paso 1. Ejecute Adobe Premiere Pro CC. En la ventana de bienvenida, seleccione «Create New» y luego «New Project». Se abrirá una ventana que contiene los ajustes del proyecto.
- Paso 2. Asigne un nombre al proyecto. Elija la ubicación haciendo clic en «Browse» y seleccione la carpeta deseada. Una vez seleccionada, haga clic en «OK» en la ventana de bienvenida.
- **Paso 3.** En la barra de menús, seleccione File > Import y elija los vídeos que desea editar. De este modo aparecerán en la ventana del proyecto.
- **Paso 4.** Arrastre el primer vídeo hasta el ícono «New Item» ubicado en la parte inferior derecha de la ventana. Se creará una nueva secuencia con los mismos parámetros.

Ahora puede arrastrar los vídeos hacia la línea de tiempo para editarlos.

## Edición con Autodesk Smoke 2013

Para editar vídeos con Autodesk Smoke 2013, es necesario crear un proyecto nuevo y seleccionar los parámetros requeridos para formato, profundidad de bits y frecuencia de imagen. En este ejemplo se utiliza ProRes 422 (HQ) 1080p25.

- Paso 1. Al ejecutar el programa, se abrirá la ventana «Project and User Settings». Haga clic en el botón «New» situado debajo del encabezado del proyecto.
- Paso 2. Asigne un nombre al proyecto.
- Paso 3. Seleccione 1920x1080 HD 1080 en el menú desplegable «Resolution».
- Paso 4. Ajuste la profundidad de bits a «10-bit» y seleccione «Progressive» para el tipo de fotograma.
- Paso 5. Seleccione 1920x1080@25000p.cfg. en el menú «Config Template».

## 290 Procesos de posproducción

| Create New Project |                   |                 |                   |              |        |        |
|--------------------|-------------------|-----------------|-------------------|--------------|--------|--------|
|                    |                   |                 |                   |              |        |        |
|                    |                   |                 |                   |              |        |        |
| Name               | Blackmagic        |                 |                   |              |        |        |
| Volume             | AutodeskMediaSto  | orage           |                   |              |        |        |
|                    | Frames Free 3092  | 267             | Frames Used 0     |              |        |        |
| Setup Directory    | [Blackmagic]      |                 |                   | ¢            |        |        |
| Setup Mode         | New Setups 🛟      |                 |                   |              |        |        |
| Config Template    | 1920x1080@2997    | 'p.cfg          |                   | ¢            |        |        |
|                    |                   |                 |                   |              |        |        |
|                    | 1000              | 000             |                   |              |        |        |
| Resolution         | 1920 X 1080 HD 1  | .080            |                   |              |        |        |
|                    | Width 1920        | Height 1080     |                   |              |        |        |
|                    | Set to 16:9 🛟     | Ratio 1.77778   |                   |              |        |        |
|                    | 8-bit 🗘           | Progressive     | 0                 |              |        |        |
|                    | 16-bit FP Graphic |                 | 0                 |              |        |        |
|                    |                   |                 |                   |              |        |        |
| Cacha and Be       | where             | Drover Settinge |                   |              |        |        |
| Cacile and Re      |                   | Ploxy Jecolys   |                   |              |        |        |
| F                  | Preferred Format  |                 |                   | ormat Restri | ctions |        |
| ProRes 422 (H      | łQ)               | \$              | Maximum Width     | None         |        |        |
|                    |                   |                 | Maximum Height    | None         |        |        |
|                    |                   |                 | Depths            | 10-bit, 12-  | bit    |        |
|                    |                   |                 | Alternate Formats | DPX, EXR,    | RAW    |        |
|                    |                   |                 |                   |              |        |        |
|                    |                   |                 |                   |              |        |        |
|                    |                   |                 |                   |              |        | Create |
|                    |                   |                 | Res               |              | Cancel | create |

Asignación del nombre del proyecto y configuración de los parámetros en Autodesk Smoke 2013.

- Paso 6. Confirme que la opción seleccionada en «Preferred Format» sea ProRes 422 (HQ) y haga clic en «Create».
- Paso 7. Haga clic en el botón «New» situado debajo del encabezado del usuario.
- Paso 8. Cuando se abra la ventana «Create New User Profile», escriba su nombre de usuario y haga clic en «Create».
- Paso 9. Cuando vuelva a aparecer la ventana «Project and User Settings», haga clic en el botón «Start».
- Paso 10. En la barra de menús, haga clic en File > Import > File y seleccione los vídeos que desea importar.
- **Paso 11.** Una vez que los vídeos aparezcan en la biblioteca de contenidos, puede arrastrarlos hacia la línea de tiempo y comenzar a editar.

## 291 Actualización del módulo del sensor

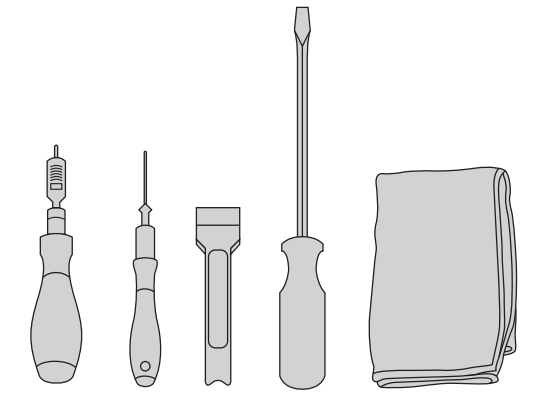

Para cambiar el módulo necesitará un torquímetro que permita configurar un par máximo de 3.0 Nm y cabezales hexagonales de 2.5 y 4.0 mm, una herramienta para ejercer presión, un destornillador grande de cabeza plana y un paño que no suelte pelusa. El diseño exclusivo de la cámara permite reemplazar el módulo a medida que aparezcan nuevos sensores. También es posible cambiar la montura durante este procedimiento, por ejemplo para pasar de objetivos tipo EF a PL. Si bien la cámara brinda la posibilidad de actualizar el módulo, se recomienda no hacerlo con frecuencia, ya que podría desgastar el conector.

Para comenzar, asegúrese de tener a mano las siguientes herramientas:

1. Torquímetro con cabezales hexagonales de 2.5 y 4.0 mm que permita ejercer un par máximo de torsión de 3.0 Nm.

- 2. Herramienta de plástico en forma de cuña para ejercer presión.
- 3. Destornillador grande de cabeza plana.
- 4. Paño que no suelte pelusas.

Los tornillos de cada componente tienen un tamaño distinto, de modo que es importante mantenerlos separados para no confundirlos.

Después de cambiar el módulo, encienda la cámara y grabe un vídeo para comprobar que la instalación se haya realizado en forma correcta. Si necesita ayuda o tiene preguntas sobre aspectos técnicos, visite nuestra página de soporte (www.blackmagicdesign.com/es/support).

Siga estas instrucciones para instalar un nuevo módulo:

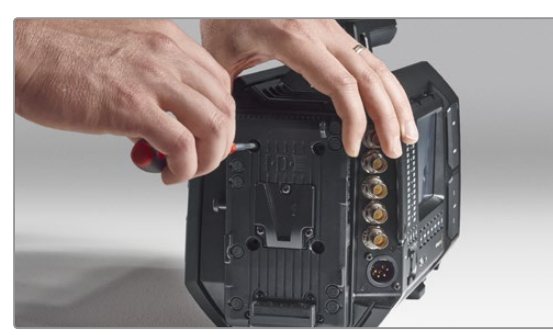

#### Paso 1.

En caso de que haya instalado un soporte para batería en el panel trasero, retírelo aflojando los tornillos M3 con el cabezal hexagonal de 2.5 mm. De este modo podrá apoyar la cámara en forma segura sobre la superficie plana de la parte posterior y acceder con facilidad al módulo del sensor.

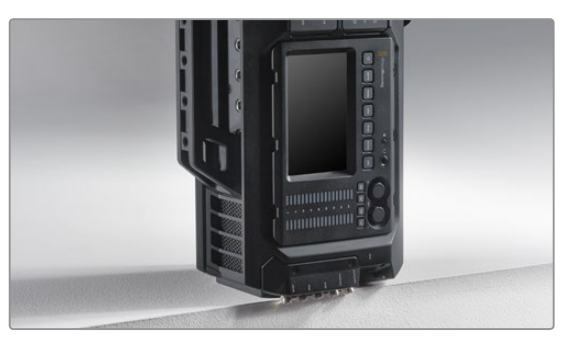

#### Paso 2.

Una vez retirado el soporte, apoye cuidadosamente la cámara sobre el panel trasero. Asegúrese de colocarla sobre una superficie plana y firme de manera que los conectores SDI sobrepasen el borde para que no se dañen.

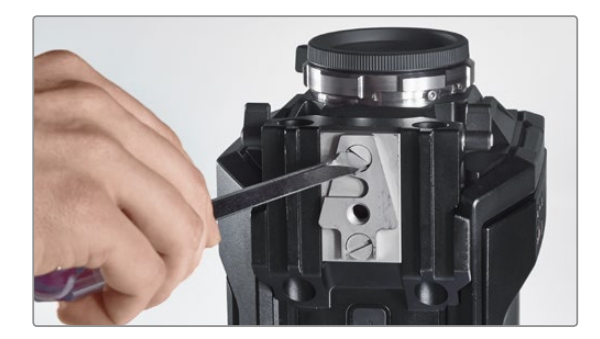

**Paso 3.** Retire el adaptador V-Mount del soporte para barras de 15 mm utilizando el destornillador de cabeza plana.

### Cómo retirar el módulo del sensor

## 292 Actualización del módulo del sensor

Cómo retirar el módulo del sensor

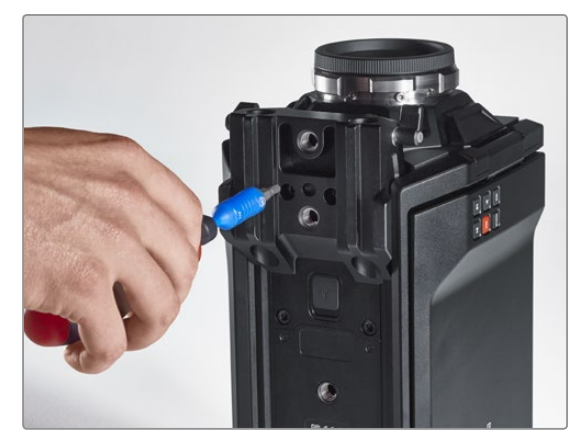

#### Paso 4.

Retire el soporte para barras de 15 mm utilizando el cabezal hexagonal de 4.0 mm.

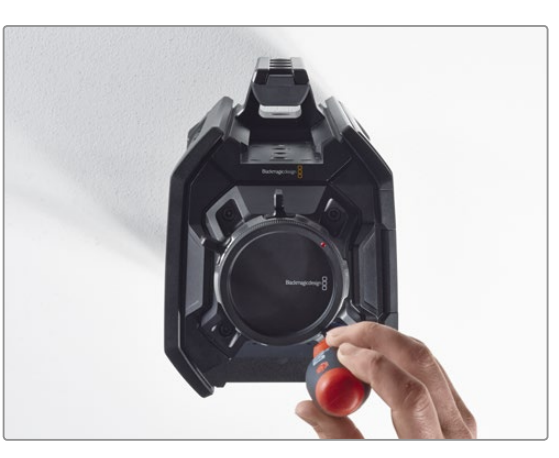

#### Paso 5.

Utilice el cabezal hexagonal de 4.0 mm para aflojar los cuatros tornillos del módulo del sensor.

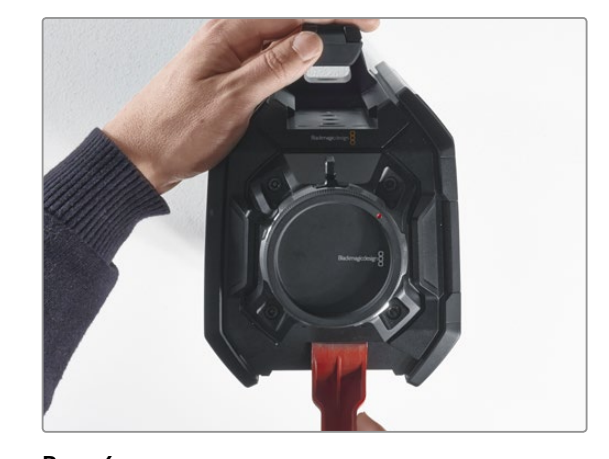

**Paso 6.** Separe el módulo del armazón de la cámara utilizando la herramienta plástica a modo de palanca.

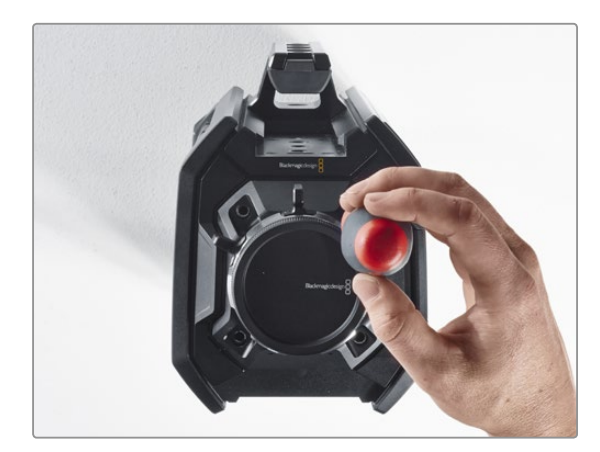

**Paso 7.** Retire los cuatro tornillos y empuje el módulo hacia arriba.

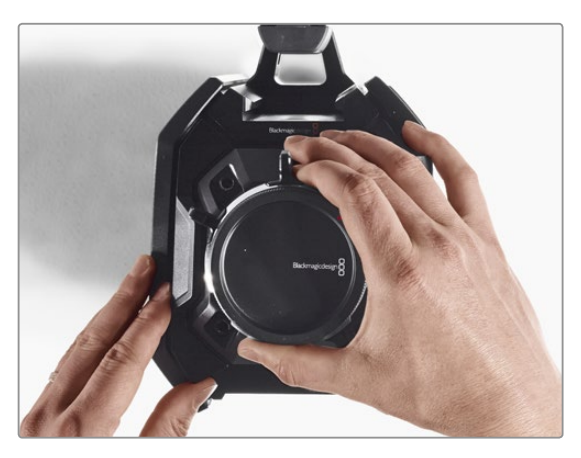

#### Paso 8.

A medida que levanta el módulo, el conector de datos adyacente se desconectará del armazón de la cámara.

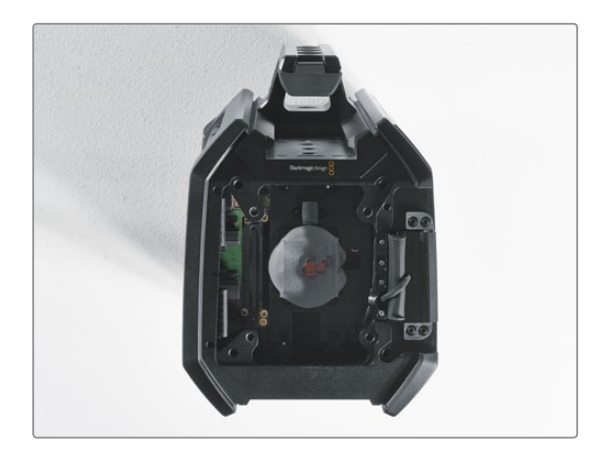

#### Paso 9.

Utilizando la herramienta plástica, retire las almohadillas de aislamiento térmico que recubren tanto la placa de cobre grande como la pequeña. Limpie minuciosamente con un paño el módulo y las placas adheridas al armazón de la cámara. No utilice limpiadores líquidos.

## 293 Actualización del módulo del sensor

## Cómo colocar el módulo del sensor

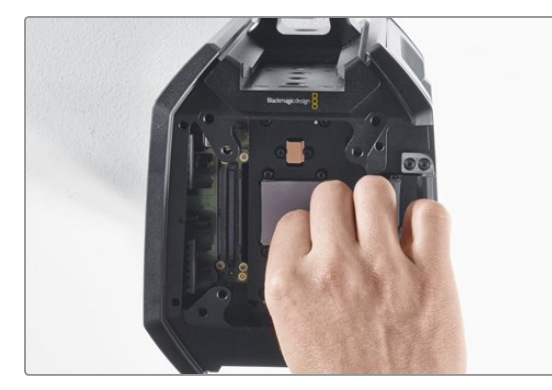

#### Paso 1.

Coloque sobre las placas de cobre las almohadillas nuevas que se proporcionan junto con el módulo. Cerciórese de que el cable del monitor plegable esté fijado a la pared interna.

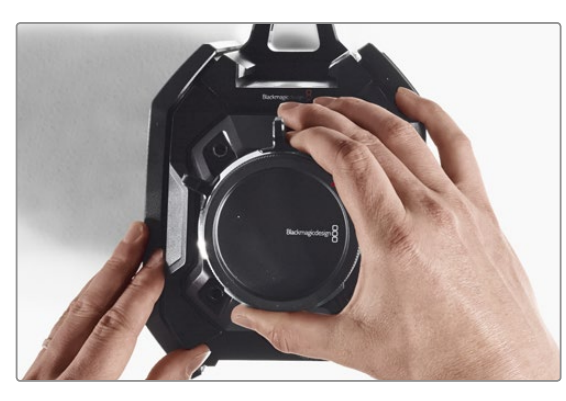

#### Paso 2.

Monte el nuevo módulo de manera que los tres orificios de alineación encajen en los soportes de la cámara y presione suavemente hacia abajo hasta que el conector de datos se una a su contraparte correspondiente dentro del armazón.

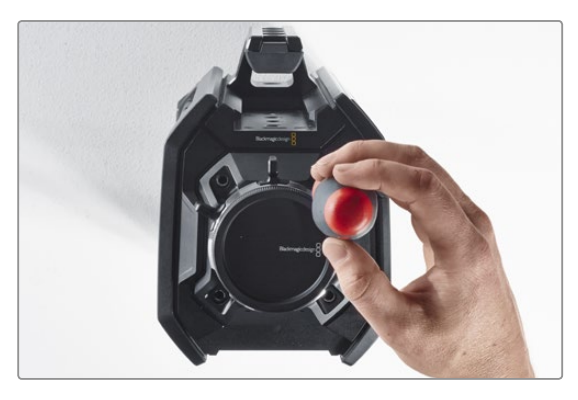

#### Paso 3.

Inserte los cuatro tornillos de sujeción y las arandelas elásticas sin ejercer mucha fuerza hasta que el módulo haga contacto con el armazón de la cámara. Es importante no apretar los tornillos en este paso.

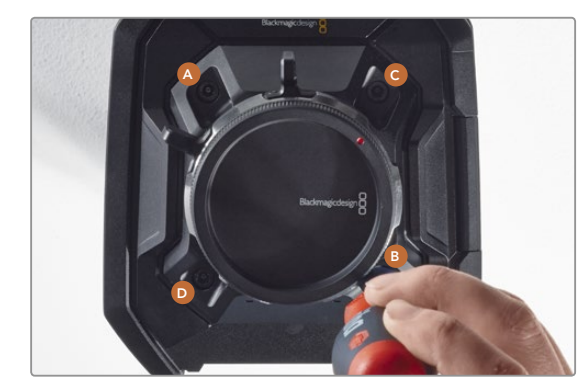

#### Paso 4.

Con la ayuda del torquímetro, apriete los tornillos aplicando un giro completo a la vez en el orden indicado (A, B, C y D). Continúe de este modo hasta que todos alcancen el par máximo de torsión permitido de 3 Nm.

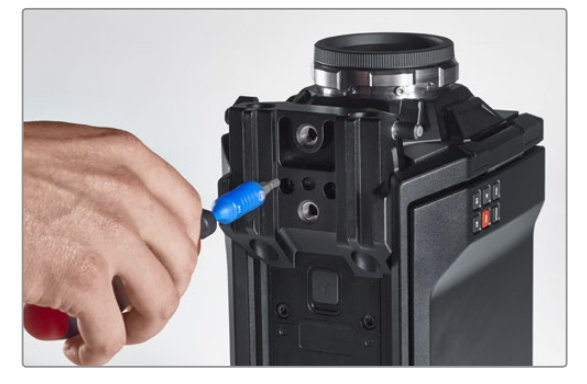

#### Paso 5.

Instale nuevamente el soporte para barras de 15 mm apoyándolo contra la base de la cámara y rotándolo hasta que calce en su lugar. Con la ayuda del torquímetro, apriete los tornillos en forma gradual y uniforme hasta que todos alcancen el par máximo de torsión permitido de 3 Nm.

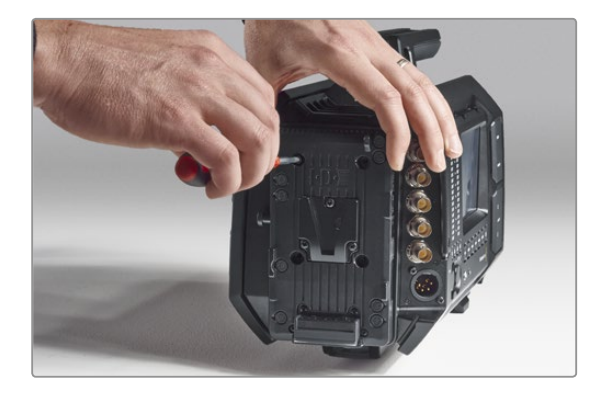

#### Paso 6.

Coloque nuevamente el adaptador V-Mount en el panel trasero de la cámara apretando los tornillos con el destornillador de cabeza plana, y luego instale nuevamente el soporte para batería (si corresponde).

¡Enhorabuena! Ha terminado de actualizar el módulo del sensor.

## 294 Cómo colocar anillos adaptadores para monturas tipo PL

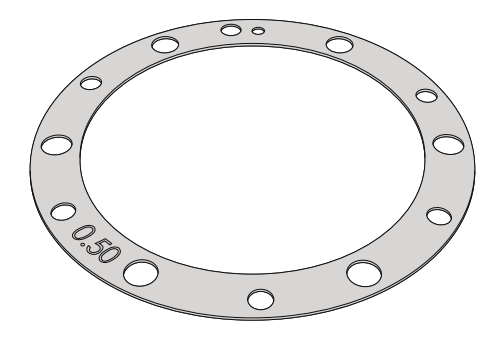

### ¿Qué es un anillo adaptador?

Los anillos adaptadores fabricados por Blackmagic son discos delgados de grosor variable que permiten ajustar en forma precisa la distancia entre el objetivo tipo PL y el sensor de la cámara. Esta separación se denomina comúnmente «distancia de registro» o «enfoque por detrás del plano focal» y puede fluctuar ligeramente debido a variables tales como el tiempo de uso del objetivo y las condiciones climáticas en el set de grabación. El diseño de la montura tipo PL permite ajustar con facilidad la distancia de registro mediante estos accesorios.

Los anillos se colocan entre la montura y el armazón de la cámara a fin de que la distancia que existe entre el objeto y el sensor coincida con las marcas de enfoque que se indican en el objetivo. La cámara viene con un anillo de 0.50 mm, pero es posible adquirir otros de un grosor diferente a través de los distribuidores de Blackmagic Design. Elija aquellos que mejor se adapten a sus requisitos particulares.

Para colocar los anillos en la montura tipo PL necesitará un torquímetro que permita ejercer con precisión un par máximo de torsión de 0.45 Nm con cabezales hexagonales de 2.0 y 2.5 mm.

### Cómo retirar y colocar la montura tipo PL

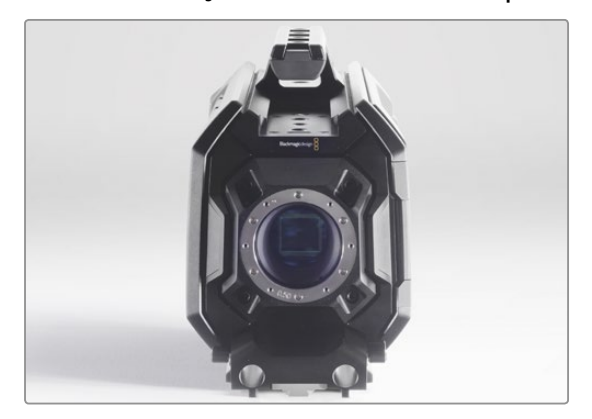

#### Paso 1.

Coloque la cámara sobre una superficie firme y limpia. Retire el objetivo o la tapa protectora. El sensor estará al descubierto durante todo el procedimiento, de modo que es importante que no haya partículas de suciedad en el entorno. Asimismo, tenga cuidado de no tocarlo.

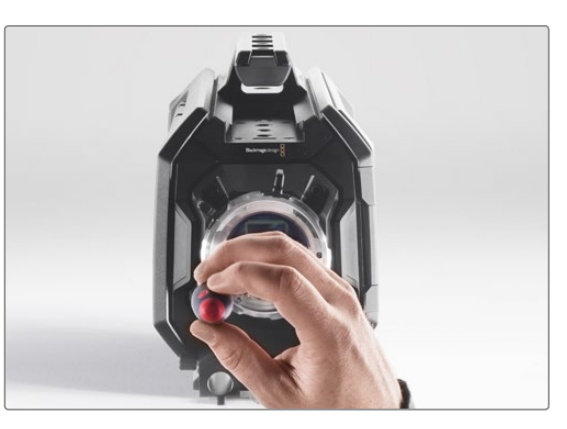

#### Paso 2.

Retire los seis tornillos que aseguran la montura utilizando el cabezal hexagonal de 2.5 mm. Es posible que deba girar el aro de seguridad hacia la izquierda o la derecha para acceder a los tornillos.

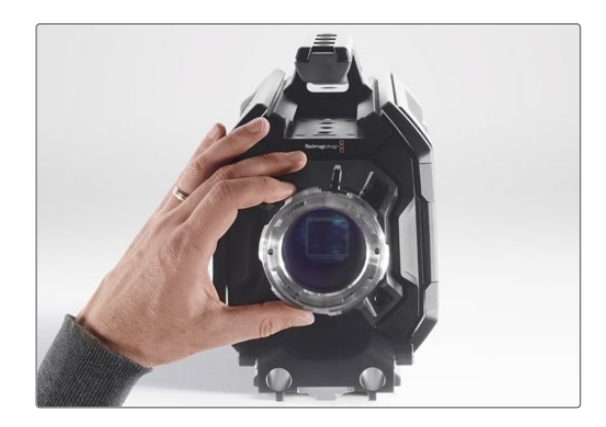

#### Paso 3.

Separe cuidadosamente la montura del armazón de la cámara. Mantenga los tornillos juntos en un lugar seguro.

## 295 Cómo colocar anillos adaptadores para monturas tipo PL

## Cómo retirar y colocar la montura tipo PL

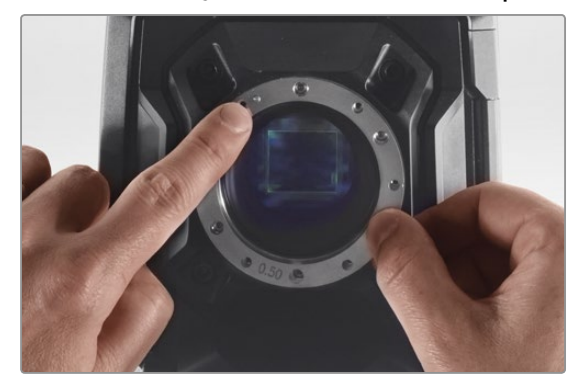

#### Paso 4.

Observe la alineación del anillo de 0.50 mm instalado. El punto de referencia se encuentra en la posición horaria de las once.

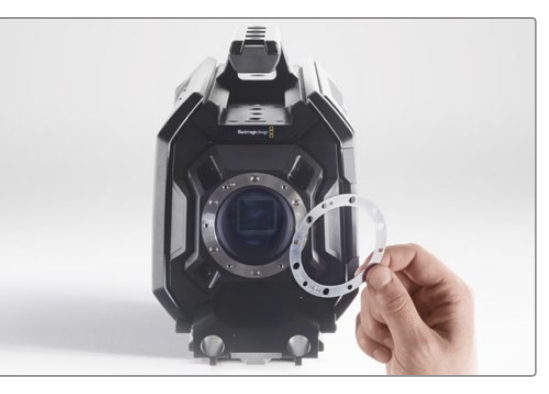

#### Paso 5.

Retire el anillo de 0.50 mm y sustitúyalo por el anillo del grosor requerido con el fin de hacer corresponder la distancia focal con las marcas de enfoque indicadas en el objetivo.

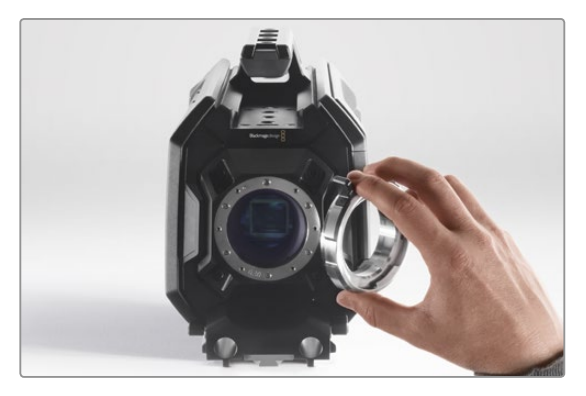

#### Paso 6.

Coloque nuevamente la montura cerciorándose de que el orificio de alineación coincida con el punto de referencia.

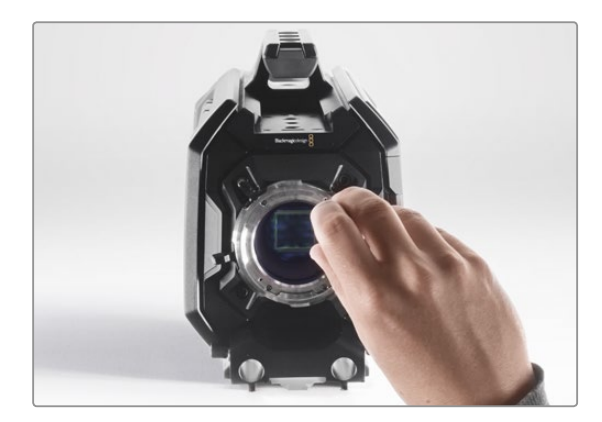

#### Paso 7.

Inserte los seis tornillos de sujeción sin ejercer mucha fuerza hasta que la montura entre en contacto con su soporte.

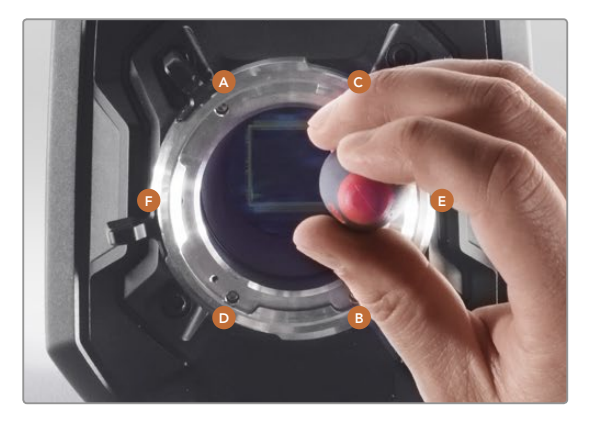

#### Paso 8.

Con la ayuda del torquímetro, apriete los tornillos aplicando un giro completo a la vez en el orden indicado (A, B, C, D, E y F). Continúe de este modohasta que todos alcancen el par máximo de torsión de 0.45 Nm.

## 296 Uso de otros soportes para baterías

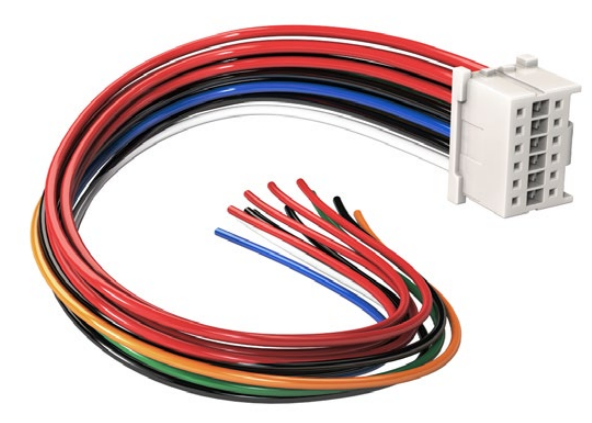

Si necesita modificar un soporte para batería de modo que pueda conectarlo a la cámara, utilice el cable adaptador y el conector suministrados. De manera alternativa, también puede adquirirlos en la oficina de Blackmagic Design más cercana.

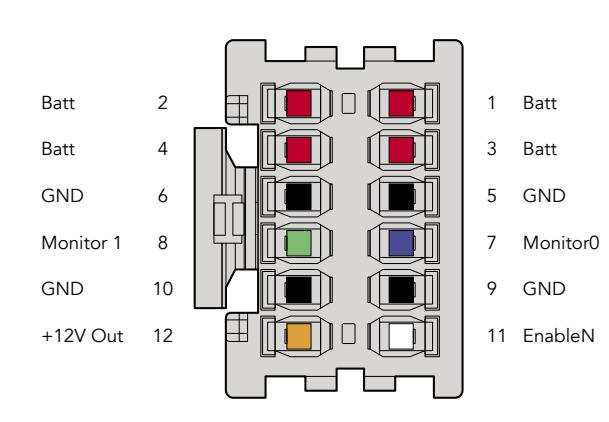

Parte trasera del conector del adaptador. Consulte la tabla de configuración de cables donde encontrará una descripción de cada conexión.

### Conector y cable adaptador

Si no dispone de un soporte para batería apropiado para conectar a la cámara y desea modificar el que posee, puede utilizar el conector y cable adaptador suministrados o adquirirlos en la oficina de Blackmagic Design más cercana.

Para conectar el cable adaptador y el conector al soporte de la batería:

- Paso 1. Pele aproximadamente media pulgada (1.27 cm) del aislante en los extremos de cada cable rojo y negro.
- Paso 2. Suelde los 4 cables rojos (Batt) al correspondiente cable «positivo» del soporte de la batería.

Paso 3. Suelde los 4 cables negros (GND) al correspondiente cable «negativo» del soporte de la batería.

Asegúrese de que las uniones cuenten con un buen aislamiento.

De este modo se suministra corriente eléctrica a la cámara. Adicionalmente, es posible conectar otros cables para habilitar una salida de 12 V y ver el estado de la batería. Consulte las instrucciones disponibles para el soporte, además del diagrama y las tablas que se muestran en esta página, para verificar la forma correcta de realizar la conexión. Si desea obtener más información, visite la página de soporte técnico en el sitio web de Blackmagic Design (www.blackmagicdesign.com/es/support)

### Configuración de cables

| Conexiones | Señal          | Color   | Dirección  | Descripción                                                                                     |
|------------|----------------|---------|------------|-------------------------------------------------------------------------------------------------|
| 1,2,3,4    | Batt (Batería) | Rojo    | Hacia URSA | 12 V a 20 V                                                                                     |
| 5,6,9,10   | GND (Tierra)   | Negro   |            |                                                                                                 |
| 7          | Monitor0       | Azul    | Hacia URSA | Indicador de la duración de la batería o línea<br>de datos del tipo drenaje abierto (máx. 20 V) |
| 8          | Monitor1       | Verde   | Hacia URSA | Línea de reloj del tipo drenaje abierto<br>(máx. 3.4 V)                                         |
| 12         | Salida +12 V   | Naranja | Desde URSA | Salida regulada de 12 V y 1.5 A (18 W)                                                          |
| 11         | EnableN        | Blanco  | Hacia URSA | Conectar a GND para habilitar la salida de +12 V                                                |

Cada una de las conexiones «Batt» y «GND» admite una intensidad de corriente eléctrica de 3 A. Cerciórese de conectar todos los polos. Para poder comprobar el estado de una batería conectada mediante soportes tipo Anton Bauer o IDX, siga las instrucciones a descritas continuación:

Anton Bauer Unir el cable de franjas azules y blancas del soporte al cable azul correspondiente a la conexión 7.

IDX Unir los cables verde y gris del soporte a los cables verde (conexión 8) y gris (conexión 7).

Corte los cables que no va a utilizar lo más cerca posible de la parte trasera del conector.

## 297 Ayuda

## Cómo obtener ayuda

La forma más rápida de obtener ayuda es visitando las páginas de soporte técnico en el sitio web de Blackmagic Design, donde podrá acceder al material de apoyo más actualizado disponible para la cámara.

### Páginas de soporte técnico de Blackmagic Design

Las versiones más recientes del manual, el software y el material de apoyo están disponibles en el centro de soporte técnico de Blackmagic Design (www.blackmagicdesign.com/es/support).

### Cómo ponerse en contacto con Blackmagic Design

Si no encuentra la ayuda que necesita, solicite asistencia técnica mediante el botón «Enviar correo electrónico» situado en la parte inferior de la página de soporte en el sitio web de la compañía (www.blackmagicdesign. com/es/support). Asimismo, puede hacer clic en el botón «Soporte técnico local» en esta misma página para acceder al número telefónico del centro de atención más cercano.

### Cómo comprobar la versión del sistema interno instalado

Para comprobar la versión del programa utilitario de la cámara instalada en su equipo informático, abra la ventana «About Blackmagic Camera Utility».

- En Mac OS X, ejecute el programa desde la carpeta de aplicaciones. Seleccione «About Blackmagic Camera Utility» en el menú de la aplicación para ver el número de la versión.
- En Windows, abra el programa desde el menú «Inicio» o la página principal. Haga clic en el menú «Help» y seleccione «About Blackmagic Camera Utility» para ver el número de la versión.

### Cómo obtener las últimas actualizaciones del sistema operativo interno

Luego de verificar la versión del programa instalada en el equipo informático, visite el centro de soporte técnico en www.blackmagicdesign.com/es/support para comprobar si hay actualizaciones disponibles. Aunque generalmente es recomendable ejecutar las últimas actualizaciones, evite realizar modificaciones al sistema operativo interno si se encuentra en medio de un proyecto importante.

## Doce meses de garantía limitada

Blackmagic Design garantiza que el producto adquirido no presentará defectos en los materiales o en su fabricación por un período de 12 meses a partir de la fecha de compra del mismo. Si un producto resulta defectuoso durante el período de validez de la garantía, Blackmagic Design podrá optar por reemplazarlo o repararlo sin cargo alguno por concepto de piezas y/o mano de obra.

Para acceder al servicio proporcionado bajo los términos de esta garantía, el Cliente deberá dar aviso del defecto a Blackmagic Design antes del vencimiento del período de garantía y encargarse de los arreglos necesarios para la prestación del mismo. El Cliente será responsable por el empaque y el envío del producto defectuoso al centro de servicio técnico designado por Blackmagic Design y deberá abonar las tarifas postales por adelantado. El Cliente será responsable de todos los gastos de envío, seguros, aranceles, impuestos y cualquier otro importe que surja con relación a la devolución de productos por cualquier motivo.

Esta garantía carecerá de validez ante defectos o daños causados por un uso indebido o por falta de cuidado y mantenimiento. Blackmagic Design no tendrá obligación de prestar el servicio estipulado en esta garantía para (a) reparar daños provocados por intentos de personal ajeno a Blackmagic Design de instalar, reparar o realizar un mantenimiento del producto; (b) reparar daños resultantes del uso de equipos incompatibles o conexiones a los mismos; (c) reparar cualquier daño o mal funcionamiento provocado por el uso de piezas o repuestos no suministrados por Blackmagic Design; o (d) brindar servicio técnico a un producto que haya sido modificado o integrado con otros productos, cuando dicha modificación o integración tenga como resultado un aumento de la dificultad o el tiempo necesario para reparar el producto. ESTA GARANTÍA OFRECIDA POR BLACKMAGIC DESIGN REEMPLAZA CUALQUIER OTRA GARANTÍA, EXPRESA O IMPLÍCITA. POR MEDIO DE LA PRESENTE, BLACKMAGIC DESIGN Y SUS DISTRIBUIDORES RECHAZAN CUALQUIER GARANTÍA IMPLÍCITA DE COMERCIALIZACIÓN O IDONEIDAD PARA UN PROPÓSITO PARTICULAR. LA RESPONSABILIDAD DE BLACKMAGIC DESIGN EN CUANTO A LA REPARACIÓN O SUSTITUCIÓN DE PRODUCTOS DEFECTUOSOS CONSTITUYE UNA COMPENSACIÓN COMPLETA Y EXCLUSIVA PROPORCIONADA AL CLIENTE POR CUALQUIER DAÑO INDIRECTO, ESPECIAL, FORTUITO O EMERGENTE, AL MARGEN DE QUE BLACKMAGIC DESIGN O SUS DISTRIBUIDORES HAYAN SIDO ADVERTIDOS CON ANTERIORIDAD SOBRE LA POSIBILIDAD DE TALES DAÑOS. BLACKMAGIC DESIGN NO SE HACE RESPONSABLE POR EL USO ILEGAL DE EQUIPOS POR PARTE DEL CLIENTE. BLACKMAGIC DESIGN NO SE HACE RESPONSABLE POR DAÑOS CAUSADOS POR EL USO DE ESTE PRODUCTO. EL USUARIO UTILIZA EL PRODUCTO BAJO SU PROPIA RESPONSABILIDAD.

© Copyright 2015 Blackmagic Design. Todos los derechos reservados. «Blackmagic Design», «URSA», «DeckLink», «HDLink», «Videohub Workgroup», «Multibridge Pro», «Multibridge Extreme», «Intensity» y «Leading the creative video revolution» son marcas registradas en EE. UU. y otros países. Todos los demás nombres de compañías y productos pueden ser marcas comerciales de las respectivas empresas a las que están asociadas.

# 安装操作手册 Blackmagic URSA

Blackmagicdesign

Mac OS X<sup>™</sup> Windows<sup>™</sup>

2015年6月

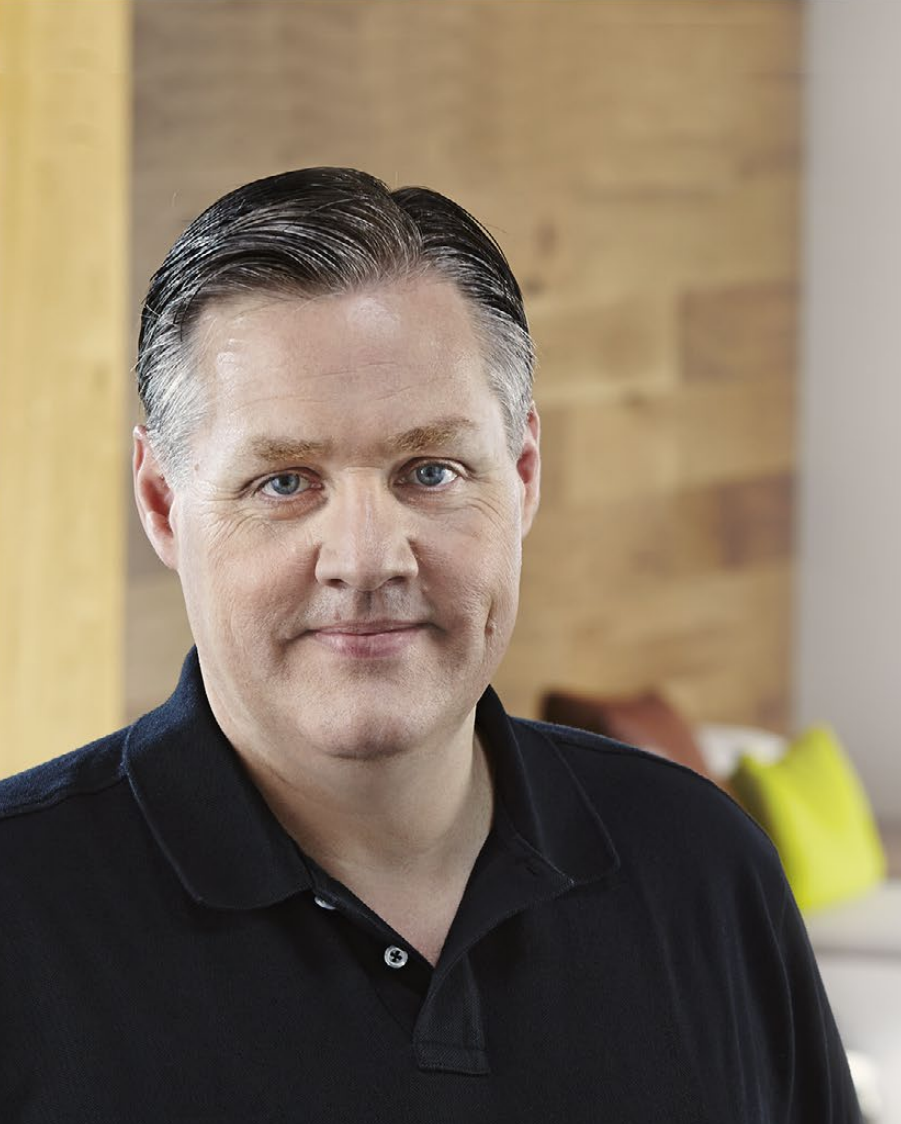

## 欢迎辞

感谢您购买Blackmagic URSA!

自几年前我们推出首款数字电影摄影机之后,有幸收到了广大专 业用户不吝建言提出的宝贵意见与反馈,这对于一款新品来说十 分的难能可贵!大家都是欣赏着全球顶尖电影摄影师们的作品长 大的,如今能与这些令人敬佩的专业人士促膝长谈,并就我们想 添加的摄影机各项功能交换意见,更是让我们感到万分荣幸。当 然,与我们讨论过的每个人都有着出色的想法!

我们已将所有这些令人获益良多的技术交谈之精华全部倾注到了 您购买的这款全新URSA摄影机中。不论是大型电影摄制团队, 还是小型独立拍摄制作,这款摄影机都能以其丰富而周全的功能 为您带来流畅而出色的拍摄体验。此外,这款摄影机可更换传感 器,如此独特而具有前瞻性的设计即使将来新一代的影像技术产 生时也能更新换代。

这一设计意味着URSA不会因为新传感器的诞生而被淘汰,因此 我们可以放心大胆地为其配备更优的显示屏、处理能力和冷却系 统!如此一来,您所获得的便是一款具备金属设计的高强度摄影 机,它内置超大10英寸现场监视器,并配备双CFast卡交替记录功 能可实现不间断记录,还能提供各类波形监看等众多精彩功能。

希望URSA能助您一臂之力,让您制作出各类优秀的影视作品、 电视节目、音乐视频以及精彩广告!我们期待能有幸一睹您的创意 佳作。同时,如果您希望我们为URSA添加新的功能,我们也竭诚 欢迎您提供反馈意见!

Grant Petty

**Grant Petty** Blackmagic Design首席执行官

# Blackmagic URSA

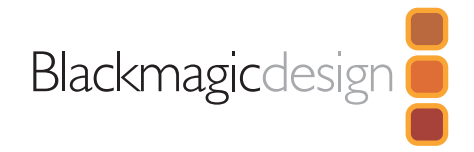

## 303 入门

| Blackmagic URSA摄影机简介 | 303 |
|----------------------|-----|
| 安装把手                 | 303 |
| 安装镜头                 | 303 |
| 开启摄影机                | 304 |
| 安装电池                 | 305 |

## 306 关于CFast卡

| 插入CFast卡               | 306 |
|------------------------|-----|
| CFast卡在记录前的准备事项        | 306 |
| 选择CFast 2.0卡           | 306 |
| 存储介质在记录前的准备事项          | 307 |
| 在Mac OS X计算机上格式化CFast卡 | 308 |
| 在Windows计算机上格式化CFast卡  | 308 |
|                        |     |
|                        |     |

## 309 摄影机概述

| DOP工作站        | 309 |
|---------------|-----|
| 监视器控制         | 309 |
| 工作站功能         | 310 |
| 摄影机辅助功能和音频工作站 | 311 |
| 工作站功能         | 311 |
| 前面板           | 312 |
| 后面板           | 312 |
| 顶板            | 312 |
| 底板            | 312 |
|               |     |

## 313 记录

| 记录片段            | 313                                                                                                    |
|-----------------|----------------------------------------------------------------------------------------------------|
| 记录时长表           | 316                                                                                                    |
| 回放              |                                                                                                    |
| 回放片段            | 318                                                                                                    |
| 接口              |                                                                                                    |
| 摄影机辅助功能和音频工作站接口 | 319                                                                                                    |
| 后面板接口           | 320                                                                                                    |
| 底板接口            | 320                                                                                                    |
| 摄影机特性           |                                                                                                    |
| 工作站按钮           | 321                                                                                                    |
| 触摸屏             | 323                                                                                                    |
| 触摸屏功能           | 323                                                                                                    |
| 状态栏             | 323                                                                                                    |
| 电源提示            | 323                                                                                                    |
| 时长显示            | 323                                                                                                    |
| 播放控制显示          | 324                                                                                                    |
| EXPOSURE曝光示波器   | 324                                                                                                    |
| FOCUS对焦示波器      | 324                                                                                                    |
| AUDIO音频示波器      | 324                                                                                                    |
| 媒体文件时间线         | 324                                                                                                    |
|                 | 記录片段<br>記录时长表   回放   回放   回放   日   一   日   日 |

# Blackmagic URSA

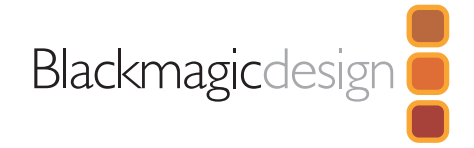

| 325 | 设置                |     |
|-----|-------------------|-----|
|     | Dashboard主菜单      | 325 |
|     | Camera摄影机设置       | 325 |
|     | Audio音频设置         | 327 |
|     | Recording记录设置     | 328 |
|     | 文件命名格式            | 331 |
|     | Display显示设置       | 331 |
| 334 | 录入元数据             |     |
|     |                   | 334 |
|     |                   | 554 |
| 335 | 摄影机视频输出           |     |
|     | HD监看输出            | 335 |
|     | 12G-SDI输出         | 335 |
| 334 |                   |     |
| 550 | 使用Davinci Resolve |     |
|     | DaVinci Resolve简介 | 336 |
|     | 导入您的片段            | 336 |
|     | 剪辑您的片段            | 337 |
|     | 修剪片段              | 337 |
|     | 映射键盘快捷键           | 338 |
|     | 添加转场              | 338 |
|     | 添加字幕              | 339 |
|     | 添加音频轨道            | 339 |
|     | 为片段调色             | 340 |
|     | 使用示波器             | 340 |

| 二级调色           | 341 |
|----------------|-----|
| 限定某一色彩         | 342 |
| 添加Power Window | 342 |
| 跟踪窗口           | 343 |
| 使用插件           | 344 |
| 制作母版剪辑         | 344 |
|                |     |

**345** Blackmagic Camera Setup Utility

| 346 | 后期制作工作流程                |     |
|-----|-------------------------|-----|
|     | 处理CFast 2.0卡上的文件        | 346 |
|     | 使用第三方软件                 | 347 |
|     | 使用Final Cut Pro X       | 347 |
|     | 使用Avid Media Composer   | 347 |
|     | 使用Adobe Premiere Pro CC | 348 |
|     | 使用Autodeck Smoke 2013   | 348 |
|     |                         |     |

- 350 升级传感器组件
  353 为PL卡口添加垫片
  355 使用您自己的电池扣板
  356 帮助
- 357 保修

303 入门

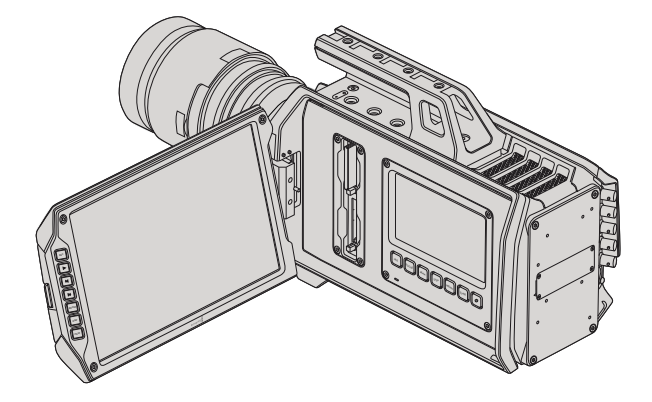

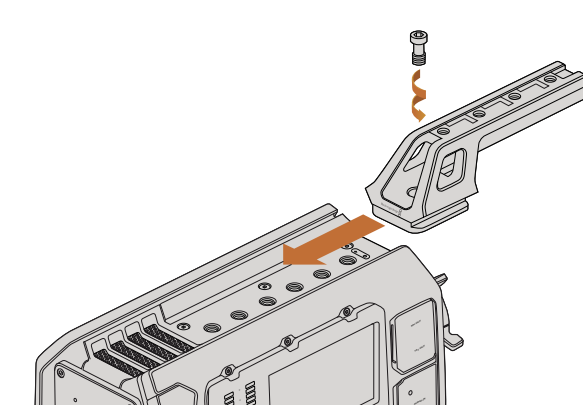

安装顶部把手。

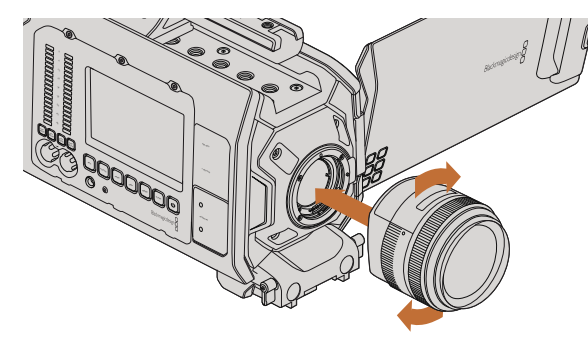

Blackmagic URSA摄影机简介

Blackmagic URSA是一款用户可自行升级的数字电影摄影机,它适用于大型摄制团队或独立摄影师。URSA 摄影机的各项控制采用"工作站"式布局,可实现多人同时操作和控制。摄影机左侧部分称为DOP工作站,供摄影指导使用。摄影机右侧部分称为摄影机辅助功能和音频工作站,可供摄影助理和音频工程师操控。

DOP工作站配备一块超大的10英寸翻折式监视器,上面设有记录和回放等按钮,并配备显示控制以确认对 焦和查看切换台的SDI视频。实用升级后的第二代传感器组件后,摄影机的两个CFast录像机可以最高每秒 120帧的速度记录4K、Ultra HD或HD视频影像。使用"窗口模式"时,第一代和第二代传感器组件甚至还能 记录高达150帧每秒的1080 HD高分辨率影像。一块5英寸触摸屏可用于设定摄影机设置和片段监看、摄影 机状态及波形显示等。

摄影机辅助功能和音频工作站另设一块触摸屏,可用于摄影机设置、片段监看、状态显示、波形监看和音频 表显示,以及旋钮调节。此外,还有用于外接音频、耳麦监听、LANC遥控、SDI输入输出、同步输入、时间码 输入输出以及电源的专业BNC、TRS和XLR接口。

## 安装把手

为Blackmagic URSA安装把手、镜头并开启摄影机即可开始使用。

Blackmagic URSA的把手安装十分简单,只需将把手底部对准并滑入机身的把手座,并选择其中一个3/8" 安装点将其固定即可。固定把手时,请挑选一个可为摄影机提供最佳承重平衡的安装点。

## 安装镜头

如使用EF卡口机型,先按住锁定按钮再逆时针转动直至其释放便可取下防尘盖。PL卡口机型,逆时针转动 PL锁定环。建议您安装或取下镜头前先关闭Blackmagic URSA摄影机。

安装EF卡口镜头:

- **第一步:** 将镜头的标志点与机身的镜头卡口标志点对齐。很多镜头都带标志点,可以是蓝色、红色或 白色。
- **第二步:** 顺时针旋转镜头直至固定销到位。
- **第三步:** 取下镜头时,先按住锁定按钮,再逆时针旋转镜头直至其标志点朝向摄影机顶部正上方, 然后小心将镜头取下。

为Blackmagic URSA EF机型安装和取下EF卡口镜头。

304 入门

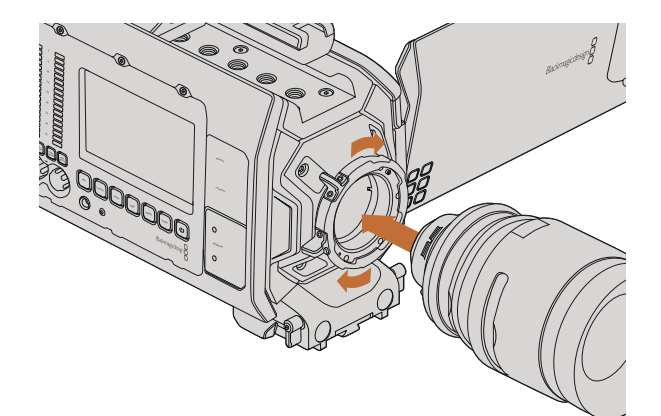

为Blackmagic URSA PL机型安装和取下PL卡口镜头。

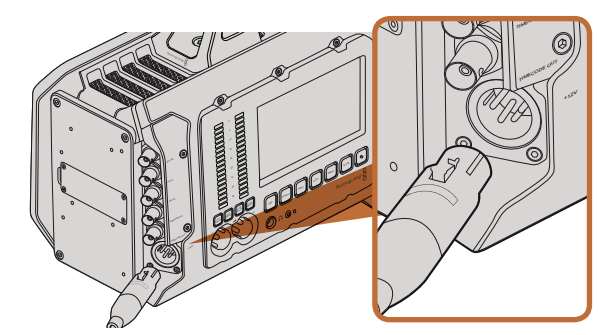

使用内附的12 V AC适配器为您的Blackmagic URSA提供电源。

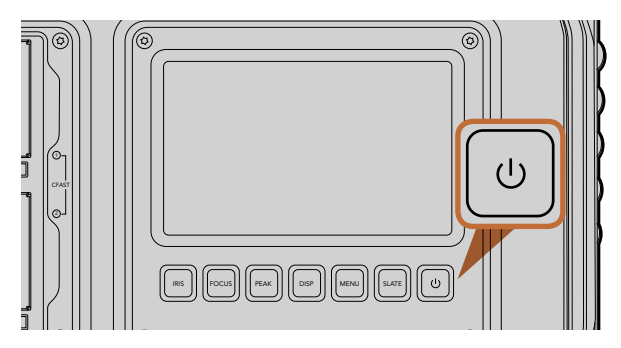

按下Blackmagic URSA工作站上的电源按钮可启动摄影机。 长按此按钮可关闭摄影机。

安装PL卡口镜头:

- 第一步: 将Blackmagic URSA的PL锁定环逆时针转动到底并打开。
- **第二步:** 把卡口上的固定销对齐法兰环上的四个缺口中的一个。对齐镜头时,请选择能清晰看到镜头标记的角度进行操作。
- **第三步:** 顺时针拧紧PL锁定环。

第四步: 取下镜头时, 逆时针将锁定环转到底, 再小心取下镜头。

没安装镜头时,为防止摄影机传感器暴露在灰尘中,请尽可能装上镜头卡口防尘盖。

## 开启摄影机

现在您已完成镜头的安装,接下来需要启动摄影机。开启Blackmagic URSA最快捷的方式是使用内附的12VAC适配器连接外部电源。

连接外部电源步骤如下:

- 第一步: 将12 V AC适配器插入到您的主电源插座中。
- 第二步: 将12 V AC适配器的4针XLR接口连接到摄影机的12-20 V电源接口。

如果您同时连接了外部电源和电池电源,则只使用外部电源。如果您在连接了已充电电池的情况下断开外部电源,Blackmagic URSA将直接切换到电池电源,不会中断运行。

启动摄影机步骤如下:

- **第一步:** 按下位于Blackmagic URSA的DOP或摄影机辅助功能和音频工作站上的电源按钮。此时,触摸 屏和翻折式监视器会启动,状态栏会显示在每块触摸屏底部。
- **第二步:** 长按电源按钮关闭摄影机。

305 入门

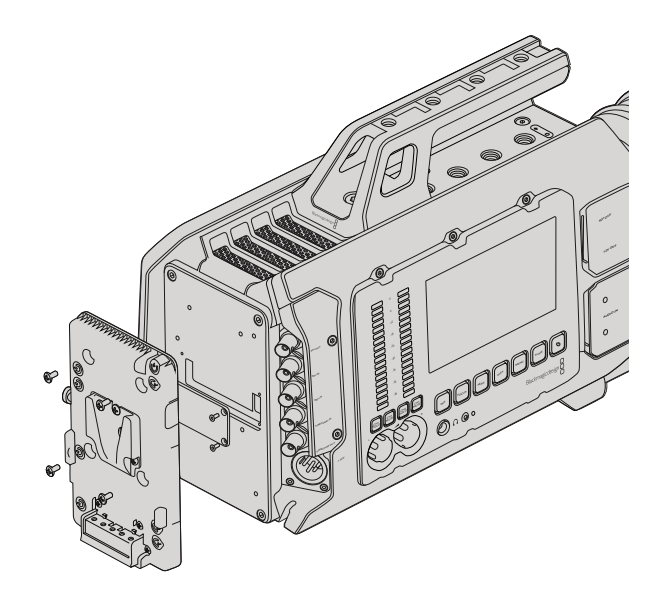

连接第三方电池扣板后可安装V-Mount或Gold Mount电池。

## 安装电池

您可为Blackmagic URSA连接行业标准V-Mount或Gold Mount电池。安装电池前,请先在Blackmagic URSA 的连接板上安装第三方V-Mount或Gold Mount电池扣板。包括IDX和Switronix等电池生产商均提供标准的 Molex 51353-1200连接器,可连接到URSA的Molex电源接口。您可从专业的数字电影和视频设备供应商处 购买这些电池扣板。如果您买不到专为URSA设计的电池扣板,您还可以使用内附的适配器电缆和连接器来 改装电池扣板。请参阅"使用您自己的电池扣板"章节获得更多有关如何自定义任何电池扣板用于URSA的 内容。

将电池扣板安装到URSA后面板步骤如下:

- **第一步:** 卸下Blackmagic URSA后面板四角的螺丝并取下Molex电源盖。此时您能看到Blackmagic URSA 的12路Molex 55959-1230电源连接器。
- 第二步: 将Blackmagic URSA的12路Molex 55959-1230电源连接器连接到您的第三方电池扣板。
- **第三步:** 使用4枚M3螺丝将第三方电池扣板旋紧并固定到Blackmagic URSA的连接板上。请确保连接 器的线缆妥善收纳于线槽内,切勿在固定过程中将线缆卡入并挤压在连接板之间。

为Blackmagic URSA连接完第三方电池扣板之后,您就能安装V-Mount或Gold Mount电池了。

准备完毕! 现在您就能插入CFast 2.0卡并开始记录!

## 306 关于CFast卡

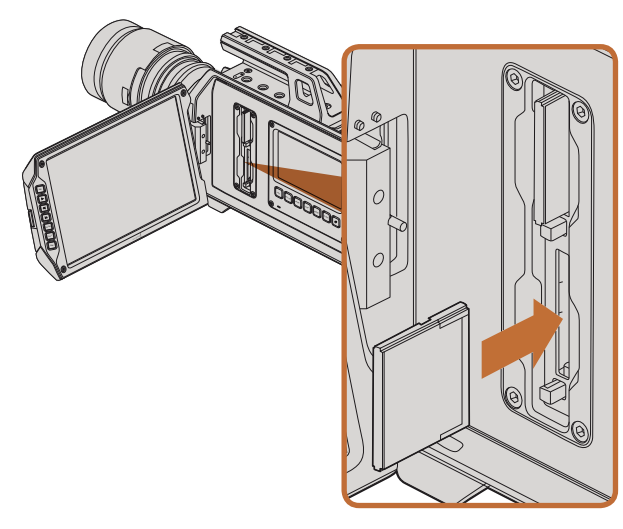

将CFast 2.0卡插入Blackmagic URSA两个CFast卡槽的其中 一个。

## 插入CFast卡

Blackmagic URSA使用的是CFast 2.0卡,可以记录4K、HD或Ultra HD视频。将CFast卡插入一个或两个CFast 卡槽步骤如下:

- 第一步: 打开翻折式监视器,找到CFast卡槽和DOP工作站。
- 第二步: 将CFast卡的标签朝向触摸屏,插入CFast卡直至锁定。按下CFast卡弹出按钮可弹出CFast卡。
- **第三步:** 第三步:启动您的摄影机。摄影机检查CFast卡时,状态栏会显示一个移动的点。检查完毕后会显示"Ready"(准备就绪)。此外,触摸屏上的媒体文件时间线也会显示剩余时间提示。

## CFast卡在记录前的准备事项

CFast卡必须格式化为HFS+或exFAT。HFS+格式也被称为Mac OS扩展格式。因为它支持"日志功能",所以被广为推荐。万一存储卡损坏,具有日志功能的CFast卡上的数据更易恢复。Mac OS X系统原生支持HFS+格式。

ExFAT是Mac OS X及Windows系统都兼容的格式,因此无需另外购买软件。但是, exFAT并不支持日志功能。

## 选择CFast 2.0卡

如果您的摄制工作涉及到数据速率较高的视频,请谨慎挑选您使用的CFast卡。这是因为CFast 2.0卡具备不同的读写速度。有些卡可记录4K RAW视频,而有些则能记录最高为ProRes 422 HQ或4K RAW 3:1压缩视频。

以下列出的是记录压缩格式视频所推荐使用的CFast 2.0卡。具体支持何种帧率,请访问Blackmagic Design 支持中心网址: www.blackmagicdesign.com/support。

- Lexar Professional 3400x 32GB、64GB、128GB、256GB
- Wise CFast 2.0 3400x 128GB

我们推荐使用以下CFast 2.0卡记录最高30fps的4K RAW视频:

- Lexar Professional 3400x 64GB、128GB、256GB
- Wise CFast 2.0 3400x 128GB

## 307 关于CFast卡

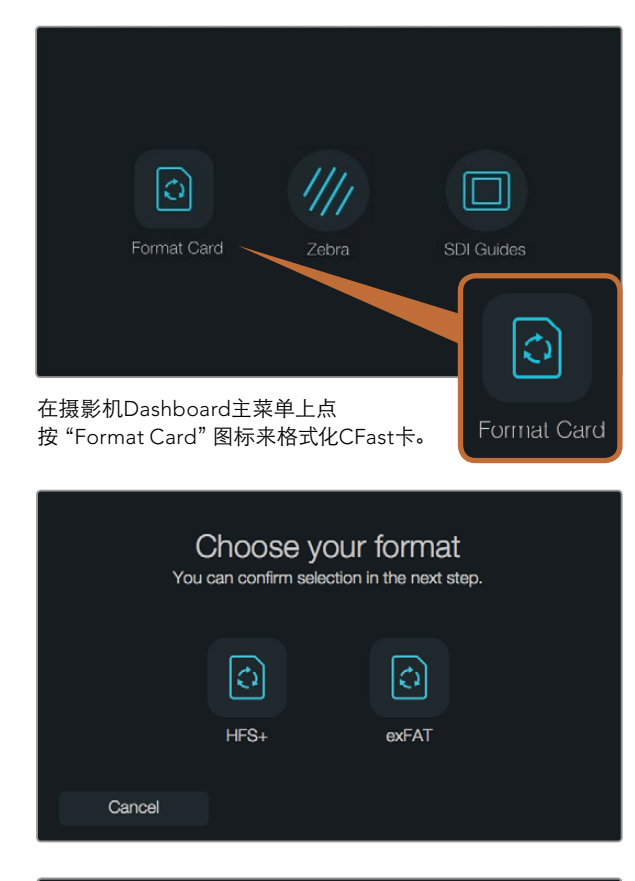

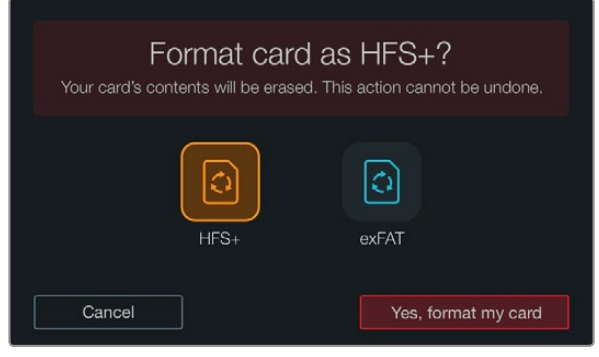

选择HFS+或exFAT格式。确认选择点按 "Yes, format my card" 并开始格式化,或点按 "Cancel" 取消格式化。

## 存储介质在记录前的准备事项

CFast卡必须格式化为HFS+或exFAT,可通过Dashboard主菜单使用 "Format Card"(格式化卡)功能格式化,也可通过Mac或Windows计算机格式化。为获得最佳性能,我们建议您使用Blackmagic URSA来格式化您的CFast 2.0卡。

HFS+也被称为Mac OS扩展格式,因为它支持"日志功能",所以被广为推荐。万一您的CFast存储卡损坏, 具有日志功能的存储介质中的数据更易恢复。Mac OS X系统原生支持HFS+格式。

ExFAT是Mac OS X及Windows系统都兼容的格式,因此无需另外购买软件。但是exFAT并不支持日志功能。

使用Dashboard主菜单上的 "Format Disk" 功能来格式化CFast卡的步骤如下:

- **第一步:** 按触摸屏下方的 "Disp" (显示) 按钮, 逐个浏览显示模式, 直到屏幕跳到Dashboard主菜单界面。
- 第二步: 用手指点按 "Format Card" (格式化卡)图标。
- **第三步:** 点按您想要使用的CFast卡槽,然后点按 "Continue" 继续,或点按 "Cancel" 取消并选择另一个卡槽。
- 第四步: 点按HFS+或exFAT图标来选择格式。
- **第五步:** 屏幕会弹出提示信息再次确认您选择的格式。点按 "Yes, format my disk" 开始格式化, 或 "Cancel" 取消格式化。
- 第六步: 进度栏可显示格式化的进程。格式化完成后会出现 "Complete" (完成) 字样。
- 第七步: 点按 "Done" 图标返回Dashboard主菜单。
- 第八步: 按下 "Disp" 按钮使触摸屏返回状态及波形显示模式。

## 308 关于CFast卡

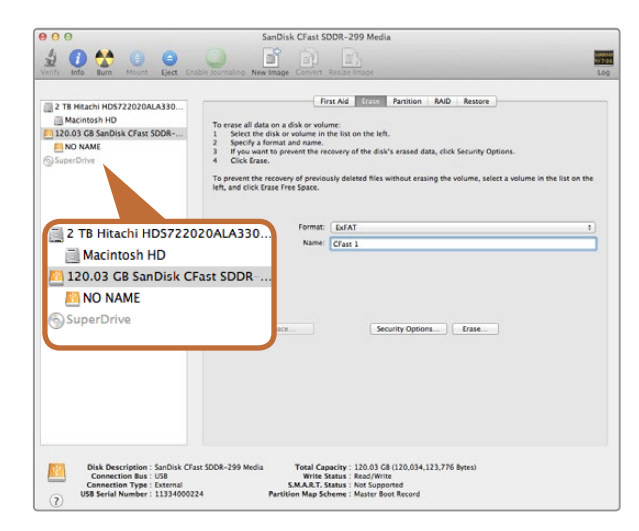

## 在Mac OS X计算机上可使用磁盘工具将CFast卡格式化为Mac OS扩展格式(日志式)或exFAT格式。

|                                                                                                    | ormat QA2 (F:)             |
|----------------------------------------------------------------------------------------------------|----------------------------|
| Capacity:                                                                                                    |                            |
| 111 GB                                                                                                    |                            |
| =ile system                                                                                                    |                            |
| exFAT                                                                                                    |                            |
| Allocation unit :                                                                                               | size                       |
| 128 kilobytes                                                                                                   |                            |
| 1997 - 1997 - 1997 - 1997 - 1997 - 1997 - 1997 - 1997 - 1997 - 1997 - 1997 - 1997 - 1997 - 1997 - 1997 - 1997 - |                            |
| Format option                                                                                                   | IN IN                      |
| Format option Quick Form Create an                                                                              | nat<br>MS-DOS startup disk |

## 在Mac OS X计算机上格式化CFast卡

Mac OS X电脑自带的磁盘工具程序可以将您的CFast卡格式化为HFS+或exFAT。由于格式化后硬盘内所有 文件都被清除,因此请务必在格式化硬盘前备份CFast卡上所有重要文件。

- **第一步:** 使用CFast 2.0读写设备或CFast驱动器将CFast卡连接到您的计算机,忽略任何关于使用您的 CFast卡作为Time Machine备份选择的信息。
- 第二步: 进入应用程序/实用工具界面,运行磁盘工具程序。
- 第三步: 点击CFast卡磁盘图标,再点击"抹掉"按钮。
- **第四步:** 将格式设置为 "Mac OS扩展 (日志式)" 或 "exFAT"。
- 第五步: 在 "Name" 栏输入新增分区的名字, 点击 "抹掉"。CFast卡会迅速格式化, 以备使用。

## 在Windows计算机上格式化CFast卡

使用Windows PC的"格式化"对话框可将驱动器格式化为exFAT。由于格式化后硬盘内所有文件都被清除,因此请务必在格式化硬盘前备份CFast卡上所有重要文件。

- 第一步: 使用CFast 2.0读写设备或CFast驱动器将CFast卡连接到您的计算机。
- 第二步: 打开 "开始菜单" 或 "开始" 界面, 选择 "我的电脑"。右击CFast卡。
- 第三步: 从快捷菜单中选择"格式化"。
- 第四步: 将文件系统设置为 "exFAT", 分配单元大小设置成128kb。
- 第五步: 输入卷标,选择"快速格式化",然后点击"开始"。
- 第六步: CFast卡会迅速格式化,以备使用。

在Windows计算机上可使用 "格式化" 对话框将CFast卡格式化为exFAT格式。

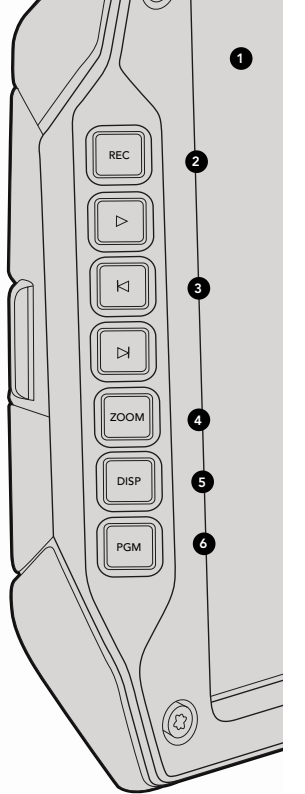

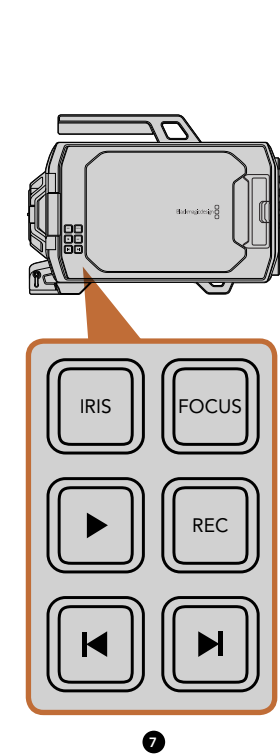

## DOP工作站

### 监视器控制

#### 1. 10英寸LCD寻像器

超大翻折式屏幕监视器,可翻转角度,适合各种机位高度。详见第331和332页。

#### 2. REC记录按钮

按此按钮可开始记录,再次按下则停止记录。详见第313页。

## 3. 回放控制按钮

这些按钮分别用于开始和停止回放、跳到下一段或跳到上一段。Blackmagic URSA EF机型上的前进和后退按钮还可在使用兼容镜头时用于控制光圈的开合。详见第318页。

### 4. ZOOM缩放按钮

翻折式监视器上的 "ZOOM" 按钮能将画面放大, 从而帮助您更精准地对焦。在Ultra HD 4K模式下, 监视器 会以1:1像素比显示画面。按下翻折式监视器上的 "ZOOM" 按钮可开启对焦缩放功能。再次按下该按钮可将 画面缩小到标准视图。

### 5. DISP显示按钮

可开启和关闭10英寸翻折式监视器的叠加信息、峰值对焦,以及其他屏幕显示项。详见第332页。

#### 6. PGM按钮

该按钮可将监视器画面在摄影机画面和来自SDI输入的"节目"视频画面之间切换。详见第320和335页。

## 7. IRIS光圈、FOCUS对焦、REC记录和TRANSPORT播放控制按钮

这些按钮可在采用肩扛式拍摄等需要将监视器收起并关闭的情况下使用。

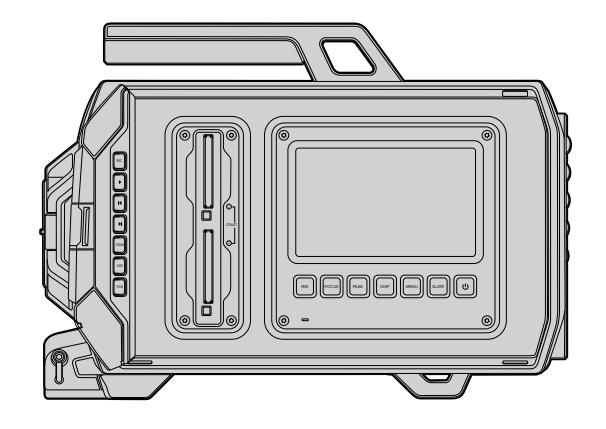

## DOP工作站

工作站功能

### 1. 存储卡槽

将CFast 2.0卡插入卡槽进行记录和回放。详见第306页。

#### 2. 触摸屏

这块5英寸触摸屏用于监看、显示波形以及更改摄影机设置。详见第323页。

### 3. IRIS光圈按钮

当使用兼容的EF镜头时,该按钮可启动自动光圈功能来设置曝光值。详见第321页。

#### 4. FOCUS对焦按钮

当使用EF卡口机型和兼容镜头时,该按钮可启动自动对焦功能。详见第321页。

#### 5. PEAK峰值对焦按钮

该按钮可开启峰值对焦功能,从而达到精准手动对焦。详见第321页。

#### 6. DISP显示按钮

该按钮可将触摸屏切换到摄影机显示、状态显示以及摄影机Dashboard主菜单画面。详见第321页。

#### 7. MENU菜单按钮

该按钮可打开触摸屏菜单。详见第322页。

### 8. SLATE按钮

该按钮可用来开启Slate,以便您通过触摸屏录入元数据。详见第322页。

#### 9. 电源按钮

该按钮可用来开启或关闭Blackmagic URSA。详见第322页。

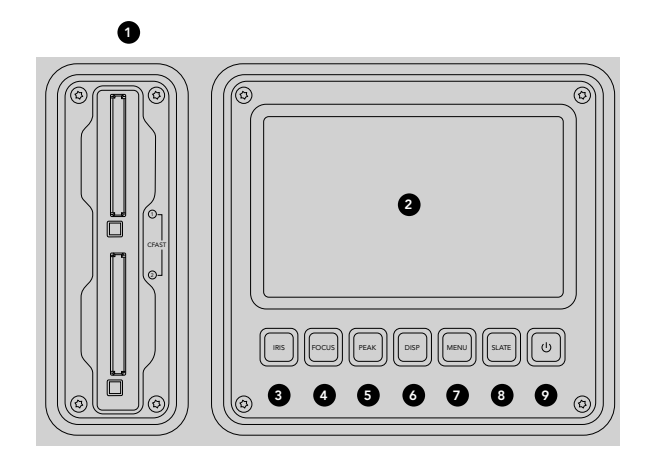

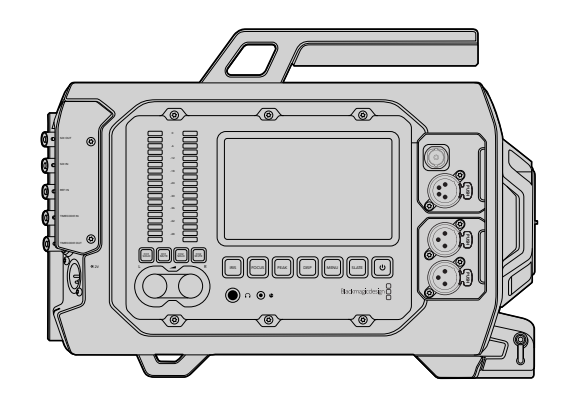

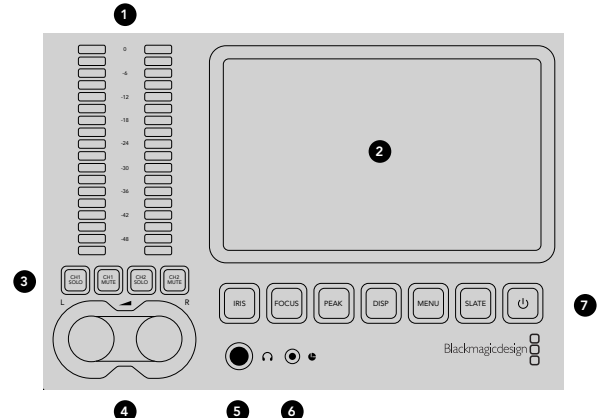

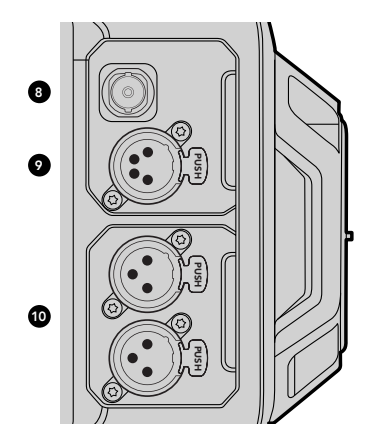

## 摄影机辅助功能和音频工作站

## 工作站功能

## 1. 音频表

可通过声道1和声道2的音频表来监看音频电平。详见第322页。

#### 2. 触摸屏

这块5英寸触摸屏可用于监看摄影机画面以及各类波形,并可进行摄影机设置。详见第323页。

### 3. 音频监看静音和单放

按下这些按钮可使所选声道静音以及监看所选声道。详见第322页。

#### 4. 音频电平调节旋钮

调节这些旋钮可设置左右声道的记录电平。详见第322页。

#### 5. 耳机

1/4" 输出插孔用于耳机监听。详见第319页。

#### 6. LANC遥控

2.5mm立体声插孔用于LANC遥控控制。LANC支持开始和停止记录、光圈和对焦控制。详见第319页。

#### 7. 工作站按钮

这些按钮可启用多项摄影机控制,触摸屏菜单可用于调整设置。详见第321页。

#### 8. HD-SDI监看输出

3G-SDI接口,可用于下变换1080 HD输出。详见第319和335页。

#### 9. +12 V电源输出接口

4针XLR接口,可为外接寻像器等配件供电。详见第319页。

#### 10. XLR音频输入

XLR输入接口可用于连接外部平衡模拟音频,可选48 V幻象电源为其供电。详见第319页。

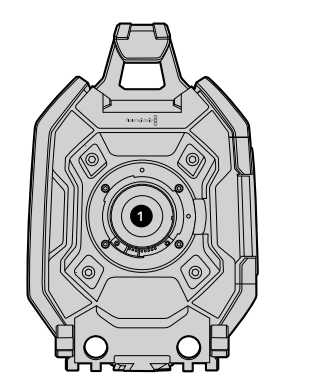

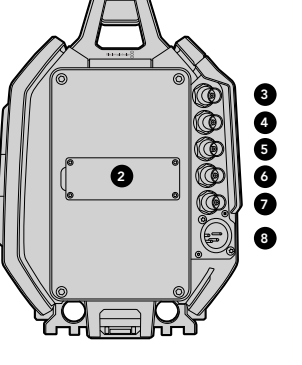

## 前面板

1. 镜头卡口

可用于安装镜头。图示为EF卡口。

## 后面板

## 2. 电池连接板

该安装点和连接头可用于安装第三方V-Mount或Gold Mount电池扣板。详见第305页。

### 3. SDI输入

12G-SDI接口,可连接SD、HD或Ultra HD视频输入。详见第320页。

### 4. SDI输出

12G-SDI接口,可连接SD、HD或Ultra HD视频输出。详见第320页。

## 5. REF同步输入

BNC接口,可连接外部同步信号。详见第320页。

### 6. 时间码输入

BNC接口,可连接外部时间码信号。详见第320页。

### 7. 时间码输出

BNC接口,可将时间码发送至其他专业视频设备。详见第320页。

8.12-20V电源输入 4针XLR接口,可连接外部电源。详见第320页。

## 顶板

### 9. 3/8"安装点和顶部把手

这些安装点可用来固定顶部把手和各类配件。

## 底板

10. USB 2.0

USB 2.0 Mini-B端口,用于更新内部软件。详见第320和345页。

**11.15mm轻质支撑承托轨和VCT-14底座安装点** 15mm LWS标准安装点,可固定承托轨,并具备可安装VCT-14快拆板的安装点。

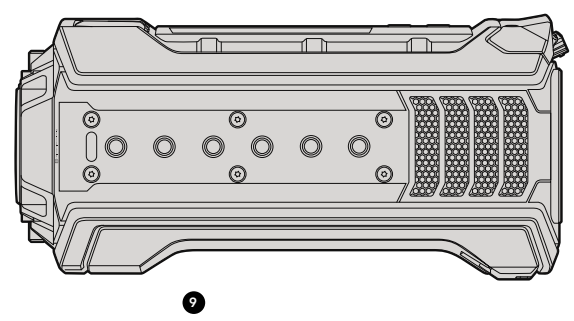

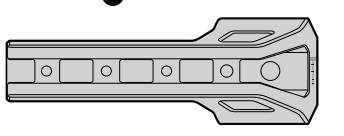

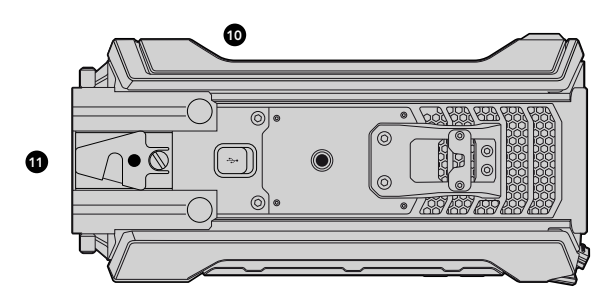

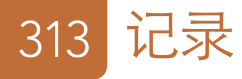

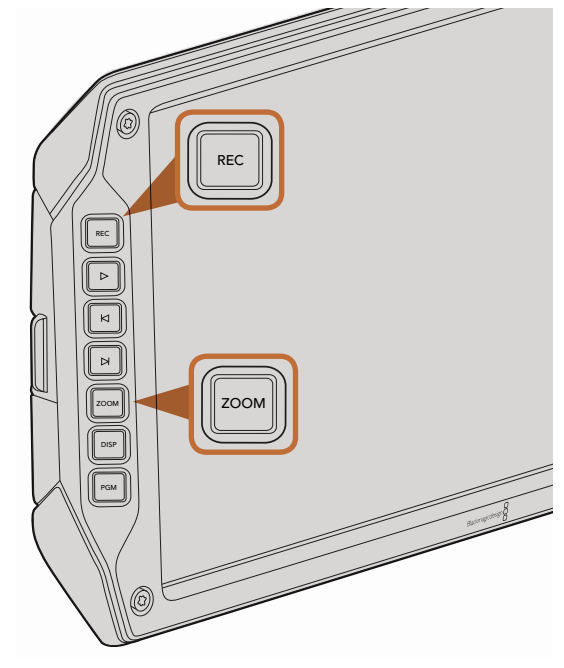

要记录一个片段,请按翻折式监视器上的"REC"按钮。"ZOOM"按钮可将画面放大,有助于对焦。

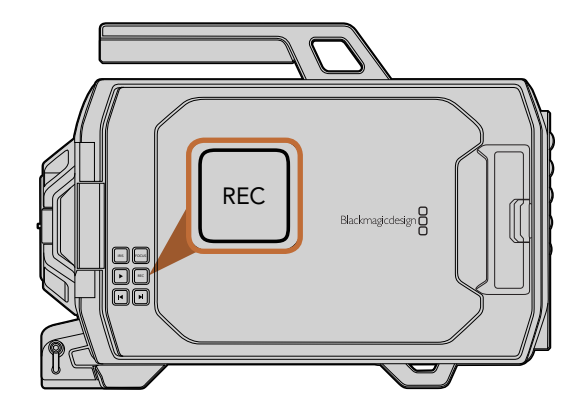

## 记录片段

按下Blackmagic URSA摄影机监视器控制上的 "REC" 按钮即可开始记录。再次按下 "REC" 按钮停止记录。

## 选择编解码器、分辨率以及传感器范围

您的Blackmagic URSA可使用CinemaDNG RAW编码进行记录,并可选无损4K RAW或4K RAW 3:1压缩格式以及Apple ProRes压缩编码。传感器帧率选项根据您所选的编解码器和分辨率,以及您所使用的传感器组件而定。

请注意,使用RAW 3:1压缩格式记录的片段可兼容DaVinci Resolve,但可能不兼容其他软件程序,这类情况下文件也许无法打开或正确显示。

以下表格为您提供了有关各类编解码器和分辨率及其对应的最大传感器帧率等信息作为参考。

## 最大传感器帧率

| 分辨率                  | 最大帧率                                                                                |
|----------------------|-------------------------------------------------------------------------------------|
| 4000 x 2160          | 120 (双卡模式)                                                                          |
|                      | 120 (双卡模式)                                                                          |
| 3840 x 2160          | 30                                                                                  |
|                      | 50                                                                                  |
|                      | 80                                                                                  |
|                      | 120                                                                                 |
|                      | 120                                                                                 |
|                      | 120                                                                                 |
| 1920 x 1080(全部传感器范围) | 120                                                                                 |
|                      | 120                                                                                 |
|                      | 120                                                                                 |
|                      | 120                                                                                 |
|                      | 分辨率 4000 x 2160 3840 x 2160 3840 x 2160 1920 x 1080 (全部传感器范围) 1920 x 1080 (全部传感器范围) |

## 314 记录

| 编解码器          | 分辨率                   | 最大帧率 |
|---------------|-----------------------|------|
| ProRes LT     |                       | 120  |
| ProRes Proxy  |                       | 120  |
| ProRes 444 XQ | 1920 x 108 (窗口式传感器范围) | 150  |
| ProRes 444    |                       | 150  |
| ProRes HQ     |                       | 150  |
| ProRes 422    |                       | 150  |
| ProRes LT     |                       | 150  |
| ProRes Proxy  |                       | 150  |

选择想要的编解码器和分辨率步骤如下:

- **第一步:** 按 "MENU" 菜单按钮。
- **第二步:** 找到 "Recording" (记录) 菜单并点按触摸屏上的编解码器选择箭头来选择想要的 "编解码器"。
- **第三步:** 点按相应选择箭头来选定想要的分辨率。
- **第四步:** 如果您想使用窗口模式传感器来记录HD影像,以便充分利用其更高的帧率,请点按选择箭头并选择"Window"(窗口)。如果想要使用全部传感器范围进行记录,请选择"Full"(全部)。
- **第五步:** 按 "MENU" (菜单) 按钮退出。

您的Blackmagic URSA现已可使用所选的编解码器和分辨率进行记录了,这些信息可始终显示在触摸屏的状态栏上。如果您使用窗口式传感器范围进行记录,分辨率边上会显示一个"W"标识。

选择了编解码器和分辨率设置之后,您接下来要设定"Project"(项目)以及"Sensor"(传感器)帧率。有关帧率的更多介绍请参阅本手册的"Recording记录设置"章节。

下面这张表格列出了各种记录格式以及编解码器所支持的 "Project" (项目帧率)。您可以将传感器帧率设定为高于或低于项目帧率,从而创造出各种动感的速度效果。如果要获得标准回放速度,请将传感器帧率和项目帧率设置为相同速度。

## Blackmagic URSA记录格式和项目帧率

| 4000 × 2160 4K RAW                                                            | 使用双卡模式时为每秒23.98、24、25、29.97、30<br>以及60帧。 |
|-------------------------------------------------------------------------------|------------------------------------------|
| 4000 x 2160 4K RAW 3:1                                                        | 23.98、24、25、29.97、30、50、59.94、60。        |
| 3840 x 2160 Apple ProRes 444 XQ                                               |                                          |
| 3840 x 2160 Apple ProRes 444                                                  | 23.98、24、25、29.97、30、50、59.94、60。        |
| 3840 x 2160 Apple ProRes 422 HQ、ProRes<br>422、ProRes 422 LT以及ProRes 422 Proxy | 23.98、24、25、29.97、30、50、59.94、60。        |
| 1920 x 1080 Apple ProRes 444 XQ                                               | 23.98、24、25、29.97、30、50、59.94、60。        |
| 1920 x 1080 Apple ProRes 444                                                  | 23.98、24、25、29.97、30、50、59.94、60。        |
| 1920 x 1080 Apple ProRes 444                                                  | 23.98、24、25、29.97、30、50、59.94、60。        |
| 1920 x 1080 Apple ProRes 422 HQ、ProRes<br>422、ProRes 422 LT以及ProRes 422 Proxy | 23.98、24、25、29.97、30、50、59.94、60。        |
| Blackmagic URSA的SDI输出格式                                                       |                                          |

| 后侧SDI输入和输出 | 2160p23.98、24、25、29.97、30、50、59.94、60。<br>1080p23.98、24、25、29.97、30、50、59.94、60。 |
|------------|----------------------------------------------------------------------------------|
| DI监看输出     | 1080p23.98、24、25、29.97、30、50、59.94、60。                                           |

## 记录时长表

下面这些表格以分和秒的格式列出并对比了不同格式、项目帧率和媒体文件大小下可以记录的大致时长。CFast卡的最长记录时间取决于CFast卡本身的容量以及您选择的记录格式和帧率。例如3840×2160的Apple ProRes 422 HQ格式,其存储速

率大约为880Mbps。采用每秒24帧的记录速度,您可以在一张容量为256GB的CFast 2.0卡上记录大约48分钟的视频。

| 格式          | CFast卡 | 帧率    | CinemaDNG<br>RAW                 | ProRes 444<br>XQ | ProRes 444 | ProRes 422<br>HQ | ProRes 422 | ProRes 422 LT | ProRes 422<br>Proxy |
|-------------|--------|-------|----------------------------------|------------------|------------|------------------|------------|---------------|---------------------|
|             |        |       | 时长                               | 时长               | 时长         | 时长               | 时长         | 时长            | 时长                  |
| Ultra HD 4K | 256GB  | 23.98 | 19:00 4K RAW<br>41:00 4K RAW 3:1 | 22:00            | 32:00      | 48:00            | 73:00      | 104:00        | 237:00              |
|             |        | 24    | 19:00 4K RAW<br>41:00 4K RAW 3:1 | 22:00            | 32:00      | 48:00            | 73:00      | 104:00        | 237:00              |
|             |        | 25    | 18:00 4K RAW<br>40:00 4K RAW 3:1 | 21:00            | 30:00      | 46:00            | 69:00      | 100:00        | 224:00              |
|             |        | 30    | 16:00 4K RAW<br>33:00 4K RAW 3:1 | 17:00            | 25:00      | 38:00            | 58:00      | 83:00         | 189:00              |
|             |        | 50    | 9:00 4K RAW<br>20:00 4K RAW 3:1  | 10:00            | 15:00      | 23:00            | 34:00      | 50:00         | 112:00              |
|             |        | 60    | 8:00 4K RAW<br>16:00 4K RAW 3:1  | 9:00             | 12:00      | 19:00            | 29:00      | 41:00         | 94:00               |
| HD          | 256GB  | 23.98 |                                  | 86:00            | 129:00     | 194:00           | 291:00     | 416:00        | 948:00              |
|             |        | 24    |                                  | 86:00            | 129:00     | 193:00           | 291:00     | 416:00        | 948:00              |
|             |        | 25    |                                  | 82:00            | 124:00     | 185:00           | 279:00     | 401:00        | 898:00              |
|             |        | 30    |                                  | 69:00            | 103:00     | 155:00           | 232:00     | 334:00        | 758:00              |
|             |        | 50    |                                  | 41:00            | 61:00      | 93:00            | 139:00     | 200:00        | 449:00              |
|             |        | 60    |                                  | 35:00            | 51:00      | 77:00            | 116:00     | 167:00        | 379:00              |

## 317 记录

| 格式          | CFast卡 | 帧率    | CinemaDNG<br>RAW                 | ProRes 444<br>XQ | ProRes 444 | ProRes 422<br>HQ | ProRes 422 | ProRes 422 LT | ProRes 422<br>Proxy |
|-------------|--------|-------|----------------------------------|------------------|------------|------------------|------------|---------------|---------------------|
|             |        |       | 时长                               | 时长               | 时长         | 时长               | 时长         | 时长            | 时长                  |
| Ultra HD 4K | 128GB  | 23.98 | 10:00 4K RAW<br>21:00 4K RAW 3:1 | 11:00            | 16:00      | 24:00            | 36:00      | 52:00         | 118:00              |
|             |        | 24    | 10:00 4K RAW<br>21:00 4K RAW 3:1 | 11:00            | 16:00      | 24:00            | 36:00      | 52:00         | 118:00              |
|             |        | 25    | 9:00 4K RAW<br>20:00 4K RAW 3:1  | 11:00            | 15:00      | 23:00            | 34:00      | 50:00         | 112:00              |
|             |        | 30    | 8:00 4K RAW<br>17:00 4K RAW 3:1  | 9:00             | 12:00      | 19:00            | 29:00      | 41:00         | 94:00               |
|             |        | 50    | 5:00 4K RAW<br>10:00 4K RAW 3:1  | 5:00             | 7:00       | 11:00            | 17:00      | 25:00         | 56:00               |
|             |        | 60    | 4:00 4K RAW<br>8:00 4K RAW 3:1   | 4:00             | 6:00       | 9:00             | 14:00      | 20:00         | 47:00               |
| HD          | 128GB  | 23.98 |                                  | 43:00            | 64:00      | 97:00            | 145:00     | 208:00        | 474:00              |
|             |        | 24    |                                  | 43:00            | 64:00      | 96:00            | 145:00     | 208:00        | 474:00              |
|             |        | 25    |                                  | 41:00            | 62:00      | 92:00            | 139:00     | 200:00        | 449:00              |
|             |        | 30    |                                  | 35:00            | 51:00      | 77:00            | 116:00     | 167:00        | 379:00              |
|             |        | 50    |                                  | 20:00            | 30:00      | 46:00            | 69:00      | 100:00        | 224:00              |
|             |        | 60    |                                  | 18:00            | 25:00      | 38:00            | 58:00      | 83:00         | 189:00              |

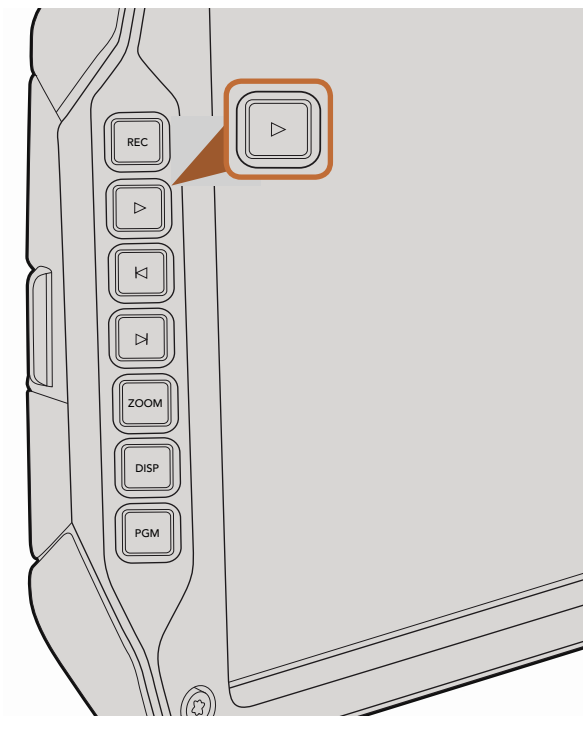

## 回放片段

视频记录完毕后,您可使用摄影机上的播放控制按钮播放素材片段。

按播放按钮一次可立即回放,您可通过翻折式监视器监看记录的视频内容。记录的片段在触摸屏上也可监看,还可通过SDI输出接口连接到其他显示屏上监看。回放功能可持续播放全部记录片段。

摄影机的播放控制和CD播放器类似,按前进按钮会跳转到下一段素材片段的开头。按后退按钮一次会跳转 到当前素材片段的开头,按两次则跳转到上一段素材片段的开头。长按前进或后退按钮可以两倍的速度快进 或快退。使用安装了兼容镜头的Blackmagic URSA EF机型记录片段时,还可通过前进和后退按钮来控制光 圈的开合。

记录片段时,如果您使用的传感器帧率和项目帧率不同,您的片段回放速度也会不同。例如,您可将摄影机 的项目帧率设置为与后期制作时间线相同的每秒24帧。如果您记录片段时将传感器帧率设置为每秒80帧, 那么您的片段将会以慢动作模式在摄影机和后期制作时间线上回放。

要确保您的片段以正常速度回放,请到触摸屏菜单为 "Recording" 记录设置中的 "Sensor Frame Rate" (传感器帧率) 选择 "Match" (匹配) 选项。有关帧率的更多介绍请参阅本手册的 "Recording记录设置" 章节。

使用翻折式监视器的播放按钮查看您记录的片段。

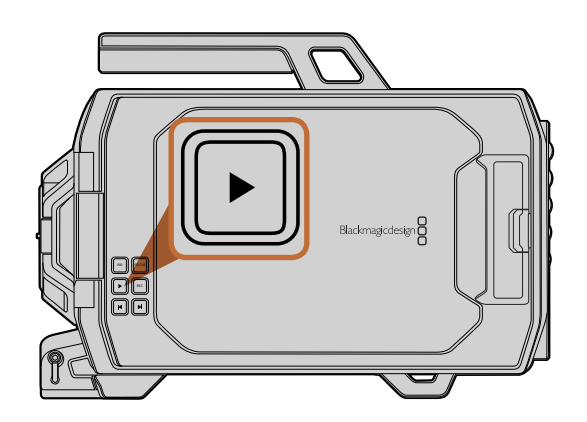

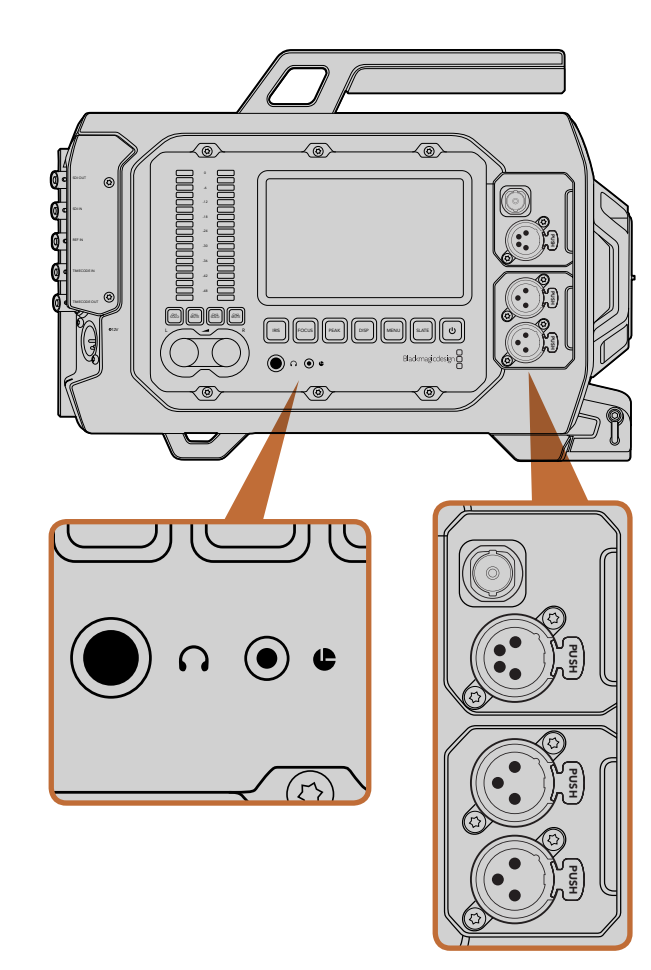

摄影机辅助功能和音频工作站配备耳机、LANC遥控、3G-SDI输出、+12 V电源输出以及XLR音频输入等接口。

## 摄影机辅助功能和音频工作站接口

Blackmagic URSA的耳机、LANC、+12 V电源、3G-SDI输出以及外部XLR音频等接口均设在摄影机辅助功能和音频工作站,布局合理,使用便捷。机身后面板则设有SDI输入、SDI输出、同步BNC和时间码BNC输入及输出接口。机身底板的USB 2.0接口可用来更新内部软件。

## 耳机

把耳机插入1/4" TRS立体声耳机插孔可在记录和回放片段时监听音频。

## LANC遥控控制

摄影机上的遥控端口可用于遥控开始和结束记录。当使用兼容镜头时,这一遥控端口还可用来遥控控制光 圈及对焦的调整。

该端口为2.5mm立体声插孔,使用标准LANC协议。

## 3G-SDI输出

当您采用肩扛式拍摄时, Blackmagic URSA的下变换3G-SDI输出接口可将1080 HD视频发送至外接寻像器上。这一输出接口还可连接到各类矩阵、监视器、SDI视频采集设备、广播级切换台以及其他HDMI视频设备。

## +12 V电源输出接口

该接口为4针12伏XLR接口,可为外接寻像器等配件供电。

## XLR音频输入接口

该接口为平衡XLR输入接口,可连接外部来自如调音台、PA系统甚至外接麦克风等专业设备的模拟音频。这一XLR接口可提供幻象电源,因此可使用非自供电麦克风。要启用幻象电源,请使用触摸屏菜单在 "Audio" 音频设置的 "Input Levels" (输入电平) 中选择 "Mic Low" 或 "Mic High" 选项。滚动菜单,找到 "Phantom Power" (幻象电源) 设置并选择 "On"。选择 "Off" 可禁用幻象电源。

当 "Audio Input" (音频输入) 选项选择 "Inputs" 时, 幻象电源为启用状态。

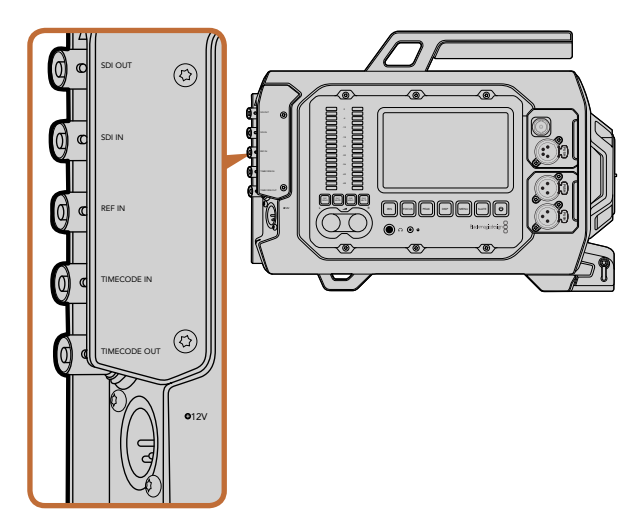

使用后面板的BNC接口可实现时间码输入输出、与外部信号同步以及12G-SDI视频输入输出。使用4针XLR接口连接外部电源。

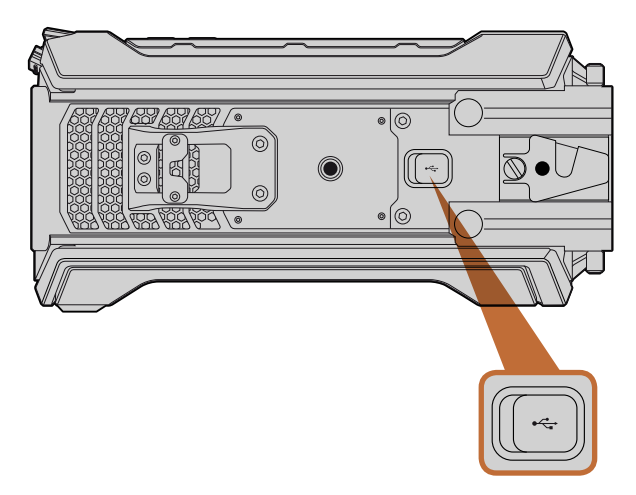

通过Mini-B USB 2.0端口将Blackmagic URSA和您的Mac或 Windows计算机连接后,可升级内部软件。掀开橡胶塞,找到 USB端口。

## 后面板接口

## SDI In (SDI输入)

将Blackmagic URSA的12G-SDI输入接口连接切换台的节目输出接口后,便可进行现场制作。完成连接后,只要按下翻折式监视器上的PGM按钮就可以查看切换台的节目信号了。如果您使用外接录机,这一输入还可连接外接录机的回放输出信号。此时,您可以通过PGM按钮在摄影机画面和外接录机回放画面之间切换。

## SDI Out (SDI输出)

Blackmagic URSA的12G-SDI输出接口可将HD和Ultra HD 4K视频输出到矩阵、监视器、SDI视频采集设备、 广播级切换台等SDI设备。.

## REF In (同步输入)

连接到 "REF In" BNC接口后, 可让Blackmagic URSA同步到如黑场或三电平等常用同步信号。这样一来, 当遇到例如切换台连接了多台摄影机等情况时, 您就能确保Blackmagic URSA和其他SDI视频设备保持同步。

## Timecode In (时间码输入)

将调音台和场记板等其他专业视音频设备连接到Blackmagic URSA的 "Timecode In" BNC接口后,可从这些设备记录时间码。这样可在后期制作时确保声画同步。

## Timecode Out (时间码输出)

连接 "Timecode Out" BNC接口后, Blackmagic URSA就可以将时间码发送到其他专业的视频设备。

## +12-20 V电源输入

该接口为4针12-20伏XLR接口,可连接电源插座、便携式电池和发电机等外接电源。

## 底板接口

## USB 2.0

使用这一Mini-B USB 2.0端口可将Blackmagic URSA连接到计算机上进行内部软件升级。用指甲掀开橡胶塞,找到USB端口。

### 摄影机特性 321

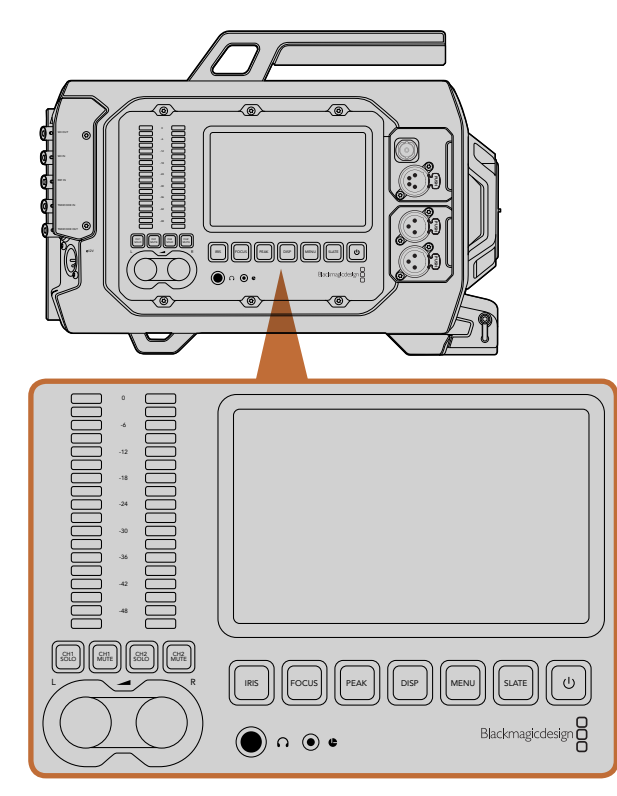

使用Blackmagic URSA各侧的工作站按钮来调整摄影机设置。 各个工作站可以独立操作。

## 工作站按钮

Blackmagic URSA的各项设置均可通过工作站按钮和触摸屏轻松调节。每个工作站的按钮和触摸屏都具有 相同的功能,但工作时都可独立操作。例如,摄影机助理在摄影机辅助功能和音频工作站上调整设置的同 时,摄影师可在DOP工作站上设定功能。

## IRIS光圈按钮

使用兼容EF镜头时, "IRIS" 按钮可开启自动光圈设置控制。使用Video (视频) 动态范围模式时, 按 "IRIS" 按 钮后,摄影机会根据画面中的亮部和暗部情况设置平均曝光值。使用Film (电影) 动态范围模式时,按 "IRIS" 按钮后,摄影机会根据画面中最亮的部分设置曝光值。

如需手动设置光圈,请按位于翻折式监视器上的前进和后退播放控制按钮。

## FOCUS对焦按钮

当在EF卡口机型上使用支持电子对焦控制的EF镜头时,可通过 "FOCUS" 按钮开启自动对焦。翻折式监视 器上会出现一个白色的对焦方框。任何在这个框内的内容都会被准确对焦。当镜头对焦后,方框就会消失。 请注意,虽然大部分镜头支持电子对焦,但是有些镜头可设置为手动或自动对焦模式,因此请确保您的镜头 设置为自动对焦模式以使用这一功能。

## PEAK峰值按钮

按下 "PEAK" 按钮可开启峰值对焦。峰值对焦功能可在画面中最清晰的物体加上绿色边缘, 以便您明确对 焦对象。峰值对焦不会记录到CFast 2.0卡上,但可以在触摸屏菜单上开启叠加功能以便在URSA自带的翻折 式监视器上显示,或者也可通过SDI输出到监看设备。

### DISP显示按钮

按下 "DISP" 按钮可在每个触摸屏上逐个选择显示模式。例如, 按下 "DISP" 按钮可让您查看摄影机状态 和示波器、查看记录和回放画面、以及通过Dashboard主菜单获取摄影机的功能及设置。

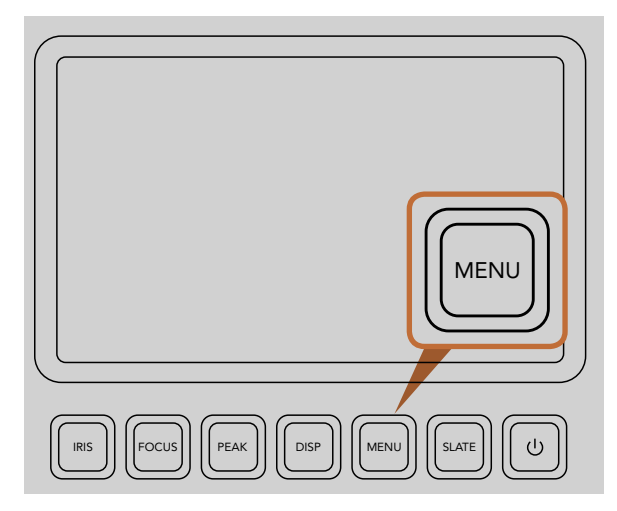

"MENU" 按钮可开启触摸屏菜单从而进行各项摄影机设置。

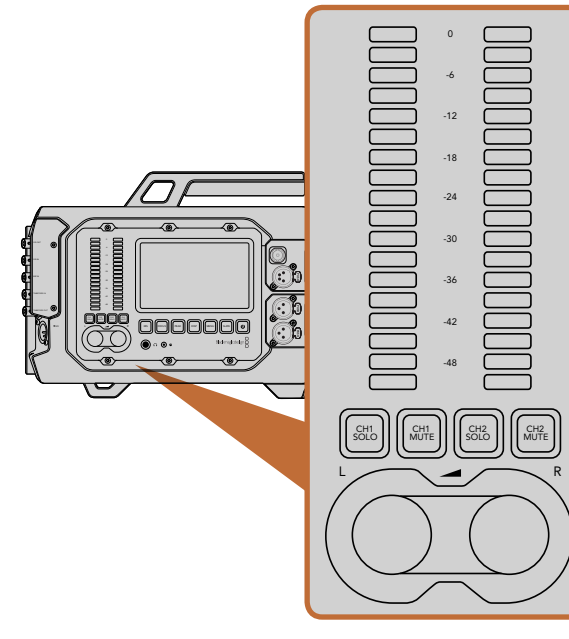

## MENU菜单按钮

按下 "MENU" 按钮来开启触摸屏上的菜单设置。再次按下 "MENU" 按钮以关闭该功能。

## SLATE按钮

按下 "SLATE" 按钮可在触摸屏上开启Slate功能。再次按下 "SLATE" 按钮以关闭该功能。Slate功能可用于 录入素材片段的元数据并设定摄影机ID。详细内容请参考本手册的 "录入元数据" 章节。

## 电源按钮

按下电源按钮来开启您的Blackmagic URSA。长按此按钮可关闭摄影机。

## CH SOLO单声道和MUTE静音按钮

在记录和回放过程中,这些按钮能让您通过耳机分别监听通道1和通道2立体声道。例如,如需只监听通道1 音频,请按 "CH 1 SOLO" 按钮或 "CH 2 MUTE" 按钮。再次按下上述按钮可监听两个声道。

## CH1 SOLO按钮

按下 "CH1 SOLO" 按钮, 只监听通道1。

## CH1MUTE按钮

按下 "CH 1 MUTE" 按钮, 可将通道1静音并仅监听通道2。

## CH 2 SOLO按钮

按下 "CH 2 SOLO" 按钮, 只监听通道2。

## CH 2 MUTE按钮

按下 "CH 2 MUTE" 按钮, 可将通道2静音并仅监听通道1。

## 音频电平调整旋钮

顺时针或逆时针旋转每个旋钮可升高或降低每个音频通道的录音电平。当您调整每个旋钮时,可观察到音频表也相应地变化。

## 音频表

音频表是用来显示录制音频的强弱。如果音频电平过高,音频峰值会出现削波现象,您会听到音频失真。

通过调整旋钮和音频表来设置和监听左右音频通道的电平。

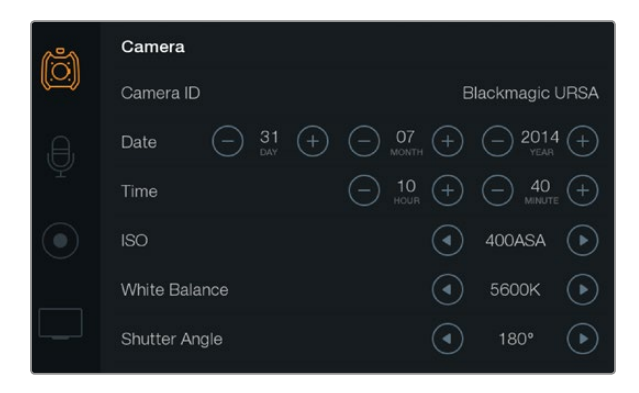

这些设置显示在触摸屏菜单上。按下"MENU"按钮进入触摸屏 设置。点按屏幕左侧的图标可在各个设置间切换。向下滚动菜单 可显示其余设置。您还可以按下触摸屏下面的"DISP"按钮直到 出现Dashboard主菜单,然后再点击设置图标进入摄影机设置 界面。

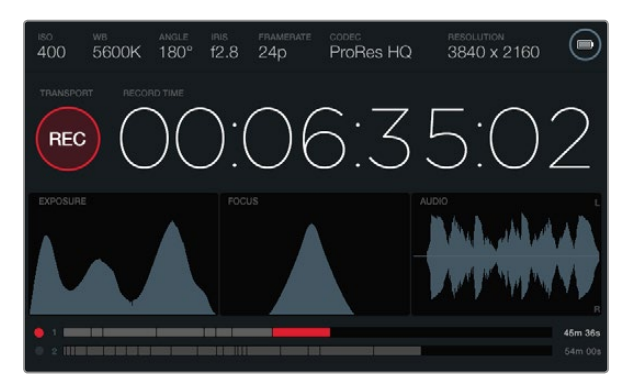

触摸屏提供各类示波器显示,可用于设定最佳曝光值、对焦和音频质量。当通过12-20V XLR输入接口连接外部电源时,电池提示 会变成外部电源图标。

## 触摸屏

每个工作站都配有一块触摸屏可供您监看影像记录、查看示波器、应用设置及开启摄影机各项功能。 按下"DISP"按钮可在记录画面和回放画面间进行切换,您可通过Dashboard主菜单获取各项摄影机功能及 应用设置,或查看示波器和状态信息。示波器可帮助您进行对焦、设置曝光和音频监听。

## 触摸屏功能

### 状态栏

位于触摸屏顶部的状态栏可简明扼要地显示您所选的摄影机的各项设置。

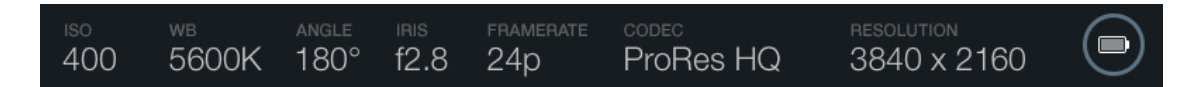

## 电源提示

当使用电池电源时,电源提示会以电池图标显示。当使用12-20伏XLR输入连接外部电源时,电源提示会以外部电源图标出现。

### 时长显示

时长显示为您提供了一个时间码计数器,可用于检查素材片段长度并在记录和回放时监看时间码。计数器按照小时:分钟:秒:帧顺序显示,当记录或回放片段时将按照这一计时方式进行。

每个片段显示时长从第一个片段00:00:00:00开始,或从前一个录好的片段结尾开始。例如,如果一个片段记录到00:06:25:00,那么下一个片段就从00:06:25:01开始记录。

片段时长显示在触摸屏上,但自然时间码却是嵌在素材片段内部用于后期制作,因此定期检查摄影机设置菜 单里的时间设置是否正确是十分必要的。

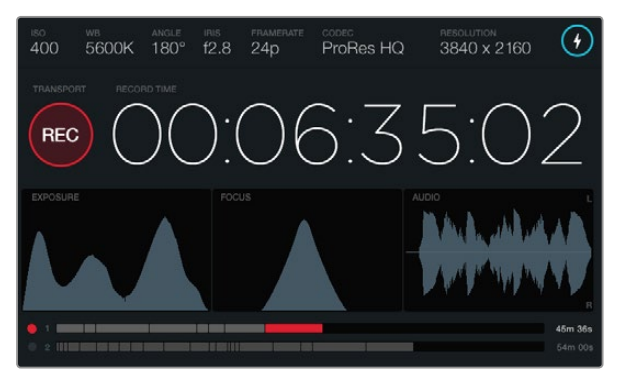

当对焦示波器曲线的峰值到达其最顶部时,图像处于对焦状态。

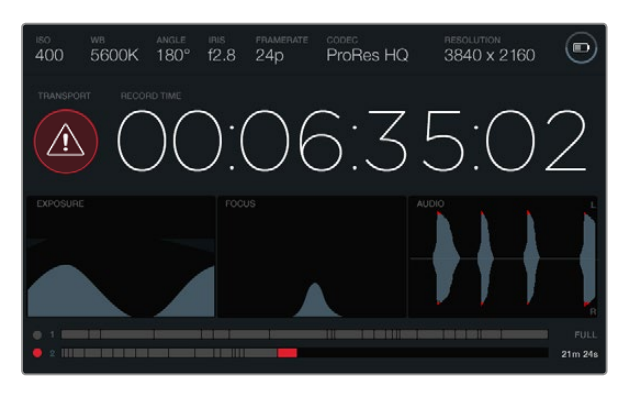

记录时,如果CFast卡出现丢帧,会有丢帧提示。当音频出现削波时,示波器波形图会以红色表示过载部分以作提示。

### 播放控制显示

播放控制显示以明亮颜色的图标显示了何种播放控制按钮正在使用中。同时,当记录过程中丢帧时还可显示丢帧提示图标,或当记录满时显示FULL字样。

### EXPOSURE曝光示波器

曝光示波器显示为直方图,可沿横向标尺显示影像画面从暗到亮的细节分布和对比。直方图最左侧显示的是 阴影或暗部细节,最右侧显示的是高光或亮部细节。当您关闭或打开镜头光圈时,会注意到直方图里的信息 会相应地向左或向右移动。为达到最佳曝光,请妥善设置镜头光圈从而使得图像信息分布在直方图的右边, 并使其曲线在直方图右下角边缘到达终点。这就是所谓的ETTR,或"向右曝光"。

## FOCUS对焦示波器

对焦示波器显示为钟形曲线,当您的镜头在对焦和散焦时曲线会相应向上和下移动。曲线的高度取决于图 片里包含的信息量。例如,图像包含大量细节时,其曲线会更高更显著。根据图像细节数量的不同,当曲线相 对达到顶峰时,您就知道图像对焦已完成。

## AUDIO音频示波器

音频示波器以不断变化的波形图来显示之前三秒记录的音频。如果记录中听到很响的声音,您就能轻易地 查看音频是否被切掉,因为波形图超过顶峰时,音频表中波形两端会标以红色警示过载音频。您可以通过逆 时针转动音频电平调整旋钮直至音频表最高值不超过0dB上限来避免音频削波。

## 媒体文件时间线

媒体文件时间线显示了CFast卡的记录和回放状态。根据不同情况,点和片段提示标志会亮起以下不同颜色: 红色是正在记录到卡中,绿色是正在读卡中,黄色是卡出现错误。新片段开始记录时,启动的卡槽在时间线 上会显示一个新的片段。在每个时间线末端的剩余时间提示可显示每张CFast卡上剩余记录时间的分钟和 秒数,当卡存满时则显示FULL字样。

当现有卡存满而第二个卡槽内有空的CFast卡时, Blackmagic URSA将自动在另一张CFast卡上继续记录。 按下位于翻折式监视器播放控制或机身上的播放按钮即可播放选定片段。
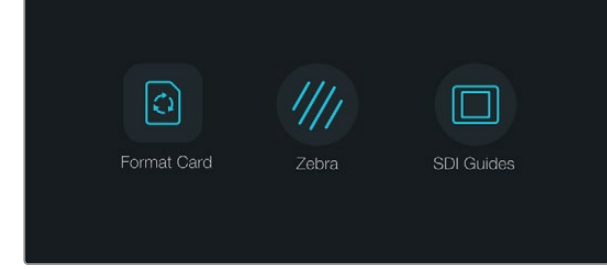

#### 按下触摸屏下方的 "DISP" 按钮来开启Dashboard主菜单。

| r in the second second s | Camera          |                           |
|----------------------------------------------------------------------------------------------------|-----------------|---------------------------|
|                                                                                                    | Camera ID       | Blackmagic URSA           |
| ,A,                                                                                                    | Date - 31 + - 0 | 07 (+) (-) 2014 (+)       |
| Ŷ                                                                                                    | Time - 1        |                           |
|                                                                                                    | ISO             | 400ASA 🕟                  |
|                                                                                                    | White Balance   | <ul> <li>5600к</li> </ul> |
|                                                                                                    | Shutter Angle   | <ul> <li>180°</li> </ul>  |

选择 "Camera" 触摸屏菜单来对您的Blackmagic URSA进行各项摄影机设置。

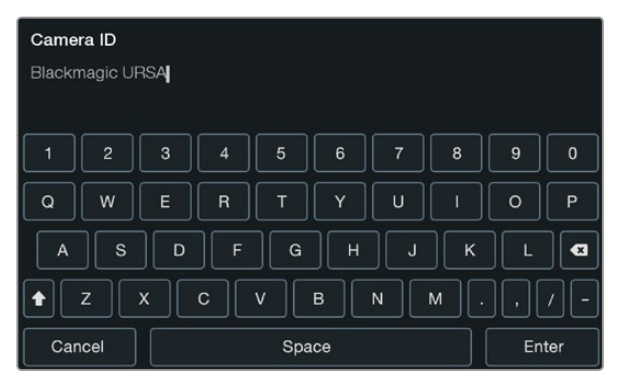

使用触摸屏的键盘来修改摄影机ID。当您点击摄影机ID文字区域时,界面会出现键盘。

## Dashboard主菜单

按下触摸屏下面的DISP按钮逐个显示直至Dashboard主菜单出现。在Dashboard主菜单上您可以获得媒体格式化功能、打开或关闭10英寸翻折式监视器的斑马纹以及启用或禁用HD-SDI监看输出设备上的叠加显示功能。再次按下DISP按钮可将触摸屏切换到状态栏和示波器显示界面,或记录画面和回放画面界面。

## Camera摄影机设置

要对您的Blackmagic URSA进行各项摄影机设置,选择"Camera"触摸屏菜单,用手指点击相应的箭头和图标。

#### Camera ID (摄影机ID)

如果您使用多台Blackmagic URSA,设置摄影机ID会令您获益匪浅,因为这样便能在录入的素材片段元数据中显示ID。"Camera ID"可在触摸屏的键盘上进行修改。选择"Enter"以保存您的摄影机ID,或选择"Cancel"来取消修改。

#### 设置日期和时间

如需在Blackmagic URSA上设定日期和时间,只要点击 "+" 或 "-" 图标来更改年月日设置。

时间设置为24小时格式。如需设定时间,点击 "+" 或 "-" 图标做出调整。如果您携带Blackmagic URSA去往不同时区,您需要手动将时间设置成当地时间和日期。

如果您的Blackmagic URSA长期未经使用,其内部时间可能需要重设。因此请务必在录制前核对日期和时间。如果通过USB接口将摄影机连接到计算机,并运行Blackmagic Camera Setup实用程序, Blackmagic URSA的时间会和您的计算机进行同步。

#### ISO

如需调整ISO设置,点击ISO箭头图标。

ISO即感光度,该设置在各种光照条件下拍摄时都十分有用。Blackmagic URSA EF和PL机型的最佳ISO设置是400ASA。

这一ISO设置可能会偏高或偏低,因此请根据拍摄现场的不同情况妥善设置。例如,在低光照条件下拍摄时可使用800ASA感光度设置,但可能导致一些可见噪点。在明亮的环境中拍摄时可使用200ASA感光度设置,可获得更浓郁的画面色彩。

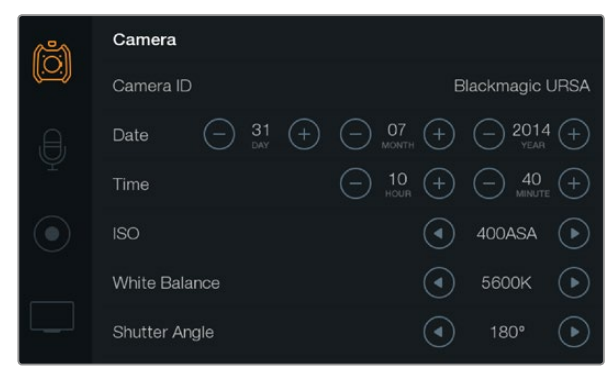

摄影机设置界面。

#### White Balance (白平衡)

如需调整白平衡设置,用手指点击"White Balance"箭头图标。

Blackmagic URSA具备多种白平衡预设,适用于各类色温条件。以下是各种预设:

- 2500、2800、3000、3200、3400、3600、4000、4500以及4800K设置可用于钨丝灯、白炽灯或荧光灯照明条件,以及各类偏暗的自然光条件,包括烛光、日出/日落、早晨和下午的光线。
- 5000、5200、5400和5600K设置适用于大晴天的户外拍摄。
- 6000、6500、7000、7500和8000K设置适用于各种日光条件。

每种光源会发出一种色调。例如, 烛光会发出暖色调, 阴天会发出冷色调。白平衡设置用于图像的色彩平衡 以确保白色物体在拍摄到的画面中依然为白色。例如, 在钨丝灯下拍摄时会发出暖色光, 因此可选择3200K 为图像添加一些蓝色调。如此平衡颜色后, 白色可以被准确记录下来。

色彩平衡设置还可以被用来创造色彩效果。例如,将白平衡设置为7500K可显著提升图像的暖色调从而用 来营造亲密的气氛。

#### Shutter Angle (快门角度)

如需调整快门角度设置,请点按 "Shutter Angle" 箭头图标。

快门角度定义了视频中动态模糊的级别,可对不同的光线条件进行补偿。大多数情况下,180度的快门角度可拍摄出令人满意的动态模糊效果。但是,请根据照明条件的变化或画面中动作的多少对快门角度进行相应的调整。

例如,360度时快门为"全开",此时传感器可接收到最多光源。这适用于低光照条件且画面中只有轻微的动作部分。但是,如果拍摄快速移动的动态体育场景来说,较窄的快门角度可将动态模糊降到最低,从而获得更为锐利清晰的图像。

当您以24p在50赫兹电源规格的国家进行拍摄,将快门角度调到172.8度可最大程度降低50赫兹光源出现闪烁的情况。

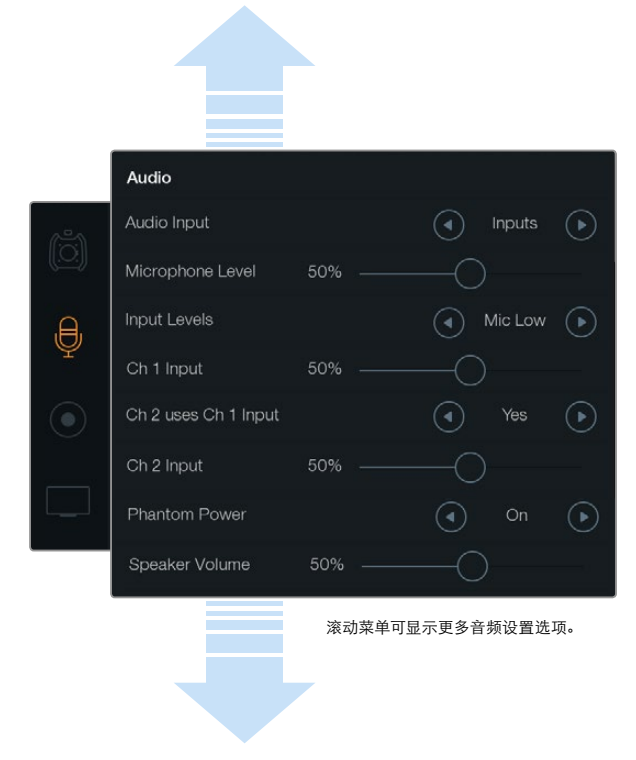

在 "Ch 2 uses Ch 1 Input" 设置处选择 "Yes", 可将1号通道的 音频记录到1号和2号通道。

## Audio音频设置

如需在Blackmagic URSA上调节音频输入和监听设置,请在触摸屏选择 "Audio",用手指点按或滑动相关的箭头和滑块图标。滚动菜单可显示更多音频设置选项。

### Audio Input (音频输入)

选择 "Camera" 或 "Inputs" 可在摄影机麦克风和外部XLR输入间进行切换。

### Microphone Level (麦克风电平)

麦克风电平可用来调节Blackmagic URSA内置麦克风的录音电平。左右移动音频滑块可调节电平。内置麦克风记录到1号和2号音频通道。

### Input Levels (输入电平)

请点按左右箭头图标调整外部音频的输入电平。外部音频接口支持48V幻象电源线路输入或麦克风输入。为您的音频信号选择合适的电平非常重要。电平设置包括三个选项:"Line"、"Mic Low"和"Mic High"。

## Channel 1 Input (1号通道输入)

点击并左右拖动Ch 1 Input图标滑块来调整1号通道音频电平。

### Channel 2 uses Channel 1 Input (2号通道使用1号通道输入)

如果您想将1号通道的外部音频录制到1号和2号通道,请选择 "Yes"。如果您只想将1号音频通道录制到一个通道,请选择 "No"。

## Channel 2 Input (2号通道输入)

点击并左右拖动Ch 2 Input图标滑块来调整2号通道音频电平。

## Phantom Power (幻象电源)

选择 "On" 可开启幻象电源, 选择 "Off" 可关闭幻象电源。只有当音频输入选项选择 "Inputs", 且将Input Levels输入电平设置为 "Mic Low" 或 "Mic High" 时, 幻象电源设置方可开启。

## 耳机和扬声器音量

点按Headphone Volume或Speaker Volume图标并向左或向右拖动以调整音频监听电平。当连接耳机时,界面会显示耳机设置。如未检测到连接耳机时,则显示扬声器设置。当记录或播放片段时,耳机开启。内置扬声器仅在回放时才会开启。

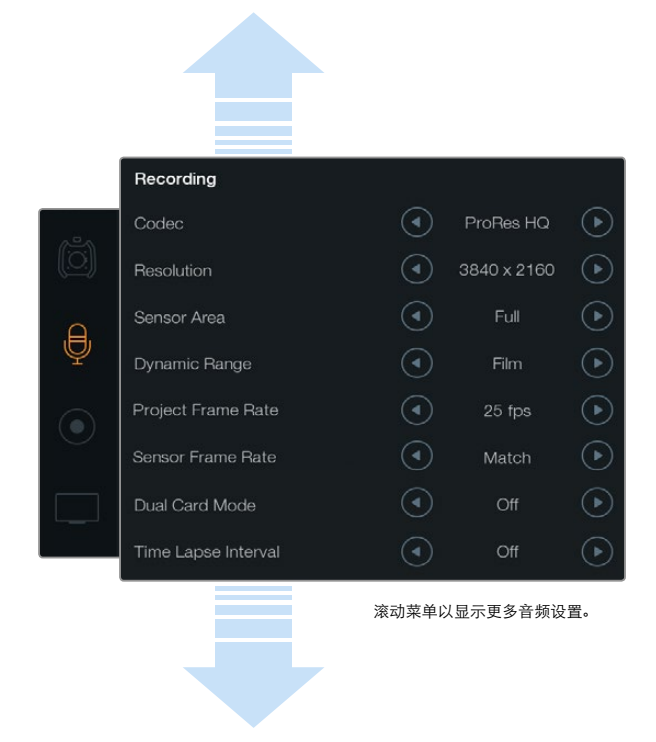

使用触摸屏的 "Recording" 记录设置菜单, 可在CinemaDNG 4K RAW和ProRes两种记录格式间进行选择。

## Recording记录设置

如需为您的CFast 2.0卡设置视频记录格式,请用手指点按圆圈记录图标,然后点按里面相应的箭头图标。

#### Codec编解码器

"Codec" 设置让您可以在RAW、RAW 3:1、ProRes 444 XQ以及更多种CinemaDNG RAW和Apple ProRes 编解码器中进行选择。选择更高压缩程度的编解码器会提高在CFast卡上记录的视频量。更多相关信息,请参阅"记录"章节的有关"记录时长表"部分的内容。

#### Resolution分辨率

此设置是和 "Codec" 设置搭配使用。为您理想的录制格式分别在4000x2160、3840x2160或1920x1080间 选择一个分辨率,从而记录4K、Ultra HD或HD视频。

例如,如果您想使用4K RAW格式记录视频片段,就请选择4000x2160。现在调整编解码器设置来选择想用何种CinemaDNG RAW编解码。

#### Sensor Area传感器区域

此设置可让您在 "Full" 全面模式和 "Window" 窗口模式两种拍摄模式间进行选择。将URSA设置为 "Full" 时可以高达120帧每秒的速度拍摄影像。当您设置为 "Window" 模式时, 甚至还可以高达150帧每秒的帧率 拍摄影像。窗口模式可实现更高的帧率, 从Super 35mm传感器的中心拍摄1080 HD分辨率图像。

选择 "Window" 时, 状态栏上的分辨率将显示 "W"字样, 从而提示您目前正使用窗口式HD记录格式。

#### Dynamic Range (动态范围)

点按 "Dynamic Range" 选项的箭头图标来调整动态范围设置。

Blackmagic URSA有两项动态范围设置:

#### Film (电影)

摄影机在 "Film" 电影模式下使用对数曲线进行拍摄, 给您以12挡动态范围, 可最大程度丰富视频信号的信息, 以便您充分利用DaVinci Resolve等调色软件。当以CinemaDNG RAW格式进行记录时, 只能使用Film 电影动态范围设置。

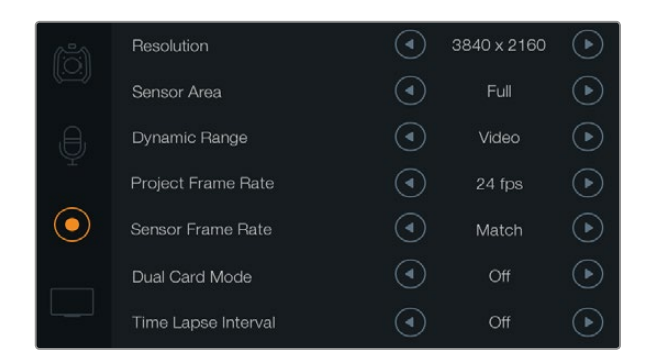

传感器帧率设定高于项目帧率时将拍摄到慢动作效果。为确保录制的片段以正常速度回放,请将传感器帧率设置为匹配项目帧率的格式。

#### Video (视频)

摄影机在 "Video" 视频模式下会使用REC709色彩标准拍摄高清视频。这样您就可以直接记录摄影机所支持的压缩视频格式,并可兼容较为普及的后期制作软件,从而加快工作进度。

#### 帧率

点击 "Frame Rate" 箭头图标来调整帧率设置。

Blackmagic URSA有两项帧率设置: Project Frame Rate (项目帧率)和Sensor Frame Rate (传感器帧率)。

#### Project Frame Rate (项目帧率)

项目帧率是URSA的记录格式帧率,它具备电影和电视行业所使用的各类帧率。例如4K ProRes HQ格式的每秒23.98帧,通常,这一帧率是设定为与您后期制作流程中的回放速度所匹配的帧率。

Blackmagic URSA共有8种项目帧率设置分别为每秒23.98、24、25、29.97、30、50、59.94以及60帧。

#### Sensor Frame Rate (传感器帧率)

传感器帧率可设定传感器每秒所记录的实际帧数。这一帧率将会影响视频回放的快慢,视您所设置的项目 帧率而定。为了保证正常的回放速度,请在Sensor Frame Rate里选择 "Match" 选项,以便传感器帧率和项 目帧率设置一致。

关于每个记录格式和编辑码可用最大帧率的信息,请参阅本手册"记录"章节的"最大传感器帧率"表。

#### Variable Frame Rates可变帧率

您可以设置各种不同的传感器帧率,使片段播放时呈现出各种丰富有趣的速度效果。当传感器帧率被设置 为高于项目帧率时,回放片段可营造出慢动作效果。换言之,传感器帧率越是低于项目帧率,回放片段时就 越快。这一原理类似于电影摄影机的快速拍摄(Overcranking)和慢速拍摄(Undercranking)。快速拍摄可 增高传感器帧率,因此回放时可拖慢镜头画面进程,起到突出强调的作用。慢速拍摄可降低传感器帧率,因 此回放时可加快画面动作,从而使画面更具动感。这一设置可为您提供无限的创作空间!

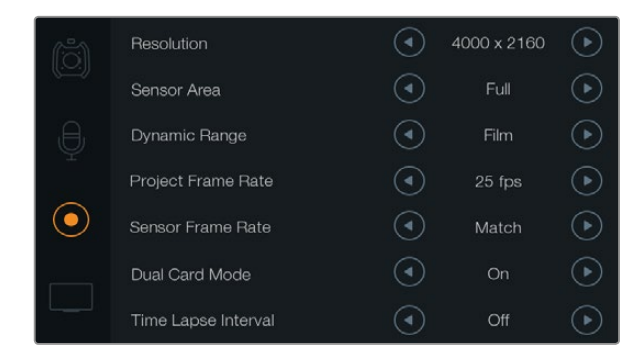

将双卡模式设置为 "On",可同时在两张CFast卡上记录 CinemaDNG RAW片段。此功能可让您获得比使用单张CFast卡 记录更高的帧率录制片段。

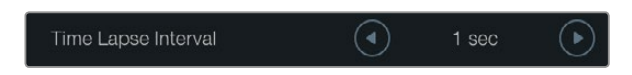

间隔拍摄功能可让您将Blackmagic URSA设置为以选定的时间间隔来自动记录一帧。例如,每秒记录一帧。

### Dual Card Mode双卡模式

Blackmagic URSA让您可同时在两张CFast卡上记录,从而以更高的帧率来记录CinemaDNG RAW片段。点击设置箭头图标可将"Dual Card Mode"双卡模式打开或关闭。如果您发现在录制CinemaDNG RAW片段时单卡记录出现掉帧,那么启用双卡模式还可以提高CFast卡的可靠性。

当启用双卡模式时,触摸屏媒体时间线上会出现一个将两个CFast卡槽指示器连在一起的图标。记录时,两个CFast卡槽指示器都会闪烁,显示了两张卡都是启用状态,它们各自的媒体时间线也会相应更新。

当以双卡模式录制时,两张Cfast卡上的CinemaDNG RAW片段文件夹将共同拥有相同的名称。只要将每张 CFast卡的内容转到同一个存储文件夹,就可以将文件复制到您的存储区域。由于两张CFast卡上记录的音频是完全一样的,因此您只要保留其中一张CFast卡的音频即可。

#### Time Lapse Interval (间隔拍摄区间)

此设置可开启间隔拍摄功能,并自动以如下间隔记录一帧:

**帧:** 2 - 10

秒:1-10,20,30,40,50

**分:**1-10

比如,您可将摄影机设置成每10帧、5秒、30秒或5分钟记录一个静帧。

间隔拍摄功能可为您提供多种创作选择。例如,设定每2帧记录一个静帧,那么视频在回放时可呈现高速播放效果。

每个静帧的格式取决于您所选的记录格式,因此如果您将摄影机记录格式设置为4K ProRes HQ,则间隔拍 摄也会采用这一格式设置。这一帧率会以项目帧率设置为准,如:24fps。因此您的间隔拍摄素材片段便可轻 松纳入到后期制作工作流程中。

在间隔拍摄模式按下 "REC" 按钮时,视频中每记录一帧时间码计数器就会相应更新。点按Time Lapse Interval箭头图标来设定间隔拍摄选项。当您想以正常速度记录时,请注意将这一功能设定为 "Off" 以关闭。

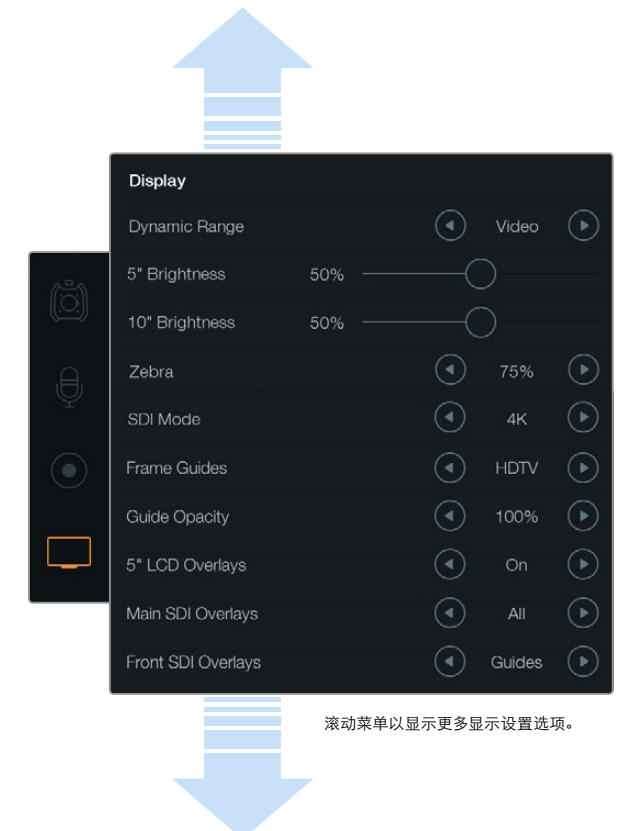

## 文件命名格式

根据您的选择,素材片段可在CFast卡上以CinemaDNG RAW格式或ProRes QuickTime电影格式来记录。Blackmagic URSA记录时使用的文件命名格式如下:

[摄影机ID]\_[卷号]\_[年-月-日]\_[小时分钟]\_C[素材片段编号].mov

摄影机触摸屏显示的文件名样本详见下表:

| BMC01_1_2014-08-08_1631_C0002.mov          | QuickTime电影文件名称   |
|--------------------------------------------|-------------------|
| BMC01_1_2014-08-08_1631_C0002.mov          | Camera ID (摄影机ID) |
| BMC01_1_2014-08-08_1631_C0002.mov          | 卷号                |
| BMC01_1_ <b>2014-08-08</b> _1631_C0002.mov | 日期(2014年8月8日)     |
| BMC01_1_2014-08-08_1631_C0002.mov          | 时间(16: 31-24小时制)  |
| BMC01_1_2014-08-08_1631_ <b>C0002</b> .mov | 素材片段编号            |

对于CinemaDNG格式的文件,图像序列的文件夹也会以同样格式命名。

## Display显示设置

如需在触摸屏上调整显示设置, 在触摸屏菜单上选择 "Display" 选项, 再点按或滑动相应的箭头和滑块。用手指滚动菜单来显示更多的显示设置。

### Dynamic Range (动态范围)

Blackmagic URSA配有翻折式监视器和触摸屏,可让您在记录时查看视频。您可将显示屏动态范围设置为 "Video" (视频) 或 "Film" (电影) 模式。"Display"显示设置的动态范围选项可让您在记录格式设定为 Film模式的情况下,依然可以Video模式监看视频!

点按Dynamic Range箭头图标来调整显示设置的动态范围。

### 5" Brightness (5英寸屏幕的亮度)

向左或向右滑动5" Brightness设置滑块图标可调整每块5英寸触摸屏的亮度。

使用"Display"设置来设定翻折式监视器以及触摸屏显示器的 动态范围。这项功能可让您在"Recording"记录格式设置 为"Film"模式动态范围的情况下,依然以"Video"模式动态范 围来监看视频。点击各项设置的箭头图标来选择在监视器和SDI 输出设备上叠加哪些显示设置。只要按翻折式监视器上 的"Disp"按钮就可以在翻折式监视器上查看SDI叠加信息。按 此按钮多次可逐个查看不同叠加信息。

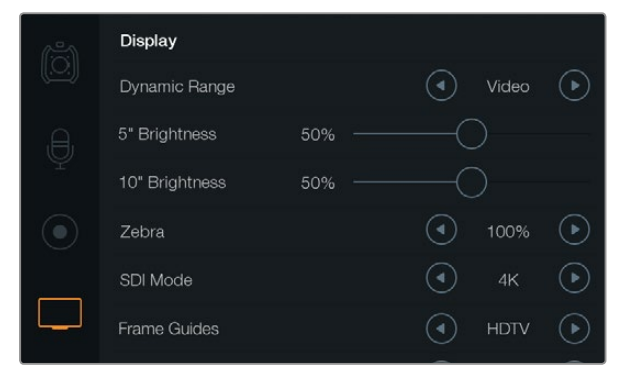

Display显示设置中屏幕的斑马纹设置为100%。该设置可以让您 看到画面中过曝的区域。

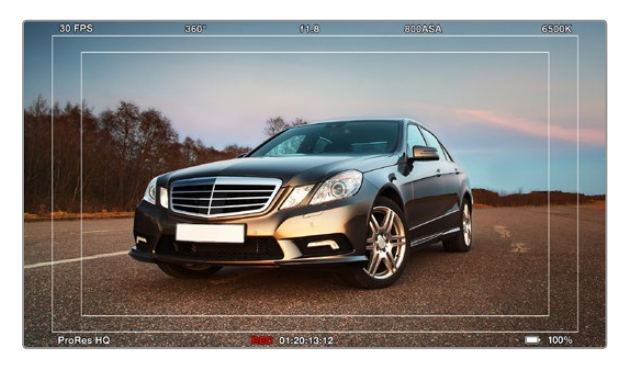

SDI Overlays叠加信息设定为 "All"并显示HDTV帧导栏。您所选定的叠加功能可分别在URSA的10英寸翻折式监视器、触摸屏和SDI输出上查看到。按翻折式监视器上的 "Disp" 按钮可在翻折式监视器上逐个选择SDI叠加设置视图。

### 10" Brightness (10英寸屏幕的亮度)

向左或向右滑动10" Brightness设置滑块图标可调整翻折式监视器的亮度。

#### Zebra (斑马纹)

如需开启和调整斑马纹设置,请点击Zebra的左右箭头图标。

斑马纹功能可帮助您获得最佳的曝光值,视频中超过您设定的斑马纹曝光度的部分会以对角线标出。例如, 将斑马纹设定为100%可显示过曝的区域。将斑马纹设定为75%可使肤色获得最佳曝光值。

只要打开镜头光圈直到斑马纹出现,再逐渐关小光圈直至斑马纹消失。为达到最佳曝光值,您可能需要选择 将图片的某个区域处于过曝状态。画面中的汽车头灯和一些极其明亮的高光部分就是专门保留过曝的一个 典型例子。

#### SDI模式

该设置可使Blackmagic URSA的12G-SDI输出在4K和HD视频间切换。

### Overlay叠加设置

您可通过翻折式监视器和触摸屏监看到视频的叠加信息,也可通过URSA的12G-SDI输出或HD-SDI监看输出接口连接外部寻像器或显示设备来显示叠加信息。点击Overlay设置箭头图标来选择叠加显示的选项:

Off (关闭):只显示干净画面。

Status (状态):只显示记录信息,如f挡数值、帧率及快门角度等。

Guides (帧导栏):只显示帧导栏。

All (所有):同时显示帧导栏和记录信息。

#### 5" LCD Overlays (5英寸LCD叠加功能)

选择 "On" 或 "Off" 以开启或关闭触摸屏叠加功能。

Main SDI Overlays (主SDI叠加)

此项设置可让您选择通过Blackmagic URSA的12G-SDI输出接口显示哪些叠加信息。

### Front SDI Overlays (前方SDI叠加)

这一设置可让您选择通过HD-SDI监看输出接口显示哪些叠加信息。

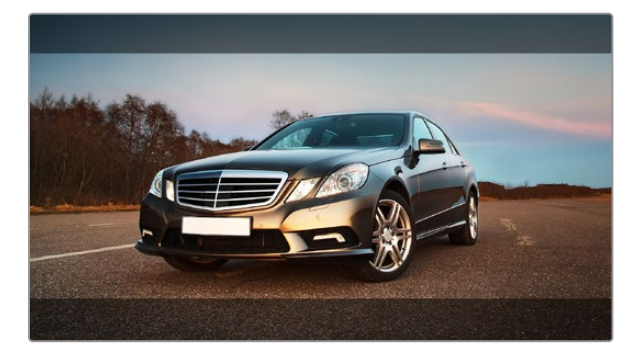

SDI叠加信息设定为"Guides",并显示宽高比为2.39:1的帧导栏。 调整"Guide Opacity"设置可改变帧导栏的透明度。

#### Frame Guides (帧导栏)

您可在Blackmagic URSA的翻折式监视器和SDI输出上选择七种不同的帧导栏显示方式。帧导栏包括不同的电影、电视和网络标准宽高比,以及三分法构图网格等。

点击 "Frame Guide" 设置箭头图标来选择您想要的帧导栏。

HDTV: 采用1.78:1宽高比,可显示动作和字幕图像安全区域,适用于16:9的HD电视机和计算机屏幕。

4:3: 采用4:3宽高比,适用于SD电视屏幕,或辅助2倍变形附加镜构图取景。

**2.35:1、 2.39:1及 2.40:1:** 采用常用的宽屏宽高比,适用于变形或遮幅宽银幕电影。由于电影标准随时间改变,这三种宽高比或采用略微不同的宽屏设置。2.39:1是当今最为广泛使用的标准。

1.85:1:显示了另一种常用的遮幅宽银幕电影宽高比。这种宽高比介于HDTV 1.78:1规格和2.39:1之间。

**三分法:**这种构图手法是以两条横线和两条竖线将图像三等分构成网格。三分法是一种帮助镜头构图的极 其强大的工具。例如,人眼通常都是关注于两条直线交叉点的位置,因此构图时将关键元素定位在这些区域 非常有帮助。演员的视线通常都是取景在屏幕上三分之一部分,因此您可以使用上面的那条水平线来帮助您 构图。三分法有利于不同镜头间保持构图的一致性。

Guide Opacity (帧导栏不透明度): 该选项可将宽高比以边框形式显示在触摸屏和翻折式监视器的顶部和底部。调整 "Guide Opacity" 设置可调整边框的不透明度。例如, 如果您想看到帧导栏以实线边框出现, 选择100%。相反, 如果您想以最透明的边框显示帧导栏, 请将Guide Opacity系数设置为25%。

#### 图像稳定器

当使用EF镜头卡口时, Blackmagic URSA支持大部分EF镜头具备的图像稳定器功能。只需将稳定器功能设置到 "ON"(开)即可在摄影机上使用这一功能。如果您的镜头设有图像稳定器开关,请根据需要设置适合的静态图像或动态图像模式。

运行图像稳定器时镜头会耗用额外的电量。当URSA采用电池供电时,为节省电量,只有在开始记录时才会 启用图像稳定器功能。当使用外接电源时,当您的图像稳定器功能处于开启状态时,该功能便一直处于工作 状态。

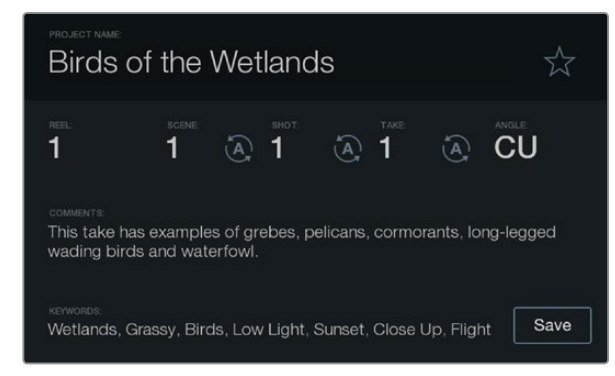

#### 使用 "Slate" 功能直接将元数据录入摄影机。

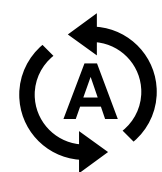

若需要自动递增场景或镜头编号,选择此自动递增图标。

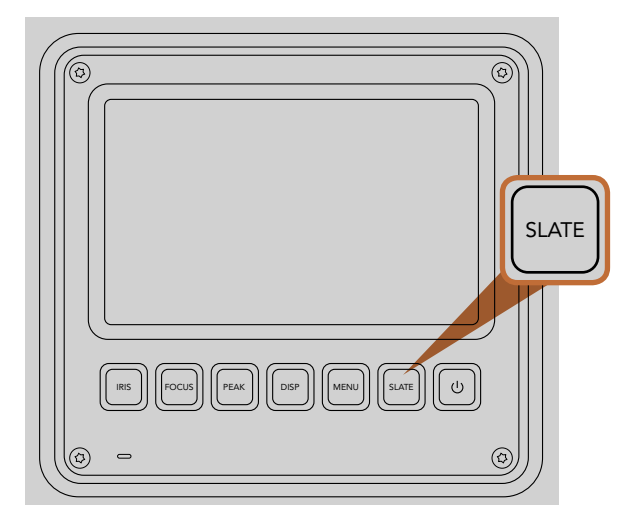

在Blackmagic URSA触摸屏上按下 "Slate" 按钮以开启Slate 功能。

## 什么是Slate?

Blackmagic URSA上的触摸屏具备多项功能,其中有一项功能叫做Slate,您可使用这项功能轻松将元数据 直接录入摄影机。元数据储存在录制的文件中,可从剪辑软件中获取,十分便捷。

- 第一步: 按下位于触摸屏下方的 "Slate" 按钮, 调出Slate界面。
- **第二步:** 如需录入或修改信息,在想要修改的文本处点按,会出现一个触摸屏键盘。输入所需信息后点击 "Save"保存。
- **第三步:** 如果需要自动递增场景或镜头编号,点按相应的自动递增图标,选定后自动递增图标会被高光。 再点击一次可关闭自动递增功能。

"Keywords"(关键词)一栏输入的信息能便于日后您在数据库中利用词条搜索。对于拥有大量资料的大型工作项目来说,这一功能十分实用。使用关键词可缩小搜索范围,为您节省宝贵的工作时间。

所有元数据都兼容常用软件,如Final Cut Pro X和DaVinci Resolve等。

## 335 摄影机视频输出

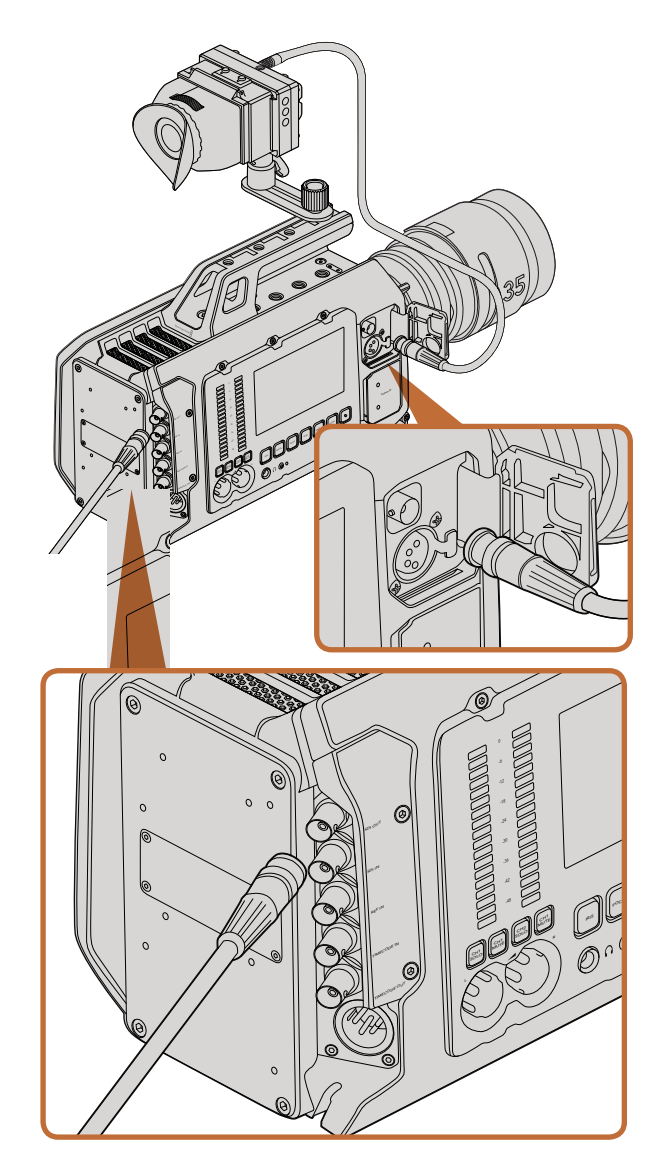

您可将12G-SDI输出连接至任何1080 HD或Ultra HD现场制作切 换台或监视器。HD监看输出接口可连接到外部寻像器或显示器 上。当以肩扛式使用URSA,或将其固定到制作设备上时,例如摇 臂等。

## HD监看输出

Blackmagic URSA的下变换3G-SDI输出接口可始终输出1080 HD视频,因此您可以轻松连接到矩阵、监视器、SDI采集设备、广播级切换台和其他SDI设备。

## 12G-SDI输出

机身后面板上的12G-SDI输出接口可通过单根SDI线缆支持HD和4K视频,包括2160p50、59.94和60等高清 逐行格式。您可利用这一12G-SDI输出接口来连接任何SDI监视器及ATEM Production Studio 4K等4K切换 台。在触摸屏 "Display/SDI Mode"(显示/SDI模式)选项中选择HD或4K,可让此输出在HD和Ultra HD之 间切换。

### 连接视频切换台

有了SDI输出,您可以把摄影机用于现场电视制作。后面板的SDI输出接口可直接连接到制作切换台进行现场制作工作,也可以连接到ATEM Camera Converter转换成光纤信号,以便传送至几百米外的转播车上。

当连接到切换台时,您可以轻松在Blackmagic URSA的10英寸寻像器上查看到切换台上的节目输出。要获得这一功能,首先要将切换台连接至Blackmagic URSA后面板的12G-SDI输入接口上。然后按下10英寸寻像器上的PGM按钮。如果要切换回摄影机画面,只需再次按下PGM按钮。

#### 连接到监视器

拍摄鸟瞰镜头、将摄影机安装到摇臂上或车上时,无法通过翻折式监视器进行监看,此时摄影机的SDI输出监看功能则显得尤为便捷。

在Display显示设置菜单中调整"Front SDI Overlay"设置,就可通过您的HD-SDI监看输出接口显示叠加信息。SDI叠加信息包括帧导栏和记录详情、摄影机设置等信息。如果您只需要监看拍摄的镜头,您可以关闭叠加功能,获得无叠加信息的SDI输出。

将摄影机SDI输出连接到SDI监视器或Blackmagic SmartScope Duo 4K可获得现场波形监看。

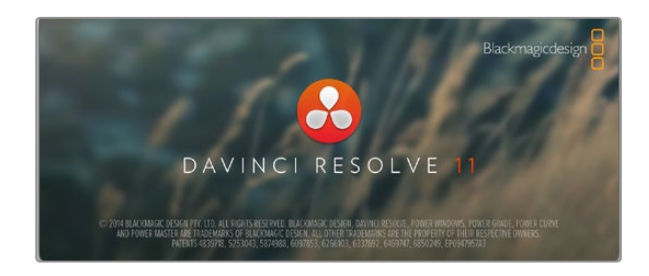

## DaVinci Resolve简介

使用Blackmagic Design摄影机拍摄仅是制作电视节目过程中一个部分而已,就如整个过程中的媒体备份和管理、剪辑、调色和最后的编码输出母版文件一样都很重要。摄影机中包含有Mac OS X和Windows版本的DaVinci Resolve软件,为您的拍摄和后期制作提供了一套完备的解决方案!

将您的SSD、SD卡或CFast卡连接到计算机后,就可以使用DaVinci Resolve中的媒体文件管理功能在拍摄 过程的同时备份素材。由于任何类型的媒介都有可能损坏或出错,因此推荐您使用备份功能以防万一。使用 DaVinci Resolve备份媒体文件后,就可以将片段加载到DaVinci的媒体池中,随后就可以在DaVinci Resolve 里进行一站式剪辑、调色、精编制作。

由于Blackmagic Design摄影机比普通的视频摄像机有着更为宽广的动态范围,因此您可以借助DaVinci Resolve来调整拍摄素材,从而获得各种想要的效果。DaVinci Resolve拥有高端数字电影制作所需的先进技术,是大多数影院大片所使用的调色工具,因此比简单的非编软件工具要强大得多。使用DaVinci Resolve剪辑和校色可让您充分利用这一高科技。

以下内容介绍了如何使用DaVinci Resolve开展您摄影机文件的制作工作。当然, DaVinci Resolve是非常高端的软件, 它包含了大量的功能, 这远比您在用户界面上一眼看上去的要多得多。想要了解更多关于使用 DaVinci Resolve的信息, 请查看DaVinci Resolve软件盘上的DaVinci Resolve操作手册PDF文件, 或在网上 查看相关的培训课程或是教学视频。

## 导入您的片段

开始剪辑您的片段前,请先将它们导入到媒体池中:

- **第一步:** 运行DaVinci Resolve。如果您是首次打开DaVinci Resolve,请点击登录窗口左下角的加号图标 来新建一个用户。登录并双击项目管理器窗口中的"未命名项目"。
- **第二步:** 您将会看到"媒体"页面,该页面顶部左侧有一个素材库窗口。该素材库窗口可显示所有链接的 媒体文件夹,您可以从中将片段拖拽到媒体池中。

如果片段文件夹并未出现在素材库中,您需要手动添加。添加步骤非常简单,只需点击DaVinci Resolve标题栏中的偏好设置菜单,并点击"媒体文件存储"选项卡中的加号图标,浏览查找并选中一个硬盘或文件夹路径,点击"保存",重启DaVinci Resolve并再次打开"未命名项目"即可刷新媒体文件存储的设置。

**第三步:** 到素材库窗口下,点击您最新添加的片段文件夹。然后,请将存储文件夹中的片段拖拽到媒体池中。如果未命名项目设置和您的片段设置不同,系统会弹出消息提示是否更改该项目设置以匹配您的片段,或保留这些设置。要想快速开始工作,请点击"更改"。现在,您的项目设置已和片段相匹配。

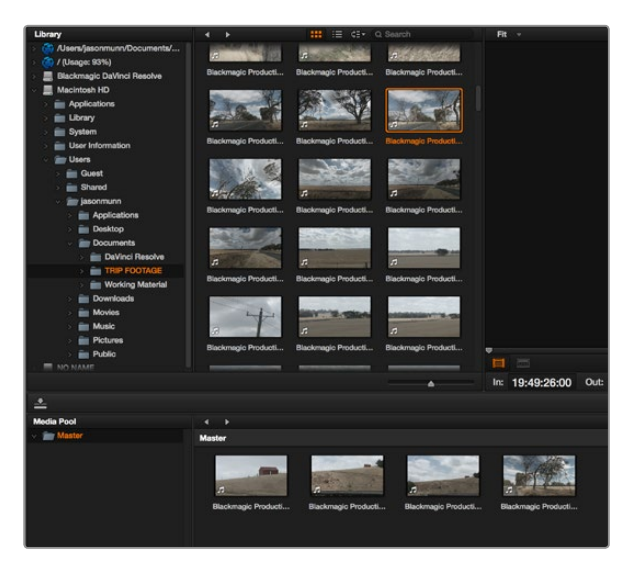

您只需将片段从素材库拖拽到媒体池即可将它们导入。

## **Create New Timeline...**

## **Create New Timeline Folder**

开始剪辑片段前,请创建新的时间线。该时间线是您从事所有剪 辑工作的平台。

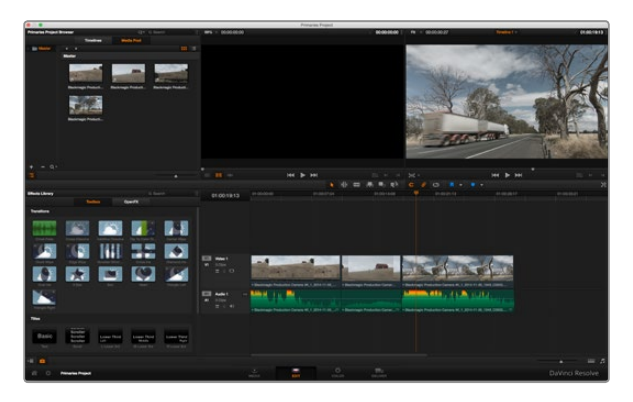

"剪辑"页面。您可以使用时间线编辑器修剪片段,更改片段顺序,来回移动片段并在片段之间添加转场。

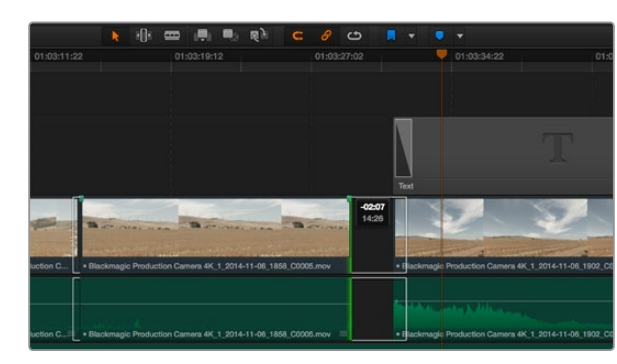

左右拖拽片段的开头和结尾可进行片段修剪操作。进行精细调整时可以关闭 "吸附"功能。

## 剪辑您的片段

将片段拖入媒体池后,点击"剪辑"选项卡打开剪辑页面。

现在您可以开始剪辑工作了!

- **第一步:** 首先,请创建新的时间线。右击位于文件夹素材库旁边的"时间线"窗口并选择"新建时间线"。在弹出的对话框中点击"新建时间线"按钮。
- **第二步:** 点击位于时间线窗口上方的"媒体池"按钮。双击一个片段可在源片段检视器中将其打开。 使用鼠标指针左右移动源片段检视器中的播放头,直至找到想要的片段起始帧。用快捷键I标记 入点。重复上述步骤使用快捷键O为结束帧进行相同操作。
- 第三步: 到时间线界面下,将时间线播放头置于您想要插入该片段的位置。
- **第四步:** 在源片段检视器中点击并将鼠标指针拖动到时间线检视器上即可将该片段插入到时间线上。 系统会显示出一系列剪辑选项。请选择您需要的剪辑类型。

片段将会以您所选的剪辑类型添加到时间线上。DaVinci Resolve操作手册对每种剪辑类型及其使用方式均有详细描述。

将片段添加到剪辑中还有一个更快的方法,就是直接将它们从媒体池拖放到时间线上来调整入点和出点、 放置片段,以及尝试不同的插件特效、字幕标题等信息。这一特殊工作流程中的时间线使用方式和艺术家使 用调色盘类似。

## 修剪片段

当剪辑片段时,您会通过对片段进行修剪从而使其只包含每个镜头中的某些特定画面。实现这一操作有多 重途径,最简单的方式是在时间线上调整片段的入点和出点。

- 第一步: 将片段添加到时间线上后,将鼠标指针移动到片段的开头处,直至指针变成修剪图标。
- **第二步:** 出现修剪图标后,点击片段开头并来回拖动可修剪入点。修剪时请注意查看时间线监视器, 以便找到编辑点。
- **第三步:** 点击并拖动片段末尾来调整出点。

缩放滑块位于时间线下方。左右拖动滑块可缩放时间线,以便进行精细的调整。

对剪辑进行精细调整时,关闭 "吸附"功能较为有用;但该功能是保证片段彼此紧密连接的有用工具,因此完成细调操作后请重新开启该功能。按 "N" 键可快速开启或关闭吸附功能。

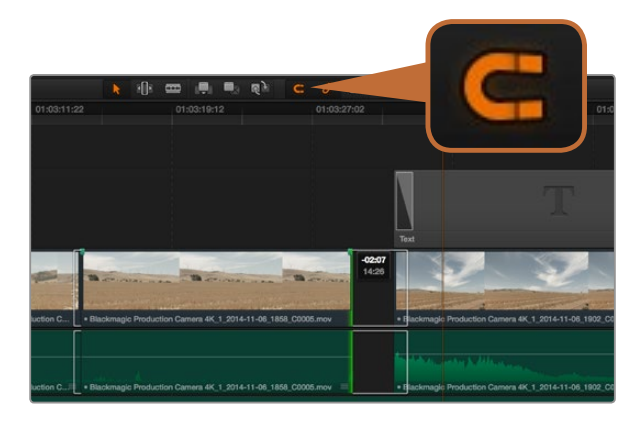

左右拖拽片段的开头和结尾可进行片段修剪操作。进行精细调整时可以关闭 "吸附" 功能。

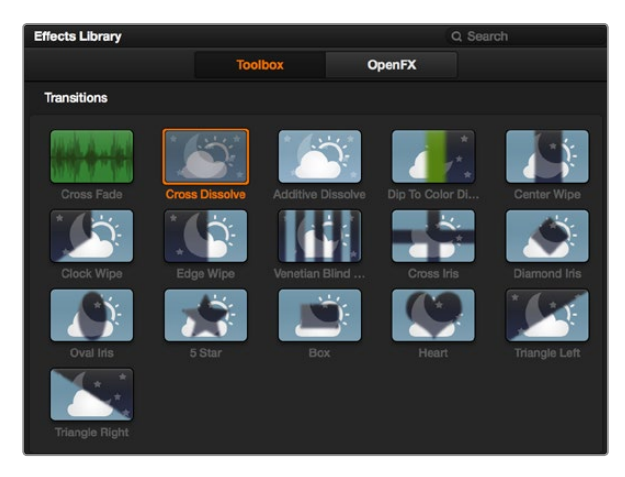

转场面板中包含有多种转场特效。

## 映射键盘快捷键

如果您对其他剪辑软件的键盘快捷键较为熟悉,可以对DaVinci Resolve进行简易的映射设置来提高速度,从而优化工作流程。

自定义映射键盘快捷键步骤如下:

- 第一步: 点击DaVinci工作区左下角齿轮形状的项目设置图标,然后在设置列表中选择键盘映射。
- **第二步:** 选择您想要的快捷键来更改所显示的各个类别,例如时间线的剪切和粘贴快捷键位于"编辑" 类别中。
- 第三步: 单击快捷键,使其在设置中以高光显示。双击快捷键可应用更改。
- **第四步:** 在键盘上使用新设置的快捷键。如果操作有误,您只需要点击位于设置边上的"撤销"图标即 可撤销更改。
- **第五步:** 点击保存以确定新的快捷键设置。

## 添加转场

转场是用于两个片段之间优美过渡的一种视觉特效,它包括如叠化、划像、浸入色彩过渡等。这些效果能让您的视频剪辑锦上添花。转场并非总是用于两个片段之间,比如您也可以将叠化转场应用到一个片段的结尾来获得简洁而快速的淡入黑场效果。

在两个片段之间添加叠化转场步骤如下:

- **第一步:** 请确保两个片段在时间线上紧密地剪辑在一起。您可以在媒体池下方工具箱中的"特效库"里 找到"转场"设置面板。
- **第二步:** 点击 "交叉叠化" 转场, 将其拖到时间线上并停留在两个片段之间的编辑点上方。此时您将可以看到鼠标指针高光出第一个片段的结尾和第二个片段的开头。然后将该转场放置在该片段上。 请务必确保两个片段的编辑点前后均有足够的长度进行叠化转场。

两个片段之间的流畅转场过渡就添加完成了。如果要调整转场的长度,您可以使用类似方法延长开头或缩短结尾来修剪片段。将鼠标指针停留在转场开头或结尾直至转场修剪图标出现,然后左右拖动该图标。

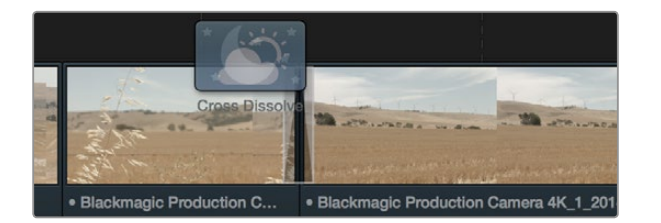

只需将转场拖拽到相邻的片段之间即可。

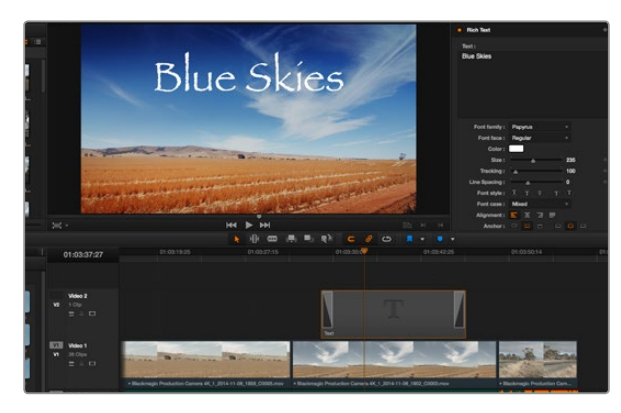

从"字幕"面板中挑选一种字幕类型并拖放到空白轨道上。

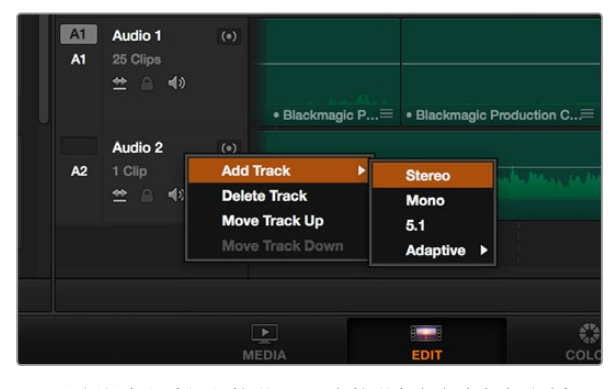

要添加新的音频或视频轨道,只需在轨道名字旁边右击并选择 "添加轨道"即可。如果是音频,则选择需要的轨道类型。

## 添加字幕

为您的剪辑创建字幕步骤非常简单。就像对片段操作一样,您可以将字幕添加到任何视频轨道上。如果轨道数量不够,只需在现有轨道名称边上右击并选中"添加轨道"就可轻松添加新轨道。

如何创建字幕:

- 第一步: 到媒体池下方工具箱中的"特效库"里找到"字幕"设置面板。使用滚动条浏览更多字幕选项。
- 第二步: 将基础文本字幕拖放到相应片段上方的空白视频轨道上。如果您只想在黑色背景上添加字幕, 甚至就可以直接将字幕放置在Video 1的片段边上。请确保时间线播放头位于字幕上,以便字 幕正确显示。
- 第三步: 双击字幕片段。系统会出现"检查器"窗口,显示该字幕的设置。在"文本"窗口中键入字幕。

您可以选择多种字体并通过设置颜色、大小、对齐方式、位置等参数来调整字幕的外观。您还可以为字幕添加转场,就像为片段添加转场一样。

## 添加音频轨道

如果您想要将较大的声音剪辑文件混合大量音效和音乐,只需根据需要添加更多音频轨道即可。添加音频轨道步骤如下:

- 第一步: 在时间线上最后一个音频轨道的名称旁边右击并选择"添加轨道"。
- 第二步: 选择想要的音频轨道类型,如立体声、单声道、5.1或自适应。

新的音频轨道将出现在时间线上。

当您想要将音频元素分离到单独的轨道上用于如声音、音效以及音乐等的混音时,这一功能非常实用。 请参考DaVinci Resolve操作手册获得更多关于如何实用强大剪辑工具的详情。

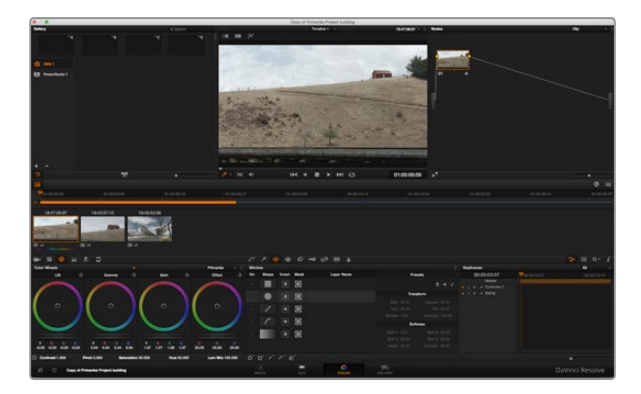

"调色"页面能为片段风格提供多种完善的控制选择。

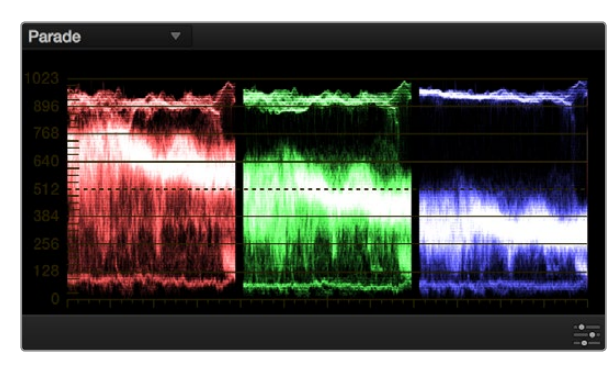

分量示波器可帮助您优化画面的亮部、中间调和暗部。

## 为片段调色

完成片段序列的剪辑工作后,就要开始调色步骤。在片段序列剪辑完成后再开始调色处理较为妥善,因为这样能保持画面的一致性,但是DaVinci Resolve的其中一个优点就在是它能够在剪辑和调色页面之间来回操作进行精细调整,并发现新的创意选择。

首先,点击调色选项卡可打开调色页面。

该页面中有色轮、曲线面板和常用的调色工具以及预览和节点窗口。当您看到面前这些大量工具时不用慌张,它们都是能够帮助您获得最精彩画面的实用功能。DaVinci Resolve操作手册将为您详细介绍每项功能,以及如何按照简单易行的步骤进行使用。从中您可以了解到专业人士在高端调色工作室所使用的技能。

一般来说,首先您要做的就是对片段的暗部、中间调和亮部进行优化。您可以通过调整 "Lift"、 "Gamma" 和 "Gain" 设置来实现。这可以让您的素材画面有一个干净明亮的起点,从而更好地开展影片调色工作。

## 使用示波器

大多数调色师都会通过创意调色来着重突出影片所要表现的情感,并使用监视器来辅助他们得到想要的画面风格。您可以观察日常物品以及不同的光线和它们之间产生的互动,并通过您的想象力和实践来获得灵感。

调色的另一个途径是使用内置的示波器对镜头画面进行色彩平衡。点击标题栏中的"视图"选项,并开启视频示波器。请确保选中4窗口模式。显示的4个示波器分别为波形示波器、分量示波器、矢量示波器和直方图。 您可以使用这些示波器来监看色调平衡,检查视频电平并防止暗部色彩挤压及亮部裁切限幅,还能监看片段中出现的任何偏色现象。

**第一步:** 调整 "Lift"

首先请在色彩时间线上选中一个片段,点击位于第一个色轮下方的"Lift"滚轮。来回滚动该滚 轮来查看该参数变化对画面的影响。您可以看到画面中暗部的亮度会相应提高或降低。请根据 需要进行设置,使暗部区域获得最佳表现。如果Lift参数提升过度,暗部的细节将丢失,您可以 参考分量示波器加以避免。波形图上的暗部位置以恰好位于分量示波器的底线之上为最佳。

**第二步:** 调整 "Gain"

点击 "Gain" 滚轮并来回滚动。该参数可调整亮部信息,即片段中最亮的部分。亮部信息位于分量示波器的波形顶部。如果画面有充足明亮的风光,那么该画面在示波器中以恰好位于波形顶线之下为最佳。如果亮部信息超越了示波器波形的顶线,那么这部分信息将被切掉,而您画面中最亮部分的内容将缺失。

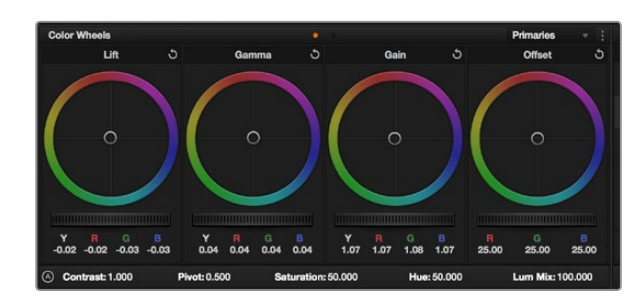

Lift、Gamma、Gain和偏移色轮可为让您控制片段的色彩及色调 平衡。拖动并来回滚动色轮下方的滚轮可对所有色彩的每种色调 区域进行统一的调整。

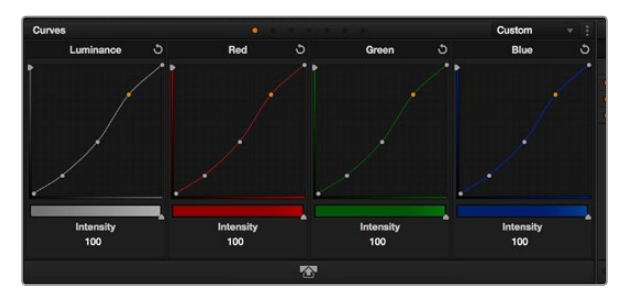

曲线面板工具也可用来进行一级调色,或使用Power Window来 强化片段中的局部区域。 **第三步:** 调整 "Gamma"

点击位于色轮下方的 "Gamma" 滚轮并来回滚动。在提升Gamma值的同时,您可以观察到画面的亮度随之增加,而且波形的中段部分也会随之移动。该值体现的是片段中的中间调。通常中间调的波形位置以位于示波器的50%至70%处为最佳。但是,根据您需要的创意风格以及灯光条件,这一参数或有所不同。

此外,您还能使用曲线功能来实现一级调色。只需打开"曲线"面板,点击亮度曲线中对角线的所选位置点并 上下拖动就能调整亮部、中间调和暗部信息。曲线调整的最佳位置位于底部三分之一、中部及顶部三分之 一处。

若要获得更大曲线视图来进行精细调整,请点击曲线下方的 "Gigantor模式" 图标将窗口最大化。点击窗口 以外区域可回到标准大小视图。

DaVinci Resolve中还有很多方式来完成一级调色,请参考DaVinci Resolve操作手册了解更多使用方式。

## 二级调色

如果要对画面中的特定部分进行调整,那么您就需要使用二级调色。目前为止,您使用色轮以及Lift、Gamma和Gain等参数所做的调整都会同时影响画面整体效果,因此这些参数被称为"一级调色"。

但是,如果需要调整画面中的特定部分,例如要美化画面中草地的部分,或要加深天空的蓝色,那么就要用 到二级调色功能。二级调色时,您可以选中局部画面内容,并只对选中部分来进行调整。您可以使用节点将 多个二级调色操作堆栈在一起,这样就可以一直处理画面各部分内容,直至所有部分完成相应的处理!此外, 您还能使用窗口和跟踪功能,让画面中的选定部分跟随主画面一起移动。

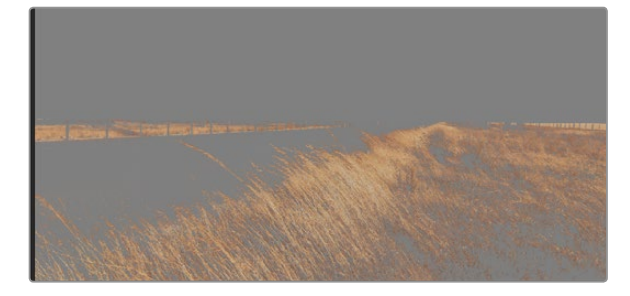

使用HSL限定器功能可选择画面中的特定色彩。当您需要突出强 调画面中的某些部分、增加对比度或要将观众的注意力集中到某 些区域时,这一功能将十分便捷。

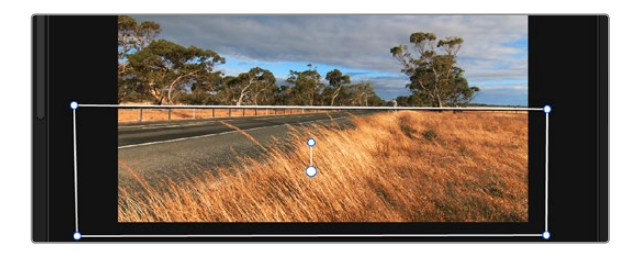

使用Power Window将不希望受到HSL限定器二级调色操作影响的区域隔离出来。

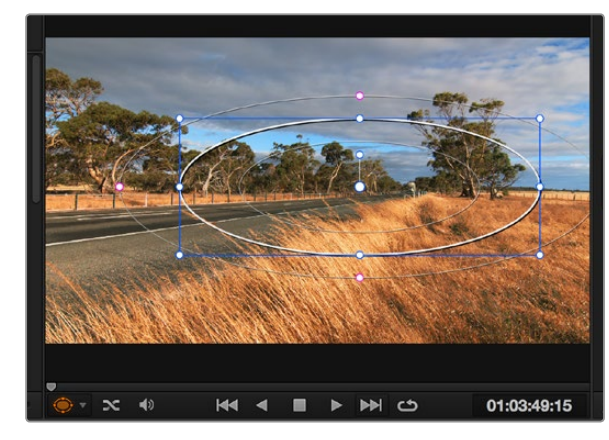

Power Window可以让您对画面中的特定部分进行二级调色。

## 限定某一色彩

很多时候您要突出强调片段中的某一色彩,比如路边的草坪和天空的蓝色,或者您可能需要调整画面中某个对象的色彩来吸引观众的注意力。通过HSL限定器工具可以让您轻松实现这一操作。

如何限定某一色彩:

第一步: 打开"限定器"窗口,确保选中"色彩范围"采样取色器工具。

**第二步:** 点击片段中您想要调整的色彩。

一般情况下,您需要进行一些调整来柔化所选对象的边缘,且该操作仅对所选颜色有效。点击" 突出显示"按钮查看所选内容。

第三步: 调整 "色相" 窗口中的 "宽度" 控制来控制所选内容的宽窄。

尝试调整高区柔化、低区柔化以及柔化程度控制工具来观察这些参数如何细化您的所选内容。然后您就可 以使用轨迹球和自定义曲线对所选内容进行调整了。

有时,所选色彩会溢出到镜头中其他不需要调整的部分。您可以使用Power Window将不需要调整的部分通过遮罩功能隔离出来。只需创建新的Power Window窗口,并调整其形状,让它只包括所选色彩的区域。如果所选色彩在镜头中处于移动状,您可以使用跟踪功能来跟踪Power Window。

## 添加Power Window

Power Window是极其高效的二级调色工具,它可以隔离片段中的特定区域。这些区域不一定是静止对象,您可以跟踪它们使之随着摄影机的平移、竖移和转动,以及所选部分自身的移动一同移动。例如,您可以跟踪一个位于人物上的窗口来仅对窗口中的对象进行色彩和对比度调整,却不会影响该人物周围的画面内容。此类调色操作可以将观众的注意力转移并集中到您想要强调的画面部分。

如何在片段上添加Power Window:

- **第一步:** 添加一个新的串行节点。
- **第二步:** 打开"窗口"面板并点击形状边上相应的图标来选择一个窗口"形状"。选中的窗口形状将显示 在节点上。
- **第三步:** 点击并拖动该形状周围蓝色的点来调整它的大小。粉色的点可调节其边缘柔化程度。点击并移动中心的点可将该形状移动到想要隔离的位置。使用与中心点连接的点来旋转窗口。

现在您就可以对画面的特定部分进行调色了。

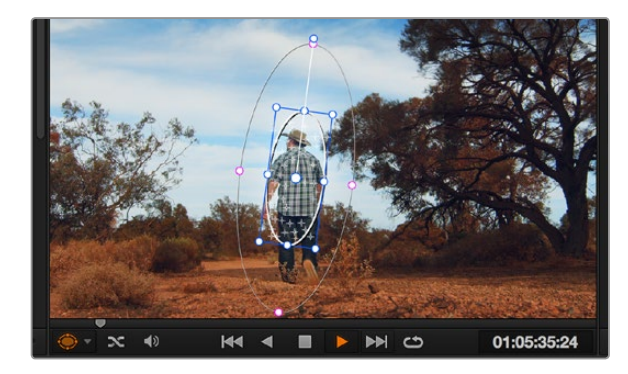

您可以使用跟踪器功能来跟踪片段中的对象或区域,以便Power Window跟随对象移动。

## 跟踪窗口

由于拍摄画面中的摄影机、物体或区域可能会移动,因此为了确保窗口位于所选物体或区域,您需要使用 DaVinci Resolve强大的跟踪功能。跟踪器可分析摄影机或画面中物体的平移、竖移以及缩放和旋转,以便您 添加的窗口可始终跟随所选对象。如果不进行窗口跟踪,您的调色操作可能会离开所选目标并给您造成不 必要的麻烦。

如何对移动的物体进行窗口跟踪:

- 第一步: 创建新的串行节点并添加一个Power Window。
- 第二步: 回到片段开头部分放置窗口并调整大小,以便仅突出显示需要的对象。
- **第三步:** 打开 "跟踪器" 面板。根据需要勾选或取消勾选相应的 "分析" 复选框为片段选择平移、竖移、 缩放以及旋转等相应的移动设置。
- **第四步:** 点击分析设置下方的"向前"按钮。然后DaVinci Resolve将会在您的片段上应用一组跟踪点, 并逐帧分析对象的移动。完成跟踪后, Power Window将跟随片段中的移动路径。

大部分情况下使用自动跟踪便可以成功完成上述操作,但是有时候场景会比较复杂,并且有些物体可能会从您选中的区域前景越过,这会扰乱并影响跟踪功能。此时您可以使用关键帧编辑器来手动解决这一问题。请参考DaVinci Resolve操作手册获得更多信息。

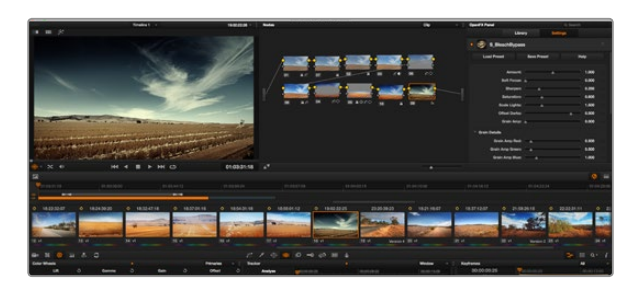

OFX插件是您发挥想象力进行趣味风格创作的一种快速便捷的途径。

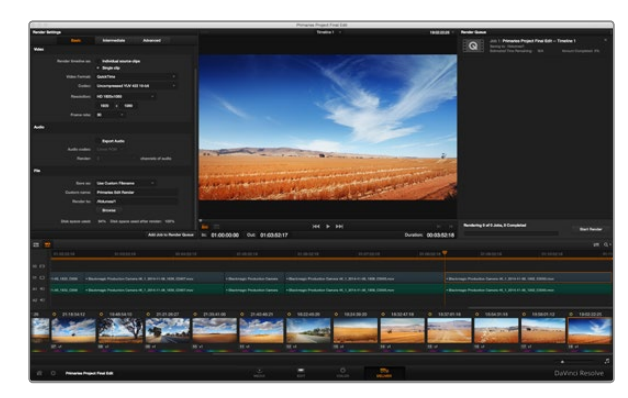

"交付"页面可用来导出您的剪辑。您可以从中选择多种不同的 视频格式和编解码器。

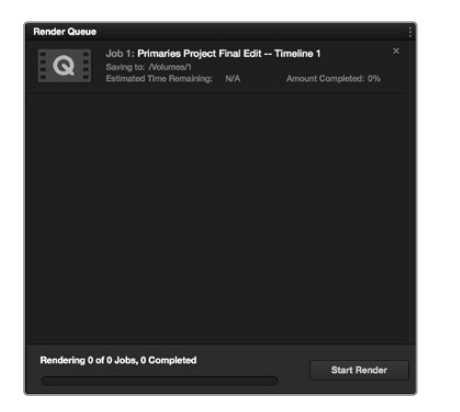

## 使用插件

二级调色时,您可能还需要添加OpenFX插件在调色页面快速创建有趣的画面风格和效果,或在剪辑页面为 片段添加富有创意的转场和特效。OFX插件可通过第三方供应商购买或下载。

安装完一系列插件之后,您可以打开位于调色页面时间线检视器旁边的OpenFX面板使用这些插件。只需点击"OFX插件"图标并打开OpenFX面板,创建新的串行节点并将一个插件拖放到新节点上即可。如果该插件具有可编辑设置,您可以在相邻的"设置"面板中使用这些设置。

您可以剪辑页面中打开"特效库"中的"OpenFX"面板,并将所选插件拖放到时间线的片段上,为片段添加插件特效发生器和转场。

## 制作母版剪辑

完成片段的剪辑、校色和调色后,您需要在"交付"页面中渲染片段并将其导出。在这一页面中,您可以选择想要导出的片段范围,以及片段格式、编码和分辨率。片段可以多种不同格式导出,比如使用8bit或10bit无压缩RGB/YUV、ProRes、DNxHD、H.264等编解码器导出QuickTime、AVI、MXF和DPX等文件。

如何导出剪辑的单个片段:

- **第一步:** 点击 "交付" 选项卡打开交付页面。
- 第二步: 找到该页面左上角的"渲染设置"窗口。在"视频"设置中选择"单个片段"。选择一个视频格式 及编码和分辨率。帧率将根据项目帧率设置而定。如果您想要导出的片段中含有音频,请勾选" 音频"设置中的"导出音频"复选框。
- **第三步:** 在"文件"设置中选择"使用自定义文件名"。为导出项目命名,然后点击"浏览"按钮并选择文件夹位置来选择文件保存目的地。点击"OK"确定。
- **第四步:** 您将会看到交付时间线延伸并覆盖该页面底部。点击片段下方的滚动条并将它拖动到剪辑的开头。右击第一个片段并在对话框中选择"标记入点"。然后将滚动条拖动到剪辑的末尾,并右击最后一个片段。选择"标记出点"。
- **第五步:** 回到"渲染设置"菜单,点击"将作业添加到渲染队列"按钮。您的渲染设置将被添加到页面右 侧的渲染队列中。现在,您只需要点击"开始渲染"并监看渲染队列中的渲染进度即可。

当渲染工作完成后,您可以打开目标文件夹,双击新的渲染片段来查看完成后的剪辑片段。

将渲染设置添加到渲染队列后,点击"开始渲染"按钮可导出您的剪辑。

## 345 Blackmagic Camera Setup Utility

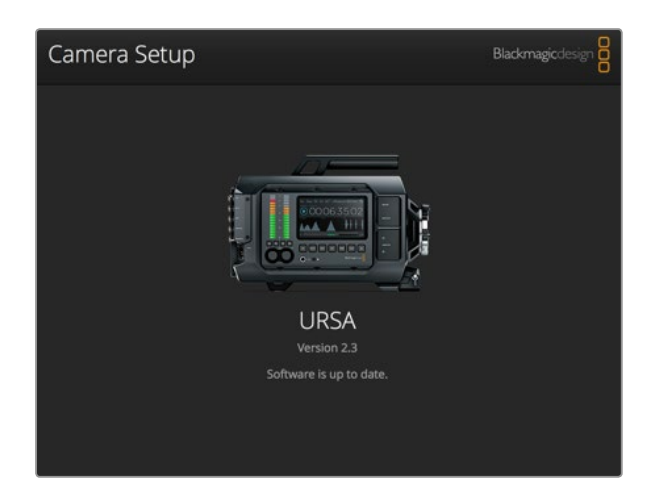

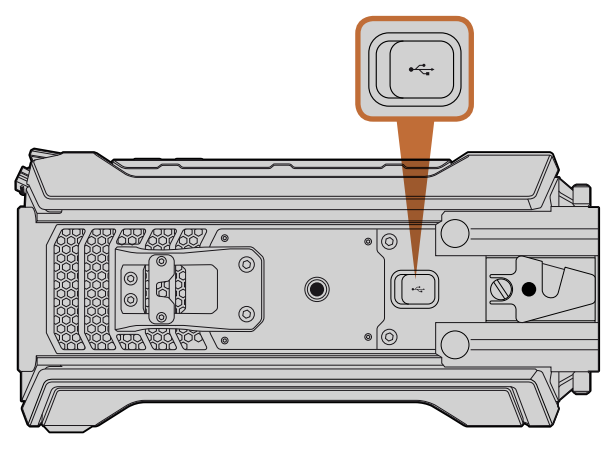

Mini-B USB 2.0端口位于Blackmagic URSA底板,可用于更新摄影 机软件。

### 如何在Mac OS X操作系统下更新摄影机软件

下载了Blackmagic Camera Setup实用软件并解压缩后,请打开下载磁盘图标查看Blackmagic Camera Setup安装程序。

运行安装程序,根据屏幕提示完成安装。完成安装程序后,进入实用程序文件夹,打开Blackmagic Cameras 文件夹,里面含有本手册、Blackmagic Camera Setup实用程序以及一个含有自述文件和相关信息的文件 夹。同时还包含一个卸载程序可用于升级到Blackmagic Camera Setup较新版本。

### 如何在Windows操作系统下更新摄影机软件

下载了Blackmagic Camera Setup实用软件并解压缩后, 您会看到一个名为 "Blackmagic Camera Setup"的文件夹,该文件夹中含有PDF版操作手册以及Blackmagic Camera Setup安装程序。

#### 双击该安装程序,并根据屏幕提示完成安装。

在Windows 8系统下,到"开始"界面中选择"程序",并从中找到Blackmagic Design文件夹。从这里运行 Blackmagic Camera Setup软件。

在Windows 7系统下, 点击 "开始" 菜单, 选择 "所有程序>Blackmagic Design"。从这里运行Blackmagic Camera Setup软件。

#### 如何更新摄影机软件

在您的电脑上安装了最新版Blackmagic Camera Setup实用软件后,请使用USB连接线将计算机和Blackmagic URSA连接。Mini-B USB 2.0端口位于摄影机底板。

运行Blackmagic Camera Setup实用软件,并根据屏幕提示更新摄影机软件。

## 346 后期制作工作流程

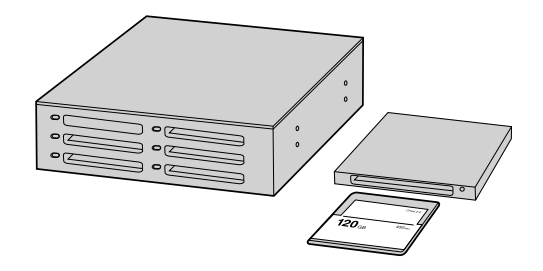

从摄影机上取下CFast卡,通过CFast 2.0读写设备或CFast驱动 器将其安装在您的计算机上,就可直接在您的CFast卡上编辑。

## 处理CFast 2.0卡上的文件

从CFast 2.0卡上导入您的素材片段步骤如下:

- 第一步: 从您的Blackmagic URSA摄影机上取出CFast卡。
- 第二步: 通过CFast 2.0读写设备或CFast驱动器将CFast卡加载到您的Mac OS X或Windows计算机。
- **第三步:** 双击打开CFast卡,您应该能看到一系列文件夹,这些文件夹中包含有CinemaDNG RAW图像 文件或QuickTime电影文件的列表。根据您选择的记录格式,您可能会看到不同格式的文件, 但是它们都使用相同的文件命名格式。
- **第四步:** 现在您只需选中需要从CFast卡导入的文件,拖动到桌面或者其他硬盘中即可。或者用剪辑软件 直接从CFast卡中读取文件。CFast卡上的CinemaDNG RAW文件都是独立将每一帧以DNG图 像保存的。这种开放格式便于您在许多软件应用程序上以视频序列方式查看RAW 4K图像。
- 第五步: 从计算机上拔出CFast卡之前,请务必先在Mac OS X或Windows计算机上安全弹出。

双卡模式录制时,只要将两张卡的CinemaDNG片段文件夹转到您存储硬盘上的同一个文件夹即可。请确保 两张卡上的片段都保存在同一个文件里内。

| Project Name:                | Untitled Project                             |                      |       |      |    |
|------------------------------|----------------------------------------------|----------------------|-------|------|----|
| In Event:                    | 25-07-2014                                   |                      |       | \$   |    |
| Starting Timecode:           | 00:00:00:00                                  | ]                    |       |      |    |
| Video Properties:            | O Set based on f                             | first video clip     |       |      |    |
|                              | <ul> <li>Custom</li> </ul>                   |                      |       |      |    |
|                              | 1080p HD ‡                                   | 1920×108             | 0 \$  | 25p  | \$ |
|                              | Format                                       | Resolution           |       | Rate |    |
| Audio and Render Properties: | Use default se<br>Stereo, 48kHz, P<br>Custom | ttings<br>ProRes 422 |       |      |    |
| Audio Channels:              | Stereo                                       | \$                   |       |      |    |
| Audio Sample Rate:           | 48kHz                                        | \$                   |       |      |    |
| Render Format:               | Apple ProRes 4                               | 22 HQ ‡              |       |      |    |
| Use Automatic Cattings       |                                              | -                    | Cance |      | 01 |

Final Cut Pro X项目设置。

| N                                                                                                    | ew Project                                                                  |                                                             |
|----------------------------------------------------------------------------------------------------|-----------------------------------------------------------------------------|-------------------------------------------------------------|
| Project Name:<br>New Project                                                                         | Format:<br>1080i/59.94<br>Color Space:<br>YCbCr 709<br>Stereoscopic:<br>Off | Aspect Ratio:<br>16:9 *<br>Raster Dimension:<br>1920x1080 * |
| Matchback The selected raster dimension supports - Standard - AVC Intra 100 - XDCAM HD 50 - XDCAM EX | the following raster type                                                   | S:                                                          |
| Search Data Folder:<br>Default Project Folder                                                        |                                                                             |                                                             |
|                                                                                                    |                                                                             | OK Cancel                                                   |

在Avid Media Composer 8上设置项目名称和项目选项。

## 使用第三方软件

将素材复制到内置/外接硬盘或者RAID上,再将素材导入编辑软件中便可使用自己喜爱的软件来剪辑素材。 或通过CFast 2.0读写设备或CFast驱动器直接将素材从CFast卡上导入。

## 使用Final Cut Pro X

若使用Final Cut Pro X剪辑Apple ProRes 422 (HQ) 片段, 您需要创建一个具有合适的视频格式及帧率的新项目。这个例子使用的是ProRes 422 (HQ) 1080p25。

- **第一步:** 运行Final Cut Pro X, 到 "Menu" (菜单栏) 选择 "File/New Project" (文件/新项目) 后, 会出 现一个项目设置窗口。
- 第二步: 给项目命名,并选择 "Custom" (自定义) 复选框。
- 第三步: 将 "Video Properties" (视频属性) 设置为1080p HD, 1920x1080和25p。
- **第四步:** 将 "Audio and Render Properties"(音频及渲染属性)设置为 "Stereo"(立体声)、"48kHz" 和 "Apple ProRes 422 (HQ)"。
- **第五步:** 点击OK确定。

若要将素材导入项目中, 需到"Menu"菜单栏中选择"File/Import/Media"(文件/导入/媒体), 然后从CFast 卡中选择要导入的素材。

现在可以将素材拖动到时间线上进行剪辑了。

## 使用Avid Media Composer

若使用Avid Media Composer 8剪辑您的DNxHD素材, 需要创建一个合适视频格式及帧率的新项目。在本例子中, 素材均使用DNxHD 1080i59.94设置。

- **第一步:** 运行Media Composer, 当 "Select Project"(选择项目)的窗口弹出时, 点击 "New Project" (新项目) 按钮。
- 第二步: 在 "New Project" (新项目) 窗口中为您的项目命名。
- 第三步: 到 "Format" (格式) 下拉菜单中选择1080i/59.94。
- **第四步:** 到 "Color Space" (色彩空间) 下拉菜单中选择YCbCr 709。
- 第五步: 到 "Raster Dimension" (分辨率) 下拉菜单中选择1920x1080。点击OK确定。

## 348 后期制作工作流程

|                      | New Project          |        | Contraction in the |
|----------------------|----------------------|--------|--------------------|
| Name: New Proje      | ct                   | _      | _                  |
| Location: /Users/tir | nf/Documents         |        | Browse             |
| General Scratch D    | isks                 |        |                    |
| Video Rendering and  | i Playback           |        |                    |
| Renderer:            |                      |        |                    |
| Video                |                      |        |                    |
| Display Format:      | Timecode 🔻           |        |                    |
| Audio                |                      |        |                    |
| Display Format:      | Audio Samples 🛛 👻    |        |                    |
| Capture              |                      |        |                    |
| Capture Format:      | Blackmagic Capture 🔻 |        |                    |
|                      |                      |        |                    |
|                      |                      |        |                    |
|                      |                      |        |                    |
|                      |                      | Cancel | ОК                 |
|                      |                      |        |                    |

在Adobe Premiere Pro CC (2014版) 上设置项目名称和项目 选项。

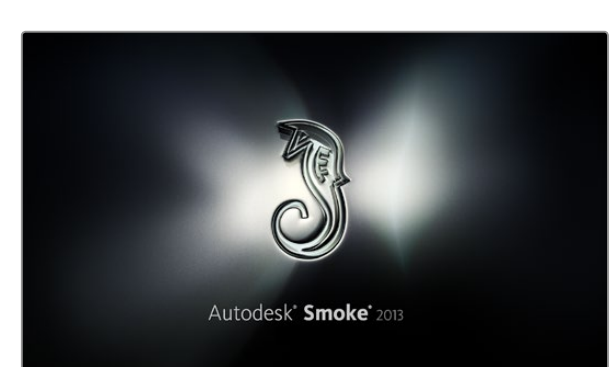

- **第六步:** 若未运行后台服务,请到 "Tools (工具) >Background Services (后台服务)"选项中点击 "Start" 按钮开始,然后点击 "OK"确定。
- **第七步:** 选择用于导入文件的媒体库。
- 第八步: 选择 "File (文件) >AMA link..."并选择您想要导出的文件, 然后点击 "OK"。

当媒体库中显示出素材片段后,您便可以将素材拖动到时间线上进行剪辑了。

## 使用Adobe Premiere Pro CC

若使用Adobe Premiere Pro CC剪辑Apple ProRes 422 (HQ), 您需要创建一个具有合适的视频格式及帧率的新项目。在本例子中,素材均使用ProRes 422 (HQ) 1080p25设置。

- **第一步:** 运行Adobe Premiere Pro CC。在"Welcome"欢迎窗口中,选择"Create New/New Project" (创建/新项目)后,会出现一个项目设置窗口。
- 第二步: 为项目命名。点击 "Browse" (浏览) 选择安装项目的文件夹, 然后点击欢迎窗口中的OK确定。
- **第三步:** 到Adobe Premiere Pro CC的 "Menu" 菜单栏,选择 "File/Import" (文件/导入),然后选择想 要剪辑的素材。然后您的素材便会在项目窗口中显示出来。
- **第四步:** 将您需要剪辑的第一段素材拖动到位于项目窗口右下角的 "New Item" (新建项) 图标上, 就会 建立一段和您的视频设置相符的新序列。

现在您便可以将素材拖动到序列时间线进行剪辑了。

## 使用Autodeck Smoke 2013

若使用Autodesk Smoke 2013剪辑素材,您需要创建一个视频格式、位深度、帧类型以及帧率合适的新项目。 这个例子使用的是ProRes 422 (HQ) 1080p25。

- **第一步:** 运行Smoke后, 会弹出 "Project and User Settings"(项目及用户设置)窗口。点击项目标题下方的 "New"(新建)按钮。
- 第二步: 弹出 "Create New Project" (创建新项目) 窗口后, 为项目命名。
- 第三步: 从分辨率下拉菜单中选择1920×1080 HD 1080。
- 第四步: 将位深度设置为10bit, 帧类型设置为 "Progressive" (逐行扫描)。
- 第五步: 在 "Config Template" (配置模板)下拉菜单中选择1920x1080@25000p.cfg。
- 第六步: 将 "Preferred Format" (首选格式) 设置为ProRes 422 (HQ), 点击 "Create" (创建)。

## 349 后期制作工作流程

| Create New Project |                    |                |                   |                |        |        |
|--------------------|--------------------|----------------|-------------------|----------------|--------|--------|
|                    |                    |                |                   |                |        |        |
|                    |                    |                |                   |                |        |        |
| Name               | Blackmagic         |                |                   |                |        |        |
| Volume             | AutodeskMediaSto   | orage          |                   |                |        |        |
|                    | Frames Free 3092   | 267            | Frames Used 0     |                |        |        |
| Setup Directory    | [Blackmagic]       |                |                   | ¢              |        |        |
| Setup Mode         | New Setups 🛟       |                |                   |                |        |        |
| Config Template    | 1920x1080@2997     | 'p.cfg         |                   | ¢              |        |        |
|                    |                    |                |                   |                |        |        |
| Resolution         | 1920 x 1080 HD 1   | 080            |                   |                |        |        |
|                    | Width 1020         | Height 1090    | ÷.                |                |        |        |
|                    | Widdi 1920         |                | =                 |                |        |        |
|                    | Set to 16:9 📮      | Ratio 1.77778  | _                 |                |        |        |
|                    | 8-bit 🗘            | Progressive    | 0                 |                |        |        |
|                    | 16-bit FP Graphics |                | 0                 |                |        |        |
|                    |                    |                |                   |                |        |        |
| Cache and Re       | enders             | Proxy Settings |                   |                |        |        |
|                    | Preferred Format   |                | P                 | ormat Daetrik  | tione  |        |
|                    | reieneu ronnac     |                |                   | Jillidt Kestik | .0015  |        |
| ProRes 422 (H      | IQ)                | ÷              | Maximum Width     | None           |        |        |
|                    |                    |                | Maximum Height    | None           |        |        |
|                    |                    |                | Depths            | 10-bit, 12-    | bit    |        |
|                    |                    |                | Alternate Formats | DPX, EXR,      | RAW    |        |
|                    |                    |                |                   |                |        |        |
|                    |                    |                |                   |                |        |        |
|                    |                    |                | Date              | ot             | Cancel | Create |
|                    |                    |                | Kes               |                | Cancel | create |

在Autodesk Smoke 2013上设置项目名称和项目选项。

- **第七步:** 点击位于 "User" (用户) 标题下方的 "New" (新建) 按钮。
- **第八步:** 当 "Create New User Profile" (创建新用户信息) 窗口弹出时, 键入用户名并点击 "Create" (创建)。
- 第九步: 当 "Project and User Settings" (项目及用户设置) 窗口再次弹出时, 点击 "Start" (开始) 按钮。
- 第十步: 在菜单栏中选择 "File>Import>File" (文件>导入>文件),并选择想要导入的素材。
- 第十一步: 当素材出现在媒体库中后,您便可以将素材拖动至时间线开始剪辑了。

## 350 升级传感器组件

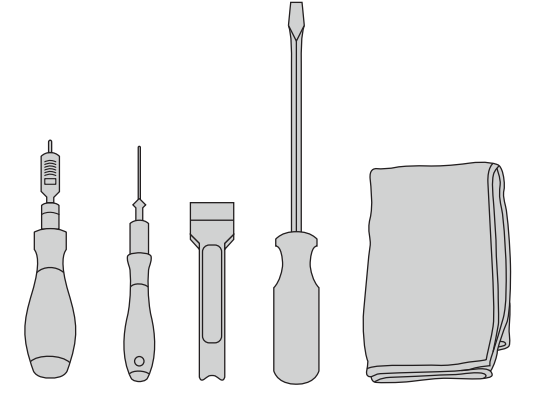

要拆换Blackmagic URSA的传感器组件, 您需要具备3.0Nm 最大扭力的4.0mm和2.5mm规格六角扳手, 一把大号一字螺 丝刀以及一块无绒布。 Blackmagic URSA拥有独特设计,可自行更换传感器组件,因此将来我们发布新的传感器时您可将摄影机更新换代。升级时,您还能更换镜头卡口。比如,您可将EF卡口升级为PL卡口。URSA的设计允许恰当次数的升级,但不能过于频繁。更换镜头卡口组件次数过多会导致接口磨损,因此不推荐频繁拆装。

要升级镜头卡口组件,请先准备好以下工具:

- 1.4.0mm和2.5mm规格六角扳手,准确设置为3.0Nm最大扭矩。
- 2. 合适的楔形塑料撬具。
- 3. 大号一字螺丝刀。
- **4.**无绒布。

每个部件的螺丝长度都不相同,因此请注意将各部分卸下的螺丝就近摆放,以免发生混淆。

更换传感器组件后,请开启摄影机并记录一段视频,以检查新的传感器组件已安装到位。如果需要帮助或技术 答疑,请访问我们的支持中心网址:www.blackmagicdesign.com/support

卸下传感器组件步骤如下:

#### 卸下传感器组件

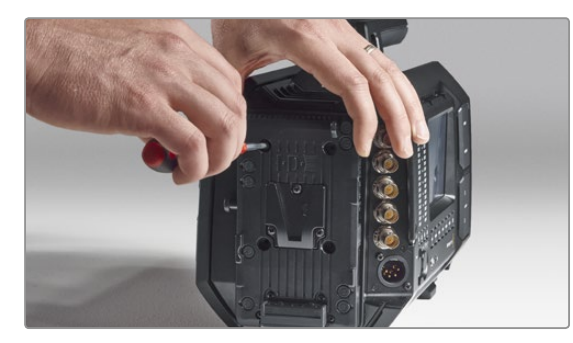

固地放置于平整表面上,以便开始拆换传感器组件。

**第一步:** 如果您的摄影机后面板安装了第三方电池扣板,请使 用2.5mm六角扳手卸下扣板上的四枚M3固定螺丝。 这样能有助于您将Blackmagic URSA后面板安全稳

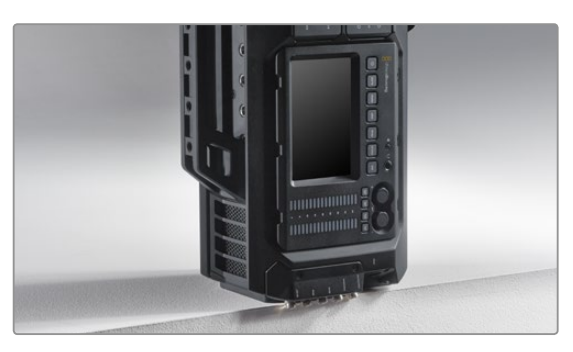

#### 第二步:

拆下电池扣板后,请小心地将后面板朝下,使 Blackmagic URSA竖起放置。请确保URSA放置于坚 硬平整的表面上,并让SDI接口于边缘露出以免受到 损坏。

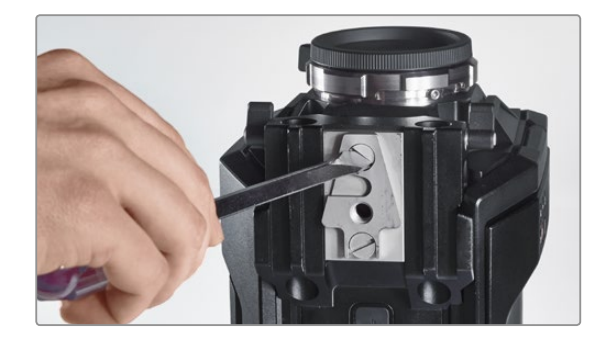

**第三步:** 使用大号一字螺丝刀拆下位于15mm承托轨安装底 座的V-Mount扣板。

## 351 升级传感器组件

### 卸下传感器组件

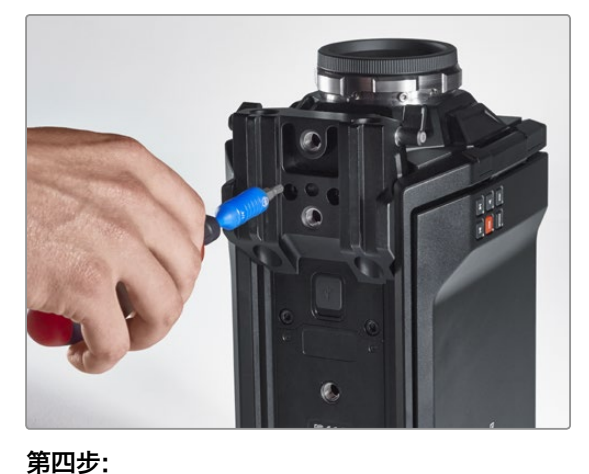

使用4.0mm规格六角扳手拆下15mm承托轨安装 底座。

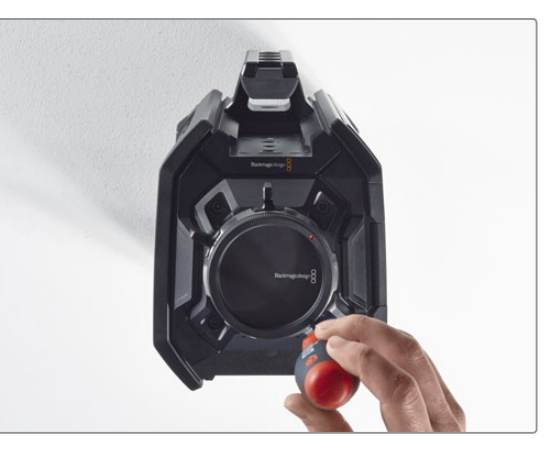

### 第五步:

使用4.0mm六角扳手转两周后可松开四枚传感器组件固定螺丝。

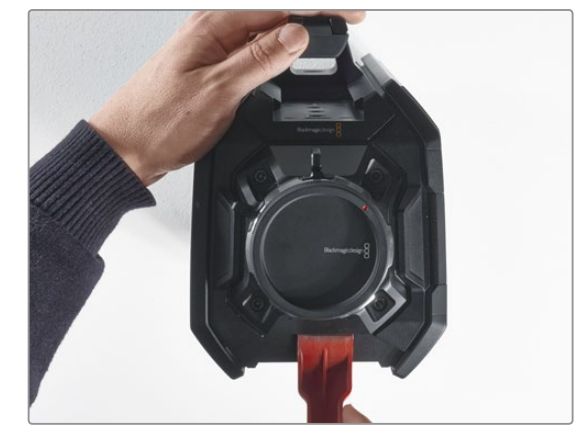

**第六步:** 使用塑料楔形撬具撬开传感器组件,使其与摄影机 机身分离。

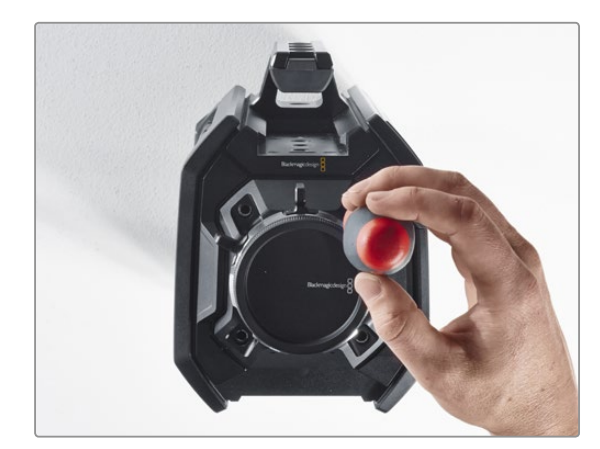

**第七步:** 将四枚螺丝全部卸下,并拿起传感器组件。

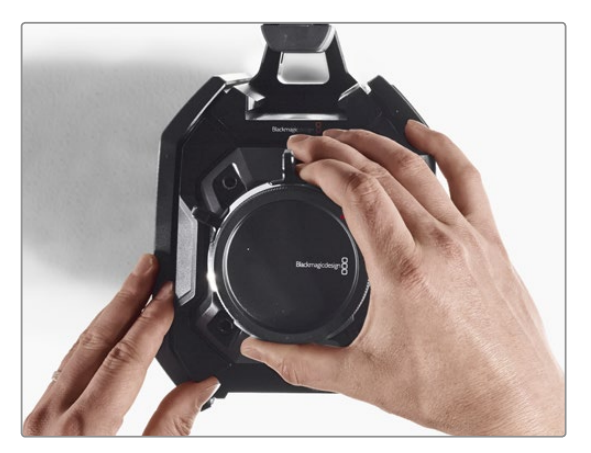

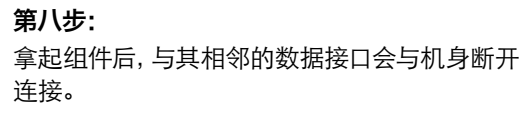

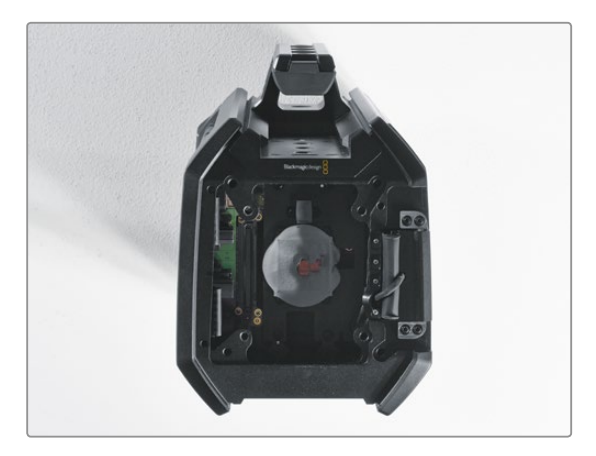

**第九步:** 使用塑料楔形撬具揭去大小铜块上的导热垫。使用 无绒布彻底清洁摄影机机身内部的铜块和传感器组 件。切勿使用任何清洁液。

## 352 升级传感器组件

### 更换传感器组件

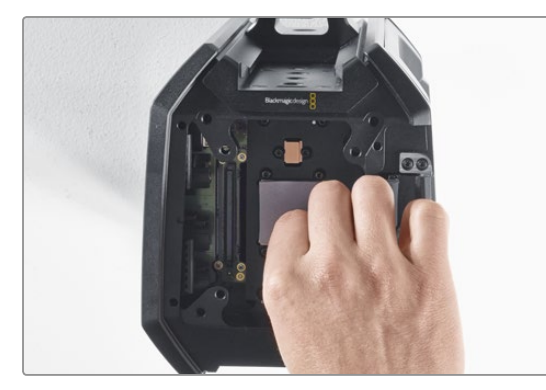

#### 第一步:

将URSA传感器组件附赠的新导热垫安装到干净的摄影机机身铜块上方。请确保翻折式监视器线缆位于内壁布设。

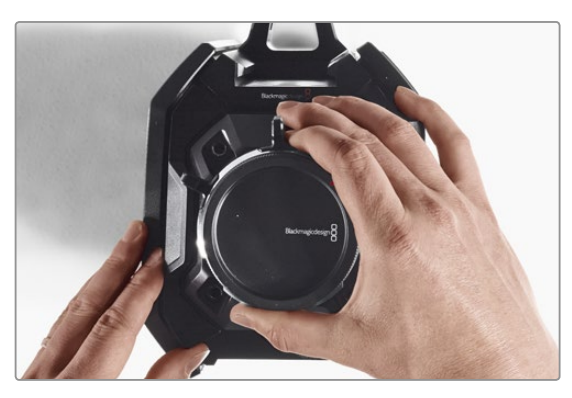

#### 第二步:

对准传感器组件,使定位销插入三个定位孔,然后轻轻往下按,直至传感器数据接口与机身接口对接。

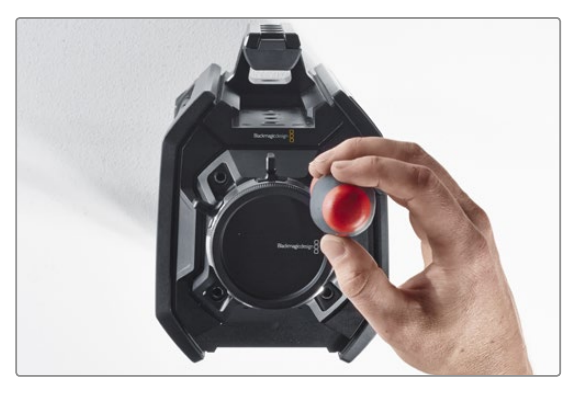

**第三步:** 稍微旋紧传感器组件的四枚固定螺丝和弹簧垫圈, 直至传感器组件与摄影机机身初步接合。切勿在这 一步旋紧所有螺丝。

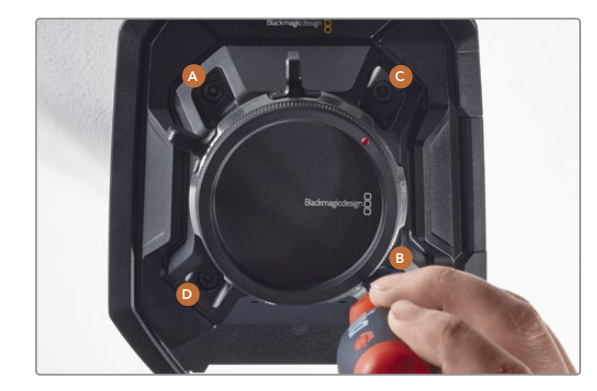

**第四步:** 使用扳手将A螺丝转紧一圈, B、C、D螺丝以此类推。 然后再以相同顺序重复上述操作, 直至所有螺丝都 达到3Nm的最大允许扭矩。

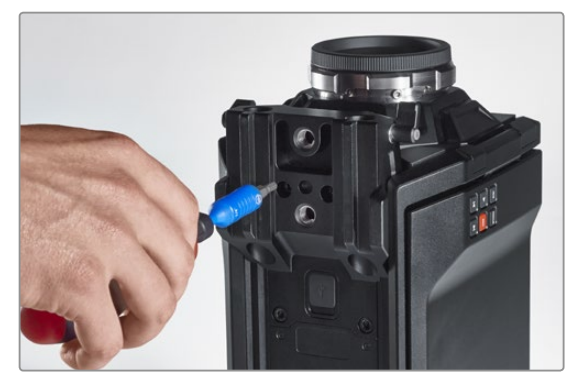

#### 第五步:

将15mm承托轨安装底座正面对准摄影机底部后,再次旋转并固定,将其重新安装到摄影机机身。请使用扳手缓慢匀速地旋紧螺丝,直至所有螺丝达到3Nm的最大扭矩。

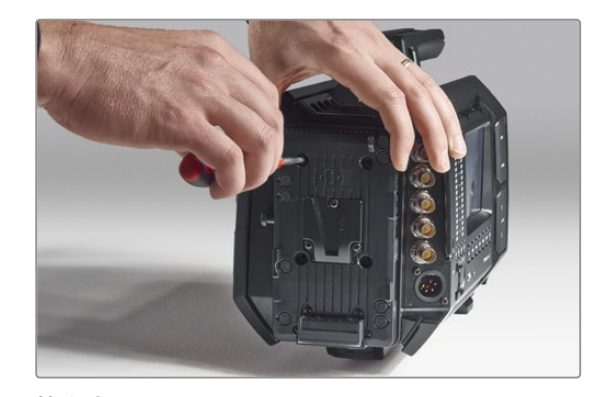

第六步: 使用一字螺丝刀旋紧V-Mount扣板的螺丝将其重新 安装到摄影机机身,如果使用了第三方电池扣板,请 将该扣板也重新安装到Blackmagic URSA的后面板。

更换完毕,您已成功升级您的Blackmagic URSA!

## 353 为PL卡口添加垫片

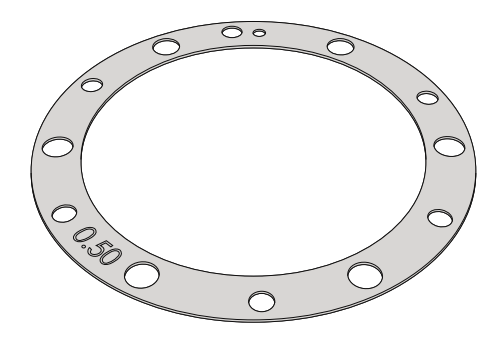

#### 什么是垫片?

Blackmagic垫片组是一组厚度不一的垫圈,可用来微调PL镜头和Blackmagic URSA传感器的距离。这一"距离"就是常说的"法兰焦距",也称"后焦"。它可因镜头老化及环境条件因素等变量而产生微小的变化。PL卡口设计能让您使用垫片轻松调节后焦。

垫片用来安装在PL卡口和摄影机机身之间,从而使被摄物体到传感器的距离与镜头上的焦点标记相符。Blackmagic URSA本身已安装有0.50mm垫片。您还可以从Blackmagic Design当地经销商处购买不同厚度的垫片组。使用的垫片厚度取决于您的后焦要求。

要为Blackmagic URSA PL卡口型号安装垫片,您需要使用最大扭矩为0.45Nm的2.0mm和2.5mm规格六角扳手。

#### 卸下并替换PL卡口

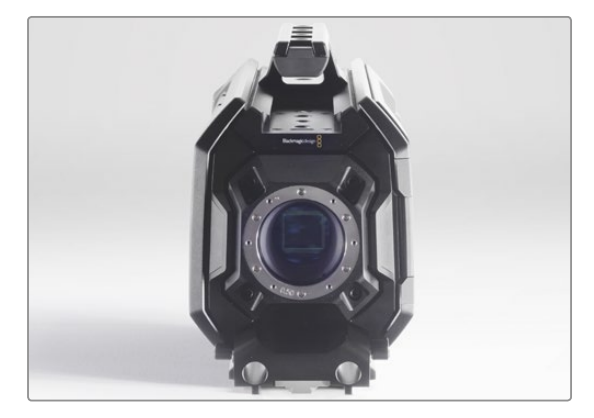

#### 第一步:

将Blackmagic URSA放置于坚硬平整的桌面上,取下镜头或镜头防尘盖。由于安装垫片的过程中传感器上方的滤光片会暴露在外,因此切记操作时要尽量保证滤光片清洁无尘。在为PL卡口添加垫片时,请尽量避免触碰滤光片。

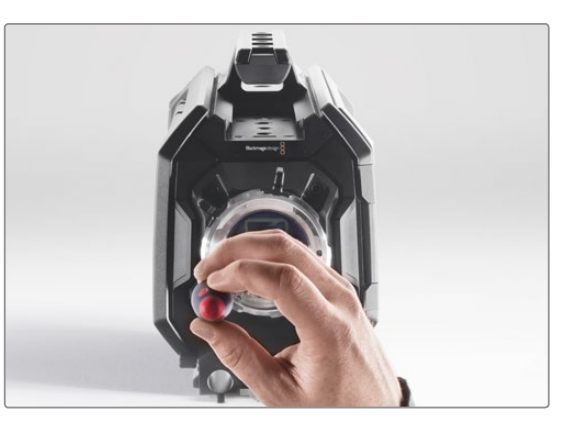

#### 第二步:

使用2.5mm规格六角扳手卸下六枚PL卡口螺丝。这一 过程中,您可能需要偶尔顺时针和逆时针转动PL锁 定环方可顺利拆卸全部螺丝。

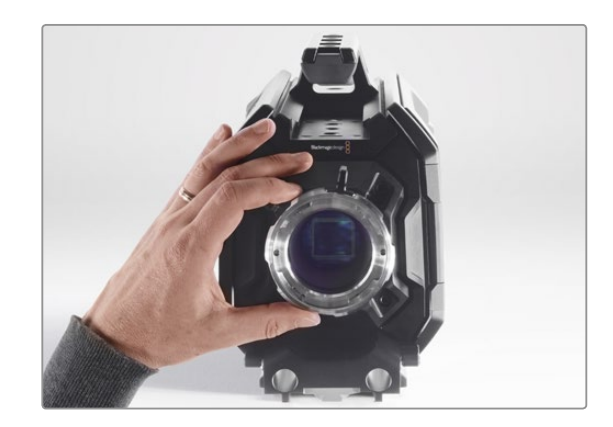

**第三步:** 小心拿起镜头卡口,使其与机身分离。请将卸下的螺 丝妥善放置在镜头卡口附近。

## 354 为PL卡口添加垫片

### 卸下并替换PL卡口

第四步:

对准11点钟方向。

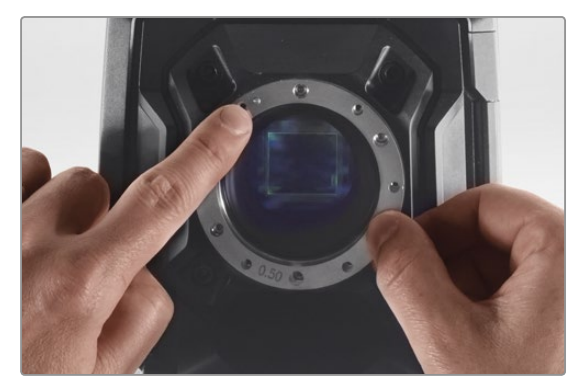

请注意,摄影机自带的0.50mm规格的垫片定位销是

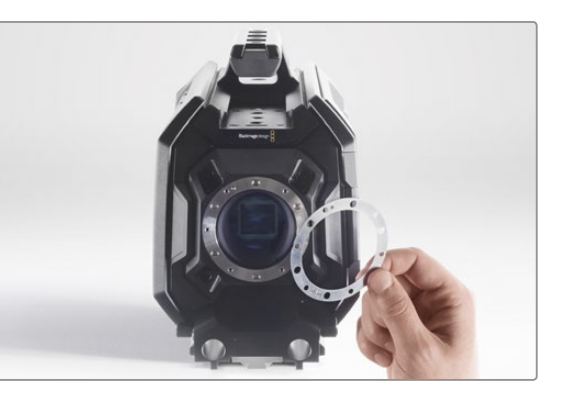

#### 第五步:

取下摄影机自带的0.50mm规格垫片,换上所需合适厚度的垫片,以便使镜头的焦点标记与焦距一致。

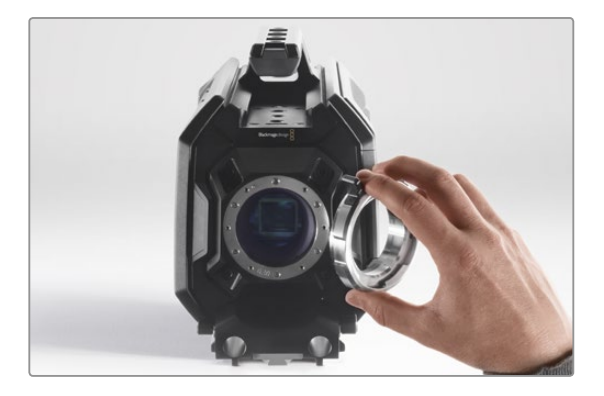

**第六步:** 将镜头卡口固定到摄影机机身,并确保定位孔和位于 11点钟方向的定位销对齐。

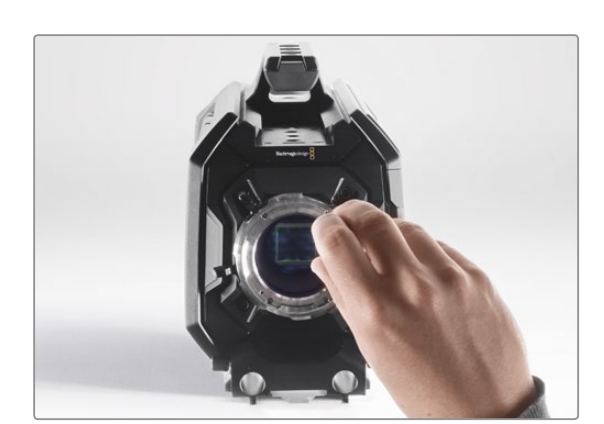

**第七步:** 稍微旋紧六枚螺丝,直至镜头卡口初步固定到位。

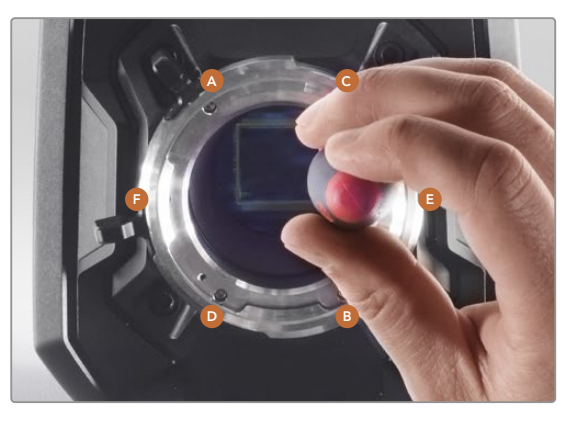

#### 第八步:

使用扳手将A螺丝转紧一圈, B、C、D螺丝以此类推, 然后再对E、F螺丝进行同样的操作。接下来再以相同 顺序重复上述操作,直至所有螺丝都达到0.45Nm的 最大扭矩。

## 355 使用您自己的电池扣板

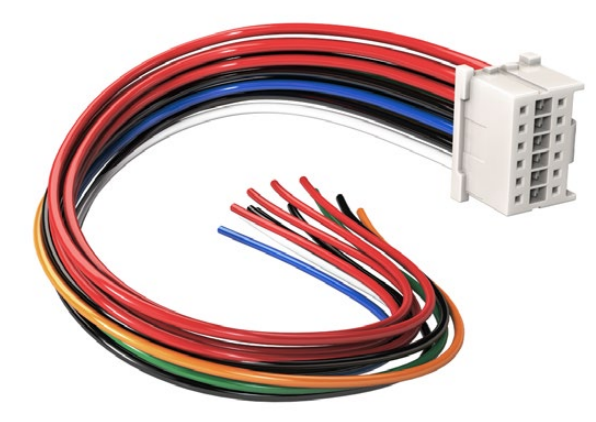

如您需要调整电池扣板以便固定到URSA摄影机上,请使用内附的适配器电缆和连接器,如需该配件可与Blackmagic Design当地支持中心联系。

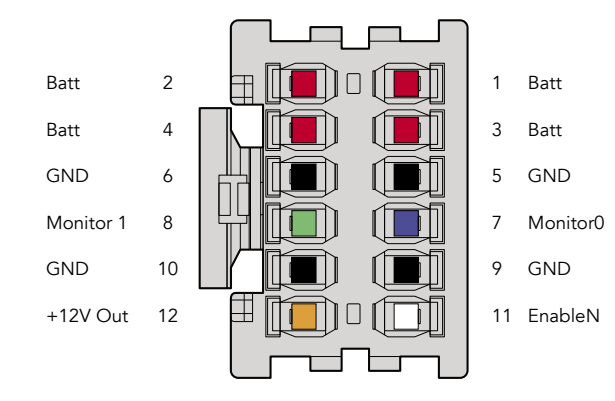

#### 适配器电缆和连接器 如果您没有市面上出售的

如果您没有市面上出售的URSA专用电池扣板,您还可以使用内附的适配器电缆和连接器来改装电池扣板。 如需该配件可与Blackmagic Design当地支持中心联系。

用适配器电缆和连接器连接电池扣板步骤如下:

- 第一步: 找到红色和黑色电缆,从头剥去约半英寸(约合1.27厘米)的电缆保护层。
- 第二步: 将4根红色 "Batt" 电缆焊接到电池扣板上相应的正极电缆上。
- **第三步:** 将4根黑色 "GND" 电缆焊接到电池扣板上相应的负极电缆上。

#### 请确保接点完全绝缘。

这样,摄影机就能从电池获得电源。您也可以连接更多电缆获得12V输出和电池状态等功能。请参考以下表格获得电池扣板详细信息,以便妥善布线。如需更多帮助,请访问Blackmagic Design支持中心网址: www.blackmagicdesign.com/support。

#### 电缆配置表

| 引脚       | 信号        | 颜色 | 连接方向    | 描述                                   |
|----------|-----------|----|---------|--------------------------------------|
| 1,2,3,4  | Batt      | 红色 | 接入到URSA | 12V到20V                              |
| 5,6,9,10 | GND       | 黑色 |         |                                      |
| 7        | Monitor0  | 蓝色 | 接入到URSA | 模拟电池容量电平或数据线开漏 (最大<br>20V)           |
| 8        | Monitor1  | 绿色 | 接入到URSA | 时钟线开漏(最大3.4V)                        |
| 12       | +12 V out | 橙色 | 从URSA接出 | 12 V稳压输出最大1.5 A (18 W)               |
| 11       | EnableN   | 白色 | 接入到URSA | 连接到GND以达到+12V输出。<br>如不要求+12V, 则不用连接。 |

每个Batt和GND针可支持3安培。请确保所有Batt和GND针均妥善连接。如需使用Anton Bauer或IDX扣板 监看电池状态,请参考以下表格:

| Anton Bauer | 将剥去外皮的蓝色/白色线缆与连接器外壳上7号引脚的蓝色线缆相连。              |
|-------------|-----------------------------------------------|
| IDX         | 将绿色线缆与连接器外壳上8号引脚的绿色线缆相连,将灰色线缆与外壳上7号引脚的蓝色线缆相连。 |

适配器连接器外壳背面图示。请参考电缆配置表获取每针的描述信息。

将不用的电缆割去,尽可能缩短其暴露在连接器反面的长度。

## 获得帮助

获得帮助最快捷的途径是登陆Blackmagic Design在线支持页面并浏览有关摄影机的最新支持信息和材料。

#### Blackmagic Design在线支持页面

请登陆Blackmagic Design支持中心网址www.blackmagicdesign.com/support获得操作手册、软件以及 技术答疑等最新资料。

### 联系Blackmagic Design支持中心

如果我们提供的支持信息无法解答您的疑问,请到支持页面下点击 "Send us an email (给我们发送电子邮件)"按钮即可发送技术支持请求。或者,您也可以点击支持页面下的 "Find your local support team (查找 您所在地区的支持团队)"按钮,致电您所在地区的Blackmagic Design支持中心获得帮助。

### 查看当前安装的软件版本

要检查您的电脑当前安装的Blackmagic Camera Utility软件版本,请打开About Blackmagic Camera Utility 窗口查看。

- 在Mac OS X系统下, 请到"应用程序"文件夹下打开Blackmagic Camera Utility。点击文件夹中的 About Blackmagic Camera Utility后即可查看版本号。
- 在Windows系统下,请到开始菜单打开Blackmagic Camera Utility。点击Help (帮助) 菜单并 选择About Blackmagic Camera Utility即可查看版本号。

### 如何获得软件更新

检查完您计算机上安装的Blackmagic Camera Utility软件版本号之后,请登录网址www.blackmagicdesign. com/support访问Blackmagic Design支持中心查看最新版本。请及时将软件升级到最新版本,但切勿在重要项目制作过程中升级软件。

## 12个月有限保修

Blackmagic Design保证本产品自购买本产品之日起12个月内不会有材料和工艺上的缺陷。若本产品在保修期内出现质量问题, Blackmagic Design可选择为产品提供免费修理或更换零部件, 或者更换缺陷产品。

为确保消费者有权享受本保修条款中的服务,如遇产品质量问题请务必在保修期内联系Blackmagic Design 并妥善安排保修事宜。消费者应将缺陷产品包装并运送到Blackmagic Design的指定服务中心进行维修,运 费由消费者承担并预先支付。若消费者因任何原因退货,所有运费、保险费、关税等各项税务以及其他费用 均由消费者承担。

本保修条款不适用于任何因使用、维护不当或保养不周造成的缺陷、故障或损坏。根据本保修服 务,Blackmagic Design的保修服务范围不包括以下内容:1.对由非Blackmagic Design专门人员进行的安 装、维修或保养所造成的损坏进行维修,2.对因使用不当或连接到不兼容设备所造成的损坏进行维修,3. 对因使用了非Blackmagic Design生产的零部件所导致的损坏或故障进行维修,及4.对经过改装或和其他 产品进行组装的产品进行保养维修(因为产品经改装或组装后会增加保养维修所需时间或保养难度)。本 保修条款由BLACKMAGIC DESIGN提供,它可取代所有其他明示或隐含的保修。BLACKMAGIC DESIGN 及其供应商对任何有关适销性及就特定用途的适用性等隐含保证不作任何担保。BLACKMAGIC DESIGN 负责为消费者提供缺陷产品的维修或更换服务是完整和排他性补救措施,不论BLACKMAGIC DESIGN或 其供应商是否事先获悉发生间接、特殊、偶然或必然损坏等损坏的可能性。若消费者对本设备进行非法使 用,BLACKMAGIC DESIGN概不负责。对因使用本产品造成的损失,BLACKMAGIC DESIGN概不负责。本 产品的操作风险由用户自行承担。

© Copyright 2015 Blackmagic Design版权所有。"Blackmagic Design"、"URSA"、"DeckLink"、"HDLink"、"Workgroup Videohub"、"Multibridge Pro"、"Multibridge Extreme"、"Intensity"以及"Leading the creative video revolution"均为美国及其他 国家的注册商标。所有其他公司名称及产品名称可能是其他所有者的注册商标。

# 사용 설명서 Blackmagic URSA

Blackmagicdesign

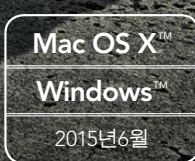

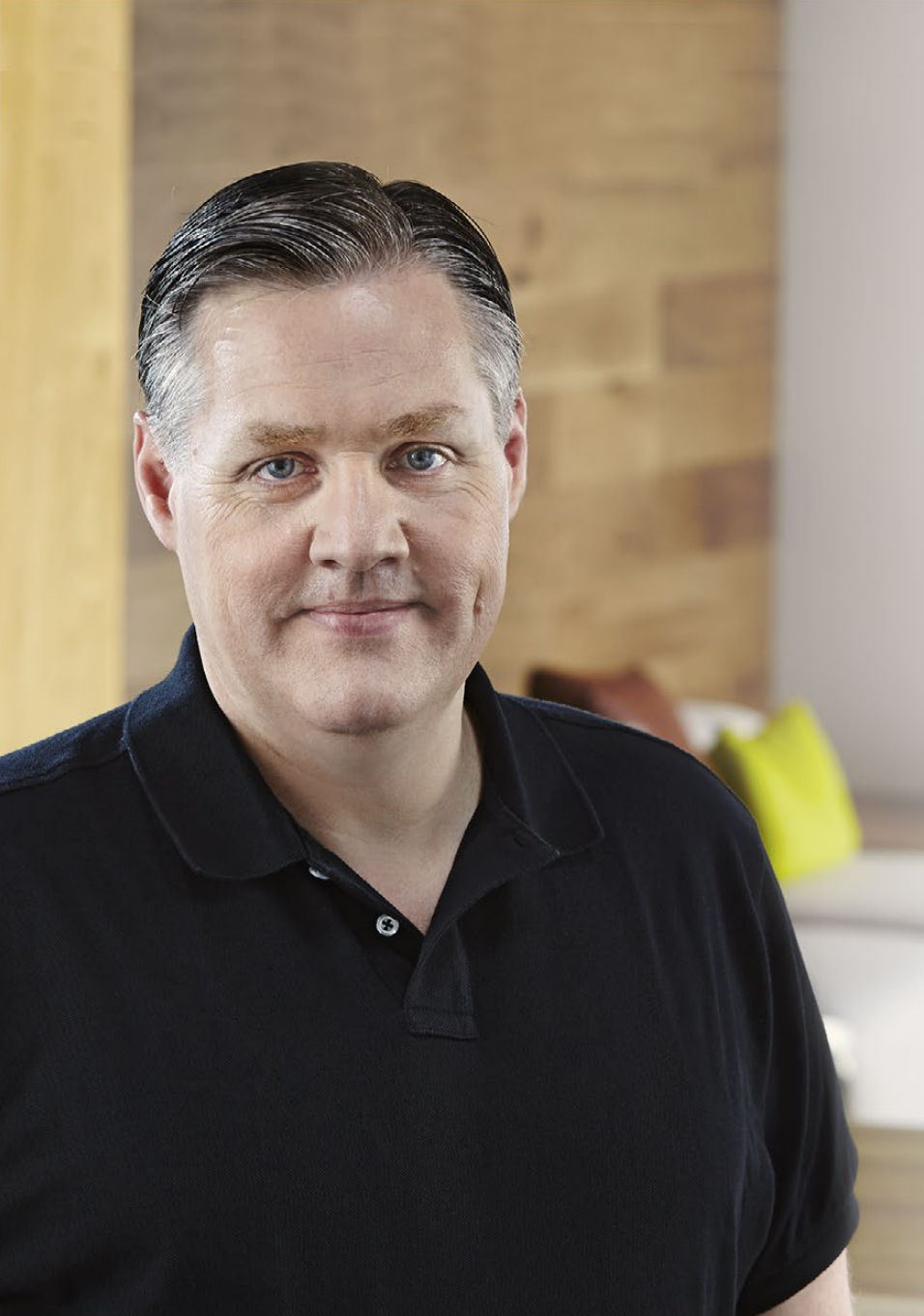

## 환영합니다.

Blackmagic URSA를 구매해 주셔서 감사합니다.

몇년 전 처음 디지털 필름 카메라를 출시한 이후, 저희는 그 어느 때보다도 훌륭한 의견과 조언을 받는 영광을 누렸습니다. 세계 일류의 촬영 감독과 촬영 기사들의 작품을 동경하면서 자란 저희는 이렇게 유명한 전문가들과 카메라에 추가해야 할 기능에 대해 몇 시간 동안 대화를 나눌 수 있어서 영광이었습니다. 물론, 저희가 대화를 나눈 다른 사람들의 의견 또한 훌륭했습니다!

이렇게 소중한 의견들이 여러분이 사용하는 새로운 URSA 카메라에 모두 적용되었습니다. URSA는 한 사람이 촬영할 때 뿐만 아니라 대규모 촬영진에게 필요한 모든 기능 또한 탑재한 카메라입니다. 센서를 교체할 수 있는 URSA의 독특한 디자인 덕분에 차후에 새롭게 개발되는 영상 성능을 추가할 수 있습니다.

또한 새로운 센서가 개발될 때마다 새로운 카메라를 구매할 필요가 없어 URSA 카메라의 스크린, 처리 시스템, 냉각 시스템의 품질을 더욱 높여야 했습니다. 그 결과, 10 인치의 현장용 대형 모니터와 번갈아 녹화되는 듀얼 CFast 리코더가 카메라에 내장되어 초강력 디자인과 스코프 등 다양한 기능을 사용하여 원하는 만큼 지속적으로 녹화할 수가 있습니다.

URSA를 사용하여 세계 최고 수준의 영화, TV 프로그램, 뮤직 비디오, 상업 광고를 제작할 수 있기를 희망합니다. 앞으로 어떤 창의적인 작품을 보게될지 상당히 기대가 되며, 여러분이 제안하는 URSA의 새로운 기능에 대한 의견 또한 기다리고 있습니다.

Grant Petty

Blackmagic Design의 CEO 그랜트 패티

## म्रम Blackmagic URSA

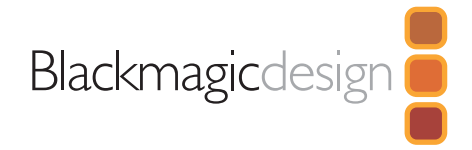

## 362 시작하기

| Blackmagic URSA 소개 | 362 |
|--------------------|-----|
| 핸들 장착하기            | 362 |
| 렌즈 장착하기            | 362 |
| 카메라 전원 켜기          | 363 |
| 배터리 장착하기           | 364 |
|                    |     |

## 365 CFast 카드에 관하여

| CFast Card 삽입하기              | 365 |
|------------------------------|-----|
| 녹화용 CFast 카드 준비하기            | 365 |
| CFast 2.0 카드 선택하기            | 365 |
| 녹화용 미디어 준비하기                 | 366 |
| Mac OS X 컴퓨터에서 CFast 카드 사용하기 | 367 |
| Windows 컴퓨터에서 CFast 카드 사용하기  | 367 |

## 368 카메라 개요

| DOP 스테이션          | 368 |
|-------------------|-----|
| 모니터 제어            | 368 |
| 워크 스테이션의 기능       | 369 |
| 카메라 보조 및 오디오 스테이션 | 370 |
| 워크 스테이션의 기능       | 370 |
| 전면 패널             | 371 |
| 뒷면 패널             | 371 |
| 상단 패널             | 371 |
| 하단 패널             | 371 |

## 녹화하기

| <b>.</b> |                       |     |   |
|----------|-----------------------|-----|---|
|          | 클립 녹화하기               | 372 | 2 |
|          | 녹화 가능 시간              | 375 | 5 |
| 377      | 재생                    |     |   |
|          | 클립 재생하기               | 377 | 7 |
| 378      | 커넥터                   |     |   |
|          | 카메라 보조 및 오디오 스테이션 커넥터 | 378 | В |
|          | 패널 뒷면의 커넥터            | 379 | 9 |
|          | 하단 패널 커넥터             | 379 | 9 |
| 380      | 카메라 기능                |     |   |
|          | 워크 스테이션 버튼            | 380 | C |
|          | 터치 스크린                | 382 | 2 |
|          | 터치 스크린 기능             | 382 | 2 |
|          | 상태 스트립                | 382 | 2 |
|          | 전원 표시                 | 382 | 2 |
|          | 녹화 시간 표시              | 382 | 2 |
|          | 트랜스포트 컨트롤 표시          | 383 | 3 |
|          | 노출 스코프                | 383 | 3 |
|          | 포커스 스코프               | 383 | 3 |
|          | 오디오 스코프               | 383 | 3 |
|          |                       |     |   |

미디어 타임라인
# Rackmagic URSA

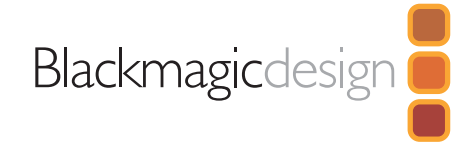

| 384 | 설정                         |     |
|-----|----------------------------|-----|
|     | 대시보드                       | 384 |
|     | 카메라 설정 (Camera Settings)   | 384 |
|     | 오디오 설정 (Audio Settings)    | 386 |
|     | 녹화 설정 (Recording Settings) | 387 |
|     | 파일명 표준화                    | 390 |
|     | 화면 설정 (Display Settings)   | 390 |
| 393 | 메타데이터 입력터                  |     |
|     | 슬레이트(Slate)란?              | 393 |
| 394 | 카메라 비디오 출력                 |     |
|     | HD 모니터링 출력                 | 394 |
|     | 12G- SDI 출력                | 394 |
| 395 | DaVinci Resolve 사용법        |     |
|     | DaVinci Resolve 소개         | 395 |
|     | 클립 불러오기                    | 395 |
|     | 클립 편집하기                    | 396 |
|     | 클립 트리밍하기                   | 396 |
|     | 키보드 단축키 매핑하기               | 397 |
|     | 트랜지션 추가하기                  | 397 |
|     | 타이틀 추가하기                   | 398 |
|     | 오디오 트랙 추가하기                | 398 |
|     | 클립 색보정하기                   | 399 |
|     | 스코프 사용하기                   | 399 |

| 세컨더리 색보정     | 400 |
|--------------|-----|
| 색상 식별하기      | 401 |
| 파워 윈도우 추가하기  | 401 |
| 윈도우 트래킹      | 402 |
| 플러그인 사용하기    | 403 |
| 편집 작업 마스터링하기 | 403 |
|              |     |

404 Blackmagic Camera Setup 유틸리티

## 405 후반 제작 워크플로

|     | CFast 2.0 카드로 파일 작업하기      | 4 | 105 |
|-----|----------------------------|---|-----|
|     | 서드 파티 소프트웨어와 함께 작업하기       | 4 | 106 |
|     | Final Cut Pro X 사용하기       | 4 | 106 |
|     | Avid Media Composer 사용하기   | 4 | 106 |
|     | Adobe Premiere Pro CC 사용하기 | 4 | 107 |
|     | Autodesk Smoke 2013 사용하기   | 4 | 107 |
| 409 | 센서 터릿 업그레이드하기              |   |     |
| 412 | PL 마운트 심 조절하기              |   |     |
| 414 | 기존 배터리 플레이트 사용하기           |   |     |
| 415 | 지원                         |   |     |
|     |                            |   |     |

**416** 보증

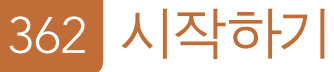

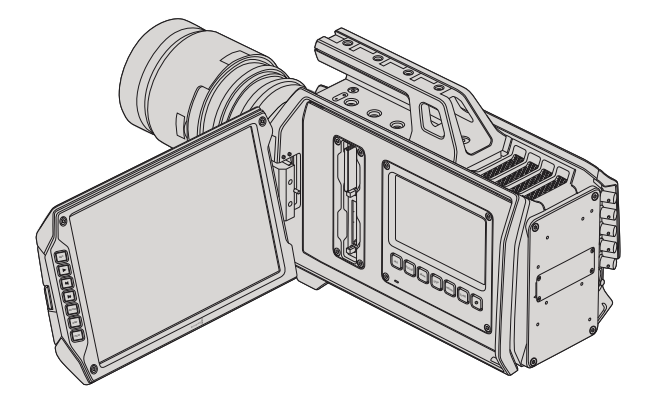

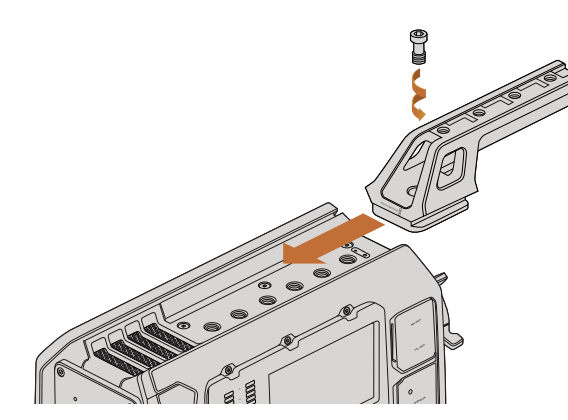

상단 핸들 장착하기.

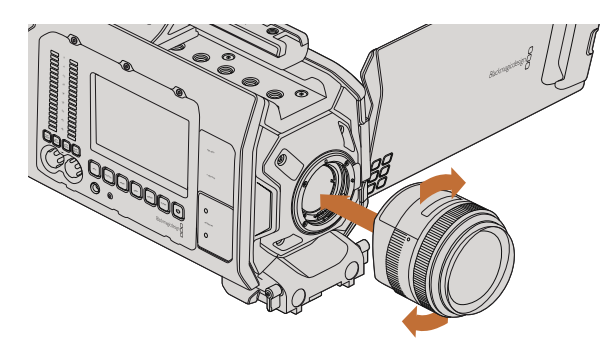

Blackmagic URSA EF에 EF 마운트 렌즈 장착 및 분리하기.

### Blackmagic URSA 소개

사용자가 업그레이드할 수 있는 Blackmagic URSA는 대규모 제작진 및 개인 운용을 고려해 제작되었습니다. URSA 카메라의 제어 장치는 여러 명의 사용자가 동시에 접근하여 손쉽게 사용할 수 있도록 스테이션마다 배치되어 있습니다. 카메라 좌측을 DOP 스테이션이라고 부르며, 이곳에서 촬영 감독이 카메라를 운용합니다. 카메라 우측은 카메라 보조 및 오디오 스테이션으로 카메라 보조와 오디오 기술자가 카메라를 운용하는 자리입니다.

DOP 스테이션에는 녹화/재생 버튼, 초점 확인과 스위처의 SDI 비디오를 볼 수 있는 버튼이 장착된 10 인치의 대형 접이식 모니터가 탑재되어 있습니다. 두 개의 CFast 리코더는 업그레이드된 v2 센서 터릿을 사용해 4K, Ultra HD, HD 비디오를 최대 120 fps으로 녹화합니다. 'Window 모드'를 사용해 v1 및 v2 센서 터릿에서 1080 HD 해상도로 최대 150 fps까지 녹화할 수 있습니다. 5인치 크기의 터치 스크린에서는 카메라를 설정하고 클립, 카메라 상태, 스코프를 모니터링할 수 있는 기능을 사용할 수 있습니다.

카메라 보조 및 오디오 스테이션에는 카메라를 설정하고 클립, 상태, 스코프, 오디오 미터를 모니터링할 수 있는 분리형 터치 스크린과 조절 노브가 탑재되어 있습니다. 외부 오디오, 헤드폰 모니터링, LANC 컨트롤, SDI 입/출력, 레퍼런스 입력, 타임코드 입/출력, 전원 연결을 위한 전문가용 BNC, TRS, XLR 커넥터를 지원합니다.

## 핸들 장착하기

핸들과 렌즈를 장착하고 카메라 전원을 켜기만 하면 Blackmagic URSA의 사용 준비가 완료됩니다.

Blackmagic URSA의 핸들을 간단히 카메라 본체에 밀어 넣은 뒤, 3/8인치 마운팅 포인트에 나사로 핸들을 고정합니다. 카메라 균형을 가장 잘 유지할 수 있는 마운팅 포인트에 핸들을 장착하세요.

## 렌즈 장착하기

카메라의 잠금 버튼을 누르고 커버를 시계 반대 방향으로 돌리면 EF 렌즈 마운트의 커버를 쉽게 분리할 수 있습니다. PL 마운트의 경우, PL 잠금 링을 시계 반대 방향으로 돌립니다. Blackmagic URSA에 렌즈를 장착 및 분리하기 전에 항상 카메라 전원을 먼저 꺼주시기 바랍니다.

EF 마운트 렌즈 장착하기:

- **1 단계.** 렌즈의 표시점과 카메라 마운트의 표시점을 일치시킵니다. 대부분의 렌즈에는 파랑, 빨강, 흰색과 같은 눈에 띄는 표시점을 가지고 있습니다.
- 2 단계. 렌즈가 카메라에 장착될 때까지 렌즈를 시계 방향으로 돌려 끼웁니다.
- **3 단계.** 렌즈를 분리하려면, 잠금 버튼을 누른 채 렌즈를 시계 반대 방향으로 돌려 렌즈의 표시점이 12 시 방향으로 향하게 한 뒤, 조심스럽게 렌즈를 분리합니다.

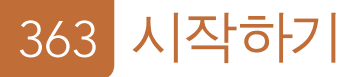

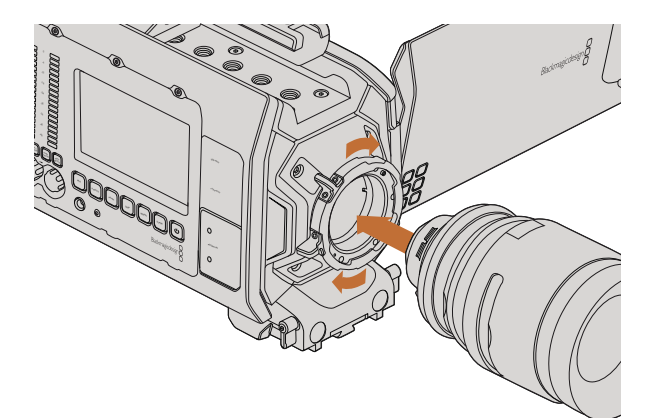

Blackmagic URSA PL에 PL 마운트 렌즈 장착 및 분리하기.

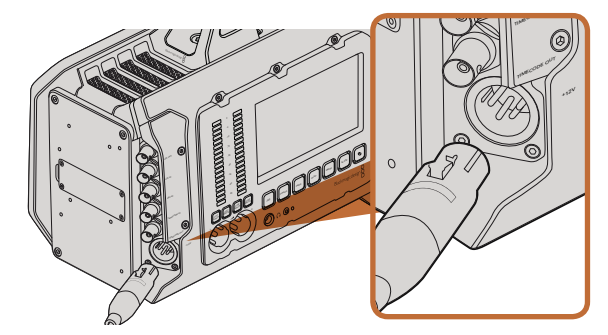

제공되는 12 V AC 어댑터를 사용하여 Blackmagic URSA에 전원을 연결하세요.

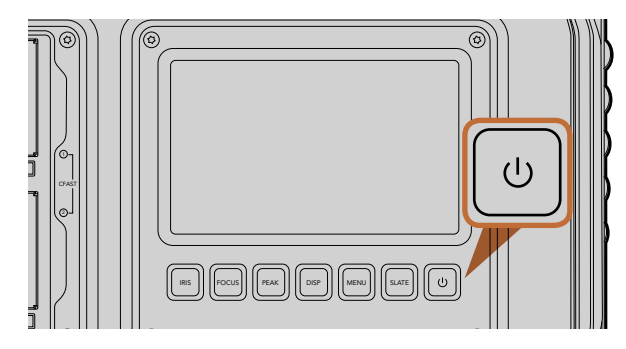

Blackmagic URSA의 워크 스테이션에 있는 전원 버튼으로 카메라의 전원을 켭니다. 전원 버튼을 길게 누르면 카메라의 전원이 꺼집니다. PL 마운트 렌즈 장착하기

- **1 단계.** Blackmagic URSA의 PL 잠금 링을 시계 반대 방향으로 끝까지 돌려서 분리합니다.
- **2 단계.** 렌즈에 있는 4개의 플랜지 표시 중 하나를 카메라 마운트에 있는 핀과 일치시킵니다. 렌즈 마크를 쉽게 확인할 수 있도록 렌즈를 확실하게 일치시킵니다.
- 3 단계. PL 잠금 링을 시계 방향으로 돌려 단단히 고정 시킵니다.
- 4 단계. 렌즈를 분리하려면 잠금링을 시계 반대 방향으로 끝까지 돌린 뒤, 조심스럽게 분리합니다.

카메라에 렌즈가 장착되어 있지 않은 경우, 카메라 센서가 먼지 및 다른 이물질에 노출될 수 있으므로 항상 렌즈 커버를 닫아 두는 것이 좋습니다.

### 카메라 전원 켜기

이제 카메라에 렌즈가 장착되었으므로 전원을 연결하면 됩니다. Blackmagic URSA에 전원을 연결하는 가장 빠른 방법은 제공된 12 V AC 어댑터를 사용하여 외부 전원에 연결하는것 입니다.

외부 전원에 연결하기

- 1 단계. 메인 콘센트에 12 V AC 어댑터를 연결합니다.
- 2 단계. 12 V AC 어댑터의 4핀 XLR 커넥터를 카메라의 12-20V 전원 커넥터에 연결합니다.

카메라에 배터리를 장착한 채 외부 전원에 연결할 시, 외부 전력만 사용됩니다. 완충된 배터리를 장착한 채 외부 전원을 분리하면 중단 없이 Blackmagic URSA의 배터리 전원으로 전환됩니다.

카메라 전원 켜기

- **1 단계.** Blackmagic URSA의 DOP 스테이션 또는 카메라 보조 및 오디오 스테이션에 있는 전원 버튼을 누릅니다. 터치 스크린과 접이식 모니터에 전원이 들어오며, 각 터치 스크린의 하단 부분에 상태 스트립이 나타납니다.
- 2 단계. 전원 버튼을 길게 누르면 카메라의 전원이 꺼집니다.

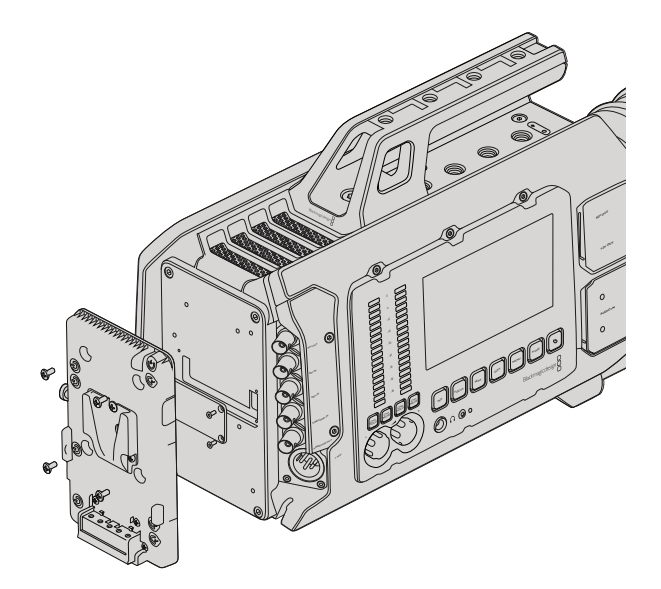

서드 파티 배터리 플레이트를 장착하면 V-Mount 및 골드 마운트 배터리를 장착할 수 있습니다.

### 배터리 장착하기

업계 표준 V-마운트 또는 골드 마운트 배터리를 Blackmagic URSA에 손쉽게 장착할 수 있습니다. 배터리를 장착하기 위해서는 Blackmagic URSA의 플레이트 마운트에 장착할 서드 파티 V-Mount 및 골드 마운트 배터리 플레이트가 필요합니다. IDX와 Switronix와 같은 배터리 제조업체들은 URSA의 Molex 전원 커넥터에 연결할 수 있는 정확한 Molex 51353-1200 커넥터를 배터리 플레이트와 함께 제공합니다. 이러한 종류의 배터리 플레이트는 전문 디지털 시네마 및 비디오 장비 공급 회사로부터 구매할 수 있습니다. URSA에 맞는 배터리 플레이트를 구매할 수 없어 직접 배터리 플레이트를 개조하여 사용할 경우에는 제공된 어댑터 케이블과 커넥터를 사용하면 됩니다. [기존 배터리 플레이트 사용하기] 쪽을 참고하여 URSA 에 맞는 배터리 플레이트 개조 방법을 확인하세요.

URSA 뒷면의 패널에 배터리 플레이트 장착하기

- **1 단계.** Blackmagic URSA의 뒷면 패널 모서리 부분에 위치한 4개의 나사를 풀어 Molex 전원 커버를 분리하면 Blackmagic URSA의 12 Molex 55959-1230 전원 커넥터가 보입니다.
- **2 단계.** Blackmagic URSA의 12 Molex 55959-1230 전원 커넥터를 서드 파티 배터리 플레이트에 연결합니다.
- **3 단계.** 서드 파티 배터리 플레이트를 4개의 M3 나사를 사용하여 Blackmagic URSA의 플레이트 마운팅 포인트에 장착합니다. 커넥터의 케이블이 나사를 조일 때 플레이트 사이에 끼지않도록 케이블 슬롯에 잘 들어가 있는지 확인하세요.

Blackmagic URSA에 서드 파티 플레이트가 장착되었으므로, 이제 V-Mount 및 골드 마운트 배터리를 장착할 수 있습니다.

사용 준비가 모두 완료되었습니다! 이제 CFast 2.0 카드를 삽입하기만 하면 녹화를 시작할 수 있습니다!

## 365 CFast 카드에 관하여

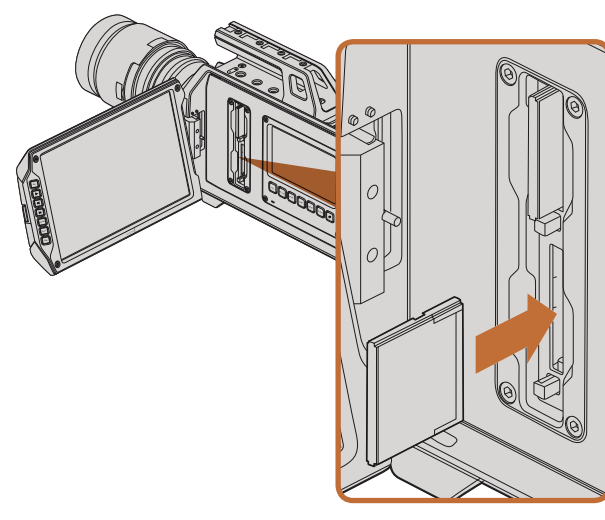

Blackmagic URSA에 장착된 두 개의 CFast 슬롯 중 한 곳에 CFast 카드 삽입하기.

## CFast Card 삽입하기

Blackmagic URSA에 CFast 2.0 카드를 사용하여 4K, Ultra HD, HD 비디오를 녹화할 수 있습니다. 하나 또는 두 개의 CFast 슬롯에 CFast 카드 삽입하기

- 1 단계. 접이식 모니터를 열면 CFast 슬롯과 DOP 워크 스테이션이 나타납니다.
- **2 단계.** CFast의 라벨 부분이 터치 스크린 방향으로 향하게 한 뒤, 카드가 제대로 장착될 때까지 집어넣습니다. CFast 카드를 꺼내는 버튼을 누르면 카드가 나옵니다.
- **3 단계.** 카메라 전원을 켭니다. 카메라가 CFast 카드를 확인하는 동안 상태 스트립에 움직이는 점이 나타난 뒤, 화면에 READY가 나타납니다. 남은 녹화 시간을 보여주는 미디어 타임라인 또한 터치 스크린에 나타납니다.

## 녹화용 CFast 카드 준비하기

CFast 카드는 반드시 HFS+ 또는 exFAT로 포맷해야 합니다. HFS+은 Mac OS 확장 포맷으로도 알려져 있습니다. 이 포맷은 "저널링"을 지원하므로 권장됩니다. 사용하는 미디어 카드에 문제가 생길 경우, 저널링이 적용된 CFast 카드의 데이터는 회복될 가능성이 훨씬 큽니다. Mac OS X에서는 HFS+를 기본 지원합니다.

ExFAT는 Mac OS X와 Windows에서 기본 지원되므로 추가 소프트웨어가 필요하지 않습니다. 하지만 exFAT는 저널링을 지원하지 않습니다.

## CFast 2.0 카드 선택하기

데이터 전송률이 높은 비디오를 작업할 경우, 사용하려는 CFast 카드의 종류를 신중하게 결정해야 합니다. CFast 2.0 카드마다 서로 다른 읽기/쓰기 속도를 가지기 때문입니다. 4K RAW 비디오 녹화를 지원하는 카드가 있는 반면, 최대 ProRes 422 HQ 또는 4K RAW 3:1 압축 녹화까지만 지원하는 카드도 있습니다.

다음은 압축 포맷 녹화에 권장되는 CFast 2.0 카드의 목록입니다. 프레임 레이트 지원 관련 내용은 Blackmagic Design의 고객 지원 센터 (www.blackmagicdesign.com/kr/support)를 참조하세요.

- Lexar Professional 3400x 32GB, 64GB, 128GB, 256GB
- Wise CFast 2.0 3400x 128GB

다음은 최대 30fps의 4K RAW 비디오 녹화에 권장되는 CFast 2.0 카드입니다.

- Lexar Professional 3400x 64GB, 128GB, 256GB
- Wise CFast 2.0 3400x 128GB

## 366 CFast 카드에 관하여

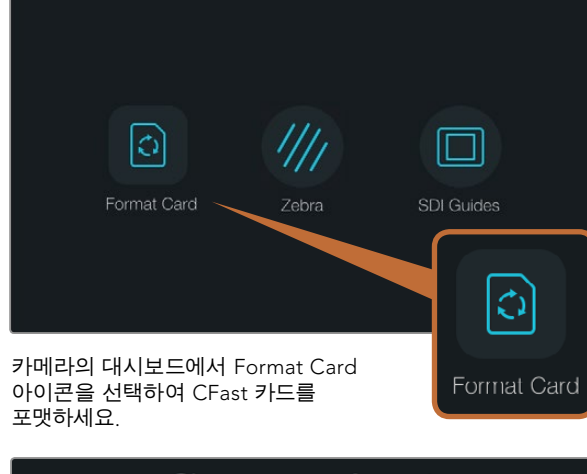

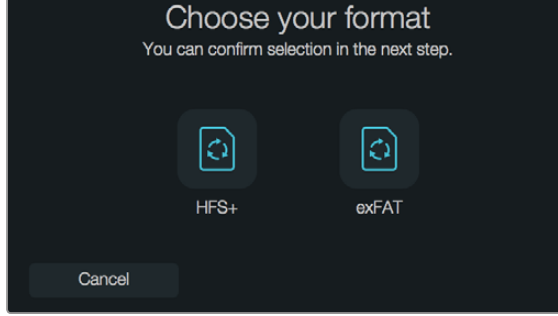

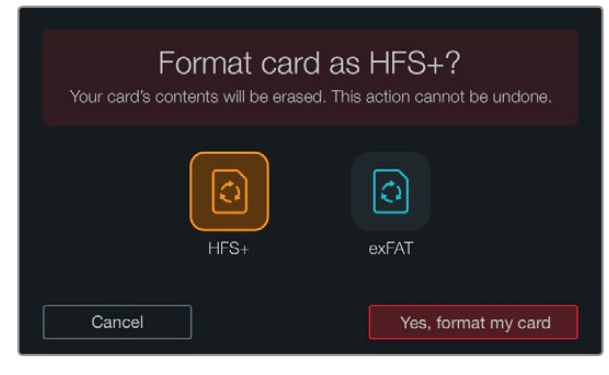

HFS+ 또는 exFAT 포맷을 선택하세요. 계속 진행하려면 [Yes, format my Card]를, 포맷을 취소하려면 [Cancel]을 선택합니다.

## 녹화용 미디어 준비하기

CFast 카드는 반드시 HFS+ 또는 exFAT로 포맷해야 하며, 대시보드의 Format Card 기능 또는 Mac/ Windows 컴퓨터를 통해 포맷할 수 있습니다. 최고의 CFast 2.0 카드 성능을 위해 Blackmagic URSA에서 직접 포맷할 것을 권장합니다.

Mac OS 확장 포맷으로도 알려져 있는 HFS+은 "저널링"을 지원하므로 권장됩니다. 사용하는 CFast 카드에 문제가 생길 경우, 저널링이 적용된 미디어 카드의 데이터는 훨씬 회복될 가능성이 큽니다. Mac OS X에서는 HFS+를 기본 지원합니다.

ExFAT는 Mac OS X와 Windows에서 기본 지원되므로 추가 소프트웨어가 필요하지 않습니다. 하지만 exFAT는 저널링을 지원하지 않습니다.

대시보드의 Format Card 기능으로 CFast 카드 포맷하기

- 1 단계. 터치 스크린 하단에 위치한 DISP 버튼을 눌러 대시보드가 나타날 때까지 화면을 넘깁니다.
- 2 단계. Format Card 아이콘을 손가락으로 누릅니다.
- **3 단계.** 사용하려는 CFast 슬롯을 선택한 뒤 포맷을 진행시키려면 [Continue]를, 다른 슬롯을 선택하려면 [Cancel]을 누릅니다.
- 4 단계. HFS+ 또는 exFAT 아이콘 중에서 원하는 포맷을 선택합니다.
- **5 단계.** 포맷 확인을 묻는 경고 메시지가 나타납니다. 계속 진행하려면 [Yes, format my card]를 선택하고, 포맷을 취소하려면 [Cacel]을 선택합니다.
- **6 단계.** 포맷의 상태를 보여주는 진행 표시가 나타납니다. 포맷이 완료되면 [Complete]라는 표시가 나타납니다.
- 7 단계. [Done] 아이콘을 누르면 대시보드로 되돌아갑니다.
- 8 단계. DISP버튼을 누르면 터치 스크린에 상태 및 스코프가 다시 나타납니다.

## 367 CFast 카드에 관하여

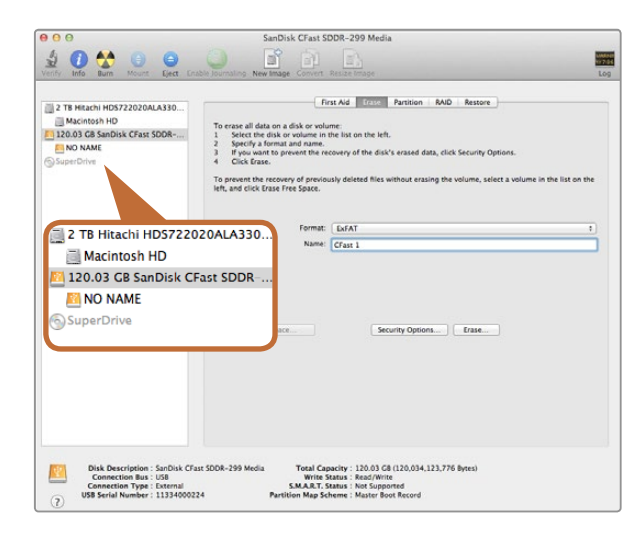

Mac OS X의 Disk Utility를 사용하여 Mac OS Extended (Journaled) 또는 exFAT로 CFast를 포맷합니다.

| 10111at QA2 (1.)                                                                            | >     |
|---------------------------------------------------------------------------------------------|-------|
| Capacity:                                                                                   |       |
| 111 GB                                                                                      | ~     |
| File system                                                                                 |       |
| exFAT                                                                                       | ~     |
| Allocation unit size                                                                        |       |
| 128 kilobytes                                                                               | ~     |
| Volume label                                                                                |       |
| Volume label<br>CFast2                                                                      |       |
| Volume label<br>CFast2<br>Format options                                                    |       |
| Volume label<br>CFast2<br>Format options<br>Quick Format                                    |       |
| Volume label<br>CFast2<br>Format options<br>V Quick Format<br>Create an MS-DOS startup dist | k     |
| Volume label<br>CFast2<br>Format options<br>VQuick Format<br>Create an MS-DOS startup disi  | ĸ     |
| Volume label<br>CFast2<br>Format options<br>Quick Format<br>Create an MS-DOS startup disl   | k     |
| Volume label<br>CFast2<br>Format options<br>Quick Format<br>Create an MS-DOS startup disl   | Close |

## Mac OS X 컴퓨터에서 CFast 카드 사용하기

Mac OS X에 있는 Disk Utility 응용프로그램을 사용하여 카드를 HFS+ 또는 exFAT으로 포맷하세요. 포맷하면서 데이터가 사라질 수도 있으므로 SD 카드에 저장된 중요한 데이터는 반드시 백업해두어야 합니다.

- **1 단계.** CFast 2.0 판독기 또는 드라이브를 사용하여 CFast 카드를 컴퓨터에 연결하고 타임머신 백업을 요청하는 모든 메시지는 무시하세요.
- 2 단계. 단계. 응용프로그램 유틸리티에서 Disk Utility를 실행하세요.
- 3 단계. CFast 카드의 디스크 아이콘을 클릭한 뒤, Erase 탭을 클릭하세요.
- 4 단계. 포맷을 [Mac OS Extended (Journaled)] 또는 [exFAT]로 설정하세요.
- 5 단계 새로운 볼륨 이름을 입력하고 [Erase]를 클릭합니다. CFast 카드가 빠른 속도로 포맷된 뒤, 카드의 사용 준비가 완료됩니다.

### Windows 컴퓨터에서 CFast 카드 사용하기

Windows PC의 포맷 대화 상자에서 드라이브를 exFAT으로 포맷할 수 있습니다. 포맷하면서 데이터가 사라질 수도 있으므로, SD 카드에 저장된 중요한 데이터는 반드시 백업해두어야 합니다.

- 1 단계. CFast 2.0 판독기 또는 드라이브를 사용하여 CFast 카드를 컴퓨터에 연결하세요.
- **2 단계.** 시작 메뉴 또는 시작 화면을 열고 컴퓨터를 선택합니다. CFast 카드에서 오른쪽 마우스 버튼을 클릭합니다.
- 3 단계. 메뉴에서 포맷을 선택합니다.
- 4 단계. 파일 시스템을 [exFAT]로 설정한 뒤, 할당 단위의 크기를 128 킬로바이트로 설정합니다.
- 5 단계. 볼륨 이름을 입력하고 [빠른 포맷]을 선택한 뒤 [시작]을 클릭합니다.
- 6 단계. CFast 카드가 빠른 속도로 포맷된 뒤, 카드의 사용 준비가 완료됩니다.

Windows의 포맷 대화 상자에서 CFast 카드를 exFAT로 포맷합니다.

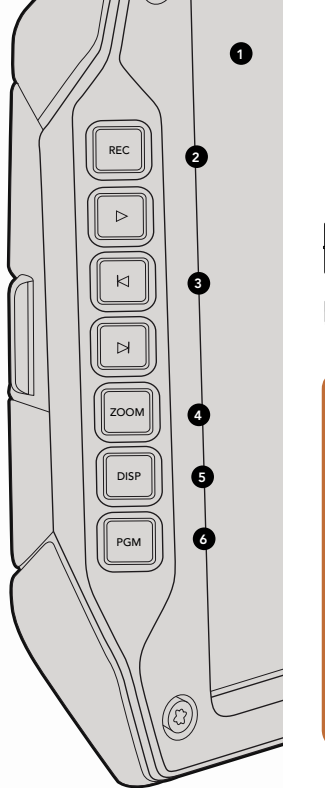

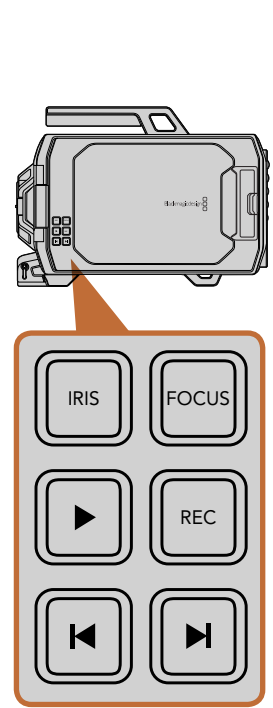

Ø

### DOP 스테이션

#### 모니터 제어

1. 10인치의 LCD 뷰파인더

커다란 접이식의 현장 모니터로 카메라 높이에 따라 다양한 각도로 회전할 수 있습니다. 390, 391 쪽 참조.

#### 2. 녹화 버튼

녹화 버튼을 누르면 녹화가 시작되고 버튼을 다시 누르면 녹화가 정지됩니다. 372 쪽.

#### 3. 재생 제어 버튼

재생을 시작 및 정지할 수 있으며, 다음 클립 또는 이전 클립으로 넘길 수 있습니다. 호환되는 렌즈를 사용할 경우, Blackmagic URSA EF에 장착된 건너뛰기/뒤로 가기 버튼을 사용해 조리개를 열거나 닫을 수 있습니다. 377 쪽.

#### 4. 줌 버튼

접이식 모니터에 장착된 줌 버튼을 사용하면 화면을 확장시켜 더욱 선명한 초점을 맞출 수 있습니다. Ultra HD 4K 모드에서는 모니터로 픽셀 대 픽셀 보기를 사용할 수 있습니다. 접이식 모니터의 Zoom 버튼을 누르면 포커스 줌 기능이 활성화됩니다. Zoom 버튼을 다시 누르면 표준 보기로 되돌아갑니다.

#### 5. DISP 버튼

10인치의 접이식 모니터를 통해 오버레이, 포커스 피킹 등 기타 온스크린 정보의 사용을 On/Off 할 수 있습니다. 391 쪽.

#### 6. PGM 버튼

카메라 영상과 SDI 입력의 프로그램 영상을 서로 전환하여 모니터할 수 있습니다. 379, 394 쪽 참조.

#### 7. IRIS/FOCUS/REC 버튼과 트랜스포트 제어 버튼

숄더 마운트를 장착하여 카메라의 모니터를 접고 카메라를 사용할 경우 카메라를 제어하기 위한 제어 버튼입니다.

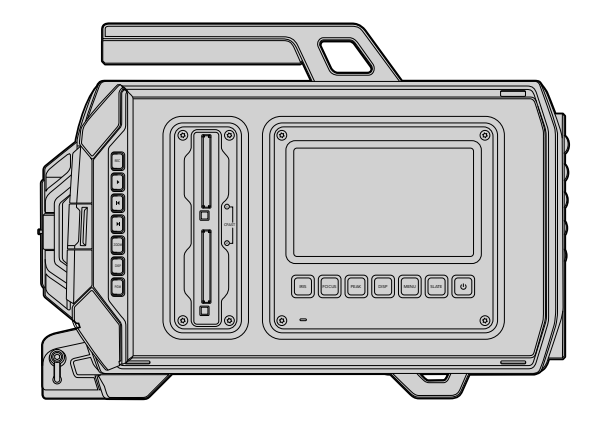

## DOP 스테이션

워크 스테이션의 기능

#### 1. 메모리 카드 슬롯

CFast 2.0 종류의 카드를 슬롯에 삽입한 뒤 녹화 및 재생하세요. 365 쪽.

#### 2. 터치 스크린

5인치의 터치 스크린은 모니터링, 스코프, 카메라 설정 변경을 위해 사용합니다. 382 쪽.

#### 3. IRIS 버튼

호환 EF 렌즈 사용 시 노출 설정을 위한 자동 조리개 기능이 활성화됩니다. 380 쪽.

#### 4. FOCUS 버튼

EF 렌즈 마운트와 호환 렌즈 사용 시 자동 초점 기능을 활성화합니다. 380 쪽.

#### 5. 포커스 피킹 버튼

포커스 피킹 기능을 사용하여 수동으로 정확한 초점을 맞추도록 도와줍니다. 380 쪽.

#### 6. 디스플레이 버튼

터치 스크린의 카메라 디스플레이, 상태 디스플레이, 카메라 대시보드를 켜고 끌 수 있습니다. 380 쪽.

#### 7. MENU 버튼

터치 스크린에 메뉴가 나타납니다. 381 쪽.

#### 8. 슬레이트 버튼

슬레이트를 열고 터치 스크린으로 메타데이터를 입력할 수 있습니다. 381 쪽.

#### 9. POWER 버튼

Blackmagic URSA의 전원을 on/off 합니다. 381 쪽.

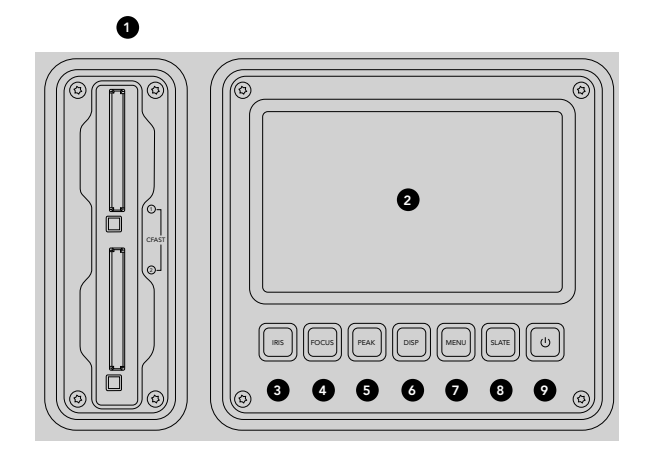

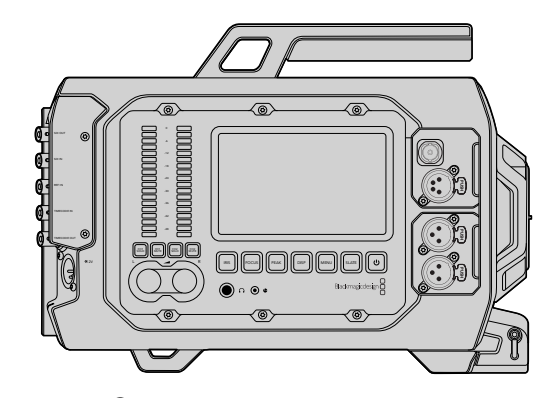

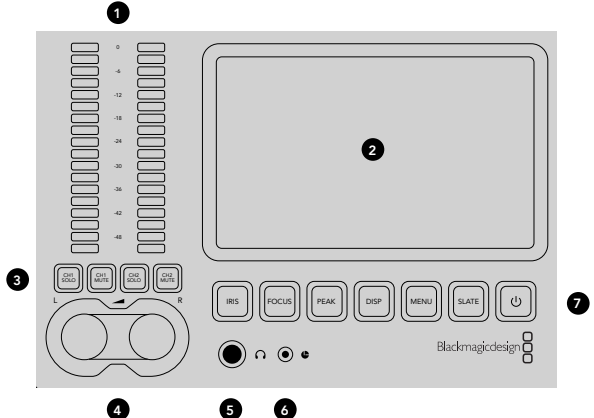

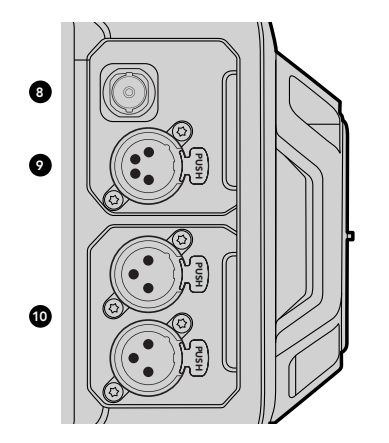

## 카메라 보조 및 오디오 스테이션

#### 워크 스테이션의 기능

#### 1. 오디오 미터

Ch 1과 Ch2 오디오 미터를 사용하여 오디오 레벨을 모니터합니다. 381 쪽.

#### 2. 터치 스크린

5인치의 터치 스크린을 사용하여 카메라 영상과 스코프를 모니터링하고 카메라 설정을 적용할 수 있습니다. 382 쪽.

#### 3. 오디오 모니터링 음소거 및 오디오 솔로

이 버튼을 사용하여 선택된 오디오 채널을 음소거 및 모니터할 수 있습니다. 381 쪽.

#### 4. 오디오 레벨 조절 노브

조절 노브를 사용하여 좌/우 오디오 채널의 녹음 레벨을 설정할 수 있습니다. 381 쪽.

#### 5. 헤드폰

헤드폰 모니터링을 위한 1/4인치 출력 단자. 378 쪽.

#### 6. LANC 원격 제어

LANC 원격 제어용 2.5mm 스테레오 잭 단자. 녹화 시작 및 정지, 조리개 제어, 초점 제어 기능을 지원하는 LANC. 378 쪽.

#### 7. 워크 스테이션 버튼

설정 변경을 위한 다양한 카메라 제어 기능 및 터치 스크린 메뉴를 활성화합니다. 380 쪽.

#### 8. HD-SDI 모니터링 출력

다운컨버팅 1080 HD 출력을 위한 3G-SDI 커넥터. 378, 394 쪽 참조.

#### 9. +12 V 전원 출력

외장 뷰파인더와 같은 액세서리에 전원을 공급하기 위한 4 핀 XLR 커넥터. 378 쪽.

#### 10. XLR 오디오 입력

외부 균형 아날로그 오디오에 연결하기 위한 XLR 입력 (48 V 팬텀 파워 선택 가능). 378 쪽.

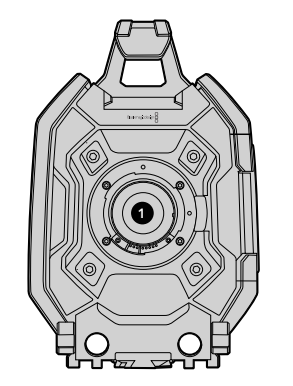

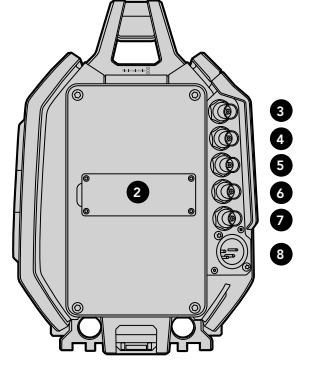

#### 전면 패널

1. 렌즈 마운트

렌즈를 장착할 수 있는 렌즈 마운트. 그림에 나타난 카메라는 EF 마운트입니다.

### 뒷면 패널

2. 배터리 플레이트 마운트

서드 파티 V-마운트 및 골드 마운트 플레이트를 장착할 수 있는 마운팅 포인트와 커넥터. 364 쪽.

#### 3. SDI 입력

SD/HD/Ultra HD 비디오 입력을 위한 12G-SDI 커넥터. 379 쪽.

#### 4. SDI 출력

SD/HD/Ultra HD 비디오 출력을 위한 12G-SDI 커넥터. 379 쪽.

#### 5. REF 입력

외부 레퍼런스 신호에 연결하기 위한 BNC 커넥터. 379 쪽.

#### 6. 타임코드 입력

외부 타임코드에 연결하기 위한 BNC 커넥터. 379 쪽.

#### 7. 타임코드 출력

타임코드를 다른 전문가용 영상 기기에 전송할 수 있는 BNC 커넥터. 379 쪽.

#### 8. 12-20V 전원 입력

외부 전원에 연결하기 위한 4핀 XLR 커넥터. 379 쪽.

## 상단 패널

#### 9. 3/8인치 마운팅 포인트와 상단 핸들

상단 핸들 및 액세서리를 장착할 수 있는 마운팅 포인트.

## 하단 패널

#### 10. USB 2.0

내부 소프트웨어를 업데이트하기 위한 USB 2.0 미니B 포트. 379, 404 쪽 참조.

#### 11. 15mm의 경량 로드 및 VCT-14 베이스 플레이트 지원

로드를 장착할 수 있는 15mm의 경량 표준 마운트와 VCT-14 퀵 릴리즈 플레이트를 장착하기 위한 마운팅포인트.

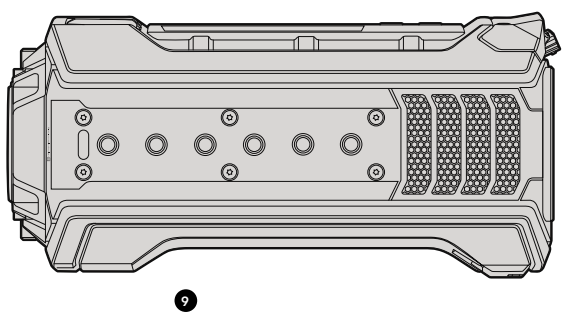

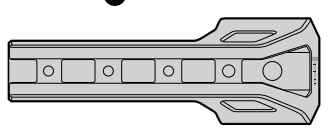

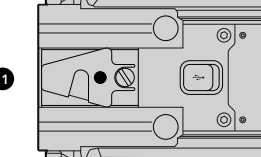

1

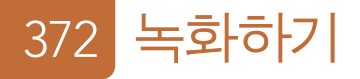

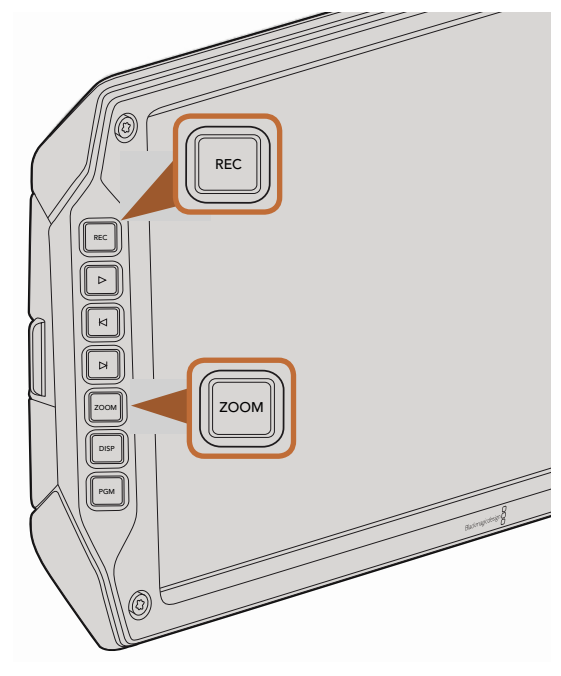

클립을 녹화하려면 접이식 모니터의 REC 버튼을 누릅니다. Zoom 버튼은 사진을 확장시켜 초점을 잘 맞출 수 있도록 도와줍니다.

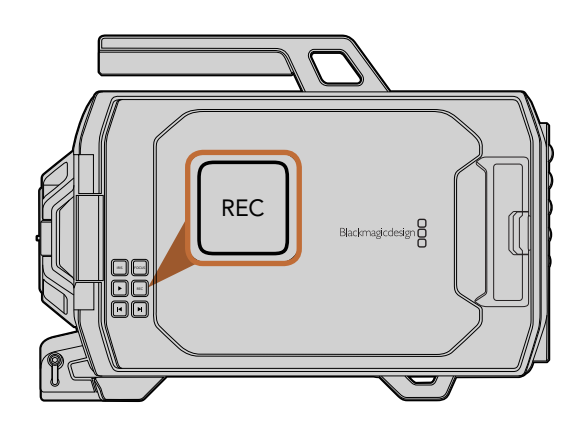

## 클립 녹화하기

Blackmagic URSA 모니터에 위치한 REC 버튼을 누르면 바로 녹화가 시작됩니다. REC 버튼을 다시 누르면 녹화가 멈춥니다.

#### 코덱, 해상도, 센서 영역

Blackmagic URSA는 다양한 Apple ProRes 압축 코덱뿐만 아니라 무손실 4K RAW 및 4K RAW 3:1 압축 선택이 가능한 CinemaDNG RAW 코덱을 사용해 녹화합니다. 센서 프레임 레이트 옵션은 선택한 코덱, 해상도, 터릿 등에 따라 달라집니다.

RAW 3:1 압축 포맷으로 녹화한 클립이 DaVinci Resolve와는 호환되지만, 다른 소프트웨어 응용프로그램들과호환되지 않아 파일을 열 수 없거나 정확한 확인이 불가능할 수도 있다는 점을 유의하세요.

아래의 표에서 사용 가능한 코덱, 해상도, 최대 센서 프레임 레이트를 확인하세요.

#### 최대 센서 프레임 레이트

| 코덱            | 해상도                      | 프레임 레이트 최대치    |
|---------------|--------------------------|----------------|
| RAW           | 4000 × 2160              | 120 (듀얼 카드 모드) |
| RAW 3:1       |                          | 120 (듀얼 카드 모드) |
| ProRes 444 XQ | 3840 x 2160              | 30             |
| ProRes 444    |                          | 50             |
| ProRes HQ     |                          | 80             |
| ProRes 422    |                          | 120            |
| ProRes LT     |                          | 120            |
| ProRes Proxy  |                          | 120            |
| ProRes 444 XQ | 1920 x 1080 (Full 센서 영역) | 120            |
| ProRes 444    |                          | 120            |
| ProRes HQ     |                          | 120            |
| ProRes 422    |                          | 120            |

## 373 녹화하기

| 코덱            | 해상도                           | 프레임 레이트 최대치 |
|---------------|-------------------------------|-------------|
| ProRes LT     |                               | 120         |
| ProRes Proxy  |                               | 120         |
| ProRes 444 XQ | 1920 x 1080<br>(Window 센서 영역) | 150         |
| ProRes 444    |                               | 150         |
| ProRes HQ     |                               | 150         |
| ProRes 422    |                               | 150         |
| ProRes LT     |                               | 150         |
| ProRes Proxy  |                               | 150         |

원하는 코덱 및 해상도 선택하기

- **1 단계.** MENU 버튼을 누르세요.
- 2 단계. 'Recording' 메뉴로 이동해 터치 스크린에서 코덱 화살표를 눌러 원하는 코덱을 선택합니다.
- 3 단계. 해당 선택 화살표를 눌러 원하는 해상도를 선택합니다.
- **4 단계.** Window 센서 영역에서 HD로 녹화하여 높은 프레임 레이트의 장점을 살리려면 화살표로 [Window]를 선택합니다. Full 센서 영역을 사용해 녹화하고자 할 경우, [Full]을 선택합니다.
- **5 단계.** MENU 버튼을 누르면 화면 밖으로 나갈 수 있습니다.

## 374 녹화하기

이제 Blackmagic URSA를 선택된 코덱 및 해상도로 녹화할 준비가 완료되었습니다. 이 정보는 터치 스크린의 상태 스트립에 항상 표시됩니다.

코덱과 해상도를 설정한 뒤, '프로젝트'(Project) 및 '센서'(Sensor) 프레임 레이트를 선택해야 합니다. 프레임 레이트와 관련된 더 자세한 정보는 [녹화 설정] 부분을 참고하세요.

다음은 각각의 녹화 포맷이 지원하는 프로젝트 프레임 레이트의 목록입니다. 프로젝트 프레임 레이트보다 빠르게 혹은 느리게 설정한 센서 프레임 레이트를 사용하면 역동적인 속도 효과를 창출해낼 수 있습니다. 일반 재생은 센서 프레임 레이트와 프로젝트 프레임 레이트를 동일하게 설정합니다.

#### Blackmagic URSA의 촬영 포맷과 프로젝트 프레임 레이트

| 4000 × 2160 4K RAW                                                              | 듀얼 카드 모드 사용 시 초당 23.98, 24, 25,<br>29.97, 30, 60 프레임 지원. |  |  |  |
|---------------------------------------------------------------------------------|----------------------------------------------------------|--|--|--|
| 4000 x 2160 4K RAW 3:1                                                          | 23.98, 24, 25, 29.97, 30, 50, 59.94, 60.                 |  |  |  |
| 3840 x 2160 Apple ProRes 444 XQ                                                 |                                                          |  |  |  |
| 3840 x 2160 Apple ProRes 444                                                    | 23.98, 24, 25, 29.97, 30, 50, 59.94, 60.                 |  |  |  |
| 3840 x 2160 Apple ProRes 422 HQ, ProRes 422, ProRes 422 LT and ProRes 422 Proxy | 23.98, 24, 25, 29.97, 30, 50, 59.94, 60.                 |  |  |  |
| 1920 x 1080 Apple ProRes 444 XQ                                                 | 23.98, 24, 25, 29.97, 30, 50, 59.94, 60.                 |  |  |  |
| 1920 x 1080 Apple ProRes 444                                                    | 23.98, 24, 25, 29.97, 30, 50, 59.94, 60.                 |  |  |  |
| 1920 x 1080 Apple ProRes 444                                                    | 23.98, 24, 25, 29.97, 30, 50, 59.94, 60.                 |  |  |  |
| 1920 x 1080 Apple ProRes 422 HQ, ProRes 422, ProRes 422 LT and ProRes 422 Proxy | 23.98, 24, 25, 29.97, 30, 50, 59.94, 60.                 |  |  |  |
| Blackmagic URSA의 SDI 출력 포맷                                                      |                                                          |  |  |  |

| 뒷면에 위치한 SDI 입/출력 | 2160p23.98, 24, 25, 29.97, 30, 50, 59.94, 60.<br>1080p23.98, 24, 25, 29.97, 30, 50, 59.94, 60. |
|------------------|------------------------------------------------------------------------------------------------|
| SDI 모니터링 출력      | 1080p23.98, 24, 25, 29.97, 30, 50, 59.94, 60.                                                  |

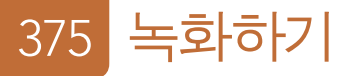

## 녹화 가능 시간

다음은 포맷, 프로젝트 프레임 레이트, 미디어 크기에 따른 녹화 지속 시간을 분/초 ProRes 422 HQ의 저장 속도는 초당 약 880Mb입니다. 256GB의 CFast 2.0 카드를 단위로 보여주는 표입니다. CFast 카드의 최대 녹화 시간은 카드에 저장되는 데이터 사용하여 초당 24 프레임으로 촬영할 시 약 48분간 녹화할 수 있습니다. 크기, 포맷, 프레임 레이트에 따라 다릅니다. 예를 들어, 3840 x 2160의 Apple

포맷 CFast 프레임 CinemaDNG ProRes 444 ProRes 444 ProRes 422 ProRes 422 ProRes 422 ProRes 422 카드 레이트 RAW XQ HQ LT Proxy 저장 시간 저장 시간 저장 시간 저장 시간 저장 시간 저장 시간 저장 시간 Ultra HD 4K 256GB 23.98 19:00 4K RAW 22:00 32:00 48:00 73:00 104:00 237:00 41:00 4K RAW 3:1 32:00 237:00 24 19:00 4K RAW 22:00 48:00 73:00 104:00 41:00 4K RAW 3:1 25 18:00 4K RAW 21:00 30:00 46:00 69:00 100:00 224:00 40:00 4K RAW 3:1 30 16:00 4K RAW 17:00 25:00 38:00 58:00 83:00 189:00 33:00 4K RAW 3:1 50 9:00 4K RAW 10:00 15:00 23:00 34:00 50:00 112:00 20:00 4K RAW 3:1 60 9:00 12:00 19:00 29:00 41:00 94:00 8:00 4K RAW 16:00 4K RAW 3:1 HD 256GB 23.98 129:00 291:00 948:00 86:00 194:00 416:00 86:00 129:00 193:00 291:00 948:00 24 416:00 25 82:00 124:00 185:00 279:00 898:00 401:00 30 232:00 69:00 103:00 155:00 334:00 758:00 50 41:00 61:00 93:00 139:00 200:00 449:00 60 51:00 167:00 379:00 35:00 77:00 116:00

## 376 녹화하기

| 포맷          | CFast<br>카드 | 프레임<br>레이트 | CinemaDNG<br>RAW                    | ProRes 444<br>XQ | ProRes 444 | ProRes 422<br>HQ | ProRes 422 | ProRes 422<br>LT | ProRes 422<br>Proxy |
|-------------|-------------|------------|-------------------------------------|------------------|------------|------------------|------------|------------------|---------------------|
|             |             |            | 저장 시간                               | 저장 시간            | 저장 시간      | 저장 시간            | 저장 시간      | 저장 시간            | 저장 시간               |
| Ultra HD 4K | 128GB       | 23.98      | 10:00 4K RAW<br>21:00 4K RAW<br>3:1 | 11:00            | 16:00      | 24:00            | 36:00      | 52:00            | 118:00              |
|             |             | 24         | 10:00 4K RAW<br>21:00 4K RAW<br>3:1 | 11:00            | 16:00      | 24:00            | 36:00      | 52:00            | 118:00              |
|             |             | 25         | 9:00 4K RAW<br>20:00 4K RAW<br>3:1  | 11:00            | 15:00      | 23:00            | 34:00      | 50:00            | 112:00              |
|             |             | 30         | 8:00 4K RAW<br>17:00 4K RAW 3:1     | 9:00             | 12:00      | 19:00            | 29:00      | 41:00            | 94:00               |
|             |             | 50         | 5:00 4K RAW<br>10:00 4K RAW<br>3:1  | 5:00             | 7:00       | 11:00            | 17:00      | 25:00            | 56:00               |
|             |             | 60         | 4:00 4K RAW<br>8:00 4K RAW 3:1      | 4:00             | 6:00       | 9:00             | 14:00      | 20:00            | 47:00               |
| HD          | 128GB       | 23.98      |                                     | 43:00            | 64:00      | 97:00            | 145:00     | 208:00           | 474:00              |
|             |             | 24         |                                     | 43:00            | 64:00      | 96:00            | 145:00     | 208:00           | 474:00              |
|             |             | 25         |                                     | 41:00            | 62:00      | 92:00            | 139:00     | 200:00           | 449:00              |
|             |             | 30         |                                     | 35:00            | 51:00      | 77:00            | 116:00     | 167:00           | 379:00              |
|             |             | 50         |                                     | 20:00            | 30:00      | 46:00            | 69:00      | 100:00           | 224:00              |
|             |             | 60         |                                     | 18:00            | 25:00      | 38:00            | 58:00      | 83:00            | 189:00              |

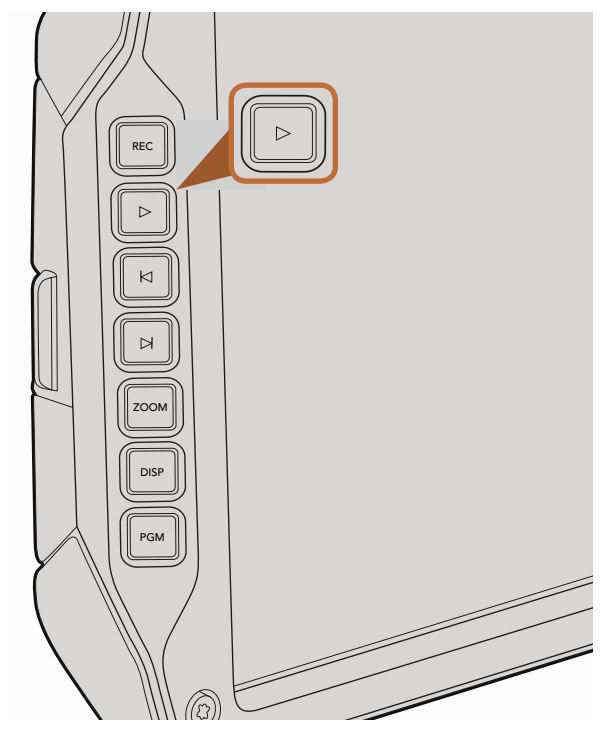

## 클립 재생하기

영상을 촬영한 뒤, 트랜스포트 컨트롤 버튼을 사용하여 영상을 재생할 수 있습니다.

Play 버튼을 누르면 영상이 즉시 재생되어 녹화한 영상을 접이식 모니터로 확인할 수 있습니다. 터치 스크린 또는 SDI 출력에 연결한 모든 화면으로 클립을 확인할 수도 있습니다. 영상을 재생하면 촬영한 클립 전체가 지속적으로 재생됩니다.

카메라 제어 장치는 CD 플레이어와 사용법이 같아, 건너뛰기 (Forward Skip) 버튼을 누르면 다음 클립의 시작부분으로 넘어갑니다. 뒤로 가기 버튼 (Reverse Skip)을 누르면 현재 재생 중인 클립의 시작 부분으로 넘어가며, 두 번 누르면 이전 클립의 시작 부분으로 되돌아갑니다. 건너뛰기 버튼 또는 뒤로 가기 버튼을 누르고 있으면 2배속으로 재생됩니다. 호환되는 렌즈를 사용할 경우, Blackmagic URSA EF에 장착된 건너뛰기/뒤로 가기 버튼을 사용해 클립을 녹화하는 중에도 조리개를 열거나 닫을 수 있습니다.

센서 프레임 레이트로 촬영한 클립의 재생 속도는 프로젝트 프레임 레이트로 촬영한 클립의 재생 속도와 다릅니다. 예를 들어, 카메라의 프로젝트 프레임 레이트를 후반 제작 타임라인에서 사용하는 초당 24 프레임으로 설정하지 않았다고 가정해보세요. 센서 프레임 레이트를 사용하여 초당 80 프레임으로 클립을 녹화할 경우, 촬영한 클립은 카메라와 후반 제작 타임라인에서 모두 느린 동작으로 재생될 것입니다.

일반 속도로 클립을 재생하려면, 터치 스크린의 녹화 설정 메뉴에서 [Match from the Sensor Frame Rate] 설정을 선택하세요. 프레임 레이트와 관련된 더 자세한 정보는 [녹화 설정] 부분을 참고하세요.

접이식 모니터의 Play 버튼으로 촬영한 클립을 확인하세요. 커넥터

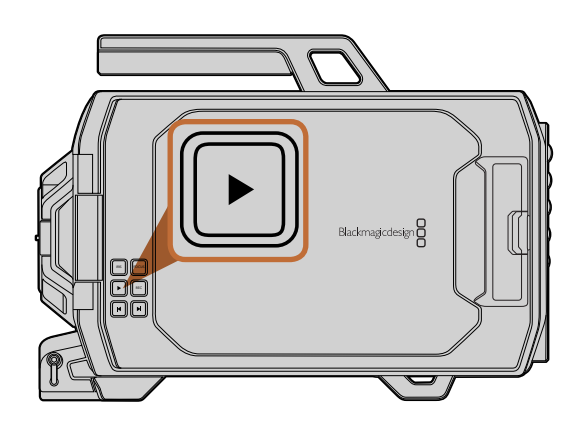

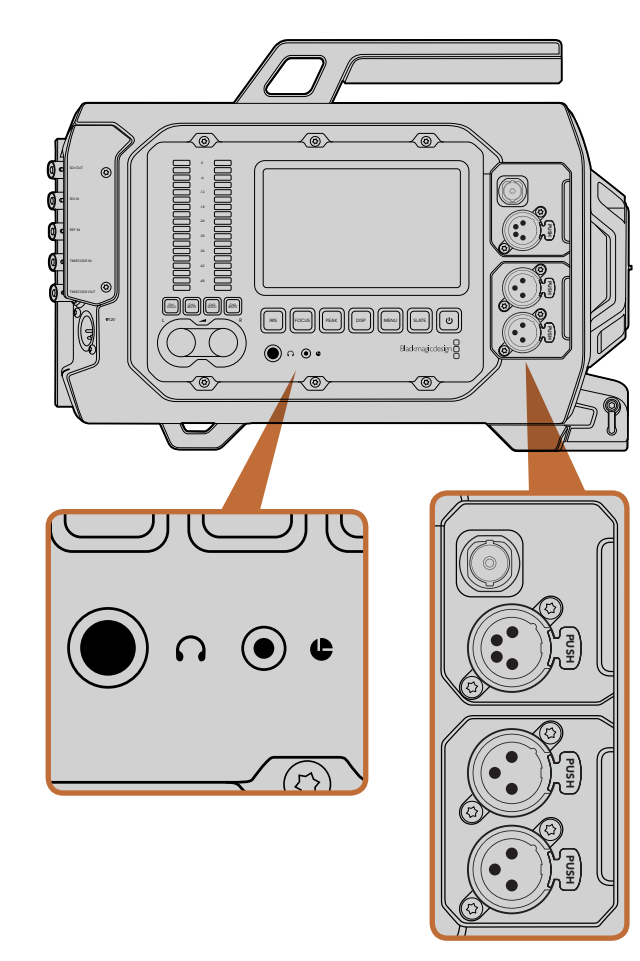

카메라 보조 및 오디오 스테이션에는 헤드폰, LANC, 원격 제어, 3G-SDI 출력, +12 V 전원 출력, XLR 오디오 입력을 위한 커넥터가 탑재되어 있습니다.

## 카메라 보조 및 오디오 스테이션 커넥터

헤드폰, LANC, +12 V 전원, 3G-SDI 출력, 외부 XLR 오디오와 같은 Blackmagic URSA의 커넥터는 모두 카메라 보조 및 오디오 스테이션에 위치하고 있어 사용이 편리합니다. 뒷면 패널에는 SDI 입력, SDI 출력, 레퍼런스 BNC, 타임코드 BNC 입/출력 커넥터가 있습니다. 패널 하단에 위치한 USB 2.0 커넥터를 통해 내부 소프트웨어를 업데이트할 수 있습니다.

#### 헤드폰

영상 촬영 또는 클립 재생 시, 헤드폰을 3.5mm 스테레오 헤드폰 잭에 연결하면 오디오 모니터링이 가능합니다.

#### LANC 원격 제어

카메라의 원격 단자를 사용하여 녹화의 시작 및 정지를 원격으로 제어할 수 있으며, 호환 렌즈를 사용할 경우 렌즈의 포커스 및 조리개 또한 조절할 수 있습니다.

이 포트는 2.5mm 크기의 스테레오 단자이며 표준 LANC 프로토콜을 지원합니다.

#### 3G-SDI 출력

카메라를 어깨에 매고 촬영할 경우, Blackmagic URSA의 다운컨버팅 3G-SDI 출력을 사용하여 1080 HD 비디오를 외장 뷰파인더로 전송할 수 있습니다. 3G-SDI 출력을 라우터, 모니터, SDI 캡쳐 장비, 방송용 스위처, 기타 SDI 비디오 기기에 연결하여 사용할 수도 있습니다.

#### +12 V 전원 출력

4핀 12V XLR 커넥터를 사용하여 외장 뷰파인더와 같은 액세서리에 전원을 공급할 수 있습니다.

#### XLR 오디오 입력

균형 XLR 입력을 사용하면 오디오 믹서, PA 시스템, 외부 마이크와 같은 전문가용 장비를 외부 아날로그 오디오에 연결할 수 있습니다. XLR 커넥터는 팬텀 파워를 공급하므로, 자체 전원 공급형이 아닌 마이크도 사용할 수 있습니다. 팬텀 파워를 사용하려면 터치 스크린 메뉴의 오디오 설정에서 [Input Levels]를 선택한 뒤, [Mic Low] 또는 [Mic High]를 선택하세요. 메뉴를 아래로 넘겨 [Phantom Power] 설정을 찾은 뒤, [On]을 선택하세요. 팬텀 파워의 사용을 중단하려면 [Off]를 선택하세요.

[Audio Input]에서 [Inputs]가 선택되면 팬텀 파워가 활성화됩니다.

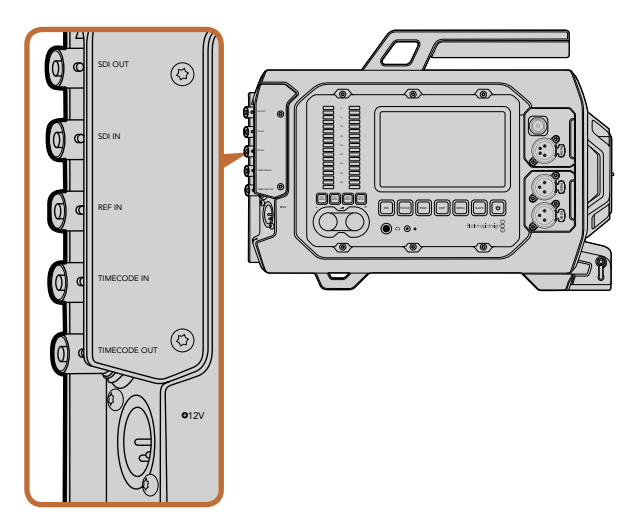

뒷면 패널에 있는 BNC 커넥터는 타임코드 입/출력, 외부 레퍼런스 신호의 동기화, 12G-SDI 비디오의 입/출력을 위해 사용할 수 있습니다. 4핀 XLR 커넥터를 통해 외부 전원에 연결하세요.

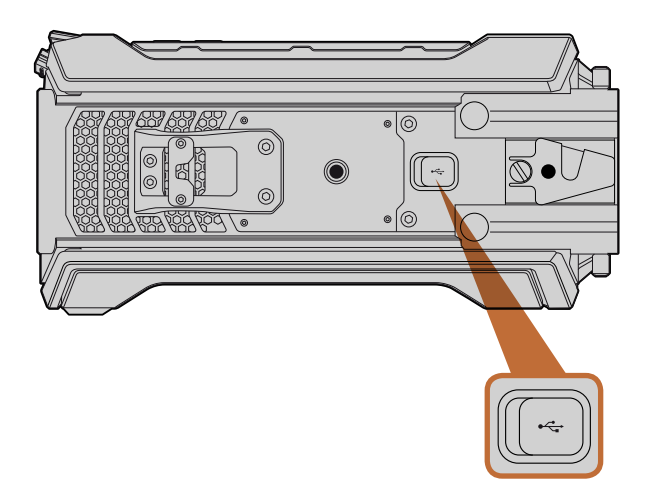

USB 2.0 미니 B 포트를 통해 Blackmagic URSA를 Mac 또는 Windows 컴퓨터에 연결하여 내부 소프트웨어를 업데이트할 수 있습니다. 고무 커버를 열면 USB 포트가 보입니다.

## 패널 뒷면의 커넥터

#### SDI 입력

라이브 프로덕션에서 Blackmagic URSA를 스위처에 연결하여 사용하는 경우, 스위처의 프로그램 출력을 Blackmagic URSA의 12G-SDI 입력에 연결합니다. 이제 접이식 모니터의 PGM 버튼 하나만 누르면 스위처의 프로그램 피드를 확인할 수 있습니다. 또한 외부 리코더를 사용할 경우, SDI 입력을 재생 출력에 연결할 수도 있습니다. 연결한 뒤, PGM 버튼으로 카메라 및 외부 리코더를 선택할 수 있습니다.

#### SDI 출력

Blackmagic URSA의 12G-SDI 출력을 라우터, 모니터, SDI 캡쳐 장비, 방송용 스위처 등 SDI 장비에 연결하여 HD 및 Ultra HD 4K 비디오 신호를 전송할 수 있습니다.

#### REF 입력

REF 입력 BNC 커넥터를 사용하여 Blackmagic URSA를 블랙 버스트 및 Tri-level과 같은 일반 레퍼런스 신호로 동기화 할 수 있습니다. REF 입력은 여러 대의 카메라를 한 대의 스위처에 연결하여 사용하는 것과 같이 Blackmagic URSA를 다른 SDI 영상 장비에 동기화 할 수 있습니다.

#### 타임코드 입력

오디오 믹서와 크래퍼 보드와 같은 다른 전문 오디오 및 비디오 장비를 Blackmagic URSA의 타임코드 입력 BNC 커넥터에 연결하면 이들 장비의 타임코드를 녹화할 수 있습니다. 이 기능을 사용하면 후반 제작 단계에서 오디오와 영상을 손쉽게 동기화할 수 있습니다.

#### 타임코드 출력

타임코드 출력 BNC 커넥터를 통해 Blackmagic URSA의 타임코드를 전문가용 영상 장비에 전송할 수 있습니다.

#### 12-20V 전원 입력

4VLS 12-20 V XLR 커넥터를 사용하여 전원 콘센트, 휴대용 배터리, 발생기와 같은 외부 전원에 연결할 수 있습니다.

## 하단 패널 커넥터

#### USB 2.0

USB 2.0 미니 B 포트를 통해 Blackmagic URSA를 컴퓨터에 연결하여 내장 소프트웨어를 업데이트 할 수 있습니다. 손톱을 이용하여 고무 커버를 열면 USB 포트가 보입니다.

## 380 카메라 기능

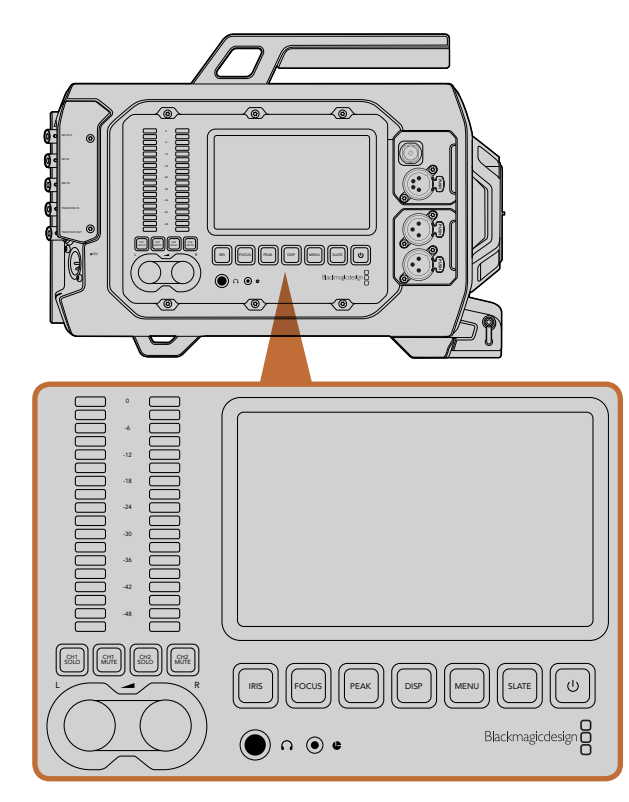

Blackmagic URSA의 옆면에 있는 워크스테이션 버튼을 사용하면 카메라 설정을 변경할 수 있습니다. 각각의 스테이션은 독립적으로 운용됩니다.

## 워크 스테이션 버튼

워크스테이션 버튼과 터치 스크린을 사용해 Blackmagic URSA의 모든 설정을 손쉽게 변경할 수 있습니다. 각각의 스테이션에 위치한 버튼과 터치 스크린은 모두 동일한 기능을 가지고 있지만 독립적으로 운용됩니다. 예를 들어, DOP 스테이션에서 카메라 운영자가 어떤 기능을 설정하고 있더라도 카메라 보조 및 오디오 스테이션에서 카메라 보조가 따로 설정을 변경할 수 있습니다.

#### IRIS 버튼

조리개 버튼은 호환 EF 렌즈의 자동 조리개 설정을 활성화합니다. 비디오 다이나믹 레인지로 설정한 경우, IRIS 버튼을 한 번 누르면 촬영의 하이라이트와 섀도우를 기반으로 한 평균 노출이 적용됩니다. 필름 다이나믹 레인지로 설정한 경우, IRIS 버튼을 누르면 샷의 가장 밝은 하이라이트에 맞춘 노출이 적용됩니다.

조리개를 수동으로 설정하려면, 접이식 모니터에 위치한 건너뛰기 및 뒤로가기 제어 버튼을 사용합니다.

#### FOCUS 버튼

EF 마운트에 전자식 초점 조절을 지원하는 EF 렌즈를 사용할 경우, Focus 버튼을 누르면 자동 초점 기능이 활성화됩니다. 접이식 모니터에 초점을 위한 흰색 사각형이 나타납니다. 사각형 안에 있는 모든 피사체의 초점이 정확하게 맞춰집니다. 렌즈의 초점이 정확히 맞춰지면 사각형이 사라집니다. 대부분의 렌즈가 전자식 초점 조절 기능을 지원하지만 일부 렌즈들은 수동 및 자동 초점 모드 설정이 가능하므로, 렌즈가 자동 초점 모드로 설정되어 있는지를 반드시 확인하시기 바랍니다.

#### 포커스 피킹 버튼

Peak 버튼을 누르면 포커스 피킹 기능이 실행됩니다. 포커스 피킹 기능을 사용하면 이미지의 가장 선명한 부분에 녹색 테두리를 만들어 초점을 정확하게 확인할 수 있습니다. CFast 2.0 카드에는 포커스 피킹 기능이 저장되지 않지만, 터치 스크린 메뉴의 오버레이 기능을 활성화하면 모니터링 SDI 출력을 통해서 나타나게 하거나 URSA의 접이식 모니터에서 사용할 수 있습니다.

#### DISP 버튼

디스플레이 버튼을 누르면 각 터치 스크린의 디스플레이 모드를 확인할 수 있습니다. 예를 들어, DISP 버튼을 누르면 카메라의 상태 및 스코프 확인, 촬영/재생 중 클립 확인 등이 가능하며, 대시보드를 통해 카메라 기능 및 설정에 접속할 수 있습니다.

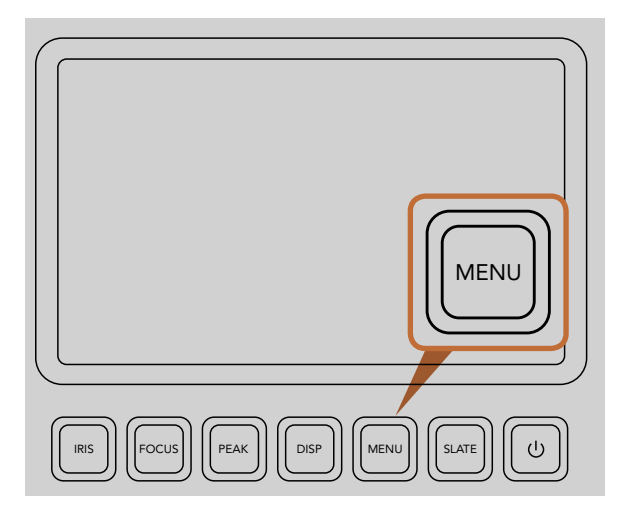

Menu 버튼을 누르면 수많은 카메라 설정 기능이 터치 스크린에 나타납니다.

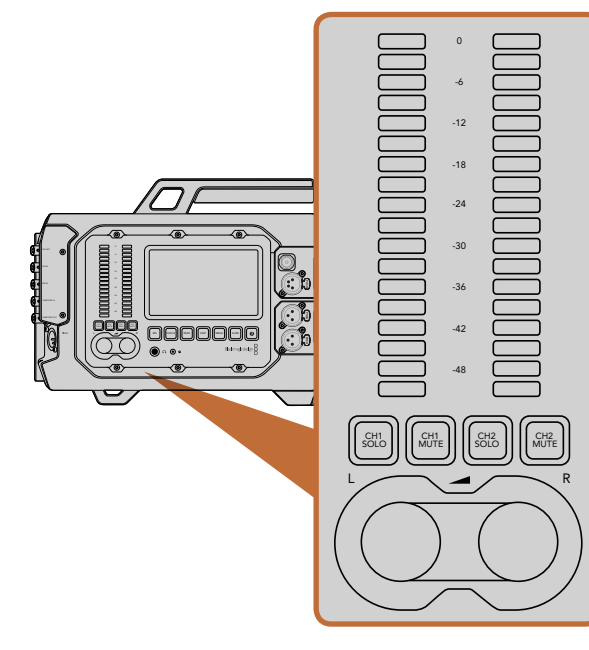

노브와 오디오 미터를 사용하여 좌/우 오디오 채널의 오디오 레벨을 설정하고 모니터할 수 있습니다.

#### MENU 버튼

MENU 버튼을 누르면 터치 스크린의 설정 메뉴가 활성화됩니다. MENU 버튼을 다시 누르면 화면이 닫힙니다.

#### SLATE 버튼

슬레이트 버튼을 누르면 터치 스크린의 슬레이트 기능이 활성화됩니다. SLATE 버튼을 다시 누르면 화면이 닫힙니다. 슬레이트 기능을 사용하면 클립에 메타데이터 정보를 입력하고 카메라 ID를 설정할 수 있습니다. 더 많은 정보를 위해서 메타데이터 입력하기 부분을 참조하세요.

#### POWER 버튼

전원 버튼을 누르면 Blackmagic URSA의 전원이 켜집니다. 전원 버튼을 길게 누르면 카메라의 전원이 꺼집니다.

#### CH SOLO와 MUTE 버튼

촬영 및 재생을 진행하면서 헤드폰을 통해 Ch 1과 Ch 2의 스테레오 오디오 채널 독립적으로 모니터할 수 있습니다. 예를 들어, Ch 1 Solo 버튼 또는 Ch 2 Mute 버튼을 누르면 Ch 1 오디오만 모니터할 수 있습니다. 버튼을 한 번 더 누르면 두 개의 채널을 모두 모니터할 수 있습니다.

#### CH 1 SOLO 버튼

Ch 1 Solo 버튼을 누르면 Ch 1 오디오만 모니터할 수 있습니다.

#### CH 1 MUTE 버튼

CH 1 오디오는 음소거하고 CH 2만 모니터링하려면 Ch 1 Mute 버튼을 누릅니다.

#### CH 2 SOLO 버튼

Ch 1 Solo 버튼을 누르면 Ch 1 오디오만 모니터할 수 있습니다.

#### CH 2 MUTE 버튼

CH 1 오디오는 음소거하고 CH 2만 모니터링하려면 Ch 1 Mute 버튼을 누릅니다.

#### 오디오 레벨 조절 노브

각각의 노브를 시계 방향 또는 시계 반대 방향으로 돌려 각 채널 오디오의 녹음 레벨을 증가 및 감소 시킬 수 있습니다. 노브를 조절하면 해당 오디오 미터 또한 조절되는 것을 확인할 수 있습니다.

#### 오디오 미터

오디오 미터는 녹음된 음향의 세기를 나타냅니다. 오디오 레벨이 너무 높으면 오디오 피크가 클리핑되어 오디오가 왜곡될 수 있습니다.

## 382 카메라 기능

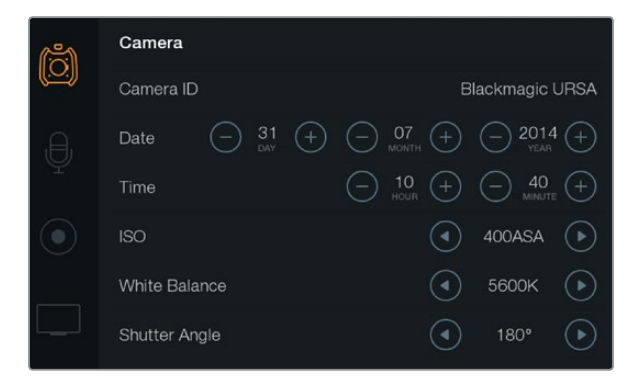

터치 스크린 메뉴를 통해 설정에 접속할 수 있습니다. 터치스크린의 MENU 버튼을 누르면 설정페이지가 나타납니다. 화면 왼편에 위치한 해당 아이콘을 선택하면 설정 페이지로 이동합니다. 메뉴를 아래로 스크롤하면 다른 추가 설정을 볼 수 있습니다. 터치 스크린 하단에 위치한 DISP 버튼을 대시보드가 나타날 때까지 눌러 카메라 설정에 접속한 뒤 설정 아이콘을 선택합니다.

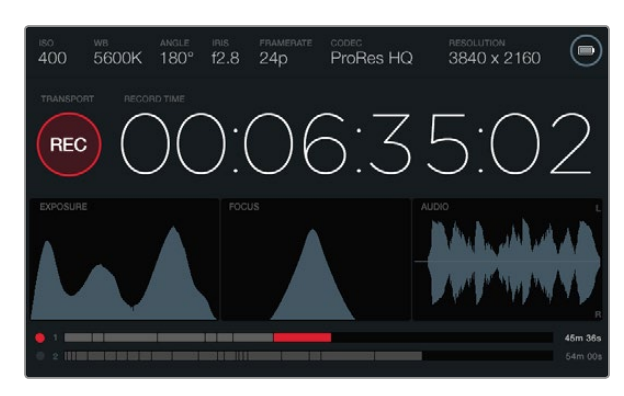

터치 스크린은 최적의 노출, 초점, 오디오 품질을 위한 스코프를 제공합니다. 12-20V XLR 입력에 외부 전원을 연결하면 배터리 표시 장치가 외부 전원 아이콘으로 바뀝니다.

### 터치 스크린

각각의 워크스테이션에 탑재된 터치 스크린을 통해 녹화 장면을 모니터링하고, 스코프를 확인하고, 설정을 변경하고, 카메라 기능을 활성화 시킬 수 있습니다.

DISP 버튼을 누르면 녹화/재생 중 클립 확인하기, 대시보드의 카메라 기능을 통해 설정 변경하기, 스코프 및 상태 정보 확인하기를 사용할 수 있습니다. 스코프는 초첨 설정, 노출 설정, 오디오 모니터링을 위한 기능입니다.

### 터치 스크린 기능

#### 상태 스트립

현재 사용 중인 설정을 보여주는 상태 스트립은 터치스크린 상단에 항상 나타나므로 카메라 설정을 간략하게 확인할 수 있는 편리한 기능입니다.

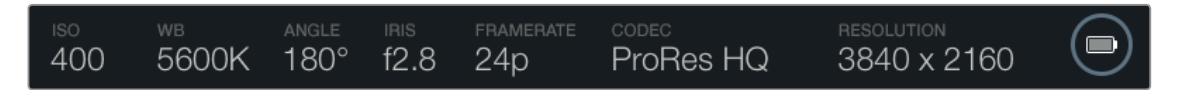

#### 전원 표시

배터리 전원을 사용할 경우 전원 표시에는 배터리 아이콘이 나타나며, 12-20 V XLR 입력을 통해 외부 전력에 연결할 경우 외부 전원 아이콘이 나타납니다.

#### 녹화 시간 표시

녹화 시간 표시는 클립의 길이를 확인할 수 있고 녹화 및 재생 시 타임코드를 모니터링할 수 있는 타임코드 측정기를 제공합니다. 타임코드 측정기는 시:분:초:프레임 순으로 나타나며, 클립의 녹화 및 재생과 함께 시간이 진행됩니다.

맨 처음 클립은 00:00:00:00부터 시작되며, 이미 촬영한 클립에 이어 녹화 시간이 시작될 수도 있습니다. 예를 들어, 녹화 중인 클립이 00:06:25:00에서 멈췄을 경우 다음 녹화하는 클립은 00:06:25:01에서 시작됩니다.

클립의 길이는 터치 스크린에 나타나지만, 시계가 가리키는 시각은 후반 제작을 위해 클립에 임베드되기 때문에 카메라 설정 메뉴에서 시간 설정을 주기적으로 확인하여 항상 시간이 정확하게 설정되어있는지 확인하는 것이 좋습니다.

## 383 카메라 기능

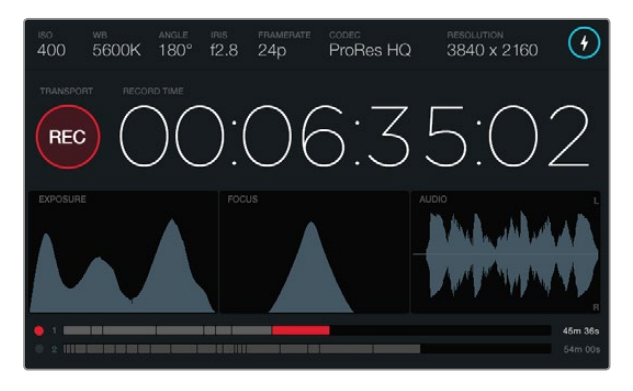

포커스 스코프의 곡선이 최고점에 달하면 촬영 중인 영상의 초점이 잘 맞춰져 있다는 것을 알 수 있습니다.

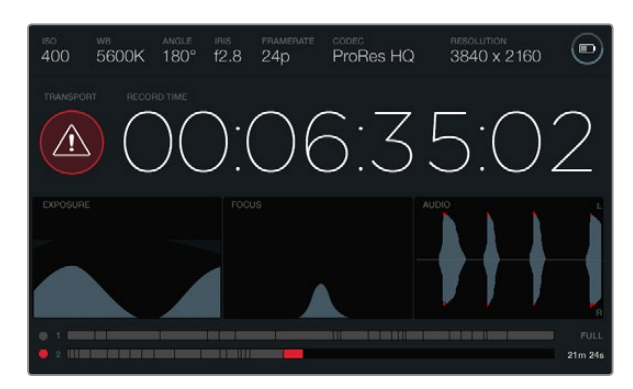

촬영 중 CFast 카드에 드롭 프레임 현생이 발생할 시, 드롭 프레임 경고 표시가 나타납니다. 오디오 스코프 파형 표시 장치에 빨간불이 나타나면 오디오가 클리핑되는 것을 의미합니다.

#### 트랜스포트 컨트롤 표시

트랜스포트 컨트롤 표시에 나타나는 밝은색의 아이콘은 현재 사용 중인 컨트롤 버튼을 나타냅니다. 녹화 도중 드롭 프레임 현상이 발생할 시 경고 아이콘이 나타나며, 저장 용량이 거의 다 차게되면 FULL이라고 화면에 나타납니다.

#### 노출 스코프

노출 스코프는 화이트와 블랙 간의 색대비 정도를 수평 눈금에 따라 나타내는 히스토그램으로 보여줍니다. 히스토그램의 맨 왼쪽은 섀도우 또는 블랙을 나타내며, 맨 오른쪽은 하이라이트 또는 화이트를 나타냅니다. 렌즈 조리개를 열고 닫으면, 이에 따라 히스토그램의 정보 또한 좌/우로 움직이는 것을 볼 수 있습니다. 최적의 노출을 적용하려면 히스토그램이 오른쪽으로 분산되어 포인트 부분이 오른쪽 끝에 닿도록 렌즈 조리개를 설정하세요. 이것은 ETTR (오른쪽으로 노출 설정)로도 알려져있습니다.

#### 포커스 스코프

포커스 스코프는 렌즈의 초점이 선명 또는 흐려짐에 따라 벨 모양의 곡선이 위/아래로 움직입니다. 곡선의 높이는 촬영하는 장면 속 디테일의 정도에 따라 달라집니다. 예를 들어, 디테일이 많은 영상의 곡선은 확연하게 높게 나타납니다. 촬영하는 영상 속 디테일의 양이 많아서 곡선이 최고조에 달하면 영상의 초점이 완벽하게 설정되었음을 알 수 있습니다.

#### 오디오 스코프

오디오 스코프는 3초 전 녹음된 오디오의 파형을 지속적으로 업데이트하여 보여줍니다. 녹화 도중 음향이 너무 높으면 파형 스파이크에 빨간색이 나타나기 때문에 오디오가 클리핑되는지를 손쉽게 확인할 수 있습니다. 오디오 레벨 조절 노브를 시계 반대 방향으로 돌려 오디오 미터가 0dB 이상으로 올라가지 않도록 조절하면 클리핑 현상을 방지할 수 있습니다.

#### 미디어 타임라인

미디어 타임라인은 CFast 카드의 녹화 및 재생 상태를 보여줍니다. 사용에 따라 동그란점과 클립 표시장치에 서로 다른 색의 불이 들어옵니다. 카드에 녹화 중일 때는 빨간색 불이 들어오고, 재생 중에는 초록색 불이 들어옵니다. 카드에 오류가 발생하면 노란색 불이 들어옵니다. 새로운 클립의 녹화가 시작되면 타임라인에 새로운 클립을 나타내는 슬롯이 활성화됩니다. 타임라인 끝에 남은 녹화 시간 표시장치는 CFast 카드의 남은 녹화 시간을 분/초 단위로 나타내며 최대 용량에 가까워질 때 FULL 표시가 나타납니다.

카드가 다 찰경우, 두 번째 슬롯에 새로운 CFast 카드를 장착하면 Blackmagic URSA는 자동으로 두 번째 CFast 카드에 녹화를 이어갑니다. 선택한 클립을 재생하려면, 접이식 모니터 모서리 또는 바깥 패널에 있는 Play 버튼을 누릅니다.

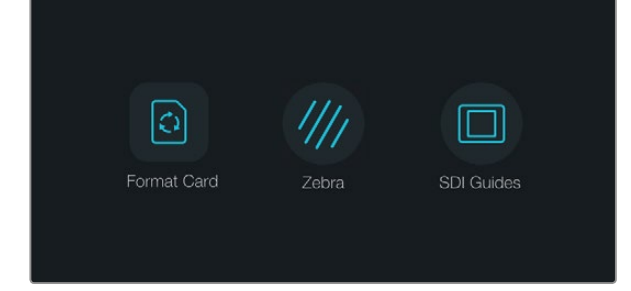

터치 스크린 하단에 위치한 DISP 버튼을 누르면 대시보드가 나타납니다.

| r an an an an an an an an an an an an an | Camera        |                                                                                                    |
|------------------------------------------|---------------|----------------------------------------------------------------------------------------------------|
|                                          | Camera ID     | Blackmagic URSA                                                                                                    |
| A,                                       | Date          | ─ 07<br>MONTH (+) (-) 2014 (+)<br>YEAR                                                                                                    |
| Ť                                        | Time          | $\bigcirc 10 \leftrightarrow \bigcirc 40 \leftrightarrow \bigcirc 40 \leftrightarrow \bigcirc 10 \oplus \odot 0 \oplus 0 \oplus 0 \oplus 0 \oplus 0 \oplus 0 \oplus 0 \oplus 0 \oplus 0 $ |
|                                          | ISO           | <ul> <li>400ASA ()</li> </ul>                                                                                                    |
|                                          | White Balance | <ul> <li>● 5600K</li> <li>●</li> </ul>                                                                                                    |
|                                          | Shutter Angle | <ul> <li>▲ 180°</li> </ul>                                                                                                    |

Blackmagic URSA의 카메라 설정을 변경하려면 터치 스크린 메뉴에서 Camera를 선택하세요.

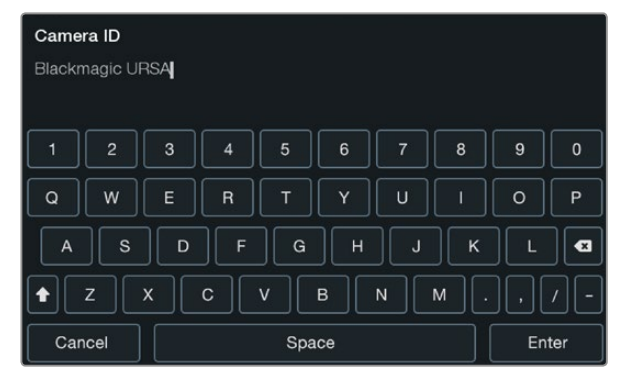

터치 스크린에 나타나는 키보드를 사용하여 카메라 ID를 입력하세요. Camera ID 글자 부분을 누르면 키보드가 나타납니다.

### 대시보드

터치 스크린 하단에 위치한 DISP 버튼을 누르고 대시보드가 나타날 때까지 화면을 넘깁니다. 대시보드에서 미디어 포맷에 접속한 뒤, 10인치 접이식 모니터의 지브라 기능을 on/off하고 HD-SDI 모니터링 출력에 오버레이 적용 기능을 활성화/비활성화 할 수 있습니다. DISP 버튼을 다시 누르면 터치 스크린에 상태와 스코프를 다시 나타내게 하거나, 녹화 및 재생 도중 클립을 확인할 수 있습니다.

### 카메라 설정 (Camera Settings)

Blackmagic URSA의 카메라 설정을 변경하려면 터치 스크린 메뉴에서 Camera를 선택한 뒤, 해당 화살표 및 아이콘을 누릅니다.

#### 카메라 ID

한 대 이상의 Blackmagic URSA를 사용하는 경우에는 각각의 카메라에 ID를 설정하는 것이 유용합니다. 카메라 ID에는 클립과 함께 저장되는 메타데이터가 포함되어 있습니다. 터치 스크린에 나타나는 키보드를 사용하여 카메라 ID를 입력하세요. 카메라 ID를 저장하려면 [Enter]를, 변경 사항을 취소하려면 [Cancel] 를 선택하세요.

#### 날짜 및 시간 설정

Blackmagic URSA의 날짜 및 시간은 +와 - 아이콘을 사용하여 연도/월/일을 설정합니다.

시간은 24시간 형식으로 되어 있습니다. 시간은 +와 -아이콘으로 설정합니다. Blackmagic URSA를 해외에서 사용하는 경우, 현지 시간으로 변경하는 것을 기억하세요.

장기간 동안 Blackmagic URSA를 보관했을 경우 시간을 다시 설정해야 할 수도 있습니다. 촬영 전에 항상 시간과 날짜를 확인하는 것이 좋습니다. USB를 통해 카메라를 컴퓨터에 연결한 뒤 Blackmagic Camera Setup 유틸리티를 실행하면 Blackmagic URSA의 시간이 컴퓨터 시간과 같아집니다.

#### ISO

ISO의 화살표 아이콘으로 ISO 설정을 조절하세요.

ISO 설정은 다양한 조명 조건에서 촬영할 때 유용하게 사용할 수 있는 기능입니다. Blackmagic URSA EF와 PL을 위한 최적의 ISO 설정은 400ASA입니다.

촬영 환경에 따라서 적절한 ISO 설정을 선택할 수 있습니다. 예를 들어, 낮은 조명 조건에서는 800ASA 가 적절할 수 있지만 화면에 노이즈가 발생할 수도 있습니다. 조명이 밝은 조건에서는 200ASA로 촬영하면 풍부한 색을 얻을 수 있습니다.

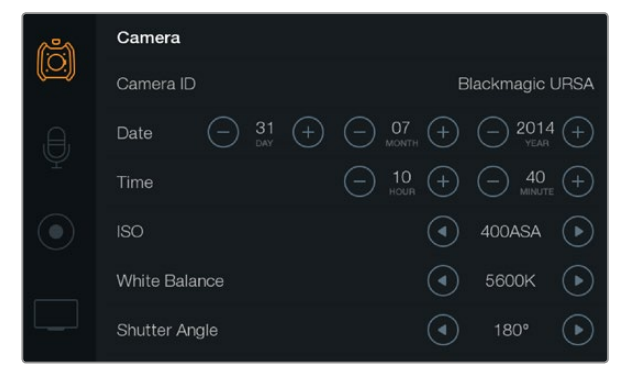

카메라 설정 화면

#### 화이트 밸런스 (White Balance)

화이트 밸런스의 화살표 아이콘을 눌러 화이트 밸런스 설정을 조절하세요.

Blackmagic URSA는 화이트 밸런스 프리셋을 제공하여 다양한 색 온도 환경에 맞게 선택 할 수 있습니다. These are:

- 텅스텐, 백열등, 형광등 조명을 사용하거나 촛불, 일출, 일몰, 아침 햇살, 오후 햇살과 같이 흐릿한 자연광을 가진 조건에서는 2500K, 2800K, 3000K, 3200K 3400K, 3600K, 4000K, 4500K, 4800K 설정을 사용합니다.
- 맑고 화창한 날에 야외 촬영을 하는 경우에는 5000K, 5200K, 5400K, 5600K 설정을 사용합니다.
- 하루 동안의 다양한 일조 조건에서는 6000K, 6500K, 7000K, 7500K, 8000K를 사용합니다.

모든 광원에서는 색이 방출됩니다. 예를 들어, 촛불에서는 따뜻한 색상이, 흐린 하늘에서는 차가운 색상이 방출 됩니다. 화이트 밸런스 설정을 사용하여 영상의 색상 균형을 맞추면 흰색을 그대로 유지할 수 있습니다. 예를 들어, 텅스텐 조명 아래에서 촬영하면 따뜻한 광원이 방출되므로 3200K를 선택하여 차가운 색상을 영상에 추가합니다. 이러한 방식으로 색상의 균형을 맞춰 정확한 흰색을 저장할 수 있습니다.

색상 효과를 창출하기 위해 색 균형 설정을 사용할 수도 있습니다. 예를 들어, 화이트 밸런스를 7500K로 설정하면 영상에 따뜻한 색이 많이 추가되어 분위기 있는 장면을 연출할 수 있습니다.

#### 개각도 (Shutter Angle)

개각도의 화살표 아이콘을 사용하여 개각도 설정을 조절하세요.

개각도는 영상에 적용되는 모션 블러의 정도를 결정하며, 다양한 조명 조건을 보정하기 위해 사용합니다. 180도는 대부분의 환경에서 만족스러운 모션 블러를 캡쳐해낼 수 있는 최적의 개각도입니다. 하지만 빛의 조건이 변하거나 촬영 장면의 움직임이 많으면 이에 맞는 개각도로 조절해야 합니다.

예를 들어, 360도는 최대 노출로 센서가 최대 광량을 받기 때문에 낮은 조명 환경에서 움직임이 적은 장면을 촬영할 시 사용하기 유용합니다. 반대로 움직임이 빠른 모터 스포츠를 촬영하는 경우, 개각도를 조금만 개방하면 최소한의 모션 블러 효과로 더욱 선명하고 날카로운 영상을 얻을 수 있습니다.

50 헤르츠 전원을 사용하는 국가에서 24 프레임으로 촬영할 시 플리커 현상이 나타나면 개각도를 172.8 개각도로 설정하여 이러한 현상을 최소화할 수 있습니다.

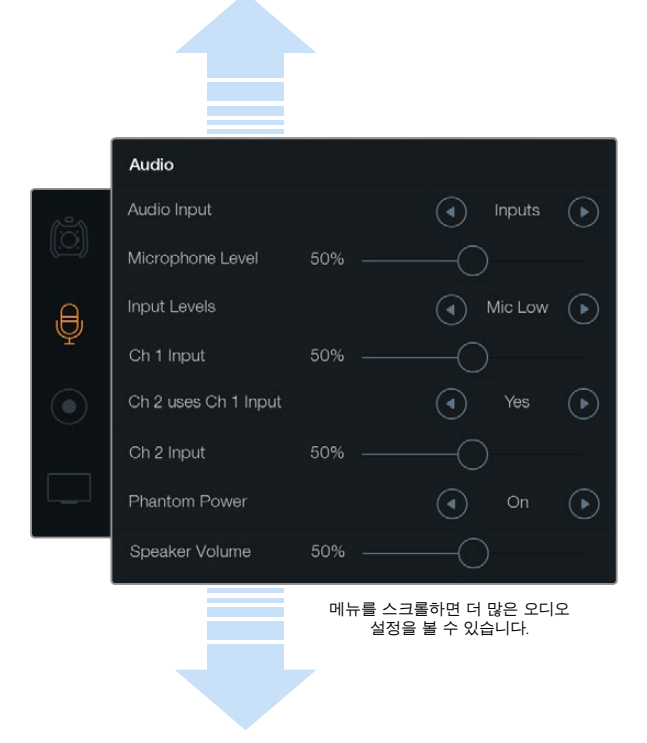

[Ch 2 uses Ch 1 Input ]설정에서 Yes를 선택하면 채널 1과 2에 채널1의 오디오를 녹음할 수 있습니다.

## 오디오 설정 (Audio Settings)

터치 스크린 메뉴에서 Audio를 선택한 뒤, 손가락으로 해당 화살표를 선택하거나 슬라이더 아이콘을 움직여 Blackmagic URSA 카메라의 오디오 입력 설정과 모니터링 설정을 조절할 수 있습니다. 메뉴를 스크롤하면 더 많은 오디오 설정을 볼 수 있습니다.

#### 오디오 입력

오디오 입력을 카메라의 마이크로 하려면 [Camera]를, 외부 XLR 입력으로 하려면 [Inputs]을 선택합니다.

#### 마이크 레벨

마이크 레벨은 Blackmagic URSA에 내장된 마이크의 녹음 레벨을 조절합니다. 오디오 슬라이더를 좌/ 우로 움직여 음량을 조절할 수 있습니다. 내장 마이크는 오디오 채널 1과 2에 녹음됩니다.

#### 입력 레벨

좌/우 화살표를 사용하여 외부 오디오 입력 레벨을 설정합니다. 외부 오디오 연결 단자는 라인 레벨 또는 48V 팬텀 파워를 사용하는 마이크 레벨을 지원합니다. 오디오 신호에 맞는 적절한 오디오 레벨을 선택하는 것은 중요합니다. 레벨 설정에는 Line, Mic Low, Mic High가 있습니다.

#### 채널 1 입력

Ch 1 입력의 슬라이더 아이콘을 좌/우로 드래그하여 채널 1의 오디오 레벨을 조절합니다.

#### 채널 1 입력을 사용하는 채널 2

채널 1 외부 오디오를 채널 1과 2에 녹음하려면 [Yes]를 선택합니다. 채널 1의 오디오를 하나의 채널로 유지하려면 [No]를 선택합니다.

#### 채널 2 입력

Ch 2 입력의 슬라이더 아이콘을 좌/우로 드래그하여 채널 2의 오디오 레벨을 조절합니다.

#### 팬텀 파워

팬텀 파워를 사용하려면 On을, 사용하지 않으려면 Off를 선택하세요. 팬텀 파워 설정은 오디오 입력이 Mic Low 또는 Mic High 입력 레벨로 설정되어 있는 경우에만 활성화됩니다.

#### 헤드폰과 스피커 볼륨

헤드폰 또는 스피커 볼륨 아이콘을 선택한 뒤, 좌/우로 드래그하여 오디오 모니터링 레벨을 조절합니다. 헤드폰이 연결되어있을 때는, 헤드폰 설정이 나타납니다. 이와 반대로, 헤드폰이 연결되어 있지 않을 때는, 스피커 설정이 나타납니다. 헤드폰은 녹화 또는 재생 시 활성화 됩니다. 내장 스피커는 재생 시에만 활성화 됩니다.

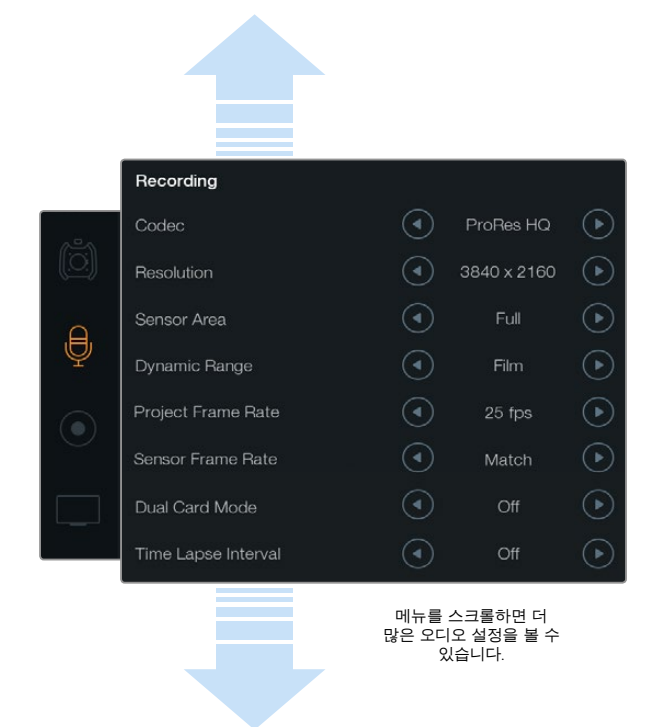

녹화 설정 터치 스크린 메뉴에서 녹화 포맷을 CinemaDNG 4K RAW와 ProRes 중에서 선택합니다.

## 녹화 설정 (Recording Settings)

동그란 녹화 아이콘 모양의 녹화 설정 터치 스크린 메뉴를 선택한 뒤, 해당 화살표를 사용하여 CFast 2.0 카드의 비디오 녹화 포맷을 설정합니다.

#### 코덱

Codec 설정에서는 RAW, RAW 3:1, ProRes 444 XQ 등 다양한 종류의 CinemaDNG RAW 및 Apple ProRes 코덱을 선택할 수 있습니다. 선택한 코덱이 높은 압축률을 가질 경우 CFast 카드에 녹화할 수 있는 영상의 용량 또한 높아집니다. 더 자세한 정보는 녹화하기 부분의 [녹화 가능 시간]을 참고하세요.

#### 해상도

해상도 설정은 코덱 설정에 따라 결정됩니다. 4K 녹화는 4000x2160을, Ultra HD 녹화는 1920x1080을, HD 녹화는 1920x1080으로 원하는 녹화 포맷에 해당되는 해상도를 선택하세요.

예를 들어, 4K RAW를 사용하여 클립을 녹화하려면 4000x2160를 선택하세요. 이제 코덱 설정을 통해 원하는 CinemaDNG RAW 코덱을 선택할 수 있습니다.

#### 센서 영역

센서 영역 설정에서 Full 또는 Window 촬영 모드를 선택할 수 있습니다. URSA는 최대 초당 120 프레임을 지원하는 Full 센서 영역을 사용하도록 설정할 수 있습니다. 더 높은 초당 150 프레임으로 최대치를 설정하려면 Window 모드를 사용합니다. Window 모드를 사용하면 더 높은 프레임 레이트를 사용할 수 있고 슈퍼 35mm 센서 중심에서 1080 HD 해상도의 영상을 캡처할 수 있습니다.

#### 다이나믹 레인지

화살표를 사용하여 다이나믹 레인지 설정을 조절합니다.

Blackmagic URSA에서는 두 가지의 다이나믹 레인지를 설정할 수 있습니다:

#### Film

필름 설정으로 비디오를 촬영하면 12 스탑의 다이나믹 레인지를 사용하게 되어, 비디오 신호에 최대한 많은 정보를 제공함으로써 DaVinci Resolve와 같은 컬러 그레이딩 소프트웨어를 최대한 활용할 수 있도록 해줍니다. CinemaDNG RAW 포맷으로 촬영하는 경우에는, 필름 다이나믹 레인지 설정만 사용할 수 있습니다.

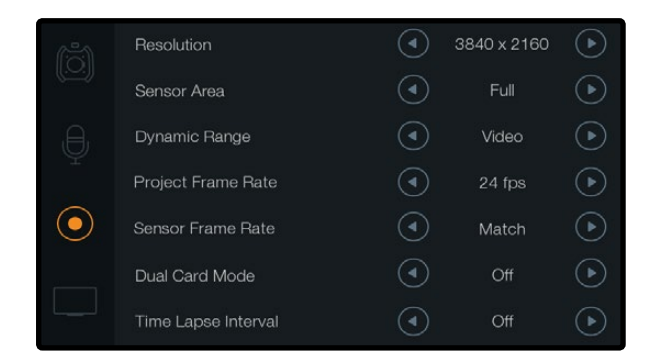

프로젝트 프레임 레이트보다 센서 프레임 레이트가 높으면 슬로우 모션 효과가 나타납니다. 녹화된 클립을 표준 속도로 재생하려면 센서 프레임 레이트를 프로젝트 프레임 레이트와 동일하게 설정합니다.

#### Video

비디오 설정으로 촬영하면 HD 비디오를 위한 REC709 색 표준을 사용하게 됩니다. 이로써 카메라가 지원하는 압축 비디오 포맷으로 직접 녹화하여 작업 속도를 높일 수 있으며, 이 압축 포맷은 인기 포스트 프로덕션 소프트웨어와도 호환합니다.

#### 프레임 레이트

화살표를 사용하여 프레임 레이트 설정을 조절합니다.

Blackmagic URSA는 프로젝트 프레임 레이트와 센서 프레임 레이트인 두 가지의 프레임 레이트 설정을 제공합니다.

#### 프로젝트 프레임 레이트

센서 프레임 레이트는 초당 실제로 몇 개의 프레임을 센서가 녹화하는지 설정합니다. 이 프레임 레이트는 설정된 프로젝트 프레임 레이트에 따라 영상이 얼마나 빠르게 또는 느리게 재생되는지를 결정합니다. 표준 재생 속도를 위해 센서 프레임 레이트 설정에서 [match]를 선택하여 센서 프레임 레이트와 프로젝트 프레임 레이트를 매치시키세요.

각각의 녹화 포맷과 코덱에 따른 프레임 레이트 최대값에 관한 더 자세한 정보는 녹화하기 부분의 [최대 센서 프레임 레이트]를 참조하세요.

#### 센서 프레임 레이트

센서 프레임 레이트로는 초 당 몇 개의 프레임을 센서에서 녹화할 것인지 설정합니다. 이 센서 프레임 레이트는 비디오를 프로젝트 프레임 레이트로 재생할 때 얼마나 빠르게 또는 느리게 재생할 것인지에 영향을 끼칩니다. 표준 재생 속도를 위해서는, 센서 프레임 레이트 설정에서 [Match]를 선택하여 센서 프레임 레이트가 프로젝트 프레임 레이트와 동일하게 설정되어 있는지 확인 합니다.

4K RAW 3:1과 ProRes 녹화 포맷을 사용하여 센서 프레임 레이트를 초 당 5에서 80 프레임까지 설정할 수 있습니다. 4K RAW를 사용할 시에는 초 당 최대 30 프레임 까지 설정할 수 있습니다. ProRes 444를 사용할 시 4K는 초 당 최대 60 프레임으로, HD는 초 당 80 프레임으로 촬영할 수 있습니다.

#### 변경 가능한 프레임 레이트

센서 프레임 레이트를 다양하게 변경하여 클립에 다이나믹하고 흥미로운 속도 효과를 만들어 낼 수 있습니다. 센서 프레임 레이트를 프로젝트 프레임 레이트보더 더 높게 설정하면 재생 시 느린 동작으로 재생되는 것을 볼 수 있습니다. 이와 반대로, 센서 프레임 레이트를 더 낮게 설정하면 재생 시 클립이 더 빠르게 재생됩니다. 이 효과는 필름 카메라를 오버크랭크하거나 언더크랭크하는 기법과 유사합니다. 오버크랭킹은 센서 프레임 레이트의 속도를 높여서 재생되는 순간을 늘려, 감정을 고취시키는 촬영 방법입니다. 언더크랭킹은 센서 프레임 레이트의 속도를 낮춰 빠르게 움직이는 장면에서 움직임을 더 증가시키는 데 사용됩니다. 창의력을 무한하게 발휘할 수 있으며 사용자는 어떤 효과든 만들어 낼 수 있습니다.

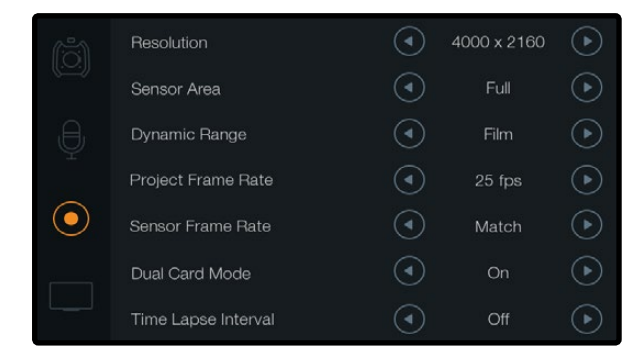

[Dual Card Mode]를 on으로 설정하여 CinemaDNG RAW 클립을 두 개의 CFast 카드에 동시에 녹화하세요. 이 기능을 사용하면 하나의 CFast 카드에서는 사용할 수 없는 높은 프레임 레이트로 클립을 녹화할 수 있습니다.

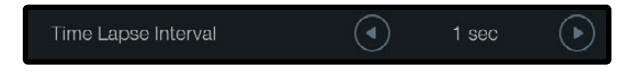

타임 랩스 기능을 사용하면 Blackmagic URSA를 원하는 시간 간격으로 프레임을 자동 녹화하도록 설정할 수 있습니다. 예를 들어 초당 1프레임을 녹화하도록 설정할 수 있습니다.

#### 듀얼 카드 모드

Blackmagic URSA는 두 개의 CFast 카드에 동시에 녹화를 진행하는 방식으로 CinemaDNG RAW 클립을 높은 프레임 레이트로 녹화할 수 있습니다. 해당 화살표 아이콘을 사용하여 [Dual Card Mode]를 on/off 할 수 있습니다. [Dual Card Mode]를 활성화하면CFast 카드의 안정성을 높일 수 있어 CinemaDNG RAW 클립 녹화 도중 발생하는 드롭 프레임 현상에 대비할 수 있습니다.

듀얼 카드 모드를 활성화하면 터치 스크린속 미디어 타임라인에 CFast 슬롯 표시가 하나로 묶여있는 것을 확인할 수 있습니다. 녹화 중에는 두 개의 CFast 슬롯 표시가 깜빡이면서 카드에 녹화가 진행 중임을 나타나며, 해당 미디어 타임라인은 녹화가 진행됨에 따라 업데이트됩니다.

듀얼 카드 모드에서 녹화를 진행하면 두 개의 Cfast 카드를 위한 CinemaDNG RAW 클립 폴더에는 같은 이름의 파일이 저장됩니다. 원하는 저장 위치에 파일을 복사하려면 각각의CFast 카드 저장 콘탠츠를 같은 저장 폴더에 이동하면됩니다. 두 개의 CFast 카드에 저장된 오디오 파일은 동일하기 때문에 하나의 파일만 선택하여 사용할 수 있습니다.

#### 타임 랩스 간격

타임 랩스 간격 설정을 사용하면 다음과 같은 간격으로 스틸 프레임을 자동으로 촬영할 수 있습니다.

프레임: 2 - 10

- 초: 1 10, 20, 30, 40, 50
- 분: 1 10

예를 들어, 매 10 프레임, 5초, 30초, 5분 등의 간격으로 하나의 스틸 프레임씩 촬영하도록 설정할 수 있습니다.

타임 랩스 기능으로 여러 가지 창의적인 선택을 할 수 있습니다. 예를 들어, 타임 랩스 간격을 2프레임으로 설정하면 녹화한 영상은 재생 시 빠른 속도로 재생하는 효과를 낼 수 있습니다.

각 스틸 프레임의 포맷은 촬영 포맷을 기반으로 하기 때문에 카메라를 4K ProRes HQ로 촬영하도록 설정한 경우 타임랩스 설정 또한 같은 포맷으로 유지됩니다. 이 클립의 프레임 레이트는 24fps와 같은 프로젝트 프레임 레이트 설정을 기반으로 합니다 이로써 타임 랩스 기능을 사용한 영상은 후반 제작의 워크플로에 쉽게 통합 시킬 수 있습니다.

타임 랩스 모드에서 REC 버튼이 선택된 경우, 타임 코드 카운터는 비디오의 프레임이 녹화될 때마다 시간이 기록됩니다. 타임 랩스 간격은 터치 스크린에서 타임 랩스 간격 화살표를 사용하여 설정합니다. 표준 속도로 녹화할 시에는 타임 랩스 기능을 Off 하는 것을 기억하세요.

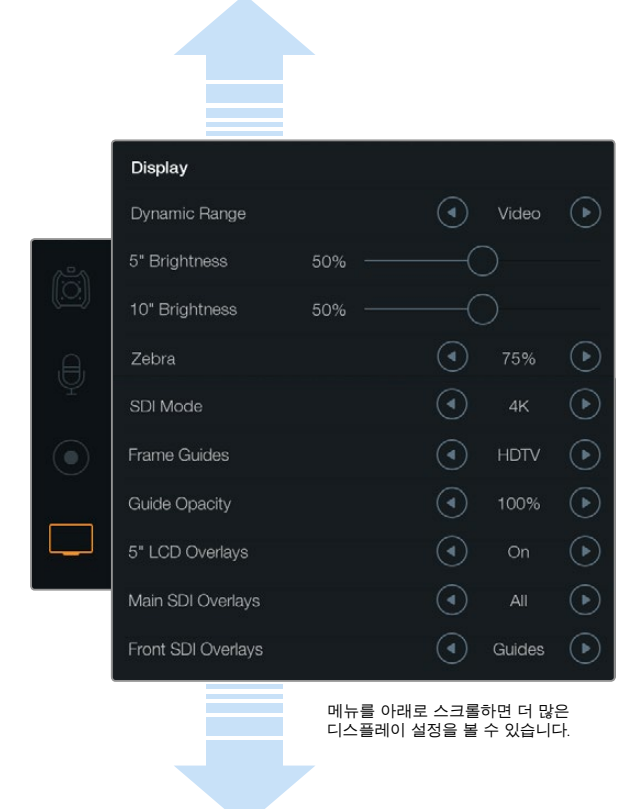

Display 설정에서 접이식 모니터와 터치 스크린 화면의 다이나믹 레인지를 설정하세요. 이 설정을 사용하면 녹화 설정이 필름 다이나믹 레인지로 되어 있어도 촬영 중 영상을 비디오 다이나믹 레인지로 확인할 수 있습니다. 각 모니터 및 SDI 출력에 사용할 오버레이는 각 설정의 화살표를 사용하여 선택할 수 있습니다. 접이식 모니터의 DISP 버튼을 누르면 접이식 모니터에서 항상 SDI 오버레이를 볼 수 있습니다. DISP 버튼을 한번 이상 누르면 다른 메뉴로 이동합니다.

## 파일명 표준화

클립은 어떤 촬영 포맷을 선택 했는지에 따라서 CFast 카드에 CinemaDNG RAW 포맷 또는 ProRes QuickTime movie로 저장됩니다. Blackmagic URSA는 비디오 녹화시 생성되는 파일에 다음과 같은 파일명을 사용합니다.

[카메라 ID]\_[릴 번호]\_[yyyy-mm--dd]\_[hhmm]\_C[클립 번호].mov

다음 표는 카메라 터치 스크린에 실제로 나타나는 파일명의 예를 보여줍니다.

| BMC01_1_2014-08-08_1631_C0002.mov          | QuickTime Movie 파일명  |
|--------------------------------------------|----------------------|
| BMC01_1_2014-08-08_1631_C0002.mov          | 카메라 ID               |
| BMC01_1_2014-08-08_1631_C0002.mov          | 릴 번호                 |
| BMC01_1_ <b>2014-08-08</b> _1631_C0002.mov | 날짜 (2014년 8월08일)     |
| BMC01_1_2014-08-08_1631_C0002.mov          | 시간 (16:31pm - 24hrs) |
| BMC01_1_2014-08-08_1631_ <b>C0002</b> .mov | 클립 번호                |

CinemaDNG 파일의 경우, 이미지 시퀀스의 폴더 또한 같은 파일 명으로 저장됩니다.

## 화면 설정 (Display Settings)

터치 스크린 메뉴에서 Display 설정을 선택한 후, 화살표와 슬라이더를 사용하여 화면 설정을 조절합니다. 손가락으로 메뉴를 스크롤하면 더 많은 화면 설정 메뉴를 볼 수 있습니다.

#### Dynamic Range

촬영하면서 Blackmagic URSA의 접이식 모니터와 터치 스크린으로 영상을 확인할 수 있습니다. 디스플레이 다이나믹 레인지를 비디오 또는 필름으로 설정할 수 있습니다. 이 화면 설정의 다이나믹 레인지 선택 기능을 사용하면, 녹화 포맷이 필름 설정으로 되어 있어도 화면은 비디오로 설정하여 영상을 모니터링 할 수 있습니다.

Display에서 다이나믹 레인지 화살표를 사용하여 다이나믹 레인지를 설정합니다.

#### 5" Brightness

5인치 모니터의 밝기 설정 슬라이더를 좌/우로 움직여 각 터치스크린의 밝기를 조절합니다.

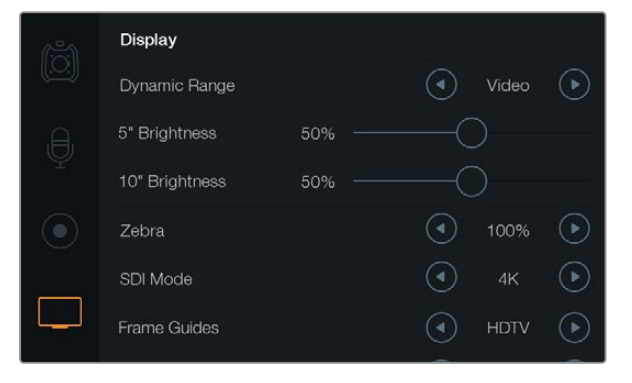

지브라 설정이 100%인 화면 설정 스크린. 지브라 설정은 어떤 부분이 과다 노출되었는지 보여주는 기능입니다.

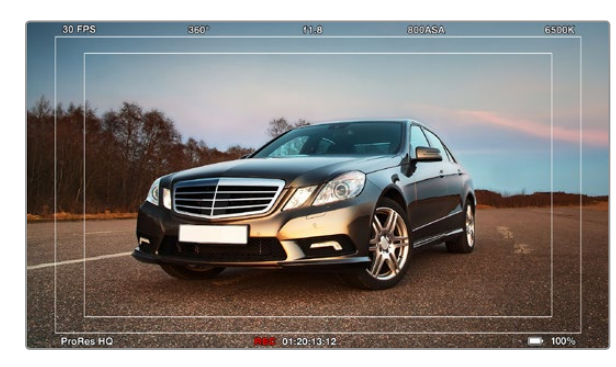

SDI 오버레이가 HDTV 프레임 가이드와 함께 [All]로 설정되었습니다. 선택된 오버레이는 URSA의 10인치 접이식 모니터, 터치 스크린, SDI 출력에서 개별적으로 볼 수 있습니다. 접이식 모니터의 DISP 버튼을 누르면 접이식 모니터에서 SDI 오버레이 설정 메뉴를 이동할 수 있습니다.

#### 10" Brightness

10인치 모니터의 밝기 설정 슬라이더를 좌/우로 움직여 10인치 접이식 모니터의 밝기를 조절할 수 있습니다.

#### Zebra

지브라 좌/우 화살표를 사용하여 지브라 설정을 활성화하고 조절합니다.

지브라 기능은 설정된 지브라 레벨을 초과하는 영상의 일부분을 대각선으로 나타내어 최적의 노출을 설정하도록 도와주는 기능입니다. 예를 들어, 지브라를 100%로 설정한 경우 어떤 부분이 과다 노출되었는지 보여줍니다. 지브라를 75%로 설정하면 피부 톤을 위한 최적의 노출을 설정하는 데 유용합니다.

지브라 패턴이 나타날 때까지 렌즈 조리개를 연 뒤, 지브라 패턴이 사라질 때까지 조리개를 서서히 닫습니다. 최적화된 노출값을 얻기 위해서, 영상의 일부는 과다 노출을 해야 하는 경우도 있습니다. 자동차의 헤드라이트나 아주 밝은 하이라이트가 바로 과다 노출을 적용해야하는 좋은 예입니다.

#### SDI Mode

SDI 모드를 사용하여 Blackmagic URSA의 12G-SDI 출력을 4K와 HD 비디오로 전환합니다.

#### 오버레이 설정

URSA의 접이식 모니터와 터치 스크린에서는 오버레이와 함께 영상을 모니터링할 수 있으며, URSA의 12G-SDI 출력 또는 HD-SDI의 모니터링 출력에 외장형 뷰파인더나 디스플레이를 연결하여 모니터링할 수 있습니다. 오버레이 설정 화살표를 사용하여 화면에 나타내고자 하는 오버레이를 선택할 수 있습니다.

Off: 클린 피드 표시.

Status: F값, 프레임 레이트, 개각도 등과 같은 촬영 정보 만을 표시.

Guides: 프레임 가이드만 표시.

All: 프레임 가이드와 촬영 정보 모두 표시.

#### 5" LCD 모니터의 오버레이

터치 스크린의 오버레이 사용 여부는 On/Off로 선택합니다.

#### 주요 SDI 오버레이

주요 SDI 오버레이 설정으로 Blackmagic URSA의 12G-SDI 출력을 통해 어떤 오버레이를 나타낼 것인지 선택할 수 있습니다.

#### 전면 SDI 오버레이

전면 SDI 오버레이 설정에서는 HD-SDI 모니터링 출력을 통해 어떤 오버레이를 사용할 것인지 선택할 수 있습니다.

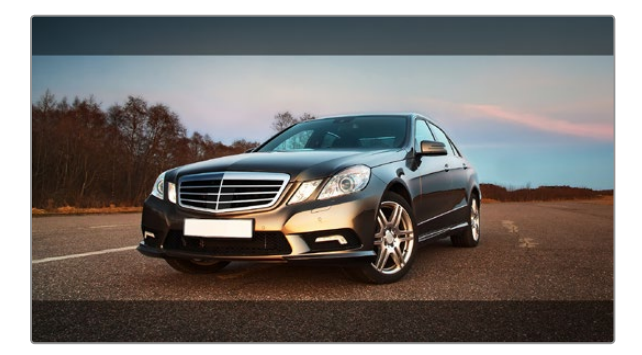

SDI 오버레이는 가이드를 2.39:1의 프레임 가이드로 설정합니다. 가이드 불투명도 설정을 조절하여 프레임 가이드의 투명도를 변경합니다.

#### 프레임 가이드

7가지 종류 중에서 선택할 수 있는 프레임 가이드는 Blackmagic URSA의 접이식 모니터와 SDI 출력에서 사용할 수 있습니다. 다양한 시네마, 텔레비전, 온라인 표준을 위한 종횡비뿐만 아니라 3분할 법칙의 가이드라인도 포함되어 있습니다.

프레임 가이드 설정 화살표를 사용하여 원하는 프레임 가이드를 선택합니다.

HDTV: 16:9의 HD TV 및 컴퓨터 스크린과 호환하는 1.78:1 종횡비로 영상의 연기 및 타이틀의 안전 영역을 나타냅니다.

**4:3:** SD TV 스크린과 호환하는 4:3 종횡비를 나타내거나, 2개의 아나몰픽 어댑터를 사용할 때 프레이밍을 원활하게 해줍니다.

2.35:1, 2.39:1, 2.40:1: 아나몰픽과 호환되는 넓은 와이드 스크린 종횡비를 나타내거나 시네마 스코프의 납작한 와이드스크린 종횡비를 나타냅니다. 세 가지 와이드스크린 설정은 시대에 따라 시네마 표준이 바뀌어 서로 약간씩 다릅니다. 2.39:1은 오늘날 사용되는 가장 표준이 되는 종횡비 입니다.

1.85:1: 또 다른 일반적인 납작한 시네마스코프의 와이드스크린 종횡비를 나타냅니다. HDTV 1.78:1 보다 약간 더 넓은 종횡비이기는 하나 2.39:1 보다는 넓지 않습니다.

3분할 (Thirds): 영상을 가로/세로로 각각 3 분할하는 두 개의 가로 선과 두 개의 세로 선을 나타냅니다. 이 3분할 선은 촬영 구도를 잡는데 도움을 주는 아주 강력한 도구 입니다. 예를 들어, 인간의 눈은 일반적으로 선이 교차하는 지점에서 일어나는 액션에 집중되기 때문에 이러한 핵심 지점에 프레임을 사용하는것은 매우 유용합니다. 흔히 연기자의 시선은 화면의 3분의 1에서 맨 위에 위치하기 때문에 맨 위의 가로 줄을 사용하여 화면을 프레이밍합니다. 3분할 선은 촬영 장면 간 프레이밍을 일관되게 유지할 수 있는 유용한 기능입니다.

**가이드 불투명도:** 종횡비는 터치 스크린과 접이식 모니터의 화면 위/아래에 매트로 나타납니다. [Guide Opacity] 설정을 조정하면 매트의 불투명도를 조절할 수 있습니다. 예를 들면, 가이드를 완전히 매트로 나타내려면 100%를 선택합니다. 이와 반대로, 가이드를 최대한 투명하게 나타내려면 가이드 불투명도를 25%로 설정하시기 바랍니다.

#### 이미지 안정 장치

EF 렌즈 마운트를 사용하는 경우, Blackmagic URSA는 대부분의 EF 렌즈에서 제공되는 이미지 안정 장치 (IS)를 지원합니다. Stabilizer 스위치를 ON으로 설정하기만 하면 이 기능을 사용할 수 있습니다. 사용하려는 렌즈에 이미지 안정 장치 스위치가 탑재되어있는 경우, 해당 모드를 실행하여 스틸 촬영 및 동영상 촬영에 사용할 수 있습니다.

이미지 안정 장치 기능을 사용하면 렌즈에서 전력이 소모됩니다. URSA 배터리를 사용하는 경우에는 전력 낭비를 방지하기위해 녹화 시에만 이미지 안정 장치 기능이 활성화됩니다. 카메라에 외부 전원이 연결되어 있는 경우, 카메라의 안정화 스위치가 ON으로 설정되어 있으면 이미지 안정 장치는 계속해서 작동됩니다.

## 393 메타데이터 입력터

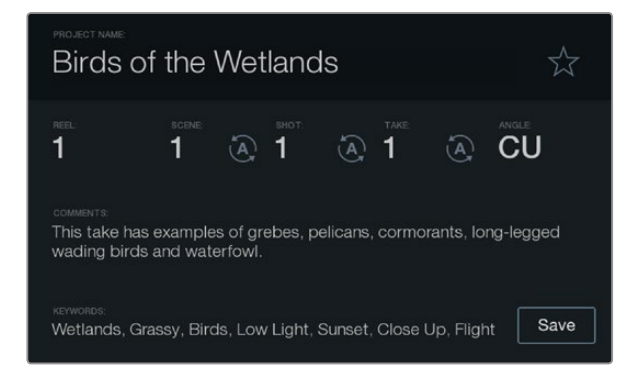

슬레이트 기능을 사용하여 카메라에 직접 메타데이터를 입력할 수 있습니다.

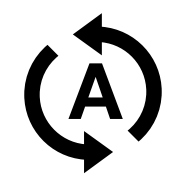

신/샷/테이크 넘버를 자동 증가로 설정하려면, 해당 자동 증가 아이콘을 선택합니다.

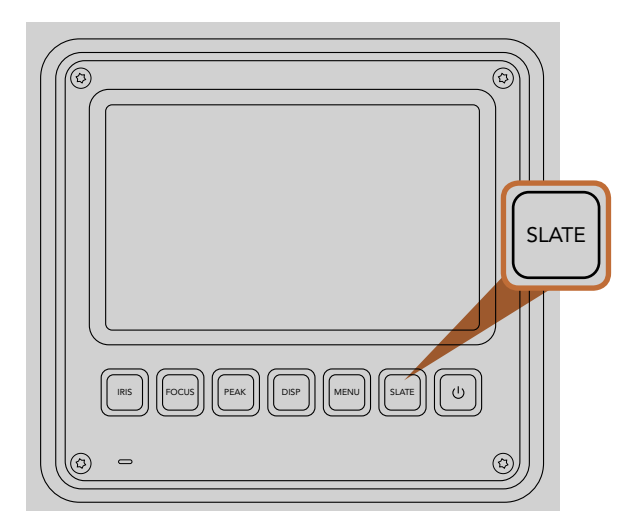

슬레이트 버튼을 눌러 Blackmagic URSA의 터치 스크린에서 슬레이트 기능이 활성화 됩니다.

## 슬레이트(Slate)란?

Blackmagic URSA의 터치 스크린에는 다양한 기능이 탑재되어 있으며, 그 중 하나인 슬레이트 기능으로 메타데이터를 직접 카메라에 손쉽게 입력할 수 있습니다. 촬영한 파일에 저장되어 있는 메타데이터는 편집 소프트웨어서 쉽게 불러올 수 있습니다.

- 1 단계. 터치 스크린 아래에 있는 SLATE 버튼을 누르면 슬레이트가 나타납니다.
- **2 단계.** 해당 텍스트를 선택한 뒤 화면에 나타나는 키보드로 정보를 입력/변경할 수 있습니다. 원하는 정보를 입력한 뒤 [Save] 버튼을 선택하세요.
- **3 단계.** 신/샷/테이크 넘버의 자동 증가 설정을 위해, 해당 자동 증가 아이콘을 선택하면 아이콘에 불빛이 들어옵니다. 자동 증가 기능을 해제하려면 아이콘을 다시 한번 선택합니다.

키워드 영역에 단어를 입력하면 라이브러리 데이터베이스에서 검색어로 사용할 수 있습니다. 이 기능은 특히 자료가 방대한 큰 프로젝트에서 유용합니다. 키워드를 사용하면 검색할 클립의 수가 줄어들기 때문에, 편집할 때 소중한 시간을 절약할 수 있습니다.

모든 메타데이터는 Final Cut Pro X와 DaVinci Resolve와 같은 인기 소프트웨어와 호환합니다.

## 394 카메라 비디오 출력

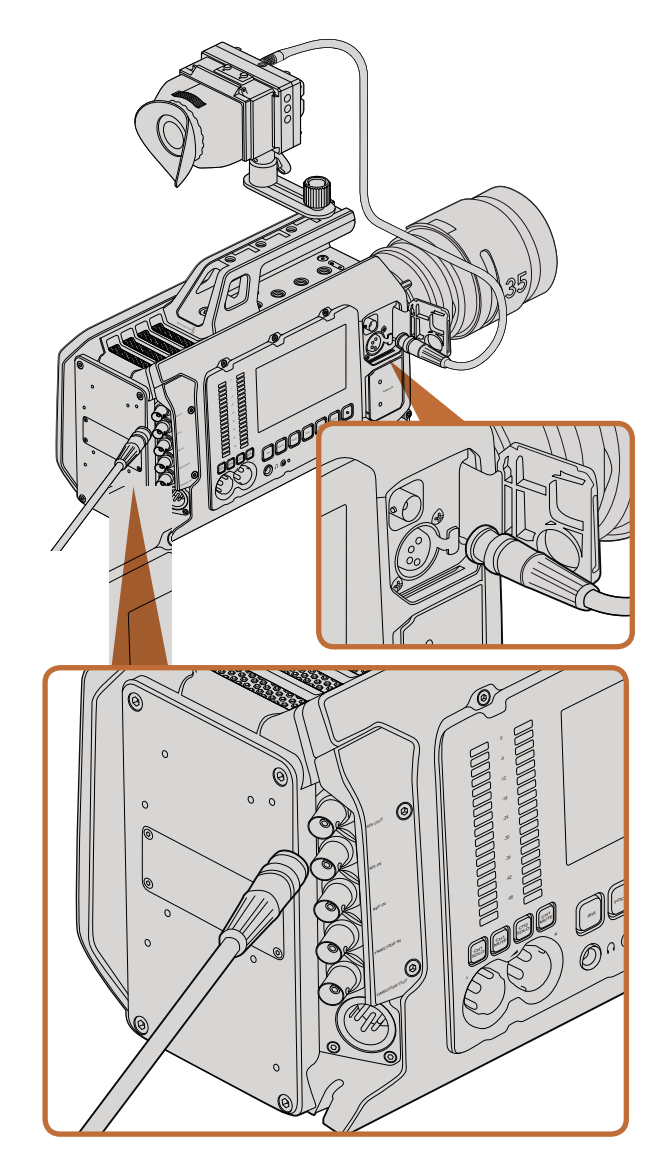

12G-SDI 출력을 모든 1080 HD 또는 Ultra HD 라이브 프로덕션 스위처에 연결할 수 있습니다. URSA를 어깨에 메고 촬영하는 경우나 지미 집 또는 크레인 등의 촬영 장비에 장착하여 사용하는 경우에는, HD 모니터링 출력을 외부 뷰파인더 또는 디스플레이에 연결할 수 있습니다.

## HD 모니터링 출력

Blackmagic URSA의 다운 컨버팅된 3G-SDI 출력 커넥터는 항상 1080 HD 영상을 출력하기 때문에 라우터, 모니터, SDI 캡처 장비, 방송 스위처, 기타 SDI 장비 등에 손쉽게 연결할 수 있습니다.

## 12G- SDI 출력

뒷면 패널의 12G-SDI 출력 커넥터는, 2160p50, 59.94, 60과 같은 고해상도 포맷을 포함하는 HD와 4K 비디오를 하나의 SDI 케이블로 지원합니다. 6G-SDI를 지원하는 Production Camera 4K는 모든 SDI 모니터뿐만 아니라 ATEM Production Studio4K와 같은 스위처에도 연결할 수 있습니다. 12G-SDI 출력은 터치 스크린의 Display Settings/SDI 모드에서 HD 또는 4K를 선택하여 HD와 Ultra HD로 전환할 수 있습니다.

#### 비디오 스위처에 연결하기

SDI 출력을 통해 카메라를 라이브 TV 프로덕션용으로 사용할 수 있습니다. 뒷면 패널의 SDI 출력을 통해 카메라를 프로덕션 스위처에 직접 연결하면 라이브 프로덕션용으로 사용할 수 있으며, ATEM Camera Converter에 연결하면 수 백 미터 떨어진 방송 차량까지 광섬유로 변환된 신호를 전송할 수 있어 촬영장에서 라이브 프로덕션을 구현할 수 있습니다.

스위처에 연결한 경우, Blackmagic URSA의 10인치 뷰파인더에서 스위처의 프로그램 출력을 쉽게 확인할 수 있습니다. 먼저 스위처를 Blackmagic URSA 뒷면의 12G-SDI 입력에 연결합니다. 이제 10인치 뷰파인더에 있는 PGM 버튼을 누르면 영상을 볼 수 있습니다. 카메라의 영상으로 되돌아가려면, 간단히 PGM 버튼을 다시 누릅니다.

#### 모니터에 연결

SDI 모니터링은, 지미집이나 크레인 또는 차량에 설치된 카메라처럼 접이식 모니터를 확인하기 어려운 경우에 사용하기 매우 유용합니다.

Display 설정 메뉴에서 전면 SDI 오버레이 설정을 조정하여 HD-SDI 모니터링 출력 커넥터를 통해 모니터링 정보를 나타나게 할 수 있습니다. SDI 오버레이는 프레임 가이드와 녹화 정보 및 카메라 설정과 같은 정보를 제공합니다. 본인이 촬영하는 장면만 모니터하고 싶은 경우에는 언제든지 오버레이 기능을 끄면 SDI에 클린 피드가 출력됩니다.

카메라의 SDI 출력을 SDI 모니터에 연결하거나 Blackmagic SmartScope Duo 4K에 연결하면 라이브 파형 모니터링이 가능합니다.

## 395 DaVinci Resolve 사용법

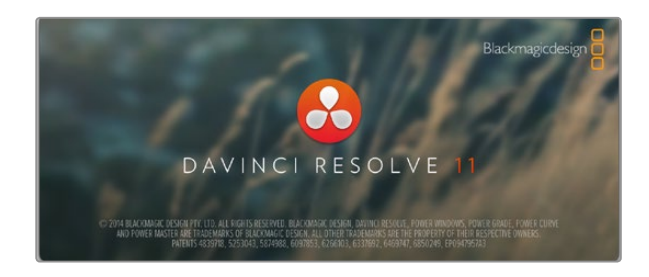

### DaVinci Resolve 소개

Blackmagic Design 카메라를 사용한 영상 촬영은 TV 콘텐츠 제작의 한 부분일 뿐이며 편집, 색보정, 마스터 파일 인코딩 작업과 미디어 백업 및 관리 절차 또한 제작에 있어 상당히 중요한 부분입니다. Mac OS X/Windows용 DaVinci Resolve가 Blackmagic 카메라에 포함되어 있어, 촬영과 후반 제작을 위한 일체형 솔루션을 사용할 수 있습니다!

SSD/SD 카드 또는 CFast 카드를 컴퓨터에 연결한 뒤, DaVinci Resolve의 미디어 관리 기능을 사용하여 촬영과 동시에 미디어를 백업할 수 있습니다. 모든 종류의 미디어는 손상 및 결함 발생 위험이 있으므로, 항상 미디어를 백업해 두면 손실 위험을 방지할 수 있습니다. DaVinci Resolve를 사용해 미디어를 백업하면, DaVinci Resolve 미디어풀에 클립을 로딩하여 색보정과 최종 작업을 마칠 수 있어, DaVinci Resolve 안에서 모든 것을 해결할 수 있습니다.

일반 비디오 카메라보다 훨씬 넓은 다이나믹 레인지를 지원하는 Blackmagic Design 카메라 덕분에 DaVinci Resolve에서 원하는 모든 종류의 숏을 얻을 수 있습니다. 대부분의 주요 블록버스터 영화에서 사용하는 DaVinci Resolve는 첨단 디지털 영화를 위한 최고 성능의 기술을 탑재한 소프트웨어 도구로, 일반 비선형 편집 소프트웨어 도구와는 비교할 수 없을 만큼 그 성능이 강력합니다. 이러한 DaVinci Resolve의 최첨단 기술을 활용하여 편집과 색보정 작업을 진행할 수 있습니다.

본 설명서에는 DaVinci Resolve에서 카메라 파일을 사용하는 방법이 자세하게 설명되어 있습니다. DaVinci Resolve는 최첨단 소프트웨어로 프로그램 실행 시 처음 나타나는 사용자 인터페이스에서 보는 것보다 훨씬 다양한 기능을 제공합니다. 보다 더 자세한 DaVinci Resolve의 사용법은 DaVinci Resolve 소프트웨어 디스크에 저장된 DaVinci Resolve 사용 설명서 pdf를 참고하거나, 다양한 온라인 학습 코스 및 온라인 강의 영상을 확인하세요.

### 클립 불러오기

클립 편집을 시작하려면 먼저 클립을 미디어풀에 불러와야 합니다.

- 1 단계. DaVinci Resolve를 실행하세요. DaVinci Resolve를 처음 실행하는 경우에는 화면 좌측 아래에 위치한 + 아이콘을 클릭하여 새로운 사용자를 생성하세요. 로그인한 뒤 Project Manager창에 있는 [Untitled Project]를 더블 클릭하세요.
- **2 단계.** 이제 좌측 위에 Library 창이 있는 Media 페이지가 나타납니다. 미디어풀에 클립을 드래그하여 옮기면 라이브러리 창에 모든 클립의 폴더가 나타납니다.

라이브러리에 클립을 추가하지 않으면 클립 폴더가 나타나지 않습니다. 제목 표시줄에 있는 DaVinci Resolve에서 preference를 클릭하고 media storage 탭에서 +아이콘을 클릭하여 원하는 드라이브 또는 폴더를 선택한 뒤, [Save]를 클릭하고 DaVinci Resolve를 다시 시작하여 [Untitled Project]를 재실행하면 미디어 저장 설정이 새롭게 업데이트됩니다.

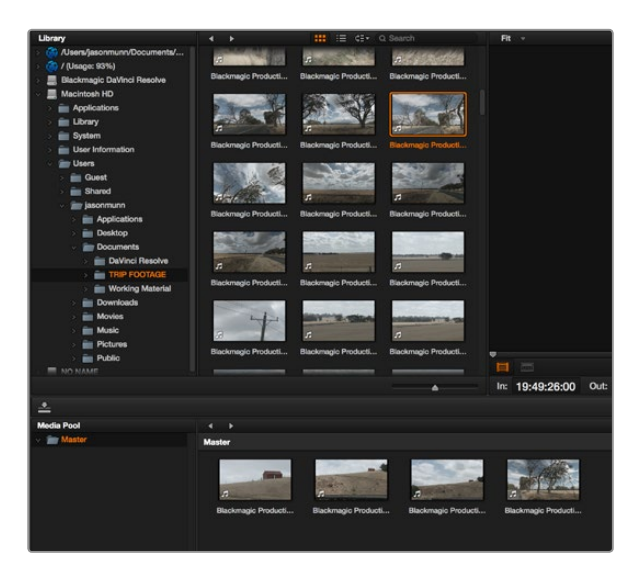

라이브러리에 있는 클립을 드래그하여 미디어 풀에 옮기면 간단히 클립을 불러올 수 있습니다.

### **Create New Timeline...**

#### **Create New Timeline Folder**

클립 편집을 시작하려면 새로운 타임라인을 생성해야 합니다. 타임라인은 모든 편집 작업이 이루어지는 장소입니다.

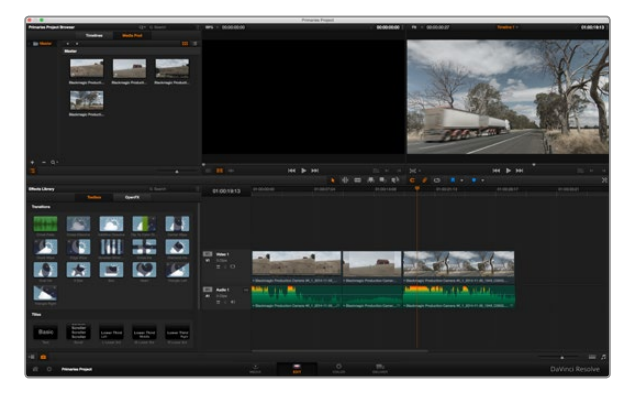

편집 페이지의 모습입니다. 타임라인의 편집 기능을 사용하여 클립의 트리밍, 순서 이동, 위치 이동, 트랜지션 추가 등을 수행할 수 있습니다.

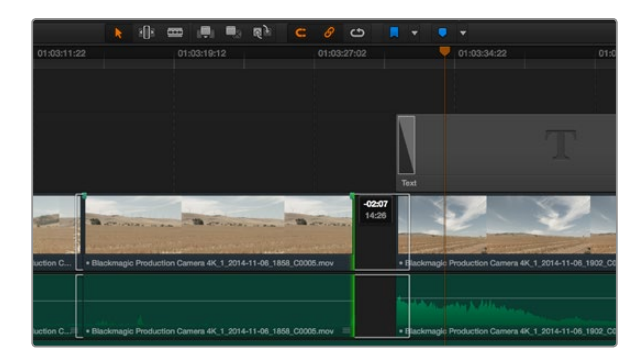

클립의 시작점과 끝지점을 좌/우로 드래그하여 클립을 트리밍합니다. 섬세한 작업을 수행할 경우에는 Snapping 기능을 해지하세요.

3 단계. 라이브러리 창에 새롭게 추가된 클립 폴더를 클릭하세요. 이제 저장 폴더에서 클립을 드래그하여 미디어풀에 옮기기만 하면 됩니다. Untitled Project 설정이 클립 설정과 다를 경우, 프로젝트의 설정을 클립과 동일하게 설정할 것인지 아니면 설정을 그대로 유지할 것인지를 묻는 창이 나타납니다. 변경하려면 [change]를 클릭합니다. 이제 프로젝트의 설정이 클립 설정과 동일해졌습니다

### 클립 편집하기

미디어풀에 클립이 저장된 상태에서 Edit 탭을 클릭하면 편집 페이지가 열립니다.

- 이제 편집을 시작할 수 있습니다!
- **1 단계.** 먼저 새로운 타임라인을 생성합니다. 폴더 라이브러리 옆에 위치한 타임라인 창에서 마우스를 우클릭하여 [Creat New Timeline]을 선택합니다. 해당 창이 나타나면 [Creat New Timeline] 버튼을 클릭합니다.
- 2 단계. 타임라인 창 상단에 있는 [Media Pool] 버튼을 클릭합니다. 클립을 더블 클릭하면 소스 뷰어에 해당 클립이 나타납니다. 마우스 포인터를 사용하여 소스 뷰어의 재생 헤드를 좌/우로 움직여 클립에서 원하는 시작 지점의 프레임을 찾으세요. [I] 단축기로 입력 포인트를 표시하세요. 같은 방식으로 [O] 단축기를 사용하여 마지막 프레임을 표시하세요.
- 3 단계. 타임라인에서 클립을 삽입하려는 지점에 타임라인 재생 헤드를 놓습니다.
- **4 단계.** 타임라인에 클립을 삽입하려면, 소스 뷰어창을 클릭하고 마우스 포인트를 타임라인 뷰어로 드래그합니다. 편집 옵션 목록이 나타나면 원하는 편집 유형을 선택합니다.

선택한 편집 유형을 사용하는 클립이 타임라인에 나타납니다. DaVinci Resolve 설명서에서 모든 편집 유형의 사용법에 대한 자세한 설명을 확인할 수 있습니다.

미디어풀에서 원하는 클립을 타임라인에 바로 드래그하여 옮기면 더욱 빠르게 클립을 추가할 수 있으며, 타임라인에서 입/출력 포인트 설정, 클립 위치 설정, 다양한 플러그인 효과/타이틀 사용 등을 실행할 수 있습니다. DaVinci Resolve의 워크플로 방식은 디자이너들이 사용하는 팔레트의 타임라인 방식과 같습니다.

### 클립 트리밍하기

클립 편집 도중 각각의 숏에서 원하는 특정 액션만 트리밍하여 삽입해야 하는 경우가 많습니다. 트리밍 방식에는 여러 가지가 있지만, 가장 간단한 방식은 타임라인의 입/출력 포인트를 조절하는 것입니다.

**1 단계.** 타임라인에 클립을 추가한 다음 마우스 포인터를 클립 시작 부분에 대면 마우스 포인터가 트리밍 아이콘으로 변합니다.
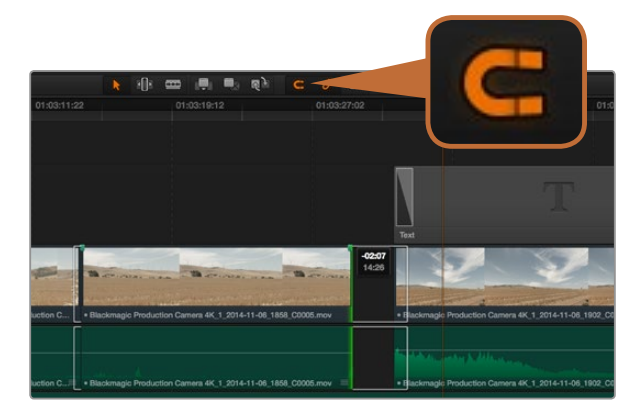

클립의 시작점과 끝지점을 좌/우로 드래그하여 클립을 트리밍합니다. 섬세한 작업을 할 경우에는 Snapping 기능을 해지하세요.

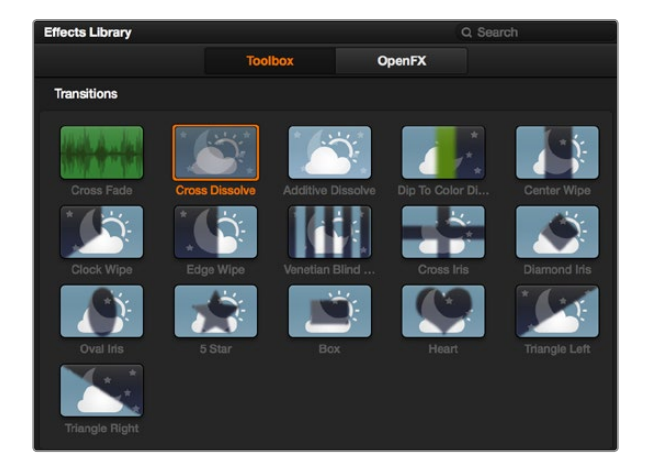

트랜지션 팔레트에는 다양한 유형의 트랜지션 효과가 있습니다.

- **2 단계.** 트리밍 아이콘이 나타나면 이를 앞/뒤로 드래그하여 타임라인 모니터를 확인하면서 편집 포인트를 찾으세요.
- 3 단계. 클립의 마지막 부분을 드래그하여 출력 포인트를 설정하세요.

줌 슬라이더는 타임라인 아래에 위치해 있습니다. 슬라이더를 좌/우로 움직이면 타임라인을 확대할 수 있어 더욱 섬세한 조절이 가능합니다.

섬세한 편집을 작업할 때는 [Snapping] 기능을 해지하는 것이 좋지만, 클립이 서로 딱 맞닿아 빈틈이 생기지 않도록 하는 유용한 기능이므로 편집이 끝나면 다시 이 기능을 활성화 시키는 것이 좋습니다. [N] 단축키를 사용하면 신속하게 스내핑 기능을 켜고 끌 수 있습니다.

### 키보드 단축키 매핑하기

다른 편집 소프트웨어에서 제공하는 키보드 단축키 기능을 사용하는 것이 익숙한 경우에는 DaVinci Resolve에서 직접 단축키를 지정하여 작업 속도를 높이고 워크플로를 최적화할 수 있습니다.

키보드 단축키 매핑하기

- **1 단계.** DaVinci 화면 왼편 아래에 위치한 톱니바퀴 아이콘의 프로젝트 설정을 클릭하고 설정 목록에서 [Keyboard Mapping]을 선택합니다.
- **2 단계.** 해당 카테고리에서 변경하려는 대상을 클릭합니다. 예를 들어, 타임라인의 자르기와 붙이기 단축기를 변경하려면 edit 카테고리를 선택합니다.
- **3 단계.** 단축키를 한번 클릭하면 해당 설정에 하이라이트가 적용됩니다. 더블 클릭하면 단축키를 변경할 수 있습니다.
- 4 단계. 새로운 단축키를 입력하세요. 단축키를 다시 입력하려면 간단히 취소 아이콘을 누릅니다.
- 5 단계. [Save]를 클릭하면 새로운 단축키 설정이 완료됩니다.

### 트랜지션 추가하기

트랜지션은 하나의 클립과 다른 클립을 이어 주는 다리 역할을 하는 시각 효과로 디졸브, 와이프, 딥, 컬러 등 그 종류가 다양합니다. 트랜지션 레이어를 추가하면 영상을 더욱 흥미롭게 편집해낼 수 있습니다. 트랜지션을 사용하기 위해서 항상 두 개의 클립이 필요한 것은 아닙니다. 예를 들어, 클립 마지막 부분에 디졸브 트랜지션을 적용하면 신속한 페이드 투 블랙 효과를 생성할 수 있습니다.

두 개의 클립 사이에 디졸브 트랜지션 추가하기.

**1 단계.** 타임라인에 두 개의 편집 클립이 서로 맞닿아 있는지 확인합니다. 미디어풀 아래에 위치한 Effects Library에 있는 툴박스를 클릭하면 트랜지션 팔레트가 나타납니다.

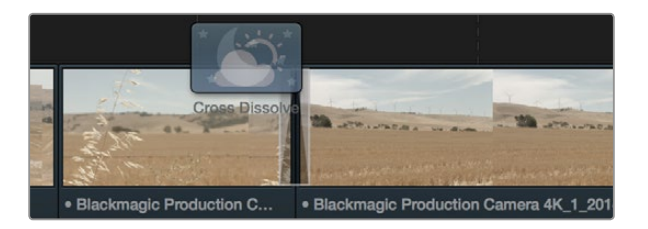

클립이 서로 근접한 부분에 트랜지션을 드래그하여 추가합니다.

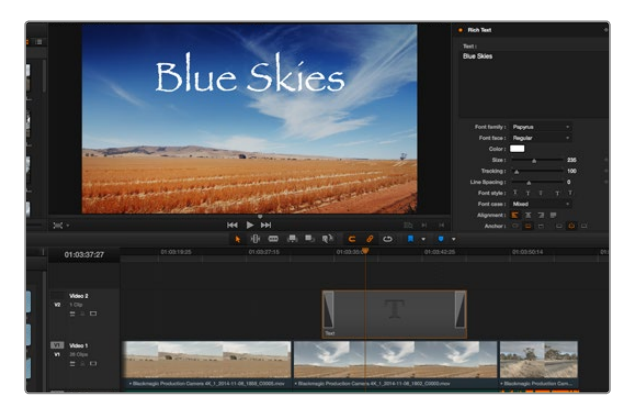

Title 팔레트에서 원하는 유형의 타이틀을 드래그하여 빈 트랙에 추가합니다.

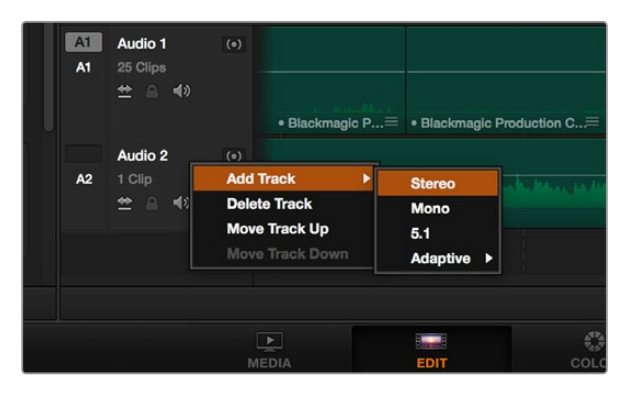

오디오 또는 비디오 트랙의 이름을 우클릭하여 Add Track을 선택한 뒤 새로운 트랙을 추가합니다. 오디오 트랙 추가 시, 원하는 유형의 트랙을 선택하세요. 2 단계. Cross Dissolve 트랜지션을 타임라인에 드래그한 뒤, 두 개의 클립이 만나는 편집 포인트에 놓습니다. 마우스 포인터가 가리키고 있는 두 개의 클립이 만나는 지점에 하이라이트가 생기는 것을 볼 수 있습니다. 트랜지션을 클립에 드롭합니다. 편집 포인트 앞/뒤에 클립의 길이가 충분히 있어야 디졸브 트랜지션을 효과적으로 사용할 수 있습니다.

이제 하나의 클립에서 다른 클립으로 부드럽게 혼합되는 트랜지션의 사용 준비가 완료되었습니다. 클립을 트리밍하듯이 트랜지션의 시작과 끝부분을 늘리거나 줄여 트랜지션 길이를 조절할 수 있습니다. 트랜지션 시작 부분과 끝 부분에 마우스 포인터를 가져다 대면 트랜지션 트리밍 아이콘이 나타납니다. 이를 좌/ 우로 드래그하여 조절할 수 있습니다.

## 타이틀 추가하기

편집 영상에 타이틀을 간단히 추가할 수 있습니다. 클립과 같은 방식으로 비디오 트랙에 타이틀을 위치시킵니다. 트랙이 없을 경우, 기존 트랙 이름을 우클릭하고 [add track]을 선택하면 새로운 트랙이 추가됩니다.

타이틀 생성하기

- **1 단계.** 미디어 풀 아래 위치한 Effects Library에 있는 툴박스를 클릭하면 타이틀 팔레트가 나타납니다. 스크롤 바를 아래로 내리면 더욱 다양한 타이틀을 볼 수 있습니다.
- 2 단계. Basic Text를 타이틀을 적용하려는 클립 위에 위치한 빈 비디오 트랙에 드래그하여 옮기세요. Video 1에 있는 클립 옆에 타이틀을 드래그하여 옮기면 검은 배경에 타이틀만 나타납니다. 타임라인 재생 헤드를 타이틀 위에 놓으면 타이틀을 확인할 수 있습니다.
- **3 단계.** 타이틀 클립을 더블 클릭하면, 타이틀 설정을 위한 Inspector 창이 나타납니다. Text 창에 타이틀을 입력합니다.

다양한 글꼴, 색상, 크기, 텍스트 정렬, 위치 등을 변경하여 타이틀을 원하는 모습으로 조절할 수 있습니다. 클립과 마찬가지로 타이틀에도 트랜지션을 추가할 수 있습니다.

### 오디오 트랙 추가하기

음향 편집에 많은 음향 효과를 믹스할 시, 필요에 따라 오디오 트랙을 추가하여 사용할 수 있습니다.

오디오 트랙 추가하기

- 1 단계. 타임라인 맨 마지막에 있는 오디오 파일명을 우클릭하고 [add track]을 선택하세요.
- 2 단계. Stereo, Mono, 5.1, Adaptive 중에서 원하는 오디오 트랙 유형을 선택하세요.

타임라인에 새로운 오디오 트랙이 나타납니다.

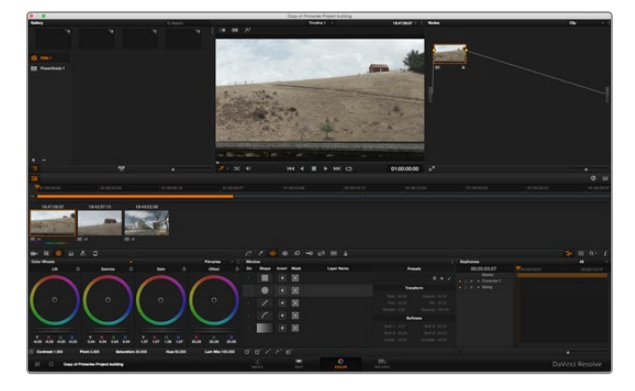

컬러 페이지에서는 클립의 룩을 완벽하게 제어할 수 있습니다.

음성, 효과, 음악 등을 사용한 사운드 믹스를 위해 각각의 트랙에 오디오 요소를 개별적으로 분리하는 데 사용하기 유용한 기능입니다.

강력한 편집 도구 사용법에 대한 더욱 자세한 정보는 DaVinci Resolve 설명서에서 확인할 수 있습니다.

## 클립 색보정하기

클립에서 원하는 장면의 편집이 끝나면 색보정을 시작할 수 있습니다. 시퀀스 편집을 마친 뒤에 색보정을 시작해야 영상의 일관성을 유지할 수 있지만, DaVinci Resolve의 장점 중 하나인 편집과 컬러 페이지를 마음대로 이동할 수 있는 기능은 더욱 미세한 작업을 가능하게 하며 창의적인 선택을 새롭게 발견하기도 합니다.

Color 탭을 클릭하여 컬러 페이지를 엽니다.

미리보기 창과 노드 창뿐만 아니라 컬러휠, 커브 팔레트, 일반 색보정 도구 또한 나타납니다. 눈 앞에 펼쳐진 방대한 컨트롤 기능들을 보고 주눅들 필요 없습니다. 이 기능들은 단지 멋진 영상을 만들기 위한 도구일 뿐입니다. DaVinci Resolve 설명서에는 모든 도구의 용도와 사용 방법이 단계별로 이해하기 쉽게 설명되어 있습니다. 여러분은 첨단 색보정 시설에서 전문가들이 사용하는 기술을 배우게 됩니다.

일반적으로 가장 먼저 하는 일은 클립의 섀도우, 미드톤, 하이라이트를 최적화하는 것입니다. 다른 말로 리프트, 감마, 게인 설정을 조절한다고 이야기합니다. 영화에 원하는 룩을 완성하기 위한 매끄럽고 균형 잡힌 그레이딩 작업의 시작 단계로 최적의 밝기를 유지한 최고의 영상으로 만들 수 있습니다.

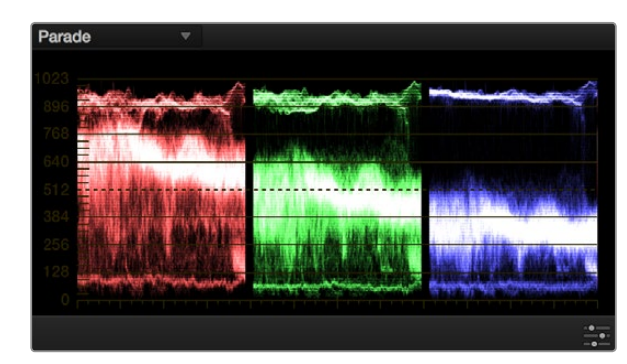

퍼레이드 스코프는 하이라이트, 미드톤, 섀도우를 최적화할 수 있도록 도와줍니다.

## 스코프 사용하기

컬러리스트는 대부분 그들이 프로그램에 표현하고자 하는 감정과 룩에 초점을 맞춰 창의적인 컬러를 선택한 뒤 모니터를 통해 이를 연출합니다. 일상 생활의 물건이 얼마나 다양한 종류의 빛에 반응하는지를 보고 아이디어를 얻어 본인의 이미지에 이를 적용할 수 있습니다.

컬러 그레이딩을 할 수 있는 또 다른 방법은 내장 스코프를 사용하여 숏의 균형을 맞추는 것입니다. 제목 표시줄에서 View를 클릭하고 [Video Scopes]를 'on'상태로 변경하면 스코프가 열립니다. [4 up]이 선택되어 있는지 확인하세요. 4가지 스코프에는 파형, 퍼레이드, 벡터스코프, 히스토그램이 있습니다. 이 스코프를 통해 영상의 음색 균형, 블랙 레벨 크러싱과 하이라이트 클리핑 현상을 방지하기 위한 레벨 확인, 클립의 색조 확인을 위한 모니터링을 수행할 수 있습니다.

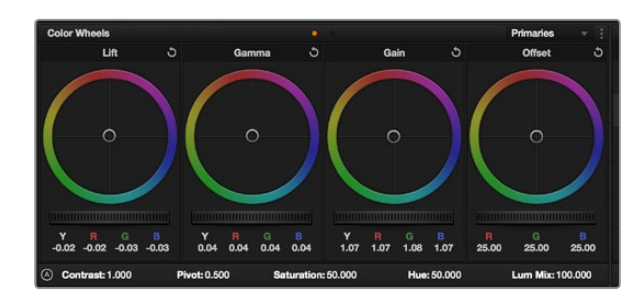

리프트, 감마, 게인, 오프셋을 위한 각각의 컬러휠을 사용하여 클립의 전체 색상과 색상의 균형을 제어할 수 있습니다. 각각의 컬러휠에서 균일하게 색상을 조절하려면, 컬러휠 아래 위치한 다이얼을 앞/뒤로 움직여 조절합니다.

#### **1 단계.** Lift 조절하기

Color 페이지 타임라인의 첫 번째 클립을 선택한 상태에서 첫 번째 lift 컬러휠 아래 위치한 다이얼을 클릭하여 앞/뒤로 움직이면서 이미지가 어떻게 변하는지 확인하세요. 영상 속 어두운 부분의 밝기가 증가 또는 감소하는 것을 볼 수 있습니다. 어두운 영역을 최적화시키도록 설정하세요. 리프트를 너무 많이 낮추면 블랙 신호의 디테일이 사라지므로 퍼레이드 스코프를 확인하여 이러한 현상을 방지하세요. 파형에서 블랙 신호를 위한 최적의 위치는 퍼레이드 스코프 맨 아래 라인의 바로 윗부분입니다.

**2 단계.** Gain 조절하기

게인 조절을 위한 다이얼을 클릭하고 앞/뒤로 조절합니다. 게인은 클립에서 밝은 영역의 하이라이트를 조절합니다. 퍼레이드 스코프의 파형에서 맨 윗부분이 하이라이트가 나타나는 부분입니다. 밝기가 높은 숏에는 파형 스코프 맨 윗라인 바로 아래에 위치한 스코프가 최적입니다. 하이라이트가 파형 스코프의 맨 윗라인을 넘어서면, 하이라이트가 클리핑되어 이미지 속 밝은 부분의 디테일을 잃게 됩니다.

**3 단계.** Gamma 조절하기

감마를 조절하는 컬러휠의 다이얼을 클릭하고 앞/뒤로 조절합니다. 감마를 높이면 이미지의 밝기가 높아지는 것을 확인할 수 있습니다. 감마 조절과 함께 파형 그래프의 중간 부분 또한 움직이는 것을 볼 수 있습니다. 이는 클립의 미드톤 부분을 나타냅니다. 일반적으로 미드톤을 위한 파형 스코프의 최적 위치는 스코프 중앙 자리인 50%에서 70% 사이입니다. 하지만 스코프 최적의 위치는 연출하고자 하는 영상의 룩과 클립의 조명 조건에 따라 달라집니다.

프라이머리 색보정 기능 중 하나인 커브를 사용할 수도 있습니다. Curves 팔레트의 루미넌스 대각선 라인의 포인트를 클릭하여 위/아래로 드래그하면 하이라이트, 미드톤, 섀도우를 조절할 수 있습니다. 커브 라인을 3분의 1로 나눴을 때, 맨 아래부분, 중간, 맨 윗부분이 각각 섀도우, 미드톤, 하이라이트 조절하기에 가장 좋은 포인트입니다.

커브 팔레트 아래에 위치한 Gigantor Mode 아이콘을 클릭하면 커브 창이 확대되어 더욱 커진 화면에서 더욱 섬세하게 조절을 할 수 있습니다. 다른 창을 클릭하면 표준 크기로 되돌아갑니다.

DaVinci Resolve에서 사용할 수 있는 프라이머리 색보정 방법은 여러 가지가 있으므로 DaVinci Resolve 설명서에서 사용법을 확인하시기 바랍니다.

### 세컨더리 색보정

세컨더리 색보정에서는 이미지의 특정 부분만을 조절할 수 있습니다. 지금까지 수행한 색보정은 프라이머리 색보정으로 리프트, 감마, 게인의 컬러휠을 조절하여 전체 영상을 조절하는 색보정을 했습니다.

한 장면 속 잔디의 색상을 향상시키거나, 하늘의 푸른색을 더욱 짙게 만드는 것과 같이 이미지의 특정 부분만 조절하고 싶은 경우에는 세컨더리 색보정 단계에서 할 수 있습니다. 세컨더리 색보정에서는 이미지

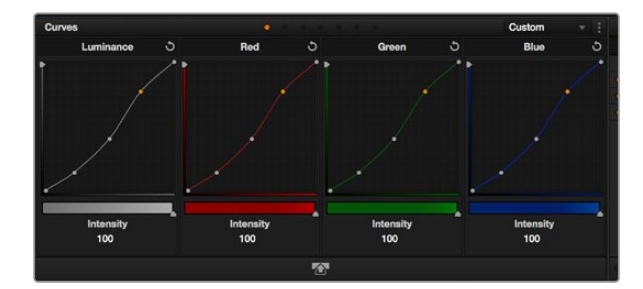

Curves 팔레트는 또 다른 프라이머리 색보정 단계의 색보정 도구로서 파워 윈도우를 사용한 클립에서 특정 영역의 색상을 향상시키기 위해 사용합니다.

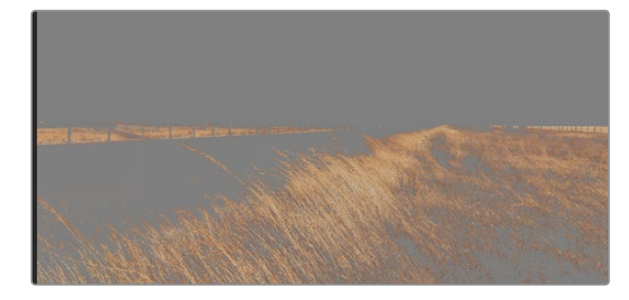

HSL 퀄리파이어 기능을 사용하여 이미지의 특정 색상을 선택하세요. 이미지의 한 영역을 두드러지게 하고 싶거나, 콘트라스트를 추가하거나, 관객의 주의를 특정 영역에 집중시키고 싶을 때 사용하기 유용한 기능입니다.

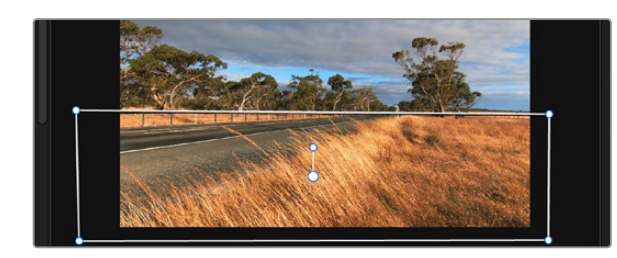

파워 윈도우를 사용하면 HSL 퀄리파이어 기능을 적용하고 싶지 않은 영역을 분리할 수 있습니다.

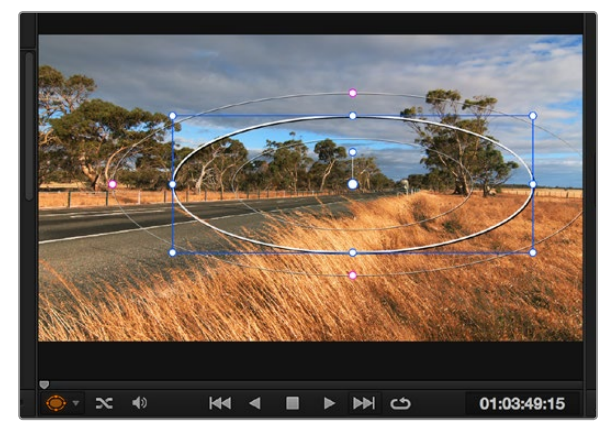

세컨더리 색보정 단계에서 사용하는 파워 윈도우는 이미지의 특정 부분에만 효과를 줍니다. 속 한 부분만을 선택하여 선택한 부분만 조절이 가능합니다. 노드를 사용하면 여러 가지 세컨더리 색보정 기능을 나열할 수 있어, 만족할 때까지 이미지의 여러 부분을 계속해서 작업할 수 있습니다. 파워 윈도우와 트래킹 기능을 사용하면 선택한 부분의 영상이 움직여도 작업을 이어갈 수 있습니다.

### 색상 식별하기

도로변에 있는 잔디, 하늘의 푸른색, 관객의 주의를 끌기 위한 특정 물체 등의 색상을 조절하는 등 클립 속 특정 색상을 두드러지게 해야 할 때가 종종 있습니다. 여기에 HSL 퀄리파이어 도구를 사용하면 손쉽게 작업이 가능합니다.

색상 식별하기

- 1 단계. Qualifier 창을 열고 Color Range의 샘플 점안기 도구가 선택되어 있는지 확인하세요.
- 2 단계. 클립에서 보정 하려는 특정 색상을 클릭합니다. 대부분의 경우 선택 영역의 테두리를 부드럽게 조절하고, 선택 영역의 색상만 보정해야 합니다. Highlight 버튼을 선택하면 선택한 부분을 볼 수 있습니다.
- 3 단계. Hue에서 Width 컨트롤을 조절하면 선택한 부분을 늘리거나 좁힐 수 있습니다.

High, Low, Soft 컨트롤을 조절하면서 사용한 부분이 어떻게 변하는지 시험해보세요. 이제 트랙볼 또는 커스텀 커브를 사용하여 선택한 색상을 보정할 수 있습니다.

간혹 원하지 않는 부분까지도 보정 효과가 번지는 경우가 있습니다. 파워 윈도우를 사용하면 원치 않는 부분은 손쉽게 분리시킬 수 있습니다. 새로운 윈도우를 생성하고 원하는 색상 부분을 따라 도형의 형태를 맞춥니다. 선택한 색상이 숏안에서 움직일 경우, 트래킹 기능을 사용하면 파워 윈도우가 같이 따라 움직입니다.

## 파워 윈도우 추가하기

파워 윈도우는 매우 효과적인 세컨더리 색보정 도구로 클립에서 특정 영역만 분리시키기 위해 사용합니다. 반드시 고정된 부분이 아닌 패닝, 틸팅, 회전 기법을 사용한 장면에서도 선택 영역을 따라 윈도우가 움직이며, 선택 영역 자체만 움직여도 추적이 가능합니다. 예를 들어, 인물의 얼굴에 트래킹과 윈도우 기능을 사용하여 색보정과 콘트라스트 효과를 인물의 배경에는 어떤 효과도 적용되지 않습니다. 이러한 방식으로 색보정 효과를 사용하면 원하는 특정 부분에 관객의 시선을 집중시킬 수 있습니다.

클립에 파워 윈도우 추가하기

- **1 단계.** 새로운 시리얼 노드를 추가하세요.
- **2 단계.** Window 팔레트를 열고 원하는 윈도우 도형 옆에 위치한 동그라미 아이콘을 선택하세요. 선택한 윈도우 도형이 노드에 나타납니다.

**3 단계.** 도형 주위에 위치한 파랑 포인트를 드래그하여 원하는 크기로 조절합니다. 핑크 포인트는 테두리의 소프트니스를 조절합니다. 중앙에 위치한 포인트를 드래그하여 원하는 곳에 도형을 위치시킵니다. 중앙 포인트에 연결된 작은 포인트를 사용하면 윈도우를 회전시킬 수 있습니다.

이제 이미지의 선택된 부분에만 색보정을 실행할 수 있습니다.

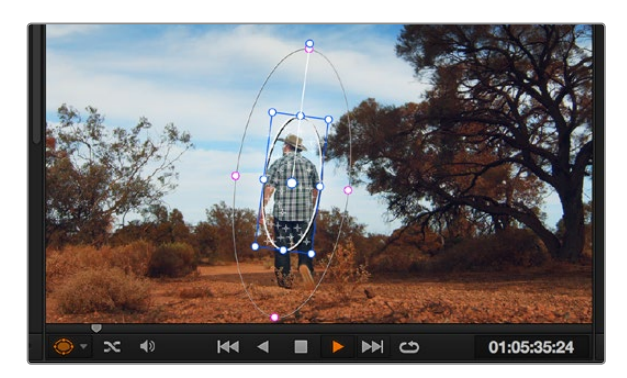

클립의 피사체 또는 특정 영역에 트래킹 기능을 사용하면 파워 윈도우가 움직임을 따라 움직입니다.

### 윈도우 트래킹

카메라 또는 숏의 피사체 및 특정 부분이 움직일 수도 있으므로 DaVinci Resolve의 강력한 트래킹 기능을 사용하여 항상 윈도우가 선택한 피사체 및 영역에 머무르도록 합니다. 트래킹 기능은 카메라의 패닝, 틸팅, 회전 촬영 기법 또는 클립의 물체를 자동으로 분석하여 화면 속 움직임에 따라 윈도우를 움직입니다. 그렇지 않을 경우, 색보정 효과가 원치 않는 곳에 적용되어 의도하지 않은 결과를 얻을 수 있습니다.

움직이는 피사체에 윈도우 트래킹 사용하기

- 1 단계. 새로운 시리얼 노드를 생성하고 파원 윈도우를 추가합니다.
- 2 단계. 클립의 시작 부분에서 윈도우의 크기와 위치를 조절하여 원하는 영역 또는 피사체를 강조합니다.
- **3 단계.** Tracker 팔레트를 엽니다. Analyse에서 Pan, Tilt, Zoom, Rotate 설정 중 클립 속 움직임에 적절한 설정의 확인란만 선택합니다.
- **4 단계.** Analyse 설정 바로 밑에 위치한 Forward 화살표를 클릭하세요. DaVinci Resolve는 이제 수많은 트래킹 포인트를 클립에 적용시킨 다음 프레임을 통해 움직임을 분석합니다. 트래킹 과정이 완료되면 파워 윈도우가 클립 속 움직임 경로를 따라 움직입니다.

자동 트래킹 기능은 대부분의 상황에서 성공적으로 사용할 수 있지만, 복잡한 장면이나 선택 영역 앞으로 물체가 지나가는 장면에서는 트래킹 기능이 방해를 받을 수도 있습니다. 이러한 문제는 키프레임 편집 기능을 수동으로 사용하여 해결할 수 있습니다. 보다 더 자세한 정보는 DaVinci Resolve 설명서를 참조하세요.

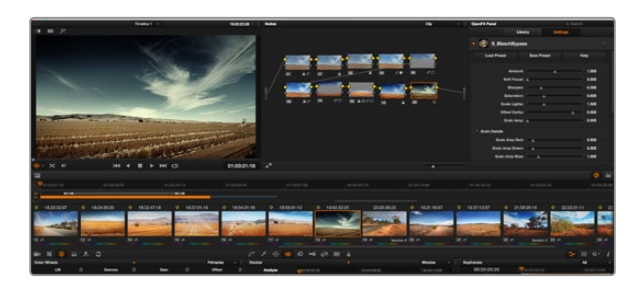

OFX 플러그인을 사용해 창의적이고 흥미로운 영상을 쉽고 빠르게 만들어낼 수 있습니다.

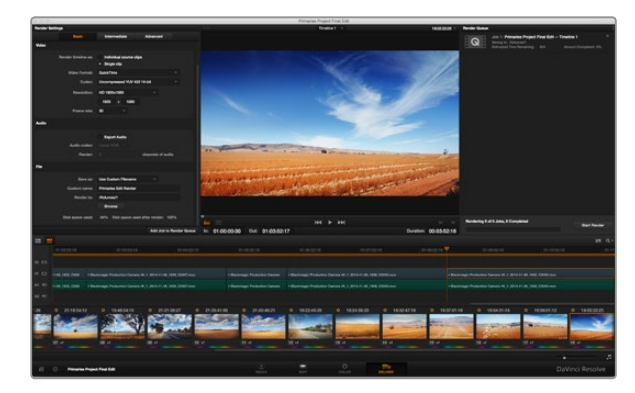

편집된 영상은 Deliver 페이지에서 보내기 합니다. 다양한 비디오 포맷과 코덱을 선택할 수 있습니다.

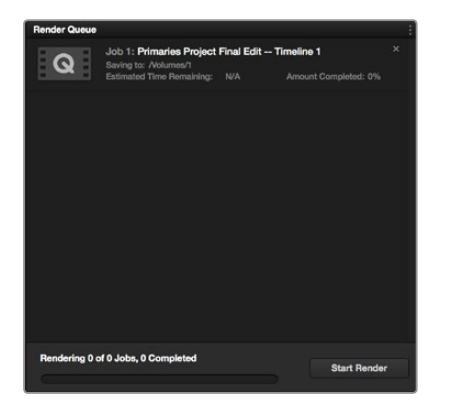

설정한 렌더링 사항을 Render Queue에 추가한 뒤, [Start Render]를 클릭해 편집된 영상을 보내기 합니다.

## 플러그인 사용하기

세컨더리 색보정 작업 시 OpenFX 플러그인을 추가하면Color 페이지에서 빠르고 흥미로운 영상 및 효과를 생성하고, Edit 페이지에서 클립에 창의적인 트랜지션 및 효과를 추가할 수 있습니다. OFX 플러그인은 서드파티 공급 업체에서 구입해 다운로드할 수 있습니다.

플러그인 설치를 마치면, Color 페이지에서 타임라인 뷰어 옆에 있는 OpenFX 패널에 접속할 수 있습니다. OFX 플러그인 아이콘을 클릭해 OpenFX 패널을 열어 새로운 시리얼 노드를 생성한 뒤, 여기에 플러그인을 드래그해 옮길 수 있습니다. 플러그인에 편집 설정 기능이 있는 경우, Settings 패널에서 이를 조정할 수 있습니다.

Edit 페이지에서 Effects Library에 있는 OpenFX 패널을 열고, 선택한 플러그인을 Timeline에 있는 클립에 드래그해 원하는 플러그인 효과와 트랜지션을 클립에 추가할 수 있습니다.

## 편집 작업 마스터링하기

이제 편집, 색보정, 그레이딩 등의 작업을 거친 클립을 Deliver 페이지에서 보내기 할 수 있습니다. 이 페이지에서 보내기 하려는 클립의 종류, 포맷, 코덱, 해상도 등을 선택할 수 있습니다. 8비트 및 10비트 비압축 RGB/YUV, ProRes, DNxHD, H.264 등의 코덱을 사용해 QuickTime, AVI, MXF, DPX 같은 다양한 포맷으로 보내기 할 수 있습니다.

편집한 한 개의 클립을 보내기 하는 방법

- 1 단계. Deliver 탭을 클릭해 Deliver 페이지를 여세요.
- 2 단계. 좌측 상단의 Render Settings 창으로 이동하세요. Video 설정 항목에서 Single clip을 선택하세요. 비디오 포맷, 코덱, 해상도를 선택하세요. Frame Rate 항목은 보통 Project Settings에서 설정된 프레임 레이트에 맞게 설정됩니다. 오디오와 함께 보내기 하려면, Audio 설정 항목에서 Export Audio 확인란을 선택하세요.
- **3 단계.** File 설정 항목에서 Use Custom Filename을 선택하세요. 파일 이름을 입력한 뒤, [Browse] 버튼을 눌러 파일을 보낼 폴더를 선택하세요. [OK]를 클릭합니다.
- **4 단계.** 화면 아래에 가로로 길게 표시된 Deliver 타임라인을 볼 수 있습니다. 클립 안에 있는 스크롤 바를 클릭해 맨 처음 부분으로 드래그하세요. 첫 클립을 우클릭한 뒤 대화 상자에서 Mark In을 선택하세요. 이제 스크롤 바를 맨 끝으로 드래그한 뒤 마지막 클립에서 우클릭하여 Mark Out 을 선택하세요.
- **5 단계.** Render Settings로 되돌아가 [Add Job to Render Queue] 버튼을 클릭하세요. 설정한 렌더링 사항이 화면 우측의 Render Queue에 추가됩니다. 이제 [Start Render]를 클릭해 Render Queue 에서 진행되는 렌더링 진행 과정을 모니터링하기만 하면 됩니다.

렌더링이 완료되면 해당 폴더에서 렌더링된 클립을 더블 클릭해 완성된 편집 영상을 확인할 수 있습니다.

# 404 Blackmagic Camera Setup 유틸리티

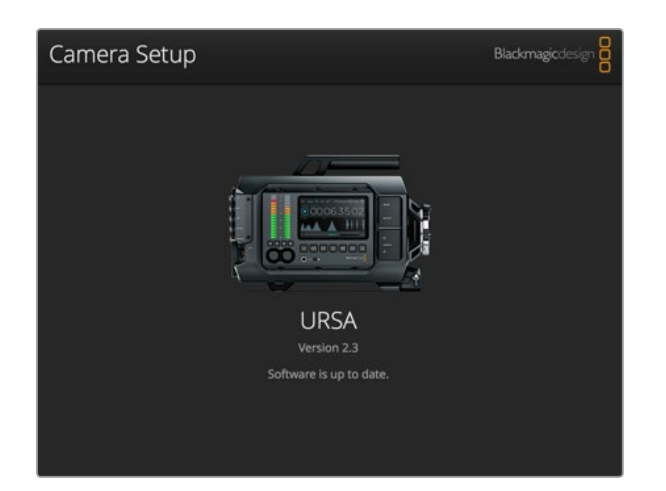

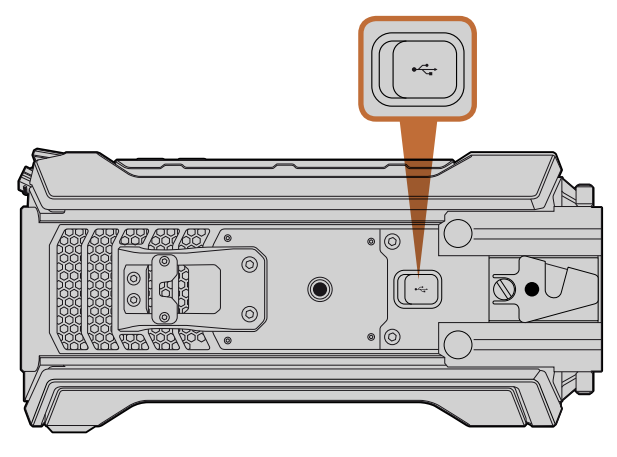

Mini-B USB 2.0 포트는 카메라 소프트웨어를 업데이트하는 데 사용할 수 있으며 Blackmagic URSA의 밑 부분에 위치해 있습니다.

### Mac OS X에서 카메라 소프트웨어 업데이트하기

Blackmagic Camera Setup 유틸리티 소프트웨어를 다운로드한 뒤, 다운로드한 파일의 압축을 해제합니다. 완성된 디스크 이미지를 열어 Blackmagic Camera Setup 설치 프로그램을 확인합니다.

설치 프로그램을 시작하여 화면에 나타나는 지시에 따릅니다. 설치가 완료되면 응용 프로그램 폴더에서 Blackmagic Camera 폴더를 열고 설명서, Blackmagic Camera Setup 유틸리티, 리드미 파일 및 정보가 담긴 문서 폴더를 확인할 수 있습니다. Blackmagic Camera Setup을 최신 버전으로 업데이트할 때를 위한 제거 프로그램 또한 볼 수 있습니다.

### Windows에서 카메라 소프트웨어 업데이트하기

Blackmagic Camera Setup 유틸리티 소프트웨어를 다운로드한 뒤, 다운로드한 파일의 압축을 풀면 Blackmagic Camera Setup 설치 프로그램과 PDF 설명서가 담긴 Blackmagic Camera Setup 폴더가 나타납니다.

설치 프로그램을 더블 클릭하고 화면에 나타나는 지시에 따릅니다.

Windows 8에서는 시작 > 응용 프로그램에서 Blackmagic Design 폴더를 선택합니다. Blackmagic Camera Setup이 실행됩니다.

Windows 7에서는 시작 > 모든 프로그램 > Blackmagic Design을 선택합니다. Blackmagic Camera Setup이 실행됩니다.

### 카메라 소프트웨어 업데이트 방법

최신 Blackmagic Camera Setup 유틸리티를 컴퓨터에 설치한 뒤, 컴퓨터와 URSA 카메라를 USB 케이블로 연결합니다. 미니-B USB 2.0 포트는 카메라 밑에 위치해 있습니다.

Blackmagic Camera Setup 유틸리티를 실행한 뒤 화면에 나타나는 지시에 따르면 카메라 소프트웨어가 업데이트됩니다.

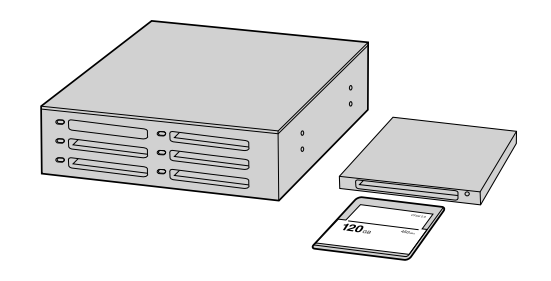

CFast 카드를 카메라에서 꺼내어 CFast 2.0 판독기 또는 CFast 드라이브를 사용하여 컴퓨터에 연결하면 파일을 곧바로 편집할 수 있습니다.

## CFast 2.0 카드로 파일 작업하기

CFast 2.0 카드에서 클립 불러오기 :

- **1 단계.** Blackmagic URSA에서 CFast 카드를 꺼냅니다.
- **2 단계.** CFast 2.0 판독기 또는 CFast 드라이브를 사용하여 CFast 카드를 Mac OS X 또는 Windows 컴퓨터에 연결합니다.
- **3 단계.** CFast 카드를 더블 클릭하면 CinemaDNG RAW 영상 파일 또는 QuickTime movie 파일의 목록이 들어있는 폴더를 볼 수 있습니다. 선택한 촬영 포맷에 따라 여러 가지 파일들이 생성될 수 있으나, 모두 같은 파일명 표준화를 따릅니다.
- 4 단계. CFast 카드에서 원하는 파일을 컴퓨터 또는 다른 하드 드라이버로 드래그하여 옮길 수 있습니다. 또는 편집 소프트웨어를 사용하면 CFast 카드에 있는 파일에 바로 접속할 수 있습니다. CinemaDNG RAW 파일은 매 프레임마다 분리된 DNG 이미지로 CFast 카드에 저장됩니다. 이 포맷은 개방형 포맷이므로 여러 가지 소프트웨어 응용프로그램을 사용하여 RAW 4K 영상을 하나의 비디오 시퀀스로 볼 수 있습니다.
- **5 단계.** 컴퓨터에서 CFast 카드를 꺼내기 전에, Mac OS X 또는 Windows에서 먼저 CFast 카드의 접속을 해제하는 것이 안전합니다.

듀얼 카드 모드로 녹화 시에는 두 개의 CFast 카드에서 CinemaDNG 클립 폴더를 사용자의 저장 드라이브에 간단히 옮깁니다. 두 카드의 클립이 같은 폴더에 저장되어 있는지를 확인하세요.

| Project Name:                | Untitled Project                                            |        |      |    |
|------------------------------|-------------------------------------------------------------|--------|------|----|
| In Event:                    | 25-07-2014                                                  |        | \$   |    |
| Starting Timecode:           | 00:00:00:00                                                 |        |      |    |
| Video Properties:            | Set based on first video c                                  | lip    |      |    |
|                              | 1080p HD ‡ 1920x1                                           | 080 \$ | 25p  | ¢  |
|                              | Format Resolutio                                            | n      | Rate |    |
| Audio and Render Properties: | Use default settings<br>Stereo, 48kHz, ProRes 422<br>Custom |        |      |    |
| Audio Channels:              | Stereo                                                      | •      |      |    |
| Audio Sample Rate:           | 48kHz                                                       | ŧ      |      |    |
| Render Format:               | Apple ProRes 422 HQ                                         | ÷      |      |    |
| Use Automatic Settings       |                                                             | Cance  |      | OK |

#### Final Cut Pro X 프로젝트 설정

| N                                                                                                    | New Project                                                                        |                                                         |  |  |  |
|----------------------------------------------------------------------------------------------------|------------------------------------------------------------------------------------|---------------------------------------------------------|--|--|--|
| Project Name:<br>New Project                                                                           | Format:<br>1080i/59.94<br>Color Space:<br>YCbCr 709<br>Stereoscopic:<br>Off<br>Off | Aspect Ratio:<br>16:9<br>Raster Dimension:<br>1920x1080 |  |  |  |
| Matchback                                                                                              |                                                                                    |                                                         |  |  |  |
| The selected raster dimension supports<br>- Standard<br>- AVC Intra 100<br>- XDCAM HD 50<br>- XDCAM EX | the following raster types:                                                        |                                                         |  |  |  |
| Search Data Folder:<br>Default Project Folder                                                          |                                                                                    |                                                         |  |  |  |
|                                                                                                    |                                                                                    | OK Cancel                                               |  |  |  |

서드 파티 소프트웨어와 함께 작업하기

원하는 편집 소프트웨어를 사용하여 클립을 편집하려면, 내장/외장 드라이버 또는 RAID-복수 배열 독립 디스크에 클립을 복사한 뒤 소프트웨어에서 클립을 불러옵니다. CFast 2.0 판독기 또는 CFast 드라이브를 사용하여 CFast 카드에서 클립을 직접 불러올 수도 있습니다.

## Final Cut Pro X 사용하기

Apple ProRes 422 (HQ) 클립을 Final Cut Pro X를 사용하여 편집하려는 경우, 새로운 프로젝트를 생성하고 적합한 영상 포맷과 프레임 레이트를 설정해야 합니다. 여기서는 ProRes 422 (HQ) 1080p25를 예로 듭니다.

- **1 단계.** Final Cut Pro X를 실행하고 [Menu]란에서 File/New Project를 선택합니다. 프로젝트 설정 창이 열립니다.
- 2 단계. 프로젝트의 이름을 입력하고 [Custom] 확인란을 선택합니다.
- **3 단계.** [Video Properties]설정을 [1080p HD, 1920x1080, 25p]로 각각 설정합니다.
- 4 단계. [Audio and Render Properties]를 [Stereo, 48kHz, Apple ProRes 422 (HQ)]로 설정합니다.
- **5 단계.** [OK]를 클릭합니다.

[Menu]란에서 File/Import/Media를 선택하면 새로 생성한 프로젝트에 클립을 불러올 수 있습니다. CFast 카드에서 클립을 선택합니다.

클립을 편집 타임라인에 드래그합니다.

## Avid Media Composer 사용하기

Avid Media Composer 8에서 DNxHD 클립을 편집하려면, 새로운 프로젝트를 생성하고 알맞은 영상 포맷과 프레임 레이트를 설정합니다. 여기서는 카메라 설정에서 클립을 DNxHD 1080i59.94로 설정한 것을 예로 듭니다.

- **1 단계.** Media Composer를 시작하면 [Select Project] 창이 나타납니다. [New Project] 버튼을 클릭합니다.
- **2 단계.** [New Project] 창에서 프로젝트의 이름을 입력합니다.
- 3 단계. [Format]란에서 [1080i/59.94]를 선택합니다.
- 4 단계. [Color Space]란에서 [YCbCr 709]를 선택합니다.
- **5 단계.** [Raster Dimension]란에서 [1920x1080]을 선택합니다. [OK]를 클릭합니다.

Avid Media Composer 8의 프로젝트 이름과 옵션을 설정합니다.

| New Project                                       |       |        |
|---------------------------------------------------|-------|--------|
|                                                   |       |        |
| Name: New Project                                 |       |        |
| Location: /Users/timf/Documents                   |       | Browse |
| General Scratch Disks                             |       |        |
| Video Rendering and Playback                      |       |        |
| Renderer: Mercury Playback Engine Software Only * |       |        |
| Video                                             |       |        |
| Display Format: Timecode 🔹                        |       |        |
| Audio                                             |       |        |
| Display Format: Audio Samples 🔹                   |       |        |
| Capture                                           |       |        |
| Capture Format: Blackmagic Capture 🔻              |       |        |
|                                                   |       |        |
|                                                   |       |        |
|                                                   |       |        |
| Ca                                                | ancel | ОК     |

Adobe Premiere Pro CC (2014)의 프로젝트 이름과 옵션을 설정합니다.

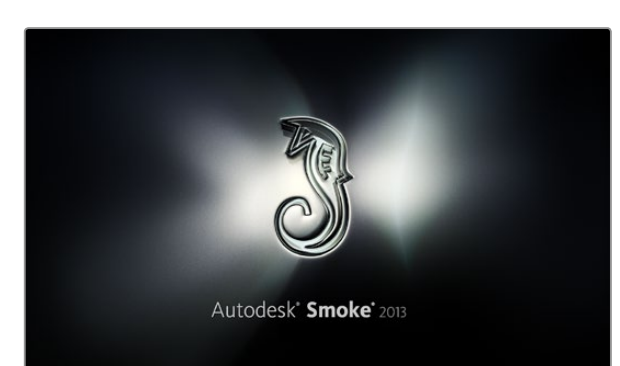

- **6 단계.** 만약 백그라운드 서비스가 이미 실행되지 않았을 시 Tools>Background Services를 선택하고 [Start]버튼을 클릭한 뒤 [OK]를 클릭합니다.
- 7 단계. 불러올 파일이 있는 미디어 빈을 선택합니다.
- 8 단계. File>AMA Link를 선택하고 불러올 파일을 선택한 후 [OK]를 클릭합니다.

미디어 빈에 클립이 나타나면 클립을 타임라인에 드래그한 뒤 편집을 시작할 수 있습니다.

## Adobe Premiere Pro CC 사용하기

Adobe Premiere Pro CC를 사용하여 Apple ProRes 422 (HQ) 클립을 편집하려면, 새로운 프로젝트를 생성하고 알맞은 비디오 포맷과 프레임 레이트를 설정해야 합니다. 여기서는, 카메라 설정에서 클립을 ProRes 422 (HQ) 1080p25로 설정한 것을 예로 듭니다.

- **1 단계.** Adobe Premiere Pro CC를 실행합니다. Welcome 창에서 Create New/New Project를 선택합니다. 프로젝트 설정 창이 열립니다.
- **2 단계.** 프로젝트의 이름을 입력합니다. [Browse]를 클릭하거나 원하는 폴더를 선택하여 프로젝트의 위치를 설정합니다. 원하는 폴더를 설정한 뒤 Welcome 창의 [OK]를 클릭합니다.
- **3 단계.** Adobe Premiere Pro CC의 Menu란에서 File/Import를 선택한 뒤, 편집을 원하는 클립을 선택합니다. Project 창에 선택한 클립이 나타납니다.
- **4 단계.** 첫 번째로 편집하려는 클립을 프로젝트 창의 오른쪽 아래에 위치한 [New Item] 아이콘에 드래그합니다. 클립 설정에 맞는 새로운 시퀀스가 생성됩니다

편집하기 위해 클립을 편집시퀀스 타임라인에 드래그합니다.

## Autodesk Smoke 2013 사용하기

Autodesk Smoke 2013을 사용하여 클립을 편집하려면 클립의 영상 포맷, 비트 심도, 프레임 타입, 프레임 레이트에 맞는 새로운 프로젝트를 생성합니다. 여기서는 ProRes 422 (HQ) 1080p25를 예로 듭니다.

- **1 단계.** Smoke를 실행하면, [Project and User Settings] 창이 나타납니다. 프로젝트 제목 하단에 위치한 [New]버튼을 클릭합니다.
- 2 단계. [Create New Project]창이 열립니다. 프로젝트의 이름을 입력합니다.
- 3 단계. [Resolution]메뉴에서 [1920x1080 HD 1080]을 선택합니다.
- 4 단계. 비트 심도가 [10비트]로, 프레임 타입이 [Progressive]로 설정되어 있는지 확인합니다.
- 5 단계. [Config Template] 메뉴에서 [1920x1080@25000p.cfg]를 선택합니다

| Create New Project |                    |                |                  |               |         |        |
|--------------------|--------------------|----------------|------------------|---------------|---------|--------|
|                    |                    |                |                  |               |         |        |
| Namo               | Plackmanic         | _              |                  | _             | 1       |        |
| Name               | biackmagic.        |                |                  |               | ļ       |        |
| Volume             | AutodeskMediaSto   | orage          |                  |               |         |        |
|                    | Frames Free 3092   | 267            | Frames Used 0    |               |         |        |
| Setup Directory    | [Blackmagic]       |                |                  |               |         |        |
| Setup Mode         | New Setups 🛟       |                |                  |               |         |        |
| Config Template    | 1920x1080@2997     | 'p.cfg         |                  | ¢             |         |        |
|                    |                    |                |                  |               |         |        |
| Resolution         | 1920 x 1080 HD 1   | 1080           | -                |               |         |        |
| Resolution         |                    |                | -                |               |         |        |
|                    | Width 1920         | Height 1080    |                  |               |         |        |
|                    | Set to 16:9 🗘      | Ratio 1.77778  | 3                |               |         |        |
|                    | 8-bit 🗘            | Progressive    | ÷                |               |         |        |
|                    | 16-bit FP Graphics |                | 0                |               |         |        |
|                    |                    |                |                  |               |         |        |
| Cache and Re       | enders             | Proxy Settings |                  |               |         |        |
|                    | Preferred Format   |                |                  | Format Restri | rtions  |        |
|                    |                    | -              |                  |               |         |        |
| ProRes 422 (F      | 1Q)                |                | Maximum Widt     | n None        |         |        |
|                    |                    |                | Maximum Heigh    | nt None       |         |        |
|                    |                    |                | Depth            | s 10-bit, 12- | bit     |        |
|                    |                    |                | Alternate Format | s DPX, EXR,   | RAW     |        |
|                    |                    |                |                  |               |         |        |
|                    |                    |                |                  |               |         |        |
|                    |                    |                | R                | tar           | Cancel  | Create |
|                    |                    |                | P.C.             |               | Control | credic |

Autodesk Smoke 2013의 프로젝트 이름과 옵션을 설정합니다.

- 6 단계. [Preferred Format]은 ProRes 422 (HQ)로 그대로 두고 [Create]를 클릭합니다
- **7 단계.** User 제목 하단에 위치한 [New]버튼을 클릭합니다.
- 8 단계. [Create New User Profile] 창이 열리면 사용자 이름을 입력한 뒤 [Create]를 클릭합니다.
- 9 단계. [Project and User Settings] 창이 열리면 [Start]버튼을 클릭합니다.
- **10 단계.** 메뉴란에서 File>Import>File 순서로 이동한 뒤 불러오기할 클립을 선택합니다.
- **11 단계.** 미디어 라이브러리에 클립이 나타나면 클립을 타임라인에 드래그한 뒤 편집을 시작할 수 있습니다.

## 409 센서 터릿 업그레이드하기

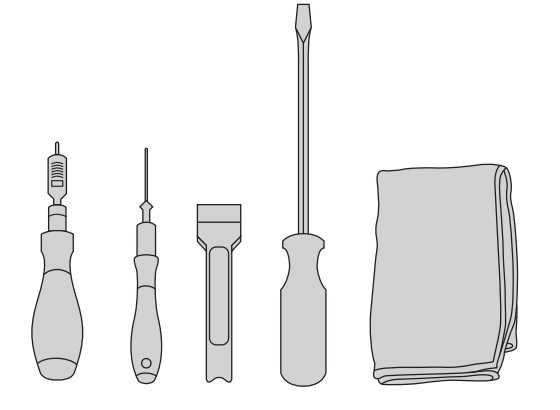

Blackmagic URSA의 센서 터릿을 분리하고 교체하려면 최대 토크 3.0Nm의 4.0mm 토크 렌치, 2.5mm 육각 드라이버, 레버 도구, 대형 일자 드라이버, 부드러운 천이 필요합니다. Blackmagic Design의 독특한 디자인 덕분에, 새로운 센서가 출시되면 센서 터릿을 교체하여 카메라를 업그레이드할 수 있습니다. 업그레이드하면서 렌즈 마운트 또한 바꿀 수 있습니다. 예를 들면, EF 마운트에서 PL 마운트로 업그레이드가 가능합니다. URSA는 필요한 경우에 업그레이드할 수 있도록 설계되어 있으나 빈번한 업그레이드를 위한 것은 아닙니다. 지속적인 터릿 교체는 커넥터가 마모되므로 권장하지 않습니다.

터릿을 업그레이드하려면, 먼저 다음과 같은 도구를 모두 갖추었는지 확인합니다:

- 1. 토크 렌치(4.0mm), 육각 드라이버(2.5mm), 최대 토크 3.0Nm를 위한 정확한 세팅.
- 2. 플라스틱 레버 도구.
- 3. 대형 일자 드라이버.
- 4. 부드러운 천.

모든 부품은 길이가 다른 나사로 조립해야 하므로 관련 부품끼리 모아 두어 서로 섞이지 않도록 합니다.

센서 터릿을 교체한 후, 새로 교체한 센서 터릿이 제대로 장착되었는지 확인하기 위하여, 카메라의 전원을 켜고 클립을 촬영해 봅니다. 도움이 필요하거나 기술적인 질문이 있을 시에는 Blackmagic Design 고객 지원 센터 (www.blackmagicdesign.com/kr/support)에 방문하시기 바랍니다.

센서 터릿 분리 및 교체하기:

### 센서 터릿 분리

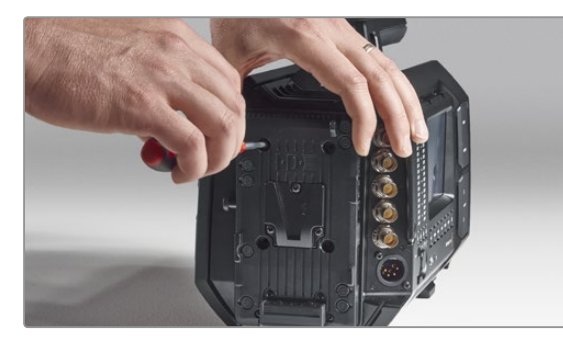

#### 1 단계.

카메라 뒷면에 서드 파티 배터리 플레이트가 장착되어 있다면, 2.5mm 육각 드라이버로 네 개의 M3 마운팅 나사를 풀고 플레이트를 분리합니다. 이렇게 하면 Blackmagic URSA의 평평한 뒷면을 바닥쪽으로 향하게 하여 안전하게 놓을 수가 있어서 센서 터릿에 원활하게 접근할 수 있습니다.

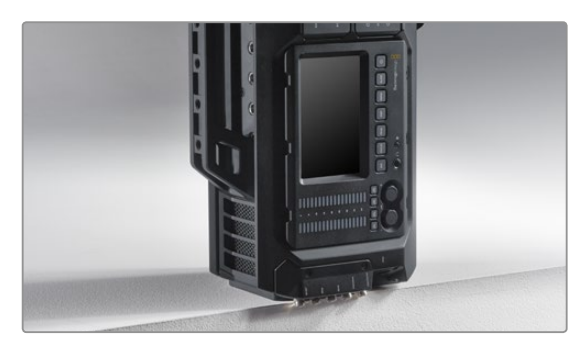

#### 2 단계.

배터리 플레이트를 분리한 부분을 아래로 하여 조심스럽게 Blackmagic URSA를 세웁니다. 가장자리에 있는 SDI 연결 단자들이 손상을 입지 않도록 URSA를 평평하고 단단한 곳에 놓습니다.

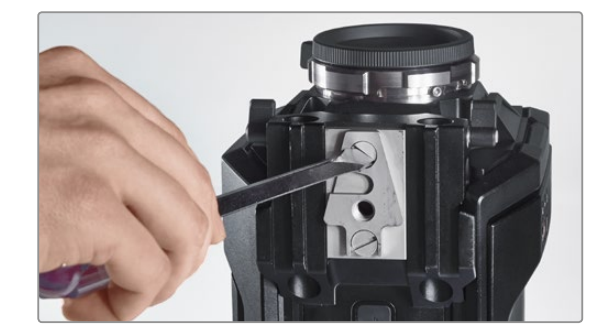

**3 단계.** 대형 일자 드라이버를 사용하여 V-Mount 플레이트를 15mm 레일 마운트에서 분리합니다.

# 410 센서 터릿 업그레이드하기

### 센서 터릿 분리

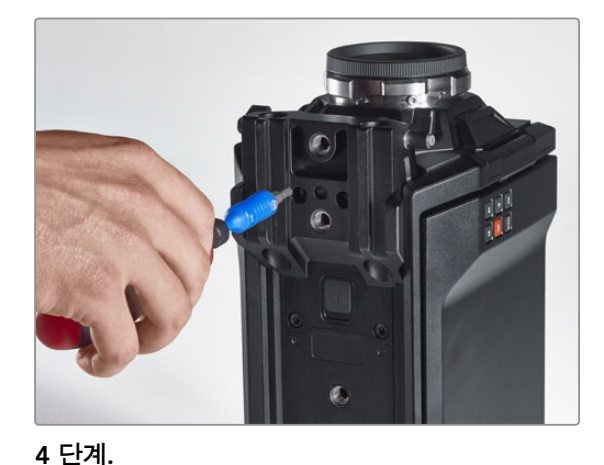

4.0mm 육각 드라이버를 사용하여 15mm 레일 마운트를 분리합니다.

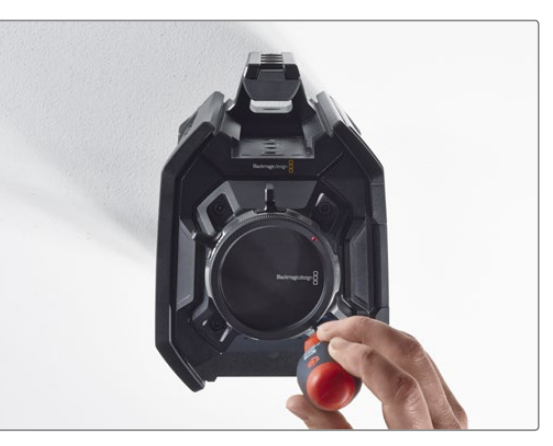

### 5 단계.

4.0mm 육각 드라이버를 사용하여 네 개의 센서 터릿 마운팅 나사를 두 바퀴만 돌려서 헐겁게 만듭니다.

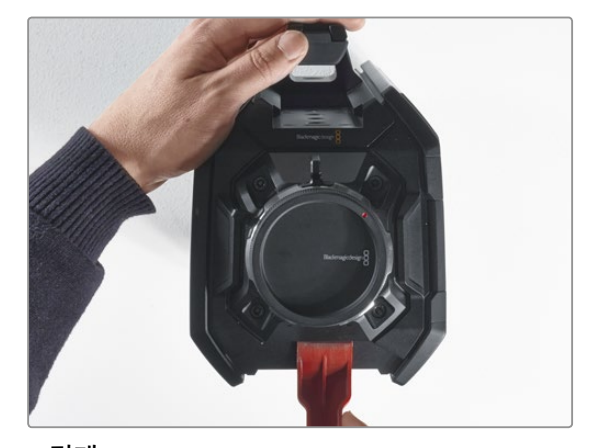

**6 단계.** 플라스틱 레버 도구를 사용하여 센서 터릿을 카메라의 본체에서 분리합니다.

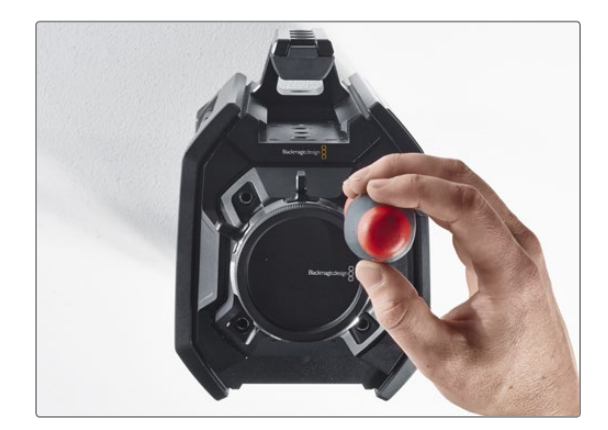

**7 단계.** 네 개의 나사를 모두 풀어서 뺀 후 센서 터릿을 들어 올립니다.

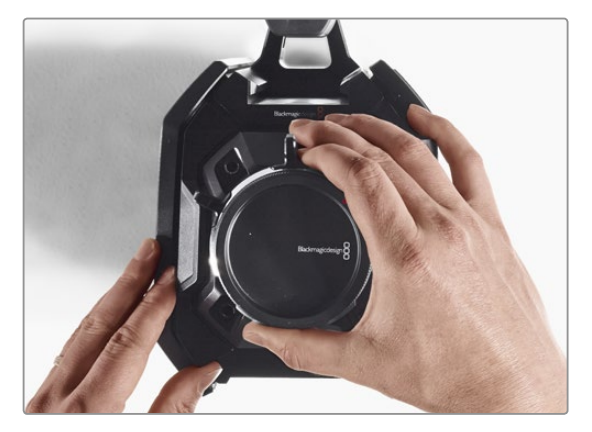

8 단계.

터릿을 들어 올리면, 붙어있던 데이터 커넥터가 카메라 섀시로부터 분리됩니다.

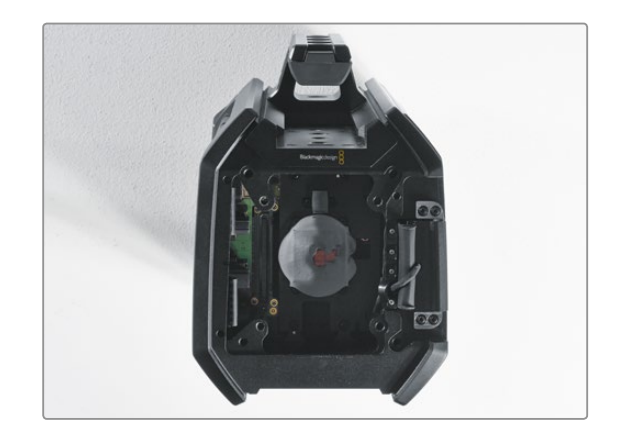

### 9 단계.

플라스틱 레버 도구를 사용하여 큰 구리 블록과 작은 구리 블록에서 방열 갭패드를 분리합니다. 카메라 섀시 내부에 있는 구리 블록과 센서 터릿을 부드러운 천으로 깨끗하게 닦습니다. 세척액을 사용하지 마십시오.

## 411 센서 터릿 업그레이드하기

### 센서 터릿 교체

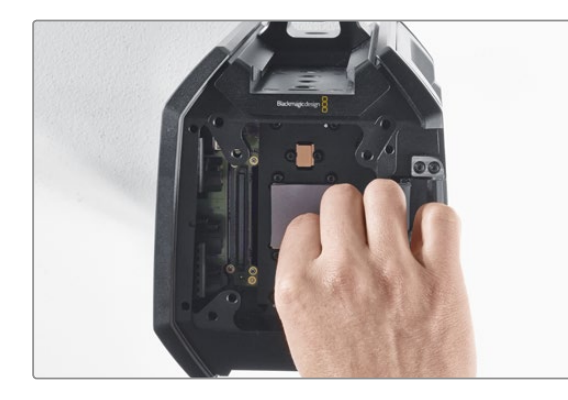

### 1 단계.

새로운 URSA 터릿 조립 세트와 함께 제공되는 새로운 방열 갭패드를, 카메라 섀시 안에 있는 깨끗하게 닦은 구리 블럭에 모두 부착합니다. 접이식 모니터 케이블이 카메라 본체의 벽 안에 잘 위치해있는지 확인하세요.

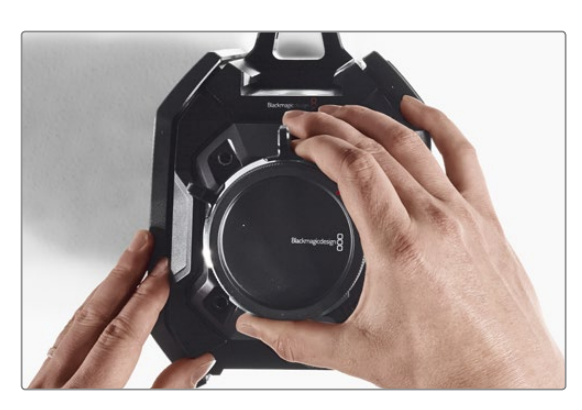

### 2 단계.

정렬 핀이 세 개의 구멍에 딱 들어 맞도록 센서 터릿을 잘 정렬한 뒤, 센서 데이터 커넥터가 섀시 커넥터에 장착될 때까지 아래로 밀어 넣습니다.

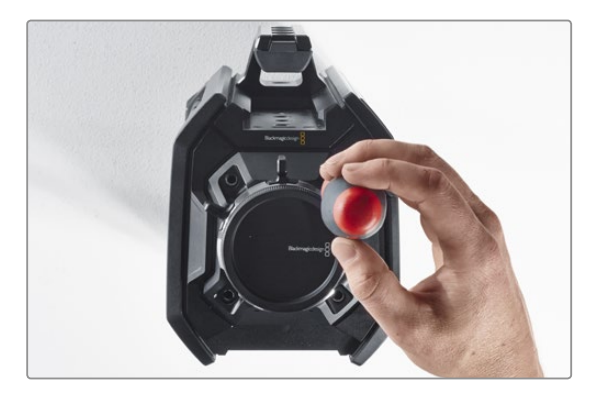

#### 3 단계.

센서 터릿과 카메라의 본체가 서로 맞닿을 정도로 네 개의 센서 터릿 마운팅 나사와 스프링 와셔를 헐렁하게 조입니다. 여기서 나사를 단단히 조이지 않도록 합니다.

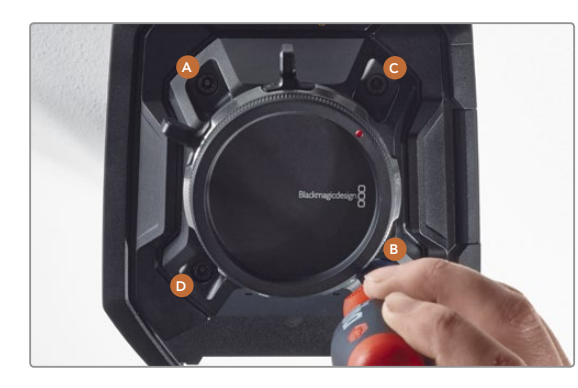

### 4 단계.

토크 렌치를 사용하여, 마운팅 나사 A를 딱 한 바퀴 돌려 조인 뒤, 나사 B, C, D도 같은 방법으로 반복합니다. 이 방식으로 각각의 나사를 차례대로 한 번씩 돌려 모든 나사가 최대 토크 3Nm에 이를 때까지 계속 조입니다.

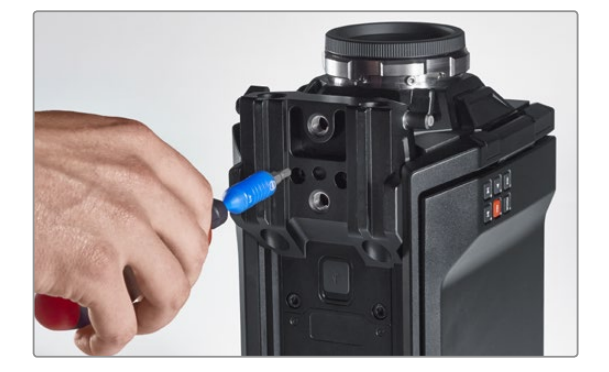

### 5 단계.

15mm 레일 마운트는 마운트의 앞면을 카메라 본체로 향하게 놓고 돌려서 다시 장착합니다. 토크 렌치를 사용하여, 천천히 그리고 균등하게 나사를 조여 최대 토크 3Nm에 이를 때까지 조입니다.

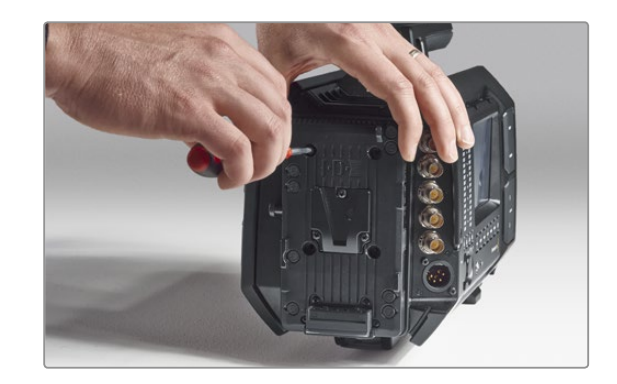

### 6 단계.

일자 드라이버로 나사를 조여서 퀵 릴리즈 V-Mount 플레이트를 다시 장착하고, 서드 파티 배터리 플레이트를 사용할 경우 이를 Blackmagic URSA의 뒷면에 장착합니다.

이제 Blackmagic URSA를 성공적으로 업그레이드 했습니다!

# 412 PL 마운트 심 조절하기

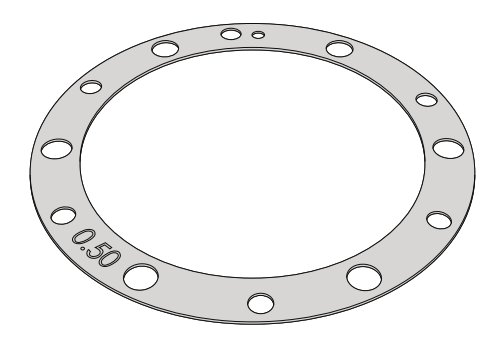

### 심(Shim) 이란?

Blackmagic Shim은 다양한 두께의 얇은 디스크로 PL 렌즈와 Blackmagic URSA 센서 간의 간격을 조절하는데 사용됩니다. 이 간격은 플랜지 초점 거리 또는 백 포커스라고 일반적으로 알려져 있으며, 렌즈의 수명과 촬영 환경 조건과 같은 다양한 요인으로 인해 조금씩 변경될 수 있습니다. PL 마운트는 심을 사용하여 백 포커스를 쉽게 조절할 수 있도록 제작되었습니다.

PL 마운트와 카메라 본체 사이에 심을 장착하여 피사체에서 센서까지의 거리가 렌즈의 포커스 마크와 일치하도록 합니다. Blackmagic URSA에는 0.50mm 심이 미리 설치되어 있습니다. 해당 지역의 Blackmagic Design 리셀러로부터 다양한 두께의 심 세트를 구입할 수 있습니다. 백 포커스에 따라 필요한 두께의 심을 사용하시기 바랍니다.

Blackmagic URSA PL 마운트의 심을 조절하려면 최대 토크 0.45Nm을 정확하게 설정할 수 있는 토크 렌치가 필요하며 2.0mm와 2.5mm의 육각 드라이버가 필요합니다.

### PL 마운트 분리와 교체

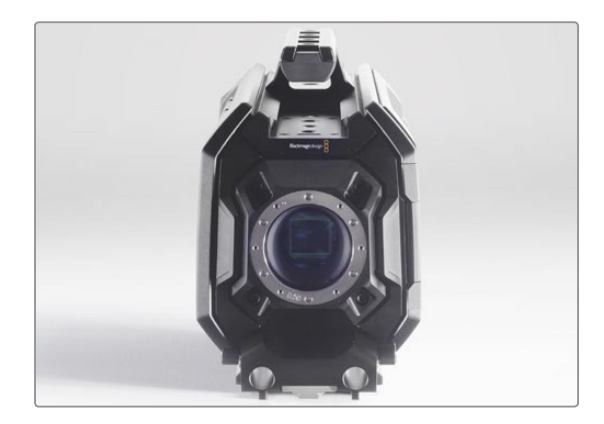

#### 1 단계.

Blackmagic URSA를 견고하고 깨끗한 작업대 위에 놓고 렌즈나 렌즈 커버를 분리합니다. 심 조절을 하는 동안 센서가 외부와 접촉하게 되므로, 주변 환경은 최대한 깨끗한 곳이어야 합니다. PL 마운트의 심 조절이 이루어지는 동안 센서를 만지지 않도록 주의하시기 바랍니다.

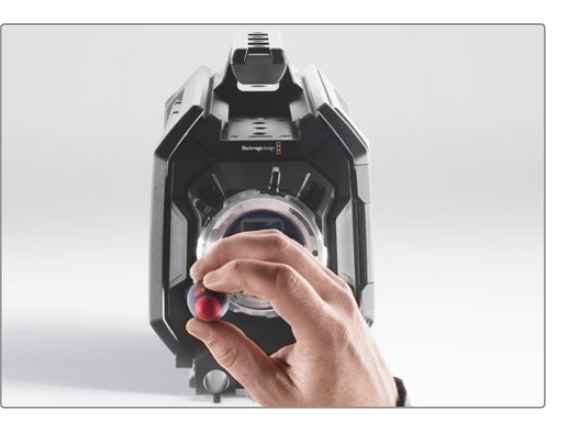

2 단계.

2.5mm 육각 드라이브를 사용하여 여섯 개의 PL 마운트 나사를 제거합니다. 가끔씩 PL 잠금 링을 시계/반시계 방향으로 돌려서 나사에 접근합니다.

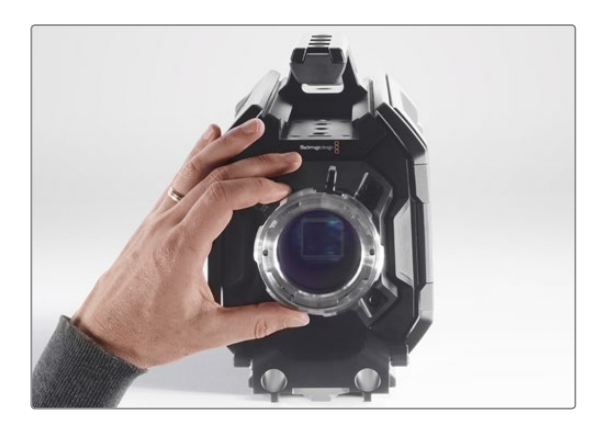

3 단계.

조심스럽게 렌즈 마운트를 카메라 본체에서 들어 올립니다. 나사는 렌즈 마운트와 가까운 곳에 안전하게 보관합니다.

# 413 PL 마운트 심 조절하기

### PL 마운트 분리와 교체

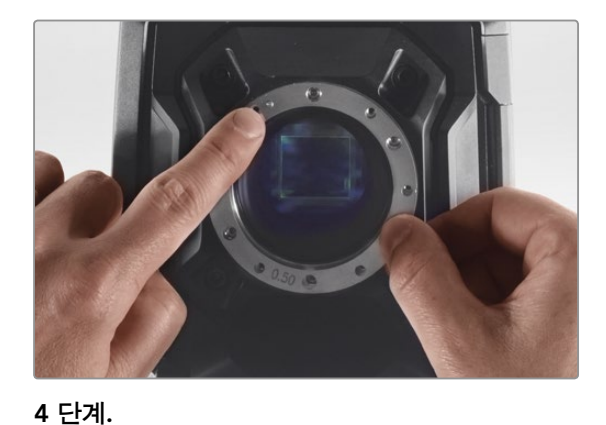

### 5 단계.

기존에 장착되어 있던 0.50mm 심을 분리하고 렌즈 초점 마크와 초점 거리가 정렬시킬 수 있는 적절한 두께의 심으로 교체 합니다.

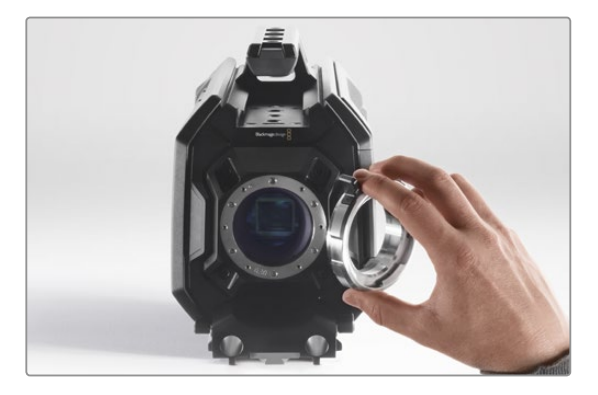

**6 단계.** 11시 방향에 있는 정렬 핀에 구멍을 맞춰 렌즈 마운트를 카메라 본체 위에 올려 놓습니다.

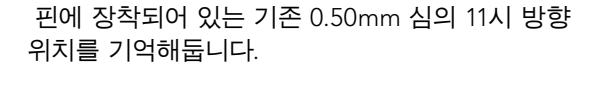

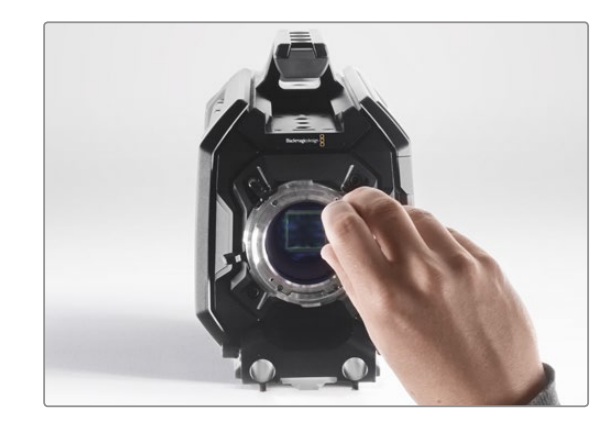

**7 단계.** 여섯 개의 마운팅 나사를 렌즈 마운트의 베이스에 살짝 맞닿을 때까지 부드럽게 조입니다.

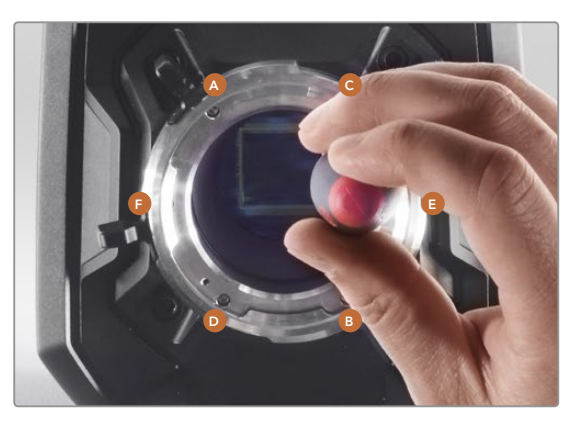

### 8 단계.

토크 렌치를 사용하여, 마운팅 나사 A를 한 바퀴 돌려 조인 후, 나사 B, C, D, E, F도 같은 방법으로 반복합니다. 같은 방식으로 나사를 차례대로 한 번씩 돌려 모든 나사가 최대 토크 0.45Nm에 이를 때까지 조입니다.

## 414 기존 배터리 플레이트 사용하기

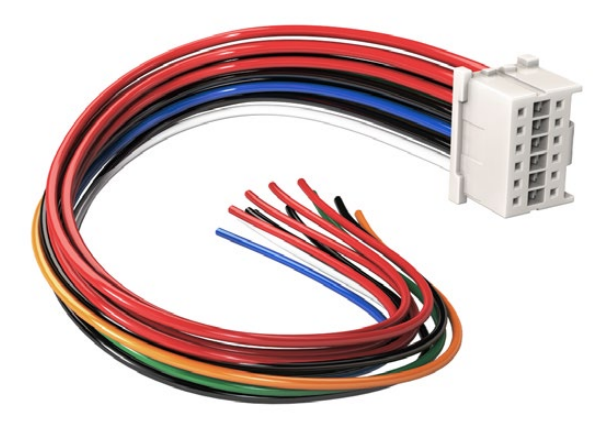

URSA에 연결하기 위해 배터리 플레이트를 개조해야 하는 경우, 공급된 어댑터 케이블과 커넥터를 사용하고, 필요한 경우 해당 지역의 Blackmagic Design 고객 지원 센터로부터도 구할 수도 있습니다.

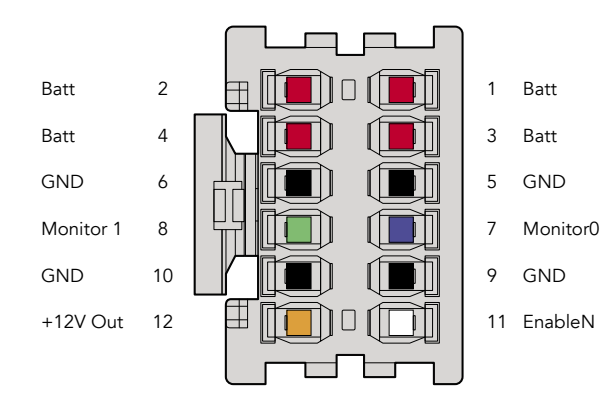

어댑터의 커넥터 하우징 뒷면. 각 핀에 대한 설명은 전선 기본설정 표를 참조하시기 바랍니다.

#### 어댑터 케이블과 커넥터

URSA에 장착할 수 있는 배터리 플레이트를 시중에서 구매할 수 없어 본인의 배터리 플레이트를 개조하여 사용할 경우, 제품과 함께 제공되는 어댑터 케이블과 커넥터를 사용하면 됩니다. 어댑터 케이블과 커넥터는 해당 지역의 Blackmagic Design 고객 지원 센터에서 제공받을 수 있습니다.

본인의 배터리 플레이트에 어댑터 케이블과 커넥터 연결하기:

1 단계. 빨간색과 검은색 전선의 절연피복을 전선 끝에서 약 반 인치정도 벗겨냅니다.

2 단계. 4개의 모든 빨간색 "Batt" 전선을 배터리 플레이트의 해당 '양극' 전선에 납땜 합니다.

3 단계. 4개의 모든 검은색 'GND' 전선을 배터리 플레이트의 해당 '음극' 전선에 납땜 합니다.

모든 연결 부위가 확실하게 절연 처리되었는지를 확인합니다.

이제 카메라가 배터리에서 전원을 공급받을 수 있습니다. 추가 전선을 연결하면 12 V 출력과 배터리 상태 등의 기능을 사용할 수도 있습니다. 본인의 배터리 플레이트 정보 뿐만 아니라 본 페이지에 있는 도면과 표를 참조하여 전선을 연결하세요. 추가 지원이 필요한 경우에는 www.blackmagicdesign.com/kr/ support에서 Blackmagic Design의 고객 지원 센터를 방문하시기 바랍니다.

### 전선 기본설정 표

| 핀        | 신호        | 색   | 뱡향        | 설명                                           |
|----------|-----------|-----|-----------|----------------------------------------------|
| 1,2,3,4  | Batt      | 빨간색 | To URSA   | 12 V to 20 V                                 |
| 5,6,9,10 | GND       | 검은색 |           |                                              |
| 7        | Monitor0  | 파란색 | To URSA   | 아날로그 배터리 레벨 또는 오픈 드레인 데<br>이터 라인 (최대 20 V)   |
| 8        | Monitor1  | 녹색  | To URSA   | 오픈 드레인 클럭 라인 (최대 3.4 V)                      |
| 12       | +12 V out | 주황색 | From URSA | 12 V 정전압 출력 최대1.5 A (18 W)                   |
| 11       | EnableN   | 흰색  | To URSA   | +12 V 출력 요구시 GND에 연결.<br>+12 V 출력 비요구 시 남겨둠. |

각 Batt와 GND 핀은 3암페어를 지원합니다. 모든 Batt와 GND 핀이 연결되었는지 확인합니다.

Anton Bauer 또는 IDX 플레이트를 사용하여 배터리의 상태를 모니터하려면, 아래 표에 제시된 지시 사항을 따르시기 바랍니다.

| Anton Bauer | 파란색/흰색 줄무늬 전선을 핀 7에 있는 파란색 전선 하우징에 연결합니다.       |
|-------------|-------------------------------------------------|
| IDX         | 녹색 와이어를 핀 8에 있는 녹색 전선 하우징에 연결하고, 회색 전선을 핀 7에 있는 |
|             | 파란색 전선 하우징에 연결합니다.                              |

사용하지 않는 전선은 어댑터 커넥터의 뒷부분에 최대한 가깝게 잘라 안전하게 마무리하시기 바랍니다.

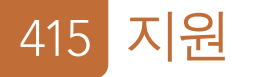

## 지원 받기

가장 빠르게 지원 받을 수 있는 방법은 Blackmagic Design 온라인 고객지원 페이지에 접속하여 최신 카메라 관련 지원 정보를 이용하는 것입니다.

### Blackmagic Design 온라인 고객지원 페이지

최신 사용 설명서, 소프트웨어, 지원 노트는 Blackmagic 고객지원 센터( www.blackmagicdesign.com/ kr/support)에서 이용하실 수 있습니다.

### Blackmagic Design 고객지원에 문의하기

고객 지원 페이지에서 원하는 정보를 얻지 못한 경우에는 [이메일 보내기] 버튼을 클릭하여 지원 요청 이메일을 보내주시기 바랍니다. 다른 방법으로는, 고객지원 페이지의 [지역별 고객 지원팀 찾기] 버튼을 클릭하여 가장 가까운 Blackmagic Design 고객지원 사무실에 문의할 수 있습니다.

### 현재 설치된 소프트웨어 버전 확인 하기

어떤 버전의 Blackmagic Camera Utility 소프트웨어가 설치되었는 지를 확인하려면 Blackmagic Camera Utility 창을 엽니다.

- Mac OS X에서는 어플리케이션 폴더에 있는 Blackmagic Camera Utility를 실행합니다. 어플리케이션 메뉴에서 About Blackmagic Camera를 선택하고 버전을 확인하십시오.
- Windows에서는 시작 메뉴 또는 시작 스크린에서 Blackmagic Camera Utility를 실행합니다. 도움말 메뉴를 클릭한 뒤 About Blackmagic Camera Utility를 선택하고 버전을 확인하십시오.

### 최신 버전 소프트웨어 업데이트

컴퓨터에 설치된 Blackmagic Camera Utility 소프트웨어 버전을 확인한 뒤, Blackmagic 고객 지원 센터 (www.blackmagicdesign.com/kr/support)에 방문하여 최신 업데이트를 확인합니다. 최신 버전으로 업데이트하는 것을 권장드리지만, 중요한 프로젝트를 실행하는 도중에는 소프트웨어 업데이트를 하지 않는 것이 좋습니다.

## 12 개월 제한 품질 보증

Blackmagic Design은 본 제품의 부품 및 제조에 어떠한 결함도 없음을 제품 구매일로부터 12개월 동안 보증합니다. 보증 기간 내에 결함이 발견될 경우, Blackmagic Design은 당사의 결정에 따라 무상 수리 또는 새로운 제품으로 교환하는 서비스를 제공합니다.

구매 고객은 반드시 보증 기간이 만료되기 전에 결함 사실을 Blackmagic Design에 통지해야 적절한 보증 서비스를 제공 받을 수 있습니다. 구매 고객은 지정된 Blackmagic Design 서비스 센터로 결함 제품을 포장 및 운송할 책임이 있으며 운송 비용은 선불로 지급되어야 합니다. 구매 고객은 또한 이유를 불문하고 제품 반송에 대한 운송료, 보험, 관세, 세금, 기타 비용을 부담해야 합니다.

이 보증은 부적절한 사용, 관리 및 취급으로 인한 파손, 고장, 결함에는 적용되지 않습니다. Blackmagic Design은 다음과 같은 경우에 보증 서비스를 제공할 의무가 없습니다. a) Blackmagic Design 판매 대리인이 아닌 개인에 의해 발생한 제품 손상. b) 부적절한 사용 및 호환하지 않는 장비와의 연결로 인한 제품 손상. c) Blackmagic Design사의 부품 및 공급품이 아닌 것을 사용하여 발생한 손상 및 고장. d) 제품을 개조하거나 다른 제품과 통합하여 제품 작동 시간 증가 및 기능 저하가 발생한 경우. BLACKMAGIC DESIGN에서 제공하는 제품 보증은 다른 모든 명시적 또는 묵시적 보증을 대신합니다. BLACKMAGIC DESIGN사와 관련 판매 회사는 상품성 및 특정 목적의 적합성과 관련된 모든 묵시적 보증을 부인합니다. 구매 고객에게 제공되는 BLACKMAGIC DESIGN의 결함 제품 수리 및 교환 관련 책임은 BLACKMAGIC DESIGN 또는 판매 회사에서 관련 위험의 가능성에 대한 사전 통보의 여부와 관계없이 모든 간접적, 특별, 우발적, 결과적 손해에 대한 유일한 배상 수단 입니다. BLACKMAGIC DESIGN은 고객이 사용한 불법 장비에 대해서는 어떤 법적 책임도 지지 않습니다. BLACKMAGIC은 본 제품의 사용으로 인해 발생하는 손해에 대해서는 어떤 법적 책임도 지지 않습니다. 제품 사용으로 인해 발생할 수 있는 위험에 대한 책임은 본인에게 있습니다.

© Copyright 2015 Blackmagic Design. 모든 권리 보유. 'Blackmagic Design', 'URSA', 'DeckLink', 'HDLink', 'Workgroup Videohub', 'Multibridge Pro', 'Multibridge Extreme', 'Intensity', 'Leading the creative video revolution'은 모두 미국 및 기타 국가에 등록된 상표입니다. 다른 회사명 및 제품 이름은 관련 회사의 등록 상표일 수 있습니다.

# Руководство по установке и эксплуатации Blackmagic URSA

Blackmagicdesign

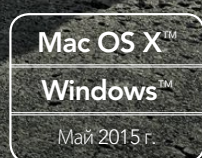

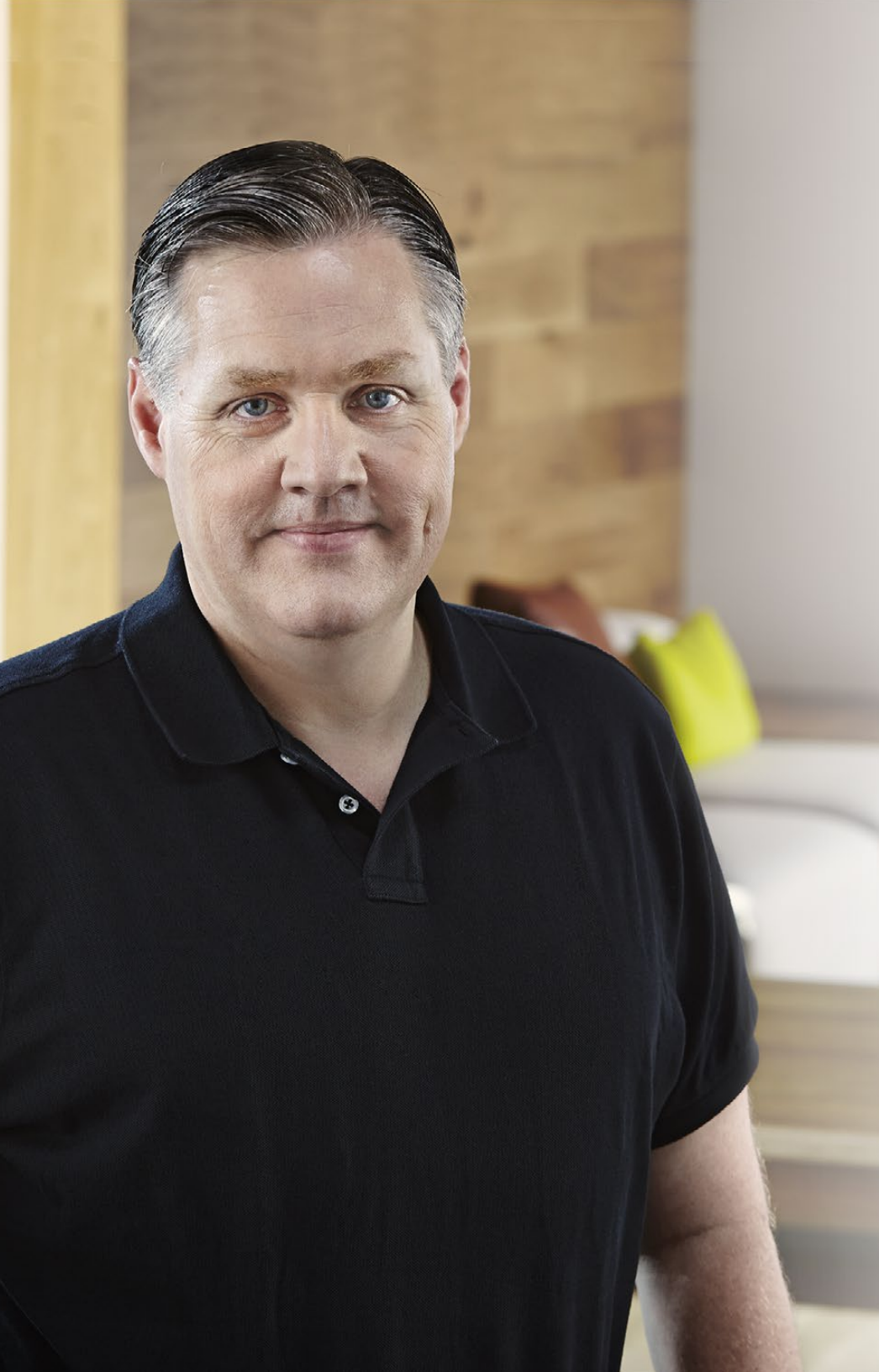

## Добро пожаловать!

Благодарим вас за покупку камеры Blackmagic URSA.

За несколько лет, прошедших с момента выпуска нашей первой цифровой кинокамеры, мы получили большое количество полезных отзывов и пожеланий. Одни из самых ценных советов дали ведущие специалисты кино и опытные операторы, чьи работы на протяжении многих лет служат источником вдохновения для нас как для разработчиков профессионального оборудования. Неоценимую помощь оказало и сообщество наших пользователей.

URSA вобрала в себя все самое лучшее и стала универсальным решением, с помощью которого одинаково легко снимать как полнометражные художественные фильмы, так и материал для личных целей. Благодаря уникальной конструкции можно выполнять замену матрицы, что значительно расширяет функциональный потенциал камеры.

Подобный дизайн позволяет использовать более дорогостоящие экраны, технологии обработки и охлаждения, потому что после установки новой матрицы Blackmagic URSA будет по-прежнему служить вам. Она имеет сверхпрочный металлический корпус, большой 10-дюймовый откидной монитор, рекордер с двумя слотами для непрерывной записи на карты CFast, индикаторы для контроля параметров и другие удобные инструменты.

Надеемся, что URSA поможет вам создать исключительно качественные фильмы, телевизионные программы, видеоклипы и рекламные ролики. Мы будем очень рады любым отзывам и приложим все усилия, чтобы сделать эту камеру еще лучше за счет добавления новых полезных функций.

Grant Petty

Grant Petty Генеральный директор Blackmagic Design

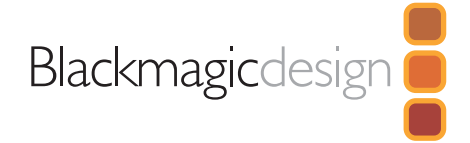

## 421 Подготовка к работе

| Знакомство с Blackmagic URSA     | 421 |
|----------------------------------|-----|
| Установка ручки                  | 421 |
| Установка объектива              | 421 |
| Подключение питания              | 422 |
| Установка аккумуляторной батареи | 423 |

## 424 Оработе с картами памяти CFast

| Установка карты CFast                                                   | 424 |
|-------------------------------------------------------------------------|-----|
| Подготовка карты памяти CFast к записи                                  | 424 |
| Выбор карты памяти CFast 2.0                                            | 424 |
| Подготовка носителя к записи                                            | 425 |
| Подготовка карты памяти CFast на компьютере<br>под управлением Mac OS X | 426 |
| Подготовка карты памяти CFast на компьютере                             |     |
| под управлением Windows                                                 | 426 |
| Элементы управления                                                     |     |
| Блок оператора                                                          | 427 |
| Управление монитором                                                    | 427 |
| Элементы блока                                                          | 428 |
| Блок ассистента и звукорежиссера                                        | 429 |
| Элементы блока                                                          | 429 |
| Передняя панель                                                         | 430 |

| Задняя панель  | 430 |
|----------------|-----|
| Верхняя панель | 430 |
| Нижняя панель  | 430 |

## 431 Запись

|     | Запись клипов                               | 431 |
|-----|---------------------------------------------|-----|
|     | Таблица продолжительности записи            | 434 |
| 436 | Воспроизведение<br>Воспроизведение клипов   | 436 |
| 437 | Разъемы                                     |     |
|     | Разъемы в блоке ассистента и звукорежиссера | 437 |
|     | Разъемы на задней панели                    | 438 |
|     | Разъем на нижней панели                     | 438 |
| 439 | Функции камеры                              |     |
|     | Функциональные кнопки                       | 439 |
|     | Сенсорные экраны                            | 441 |
|     | Функции сенсорного экрана                   | 441 |
|     | Строка состояния                            | 441 |
|     | Индикатор питания                           | 441 |
|     | Продолжительность записи                    | 441 |
|     | Управление записью и воспроизведением       | 442 |
|     | Индикатор экспозиции                        | 442 |
|     | Индикатор фокуса                            | 442 |
|     | Индикатор звука                             | 442 |
|     | Временная шкала                             | 442 |

## содержание Камеры Blackmagic

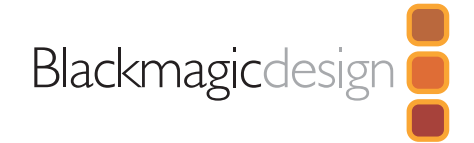

## 443 Настройки

|     | Панель инструментов                | 443 |
|-----|------------------------------------|-----|
|     | Настройки камеры                   | 443 |
|     | Настройки звука                    | 445 |
|     | Настройки записи                   | 446 |
|     | Присвоение имен файлам             | 449 |
|     | Настройки дисплея                  | 449 |
| 452 | Ввод метаданных                    |     |
|     | Функция Slate                      | 452 |
| 453 |                                    |     |
| 700 | Выходной сигнал камеры             | 450 |
|     | выход для мониторинга но-материала | 453 |
|     | Разъем 12G-SDI                     | 453 |
| 454 | Работа с DaVinci Resolve           |     |
|     | Обзор DaVinci Resolve              | 454 |
|     | Импорт клипов                      | 454 |
|     | Монтаж видеоклипов                 | 455 |
|     | Подгонка клипов                    | 455 |
|     | Назначение сочетаний клавиш        | 456 |
|     | Добавление переходов               | 456 |
|     | Добавление титров                  | 457 |
|     | Добавление звуковых дорожек        | 457 |
|     | Цветокоррекция клипов              | 458 |
|     | Работа с индикаторами параметров   | 458 |

Вторичная цветокоррекция

|            | Обработка цвета                                         | 460 |
|------------|---------------------------------------------------------|-----|
|            | Добавление зоны Power Window                            | 460 |
|            | Трекинг зон                                             | 461 |
|            | Использование плагинов                                  | 462 |
|            | Создание мастер-копий                                   | 462 |
| 463        | Пакет Blackmagic Camera Setup                           |     |
| <b>464</b> | Этап постобработки                                      |     |
|            | Работа с файлами, записанными на карту памяти CFast 2.0 | 464 |
|            | Работа с программным обеспечением других                |     |
|            | производителей                                          | 465 |
|            | Работа с Final Cut Pro X                                | 465 |
|            | Работа с Avid Media Composer                            | 465 |
|            | Работа с Adobe Premiere Pro CC                          | 466 |
|            | Работа с Autodesk Smoke 2013                            | 466 |
| <b>468</b> | Установка новой матрицы                                 |     |
| 471        | Регулировочные прокладки для<br>байонета PL             |     |
| 473        | Использование аккумуляторной<br>пластины                |     |

474 Помощь

475 Гарантия

## 421 Начало работы

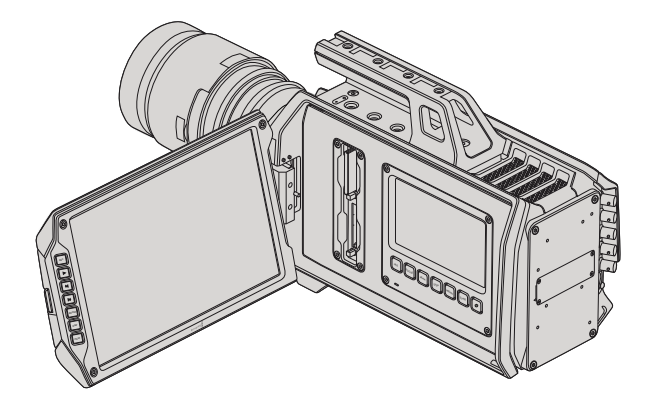

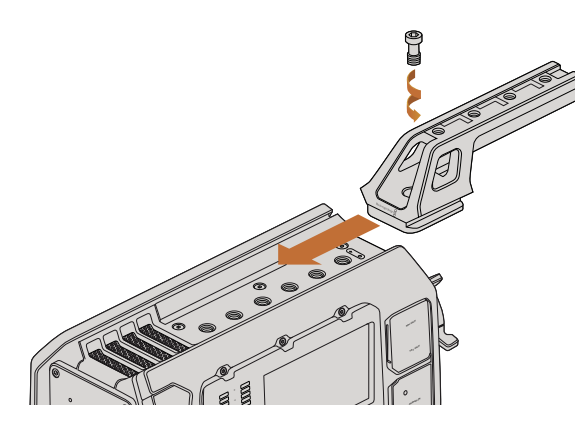

Установка ручки на верхнюю панель

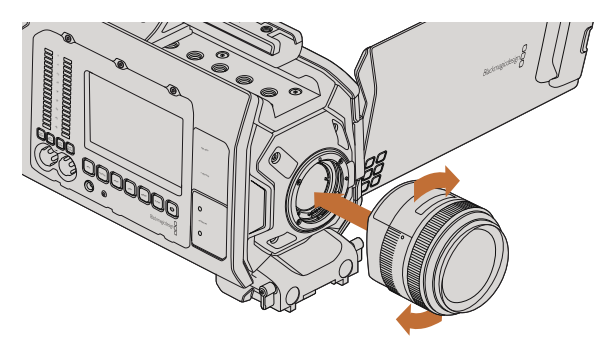

Установка и снятие EF-объектива для Blackmagic URSA EF

## Знакомство с Blackmagic URSA

Цифровая кинокамера Blackmagic URSA со сменным комплектом матрицы и байонета подходит для съемки какмасштабных, так иличных проектов. Все элементы управления сгруппированы в функциональные блоки, которые позволяют настраивать различные параметры без остановки работы. Левая часть корпуса предназначена для оператора, а на противоположной стороне предусмотрен отдельный блок для ассистента и звукорежиссера.

В распоряжении оператора 10-дюймовый откидной монитор для записи и воспроизведения, проверки фокуса и просмотра изображения, поступающего с видеомикшера по SDI-интерфейсу. При использовании новой матрицы v2 можно вести запись на две карты CFast в форматах 4K, Ultra HD и HD с частотой до 120 кадров/с. В режиме Window обе матрицы, v1 и v2, поддерживают съемку со скоростью до 150 кадров/с в разрешении 1080 HD. Встроенный 5-дюймовый сенсорный экран предназначен для установки настроек и вывода индикаторов, а также для контроля изображения и состояния камеры.

В блоке для ассистента оператора и звукорежиссера предусмотрен отдельный сенсорный экран для установки настроек, просмотра клипов, контроля состояния, отображения индикаторов, уровня звука и работы с органами управления. Камера оснащена профессиональными разъемами BNC, TRS и XLR для подключения внешних источников звука, гарнитуры, дистанционного управления по протоколу LANC, ввода и вывода изображения через SDI-интерфейс, ввода синхросигнала, ввода и вывода таймкода и подачи питания.

### Установка ручки

Чтобы начать работу с Blackmagic URSA, достаточно установить ручку и объектив, а затем подключить питание.

Установите основание ручки между двух направляющих на корпусе камеры, продвиньте ее вперед и закрепите с помощью винта на одном из резьбовых отверстий 3/8 дюйма. Выберите то отверстие, которое обеспечивает наилучшую балансировку камеры по весу.

## Установка объектива

Чтобы снять пылезащитную крышку с байонета EF, нажмите фиксирующую кнопку и поверните крышку против часовой стрелки. На моделях с байонетом PL поверните фиксирующее кольцо крепления против часовой стрелки. Перед установкой и снятием объектива рекомендуется всегда выключать Blackmagic URSA.

Порядок установки объектива с байонетом EF

- Шаг 1. Совместите метку на объективе с меткой на байонете. Многие объективы имеют указатель в виде синей, красной или белой метки.
- Шаг 2. Поверните объектив по часовой стрелке до конца.

## 422 Начало работы

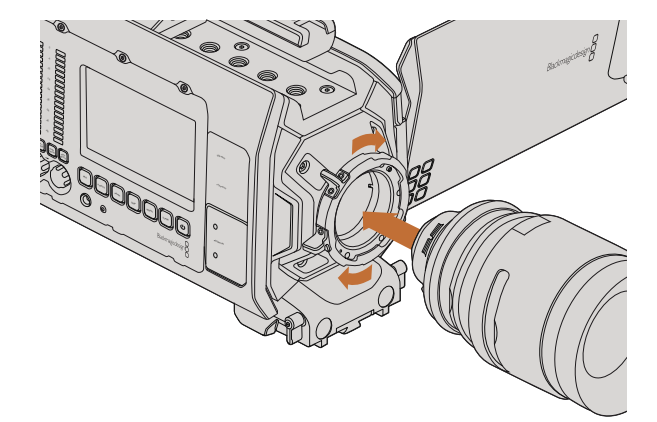

Установка и снятие PL-объектива для Blackmagic URSA PL

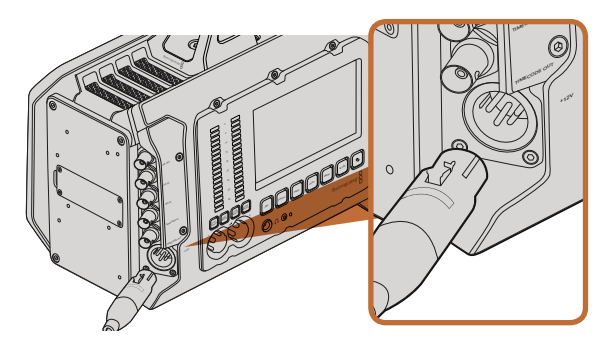

Для питания камеры Blackmagic URSA используйте прилагаемый адаптер переменного тока 12 В

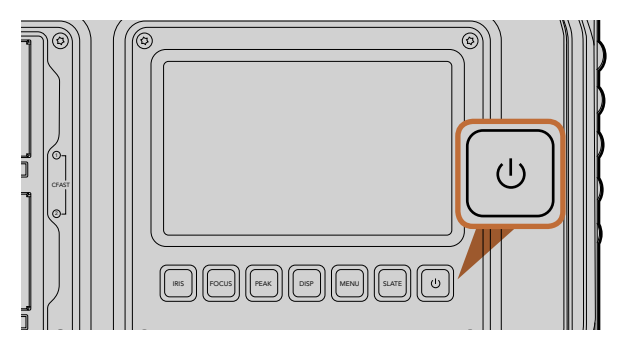

Нажмите кнопку питания на одном из функциональных блоков, чтобы включить Blackmagic URSA. Нажмите и удерживайте, чтобы выключить камеру.

Шаг 3. Чтобы снять объектив, нажмите фиксирующую кнопку, поверните объектив против часовой стрелки до перехода метки или указателя в положение «12 часов», затем осторожно извлеките объектив.

Порядок установки объектива с байонетом PL

- Шаг 1. Поверните фиксирующее кольцо крепления на Blackmagic URSA против часовой стрелки до упора.
- Шаг 2. Совместите один из четырех выступов с прорезями на объективе и центровочный штифт на байонетном креплении камеры.
- Шаг 3. Затяните фиксирующее кольцо PL, повернув его по часовой стрелке до упора.
- Шаг 4. Чтобы снять объектив, поверните фиксирующее кольцо против часовой стрелки до упора, затем осторожно извлеките объектив.

Когда камера хранится без объектива, матрица подвергается воздействию пыли и загрязнению, поэтому рекомендуется всегда использовать пылезащитную крышку.

### Подключение питания

После установки объектива можно подключить питание камеры. Самый простой способ — использовать прилагаемый адаптер переменного тока 12 В.

Порядок подключения внешнего источника питания

- Шаг 1. Подключите вилку адаптера 12 В к сетевой розетке.
- Шаг 2. Соедините 4-контактный XLR-разъем адаптера с разъемом 12-20 В на камере.

При одновременном подключении внешнего источника питания и аккумуляторной батареи будет использоваться только внешний источник. Если этот источник отключить, то при наличии установленной и полностью заряженной батареи камера Blackmagic URSA сразу перейдет на питание от аккумулятора.

Порядок включения камеры

- **Шаг 1.** Нажмите кнопку питания на функциональном блоке оператора или ассистента/звукорежиссера. Будут включены сенсорные экраны и откидной монитор, а в верхней части каждого экрана появится строка состояния.
- Шаг 2. Нажмите и удерживайте кнопку питания, чтобы выключить камеру.

## 423 Начало работы

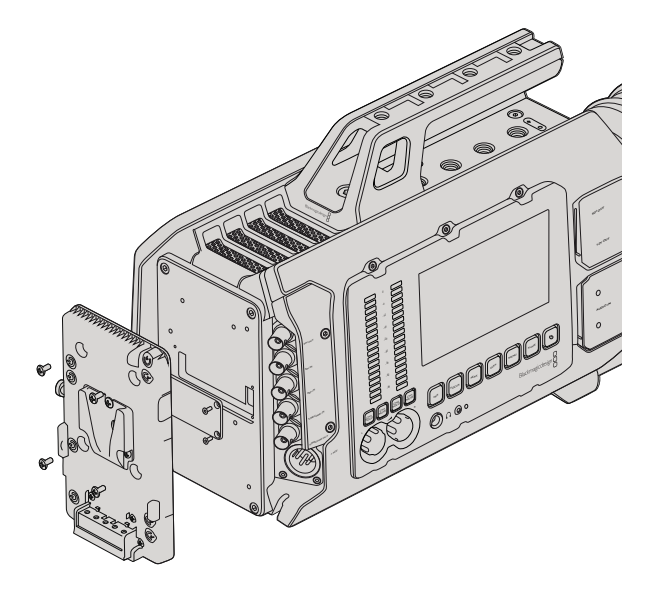

После установки аккумуляторной пластины других производителей можно использовать батарею V-Mount или Gold Mount

### Установка аккумуляторной батареи

На Blackmagic URSA можно установить стандартные аккумуляторные батареи с креплениями V-Mount и Gold Mount. Для этого на камеру сначала нужно установить пластину V-Mount или Gold Mount других производителей. Компании IDX и Switronix выпускают пластины с разъемом Molex 51353-1200, которые совместимы с силовым разъемом на URSA. Эти пластины можно приобрести у продавцов профессионального кино- и видеооборудования. Если у вас нет готовой аккумуляторной пластины для установки на URSA и вы хотите модифицировать уже имеющуюся, используйте прилагаемый кабель и разъем. Информация об установке аккумуляторной пластины на URSA содержится в разделе «Использование аккумуляторной пластины».

Установка собственной аккумуляторной пластины на заднюю панель URSA

- Шаг 1. Открутив четыре винта, снимите крышку Molex с задней панели Blackmagic URSA. Под крышкой находится силовой 12-контактный разъем Molex 55959-1230.
- Шаг 2. Соедините силовой 12-контактный разъем Molex 55959-1230 на Blackmagic URSA с разъемом аккумуляторной пластины.
- Шаг 3. Закрепите аккумуляторную пластину на корпусе Blackmagic URSA с помощью четырех винтов М3. Убедитесь в том, что кабель утоплен в предназначенный для него канал и не зажат между двумя поверхностями.

После установки аккумуляторной пластины камера Blackmagic URSA будет готова к работе с батареей V-Mount или Gold Mount.

Поздравляем! Теперь можно установить карты памяти CFast 2.0 и начать запись.

## 424 О работе с картами памяти CFast

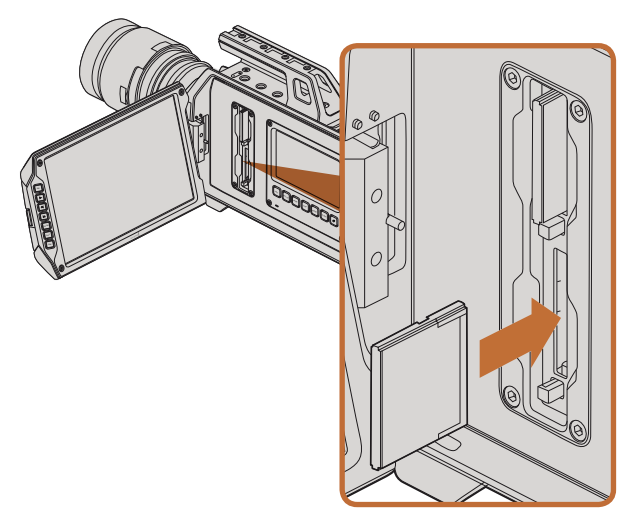

Установка карты памяти CFast 2.0 в слот камеры Blackmagic URSA

### Установка карты CFast

Blackmagic URSA использует карты памяти CFast 2.0 для записи в 4K, Ultra HD или HD. Порядок установки карты CFast в слот описан ниже.

- Шаг 1. Откройте откидной монитор, чтобы получить доступ к слотам CFast и функциональному блоку оператора.
- Шаг 2. Возьмите карту CFast таким образом, чтобы ее наклейка была обращена к сенсорному экрану, и вставьте карту до конца. Для извлечения карты нажмите соответствующую кнопку.
- Шаг 3. Включите питание камеры. Пока идет проверка карты CFast, в строке состояния будет отображаться движущаяся точка, а при готовности камеры к работе появится текст READY. На сенсорном экране специальный индикатор будет показывать оставшееся время записи.

### Подготовка карты памяти CFast к записи

Карту CFast необходимо отформатировать под файловую систему HFS+ или exFAT. Рекомендуется использовать формат HFS+, также известный как Mac OS Extended, потому что он поддерживает протоколирование. В этом случае данные на карте CFast проще восстановить, если носитель будет поврежден. Формат HFS+ поддерживается операционной системой Mac OS X.

Формат ExFAT можно использовать на платформах Mac OS X и Windows без дополнительного программного обеспечения. Следует помнить, что exFAT не поддерживает протоколирование.

## Выбор карты памяти CFast 2.0

При работе с видео, которое требует передачи большого объема данных, важно правильно подобрать карту CFast. Карты отличаются по скорости записи и считывания данных. Некоторые из них поддерживают работу с 4K RAW, в то время как другие больше подходят для записи с компрессией в ProRes 422 HQ или 4K RAW 3:1.

Ниже приведен перечень карт памяти CFast 2.0, которые рекомендуются для записи в форматах со сжатием. Информацию об используемой частоте кадров можно найти в центре поддержки Blackmagic Design на странице www.blackmagicdesign.com/support.

- Lexar Professional 3400x 32GB, 64GB, 128GB, 256GB
- Wise CFast 2.0 3400x 128GB

Для записи в 4K RAW с частотой до 30 кадров/с рекомендуется использовать следующие карты CFast 2.0:

- Lexar Professional 3400x 64GB, 128GB, 256GB
- Wise CFast 2.0 3400x 128GB

## 425 О работе с картами памяти CFast

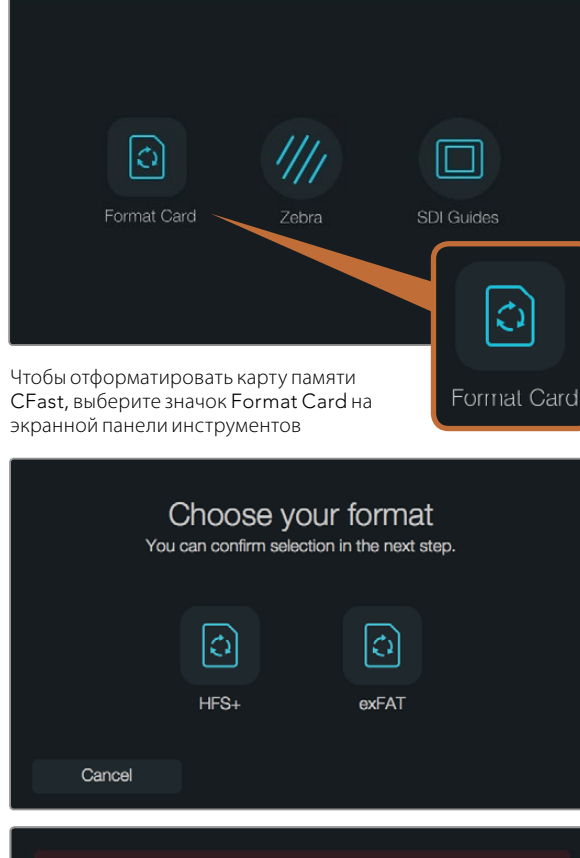

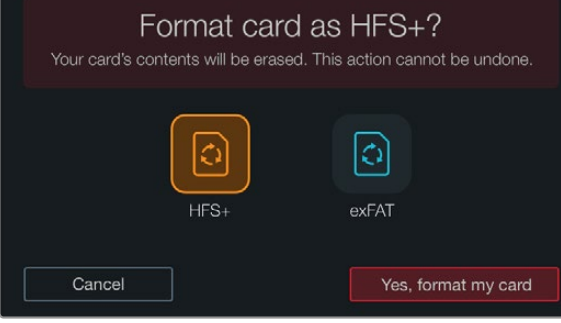

Выберите формат HFS+ или exFAT. Нажмите "Yes, format my card", чтобы продолжить, или Cancel, чтобы прервать форматирование.

### Подготовка носителя к записи

Карту CFast необходимо отформатировать под файловую систему HFS+ или exFAT. Для этого можно использовать функцию Format Card на экранной панели инструментов, а также компьютер на платформе Mac или Windows. Для получения оптимального результата рекомендуется выполнять форматирование карты CFast 2.0 на камере Blackmagic URSA.

Формат HFS+ также известен как Mac OS Extended и является предпочтительным, так как он поддерживает протоколирование. В этом случае при повреждении носителя содержащиеся на нем данные будет проще восстановить. Формат HFS+ поддерживается операционной системой Mac OS X.

Формат ExFAT можно использовать на платформах Mac OS X и Windows без дополнительного программного обеспечения. Следует помнить, что exFAT не поддерживает протоколирование.

Порядок форматирования карты памяти CFast с помощью функции Format Card

- Шаг 1. Нажмите кнопку Disp под сенсорным экраном и перейдите к экранной панели инструментов.
- Шаг 2. Коснитесь значка Format Card.
- Шаг 3. Коснитесь значка нужного слота, затем нажмите Continue, чтобы продолжить, или Cancel, чтобы выбрать другой слот.
- Шаг 4. Выберите значок, соответствующий файловой системе HFS+ или exFAT.
- Шаг 5. Появится сообщение, предлагающее подтвердить форматирование. Выберите "Yes, format my card", чтобы продолжить, или Cancel, чтобы прервать форматирование.
- Шаг 6. Индикатор выполнения задачи будет отображать состояние форматирования. После завершения задачи появится сообщение "Complete".
- Шаг 7. Коснитесь значка Done, чтобы вернуться к панели инструментов.
- **Шаг 8.** Нажмите кнопку Disp, чтобы сенсорный экран снова стал показывать состояние камеры и индикаторы.

## 426 О работе с картами памяти CFast

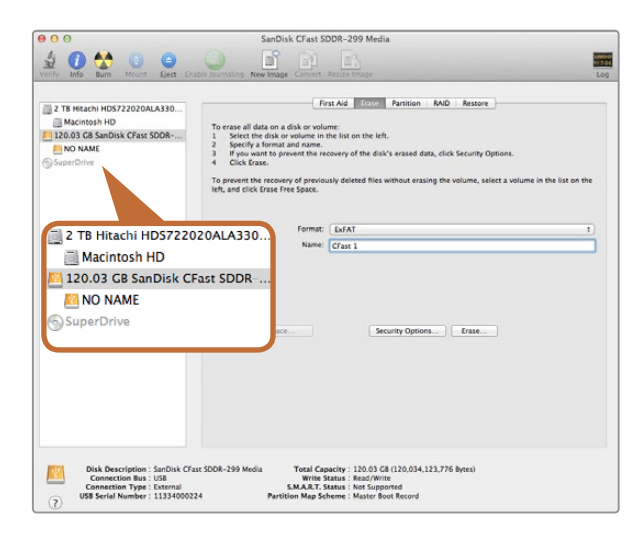

На платформе Mac OS X для форматирования карты CFast под систему Mac OS Extended (Journaled) или exFAT используется Disk Utility

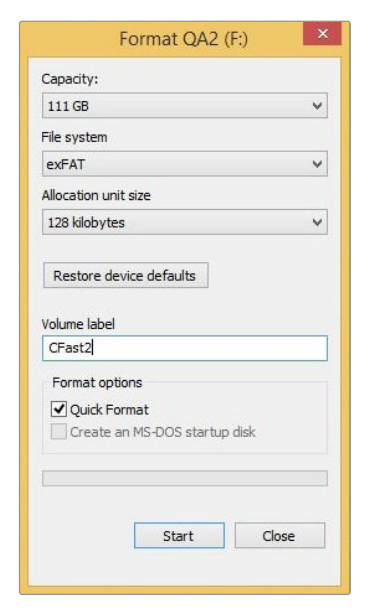

## Подготовка карты памяти CFast на компьютере под управлением Mac OS X

Для форматирования карты под систему HFS+ или exFAT воспользуйтесь дисковой утилитой Disk Utility, которая входит в пакет Mac OS X. Выполните резервное копирование всех важных данных, потому что при форматировании карты CFast они будут удалены.

- Шаг 1. Подключите карту CFast к компьютеру с помощью картридера CFast 2.0 или устройства CFast Drive и пропустите сообщение, предлагающее использовать диск для создания резервной копии Time Machine.
- Шаг 2. Выберите Applications/Utilities (Приложения/утилиты) и запустите Disk Utility.
- Шаг 3. Щелкните кнопкой мыши по значку карты памяти CFast и выберите вкладку Erase (Очистить).
- Шаг 4. Выберите формат Mac OS Extended (Journaled) или exFAT.
- Шаг 5. Укажите название нового тома и выберите Erase. По окончании форматирования карта памяти СFast будет готова к использованию.

## Подготовка карты памяти CFast на компьютере под управлением Windows

На компьютере под управлением Windows форматирование диска под систему exFAT выполняется с помощью диалогового окна Format (Форматировать). Выполните резервное копирование всех важных данных, потому что при форматировании карты CFast они будут удалены.

- Шаг 1. Подключите карту CFast к компьютеру с помощью картридера CFast 2.0 или устройства CFast Drive.
- Шаг 2. Откройте меню или экран Start (Пуск) и выберите Computer (Компьютер). Щелкните правой кнопкой мыши по карте памяти CFast.
- Шаг 3. В контекстном меню выберите Format (Форматировать).
- Шаг 4. Выберите файловую систему "exFAT" и установите размер кластера, равный 128 Кб.
- Шаг 5. Укажите метку тома, выберите Quick Format (Быстрое форматирование) и Start (Начать).
- Шаг 6. По окончании форматирования карта памяти CFast будет готова к использованию.

На платформе Windows для форматирования карты CFast под систему exFAT используется диалоговое окно Format

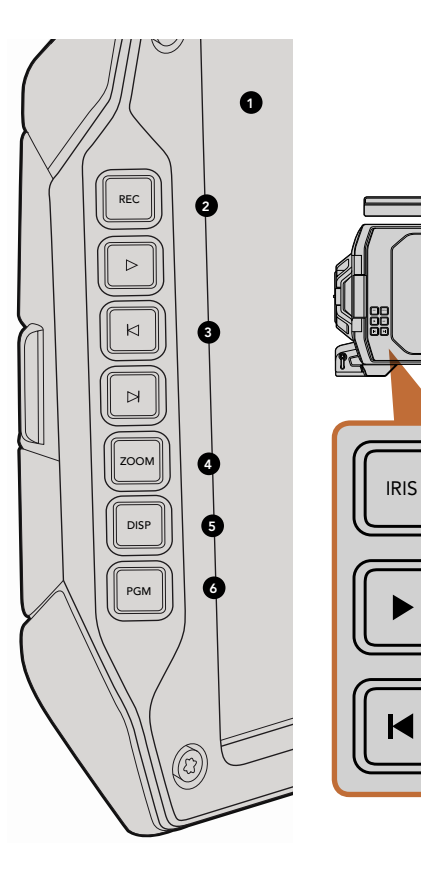

## Блок оператора

#### Управление монитором

### 1. 10-ДЮЙМОВЫЙ ЖК-ВИДОИСКАТЕЛЬ

Большой откидной монитор, который можно поворачивать в зависимости от положения камеры. См. стр. 449 и 447.

### **2. КНОПКА REC**

Используется для запуска и остановки записи. См. стр. 431.

#### 3. КНОПКИ УПРАВЛЕНИЯ ВОСПРОИЗВЕДЕНИЕМ

Кнопки для запуска и остановки воспроизведения, перехода к следующему или предыдущему клипу. На Blackmagic URSA EF кнопки перемотки вперед/назад можно также использовать для изменения настройки диафрагмы при работе с объективами, поддерживающими электронное управление. См. стр. 436.

#### 4. ΚΗΟΠΚΑ ΖΟΟΜ

FOCUS

Ø

Кнопка Zoom на откидном мониторе позволяет выполнять точную фокусировки за счет приближения предметов. В режиме съемки Ultra HD 4K монитор показывает изображение с масштабом «пиксель в пиксель». Нажмите кнопку Zoom на откидном мониторе, чтобы включить эту функцию. Для возврата к исходному состоянию нажмите кнопку еще раз.

### 5. KHONKA DISP

Включает и отключает отображение используемых параметров, экранных индикаторов и выделение контуров при выводе на 10-дюймовый откидной дисплей. См. стр. 449.

### 6. КНОПКА PGM

Переключение монитора с изображения камеры на программный сигнал с SDI-входа. См. стр. 438 и 453.

### 7. КНОПКИ IRIS, FOCUS, REC И УПРАВЛЕНИЯ ВОСПРОИЗВЕДЕНИЕМ

Позволяют управлять работой камеры при закрытом мониторе, например, во время съемки с плеча.

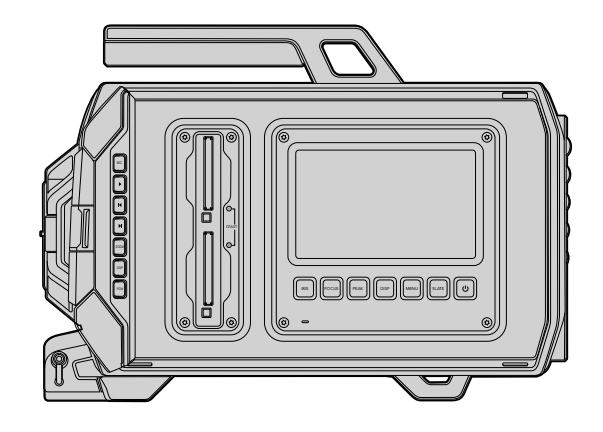

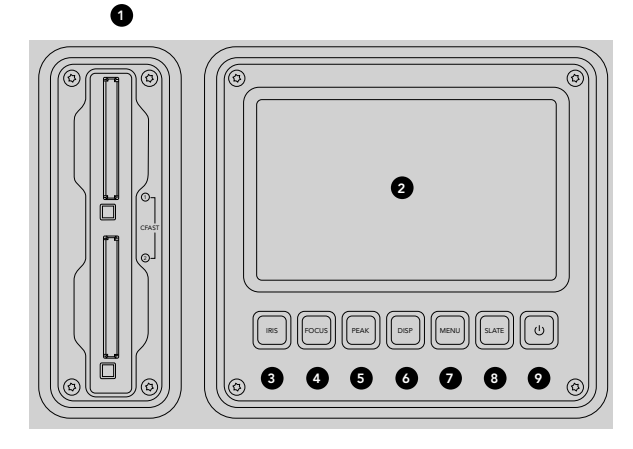

### Блок оператора

### Элементы блока

### 1. СЛОТЫ ДЛЯ КАРТ ПАМЯТИ

Слоты карт памяти CFast 2.0 для записи и воспроизведения. См. стр. 424.

### 2. СЕНСОРНЫЙ ЭКРАН

5-дюймовый сенсорный экран для мониторинга, вывода индикаторов и изменения настроек камеры. См. стр. 441.

### 3. KHONKA IRIS

Включает автоматическую диафрагму для установки экспозиции при использовании объективов EF с поддержкой данной функции. См. стр. 439.

#### 4. KHONKA FOCUS

Включает автофокус при использовании объектива с креплением EF и поддержкой данной функции. См. стр. **439**.

### 5. КНОПКА РЕАК

Выделяет контуры изображения для точной фокусировки в ручном режиме. См. стр. 439.

### 6. KHONKA DISPLAY

Переключение между сигналом изображения, используемыми настройками параметров и экранной панелью инструментов. См. стр. 439.

#### 7. ΚΗΟΠΚΑ ΜΕΝU

Открывает меню сенсорного экрана. См. стр. 440.

### 8. KHONKA SLATE

Доступ к функции Slate для ввода метаданных с сенсорного экрана. См. стр. 440.

### 9. КНОПКА ПИТАНИЯ

Включение и отключение камеры Blackmagic URSA. См. стр. 440.

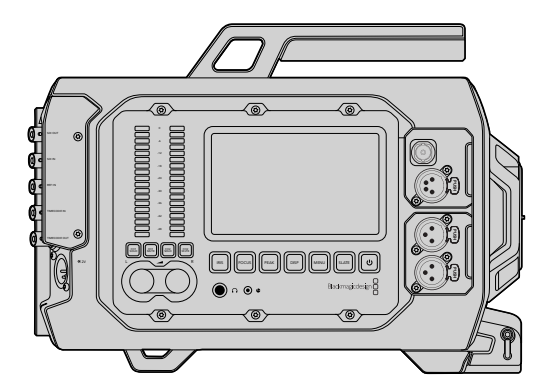

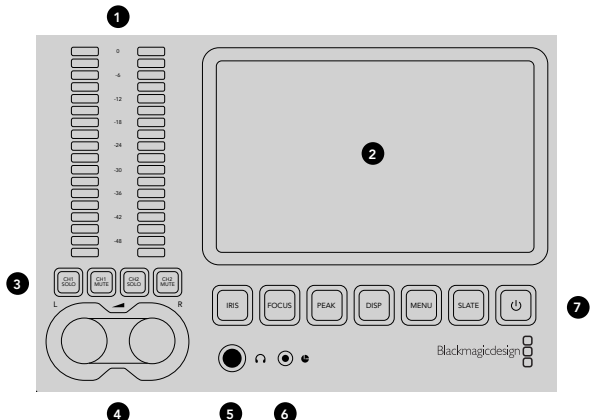

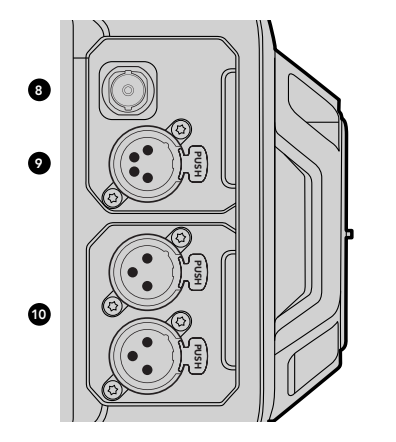

### Блок ассистента и звукорежиссера

### Элементы блока

### 1. ИНДИКАТОРЫ ЗВУКА

Индикаторы Ch 1 и Ch 2 для контроля уровня звука. См. стр. 440.

### 2. СЕНСОРНЫЙ ЭКРАН

5-дюймовый сенсорный экран для мониторинга изображения, вывода индикаторов и изменения настроек камеры. См. стр. 441.

### 3. ОТКЛЮЧЕНИЕ И МОНИТОРИНГ ОДНОГО ЗВУКОВОГО КАНАЛА

Эти кнопки предназначены для отключения или мониторинга одного звукового канала. См. стр. 440.

### 4. РЕГУЛИРОВКА УРОВНЯ ЗВУКА

Ручки регулировки для настройки уровня записи левого и правого каналов. См. стр. 440.

#### 5. НАУШНИКИ

Разъем диаметром 1/4 дюйма для мониторинга с помощью гарнитуры. См. стр. 437.

### 6. ПОРТ LANC

Стереоразъем 2,5 мм для дистанционного управления по протоколу LANC. Позволяет запускать и останавливать запись, а также устанавливать диафрагму и фокус. См. стр. 437.

### 7. ФУНКЦИОНАЛЬНЫЕ КНОПКИ

Используются для управления различными функциями и работы с меню сенсорного экрана. См. стр. 439.

#### 8. HD-SDI-ВЫХОД ДЛЯ МОНИТОРИНГА

Разъем 3G-SDI для понижающей конверсии в 1080 HD. См. стр. 437 и 453.

### 9. ВЫХОД ПИТАНИЯ 12 В

4-контактный разъем XLR для питания аксессуаров, таких как внешний видоискатель. См. стр. 437.

### 10. АУДИОВХОД XLR

Входы XLR для подключения внешнего источника сбалансированного аналогового звука с возможностью фантомного питания (48 В). См. стр. 437.

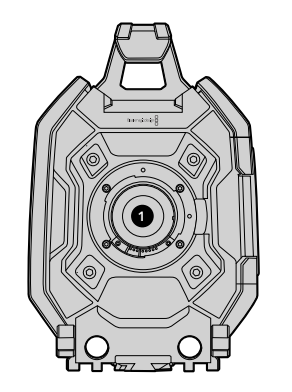

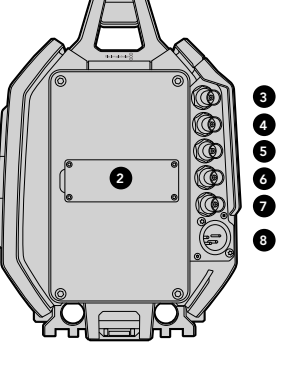

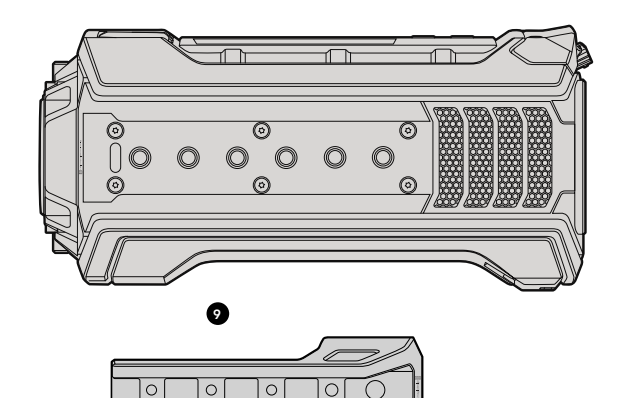

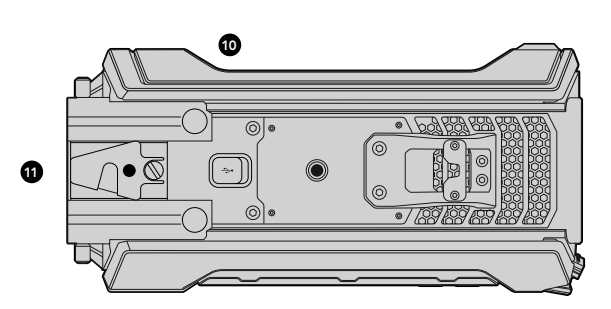

### Передняя панель

### 1. БАЙОНЕТ

Байонет для установки объектива. На рисунке показано крепление ЕF.

### Задняя панель

### 2. КРЕПЛЕНИЕ АККУМУЛЯТОРНОЙ ПЛАСТИНЫ

Крепления и разъем для установки пластины V-Mount или Gold Mount. См. стр. 423.

### 3. SDI IN

Входной разъем 12G-SDI для SD, HD или Ultra HD. См. стр. 438.

### 4. SDI OUT

Выходной разъем 12G-SDI для SD, HD или Ultra HD. См. стр. 438.

### 5. REF IN

Разъем BNC для подключения внешнего источника синхросигнала. См. стр. 438.

### 6. TIMECODE IN

Разъем ВNC для подключения внешнего источника тайм-кода. См. стр. 438.

### 7. TIMECODE OUT

Разъем ВNC для вывода тайм-кода на другое профессиональное видеооборудование. См. стр. 438.

### 8. ВХОД ПИТАНИЯ 12-20 В

4-контактный разъем XLR для подключения внешнего источника питания. См. стр. 438.

### Верхняя панель

### 9. МОНТАЖНЫЕ ОТВЕРСТИЯ 3/8 ДЮЙМА и РУЧКА

Монтажные отверстия для установки ручки верхней панели и аксессуаров.

### Нижняя панель

### 10. USB 2.0

Порт USB 2.0 (Mini-B) для обновления встроенного программного обеспечения. См. стр. 438 и 463.

### 11. ОТВЕРСТИЯ ПО СТАНДАРТУ LWS и КРЕПЛЕНИЯ ПЛАСТИНЫ VCT-14

Отверстия диаметром 15 мм по стандарту LWS и крепления для адаптера VCT-14.

### Запись 431

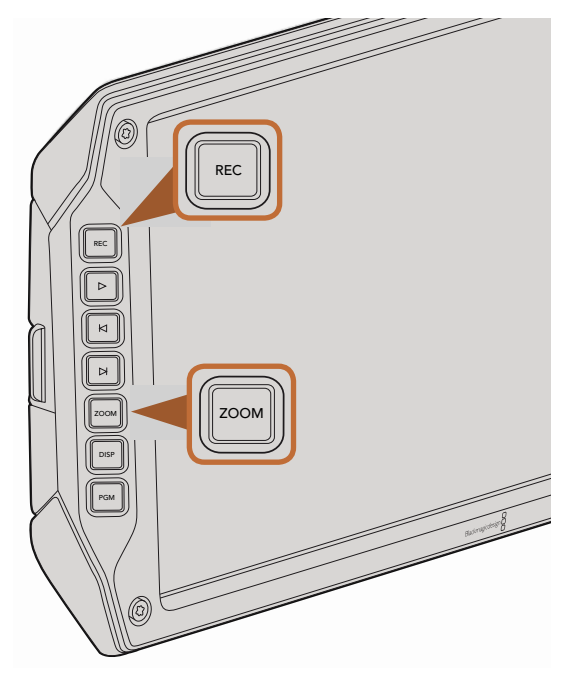

Чтобы записать клип, нажмите кнопку REC на откидном мониторе. Кнопка Zoom помогает выполнять фокусировку, увеличивая изображение.

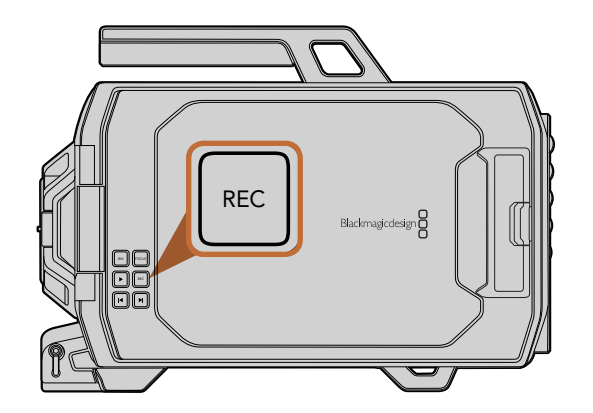

### Запись клипов

Чтобы начать запись, нажмите кнопку REC на мониторе Blackmagic URSA. Для остановки записи еще раз нажмите кнопку REC.

### Выбор кодека, разрешения и рабочей области матрицы

Blackmagic URSA позволяет вести запись с помощью кодека CinemaDNG RAW в 4K RAW со сжатием без потерь или в 4K RAW 3:1, а также с использованием кодеков Apple ProRes. Возможные настройки кадровой частоты матрицы зависят от выбранного кодека, разрешения и установленного сенсора.

Клипы, записанные в формате RAW со сжатием 3:1, совместимы с приложением DaVinci Resolve, но не всегда поддерживаются другими программными продуктами, которые могут некорректно отображать содержимое таких файлов.

В таблице ниже приведены доступные кодеки и форматы разрешений с указанием максимальной кадровой частоты.

### Максимальная кадровая частота

| Кодек         | Разрешение                                    | Максимальная кадровая<br>частота |
|---------------|-----------------------------------------------|----------------------------------|
| RAW           | 4000 x 2160                                   | 120 (режим записи на две карты)  |
| RAW 3:1       |                                               | 120 (режим записи на две карты)  |
| ProRes 444 XQ | 3840 x 2160                                   | 30                               |
| ProRes 444    |                                               | 50                               |
| ProRes HQ     |                                               | 80                               |
| ProRes 422    |                                               | 120                              |
| ProRes LT     |                                               | 120                              |
| ProRes Proxy  |                                               | 120                              |
| ProRes 444 XQ | 1920 x 1080 (полное<br>использование матрицы) | 120                              |
| ProRes 444    |                                               | 120                              |

## 432 Запись

| Кодек         | Разрешение                       | Максимальная кадровая<br>частота |
|---------------|----------------------------------|----------------------------------|
| ProRes HQ     |                                  | 120                              |
| ProRes 422    |                                  | 120                              |
| ProRes LT     |                                  | 120                              |
| ProRes Proxy  |                                  | 120                              |
| ProRes 444 XQ | 1920 x 1080<br>(в режиме Window) | 150                              |
| ProRes 444    |                                  | 150                              |
| ProRes HQ     |                                  | 150                              |
| ProRes 422    |                                  | 150                              |
| ProRes LT     |                                  | 150                              |
| ProRes Proxy  |                                  | 150                              |

Выбор кодека и разрешения

- Шаг 1. Нажмите кнопку Menu.
- Шаг 2. Перейдите в меню Recording и с помощью стрелок на сенсорном экране выберите настройку Codec.
- Шаг 3. Используя стрелки, выберите разрешение.
- Шаг 4. Если нужно записать материал в формате HD с повышенной кадровой частотой, выберите peжим Window. Для записи с полным использованием матрицы выберите Full.
- Шаг 5. Нажмите кнопку Menu для выхода.
# 433 Запись

Камера Blackmagic URSA готова к записи с использованием выбранного кодека и разрешения, которые постоянно отображаются в строке состояния на сенсорном экране.

После выбора кодека и разрешения установите кадровую частоту для Project и Sensor. Подробнее об использовании кадровой частоты см. раздел «Настройки записи».

В таблице ниже показана поддерживаемая кадровая частота проекта для каждого формата и кодека. Используя кадровую частоту матрицы, не совпадающую с кадровой частотой проекта, можно создавать эффекты замедленной или ускоренной съемки. Если нужна обычная скорость воспроизведения, обе настройки должны быть одинаковыми.

#### Форматы записи и кадровая частота проекта при съемке на Blackmagic URSA

| 4000 x 2160 4K RAW                                                                 | 23,98/24/25/29,97/30/60 кадров/с в режиме<br>записи на две карты |
|------------------------------------------------------------------------------------|------------------------------------------------------------------|
| 4000 x 2160 4K RAW 3:1                                                             | 23.98, 24, 25, 29.97, 30, 50, 59.94, 60.                         |
| 3840 x 2160 Apple ProRes 444 XQ                                                    |                                                                  |
| 3840 x 2160 Apple ProRes 444                                                       | 23.98, 24, 25, 29.97, 30, 50, 59.94, 60.                         |
| 3840 x 2160 Apple ProRes 422 HQ, ProRes 422,<br>ProRes 422 LT and ProRes 422 Proxy | 23.98, 24, 25, 29.97, 30, 50, 59.94, 60.                         |
| 1920 x 1080 Apple ProRes 444 XQ                                                    | 23.98, 24, 25, 29.97, 30, 50, 59.94, 60.                         |
| 1920 x 1080 Apple ProRes 444                                                       | 23.98, 24, 25, 29.97, 30, 50, 59.94, 60.                         |
| 1920 x 1080 Apple ProRes 444                                                       | 23.98, 24, 25, 29.97, 30, 50, 59.94, 60.                         |
| 1920 x 1080 Apple ProRes 422 HQ, ProRes 422,<br>ProRes 422 LT and ProRes 422 Proxy | 23.98, 24, 25, 29.97, 30, 50, 59.94, 60.                         |

### Форматы выходного SDI-сигнала на Blackmagic URSA

| Вход и выход SDI на задней панели | 2160p23.98, 24, 25, 29.97, 30, 50, 59.94, 60. |  |  |  |
|-----------------------------------|-----------------------------------------------|--|--|--|
|                                   | 1080p23.98, 24, 25, 29.97, 30, 50, 59.94, 60. |  |  |  |
| Выход SDI для мониторинга         | 1080p23.98, 24, 25, 29.97, 30, 50, 59.94, 60. |  |  |  |

## Таблица продолжительности записи

В таблице ниже приведена приблизительная продолжительность записи в минутах и секундах в зависимости от формата, частоты съемки проекта и емкости носителя данных. Максимальное время записи для карты памяти CFast определяется комбинацией этих трех параметров. Например, для Apple ProRes 422 HQ с

разрешением 3840 x 2160 скорость сохранения данных составляет примерно 880 Мбит/с. При частоте 24 кадра/с на карту 256GB CFast 2.0 можно записать видео продолжительностью около 48 минут.

| Формат      | Карта<br>CFast | Частота<br>кадров | CinemaDNG<br>RAW | ProRes 444<br>XQ | ProRes 444 | ProRes 422<br>HQ | ProRes 422 | ProRes 422 LT | ProRes 422<br>Proxy |
|-------------|----------------|-------------------|------------------|------------------|------------|------------------|------------|---------------|---------------------|
|             |                |                   | Время            | Время            | Время      | Время            | Время      | Время         | Время               |
| Ultra HD 4K | 256GB          | 23.98             | 19:00 4K RAW     | 22:00            | 32:00      | 48:00            | 73:00      | 104:00        | 237:00              |
|             |                |                   | 41:00 4K RAW 3:1 |                  |            |                  |            |               |                     |
|             |                | 24                | 19:00 4K RAW     | 22:00            | 32:00      | 48:00            | 73:00      | 104:00        | 237:00              |
|             |                |                   | 41:00 4K RAW 3:1 |                  |            |                  |            |               |                     |
|             |                | 25                | 18:00 4K RAW     | 21:00            | 30:00      | 46:00            | 69:00      | 100:00        | 224:00              |
|             |                |                   | 40:00 4K RAW 3:1 |                  |            |                  |            |               |                     |
|             |                | 30                | 16:00 4K RAW     | 17:00            | 25:00      | 38:00            | 58:00      | 83:00         | 189:00              |
|             |                |                   | 33:00 4K RAW 3:1 |                  |            |                  |            |               |                     |
|             |                | 50                | 9:00 4K RAW      | 10:00            | 15:00      | 23:00            | 34:00      | 50:00         | 112:00              |
|             |                |                   | 20:00 4K RAW 3:1 |                  |            |                  |            |               |                     |
|             |                | 60                | 8:00 4K RAW      | 9:00             | 12:00      | 19:00            | 29:00      | 41:00         | 94:00               |
|             |                |                   | 16:00 4K RAW 3:1 |                  |            |                  |            |               |                     |
| HD          | 256GB          | 23.98             |                  | 86:00            | 129:00     | 194:00           | 291:00     | 416:00        | 948:00              |
|             |                | 24                |                  | 86:00            | 129:00     | 193:00           | 291:00     | 416:00        | 948:00              |
|             |                | 25                |                  | 82:00            | 124:00     | 185:00           | 279:00     | 401:00        | 898:00              |
|             |                | 30                |                  | 69:00            | 103:00     | 155:00           | 232:00     | 334:00        | 758:00              |
|             |                | 50                |                  | 41:00            | 61:00      | 93:00            | 139:00     | 200:00        | 449:00              |
|             |                | 60                |                  | 35:00            | 51:00      | 77:00            | 116:00     | 167:00        | 379:00              |

# 435 Запись

| Формат      | Карта<br>CFast | Частота<br>кадров | CinemaDNG<br>RAW | ProRes 444<br>XQ | ProRes 444 | ProRes 422<br>HQ | ProRes 422 | ProRes 422 LT | ProRes 422<br>Proxy |
|-------------|----------------|-------------------|------------------|------------------|------------|------------------|------------|---------------|---------------------|
|             |                |                   | Время            | Время            | Время      | Время            | Время      | Время         | Время               |
| Ultra HD 4K | 128GB          | 23.98             | 10:00 4K RAW     | 11:00            | 16:00      | 24:00            | 36:00      | 52:00         | 118:00              |
|             |                |                   | 21:00 4K RAW 3:1 |                  |            |                  |            |               |                     |
|             |                | 24                | 10:00 4K RAW     | 11:00            | 16:00      | 24:00            | 36:00      | 52:00         | 118:00              |
|             |                |                   | 21:00 4K RAW 3:1 |                  |            |                  |            |               |                     |
|             |                | 25                | 9:00 4K RAW      | 11:00            | 15:00      | 23:00            | 34:00      | 50:00         | 112:00              |
|             |                |                   | 20:00 4K RAW 3:1 |                  |            |                  |            |               |                     |
|             |                | 30                | 8:00 4K RAW      | 9:00             | 12:00      | 19:00            | 29:00      | 41:00         | 94:00               |
|             |                |                   | 17:00 4K RAW 3:1 |                  |            |                  |            |               |                     |
|             |                | 50                | 5:00 4K RAW      | 5:00             | 7:00       | 11:00            | 17:00      | 25:00         | 56:00               |
|             |                |                   | 10:00 4K RAW 3:1 |                  |            |                  |            |               |                     |
|             |                | 60                | 4:00 4K RAW      | 4:00             | 6:00       | 9:00             | 14:00      | 20:00         | 47:00               |
|             |                |                   | 8:00 4K RAW 3:1  |                  |            |                  |            |               |                     |
| HD          | 128GB          | 23.98             |                  | 43:00            | 64:00      | 97:00            | 145:00     | 208:00        | 474:00              |
|             |                | 24                |                  | 43:00            | 64:00      | 96:00            | 145:00     | 208:00        | 474:00              |
|             |                | 25                |                  | 41:00            | 62:00      | 92:00            | 139:00     | 200:00        | 449:00              |
|             |                | 30                |                  | 35:00            | 51:00      | 77:00            | 116:00     | 167:00        | 379:00              |
|             |                | 50                |                  | 20:00            | 30:00      | 46:00            | 69:00      | 100:00        | 224:00              |
|             |                | 60                |                  | 18:00            | 25:00      | 38:00            | 58:00      | 83:00         | 189:00              |

# 436 Воспроизведение

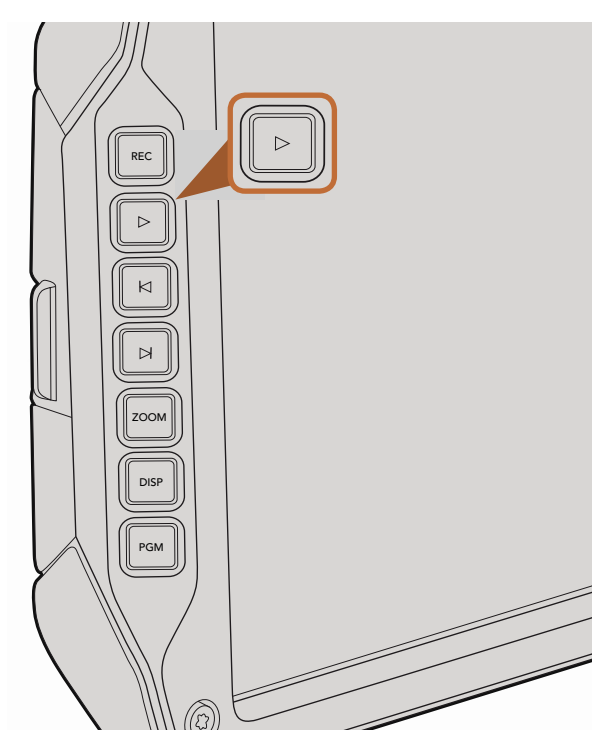

Для просмотра записанных клипов используйте кнопку воспроизведения на откидном мониторе

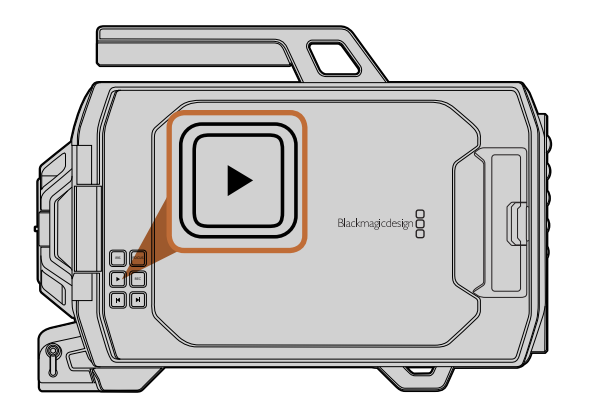

## Воспроизведение клипов

После того как видео записано, его можно вывести на монитор с помощью кнопок управления воспроизведением.

Чтобы начать воспроизведение на откидном мониторе, нажмите кнопку Play один раз. Клипы можно просматривать на сенсорных экранах и любом дисплее, который подключен к выходам SDI. Эта функция позволяет поочередно воспроизвести все записанные клипы.

Органы управления воспроизведением на камере работают так же, как на CD-плеере. Если нажать кнопку перемотки вперед, будет выполнен переход к началу следующего клипа. Для перехода к началу текущего клипа нажмите кнопку обратной перемотки один раз, для перехода к началу предыдущего клипа — два раза. Чтобы выполнить обычное или обратное воспроизведение с удвоенной скоростью, нажмите и удерживайте кнопку перемотки вперед или назад. На Blackmagic URSA EF во время записи кнопки перемотки вперед/назад можно также использовать для изменения настройки диафрагмы, если на камеру установлен объектив с поддержкой электронного управления.

При записи клипа с частотой, которая отличается от кадровой частоты проекта, скорость воспроизведения также будет другой. Например, для съемки проекта вы выбрали частоту 24 кадра/с, которая используется для работы с материалами на стадии постпроизводства. Если записать отдельный клип с частотой 80 кадров/с, то при воспроизведении на камере и на временной шкале в приложении постобработки будет получен эффект замедленного движения.

Чтобы воспроизводить клипы с обычной скоростью, в меню Recording для настройки Sensor Frame Rate выберите опцию Match. Подробнее об использовании кадровой частоты см. раздел «Настройки записи».

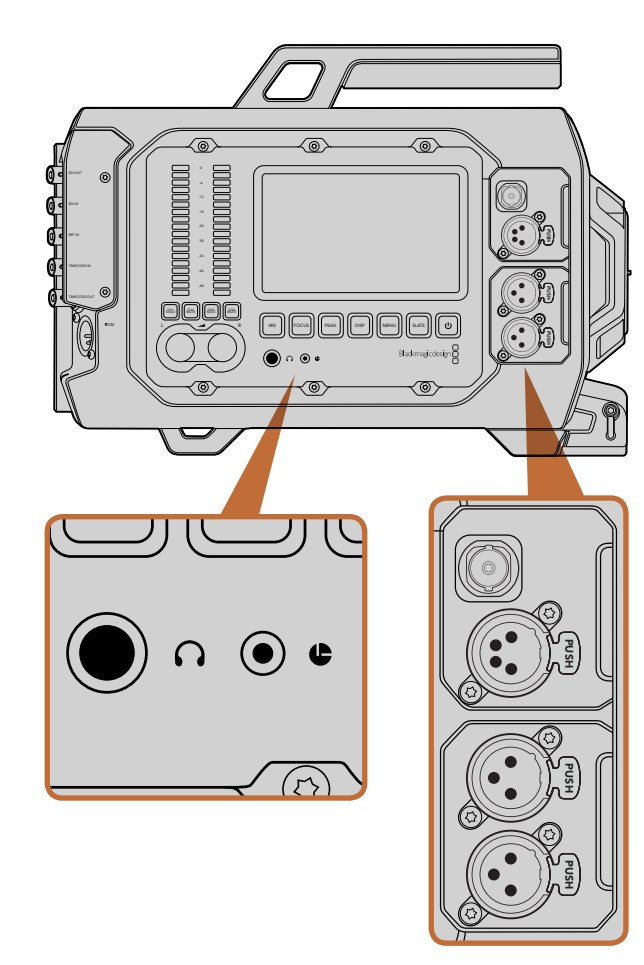

Блок ассистента и звукорежиссера оснащен выходом питания 12 В, портом LANC, выходом 3G-SDI, аудиовходом XLR и гнездом для подключения гарнитуры

## Разъемы в блоке ассистента и звукорежиссера

На камере Blackmagic URSA разъемы питания 12 В, LANC, 3G-SDI, XLR для подключения внешнего источника звука и гнездо для гарнитуры находятся в блоке ассистента и звукорежиссера. На задней панели предусмотрены интерфейсы SDI In и SDI Out, а также разъемы BNC для синхросигнала и ввода/ вывода тайм-кода. Для обновления встроенного программного обеспечения используйте порт USB 2.0 на нижней панели.

#### Наушники

Подключив наушники через стереоразъем TRS диаметром 1/4 дюйма, можно контролировать уровень звука во время записи и воспроизведения.

#### Дистанционное управление через порт LANC

Порт LANC используется для удаленного запуска и остановки записи, а также установки диафрагмы и фокуса, если объектив поддерживает эти функции.

Порт представляет собой стереоразъем диаметром 2,5 мм и работает по стандартному протоколу LANC.

## Выход 3G-SDI

Выход 3G-SDI с понижающей конверсией позволяет выводить изображение в разрешении 1080 HD на внешний видоискатель, когда съемка ведется с плеча. Этот выход можно также использовать для подключения к коммутаторам, мониторам, SDI-устройствам захвата, эфирным видеомикшерам и другому оборудованию с SDI-интерфейсом.

### Выход питания 12 В

4-контактный разъем XLR 12 В предназначен для питания аксессуаров, таких как внешний видоискатель.

### Аудиовход XLR

Симметричные входы XLR позволяют подключать внешние источники аналогового аудиосигнала, в том числе звуковые микшеры, системы громкой связи или микрофоны. Разъемы XLR предусматривают возможность фантомного питания микрофонов. Чтобы включить подачу такого питания, перейдите к меню Audio на сенсорном экране и выберите Input Levels/Mic Low или Mic High. Включите опцию On для настройки Phantom Power. Чтобы отключить фантомное питание, выберите опцию Off.

Фантомное питание можно использовать только в том случае, когда выбрана настройка Audio Input/ Inputs.

# 438 Разъемы

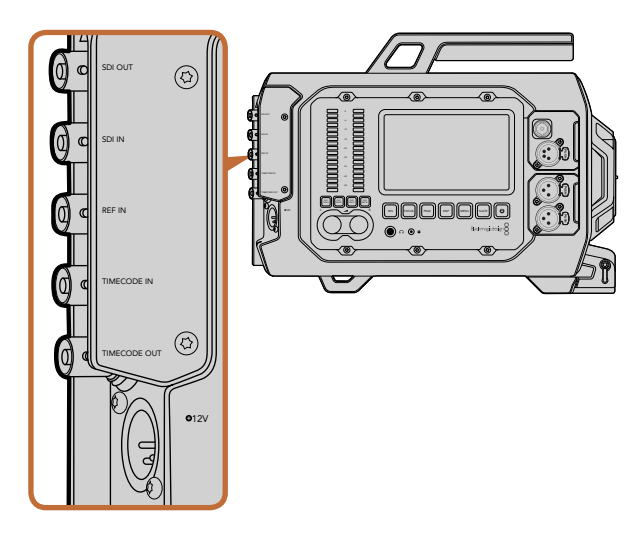

BNC-разъемы на задней панели предназначены для ввода и вывода тайм-кода, 12G-SDI-видео и синхронизации по внешнему опорному сигналу. Для подключения внешнего источника питания используется 4-контактный XLR-разъем.

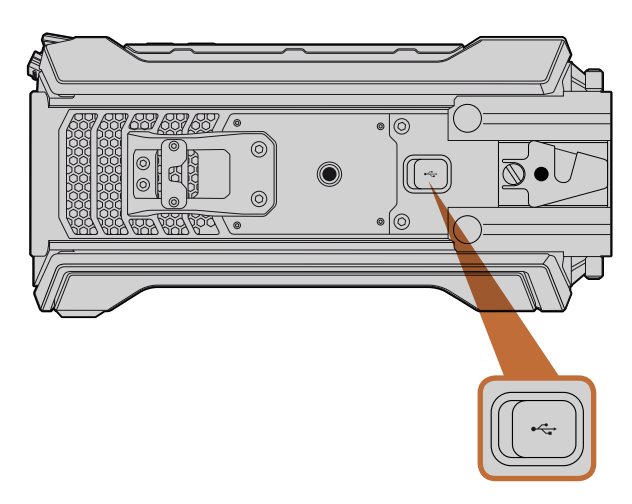

Обновление встроенного программного обеспечения выполняется при подключении к Мас или ПК через порт USB 2.0 (Mini-B). Для доступа к разъему поднимите резиновую накладку.

### Разъемы на задней панели

### SDI In

Blackmagic URSA имеет вход 12G-SDI, который позволяет подключаться к программному выходу видеомикшера во время работы в прямом эфире. При нажатии кнопки PGM программный сигнал видеомикшера будет выводиться на откидной монитор камеры. Этот вход также можно подключить к выходу внешнего рекордера, а затем с помощью кнопки PGM переходить от изображения камеры к сигналу рекордера.

## SDI Out

Выход 12G-SDI предназначен для вывода HD и Ultra HD 4K на оборудование с SDI-интерфейсом, такое как коммутаторы, мониторы, устройства захвата видео и эфирные видеомикшеры.

### REF In

Вход REF In с BNC-разъемом предназначен для синхронизации камеры Blackmagic URSA с помощью опорного сигнала black burst или tri-level. Он позволяет синхронизировать Blackmagic URSA с другим SDI-оборудованием, например при подключении нескольких камер к видеомикшеру.

## Timecode In

Вход Timecode In с BNC-разъемом предназначен для записи тайм-кода с другого профессионального аудио- и видеооборудования, такого как звуковые микшерные пульты или хлопушка. Это помогает выполнять синхронизацию звука и изображения на этапе постпроизводства.

## Timecode Out

Выход Timecode Out с BNC-разъемом обеспечивает передачу тайм-кода с камеры Blackmagic URSA на другое профессиональное оборудование.

## Вход питания 12-20 В

4-контактный XLR-разъем 12-20 В предназначен для подключения к внешним источникам питания, таким как сеть, переносные аккумуляторные батареи и генераторы.

## Разъем на нижней панели

## USB 2.0

Порт USB 2.0 (Mini-B) служит для подключения Blackmagic URSA к компьютеру и обновления встроенного программного обеспечения. Для доступа к разъему поднимите защитную резиновую накладку.

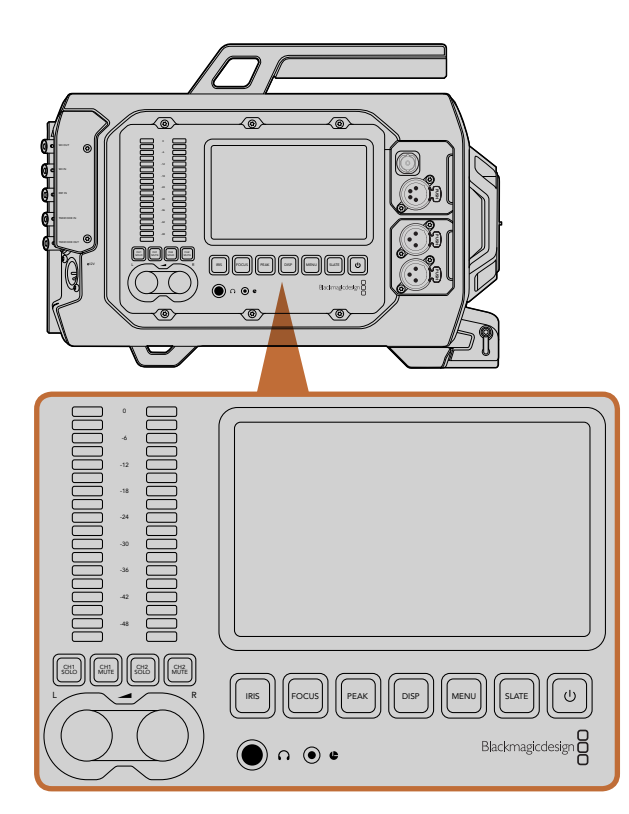

Для установки параметров используются функциональные кнопки с двух сторон камеры. Каждый блок позволяет выполнять настройку в независимом порядке.

## Функциональные кнопки

Для изменения любых настроек Blackmagic URSA используют функциональные кнопки и сенсорный экран. Они сгруппированы в отдельные блоки и позволяют выполнять одинаковые действия в независимом порядке. Например, оператор может работать со своим блоком, а его ассистент — одновременно настраивать параметры с другой стороны камеры.

### Кнопка IRIS

Кнопка Iris включает автоматическую диафрагму при использовании объективов EF с поддержкой данной функции. В режиме видеосъемки при одном нажатии этой кнопки будет установлена средняя экспозиция на основе параметров света и тени в кадре. В режиме киносъемки при нажатии кнопки Iris устанавливается экспозиция по самому светлому участку в кадре.

Чтобы настроить диафрагму в ручном режиме, нажмите кнопку перемотки вперед или назад на откидном мониторе.

### Кнопка FOCUS

Кнопка Focus включает автофокус при использовании байонета EF и объектива с поддержкой электронного управления. На откидном мониторе появится белая фокусная рамка. Все детали изображения внутри этой рамки будут в фокусе. После наведения фокуса рамка исчезнет. Важно помнить, что некоторые объективы также допускают ручную установку фокуса, поэтому для работы данной функции необходимо выбрать автоматический режим.

### Кнопка РЕАК

Кнопка Peak используется для выделения контуров изображения. Эта функция создает зеленую кромку вокруг наиболее резких элементов изображения, помогая правильно установить фокус. Выделение контуров не записывается на кару памяти, но его можно отображать через SDI-выход и на откидном мониторе, если включить режим вывода используемых параметров.

### Кнопка DISP

При нажатии кнопки Disp выполняется переход между разными режимами на каждом сенсорном экране. Кнопка позволяет отображать состояние камеры и индикаторы, просматривать клипы во время записи и воспроизведения, а также настраивать параметры с помощью панели инструментов.

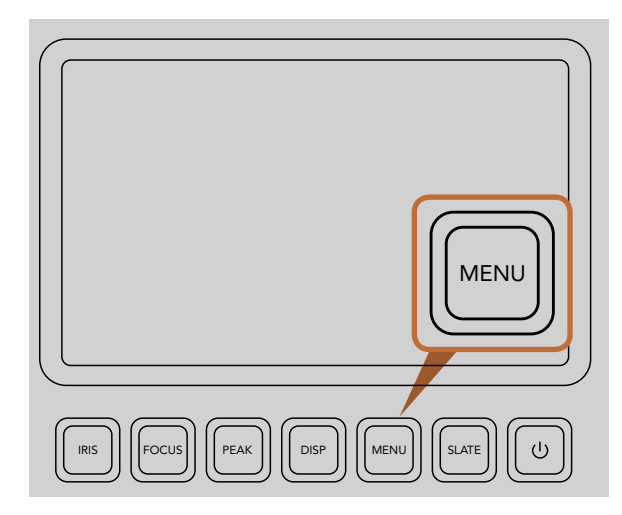

Кнопка Menu позволяет выполнять настройку параметров с помощью сенсорного экрана

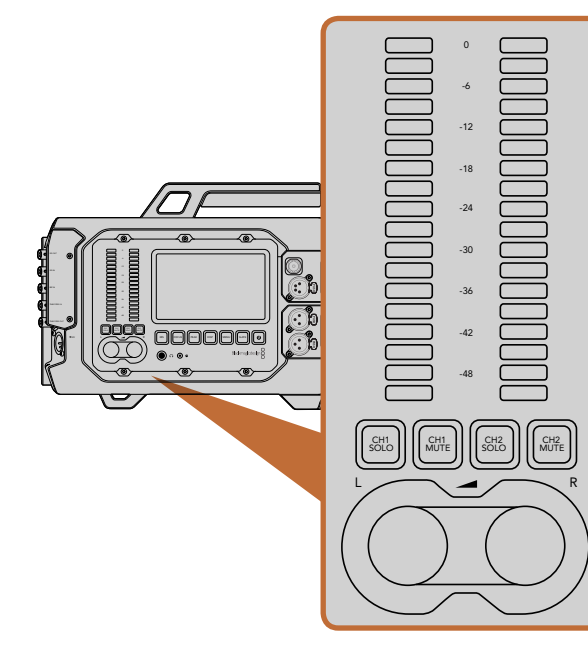

Ручки и индикаторы звука для левого и правого каналов помогают установить и контролировать уровень аудиодорожки

### Кнопка MENU

Нажмите кнопку Menu, чтобы открыть меню настроек на сенсорном экране. Чтобы закрыть меню, еще раз нажмите кнопку.

### Кнопка SLATE

Нажмите кнопку Slate, чтобы активировать соответствующую функцию на сенсорном экране. Чтобы отключить, еще раз нажмите кнопку. Эта функция позволяет вводить метаданные и задавать идентификатор камеры. Более подробно см. раздел о вводе метаданных.

### Кнопка ПИТАНИЯ

Нажмите кнопку питания, чтобы включить Blackmagic URSA. Для отключения камеры нажмите и удерживайте кнопку.

## Кнопки CH SOLO и MUTE

Эти кнопки позволяют вести независимый мониторинг стереоканалов звука с помощью гарнитуры. Чтобы выводить звук только первого канала, нажмите кнопку CH 1 Solo или Ch 2 Mute. Для возвращения к обычному режиму нажмите кнопку еще раз.

## Кнопка CH 1 SOLO

Нажмите кнопку Ch 1 Solo, чтобы вести мониторинг только первого канала.

## Кнопка CH 1 MUTE

Нажмите кнопку Ch 1 Mute, чтобы отключить первый канал и выводить звук только второго канала.

### Кнопка CH 2 SOLO

Нажмите кнопку Ch 2 Solo, чтобы вести мониторинг только второго канала.

### Кнопка CH 2 MUTE

Нажмите кнопку Ch 2 Mute, чтобы отключить второй канал и выводить звук только первого канала.

### Настройка уровня звука

Для увеличения или уменьшения уровня звука поверните соответствующую ручку по часовой стрелке или против часовой стрелки. Изменение настройки будет отображаться индикатором звука для выбранного канала.

### Индикаторы звука

Индикаторы звука показывают уровень аудиодорожки. При слишком высоком уровне может возникать перегрузка и искажение.

| rest of the second second seco | Camera        |                                                                                           |
|----------------------------------------------------------------------------------------------------|---------------|-------------------------------------------------------------------------------------------|
| <u>(.O.)</u>                                                                                                    | Camera ID     | Blackmagic URSA                                                                           |
| ,e,                                                                                                    | Date          |                                                                                           |
| Ŷ                                                                                                    | Time          | $\bigcirc 10 \\ \text{hour} \leftrightarrow \bigcirc 40 \\ \text{minute} \leftrightarrow$ |
|                                                                                                    | ISO           | 400ASA ()                                                                                 |
|                                                                                                    | White Balance | <ul><li>5600к</li></ul>                                                                   |
|                                                                                                    | Shutter Angle | <ul> <li>180°</li> </ul>                                                                  |

Настройка параметров выполняется с помощью меню. Нажмите кнопку Menu, чтобы открыть настройки на сенсорном экране. Выберите необходимый параметр, коснувшись значка в левой части экрана. Чтобы открыть дополнительные настройки, воспользуйтесь прокруткой вниз. Для доступа к настройкам камеры можно также нажать кнопку Disp под сенсорным экраном, перейти к экранной панели инструментов, затем выбрать значок Settings.

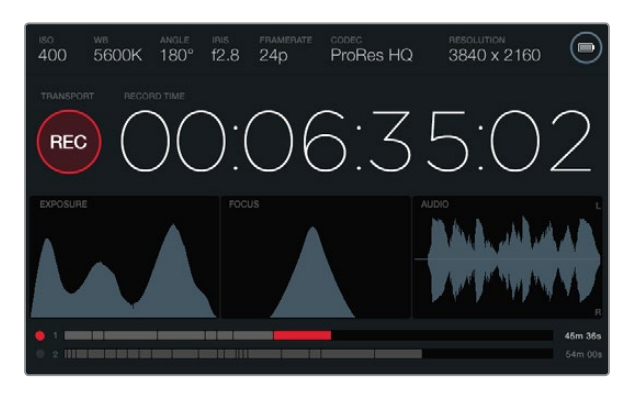

На сенсорный экран выводятся индикаторы, позволяющие выбрать оптимальные настройки экспозиции, фокуса и звука. При подключении внешнего источника питания через XLR-вход 12-20 В загорается соответствующий значок.

## Сенсорные экраны

Каждый сенсорный экран позволяет вести мониторинг записи, выводить индикаторы, настраивать параметры и выбирать необходимые функции камеры.

Нажатием кнопки Disp можно переключаться между просмотром клипов, панелью инструментов для доступа к параметрам настройки и отображением индикаторов вместе со служебной информацией. Индикаторы параметров облегчают фокусировку, установку экспозиции и мониторинг звука.

## Функции сенсорного экрана

#### Строка состояния

В верхней части каждого сенсорного экрана отображается строка состояния, которая показывает используемые в текущий момент параметры.

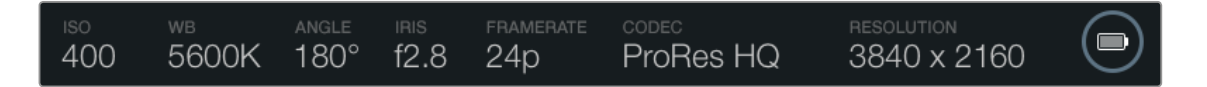

#### Индикатор питания

Индикатор питания показывает значок батареи при работе от аккумулятора или значок внешнего источника, когда такой источник подключен через XLR-вход 12-20 В.

#### Продолжительность записи

Продолжительность записи отображается как тайм-код, который можно использовать для мониторинга призаписи и воспроизведении. Тайм-код показывает длительность каждогоклипа (часы:минуты:секунды:кадры) и изменяется в динамическом режиме во время записи или воспроизведения.

При съемке первого клипа отсчет начинается с 00:00:00:00, а при съемке последующих — с конца предыдущего клипа. Например, если первый клип имеет продолжительность 00:06:25:00, то отсчет второго будет начинаться с 00:06:25:01.

Чтобы оптимизировать работу на этапе постпроизводства, рекомендуется регулярно проверять настройки времени. Клип содержит тайм-код с указанием времени суток, хотя на сенсорном экране отображается только его продолжительность.

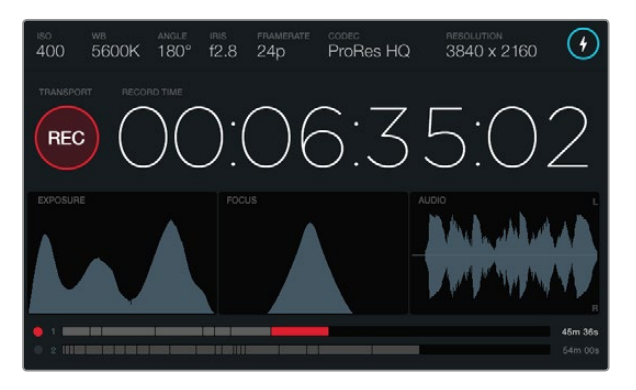

Настройка фокуса является оптимальной, когда вершина кривой находится в максимально высокой точке

#### Управление записью и воспроизведением

Красный значок Transport показывает, какие из кнопок управления записью и воспроизведением используются в данный момент. Он также предупреждает о пропуске кадров во время записи, а при заполнении носителя выводит сообщение FULL.

#### Индикатор экспозиции

Индикатор экспозиции представляет собой гистограмму, показывающую контраст между светлыми и темными тонами на горизонтальной шкале. С левой стороны отображаются темные тона, с правой светлые. При раскрытии или закрытии диафрагмы гистограмма будет отображать изменение настройки. Для выбора оптимальной экспозиции установите диафрагму таким образом, чтобы гистограмма была сдвинута к правому краю и заканчивалась в крайней правой точке на шкале. Подобная техника называется ETTR (экспозиция со сдвигом вправо).

#### Индикатор фокуса

Индикатор фокуса представляет собой кривую в виде колокола, которая принимает восходящий или нисходящий вид при фокусировке и расфокусировке. Высота кривой зависит от количества деталей в изображении. Например, если изображение имеет много деталей, кривая будет более высокой и четко выраженной. Настройка фокуса является оптимальной, когда пик кривой находится в максимально высокой точке.

#### Индикатор звука

Индикатор звука отображает постоянно обновляемую форму аудиосигнала за последние три секунды. Если во время записи звук является слишком громким, индикатор позволяет видеть перегрузку, показывая красные кромки на пиках кривой. Во избежание перегрузки поверните соответствующую ручку против часовой стрелки, чтобы индикатор звука не выходил за отметку 0dB.

#### Временная шкала

Временная шкала отображает состояние записи и воспроизведения при работе с картами CFast. В зависимости от текущего действия используются красный (запись на карту памяти), зеленый (считывание данных с карты) или желтый (ошибка) цвета. Во время записи нового клипа временная шкала показывает его добавление для активного слота. Индикатор времени отображает оставшееся время записи для каждой карты памяти CFast и выводит сообщение FULL после ее полного заполнения.

Когда одна карта заполнена, а во второй слот установлен пустой носитель, Blackmagic URSA автоматически начинает запись на вторую карту CFast. Чтобы воспроизвести выбранный клип, нажмите соответствующую кнопку на откидном мониторе или на корпусе камеры.

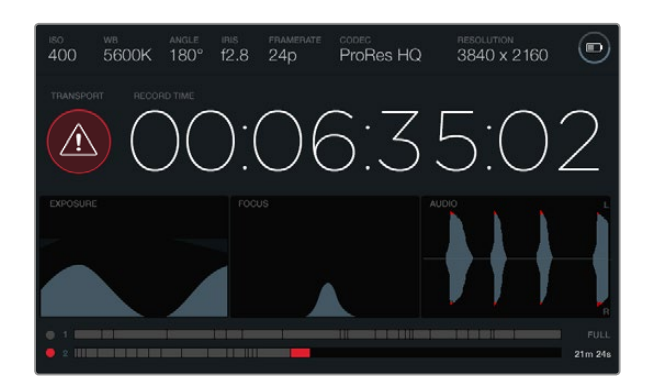

При пропуске кадров во время записи выводится соответствующее предупреждение. Красные кромки на пиках кривой аудиодорожки означают наличие перегрузки.

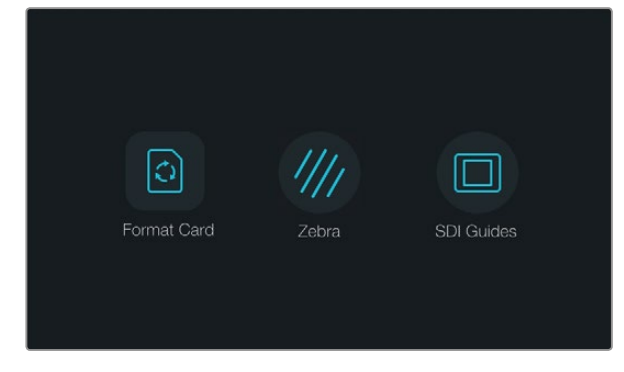

Нажмите кнопку Disp под сенсорным экраном, чтобы открыть панель инструментов

| ı<br>گ       | Camera        |                                     |
|--------------|---------------|-------------------------------------|
|              | Camera ID     | Blackmagic URSA                     |
| , <b>B</b> , | Date          | ─ 07 ↔ ─ 2014 ↔                     |
| Ŷ            | Time          | ─ 10 ↔ ─ 40 ↔                       |
|              | ISO           | <ul> <li>400ASA ()</li> </ul>       |
|              | White Balance | <ul> <li>● 5600K</li> </ul>         |
|              | Shutter Angle | <ul> <li>◀</li> <li>180°</li> </ul> |

Чтобы настроить параметры Blackmagic URSA, выберите меню Camera на сенсорном экране

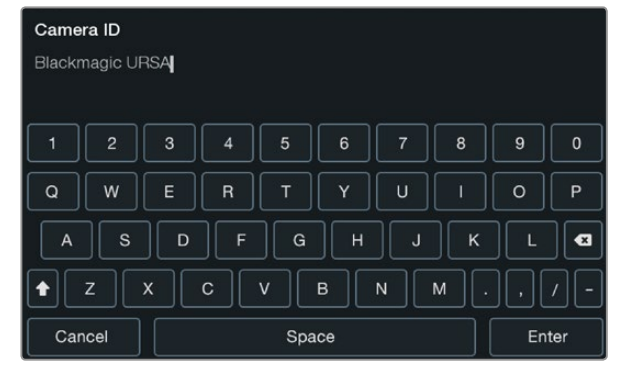

Введите идентификатор камеры с помощью клавиатуры сенсорного экрана. Чтобы открыть клавиатуру, коснитесь текстового поля Camera ID.

## Панель инструментов

Нажмите кнопку Disp под сенсорным экраном и перейдите к экранной панели инструментов. С ее помощью можно форматировать диски, включать и отключать функцию Zebra для 10-дюймового откидного монитора, а также выводить используемые параметры на HD-SDI-выход мониторинга. Нажмите кнопку Disp еще раз, чтобы снова отобразить состояние камеры и индикаторы или перейти к просмотру клипов во время записи и воспроизведения.

## Настройки камеры

Чтобы настроить параметры Blackmagic URSA, выберите меню Camera, затем коснитесь соответствующей стрелки или значка.

#### Camera ID (Идентификатор камеры)

Если в конфигурации оборудования используется более одной камеры Blackmagic URSA, полезно присвоить каждой из них свой идентификатор, который будет указан во всех метаданных записываемого клипа. Идентификатор камеры устанавливают с помощью клавиатуры сенсорного экрана. Для сохранения настройки выберите Enter, для отмены изменений — Cancel.

#### Установка даты и времени

Чтобы установить эти параметры, используйте значки + и - для изменения настроек года, месяца и дня.

Время отображается в 24-часовом формате. Чтобы установить время, используйте значки + и -. При съемке камерой Blackmagic URSA в другом часовом поясе не забудьте изменить настройки времени и даты.

Если камера Blackmagic URSA не использовалась в течение длительного срока, может потребоваться повторная установка времени. Рекомендуется всегда проверять настройки даты и времени перед началом съемки. При подключении камеры к компьютеру через порт USB и запуске Blackmagic Camera Setup ПК и Blackmagic URSA будут синхронизированы по времени.

### ISO

Чтобы изменить настройки этого параметра, используйте стрелки ISO.

Настройки ISO полезны при съемке в разных условиях освещения. Для Blackmagic URSA EF и PL оптимальным значением ISO является 400ASA.

В зависимости от конкретных условий съемки можно выбрать более высокое или низкое значение ISO. Например, для слабого освещения подойдет настройка 800ASA, хотя при ее использовании вероятно появление заметного шума. В условиях яркого освещения для передачи насыщенных цветов лучше всего подойдет значение 200ASA.

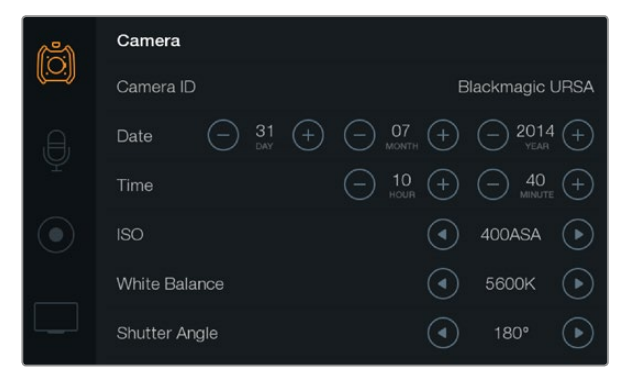

Экран настроек Camera

#### White Balance (Баланс белого)

Чтобы установить настройку White Balance, используйте соответствующие стрелки.

В зависимости от условий цветовой температуры в камере Blackmagic Camera URSA можно выбрать одну из настроек баланса белого. Варианты настройки:

- 2500, 2800, 3000, 3200, 3400, 3600, 4000, 4500 и 4800К при использовании вольфрамового и флуоресцентного света, ламп накаливания, при слабом естественном освещении, при свете свечей, на рассвете и закате, а также после полудня;
- 5000, 5200, 5400 и 5600К в ясный солнечный день при съемке вне павильона;
- 6000, 6500, 7000, 7500 и 8000К в различных условиях освещенности при дневном свете.

Каждый источник света излучает какой-либо цвет. Например, пламя свечи будет источником теплого цвета, а облачное небо — холодного. Настройки White Balance используют для цветовой балансировки изображений, чтобы белый всегда оставался белым. Так, вольфрамовые лампы излучают теплый свет, поэтому при выборе температуры 3200К будет добавлено некоторое количество синего. Это обеспечивает баланс цветов и корректную запись белого.

Настройки цветового баланса можно также использовать для создания различных эффектов. Например, если установить температуру 7500K, изображение будет казаться более теплым.

#### Shutter Angle (Угол раскрытия затвора)

Чтобы установить настройку Shutter Angle, используйте соответствующие стрелки.

Настройка Shutter Angle определяет уровень размытости движущихся объектов и используется для поправки на условия освещения. В большинстве случаев оптимальный угол составляет 180 градусов, однако при изменении освещенности или при более высокой динамике может потребоваться корректировка этого значения.

Например, при угле 360 градусов на матрицу попадает максимальное количество света. Такая настройка позволяет получать хорошие результаты при слабом освещении и незначительном движении объектов. Если же вы работаете над высокодинамичными сценами, малый угол раскрытия затвора позволит устранить эффект размытости и получить резкое изображение.

Угол 172,8 градуса поможет свести к минимуму неблагоприятный эффект от мерцания осветительных приборов 50 Гц, если съемка ведется с частотой 24 кадров/с.

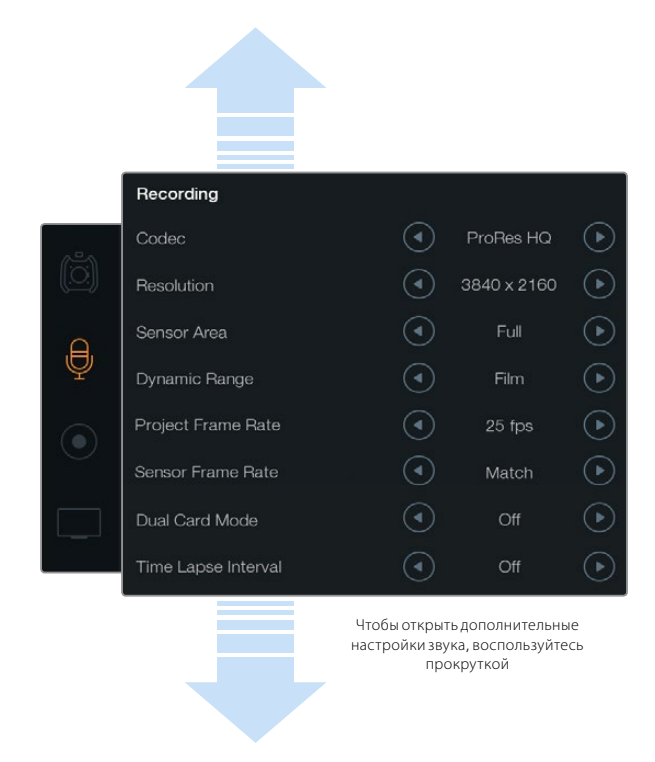

Чтобы записать звуковое сопровождение канала 1 на оба канала, выберите Yes для настройки Ch 2 uses Ch 1 Input

## Настройки звука

Настроить параметры аудиовхода и мониторинга звука на камере Blackmagic URSA можно при помощи соответствующих стрелок и слайдеров в сенсорном меню Audio. Чтобы открыть дополнительные настройки, воспользуйтесь прокруткой.

### Audio Input (Аудиовход)

Выберите Camera или Inputs, чтобы использовать микрофон или звук, поступающий на внешние XLR-входы.

#### Microphone Level (Уровень микрофона)

Microphone Level используется для настройки уровня при записи с помощью встроенного микрофона камеры Blackmagic URSA. Для изменения уровня записи передвиньте слайдер влево или вправо. Встроенный микрофон ведет запись на аудиоканалах 1 и 2.

#### Input Levels (Уровни входного сигнала)

Для настройки уровней внешнего источника звука используют левую и правую стрелки. Разъемы для внешних источников звука поддерживают запись микрофонного или линейного сигнала и имеют фантомное питание напряжением 48 В. Важно правильно установить уровень звука. Выберите одну из трех опций: Line, Mic Low или Mic High.

## Ch 1 Input

Чтобы изменить уровень звука на канале 1, передвиньте слайдер вправо или влево.

## Ch 2 uses Ch 1 Input

Выберите Yes, если вы хотите записать звуковое сопровождение канала 1 на оба канала. Выберите No, если вы хотите оставить звук канала 1 на одном канале.

### Ch 2 Input

Чтобы изменить уровень звука на канале 2, передвиньте слайдер вправо или влево.

#### Phantom Power (Фантомное питание)

Чтобы включить фантомное питание, выберите On, чтобы отключить — Off. Фантомное питание можно использовать только в том случае, если для настройки Audio Input выбрана опция Inputs, а уровни входного сигнала настроены на Mic Low или Mic High.

### Headphone/Speaker Volume (Громкость наушников и динамиков)

Чтобы изменить уровень громкости наушников или динамиков, передвиньте ползунок вправо или влево. Если к камере подключены наушники, в меню Audio будет отображаться настройка Headphone Volume. Если наушники не подключены, то всегда отображается настройка Speaker Volume. Звук в наушниках слышно как при записи, так и при воспроизведении видео. На встроенный динамик звук поступает только при воспроизведении.

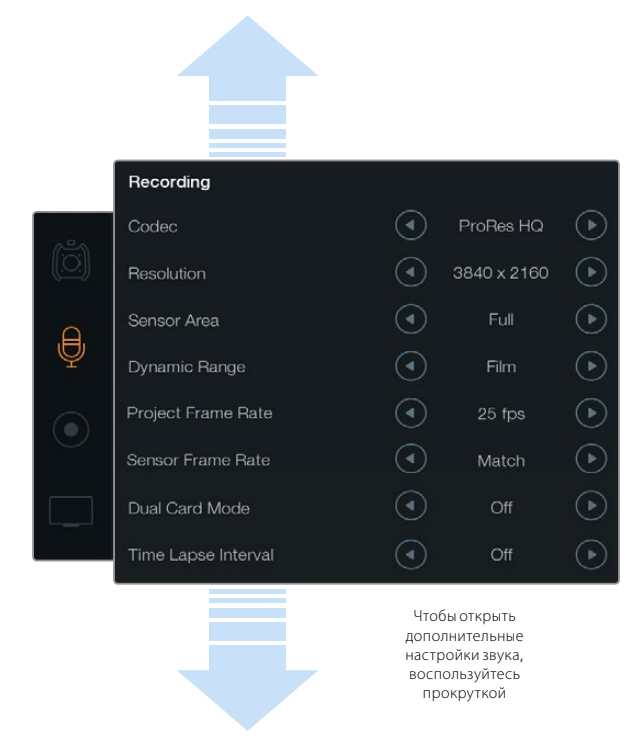

С помощью стрелок в меню Recording можно выбрать формат CinemaDNG 4K RAW или ProRes

## Настройки записи

Чтобы установить формат записи на карты памяти CFast 2.0, коснитесь круглого значка записи, а затем выберите нужную настройку при помощи стрелок.

#### Кодек

Настройка Codec позволяет выбирать различные кодеки CinemaDNG RAW и Apple ProRes, такие как RAW, RAW 3:1, ProRes 444 XQ и другие. При использовании кодеков с более высокой компрессией можно увеличить объем записи на карты CFast. Более подробная информация содержится в разделах «Таблица продолжительности записи» и «Запись».

#### Разрешение

Эта настройка используется вместе с настройкой Codec. Выберите разрешение 4000x2160, 3840x2160 или 1920x1080 для записи в 4K, Ultra HD или HD соответственно.

Например, если нужно записать клип в 4K RAW, выберите 4000x2160. Затем установите нужную настройку CinemaDNG RAW.

### Рабочая область матрицы

Данная настройка позволяет выбрать один из двух режимов — Full или Window. В режиме Full камера URSA обеспечивает съемку со скоростью до 120 кадров/с. При работе в режиме Window частоту можно увеличить до 150 кадров/с. Этот режим предусматривает использование разрешения 1080 HD и захват изображения по центру матрицы Super 35.

#### Dynamic Range (Динамический диапазон)

Настройка параметра Dynamic Range выполняется с помощью стрелок.

В камерах Blackmagic URSA используются две настройки динамического диапазона.

#### Film (Режим киносъемки)

В режиме киносъемки используются логарифмическая кривая и динамический диапазон в 12 ступеней. При такой настройке изображение сохраняет максимально полный объем данных, что позволяет добиться наилучшего результата при цветокоррекции в системах класса DaVinci Resolve. Если запись ведется в формате CinemaDNG RAW, режим Film является единственным возможным.

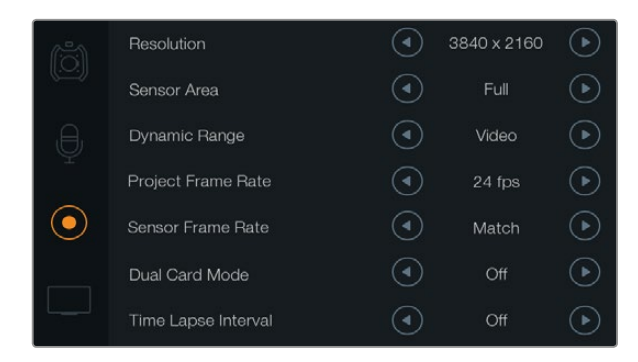

Если значение Sensor Frame Rate выше, чем Project Frame Rate, материал будет выглядеть как замедленная съемка. Чтобы воспроизводить записанные клипы с обычной скоростью, параметры Sensor Frame Rate должны соответствовать параметрам Project Frame Rate.

#### Video (Режим видеосъемки)

В режиме видеосъемки используется стандарт REC709, который предназначен для телевидения высокого разрешения. С помощью этой настройки можно ускорить съемочный процесс, так как она позволяет вести запись непосредственно в сжатых форматах, совместимых с популярными приложениями для обработки видео.

#### Frame Rate (Частота кадров)

Настройка частоты кадров выполняется с помощью стрелок.

Камера Blackmagic URSA имеет два типа настроек частоты кадров: Project Frame Rate и Sensor Frame Rate.

#### Project Frame Rate (Кадровая частота проекта)

Project Frame Rate представляет собой частоту кадров, с которой URSA ведет запись. Данная настройка позволяет выбирать традиционные для кино и ТВ кадровые частоты. Например, для записи в формате 4K ProRes HQ используется частота 23,98 кадра/с. Обычно выбирают такую настройку кадровой частоты, которая соответствует скорости воспроизведения в приложении постобработки.

Камера Blackmagic URSA имеет восемь настроек для съемки проектов: 23,98; 24; 25; 29,97; 30; 50; 59,94 и 60 кадров/с.

#### Sensor Frame Rate (Кадровая частота матрицы)

Настройка Sensor Frame Rate позволяет выбирать фактическое количество кадров, записываемых в секунду. Кадровая частота матрицы влияет на скорость воспроизведения, которая определяется кадровой частотой проекта. Если нужна обычная скорость, параметры Sensor Frame Rate должны соответствовать параметрам Project Frame Rate. Для этого в настройке Sensor Frame Rate выберите Match.

Более подробно см. раздел «Запись» и таблицу со значениями максимальной кадровой частоты матрицы.

#### Изменяемая частота кадров

Изменяя настройки Sensor Frame Rate, можно создавать впечатляющие эффекты движения. Если значение Sensor Frame Rate выше, чем Project Frame Rate, материал будет выглядеть как замедленная съемка. Чем ниже кадровая частота матрицы, тем выше скорость клипов при воспроизведении. Принцип действия такой же, как ускорение или замедление работы пленочной кинокамеры. Для лучшей передачи эмоций можно растянуть моменты времени при помощи увеличения кадровой частоты матрицы, а для показа динамичных сцен — уменьшить эту частоту, чтобы получить более высокую скорость движения. Благодаря этой функции потенциал творческих решений станет практически безграничным!

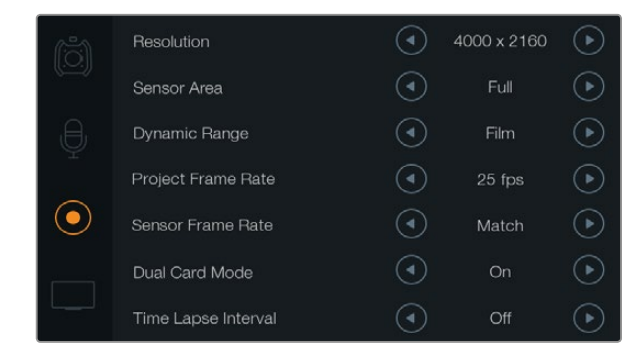

Включите режим Dual Card, выбрав Оп. Это позволит записывать клипы CinemaDNG RAW одновременно на две карты CFast. Данный режим дает возможность использовать более высокую частоту кадров, чем при работе с одной картой.

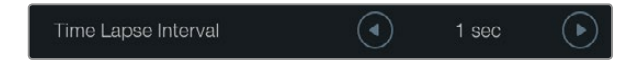

Функция записи стоп-кадра обеспечивает автоматическую запись кадра с установленным интервалом, например один кадр в секунду

#### Режим записи на две карты

Blackmagic URSA имеет режим одновременной записи на две карты, который позволяет записывать клипы CinemaDNG RAW с более высокой частотой кадров. Для включения или отключения режима Dual Card используйте соответствующие стрелки. Этот режим также помогает повысить качество материала в тех случаях, когда одна из карт CFast пропускает кадры при записи в формате CinemaDNG RAW.

Если режим Dual Card включен, на шкале сенсорного экрана появится значок двух соединенных слотов CFast. В процессе записи индикаторы обоих слотов будут мигать, а соответствующие им шкалы будут будут обновляться.

При записи в режиме Dual Card имена папок с клипами CinemaDNG RAW будут одинаковыми на обоих картах CFast. Для того чтобы скопировать файлы в место хранения, перетащите нужные клипы с обоих носителей в одну папку. Так как звуковая дорожка идентична на обеих картах, достаточно использовать одну из них.

#### Time Lapse Interval (Интервал замедленной съемки)

Эта настройка позволяет автоматически записывать стоп-кадр с заданным интервалом.

Кадры: 2 - 10

Секунды: 1 - 10, 20, 30, 40, 50

Минуты: 1 - 10

Камеру можно настроить таким образом, чтобы она записывала стоп-кадр через каждые 10 кадров, 5 секунд, 30 секунд, 5 минут и т. д.

Функция записи стоп-кадра сустановленным интервалом открывает большие возможности для творчества. Например, если записывать статичное изображение с интервалом два кадра, при воспроизведении видео будет иметь эффект ускоренной съемки.

Формат каждого стоп-кадра будет совпадать с форматом записи, то есть если используется 4K ProRes HQ, то функция Time Lapse сохраняет эту настройку. Частота кадров совпадает саналогичным параметром, установленным для всего проекта (например, 24 кадра/с). Благодаря этому статичные изображения можно легко включать в процесс постпроизводства.

При замедленной съемке счетчик временного кода будет обновляться по мере записи кадра. Настройку параметра Time Lapse Intervall выполняют с помощью стрелок. Чтобы вернуться к стандартной скорости записи, отключите функцию Time Lapse, выбрав Off.

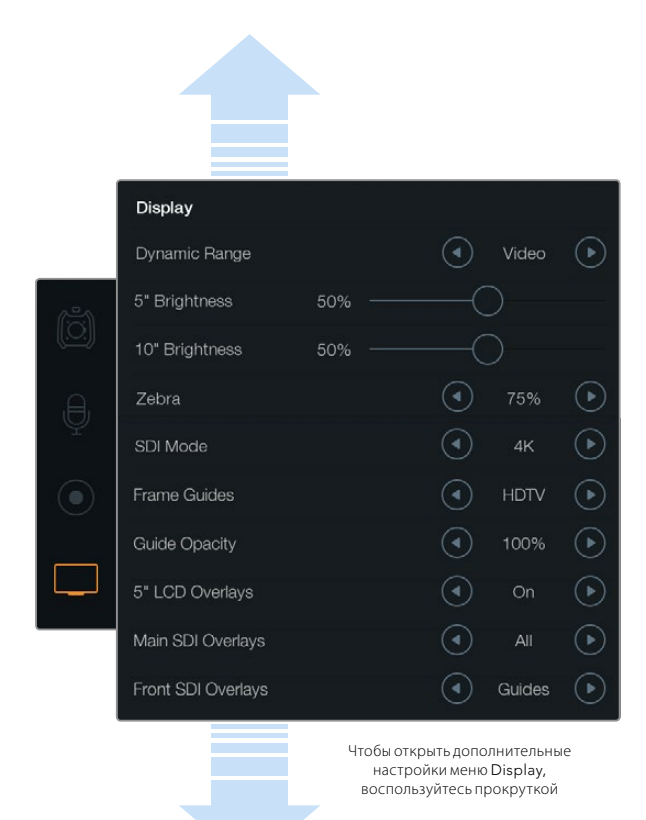

Чтобы настроить динамический диапазон откидного монитора и сенсорных экранов, используйте меню Display. Эта функция позволяет просматривать клипы в режиме видео, даже если для записи выбран режим киносъемки. Выводимые параметры для каждого монитора и SDI-выхода выбирают при помощи стрелок. Для отображения параметров SDI Overlays на откидном мониторе нажмите кнопку Disp. Чтобы перейти к следующей опции вывода, нажмите кнопку еще раз.

## Присвоение имен файлам

В зависимости от выбранной настройки для записи на карты памяти CFast используется формат CinemaDNG RAW или ProRes QuickTime. При записи видео на Blackmagic URSA файлам присваиваются имена по приведенному образцу.

[Camera ID]\_[Reel Number]\_[yyyy-mm--dd]\_[hhmm]\_C[Clip number].mov

Таблица ниже содержит примеры имен, которые отображаются на сенсорном экране камеры.

| BMC01_1_2014-08-08_1631_C0002.mov          | Имя файла в формате QuickTime Movie  |
|--------------------------------------------|--------------------------------------|
| BMC01_1_2014-08-08_1631_C0002.mov          | Camera ID (Идентификатор камеры)     |
| BMC01_1_2014-08-08_1631_C0002.mov          | Номер тома                           |
| BMC01_1_ <b>2014-08-08</b> _1631_C0002.mov | Дата (2014 год, август, 8)           |
| BMC01_1_2014-08-08_1631_C0002.mov          | Время (16:31 - в 24-часовом формате) |
| BMC01_1_2014-08-08_1631_ <b>C0002</b> .mov | Номер клипа                          |

Для клипов CinemaDNG папка с файлами изображений будет иметь такой же вид.

## Настройки дисплея

Для изменения настроекдисплея на сенсорном экраневыберите меню Display и используйте соответствующие кнопки или слайдеры. Чтобы открыть дополнительные настройки дисплея, воспользуйтесь прокруткой.

### Dynamic Range (Динамический диапазон)

Камера Blackmagic URSA оснащена откидным монитором и сенсорными экранами, которые позволяют просматривать видео во время записи. Динамический диапазон можно настроить на Video (режим видеосъемки) или Film (режим киносъемки). Благодаря настройкам Display можно просматривать видео, даже если динамический диапазон дисплея настроен на режим видео, а динамический диапазон в меню Recording — на режим киносъемки.

Настройку динамического диапазона можно изменить с помощью стрелок.

### 5" Brightness (Яркость 5-дюймового сенсорного экрана)

Для настройки яркости сенсорного экрана передвиньте слайдер 5" Brightness влево или вправо.

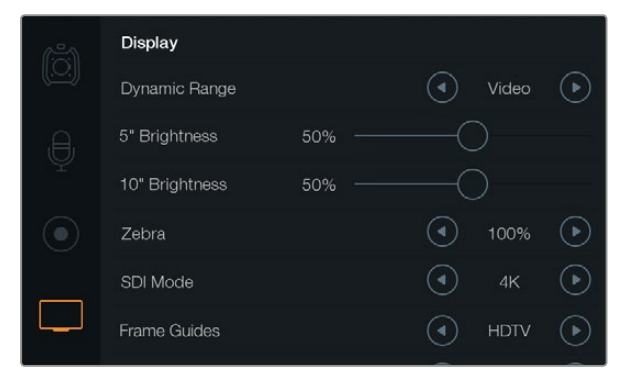

Когда для функции Zebra установлена настройка 100%, отображаются области кадров с избыточной экспозицией

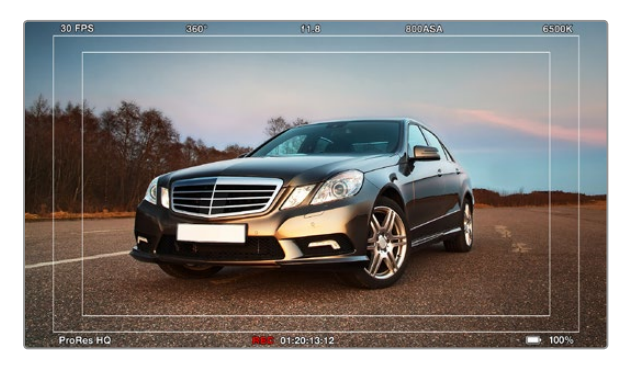

Для вывода параметров с SDI-сигналом выбрана опция All, для настройки Frame Guides — опция HDTV. Используемые параметры можно отображать на 10-дюймовом откидном мониторе, сенсорных экранах и подключенных SDIустройствах. Нажмите кнопку Disp на откидном мониторе, чтобы перейти к следующей опции вывода параметров.

#### 10" Brightness (Яркость 10-дюймового монитора)

Для настройки яркости 10-дюймового откидного монитора передвиньте слайдер 10" Brightness влево или вправо.

### Zebra (Функция «Зебра»)

Активация и настройка функции Zebra выполняется с помощью стрелок.

Эта функция помогает установить оптимальную экспозицию, отображая диагональные линии в тех областях, где она превышает установленный уровень. Например, при настройке 100% будут видны области с избыточной экспозицией. Настройка 75% обеспечивает оптимальный уровень экспозиции для передачи натуральных тонов кожи.

Увеличивайте значение диафрагмы до тех пор, когда появятся полосы. Затем постепенно уменьшайте значение диафрагмы до тех пор, когда полосы исчезнут. Для достижения оптимального уровня экспозиции необходимо решить, в каких областях кадра следует сохранить эффект «засветки» (например, фары автомобиля и ярко освещенные предметы).

### SDI Mode

Данная настройка обеспечивает переключение между 4К и HD на выходе 12G-SDI.

#### Вывод параметров

Видео вместе с используемыми параметрами можно выводить на откидной монитор и сенсорные экраны, а также на внешний видоискатель или дисплей, подключенный к 12G-SDI- или HD-SDI-разъемам камеры URSA. Используйте стрелки для выбора тех параметров, которые необходимо отобразить.

Off: вывод чистого сигнала.

**Status:**отображение только информации о записи, такой как число диафрагмы, частота кадров и угол раскрытия затвора.

Guides: отображение только рамок кадрирования.

**All:** отображение рамок кадрирования и информации о записи.

#### 5" LCD Overlays (Вывод параметров на 5-дюймовый экран)

Чтобы включить или отключить вывод параметров на сенсорный экран, выберите On или Off.

#### Main SDI Overlays

Позволяет выбирать параметры для отображения через выход 12G-SDI.

#### **Front SDI Overlays**

Позволяет выбирать параметры, отображаемые в сигнале на HD-SDI-выходе мониторинга.

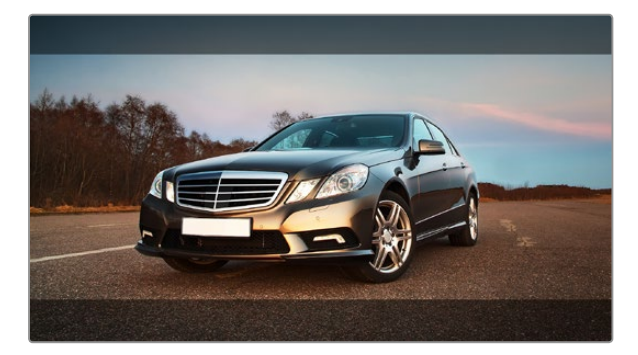

Для вывода параметров с SDI-сигналом выбрана опция Guides. Рамки кадрирования используют настройку 2,39:1. Изменять прозрачность рамок можно при помощи настройки Guide Opacity.

#### Frame Guides (Рамки кадрирования)

На откидном мониторе камеры URSA и подключенных SDI-устройствах можно отображать семь видов рамок с разным соотношением сторон, в зависимости от назначения материала (кино, ТВ или онлайн-просмотр).

С помощью стрелок в настройке Frame Guides выберите нужные рамки кадрирования.

**HDTV.** Эта опция позволяет отображать границы текста и изображения с форматом кадра 1,78:1, который соответствует соотношению 16:9 для ТВ-экранов высокой четкости и компьютерных мониторов.

**4:3.** Отображение в формате 4:3, который подходит для телевизоров стандартной четкости и для кадрирования с помощью двух анаморфных адаптеров.

**2,35:1; 2,39:1 и 2,40:1.** Отображение с пропорциями кадра, которые используются в широкоэкранном и анаморфированном форматах. Эти три настройки имеют небольшие отличия друг от друга в результате изменения стандартов кино за последние десятилетия. В настоящее время соотношение сторон кадра 2,39:1 является одним из наиболее популярных форматов.

**1,85:1.** Еще одно часто используемое соотношение сторон кадра в широкоформатном кинематографе. По своим пропорциям данный формат находится между HDTV 1,78:1 и 2,39:1.

Thirds («Правило третей»). Этот инструмент представляет собой сетку с двумя вертикальными и двумя горизонтальными полосами. Таким образом, кадр разделен на трети по вертикали и горизонтали. Считается, что лучше располагать важные части изображения вдоль этих линий или на их пересечении, потому что так улучшается их зрительное восприятие. Например, уровень взгляда актера обычно выравнивают по горизонтальной линии, ограничивающей снизу верхнюю треть кадра. Данная функция также обеспечивает последовательность кадрирования между дублями.

Guide Opacity. Соотношение сторон кадра отображается при помощи маскирования верхней и нижней частей сенсорного экрана или откидного монитора. Параметр Guide Opacity позволяет изменять прозрачность этих зон. Например, для отображения сплошных рамок следует выбрать настройку 100%. Для максимальной прозрачности рамок кадрирования установите настройку 25%.

#### Функция стабилизации изображения

Использование на камере Blackmagic URSA байонета EF обеспечивает стабилизацию изображения. Чтобы включить эту функцию, установите переключатель стабилизации в положение ON (Вкл.). Если объектив тоже оснащен подобным переключателем, установите его в нужный режим съемки статичных или движущихся объектов.

При работе от батареи функция стабилизации используется только во время записи, потому что объектив расходует на нее дополнительную энергию. Если к камере подключен внешний источник питания, эта функция используется во всех случаях, когда установлена настройка ON (Вкл.).

## 452 Ввод метаданных

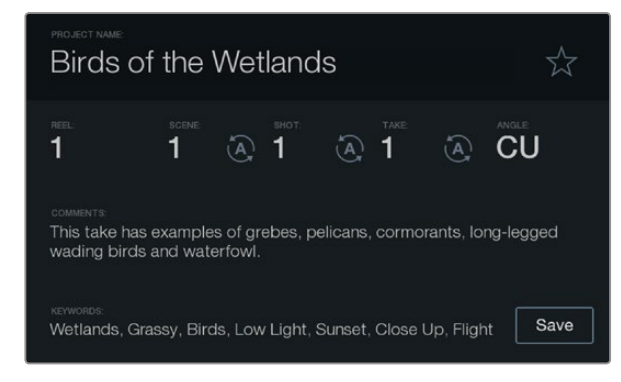

Прямой ввод метаданных с помощью функции Slate

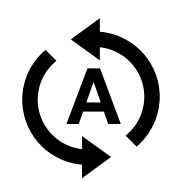

Для автоматического изменения порядкового номера сцены, кадра или дубля используйте соответствующий значок

## Функция Slate

Помимо других целей, сенсорные экраны камеры Blackmagic URSA предназначены для прямого ввода метаданных с помощью функции Slate. Метаданные хранятся в записанных файлах и могут быть использованы при обработке видео в приложениях для монтажа.

- Шаг 1. Нажмите кнопку Slate, чтобы открыть экран для ввода данных.
- Шаг 2. Чтобы ввести или изменить данные, коснитесь соответствующего текста. Появится сенсорная клавиатура. Наберите нужный текст и нажмите кнопку Save.
- Шаг 3. Если вы хотите, чтобы порядковое значение сцены, кадра или дубля изменялось автоматически, коснитесь значка рядом с соответствующим параметром. Этот значок должен загореться. Чтобы отключить автоматический режим изменений, коснитесь значка еще раз.

Ввод слов в поле Keywords (Ключевые слова) позволяет вести поиск по библиотеке с заданными параметрами. Это может быть полезным при работе над крупными проектами с большим объемом данных. Использование ключевых слов ограничивает количество клипов в поиске и помогает экономить время на монтаже.

Все метаданные поддерживаются такими популярными программными продуктами, как Final Cut Pro X и DaVinci Resolve.

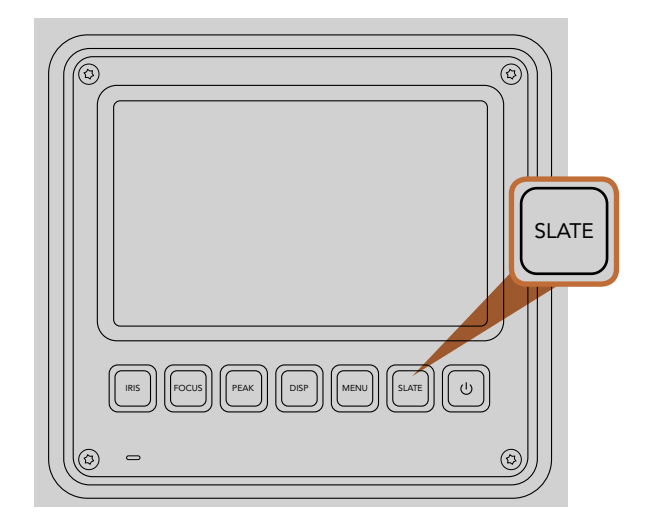

На сенсорном экране камеры Blackmagic URSA нажмите кнопку Slate, чтобы активировать функцию Slate

# 453 Выходной сигнал камеры

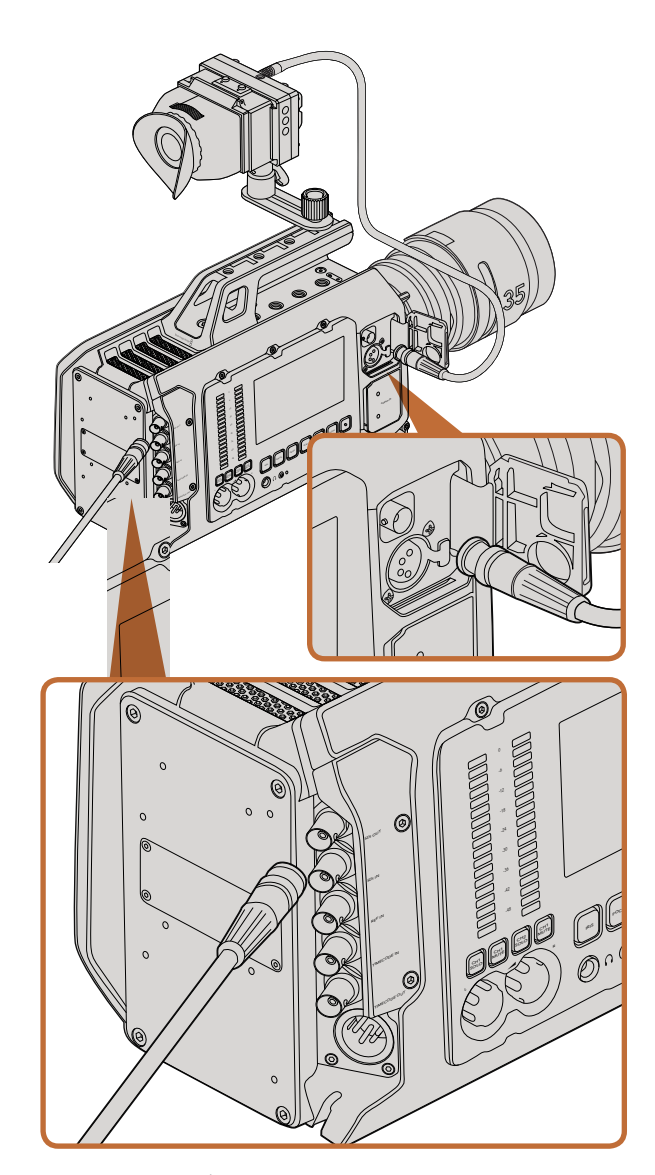

Разъем 12G-SDI обеспечивает подключение к мониторам или эфирным видеомикшерам с поддержкой 1080 HD или Ultra HD. Внешний видоискатель или дисплей можно подключить к выходу для мониторинга HD-материала. Это особенно удобно, если вы держите камеру на плече или она установлена на таком съемочном оборудовании, как операторский кран.

## Выход для мониторинга HD-материала

Blackmagic URSA имеет разъем 3G-SDI с понижающей конверсией, который позволяет выводить 1080 HD-видео и подключать камеру к коммутаторам, мониторам, SDI-устройствам захвата, вещательным микшерам и другому оборудованию с SDI-интерфейсом.

## Разъем 12G-SDI

Расположенный на задней панели выход 12G-SDI позволяет по одному SDI-кабелю передавать HD и 4K, включая форматы прогрессивного видео с высокой частотой кадров, такие как 2160p50/59,94/60. С помощью этого интерфейса можно подключаться к любому SDI-монитору и видеомикшерам ATEM Production Studio 4K. Чтобы переключить разъем между HD и Ultra HD, перейдите в меню Display и для параметра SDI mode выберите HD или 4K.

#### Подключение к видеомикшерам

Выходы SDI позволяют использовать камеру для производства телевизионного материала в прямом эфире. Выход SDI, расположенный на задней панели камеры, можно подключить непосредственно к эфирному видеомикшеру или к ATEM Camera Converter для преобразования и передачи сигнала по оптическому кабелю на сотни метров при трансляции из передвижных телевизионных станций.

Чтобы просмотреть программное изображение с видеомикшера, используйте 10-дюймовый видоискатель камеры. Для этого подключите видеомикшер к входу 12G-SDI на Blackmagic URSA, затем нажмите кнопку PGM на 10-дюймовом видоискателе. Чтобы перейти к изображению с камеры, нажмите кнопку PGM еще раз.

### Подключение к мониторам

Вывод сигнала на устройства с SDI-интерфейсом удобен в тех случаях, когда нельзя использовать откидной монитор (например, если камера установлена на операторском кране или на автомобиле).

Чтобы изображение поступало на выход HD-SDI, необходимо настроить вывод параметров Front SDI Overlay в меню Display. Сигнал будет содержать рамки кадрирования, а также информацию о параметрах записи и настройках камеры. Если необходим только контроль изображения, можно отключить вывод этих параметров, чтобы получить чистый сигнал SDI.

Подключите SDI-выход камеры к монитору или к Blackmagic SmartScope Duo для контроля формы сигнала в режиме реального времени.

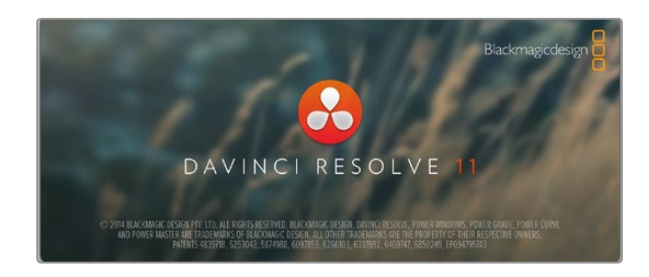

## Обзор DaVinci Resolve

Съемка с помощью камеры Blackmagic Design — это только один из этапов создания телевизионной программы. Не менее важные функции — сохранение материала и его систематизация, в том числе монтаж, цветокоррекция и кодировка конечных мастер-копий. В комплект поставки входит приложение DaVinci Resolve для платформ Mac OS X и Windows, что делает камеру полноценным решением для производства и обработки контента.

Подключив SSD-диск, SD- или CFast-карту к компьютеру, вы сможете использовать приложение DaVinci Resolve для создания резервных копий. Дублирование рекомендуется для любых носителей, так как ни один из них не защищен от повреждений, из-за которых легко утратить отснятый материал. Имея резервные копии, клипы можно загрузить в окно Media Pool, а затем выполнить монтаж, цветокоррекцию и создать конечный продукт без помощи других приложений.

Так как динамический диапазон камер Blackmagic Design гораздо шире, чем у обычной видеотехники, DaVinci Resolve позволяет создавать визуальный ряд с любой цветовой схемой. Благодаря наличию функций редактирования DaVinci Resolve является не только системой нелинейного монтажа, но и самым современным приложением для обработки цифрового кино. Теперь любой пользователь DaVinci Resolve имеет доступ к инструментам, с помощью которых создают самые известные голливудские фильмы.

Ниже описан порядок использования DaVinci Resolve при монтаже полученного во время съемки материала. Чтобы узнать больше о функционале этого приложения, обратитесь к руководству по DaVinci Resolve в pdf-файле, которое содержится на диске с программным обеспечением. В Интернете можно найти информацию об образовательных курсах и видеофильмы о работе в DaVinci Resolve.

### Импорт клипов

Чтобы начать обработку клипов, необходимо импортировать их в Media Pool.

- Шаг 1. Запустите DaVinci Resolve. Если вы открываете приложение в первый раз, нажмите значок + в левом нижнем углу на странице входа и создайте профиль нового пользователя. Введите необходимые данные и дважды щелкните кнопкой мыши на вкладке Untitled Project в окне Project Manager.
- Шаг 2. Откроется страница Media, в левом верхнем углу которой находится окно Library. Там содержатся все папки проекта, откуда их можно перетащить в окно Media Pool.

Если в окне Library не отображается нужная папка, добавьте ее. Для этого выберите Preferences в строке заголовка DaVinci Resolve и нажмите значок + на вкладке Media Storage. Укажите путь к папке или диску и выберите Save. Затем перезапустите DaVinci Resolve и вновь откройте Untitled Project, чтобы обновить настройки Media Storage.

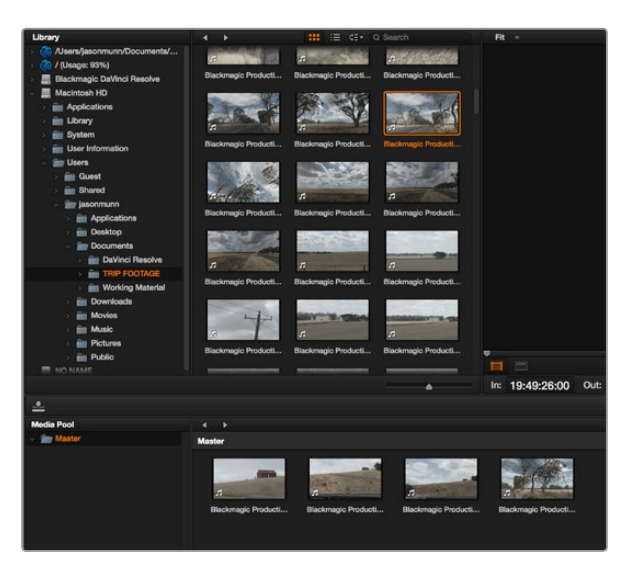

Для импорта клипов перетащите их из окна Library в Media Pool

## **Create New Timeline...**

## **Create New Timeline Folder**

Чтобы начать редактирование клипа, создайте новую монтажную линейку, где выполняют все необходимые действия

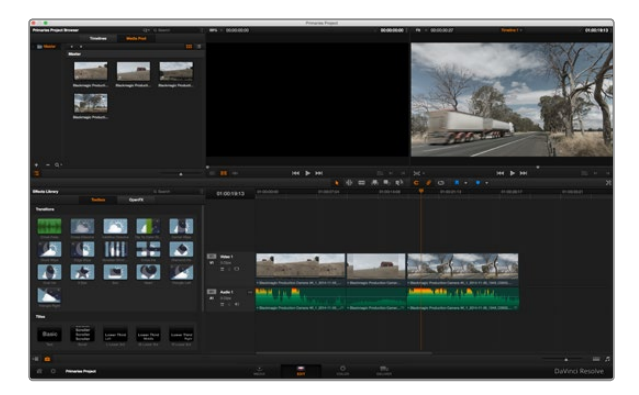

На странице Edit с помощью монтажной линейки выполняют подгонку клипов, меняют их последовательность и добавляют переходы

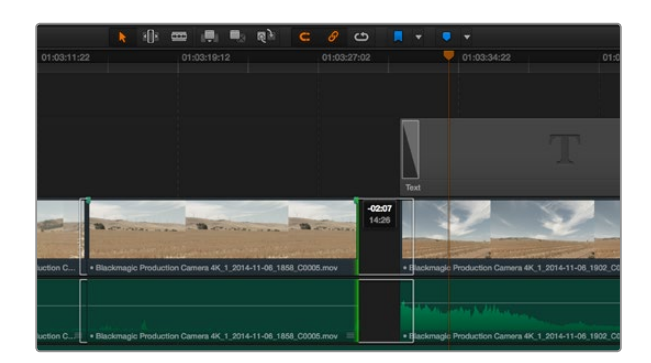

Для подгонки клипа перетащите его начальную и конечную точки вправо или влево. При точной подгонке функцию Snapping можно отключить.

Шаг 3. В окне Library выберите добавленную папку и перетащите оттуда нужные клипы в окно Media Pool. Если настройки Untitled Project отличаются от настроек клипа, появится сообщение с предложением изменить параметры проекта в соответствии с параметрами клипа или оставить их без изменений. Для быстрого начала работы выберите Change. Теперь настройки проекта соответствуют настройкам клипа.

### Монтаж видеоклипов

Для монтажа клипов, находящихся в Media Pool, откройте вкладку Edit.

Теперь можно начать редактирование.

- Шаг 1. Сначала создайте новую монтажную линейку. Щелкните правой клавишей мыши в окне Timelines рядом с библиотекой папок и выберите Create New Timeline. В открывшемся диалоговом окне нажмите Create New Timeline.
- Шаг 2. Нажмите кнопку Media Pool над окном Timelines. Дважды щелкните кнопкой мыши по клипу, чтобы открыть его в окне исходного изображения. Используя мышь для управления курсором монтажной линейки, найдите первый кадр редактируемого клипа в окне исходного изображения. Для выбора точки входа используйте клавишу І. Для выбора последнего кадра используйте клавишу О.
- Шаг 3. Перейдите к монтажной линейке и с помощью ее курсора выберите место для вставки клипа.
- Шаг 4. Для вставки клипа на монтажную линейку щелкните кнопкой мыши внутри окна исходного изображения, затем протяните курсор на окно монтажной линейки. Появится список режимов редактирования. Выберите нужный режим.

Клип будет помещен на монтажную линейку с помощью выбранного режима редактирования. Описание режимов редактирования и порядок работы с ними можно найти в руководстве по DaVinci Resolve.

Для более быстрого добавления клипов перетащите их из окна Media Pool напрямую на монтажную линейку, где можно выбрать точки входа и выхода, указать место вставки, добавить эффекты и титры.

## Подгонка клипов

Во время монтажа необходимо выполнять подгонку клипов, чтобы отредактированный материал содержал только нужные фрагменты. Самый простой способ подгонки — задать точки входа и выхода на монтажной линейке.

Шаг 1. Добавив клип на монтажную линейку, наведите курсор мыши на начало клипа, чтобы появился значок подгонки.

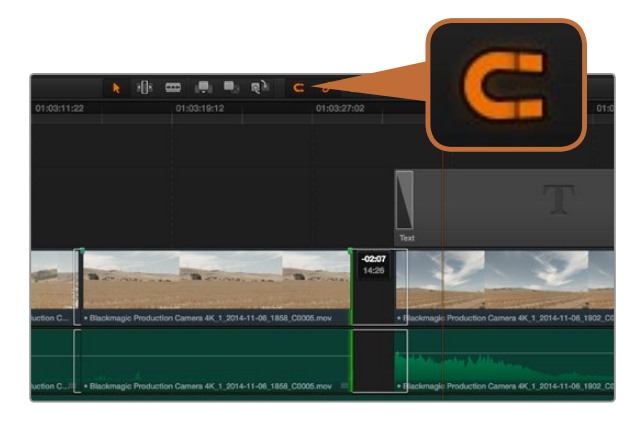

Для подгонки клипа перетащите его начальную и конечную точки вправо или влево. При точной подгонке функцию Snapping можно отключить.

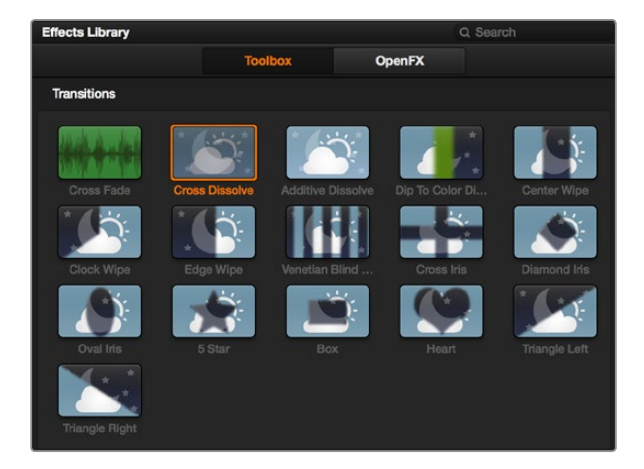

Панель переходов позволяет использовать различные эффекты при смене изображений

- Шаг 2. После появления значка подгонки нажмите на начало клипа и перетащите его вперед или назад для выбора точки входа. Точки редактирования можно определить с помощью монитора монтажной линейки.
- Шаг 3. Нажмите на конечный фрагмент и перетащите его для выбора точки выхода.

Под монтажной линейкой находится слайдер. Передвигая его влево или вправо, можно увеличивать или уменьшать монтажную линейку для более точной настройки.

Для более точного монтажа рекомендуется отключить функцию Snapping, однако затем ее нужно вновь включить, так как она помогает сохранять стыковку между клипами. Для быстрого отключения или включения функции Snapping нажмите клавишу N.

### Назначение сочетаний клавиш

Для оптимизации и ускорения работы в DaVinci Resolve можно назначить сочетания клавиш, которые вы используете в других приложениях для монтажа.

Настройка сочетаний клавиш

- Шаг 1. Нажмите значок Project Settings в левом нижнем углу интерфейса DaVinci Resolve, затем из списка настроек выберите Keyboard Mapping.
- Шаг 2. Выберите сочетания клавиш в предлагаемых группах. Например, сочетания для функций Cut и Paste находятся в группе Edit.
- **Шаг 3.** Для выбора настройки нажмите на сочетание клавиш. Щелкните дважды на выбранном сочетании клавиш для подтверждения настройки.
- Шаг 4. Нажмите на клавиатуре только что выбранное сочетание клавиш. Если при назначении сочетания была допущена ошибка, нажмите на значок Undo рядом с настройкой.
- Шаг 5. Нажмите Save, чтобы подтвердить выбор нового сочетания клавиш.

## Добавление переходов

Переходы — это визуальные эффекты между клипами. Растворение, вытеснение, погружение в цвет и другие приемы позволяют разнообразить визуальный ряд и сделать его более интересным. Переходы не обязательно связывают два клипа. Например, для эффектного завершения клипа в его конце можно добавить эффект полного затемнения.

Добавление перехода с растворением

Шаг 1. Убедитесь в том, что два клипа расположены на монтажной линейке непосредственно рядом друг с другом. Выберите вкладку Toolbox в окне Effects Library, которое находится ниже Media Pool. Откроется панель Transitions.

# 457 Работа с DaVinci Resolve

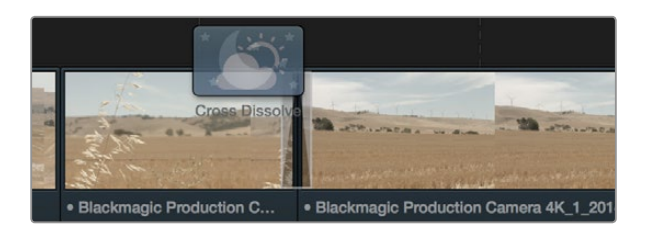

Чтобы добавить переход, перетащите и вставьте его между смежными клипами

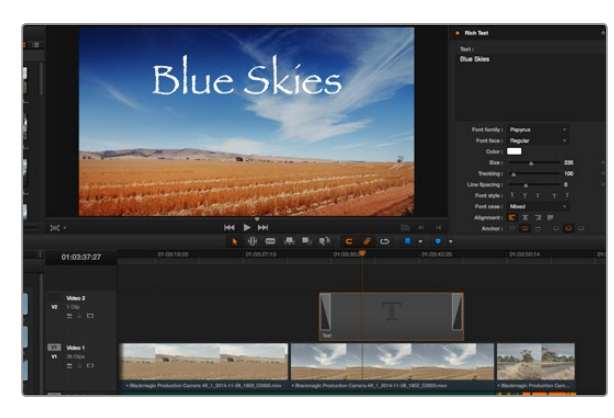

Перетащите тип титра из панели Titles и поместите его на пустой трек

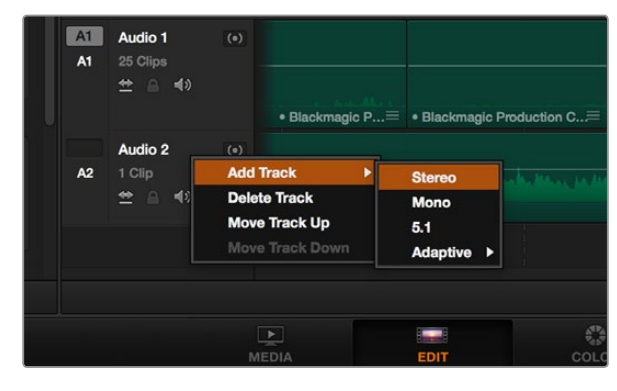

Чтобы добавить новую аудио- или видеодорожку, щелкните правой кнопкой мыши по полю рядом с названием трека и выберите Add Track. Для аудио укажите тип дорожки. Шаг 2. Выберите переход Cross Dissolve, перетащите его на монтажную линейку и наведите курсор мыши на монтажную точку между двумя клипами. Будут выделены окончание первого клипа и начало второго. Отпустите кнопку мыши, чтобы добавить переход. Чтобы применить эффект растворения, до и после монтажных точек обоих клипов должно быть достаточно места.

Теперь между клипами есть плавный переход. Настройку продолжительности перехода, сокращение или увеличение его длительности выполняют так же, как подгонку клипа. Наведите курсор мыши на начало или окончание перехода, чтобы появился значок подгонки, затем перетащите его влево или вправо.

## Добавление титров

При монтаже клипа на любой видеодорожке можно добавить титры. Если нет свободных видеодорожек, нужно добавить новые. Для этого щелкните правой кнопкой мыши рядом с именем существующей дорожки и выберите Add Track.

Порядок создания титров

- Шаг 1. Выберите вкладку Toolbox в окне Effects Library, которое находится под окном Media Pool, и перейдите к панели Titles. Используя прокрутку, выберите нужный вид титров.
- Шаг 2. Перетащите выбранный вид на пустую видеодорожку над тем клипом, в котором должны появиться титры. Для появления титров на черном фоне поместите их рядом с нужным клипом в поле Video 1. Чтобы просмотреть титры, поместите курсор монтажной линейки на титры.
- Шаг 3. Дважды щелкните кнопкой мыши по клипу с титрами. Откроется окно Inspector с настройками для добавления титров. Введите титры в поле Text.

Можно использовать различные шрифты, менять цвет и размер текста, способ выравнивания, расположение текста и другие параметры. Так же как к клипам, к титрам можно добавить переходы

## Добавление звуковых дорожек

Для микширования звука, наложения эффектов и музыки можно добавить новые звуковые дорожки.

Порядок добавления звуковой дорожки

- Шаг 1. Щелкните правой кнопкой мыши рядом с именем последней звуковой дорожки на монтажной линейке и выберите Add Track.
- Шаг 2. Выберите необходимый тип звуковой дорожки Stereo, Mono, 5.1 или Adaptive.

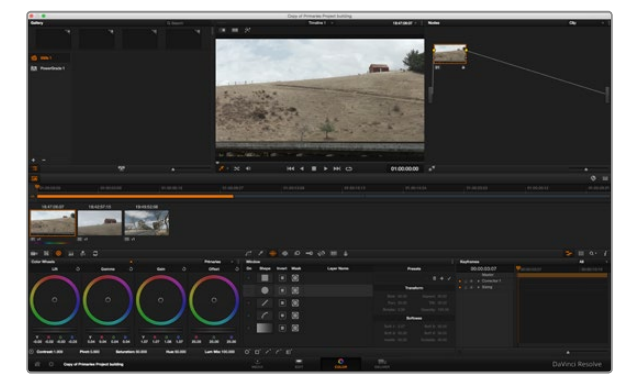

Страница Color используется для цветокоррекции клипов

На монтажной линейке появится новая звуковая дорожка.

Разделение звуковых элементов на отдельные дорожки удобно для микширования, наложения голоса, эффектов или музыки.

Более подробное описание инструментов и функций монтажа содержится в руководстве по DaVinci Resolve.

### Цветокоррекция клипов

После того как последовательность клипов смонтирована, можно приступать к цветокоррекции. Грейдинг дает наилучшие результаты, если его выполнять после редактирования, потому что в этом случае легко получить однородный визуальный ряд. Вместе с тем, DaVinci Resolve позволяет переключаться между страницами монтажа и цветокоррекции, если необходимо внести отдельные изменения.

Чтобы открыть страницу работы с цветом, выберите вкладку Color.

Она содержит цветовые круги, панели кривых и инструменты грейдинга, а также окна Preview и Nodes. Все эти функции позволяют создавать самые сложные и оригинальные цветовые решения. Более подробную информацию можно найти в руководстве по работе с DaVinci Resolve. С его помощью вы овладеете такими же приемами, которые используют профессионалы на студиях цветокоррекции.

На первом этапе обычно выполняют обработку темных, средних и светлых тонов, то есть корректируют параметры Lift, Gamma и Gain. Это позволяет получить светлое однородное изображение, которое служит отправной точкой для создания визуального ряда в необходимой цветовой гамме.

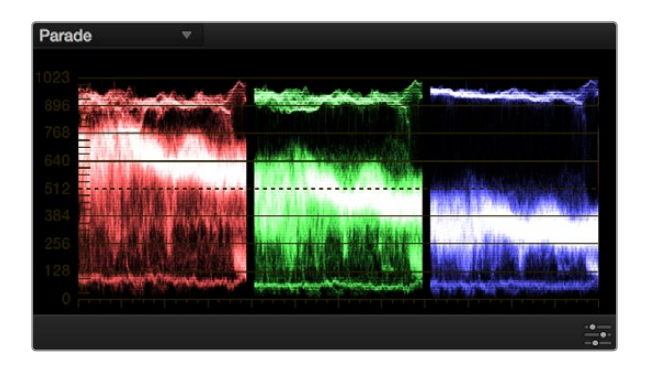

Дисплей параметров помогает выбрать оптимальные параметры областей света, полутона и тени

## Работа с индикаторами параметров

Большинство колористов создают цветовые решения, отталкиваясь от собственного представления о том, какие эмоции должен передавать визуальный ряд. Вдохновение для такой работы можно черпать из повседневной жизни, если наблюдать за предметами при различном освещении.

Другой способ грейдинга — работа со встроенными индикаторами, которые позволяют установить необходимый баланс цвета. Чтобы включить эти инструменты, нажмите View в строке заголовка и для Video Scopes выберите On. Убедитесь в том, что используется режим 4 up. В нем отображаются форма сигнала, дисплей параметров, вектороскоп и гистограмма. С помощью этих индикаторов можно контролировать баланс тонов, проверять уровни видео, чтобы не допускать затемнения или засветки изображения, а также выявлять преобладание отдельных оттенков.

Шаг 1. Корректировка параметра Lift

Выберите первый клип на монтажной линейке и нажмите на слайдер шкалы Lift под первым цветовым кругом. Перетащите слайдер вперед или назад и посмотрите, как изменится

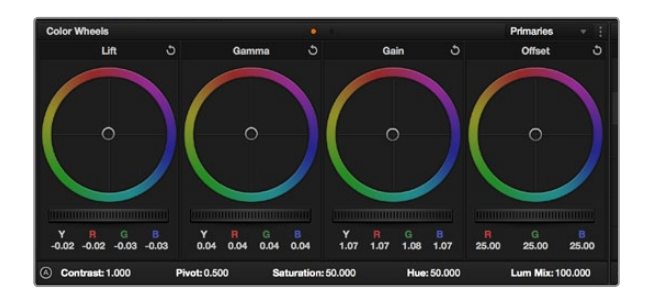

Круги Lift, Gamma, Gain и Offset предназначены для изменения параметров цвета и баланса тонов. Чтобы выполнить глобальную коррекцию всех цветов для каждой области, перетащите слайдер шкалы вперед или назад. изображение. Яркость областей тени будет увеличиваться или уменьшаться. Установите слайдер в положение, при котором эти области имеют оптимальный вид. При слишком низком значении Lift отдельные детали в областях тени станут неразличимыми. Наилучший результат достигается в том случае, когда уровень сигнала на дисплее параметров находится непосредственно над нижней линией.

#### Шаг 2. Корректировка параметра Gain

Нажмите на слайдер шкалы Gain и перетащите его вперед или назад, чтобы изменить вид областей света, которые являются наиболее яркими участками изображения. На дисплее параметров этим областям соответствует сигнал в верхней части экрана. Чтобы получить яркое изображение, уровень сигнала должен находиться непосредственно под верхней линией. Если уровень поднимается над верхней линией, области света будут иметь эффект засветки, и их отдельные детали станут неразличимы.

#### Шаг 3. Корректировка параметра Gamma

Нажмите на слайдер шкалы Gamma под цветовым кругом и перетащите его вперед или назад. По мере увеличения этого параметра яркость изображения будет возрастать. Одновременно с перемещением слайдера будет изменяться форма сигнала в средней части дисплея, которая соответствует области полутонов. Изображение имеет оптимальный вид, когда значение этого параметра находится в границах между 50 и 70%. В зависимости от создаваемой цветовой гаммы и условий освещенности эти рамки могут быть расширены.

Для выполнения первичной цветокоррекции можно использовать кривые. Чтобы скорректировать параметры областей света, полутона и тени, откройте панель кривых, щелкните кнопкой мыши для выделения точек на кривой яркости, а затем перетяните их вверх или вниз. Для получения оптимальных результатов лучше выбрать точки в верхней и нижней третях, а также посередине.

Чтобы увеличить изображение кривых и полностью развернуть окно, нажмите значок Gigantor Mode под панелью. Для возвращения к обычному размеру нажмите кнопкой мыши на участок за пределами окна.

Первичную цветокоррекцию можно выполнять многими другими способами. Более подробная информация содержится в руководстве по DaVinci Resolve.

### Вторичная цветокоррекция

Вторичная цветокоррекция используется для обработки отдельных участков изображения. Предыдущий этап называется первичной цветокоррекцией, потому что все изменения, которые выполняют с помощью цветовых кругов для параметров Lift, Gamma и Gain, затрагивают целое изображение.

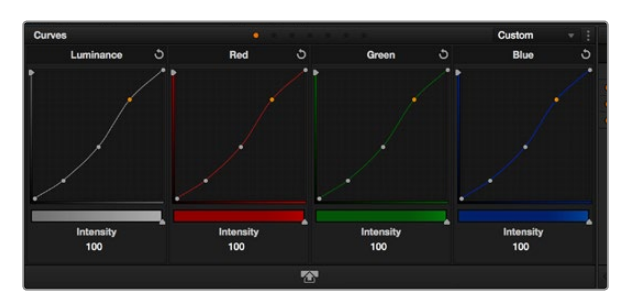

Панель кривых — еще один инструмент для выполнения первичной цветокоррекции или выделения отдельных областей при использовании зоны Power Window

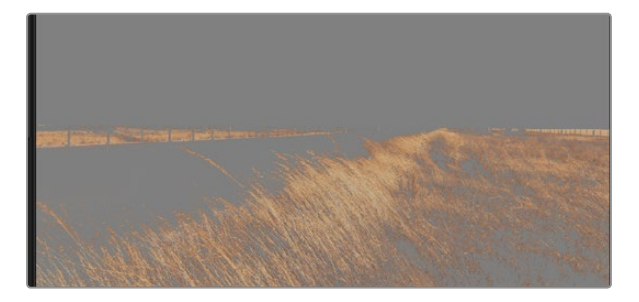

Инструмент HSL в окне Qualifier помогает выделять отдельный цвет в изображении, если нужно увеличить контраст или привлечь внимание к отдельным деталям

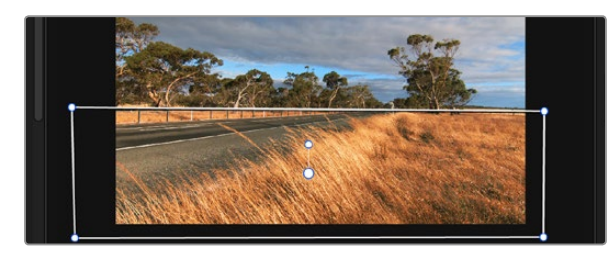

Зона Power Window используется для исключения участков, которые не должны быть затронуты обработкой с помощью инструмента HSL

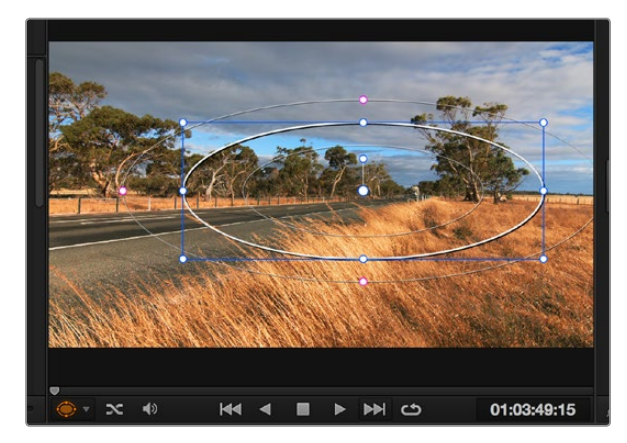

Зона Power Window позволяет выполнять вторичную цветокоррекцию отдельных участков изображения

Если изменения необходимо применить только к отдельным участкам изображения (например, сделать более естественным цвет травы в кадре или более насыщенным цвет неба), используют вторичную цветокоррекцию. Для этого выбирают отдельный фрагмент изображения и работают только с ним. Благодаря узловой структуре можно выполнять любое количество действий и получать именно тот эффект, который нужен. С помощью зоны Power Window и трекинга изменения легко применить к выбранным объектам даже в том случае, если они двигаются.

## Обработка цвета

Иногда колористу нужно увеличить интенсивность отдельного цвета (например, сделать более сочной траву и более ярким небо) или скорректировать его, чтобы привлечь внимание зрителя к какому-нибудь предмету. Это можно сделать с помощью инструмента HSL.

Порядок обработки цвета

- Шаг 1. Откройте окно Qualifier и убедитесь в том, что выбран инструмент Color Range.
- Шаг 2. Щелкните кнопкой мыши на том цвете, который нужно обработать.

Обычно требуется дополнительно изменить отдельные параметры, чтобы сделать более ровными края области с выбранным цветом. Нажмите кнопку Highlight, чтобы увидеть выбранную область.

Шаг 3. В окне Hue настройте параметр Width, чтобы расширить или сузить границы выбранной области.

Изменяя параметры High, Low и Softness, создайте область с оптимальными границами. Теперь можно выполнить коррекцию выбранного цвета с помощью трекболов или пользовательских кривых.

Иногда выбранный цвет может присутствовать в областях кадра, которые нужно исключить из обработки. Для маскирования таких областей применяют зону Power Window. Создайте новую зону и используйте ее для выбора только необходимого участка цвета. Если предмет этого цвета будет двигаться, функция трекинга поможет сохранить изменения для зоны Power Window.

## Добавление зоны Power Window

Power Window — мощный инструмент вторичной цветокоррекции, с помощью которого легко изолировать отдельные участки клипа. Эти участки необязательно должны быть статичными — положение предметов в кадре может меняться в зависимости от угла съемки, и сами предметы тоже могут двигаться. Например, если выделить фигуру человека, новые параметры цвета и контрастности будут применены только к этой области и не затронут остальную часть изображения. Благодаря этой функции колористы могут акцентировать внимание зрителя на нужных деталях.

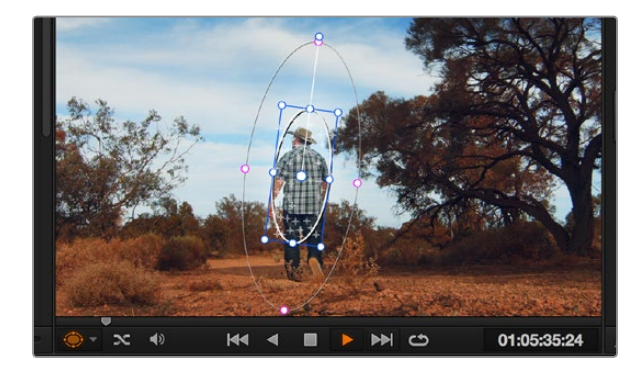

С помощью функции отслеживания можно привязать зону Power Window к движущемуся предмету Порядок добавления зоны Power Window

- Шаг 1. Добавьте новый последовательный узел.
- Шаг 2. Откройте панель Window и выберите нужную фигуру, щелкнув кнопкой мыши на соответствующем значке. В узле будет добавлена зона выбранной формы.
- Шаг 3. Для изменения границ зоны используйте синие точки по контуру фигуры. Розовые точки позволяют скорректировать резкость краев. Нажмите на центральную точку фигуры и поместите ее в ту область, которую нужно изолировать. Для поворота фигуры используют точку, соединенную с центром.

Теперь цветокоррекция будет применяться только к выделенной области изображения.

## Трекинг зон

Так как камера и предметы в кадре могут двигаться, для привязки зоны к выбранному участку используют функцию отслеживания. Она анализирует положение камеры и перемещение предметов, позволяя сохранить заданные зоны. Если этого не сделать, цветокоррекция может затронуть те области, которые изначально не были выбраны.

Отслеживание зоны на движущемся объекте

- Шаг 1. Создайте новый последовательный узел и добавьте зону Power Window.
- Шаг 2. Перейдите в начало клипа, затем выберите положение и размер зоны, чтобы она охватывала только нужный участок изображения.
- Шаг 3. Откройте панель Tracker. В зависимости от характера движения выберите анализ параметров Pan, Tilt, Zoom и Rotate, поставив или сняв флажок в соответствующем поле.
- Шаг 4. Нажмите на стрелку «вперед» под настройками Analyse. Приложение DaVinci Resolve будет использовать несколько точек отслеживания для анализа движения в последовательности кадров, поэтому зона Power Window будет привязана к выбранной области изображения.

В большинстве случаев автоматический трекинг бывает успешным, однако для некоторых сложных сцен может потребоваться ручная обработка с помощью редактора ключевых кадров. Более подробно эта функция рассмотрена в руководстве по DaVinci Resolve.

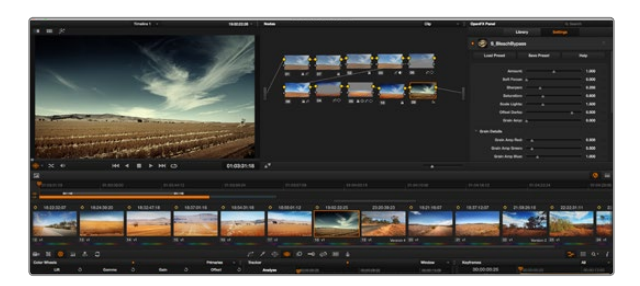

Плагины OFX — удобный и простой способ создания оригинального визуального ряда

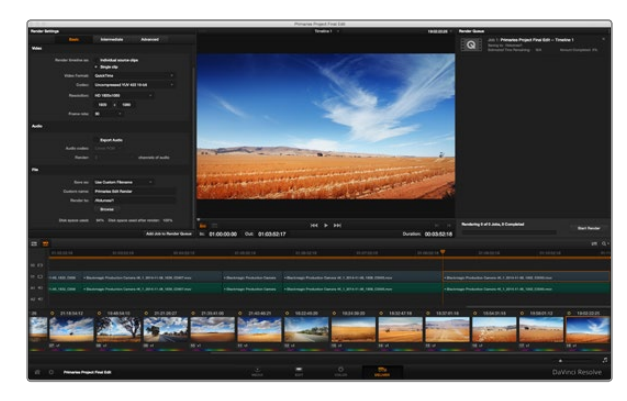

Для экспорта смонтированного материала перейдите на страницу Deliver, где можно выбрать формат и кодек

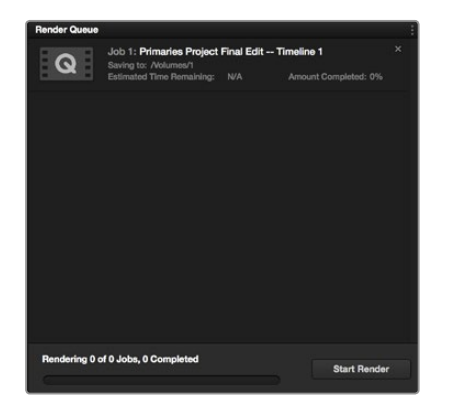

После добавления настроек в окно Render Queue нажмите кнопку Start Render для экспорта материала

### Использование плагинов

При выполнении вторичной цветокоррекции можно использовать плагины OpenFX, которые позволяют создавать оригинальные цветовые решения на странице Color и добавлять переходы на странице Edit. Эти плагины доступны у других производителей программного обеспечения.

После установки набора плагинов перейдите на страницу Color и откройте панель OpenFX, которая находится рядом с окном монтажной линейки. Нажмите на значок OFX Plugins, затем создайте новый последовательный узел и перетащите плагин на этот узел. Если настройки плагина можно изменить, используйте панель Settings.

На странице Edit с помощью плагинов к клипам можно применить эффекты и переходы. Для этого откройте панель OpenFX в Effects Library и перетащите выбранный плагин на монтажную линейку клипа.

## Создание мастер-копий

После завершения монтажа, цветокоррекции и грейдинга необходимо экспортировать отредактированный материал на странице Deliver. На этой странице выбирают клипы для экспорта, их формат, кодек и разрешение. Экспорт возможен в форматах QuickTime, AVI, MXF и DPX с помощью 8-битных или 10-битных кодеков RGB/YUV, ProRes, DNxHD и H.264.

Порядок экспорта отдельного клипа

- Шаг 1. Откройте вкладку Deliver.
- Шаг 2. Перейдите к окну Render Settings в левом верхнем углу страницы. Для параметра Video установите настройку Single Clip. Выберите формат, кодек и разрешение видеофайла. Частота кадров обычно определяется настройками Project Settings. Если нужно экспортировать звуковое сопровождение, в настройках Audio выберите опцию Export Audio.
- Шаг 3. В настройках File выберите Use Custom Filename. Нажмите кнопку Browse и выберите место хранения экспортируемого файла и его имя. Нажмите OK.
- Шаг 4. Монтажная линейка экспортируемого материала будет показана внизу страницы. Щелкните кнопкой мыши на полосе прокрутки под клипами и перетащите ее к началу монтажа. Нажмите правой клавишей мыши на первый клип и в диалоговом окне выберите Mark In. Перетащите полосу прокрутку к концу монтажа и щелкните правой клавишей мыши на последнем клипе. Выберите Mark Out.
- Шar 5. Вернитесь к Render Settings и нажмите кнопку Add Job to Render Queue. Настройки рендеринга будут добавлены к Render Queue на правой стороне страницы. Выберите Start Render, чтобы начать рендеринг в Render Queue.

После завершения рендеринга откройте папку, дважды щелкните кнопкой мыши на созданном клипе и просмотрите окончательную версию смонтированного материала.

# 463 Пакет Blackmagic Camera Setup

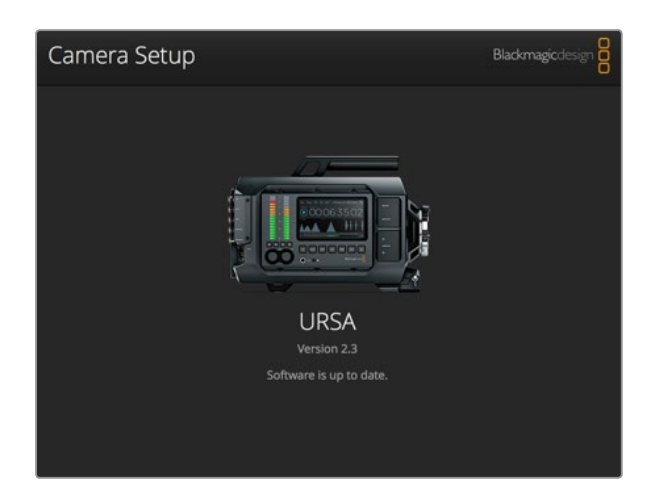

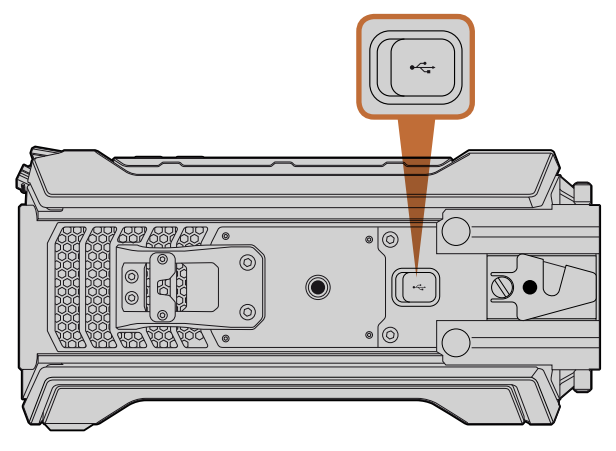

Обновление программного обеспечения выполняется через порт Mini-B USB 2.0, который находится на нижней панели камеры

#### Обновление программного обеспечения камеры на платформе Mac OS X

После загрузки утилиты Blackmagic Camera Setup и распаковки файла выберите соответствующий диск, чтобы открыть установщик Blackmagic Camera Setup Installer.

Запустите установщик и следуйте инструкциям на экране. После завершения установки перейдите в папку с приложениями и откройте папку Blackmagic Cameras, которая содержит данное руководство, утилиту Blackmagic Camera Setup, файлы Readme и другую информацию. В ней также находится деинсталлятор, используемый при обновлении Blackmagic Camera Setup до последней версии.

#### Обновление программного обеспечения камеры на платформе Windows

После загрузки утилиты Blackmagic Camera Setup и распаковки файла будет отображаться папка, содержащая данное руководство по эксплуатации в формате PDF и установщик Blackmagic Camera Setup Installer.

Щелкните кнопкой мыши дважды по значку установщика и следуйте инструкциям на экране.

При использовании платформы Windows 8 выберите «Приложения» на экране «Пуск» и перейдите к папке Blackmagic Design. Запустите утилиту Blackmagic Camera Setup.

При использовании платформы Windows 7 откройте меню «Пуск» и выберите Все программы>Blackmagic Design. Запустите утилиту Blackmagic Camera Setup.

#### Порядок обновления программного обеспечения для камеры

После установки на компьютер последней версии утилиты Blackmagic Camera Utility подключитесь к камере Blackmagic URSA при помощи кабеля USB. Порт Mini-B USB 2.0 находится на нижней панели камеры.

Для обновления программного обеспечения запустите утилиту Blackmagic Camera Setup и следуйте инструкциям на экране.

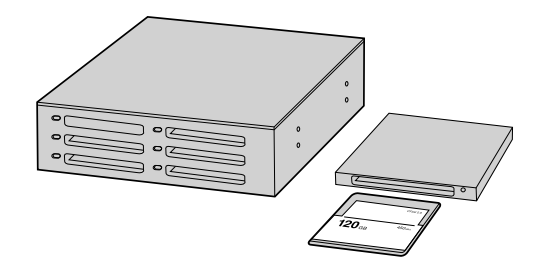

Для редактирования файлов непосредственно на карте памяти CFast извлеките ее из камеры и подключите к компьютеру, используя картридер CFast 2.0 или устройство CFast Drive

## Работа с файлами, записанными на карту памяти CFast 2.0

Порядок импорта клипов с карты памяти CFast 2.0

- Шаг 1. Извлеките карту памяти CFast из слота камеры Blackmagic URSA.
- Шаг 2. Подключите карту CFast к компьютеру на платформе Mac OS X или Windows с помощью картридера CFast 2.0 или устройства CFast Drive.
- Шаг 3. Дважды щелкните кнопкой мыши по карте CFast, чтобы открыть список файлов QuickTime movie или папок, содержащих файлы CinemaDNG RAW. В зависимости от выбранного способа записи список может содержать файлы разных форматов, которые будут упорядочены по именам.
- Шаг 4. Теперь файлы с карты памяти CFast можно поместить на рабочий стол или другой жесткий диск простым перетаскиванием. Работать с файлами на карте CFast можно также непосредственно в приложениях для монтажа видео. Файлы в формате CinemaDNG RAW сохраняются на карте CFast как отдельные изображения DNG для каждого кадра. Поскольку это открытый формат, для просмотра RAW 4K-видеоряда подойдет много программных продуктов.
- Шаг 5. Перед отключением карты памяти CFast от компьютера рекомендуется выполнить ее безопасное извлечение в системе Mac OS X или Windows.

При использовании режима записи на две карты достаточно скопировать клипы CinemaDNG в одно место. Файлы с обеих карт следует сохранять в одной и той же папке.

| roject name.                 | ontitieu rroject                                      |                    | <br>_     |   |
|------------------------------|-------------------------------------------------------|--------------------|-----------|---|
| In Event:                    | 25-07-2014                                            |                    | \$        |   |
| Starting Timecode:           | 00:00:00:00                                           |                    |           |   |
| Video Properties:            | O Set based on first                                  | video clip         |           |   |
|                              | Custom                                                |                    |           |   |
|                              | 1080p HD ‡ 1                                          | 920×1080           | \$<br>25p | ÷ |
|                              | Format R                                              | esolution          | Rate      |   |
| Audio and Render Properties: | Use default setting<br>Stereo, 48kHz, ProRe<br>Custom | <b>js</b><br>5 422 |           |   |
| Audio Channels:              | Stereo                                                | \$                 |           |   |
| Audio Sample Rate:           | 48kHz                                                 | \$                 |           |   |
| Render Format:               | Apple ProRes 422 H                                    | Q ‡                |           |   |
|                              |                                                       |                    |           |   |

Настройки проекта в Final Cut Pro X

|                                                                                                  | New Project                                                                 |                                                         |
|--------------------------------------------------------------------------------------------------|-----------------------------------------------------------------------------|---------------------------------------------------------|
| Project Name:<br>New Project                                                                     | Format:<br>1080i/59.94<br>Color Space:<br>YCbCr 709<br>Stereoscopic:<br>Off | Aspect Ratio:<br>16:9<br>Raster Dimension:<br>1920x1080 |
| Matchback The selected raster dimension supp - Standard - AVC Intra 100 - XDCAM HD 50 - XDCAM EX | ports the following raster type                                             | es:                                                     |
| Search Data Folder:<br>Default Project Folder                                                    | er                                                                          |                                                         |
|                                                                                                  |                                                                             | OK Cancel                                               |

## Работа с программным обеспечением других производителей

Чтобы выполнить монтаж видео в специальном приложении, можно скопировать клипы на внутренний/ внешний диск или RAID-массив, а затем импортировать их в программу. Клипы можно также импортировать непосредственно с карты памяти CFast с помощью картридера CFast 2.0 или устройства CFast Drive.

## Работа с Final Cut Pro X

Чтобы выполнить монтаж клипа Apple ProRes 422 (HQ) в Final Cut Pro X, создайте новый проект с необходимыми настройками формата и частоты кадров. В этом примере используется формат ProRes 422 (HQ) 1080p25.

- Шаг 1. Запустите Final Cut Pro X, перейдите на панель Menu и выберите File/New Project. Откроется окно с настройками проекта.
- Шаг 2. Укажите имя проекта и включите настройку Custom.
- Шаг 3. Установите параметры видео: 1080p HD, 1920x1080 и 25p.
- Шаг 4. Для параметра Audio and Render Properties выберите настройки Stereo, 48kHz и Apple ProRes 422 (HQ).
- Шаг 5. Нажмите ОК.

Чтобы импортировать клипы в проект, перейдите на панель Menu и выберите File/Import/Media. Укажите клипы на карте памяти CFast.

Теперь клипы можно поместить на монтажную линейку перетаскиванием.

## Работа с Avid Media Composer

Чтобы выполнить монтаж клипа DNxHD в Avid Media Composer 8, создайте новый проект с необходимыми настройками формата и частоты кадров. В этом примере используется формат DNxHD 1080i59.94.

- **War 1.** 3anycrute Media Composer. Откроется окно Select Project. Нажмите кнопку New Project.
- Шаг 2. В окне New Project укажите название проекта.
- Шаг 3. Перейдите в раскрывающееся меню Format и выберите 1080i/59.94.
- Шаг 4. Перейдите в раскрывающееся меню Color Space и выберите YCbCr 709.
- Шаг 5. Перейдите в раскрывающееся меню Raster Dimension и выберите 1920x1080. Нажмите OK.
- Шаг 6. Выберите Tools>Background Services и нажмите кнопку Start, если фоновый сервис еще не запущен, затем нажмите OK.

Создание нового проекта и выбор настроек в Avid Media Composer 7

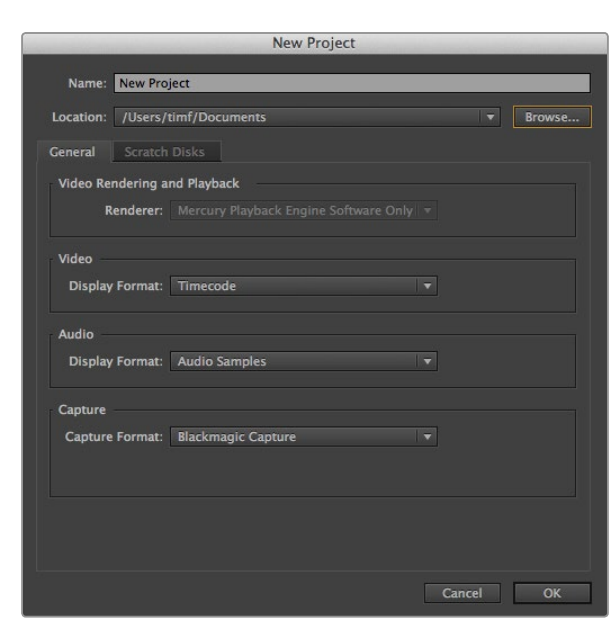

Создание нового проекта и выбор настроек в Adobe Premiere Pro CC (2014)

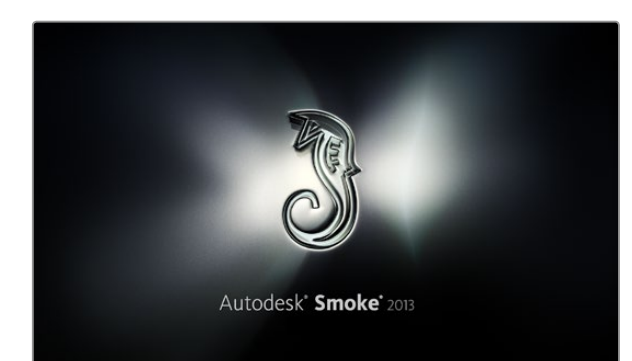

Шаг 7. Укажите папку, в которую необходимо импортировать файлы.

Шаг 8. Выберите File>AMA Link..., укажите файлы для импорта и нажмите OK.

Когда клипы отображаются в папке, их можно поместить на монтажную линейку перетаскиванием и начать монтаж.

## Работа с Adobe Premiere Pro CC

Чтобы выполнить монтаж клипа Apple ProRes 422 (HQ) в Adobe Premiere Pro CC, создайте новый проект с необходимыми настройками формата и частоты кадров. В примере ниже используется формат ProRes 422 (HQ) 1080p25.

- Шаг 1. Запустите Adobe Premiere Pro CC. В окне Welcome выберите Create New/New Project. Откроется окно с настройками проекта.
- Шаг 2. Укажите имя проекта. Нажмите Browse и выберите папку для хранения проекта. После указания папки нажмите OK в окне Welcome.
- Шаг 3. Перейдите на панель Menu в Adobe Premiere Pro CC, выберите File/Import и укажите клипы, которые необходимо отредактировать. После этого клипы будут отображаться в окне Project.
- Шаг 4. Поместите первый клип на значок New Item в правом нижнем углу окна Project. Будет создана новая монтажная линейка в соответствии с настройками клипа.

Теперь клипы можно поместить на линейку перетаскиванием.

## Работа с Autodesk Smoke 2013

Чтобы выполнить монтаж клипа в Autodesk Smoke 2013, создайте новый проект с необходимыми настройками формата, глубины цвета, вида развертки и частоты кадров. В этом примере используется формат ProRes 422 (HQ) 1080p25.

- Шаг 1. Запустите программу Smoke. Появится окно Project and User Settings. Нажмите кнопку New под названием проекта.
- Шаг 2. Откроется окно Create New Project. Укажите имя проекта.
- Шаг 3. В раскрывающемся меню выберите 1920x1080 HD 1080.
- Шаг 4. Для глубины цвета установите 10-bit, для вида развертки Progressive.
- Шаг 5. Из раскрывающегося меню Config Template выберите 1920х1080@25000p.cfg.

| Create New Project |                   |                |                   |              |           |        |
|--------------------|-------------------|----------------|-------------------|--------------|-----------|--------|
|                    |                   |                |                   |              |           |        |
| Namo               | Blackmanic        | _              |                   |              |           |        |
| Nume               | biockinogic       |                |                   |              |           |        |
| Volume             | AutodeskMediaSto  | orage          |                   |              |           |        |
|                    | Frames Free 3092  | 267            | Frames Used 0     |              |           |        |
| Setup Directory    | [Blackmagic]      |                |                   | \$           |           |        |
| Setup Mode         | New Setups 🛟      |                |                   |              |           |        |
| Config Template    | 1920x1080@2997    | 'p.cfg         |                   | \$           |           |        |
|                    |                   |                |                   |              |           |        |
| Parolution         | 1920 × 1090 HD 1  | 090            | -                 |              |           |        |
| Resolution         | 1520 x 1000 110 3 |                | -                 |              |           |        |
|                    | Width 1920        | Height 1080    |                   |              |           |        |
|                    | Set to 16:9 🗘     | Ratio 1.77778  |                   |              |           |        |
|                    | 8-bit 🗘           | Progressive    | 0                 |              |           |        |
|                    | 16-bit FP Graphic |                | 0                 |              |           |        |
|                    |                   |                |                   |              |           |        |
| Cache and Re       | enders            | Proxy Settings |                   |              |           |        |
|                    | Preferred Format  |                |                   | rmat Restric | rtions    |        |
| DD 402 (4          |                   | -              | Marrian Millin    |              |           |        |
| Prokes 422 (F      | 1Q)               |                | Maximum widun     | None         |           |        |
|                    |                   |                | Maximum Height    | None         |           |        |
|                    |                   |                | Depths            | 10-bit, 12-  | bit       |        |
|                    |                   |                | Alternate Formats | DPX, EXR,    | RAW       |        |
|                    |                   |                |                   |              |           |        |
|                    |                   |                |                   |              |           |        |
|                    |                   |                | Rest              |              | Cancel    | Treate |
|                    |                   |                | NCX               | · ·          | current a | encote |

Создание нового проекта и выбор настроек в Autodesk Smoke 2013

- Шаг 6. Для параметра Preferred Format оставьте настройку ProRes 422 (HQ) и нажмите Create.
- Шаг 7. Нажмите кнопку New под заголовком User.
- Шаг 8. После того как откроется окно Create New User Profile, укажите имя пользователя и нажмите Create.
- Шаг 9. Когда повторно откроется окно Project and User Settings, нажмите кнопку Start.
- Шаг 10. В панели меню выберите File>Import>File и укажите файлы для импорта.
- Шаг 11. После того как клипы будут отображаться в библиотеке, поместите их на монтажную линейку перетаскиванием и начните монтаж.

# 468 Установка новой матрицы

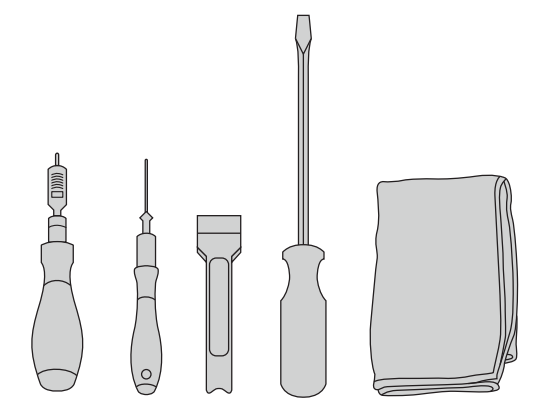

Чтобы заменить матрицу камеры Blackmagic URSA, потребуется динамометрический ключ с максимальным моментом затяжки 3,0 Н•м, шестигранные ключи 4,0 мм и 2,5 мм, рукоятка, большая плоская отвертка и ткань без ворса

Снятие матрицы

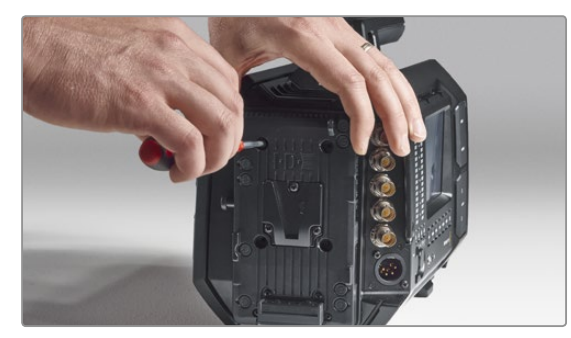

#### Шаг 1.

Если на задней панели установлена аккумуляторная пластина другого производителя, снимите ее, открутив четыре винта МЗс помощью шестигранного ключа 2,5 мм. Ровная поверхность задней панели облегчит доступ к матрице Blackmagic URSA.

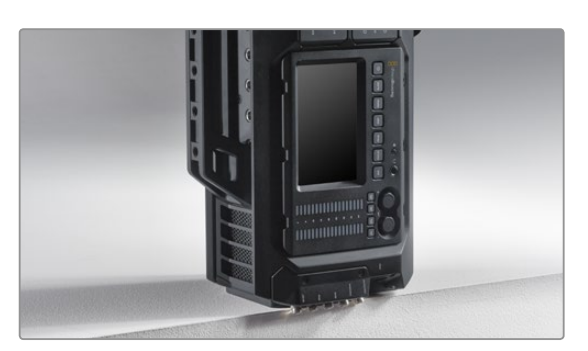

#### Шаг 2.

После снятия аккумуляторной пластины осторожно поставьте заднюю панель камеры на ровную устойчивую поверхность. Чтобы не повредить разъемы SDI, расположите камеру так, чтобы они выступали за край поверхности.

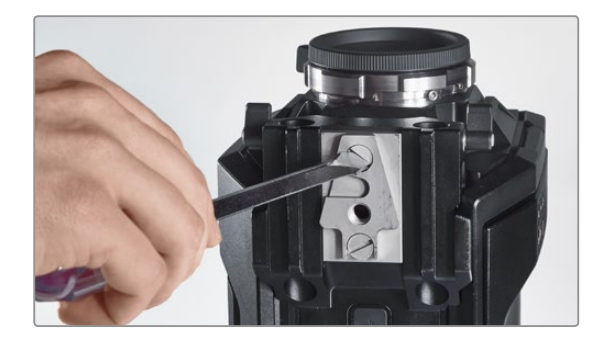

#### Шаг 3.

Используя плоскую отвертку, открутите пластину V-Mount от крепления с 15-мм отверстиями для рельсовой системы.

Уникальная конструкция Blackmagic URSA позволяет выполнять замену матрицы, если вы хотите установить более современную. В этом случае можно также выбрать другой тип крепления, например PL вместо EF. Камера рассчитана только на периодическую замену матрицы. Частая смена может повредить соединительные элементы и поэтому не рекомендуется.

Чтобы установить новый модуль, потребуются следующие инструменты:

- 1. Динамометрический ключ с точной настройкой максимального момента затяжки 3,0 Н•м, шестигранные ключи 4,0 мм и 2,5 мм.
- 2. Пластмассовая рукоятка с клином.
- 3. Большая плоская отвертка.
- 4. Ткань без ворса.

В каждом узле используются винты разной длины, поэтому при разборке рекомендуется класть их рядом с соответствующим блоком, чтобы не перепутать.

После замены матрицы включите питание и запишите клип, чтобы проверить правильность установки нового модуля. Ответы на вопросы и помощь можно получить в разделе поддержки на странице www.blackmagicdesign. com/support.

#### Ниже описан порядок снятия и установки матрицы.
# 469 Установка новой матрицы

## Снятие матрицы

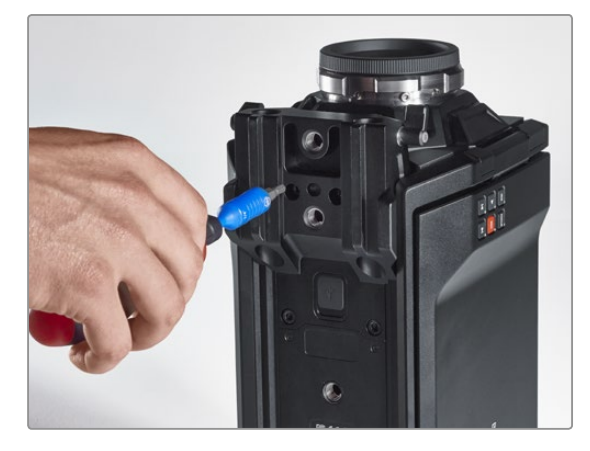

Шаг 4.

С помощью шестигранного ключа 4,0 мм снимите крепление с 15-мм отверстиями.

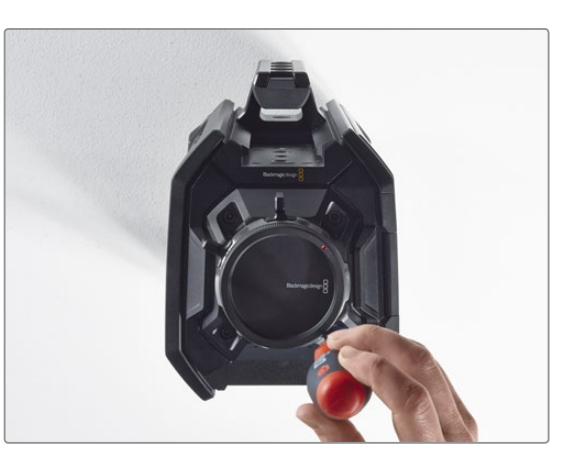

### Шаг 5.

Используя шестигранный ключ 4,0 мм, ослабьте четыре крепежных винта модуля матрицы, открутив их на два полных оборота.

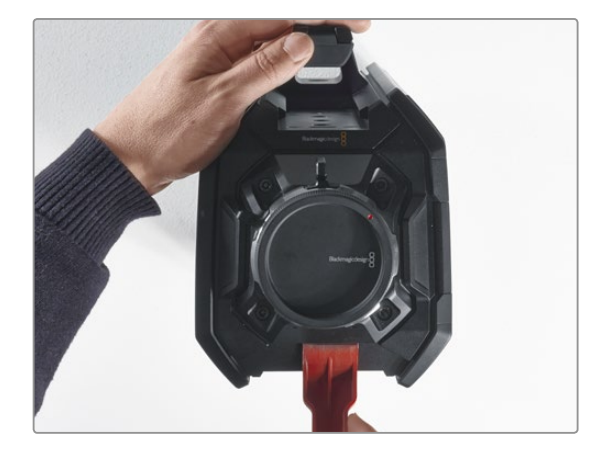

# Шаг 6.

С помощью пластмассовой рукоятки отсоедините модуль матрицы от корпуса камеры.

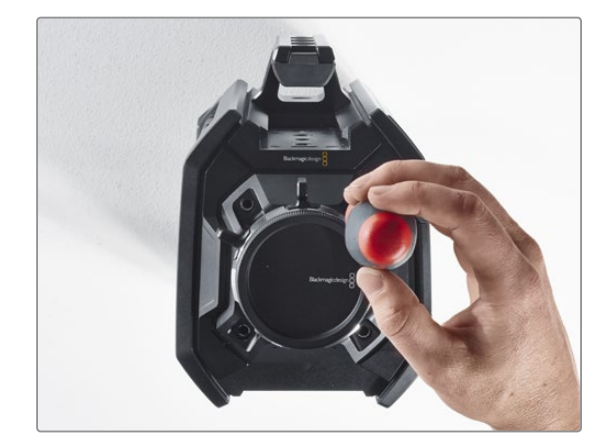

Шаг 7. Открутите все четыре винта и снимите модуль.

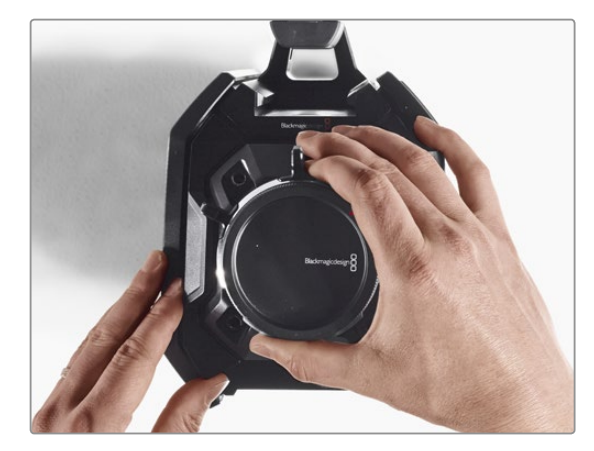

#### Шаг 8.

Вместе с модулем будет извлечена вилочная часть разъема, используемого для передачи данных.

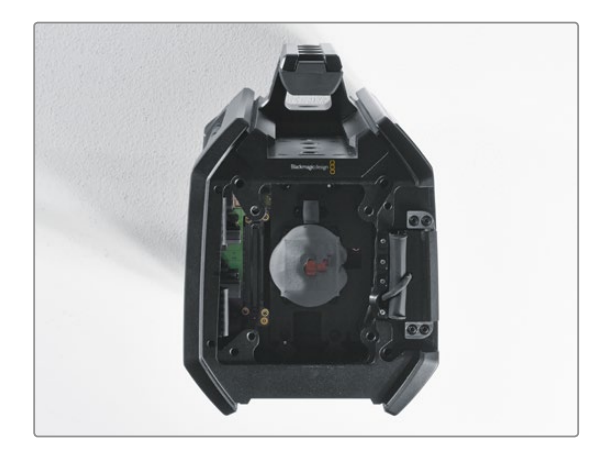

### Шаг 9.

С помощью пластмассовой рукоятки снимите термопрокладки с большого и малого медного блоков. Тщательно протрите безворсовой тканью медные блоки в корпусе камеры и модуль матрицы. Запрещается использовать чистящие жидкости.

# 470 Установка новой матрицы

#### Замена матрицы

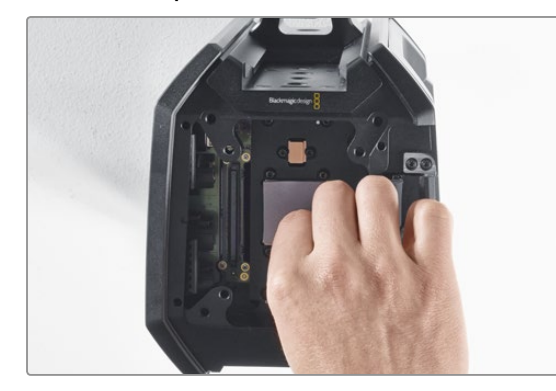

#### Шаг 1.

Установите новые термопрокладки, входящие в комплект модуля матрицы и байонета, на оба медных блока в корпусе камеры. Убедитесь в том, что кабель откидного монитора прижат к внутренней стенке.

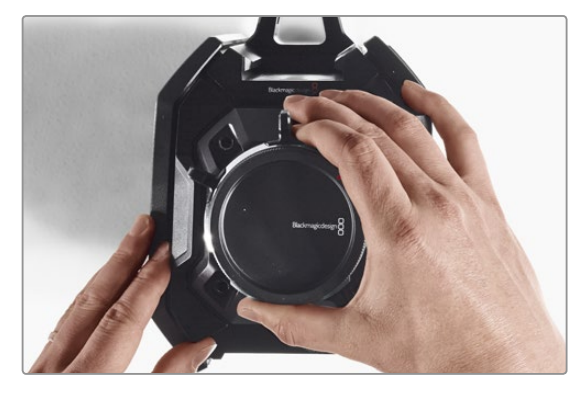

### Шаг 2.

Выровняйте модуль матрицы по трем установочным отверстиям и осторожно потяните его вниз, чтобы соединить обе части разъема, используемого для передачи данных.

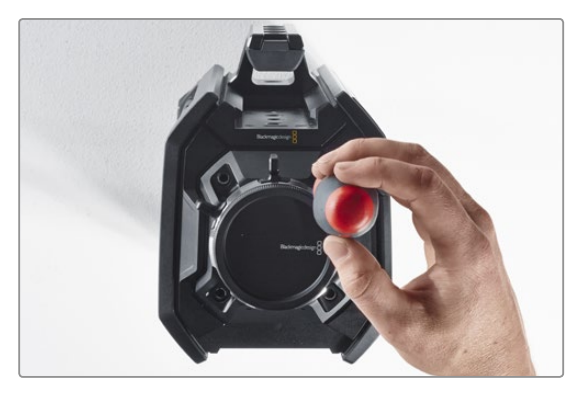

### Шаг З.

Насадите модуль матрицы на корпус камеры и слегка закрепите его с помощью четырех винтов и пружинных шайб. Не затягивайте винты на этом шаге.

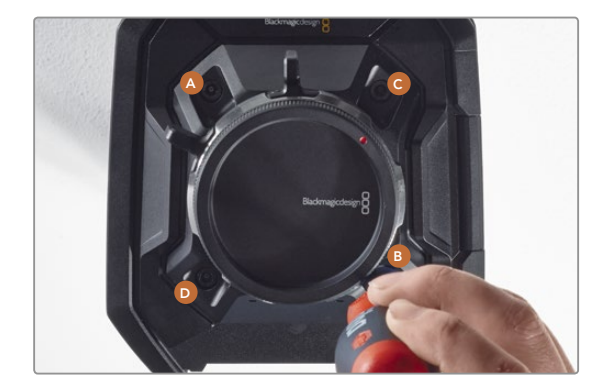

### Шаг 4.

Используя динамометрический ключ, поверните винт А на один полный оборот, затем повторите аналогичное действие для винтов В, С и D. Продолжайте затягивать винты в указанной последовательности по одному обороту до достижения максимального момента 3,0 Н•м для каждого винта.

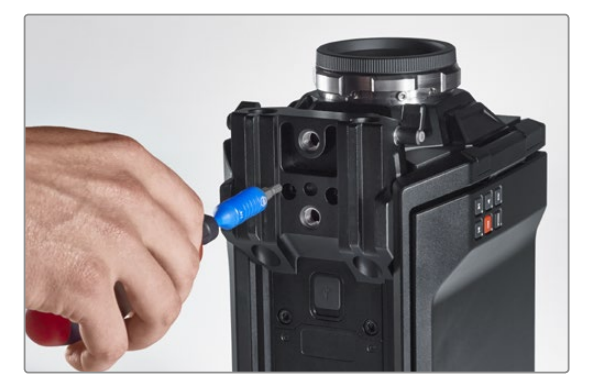

### Шаг 5.

Установите назад крепление с 15-мм отверстиями, приложив лицевую сторону крепления коснованию камеры и выбрав нужное положение. Используя динамометрический ключ, постепенно и равномерно затяните каждый винт до достижения максимального момента 3,0 Н•м.

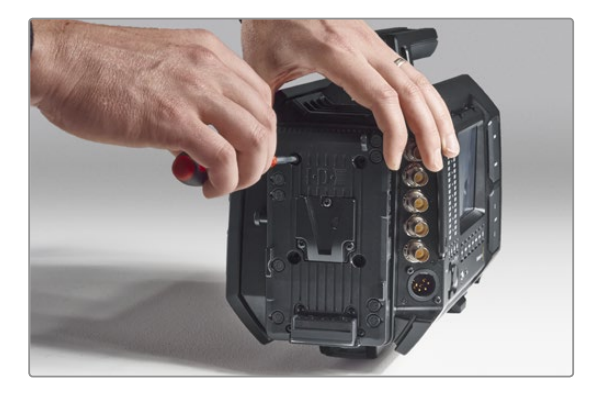

### Шаг 6.

Установите назад пластину V-Mount, закрутив винты с помощью плоской отвертки, и закрепите аккумуляторную пластину другого производителя (если она используется) на задней панели Blackmagic URSA.

Камера Blackmagic URSA готова к работе с новой матрицей!

# 471 Регулировочные прокладки для байонета PL

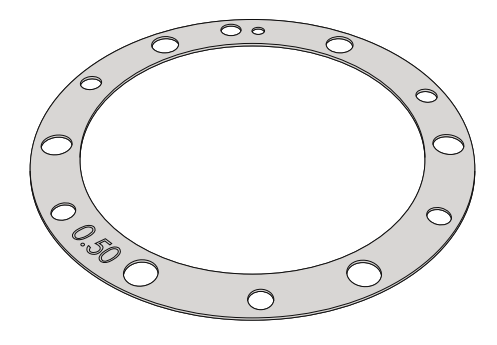

# Что такое регулировочная прокладка?

Прокладки Blackmagic представляют собой диски различной толщины, которые позволяют регулировать расстояние между объективом PL и матрицей камеры URSA. Это расстояние обычно называют рабочим отрезком или задним фокусом. В зависимости от срока службы объектива и условий съемки оно может незначительно меняться. Конструкция байонета PL дает возможность корректировать задний фокус с помощью регулировочных прокладок.

Прокладки устанавливают между креплением PL и корпусом камеры, чтобы расстояние от объекта до матрицы соответствовало фокусным меткам на объективе. Blackmagic URSA поставляется с установленной прокладкой 0,50 мм. Набор регулировочных прокладок разной толщины можно приобрести у местных дилеров Blackmagic Design. Толщину прокладки выбирают исходя из требований по корректировке.

Чтобы установить регулировочную прокладку на камеру Blackmagic URSA с байонетом PL, потребуется динамометрический ключ с максимальным моментом затяжки 0,45 H•м, а также шестигранные ключи 2,0 мм и 2,5 мм.

# Снятие и замена байонета PL

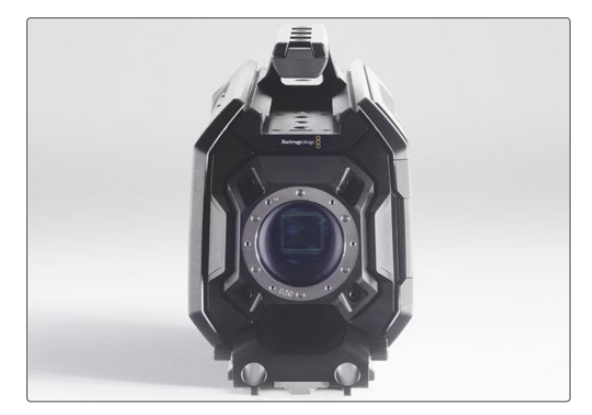

#### Шаг 1.

Поместите камеру Blackmagic URSA на чистую устойчивую поверхность и снимите объектив или пылезащитную крышку. В таком виде матрица не защищена от внешнего воздействия, поэтому важно создать максимально чистые условия работы. Во время установки не касайтесь матрицы руками.

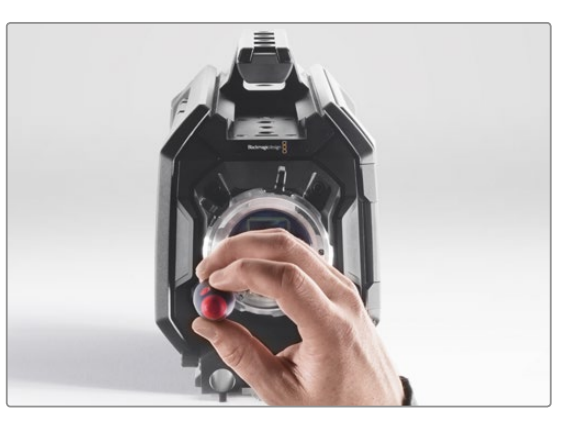

#### Шаг 2.

Спомощью шестигранного ключа 2,5 мм открутите шесть крепежных винтов байонета PL. Для доступа к этим винтам иногда необходимо повернуть фиксирующее кольцо по часовой стрелке или против нее.

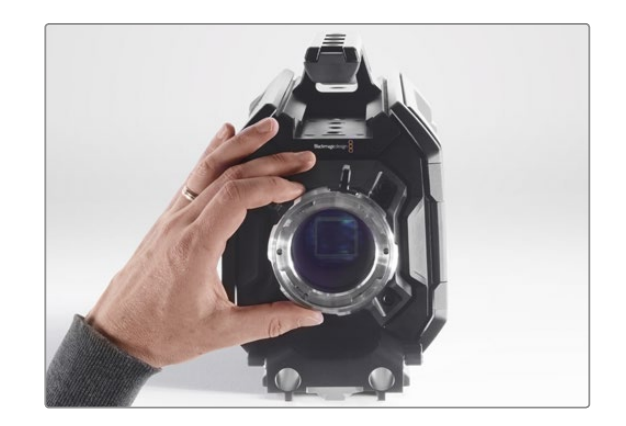

Шаг 3. Осторожно снимите байонет с корпуса камеры. Положите винты рядом с байонетом.

# 472 Регулировочные прокладки для байонета PL

# Снятие и замена байонета PL

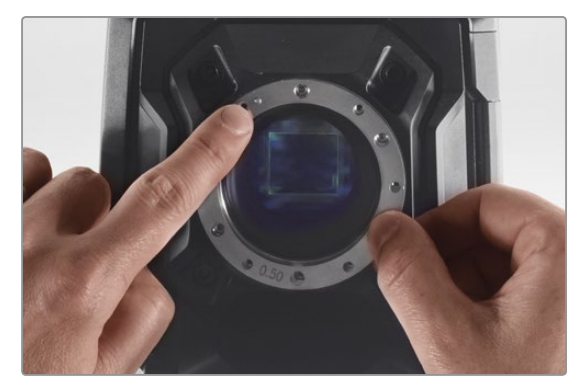

## Шаг 4.

Запомните положение установленной прокладки 0,50 мм с центрирующим штифтом в положении «11 часов».

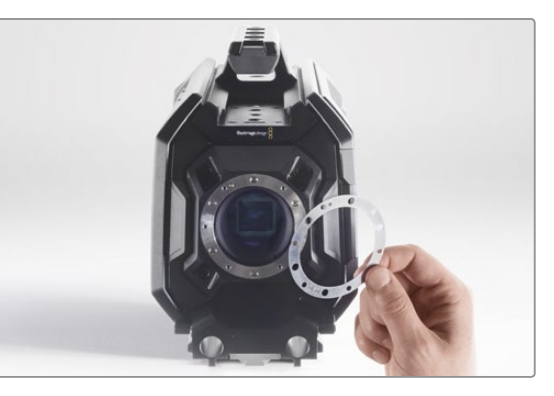

## Шаг 5.

Снимите установленную прокладку и замените ее прокладкой необходимой толщины, чтобы фокусные метки правильно отражали фокусное расстояние.

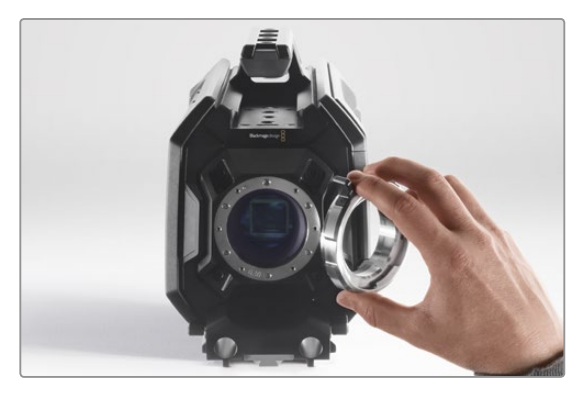

### Шаг 6.

Поместите байонет на корпус камеры таким образом, чтобы установочное отверстие совпало с центрирующим штифтом в положении «11 часов».

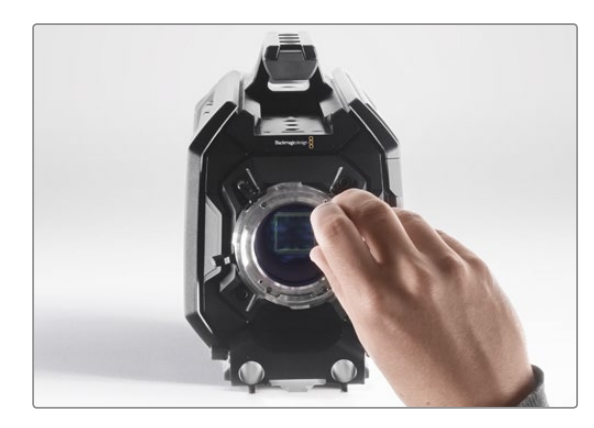

### Шаг 7.

Насадите шесть крепежных винтов, чтобы обеспечить соприкосновение с кромкой байонета.

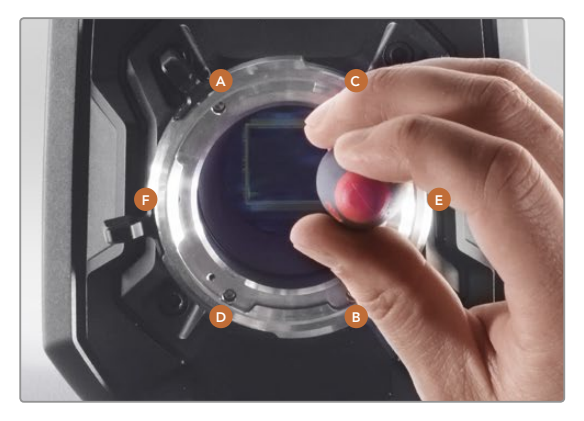

### Шаг 8.

Используя динамометрический ключ, поверните винт А на один полный оборот, затем повторите аналогичное действие для винтов В, С, D, Е и F. Продолжайте затягивать винты в указанной последовательности по одному обороту до достижения максимального момента 0,45 Н•м для каждого из них.

# 473 Использование аккумуляторной пластины

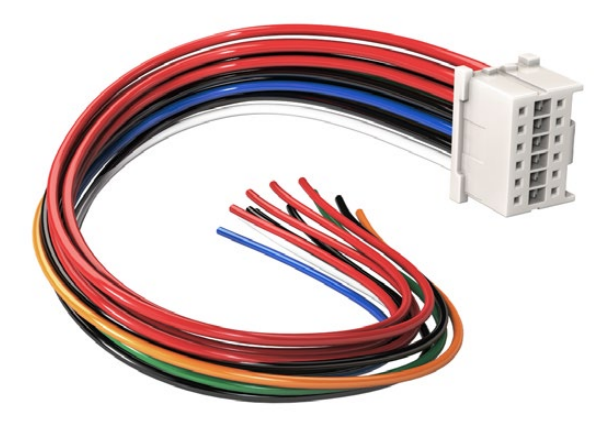

Чтобы модифицировать имеющуюся аккумуляторную пластину, используйте прилагаемый кабель и разъем, которые можно также приобрести через местное представительство Blackmagic Design

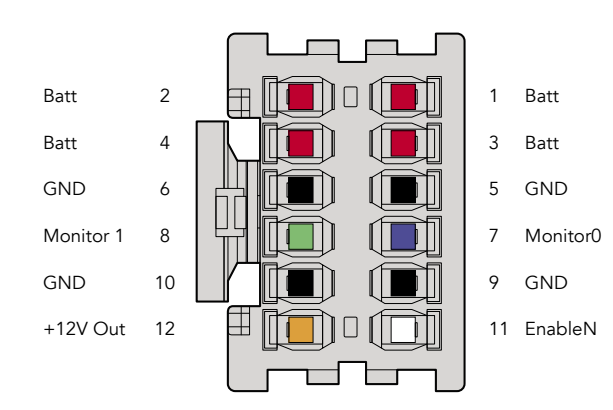

Корпус адаптера (вид сзади). Описание каждого контакта см. в таблице распайки.

# Соединительный кабель и разъем

Если у вас нет готовой аккумуляторной пластины для URSA и вы хотите модифицировать уже имеющуюся, используйте прилагаемый соединительный кабель и разъем. Эти аксессуары можно также приобрести через местное представительство Blackmagic Design.

Порядок подключения кабеля и разъема к аккумуляторной пластине

- Шаг 1. Снимите изоляцию приблизительно на 1,25 см с каждого конца всех красных и черных проводов.
- Шаг 2. Соедините припоем все четыре красных провода ('Batt') с соответствующим положительным проводом аккумуляторной пластины.
- Шаг 3. Соедините припоем все четыре черных провода ('GND') с соответствующим отрицательным проводом аккумуляторной пластины.

Выполните надежную изоляцию в местах соединения.

Теперь камера может получать питание от батареи. Для выхода 12 В и состояния батареи можно подключить дополнительные провода. Обратитесь к документации аккумуляторной пластины и используйте схему и таблицу на этой странице. Если вам нужна помощь, посетите раздел поддержки на странице www.blackmagicdesign.com/support.

# Таблица распайки

| Контакты | Сигнал    | Цвет      | Направление | Описание                                                                                                    |
|----------|-----------|-----------|-------------|----------------------------------------------------------------------------------------------------|
| 1,2,3,4  | Batt      | Красный   | кURSA       | 12-20 В                                                                                                    |
| 5,6,9,10 | GND       | Черный    |             |                                                                                                    |
| 7        | Monitor0  | Синий     | кURSA       | Уровень батареи или линия передачи данных со<br>свободным стоком (20 В макс.)                                   |
| 8        | Monitor1  | Зеленый   | кURSA       | Линия счетчика времени с открытым стоком<br>(3,4 В макс.)                                                       |
| 12       | +12 V out | Оранжевый | ot URSA     | Стабилизируемое выходное напряжение 12 В силой тока 1,5 А макс. (18 Вт)                                         |
| 11       | EnableN   | Белый     | кURSA       | Подключите к GND для активации +12 V out. Если<br>+12 V out не используется, оставьте в свободном<br>положении. |

Каждый контакт Batt и GND рассчитан на 3 А. Все контакты Batt и GND должны быть подсоединены. Чтобы отслеживать состояние батареи на пластинах Anton Bauer и IDX, используйте таблицу ниже.

| Anton Bauer | Соедините бело-синий провод с синим проводом корпуса на контакте 7.                 |
|-------------|-------------------------------------------------------------------------------------|
| IDX         | Соедините зеленый провод с зеленым проводом корпуса на контакте 8, серый провод — с |
|             | синим проводом корпуса на контакте 7.                                               |

Все неиспользуемые провода следует обрезать как можно ближе к тыльной поверхности разъема.

# Как получить помощь

Самый быстрый способ получить помощь — обратиться к страницам поддержки на сайте Blackmagic Design и проверить наличие последних справочных материалов по камере.

# Страницы поддержки на сайте Blackmagic Design

Последние версии руководства по эксплуатации, программного обеспечения и дополнительную информацию можно найти в центре поддержки Blackmagic Design на странице www.blackmagicdesign.com/support.

# Обращение в Службу поддержки Blackmagic Design

Если при помощи доступных справочных материалов решить проблему не удалось, воспользуйтесь формой "Send us an email" на странице поддержки для отправки сообщения. Можно также позвонить в ближайшее представительство Blackmagic Design, телефон которого вы найдете в разделе поддержки на нашем веб-сайте.

# Проверка используемой версии программного обеспечения

Чтобы узнать версию Blackmagic Camera Utility, установленную на вашем компьютере, откройте окно About Blackmagic Camera Utility.

- На компьютере с операционной системой Mac OS X откройте Blackmagic Camera Utility в папке «Приложения». В меню выберите About Blackmagic Camera Utility, чтобы узнать номер версии.
- На компьютере с операционной системой Windows откройте Blackmagic Camera Utility в меню или на экране «Пуск». В меню «Помощь» выберите About Blackmagic Camera Utility, чтобы узнать номер версии.

# Загрузка последних версий программного обеспечения

Узнав установленную версию Blackmagic Camera Utility, перейдите в центр поддержки Blackmagic на странице www.blackmagicdesign.com/support, чтобы проверить наличие обновлений. Рекомендуется всегда использовать последнюю версию программного обеспечения, однако обновление лучше всего выполнять после завершения текущего проекта.

# Ограниченная гарантия сроком 12 месяцев

Компания Blackmagic Design гарантирует отсутствие в данном изделии дефектов материала и производственного брака в течение 12 месяцев с даты продажи. Если во время гарантийного срока будут выявлены дефекты, Blackmagic Design по своему усмотрению выполнит ремонт неисправного изделия без оплаты стоимости запчастей и трудозатрат или заменит такое изделие новым.

Чтобы воспользоваться настоящей гарантией, потребитель обязан уведомить компанию Blackmagic Design одефектедо окончания гарантийного срока и обеспечить условия для предоставления необходимых услуг. Потребитель несет ответственность за упаковку и доставку неисправного изделия в соответствующий сервисный центр Blackmagic Design с оплатой почтовых расходов. Потребитель обязан оплатить все расходы по доставке и страхованию, пошлины, налоги и иные сборы в связи с возвратом изделия вне зависимости от причины возврата.

Настоящая гарантия не распространяется на дефекты, отказы и повреждения, возникшие из-за ненадлежащего использования, неправильного ухода или обслуживания. Компания Blackmagic Design не обязана предоставлять услуги по настоящей гарантии: а) для устранения повреждений, возникших в результате действий по установке, ремонту или обслуживанию изделия лицами, которые не являются персоналом Blackmagic Design; б) для устранения повреждений, возникших в результате ненадлежащего использования или подключения к несовместимому оборудованию; в) для устранения повреждений или дефектов, вызванных использованием запчастей или материалов других производителей; г) если изделие было модифицировано или интегрировано с другим оборудованием, когда такая модификация или интеграция увеличивает время или повышает сложность обслуживания изделия. НАСТОЯЩАЯ ГАРАНТИЯ ПРЕДОСТАВЛЯЕТСЯ КОМПАНИЕЙ BLACKMAGIC DESIGN ВМЕСТО ЛЮБЫХ ДРУГИХ ПРЯМО ВЫРАЖЕННЫХ ИЛИ ПОДРАЗУМЕВАЕМЫХ ГАРАНТИЙ. КОМПАНИЯ BLACKMAGIC DESIGN И ЕЕ ДИЛЕРЫ ОТКАЗЫВАЮТСЯ ОТЛЮБЫХ ПОДРАЗУМЕВАЕМЫХ ГАРАНТИЙ КОММЕРЧЕСКОЙ ЦЕННОСТИ ИЛИ ПРИГОДНОСТИ ДЛЯ КАКОЙ-ЛИБО ОПРЕДЕЛЕННОЙ ЦЕЛИ. ОТВЕТСТВЕННОСТЬ BLACKMAGIC DESIGN ПО РЕМОНТУИЛИ ЗАМЕНЕ НЕИСПРАВНЫХ ИЗДЕЛИЙ ЯВЛЯЕТСЯ ПОЛНЫМ И ИСКЛЮЧИТЕЛЬНЫМ СРЕДСТВОМ ВОЗМЕЩЕНИЯ, ПРЕДОСТАВЛЯЕМЫМ ПОТРЕБИТЕЛЮ В СВЯЗИ С КОСВЕННЫМИ, ФАКТИЧЕСКИМИ, СОПУТСТВУЮЩИМИ ИЛИ ПОСЛЕДУЮЩИМИ УБЫТКАМИ, ВНЕ ЗАВИСИМОСТИ ОТТОГО, БЫЛА ИЛИ НЕТКОМПАНИЯ BLACKMAGIC DESIGN (ЛИБО ЕЕ ДИЛЕР) ПРЕДВАРИТЕЛЬНО ИЗВЕЩЕНА О ВОЗМОЖНОСТИ ТАКИХ УБЫТКОВ. BLACKMAGIC DESIGN НЕ НЕСЕТ ОТВЕТСТВЕННОСТИ ЗА ПРОТИВОПРАВНОЕ ИСПОЛЬЗОВАНИЕ ОБОРУДОВАНИЯ СО СТОРОНЫ ПОТРЕБИТЕЛЯ. BLACKMAGIC DESIGN НЕ НЕСЕТ ОТВЕТСТВЕННОСТИ ЗА УБЫТКИ, ВОЗНИКАЮЩИЕ ВСЛЕДСТВИЕ ИСПОЛЬЗОВАНИЯ ЭТОГО ИЗДЕЛИЯ. ПОТРЕБИТЕЛЬ ПРИНИМАЕТ НА СЕБЯ РИСКИ, СВЯЗАННЫЕ С ЕГО ЭКСПЛУАТАЦИЕЙ.

© Copyright 2015 Blackmagic Design. Все права защищены. Blackmagic Design, URSA, DeckLink, HDLink, Workgroup Videohub, Multibridge Pro, Multibridge Extreme, Intensity и "Leading the creative video revolution" зарегистрированы как товарные знаки в США и других странах. Названия других компаний и наименования продуктов могут являться товарными знаками соответствующих правообладателей.